# SOFTWARE OPERATING GUIDE

Software Version 4.39.0.0

# AFS<sup>®</sup> Pro 1200

Precision Farming and Guidance Yield Monitor Combine

**Part number 90444939** I<sup>st</sup> edition English January 2024

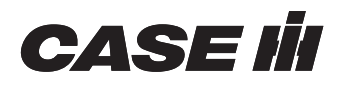

### 1 GENERAL

| Manual scope                      | 1-1  |
|-----------------------------------|------|
| Help and information              | 1-4  |
| <sup>.</sup> "Manuals" tab        | 1-4  |
| "Videos" tab                      | 1-6  |
| "Contact Us" tab                  | 1-6  |
| "Display Overview" screen         | 1-7  |
| Combine harvest tips              | 1-8  |
| Getting started with autoguidance | 1-11 |

### 2 ICONS AND WINDOWS

### Display overview

| Introduction                               | 2-1  |
|--------------------------------------------|------|
| Display overview                           | 2-1  |
| Display screen layout                      | 2-2  |
| Dual displays                              | 2-3  |
| Top bar                                    | 2-6  |
| . Faults and alarms                        | 2-6  |
| Top bar button identification              | 2-6  |
| Guidance engage status icon                | 2-6  |
| Work switch status                         | 2-7  |
| Left-hand area                             | 2-8  |
| Upper Left-Hand Area (LHA)                 | 2-8  |
| Lower Left-Hand Area (LHA)                 | 2-8  |
| Configuring the lower Left-Hand Area (LHA) | 2-9  |
| Run screens                                | 2-14 |
| Customizing the run screens                | 2-15 |
| Editing User-Defined Window (UDW) layouts  | 2-16 |
| Bottom bar                                 | 2-19 |
| Run screen buttons                         | 2-19 |
| Renaming run screens                       | 2-19 |
| Status and notification icons              | 2-23 |

### **GNSS** status

| Status indicators                                      | 2-25 |
|--------------------------------------------------------|------|
| Global Navigation Satellite System (GNSS) top bar icon | 2-25 |
| GNSS bottom bar status indicators                      | 2-26 |
| GNSS status page                                       | 2-26 |
| "Status" screen                                        | 2-27 |
| Estimated accuracy                                     | 2-31 |
| Corrections                                            | 2-32 |
| RTK Fill status                                        | 2-33 |
| "Skyplot" screen                                       | 2-34 |
| "Position" screen                                      | 2-36 |
|                                                        |      |

#### Telematics status Status indicators....

| us indicators            | 2-37 |
|--------------------------|------|
| Telematics top bar icon  | 2-37 |
| Connectivity status page | 2-37 |

### User-Defined Windows (UDW)

| Introduction               | 2-38 |
|----------------------------|------|
| Guidance and GNSS windows  | 2-39 |
| Precision Farming windows  | 2-44 |
| Yield and Moisture windows | 2-50 |
| Row guidance windows       | 2-59 |
| Map windows and controls   | 2-62 |

#### "Activations"

| "Activations" card                        | . 2-69 |
|-------------------------------------------|--------|
| Unlocks and activations                   | . 2-71 |
| Activation codes from a USB memory device | . 2-74 |
|                                           |        |

## "User Profile" screen

| Jser management                  | 2-77 |
|----------------------------------|------|
| Introduction                     | 2-77 |
| Access the "User Profile" screen | 2-78 |
| "User Management"                | 2-79 |

### "Operations" screen

| "Operations" screen    | 2-83 |
|------------------------|------|
| Grower                 | 2-84 |
| Farm                   | 2-85 |
| Field                  | 2-86 |
| Auto Field Check       | 2-88 |
| Task                   | 2-89 |
| Loads                  | 2-90 |
| "Notes" window         | 2-91 |
| Combine information    | 2-92 |
| "Crop Type" menu       | 2-92 |
| "Header Name" menu     |      |
| "Vehicle" menu         | 2-92 |
| Guidance configuration | 2-93 |
| -                      |      |

### 3 SETUP

| Introduction  |     |
|---------------|-----|
| "Menu" screen | 3-1 |

### GNSS receiver and guidance setup

| "GNSS & Guidance" card                         | 3-4 |
|------------------------------------------------|-----|
| "GNSS" screen                                  | 3-5 |
| Real-Time Kinematic (RTK) corrections overview | 3-6 |

| Real-Time Kinematic (RTK) corrections setup - 900 Mhz radios<br>RTK Radio Setup – 900 Mhz AFS VectorPro RTK Radio |                   |
|----------------------------------------------------------------------------------------------------|-------------------|
| RTK Radio Setup – 900 Mhz AFS VectorPro X-RTK Radio                                                               |                   |
| Leica base station setup                                                                                          |                   |
| Generic base station setup                                                                                        |                   |
| Real-Time Kinematic (RTK) corrections setup - 450 Mhz radios                                                      |                   |
| Real-Time Kinematic (RTK) encryption setup                                                                        | 3-23              |
| Real-Time Kinematic (RTK) corrections setup - Networked Transport of                                              | RTCM via Internet |
| Protocol (NTRIP)                                                                                                  |                   |
| Real-Time Kinematic (RTK) corrections setup - RTK external device                                                 | 3-26              |
| AFS corrections setup                                                                                             |                   |
| Satellite-Based Augmentation System (SBAS) corrections setup                                                      |                   |
| Accuracy setup                                                                                                    |                   |
| "GNSS Position Output" menu                                                                                       |                   |
| NMEA® output setup                                                                                                |                   |
| Vehicle datum selection                                                                                           |                   |
| Third-party receiver setup                                                                                        | 3-45              |
| "Guidance" screen                                                                                                 |                   |
| Guidance type                                                                                                    | 3-47              |
| Guidance configurations                                                                                           |                   |
| Steering aggressiveness                                                                                           |                   |
| Swath acquisition                                                                                                 |                   |
| "Maximum Steer Angle"                                                                                             | 3-50              |
| "Active Swath Point"                                                                                              | 3-50              |
| "Measurements" screen                                                                                             |                   |
| Vehicle reference points                                                                                          |                   |
| GNSS Antenna Location                                                                                             |                   |
| Physical Vehicle Measurements                                                                                     |                   |
|                                                                                                    |                   |
| "Calibrations" screen                                                                                             |                   |
| Automated roll calibration                                                                                        | 3 56              |
| Automated Roll Calibration cancellation                                                                           | 2_50              |
| Automated Roll Calibration errors                                                                                 | 2_50              |
| Manual Roll Calibration                                                                                           | 2-60<br>3-60      |
|                                                                                                    |                   |

### Header setup

| ······································ |
|----------------------------------------|
| Header basic settings 3-64             |
| Header measurements                    |
| Measurements                           |
| "Header Width" and "Total Rows"        |
| "Target Work Width" and "Rows in Use"  |
| "Header Center Offset" 3-74            |
| "Header Alarm"                         |
| Auto-cut width setup                   |
| "Overlap Mode"                         |
| "Work Width Reset" 3-79                |

### Yield monitor setup

| "Yield & Moisture Monitor" card 3-8 | 30 |
|-------------------------------------|----|
|-------------------------------------|----|

| "Yield Monitor" screen<br>"Crop Settings"<br>"Variety Tracking" screen |              |
|------------------------------------------------------------------------|--------------|
| Yield monitor calibrations                                             | 3-92<br>3-92 |
| Yield (weight) and moisture calibration                                | 3-93         |
| "New Calibration Load"                                                 | 3-93         |
| Existing load calibration                                              | 3-99         |
| Flow delay calibration                                                 |              |

### Telematics and connectivity setup

| "Connectivity" card              | 3-108 |
|----------------------------------|-------|
| "Antennas" screen                |       |
| "WiFi" screen                    | 3-110 |
| Connecting to Wi-Fi              | 3-111 |
| Enabling Wi-Fi on the display    | 3-111 |
| Connecting to a Wi-Fi network    | 3-111 |
| Forgetting a network             | 3-114 |
| Connection errors                |       |
| Wi-Fi connection environments    | 3-117 |
| Troubleshooting and known issues | 3-118 |

### **4 OPERATION**

| Introduction<br>Autoquidance acknowledgement | 4-1 |
|----------------------------------------------|-----|
|                                              | • • |

### FIELD MAPPING

| Boundary and headland creation               | 4-2  |
|----------------------------------------------|------|
| Boundary creation                            | 4-2  |
| Boundary management                          | 4-6  |
| Rename edit, or delete a boundary            | 4-6  |
| Boundary Warning                             | 4-7  |
| Headland creation                            | 4-8  |
| Headland overview                            | 4-9  |
| Single headland                              | 4-10 |
| Edit a single headland                       | 4-11 |
| Double headland                              | 4-13 |
| Edit a double headland                       | 4-14 |
| All Headlands                                | 4-17 |
| Headland management                          | 4-18 |
| Rename, edit, or delete a headland           | 4-18 |
| Swath creation                               | 4-19 |
| Recording new swaths                         | 4-19 |
| Straight swath                               | 4-20 |
| Record a straight swath using A/B markers    | 4-20 |
| Recording a straight swath using coordinates | 4-22 |
| Heading swath                                | 4-24 |
| Curve swath                                  | 4-27 |

| Pivot swath                                       | 4-30                      |
|---------------------------------------------------|---------------------------|
| Auto mode                                         | 4-31                      |
| Manual mode                                       | 4-33                      |
| Spiral swath                                      | 4-34                      |
| Spiral from pivot                                 | 4-35                      |
| Spiral from curve                                 | 4-37                      |
| Spiral from boundary                              | 4-39                      |
| MultiSwath                                        | 4-40                      |
| Creating a MultiSwath                             | 4-43                      |
| MultiSwath completion mode                        | 4-44                      |
| Automatic swath creation using "Driven" mode      | 4-47                      |
| Using previously created swaths with "From Swath" | 4-49                      |
| Adding a temporary subswath                       | 4-50                      |
| Adding a temporary boundary                       | 4-50                      |
| MultiSwath identical mode                         | 4-51                      |
| Stopping recording                                | 4-51                      |
| MultiSwath management                             | 4-54                      |
| MultiSwath Settings                               | 4-55                      |
| Field swath                                       | 4-57                      |
| Create a field swath using boundary mode          | 4-58                      |
| Create a field swath using driven mode            | 4-60                      |
| Edit an existing field swath                      | 4-62                      |
| Field swath - closed headland                     | 4-63                      |
| Field swath - spiral headland                     | 4-66                      |
| Field swath - square headland                     | 4-69                      |
| Corner radius                                     | 4-71                      |
| Headland count                                    | 4-71                      |
| Moving swath end points                           | 4-72                      |
| Edit swath segments                               | 4-73                      |
| Next swath function                               | 4-74                      |
| Field swath - infill                              | 4-76                      |
| Straight infill swath                             | 4-77                      |
| Curved infill swath                               | 4-78                      |
| Infill swath from previously recorded swath       | 4-79                      |
| Multiple recordings                               | 4-80                      |
| Swath selection and swath management              | 4-81                      |
| Swath selection                                   | 4-81                      |
| Swath adjust with field swath                     | 4-84                      |
| Rename. copy. or delete a swath                   | 4-85                      |
| Edit straight swath                               | 4-86                      |
| Edit heading swath                                | 4_88                      |
| Edit nivot swath                                  |                           |
| Edit ourve swath                                  | <del>-</del> -30<br>∕ ∩ ∕ |
| Swath minimum turning radius                      | 4-92                      |

### AUTOGUIDANCE ENGAGEMENT

| 4-95 |
|------|
| 4-96 |
| 4-97 |
| 4-98 |
| 4-99 |
|      |

| Operator presence                    |  |
|--------------------------------------|--|
| Vehicle calibration and header setup |  |
| Safety information                   |  |
| Precision farming selections         |  |
| Swath selection                      |  |

### AUTOGUIDANCE OPERATION

| Introduction: autoguidance driving             |       |
|------------------------------------------------|-------|
| Align the vehicle to the swath                 |       |
| Moving to a new swath                          |       |
| Start a new swath                              |       |
| End of swath and field boundary behavior       |       |
| Swath acquisition                              | 4-111 |
| Adjust on-line steering aggressiveness         | 4-113 |
| Adjust steering aggressiveness                 |       |
| Guidelines for setting steering aggressiveness |       |
| Adjust menu                                    |       |
| Nudge and row trim differences                 |       |
| Nudge                                          |       |
| Row Trim                                       |       |
| Remark                                         |       |
| Swath skipping                                 |       |
| Nudge                                          | 4-121 |
| Row trim                                       |       |
| Remark a swath                                 |       |
| Swath skipping                                 | 4-131 |
| Tramlines                                      |       |
| Landmarks                                      |       |
| Creating landmarks                             |       |
| Creating new landmarks                         |       |
|                                                |       |
|                                                |       |
|                                                |       |
|                                                |       |
|                                                |       |
|                                                |       |
|                                                |       |
| "Take Control" messages                        |       |

### LIGHTBAR GUIDANCE DRIVING

| Enable "Lightbar" mode    |  |
|---------------------------|--|
| "Lightbar" mode setup     |  |
| "Lightbar" mode operation |  |

### **ROW GUIDANCE**

| Introduction             |       |
|--------------------------|-------|
| Row guidance overview    |       |
| Row guidance setup       |       |
| Row guidance calibration | 4-155 |

### VARIETY TRACKING

| Variety tracking setup               |  |
|--------------------------------------|--|
| Variety data logging                 |  |
| Variety tracking user defined window |  |

### PRECISION FARMING: WORK MAPS AND LAYERS

| Introduction       |  |
|--------------------|--|
| Map layers         |  |
| Coverage map layer |  |
| Editing map layers |  |

### AFS ACCUSYNC: IN-FIELD DATA SHARING

| Introduction                                     |       |
|--------------------------------------------------|-------|
| Setup                                            |       |
| "AccuSync Settings" screen                       |       |
| Enable the AccuSync feature                      |       |
| Change boundary import setting                   |       |
| Change swath or boundary export settings         |       |
| User-Defined Windows (UDW)                       |       |
| Operation                                        |       |
| ,<br>Status icons                                |       |
| Create a new job                                 | 4-179 |
| View job list                                    |       |
| Filter the job list                              |       |
| Join a job                                       |       |
| Share swaths and boundaries with a job           | 4-183 |
| Leave a job                                      | 4-183 |
| Rejoin job after power cycle                     | 4-183 |
| Share swaths and boundaries with the current job | 4-184 |
| Adding swaths and boundaries to a new job        | 4-184 |
| Adding boundaries to an existing job             | 4-184 |
| Adding boundaries – New or current job           | 4-185 |
| Adding swaths – New or current job               | 4-186 |
| Newly-created boundaries                         | 4-187 |
| Newly-created swaths                             | 4-187 |
| New boundary/swath notification                  | 4-187 |
| Select a shared swath                            | 4-188 |
| Select a shared boundary                         |       |
| View shared coverage map                         | 4-189 |
| Troubleshooting                                  | 4-190 |
| View job and cloud connection status             |       |
| AFS AccuSync fault code index                    |       |
|                                                  |       |

#### PRODUCTIVITY AND REPORTING Productivity reports

| activity reports                | . 4-193 |
|---------------------------------|---------|
| Generate report from a template | . 4-194 |
| Edit an existing template       | . 4-194 |
| Delete a template               | . 4-194 |
| Add a new customized template   | . 4-195 |

### **5 TROUBLESHOOTING**

### Introduction

| Display screen captures                                            | 5-1 |
|--------------------------------------------------------------------|-----|
| Check Controller Area Network (CAN) status and export display logs | 5-2 |
| View software versions                                             | 5-4 |
| Machine diagnostics                                                | 5-5 |
|                                                                    |     |

### **GNSS & Guidance Diagnostics**

| "GNSS" screen                               | 5-8  |
|---------------------------------------------|------|
| "RTK Internet Correction (NTRIP/RTK+)" menu | 5-9  |
| "RTK Radio Correction" menu                 |      |
| "AFS Correction" menu                       | 5-13 |
| "SBAS" menu                                 |      |
| "Receiver CAN connection" menu              | 5-16 |
| "Inertial Measurement Units" menu           | 5-17 |
| "Interference" menu                         | 5-18 |
| Resetting the receiver                      | 5-19 |
| "Guidance" screen                           | 5-22 |
| "Performance Diagnostics" screen            | 5-28 |

### Yield & Moisture Monitor Diagnostics

| "Yield & Moisture Monitor Diagnostics" card | 5-30 |
|---------------------------------------------|------|
| "Crop Calibration Values" screen            | 5-31 |
| "YM Monitor" screen                         | 5-33 |

### **ISOBUS** Diagnostics

| "ISOBUS Diagnostics" card            | 5-35 |
|--------------------------------------|------|
| "Certification" screen               | 5-36 |
| "Components" screen                  | 5-37 |
| "File Management" screen             | 5-38 |
| Export stored object pools           | 5-38 |
| Delete stored object pools           | 5-39 |
| Capture stored object pool snapshots | 5-39 |
| Delete stored object pool snapshots  | 5-40 |
| Export stored object pool snapshots  | 5-40 |
| Delete File Server (FS) files        | 5-41 |
| "Performance Diagnostics" screen     | 5-42 |

### **Connectivity Diagnostics**

| "Connectivity Diagnostics" | card | 5-44 |
|----------------------------|------|------|
|----------------------------|------|------|

| "Status" screen        | 5-45 |
|------------------------|------|
| "Subscriptions" screen | 5-47 |
| "Telematics" screen    | 5-49 |
| "Cellular" screen      | 5-51 |

### Faults and alarms

| Overview                   | 5-53 |
|----------------------------|------|
| Definition                 | 5-53 |
| Severity                   | 5-54 |
| Actions                    | 5-54 |
| Alarm and fault code index | 5-55 |

### Remote services

| Remote assistance service | 5-74 |
|---------------------------|------|
| Remote display viewing    | 5-78 |

### 6 DATA MANAGEMENT

| "Data" card                                      | 6-1  |
|--------------------------------------------------|------|
| Introduction: File Transfer                      | 6-3  |
| Data management: Best practices                  | 6-4  |
| Managing data                                    | 6-6  |
| Select data                                      | 6-7  |
| Edit                                             | 6-8  |
| Сору                                             | 6-9  |
| Delete single object                             | 6-11 |
| Delete multiple folders and data                 | 6-11 |
| Deletion restrictions                            | 6-12 |
| "Inbox" screen                                   | 6-13 |
| Importing data                                   | 6-14 |
| Grower-Farm-Field (GFF) location absent          | 6-16 |
| Importing Shapefile data                         | 6-19 |
| Exporting data                                   | 6-24 |
| Managing products and product mixes              | 6-27 |
| Manage products                                  | 6-27 |
| Manage product mixes                             | 6-30 |
| Create a product                                 | 6-34 |
| Create a product mix                             | 6-36 |
| Transferring documents and videos to the display | 6-40 |

### 7 SOFTWARE MANAGEMENT

| Software updates                         | 7-1 |
|------------------------------------------|-----|
| Downloading software                     | 7-3 |
| Installing downloaded software 7         | 7-7 |
| Update Manager application 7             | 7-7 |
| Cancelled installation                   | 7-7 |
| Step 1 – Prepare files 7                 | 7-8 |
| Step 2 – Contact dealer 7                | 7-9 |
| Dual display programming7-               | 10  |
| Installing software with a USB device 7- | 12  |

### 1 - GENERAL

### Manual scope

This software operating guide covers precision farming and guidance operation with the AFS® Pro 1200 display in your vehicle.

This software operating guide does not cover general display usage or vehicle functions such as Heating, Ventilation, and Air Conditioning (HVAC) or hydraulic remote setup. You should read the vehicle operator's manual to fully understand basic machine operation before you read this software operating guide.

This software operating guide also covers basic setup and troubleshooting of your Global Navigation Satellite System (GNSS) system. For detailed information on GNSS and guidance corrections, see the GNSS receiver operator's manual.

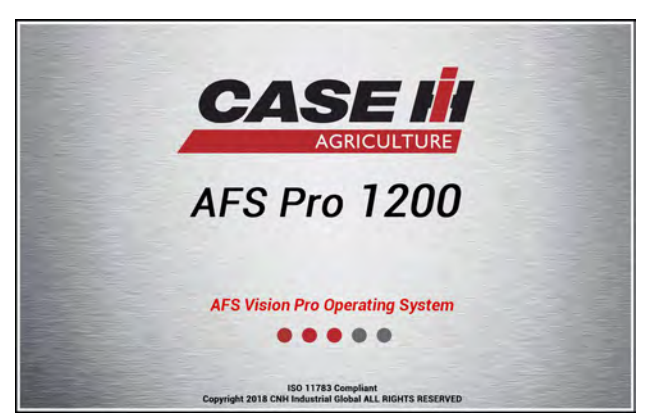

NHIL20PLM0213AA 1

#### **Operator inputs**

During any precision farming operation, a task is the performance of work (operation) in one field of one farm for one grower. The task is performed by an operator who uses a vehicle (with its implement) on a specific crop type under certain work conditions.

#### Autoguidance

Before you can use the "Autoguidance" application for any task, you must define four components:

- Vehicle
- Swath width
- Vehicle calibration
- Swath pattern

#### Vehicle

You must:

- · Ensure the vehicle type and model are selected. Typically, the vehicle should be auto-detected when the display is started and cannot be changed.
- Configure the GNSS receiver for the vehicle that is in use. See "'GNSS' Screen" (3-5).

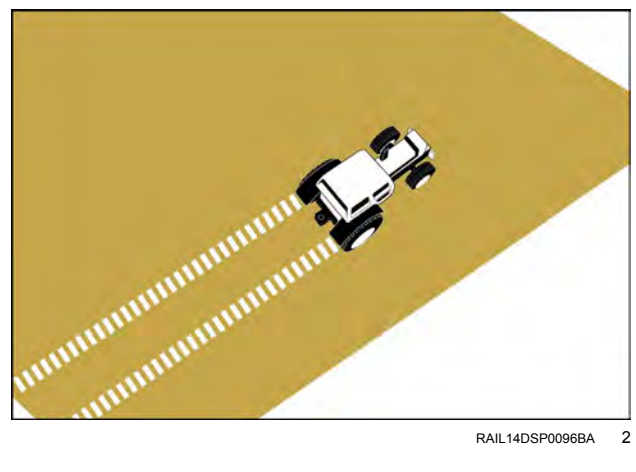

RAIL14DSP0096BA 2

#### Header selection and swath width

Certain compatible headers, also known as "smart" headers, are automatically detected and provide application controller and measurement information that auto-populate in your display. Generally, these headers conform to the ISO 11783 or "ISOBUS" communication standard. Other headers may require you to manually input the information required by your guidance system. For manual header creation, see "Header basic settings" (3-64).

For manually-created implements, you must configure the swath width to tell the system how wide a swath the vehicle will cover with each field pass. To manually configure the swath width, see "Header measurements" (3-68).

#### Vehicle calibration

You must perform calibrations to tell the system the steering characteristics of the vehicle that is in use. Open the "GNSS & Guidance" card to perform guidance calibrations. For calibrations related to your guidance system, see "Calibrations" screen" (3-54).

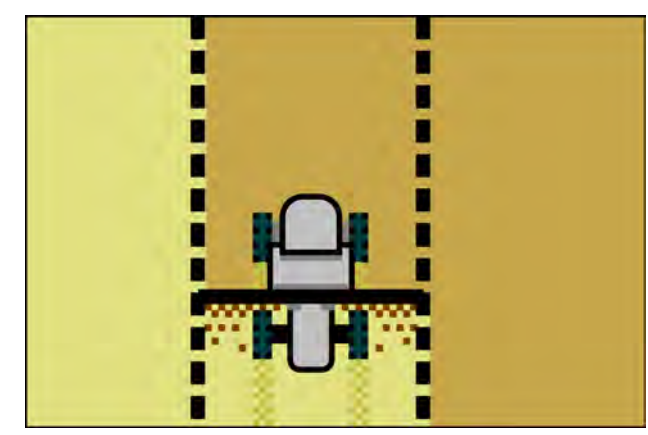

RAIL14DSP0097BA 3

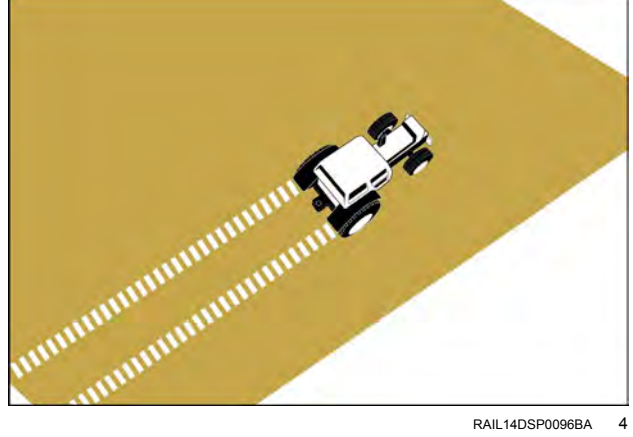

RAIL14DSP0096BA 4

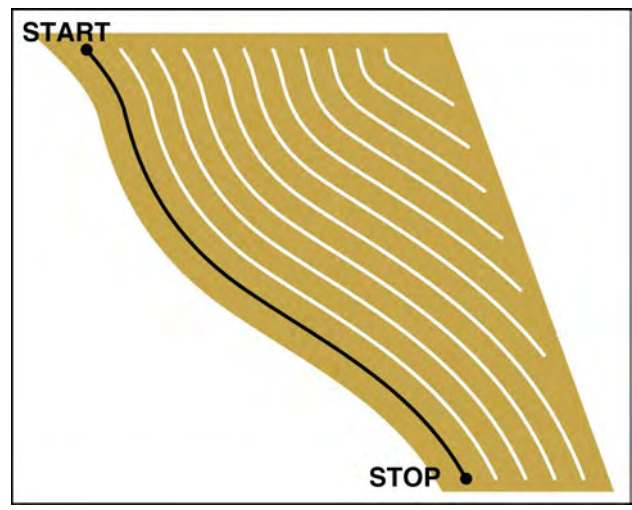

RAII 14DSP0098BA 5

#### Swath pattern

You must create a swath pattern to define the preferred pass pattern for a field or field section.

Several swath types are available to accommodate a variety of vehicles and operating conditions:

- · Straight swath
- · Heading swath
- Curve swath
- Spiral swath
- Field swath
- · Circle swath
- MultiSwath

NOTE: A field boundary is required before you can create a field swath.

Your guidance system uses the GNSS coordinates of the driven path to create and store a swath pattern. In subsequent field passes, the system performs all automatic steering in parallel to the stored swath, with the exception of the MultiSwath type.

Each parallel pass through the field is separated from the last pass by the operator-defined swath width.

For more information on swath creation, see the "FIELD MAPPING" chapter (4-2).

This manual is organized so that an operator can quickly begin using the autoguidance, precision farming, and telematics applications.

- Chapter 2 explains:
  - A quick overview of the display layout
  - The status and warning icons that are unique to precision farming and guidance operations, as well as the connectivity service
  - $_{\odot}$  The run screen windows that are unique to precision farming and guidance operations

**NOTE:** Additional run screen windows can be found in their respective functional section, such as those related to product rate control.

- $_{\rm O}$  How to activate and unlock features
- $_{\odot}$  How to use the "Operations" screen to configure your agricultural tasks
- Chapter 3 explains:
  - How to setup your satellite navigation system
  - $_{\odot}$  How to calibrate the vehicle so that the system can learn its steering characteristics
  - $_{\odot}$  How to set up a header for use with the vehicle
  - $_{\odot}$  How to setup the yield and moisture application and manage precision farming data
  - How to setup your connectivity service

NOTE: Connectivity features may not be available in all markets.

- Chapter 4 explains:
  - $_{\odot}\,$  The conditions that are required to engage autoguidance
  - How to create boundaries and headlands
  - $_{\odot}\,$  How to create, select, and manage swaths
  - o How to use autoguidance, including features that can adjust vehicle or swath location when working
  - o Lightbar manual guidance driving
  - How to setup and operate with AccuTurn automatic end of row turning.
  - $_{\odot}$  How to set up maps and their layers
  - $_{\odot}$  How to monitor data provided by the task controller and generate productivity reports
- Chapter 5 explains:
  - Basic troubleshooting for your GNSS guidance system, Inertial Navigation System (INS), and your telematics connection (if equipped)
  - $_{\odot}$  How to address fault conditions
  - How to use services such as AFS Connect Support Pro and AFS Connect Display Viewing (if equipped) that allow your dealer to assist in troubleshooting remotely
- Chapter 6 explains:
  - An introduction to data management, including how to edit, copy, and delete your farming data
  - Sending and receiving data between the vehicle and the AFS Connect<sup>™</sup> portal (if available in your market)
  - $_{\odot}$  Creating products and product mixes
- Chapter 7 explains:
  - An introduction to software management for your display and Processing and Connectivity Module (PCM).
  - $_{\odot}\,$  Installing software remotely with Over-The-Air (OTA) file transfer
  - $_{\odot}\,$  Installing software with a USB memory device.

### Help and information

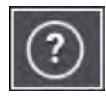

To access the "Help" screen, press the question mark icon **(1)**. The "Help" screen opens.

The "Help" screen provides access to additional information, such as:

- Manuals in Portable Document Format (PDF) for the vehicle, display, implements, or precision farming operations
- · Videos for operation or maintenance of your machine
- · Contact information for your servicing dealer
- Information about run screen windows and the display layout.

From the "Help" screen:

Press the "Manuals" tab (1) to view the available manuals on the display.

Press the "Videos" tab (2) to view the available videos on the display.

Press the "Contact Us" tab (3) to view contact information for your servicing dealer.

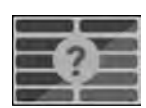

Press the "UDW Screenshot" icon (4) to open the UDW screenshot screen, featuring information buttons for the UDW's in the selected run screen.

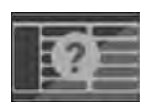

Press the "Display Overview" icon (5) to open the display overview" screen featuring a grayed-out run screen with active informational buttons.

Press the "X" button (6) to close the "Help" screen.

#### "Manuals" tab

The "Manuals" tab is split into two halves. The left half lists the different manuals that are available for review. By default, the first item in the list is selected. Scroll up and down the list, as needed, to locate the desired manual. Press the desired manual to select it.

The right side provides additional information about the selected manual. Press the "Open Manual" button (1) to open the manual in a Portable Document Format (PDF) viewer. Press the trash can icon (2) to delete the manual from the list.

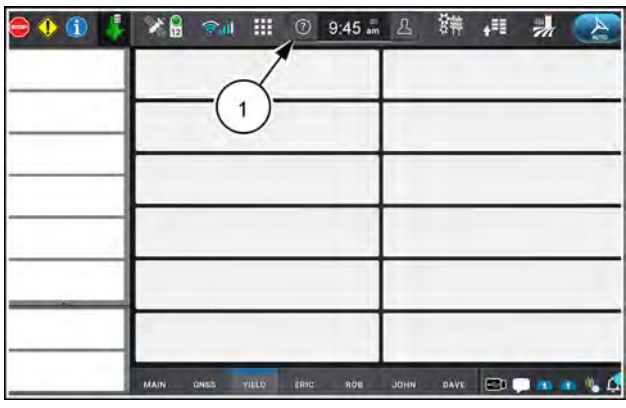

NHPH22PLM0513AA

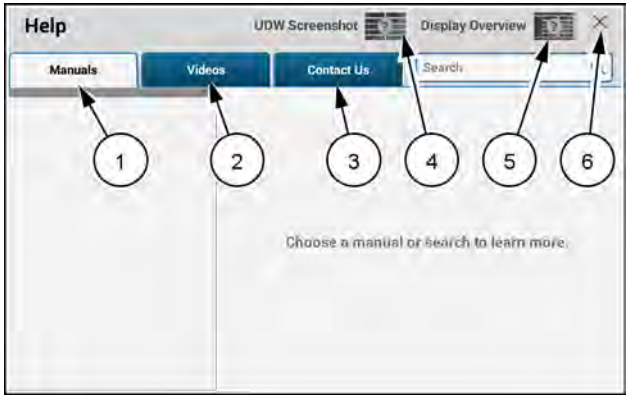

RAPH21PLM1014AA 2

| Help                   | U      | W Screenshot                                                                                          | Display Overview 🚺 🗙 |  |  |
|------------------------|--------|----------------------------------------------------------------------------------------------------|----------------------|--|--|
| Manuals                | Videos | Contact us                                                                                            | Q, Search            |  |  |
| Combine Software 00    | U      | pdated: 05/13/22                                                                                      | Open Manual          |  |  |
| Combine Software 00    | 2. D   | escription:                                                                                           | /                    |  |  |
| Framework Software 001 |        | This manual primary cover<br>applications. The As App 1 sation adds the<br>ability to preate maps for |                      |  |  |
| Framework Software 002 |        |                                                                                                    |                      |  |  |
| Implement Software 0   | 01 a/  | and granular chemicals.                                                                               |                      |  |  |
| Planter Software 001   |        |                                                                                                    |                      |  |  |
| Planter Software 002   |        |                                                                                                    | $\bigcirc$           |  |  |
| Sprayer Software 001   |        | C.                                                                                                    |                      |  |  |
| Sprayer Software 002   |        |                                                                                                    |                      |  |  |

RAPH22PLM0044AA 3

Scroll through the document as needed. When finished with the PDF, press the "X" button (4) to close the PDF viewer and return to the "Manuals" tab.

NOTE: Hyperlinks are not active in the PDF viewer.

A "Search" field **(3)** is located at the top of the PDF viewer. To search the PDF:

- 1. Press the "Search" field. A keyboard (5) opens.
- 2. Populate the "Search" field with a word or phrase of interest.

**NOTE:** Press the "Search" field "X" button (6) to cancel the search process and return to the document.

3. Press the "Search" button (7) to start the search process.

**NOTE:** Search progression (8) is displayed as "the number of pages searched / the total number of pages in the document."

4. Press the arrows (9) to navigate through the matches as needed.

**NOTE:** When search results are displayed, the page indicator **(10)** displays the page location of the high-lighted match.

**NOTE:** When available, use the table of contents to locate a topic of interest. To quickly navigate to the page, enter the page number when doing Step 2 and continue the search as described.

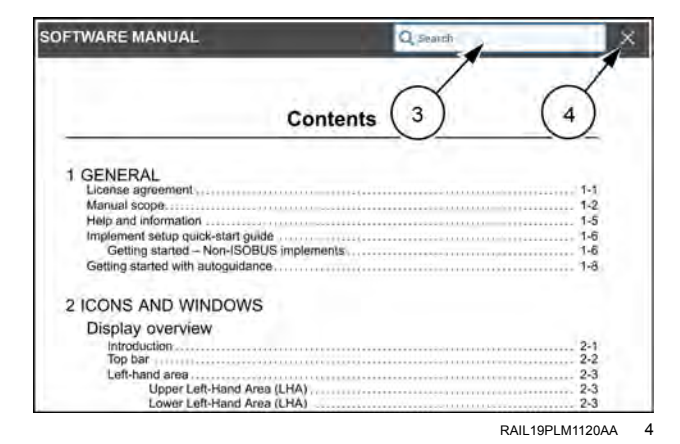

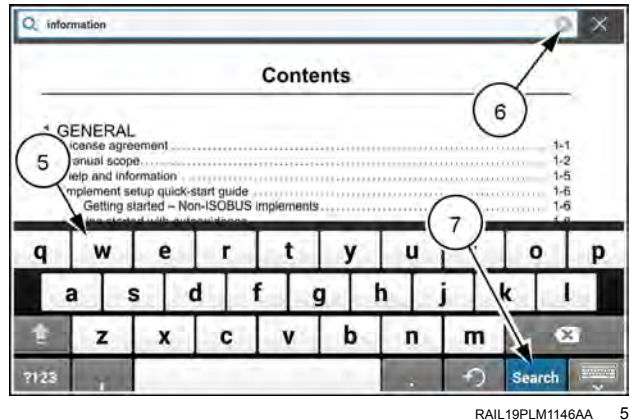

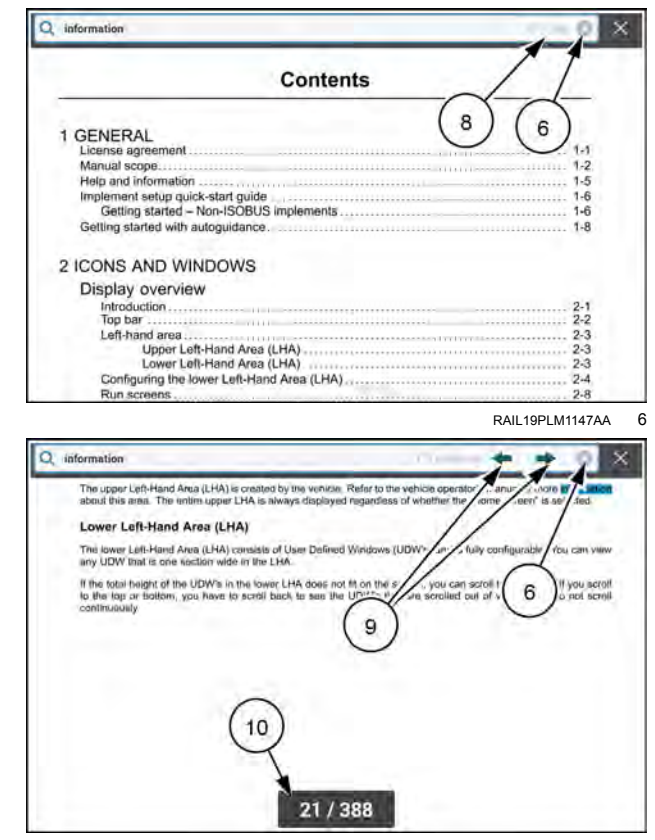

RAIL19PLM1148AA 7

#### "Videos" tab

The "Videos" tab is split into two halves. The left half lists the different video categories that are available for review. By default, the first item in the list is selected. Scroll up and down the list, as needed, to locate the desired video category. Press the desired video category to select it.

The right side provides a list of videos concerning the selected video category. Press the film recorder button (1) to open the selected video in a video player. Press the trash can button (2) to delete the video from the list.

When the video player is opened, the selected video begins to play. When the video is done, the option to replay the video is provided. Press the "Replay" icon to replay the video. When finished watching the video, press the "X" button in the top right corner to close the video player.

#### "Contact Us" tab

The "Contact Us" tab is split into two halves. The left half lists the different categories that are available for review. By default, the first item in the list is selected.

The right side provides additional information about your dealer. Each field can be modified as needed by the operator. Press the "Edit" button (1) to modify the information.

Press a field (2) to modify the information. To set the business hours, press the check box (3) and define the time.

Press the "Apply" button (4) to finalize and view the updated "Contact Us" information.

**NOTE:** Press the "Cancel" button **(5)** at any time before pressing the "Save" button to terminate the editing process.

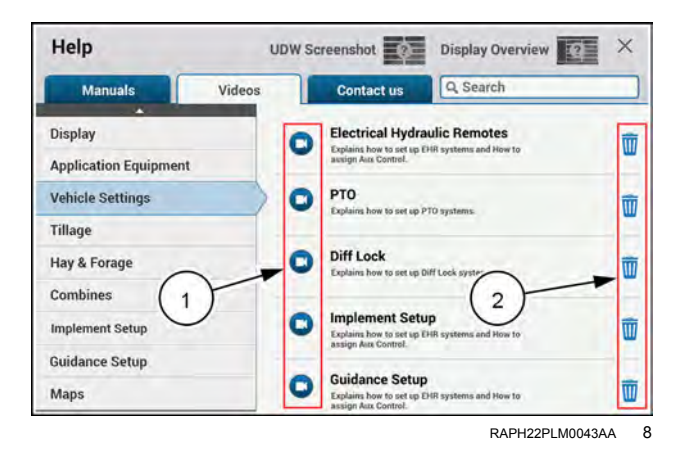

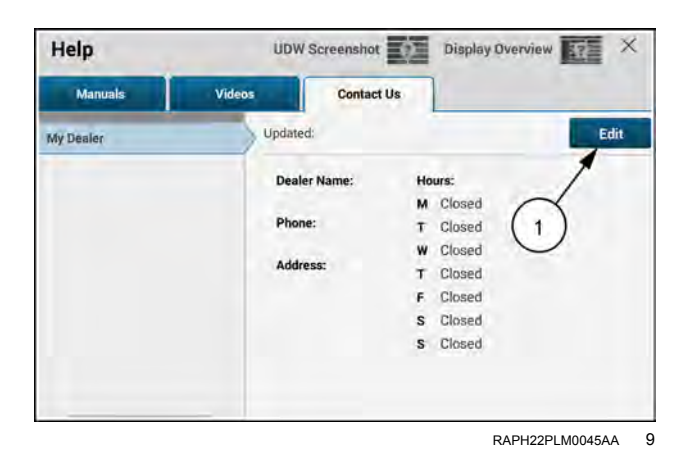

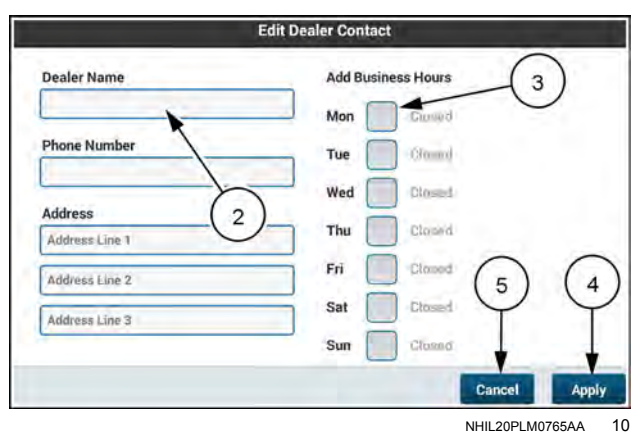

#### "Display Overview" screen

The "Display Overview" screen displays four navigational buttons (1) containing text for the four main areas of the display. Press a navigational button to open a new screen that contains informational buttons for the components of the selected area.

Press the "X" button (2) to close the "Display Overview" screen.

Press the navigational button to open another screen about the described component. Press an informational button area to view more information about the component described. Press the "Back" button (5) to return to the "Display Overview" screen. Press the "X" button (6) to close the screen.

**NOTE:** The "Top Bar" screen contains both callouts (3) and informational buttons (4). The callouts are used to indicate the location of the items being described.

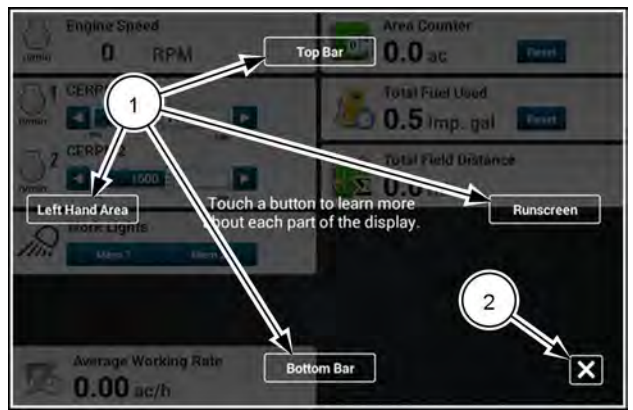

RAIL19PLM1113AA 11

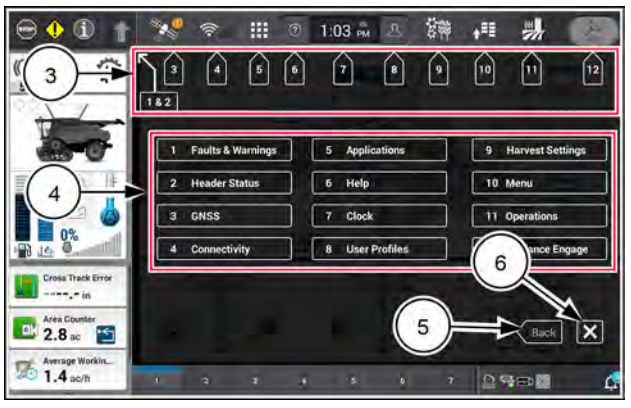

NHPH22PLM0517AA 12

### Combine harvest tips

The following are the basic steps required to start harvesting:

• Verify that display time, date, and time zone are set correctly in the "System" card

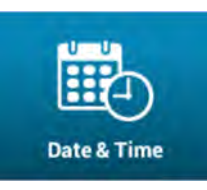

Press the "System" Card then press the "Date & Time" button.

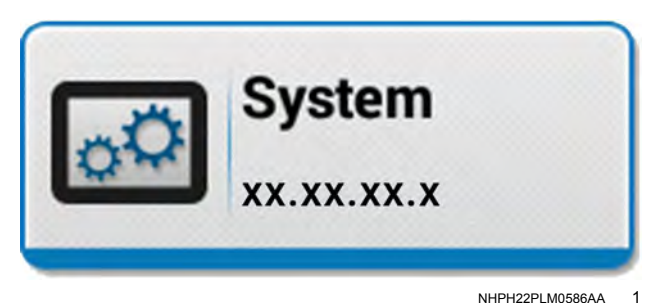

• Select units of measurement in the "System" card

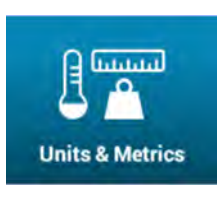

Press the "System" Card then press the "Units & Metrics" button.

 Verify that yield and moisture settings are correct in the "Yield & Moisture Monitor" card. See "Yield Monitor screen" (3-81).

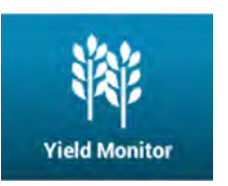

- Press the "Yield & Moisture Monitor" Card then press the "Yield Monitor" button.
- Press the "Yield and Moisture Settings" drop down.
- Check the "Crop Trade Moisture" and "Crop Trade Weight" settings in the Yield & Moisture Monitor" card. See "Crop Settings" (**3-83**).

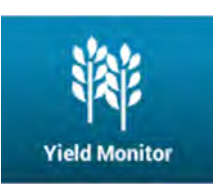

- Press the "Yield & Moisture Monitor" Card then press the "Yield Monitor" button.
- Press the "Crop settings" drop down.
- Verify that the flow sensor is adjusted and oriented correctly in the clean grain elevator head. See your combine operators manual for instructions

NOTE: Flow sensor voltage should be between 0.7 – 0.9 V. If voltage is out of range, contact your dealer.

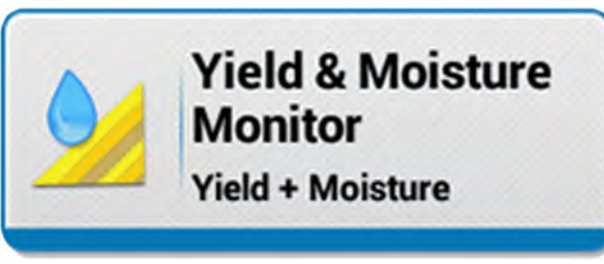

NHPH22PLM0535AA 2

• Set up growers, farms, fields, and tasks with the proper load type (1) in the "Operations" screen. See "Operations" screen (2-83).

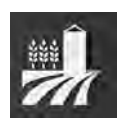

- Press the "Operations" button on the top bar.
- Press the "Field Information"
  drop down.

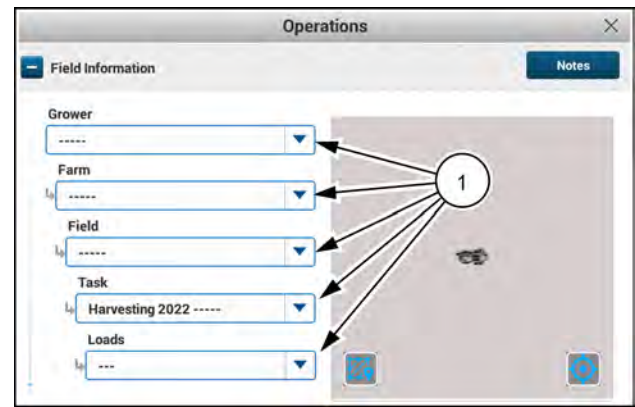

NHPH22PLM0595AA 3

• Configure your header in the "Header" card. See "Header basic settings" (**3-64**).

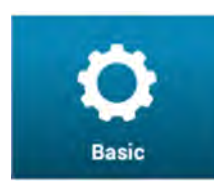

Press the "Header" Card then press the "Basic" button.

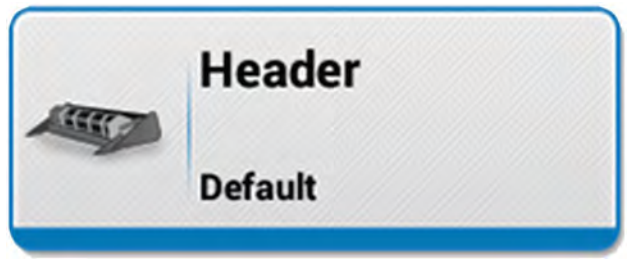

NHPH22PLM0534AA 4

• Confirm header measurements and set the header alarm value in the "Header" card. See "Header measurements" (**3-68**).

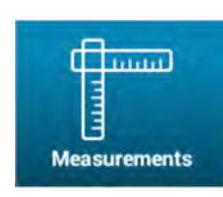

Press the "Header" Card then press the "Measurements" button.

• Set GNSS and guidance configurations in the "GNSS and Guidance" card. See "GNSS & Guidance" card (**3-4**).

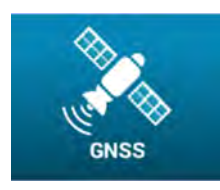

Press the "GNSS & Guidance" card then press the "GNSS" button.

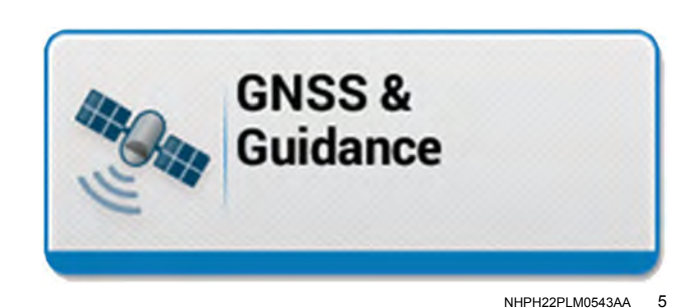

**Procedures &** 

Calibration

Combine

• Perform a distance calibration to calibrate tire radius. See the operator's manual for more information.

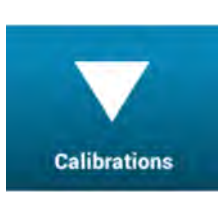

- Press the "Procedures & Calibrations" card then press the "Calibrations" button.
- Press the "Distance Calibration" button.

NHPH22PLM0536AA 6

- Harvest a sample of the grain to verify that all machine systems function properly and any header offset measurement is correct.
- Perform moisture sensor and yield sensor calibrations. See: "Calibration" screen (**3-92**).

**NOTE:** Calibrations will need to be repeated for each crop type.

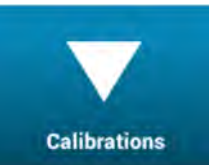

- Press the "Yield & Moisture Monitor" card then press the "Calibrations" button.
- Choose the calibration to be performed.

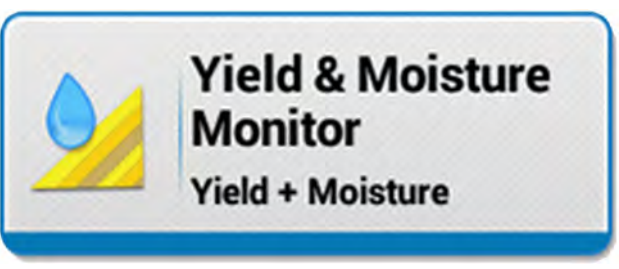

NHPH22PLM0535AA 7

### Getting started with autoguidance

#### **GNSS** initialization

You must allow the GNSS system on the vehicle to fully initialize before operating with the expected accuracy for your operation.

As the system initializes, monitor the GNSS status from the "GNSS Status" screen (by pressing the satellite icon on the top bar) or from the status icons on the bottom bar. For additional information regarding the GNSS statuses, see "Status' screen" (**2-27**).

Before starting the vehicle, make sure that the GNSS receiver is secured in the proper location and orientation on the top edge of the grain bin.

**NOTE:** When the grain bin is closed, the receiver will move to a mostly inverted position. The receiver may still see satellite signal, but will not translate the proper position.

#### Remain Stationary to Initialize GNSS

Before driving the vehicle, allow the system to first perform the stationary phase of initialization.

Start the engine, but do not move the vehicle while the display and GNSS system is powering on. While the vehicle is stationary, the GNSS system begins the initialization process. In most cases, the system completes this step by the time the display is fully powered on.

**NOTE:** Although the AFS correction sources will begin converging, you cannot determine the level of convergence based on the estimated accuracy value until the GNSS system is fully initialized.

Monitor the status of the GNSS system as the initialization process progresses. Keep the vehicle still until the "Remain Stationary to Initialize GNSS" message is no longer shown on the display.

#### Drive to Determine Heading

When the GNSS status changes to "Drive to Determine Heading", you may move the vehicle.

Speed up or slow down to allow the system to determine the heading. Turn the vehicle, if possible. Stop the vehicle and monitor the GNSS status.

**NOTE:** Avoid making slow or small movements, as this will extend the amount of driving that is required to determine the vehicle heading.

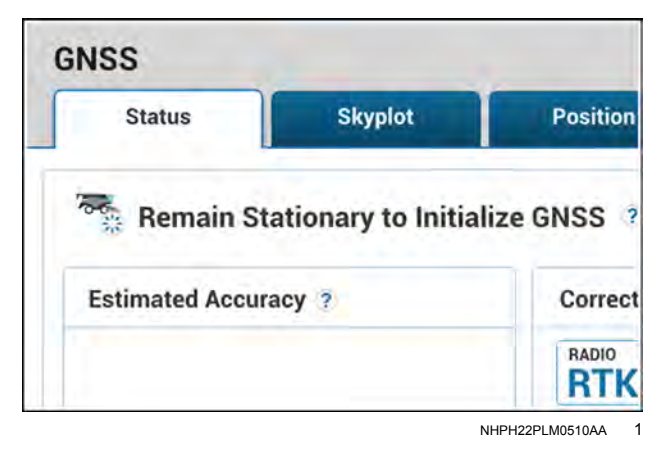

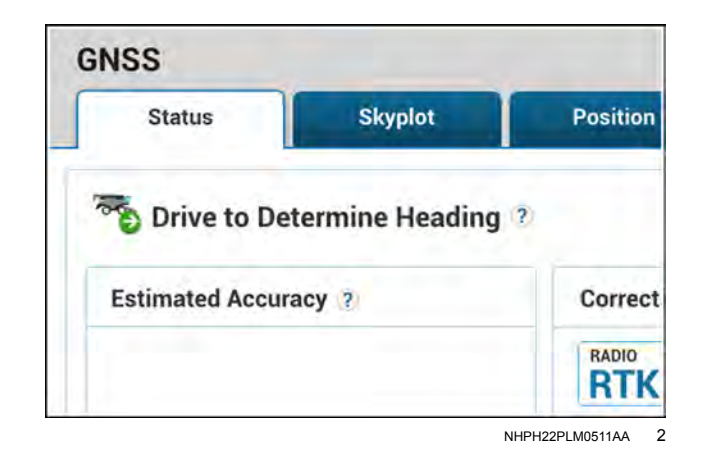

#### Drive as Desired

When the GNSS system is fully initialized, the estimated accuracy (1) will reduce to the expected values for your correction source.

**NOTE:** Due to the nature of the GNSS system, you may notice that the accuracy may improve or degrade after the system is fully initialized, depending on driving or satellite conditions.

At this point, you may drive the vehicle and engage autoguidance if the estimated accuracy is within the threshold of the defined accuracy range for your correction source.

**NOTE:** If the estimated accuracy is not within the defined threshold, allow your correction source to converge or adjust the accuracy thresholds for your current operation. See "Accuracy setup" (**3-33**) for more information.

Perform all GNSS setup operations as outlined in the "GNSS and guidance setup" chapter (**3-4**).

#### To begin using autoguidance:

1. Setup your field and vehicle information.

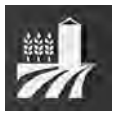

Press the "Operations" button (1) on the top bar to access your grower, farm, field, task, and load information.

Select the proper grower, farm, and field for operation. Create a new task and load, if desired.

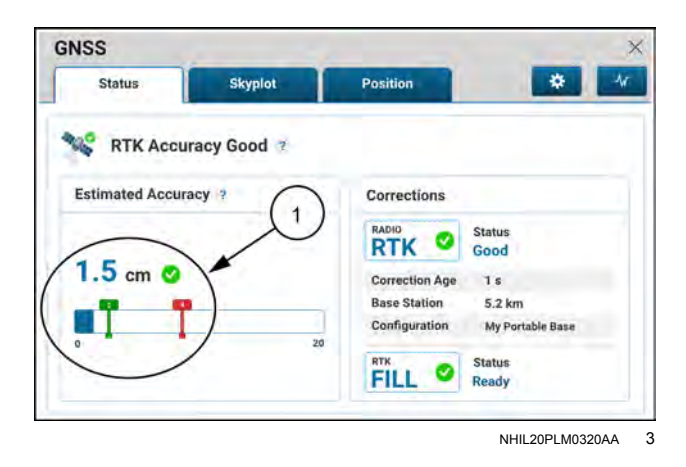

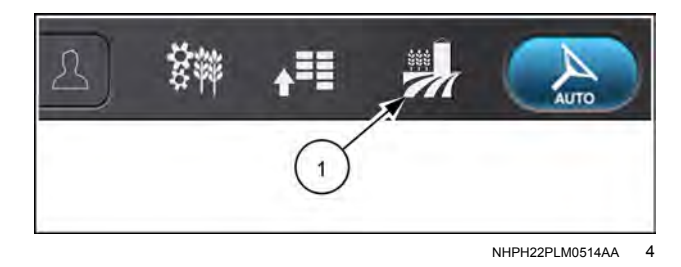

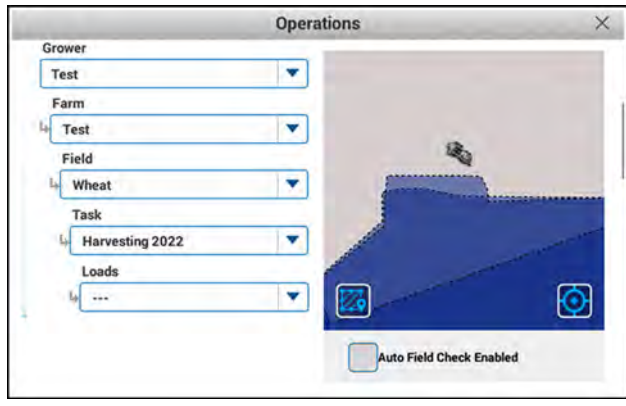

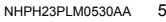

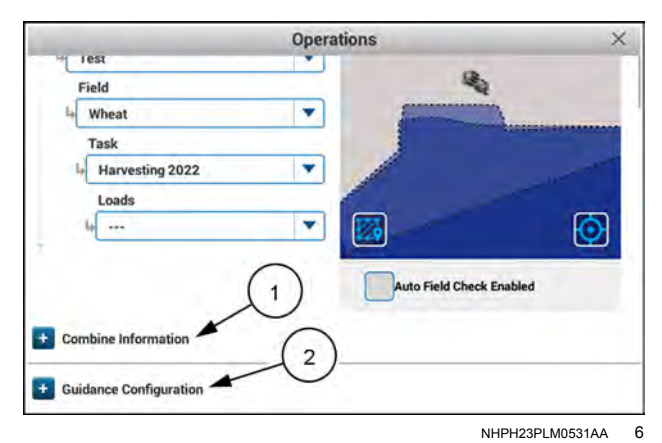

& B<sup>+</sup>

Swipe up with one finger to pan down on the "Operations" screen.

Confirm the crop type and header name in the "Combine Information" section (1).

**NOTE:** To create a header and select the type, see "Header basic settings" (**3-64**).

Confirm the selected guidance configuration in the "Guidance Configuration" section (2).

**NOTE:** You may have specific guidance configurations based on machine configuration, header type, and tire size. To create guidance configurations, see "Guidance" screen' (**3-47**).

Press and hold the guidance enable switch (1) for approximately two seconds until you hear a beep to enable the **AFS AccuGuide™** system.

3. Record your swath line (1). You also have the option to record your field boundary (2) at this time.

**NOTE:** Alternatively, use already-created field boundaries and guidance lines from previous operations in the field. Import the lines from a USB memory device, or send the data to the vehicle from the AFS Connect<sup>™</sup> portal. See "Importing data" (**6-14**).

For specific information regarding boundary and swath creation, see the "FIELD MAPPING" section (**4-2**).

Make sure that all of the conditions for engagement are satisfied. See "Conditions for engagement" (**4-95**).

4. Approach the swath, and then press the guidance engage button (1) on the Multi-Function Handle (MFH).

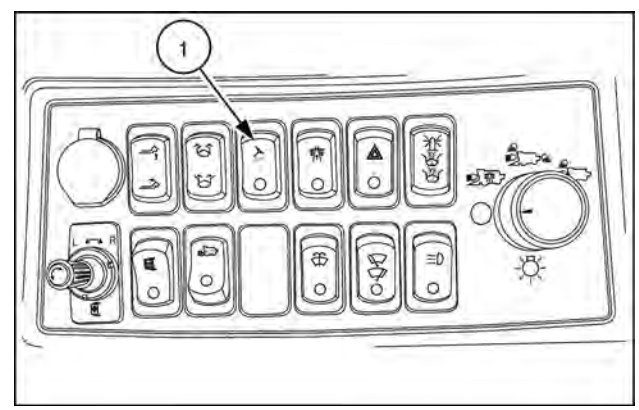

NHIL18AF00619AA

7

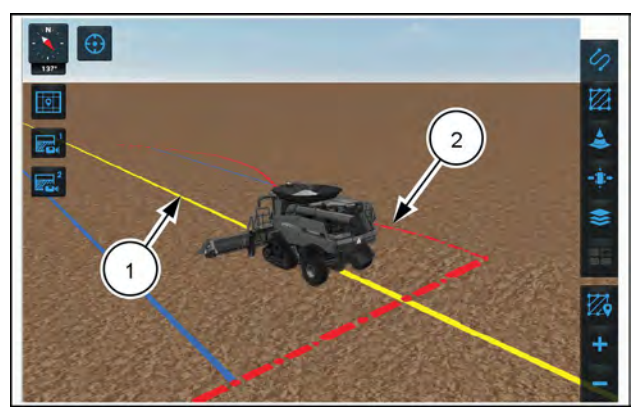

NHPH22PLM0594AA 8

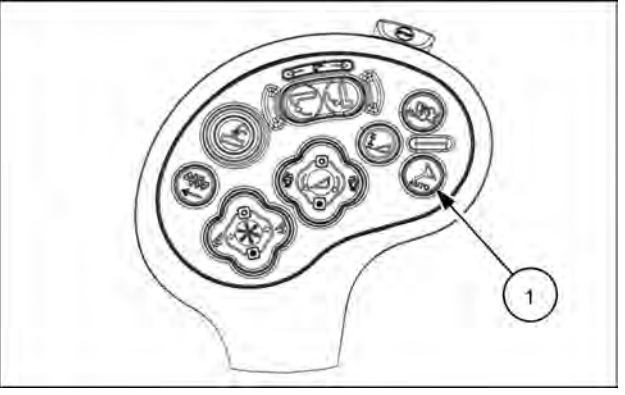

NHPH21AF00563AA 9

Upon first press of the guidance engage button, the safety information message appears.

- 5. Press the "Accept" button (1) to acknowledge the safety information.
- 6. Press the guidance engage button on the MFH again to engage automatic steering on the line.

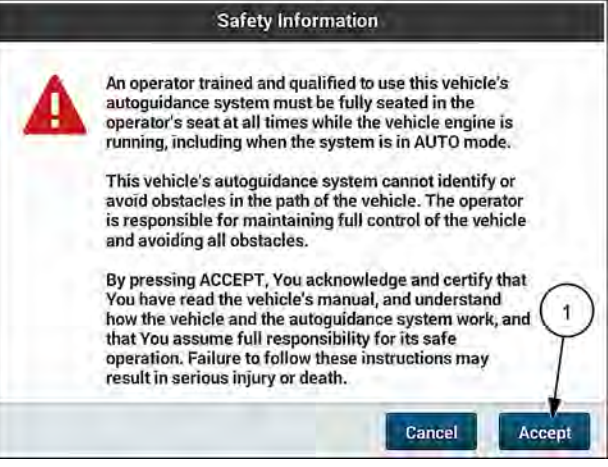

RAPH21PLM1533BA 10

The guidance engagement status is shown at the top lefthand corner of the display.

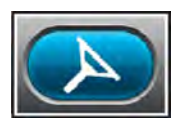

The guidance engagement status icon appears blue when the guidance system is ready to engage. Use the guidance engage button on the MFH to start guidance operation.

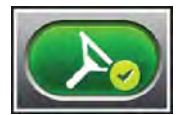

The guidance engagement status icon appears green when guidance is engaged.

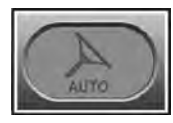

If the icon is gray, the conditions for engagement have not been met. Press the guidance engage button on the MFH to view the reasons why the system cannot engage.

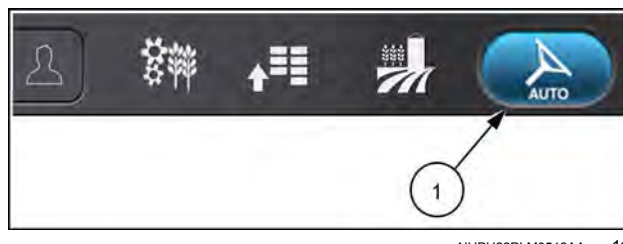

NHPH22PLM0512AA 11

### 2 - ICONS AND WINDOWS

#### **Display overview**

### Introduction

#### **Display overview**

The **AFS® Pro 1200** display is a **30.5 cm** (**12 in**) high resolution, multi-touch display used for machine control, precision farming, guidance, and connectivity (if equipped) functions on the vehicle.

The AFS® Pro 1200 display features:

- 1280 x 800 pixel resolution
- 16 x 10 aspect ratio for a wider run screen area
- · Four independent mini-BNC camera ports
- Optically-bonded screen to minimize glare and reflection
- 1000 NIT brightness for excellent readability in highambient light conditions

| ltem | Description                             |  |  |
|------|-----------------------------------------|--|--|
| (1)  | <sup>1</sup> Mounting holes (M6 x 1.00) |  |  |
| (2)  | Speakers                                |  |  |
| (3)  | Vehicle connector                       |  |  |
| (4)  | <sup>2</sup> USB interface connector    |  |  |
| (5)  | <sup>3</sup> Camera ports               |  |  |
| (6)  | <sup>4</sup> Reset button               |  |  |
| (7)  | USB port                                |  |  |

**NOTICE:** <sup>1</sup> Do not torque mounting screws more than  $6 N \cdot m$  (53 lb in).

**NOTE:** <sup>2</sup> This connector contains two USB ports which can be used for auxiliary devices such as a printer, if supported by the vehicle. Please contact your CASE IH dealer for more information.

**NOTE:** <sup>3</sup> The cameras must all be either NTSC or PAL compatible, with a supplied 1.0 Vp-p amplitude (Voltage, peak-to-peak), connected via a mini-BNC coaxial-type connector. The display does not directly accept digital camera inputs.

**NOTICE:** <sup>4</sup> Reset button should NOT be used unless directed by your dealer or authorized CASE IH personnel.

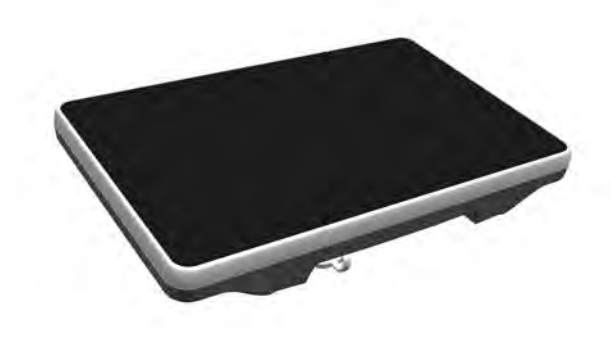

NHIL20PLM1751AA 1

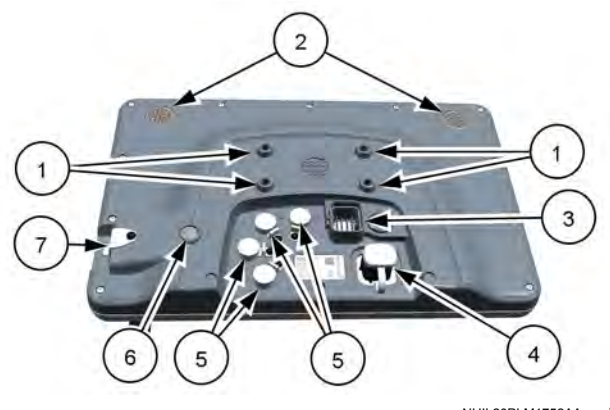

NHIL20PLM1752AA 2

#### Display screen layout

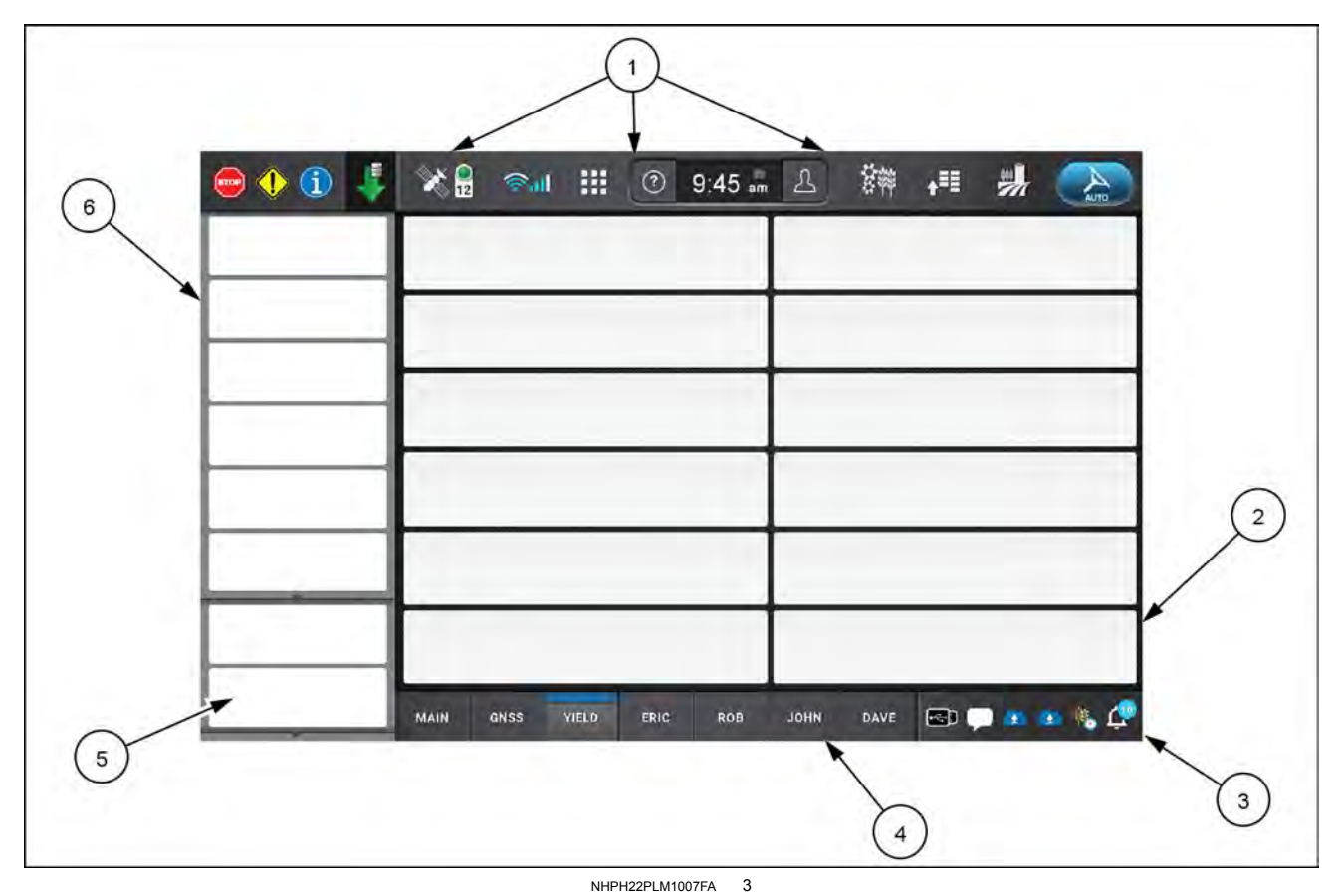

**NOTE:** This image is for illustration purposes only. Your application my contain different icons and controls.

The display layout is organized into six main areas:

(1) Top bar

- (4) Run screens
- (2) Run screen User-Defined Windows (UDW)
- (3) Notification bar

- (5) Lower Left-Hand Area (LHA)
- (6) Upper Left-Hand Area (LHA)

#### Display and 3D Map navigation

To navigate through the display, reference the following actions:

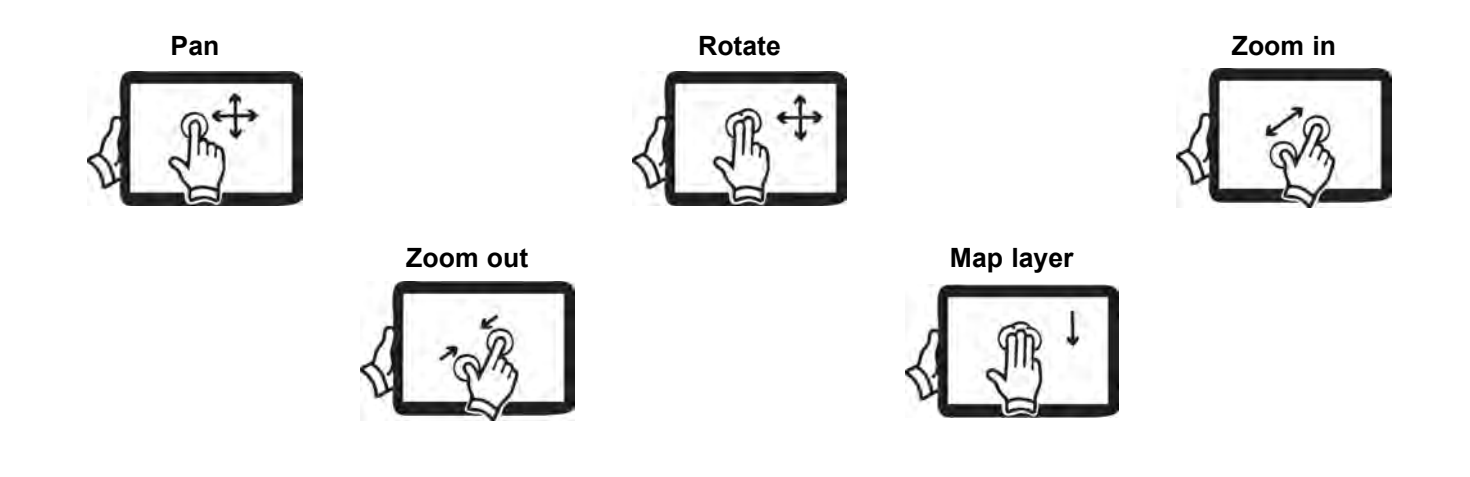

### Dual displays

The secondary display in a dual display setup does not launch the vehicle application. The vehicle card in the setup menu screen appears disabled. The primary display is always the display running the vehicle application. The primary display contains all of the vehicle application User Defined Windows (UDW) and vehicle user interfaces for the multidisplay system.

Vehicles with dual displays can support multiple Universal Terminal (UT) screens on both displays.

In the setup menu, open the "System" card.

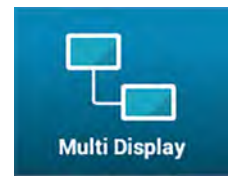

Press the "Multi Display" tab. The "Multi Display" screen opens.

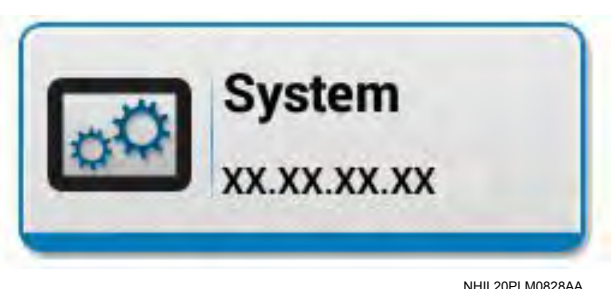

#### Dual display setup

If the system detects only one display, the "Multi Display" screen shows only the current display.

The area for a second display states, "No additional display connected."

| Current Display  | 1             |
|------------------|---------------|
| Software Version | He additions. |
|                  |               |
|                  |               |

If the system detects two displays and the dual displays have never been set up, the "Multi Display" screen prompts you to assign the displays as primary and secondary displays.

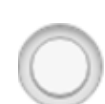

On the display you wish to assign as the primary display, press the "Primary Display" radio button (1).

**NOTE:** You can also assign one as the secondary display using the "Secondary Display" radio button (2).

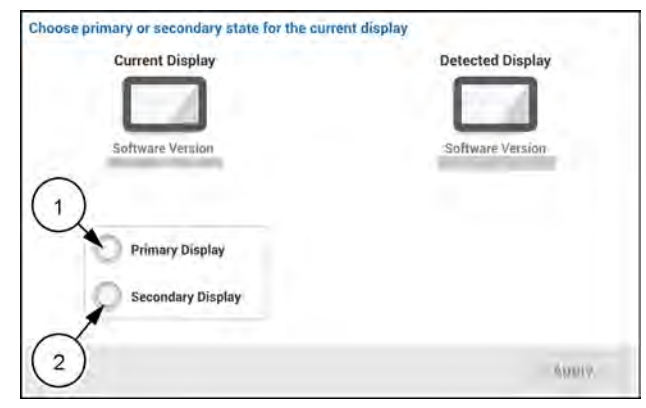

RAPH22PLM1673AA 3

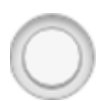

You can change your selection. Press the radio button (2) opposite of the current selection if you wish to change your selection.

Press the "Apply" button (1) to accept your selection.

**NOTE:** The selection cannot be changed after you press the "Apply" button.

A confirmation window appears. The confirmation window states, "Would you like to apply the changes? A reboot will be required."

Press the "Yes" button to confirm your selection.

Press the "No" button to decline your selection and return to the "Multi Display" window.

A status window appears. The status window states, "Display will automatically reboot to apply Multi Display changes. This could take a moment."

This window clears with no user interaction.

The display reboots.

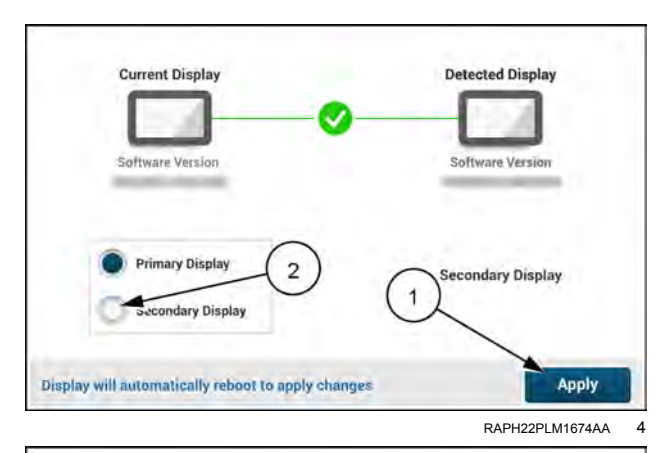

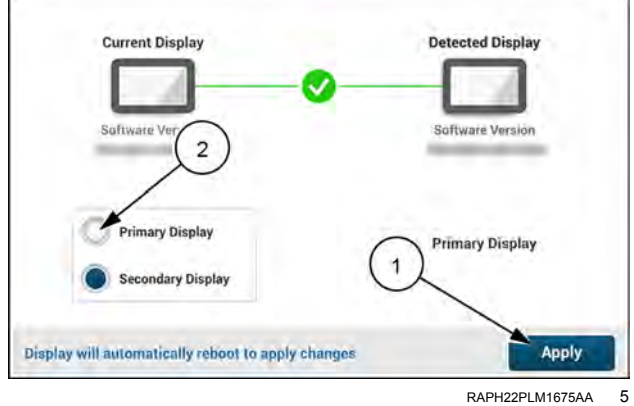

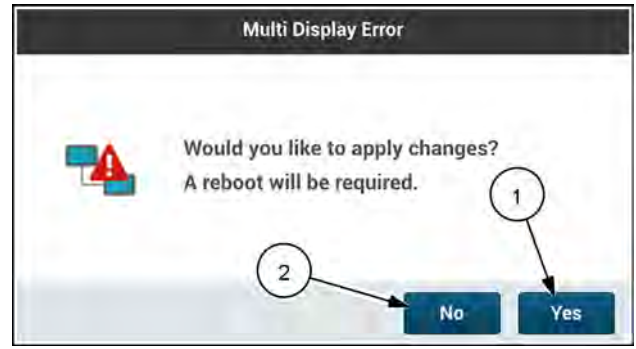

RAPH22PLM1676AA 6

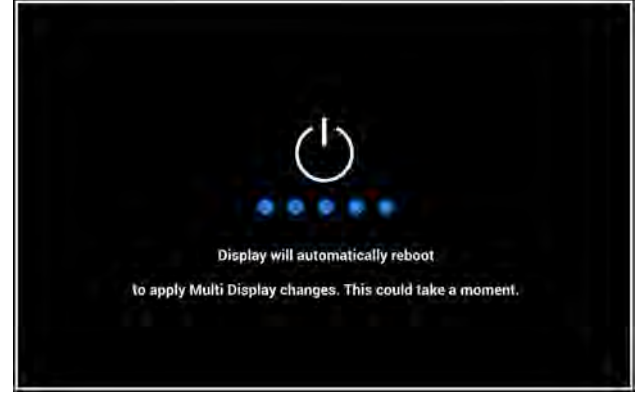

RAPH22PLM1677AA 7

When the display assignment takes affect, the "Multi Display" window displays the assignment.

The number "1" denotes the primary display. The number "2" denotes the secondary display.

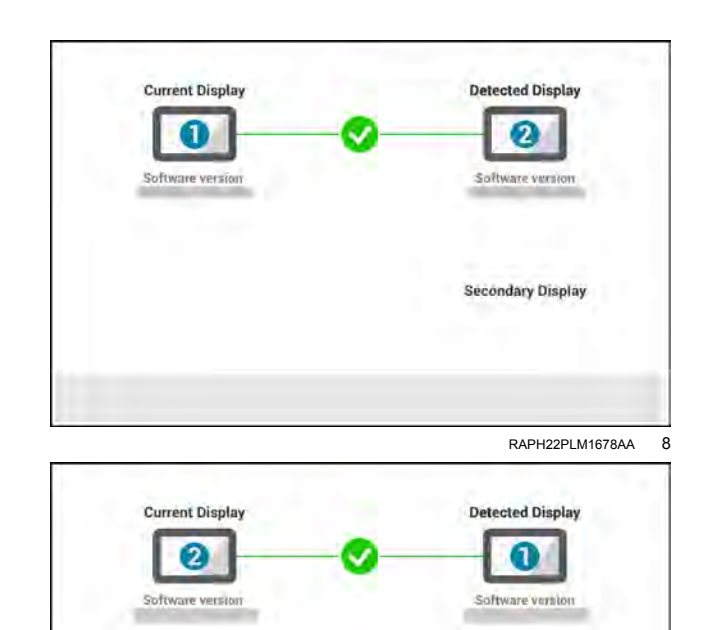

RAPH22PLM1679AA 9

Primary Display

### Top bar

The top bar provides access to vehicle controls, status, and system settings.

The top bar consists of the following sections:

- (1) Faults and alarms
- (2) Work switch status
- (3) Buttons and menus
- (4) Guidance engage status icon

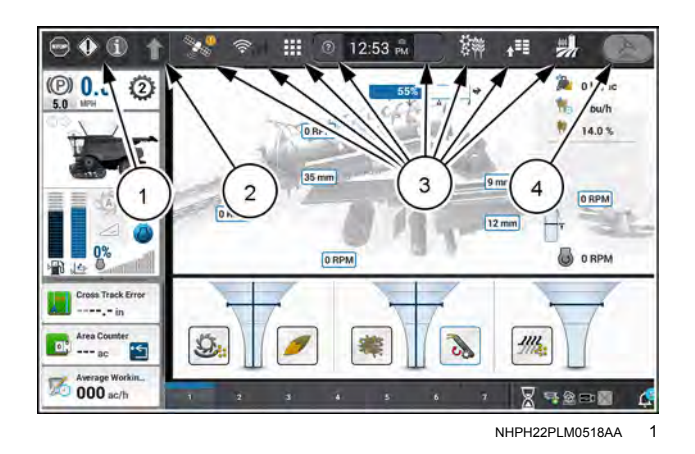

#### Faults and alarms

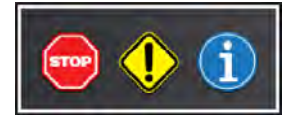

Press the faults and alarms area in the top left-hand corner of the screen to access the faults screen.

#### Top bar button identification

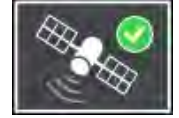

The GNSS top bar icon displays position accuracy status.

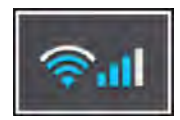

The connectivity top bar icon displays the current signal strength of the Wi-Fi and cellular connection

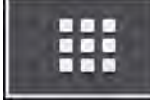

cellular connection. The Application Manager allows access to individual applications

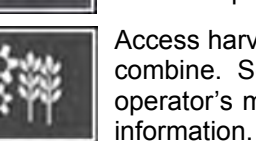

on the display. Access harvest settings for the combine. See the combine operator's manual for more

#### Guidance engage status icon

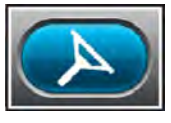

Autoguidance conditions met; Autoguidance is ready to engage.

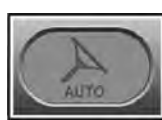

Manual control of steering. One or more reasons that guidance cannot be engaged.

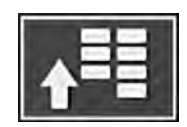

The "Menu" screen provides setup and diagnostics for your combine, header, guidance, connectivity, and yield/moister monitor.

The "Operations" screen allows you view field information, as well as select your vehicle and work condition.

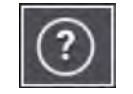

Access manuals and videos on your display.

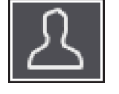

Create or modify user profiles.

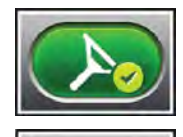

Autoguidance is currently active and steering the vehicle.

Autoguidance has not yet been activated.

**NOTE:** This icon is for status purposes only. It is not a button that engages guidance. Use the guidance engage button on the Multi-Function Handle (MFH) to engage guidance.

#### Work switch status

The work status icon on the top bar indicates the work switch source status and data logging status.

| lcon     | Work switch source status | Work<br>status | Data<br>logging | Description                                                                                                    |
|----------|---------------------------|----------------|-----------------|----------------------------------------------------------------------------------------------------|
| 1        | Disabled                  | Disabled       | Disabled        | The work switch is disabled. There is no active header, or the system is in the boot up state.                                                               |
|          | Disengaged                | Out of work    | Off             | The work switch is disengaged, such as an header being raised when the work switch source is set to "Header Lift Switch".                                    |
|          | Disengaged                | Out of work    | On              | The work switch was disengaged, but data logging continues for 30 seconds after going out of work.                                                           |
| 1        | Engaged                   | In work        | On              | The work switch is engaged and the headeris in work, but<br>ground speed is zero. Data logging continues for 30 seconds<br>from when the vehicle was moving. |
|          | Disengaged                | Out of work    | Off             | The work switch is disengaged, and the task is paused. No data is being logged.                                                                              |
| En       |                           |                | Off             | The work switch is engaged, but the header is out of work or the ground speed is zero. No data is being logged.                                              |
|          | Engaged                   | Out of work    |                 | <b>NOTE:</b> The arrow will appear gray and pointing down if the work switch source is set to "none" and the header is not in work.                          |
|          | Engaged                   | Out of work    | Off             | The work switch is engaged, ground speed is zero, and the task is paused. No data is being logged.                                                           |
|          | Disengaged                | Out of work    | On              | The work switch is disengaged, the ground speed is zero, and the task is paused. Data is being logged.                                                       |
| <b>F</b> | Engaged                   | Out of work    | On              | The work switch is engaged, the ground speed is zero, and the task is paused. Data is being logged.                                                          |
|          | Disengaged                | In work        | Off             | The work switch is not engaged and the task is paused. No data is being logged.                                                                              |
|          | Disengaged                | In work        | On              | The work switch is not engaged. Data is being logged.                                                                                                    |
|          | Engaged                   | In work        | On              | The work switch is engaged. Data is being logged.                                                                                                    |
| P        | Engaged                   | In work        | Off             | The work switch is engaged, the task is paused. No data is being logged.                                                                                     |
| 6        | Disengaged                | In work        | On              | The work switch is disengaged, and the task is paused. Data is being logged.                                                                                 |
| 5        | Engaged                   | In work        | On              | The work switch is engaged and the task is paused. Data is being logged.                                                                                     |

### Left-hand area

The Left-Hand Area (LHA) of the screen is always visible regardless of the selected screen.

The LHA consists of upper and lower sections. The upper section is always visible in its entirety and is not configurable by an operator. The lower section consists of User-Defined Windows (UDW's) that an operator can configure.

#### Upper Left-Hand Area (LHA)

The upper Left-Hand Area (LHA) is created by the vehicle. Refer to the vehicle operator's manual for more information about this area. The entire upper LHA is always displayed whether or not the "Operations" screen is selected.

#### Lower Left-Hand Area (LHA)

The lower Left-Hand Area (LHA) consists of User-Defined Windows (UDW) and is fully configurable. You can view any UDW that is one section wide in the LHA.

If the total height of the UDW in the lower LHA does not fit on the screen, you can scroll to see them. If you scroll to the top or bottom, you have to scroll back to see the UDW that are scrolled out of view. They do not scroll continuously.

### Configuring the lower Left-Hand Area (LHA)

New displays have a default set of windows in the lower Left-Hand Area (LHA). The default set of windows is determined by the vehicle model.

You can add and remove the windows to configure the lower LHA to suit your operations.

To customize the lower LHA on the display:

#### Add a new window

Long-press a run screen button. A dialog appears asking if you wish to enter layout editing.

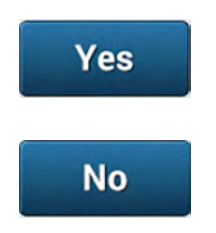

Press the "Yes" button (1) to enter the layout editor.

Press the "No" button (2) to cancel editing.

The layout screen for the selected run screen appears. This includes the layout screen for the lower LHA.

Press the available section in the lower LHA to establish the location of the desired User-Defined Window (UDW). The LHA menu appears.

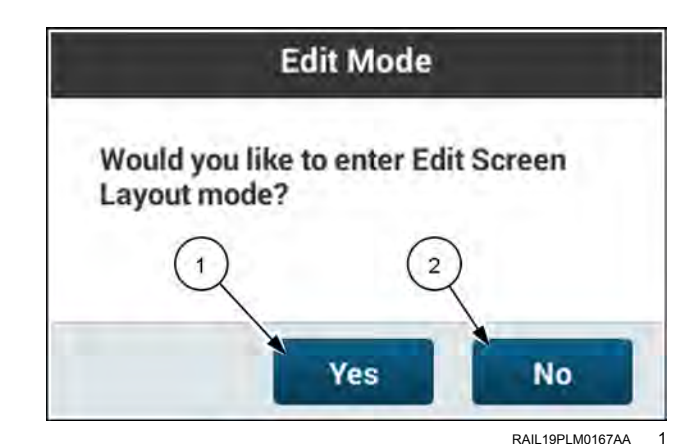

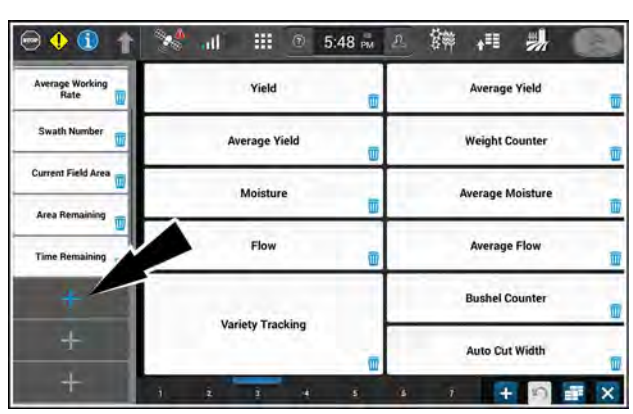

NHPH23PLM0382AA

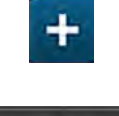

LHA

Alternatively, you can press the "Add" button (1), and then press the "LHA" option (2) to open the lower LHA edit menu.

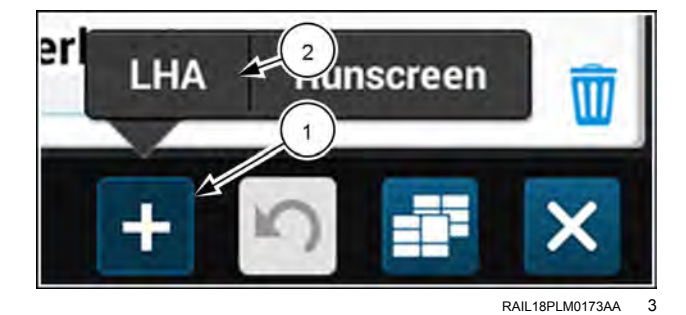

Press the application (1) in the menu that has the desired window. The list of windows in the selected application appears.

Press the "X" button (2) in the menu if you wish to close the menu without selecting a menu item.

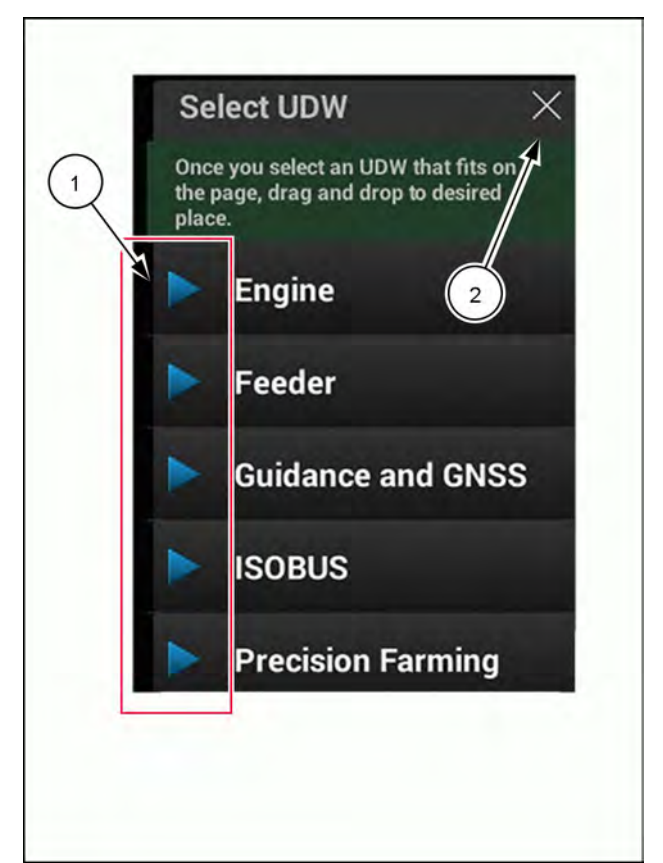

NHPH23PLM1555AA 4

Press to select the desired window option. If necessary, scroll to find the window option.

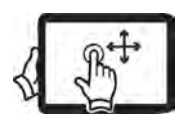

Swipe up or down with one finger to pan the UDW list.

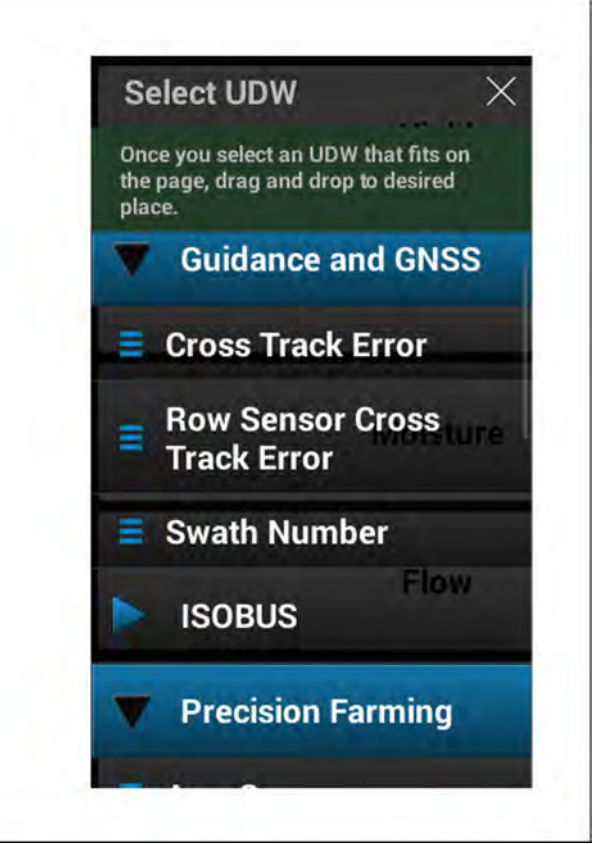

NHPH23PLM0384AA 5

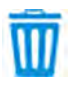

The window appears in the lower LHA layout screen. If you wish to remove a window, press the "Delete" icon (1).

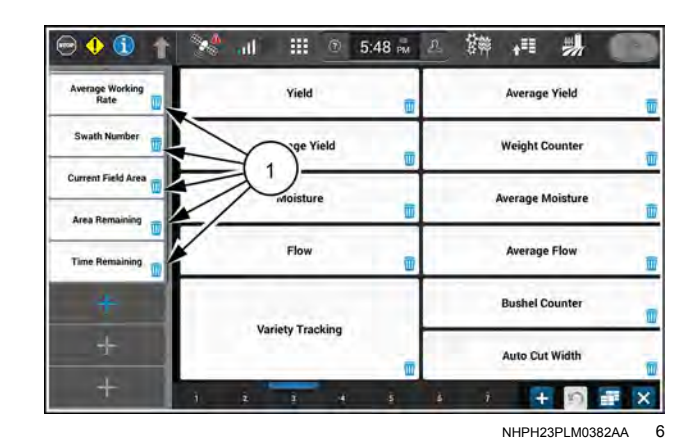

If needed, select another window to add to the lower LHA.

Press the "X" button in the menu if you wish to close the menu.

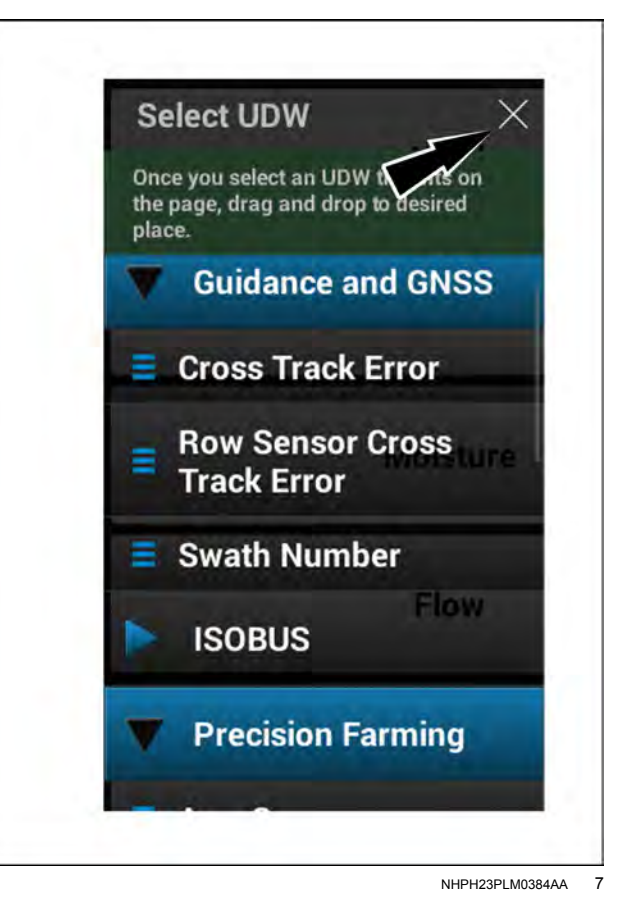

You can drag and drop menu items to the LHA, and insert them anywhere in the LHA. Long-press the desired window, and then drag and drop the window into the desired location in the LHA.

If you wish to change the sequence in which the windows appear in the LHA, drag and drop them to the desired locations.

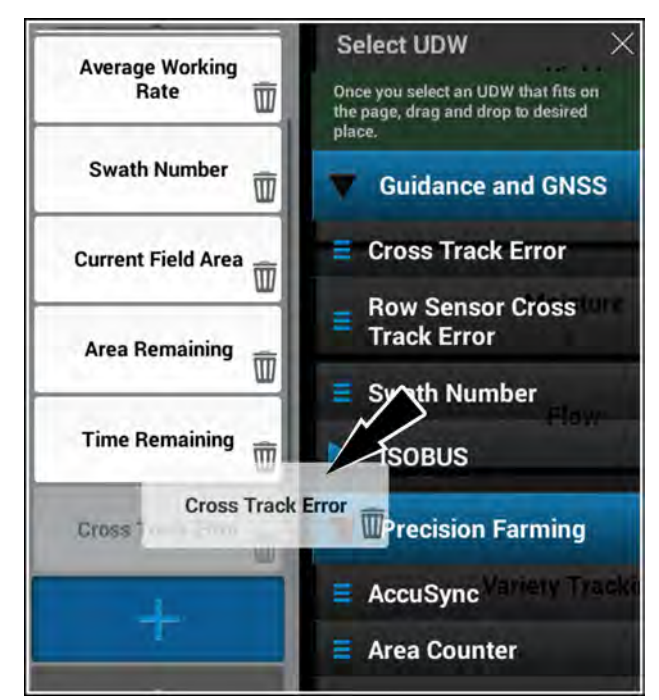

NHPH23PLM0651BA 8

You can revert to a previous state if you wish to cancel changes you have made.

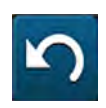

Press the "Revert" button. The "Revert" menu appears.

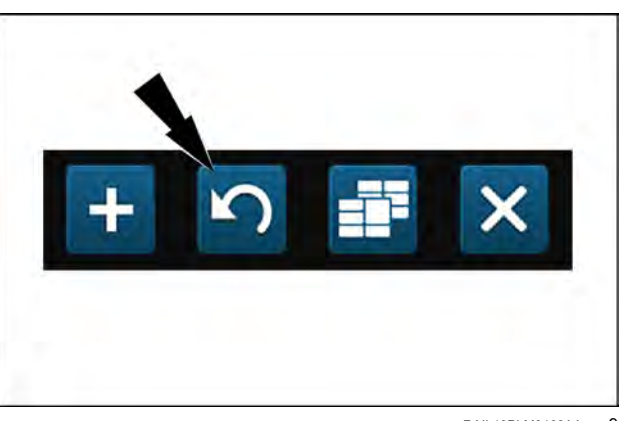

RAIL19PLM0168AA 9
Press the "LHA" option (1) to revert only the changes you made to the LHA.

**NOTE:** You can press the "All" option (2) to revert all changes you made in the LHA editor.

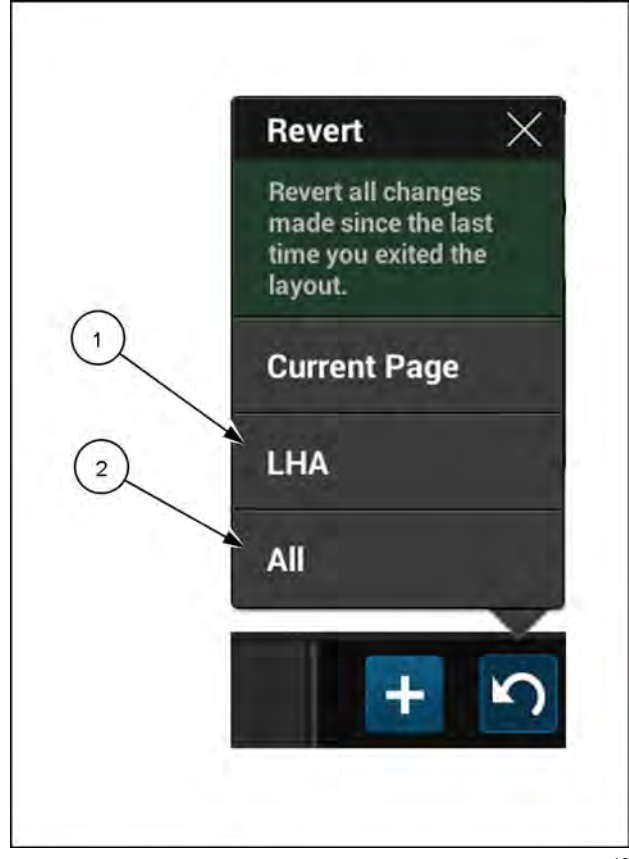

NHPH23PLM0652BA 10

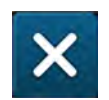

Press the "Close" button to save the changes.

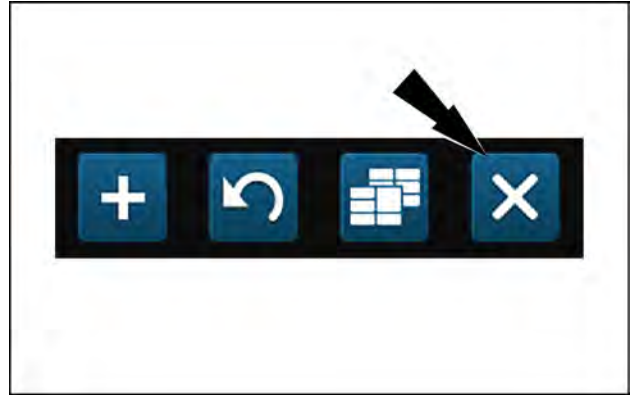

RAIL19PLM0168AA 11

# Run screens

A display that has never had any of its run screen layouts or Left-Hand Area (LHA) layout edited has a default set of User-Defined Windows (UDW's) already programmed.

The defaults are determined by what vehicle is selected.

Any changes to the run screen layouts are saved only for the current vehicle.

# **Customizing the run screens**

## Layout management

A logged-in user can establish multiple run screens and Left-Hand Area (LHA) layouts for each combination of vehicle and implement.

**NOTE:** Using the "Layout Management" menu is not a requirement for editing the run screen and LHA layouts.

Press the "Layout Management" button to open the "Layout Management" menu.

A default layout menu appears. The defaults are commonly used layouts. Any other previously added menu items also appear.

You can use a default layout in the software as a starting point to create your own layout to suit your operation. The defaults are shown here without any customized layouts listed.

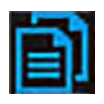

If you wish to add a layout to the menu, select one of the default menu items. Press the "Copy" icon in the selected menu item.

An advisory popup window appears. The advisory states that default layouts cannot be edited. It gives the default name for the new layout. It provides instructions for changing the name of the new layout.

Check the check box (1) if you do not want to see this advisory popup again.

Press the "Cancel" button (2) to cancel the creation of the new layout.

Press the "OK" button (3) to continue.

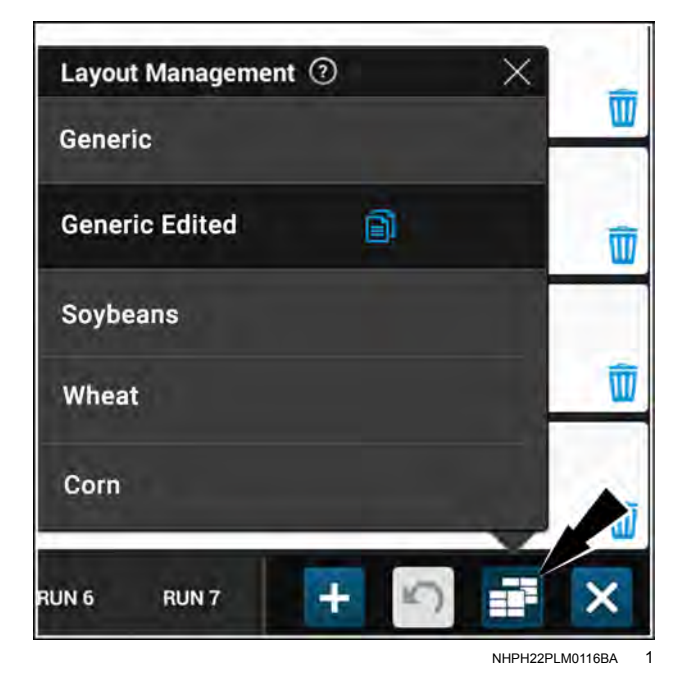

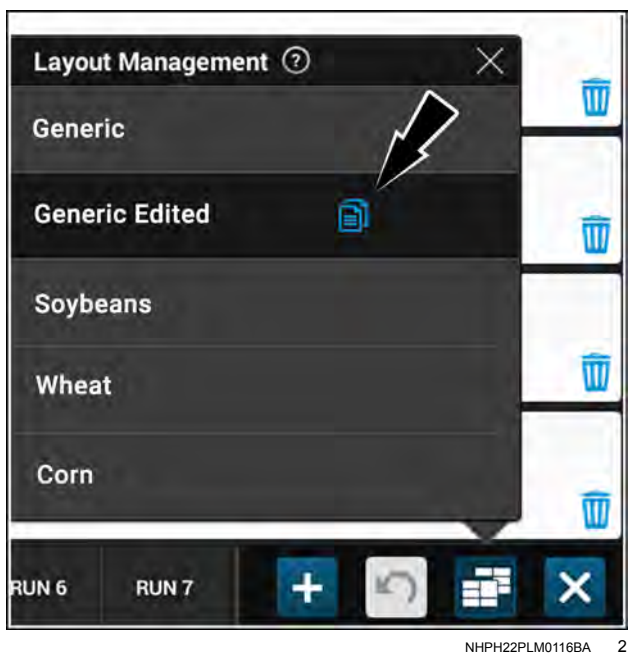

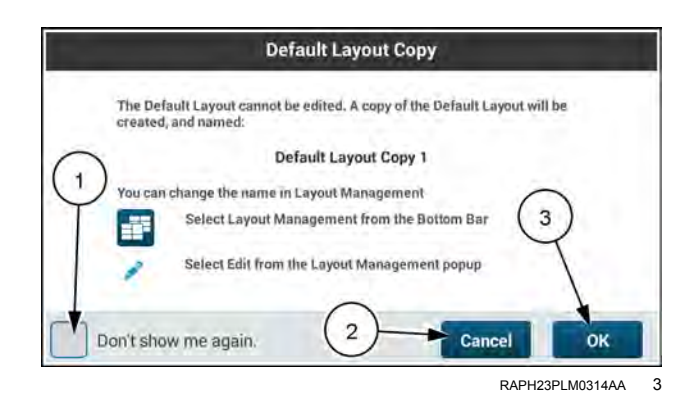

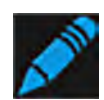

To edit the layout name, press the "Edit" icon (1) to open the keyboard. An editing scratchpad appears. Use the keyboard to enter the desired layout name.

**NOTE:** You cannot edit the name of a default layout item.

Press the "Done" button to finish editing and close the keyboard. The new menu item with the edited name appears.

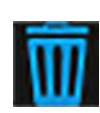

To delete a custom item in the layout menu, select the layout and press the "Delete" icon **(2)**.

**NOTE:** You cannot delete a default layout item.

| Layout Management | 0 ×   |   |
|-------------------|-------|---|
| Generic           |       |   |
| Generic Edited    |       | W |
| Soybeans          |       |   |
| Wheat             |       |   |
| Corn              |       |   |
| Corn Copy 1       |       |   |
| JN 6 RUN 7        | + 0 - | X |

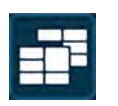

Press the button **(1)** to close the "Layout Management" menu.

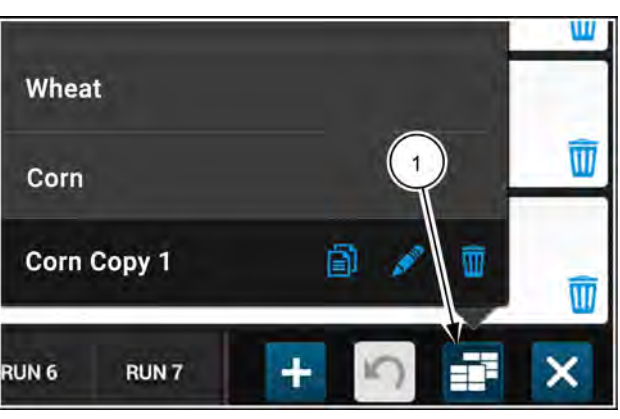

NHPH22PLM0575AA 5

NHPH22PLM0117BA

4

# Editing User-Defined Window (UDW) layouts

Long-press a run screen button (1). A dialog appears asking if you wish to enter layout editing.

Press the "Yes" button (1) to edit the layout editor.

Press the "No" button (2) to cancel editing.

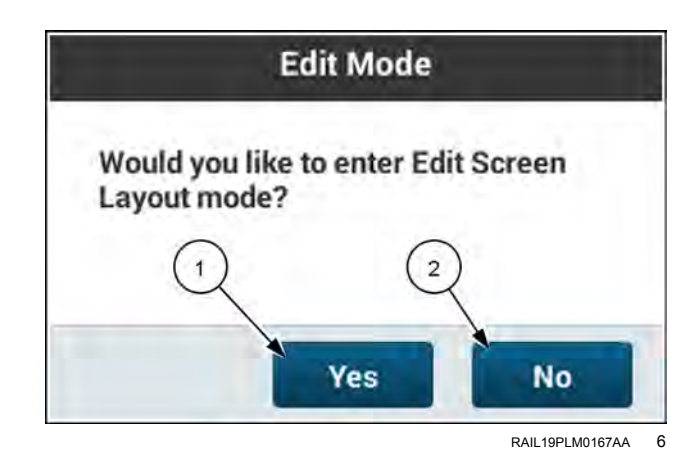

Press to select the run screen (1) that you wish to edit.

Press the desired box (2) to establish the location of the top section of the desired UDW.

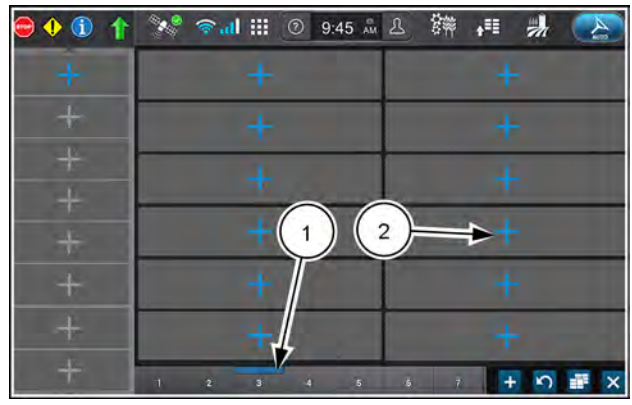

NHPH22PLM0576AA 7

**NOTE:** There must be space available for the UDW. If needed spaces are already occupied by a UDW, press the "Delete" icon to remove it. You can also drag-and-drop the existing UDW to another location if there is enough space for it.

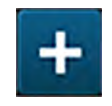

If all available spaces are occupied, press the "add" button **(1)** to open the "LHA/Runscreen" selection popup.

Press the "Runscreen" selection (2) to open the run screen menu.

Select the desired UDW category.

Press to select the desired UDW (1) and enter it into the selected space in the run screen.

Repeat this procedure to place additional windows into the selected run screen layout.

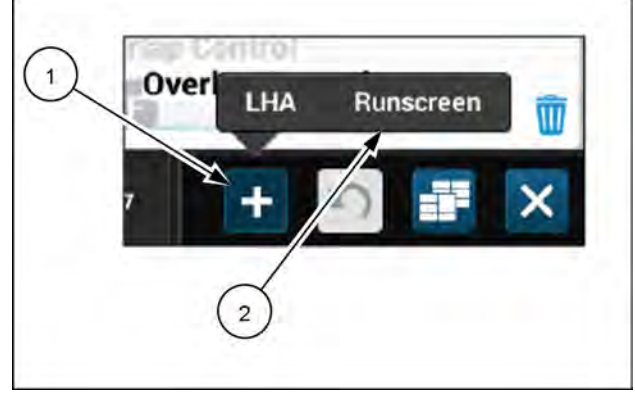

RAIL18PLM0164AA 8

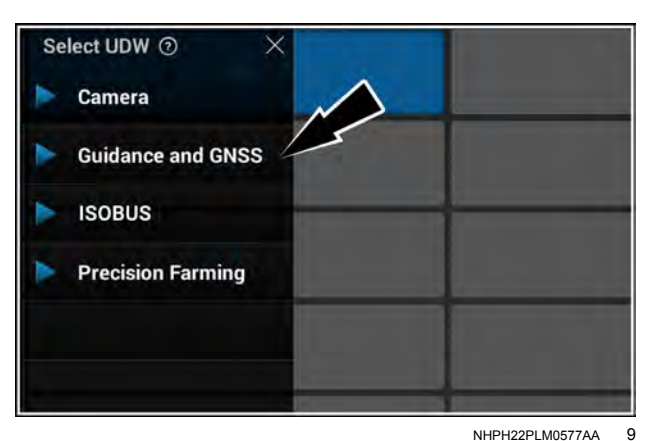

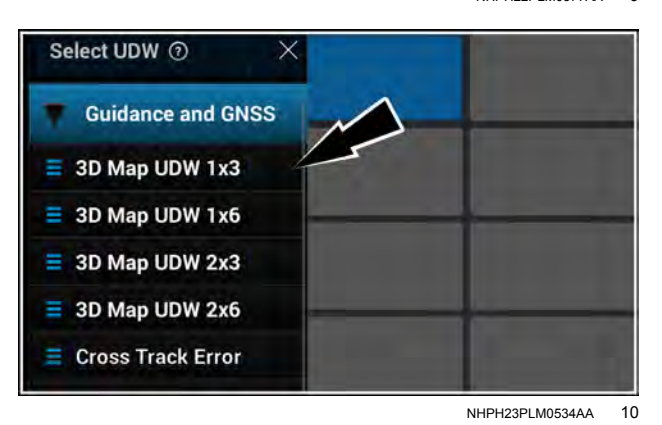

You can drag and drop a UDW in the menu to the desired location on the run screen.

Long-press the desired UDW, and then drag and drop the UDW into the desired location in the run screen.

If you wish to change the sequence in which a UDW appears in the run screen, drag and drop it to the desired location.

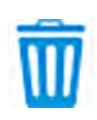

To remove the selected UDW or an existing UDW from the run screen, press the "delete" icon (1) in the UDW in the layout screen.

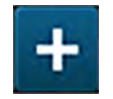

Press the "add" button **(1)**, and then select "Runscreen" **(2)** to make additional edits in the layout screen.

Press the "close" button (3) to save the change or continue making other edits to the run screen layout as needed.

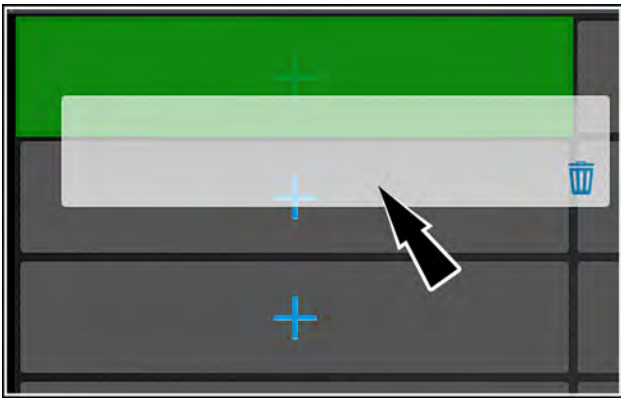

RAIL19PLM0170AA 11

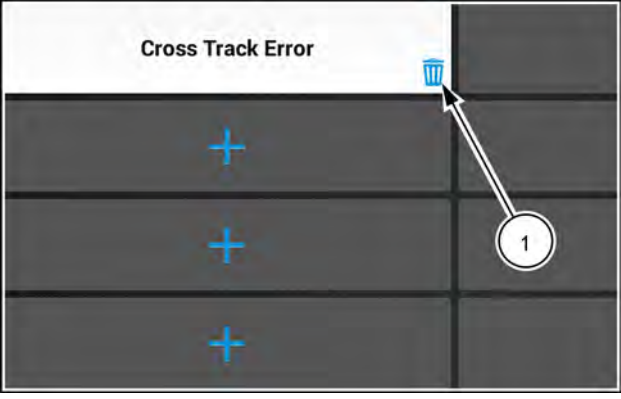

NHIL20PLM0179AA 12

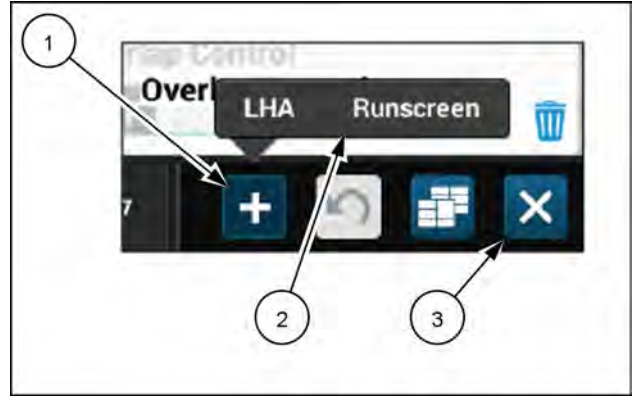

RAIL18PLM0164AA 13

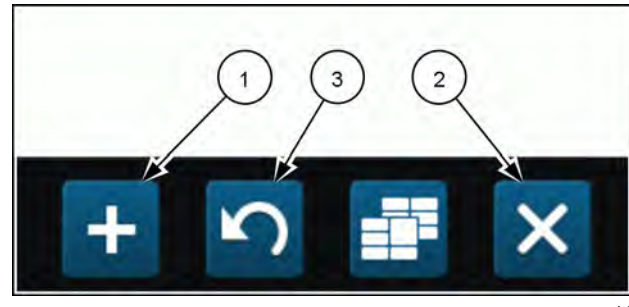

RAIL18PLM0168AA 14

Press the "add" button (1) to make additional edits in the layout screen.

Press the "close" button (2) to accept your changes and close the layout screen.

Press the "revert" button (3) to revert the changes that you made to the run screen layout.

# Bottom bar

The bottom bar of the display is always visible. The bottom bar consists of the following sections:

- Run screen buttons (1)
- Notification bar (2)

#### Run screen buttons

There are seven run screen buttons.

Press a run screen button to open its run screen.

You can rename and reorganize the run screen buttons to suit your operation.

### Renaming run screens

You can rename the run screens to make them describe the content in its layout or to otherwise suit your operations.

To rename a run screen, long-press the run screen button. The layout screen for the selected run screen opens.

Press the run screen button again once. The "Page Title" window appears.

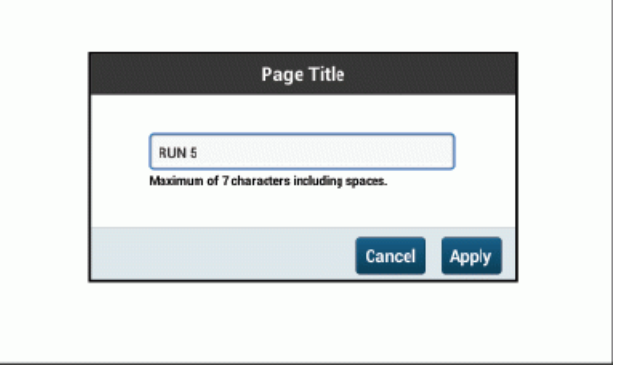

RAIL18PLM0158AA 2

Press the editing field (1). The keyboard appears.

Use the keyboard to enter the desired name.

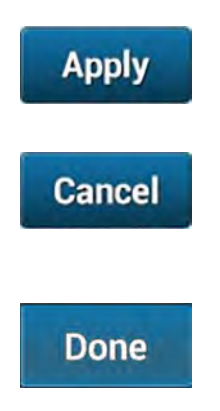

Press the "Apply" button (2) to apply your change and close the editing window.

Press the "Cancel" button (3) to discard your change and close the editing window.

Press the "Done" button **(4)** on the keyboard to close the keyboard and return to the "Page Title" window without changing the name.

The editing window and keyboard disappear from the layout screen. The new name appears on the run screen button.

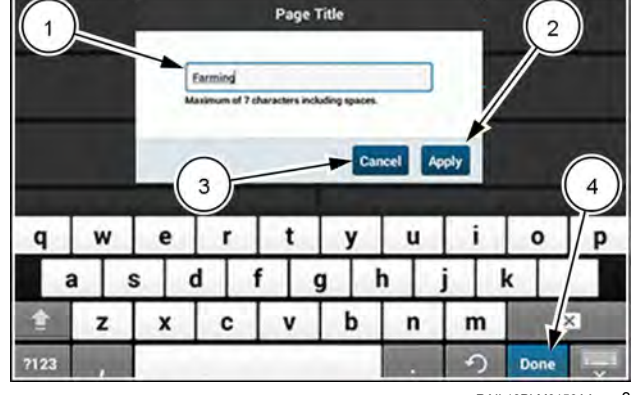

RAIL18PLM0159AA 3

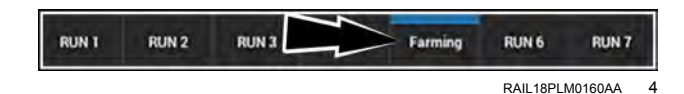

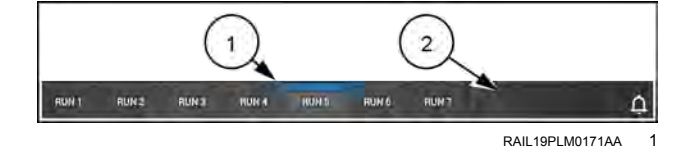

## Organizing run screens

You can move the run screen buttons in the bottom row to organize them.

To move a run screen in the bottom row, long-press any run screen button. The layout screen for the selected run screen opens.

Drag-and-drop the desired run screen over the existing run screen button in the desired location.

The affected buttons swap places.

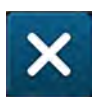

Press the "Close" button to save the change or continue making other edits to the run screen layout as needed.

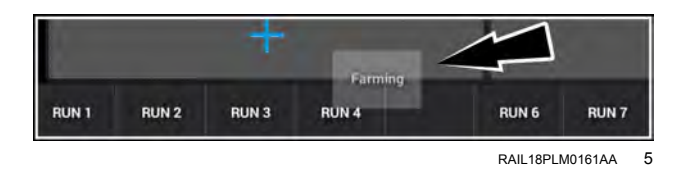

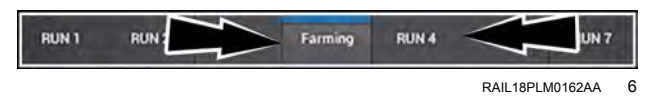

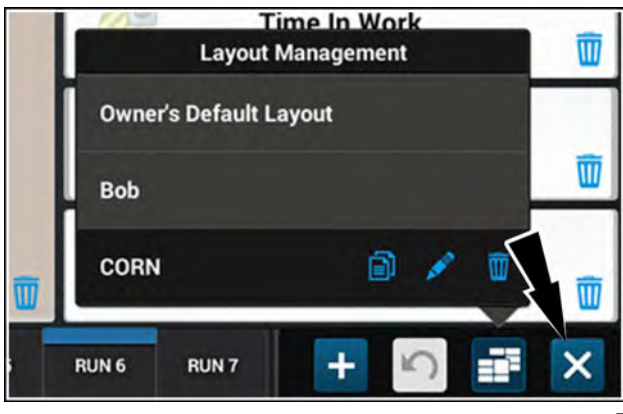

RAIL18PLM0165AA 7

## Notification bar

The notification bar is always visible in the bottom righthand corner of the display.

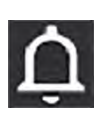

The far-right icon is the notification icon. The notification icon informs you if there are new status changes or alerts available. The notification icon is always visible.

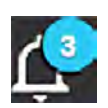

If the notification icon has a number on it, there are that many new notifications of events that occurred since you first turned on the display.

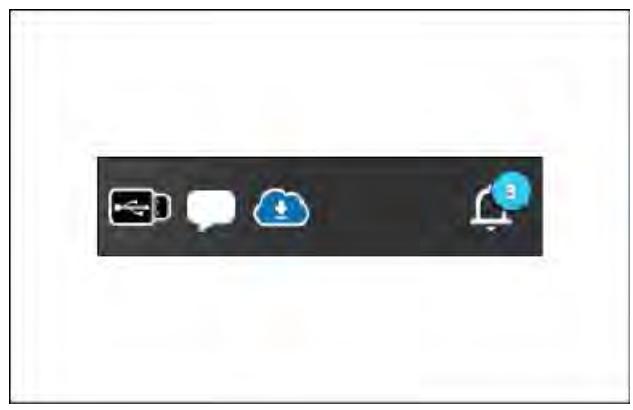

RAIL18PLM0177AA 8

During system startup, an hourglass icon appears. This hourglass icon remains in place until the startup sequence is complete.

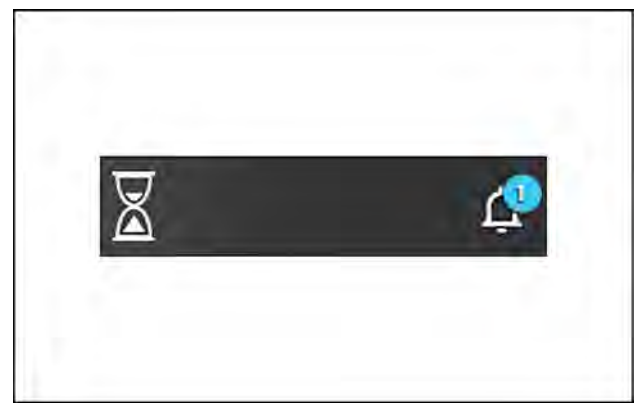

RAPH21PLM1001AA

9

The status icons appear in the sequence that they became active, with the leftmost icon being the oldest.

If there are more than five regular statuses, the five most recent status icons appear.

High-priority status icons appear to the left of any regular status icons. They have a red triangle with a white exclamation point over them.

Up to four high-priority status icons fit in the notification bar. If there are more than four high-priority status notifications, the icons scroll.

No regular status icons appear when there are four or more high-priority notifications.

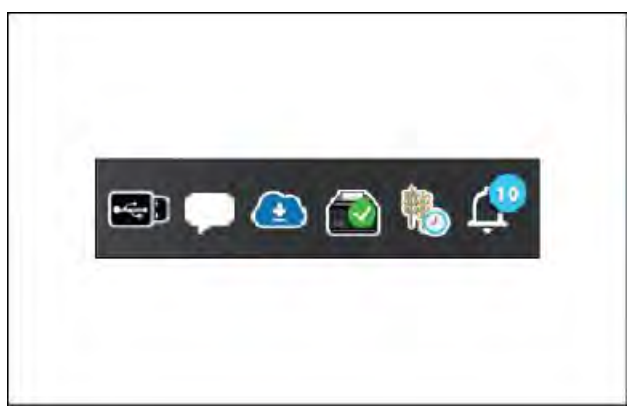

RAIL18PLM0178AA 10

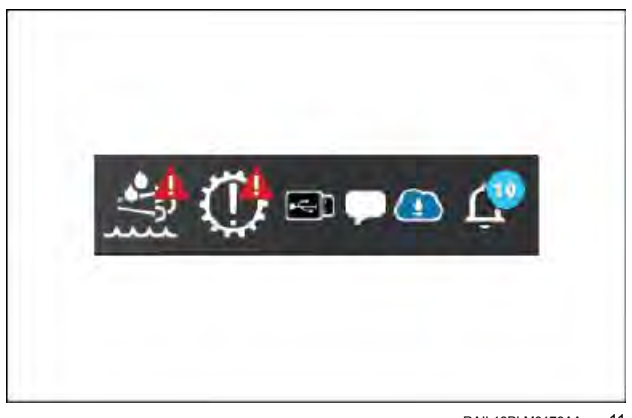

RAIL18PLM0179AA 11

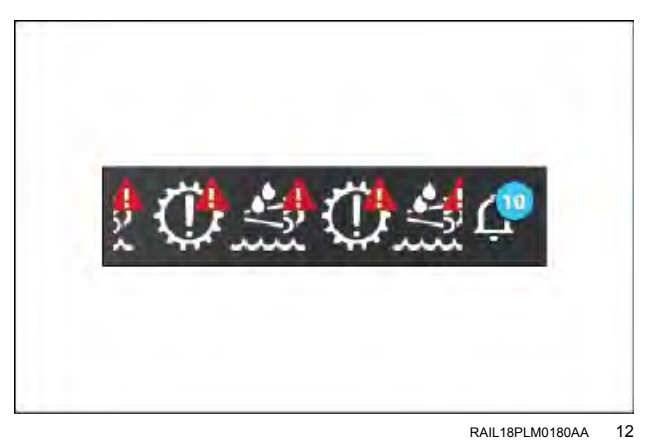

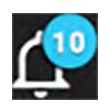

Press the notification icon to open the "Statuses" list.

When there are no high-priority statuses, the regular statuses appear listed in the sequence they became active with newest status on top.

You can scroll the "Statuses" list if the active statuses do not all fit.

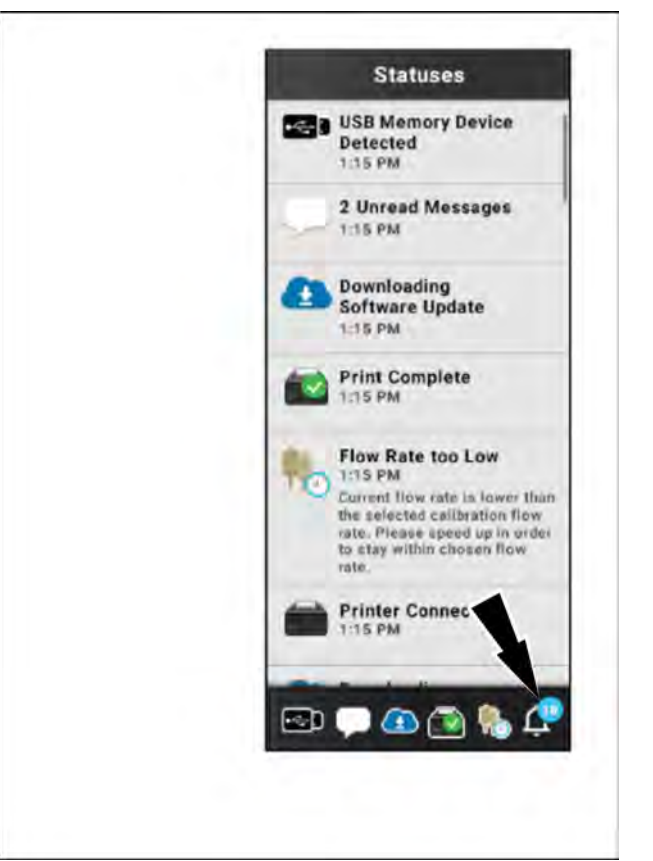

RAIL18PLM1063BA 13

High-priority statuses appear at the top of the "Statuses" list. They appear in the sequence that the high-priority statuses became active, with the oldest on top.

While the "Statuses" list is open, the remainder of the display appears dim. You cannot interact with any item on the display while the "Statuses" list is open, except to close the "Statuses" list.

Press anywhere on the display to close the "Statuses" list.

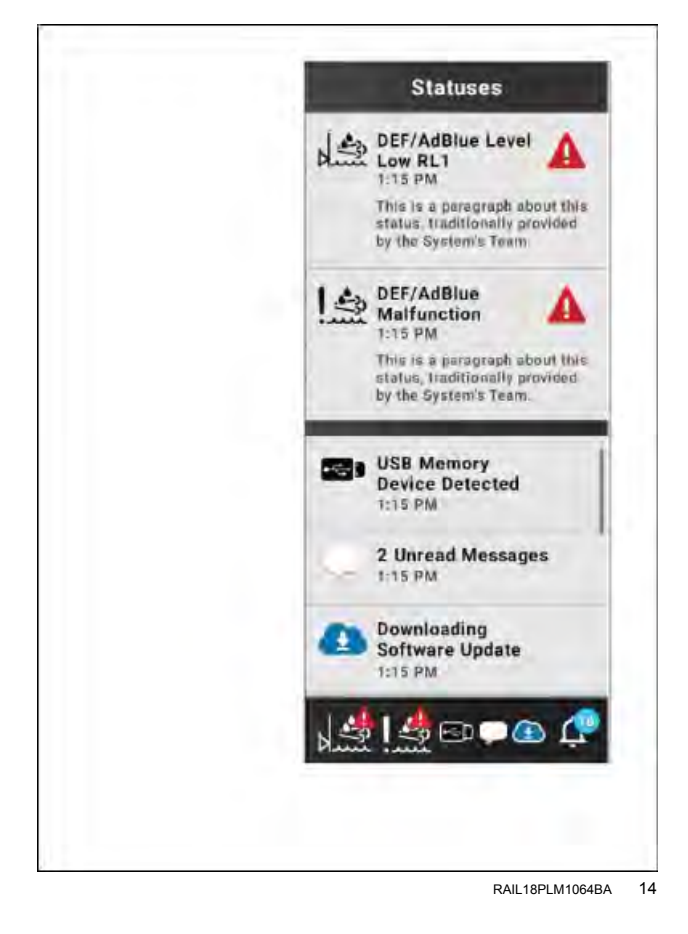

# Status and notification icons

| lcon         | Description                            | Priority | How status clears                                                                                              |
|--------------|----------------------------------------|----------|----------------------------------------------------------------------------------------------------|
| $\mathbf{X}$ | Startup                                |          | Clears when the system completes its startup process                                                           |
| ·~;          | USB memory device detected             | Normal   | Clears when the Universal Serial Bus (USB) stick is no longer detected                                         |
|              | USB full                               | Normal   | Clears when adequate space on the USB is detected                                                              |
| <b>e</b>     | USB memory device error                | Normal   | Clears when error is no longer detected                                                                        |
|              | Import in progress                     | Normal   | Clears when the import is completed                                                                            |
| <b>1</b>     | Import failed                          | Normal   | Clears at key off                                                                                              |
|              | Import complete                        | Normal   | Clears at key off                                                                                              |
|              | Export in progress                     | Normal   | Clears when export complete                                                                                    |
|              | Export failed                          | Normal   | Clears at key off                                                                                              |
|              | Export complete                        | Normal   | Clears at key off                                                                                              |
|              | Boundary recording In progress         | Normal   | Clears when boundary recording ended                                                                           |
|              | Boundary warning, reached end of field | Normal   | Clears when the vehicle is outside of the boundary warning time threshold set in the "Global Settings" screen. |
| A            | Landmark recording in progress         | Normal   | Clears when landmark recording ended                                                                           |
| <b>A</b>     | Landmark warning, landmark reached     | Normal   | Clears when the vehicle is outside of the landmark warning time threshold set in the "Global Settings" screen. |
| 5            | Swath recording in is progress         | Normal   | Clears when swath recording ended                                                                              |
| Î            | Swath skipping is in progress          | Normal   | Clears when swath skipping is no longer in progress                                                            |
| A            | Vehicle in road mode                   | High     | Clears when road mode turned off                                                                               |
| 1            | End of row warning                     | Normal   | Clears when the vehicle is no longer approaching the end of the row                                            |

| lcon      | Description                                    | Priority | How status clears                                                               |
|-----------|------------------------------------------------|----------|---------------------------------------------------------------------------------|
| No.       | Determine heading                              | Normal   | Clears when heading is established                                              |
| No.       | Remain stationary                              | Normal   | Clears when the system no longer requires the vehicle to be stationary          |
|           | Cloud file available                           | Normal   | Clears when the cloud file is downloaded                                        |
| 2         | Downloading                                    | Normal   | Clears when the download is complete                                            |
| 2         | Download error                                 | Normal   | Clears at key OFF                                                               |
| đ         | Download paused                                | Normal   | Clears when the download is unpaused                                            |
| <b>₽</b>  | Download postponed                             | Normal   | Clears at key OFF or when the download is started                               |
|           | Download completed                             | Normal   | Clears at key OFF                                                               |
| $\square$ | Messenger application has<br>unopened messages | Normal   | Clears when you open all messages                                               |
| <b>*</b>  | Flow rate                                      | Normal   | Clears when proper flow rate is achieved.                                       |
| <b>P</b>  | Grain tank closed – no position                |          | Clears when grain tank is open and GNSS receiver is able to determine position. |
|           | Auto cut active                                | Normal   | Auto cut width is active                                                        |
| Ø         | Broken grain limiting factor                   | Normal   | Broken grain is limiting the combine from reaching higher capacity              |
|           | Ground speed limiting factor                   | Normal   | Target max ground speed is limiting capacity                                    |
| ۲         | MOG limiting factor                            | Normal   | MOG is preventing the combine from reaching higher capacity                     |
| M         | Manual moisture                                | Normal   | Manual moisture value is being used.                                            |
|           | Yield/moisture calibration                     |          | Yield/Moisture calibration in progress                                          |

# GNSS status

# **Status indicators**

## Global Navigation Satellite System (GNSS) top bar icon

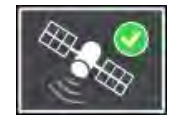

The Global Navigation Satellite System (GNSS) top bar icon is shown on the top bar of the display. The GNSS top bar icon is depicted by a satellite icon, along with an icon to indicate position accuracy status.

When the display is powered ON and the system components are initialized, the system starts tracking satellites immediately. The correction source that is in use determines how long it takes to acquire the required satellites. This may take a few minutes or much longer.

#### GNSS top bar icon status

| Indicator | Signal status                                                                                         | Description                                                                                                    |
|-----------|----------------------------------------------------------------------------------------------------|----------------------------------------------------------------------------------------------------|
| A         | No reliable GNSS position available                                                                   | No GNSS position is available, or the position is of very poor quality. No mapping, position recording, or guidance features are available.                                                                                                    |
| •         | GNSS position is<br>available, but the<br>estimated error is<br>higher than the<br>warning threshold. | The estimated error is higher than the warning threshold that was set by the operator. The best available correction source will be used to determine GNSS position. If the accuracy, which is the degree to which the result of a measurement conforms to the correct value, was higher than the set threshold, the signal status would be good. |
| 0         | Good position                                                                                         | The estimated error of the correction sources is less than the accuracy threshold that was set by the operator. The GNSS system is ready for autoguidance operation with the primary or backup correction source selected. All accuracy levels set by the operator are within range for continued operation.                                      |

**NOTE:** The GNSS top bar icon indicates the status of the signal provided by the AFS VectorPro GNSS receiver, not the internal receiver utilized for telematics in the Processing and Connectivity Module (PCM).

A system with be affected by any of the following items:

- System initializing The system is in the process of initializing or converging, and the status may change as time passes. This varies with correction type.
- Receiver satellite signals blocked If the vehicle is in a building or the view of the sky is obstructed by trees or buildings, no position may be available, the position may be poor quality, and the initialization or convergence may be slowed.
- RTK correction not available loss of RTK radio or cellular service.
- Accuracy setting may affect how long the system takes to change to green. Requesting a higher accuracy causes
  a longer initialization time. The accuracy setting also affects how often autoguidance may disengage, or how often
  the accuracy warning is active.

The estimated accuracy affects the GNSS status. The estimated accuracy is the threshold value used to indicate if autoguidance is available for engagement. When outside the threshold, autoguidance will not use this correction source for engagement. To adjust the threshold value up or down, go to the GNSS setup screen and adjust the value. See "Status" screen' (2-27).

# **GNSS** bottom bar status indicators

The following status indicators display in the bottom bar of the display to indicate the GNSS status. When a status indicator is active, press the bottom bar to open the right-hand pane and view the status message.

| GNSS | bottom | bar | status | messages |
|------|--------|-----|--------|----------|
|------|--------|-----|--------|----------|

| lcon   | Status                               |
|--------|--------------------------------------|
| 16     | Remain Stationary to Initialize GNSS |
|        | Move to Open Sky                     |
| ile of | Drive to Determine Heading           |
| FILL   | RTK Fill In Use                      |
| 194    | RTK Fill Exhausted                   |

For more information on the GNSS status indicators, see "Status' screen" (2-27).

## GNSS status page

To access the GNSS status page, press the GNSS top bar icon. The GNSS status page opens.

The GNSS status page contains the following tabs:

- (1) "Status" (default) Shows the system status, along with additional information for the primary correction source and backup correction source. The information shown on the "Status" page will vary based on selected correction sources. See "Status" screen' (2-27).
- (2) "Skyplot" Shows the satellite position, type, and status for the constellation in use. The "Skyplot" also shows the location of the SBAS correction satellites. See "Skyplot" screen' (2-34).
- (3) "Position" Shows vehicle-related position information. See "Position" screen' (2-36).

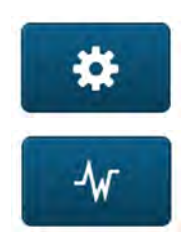

Press the button **(4)** to access the "GNSS Setup" screen.

Press the button **(5)** to access the "GNSS Diagnostics" screen.

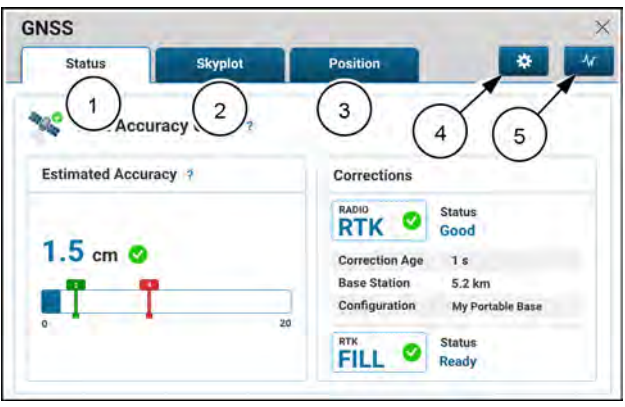

NHIL20PLM0320AA

# "Status" screen

The GNSS status area (1) indicates the overall status of the GNSS system on the vehicle.

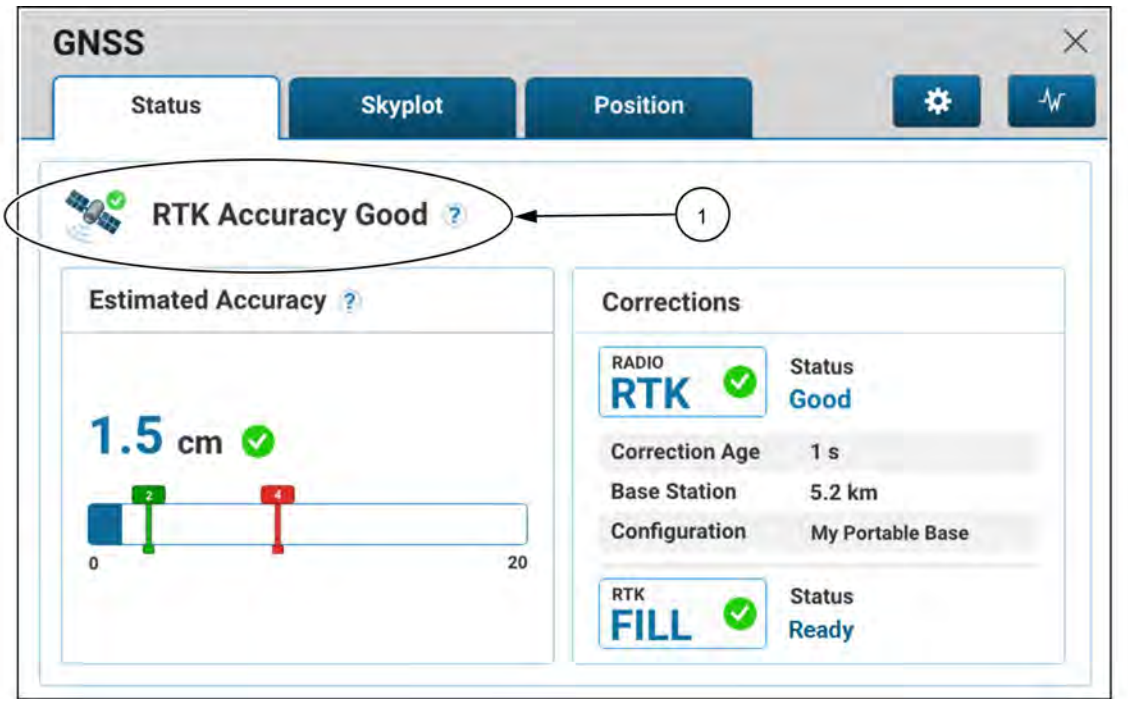

NHIL20PLM0328GA 1

#### **GNSS status messages**

| lcon           | Status                                  | Description                                                                                                    |
|----------------|-----------------------------------------|----------------------------------------------------------------------------------------------------|
| 1000           | Remain Stationary to<br>Initialize GNSS | The stored position is being recalled and/or the Inertial Measurement Unit (IMU) is initializing. Keeping the vehicle still while during this state will result in the GNSS system becoming available sooner.                                             |
|                | Move to Open Sky                        | The GNSS reception is poor; there is no position or heading. Move the vehicle to an area with a clear view of the sky, away from buildings or trees, so that the GNSS system can initialize and calculate positions.                                      |
| 100            | Drive to Determine<br>Heading           | Speed up or slow down to allow the system to determine the heading. Turn, if possible. Driving is required for GNSS to initialize and determine position and heading. Make sure that the GNSS receiver is secured in the proper location and orientation. |
|                | No position                             | The GNSS receiver is unable to determine position, or the position accuracy is very low. Move the vehicle to an area with a clear view of the sky, away from buildings and trees. Check the GNSS diagnostics screen for more information.                 |
| 490 A          | Accuracy low                            | The accuracy of both the primary and backup correction type are worse than the criteria defined in the "Accuracy Setup" menu. Move the vehicle to an area with a clear view of the sky, away from buildings and trees.                                    |
|                | Accuracy low, using backup              | The accuracy of the backup correction type is better than the primary correction type. If the backup correction type is initialized, the system will automatically switch to the more accurate backup correction type.                                    |
| 4900 0         | Converging                              | The primary correction type is converging. The accuracy threshold setting as selected in the "Accuracy Setup" screen has not yet been achieved. Position may change as accuracy improves.                                                                 |
|                |                                         | <b>NOTE:</b> If you move the threshold slider closer to "Availability", the position may change after you engage, as the system will continue to converge and achieve better accuracy.                                                                    |
| ALL CONTRACTOR | Accuracy good                           | The accuracy of the primary correction type is good, and the estimated accuracy is better than the criteria defined on the "GNSS Setup" screen.                                                                                                    |

| lcon | Status           | Description                                                                                                    |
|------|------------------|----------------------------------------------------------------------------------------------------|
|      | Grain Bin Closed | The grain bin is closed. The GNSS receiver will be unable to determine position until the grain bin is opened. |

## **GNSS status examples**

GNSS receiver error – No position is available. Check and resolve any active GNSS faults on the "Faults and Warnings" screen.

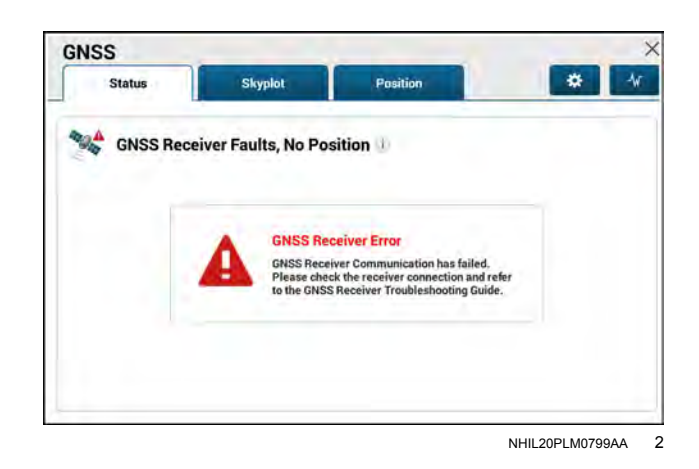

GNSS accuracy:

Primary correction: low

Backup correction: high

The primary correction accuracy is low. The system automatically switched to the more accurate backup correction. In this case, the backup WAAS correction is in use.

Primary RTK correction

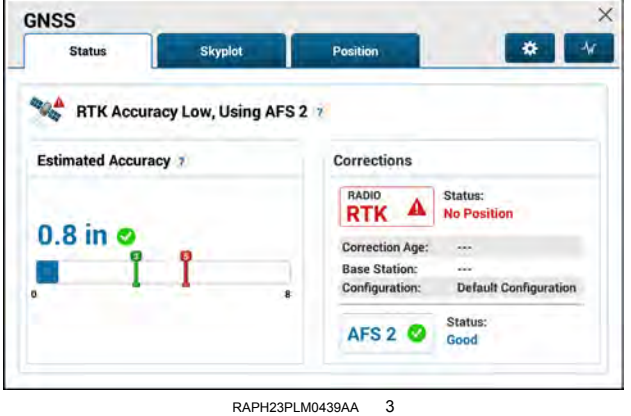

Primary AFS correction

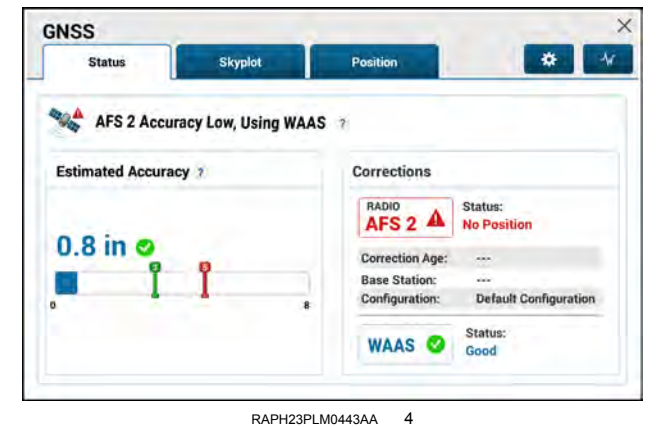

2-29

GNSS accuracy:

Primary correction: low

Backup correction: low

The primary correction accuracy is low. The accuracy of the backup correction is low, or the backup correction is not initialized. Move the vehicle to an area with a clear view of the sky, away from buildings and trees.

**NOTE:** It is possible for accuracy to be low but the status is still good.

#### Primary RTK correction

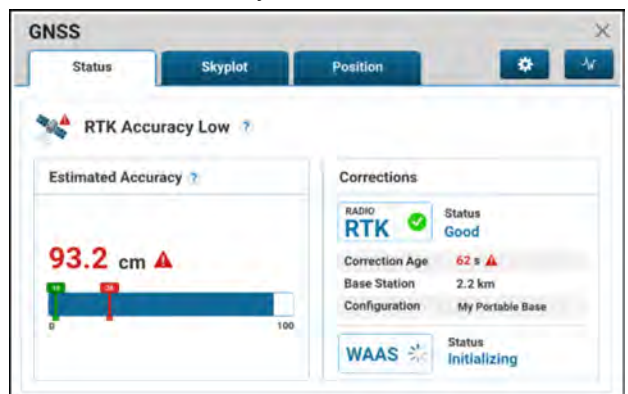

#### NHIL20PLM0322AA 5 Primary AFS correction

| Position    | *                                              |
|-------------|------------------------------------------------|
|             |                                                |
| Corrections |                                                |
| AFS 1 O     | Status<br>Good<br>122 s 🋦                      |
| WAAS 🐇      | Status<br>Initializing                         |
|             | Corrections<br>AFS 1<br>Correction Age<br>WAAS |

NHIL20PLM0327AA 6

| VSS             |              |                                |
|-----------------|--------------|--------------------------------|
| Status          | Skyplot      | Position *                     |
| RTK Accu        | Iracy Good 👔 | 2                              |
| Estimated Accur | racy ?       | Corrections                    |
|                 | A            | RADIO<br>RTK Status<br>Good    |
| 1.5 cm 🥝        |              | Correction Age 1 s             |
| _ 🕫 🖪           |              | Base Station 5.2 km            |
|                 |              | Configuration My Portable Base |
| U               | 2            | RTK Status<br>FILL Ready       |

### **Estimated accuracy**

NHIL20PLM0320AA 7

The "Estimated Accuracy" area (2) displays the system estimated accuracy (A) and an estimated accuracy bar graph (B) to illustrate how the estimated accuracy may be improving toward or degrading away from the threshold that you defined in the "Accuracy Setup" menu of the "GNSS" screen. The estimated accuracy bar graph automatically updates as the estimated accuracy changes.

The progress bar contains two indicators:

- The green indicator represents the warning threshold. If the estimated accuracy reaches this threshold, the system will alert you.
- The red indicator represents the disengage threshold. If the estimated accuracy reaches this threshold, the system will disengage autoguidance. If the system is not yet engaged, then you cannot engage guidance until the estimated accuracy is below the red threshold.

**NOTE:** The scale of the progress bar differs, depending on your primary correction type.

#### Estimated accuracy status

| Indicator | Status            | Description                                                                                                    |
|-----------|-------------------|----------------------------------------------------------------------------------------------------|
| A         | Poor accuracy     | The estimated accuracy value is above both the disengage threshold and the warning threshold. Guidance cannot be used.                                                                                        |
| •         | Degraded accuracy | The estimated accuracy value is below the disengage threshold, but above<br>the warning threshold. You may still use guidance but will receive warnings<br>that indicate your accuracy is lower than desired. |
| <b>S</b>  | Good accuracy     | The estimated accuracy value is below both thresholds. No warnings will trigger, and guidance features may be used normally.                                                                                  |

## Corrections

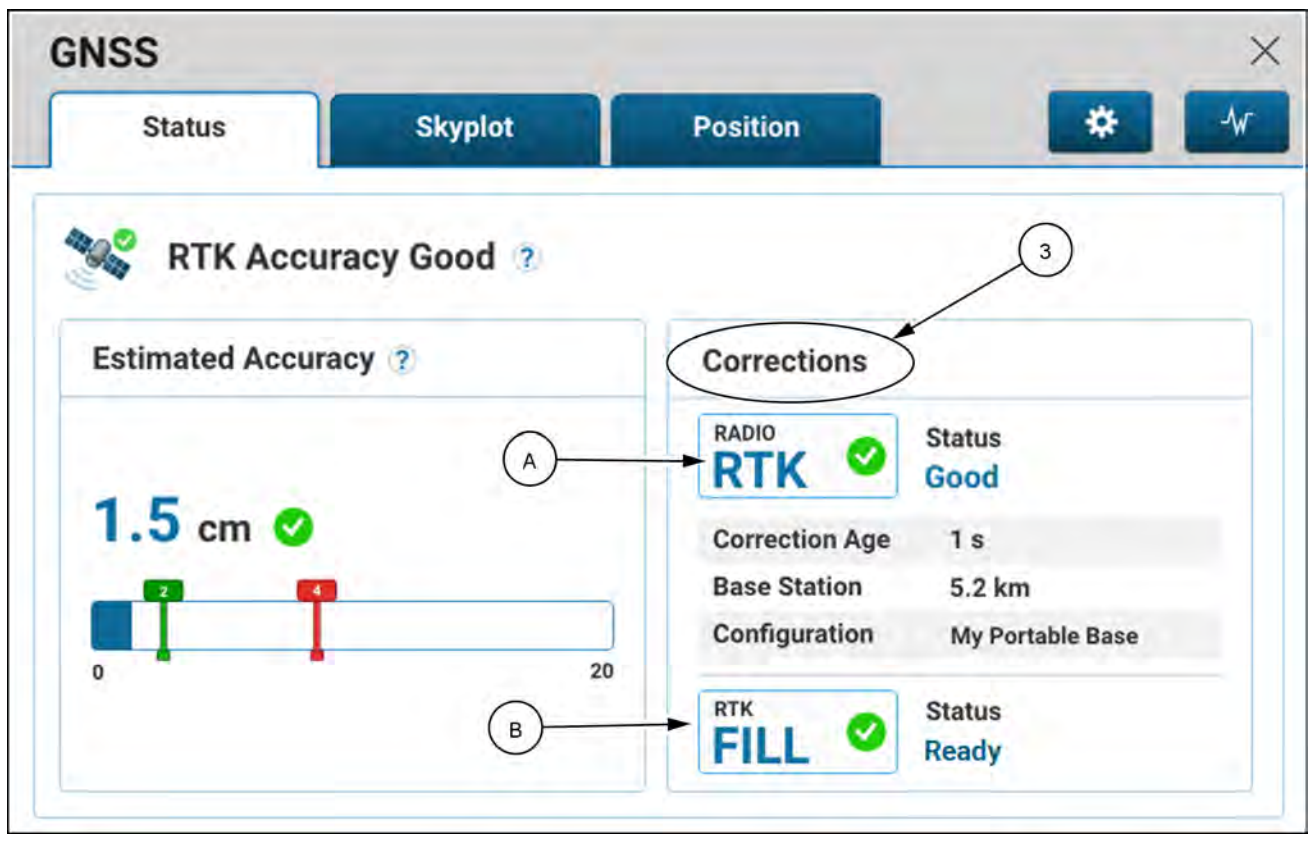

NHIL20PLM0320AA 8

The "Corrections" area (3) area displays the primary correction type (A) and the backup correction type (B), as well as the correction type status.

The correction age reports the time that has passed since the last message was communicated to the receiver, in seconds. The typical values will vary with the correction type; RTK age is typically less than three seconds, and the accuracy can suffer if the correction age is more than eight seconds. For AFS corrections, the correction age should be less than 30 seconds.

For RTK corrections, use the base station value to view the distance to the selected base station. Using a base station that is too far away will degrade accuracy.

Use the configuration name to confirm that you have the correct base station selected.

**NOTE:** The information shown will vary based on selected correction sources.

# **RTK Fill status**

| RTK<br>FILL (2) Expiring In<br>18m 09s | If you have a AFS 1 or AFS<br>2 subscription, the RTK Fill<br>timer is shown.<br><b>NOTE:</b> With an RTK Fill<br>Pro subscription available<br>in some markets, there is<br>no expiration timer. |
|----------------------------------------|----------------------------------------------------------------------------------------------------|
| RTK<br>FILL In Use                     | If you have a AFS 3<br>subscription, RTK Fill can<br>be used indefinitely. The<br>green status "In Use" is<br>shown.                                                                              |
| FILL In Use                            | If RTK Fill is not fully<br>initialized, then the "In<br>Use" status will be yellow.<br>Full accuracy may not be<br>maintained when RTK Fill<br>is in use.                                        |

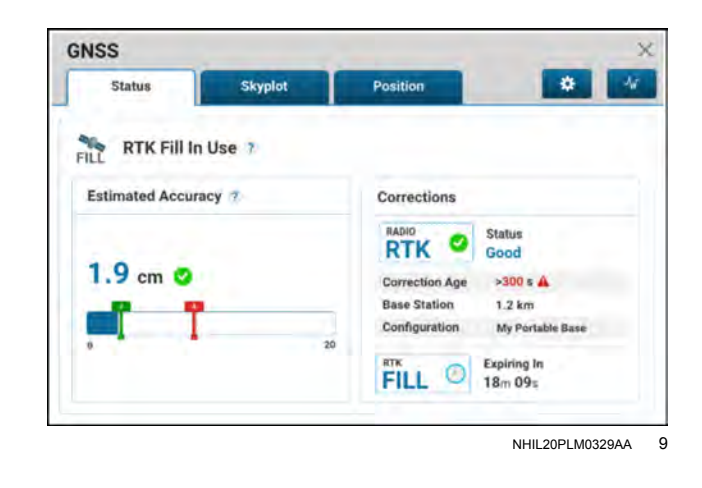

#### **RTK Fill status messages**

| lcon   | Status             | Description                                                                                                    |
|--------|--------------------|----------------------------------------------------------------------------------------------------|
| FILL   | RTK Fill In Use    | RTK Corrections are not available. The RTK Fill mode is active, using satellite corrections for up to 20 minutes. Consider driving to an area with RTK corrections before the time is exhausted, or accuracy will be degraded.<br><b>NOTE:</b> With an RTK Fill Pro subscription available in some markets, the satellite corrections can continue indefinitely. |
| ARD AR | RTK Fill Exhausted | The RTK Fill time limit has been exceeded. RTK accuracy will be restored and RTK Fill will reset if good correction reception is re-established.<br><b>NOTE:</b> This is not applicable with an RTK Fill Pro subscription, available in some markets.                                                                                                    |

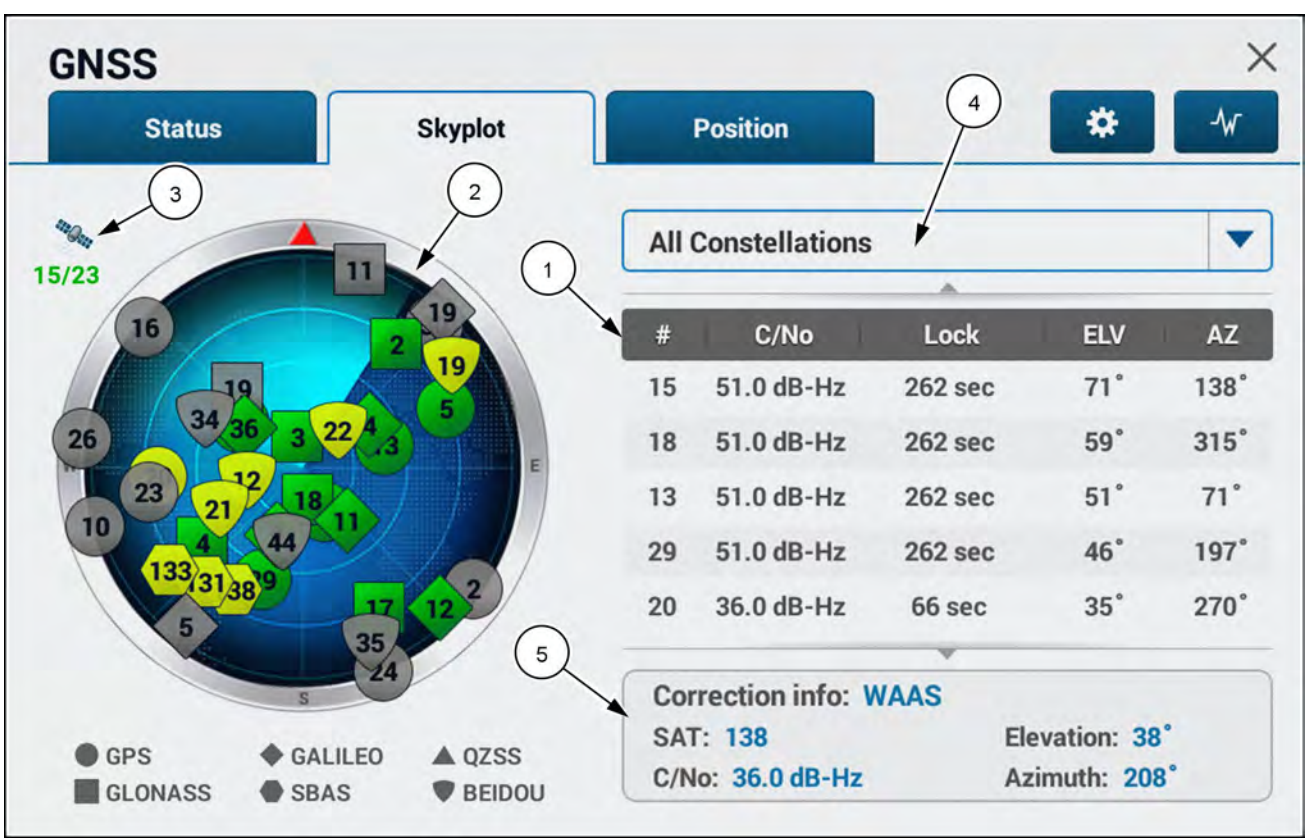

# "Skyplot" screen

NHPH23PLM1760FA

1

The skyplot screen is divided into a table area (1) and a map area (2). Both areas provide valuable information on the number of satellites (3) that are currently visible and tracked (in use) by the GNSS receiver. You can filter the satellites shown on the skyplot by selecting a specific constellation from the drop-down menu (4). The default selection is "All Constellations".

The correction information (5) for the satellite correction source in use is shown below the table. This area may show information for the SBAS correction (WAAS, EGNOS, etc) or AFS correction, depending on which correction source is enabled. The Elevation and Azimuth values are only available for SBAS correction sources. For other correction sources, information for up to three satellites appears.

**NOTE:** The satellite number is defined by the satellite systems, and is not unique between systems.

The skyplot screen tracks satellite signals from the following constellations, as indicated by the legend under the map:

- Global Positioning System (GPS)
- Globalnaya navigatsionnaya sputnikovaya sistema (GLONASS)
- GALILEO Navigation Satellite System
- Quasi-Zenith Satellite System (QZSS)
- BeiDou Navigation Satellite System

Each signal source on the skyplot displays a color that indicates the current state.

#### Skyplot source signal quality

| Status color | Description                                                                                                    |
|--------------|----------------------------------------------------------------------------------------------------|
| Gray         | The satellite is visible above the horizon, but is not being tracked by the receiver. The signals may be blocked.                                                                                       |
| Yellow       | The satellite is tracked, but not being used directly to calculate position, possibly because the signals are of lower quality or not needed. The signals may be used to enhance the position estimate. |

| Status color | Description                                      |
|--------------|--------------------------------------------------|
| Green        | The satellite is used to calculate the position. |

**NOTE:** A satellite can be visible, but not tracked, because its signal is too poor.

The table area displays information about a maximum of 10 satellites. Each satellite is identified by its number. Scroll down to see all of the satellites that can be viewed.

For each satellite, the table provides its Carrier-to-Noise (C/No) ratio, elevation, and azimuth.

The map area visually represents the locations of the satellites in relation to the vehicle and true north. All visible and tracked satellites are shown and identified by number.

**NOTE:** The vehicle location is always at the very center of the map. The vehicle heading is depicted by the red pointer on the outside ring of the skyplot.

The azimuth and the elevation are angles that define the position of a satellite in the sky relative to the vehicle.

**NOTE:** In the following two-dimensional representations of three-dimensional space, the north-south axis runs perpendicular to the reading surface. South is behind the reader and north is in front of the reader.

The azimuth (1) is the compass bearing on the horizon, relative to true north, of a point directly beneath a satellite (2). Compass bearings are measured clockwise in degrees from north. Azimuth angles range from 0° (north) through 90° (east), 180° (south), 270° (west), and back to 360° (north again).

In the illustration shown, the vehicle is located at the center green circle. A satellite with an azimuth of **207°** is currently located **207°** from north in a clockwise direction relative to the vehicle. This is slightly more southerly than south-southwest, which would be **225°**.

The elevation (1) is how high the satellite (2) is in the sky relative to the horizon (3). Elevation angles for objects above the horizon range from  $0^{\circ}$  (on the horizon) up to  $90^{\circ}$  (at the zenith (4), i.e. directly above the vehicle).

In the illustration shown, the elevation of the satellite is approximately  $30^{\circ}$ , or one third of the way between the horizon (3) and the zenith (4).

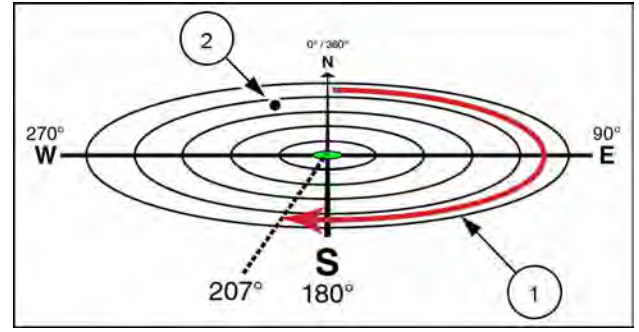

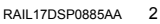

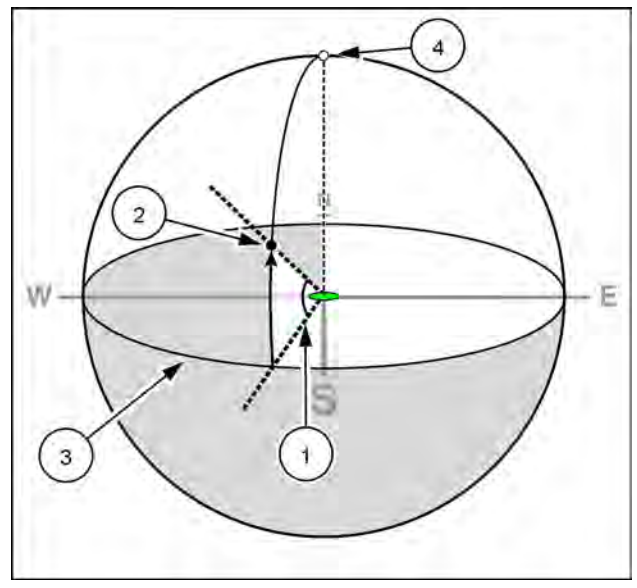

RAIL17DSP0886BA 3

A three-dimensional (3D) position fix requires a constellation of at least four satellites that are spread out across the sky. The more reliable satellites will always be the satellites that are the closest to the vehicle at the center point of the map. They are the satellites that are at higher elevations relative to the vehicle. The higher elevation means that the satellites will remain useful for a longer period of time because their signal is less likely to degrade from atmospheric conditions and ground clutter.

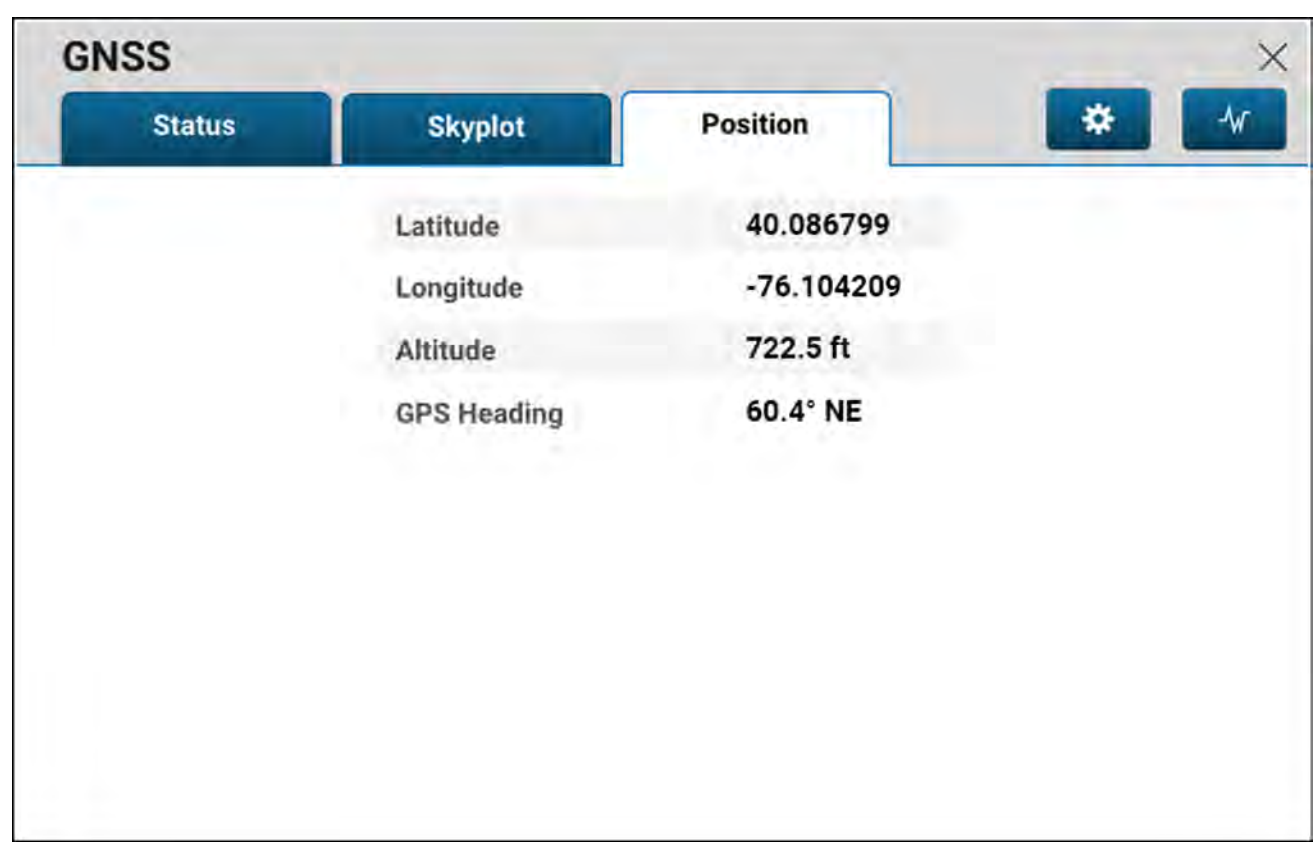

# "Position" screen

NHIL20PLM0800FA 1

The position screen displays the following vehicle-related position information:

- Latitude of the vehicle (in decimal degrees)
- Longitude of the vehicle (in decimal degrees)
- Altitude of the vehicle (in feet or meters)
- The heading of the vehicle (in degrees)

# **Telematics status**

# Status indicators

NOTE: Connectivity features may not be available in all markets.

### Telematics top bar icon

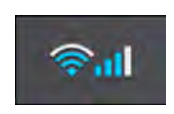

The connectivity top bar icon is present on the top bar of the display. The connectivity top bar icon is depicted by a Wi-Fi signal symbol and a cellular signal symbol.

The connectivity top bar icon will only show a status in the top bar if the telematics feature is activated and enabled.

The connectivity top bar icon dynamically updates to show the current signal strength of the Wi-Fi connection signal and the cellular connection signal, if equipped.

#### Connectivity top bar icon status

| Indicator | Signal   | Description                                                                                                    |
|-----------|----------|----------------------------------------------------------------------------------------------------|
| ())       | Wi-Fi    | The indicators will automatically update based on the strength of the connection signal. The indicators will change according to the following logic: |
|           |          | 0% signal – No connection (grayed out)                                                                                                    |
|           |          | 25% signal – One bar                                                                                                    |
| .1        |          | 50% signal – Two bars                                                                                                    |
|           | Cellular | 75% signal – Three bars                                                                                                    |
|           |          | 100% signal – Four bars                                                                                                    |

#### Connectivity status page

To access the connectivity status page, Press the connectivity top bar icon (1). The connectivity status page contains the following information:

- Cellular Network
- Cellular Signal Strength
- Wi-Fi Network
- Wi-Fi Signal Strength

The information on this page is read-only.

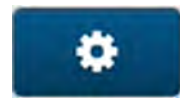

To access the "Connectivity Settings" page, press the "Settings" button (2).

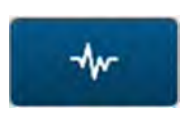

To access the "Connectivity Diagnostics" page, press the "Diagnostics" button (3).

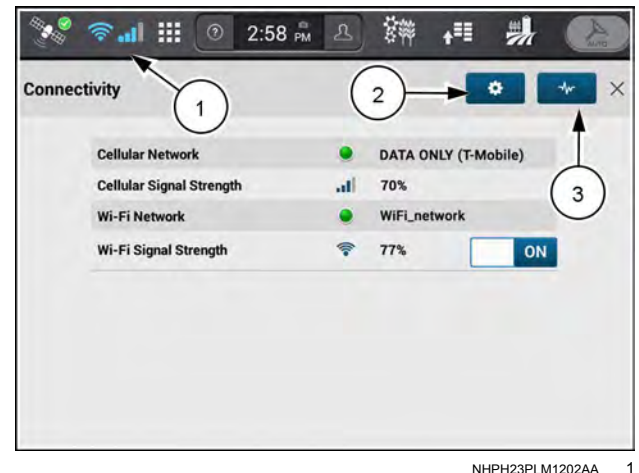

NHPH23PLM1202AA

# **User-Defined Windows (UDW)**

# Introduction

Seven run screens are shared by all applications on the display. For example, you can combine vehicle performance with autoguidance and precision farming content on one run screen. Each run screen is accessible by pressing the applicable run screen tab on the bottom row.

You can customize all of the run screens to suit your operations.

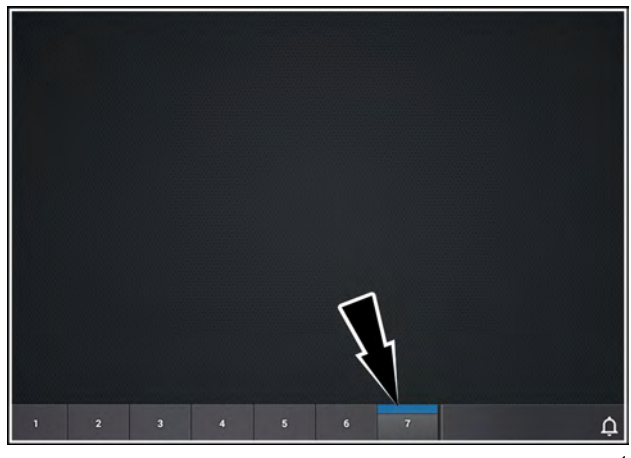

RAPH21PLM1545BA

A display that has never had any of its run screen layouts or Left-Hand Area (LHA) layout edited has a default set of User-Defined Windows (UDW's) already programmed.

The defaults are determined by what vehicle is selected as well as what attachment is connected, if any.

Any changes to the run screen layouts are saved only for the current vehicle and attachment combination.

# **Guidance and GNSS windows**

There are guidance and Global Navigation Satellite System (GNSS) windows available for the run screens and Left-Hand Area (LHA). The availability of the windows depends upon the software activations in the display.

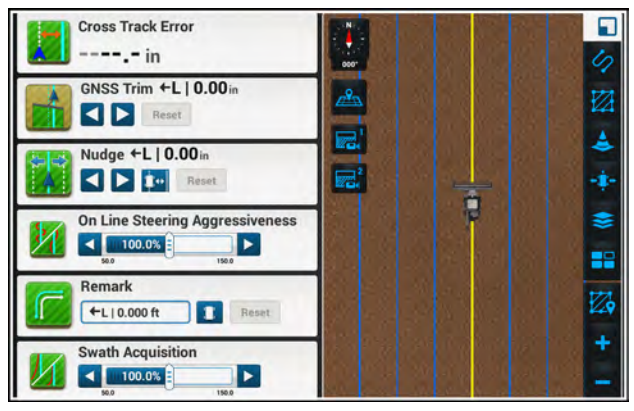

NHPH22PLM0093BA

# **Cross Track Error**

The "Cross Track Error" window reports the position of the vehicle relative to the desired swath. The window displays a right-arrow when the swath is to the right of the vehicle, or a left-arrow when the swath is to the left of the vehicle. The vehicle must move in the direction of the arrow to correct the alignment to the swath. The value appears in centimeters or inches depending upon the selected units of measurement.

**NOTE:** The "Cross Track Error" window reports the cross track error value to the nearest centimeter (for metric units) or the nearest half-inch (for English units).

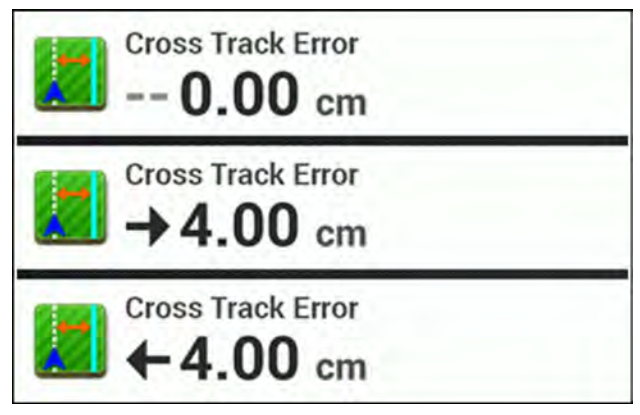

#### RAIL18PLM0187AA 2

### Lightbar

The "Lightbar" window provides manual guided steering when operating in "Lightbar" mode. Three different states are shown in Figure 3.

The functionality is the same as the "Lightbar" map widget. For more information, see "'Lightbar' mode operation" (**4-150**).

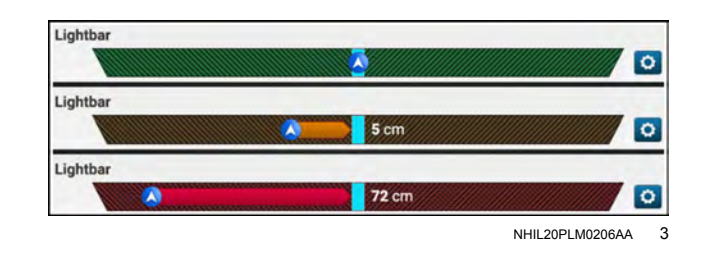

# Nudge

The "Nudge" window provides a tool to compensate for drift in Global Navigation Satellite System (GNSS) position. Use the "Nudge" window to align the vehicle with the current swath.

The "Nudge" window displays the value of the nudge. The arrow and the letters "L" or "R" indicate on which side of the swath line the vehicle is running. The number displays the distance.

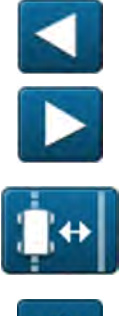

The "left arrow" and "right arrow" buttons adjust the nudge value. The maximum nudge value is 1.5 m (5 ft).

The "Set to current" button changes the nudge value to the value of the distance between the current swath and the current vehicle location.

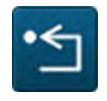

The "Reset" button changes the nudge value to zero.

See "Adjust menu" (**4-115**) for information on using the nudge feature when driving with autoguidance.

# Remark

Use the "Remark" window to adjust the recorded swath to the current position of the vehicle. Remark uses the recorded swath pattern at a new location and reports the distance from the recorded swath with the window. The new location is exactly parallel to the recorded swath location.

The input field shows the distance from the recorded swath to the remarked swath. Left and right arrows point in the direction of the recorded swath relative to the remarked swath. A left arrow means the remarked location is to the left of the recorded swath. A right arrow means the remarked location is to the right of the recorded swath.

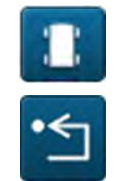

Press the "Set to Current" button to place the remarked swath at the vehicle position.

Press the "Reset" button to discard your changes.

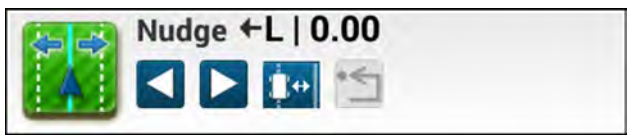

RAPH21PLM1298AA 4

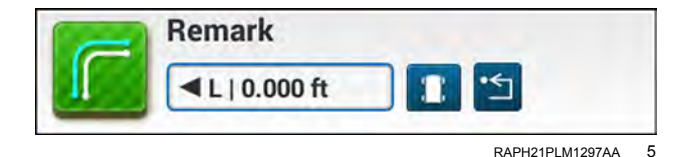

The "Remark" window appears. The input field contains the current distance between the vehicle and the recorded swath.

Press the "Left" button (1) to configure the direction of remarked location to the left of the recorded swath.

Press the "Right" button (2) to configure the direction of remarked location to the right of the recorded swath.

Press the "Close" button (3) to discard your changes and close the dialog.

Press the "Save" button (4) to accept your changes. The "Confirm Changes" window appears.

The two options in the "Confirm Changes" window are the "Save As" option and the "Overwrite Current Swath" option.

Use the "Save As" option if you plan to use the new swath again in the future. This saves the adjusted swath as a new swath in the field for later selection in future operations.

Selecting the "Overwrite Current Swath" option replaces the recorded swath with an adjusted one for the remainder of the current operation.

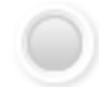

Press the applicable radio button to select the desired option.

If you select the "Save As" option, you can rename the swath. Press the name field to bring up a keyboard. Rename the swath as needed.

Press the "Ok" button (1) to confirm the creation and naming of the new swath.

Press the "Cancel" button (2) to discard your changes.

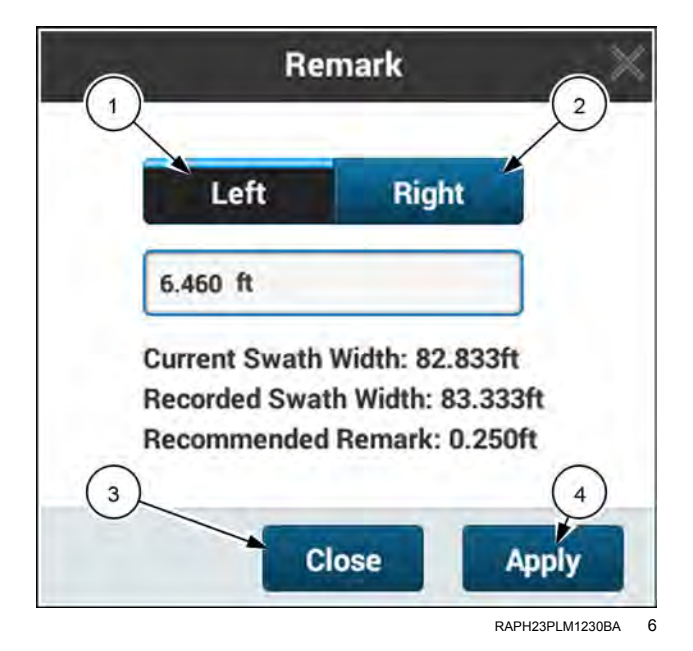

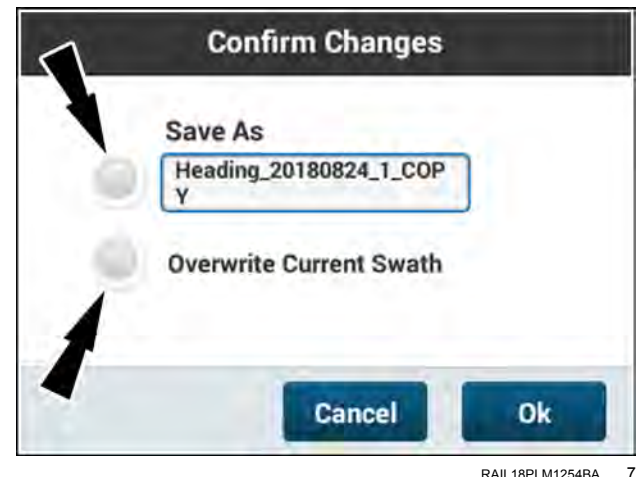

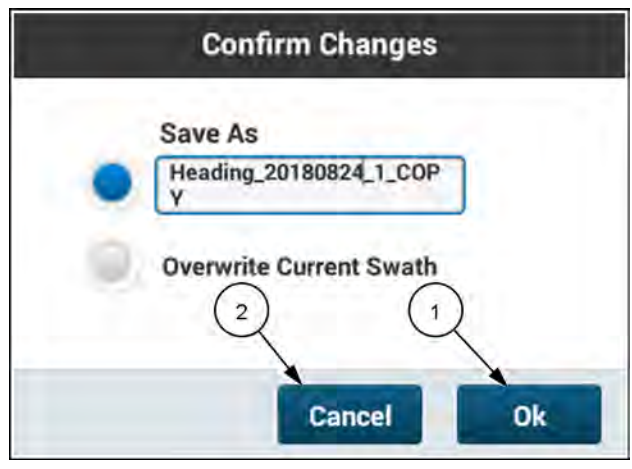

RAIL18PLM1255BA 8

Selecting the "Overwrite Current Swath" option replaces the recorded swath with an adjusted one for the remainder of the current operation.

Press the "Ok" button (1) to confirm the creation and naming of the new swath.

Press the "Cancel" button (2) to discard your changes.

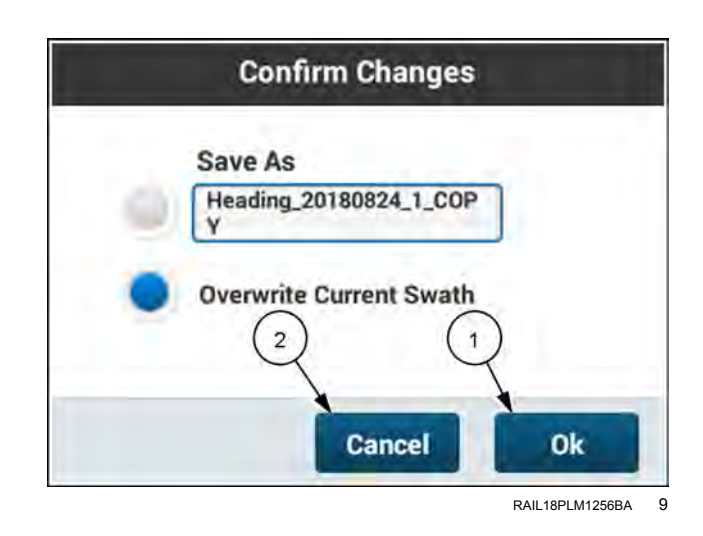

## Steering Aggressiveness

The aggressiveness setting controls how quickly the vehicle steers during automatic operation to keep the vehicle on-line when driving a swath or engaging on a swath. The aggressiveness setting allows the operator to adjust system performance for changing soil conditions, for vehicle equipment, or to improve operator comfort:

- A more aggressive (higher) setting results in a quicker and potentially jerkier response.
- A less aggressive (lower) setting results in a slower, smoother response.

Move the slider or press the arrows to adjust the steering aggressiveness.

The acceptable range is from 50 - 150%. 100% is the default value.

See "Adjust on-line steering aggressiveness" (4-113).

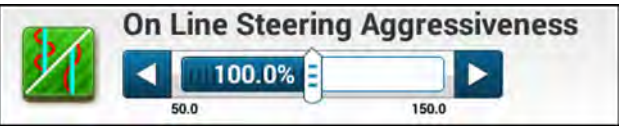

NHIL20PLM0197AA 10

## **Swath Acquisition**

The basic "Swath Acquisition" setting controls how sharply the vehicle turns once autoguidance is engaged while the system is bringing the vehicle onto the swath. You can adjust system performance for headland depth, vehicle profile, and personal preference:

- A higher value results in the system using sharper turns to engage on the swath.
- A lower value results in the system using more gradual turns to engage on the swath.

The range is from 50 percent to 150 percent, with the default being 100 percent.

Move the slider or press the arrows to adjust the steering aggressiveness.

The acceptable range is from 50 - 150%. 100% is the default value.

The adjustment is also available in the GNSS setup screen. For more information, see "Swath acquisition" (4-111).

### Swath Number

The "Swath Number" window reports the current swath that the vehicle is driving on relative to the recorded swath.

- If the swath is to the right of the recorded swath, the swath number is identified with an "R".
- If the swath is to the left of the recorded swath, the swath number is identified with an "L".

**NOTE:** The direction (left or right) is always determined based on the heading of the original recorded swath.

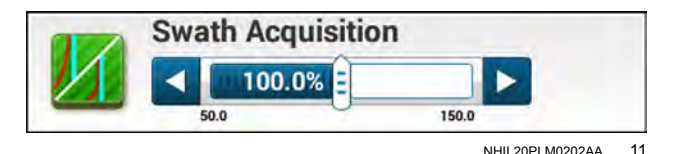

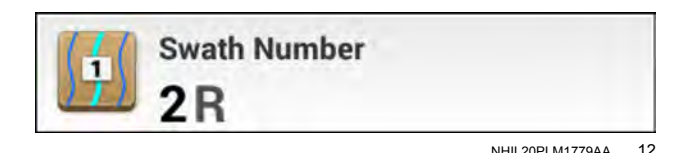

# **Precision Farming windows**

# Area Counter

Location: Run screen, Left-Hand Area Layout menu: Precision Farming Label: Area Counter

The "Area Counter" window shows the running sum of the area covered until it is reset by the user. It does not reset when you change the task.

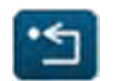

Press the "reset" button (1) on the UDW to reset the counter.

# Area Remaining

Location: Run screen, Left-Hand Area Layout menu: Precision Farming Label: Area Remaining

The "Area Remaining" window indicates the difference between the field boundary area and the applied area worked for the current task. In the case where there is no outer boundary, this window displays dashed lines.

# Average Engine Power

Location: Run screen, Left-Hand Area Layout menu: Precision Farming Label: Average Engine Power

The "Average Engine Power" window shows average engine load while in work during the current task.

# Average Fuel Economy

Location: Run screen, Left-Hand Area Layout menu: Precision Farming Label: Average Fuel Economy

The "Average Fuel Economy" window shows the average fuel consumption of the vehicle while in work and road mode.

The average fuel economy can be viewed as distance per volume (km/L or miles/gal), or volume per hour (L/hr or gal/hr). The icon differs based on unit selection. Press the "gear" icon (1) to change the unit of measurement.

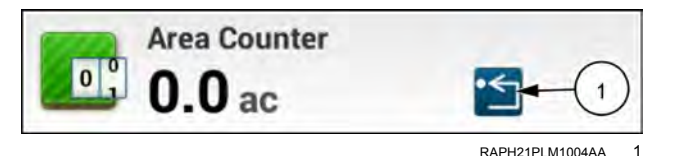

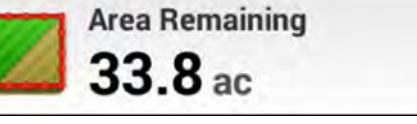

RAPH21PLM1005AA 2

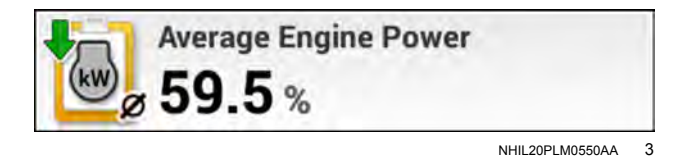

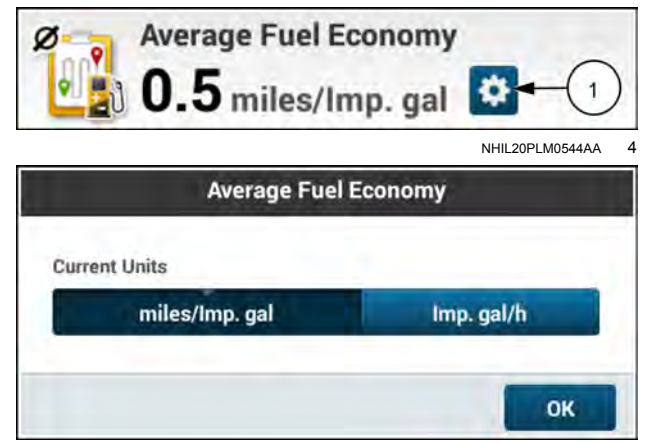

NHIL20PLM0545AA 5

# Average Fuel Economy in Work

Location: Run screen, Left-Hand Area Layout menu: Precision Farming Label: Average Fuel Economy in Work

The "Average Fuel Economy in Work" window shows the average fuel consumption of the vehicle while in work.

The average fuel economy in work can be viewed as distance per gallon (km/L or miles/gal), volume per hour (L/hr or gal/hr), or volume per area (L/ha or gal/acre). Press the "gear" icon (1) to change the unit of measurement.

# Average Fuel Economy on Road

Location: Run screen, Left-Hand Area Layout menu: Precision Farming Label: Average Fuel Economy on Road

The "Average Fuel Economy on Road" window shows the average fuel consumption of the vehicle while roading.

The average fuel economy on road can be viewed as distance per gallon (km/L or miles/gal), volume per hour (L/hr or gal/hr), or volume per area (L/ha or gal/acre).

### Average Working Rate

Location: Run screen, Left-Hand Area Layout menu: Precision Farming Label: Average Working Rate

The "Average Working Rate" window shows the calculation of the total area covered while the implement is in work during the current task, divided by the time it has been in work.

# Average Working Speed

Location: Run screen, Left-Hand Area Layout menu: Precision Farming Label: Average Working Speed

The "Average Working Speed" window shows the average speed while the implement is in work, during the current task.

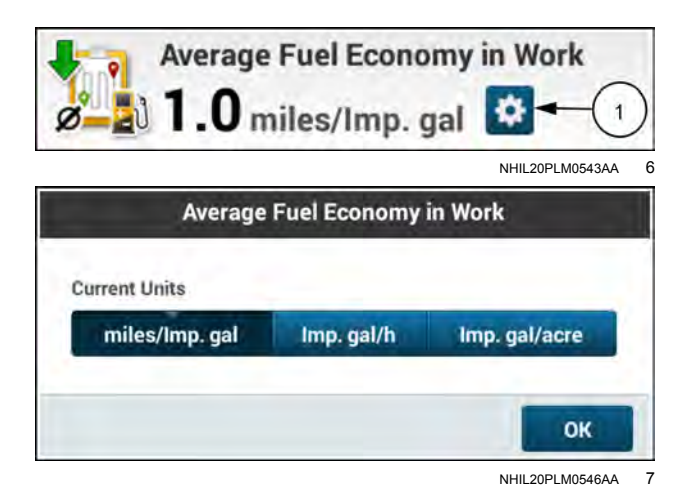

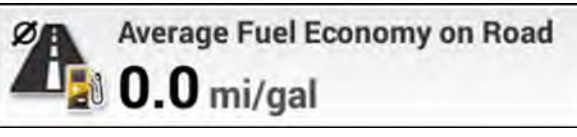

RAPH21PLM1006AA 8

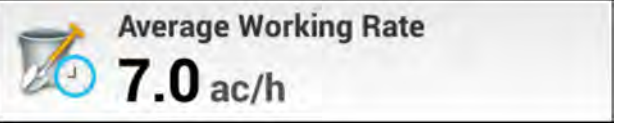

NHIL20PLM0541AA 9

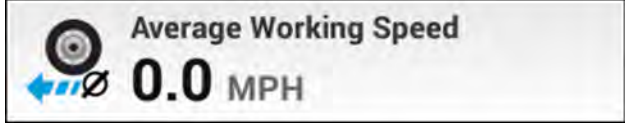

RAPH21PLM1009AA 10

# Coverage Area

Location: Run screen, Left-Hand Area Layout menu: Precision Farming Label: Coverage Area

The "Coverage Area" window shows the sum of the areas covered by all of the controllers, minus the intersection areas. For example, if there are two different seed products being applied, along with a liquid product that spans the entire width of the implement, the three areas are added. Then, the total area of intersection between the liquid product and the seed products is subtracted to avoid double-counting the area of intersection.

**NOTE:** This window was formerly named "As Applied Area." The new name allows the window to support harvesting as well as seeding, planting, and other operations.

# **Coverage Logging**

Location: Run screen, Left-Hand Area Layout menu: Precision Farming Label: Coverage Logging

Use the Coverage Logging window when no work switch is available. When the logging switch is in the ON position, the system considers the implement to be down. When there is a valid forward speed and the implement work switch is engaged, the implement is in work and logs time in work, distance in work, etc. When the logging switch is in the OFF position, the implement is up and out of work.

**NOTE:** Manually turning coverage logging on with this switch is especially useful with a non-ISOBUS implement.

### **Current Field Area**

Location: Run screen, Left-Hand Area Layout menu: Precision Farming Label: Current Field Area

The "Current Field Area" window shows the total area of the outer boundary of the field minus the total areas of the enclosed inner boundaries.

Dashes appear when there is a recorded inner boundary but no outer boundary.

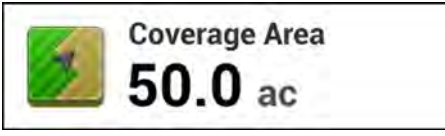

NHIL20PLM0052AA 11

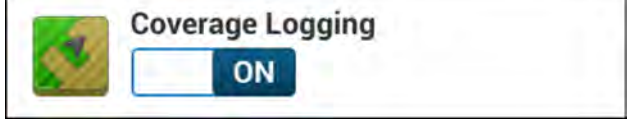

NHIL20PLM0060AA 12

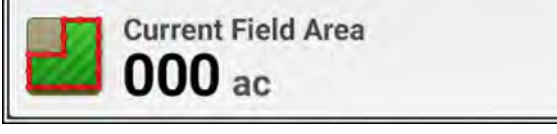

NHIL20PLM0076AA 13

# **Distance Counter**

Location: Run screen, Left-Hand Area Layout menu: Precision Farming Label: Distance Counter

The "Distance Counter" window displays a trip odometer for any interval desired. It is not linked to any task or load.

Press the "Start" button (1) to start the counter at any time. Press the "Reset" button (2) to reset the counter.

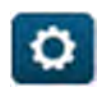

Press the "gear" button (3) on the UDW change the unit of measurement.

• Choose the units to display. (4)

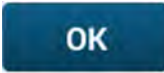

Press the "OK" button **(5)** to apply your change and close the editing window.

## **Distance On Road**

Location: Run screen, Left-Hand Area Layout menu: Precision Farming Label: Distance On Road

The "Distance On road" window shows the total distance traveled while the vehicle is in road mode.

### Fuel Economy

Location: Run screen, Left-Hand Area Layout menu: Precision Farming Label: Fuel Economy

The "Fuel Economy" window shows the instantaneous fuel consumption of the vehicle.

Fuel economy can be viewed as distance per volume (km/L or miles/gal), volume per hour (L/hr or gal/hr), or volume per area (L/ha or gal/acre). The icon differs based on unit selection. Press the "gear" icon (1) to change the unit of measurement.

# Fuel Used

Location: Run screen, Left-Hand Area Layout menu: Precision Farming Label: Fuel Used

The "Fuel Used" window shows the total amount of fuel used in work and out of work.

### Fuel Used in Work

Location: Run screen, Left-Hand Area Layout menu: Precision Farming Label: Fuel Used In Work

The "Fuel Used in Work" window shows the total amount of fuel used while in work during the current task.

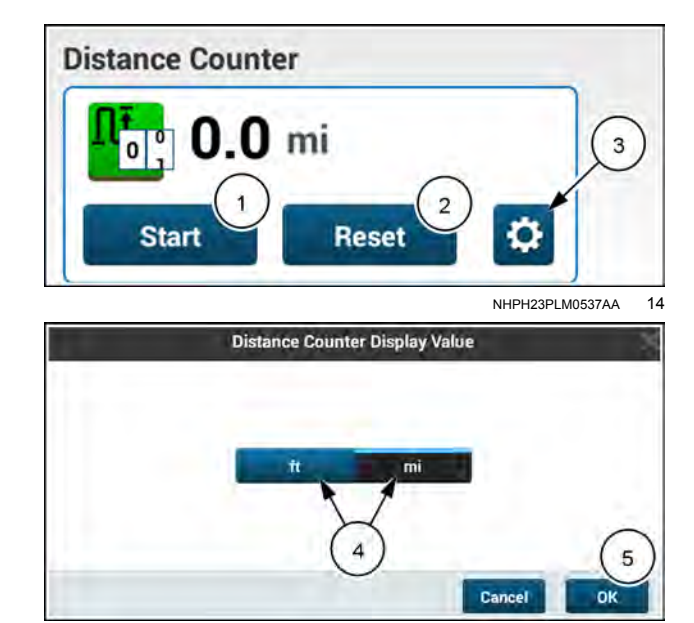

NHPH23PLM0538AA 15

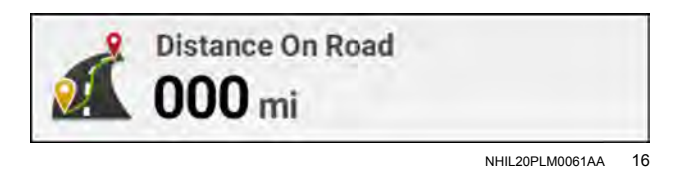

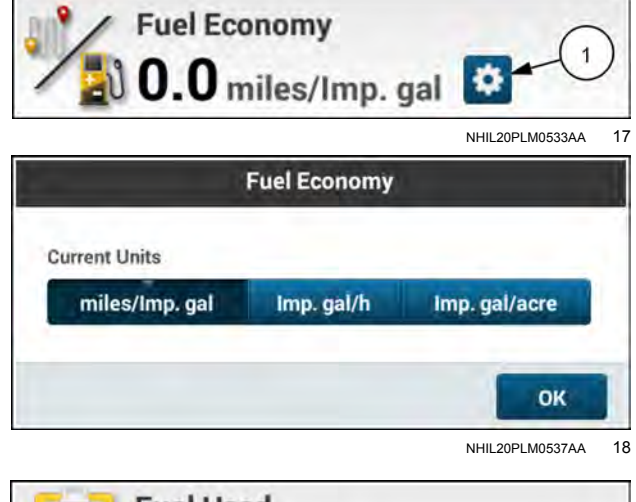

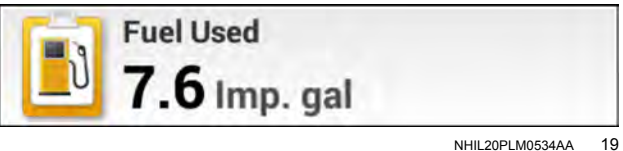

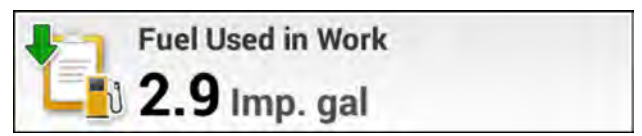

NHIL20PLM0535AA 20

# Fuel Used on Road

Location: Run screen, Left-Hand Area Layout menu: Precision Farming Label: Fuel Used on Road

The "Fuel Used on Road" window shows the total amount of fuel used while in road mode.

### Idle Time in Task

Location: Run screen, Left-Hand Area Layout menu: Precision Farming Label: Idle Time in Task

The "Idle Time in Task" window shows time spent during the current task when out of work.

# System Speed

Location: Run screen, Left-Hand Area Layout menu: Precision Farming Label: System Speed

The "System Speed" window shows the speed received from the speed source that is configured in the "Vehicle/ Implement Configuration" screen. The depicted icon changes based on the system speed source.

**NOTE:** This window was formerly known as "Ground Speed."

### Task Mode

Location: Run screen, Left-Hand Area Layout menu: Precision Farming Label: Task Mode

The "Task Mode" window allows you run or pause the current task. The name of the current task (1) is displayed.

### Task Working Distance

Location: Run screen, Left-Hand Area Layout menu: Precision Farming Label: Task Working Distance

The "Task Working Distance" window shows the total distance traveled while the implement is in work for the current task.

#### Time In Task

Location: Run screen, Left-Hand Area Layout menu: Precision Farming Label: Time In Task

The "Time In Task" window shows the total time spent in the current task in the current field.

#### Time In Work

Location: Run screen, Left-Hand Area Layout menu: Precision Farming Label: Time In Work

The "Time In Work" window shows the total time the implement is in work during the current task.

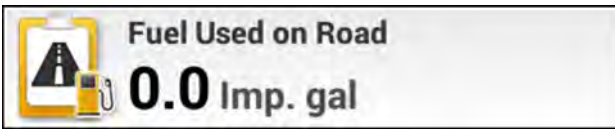

NHIL20PLM0536AA 21

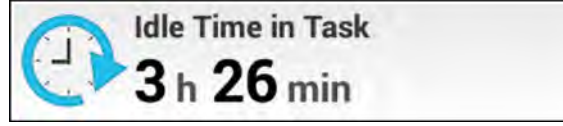

NHIL20PLM0532AA 22

System Speed 0.00 MPH

RAPH21PLM1010AA 23

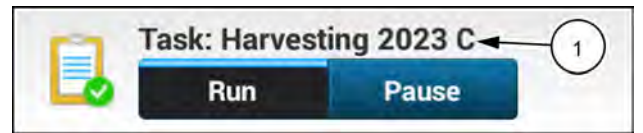

NHPH23PLM0316AA 24

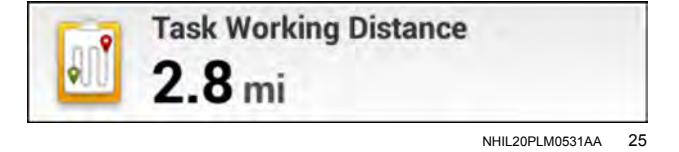

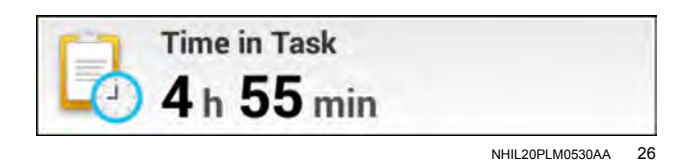

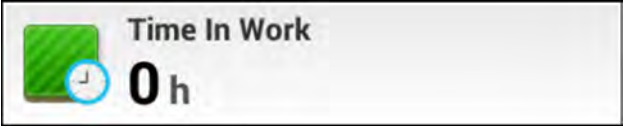

RAPH21PLM1011AA 27
## **Time Remaining**

Location: Run screen, Left-Hand Area Layout menu: Precision Farming Label: Time Remaining

The "Time Remaining" window shows the estimated time until task completion.

This is calculated from the area remaining and the average work rate.

## Trip Average Fuel Economy

Location: Run screen, Left-Hand Area Layout menu: Precision Farming Label: Trip Average Fuel Economy

The "Trip Average Fuel Economy" window shows the average fuel consumption of the vehicle while in work and road mode.

Fuel economy can be viewed as distance per volume (km/L or miles/gal) or volume per hour (L/hr or gal/hr). Press the "gear" button **(1)** to change the unit of measurement. Press the "reset" button **(2)** to reset the value.

## **Trip Fuel Used**

Location: Run screen, Left-Hand Area Layout menu: Precision Farming Label: Trip Fuel Used

The "Trip Average Fuel Economy" window shows the total fuel consumption of the vehicle while in work and road mode.

Trip fuel can be viewed as volume (L or gal). Press the "reset" button to reset the value.

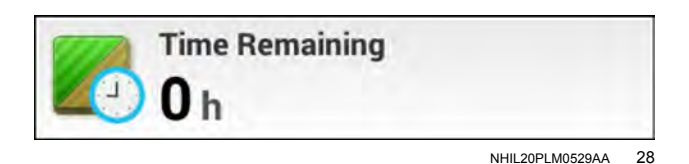

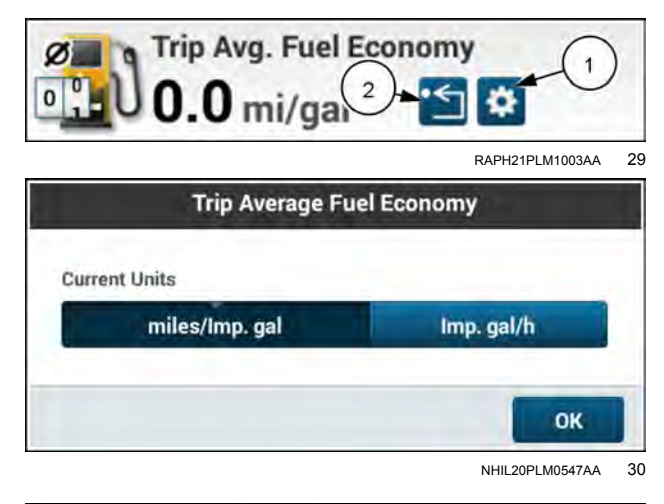

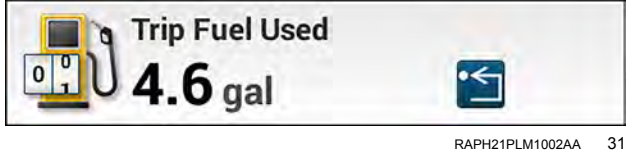

## Yield and Moisture windows

## Average Flow

Location: Run Screen, Left-Hand Area Layout menu: Combine Label: Avg. Flow

The "Avg. Flow" window displays the total weight (or volume) for the current task divided by total "In Work" time for the current task. This UDW can be viewed as "dry" or "wet". If using Imperial/USA units, the unit of measure can also be changed.

**NOTE:** When system units are set to metric, "Unit Select" option will not be visible.

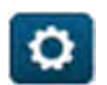

Press the "gear" button **(1)** to change how the UDW displays.

- Choose the units to display. (2)
- Choose to display flow average as "Dry" or "Wet". (3)

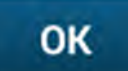

Press the "OK" button **(4)** to apply your change and close the editing window.

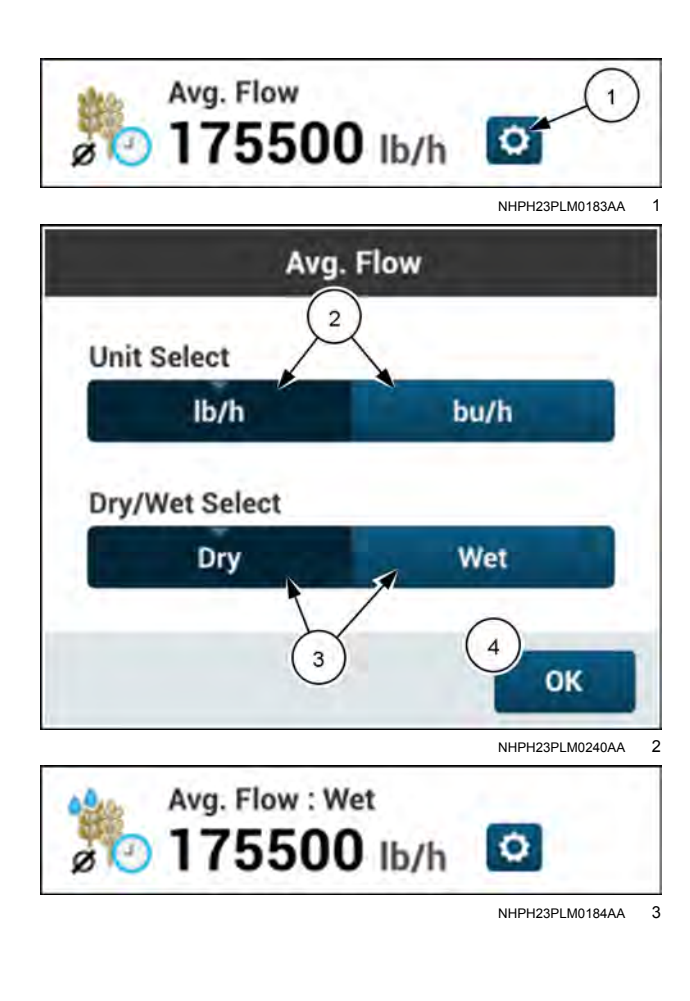

## Average Flow Counter

Location; Run Screen, Left-Hand Area Layout menu: Combine Label: Avg. Flow Counter

The "Avg. Flow Counter" window displays a running average flow rate for any interval desired. It is not linked to any task or load. The displayed average can be reset to zero at any time. This UDW can be viewed as "dry" or "wet". If using Imperial/USA units, the unit of measure can also be changed.

**NOTE:** When system units are set to metric, "Unit Select" option will not be visible.

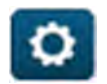

Press the "gear" button (1) to change how the UDW displays.

- Choose the units to display. (2)
- Choose to display the counter as "Dry" or "Wet". (3)

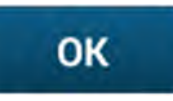

Press the "OK" button (4) to apply your change and close the editing window.

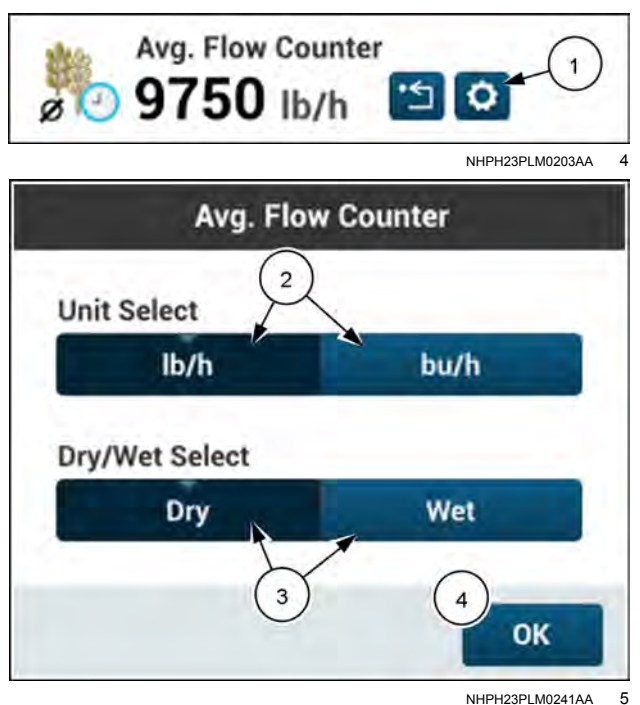

The counter can be reset at any time from the UDW.

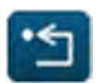

Press the "reset" button (1) on the UDW to reset the counter.

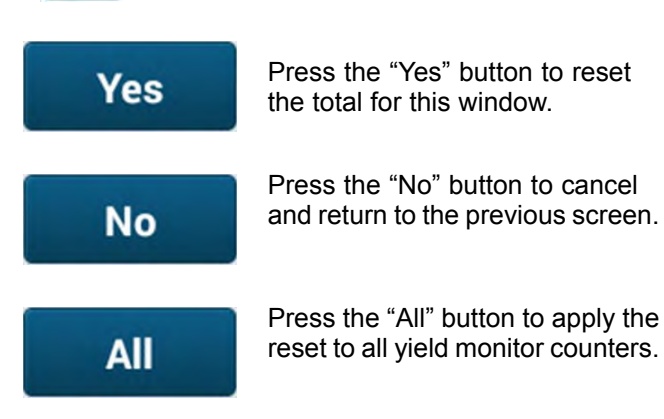

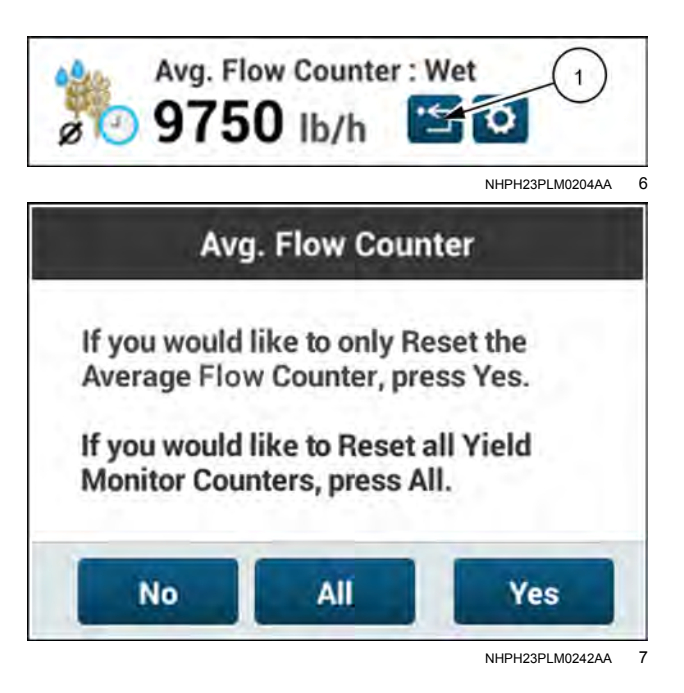

## Average Moisture

Location: Run Screen, Left-Hand Area Layout menu: Combine Label: Avg. Moisture

"Avg. Moisture" window displays the average moisture percentage for the current task.

## Average Moisture Counter

Location: Run Screen, Left-Hand Area Layout menu: Combine Label: Avg. Moisture Counter

The "Avg. Moisture Counter" window displays a running average moisture percentage for any interval desired. It is not linked to any task or load. The displayed average can be reset to zero at any time.

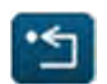

Press the "reset" button (1) on the UDW to reset the counter.

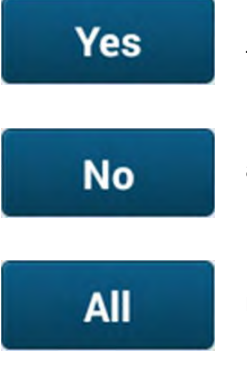

Press the "Yes" button to reset the total for this window.

Press the "No" button to cancel and return to the previous screen.

Press the "All" button to apply the reset to all yield monitor counters.

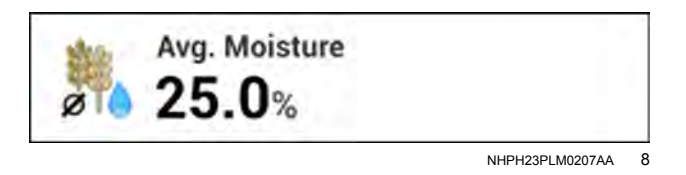

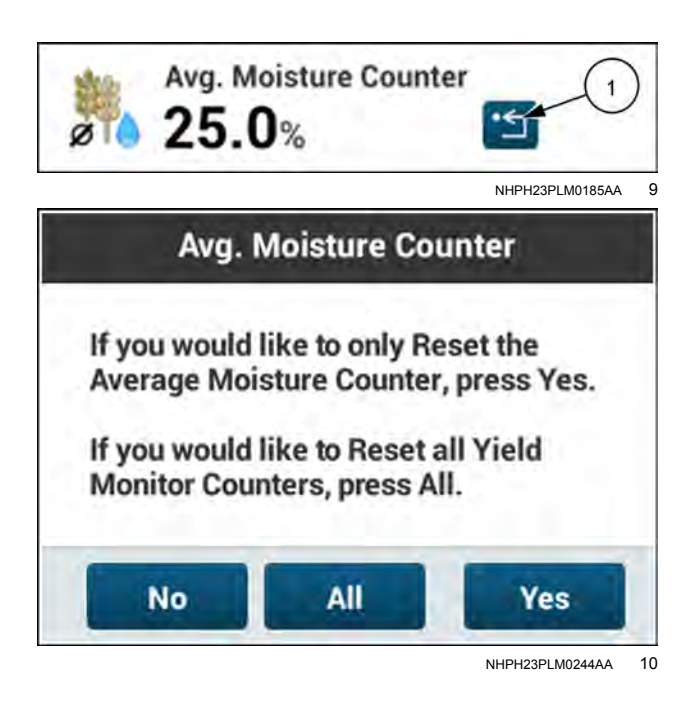

## Average Yield

Location: Run Screen, Left-Hand Area Layout menu: Combine Label: Avg. Yield

The "Avg. Yield" window displays the average yield for the current task. This UDW can be viewed as "dry" or "wet". If using Imperial/USA units, the unit of measure can also be changed

**NOTE:** When system units are set to metric, "Unit Select" option will not be visible.

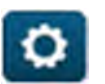

Press the "gear" button (1) to change how the UDW displays.

- Choose the units to display. (2)
- Choose to display yield average as "Dry" or "Wet". (3)

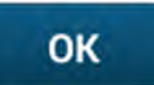

Press the "OK" button **(4)** to apply your change and close the editing window.

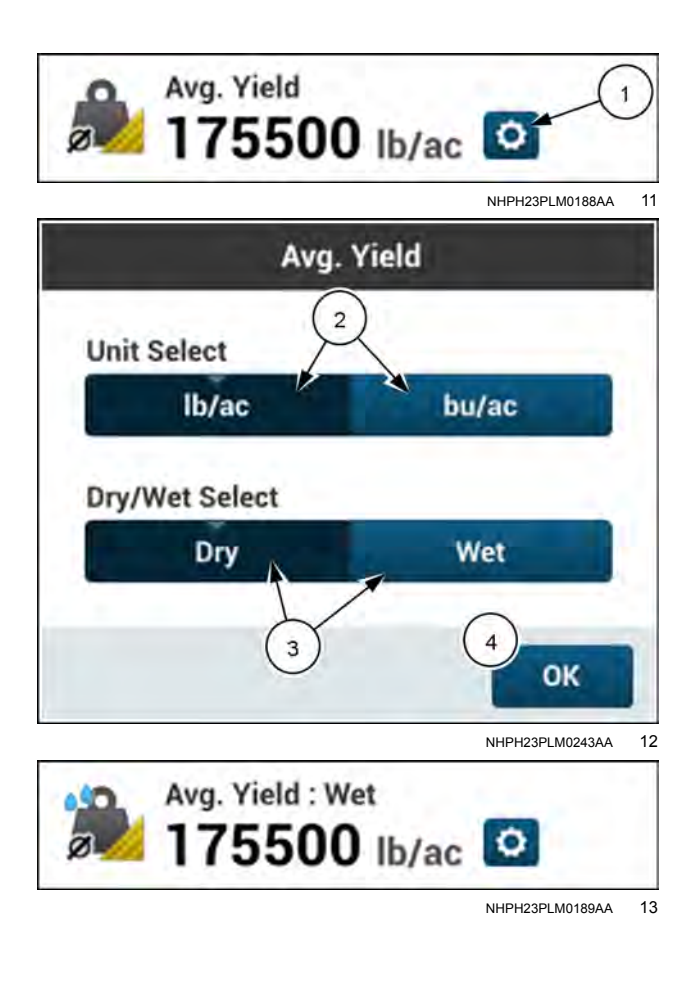

## Average Yield Counter

Location: Run Screen, Left-Hand Area Layout menu: Combine Label: Avg. Yield Counter

The "Avg. Yield Counter" window displays a running average yield rate for any interval desired. It is not linked to any task or load. The displayed average can be reset to zero at any time. This UDW can be viewed as "dry" or "wet". If using Imperial/USA units, the unit of measure can also be changed

**NOTE:** When system units are set to metric, "Unit Select" option will not be visible.

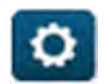

Press the "gear" button (1) to change how the UDW displays.

- Choose the units to display. (2)
- Choose to display yield average as "Dry" or "Wet". (3)

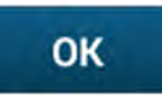

Press the "OK" button (4) to apply your change and close the editing window.

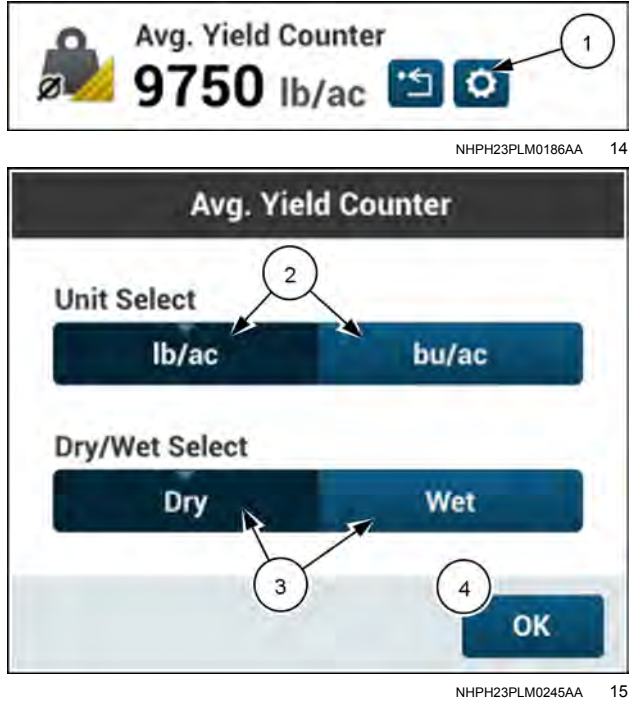

The counter can be reset at any time from, the UDW.

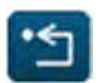

Press the "reset" button (1) on the UDW to reset the counter.

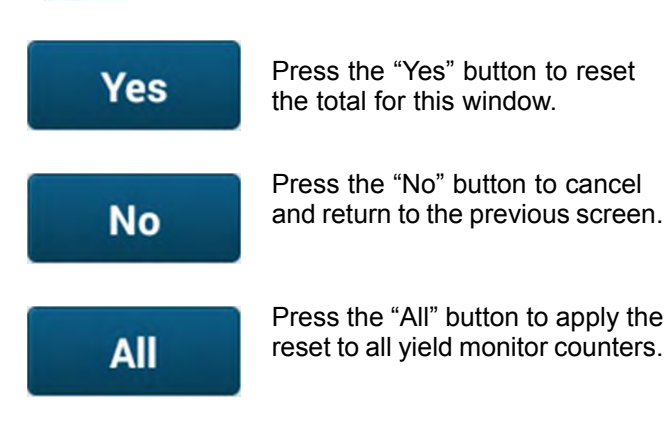

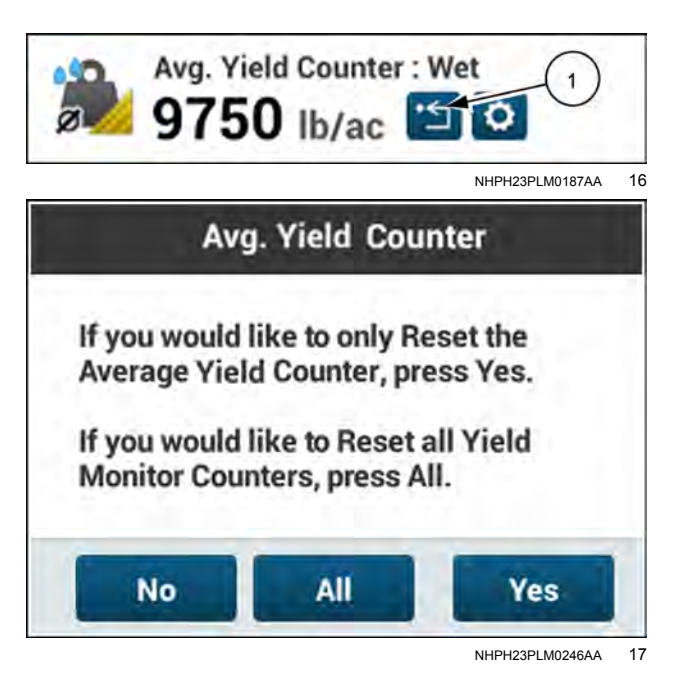

## Bushels

Location: Run Screen, Left-Hand Area Layout menu: Combine Label: Bushels

"Bushels" displays the accumulated bushels for the current task. This UDW can be viewed as "dry" or "wet".

**NOTE:** When system units are set to metric, "Bushels" UDW will not be available.

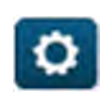

Press the "gear" button **(1)** on the UDW to change from "dry" to "wet" or to change units.

• Choose to display bushels accumulated as "Dry" or "Wet". (2)

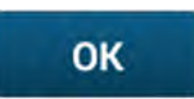

Press the "OK" button (3) to apply your change and close the editing window.

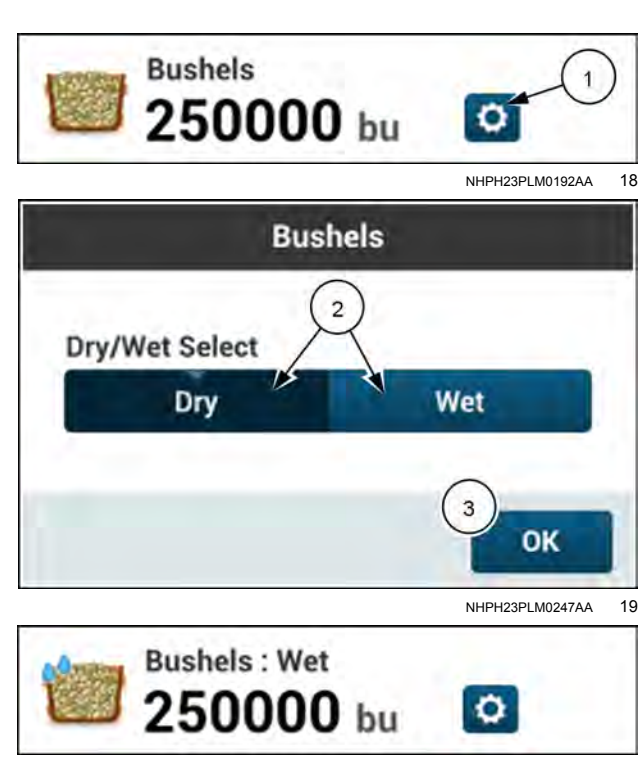

## **Bushel Counter**

Location: Run Screen, Left-Hand Area Layout menu: Combine Label: Bushel Counter

The "Bushel Counter" window shows a running total of all bushels harvested. It is not linked to any task or load. The reported total can be reset to zero at any time. This UDW can be viewed as "dry" or "wet".

**NOTE:** When system units are set to metric, "Bushel Counter" UDW will not be available.

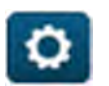

Press the "gear" button **(1)** to change how the UDW displays.

• Choose whether "Dry" or "Wet" (2) will be displayed.

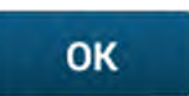

Press the "OK" button (3) to apply your change and close the editing window.

The counter can be reset at any time from the UDW.

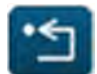

Press the "reset" button (1) on the UDW to reset the counter.

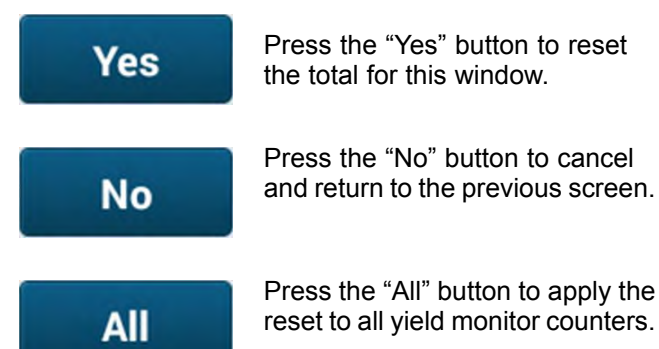

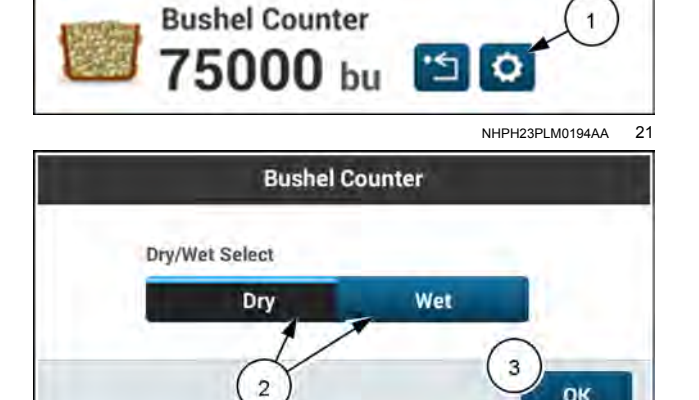

NHPH23PLM0237AA

22

Bushel Counter : Wet 75000 bu INPH23PLM0195A 23 Bushel Counter If you would like to only Reset the Bushel Counter, press Yes. If you would like to Reset all Yield Monitor Counters, press All.

## Crop Temperature

Location: Run Screen, Left-Hand Area Layout menu: Combine Label: Crop Temperature

The "Crop Temp." window displays the temperature of the current grain sample in Fahrenheit or Celsius.

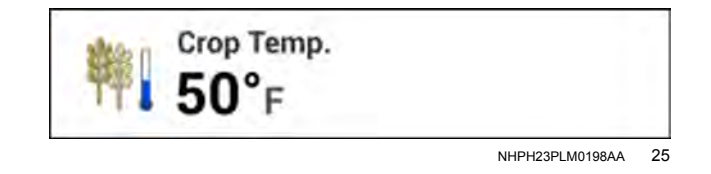

## **Estimated Remaining Crop**

Location: Run Screen, Left-Hand Area Layout menu: Combine Label: Est. Crop Remaining

"Est. Crop Remaining" displays the estimated amount of crop remaining to be harvested for the existing boundary area. This UDW is dynamic and is a product of the remaining area multiplied by the average yield (dry or wet). This UDW can be viewed as "dry" or "wet". If using Imperial/USA units, the unit of measure can also be changed.

**NOTE:** When system units are set to metric, "Unit Select" option will not be visible.

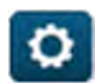

Press the "gear" button **(1)** to change how the UDW displays.

- Choose the units to display. (2)
- Choose to display remaining crop estimate as "Dry" or "Wet". (3)

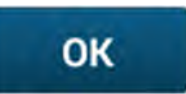

Press the "OK" button **(4)** to apply your change and close the editing window.

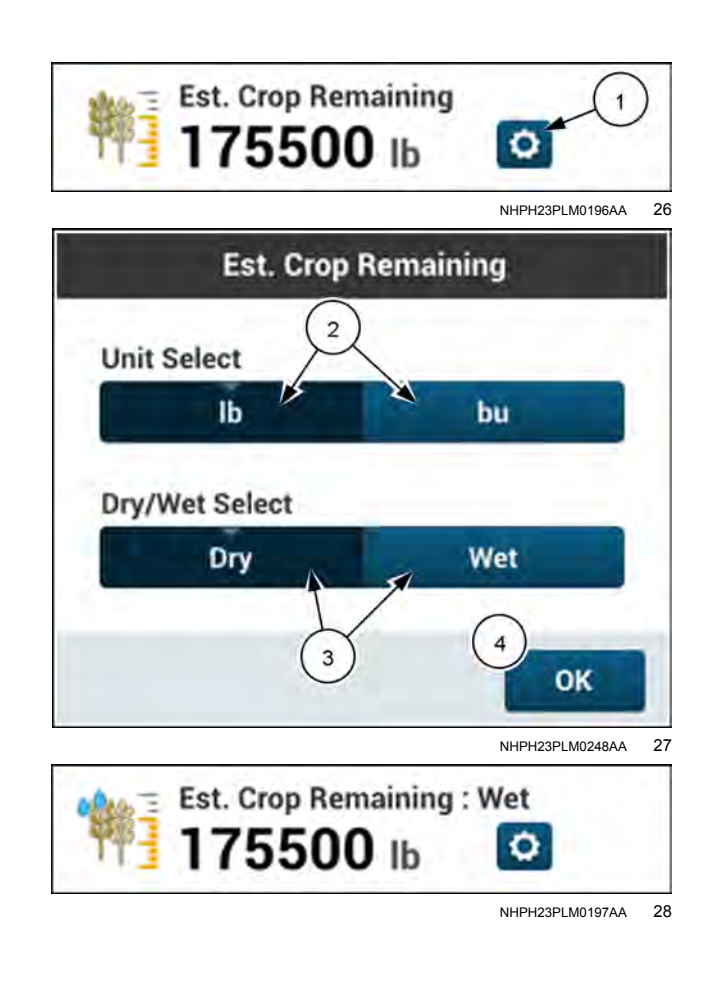

## Flow

Location: Run Screen, Left-Hand Area Layout menu: Combine Label: Flow

"Flow" displays the rate at which crop is being harvested as a product of volume (weight) over time. This UDW can be viewed as "dry" or "wet". If using Imperial/USA units, the unit of measure can also be changed.

**NOTE:** When system units are set to metric, "Unit Select" option will not be visible.

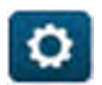

Press the "gear" button **(1)** to change how the UDW displays.

- Choose the units to display. (2)
- Choose to display flow as "Dry" or "Wet". (3)

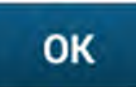

Press the "OK" button (4) to apply your change and close the editing window.

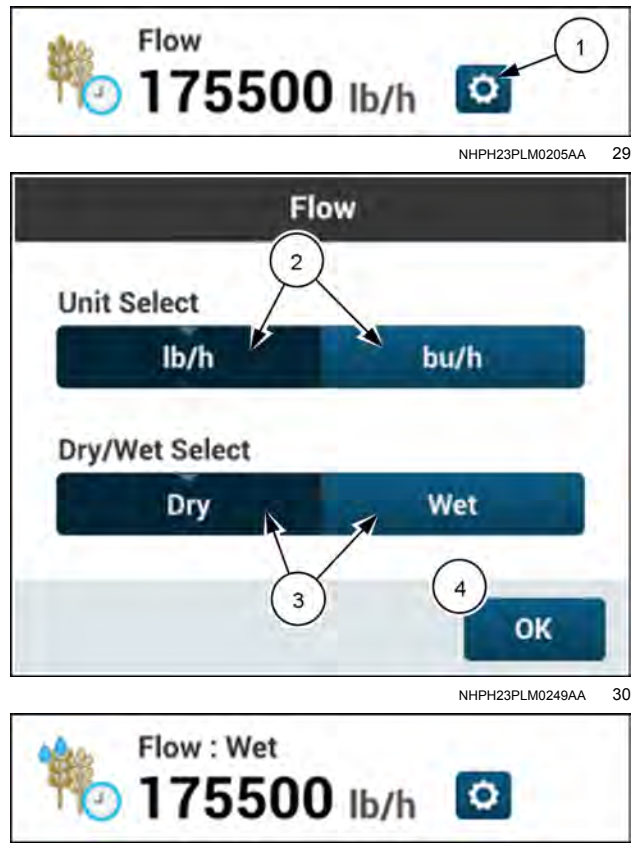

NHPH23PLM0206AA 31

### Moisture

Location: Run Screen, Left-Hand Area Layout Menu: Combine Label: Moisture

The "Moisture" window displays the corrected moisture value of the current grain sample. This window will display the manual moisture value if the moisture sensor is out of range, or if "Yield Only" option is selected in the Yield/Moisture window. See: ";Yield Monitor' screen" **3-81**). This UDW can be viewed as "Auto" (corrected) or "Manual".

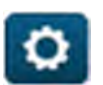

Press the "gear" button (1) to change how the UDW displays.

Choose to display the moisture value as "Auto" or "Manual". (2)

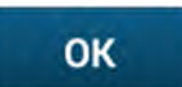

Press the "OK" button (3) to apply your change and close the editing window.

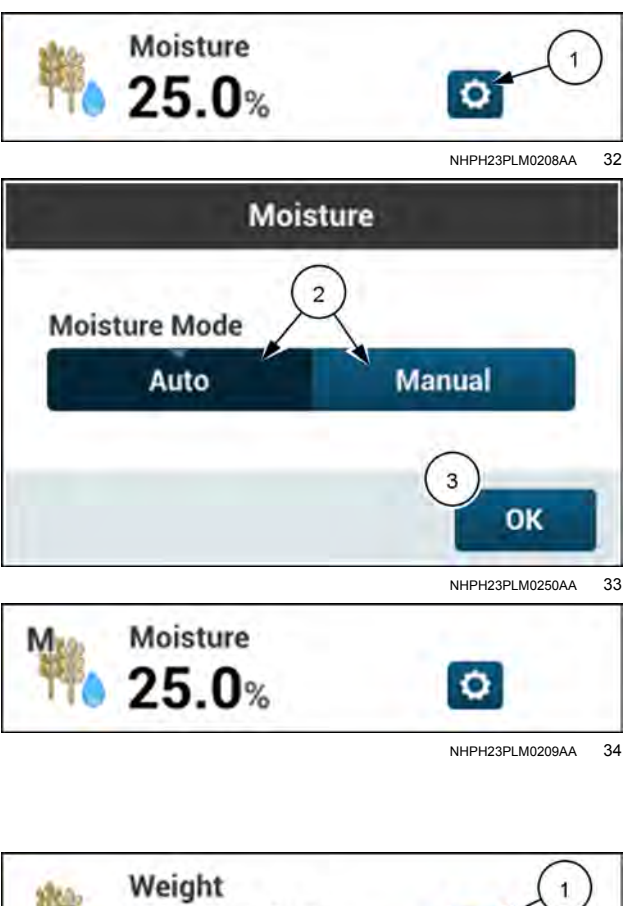

## Weight

Location: Run Screen, Left-Hand Area Layout Menu: Combine Label: Weight

"Weight" displays the total weight harvested for the current task. This UDW can be viewed as "dry" or "wet".

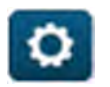

Press the "gear" button (1) to change how the UDW displays.

• Choose to display the weight as "Dry" or "Wet". (2)

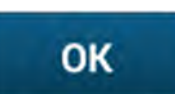

Press the "OK" button (3) to apply your change and close the editing window.

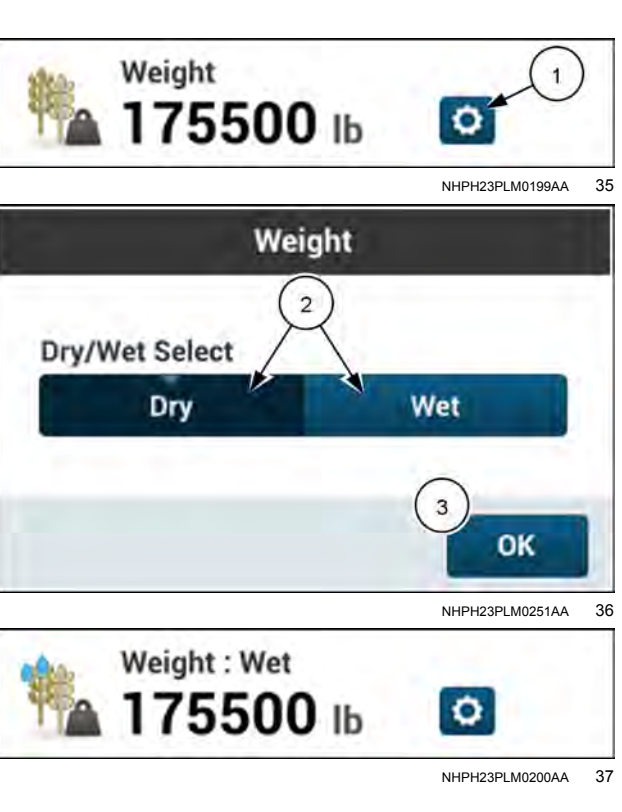

## Weight Counter

Location: Run Screen, Left-Hand Area Layout menu: Combine Label: Weight Counter

The "Weight Counter" window displays a running total weight for any interval desired. It is not linked to any task or load. The displayed total can be reset to zero at any time. This UDW can be viewed as "dry" or "wet".

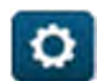

Press the "gear" button **(1)** to change how the UDW displays.

• Choose to display the counter as "Dry" or "Wet".

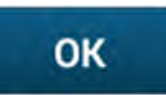

Press the "OK" button (3) to apply your change and close the editing window.

The counter can be reset at any time from the UDW.

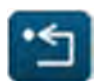

Press the "reset" button (1) on the UDW to reset the counter.

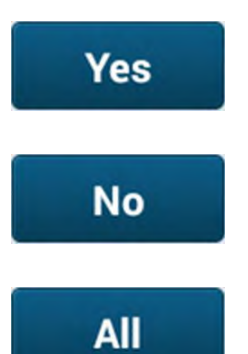

the total for this window.

Press the "Yes" button to reset

Press the "No" button to cancel and return to the previous screen.

Press the "All" button to apply the reset to all yield monitor counters.

Weight Counter 1 500000 њ 🛅 🖸 NHPH23PI M020144 38 Weight Counter 2 Dry/Wet Select Dry Wet 3 OK NHPH23PI M0252AA 39 Weight Counter : Wet 1 500000 lb 🛅 NHPH23PLM0202AA 40 Weight Counter If you would like to only Reset the Weight Counter, press Yes. If you would like to Reset all Yield Monitor Counters, press All. All Yes No NHPH23PLM0253AA 41

## Yield

Location: Run Screen, Left-Hand Area Layout menu: Combine Label: Yield

"Yield" displays the volume (or weight) per area of the most recent grain sample. This UDW can be viewed as "dry" or "wet". If using Imperial/USA units, the unit of measure can also be changed.

**NOTE:** When system units are set to metric, "Unit Select" option will not be visible.

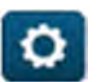

Press the "gear" button (1) to change how the UDW displays.

- Choose the units to display. (2)
- Choose to display the yield as "Dry" or "Wet". (3)

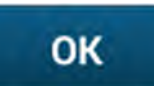

Press the "OK" button (4) to apply your change and close the editing window.

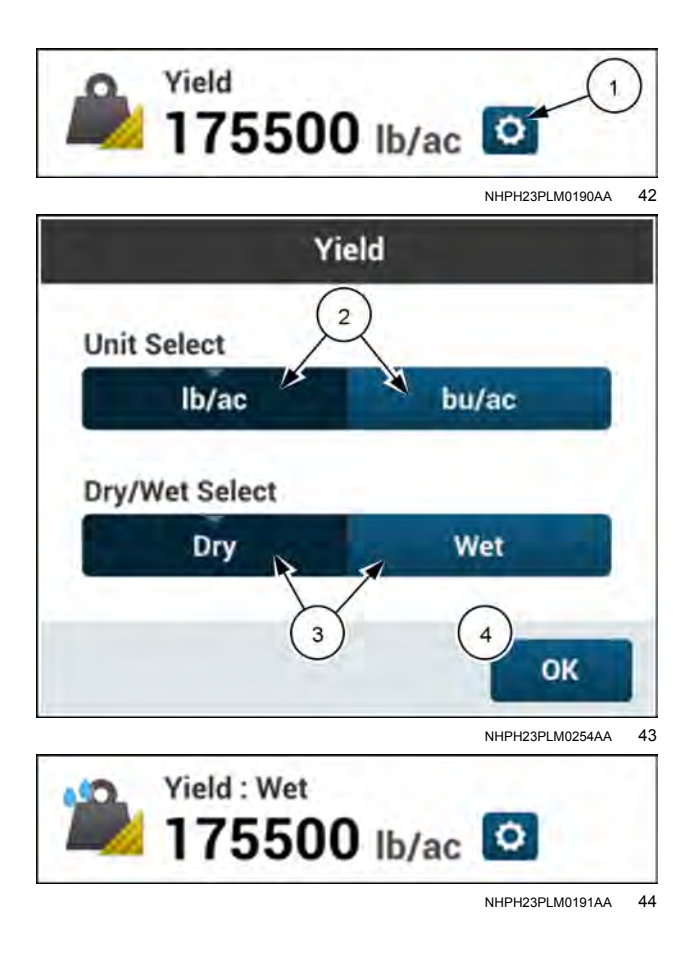

## Row guidance windows

#### **Row Aggressiveness**

Location: Run Screen, Left-Hand Area Layout menu: Guidance and GNSS Label: Row Aggressiveness

Similar to the "On Line Steering Aggressiveness" window in the "Guidance System Configuration" application, this window determines how quickly the "RowGuide" application responds to sensor deflections. A higher percentage results in a more rapid response. A lower percentage will result in a more delayed response.

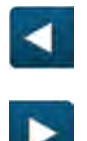

Press the "left arrow" button to decrease the value and advance the mapping of yield information.

Press the "right arrow" button to increase the value and delay the mapping of yield information.

**NOTE:** Alternatively, the slider may be pressed and dragged left or right to change the value.

## **Row Curve Aggressiveness**

Location: Run Screen, Left-Hand Area Layout menu: Guidance and GNSS Label: Row Curve Aggressiveness

"Row Curve Aggressiveness" adjusts the vehicle's performance when crop is planted over a curve. This window determines how quickly the "RowGuide" application responds to curves. A higher percentage results in a more rapid response. A lower percentage will result in a more delayed response.

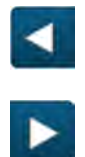

Press the "left arrow" button to decrease the value and advance the mapping of yield information.

Press the "right arrow" button to increase the value and delay the mapping of yield information.

**NOTE:** Alternatively, the slider may be pressed and dragged left or right to change the value.

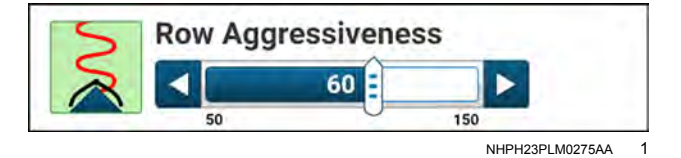

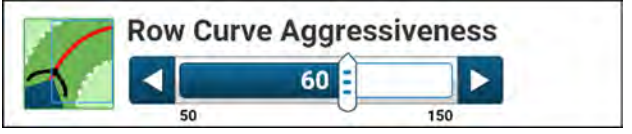

## **Row Hill Aggressiveness**

Location: Run Screen, Left-Hand Area Lavout menu: Guidance and GNSS Label: Row Hill Aggressiveness

"Row Hill Aggressiveness" adjusts the vehicle's performance when crop is planted on a hill. This window determines how quickly the "RowGuide" application responds to changes over elevation. A higher percentage results in a more rapid response. A lower percentage will result in a more delayed response.

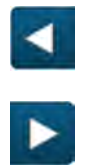

Press the "left arrow" button to decrease the value and advance the mapping of yield information.

Press the "right arrow" button to increase the value and delay the mapping of yield information.

NOTE: Alternatively, the slider may be pressed and dragged left or right to change the value.

## **Row Trim**

Location: Run Screen, Left-Hand Area Lavout menu: Guidance and GNSS Label: Row Trim

Use the "RowGuide Trim" window to correct any crop tracking error caused by sensor installation or calibration. This type of error will consistently pull the combine away from crop alignment in one direction - for example, always to the right - regardless of which way the vehicle is heading.

The entered value will be small if this window is used at all; there may be no trim issue from your sensor installation.

Keep the "RowGuide Trim" value at zero unless the header consistently tracks to one side of the crop. High cross-track errors (in excess of 12.7 cm (5 in)) may indicate a calibration problem. If this condition exists, check the steering sensor calibration and/or the roll sensor calibration.

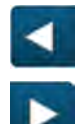

Press the "left arrow" button to apply trim to the left.

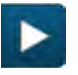

Press the "right arrow" button to apply trim to the right.

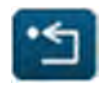

Press the "reset" button (1) on the UDW to reset the counter.

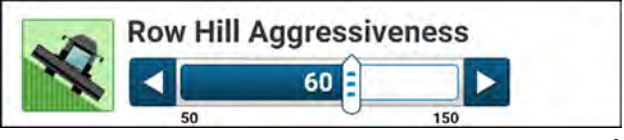

NHPH23PLM0276AA 3

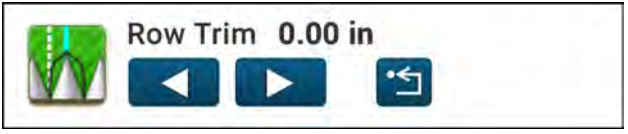

NHPH23PLM0283AA

## Row Sensor Cross Track Error

Location: Run Screen, Left-Hand Area Layout menu: Guidance and GNSS Label: Row Sensor Cross Track Error

The "Row Sensor Cross Track Error" window reports the vehicle's offline distance based on the current sensor deflection. The UDW will indicate, if necessary, from which direction the error is occurring.

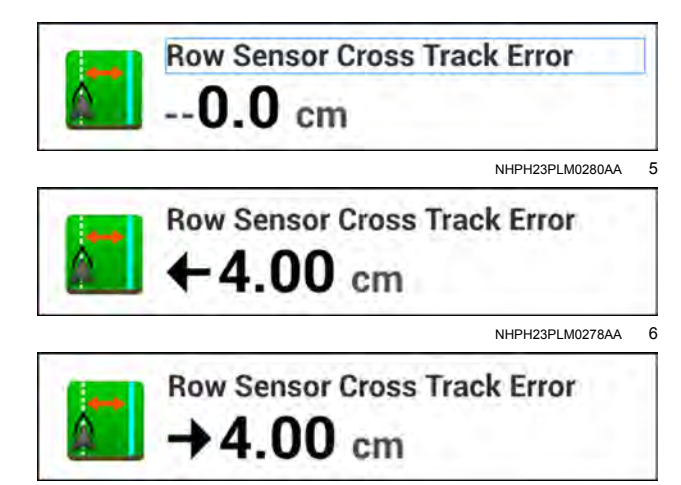

NHPH23PLM0279AA 7

## Map windows and controls

The map windows provide a field map that allows the operator to:

- · Create and manage swaths
- Create and manage boundaries
- Create and manage landmarks
- · Adjust the zoom settings
- Adjust the map navigation settings
- · Enable, disable, and manage map widgets
- Manage application and coverage map layers

The map can be placed on the run screen in four different sizes: 2x6, 1x6, 2x3, and 1x3. Each size has a different set of available features, raging from full-featured, full-screen map to quarter-screen, read-only map.

You can expand the 1x6, 2x3, and 1x3 map to the full size 2x6 to access all of the available menus.

When you expand a 1x3, 1x6 or 2x3 map, any view changes or other adjustments you made are saved. These changes and adjustments continue to be active even after the window has been collapsed down to it's original size.

The default zoom level for each window provides the same relative viewing area.

You cannot add a map as part of a group.

The maximum number of map instances on a single run screen is two.

The maximum number of map instances allowed across all run screens is four.

#### Full screen map (2x6)

You can split a 2x6 map into two 1x6 maps. The icon in the top-right corner denotes a command to split the screen.

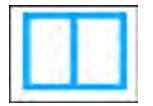

Press the icon to split the screen.

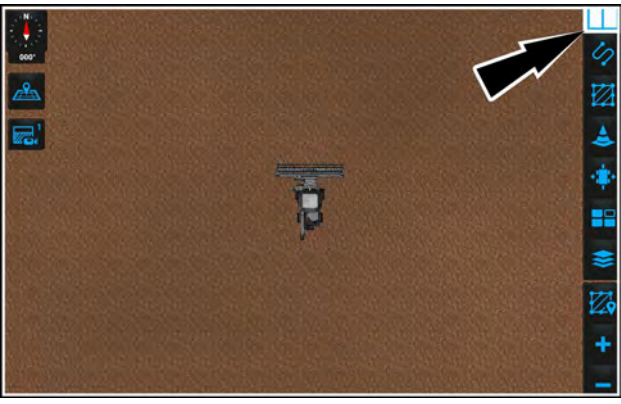

NHPH22PLM0524AA

In a split screen the all controls available in the full 2x6 map are available in the right-hand pane.

The following controls are not available in the left-hand pane:

- Swath
- Field
- Landmarks
- Swath adjust
- Widget

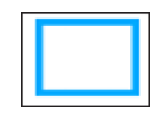

To return a split screen map to a 2x6 map, press the icon in the top-right corner of the map.

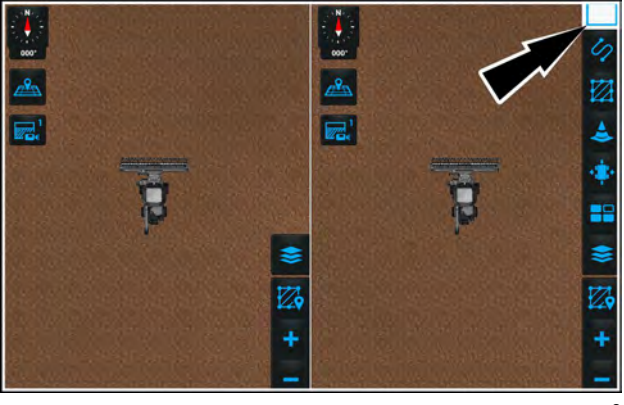

NHPH22PLM0525AA

If you place a 1x3, 2x3, or 1x6 map on the run screen, you can expand the map to full screen or collapse the map to its original size.

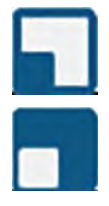

Press the icon (1) to expand the map window to 2x6 size.

Press the icon to collapse the map window to its original size.

The left menu of a 2x6, 1x6, or 2x3 map contains the following icons:

• (1) – Compass

Press the compass to configure the orientation of the map. The map has two main orientations:

Vehicle heading up

North up

• (2) - Center/Zoom vehicle

**NOTE:** The Center/Zoom vehicle icon does not appear if the vehicle icon is already at the default center and zoom settings.

- (3) View orientation toggle between top view and angled view
- (4) Custom map view 1. See "Custom map view" below for more information.

## Half screen map (2x3)

You can place a half screen 2x3 map on the run screen.

You can expand the half screen 2x3 map to the full screen 2x6. The expanded map can only collapse to the original half screen 2x3 size.

When you collapse the 2x6 map to a 2x3 map, the lefthand menu remains identical to the left-hand menu in the 2x6 map. However, the right-hand menu is not visible in the 2x3 map.

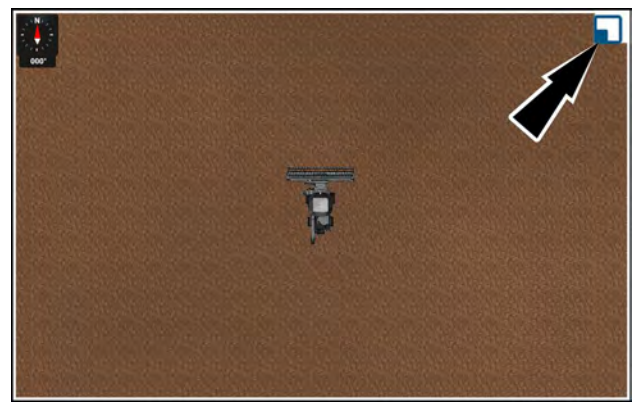

NHPH22PLM0526AA 3

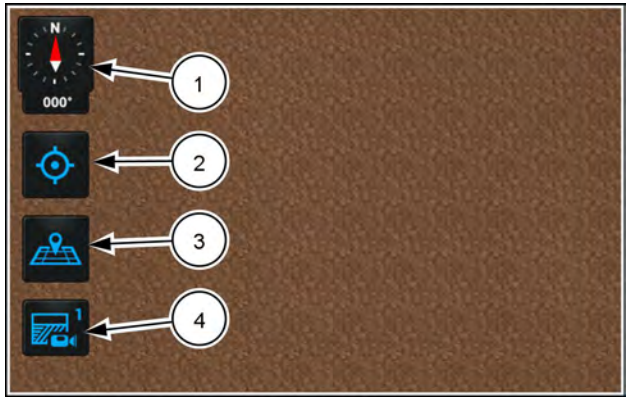

RAPH21PLM1038AA 4

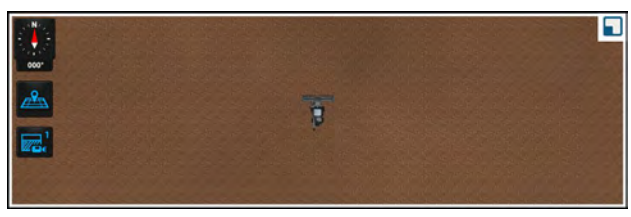

NHPH22PLM0527AA 5

## Half screen map (1x6)

You can add a 1x6 map to the runscreen. A 1x6 map has all of the same functionality as a 2x6 map, except for the items below:

The following items are not available for recording in the 1x6 map window. However, they are available for viewing and management functions:

- Multi-Swath
- Headland
- Boundary
- Field Swath

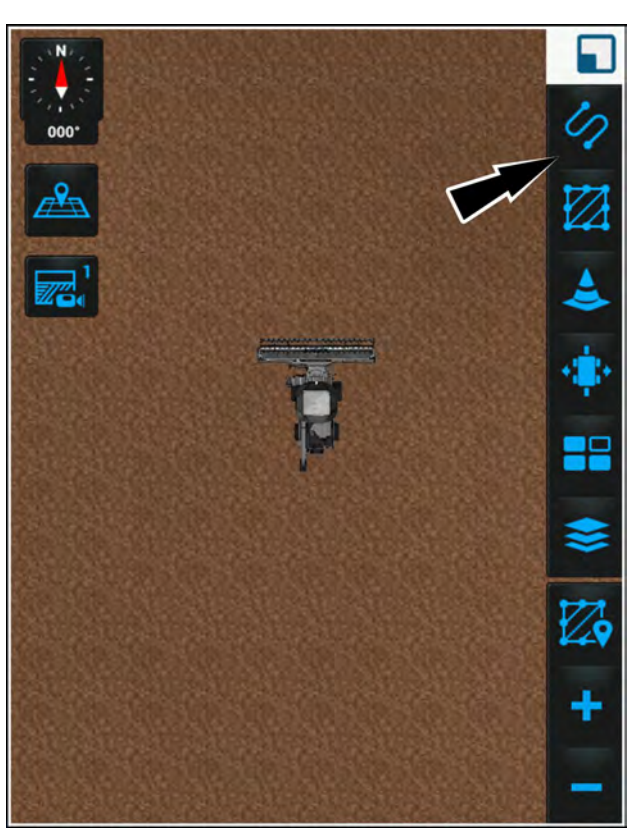

NHPH22PLM0112BA 6

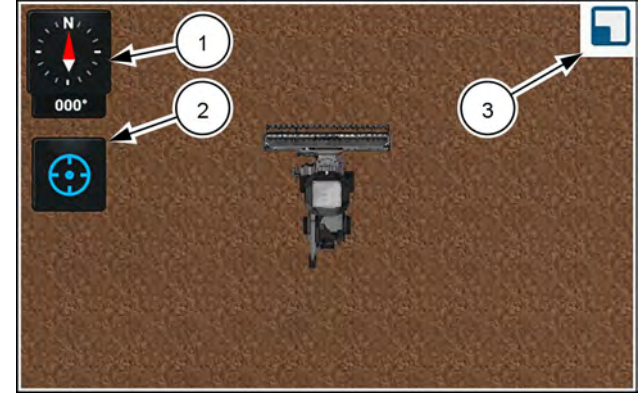

NHPH22PLM0528AA 7

## Quarter-screen map (1x3)

You can add a 1x3 map to the runscreen. The controls on the 1x3 map are limited to:

- Compass widget (1)
- Centering icon (2)

The 1x3 map has all of the gesture functionality that the larger maps have, such as pinch-to-zoom.

Press the expand icon (3) to expand the map to a 2x6 full screen map.

The edit panel does not appear in a 1x3 quarter screen map. However, any recording session continues after collapsing to a 1x3 window. You cannot collapse a larger map to a 1x3 quarter screen map while there is a dialog open.

## Opening menus in a map

Use the buttons on a map to open menus and use maps. Press the button to open the menu.

This example shows the use of the map controls to create a guidance line or swath. For more information, see the "FIELD MAPPING" chapter (**4-2**).

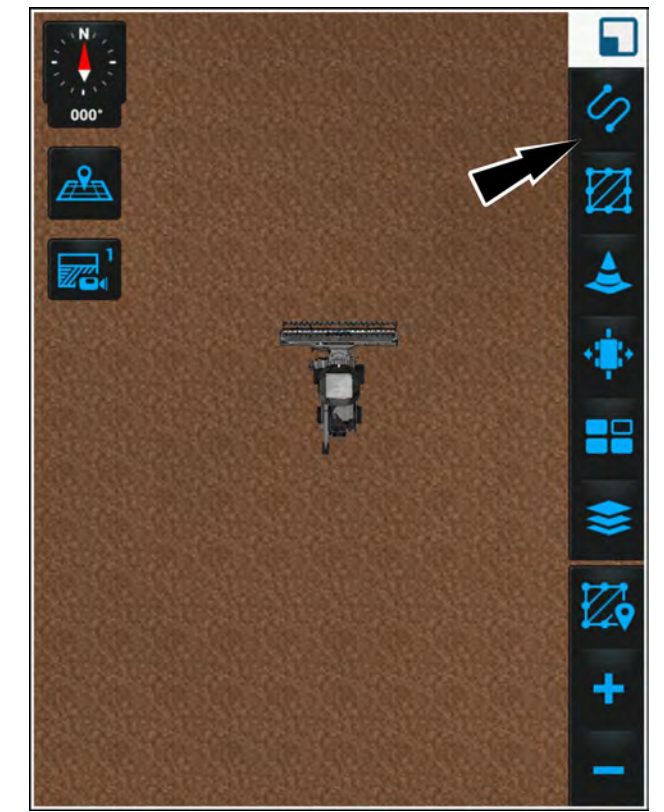

NHPH22PLM0112BA 8

If you press a right-hand menu icon that has a key icon on it, a popup appears. The popup states, "You do not have the necessary activations to be able to use this feature. Please contact your dealer for support."

See "Unlocks and activations" ( **Unlocks and activa-tions**) for more information.

The edit panels and tabs (1) are configured for the function that you select in the right-hand menu of a map. Depending upon the swath type, different buttons will appear in the recording menu. This example shows a pivot swath being recorded.

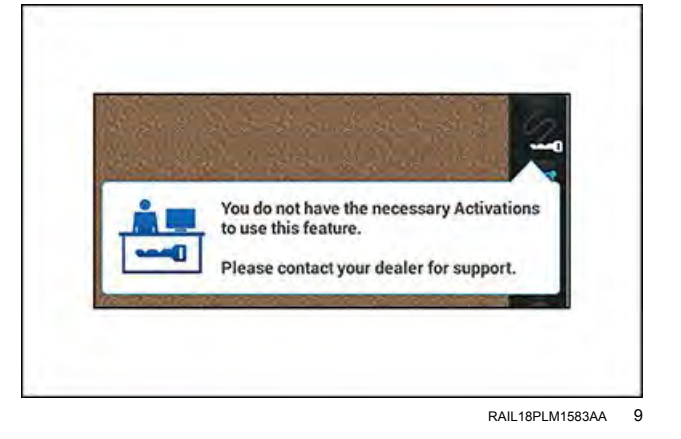

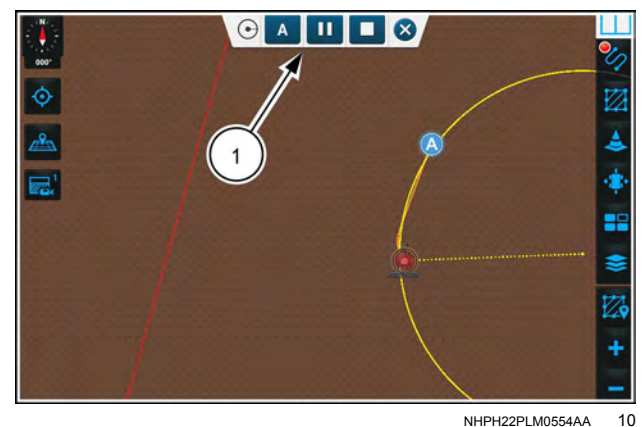

## Multi-recording

You can record multiple types of map objects simultaneously in a map window. For more information, see "Multiple recordings" (**4-80**).

In this example, the system is recording both a boundary (1) and a swath (2).

While recording a swath and a boundary simultaneously, you can also record a point landmark. To record a point landmark while multi-recording, press the vehicle icon on the map. For more information, see "Landmarks" (4-133).

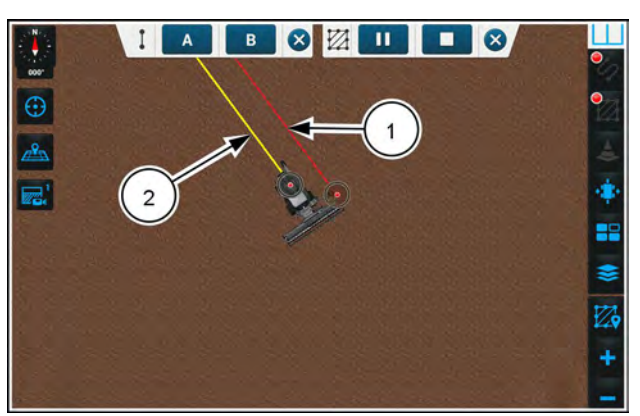

NHPH22PLM0555AA 11

#### Map views

The first time you add a map window of any size, the default map view is the overhead view. The vehicle symbol is in the centered position on the map. The default zoom level depends upon the vehicle and the attached the attached implement, applicator, or header, applicator, or header.

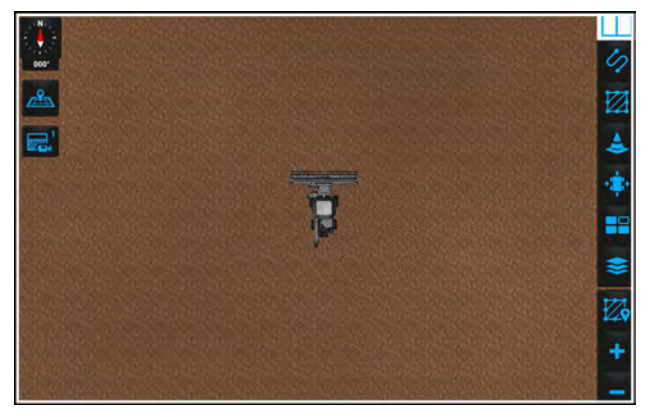

NHPH22PLM0524AA 12

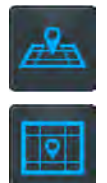

When the map is in overhead view, the "perspective view" icon (1) appears in the left-hand menu in the map.

When the map is in perspective view, the "overhead view" icon (2) appears in the left-hand menu in the map.

Both views allow you to pan, zoom, and rotate the view around the vehicle and the attached implement, applicator, or header in any direction.

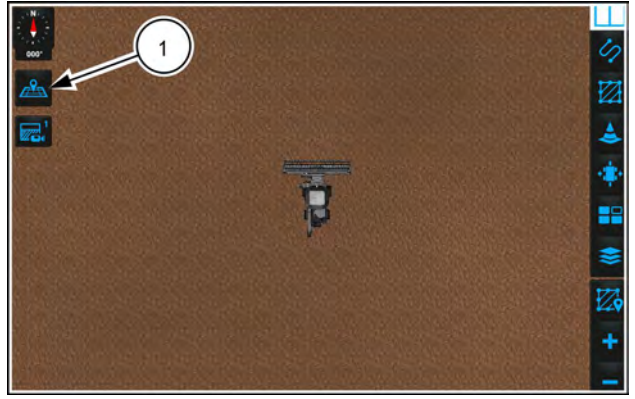

NHPH22PLM0524AA 13

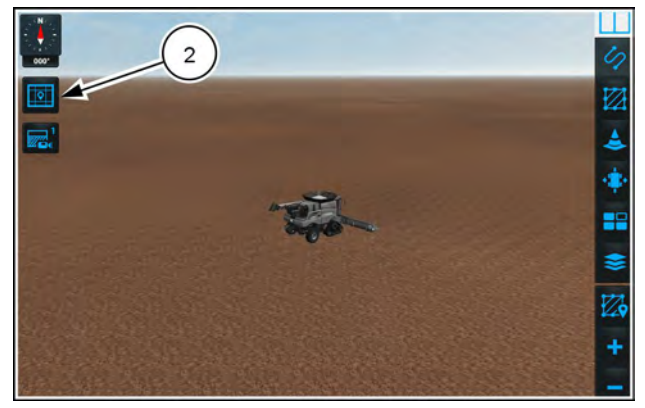

NHPH22PLM0556AA 14

#### **Custom map views**

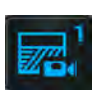

You can save a custom map view for viewing angle, zoom level, and relative orientation of the vehicle symbol to heading. Long-press the custom view icon to save the current map configuration.

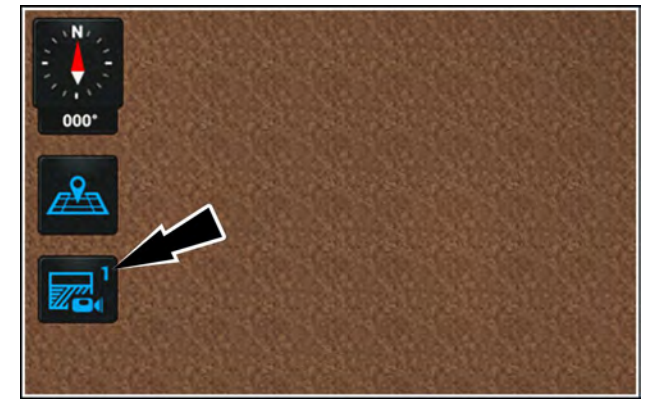

RAPH21PLM1039AA 15

The "custom view" icon changes color. A message temporarily appears in the map confirming the custom view change.

If you press a "custom view" icon when there are no saved views available, a message appears that informs you.

# Saved to View 1

RAIL18PLM0130AA 16

No View Saved to View 1 Hold view button for 2 seconds to save view

RAIL18PLM0131AA 17

#### **Compass icon**

The "Compass" icon (1) consists of two sections. The top section is the compass needle that denotes direction. The bottom section gives the heading of the compass as a numerical heading in degrees.

The default configuration of the compass is locked to the north.

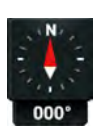

The needle in the "compass" icon is red when it is locked to the north. In this mode the orientation of the map always faces north. The vehicle icon points to the actual vehicle heading. Press the "compass" icon to unlock it.

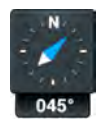

The needle in the "compass" icon is blue when it is unlocked and points to the vehicle heading. In this mode the orientation of the map follows the forward heading of the vehicle. The vehicle icon always points straight up. Press the "compass" icon to lock it.

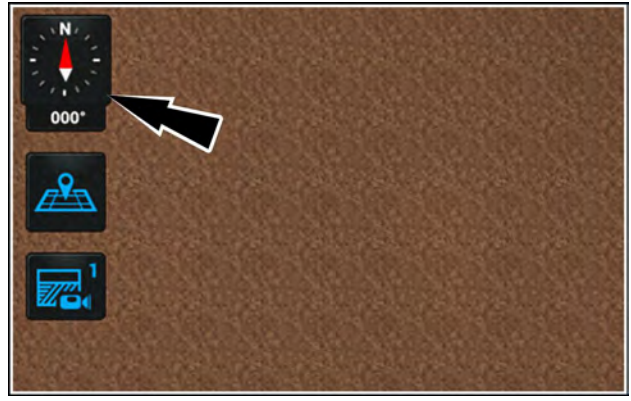

RAPH21PLM1039AA 18

#### Re-center map icon

Panning or zooming can take the map away from the vehicle symbol. The "re-center" icon (1) moves the map to locate the vehicle symbol to the center of the map. The zoom level does not change.

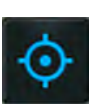

Press the "re-center" icon to center the map over the vehicle symbol.

**NOTE:** This icon disappears from the map when the vehicle symbol is centered on the map and is already at the default zoom level. icon becomes a "Zoom" icon. Press the

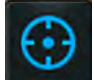

After you re-center the map, the "re-center" "Zoom" icon to see the default zoom level.

The "Zoom to Vehicle" icon disappears. The vehicle and the attached implement, applicator, or header appear centered at default zoom level for the vehicle and the attached implement, applicator, or header combination.

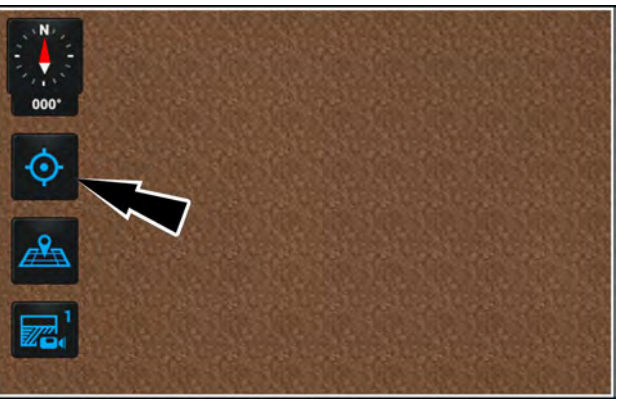

RAPH21PLM1038AA 19

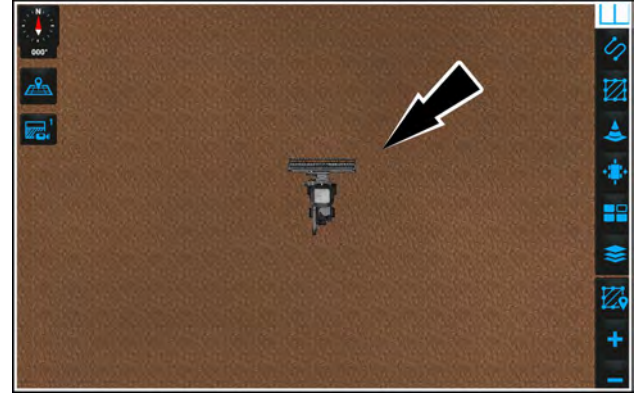

NHPH22PLM0524AA 20

## Zoom controls

The zoom icons (1) at the bottom of the right-hand menu allow you to zoom the map in or out on the vehicle symbol.

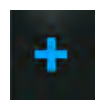

Press the "zoom in" button (1) to zoom in on the map and increase the attached implement, applicator, or header width on the map by one width at a time.

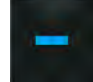

Press the "zoom out" button (2) to zoom out from the map and decrease the attached implement, applicator, or header width by one width at a time.

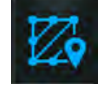

Press the "zoom to field" icon (3) to zoom out to a point where the field boundary fits fully inside the map.

The "zoom to field icon" may also behave differently:

- · If there is no recorded boundary, the map zooms to display the coverage data.
- If there is no coverage data, the map zooms to display any obstacle data.
- · If there is no information to zoom on, the default map view appears.

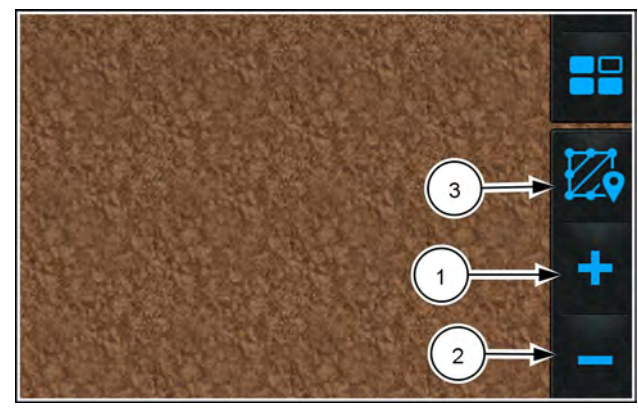

NHIL20PLM0181BA 21

## "Activations"

## "Activations" card

Locked features require an activation that you can purchase individually or purchase in a bundle, depending on your needs. Activations are separate from the purchase of your display.

Some features require multiple activations for you to fully unlock and use. In these cases, the features will not be fully available until you purchase all of the required activations. Depending on the your machine or display type, certain activations or features may not be available for use.

Press the button (1) on the top bar to navigate to the "Menu" screen. Press the "Settings" tab, if necessary.

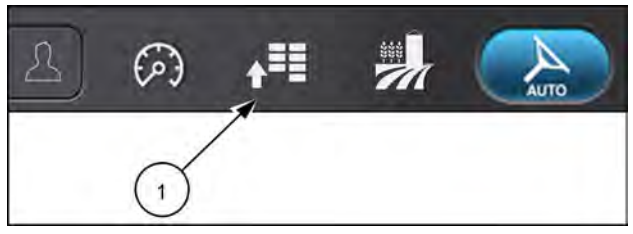

RAIL19PLM0121AA 1

Press the "Activations" button to access the "Activations" setup card.

The "Activations" setup card allows you to:

- · Add new activation codes to unlock features
- Manage existing activation codes

Locked features appear grayed out with an "Activation Required" icon (1) shaped like a key in the bottom right corner. The "Activation Required" icon can appear on locked features in the "Settings" tab of Menu" page, the map User-Defined Window (UDW), the top bar, and the card related to the locked feature.

If you try to access a locked feature, the display opens an "Activation Required" window stating "You do not have the necessary activations to use this feature. Please contact your dealer for support."

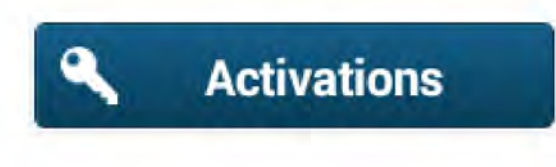

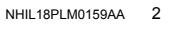

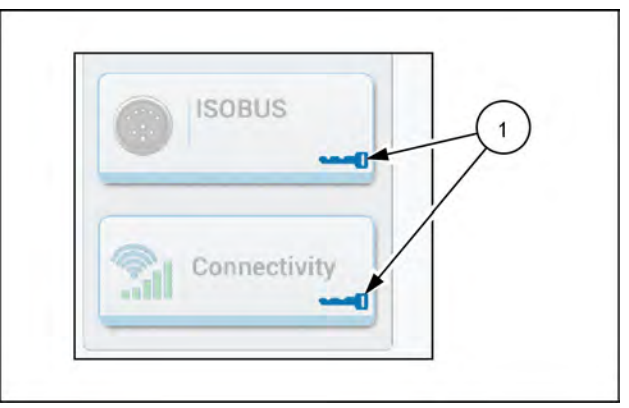

RAPH22PLM1655AA 3

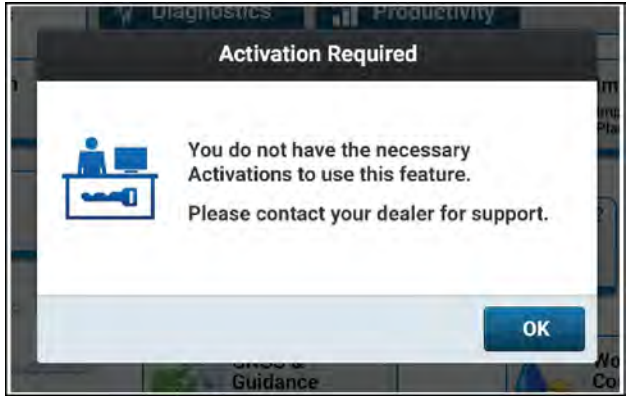

NHIL18PLM0175AA 4

In the Map User-Defined Window (UDW), "Activation Required" icons identify the selections that require an activation.

In this example, "Activation Required" icons (1) appear on the swath icon and the nudge/trim icon because autoguidance is not activated. An "Activation Required" icon (2) also appears on the guidance engagement status icon.

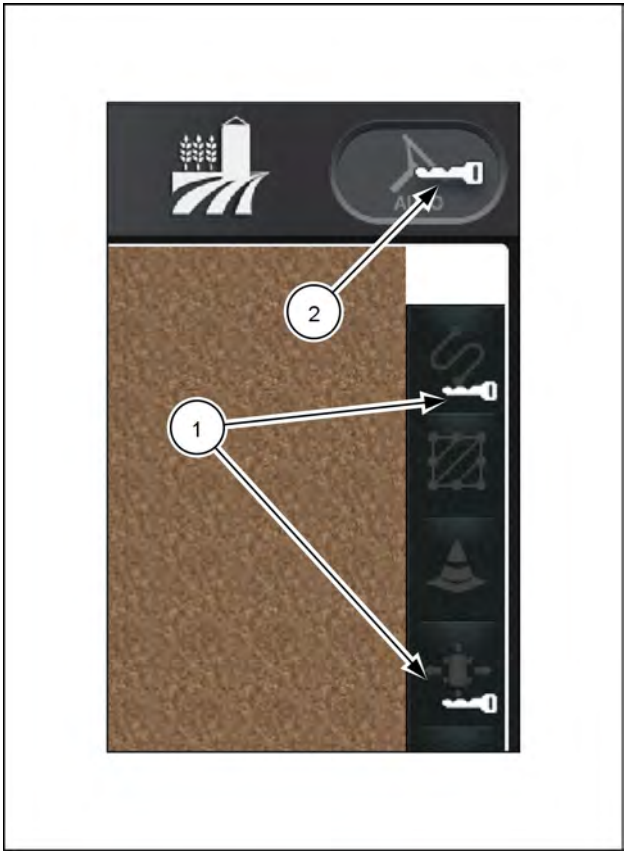

RAIL19PLM0619BA 5

## Unlocks and activations

An activation refers to any feature upgrade or unlock for which there is a one-time cost. Most unlocks activate a suite of features instead of only one feature.

Most features requiring activation have a trial version, known as a "demo," available that is active for a limited time.

Unlocks are codes that have encrypted information that makes the applicable feature permanently available for use. The term "unlock" is sometimes used interchangeably with "upgrade" or "activation."

Unlocks are not to be confused with subscriptions. Subscriptions are billed periodically for use in off-board connectivity applications. Your farming operation may require subscriptions for higher accuracy correction sources.

If a feature requires an unlock, "Activation Required" icons appear over controls in the display.

Activation messages inform you that the system does not have the necessary activations. You must contact your CASE IH dealer if you wish to unlock the feature.

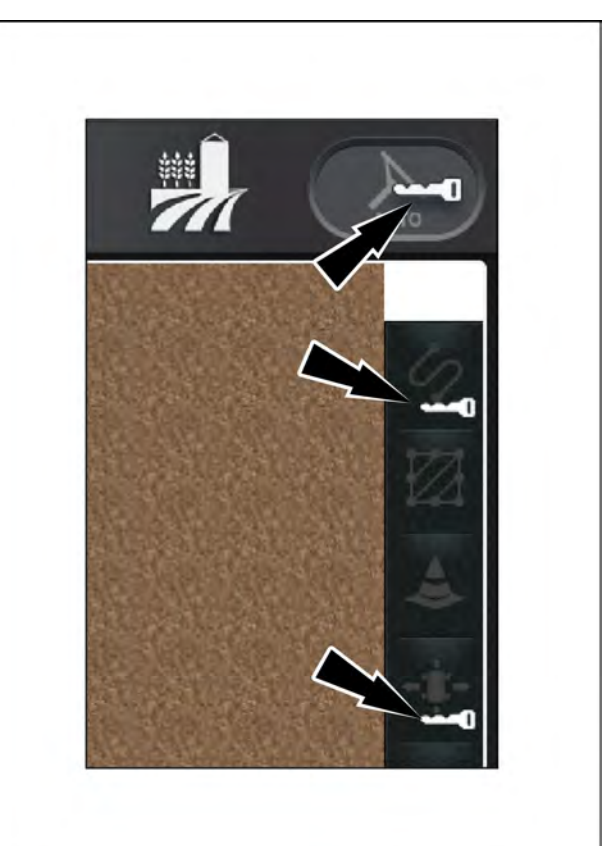

RAIL19PLM0619BA 1

If you press a control with an "Activation Required" icon over it, an "Activation Required" window or dialog bubble opens on the display. If you press a tab for a locked feature, the tab opens with an activation message. Menu items appear grayed out with an "Activation Required" icon.

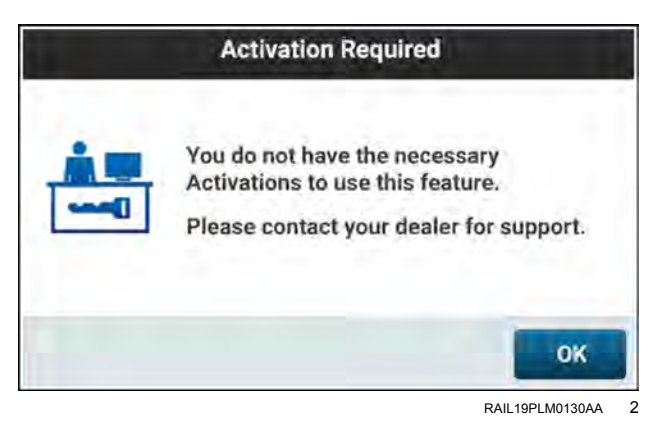

## Activations with unlock code

To activate a feature using an unlock code, first contact your CASE IH dealer to purchase the necessary unlock code.

Once you obtain the unlock code, press the "Activations" button on the "Setup" menu.

The "Activations" screen opens.

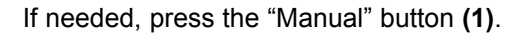

Enter the unlock code into the "Code" field (2).

**NOTE:** When entering unlock codes for the AFS Vector-Pro receiver, always enter the full and complete unlock code **(1)**, including commas.

Press the "Submit" button (3).

An activation popup opens. Acknowledge the activation.

#### Activations with USB device

In general, activating features with a USB memory device should be used as a backup method to unlocking features with activation codes sent over-the-air. For accuracy unlocks in the Global Navigation Satellite System (GNSS) receiver, you must always send the activation code over-the-air, or enter the activation code manually on the "Activations" screen.

#### Activation error

In the unlikely event of an error, such as a mistyped code, an "Activation window opens stating the type of error and instructions for resolving the error.

Consult your CASE IH dealer if you cannot resolve the error.

#### Activation categories and statuses

The "Activations" screen lists the activations by category according to the affected component in your vehicle.

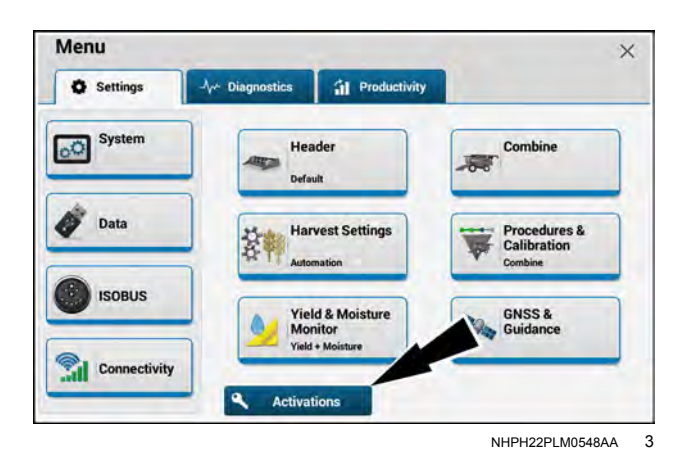

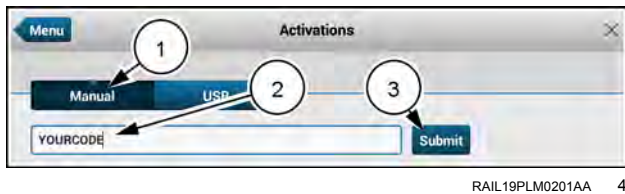

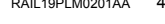

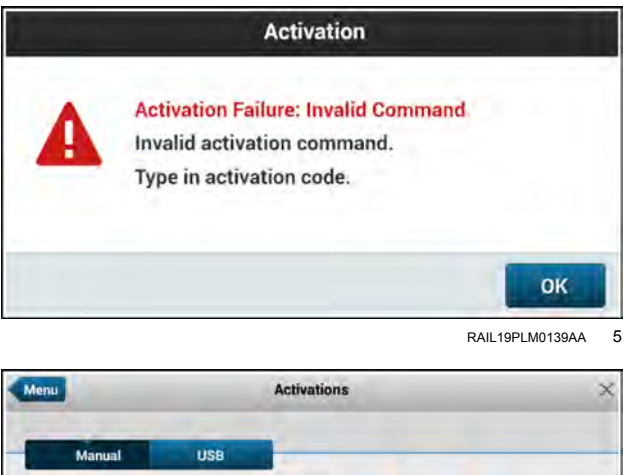

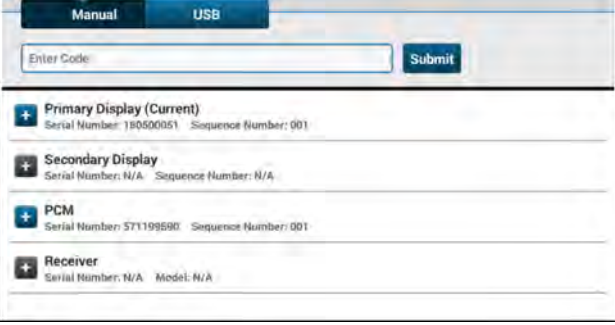

RAIL19PLM0203AA 6

Each feature that is available for activation is listed. The status of each feature is also shown.

Menu Activations us Enter Code Submit Primary Display (Current) Number: 001 MACHINE CONTROL PHOENIX Permanent Secondary Display mber N/A PCM Serial Number: 571199590 Sequence Number: 001 + Receiver RAIL19PLM0204AA 7

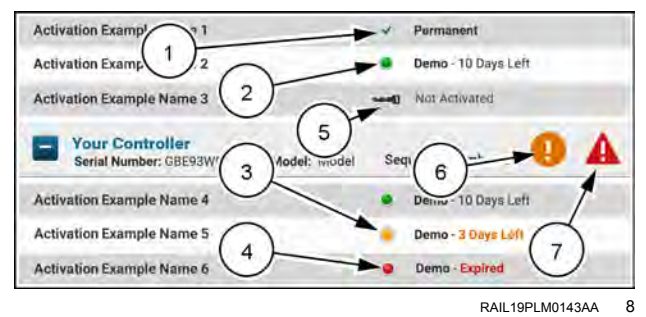

Activation statuses are represented by icons. Icons that inform you of pending or surpassed expirations appear in the row of the affected controller.

The status and notification area also gives an activation status when an activation is expired or close to expiration.

The possible activation statuses are as follows:

| Item | lcon           | Description                            |
|------|----------------|----------------------------------------|
| (1)  | *              | Permanent                              |
| (2)  |                | Demo                                   |
| (3)  | ۲              | Demo nearing expiration                |
| (4)  | ۲              | Demo expired                           |
| (5)  | - <b>- - -</b> | Not activated                          |
| (6)  | 0              | Subsystem with demo nearing expiration |
| (7)  | A              | Subsystem with expired demo            |

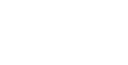

2-73

## Activation codes from a USB memory device

This section covers the required steps to enter an activation code into the display or PCM with a USB memory device.

**NOTE:** In general, use this procedure as a backup method to activating features with activation codes sent over-theair. For accuracy activationss in the Global Navigation Satellite System (GNSS) receiver, you must always send the activation code over-the-air, or enter the activation code manually on the "Activations" screen.

### Prepare the USB memory device

To prepare the USB memory device:

- 1. Insert the USB memory device into a computer.
- 2. In the root directory of the device, create a folder called "Activations" (i.e. E:\Activations\)
- 3. Create a text file (.txt) with the following name format:

LICENSE\_<HARDWARETYPE#>\_<SEQ#>\_<YEAR>-<MONTH>-<DAY>.TXT

HardwareType# – Use "3" for the **AFS® Pro 1200** display and "10" for the Processing and Connectivity Module (PCM), depending on which device the activation is for.

Serial# – Use the serial number of the device that the activation is for. This can be found on the "Activations" screen.

Seq# – Use the sequence number of the device that the activation is for. This can be found on the "Activations" screen.

Year - Current year

Month - Current month

Day – Current day

NOTE: Place only one text file on the USB memory device at a time.

Two examples of properly-formatted activation file names are as follows:

Example display activation: LICENSE\_3\_123456789\_1\_ 2020-9-6.TXT

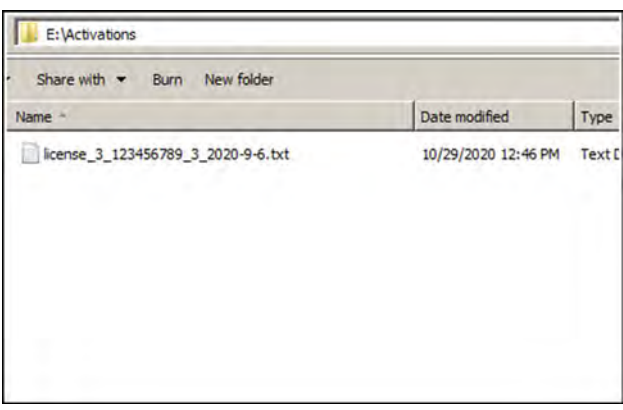

NHIL20PLM1421AA

Inside the individual text file, insert the following lines of text, where "Serial#" is the serial number of the device, and "ActivationCode" is the activation code provided by your dealer.

SERIALNUMBER=<SERIAL#>

ACTIVATION CODE=<ACTIVATION CODE>

Save and close the text file.

| File Edit Format             | View Help                                        |
|------------------------------|--------------------------------------------------|
| SerialNumber<br>ActivationCo | 123465789<br>le=GGH5GFRFDFG3DFVFGHJ7UJU7UYUJKIK5 |
|                              |                                                  |

NHIL20PLM1427AA 2

Safely eject the USB memory device from the computer. Press the USB icon (1) in the notification area of the computer, and select "Eject" (2).

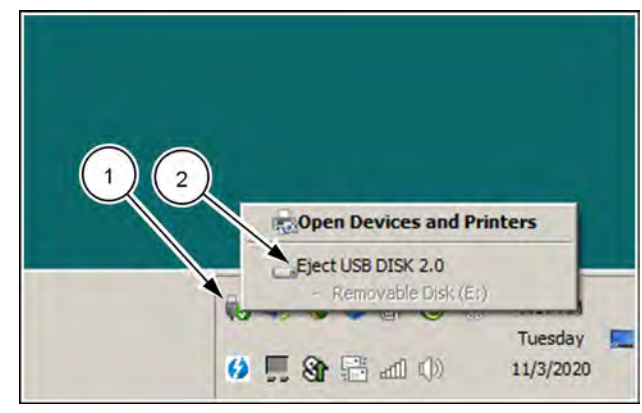

A .....

83

1

NHIL20PLM1422AA 3

AUTO

## Activate the feature(s) in the display

Feature activations for the display and PCM are performed on the "Activations" screen.

Press the "Menu" button (1) on the top bar to navigate to the "Menu" screen. Press the "Settings" tab, if necessary.

Press the "Activations" button (1) to access the "Activations" screen.

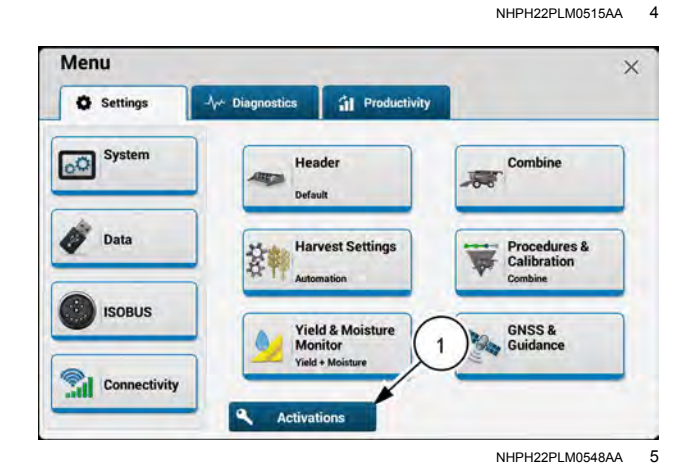

NHIL20PLM1423AA 6

Insert the USB memory device into the USB port on the side of the display. You can confirm that the USB memory device was detected by the display by the presence of the "USB Memory Device Detected" icon (1) in the notification area.

#### Press the "USB" button (1).

If the format of the text file is correct and the activation code is valid, the status message displays.

"Activation code(s) found. Attempting activation of feature(s)...."

When the activation is successful, the pop-up window appears with the activated features and expiration dates shown.

Press the "OK" button (1) to return to the "Activations" screen.

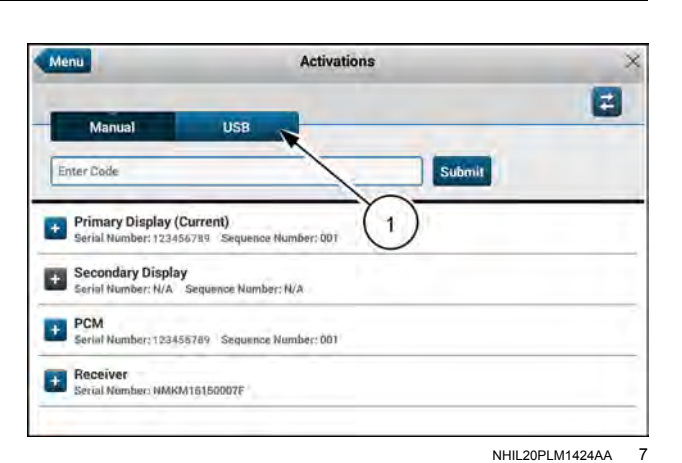

| × |
|---|

|                                        |                                         | 2 |
|----------------------------------------|-----------------------------------------|---|
| Manual                                 | USB                                     |   |
| activation code(s) fou                 | nd. Attempting antivation of feature(s) |   |
| Primary Display<br>Serial Number: 1234 | (Current)<br>56789 Sequence Number: 001 |   |
| Secondary Displa<br>Serial Number: N/A | <b>3y</b><br>Sequence Number: N/A       |   |
| PCM<br>Serial Number; 1234             | 155789 Sequence Number: 001             |   |
| Receiver                               | M16150007F                              |   |

NHIL20PLM1425AA 8

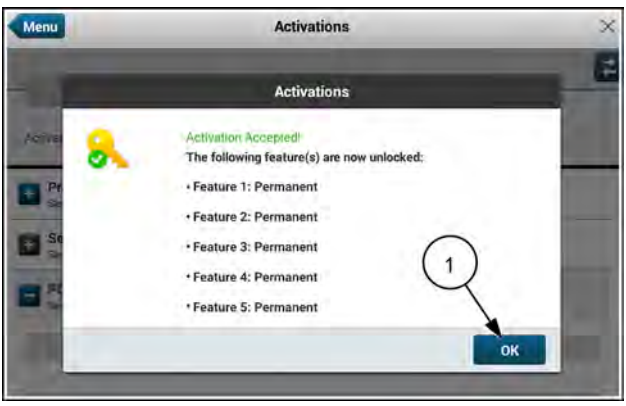

NHIL20PLM1426AA 9

## "User Profile" screen

## User management

#### Introduction

The display recognizes three levels of users:

#### Administrators

- An administrator (Admin) manages other user profiles; they can create, modify and delete user profiles.
- An administrator can modify vehicle/implement settings and perform all modifications and settings offered for that vehicle, including calibrating the vehicle/implement.
- An administrator can customize run screens.
- The display can have multiple administrators.

#### Basic user

- Basic users (Basic) are limited by the vehicle/implement application in what they can and cannot do.
- The vehicle/implement determine whether or not calibration and configuration settings can be viewed or changed by the user.
- The basic user can customize Run screens.

#### Guest user

- There is only one guest user supported by the display.
- The guest user cannot modify settings, configurations, perform calibrations or customize Run screens.
- A guest user can be person who needs to move the vehicle during shipment, who transports the vehicle from location to location, or operates equipment at the driving level alone.
- A guest user does not require a 4-digit PIN. Where security or restricted access is important, the guest user can be disabled.

The following information is saved to a basic/administrator profile:

- Primary display day and night time brightness settings
- Primary display volume setting
- · Primary display custom run screen layouts
- Secondary display day and night time brightness settings
- Secondary display volume setting
- Secondary display custom run screen layouts
- Security questions and answers
- User profile image
- Permissions (administrative or basic)
- User name
- User 4-digit PIN

## Access the "User Profile" screen

Press the User icon (1) on the top bar of the display to access the User Profile screen.

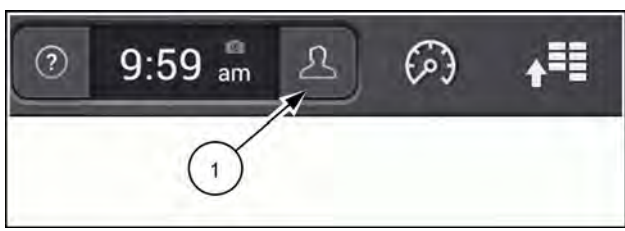

NHPH23PLM1360AA 1

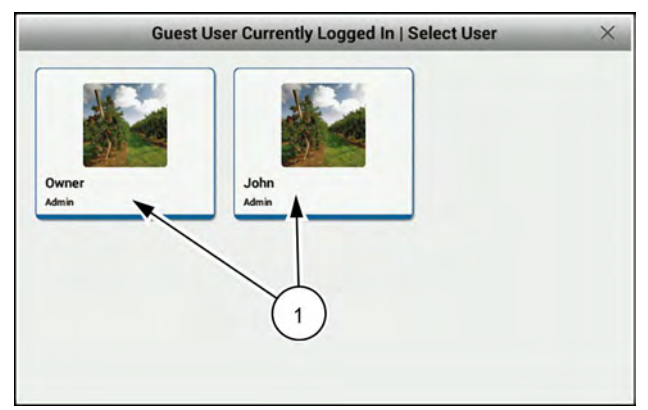

NHPH23PLM1364AA 2

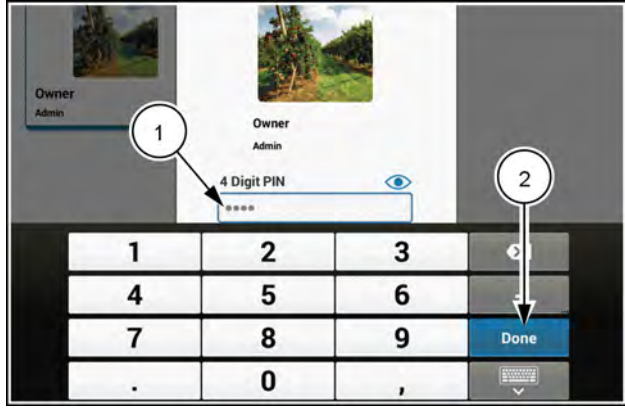

NHPH23PLM1370AA 3

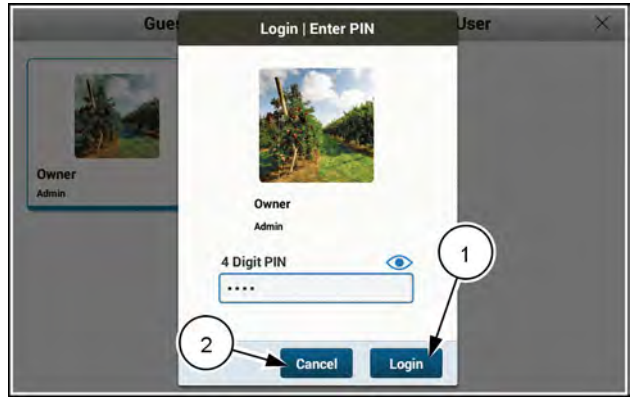

NHPH23PLM1371AA 4

## Log in

Press the desired user profile to log in. If a PIN is required, you will be asked to enter it next.

If a PIN is required, Press the "4 Digit PIN" window (1) and enter your PIN using the numeric keypad.

**NOTE:** The PIN will always be a four digit numeric sequence.

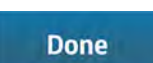

Press the "Done" button (2) on the numeric keypad.

Login

Press the "Login" button (1) to confirm your PIN and login to the display.

Cancel

Press the "Cancel" button (2) to cancel the login and return to the previous screen.

The "User Profile" screen (1) displays.

Use the "User Profile" screen to:

- Log out of the current user profile (1)
- Switch users (2)
- Edit your user details (3)
- Access system settings from the "System" card (4)
- Access the "User Management" screen (5)

**NOTE:** For more information on the "System" card see the vehicle operator's manual.

**NOTE:** The "User Management" (5) button is only visible at the administrator level.

#### "User Management"

The owner/administrator creates and deletes users and controls permissions and settings.

If necessary, log in as owner or an administrator.

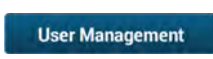

Press the "User Management" (1) button to access the "User Management" screen.

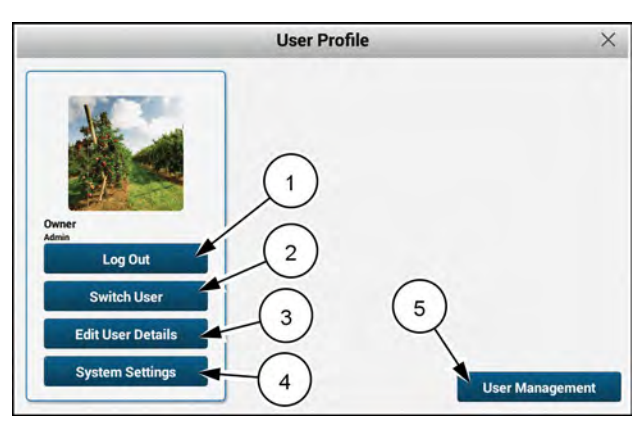

NHPH23PLM1361AA 5

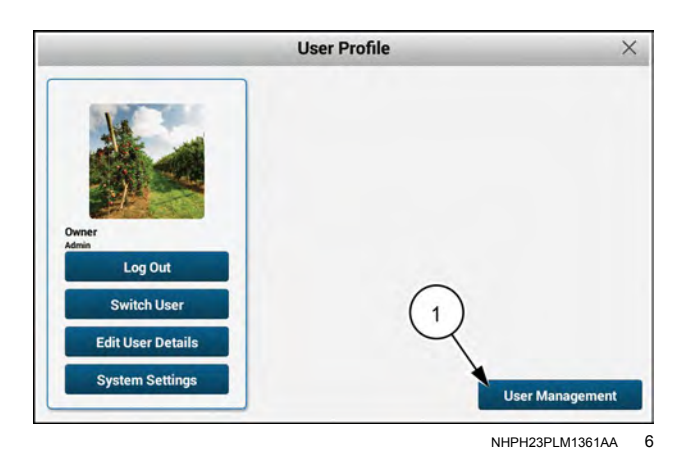

The "User Management" screen displays.

Use the "User Management" screen to:

- Control PIN requirements (1)
- Automatically log out when the vehicle is keyed OFF (2)
- Create users (3)
- Edit the settings for an existing user (4)
- Delete a user profile (5)

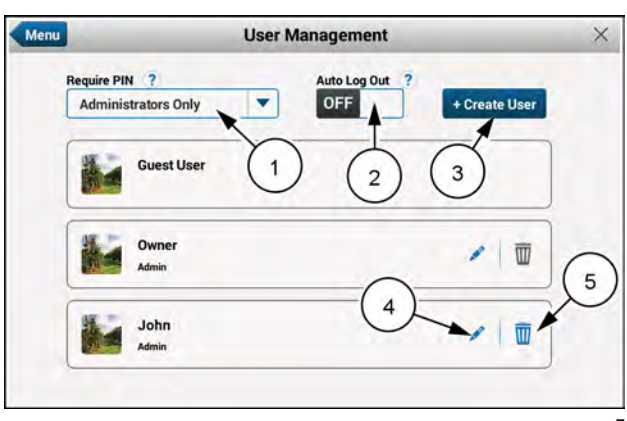

NHPH23PLM1365AA 7

## "Require PIN"

Use the "Require PIN" drop menu (1) to decide if a PIN is:

- Not required for anyone
- · Required only for administrators
- Required for administrators and basic users

If "Require PIN" is set to "Administrators & Basic Users", the administrator can assign a PIN for basic users or the basic user is prompted to create/confirm their own PIN on first log in.

If "Require PIN" is set to "Administrators Only", the basic user is never prompted for a PIN.

With "Auto Log Out" (2) set to on, the current user is automatically logged off when the vehicle is powered OFF. Therefore, always requiring a fresh log in when starting a new work session.

**NOTE:** It is recommended that with a keyless entry antitheft system, a PIN should be required for everyone and Auto Log Out should be set to on.

Once required, a pop up screen prompts the user to create and confirm a PIN.

A PIN is always a 4-digit number. A PIN will never expire.

Once the correct PIN is entered and confirmed (1), press the "OK" button (2).

**NOTE:** The "OK" button is only available when the PIN is entered and confirmed.

Thereafter, the display prompts the user to enter the PIN at each log in.

**NOTE:** If "Require PIN" is enabled, administrators must also confirm their PIN to access the "User Management' screen.

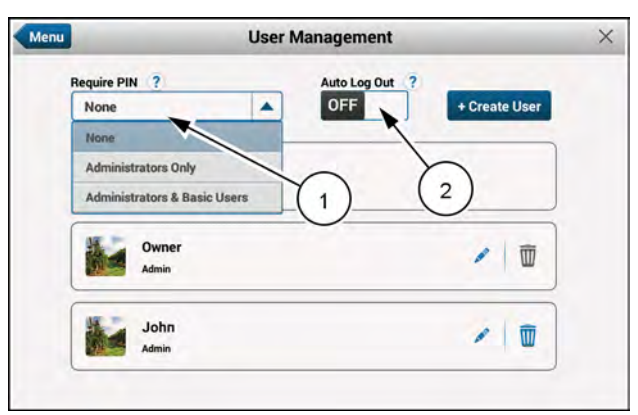

NHPH23PLM1366AA 8

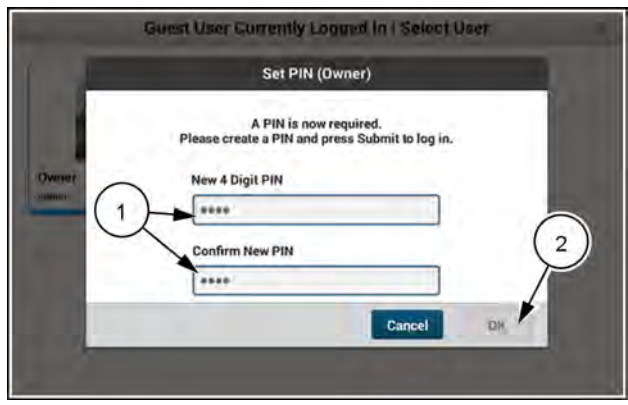

RAIL21TR01946PA 9

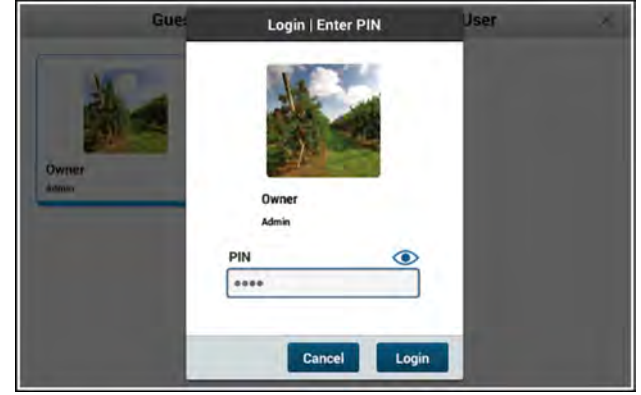

RAIL21TR01947PA 10

Menu

Require PIN ?

Administrators Only

Adm

John

Guest User

If you forget your PIN:

- A basic user should contact their administrator for a new PIN assignment.
- An administrator should contact another administrator of the vehicle for a new PIN assignment.
- A sole administrator of the vehicle should contact their CASE IH dealer.

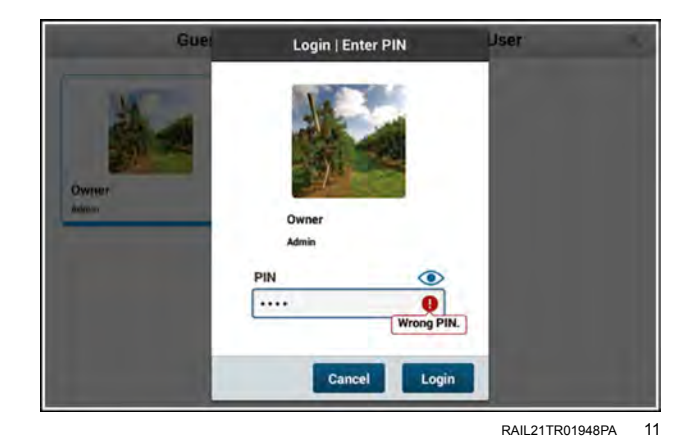

**User Management** 

-

Auto Log Out

1

OFF

## "Create user"

Administrators or owners can create additional user profiles for anyone that will be using the display.

+ Create User

Press the "+ Create User" button (1) to create a new user profile.

| NHPH23PLM1365AA | 12 |
|-----------------|----|

Create Us

/ 面

×

The "Create User" screen displays.

Use the "Create User" screen to:

- Change a profile picture (1)
- Enter the username (2)
- Set a permission level (3)

**NOTE:** Currently only a limited set of stock agricultural images are available for profile images.

If desired, the administrator can assign and confirm a PIN (4) for basic users. Otherwise, the basic user will select and confirm a PIN at the first log in.

Press the "Save" (5) button to save the new user profile.

**NOTE:** The "Save" button will become available after you enter a "Username" and "Permission Level".

#### Delete user

A user profile can be deleted at any time from the "User Management" screen.

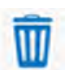

Press the "trash can" button (1) to delete the user profile.

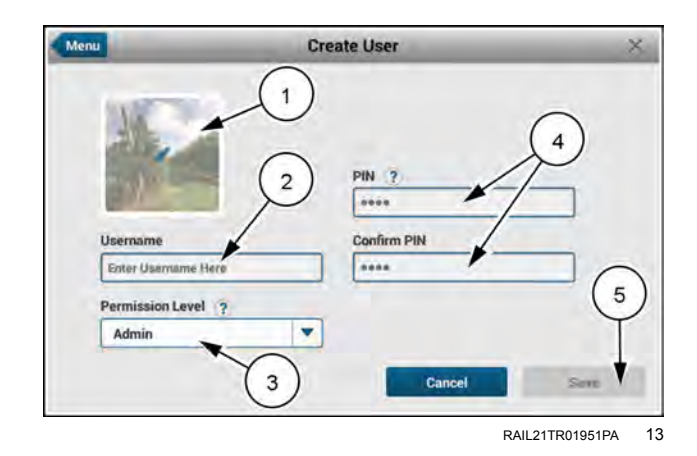

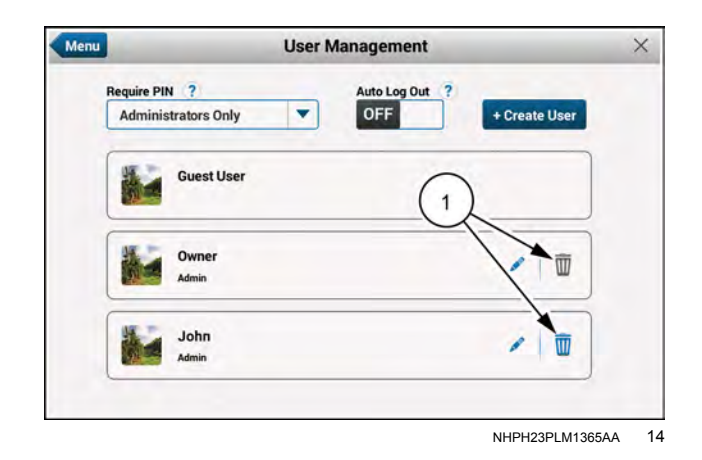

A warning displays:

"The profile selected for deletion is currently logged into the display.

Deleting this user profile shall automatically log you out and permanently remove the profile."

"Are you sure you want to remove this profile."

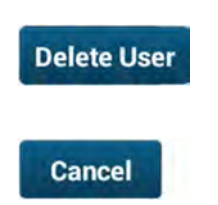

Press the "Delete User" button (1) to apply your change and close the editing window.

Press the "Cancel" button (2) to return to the previous screen.

## "Edit User Details"

Any user profile can be edited after it is created. Use the "User Profile" screen to edit the profile that is currently logged into the display.

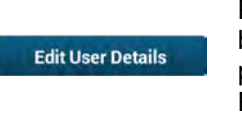

Press the "Edit User Details" button (1) to edit the current user profile. If necessary, enter your PIN.

The "Edit User Details" screen contains the same information as the "Create User" screen. The PIN is visible in the input field and can be updated as the user prefers.

Edit any of the desired information.

Press the "Save" button (1) to confirm the changes.

**NOTE:** Permission level changes are only accessible with administrator profiles.

**NOTE:** The "Save" button is only available if the information is changed. Otherwise, press "Cancel" to return to the previous screen.

An administrator can edit other user profiles from the "User Management" screen.

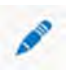

Press the "pencil" button (1) to edit the respective profile.

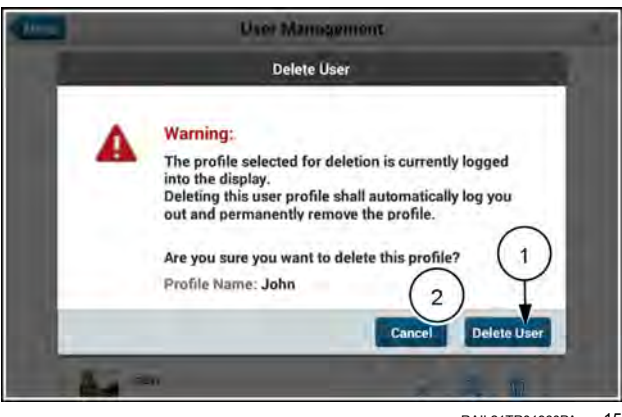

RAIL21TR01960PA 15

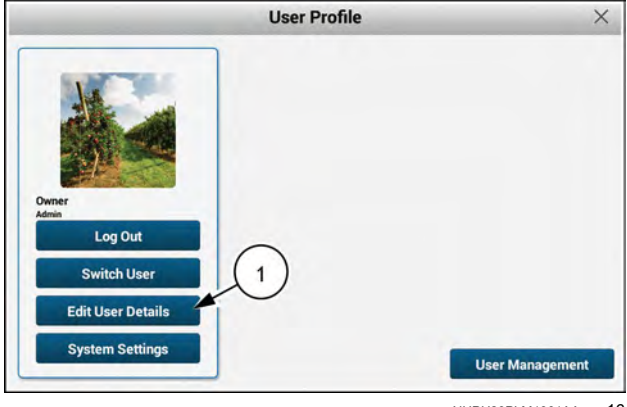

NHPH23PLM1361AA 16

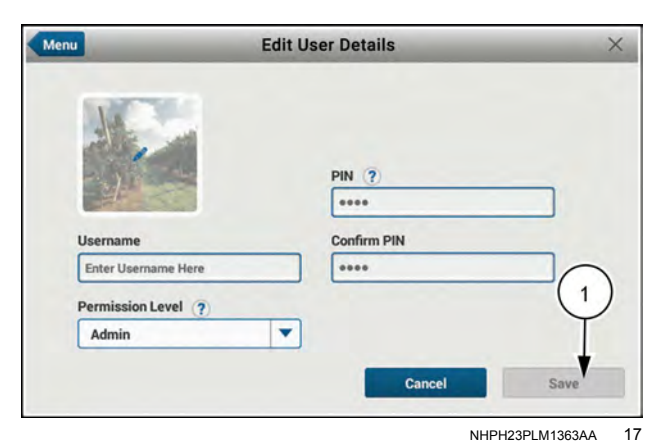

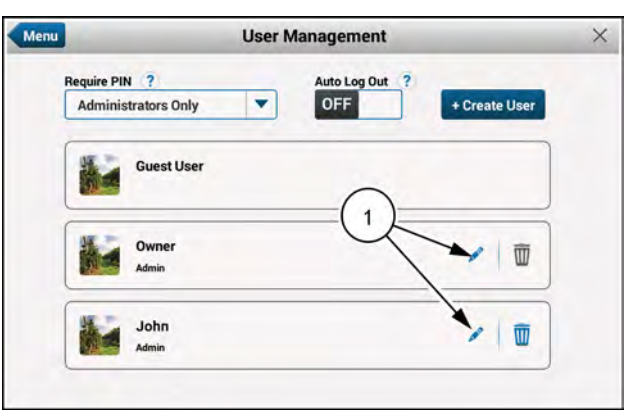

NHPH23PLM1365AA 18

## "Operations" screen

## "Operations" screen

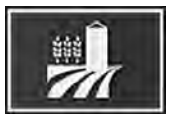

Press the "Operations" icon on the top bar of the display to access the "Operations" screen.

The "Grower," "Farm," "Field," "Task," and "Loads" settings are the basic building blocks of the telematics and mapping functions. These windows are also the primary filters for viewing production results.

With the exception of tasks and loads, the information for the settings can be created on the display and shared between vehicles. Task and load information is vehiclespecific and can only be entered on the display.

The selections in the windows on the "Operations" screen describe the active data set for which production results are logged. The windows are grouped on the "Operations" screen for easy access. Items in the "Operations" screen are presented in a manner that assists you in performing all of the necessary configurations required in a task. You can work in the "Operations" screen from the top down. Links to other relevant windows appear in the "Operations" screen menus.

The data set has a hierarchical structure. You cannot select an item lower on the hierarchy until all of the items above it in the hierarchy are selected:

- For each grower, there can be many farms.
- For each farm, there can be many fields.
- For each field, there can be many tasks.
- The task is the lowest level in which data is stored, and each task can only have one crop type.
- Load tracking is a property of a task. Once you perform work in a task, you can no longer change the "Loads" settings.

If there is no selected grower, the grower, farm, and field spaces are populated by dashes.

If there is a selected grower but no farm is selected, the farm and field spaces are populated by dashes.

If there is a selected grower and farm, but no field is selected, the field space is populated by dashes.

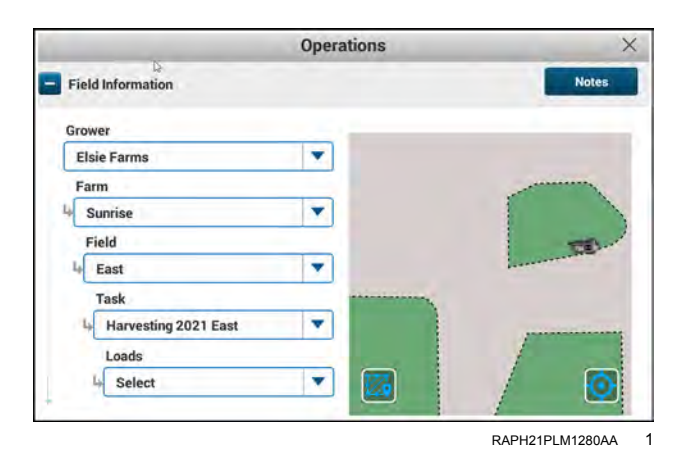

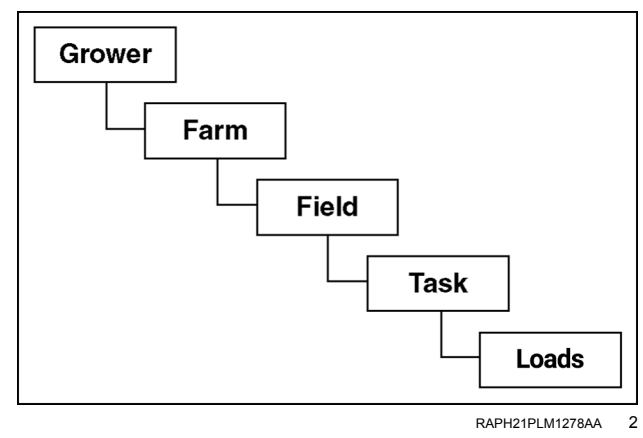

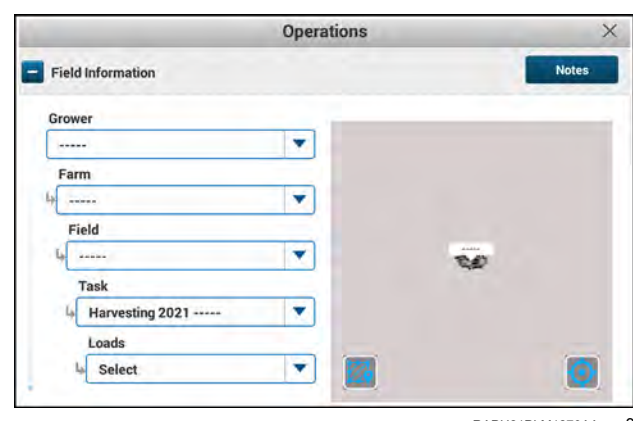

RAPH21PLM1279AA 3

## Grower

Data collected on the display is organized for your farming operations by growers, farms, fields, and tasks.

A grower is an independent agri-business.

A grower may work a single farm or many farms. A grower may also provide contract services – planting, spraying, harvesting – to other growers.

As such, the grower is always linked to a farm to enable the user to view all crop operations for an individual grower.

To add, edit or create a grower with the display, press the "Grower" field (1) to access the drop-down.

**NOTE:** If no growers are available, the only option is the "Add New" button.

If you wish to change the grower, press the "Grower" drop-down list.

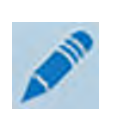

"Edit" icon - If you wish to edit a grower, press "Edit" icon (2) to open the keyboard. The edit window opens with the keyboard. Use the keyboard to edit the grower name.

Press the "Apply" button (3) to accept your changes and close the keyboard.

**NOTE:** A grower can only be created or changed when the vehicle is not working – that is, no data is being collected. When you create a new grower, the "Farm" and "Field" windows are blank since there are no farms or fields. When you change the grower, the "Farm" and "Field" windows display the last farm and the last field that you used for that grower. Only the farms and fields associated with the grower are available for selection.

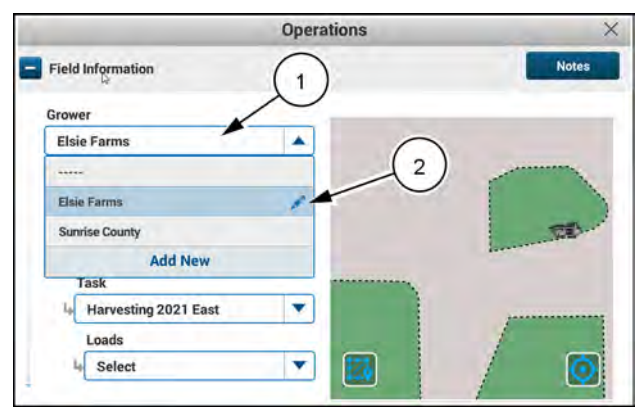

RAPH21PLM1282AA

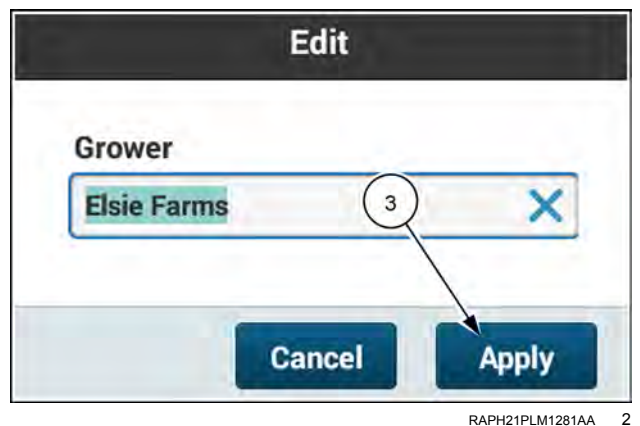
### Farm

To the display and the desktop software, a farm is a large geographical entity that is composed of smaller entities called fields. All crop production tasks occur within a field that is defined by GNSS coordinates.

As such, all crop production tasks are linked to a field, and the field is linked to a farm.

Editing the "Farm" selection is similar to editing the "Grower" selection as described in "Grower" (**2-84**).

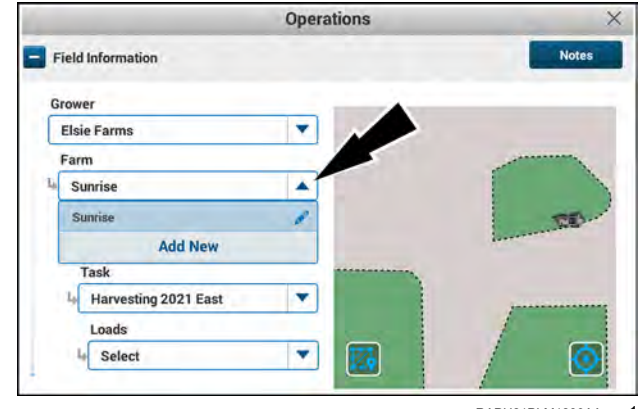

RAPH21PLM1283AA 1

# Field

A field contains one crop type this season. Next season, the same field may contain a different crop type. In areas where two crops per growing season are typical, the same field may contain two different crop types in the same season.

The display and the desktop software treat the field as a geographical container in which the crop tasks and production data are recorded for this season. The crop tasks and their production results have a relatively short life span when compared to the life span of the field and farm. Therefore, the field, task, and crop type are independent.

Editing the "Field" selection is similar to editing the "Grower" selection as described in "Grower" (**2-84**).

**NOTE:** A field cannot be created or selected until a "Farm" selection is made.

A field can only be created or changed when the vehicle is not working – that is, no data is being collected.

When you enter the "Operations" screen for the first time in a session, the zoom level in the mini-map centers on the current vehicle location (1) and displays the nearest field boundaries.

You can use your fingers to pan and pinch/zoom the minimap to display all field and coverage boundaries.

If the "Field" drop-down menu says, "Select" you can use either the drop-down menu or the mini-map to choose a field. To use the mini-map to select a field, press the desired field (2).

You can pinch the mini-map to zoom out to view all of the detected fields. When you zoom out enough, the field boundaries turn into blue dots. The red dot (1) indicates vehicle location. The green dot (2) indicates the current active field.

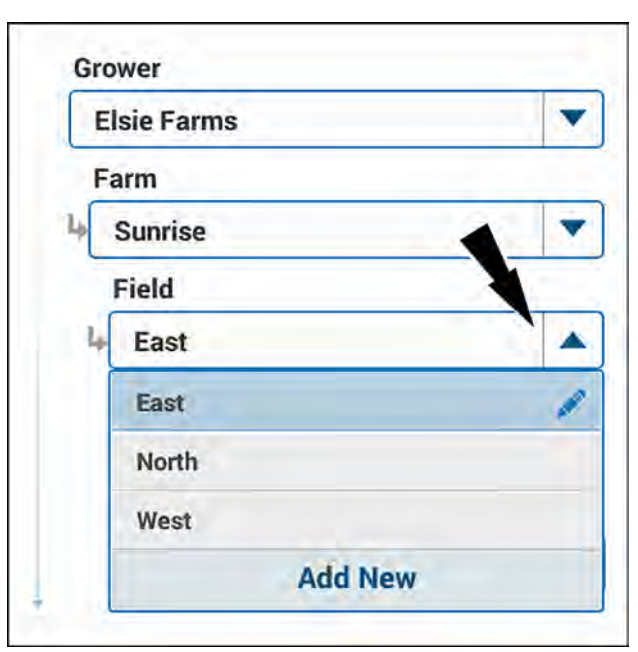

RAPH21PLM1540BA

1

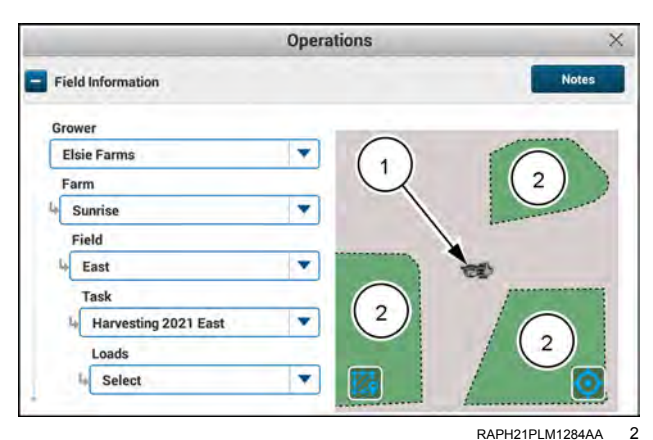

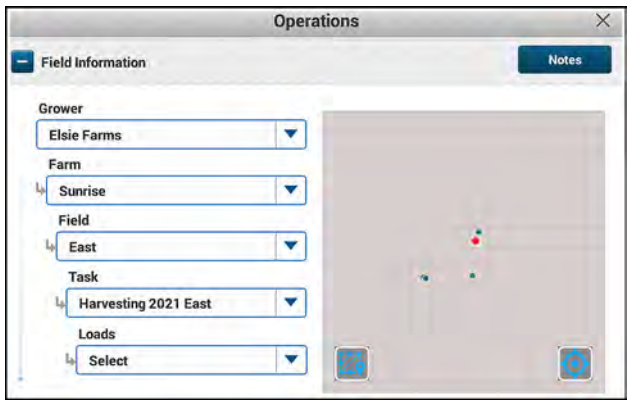

RAPH21PLM1285AA 3

You can press the "Vehicle Location" icon to show the current vehicle location, and the active field location. The active field appears green on the map.

You can press the "Vehicle Location" icon (1) to show the current vehicle location when it is not in your current field in the current task. The zoom level centers on the current vehicle location and displays the nearest field boundaries. Inactive fields (2) appear blue on the map.

You can use the "Field" drop-down menu (3) or press a labeled field in the mini-map to select one of the visible fields.

You can press the boundary icon (1) to locate the vehicle (2) working in its current field. The mini-map zooms out to show any other inactive fields nearby.

It is possible for active (1) and inactive (2) fields to overlap in the mini-map.

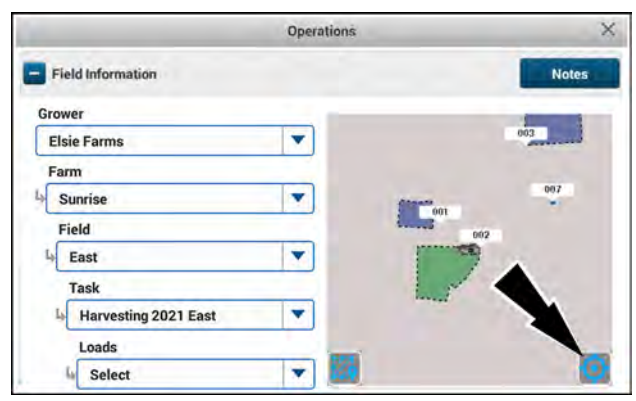

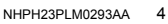

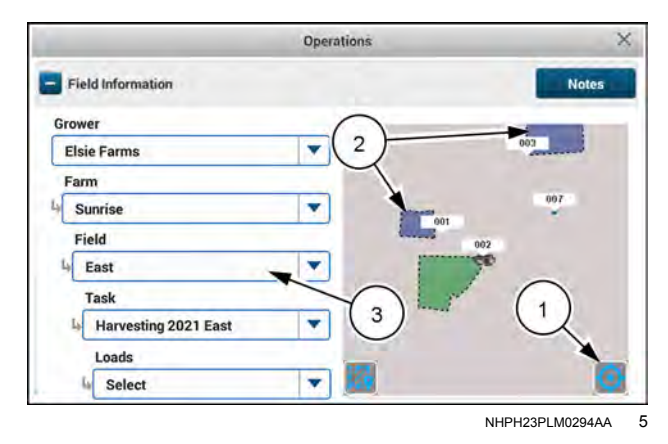

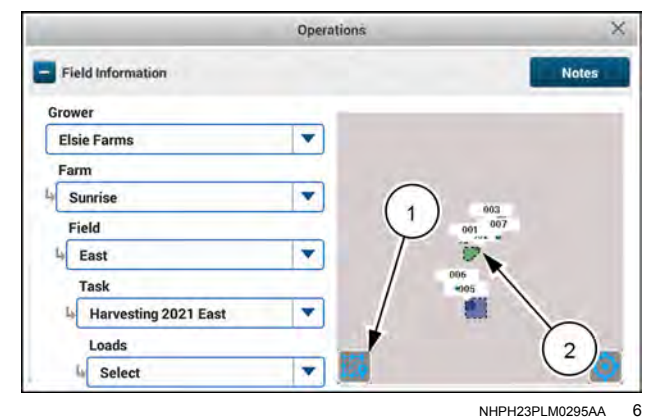

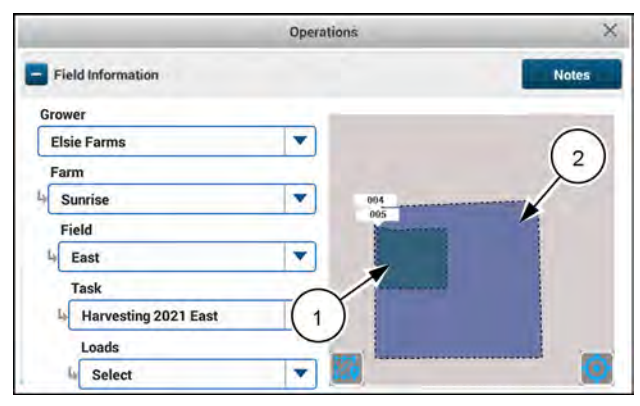

NHPH23PLM0297AA 7

If a field has no recorded boundary or coverage data, but has other geo-spatial data, a single field point appears showing the first geo-spatial point that you recorded. Swaths and obstacles can appear in this geo-spatial data.

If a field is unworkable for any reason, the field appears gray in the mini-map.

If you lose the GNSS signal, "GNSS Signal Lost" icons appear in the mini-map. Press the "GNSS Signal Lost" icon that appears on the vehicle to see a popup message that states, "GNSS Signal Lost. Last known position of your vehicle."

If the GNSS signal is still lost after a key cycle, the "GNSS Signal Lost" icon on the vehicle is no longer present. The "GNSS Signal Lost" icon at the bottom of the mini-map is still present to remind you of the loss of the GNSS signal.

You can press the "GNSS Signal Lost" icon to see a message that informs you of the situation.

### Auto Field Check

When the "Auto Field Check" feature, is enabled, the system will automatically prompt you to change fields if you enter the boundary of a field other than what is currently selected on the "Operations" screen.

To enable the "Auto Field Check" feature, press the check box (1) below the mini-map.

As you enter a field that is not the currently selected field, the pop-up window appears.

Press the "Yes" button (1) to select the field that you crossed into.

Press the "No" button (2) to retain the current field selection.

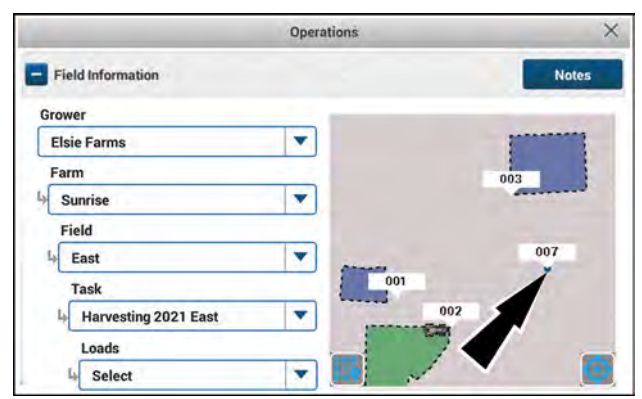

NHPH23PLM0528AA 8

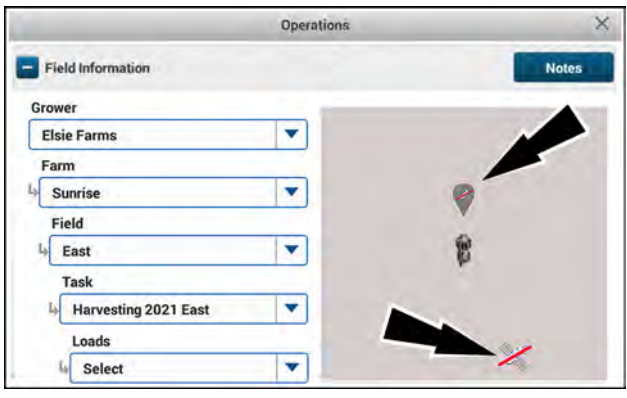

NHPH23PLM0296AA 9

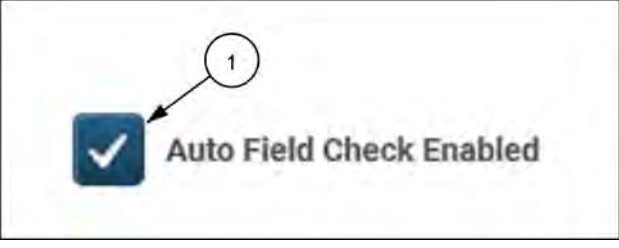

NHIL20PLM0623AA 10

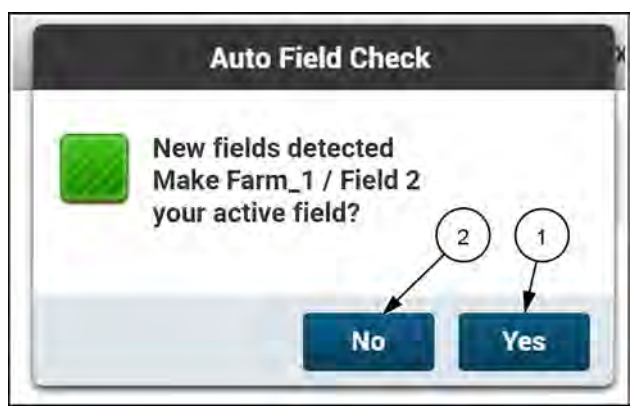

NHIL20PLM0624AA 11

# Task

A task can be thought of as a work event in the display. It is both a description of work to be performed and the associated logs of the completed work. Tasks can be created on the display, either automatically by the system or by the user. Tasks can be imported from a Farm Management Information System (FMIS).

A task is the performance of work (with an implement or header) on a specific crop type in one field of one farm for one grower.

A new task is automatically created when a field is created. You can edit the name of the task as needed, or keep the default name.

There is one task per operation or instance for a given field. All of the task data is stored in one file of unlimited size.

If you create a new task for a field, all of the coverage data for that field is cleared.

The "Task" drop-down shows the list of all of the available tasks for the currently selected grower, farm, and field.

When you select a task for a second and subsequent times, the automatically-prefilled work condition for that task is recalled.

Editing the "Task" selections is similar to editing the "Grower," "Farm," and "Field" selections as described in "Grower" (**2-84**).

**NOTE:** This image is for illustrative purposes only. Applications differ.

|                        | Operations | ×     |
|------------------------|------------|-------|
| Field Information      |            | Notes |
| Grower                 |            |       |
| Elsie Farms            | •          | 003   |
| Farm                   |            |       |
| Sunrise                | <b>*</b>   | 007   |
| Field                  |            | 002   |
| 4 East                 |            | 00    |
| Task                   |            | 5     |
| 4 Harvesting 2021 East | ▲ [        |       |
| Harvesting 2021 East   | 1 -        | -     |
| Add New                | 120        |       |

# Loads

Loads are names that you store against a task for the purpose of load tracking (semi truck, grain cart, etc). If desired, create a new load while unloading the grain tank to prepare for the next load.

The system saves a summary for each load. The summary includes the following items:

- · Serial number of the machine that harvested the load
- Flow sensor type
- Type of load
- · Yield and moisture calibration values
- · Totals and averages for force, yield, and moisture

You can select from an existing list of loads, or create new loads. You can edit the names of your loads to suit your operation.

**NOTE:** You can also create new loads at other points in the display, such as for flow or yield calibrations.

Some uses of load tracking are:

- · Calibrations for harvesting
- Tracking loads of harvested crop going to a specified grain truck or bin
- Tracking loads for variety tracking

Active coverage maps include tracked loads.

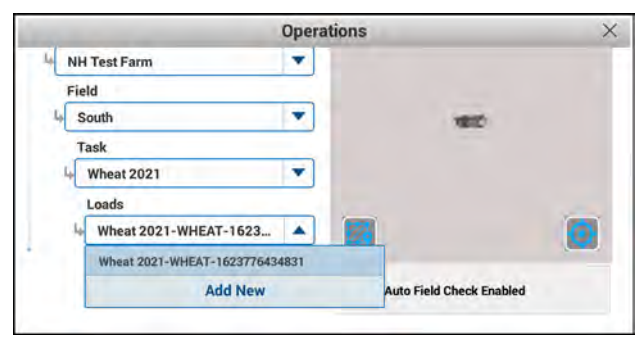

RAPH21PLM1290AA 1

### "Notes" window

You can save notes to the active task. The "Notes" window provides selectable options that are commonly noted to tasks.

Each task has one note assigned to it. You can edit this note as needed.

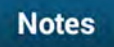

In the "Operations" screen, press the "Notes" button. The "Notes" window appears.

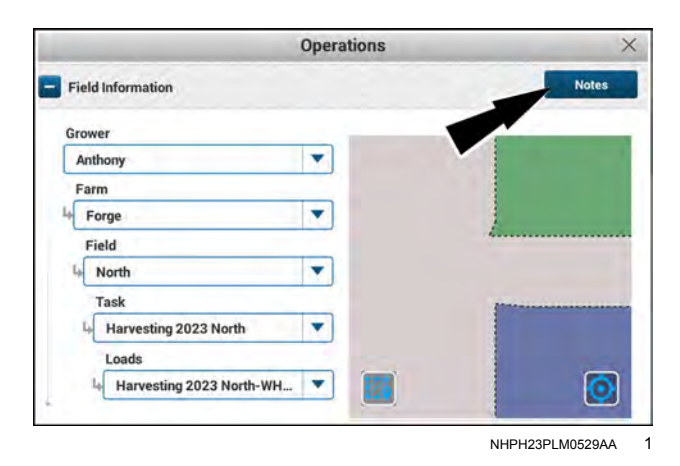

Press the note (1). The note for the task opens.

Done

Press the "Done" button (2) to close the "Notes" window.

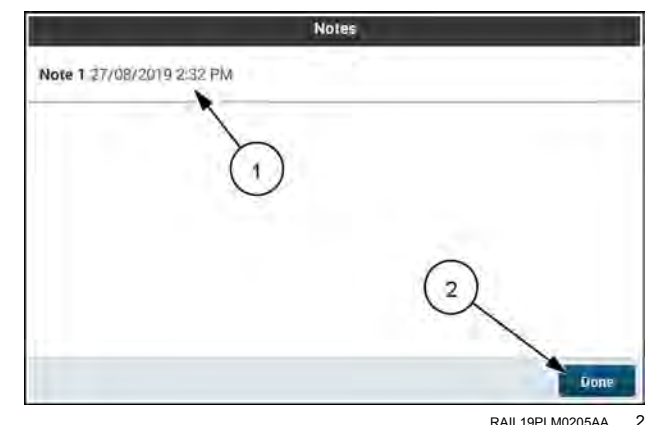

Some of the note options have drop-down lists (1) to aid in noting the option. If there is no drop-down list, press the text field (2) and use the numeric keypad that appears to enter the numeric information.

The "Notes" window provides a text box (3) into which you can enter comments as you need to. Press the "Enter Notes" field to obtain a keyboard. Use the keyboard to enter your notes.

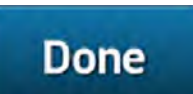

Press the "Done" button **(4)** to accept your changes and close the "Notes" window.

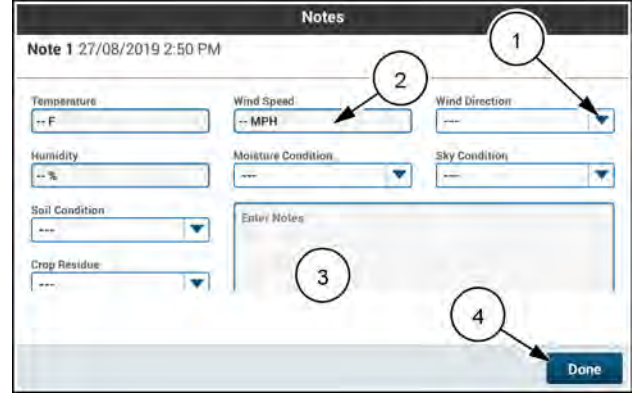

RAIL19PLM0206AA 3

# **Combine information**

One component of a task is the combine information. To build a task, you must specify the crop type, the header name, and the vehicle in the "Combine Information" section.

Crop types are defined in the software.

The available header names in the "Header Name" drop-down menu are those that you have previously configured. The system defaults to the last used header when you power the system ON.

The system auto-detects the vehicle. If no vehicle is auto-detected, the system defaults to the last known vehicle.

#### "Crop Type" menu

Crop types are actually groups of products. For example, "Corn" is a crop type. Under the crop type "Corn," you can have several types of corn to choose from that are individual products. This allows you to configure one task for all of your different corn products, instead of configuring individual tasks for each corn product.

The system has a preset list of crop types that are associated with predefined yield calibrations, Automatic Crop Settings (ACS), and the default map legend.

- Press the "Crop Type" drop-down menu. (1)
- Select the desired crop type. (2)

**NOTE:** The crop type cannot be changed after data is logged to a task. Create a new task to change the crop type.

#### "Header Name" menu

The "Header Name" drop-down menu populates all of the available headers as well as a "Go to Setup" option.

Open the "Header Name" drop-down menu (1). Select the desired header.

If you wish to set up a new header that does not appear in the drop-down list, press the "Go to Setup" link **(2)**. The "Header" card appears with the "Settings" tab open. See "Header card" **(3-63)**.

#### "Vehicle" menu

The "Vehicle" menu displays your vehicle name, make, and model. The information is read-only and cannot be changed.

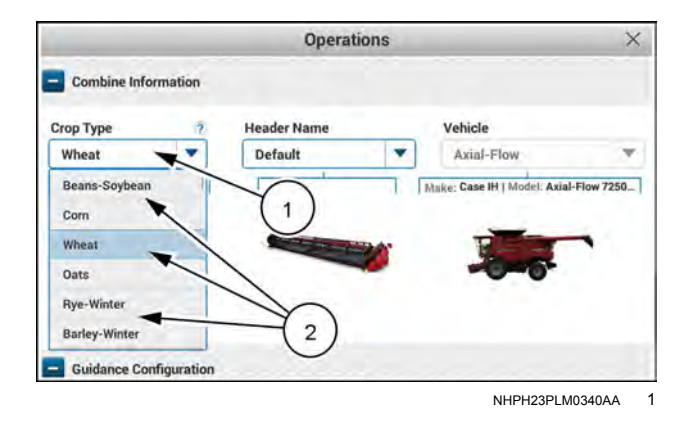

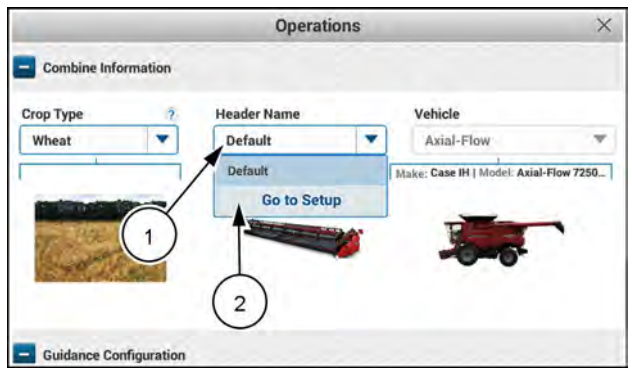

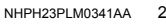

|                           | Operations  |                             | ×           |
|---------------------------|-------------|-----------------------------|-------------|
| Combine Information       | Header Name | Vehicle                     | -           |
| Wheat 🔻                   | Default     | Axial-Flow                  | v           |
| -                         |             |                             |             |
|                           |             | Make: Case IH   Model: Axia | 1-Flow 7250 |
| a ferrer ferrer           |             | Make: Case IH   Model: Axia |             |
| Contraction of the second |             | Make: Case IM   Model: Ava  |             |
|                           |             | Make: Case H Model: Ava     |             |

NHPH23PLM0339AA 3

# **Guidance configuration**

You can configure multiple guidance profiles in the "Guidance Management" section of the "Operations" screen. These guidance profiles contain calibration information that teaches the autoguidance system the unique characteristics that affect steering performance. Changes to implements, tire configurations, and other factors affect steering performance, depending upon vehicle type. The ability to save guidance configurations for use in tasks eliminates the need to perform autoguidance calibrations each time you configure the vehicle.

To configure the autoguidance for the selected task, the autoguidance must be operating. If the autoguidance is not operating, the "Guidance Management" section displays a message (1) and provides a "Guidance Setup" button (2).

To turn on the autoguidance, press the "Guidance Setup" button. The "GNSS & Guidance" window appears with the "Guidance" tab selected. See "Guidance screen" (**3-47**).

Press the "Guidance Configuration" drop-down menu (1).

Select from the available guidance configurations (2).

| Guidance Management                                    | (1)               |
|--------------------------------------------------------|-------------------|
| Your Guidance is turned OFF. Please turn it ON to be a | able to manage it |
| Guidance Setup                                         | 2                 |
|                                                        | DAIL 40DI MACECAA |

|                    | Vehicle-Implement Confi | guration       | Work Condition |  |
|--------------------|-------------------------|----------------|----------------|--|
|                    | Configuration 1         | -              | CORN 1         |  |
| Guidance Mana      | gement (                | $\overline{1}$ |                |  |
|                    |                         | 9              |                |  |
| Suidance Configura | ation                   |                |                |  |
| Guidance Profile 1 | <b>A</b>                |                |                |  |
| Guidance Profile 1 |                         |                |                |  |
|                    | Guidance Setup          |                |                |  |
|                    | ×                       |                |                |  |
|                    |                         | Y              |                |  |
|                    |                         | 1 .7           |                |  |

# **3 - SETUP**

#### Introduction

### "Menu" screen

Press the "Menu" button (1) on the top bar to navigate to the "Menu" screen. Press the "Settings" tab, if necessary.

On the "Settings" screen (1), you will find the "cards," or screens, for system setup of your guidance and telematics system.

- For information on the "Diagnostics" screen (2), see "Machine diagnostics" (5-5).
- For information on the "Productivity screen (3), see • "Productivity reports" (4-193).

**^** AUTO 1 NHPH22PLM0515AA 1

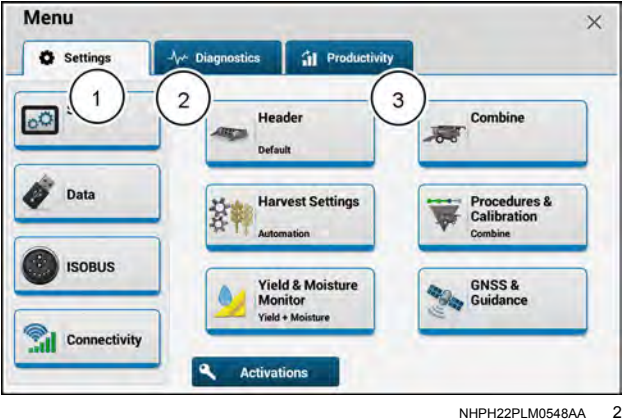

NHPH22PLM0548AA

NOTE: If the cards are grayed out with key overlay, then you must purchase the applicable activation or unlock from your CASE IH dealer. See "Unlocks and activations" (2-71).

### "Header" setup card (3-63)

Access the "Header" setup card to:

- Configure your general header settings
- Configure your header measurements

#### "Combine" setup card

For more information, see the combine operator's manual.

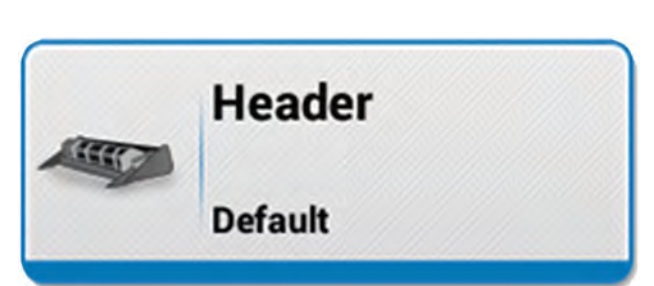

#### NHPH22PLM0534AA 3

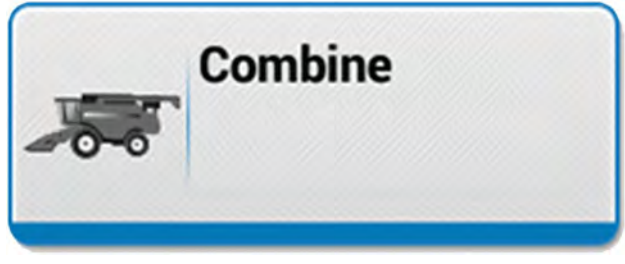

NHPH22PLM0533AA

#### "Harvest Settings" setup card

For more information, see the combine operator's manual.

### "Procedures & Calibrations" setup card

For more information, see the combine operator's manual.

### "Yield & Moisture Monitor" setup card (3-80)

Access the Yield & Moisture Monitor setup card to:

- 1. View or change yield and moisture settings
- 2. Access crop information
- 3. Perform yield and moisture calibrations

### "GNSS & Guidance" setup card (3-4)

Access the "GNSS & Guidance" setup card to:

- Setup your receiver
- Configure your correction sources
- Output serial position data

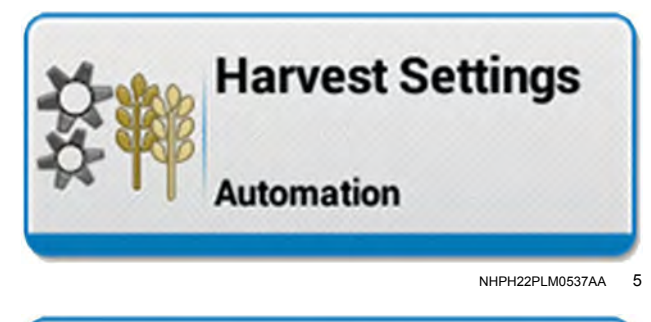

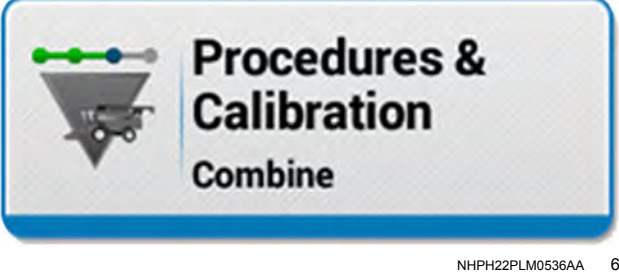

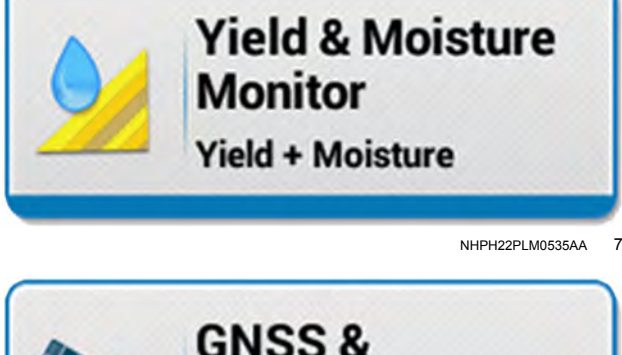

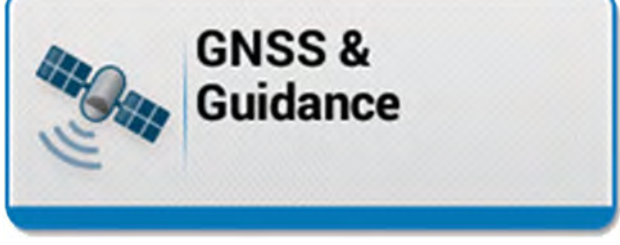

NHPH22PLM0543AA 8

### "System" setup card

Access the "System" setup card to:

- 1. Change date, time, language, and units of measure
- 2. Orient camera views
- 3. Configure display options such as brightness and volume
- 4. View system log files and error summaries
- 5. View software and hardware versions

### "Data" setup card (6-1)

Access the "Data" setup card to:

- Manage field data such as grower-farm-field, tasks, swaths, boundaries, landmarks, map layers, and crop types
- Manage user profiles, headers, vehicles, and connectivity information
- Import and export data from your display and vehicle
- Manage your crop library
- Synchronize your data with the web portal

#### "ISOBUS" setup card

Access the "ISOBUS" setup card to:

- 1. Toggle the universal terminal / file server on or off
- 2. Assign auxiliary controls

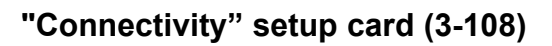

Access the "Connectivity" setup card to select "External" or "Internal" for the following antennas:

- Cellular
- GNSS

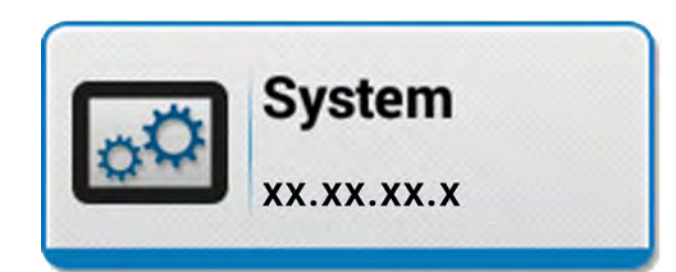

NHPH22PLM0586AA 9

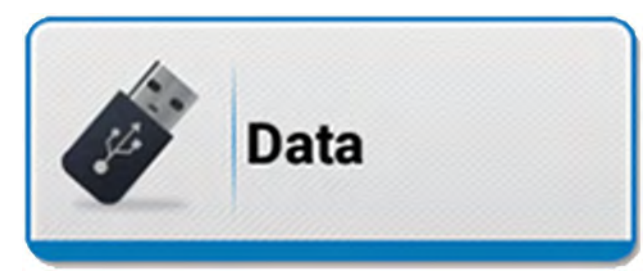

NHPH22PLM0539AA 10

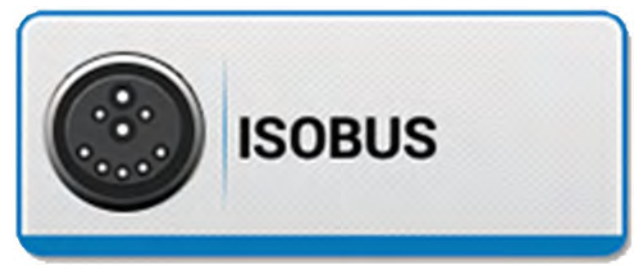

NHPH22PLM0540AA 11

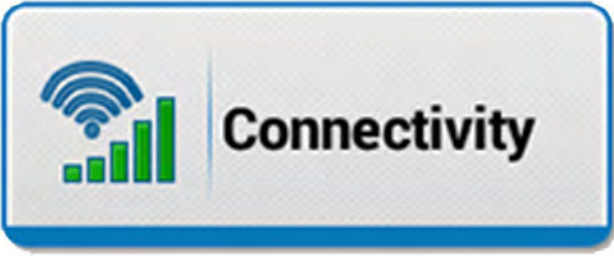

NHPH22PLM0541AA 12

### GNSS receiver and guidance setup

# "GNSS & Guidance" card

Press the "Menu" button (1) on the top bar to navigate to the "Menu" screen. Press the "Settings" tab, if necessary.

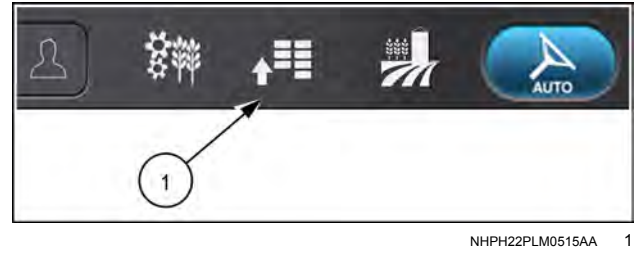

Press the "GNSS & Guidance" card to open the "GNSS & Guidance" setup card.

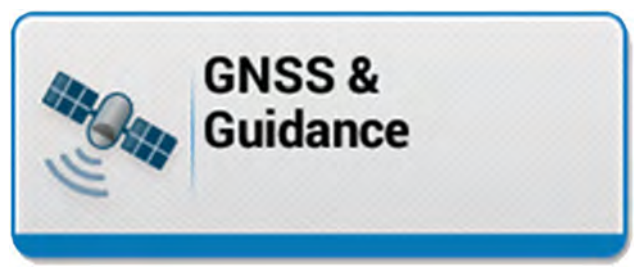

NHPH22PLM0543AA 2

The "GNSS & Guidance" setup card allows you to setup the GNSS receiver and, if equipped, your autoguidance system. The setup card contains four main screens: GNSS, Guidance, Measurements, and Calibrations.

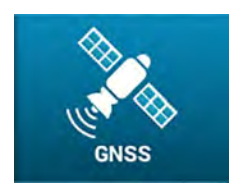

The "GNSS" screen contains information related to:

- Correction signal configuration for base, medium, and high accuracy correction sources, as well as RTK Fill and accuracy setup.
- Feature setup for GNSS smoothing and correction transition.
- Output configuration for NMEA 0183® standard serial messages, and NMEA2000® standard Controller Area Network (CAN) messages.
- · Third-party receiver setup

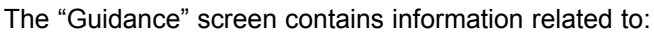

- Guidance type selection
- Guidance configuration
- · Steering aggressiveness setting and swath acquisition
- Steering options

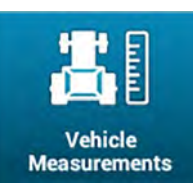

Guidance

- The "Measurements" screen allows you to configure GNSS and vehicle measurements for:
- GNSS antenna location
- · Vehicle wheel base, track spacing, and axle dimensions

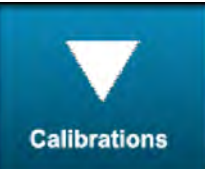

- The "Calibrations" screen allows you to perform:
- Automatic roll calibration
- Manual roll calibration
- Row sensor calibration

### "GNSS" screen

The "GNSS" screen is composed of several collapsed menus for each type of correction source, as well as menus for accuracy setup and position output. For each menu, the screen displays the current status and any other relevant information for that feature.

The "GNSS" screen also allows you to set the GNSS receiver to "Installed" (enabled) or "Not Installed" (disabled).

**NOTE:** Set the receiver to "Not Installed" when the receiver is removed from the vehicle to suppress any errors and avoid confusion. The receiver should also be set to "Not Installed" if the receiver is installed on the vehicle but not configured or ready to use.

| Vehicle Receiver<br>FS VectorPro: BNF08980808     | Not installed | Installed |
|---------------------------------------------------|---------------|-----------|
| AFS 1<br>Status: On Subscription: Valid Satellite | e: Auto       |           |
| AFS 1                                             |               |           |
| Valid<br>expires: 01/31/2018 UTC                  |               |           |
| Correction Satellite ?                            |               |           |
| Auto                                              |               |           |

RAPH22PLM0143AA 1

To setup your correction source and other GNSS settings:

• "RTK" – See "Real-Time Kinematic (RTK) corrections overview" (**3-6**) and the pages that follow for your specific radio module or cellular connection.

If RTK is not activated, the padlock symbol **U** will show and the menu selection will be grayed out. Contact your dealer to purchase an activation code. See "Activations" card" (**2-69**) for additional information.

- "AFS Correction" (AFS 1, AFS 2, AFS 3) See "AFS corrections setup" (3-28).
- "SBAS" See "Satellite-Based Augmentation System (SBAS) corrections setup" (3-31).
- "Accuracy Setup" See "Accuracy setup" (3-33).
- "GNSS Position Output" See ""GNSS Position Output" menu" (3-35).

#### **Multi-Constellation availability**

The receiver is capable of accessing signals from several constellations, such as GPS, GLONASS, BeiDou, and Galileo.

More constellations result in a larger number of satellites in the field of view which, in turn, will:

- Improve convergence time.
- · Allow for more consistent accuracy when operating near obstructions such as buildings and trees.
- Reduces issues caused by ionospheric scintillation, which occur most severely in regions that are near the equator (within 20 degrees above or below the geomagnetic equator).

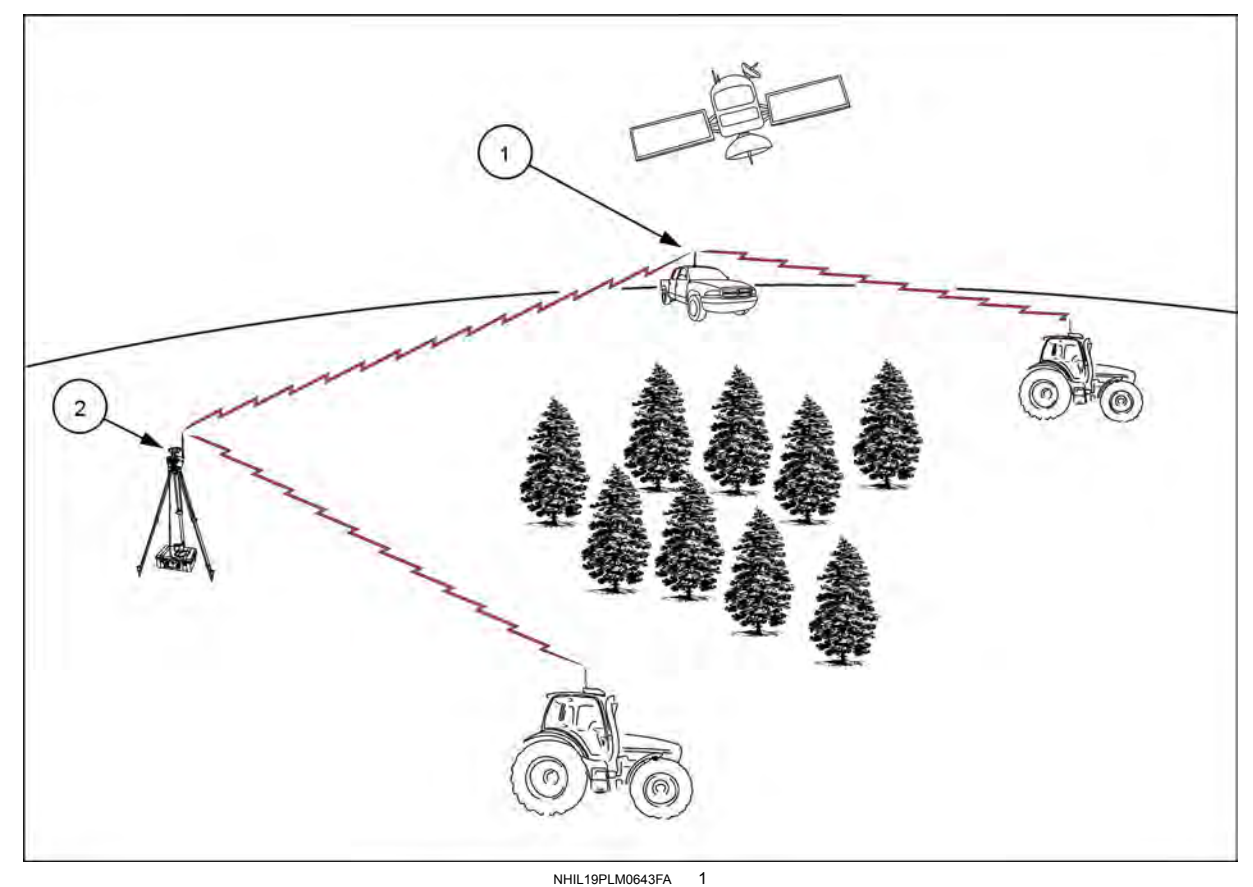

### Real-Time Kinematic (RTK) corrections overview

Base station components

The Real-Time Kinematic (RTK) base station (2) allows for high accuracy correction signals to be sent to multiple autoguidance-equipped vehicles at the same time.

The autoguidance-equipped vehicle has its own receiver for the satellite signal and a radio receiver to receive the local information from the base station.

Figure 1 depicts a portable radio repeater (1) mounted on the top of a pickup truck with a magnetic antenna mount. The radio repeater re-transmits the correction signal, so that the vehicle receives the same correction from either the repeater or the base station. The repeater can re-transmit the correction signal around terrain such as over hills, into valleys, or around large obstructions. This eliminates the common problem of using more than one base station, which can result in a shift in the position of the vehicle.

In some operations, RTK radio corrections provide an advantage over cellular-delivered RTK corrections.

RTK base stations:

- Work in areas with poor cellular coverage for periods longer than 20 minutes.
- Provide the most accurate position when the base station position is closest to the vehicle.
- · Provide high accuracy and availability using multi-constellation technology.
- Allow for ownership and control over the base station, without a subscription cost.
- Allow for multiple vehicles to use the same base station, providing a cost-effective differential correction source for your entire guidance-equipped fleet.

The RTK base station consists of a Global Navigation Satellite System (GNSS) receiver (1), a GNSS antenna (2), an RTK radio module (3), and a radio antenna (4) for communicating with multiple autoguidance-equipped vehicles at the same time.

Some planning is needed to pick the optimal location or locations for the base station(s) during field work. Your CASE IH dealer is available to assist you with a site survey.

The GNSS antenna (1) is the component that requires the most attention when picking locations. The location must have a clear view of the sky, away from metal structures and trees.

For maximum repeatability and accuracy, fixed installations for the GNSS antenna are recommended, such as installed on a permanent post set in concrete below the frost line.

**NOTE:** For portable base stations on a tripod, use a plumb bob or other means to verify the exact position of the GNSS antenna position.

The radio antenna (2), mounted with the same bracket as the GNSS antenna, is second in importance since it must remain in communication with the vehicle throughout the field. The radio antenna does not need to be mounted near the GNSS antenna, and should be mounted at the highest point possible to achieve maximum range.

The location of the receiver, case, and battery power supply are a matter of convenience.

Consider these factors when choosing field positions for the base station:

- The position must offer clear communication between the broadcast radio antenna and the receiver on the vehicle throughout the field. In general, use line of sight as a guide. If you cannot see the radio receiver on the vehicle when it is at the lowest point of a field or behind a rise from the antenna height position, the broadcast may be lost at those locations.
- The position must offer a clear view of the sky, away from or above buildings or other large objects that can reflect signals.
- The support for the antenna must be sturdy and solid, to prevent movement and tipping from normal wind or rain during field work.
- The position must be repeatable easily located from season to season, year to year.
- The position must be away from vehicle traffic patterns to prevent accidental contact.

**NOTE:** The base station must be set up and operating before a successful connection between the vehicle and the base station is possible.

Finally, test a location before you commit to it. Base station components are portable and lend themselves to experimentation.

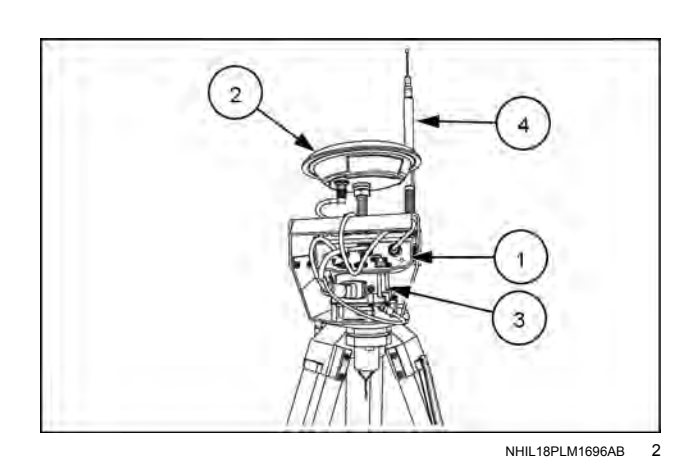

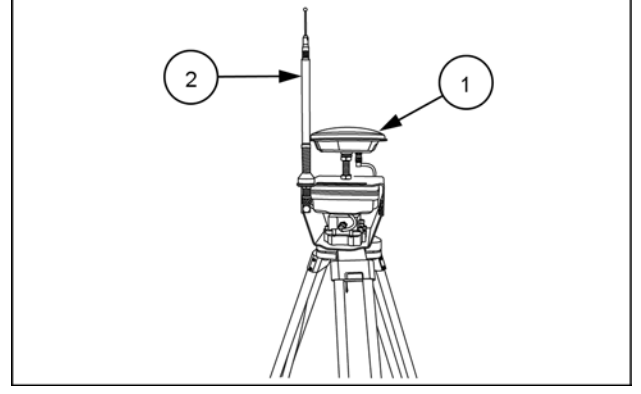

NHIL18PLM1708AB 3

The Real-Time Kinematic (RTK) correction sources use cellular-based or radio-based technology to deliver highaccuracy correction signals to the vehicle receiver. The RTK correction sources are only active with the high accuracy unlock and the applicable subscription.

The information shown for the RTK menu is as follows:

- On or off status (1)
- Configuration selection (2)
- Correction selection (3)

If you have not yet accessed or setup the RTK correction source, then the "Correction Source" selection will display "Select". Press the drop-down menu to select a correction source.

**NOTE:** The RTK correction source cannot be turned on without the high accuracy display unlock.

The following RTK correction sources are compatible:

- AFS RTK+ Cellular communication with the AFS RTK+ network using the onboard modem
- NTRIP Cellular communication with an accessible network using the onboard modem
- AFS VectorPro RTK Internal radio module
- AFS VectorPro X-RTK External radio module
- Generic External RTK Device External device, typically a radio or Bluetooth® dongle that provides a serial RTK correction

#### **RTK Fill**

During signal interruptions with the cellular or RTK radio link, the "RTK Fill" feature **(1)** keeps the RTK solution in fixed mode while maintaining a high level of accuracy:

- The RTK Fill, once enabled, engages when the RTK correction outage is greater than 10 seconds.
- RTK Fill will continue to provide corrections for up to 20 minutes. Once the RTK operation resumes, the countdown resets back to 20 minutes. If the RTK corrections are not recovered within 20 minutes, then RTK Fill will disengage and the GNSS receiver will automatically switch to the next best correction type.
- When RTK corrections are restored, you may experience a small movement back to a more accurate position, within the normal RTK accuracy.

CASE IH recommends that you leave RTK Fill enabled ("ON").

| IIK               | $\frown$           | Configuration         |   |
|-------------------|--------------------|-----------------------|---|
| ON 🔫              | -(1)               | Default Configuration | 3 |
| Correction Source | e                  | 1                     |   |
| Select            |                    |                       |   |
|                   | -                  | (3)(2)                |   |
|                   |                    | $\bigcirc \bigcirc$   |   |
| Р                 | ease select the co | rrection source above |   |
|                   |                    |                       |   |
|                   |                    |                       |   |
|                   |                    |                       |   |
|                   |                    |                       |   |

NHIL20PLM0783AA 4

| Key Statu  | S |  |
|------------|---|--|
|            |   |  |
| RTK Fill ? |   |  |
| ON         |   |  |
|            |   |  |

NHIL19PLM0668AA 5

### **RTK Fill Pro**

**NOTE:** At this publication the RTK Fill Pro service is not available in all global markets.

The RTK Fill Pro service is similar to RTK Fill service with the following exceptions:

- You can engage the RTK Fill Pro feature without RTK base or network coverage.
- There is no 20-minute time limitation or countdown. Coverage is unlimited.
- Automatically compensates for datum differences and other biases to the RTK solution.
- The subscription has no expiration date.

# Real-Time Kinematic (RTK) corrections setup - 900 Mhz radios

**NOTE:** Make sure that the appropriate Real-Time Kinematic (RTK) radio module is installed, and that the display contains the proper activations for RTK corrections.

**NOTE:** When you change RTK configurations, the configurations that were in the system are removed and cannot be recovered. This includes the default configurations present in a new software installation.

Press the menu button (1) on the top bar.

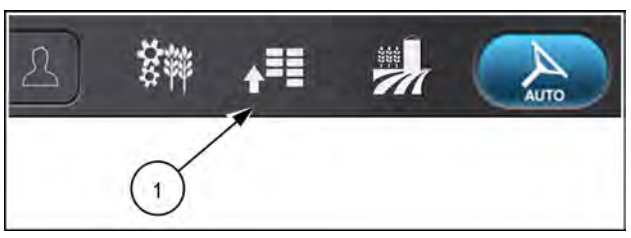

NHPH22PLM0515AA 1

Press the appropriate button to access the "GNSS & Guidance" setup card.

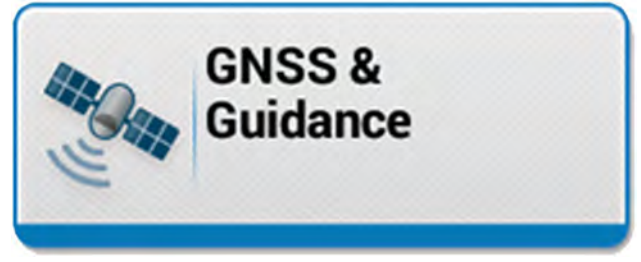

NHPH22PLM0543AA 2

| F |    | ٦ |
|---|----|---|
|   | 11 |   |
|   |    |   |
|   |    |   |

Press the "plus" button **(1)** to access the RTK setup options.

| Vehicle Receiver | Not Installed |
|------------------|---------------|
|                  |               |
| RTK              |               |

RAPH23PLM0248AA 3

Make sure that the correct radio module is selected as the correction source (1). The AFS VectorPro RTK Radio module, if installed, is automatically recognized based on frequency.

- For the AFS RTK Base Station Pro, you must use the "AFS VectorPro RTK Radio" selection.
- For **Trimble®** base stations, you must use the "AFS VectorPro X-RTK Radio" selection. For more information, see the section titled " **900 MHz** AFS VectorPro X-RTK Radio setup" that follows this section.

The RTK setup procedure is slightly different based on the "Correction Source" selection. The options are also specific to the frequency of the radio module that is detected.

You must first select the configuration that you want to apply the changes to, to avoid applying unintended changes to the currently-selected configuration.

While the default configuration can be edited, CASE IH recommends that you create separate configurations with an easily-identifiable name, such as a name that reflects the location of the base station or the owner of the base station.

Press the "Configuration" drop-down menu (1), and select your configuration. To define a new configuration, select the "Add New" option (2). Create your new configuration with a name that is appropriate for the particular base station arrangement. Separate configurations also retain the settings to be retained if different receivers are used, or if the receiver is replaced.

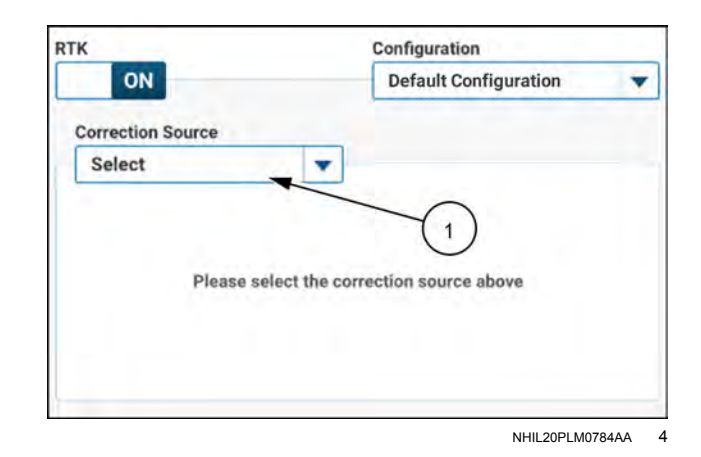

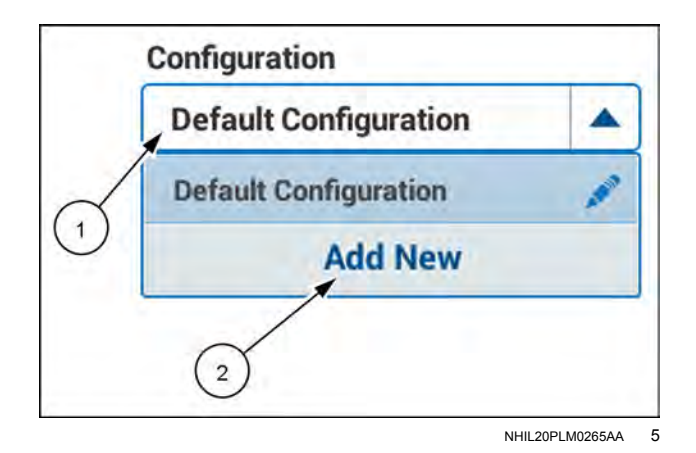

#### RTK Radio Setup – 900 Mhz AFS VectorPro **RTK Radio**

Your selection for "Base Station Type" (1) will provide most of the required settings for use. The default settings for the are listed below.

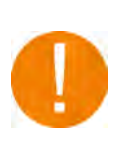

Before you can use the 900 MHz radio, you must select your base station in the "Base Station Type" drop-down menu (1) and your channel ID in the "Channel ID" drop-down menu (2). Otherwise, a status of "More Information Required" (3) displays.

The "AFS RTK Base Station Pro" option must be selected to use your AFS VectorPro RTK Radio module with your CASE IH base station. The GNSS receiver can also communicate with Leica or Generic base station types, depending on if you are using a base station with a Leica or Freewave-compatible radio. For more information, see the heading "Generic base station setup" in this section.

The "Channel ID" value will vary, based on your "Base Station Type" selection.

| Base Station Type          | Channel ID value |
|----------------------------|------------------|
| "AFS RTK Base Station Pro" | 1 – 3824         |

After you define the base station type and the channel ID, the status changes to "Initializing" (1).

> In general, the advanced setup options are pre-configured for use with your AFS RTK Base Station Pro. The advanced setup options should only be altered to match the base station, if the base station default configuration is changed for compatibility with third-party systems. The default values are listed below. If change is required, press the "advanced setup" button (2) to access the advanced setup options.

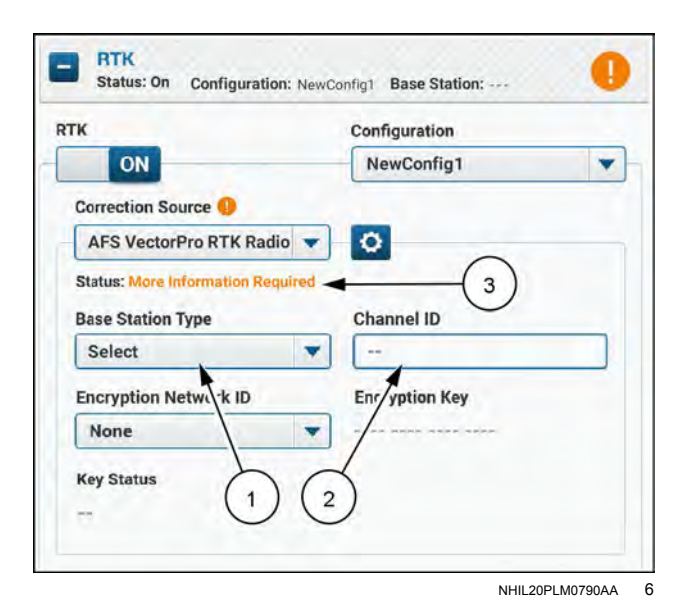

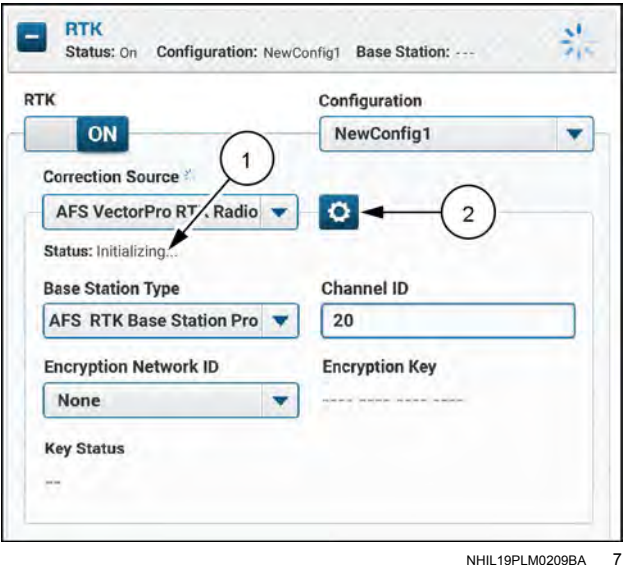

NHIL19PLM0209BA

The values that must be selected to use your AFS Vector-Pro RTK Radio are as follows:

| Parameter                   | Default<br>value                        | Available<br>values      |
|-----------------------------|-----------------------------------------|--------------------------|
| RF Data Rate                | 115.2 kbps                              | 115.2 kbps<br>153.6 kbps |
| Retry Timeout               | 10                                      | 8 – 254                  |
| Rx Subnet                   | 0                                       | 0 – 15                   |
| Tx Subnet                   | 0                                       | 0 – 15                   |
| Hop Table Version           | 0                                       | 0 – 6                    |
| Hop Table Size              | 112                                     | 75 – 112                 |
| Frequency Zone <sup>1</sup> | 111111111111111111111111111111111111111 | N/A                      |

**NOTE:** <sup>1</sup> For Brazil, the frequency zone must be set to "1110000011111110".

The "Hop Table Version" setting differs based on your region.

- 0 North America/Brazil, 902 928 MHz
- 1 Australia, 915 928 MHz
- 4 New Zealand, 921 928 MHz

**NOTE:** If the base station is not set to the default settings shown above, then the vehicle will also need to be set to the different settings.

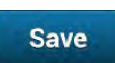

Press the "Save" button (1) to save the settings and return to the RTK radio setup screen.

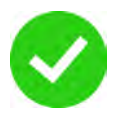

If the base station type is correct, the channel ID is correct, and a base station has been located, the status changes to "Communicating with Base Station" (1).

The base station distance (2) is shown.

| RF Data Rate      | TX Subnet      |
|-------------------|----------------|
| 115.2 kbps 🔻      | 0              |
| RX Subnet         | Hop Table Size |
| 0                 | 112            |
| Hop Table Version |                |
| North America – 0 |                |
| Retry Timeout     | Ų              |
| 10                |                |

NHIL19PLM0452AA 8

| к                               | Configuration  |
|---------------------------------|----------------|
| ON                              | NewConfig1     |
| Correction Source 🥝             |                |
| AFS VectorPro RTK Radio         |                |
| Status: Communicating with Base | Station        |
| Base Station Type               | Channel ID     |
| AFS RTK Base Station Pro        | 20             |
| Encryption Network ID           | Encryption Key |
| None                            |                |
|                                 |                |

NHIL19PLM0219BA 9

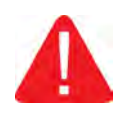

If any of the RTK settings are incorrect, the status will show "No Base Station Detected" **(1)**. Make sure that you are in range of the base station. Contact your base station administrator to confirm the RTK settings for proper operation.

| κ                                                                                                    | Configuration  |
|----------------------------------------------------------------------------------------------------|----------------|
| ON                                                                                                    | NewConfig1     |
| Correction Source A<br>AFS VectorPro RTK Radio<br>Status: No Base Station Detected<br>Base Station Type | Channel ID     |
| AFS RTK Base Station Pro 🔻                                                                              | 20             |
| Encryption Network ID None                                                                              | Encryption Key |
| Key Status                                                                                              |                |

### RTK Radio Setup – 900 Mhz AFS VectorPro X-RTK Radio

The AFS VectorPro X-RTK Radio is required for operation with existing **Trimble**® base stations. The AFS VectorPro X-RTK Radio is an external radio receiver that mounts on the top of the vehicle cab with a magnetic mount.

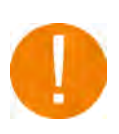

Before you can use the **900 MHz** AFS VectorPro X-RTK Radio radio, you must define your channel ID in the "Channel ID" drop-down menu (1). Otherwise, a status of "More Information Required" (2) displays.

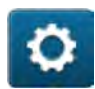

Press the "advanced setup" button (3) to access the RTK radio advanced setup options.

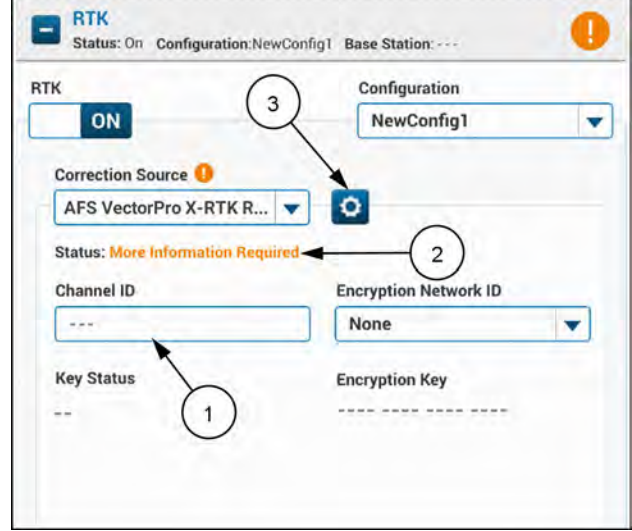

NHIL20PLM0791AA 11

Select the "Country Code" from the drop-down menu (1).

NOTE: The default value is "3 – North America."

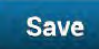

Press the "save" button (1) to save the settings and return to the RTK radio setup screen.

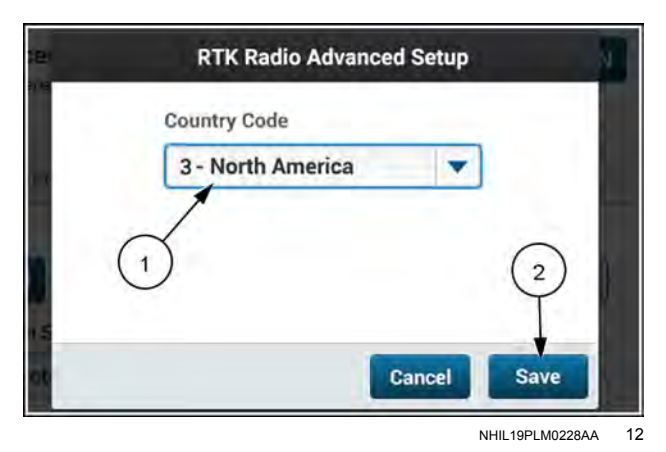

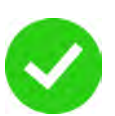

If the channel ID is correct, and a base station has been located, the status changes to "Communicating with Base Station" (1).

The base station distance (2) is shown.

If required, configure the settings for RTK encryption.

**NOTE:** For access to encrypted RTK networks, you must use the serial number of the GNSS receiver to generate the key, not the serial number of the X-RTK Radio.

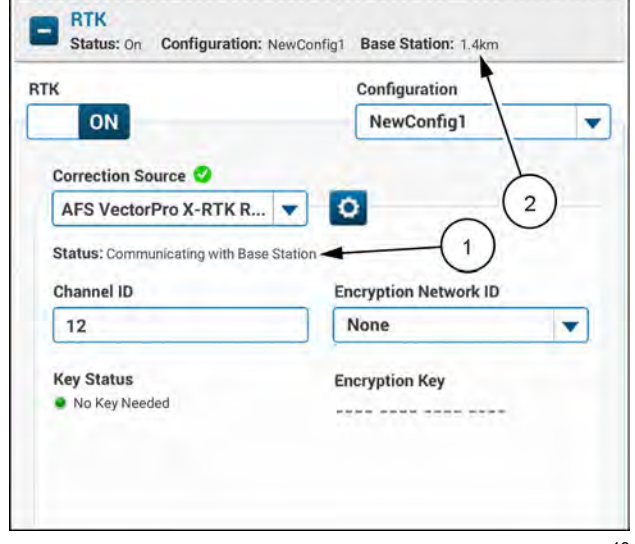

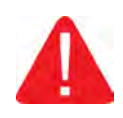

If any of the RTK settings are incorrect, the status will show "No Base Station Detected" (1). Make sure that you are in range of the base station. Contact your base station administrator to confirm the RTK settings for proper operation.

| ĸ                           | Configuration         |
|-----------------------------|-----------------------|
| ON                          | NewConfig1            |
| Correction Source           |                       |
| AFS VectorPro X-RT          | R V 0                 |
| Status: No Base Station Det | ected - 1             |
| Channel ID                  | Encryption Network ID |
| 12                          | None                  |
| Key Status                  | Encryption Key        |
|                             |                       |
|                             |                       |

### Leica base station setup

**NOTE:** Make a new configuration and enter the changes given here to the new configuration.

The "Leica" base station selection is used for third-party base stations with a Leica-compatible radio that may need additional settings configured to correctly define the channels.

Define the channel ID (1), and then proceed to setup the advanced setup options.

| Base Station Type | Channel ID value |
|-------------------|------------------|
| "Leica"           | 1 – 9            |

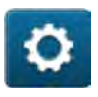

Press the "advanced setup" button (2) to access the RTK radio advanced setup options and configure the specific settings for the base station.

| к                               | Configuration    |
|---------------------------------|------------------|
| ON                              | NewConfig1       |
| Correction Source 🕕             | -                |
| AFS VectorPro RTK Radio         | ▼ (2)            |
| Status: More Information Requir | ed ed            |
| Base Station Type               | Channel ID       |
| Leica                           | ▼ (÷             |
| Encryption Network ID           | Encryption Key   |
| None                            | • ···· ···· ···· |
| Key Status                      |                  |
|                                 |                  |

Default Available Parameter value values 115.2 kbps **RF** Data Rate 115.2 kbps 153.6 kbps 10 **Retry Timeout** 8 – 254 Rx Subnet 0 0 – 15 Tx Subnet 0 0 – 15 Hop Table Version 0 0 – 6 Hop Table Size 112 75 – 112 Frequency Zone<sup>1</sup> 1111111111111111111 N/A

The available advanced setup options are as follows:

**NOTE:** <sup>1</sup> For Brazil, the frequency zone must be set to "1110000011111110".

The "Hop Table Version" setting differs based on your region.

- 0 North America/Brazil, 902 928 MHz
- 1 Australia, **915 928 MHz**
- 4 New Zealand, 921 928 MHz

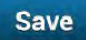

Press the "Save" button **(1)** to save the settings and return to the RTK radio setup screen.

| RF Data Rate      |   | TX Subnet      |    |
|-------------------|---|----------------|----|
| 115.2 kbps        | - | 0              |    |
| RX Subnet         |   | Hop Table Size |    |
| 0                 |   | 112            |    |
| Hop Table Version |   |                |    |
| North America - 0 |   | 1              | ~  |
| Retry Timeout     |   | (              | 1) |
| 10                |   |                | 7  |

NHIL19PLM0452AA 16

### Generic base station setup

**NOTE:** Make a new configuration and enter the changes given here to the new configuration.

The "Generic" base station selection is used for third-party base stations with a Freewave-compatible radio that may need additional settings configured to correctly define the channels.

Define the channel ID (1), and then proceed to setup the advanced setup options.

| Base Station Type | Channel ID value |
|-------------------|------------------|
| "Generic"         | 0 – 4095         |

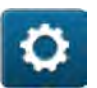

Press the "advanced setup" button (2) to access the RTK radio advanced setup options and configure the specific settings for the base station.

The available advanced setup options are as follows:

| Parameter                   | Default<br>value    | Available<br>values      |
|-----------------------------|---------------------|--------------------------|
| Frequency Key               | 1                   | 0 – 14                   |
| Min Packet Size             | 9                   | 0 - 9                    |
| Max Packet Size             | 8                   | 0 – 9                    |
| RF Data Rate                | 115.2 kbps          | 115.2 kbps<br>153.6 kbps |
| Retry Timeout               | 10                  | 8 – 254                  |
| Rx Subnet                   | 0                   | 0 – 15                   |
| Tx Subnet                   | 0                   | 0 – 15                   |
| Hop Table Version           | 0                   | 0 - 6                    |
| Hop Table Size              | 112                 | 75 – 112                 |
| Frequency Zone <sup>1</sup> | 1111111111111111111 | N/A                      |

**NOTE:** <sup>1</sup> For Brazil, the frequency zone must be set to "1110000011111110".

The "Hop Table Version" setting differs based on your region.

- 0 North America/Brazil, 902 928 MHz
- 1 Australia, **915 928 MHz**
- 4 New Zealand, 921 928 MHz

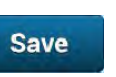

Press the "Save" button **(1)** to save the settings and return to the RTK radio setup screen.

| гк                           |        | Configuration  |   |
|------------------------------|--------|----------------|---|
| ON                           | _      | NewConfig1     |   |
| Correction Source 0          |        |                |   |
| AFS VectorPro RTK Radi       | io 🔻   | 2              |   |
| Status: More Information Rec | quired | - 0            |   |
| Base Station Type            |        | Channel ID     |   |
| Generic                      | -      | -              |   |
| Encryption Network ID        |        | Encryption Key |   |
| None                         | -      |                | ~ |
| Key Status                   |        | (1             | ) |
|                              |        | -              |   |

| RF Data Rate      | Frequency Key   |
|-------------------|-----------------|
| 115.2 kbps 💌      | 1               |
| Min Packet Size   | Max Packet Size |
| 8                 | 8               |
| X Subnet          | TX Subnet       |
| 0                 | 10              |
| lop Table Version | Hop Table Size  |
| North America - 0 | 112             |

NHIL19PLM0664AA 18

# Real-Time Kinematic (RTK) corrections setup - 450 Mhz radios

**NOTE:** Make sure that the appropriate Real-Time Kinematic (RTK) radio module is installed, and that the display contains the proper activations for RTK corrections.

**NOTE:** When you change RTK configurations, the configurations that were in the system are removed and cannot be recovered. This includes the default configurations present in a new software installation.

Press the menu button (1) on the top bar.

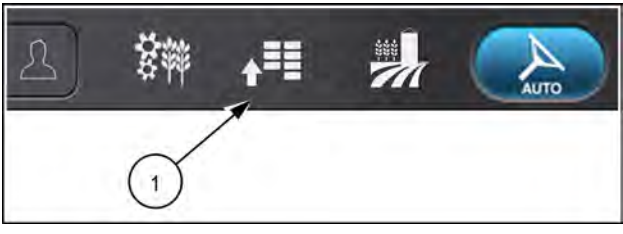

NHPH22PLM0515AA 1

Installed

3

RAPH23PLM0248AA

Not installed

Press the appropriate button to access the "GNSS & Guidance" setup card.

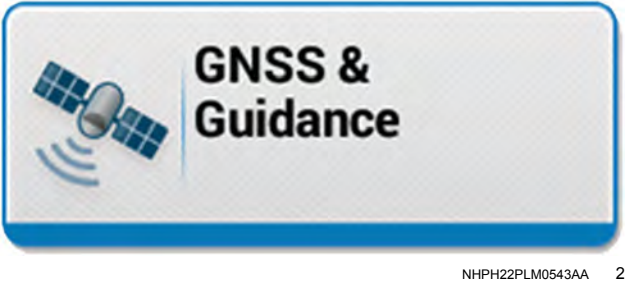

1

Status: On Configuration: Default Configuration Base Station:

Vehicle Receiver

RTK \*

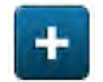

Press the "plus" button (1) to access the RTK setup options.

Make sure that the correct correction source is selected:

- For the AFS RTK Base Station Pro, you must use the "AFS VectorPro RTK Radio" selection.
- For **Trimble**® base stations, you must use the "AFS VectorPro X-RTK Radio" selection.

The RTK setup procedure is the same for either radio, however the options are specific to the frequency of the radio module that is detected.

You must first select the configuration that you want to apply the changes to, to avoid applying unintended changes to the currently-selected configuration.

While the "Default" configuration can be edited, CASE IH recommends that you create separate configurations with an easily-identifiable name, such as a name that reflects the location of the base station or the owner of the base station.

Press the "Configuration" drop-down menu (1), and select your configuration. To define a new configuration, select the "Add New" option (2). Create your new configuration with a name that is appropriate for the particular base station arrangement. Separate configurations also retain the settings to be retained if different receivers are used, or if the receiver is replaced.

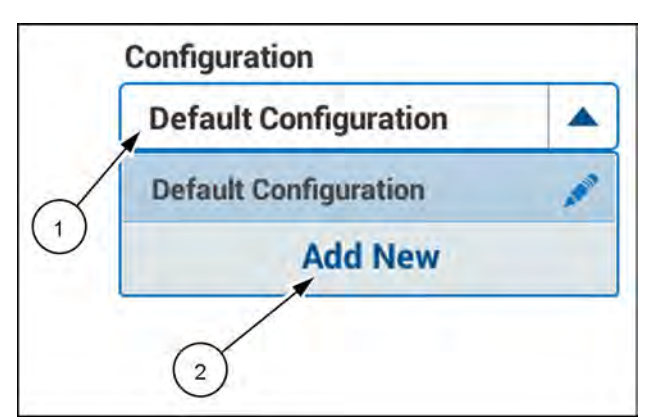

NHIL20PLM0265AA 4

The display will show the current status, along with the following information:

- Licensed Frequency
- Encryption Network ID
- Key Status
- Encryption Key

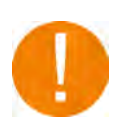

Before you can use the **450 MHz** radio, you must define a valid licensed frequency **(1)**. If you do not define the licensed frequency, the status will show "Frequency Required" **(2)**.

**NOTE:** The frequency range is **403 – 473 MHz**. The licensed frequency must be divisible by **12500 Hz**.

If the base station is encrypted, then you must input the proper RTK encryption network ID and encryption key. For more information, see "Real-Time Kinematic (RTK) encryption setup" (**3-23**).

**NOTE:** Depending on the base station, an RTK encryption key may not be needed.

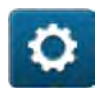

Press the "advanced setup" button to access the RTK radio advanced setup options and confirm that the values are correct for your base station.

| тк                                      | 2 Configuration       |   |
|-----------------------------------------|-----------------------|---|
|                                         | NewConfig1            |   |
| AFS VectorPro RTK Jadio                 | <b>v</b> 0            |   |
| Status: Frequency Required              |                       |   |
| Licensed Frequency                      | Encryption Network ID | - |
| Encryption Key                          | Key Status            | - |
| ~~~~~~~~~~~~~~~~~~~~~~~~~~~~~~~~~~~~~~~ |                       |   |
|                                         | 9                     |   |

Confirm that the values are correct for your base station.

The following parameters are available for the AFS VectorPro RTK Radio module for use with the AFS RTK Base Station Pro and other base stations that support available radio settings:

- "Mode" (1)
- "Trimtalk Basestation Type" (2)

The following parameters are available for the AFS VectorPro X-RTK Radio module for use with **Trimble®** base stations:

• Mode (1)

**NOTE:** If the base station is not set to the default settings, shown, then the vehicle will also need to be set to the different settings.

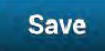

Press the "save" button (3) to save the settings and return to the RTK radio setup screen.

#### **AFS VectorPro RTK Radio**

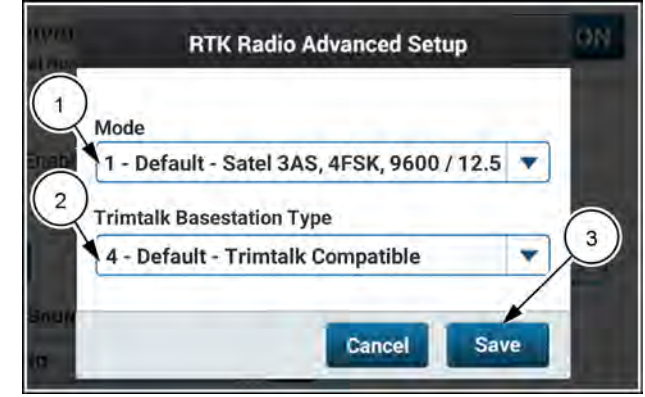

NHIL19PLM0667AA 6

### AFS VectorPro X-RTK Radio

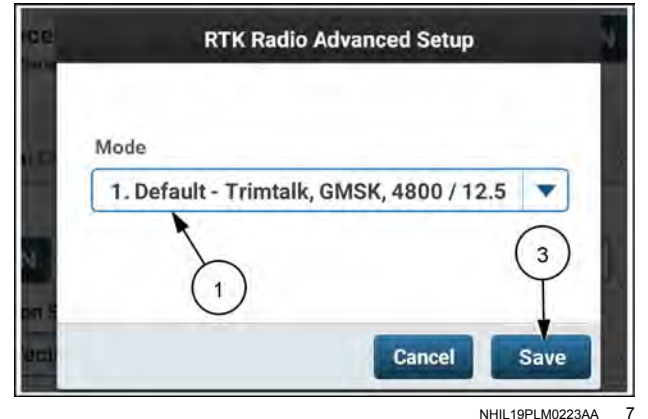

#### Available selections for the AFS VectorPro RTK Radio module:

| Oclostica                    | Description                                                          |
|------------------------------|----------------------------------------------------------------------|
| Selection                    | (Protocol, Modulation, Link Rate (bps) / Channel Spacing (kHz), FEC) |
| -                            | 1 - Default - Satel 3AS, 4FSK, 9600 / 12.5, FEC on                   |
|                              | 2 - Trimtalk compatible, GMSK, 4800 / 12.5                           |
|                              | 3 - Pacific Crest compatible, GMSK, 4800 / 12.5, FEC on              |
|                              | 4 - Pacific Crest compatible, 4FSK, 9600 / 12.5, FEC on              |
|                              | 5 - Pacific Crest FST compatible, 4FSK, 9600 / 12.5, FEC on          |
| "NA! - "                     | 6 - Satel 3AS, 4FSK, 9600 / 12.5, FEC off                            |
| Mode                         | 7 - Satel 3AS, 4FSK, 19200 / 25.0, FEC on                            |
|                              | 8- Satel 3AS, 4FSK, 19200 / 25.0, FEC off                            |
|                              | 9 - Trimtalk compatible, GMSK, 9600 / 25.0                           |
|                              | 10 - Pacific Crest compatible, GMSK, 9600 / 25.0, FEC on             |
|                              | 11 - Pacific Crest compatible, 4FSK, 19200 / 25.0, FEC on            |
|                              | 12 - Pacific Crest FST compatible, 4FSK, 19200 / 25.0, FEC on        |
| "Trimtally Passatation Type" | 4 - Default - Trimtalk Compatible                                    |
| "I rimtaik Basestation Type" | 0 - PacCrest Compatible                                              |

#### Available selections for the X-RTK Radio module:

| Selection | Description                                                          |
|-----------|----------------------------------------------------------------------|
|           | (Protocol, Modulation, Link Rate (bps) / Channel Spacing (kHz), FEC) |
|           | Default - Trimtalk, GMSK, 4800 / 12.5                                |
| "Mode"    | Trimtalk, GMSK, 8000 / 12.5                                          |
|           | Trimtalk, GMSK, 9600 / 25.0                                          |

After you define the licensed frequency, the status will change to "Initializing" (1).

**NOTE:** The system can take up to **30 s** to detect a base station.

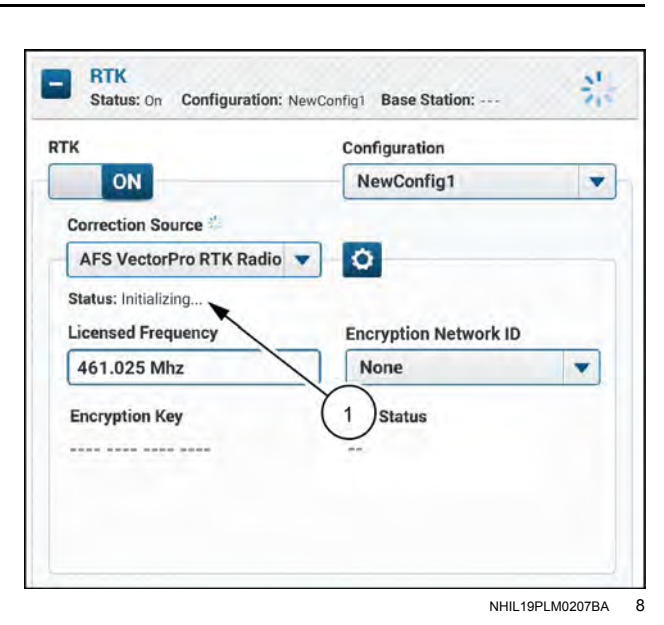

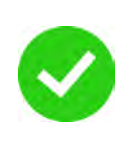

If the licensed frequency is valid, the advanced RTK settings are correct, and a base station has been located, the status changes to "Communicating with Base Station" **(1)**.

The base station distance (2) is shown.

**NOTE:** It may take up to 30 seconds for the base station to be detected, depending on the reception and base station settings.

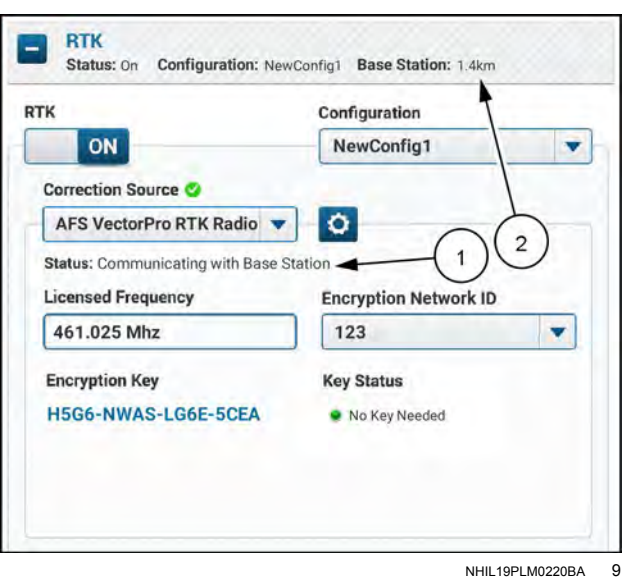

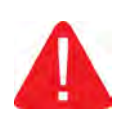

If any of the RTK settings are incorrect, the status will show "No Base Station Detected" (1). Make sure that you are in range of the base station. Contact your base station administrator to confirm the RTK settings for proper operation.

| ГК                              | Configuration         |
|---------------------------------|-----------------------|
| ON                              | NewConfig1            |
| Correction Source               |                       |
| AFS VectorPro RTK Radio         | v 0                   |
| Status: No Base Station Detecto | ed                    |
| Licensed Frequency              | Encryption Network ID |
| 461.025 Mhz                     | None                  |
| Encryption Key                  | Key Status            |
|                                 |                       |
| Ć.                              | )                     |

NHIL20PLM0805AA 10

# Real-Time Kinematic (RTK) encryption setup

The Real-Time Kinematic (RTK) encryption feature gives the owner or manager of the base station complete control on who can access the RTK correction signal when operating with the AFS VectorPro RTK or AFS VectorPro X-RTK radio. Each unique RTK encryption key is tied to the GNSS receiver on the vehicle, regardless of the radio module used.

To setup the encryption key, press the "Encryption Network ID" drop-down menu (1).

| lcon      | Function              |
|-----------|-----------------------|
| AND       | Edit encryption key   |
|           | Delete encryption key |
| "Add New" | Create encryption key |

You can store up to ten encryption keys for each type of radio in the display. Upon enabling your RTK radio correction, the correct key will automatically be selected from the list when the vehicle searches for the corresponding base station.

To add a new encryption key:

- 1. Add the 16-digit encryption key (1).
- 2. Add the encryption network ID (2).
- 3. Press the "Save" button (3).

**NOTE:** The encryption key and the encryption network ID must be provided by your RTK network administrator for AFS VectorPro RTK radios. For the AFS VectorPro X-RTK radio, enter any descriptive ID for the network.

After the base station information and correction source is received, the display will show the current encryption key status **(1)**:

- Good Key is valid and in use.
- Expired RTK corrections will not be transmitted because the encryption key is expired. Contact your RTK network administrator for an updated RTK Encryption Key.
- Expires soon RTK encryption key will expire soon; contact your RTK network administrator for an updated encryption key so there will be not loss of RTK service.
- Key needed No key has been entered in for the selected RTK Network, and a key is needed in order to receive RTK corrections. Contact your RTK network administrator for an RTK Encryption Key.
- No key needed RTK Network is not encrypted, so there is no need to enter an encryption key to receive RTK corrections.

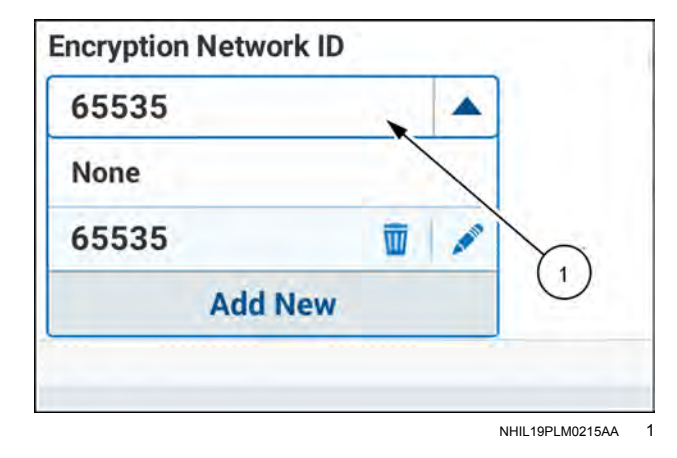

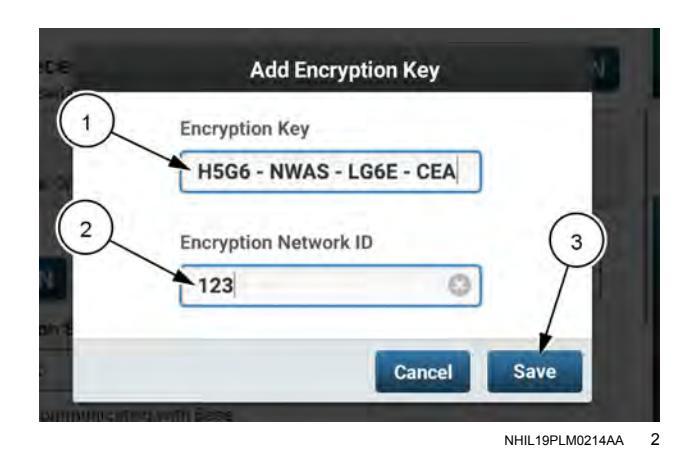

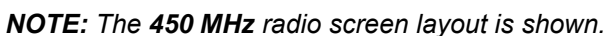

| K                                 | Configuration                      |   |
|-----------------------------------|------------------------------------|---|
| ON                                | NewConfig1                         | 3 |
| Correction Source 🥝               |                                    |   |
| AFS VectorPro RTK Radio 🔻         | 0                                  |   |
| Status: Communicating with Base S | Station                            |   |
| Licensed Frequency                | Encryption Network                 | D |
| 461.025 Mhz                       | 123                                |   |
| Encryption Key                    | Key Status                         |   |
| H5G6-NWAS-LG6E-5CEA               | In Use- Expires:<br>01/31/2018 UTC |   |
|                                   | /                                  |   |

### Real-Time Kinematic (RTK) corrections setup - Networked Transport of RTCM via Internet Protocol (NTRIP)

Select "NTRIP" from the "Correction Source" drop-down menu (1).

Select a previously-configured configuration from the drop-down menu (2), or create a new configuration at this time.

**NOTE:** If you intend to change any of the settings while an existing configuration is selected, first create a new configuration to avoid applying unintended changes to the existing configuration.

When you select a defined configuration, the display retrieves information from the receiver and the Processing and Connectivity Module (PCM). If NTRIP corrections exist and the RTK configuration was previously configured, then the system attempts to log in to the NTRIP caster.

Upon creation of a new configuration, you must define the following information:

- User Name Enter the username from your NTRIP service administrator
- Password Enter the password from your NTRIP service administrator
- Server Address Enter the server name from your NTRIP service administrator, either a URL or an IP Address
- Port Number Enter the port number recommended by your NTRIP service administrator

This information is typically provided via e-mail by your authorized correction services dealer upon subscription activation.

The mount point selection is retrieved from the server, so you must first enter your user name, password, server name, and port number before you can select a mount point.

Upon successful connection to the network, the "Mount Point" drop-down menu (1) will populate with the available mount points. If the mount points do not populate, your cellular link may be poor; it may be necessary to move the vehicle to a location with better cellular reception.

Select the mount point with a compatible correction as recommended by your NTRIP service administrator and this manual. If available, CASE IH recommends using the latest available RTCM mount point.

When all of the fields are defined, the system will attempt to log in to the NTRIP server.

| тк                | Configuration    |
|-------------------|------------------|
| ON                | Select           |
| Correction Source |                  |
| NTRIP             | <b>•</b> (1) (2) |
|                   |                  |
|                   |                  |
| Server Address    | Port Number      |
|                   |                  |
|                   |                  |

NHIL20PLM0771AA 1

| K                                               | Configuration |  |
|-------------------------------------------------|---------------|--|
| ON                                              | My Town NTRIP |  |
| Correction Source                               |               |  |
| Status: Initializing: Process Start User Name ? | Password ?    |  |
| John Smith                                      | Password      |  |
| Server Address ?                                | Port Number ? |  |
| 172.1.0                                         | 14352         |  |
|                                                 | 0             |  |
| Mount Point ?                                   |               |  |

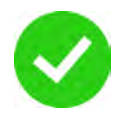

If the NTRIP settings are correct and a network has been found, the status (1) changes to "Connected to server and stream is being received."

The cellular signal strength (2) is shown.

| к                                                                         | Configuration                                    |
|---------------------------------------------------------------------------|--------------------------------------------------|
| ON                                                                        | My Town NTRIP                                    |
| Correction Source 🥝                                                       | 00                                               |
| NTRIP                                                                     | $\mathbf{V}$                                     |
| User Name ?                                                               | Password ?                                       |
| User Name <sup>?</sup><br>John Smith                                      | Password ?<br>Password                           |
| User Name ?<br>John Smith<br>Server Address ?                             | Password ?<br>Password<br>Port Number ?          |
| User Name ?<br>John Smith<br>Server Address ?<br>172.1.0                  | Password ?<br>Password<br>Port Number ?<br>14352 |
| User Name ?<br>John Smith<br>Server Address ?<br>172.1.0<br>Mount Point ? | Password ?<br>Password<br>Port Number ?<br>14352 |

NHIL20PLM0770AA 3

If the connection with the NTRIP caster is not successful, an error message may appear. The NTRIP status messages are listed below.

|   | NTRIP Status                                                                                                    |
|---|----------------------------------------------------------------------------------------------------|
|   | All Fields Required – All the fields have to be correctly filled in for correction streaming to start. Contact NTRIP service administrator or dealer for subscription.                                        |
|   | Initializing communication to server – Attempting to connect to server selected to obtain mount point list.                                                                                                   |
|   | Logging into server – If condition persists, contact NTRIP service administrator or dealer.                                                                                                    |
| 0 | Connected to server and stream is being received – If RTK correction age is not low, check that the mount point is correct and correction type is supported.                                                  |
|   | Error - Incorrect Mount Point entered – Re-select mount point with compatible correction as recommended by NTRIP service adminstrator and operator's manual. An RTCM correction is preferred, when available. |
|   | Error - Login or Password not accepted by server – Re-check username and password from NTRIP service administrator or dealer.                                                                                 |
| Δ | Server Error - IP Address/URL or Port number may be incorrect – Re-check server name and port number from NTRIP service administrator or dealer.                                                              |
|   | Error - No active NTRIP subscription assigned – Contact NTRIP service administrator or dealer.                                                                                                    |
| 4 | Session Lost - Stream interrupted, attempting to reconnect – Cellular service may be poor. If possible, move to area with better reception.                                                                   |
|   | Initializing - Requesting Mount Point List – Communication with server must be established before mount point can be selected from list and setup completed.                                                  |
|   | No Cellular Network Detected – Corrections cannot be received without cellular reception.                                                                                                    |

# Real-Time Kinematic (RTK) corrections setup - RTK external device

**NOTE:** Modem setup is the responsibility of the modem distributor.

To begin configuring corrections for an external device, select "RTK External Device" from the "Correction Source" drop-down menu (1). External devices for correction are devices that communicate over a serial interface, such as external modems, external radios, PCs, or a device with a wireless connection.

Select a previously-configured configuration from the drop-down menu (2), or create a new configuration at this time.

**NOTE:** If you intend to change any of the settings while an existing configuration is selected, first create a new configuration to avoid applying unintended changes to the existing configuration.

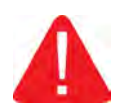

The default value for the "Port Setting" option (3) is "None." If the port setting is not defined, then the status "Port Setting Required" (4) is shown.

Before setup, you must configure which receiver port will be used for communication by the external device.

| Description                | Pins     | Port / Connector |
|----------------------------|----------|------------------|
| None                       | -        | -                |
| Receiver Serial<br>Port #1 | 1, 5, 12 | В                |
| Receiver Serial<br>Port #2 | 2, 3, 5  | В                |

**NOTE:** The correct baud rate depends on the device with which the receiver will interface. Contact the vendor of the device for information about compatibility and required configuration.

**NOTE:** The external RTK feature will override any GNSS position output that might be setup for the selected port. If an external device is no longer being used, make sure that you select the correct RTK configuration, or turn off the RTK correction if corrections are no longer available.

If you attempt to configure GNSS position output on the port that is already configured for an RTK external device, the warning **(1)** appears.

| К                              | Configuration                         |   |
|--------------------------------|---------------------------------------|---|
| ON (                           | 1 NewConfig1                          |   |
| Correction Source              | -                                     |   |
| RTK External Device            | <b>v v</b> (2)                        |   |
| Status: Port Setting Regu      |                                       |   |
|                                | 0                                     |   |
| Port Setting                   | 3 Data Parity                         |   |
| None                           | ▼ None                                | • |
|                                | Store Bits                            |   |
| Baud Rate                      | Stop Bits                             |   |
| Baud Rate 57600                | ▼ 1                                   |   |
| Baud Rate<br>57600<br>Protocol | Stop Bits     1     Output Position ? | • |

NHIL22PLM0468BA

| Configuration (?)               |        |         |
|---------------------------------|--------|---------|
| NewConfig1                      |        |         |
|                                 | 1000   |         |
| Terrain Compensation (1) Precis | sion ? | -       |
|                                 |        |         |
| ON / -                          | 8      | +       |
| ON Port Selection O Port        | 8      | Baud Ra |
Upon selecting a port, the display will automatically retrieve the appropriate information from the receiver. The status "Initializing" **(1)** is shown.

If an RTK external device was previously configured, then the system will automatically apply the correction settings.

If any device setting is incorrect, the status shows "No Base Station Detected."

Select the parity bit for the communication port to which the external device is connected to. This setting has a default value of "None".

Select the number of stop bits for the communication port to which the external device is connected to. This setting has a default value of "1".

Select the protocol for the communication port to which the external device is connected. Various supported protocols include CMR, RTCM 2.2, RTCM 2.3, and RTCM 3.

**NOTE:** When the "Auto" option is selected for the "Protocol" status, the RTK Correction type will automatically be recognized. The "Protocol" dropdown list enables you to manually select which protocol option you prefer.

The display provides the current status of the external device connection (1).

## **Output current GNSS position**

Press the "Output Position" switch (1) to enable or disable position output to the external device via the selected serial port according to the **NMEA 0183**® standard.

**NOTE:** Your NTRIP provider may require position output from the receiver in order to receive RTK corrections from their network.

The "Output Position" switch is set to "ON" by default.

| ĸ                                                                         |   | Configuration                                              |   |
|---------------------------------------------------------------------------|---|------------------------------------------------------------|---|
| ON                                                                        |   | NewConfig1                                                 |   |
| Correction Source                                                         |   |                                                            |   |
| RTK External Device                                                       | - | $\bigcirc$                                                 |   |
| Status: Initializing                                                      | _ | -0                                                         |   |
| and an an an an an an an an an an an an an                                |   |                                                            |   |
|                                                                           |   |                                                            |   |
| Port Setting                                                              |   | Data Parity                                                |   |
| Port Setting<br>Receiver Serial Port #1                                   | • | Data Parity<br>None                                        |   |
| Port Setting<br>Receiver Serial Port #1<br>Baud Rate                      | • | Data Parity<br>None<br>Stop Bits                           |   |
| Port Setting<br>Receiver Serial Port #1<br>Baud Rate<br>57600             | • | Data Parity<br>None<br>Stop Bits                           | • |
| Port Setting<br>Receiver Serial Port #1<br>Baud Rate<br>57600<br>Protocol | • | Data Parity<br>None<br>Stop Bits<br>1<br>Output Position ? | • |

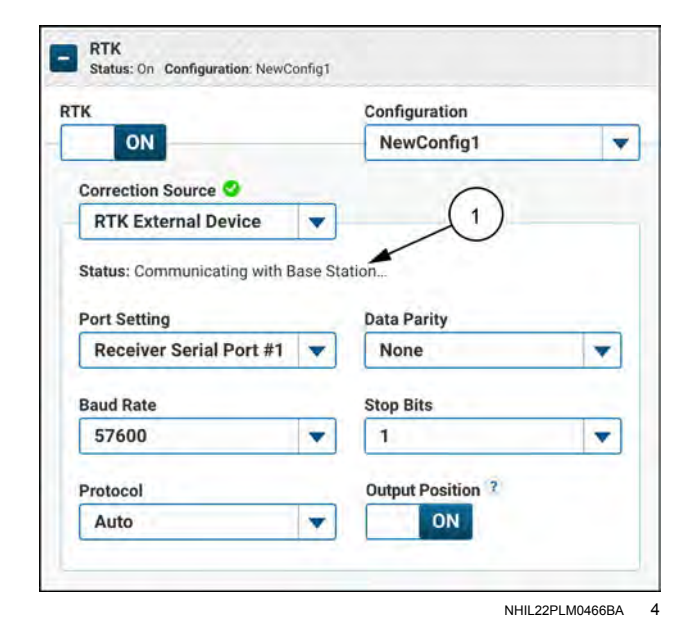

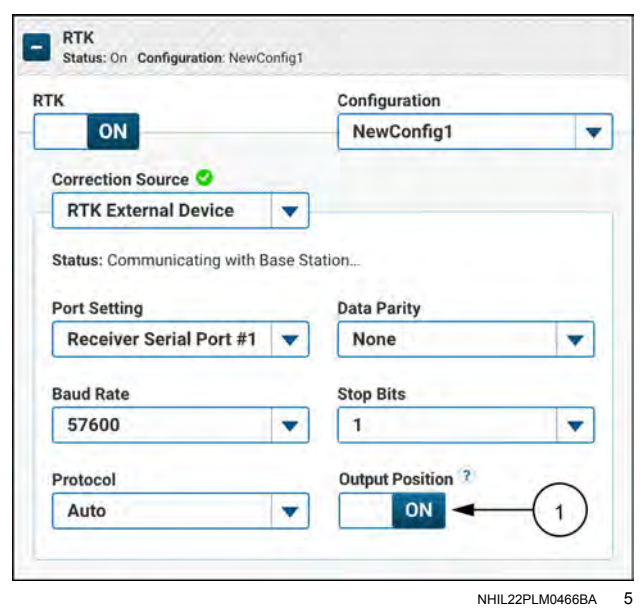

## AFS corrections setup

The subscription-based AFS correction sources use Precise Point Positioning (PPP) technology to allow for a greater accuracy over SBAS (WAAS, EGNOS, etc.) corrections.

The AFS 1, AFS 2, and AFS 3 subscription can be activated in your display directly from the satellite. After you purchase the subscription, the receiver must sit, powered on, in an open area to receive the correction satellite signals for up to 30 minutes until the subscription is downloaded. Once the expiration date is updated in the display, the correction service is ready to use. If this is not done within 30 days, see your CASE IH dealer to have the subscription re-broadcast from the satellite.

The information shown for the AFS correction menu is as follows:

- Status (1) ON or OFF
- "Subscription Status" (2)
- "Correction Satellite System" (3) Default: Auto

Press the button (4) to enable the correction.

**NOTE:** If there is no subscription, then you cannot enable the correction.

The following subscription status messages are available:

| Status     | Description                                                         |
|------------|---------------------------------------------------------------------|
| None       | No Subscription                                                     |
| $\diamond$ | Valid – The subscription is valid.                                  |
|            | Expiring Soon – The subscription expires<br>in less than two weeks. |
|            | Expired – The subscription is expired.                              |

If the subscription expires, the correction is not automatically turned off.

In "Auto" (automatic) mode **(1)**, the system will track up to three satellites so that corrections will always be available, with no jumps in position if communication is lost with any one satellite.

The "Correction Satellite" selection applies to AFS 1, AFS 2, and AFS 3 corrections, as well as the RTK fill feature.

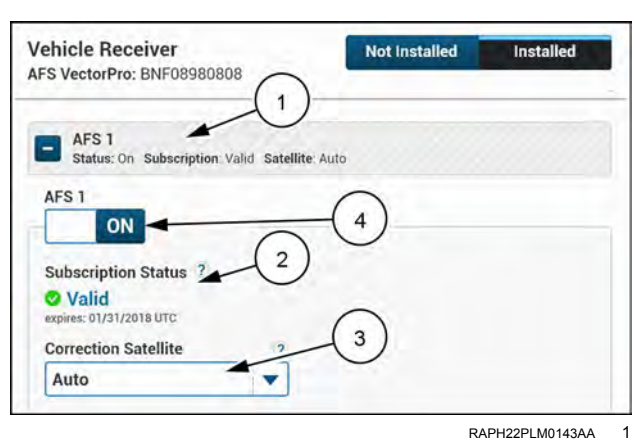

| AFS 1<br>Status: On Subscription: Valid Satellite: Auto<br>AFS 1<br>ON<br>Subscription Status ?<br>Valid<br>expires: 01/31/2018 UTC | FS VectorPro: BNF08980808                            | Not Installed | Installed |
|----------------------------------------------------------------------------------------------------|------------------------------------------------------|---------------|-----------|
| AFS 1<br>ON<br>Subscription Status ?<br>• Valid<br>expire: 01/31/2018 UTC                                                           | AFS 1<br>Status: On Subscription: Valid Satellite: A | uto           |           |
| ON<br>Subscription Status 2<br>Valid<br>expires: 01/31/2018 UTC                                                                     | AFS 1                                                | uto           |           |
| Valid     expires: 01/31/2018 UTC                                                                                                   | ON<br>Subscription Status 7                          |               |           |
|                                                                                                    | Valid<br>expires: 01/31/2018 UTC                     |               |           |

RAPH22PLM0143AA 2

### Manual satellite entry

There are occasional conditions that force your correction service to change the broadcast frequency. These changes may be due to satellite failures or changes forced upon them by satellite providers. There are several mechanisms to make these changes automatic so you do not need to take action. However there are occasional requirements for a manual entry.

**NOTE:** Do not perform a manual entry of correction satellite data unless instructed to do so by your CASE IH dealer.

In the "Vehicle Receiver" section open the "Correction Satellite" menu (1).

You can also press the help icon (2).

If you pressed the help icon, a message appears.

The message (1) reads, "Auto is recommended, unless otherwise instructed by your dealer. Updates to satellite frequency information are usually automatic, when in open sky conditions. See Skyplot to view currently tracked correction satellites."

Press the "Add New" menu item.

A "New Satellite" popup window appears. The popup window states, "Warning. Only enter new satellite information if instructed by your dealer."

Press the "Proceed" button.

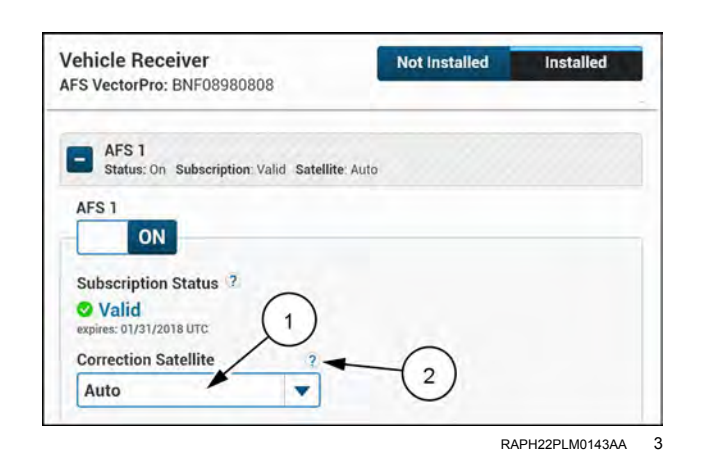

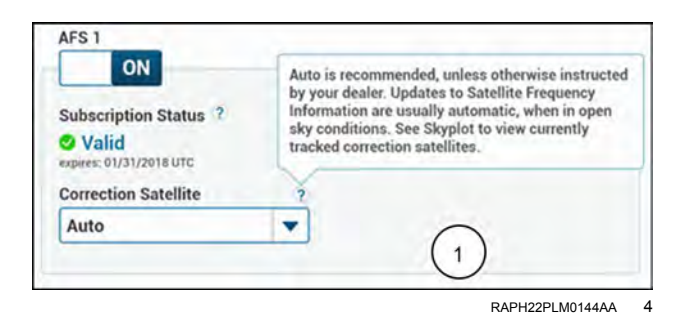

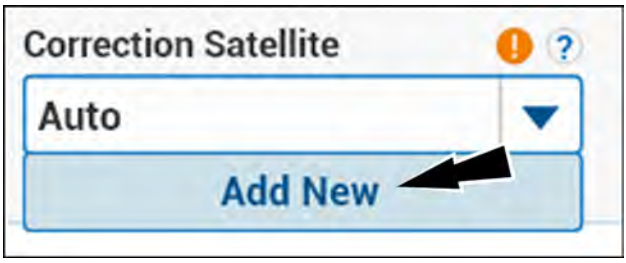

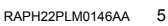

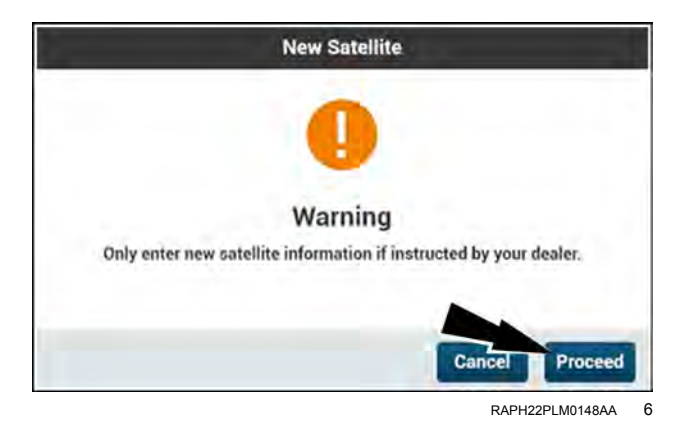

Enter the satellite information that was provided by your CASE IH dealer.

Press the "Done" button.

**NOTE:** The system checks for available satellites. If the system has received updated information from the satellites, the system automatically reverts to "Auto" mode. You do not need to perform any actions. If the system has still not received updated satellite information automatically, the system will retain your manual entries.

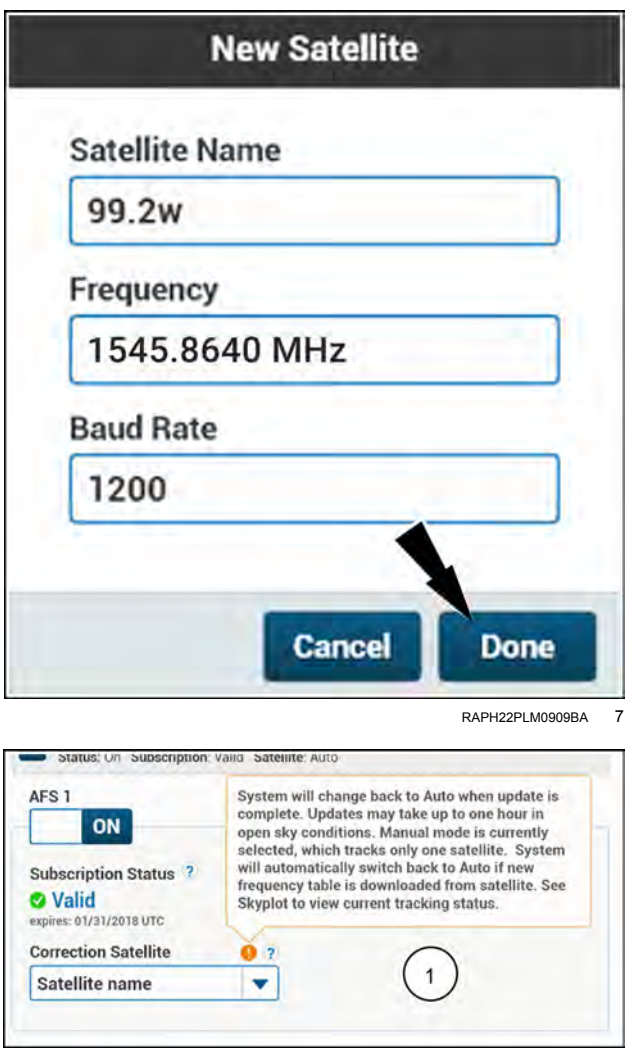

If you have manually entered a satellite, a warning icon appears. To see information about the warning, press the warning icon. The message (1) reads, "System will change back to Auto when update is complete. Updates may take up to one hour in open sky conditions. Manual mode is currently selected, which tracks only one satellite. System will automatically switch back to Auto if new frequency table is downloaded from a satellite. See Skyplot to view current tracking status."

RAPH22PLM0145AA 8

## Satellite-Based Augmentation System (SBAS) corrections setup

The Satellite-Based Augmentation System (SBAS) increases the accuracy, reliability, availability of the navigation system by utilizing ground station correction messages sent to Global Navigation Satellite System (GNSS) satellites.

The information shown for the SBAS menu is as follows:

- "Correction Satellite System" (1) Default: Auto
- "PRN" (2) Default: Auto

There are several correction satellite systems that use SBAS technology with specific coverage areas, such as:

- Wide Area Augmentation System (WAAS), United States
- European Geostationary Navigation Overlay System (EGNOS), Europe
- Multifunctional Transport Satellites (MTSAT) Satellite Augmentation System (MSAS), Japan
- GPS-aided GEO augmented navigation (GAGAN), India
- Quasi-Zenith Satellite System (QZSS), Japan

Keep the "Correction Satellite System" option (1) set to "Auto" unless instructed by your dealer.

Each satellite in the correction satellite system has a unique identifier called a Pseudo Random Noise (PRN) code. The default "PRN" option (2) of "Auto" will automatically select the satellite that results in the best performance. Keep the "PRN" option set to "Auto" unless instructed by your dealer, such as when it is a common occurrence for the wrong satellite to be automatically selected.

**NOTE:** The "PRN" selection is not selectable when the "Correction Satellite System" is set to Auto.

If you wish to disable the use of a detected SBAS system in your region, select "None" (1).

**NOTE:** It is not strictly necessary to select "None" if there is not a detected SBAS system in your operating region. If the selection is set to "Auto", then the SBAS system will not be used if the satellite correction system does not cover your operating region.

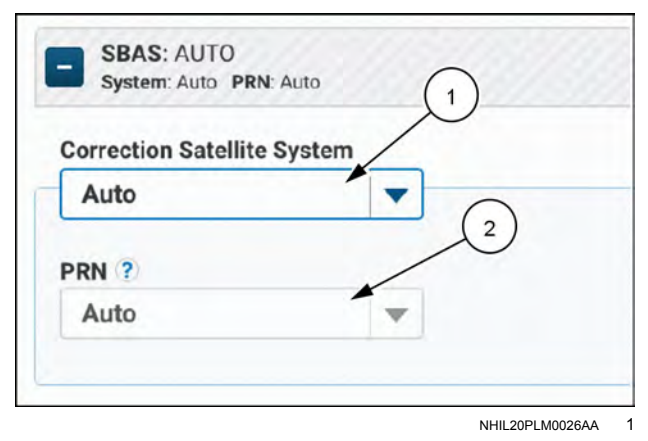

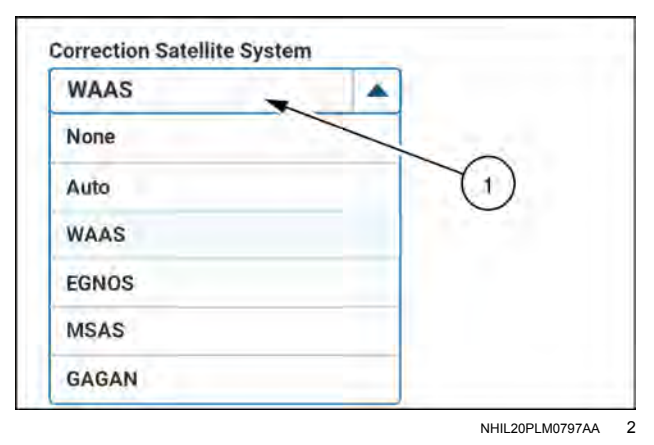

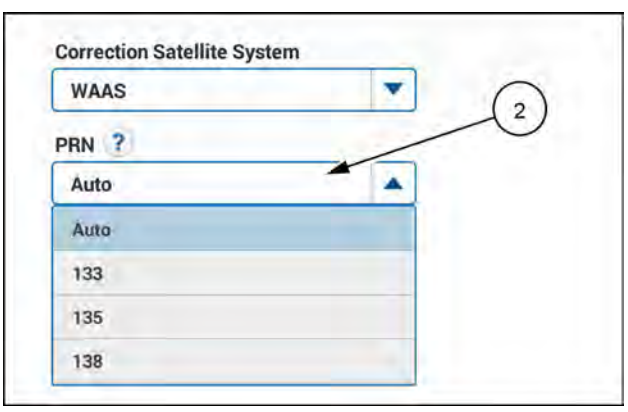

NHIL20PLM0029AA 3

| Status: On System: None   |    |
|---------------------------|----|
| Correction Satellite Syst | em |
| None                      | •  |
| PRN ?                     |    |
|                           | w  |
|                           |    |

If you select "None" as the correction satellite system, the correction type on the "GNSS Status" screen will be shown as "GNSS" (1).

| Status           | Skyplot       | Position            | * |
|------------------|---------------|---------------------|---|
| GNSS Ac          | curacy Good 🤊 |                     |   |
| Estimated Accura | icy 7         | Corrections         |   |
| 110.5 cm         |               | GNSS 🥝 Statu<br>Goo | d |
|                  | TT            |                     |   |
| 40               | • • 3         | 00 (1)              |   |
|                  |               |                     |   |

## Accuracy setup

When calculating the estimated accuracy for any correction type, the system uses the standard deviation for the particular correction type. The system calculates the estimated accuracy with the square root of the sum of the squares of the latitude standard deviation and the longitude standard deviation. The system does not use the height standard deviation. Estimated accuracy represents the amount of expected error given in centimeters or inches. A lower number represents a lower amount of expected error and thus more accuracy.

The "Estimated Accuracy" area displays the system estimated accuracy (1) and an estimated accuracy bar graph (2) to illustrate how the estimated accuracy may be improving towards or degrading away from the threshold that you define on this screen. The estimated accuracy bar graph automatically updates as the estimated accuracy changes.

The estimated accuracy bar graph displays two indicators:

- The green indicator (3) represents the warning threshold. If the estimated accuracy exceeds this threshold, the system alerts you.
- The red indicator (4) represents the disengage threshold. If the estimated accuracy exceeds this threshold, the system disengages autoguidance. If the system is not yet engaged, then you cannot engage guidance until the estimated accuracy is below the disengage threshold.

**NOTE:** The scale of the bar graph differs, depending on your primary correction type. Threshold values are saved based on correction type.

Drag the slider to adjust the warning threshold value (5) and the disengage threshold value (6). Use the left and right buttons to fine tune the adjustment, if necessary. The settings will depend on the level of accuracy that your work requires, as the settings affect the signal accuracy required for initial convergence. The system will continue to converge to the full signal accuracy of the selected technology, but the system becomes available for use earlier.

If the planned work does not require the highest level of accuracy, increase the threshold values so that the system will be available for use earlier. With increased threshold values, the system will not disengage as often if the GNSS signal conditions degrade, which may occur if driving near trees or buildings, or if the GNSS signals are distorted by atmospheric conditions.

The estimated accuracy must be below the disengage threshold before you can engage guidance.

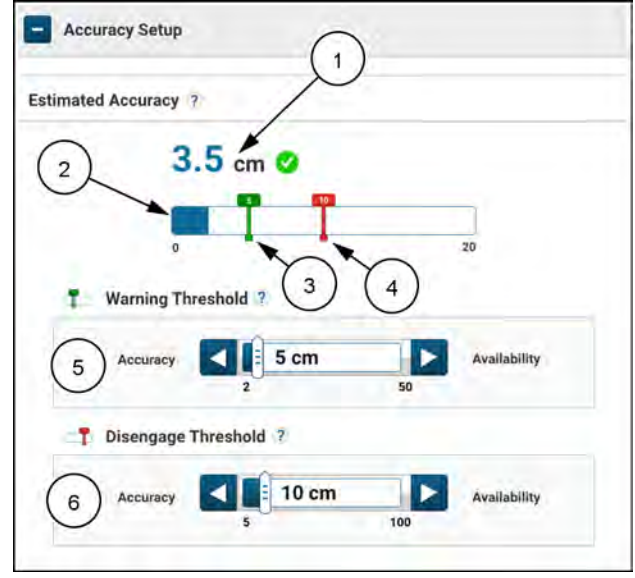

NHIL20PLM0023AA 1

The "Auto Line Hold" feature **(1)** can be enabled under the "Accuracy Setup" menu. The "Auto Line Hold" feature allows for a smoother transition when your correction source temporarily switches to a lower accuracy backup solution. This feature is especially useful for precision steering applications where sudden jumps may be disruptive, and allows you to operate the vehicle with autoguidance engaged without manual intervention, nudging, or remarking in areas where your correction signal is blocked.

The "Auto Line Hold" feature should always be enabled with a higher accuracy correction source, such as AFS corrections or RTK, to ensure accurate steering in times of temporary primary correction signal outage.

| Accura   | cy              | cm   | Availabil | ity |
|----------|-----------------|------|-----------|-----|
| 1 Diseng | age Threshold ? |      |           |     |
| Accura   | cy              | 0 cm | Availabil | ity |
|          |                 | 1    | -         |     |

NHIL20PLM0024AA 2

For example, consider a crop operation that requires repeatability to within **15 cm** (**6 in**) of a previous pass and that RTK and SBAS are enabled with the accuracy slider set at **15 cm** (**6 in**).

- Without the "Auto Line Hold" feature enabled, a temporary outage of RTK corrections would cause a sudden transition to a lower-accuracy SBAS position that might be up to **0.9 m** (**3 ft**) off line and result in either a sudden sharp corner or the disengagement of autoguidance.
- With the "Auto Line Hold" feature enabled, the receiver uses the previously-known position and high quality propagation combining GNSS and inertial measurement to extend the solution smoothly and continue operation.

Accuracy will degrade slowly over time in a smooth drift until the **15 cm** (**6** in) accuracy level can no longer be assured. If RTK corrections are restored before that point, the system will recover quickly and steer smoothly back to the center of the line, all without needing any operator intervention.

# "GNSS Position Output" menu

Messages that conform to the **NMEA 0183**® serial standard can be output on the system serial ports for use by systems that require it. Messages that conform to the **NMEA2000**® Controller Area Network (CAN) standard can be output on the **ISO 11783** CAN for use by **ISO 11783** systems that require it.

View the default configuration or create a new configuration with the "Configuration" drop-down menu to setup **NMEA**® serial output. You must first create a new configuration in order to use settings other than the settings stored in the "Default" configuration.

You can create up to ten RS-232 configuration setups. Each setup can contain any combination of the serial ports from the receiver.

If the "Default" configuration is selected:

- You cannot modify any fields except for the "Port Selection" field (1).
- You cannot change the state (2) of the selected port.
- You cannot edit any corresponding settings or **NMEA**® messages that appear for the selected port.
- · Both serial ports are OFF.
- The PGN129026 and the PGN129029 message are both ON at a rate of **10 Hz**. All other messages are OFF.

To create a configuration, press the "Configuration" dropdown menu (1), and then press the "Add New" button (2).

Define your new configuration name, and then press the "OK" button.

**NOTE:** Any changes that you make within the "GNSS Position Output" settings will be automatically saved to your selected configuration.

Once you have an added configuration to the drop-down menu, the following actions are available:

| lcon | Function                |
|------|-------------------------|
| AND  | Edit configuration name |
|      | Delete configuration    |

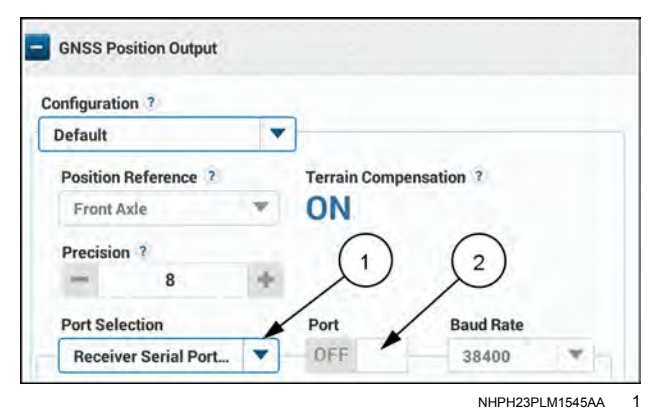

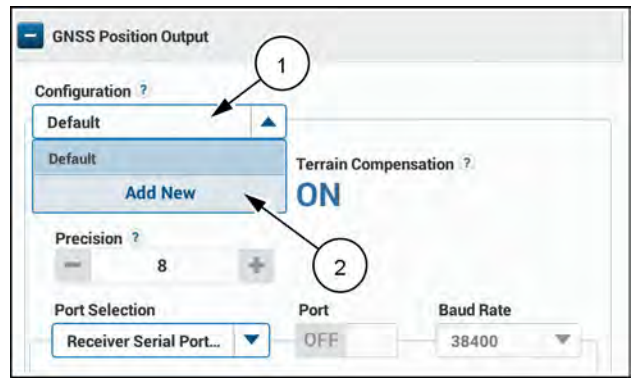

NHPH23PLM1546AA 2

### "Position Reference"

It is possible to output GNSS position with terrain compensation (1) to a corrected position that is calculated by the offsets recorded on the vehicle measurements screen. See "Measurements" Screen (3-51).

"Position Reference" (1) is used to determine the location where the output position is calculated.

By default, "Front Axle" (the control point of the vehicle) is selected.

**NOTE:** The control point of the vehicle is relative to the type of vehicle. "Front Axle" displays for rear wheel steer or articulated vehicles, while "Rear Axle" displays for front wheel steer vehicles.

"Front Axle" (or the control point of the vehicle) (2) outputs a position that is on the ground, below the center of the axle.

• If "Front Axle" (or the control point of the vehicle) is selected, "Terrain Compensation" (4) is active and the position output automatically compensates for the roll, pitch, and heading of the receiver on the roof.

"Receiver Location" (3) outputs the position of the GNSS receiver mounting location.

• If "Receiver Location" is selected, the actual position of the receiver antenna is reported and "Terrain Compensation" is OFF.

#### "Precision"

Press and hold the value box (1) or use the plus and minus buttons to change the precision value.

**NOTE:** Modifying the precision value will make the message non-compliant with the **NMEA®** standard. Edit this setting for applications which require greater or fewer digits of precision. For most applications, use the default setting.

Before configuring the individual serial messages, turn the port "ON" and select the appropriate baud rate (2).

**NOTE:** If the port is correctly configured and turned "ON," you may edit all relevant settings and messages for that port. If the port is correctly configured but turned "OFF," the relevant settings and messages for that port will appear as read-only.

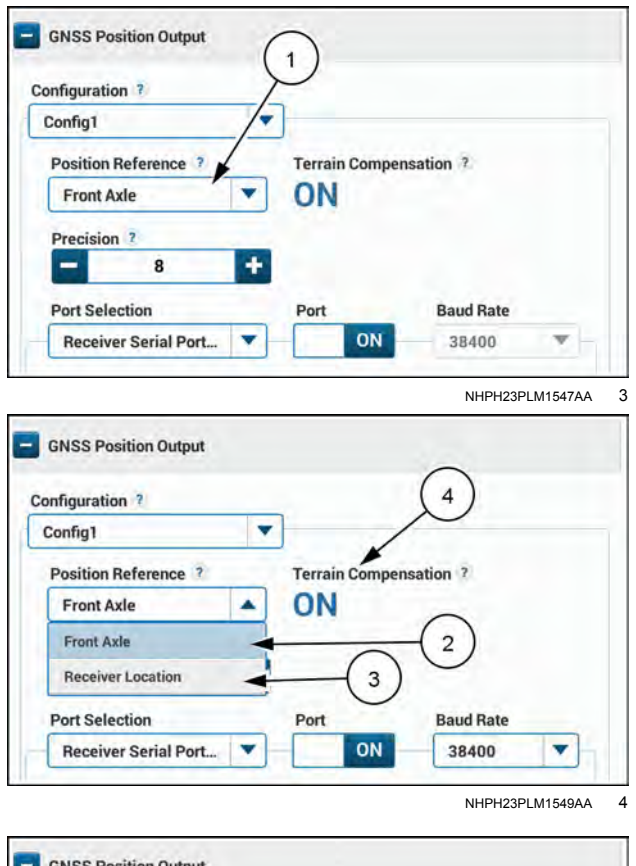

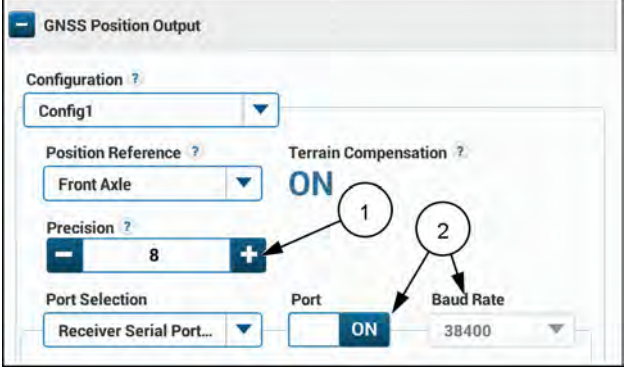

### Serial port NMEA® messages

The following **NMEA®** messages are available on the serial ports:

- GGA Global Positioning System (GPS) fix data and undulation
- GSA GPS Dilution of Precision (DOP) and active satellites
- GST Pseudo-range measurement noise statistics
- RMC GPS-specific information
- · VTG Track made good and ground speed
- ZDA Coordinated Universal Time (UTC) time and date

To enable each message, press the drop-down menu (1) and press the button (2). To adjust the output rate of each message, press the "Rate" drop-down menu (3) and select an output rate from the available values.

#### CAN bus NMEA2000® messages

If the "ISO CAN BUS #2" port **(1)** is selected, it is possible to enable ("ON") or disable ("OFF") the transmission of **NMEA2000**® serial messages over the Controller Area Network (CAN) bus.

The following Parameter Group Numbers (PGN) are available on CAN:

- PGN 129025: Position, rapid update
- PGN 129026: Course over Ground (CoG) & Speed over Ground (SoG), rapid update
- PGN 129027: Position delta, high precision rapid update
- PGN 129029: GNSS position data
- PGN 129551: GNSS differential correction receiver signal
- PGN 126992: System time
- PGN 129283: Cross-track error
- PGN 65256: Vehicle direction and speed <sup>1</sup>

NOTE: <sup>1</sup> Requires CGR software 2.1.0.0 or higher

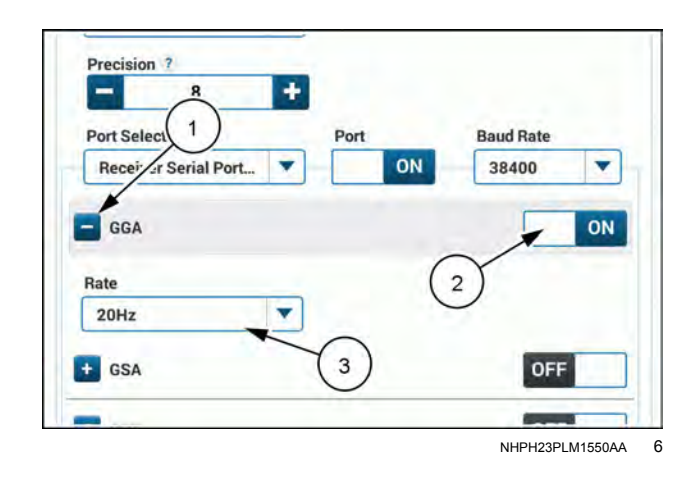

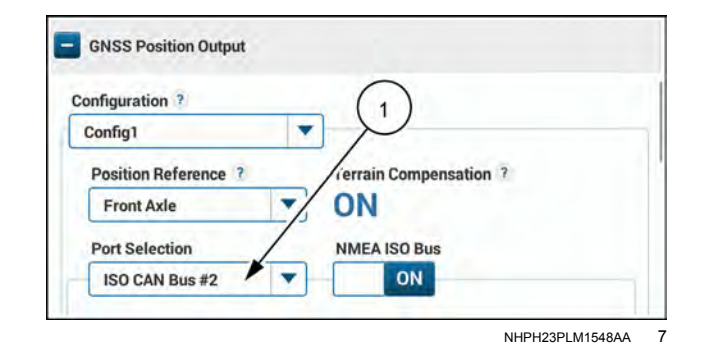

## NMEA® output setup

Messages that conform to the **NMEA 0183**® serial standard can be output on one of three system serial ports for use by third-party systems that require it.

The following NMEA® messages are available on the serial ports:

- GGA Global Positioning System (GPS) fix data and undulation
- · GSA GPS Dilution of Precision (DOP) and active satellites
- GST Pseudo-range measurement noise statistics
- RMC GPS-specific information
- · VTG Track made good and ground speed
- ZDA Coordinated Universal Time (UTC) time and date

The specific message and baud rate requirements may differ, depending on the manufacturer of the third-party device. Always consult the manufacturer of the device for the settings that the device requires to accept **NMEA®** messages out of the **AFS® Pro 1200** display.

#### Selecting an RS-232 serial output

AFS Connect<sup>™</sup> series vehicles that operate with the **AFS® Pro 1200** display provide three outputs for sending **NMEA®** messages:

1. Receiver Serial Port #1 – Available at connector (B) on the back of the GNSS receiver

RS232-1 Tx pin 1

RS232-1 Rx pin 12

2. Receiver Serial Port #2 – Available at connector (B) on the back of the GNSS receiver

RS232-2 Tx pin 2

RS232-2 Rx pin 3

For vehicles that are not already pre-wired for RS-232 signals at connector **(B)**, An extension wiring harness, part number 51629199, is available to access the RS-232 signals from connector **(B)** on the back of the GNSS receiver.

**NOTE:** The pin numbers on the extension wiring harness are identical to the pin numbers on connector **(B)** of the GNSS receiver.

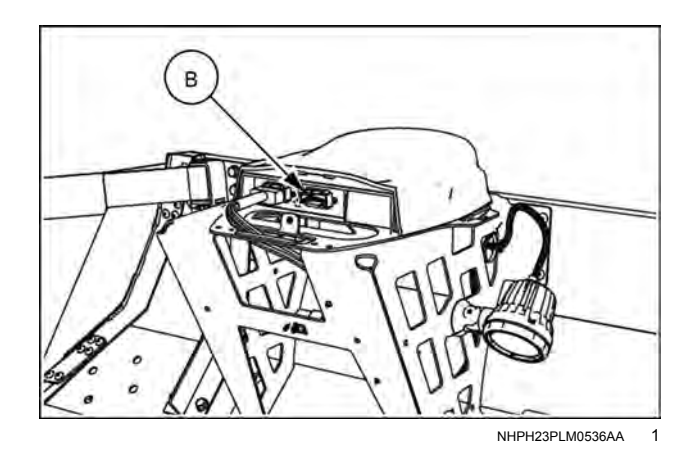

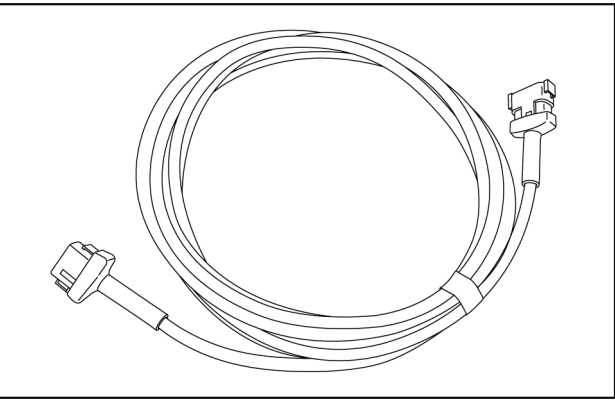

RAIL19TR03049AA 2

3. P&CM Serial Port #2

RS232-2 Tx, PCM pin F1 RS232-2 Rx. PCM pin F2

NOTE: The location of the serial RS232 connector, if the vehicle is pre-wired for the second RS-232 lines from the PCM, will differ based on the vehicle.

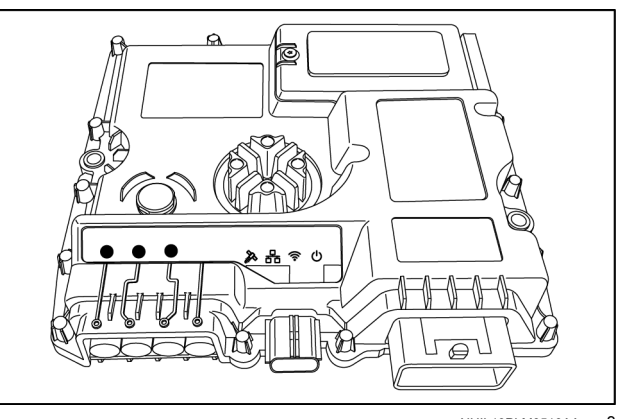

NHIL19PLM0519AA 3

The serial port of the PCM may be available at a connector inside or outside of the vehicle cab, available only for use with display software version 1.8.0.0 and above.

Axial-Flow® 260 Series – X-521S

### Configuring the display for NMEA® serial output

Navigate to the "GNSS Position Output" screen on the "GNSS" setup screen of the display to configure your selected port for NMEA® serial output.

- 1. Define a new configuration from the drop-down menu (1).
- 2. Select the port that you connected to for NMEA® serial output from the drop-down menu (2).
- 3. Press the button (3) to turn the port ON.
- 4. Configure the precision, baud rate, and messages for your specific third-party device.

For more information on configuring GNSS position output, see 3-35 in the display software operating guide.

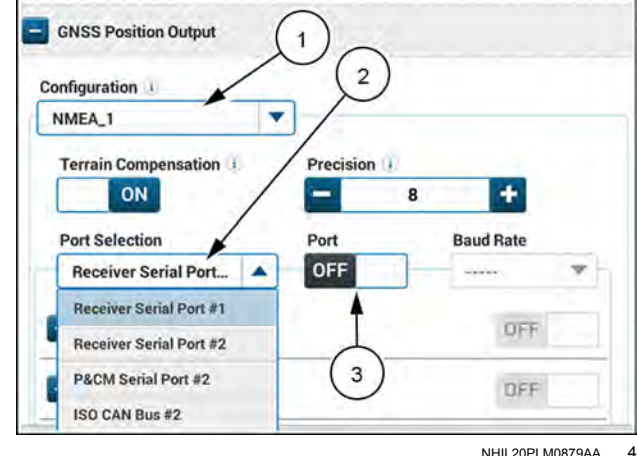

NHIL20PLM0879AA

# Vehicle datum selection

### What is a datum?

A datum is a set of reference points that the system uses to calculate the on-ground position of the vehicle.

There are two types of datum anchors: plate-fixed (A) and Earth Centered/Earth Fixed (ECEF) (B).

Plate-fixed datums are more common in agriculture, as the datum reference stations move with the tectonic plate, inherently accounting for plate movement and providing consistent calculations year-over-year for a given position on the ground.

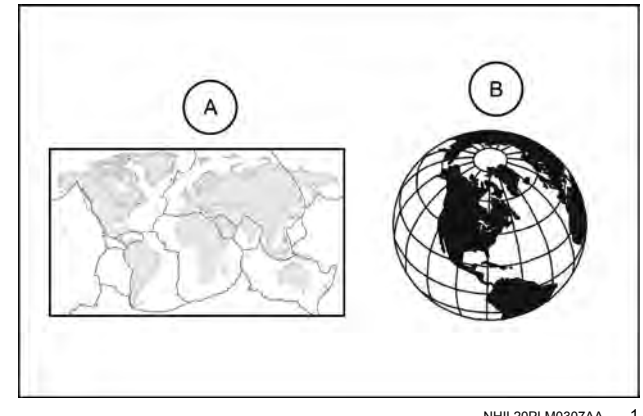

NHII 20PI M0307AA

Each datum has a reference date. The reference date is the date that the previously-measured on-ground position had a particular set of coordinates. There are two types of reference dates: fixed epoch and current epoch.

- A current epoch reference date changes each day the system operates, and is always set to the current date.
- A fixed epoch reference date remains fixed at a specific date. Since ECEF-type datums are fixed to the Earth and not anchored to any plate, the movement of the tectonic plates results in drift over time of the on-ground position relative to the datum. By selecting a fixed epoch reference date, the system automatically compensates for the tectonic movement to provide repeatable year-to-year on-ground positions.

In order for a GNSS solution to result in the same on-ground position, the datum must always match. This applies to any instance where a datum mismatch could occur such as use of previously recorded data and switching between correction sources.

- In the case of using previously recorded data (e.g. existing swaths, boundaries, and obstacles), the datum that was being used when that data was recorded must match the datum the current vehicle is operating in.
- When switching between correction types, it is important that the same datum is used to avoid shifts in the computed on-ground position.

In either case, if a datum mismatch occurs, there will be a discrepancy between the expected and actual on-ground position of the vehicle.

### Datum selection

The selected datum for your operation depends on your correction type; some datum configurations are compatible with both Real-Time Kinematic (RTK) corrections and AFS corrections, and some are not.

For RTK corrections, your selection for vehicle datum should match the datum that the base station is surveyed in. A few common use cases are as follows:

- 1. The same vehicle switches between RTK (via radio or NTRIP) to a satellite-delivered correction signal (AFS 1, 2, or 3) in the same field.
  - If the datum used to survey the RTK base stations is known and is different from the default datum in the AFS® Pro 1200 display, changing the datum used for AFS 1, 2, or 3 to the same datum used to survey the RTK base station will re-align the on-ground position for a given set of latitude and longitude coordinates.
  - If the datum used to survey the RTK base station is not known, or the RTK base station was never surveyed, the best option to try to re-align the on-ground positions is to remark the guidance line (no datum change selection).

**NOTE:** There will not be a relative position shift between vehicles when multiple vehicles are using the same RTK correction signal source – regardless of the brand of the GNSS receiver.

- 2. A mixed fleet is using several brands of precision farming systems that utilize different brand receivers and/or satellite-delivered correction signals. The ability to manage datum usage allows you to operate with the AFS® Pro 1200 display seamlessly with mixed fleets, resulting in matched on-ground positions of previously-recorded swaths, boundaries, and obstacles. This accuracy is crucial for proper guidance and geo-spatial functions (such as section control) when operating in a mixed fleet.
  - If the datum being used by the Non-Case IH branded precision farming system is known and different from the default datum selected in the AFS® Pro 1200 display, changing the datum selection in the AFS® Pro 1200 display to match that used by the other system will re-align the on-ground position for a given set of latitude and longitude coordinates.
  - If the datum being used by the Non-Case IH branded precision farming system is not known, the best option to try to re-align the on-ground positions is to remark the guidance line (no datum selection change).
- 3. Depending on the operating region of the vehicle, a change to the datum selection may be required.
  - In many regions, a well-known plate-fixed datum is in common use. This is most likely the correct datum, unless the base station was not surveyed correctly or according to local practices with using the common datum for that region.
  - In other regions, there may be more than one datum in common use. The system may recommend one datum, but you may have to manually change the selection if your base station was surveyed in another datum.
  - In a few world regions, there is not a well-defined plate-fixed datum in common use. In these cases, the system will default the vehicle datum selection to "Unknown". CASE IH recommends that you determine the datum of your base station and manually select that datum in the system. If you set up your base station and use the automatic survey function without further post-processing the base station location data, the datum of the base station remains an unknown datum since post-processing is required for the datum to be known.

When operating with RTK corrections with AFS backup corrections, it is particularly important to ensure the correct datum is selected. If not, the vehicle may experience a position shift when the correction falls back from RTK to AFS backup corrections.

**NOTE:** Even with the incorrect datum selected, you will not experience a position shift while RTK Fill is in use. However, after RTK Fill is exhausted and the system falls back to AFS backup corrections, you could experience a position shift if the vehicle datum selection does not match the actual datum of your RTK base station.

For SBAS corrections (WAAS, EGNOS, etc), all systems use the same datum (ITRF2000 @ Current Epoch), so the datum is automatically selected with no change possible.

To manually select your vehicle datum, press the button (1) on the top bar to navigate to the "Menu" screen. Press the "Settings" tab, if necessary.

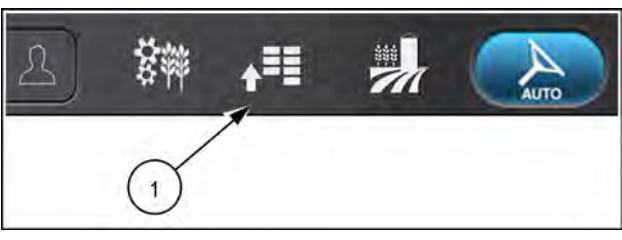

NHPH22PLM0515AA 2

Press the "GNSS & Guidance" card to open the "GNSS & Guidance" setup card.

Press the "plus" icon next to the "Vehicle Geodetic Datum Setup" menu.

The drop-down menu is grayed out until the vehicle obtains a GNSS position to determine the general location of the vehicle. When your position is established, the recommended default datum for your vehicle is automatically selected.

Additional vehicle datums (if available) and user-defined vehicle datums are stored in the vehicle datum configuration. Press the "Vehicle Datum Configuration" drop-down menu (1) to change your vehicle datum.

The available selections depend on the operation region of the vehicle and the correction type that is in use.

Press the "Add New" button (1) to define a new configuration.

**NOTE:** The system can store up to ten vehicle datum configurations. SBAS corrections do not support custom vehicle datum configurations, as all SBAS systems use the same geodetic datum (ITRF2000 @ Current Epoch).

If you have any user-defined vehicle datums, then you can also edit or delete the vehicle datum configuration.

| lcon | Function                |
|------|-------------------------|
| AND  | Edit configuration name |
| Ŵ    | Delete configuration    |

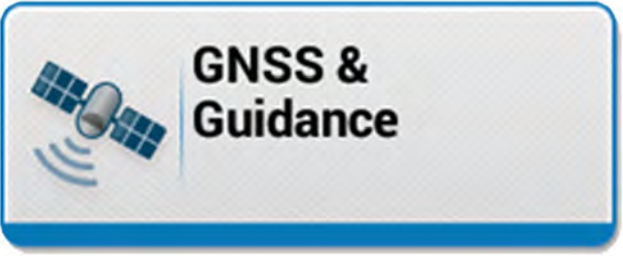

NHPH22PLM0543AA 3

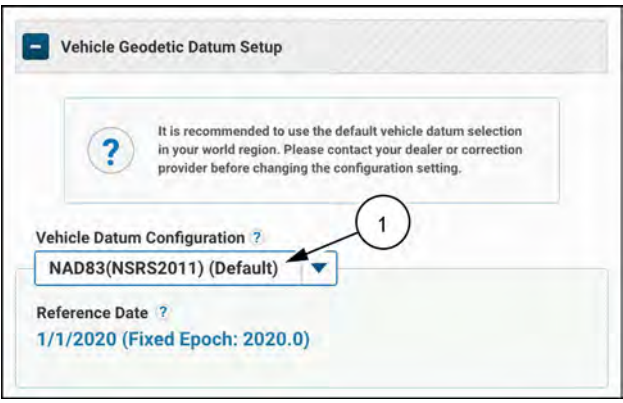

NHIL20PLM0452AA

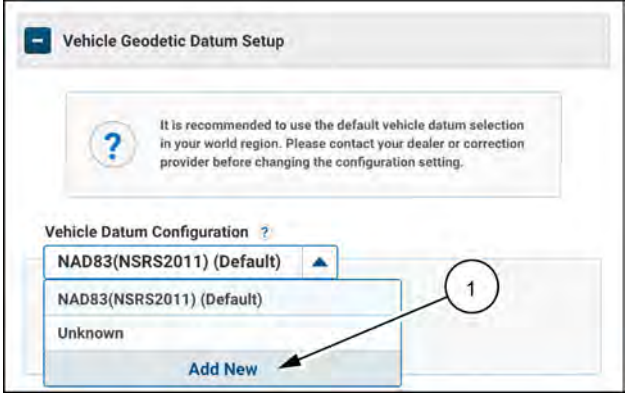

NHIL20PLM0453AA 5

The pop-up window appears. Press the "Yes" button (1) to accept, or press the "Cancel" button (2) to return to the datum selection screen.

**NOTE:** This pop-up window also appears when you attempt to change the datum to another available datum.

Press the "Vehicle Geodetic Datum" drop-down menu (1) and select your datum. Only the available datums that the system detected for your region can be selected.

**NOTE:** Some datums have pre-defined fixed reference dates. In these cases, the fixed reference date (2) is shown in the drop-down menu, and the "Fixed" reference date option is grayed out and non-selectable.

Press one of the options to select your datum reference date type:

- Current (1) The current date is used as the reference date, and updates as the current date changes.
- Fixed (2) Manually define a fixed reference date.

**NOTE:** In some cases, the datum only supports a fixed reference date. The "Current" option will appear non-selectable.

To define a fixed reference date, use the tool (1) to select the fixed reference date.

Press the "Done" button (2) to save the new vehicle datum configuration.

**NOTE:** If the custom vehicle datum already exists, the new configuration will not be saved and the existing datum will be selected.

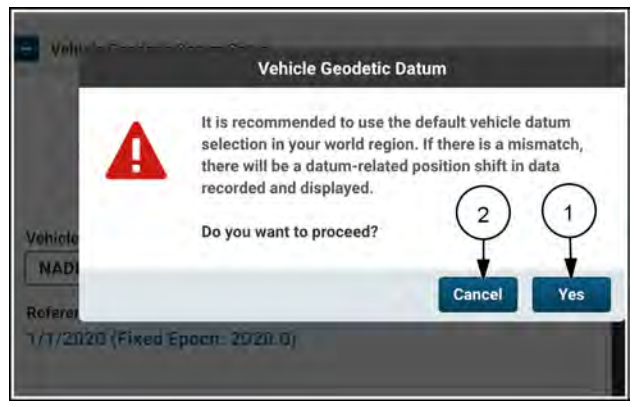

NHIL20PLM0454AA 6

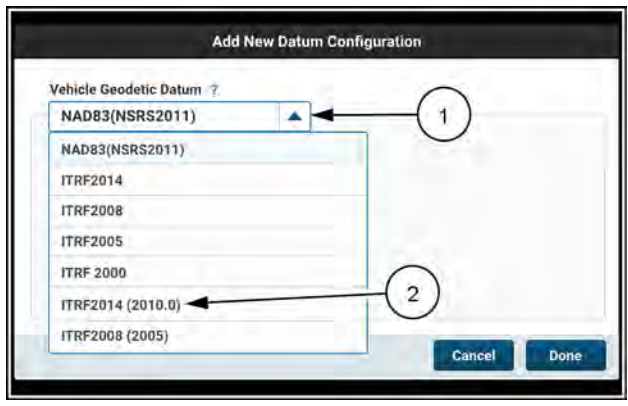

NHIL20PLM0457AA

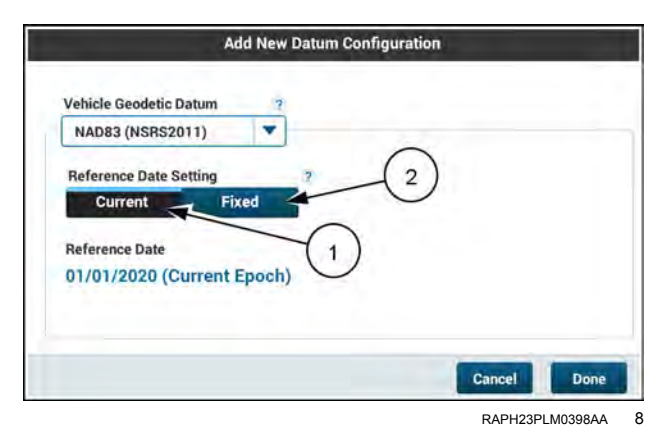

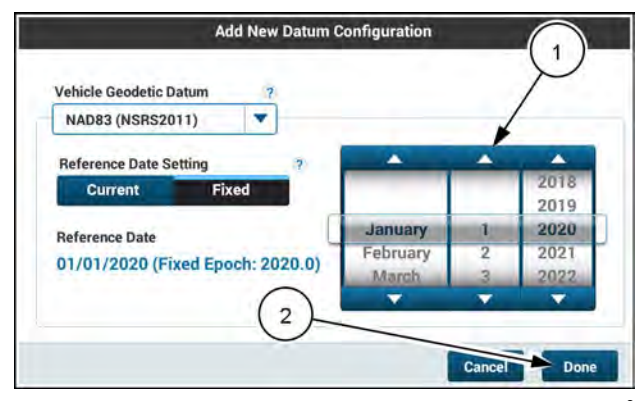

RAPH23PLM0397AA 9

The following table outlines the default vehicle datum selections for RTK and AFS 1, 2, or 3 corrections.

#### **Default Vehicle Datums**

| Region        | Vehicle Datum Name    | Reference Date | AFS 1, 2, or 3 | RTK          | RTK+         |
|---------------|-----------------------|----------------|----------------|--------------|--------------|
| North America | NAD83 (NSRS2011)      | 2020.0         |                | $\checkmark$ | $\checkmark$ |
| Hawaii        | NAD83 (PA11)          | 2020.0         |                | $\checkmark$ | $\checkmark$ |
| Europe        | ETRS89 (ETRF2000)     | 2020.0         | $\checkmark$   | $\checkmark$ | $\checkmark$ |
| Russia        | ITRF2014              | Current Epoch  |                |              |              |
| Russia        | ITRF2008 @ 2005.0     | 2005.0         |                |              | $\checkmark$ |
| Russia        | Unknown               |                |                | $\checkmark$ |              |
| Australia     | GDA94                 | 2020.0         | $\checkmark$   | $\checkmark$ | $\checkmark$ |
| South Africa  | ITRF2014 @ 2018.18    | 2018.18        |                |              | $\checkmark$ |
| South Africa  | ITRF2014              | Current Epoch  | $\checkmark$   |              |              |
| South Africa  | Unknown               |                |                | $\checkmark$ |              |
| South America | SIRGASCON (ITRF2014)  | 2015.0         |                |              | $\checkmark$ |
| South America | SIRGAS2000 (ITRF2000) | 2000.4         |                | $\checkmark$ |              |
| Japan         | ITRF2014              | Current Epoch  |                |              |              |
| Japan         | ITRF2008 @ 2005.0     | 2005.0         |                |              | $\checkmark$ |
| Japan         | Unknown               |                |                | $\checkmark$ |              |
| Rest of World | ITRF2014              | Current Epoch  |                |              |              |
| Rest of World | Unknown               |                |                |              |              |

## Third-party receiver setup

GNSS receivers other than the AFS VectorPro™ receiver can be used with the AFS® Pro 1200 display.

To set up third-party receiver, navigate to the "GNSS" screen in the "GNSS & Guidance" card.

Set the receiver to "Installed" (1).

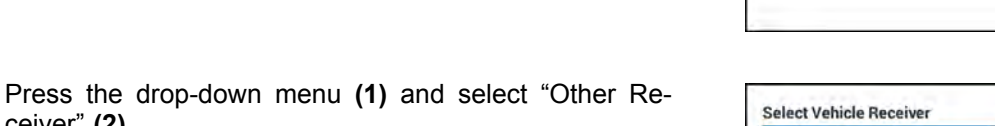

**NOTE:** The drop-down menu is only active if the display does not detect a AFS VectorPro receiver connected to the vehicle.

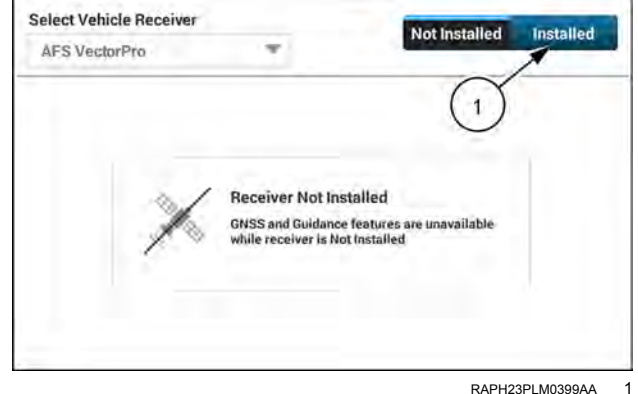

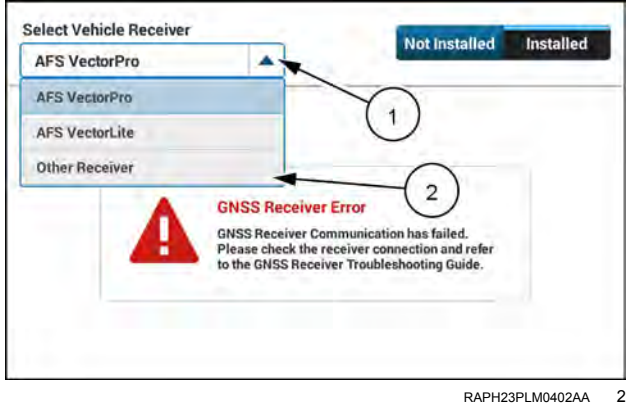

The display can communicate with the third-party receiver through the serial ports the Processing and Connectivity Module (PCM) or on the ISOBUS Controller Area Network (CAN) bus.

Press the drop-down menu (1) and select one of the following options:

- "P&CM Serial Port #1"
- "P&CM Serial Port #2"
- "ISO CAN BUS"

ceiver" (2).

The recommended receiver settings for your selected port are as shown.

If "P&CM Serial Port #1" or "P&CM Serial Port #2" is selected, the third-party receiver must send GNSS position to the vehicle in the NMEA 0183® format.

Configure the receiver with the following settings:

- GGA message on at 10 Hz
- Baud rate set to 19200 bps
- One stop bit

No parity

NOTE: It is recommended that the receiver be set so that the GGA message has at least 8 decimal places in the latitude and longitude.

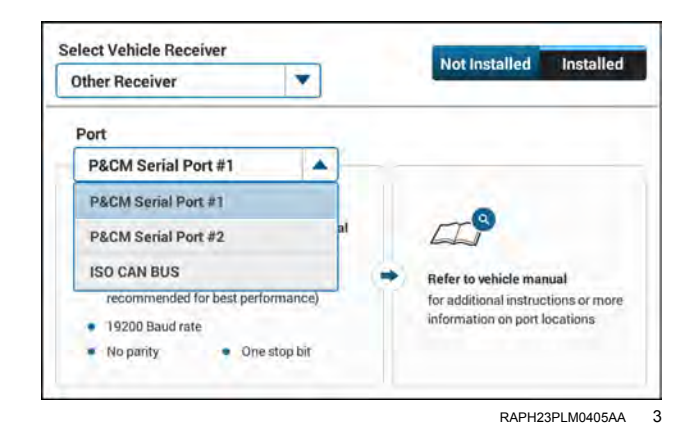

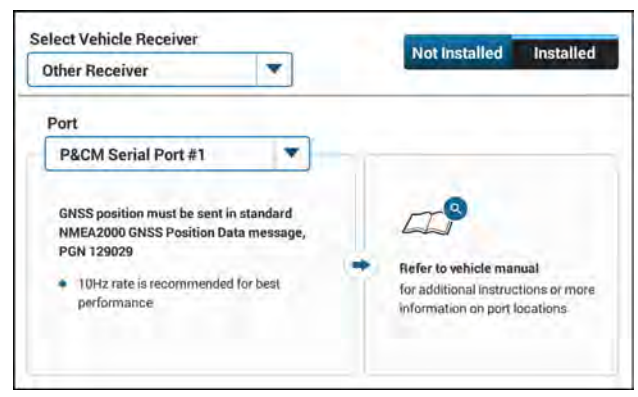

If "ISO CAN BUS" is selected, the third-party receiver must send GNSS position to the vehicle in the NMEA2000® standard, using the "GNSS position data" message PGN 129029.

When third-party receivers are used, limited GNSS status is available.

The "GNSS Status" screen displays:

- GNSS status (1)
- "Active Satellites" (2) The number of satellites tracked • by the receiver
- "HDOP" (3) The Horizontal Dilution of Precision, a common GNSS metric that represents GPS signal quality at the vehicle location

The GNSS status is either good (green) or bad (red), based on the data sent in the message from the third-party receiver.

No additional GNSS troubleshooting information is available through the AFS Pro 1200 display.

Upon first startup, if the GNSS position is fixed but the vehicle heading is unknown, the "Drive to Determine Heading" status is shown.

Drive forward or speed up to allow the GNSS receiver to initialize and determine your heading.

If the GNSS position is unknown, the "No Position" status is shown.

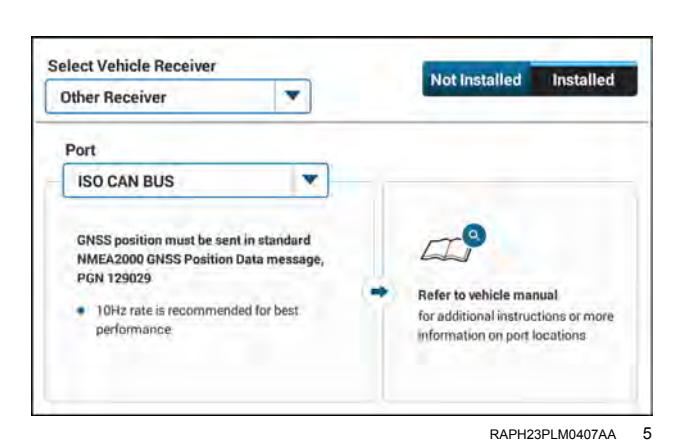

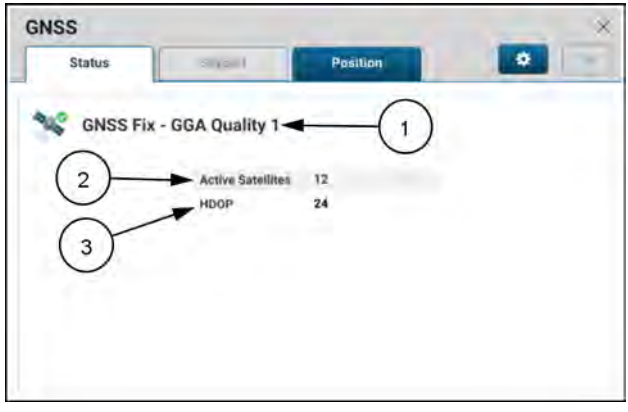

NHIL20PLM0340AA 6

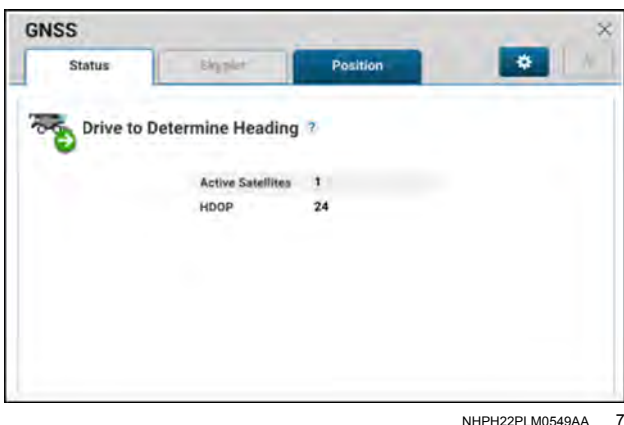

NHPH22PLM0549AA

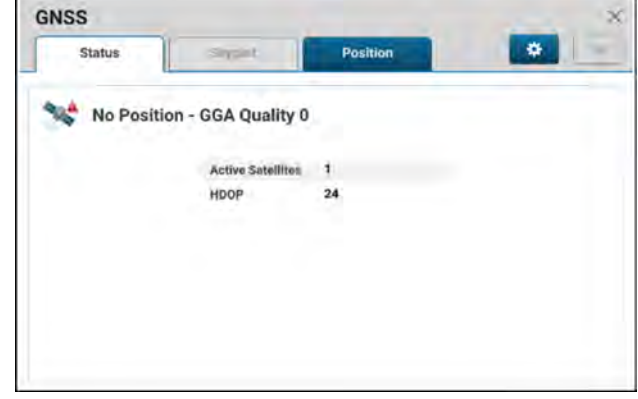

NHIL20PLM0342AA 8

## "Guidance" screen

The "Guidance" screen contains setup information for your active guidance configuration.

If the guidance feature is disabled ("OFF"), the settings appear but are disabled. Press the button **(1)** to enable the guidance feature to access the additional settings.

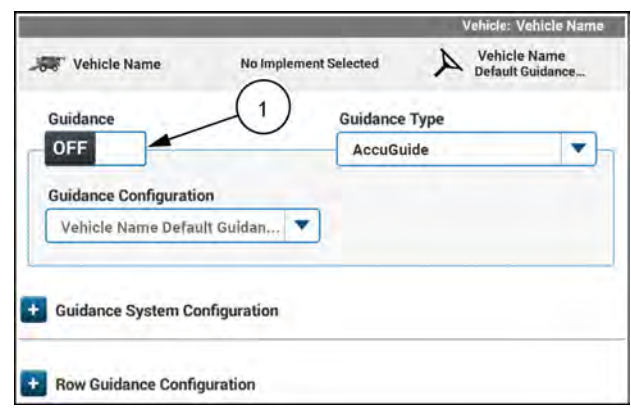

NHPH22PLM0565AA 1

### Guidance type

The GNSS receiver supports multiple guidance systems:

- AFS AccuGuide<sup>™</sup> The vehicle is controlled using the integrated hydraulic steering option from CASE IH.
- Lightbar Lightbar guidance can provide limited guidance to assist in manual steering along a swath pattern.
- AFS RowGuide<sup>™</sup> The vehicle uses physical row sensing to automatically guide through crop.

Upon enabling the guidance feature, the "Guidance Type" drop down menu (1) and the "Guidance Configuration" drop down menu (2) become active.

Before selecting a guidance configuration, you must first select the type of guidance system that is installed on your vehicle.

**NOTE:** Guidance configurations cannot be shared between guidance types.

| Vehicle Name          | No Implement  | Selected    | A Vehicle<br>Default G | Name<br>uidance |
|-----------------------|---------------|-------------|------------------------|-----------------|
| Guidance              |               | Guidance Ty | pe                     |                 |
| ON                    |               | AccuGuide   | *                      | •               |
| Guidance Configuratio | n<br>t Guidan |             | 2)                     |                 |
| Vehicle Maine Delau   | Guidan        |             | 20                     |                 |
| Guidance System Co    | nfiguration   |             |                        |                 |
| Row Guidance Config   | uration       |             |                        |                 |

## **Guidance configurations**

To edit, delete, or create a new guidance configuration, press the "Guidance Configuration" drop down menu (1).

| lcon      | Function             |
|-----------|----------------------|
| AND       | Edit configuration   |
| Ŵ         | Delete configuration |
| "Add New" | Create configuration |

**NOTE:** The current selected guidance configuration cannot be deleted; the icon will be grayed out.

Press the "Add New" button (2) to create a new configuration, and then create a new configuration using one of two methods.

Method one:

From Existing (1): Create a configuration based on an existing configuration.

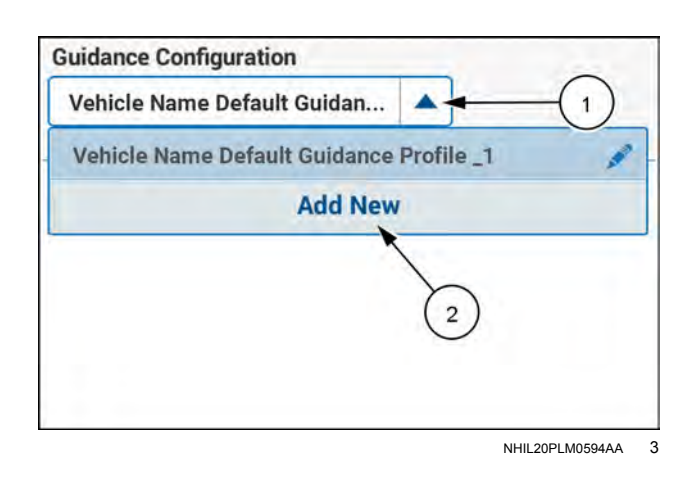

| Select Source ?          |              |
|--------------------------|--------------|
| From Existing            | From Default |
| Available Configurations |              |
| Default                  |              |
| New Configuration Name   |              |
| Default Guidan           | ce Pr        |
|                          |              |
|                          |              |
|                          |              |

Method two:

From Default (2): Create a configuration with the factory default values.

| From Existing                            | From Default     |
|------------------------------------------|------------------|
| vailable Configurations                  |                  |
| Default 0                                | Guidance Profile |
|                                          | 0                |
|                                          |                  |
| New Configuration Name                   |                  |
| Vew Configuration Name<br>Default Guidar | nce Pr           |
| lew Configuration Name<br>Default Guidar | nce Pr           |

### Steering aggressiveness

The On Line Steering Aggressiveness setting controls how guickly the vehicle steers during automatic operation to keep the vehicle on-line when driving a swath. The setting allows the operator to adjust system performance for changing soil conditions or vehicle equipment:

- · A more aggressive (higher) setting results in a quicker but potentially jerkier response.
- A less aggressive (lower) setting results in a slower, smoother response.

If the setting is too high, the wheels chatter with sudden, rapid movements.

If the setting is too low, the vehicle is lazy around the desired swath without guite aligning with the swath.

The goal is a prompt steering response that keeps the vehicle on-line without jumpy behavior. On the other hand, lower aggressiveness may result in higher cross-track error. Some experimentation may be required to find the right setting for each vehicle. Changes in soil conditions, vehicle equipment, and/or vehicle speed may also require a change to this setting to maintain optimal performance.

The acceptable range is from 50 – 150%.

NOTE: On line steering aggressiveness can also be added as a User-Defined Window (UDW) on a run screen.

#### Swath acquisition

Standard swath acquisition controls how sharply the vehicle turns once automatic operation has been engaged (while the system is bringing the vehicle onto the swath). The standard swath acquisition setting allows the operator to adjust system performance for headland depth, vehicle profile, and personal preference:

- A higher value results in the system using sharper turns to engage on the swath.
- A lower value results in the system using more gradual turns to engage on the swath.

If the setting is too high, the vehicle may become unstable when turning, particularly at higher speeds.

If the setting is too low, the vehicle may require a long distance to engage on the swath.

The acceptable range for standard swath acquisition is from 50 - 150%.

NOTE: Swath acquisition can also be added as a User-Defined Window (UDW) on a run screen.

For more information, see "Swath acquisition" (4-111).

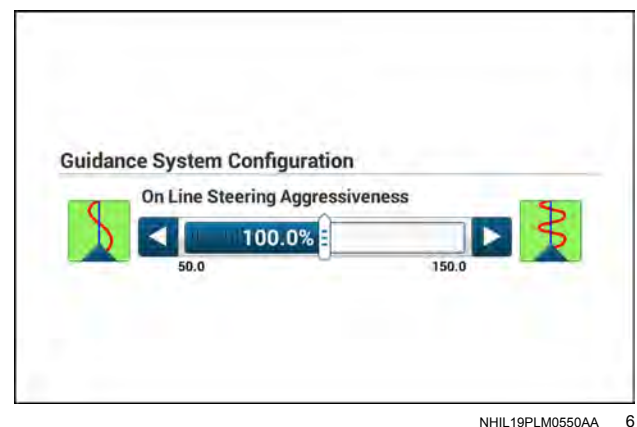

NHII 19PI M0550AA

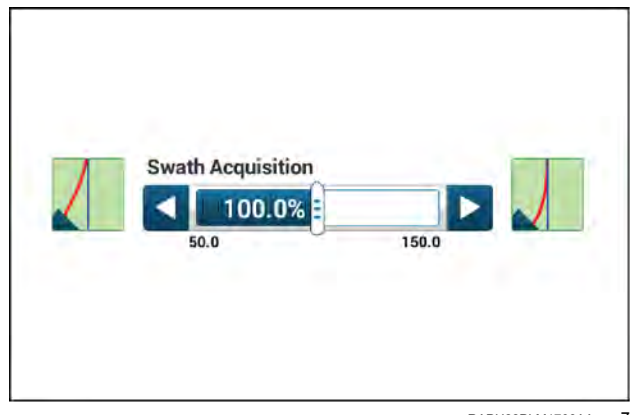

## "Maximum Steer Angle"

The maximum steering angle is the largest turn angle that the steered axle of the vehicle will use during swath acquisition at low speeds.

The optimal value depends on the vehicle and on the operator's preference.

**NOTICE:** Do not use the maximum steer angle setting solely to prevent the implement from hitting the vehicle. Instead, if applicable, set the steering stops to prevent contact.

The maximum steer angle setting allows the operator to:

- Prevent contact between an implement and vehicle during automatic operation.
- Maintain good stability while turning during automatic operation.
- Limit harsh or tight turns during automatic operation, for operator comfort.

### "Active Swath Point"

The active swath point setting determines the point at which the active swath is selected. This setting is important when an operator is manually driving through a field and trying to select a particular swath before engaging autoguidance.

For most applications, an operator would want this point to be at the nose of the vehicle or front implement. For some applications with very wide swaths, like spraying, an operator might want this point far out beyond the nose of the vehicle.

For some applications with very slim swath widths, like a four-row planter, an operator might want this point near the center of the vehicle or at the rear axle.

To adjust the active swath point value, drag and drop the circle **(1)**.

With the zero reference point being at the fixed axle of the vehicle, the minimum active swath point is -10 m (-32.8 ft).

Press the "Set to Default" button (2) if you wish to discard your changes.

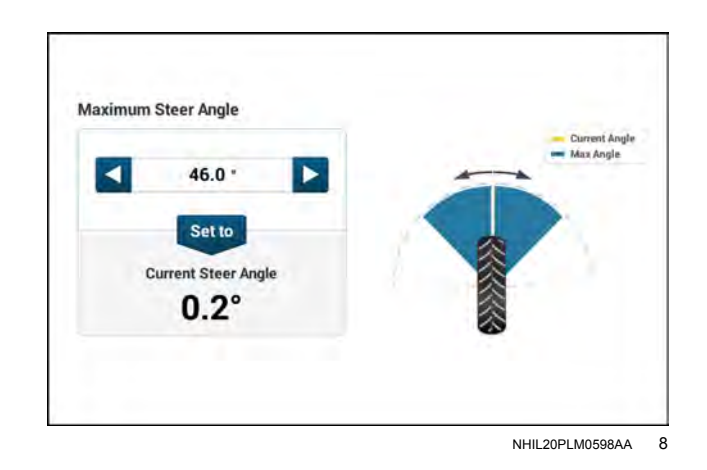

Active Swath Point

Active Swath Point

Active Swath Point

Active Swath Point

Active Swath

Set to Default

(2)

NHPH22PLM0561AA 9

## "Measurements" screen

Offset values, which describe the distance between the receiver and the vehicle reference point, are required to achieve more accurate swath alignment, product application, and data mapping. The cross-track error is calculated at the corrected reference point, which provides the operator with the corrected GNSS position for higher accuracy. The required measurements will vary based on vehicle type.

Figure **1** shows the vehicle orientation as defined by the system.

- (X) Pitch, measured counter-clockwise (positive) when viewed from the right-hand side. Positive pitch is when the nose of the vehicle is up.
- (Y) Roll, measured clockwise (positive) when viewed from the rear. Positive roll means that the left-hand wheels of the vehicle are higher than the right-hand wheels.
- (Z) Heading (azimuth), measured clockwise (positive) when viewed from above.

**NOTE:** The azimuth measurement is the opposite of yaw.

For each vehicle, the following data should be defined:

- GNSS antenna location measurements
- · Physical vehicle measurements

### Vehicle reference points

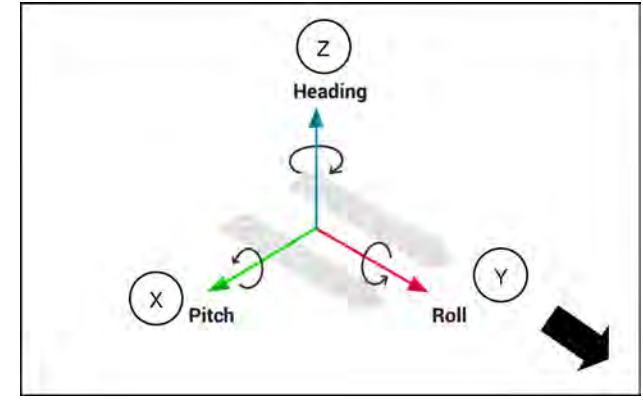

NHIL20PLM1785AA 1

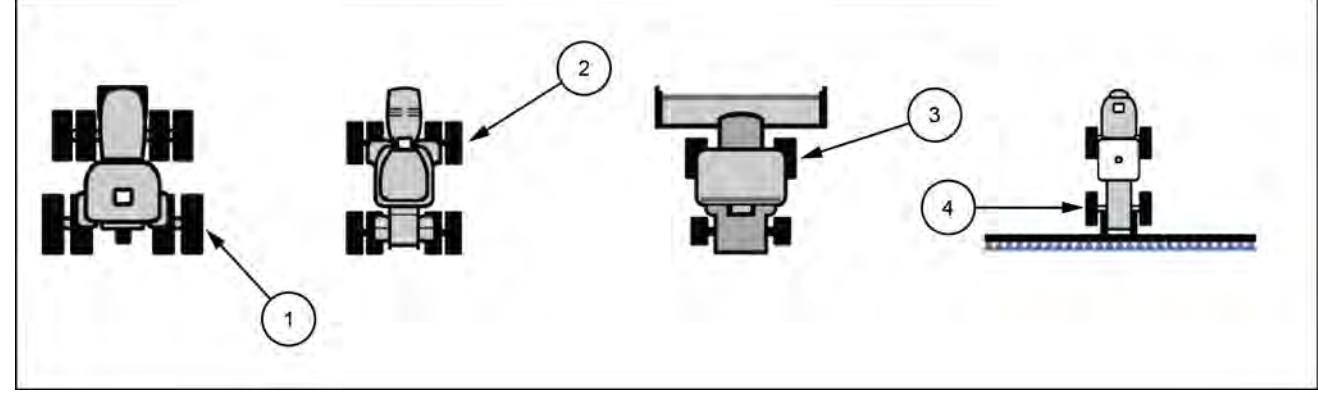

NHIL18PLM0150EB 2

The reference points for different vehicles are as follows:

- (1) Front-steer tractor: The center line (+X) of the rear axle.
- (2) Articulated tractor: The center line (+X) of the front axle.
- (3) Combine: The center line (+X) of the fixed axle.
- (4) Sprayer / floater: The center line (+X) of the fixed axle.

## **GNSS** Antenna Location

For all vehicles, the GNSS antenna location is defined by three measurements:

- 1. Forward offset: The distance from the receiver to the vehicle reference point, which will vary by vehicle.
- 2. Center offset: The distance from the roll center line, or "Y" axis, to the receiver.
- 3. Height offset: The distance from the bottom center of the receiver to the ground.

**NOTE:** An accurate "Height Offset" value is critical for good assisted steering performance. Tire size can affect this value significantly, so always measure the offset for your vehicle when you set up the receiver for the first time or when you change the tires on your vehicle. Position the vehicle on flat, level ground to measure height offset.

The offset values of the receiver are pre-configured in the display and may not require adjustment, however it is recommended to always verify the offset measurements first. If you must adjust the offset values, change the "GNSS Antenna Location" setting **(4)** from "Default" to "Custom".

To set one of the measurements for a custom GNSS antenna location, press the value box. The window for that specific measurement appears; for this example, the measurement is "Center Offset".

If the receiver is offset to the left-hand side of the center line, then select "Left" (1). If the receiver is offset to the right-hand side of the center line, then select "Right" (2).

Enter the value for the offset measurement. The receiver will move according to the position and the offset value that you select. The solid line indicates the default reference for the vehicle, and the dotted line indicates the center of the receiver.

Press "Done" (3) to save the offset value and return to the measurements screen. Press "Cancel" (4) to discard the value.

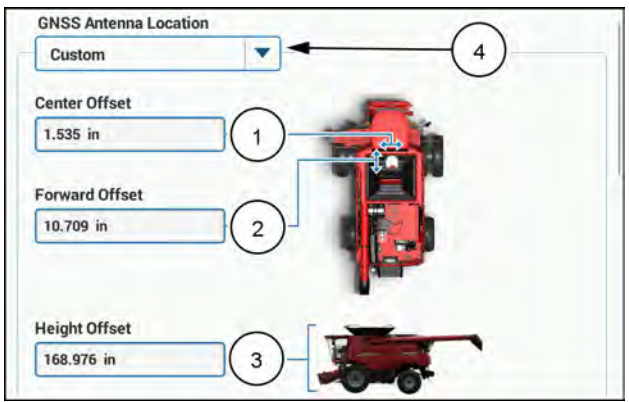

NHPH24PLM0125AA

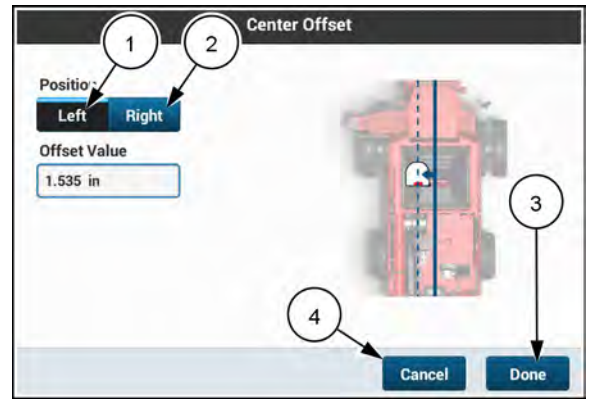

NHPH24PLM0126AA

### **Physical Vehicle Measurements**

The physical vehicle measurements are set in the same way as the GNSS antenna measurements. However, the specific type of measurement will vary based on vehicle type.

The physical vehicle measurements are pre-configured in the display and may not require adjustment, however it is recommended to always verify the offset measurements first. If you must adjust the offset values, change the "Physical Vehicle Measurements" setting (1) from "Default" to "Custom".

#### Combine

For Combines (wheeled or tracked), the following physical vehicle measurements are shown:.

- Feeder House Face to Cutterbar
- Fixed Axle to Feeder House Face
- Wheel Base

**NOTE:** Each header will have different measurements. Depending on the header chosen, the physical measurements shown may be different.

NOTE: This image will need to be panned on the display.

| Feeder House Face to<br>Cutterbar<br>185.354 in<br>Fixed Axle to Feeder<br>House Face<br>103.858 in |          |
|----------------------------------------------------------------------------------------------------|----------|
| 185.354 in<br>Fixed Axle to Feeder<br>House Face                                                    |          |
| Fixed Axle to Feeder<br>House Face                                                                  |          |
| 103.858 in                                                                                          | and have |
|                                                                                                    |          |
| Wheel Base                                                                                          |          |
| 147.992 in                                                                                          |          |
|                                                                                                    | Part .   |

## Guidance calibrations

## "Calibrations" screen

All calibrations related to automatic steering and guidance are located on the "Calibrations" screen within the "GNSS & Guidance" card.

Each time that a calibration process is interrupted in any way (manual override, pushing a button on the screen, etc.) and then started again, the calibration will resume from the point where the last calibration value was saved. This will not be the case if you exit the calibration screen. Before leaving the calibration screen, a warning will appear to state that the calibration is not completed and that calibration values will be lost.

NOTE: Roll calibration is not available when guidance is engaged.

Press the desired calibration (1) to begin.

| Menu              | GNSS & Guidance   Calibrat | tion X                 |
|-------------------|----------------------------|------------------------|
| P. Ball Galibard  |                            | Vehicle                |
| Not yet Calibrate |                            | DNSS<br>D              |
| Row Sensor        | Calibration                | Guidance               |
|                   |                            | Vehicle<br>Measurement |
|                   |                            | Calibration            |
|                   |                            | $\cap$                 |
|                   |                            | AFS Accultur           |

NHPH24PLM0129AA 1

## "Roll" calibration

The "Roll" calibration can be completed using the automated roll calibration or the manual roll calibration.

**NOTE:** The display saves up to five calibrations for different receivers. The saved calibration for a specific receiver will be recalled if the receiver is removed from the vehicle, and then returned to the original vehicle. Always confirm that the calibrated values are recalled by checking the date shown on the "Calibrations" screen.

**NOTE:** Before you start a roll calibration, make sure the system is fully initialized. Ensure that the estimated accuracy, defined in centimeters or inches, is good as seen in the "GNSS" screen for your given correction type. Use the most accurate correction type possible for the best possible results. See "Status screen" (**2-27**) for more information about estimated accuracy.

**NOTE:** You will define the end point and start point of the calibration swath (straight, A-B line) that you will drive during the calibration. When driving, maintain the vehicle speed at the level within the set speed range required to perform this calibration. If you drive the swath too slowly, the system will require you repeat the pass again. Additional passes will refine the calibrated values and, in turn, result in more accurate guidance performance.

**NOTE:** Perform a new roll calibration when changes to the vehicle configuration are made, such as changing tires or ballasting.

**NOTE:** You cannot initiate a roll calibration while the guidance system is engaged.

The "Roll Calibration" screen provides the calibrated roll, pitch, and heading values (1), as well as the date on which the last calibration was performed.

Press the "Auto" button (2) to begin the automated roll calibration.

Press the "Manual" button (3) to begin the manual roll calibration.

**NOTE:** The pitch and heading values are also calibrated during the automated roll calibration.

To reset the stored values from the previous roll calibration to the default value of zero, press the "Reset" button **(4)**. The system will reset the stored roll, pitch, and heading values.

**NOTE:** If you reset the stored values, the values cannot be recovered and a new roll calibration must be performed.

**NOTE:** If you press the "Cancel" button **(5)** any time it is active, the calibration procedure stops and the most recently stored calibration values remain in the software.

**NOTE:** If you are performing the first roll calibration in a display, the calibration values do not appear. The alert message, "Not yet calibrated" **(6)** appears.

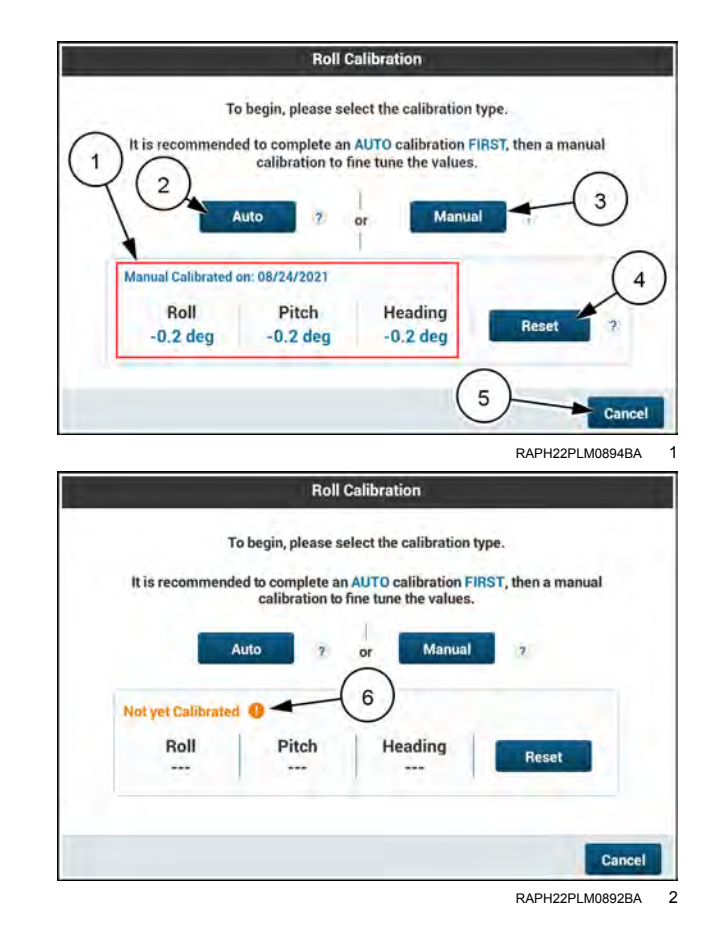

### Automated roll calibration

The automated roll calibration process allows you to proceed through the steps automatically, and does not require you to physically make any marks on the ground. After performing the automated roll calibration, you can still perform a manual roll calibration to confirm the calibration.

**NOTE:** Do not attempt to access other screens in the display while performing the calibration, or progress will be lost.

Before you start the Automated Roll Calibration, confirm that the following conditions are satisfied:

• A straight and flat area of at least **120 m** (**400 ft**) (recommended) is available directly in front of the vehicle.

**NOTE:** Less space may be OK, but you may need to perform more passes.

- · The vehicle is stopped.
- The engine is running.
- The operator is seated.
- The system is in Field Mode (not Roading Mode).
- The receiver has a fixed GNSS position.

As each condition is satisfied, a green check appears; if the condition is not satisfied, a red warning sign appears and the "Start" button **(1)** will be inactive.

If all of the conditions are satisfied, the "Start" button will become active.

1. Press the "Start" button to begin the automated roll calibration.

Record the swath that you will use for the calibration.

**NOTE:** You will first record the end point ("B"), and then record the start point ("A"). Choose an area with sufficient space past the calibration swath to allow the system to engage and reduce cross track error before recording the calibration data.

- 2. Position the vehicle at the far side of the available calibration area, facing the area at which you intend to start the calibration. Engage guidance, if desired.
- 3. Stop driving.
- 4. Press the "Record" button to set the stop point of the swath.
- 5. Drive the vehicle back to your intended starting point for the calibration. Engage guidance, if desired.

**NOTE:** The starting point should be at least **120** *m* (**400** *ft*) (recommended) for the calibration, but a lesser distance may be OK, depending on the terrain. The driven distance (**1**) is shown.

- 6. Stop driving.
- 7. Turn the vehicle around, facing the previously recorded starting point as closely as possible. Stop the vehicle.
- 8. Press the "Record" button (2) to set the start point of the swath.

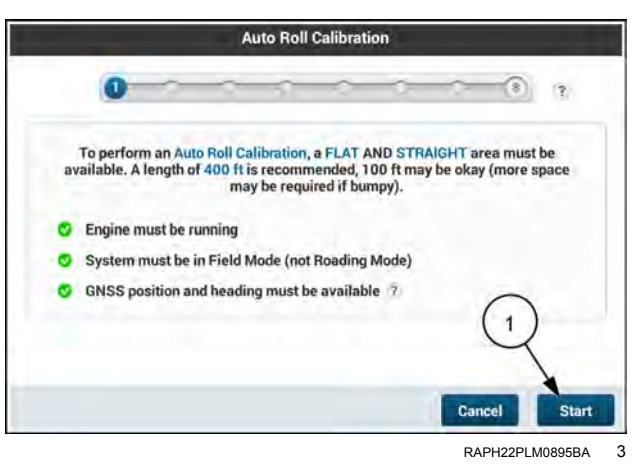

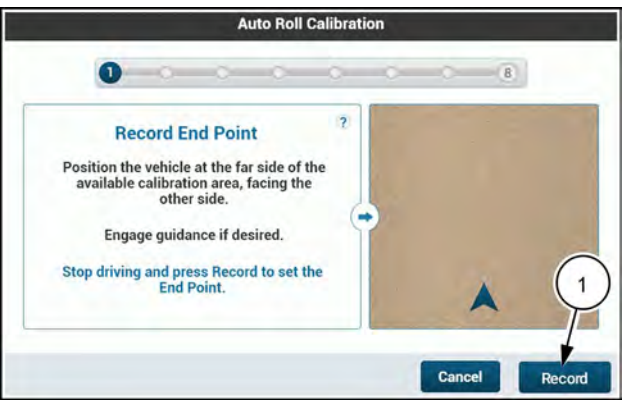

RAPH22PLM0897BA 4

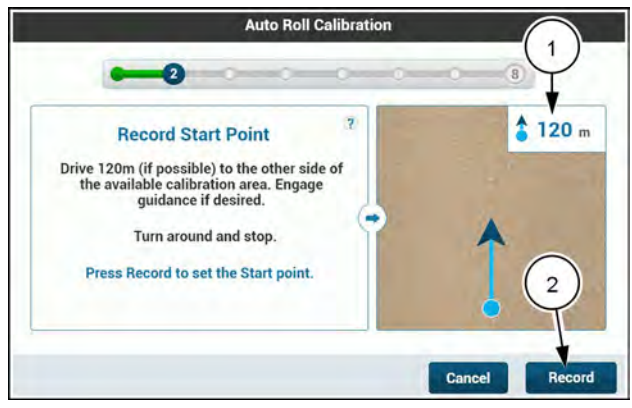

RAPH22PLM0898BA

Make sure that:

- The vehicle is facing the recorded stop point to within **30**°.
- The vehicle is aligned with the recorded line between the start and end points.
- The vehicle is stopped before the recorded start point.

Drive the first pass.

9. Engage guidance to begin the calibration.

**NOTE:** It is important to engage guidance before you reach the start point, so that the guidance can align the vehicle before reaching the starting point of the calibration. Be prepared to take control of the vehicle at the completion of each pass.

- 10. Drive forward and promptly accelerate to **10 km/h** (**6 mph**).
- Allow the vehicle to automatically steer down the calibration swath, maintaining a speed of 10 km/h (6 mph).

The screen displays the calibration swath (1), current position (2), vehicle speed (3), and cross-track error (4).

12. The pass is complete. Turn the vehicle around to prepare for the return pass.

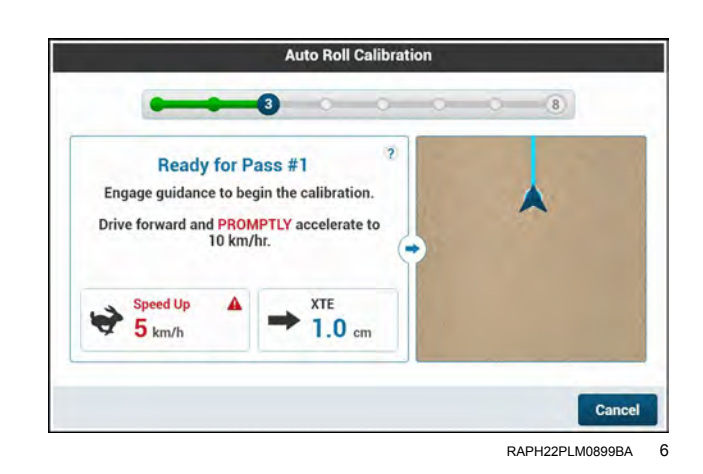

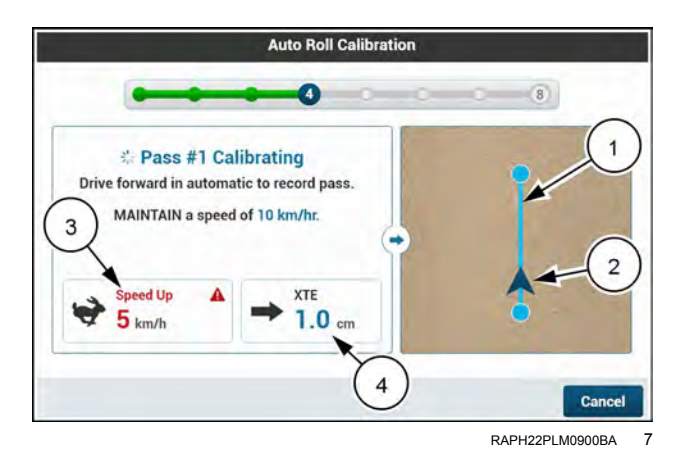

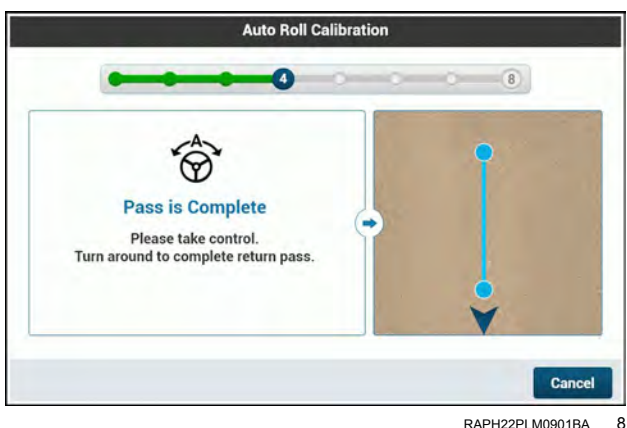

13. After you reach the end point, turn the vehicle around and align to the calibration swath.

- 14. Engage guidance.
- 15. Drive forward and promptly accelerate to **10 km/h** (**6 mph**).

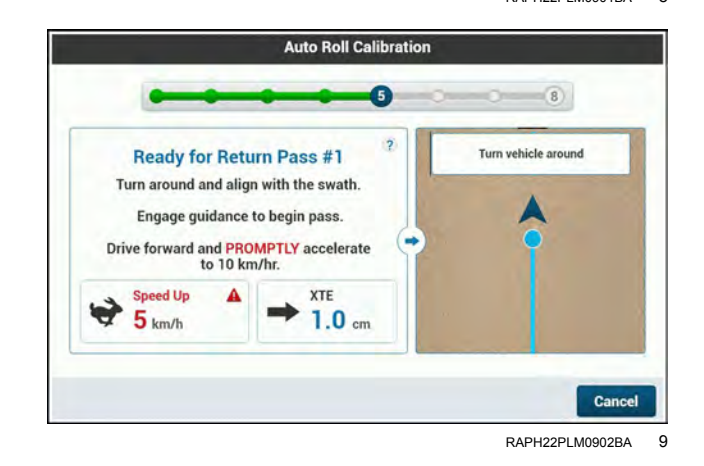

When you complete the return pass, the display reads, "Return Pass Complete!" Take control of the vehicle.

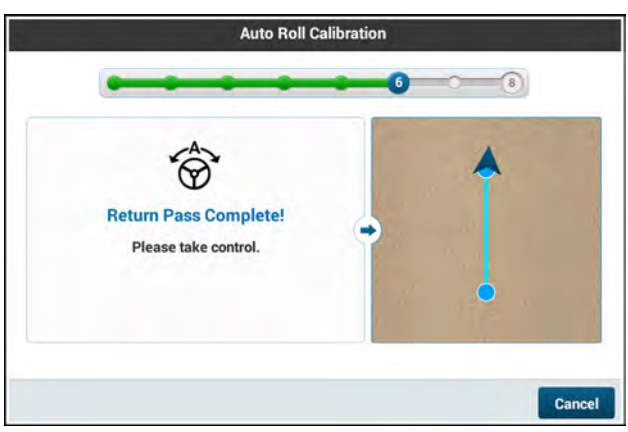

RAPH22PLM0896BA 10

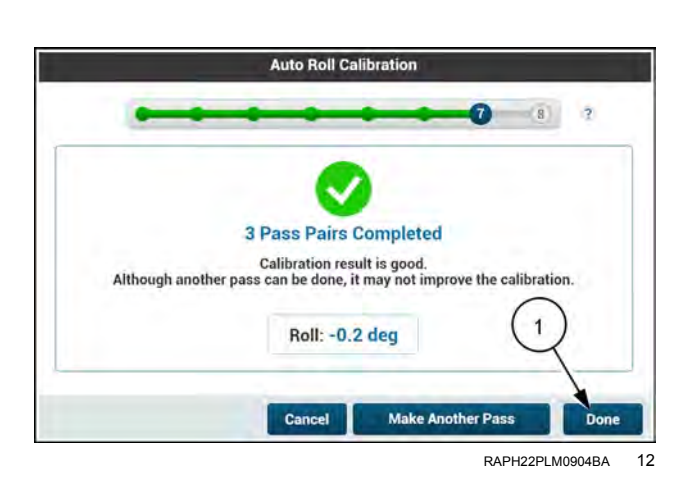

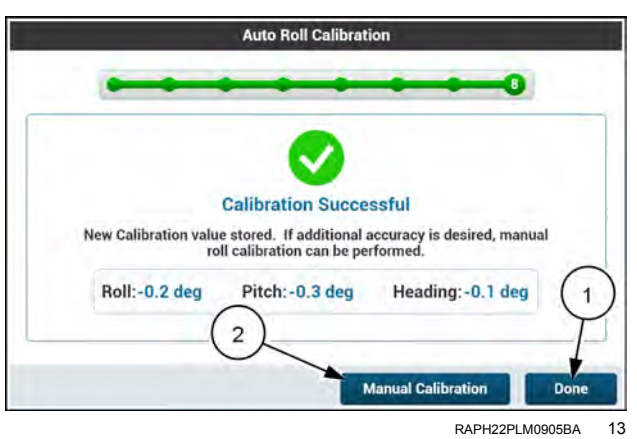

The next screen displays how many passes you performed, the calibration status, and the calculated roll value.

The calibration status can be:

Good – Although another pass can be done, it may not improve the calibration.

Marginal – Additional passes are recommended to improve the calibration.

Not acceptable – Additional passes are needed to improve the accuracy.

- 16. If additional passes are required, press the "Make Another Pass" button (1) and follow the on-screen instructions to complete additional passes.
- 17. If the results of the calibration are acceptable, press the "Done" button (1).

The roll calibration procedure is complete, and the new calibration values are stored. Press the "Done" button (1).

**NOTE:** If additional accuracy is desired, press the "Manual Calibration" button (2) to access the manual roll calibration procedure.

## Automated Roll Calibration cancellation

At any time you wish to cancel the calibration, press the "Cancel " button on any of the calibration windows.

If you attempt to cancel the calibration, a warning popup displays.

- Press the "Yes" button (1) to proceed with the cancellation. The previous calibration values will remain.
- Press the "No" button (2) to return to the calibration step where you left off.

If you cancel the calibration, the calibration window will display a "Calibration Cancelled" message (1). Upon cancellation, you must take control of the vehicle. Press the "Done" button (2) to exit the calibration window.

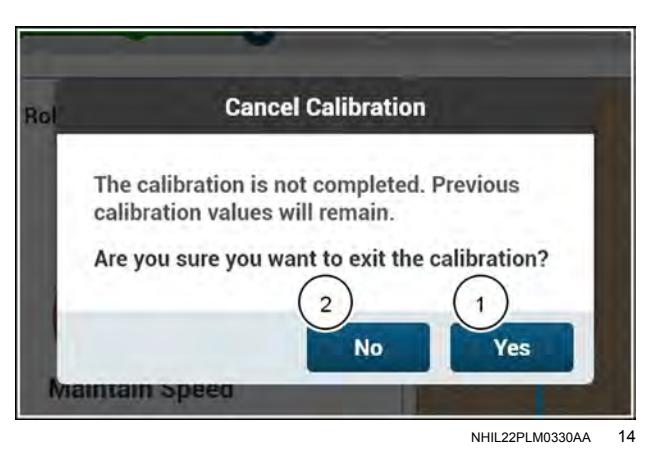

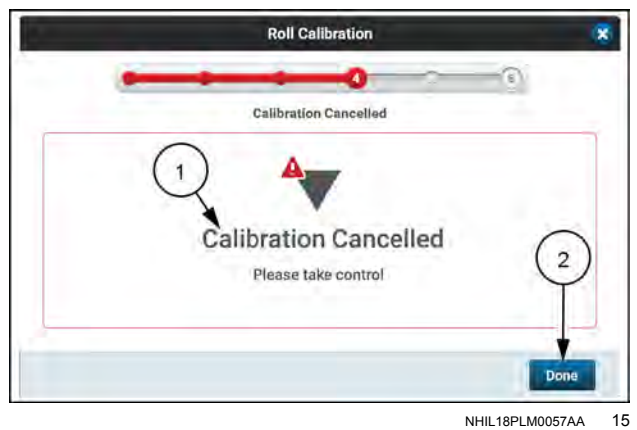

15

#### Automated Roll Calibration errors

If at any time the Automated Roll Calibration fails, an audible alarm sounds and the warning screen will display with a specific error message.

- Press the "Restart" button (1) to repeat the Automated Roll Calibration procedure. The calibration will return to Step 1.
- Press the "Cancel" button (2) to exit the calibration screen.

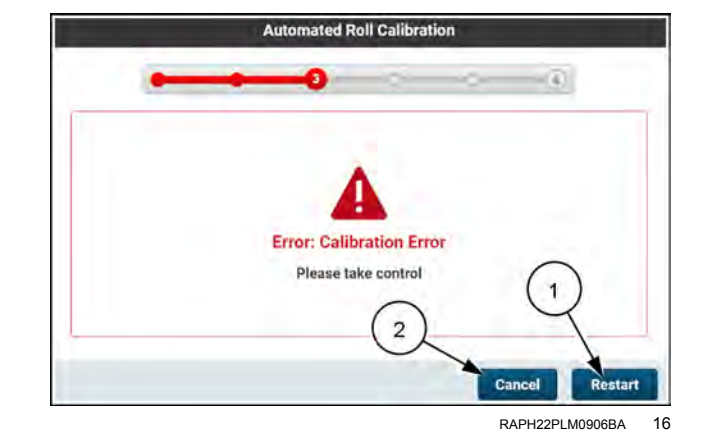

## Manual Roll Calibration

1. To access the Manual Roll Calibration, press the "Manual Roll Calibration" button (1).

**NOTE:** Make sure that the Implement Offset, Header Center Offset, Trim, and Nudge windows are set to 0 (zero), if applicable, when you perform the Roll Calibration.

Before you start the Manual Roll Calibration:

- 2. Remove the implement or header from the vehicle, as applicable.
- 3. Drive the vehicle to a relatively flat area, where passes of at least 61 m (200 ft) can be made.
- 4. Use a plumb bob or other means to mark the vehicle at its centerline for more accurate measurements.
- 5. Create a straight swath, or use an existing straight swath in a chosen work area.

Press the "Next" button (1) to begin the Manual Roll Calibration.

**NOTE:** If autoguidance is not available, you can still drive a swath manually by using the "swath finder" feature, but you must drive as accurately as possible down the swath for long enough to ensure the vehicle heading is aligned with the swath.

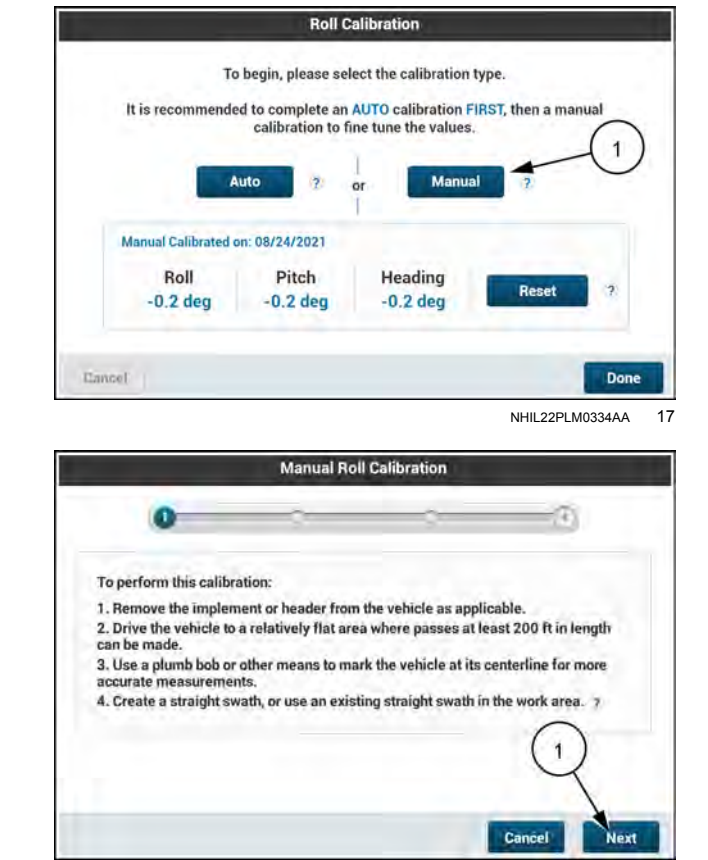

RAPH23PLM1238BA 18

Follow the instructions within the calibration window.

- Engage automatic steering and drive along the swath.
- 7. When the cross track error is low, stop the vehicle.
- 8. Mark the vehicle centerline under the vehicle with a flag or other means.
- 9. Drive forward for about **30 m** (**98 ft**) in automatic mode.
- 10. Turn around and return on the same swath.
- 11. Carefully align the vehicle to the swath and engage autoguidance.
- 12. Stop at the flag. The cross track error must be low when you reach the flag.

**NOTE:** If the cross track error is high when you reach the flag, turn around and drive further away from the flag. Approach the flag again in automatic steering. Increasing the distance allows more time to align to the swath.

Press the "Next" button (1) to proceed to the next calibration step.

Measure the offset.

13. Indicate whether the flag is to the left-hand side or right-hand side of the vehicle centerline.

Use the left/right toggle buttons (1) to indicate the flag position. The figure on the screen will dynamically change to show the flag position as selected by the toggle buttons.

**NOTE:** Directions are from the perspective of the operator, seated in the operator's seat.

- 14. Measure the distance between the centerline of the vehicle and the flag.
- 15. Enter the offset value in the input field (2), and then press the "Next" button (3) to proceed to the next calibration step.

If you enter an offset value that is greater than **40.6 cm** (**16 in**), then an out-of-range error message (**1**) will appear that alerts you of a potential problem with the GNSS signal. You cannot proceed past this step.

In this situation, the following items are a good practice:

- Drive the vehicle for several minutes to make sure the system fully initializes.
- Move away from buildings to an area with a clear sky. Repeat the calibration.
- Make sure you are using the exact center line of the vehicle when you mark the ground.

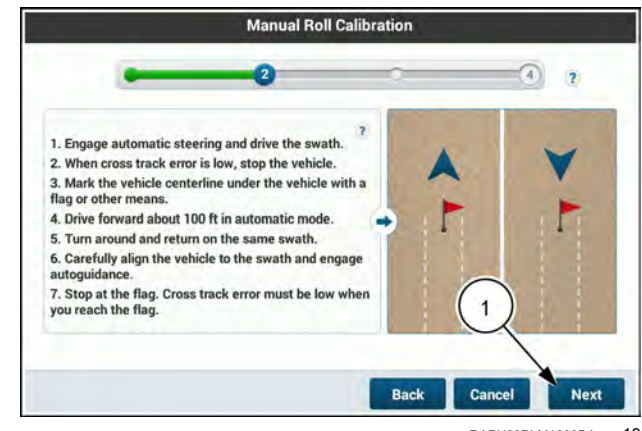

RAPH23PLM1239BA 19

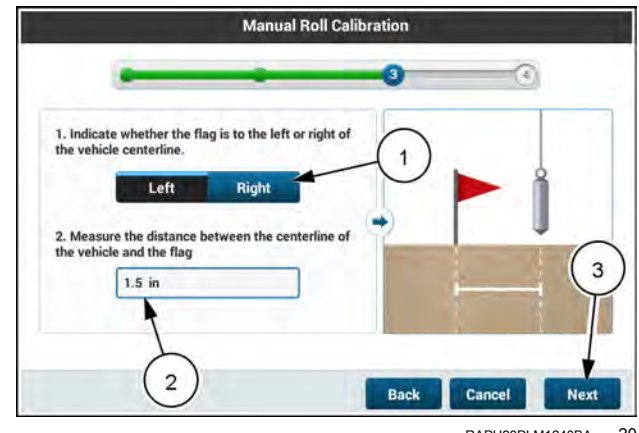

RAPH23PLM1240BA 20

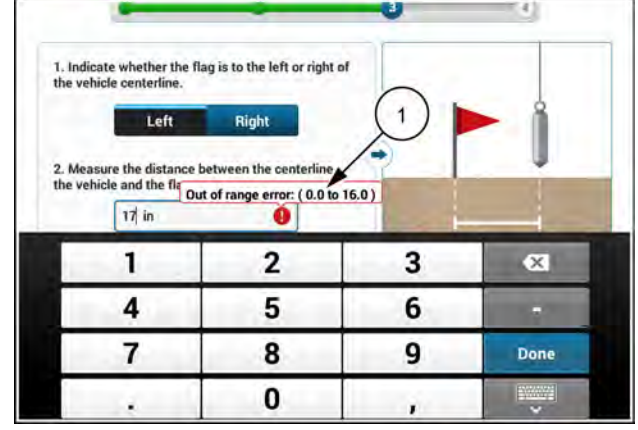

RAPH23PLM1242BA 21

If the calibration is successful, the calibration screen will display a "Calibration Successful" message. The roll angle shown is the total of all previous calibrations since the roll angle was reset. It is advisable to repeat the calibration process several times until the offset distance is small.

**NOTE:** Unlike the automated roll calibration, the manual roll calibration updates only the roll value.

Press the "Repeat Manual Calibration" button (1) to perform the manual roll calibration again.

Press the "Done" button (2) to save the roll angle value and exit the Roll Calibration.

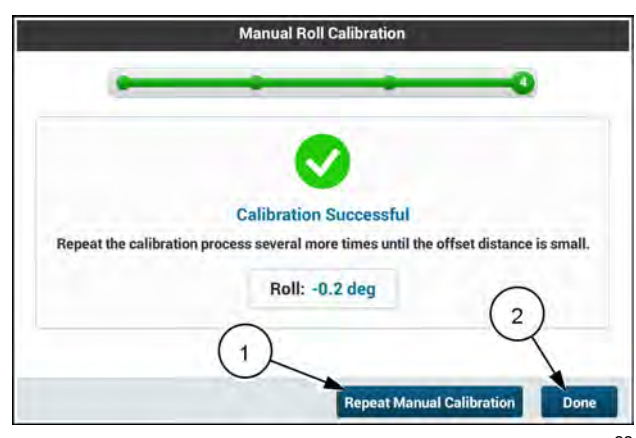

RAPH23PLM1241BA 22
### Header setup

### Header card

Press the "Menu" button **(1)** on the top bar to open the "Menu" screen. Press the "Settings" tab, if necessary.

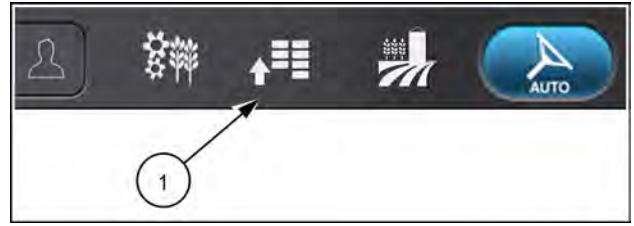

NHPH22PLM0515AA 1

Press the appropriate button to access the "Header" setup card.

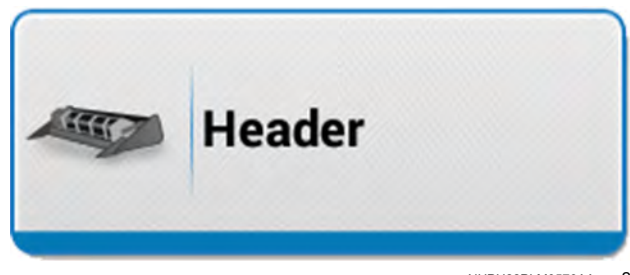

NHPH22PLM0579AA 2

The "Header" setup card allows you to configure your header in the display.

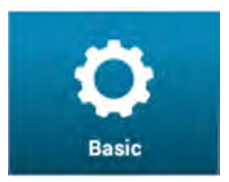

The "Basic" screen allows you to select or create headers and alter basic user operation settings in the display.

• See "Header Basic Settings" (3-64).

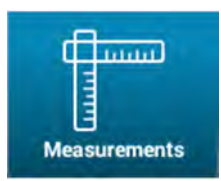

The "Measurements" screen allows you to configure the dimensions of your header for autoguidance and harvest mapping operations.

• See "Header measurements" (3-68).

# Header basic settings

### Open the "Basic" screen

Press the "Menu" button (1) on the top bar to navigate to the "Menu" screen. Press the "Settings" tab, if necessary.

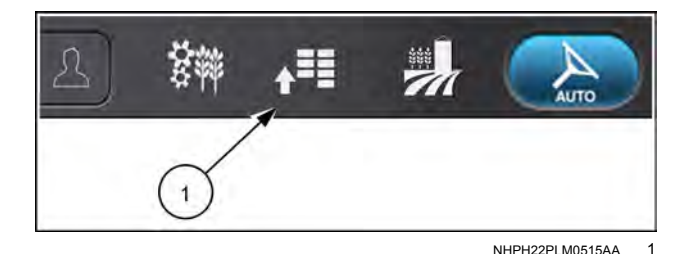

Press the appropriate button to access the "Header" card.

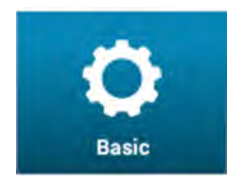

Press the "Basic" button. The "Basic" screen opens.

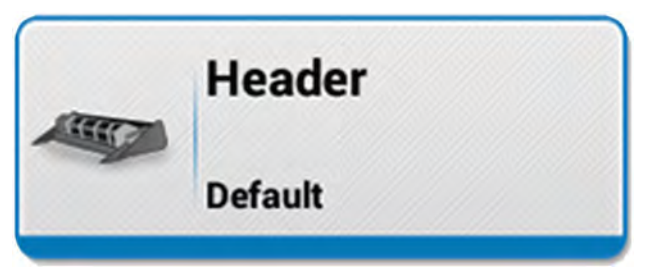

NHPH22PLM0534AA 2

### "Basic" settings

When a header is initially connected to the machine, the display will automatically detect the header type. The dimension and options will need to be defined by the user.

This section shows a pick-up header and a corn header as an example of the "Basic" screen. The screens and options may vary based on header type.

**NOTE:** See the operator's manual for your header to obtain detailed instructions and specifications.

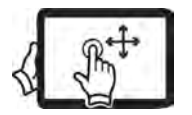

Swipe up with one finger to pan down on the "Basic" screen to view all options.

| Header Name            | Header Type                                                                                                    |     |
|------------------------|----------------------------------------------------------------------------------------------------|-----|
| Default                | Pick-Up                                                                                                    | •   |
|                        | Header Sub Type                                                                                                    |     |
|                        | No shift function                                                                                                    | ۲   |
|                        | Frame Type                                                                                                    | ?   |
|                        | Rigid Flexhead                                                                                                    |     |
| 0                      | Cutting Type                                                                                                    | ?   |
|                        | Row Platform                                                                                                    |     |
| utoFloat ?             | Shift + Reel Fore/Aft                                                                                                    | ?   |
| Disable Enable Cancel  | Header Features Feeder Featu                                                                                                 | res |
|                        | NHPH23PLM0356                                                                                                    | 6AA |
|                        |                                                                                                    |     |
| leader Name            | Header Type                                                                                                    |     |
| leader Name<br>Default | Header Type<br>Corn                                                                                                    | •   |
| leader Name<br>Default | Header Type<br>Corn<br>Header Sub Type                                                                                       | •   |
| leader Name<br>Default | Header Type<br>Corn<br>Header Sub Type<br>No shift function                                                                  | •   |
| leader Name<br>Default | Header Type<br>Corn<br>Header Sub Type<br>No shift function<br>Frame Type                                                    | •   |
| Default                | Header Type<br>Corn<br>Header Sub Type<br>No shift function<br>Frame Type<br>Rigid Flexhead                                  | •   |
| teader Name<br>Default | Header Type<br>Corn<br>Header Sub Type<br>No shift function<br>Frame Type<br>Rigid Flexhead<br>Cutting Type                  | •   |
| leader Name<br>Default | Header Type<br>Corn<br>Header Sub Type<br>No shift function<br>Frame Type<br>Rigid Flexhead<br>Cutting Type<br>Row Platform  | •   |
| leader Name<br>Default | Header Type Corn Header Sub Type No shift function Frame Type Rigid Flexhead Cutting Type Row Platform Shift + Reel Fore/Aft | •   |

NHPH23PLM0355AA 4

The "Header Type" and "Header Name" drop-down menus (1) will be displayed at the top of the screen. This information will remain at the top of all header setup screens and can be changed at any time.

**NOTE:** You can change the selected header on this or any header setup screen at any time unless autoguidance is in the engaged state or the header is in "work" state.

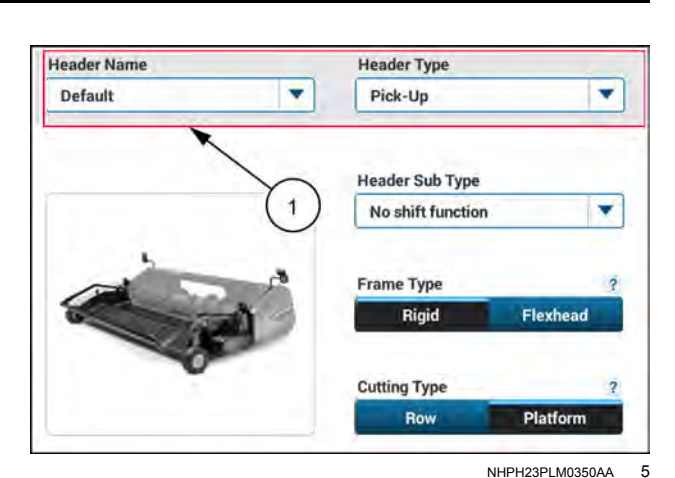

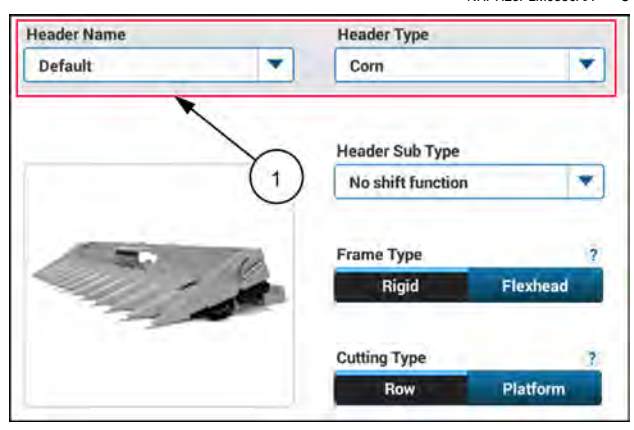

Press the "Header Type" window to view the drop-down menu.

If necessary, select a "Header Type" (1) from the drop down list.

An image of the selected header (2) will be displayed on the screen for reference.

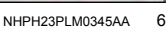

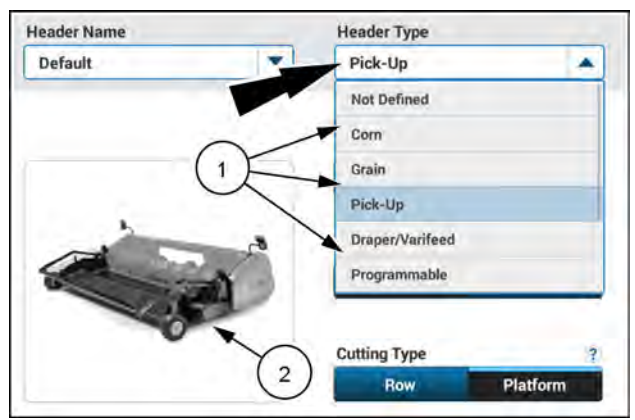

NHPH23PLM0353AA

7

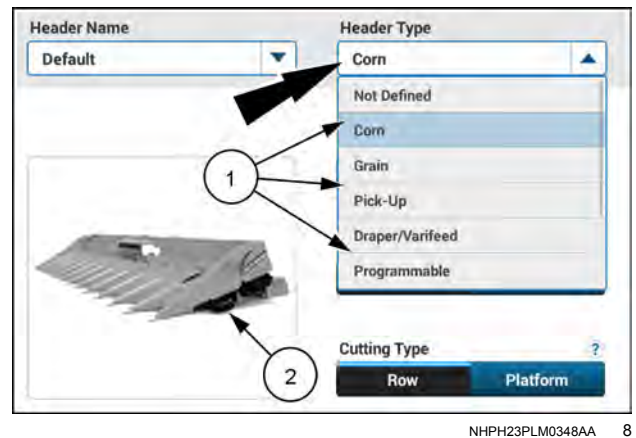

The selected header will initially be named "Default". To create and save a new header, or to choose a previously saved header, press the "Header Name" window to view the drop-down options.

Press "Add New" (1) to save this header for future use.

When saving a new header, the header saved will follow the type selected. For instance, a saved pick-up header will only be available when "Pick-Up" is selected as the "Header Type".

**NOTE:** Currently the display has the ability to store four saved headers.

| eader Name | Header Type       |          |
|------------|-------------------|----------|
| Default    | Pick-Up           | •        |
| Default    |                   |          |
| Add New    | Header Sub Type   |          |
|            | No shift function | *        |
|            | 1 Frame Type      | ?        |
| A          | Rigid             | Flexhead |
|            |                   |          |
| 0          | Cutting Type      | ?        |

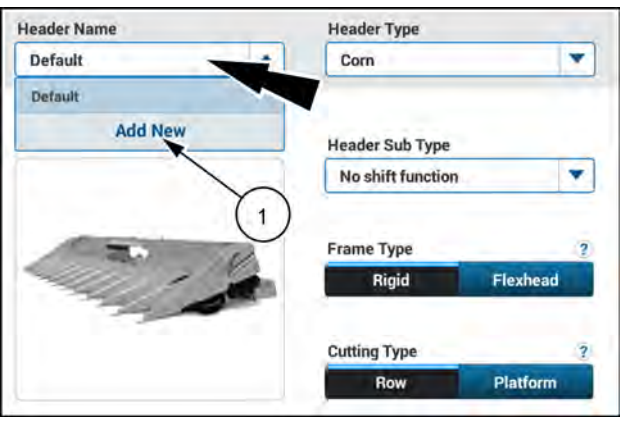

Add New

×

u

n

h

v

b

g

v

i

m

5

Header Na

f

c

Com

2

d

е

x

s

q

a

w

z

NHPH23PLM0349AA 10

0

p

NHPH23PI M0354AA

g

Use the keyboard to enter the desired name

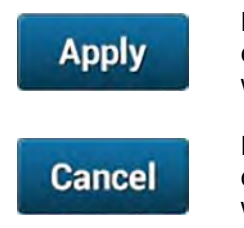

Press the "Apply" button (1) to confirm the name and close the window.

Press the "Cancel" button (2) to discard the name and close the window.

> Done NHPH22PLM0592AA 11

0

1

X

k

After a header is selected or created, the "Basic" screen will display settings and features that will need to be defined by the user.

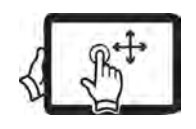

Swipe up with one finger to pan down on the "Basic" screen to view all options.

**NOTE:** These options may vary based on header selection. See the operator's manual for your header to obtain detailed instructions and specifications.

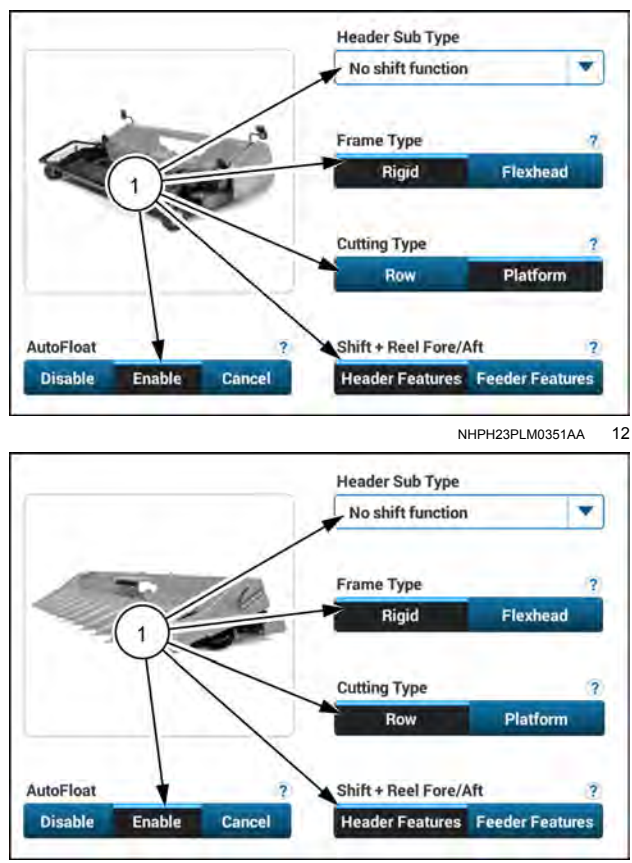

NHPH23PLM0346AA 13

### Header measurements

The "Measurements" screen configures the software for purposes of precision farming functions such as producing map layers or establishing swath widths.

Each header type has some measurements that are unique to the header. The "Header/Measurements" screen provides spaces for entering the measurements for the specific header.

#### Open the "Measurements" screen

Press the "Menu" button **(1)** on the top bar to open the "Menu" screen. Press the "Settings" tab, if necessary.

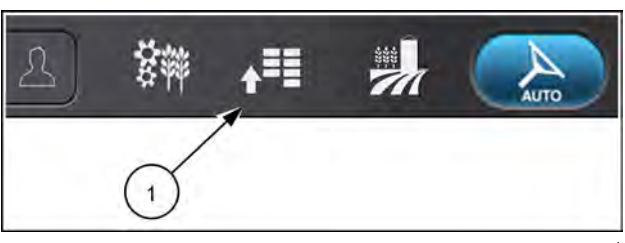

NHPH22PLM0515AA

Press the appropriate button to access the "Header" setup card.

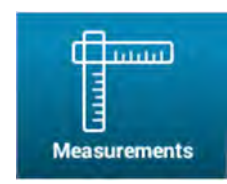

Press the "Measurements" button. The "Measurements" screen opens.

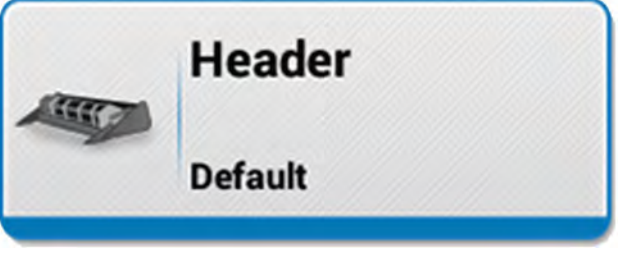

NHPH22PLM0534AA 2

When a header is connected to the machine, and the type is defined, the measurement screen will populate with information that will need to be entered by the operator.

The available measurements will differ based on the header type, but they will perform the same function for the autoguidance application. This section shows a platform header and a row header as an example of the "Measurements" screen. See the operator's manual for your header to obtain detailed instructions and specifications.

#### Measurements

Regardless of whether a row header or platform header is selected, you will need to define the following basic measurements:

- The overall width of the header
- The working width of the header
- The distance that the header is offset from the centerline of the combine, if applicable.

The "Measurements" screen for a platform header shows the header width, the target working width, and the center offset.

The "Measurements" screen for a row header shows the total number of rows available, the spacing between rows, the total number of rows in use, and the center offset.

**NOTE:** Row spacing multiplied by the number of rows in use defines the working width on a row header.

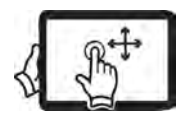

Swipe up with one finger to pan down on the "Measurements" screen to view all options.

The "Measurements" screen also allows you to define various cutting width and operation settings.

- The incremental step that is used to manually adjust the cutting width
- The side of the header from which the cutting width is adjusted
- Maximum working height alarm rings

The screens may vary between platform headers and row headers, but they provide the same information.

The accuracy of this information is critical for keeping the combine aligned to the swath pattern and the current working width of the header.

| Menu                   | Head                  | der   Measurements               |
|------------------------|-----------------------|----------------------------------|
| H<br>E<br>H            | leader Width<br>35 ft | Target Work Wig<br>34 ft<br>→I   |
|                        |                       |                                  |
|                        | Header C              | Center Offset<br>Right: 0 in     |
| Auto Cut Width         | Settings              |                                  |
| Auto Cut Widt          | h ?<br>]              | Cut Width Adjust Step ?<br>15 in |
| Overlap Mode           | 7                     | Work Width Reset                 |
| Manual                 | Auto                  | Manual Auto                      |
| Header Alarm           | ?                     | Header Alarm Rings               |
| On                     |                       | 3                                |
|                        |                       | NHPH22PLM0136BA                  |
| Menu                   | Head                  | der   Measurements               |
|                        | 12                    | 15 in 6                          |
|                        |                       |                                  |
|                        | Header C              | Center Offset                    |
|                        | Left Right            | Right: 6 in                      |
| uto Cut Width          | Settings              |                                  |
| Auto Cut Widt          | h ?                   | Cut Width Adjust Step ?          |
| Overlap Mode<br>Manual | ?<br>Auto             | Work Width Reset                 |
| Header Alarm           | 2                     | Header Alarm Rings               |
| On                     |                       |                                  |

#### "Header Width" and "Total Rows"

On a platform header, the "Header Width" (1) is used to define the overall width measurement of the header.

On a row header, "Total Rows" (2) and "Row Spacing" (3) are used to define the overall width of the header.

**NOTE:** Row spacing multiplied by the total number of rows defines the overall width of a row header.

These measurements are used for position based warnings such as boundaries and obstacles.

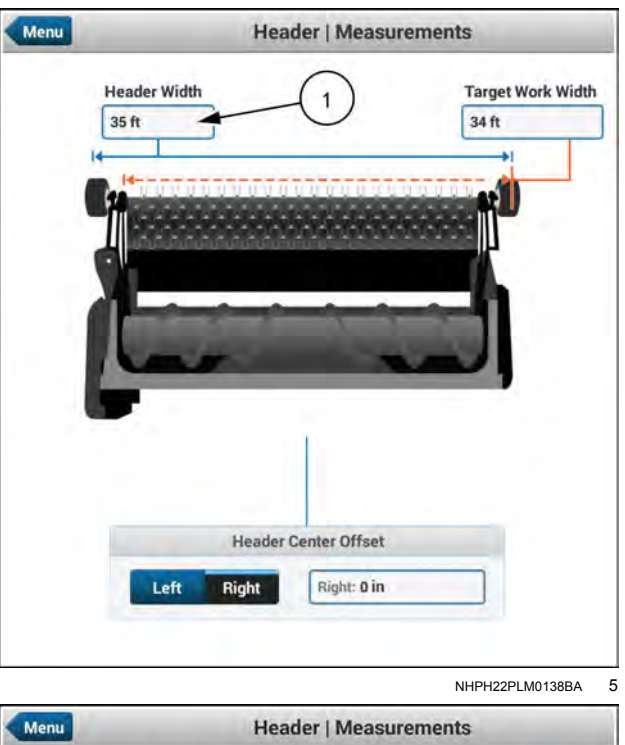

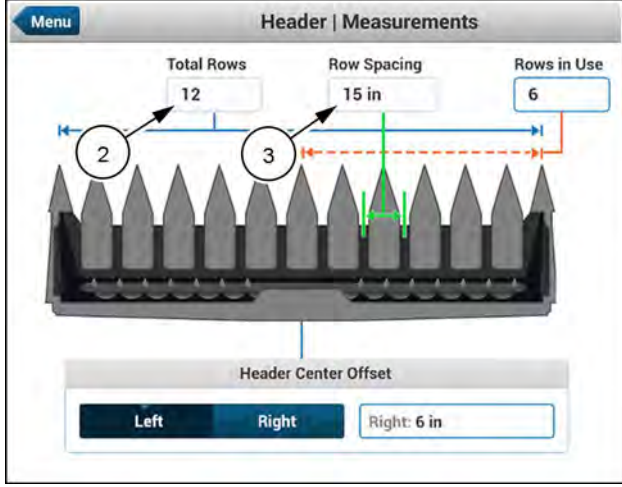

NHPH22PLM0605AA 6

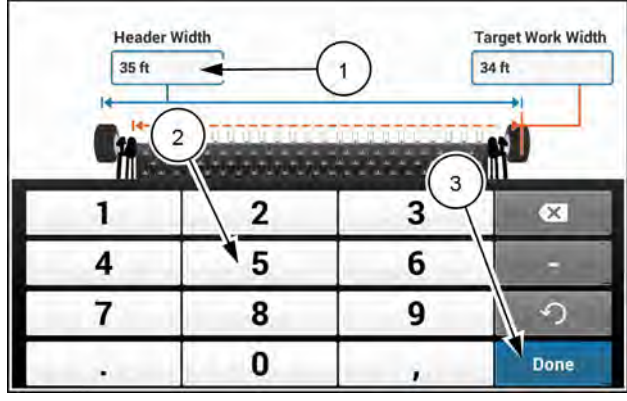

NHPH22PLM0600AA 7

On a platform header, press the "Header Width" window **(1)** to access the keypad.

Use the keypad (2) to enter the total width of the header in feet or meters.

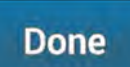

Press the "Done" button (3) on the keyboard to confirm the changes and return to the "Measurements" screen. On a row header, press the "Total Rows" window (1) to access the keypad.

Use the keypad (2) to enter the total rows of the header in feet or meters.

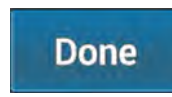

Press the "Done" button on the keyboard **(3)** to confirm the changes and return to the "Measurements" screen.

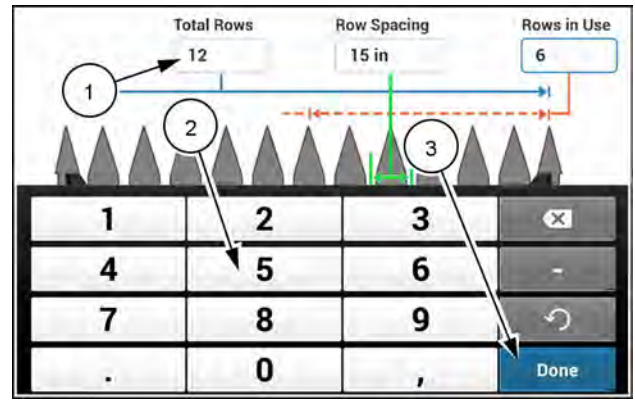

NHPH22PLM0599AA 8

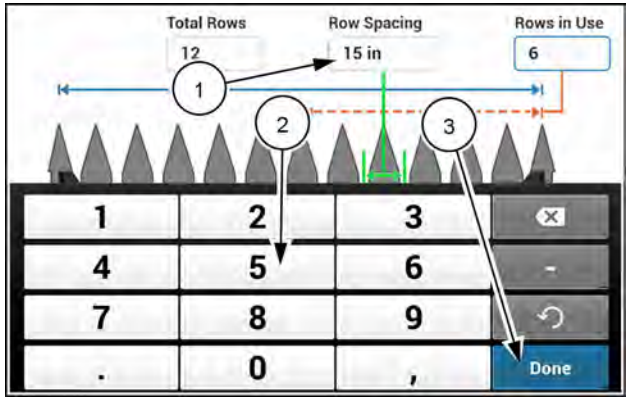

access the keypad. Use the keypad (2) to enter the row spacing of the header

On a row header, press the "Row Spacing" window (1) to

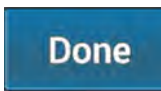

in inches or centimeters.

Press the "Done" button on the keyboard **(3)** to confirm the changes and return to the "Measurements" screen.

NHPH22PLM0599AA 9

#### "Target Work Width" and "Rows in Use"

The overall working width of the header is used for the area counter, yield counters, and mapping. This value will provide the swath width for the autoguidance application.

Swath width defines the distance between field passes and is used to define the swath pattern for the field. Whenever the working width of the header changes, the swath width changes, and the swath pattern regenerates to keep the combine aligned to the crop.

On a platform header, "Target Work Width" (1) is used to define the overall working width.

On a row header, "Rows in Use" (2) is used to define the overall working width.

**NOTE:** On a row header, "Rows in Use" multiplied by "Row Spacing" defines the working width.

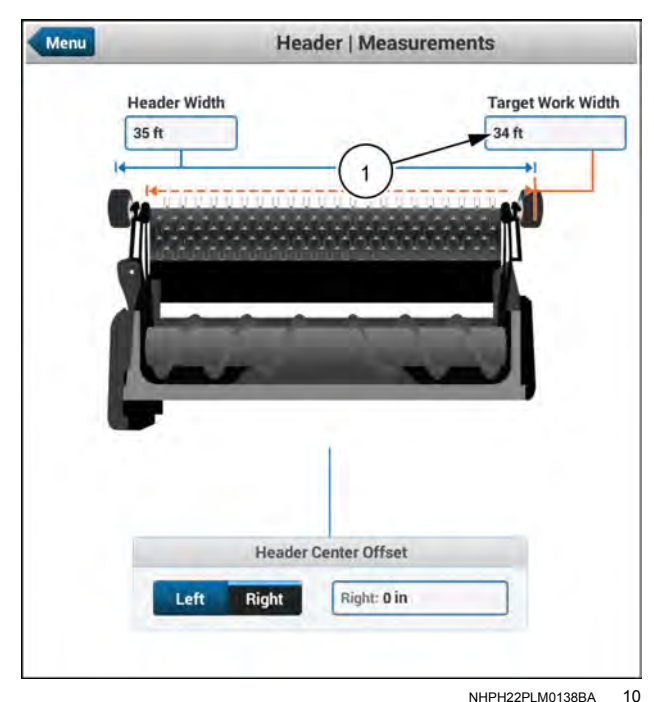

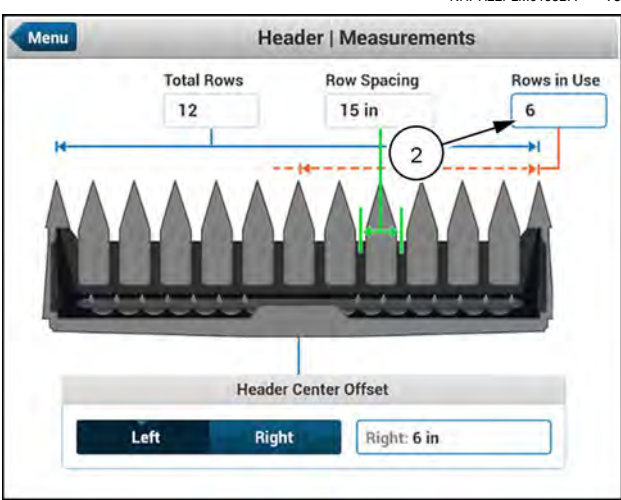

NHPH22PLM0605AA 11

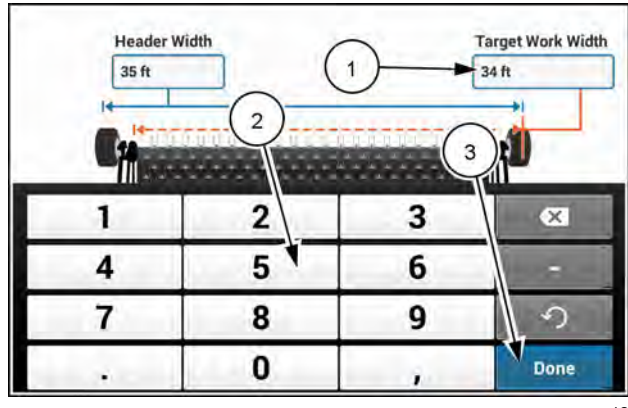

NHPH22PLM0600AA 12

On a platform header, press the "Target Work Width" window (1) to access the keypad.

Use the keypad (2) to enter the working width of the header in feet or meters.

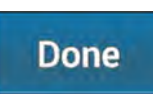

Press the "Done" button (3) on the keyboard to confirm the changes and return to the "Measurements" screen.

**NOTE:** If you are operating with a lower accuracy correction source, you may want to reduce the working width slightly to avoid leaving uncut crop in the field.

On a row header, press the "Rows in Use" window (1) to access the keypad.

Use the keypad (2) to enter the rows used by the header in feet or meters.

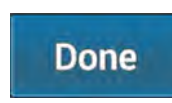

Press the "Done" button (3) on the keyboard to confirm the changes and return to the "Measurements" screen.

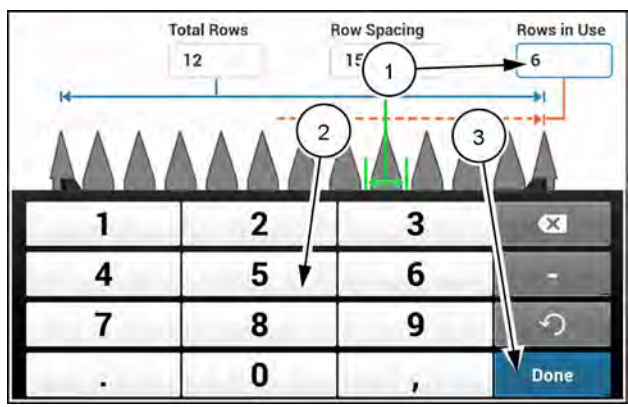

NHPH22PLM0599AA 13

#### "Header Center Offset"

The autoguidance application uses the centerline of the combine as the default centerline of the header. If the header centerline is offset from the combine centerline, this offset value must be entered accurately.

Locate the combine centerline. This point is the center of the front fixed axle.

Locate the center of the header.

Measure the distance between the two centerlines.

**NOTE:** This process is the same regardless of header type.

Press the "Header Center Offset" window (1) to access the keypad.

Use the "Left" or "Right" buttons (2) to indicate the direction of the offset.

Use the keypad (3) to enter the offset measurement of the header in inches or meters.

This value should always be entered as a positive integer.

**NOTE:** This process is the same regardless of the type of header selected.

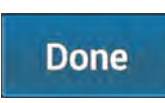

Press the "Done" button **(4)** on the keyboard to confirm the changes and return to the "Measurements" screen.

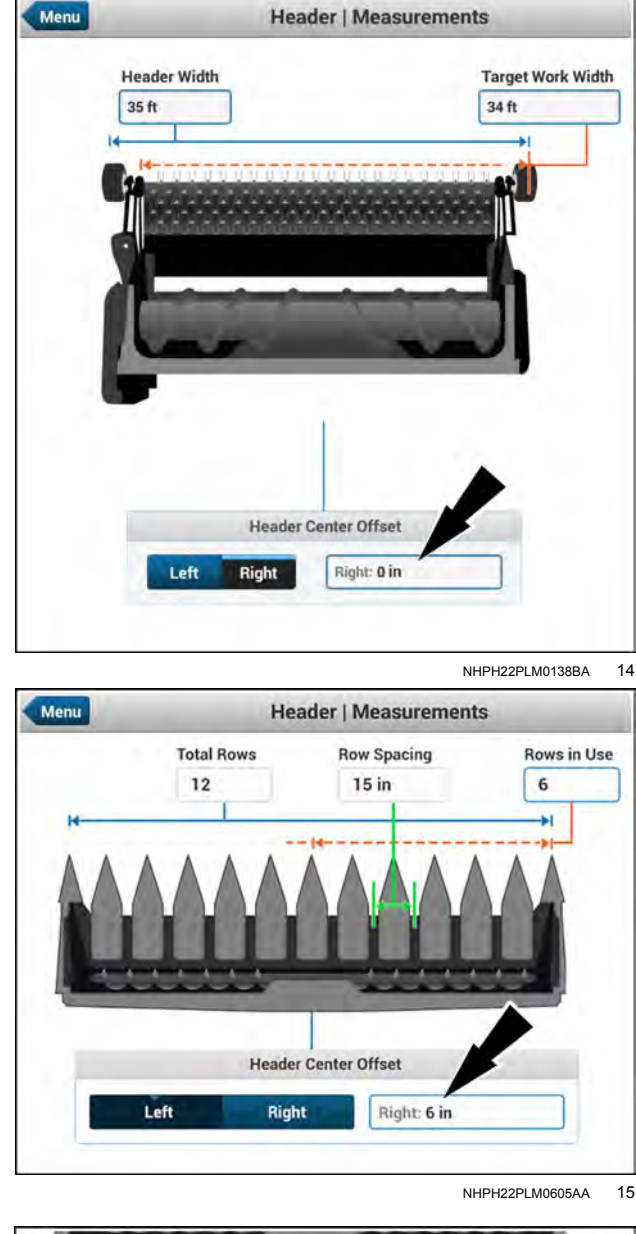

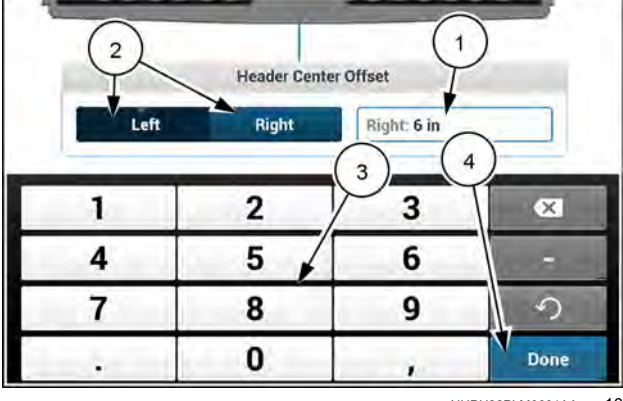

NHPH22PLM0601AA 16

#### "Header Alarm"

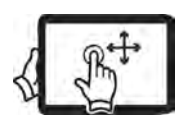

Swipe up with one finger to pan down on the "Measurements" screen.

The "Header Alarm" on, the display will produce an audible beep when the header is lifted above maximum work height.

Press the "Header Alarm" toggle button to turn on the feature.

NOTE: See "Procedures & Calibrations" for more information about setting up the header's maximum working height.

#### "Header Alarm Rings"

The "Header Alarm Rings" value can be changed from one to five.

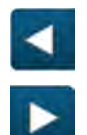

Press the "left arrow" button (1) to decrease the amount of beeps.

Press the "right arrow" button (2) to increase the amount of beeps.

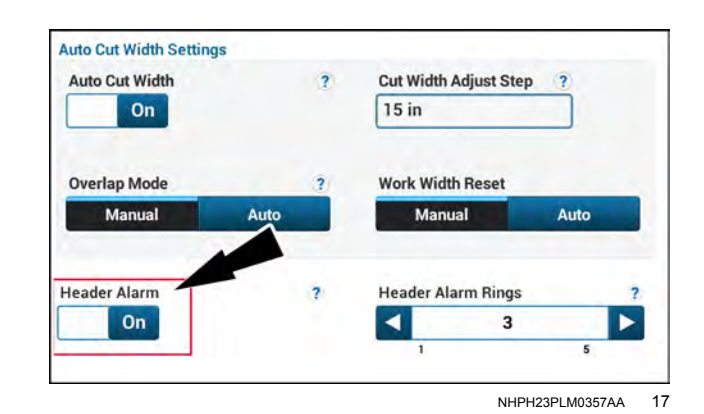

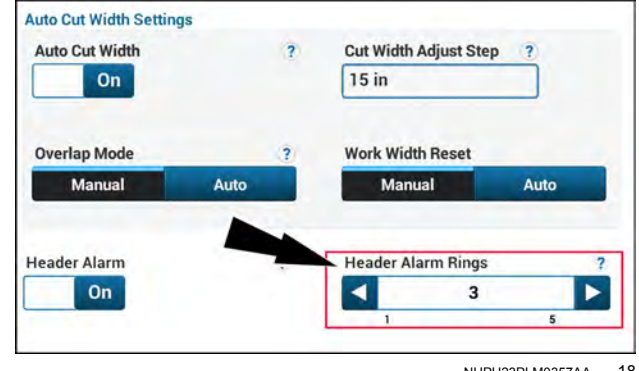

NHPH23PLM0357AA 18

## Auto-cut width setup

The combine uses the auto-cut width feature to ensure more accurate yield mapping results when you harvest crop that only covers a portion of the full header width.

When harvesting crop that is less than the full header width, the yield monitor uses the combine position and the measurements defined in the display to calculate a yield map for only the header width that is harvesting crop. The yield monitor samples the yield data more frequently during this condition to produce more accurate data for the crop being harvested.

Before operating with the auto-cut width feature, make sure that:

- "Header type" and "Cutting Type" are set according to the header that is connected to the combine.
- "Header Width" is set to match the actual width of your header.
- "Target Work Width" is set appropriately based on the accuracy of your correction source. High accuracy corrections may allow you to operate with a target worth width that more closely matches the actual header width.
- The "Width Adjust Step" window is set based on field conditions, correction source accuracy, and header type. Specific details on this setting are outlined in this section.
- The "Header Center Offset" window is set based on the measured left or right offset of your header.

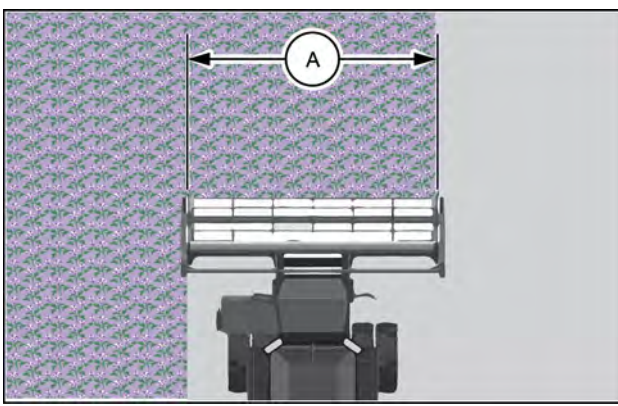

NHIL20PLM1769AA

Figure 1 shows a combine that is harvesting a full header width worth of crop. The entire header width (A) is used to determine the yield results.

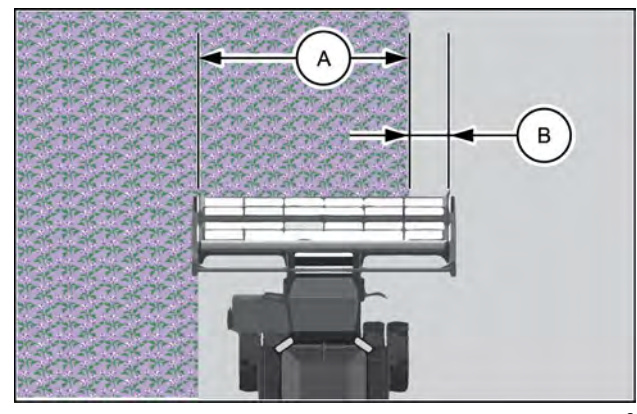

NHIL20PLM1770AA 2

Figure 2 shows a combine that is harvesting only a partial header width worth of crop. The "overlap" distance (B) indicates how far the actual crop edge is from the edge of the header, which is determined based on the GPS position and settings that are configured in the display.

#### Open the "Measurements" screen

Press the "Menu" button **(1)** on the top bar to open the "Menu" screen. Press the "Settings" tab, if necessary.

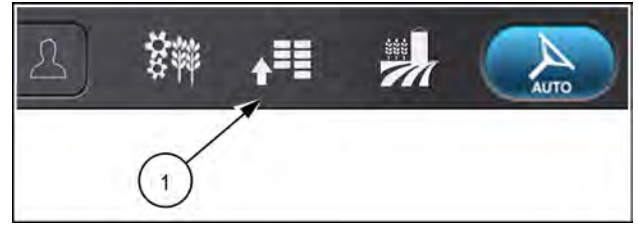

NHPH22PLM0515AA 3

Press the appropriate button to access the "Header" setup card.

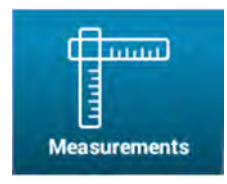

Press the "Measurements" button. The "Measurements" screen opens.

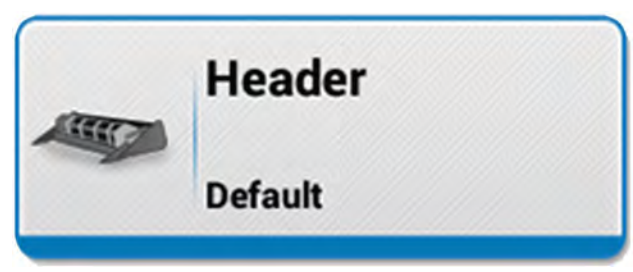

NHPH22PLM0534AA 4

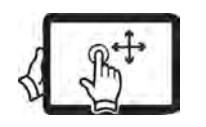

Swipe up with one finger to pan down on the "Measurements" screen to view all options.

#### "Auto Cut Width"

The "Auto Cut Width" window (1) determines whether the "Yield Monitor" application automatically controls the target work width of the combine based on the coverage map.

Press the "Auto Cut Width" toggle button to turn on the feature.

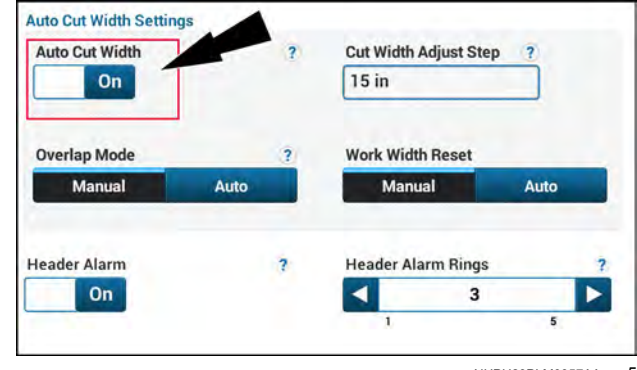

NHPH23PLM0357AA 5

#### "Cut Width Adjust Step"

The "Cut Width Adjust Step" value is the incremental distance that the effective header width is adjusted by when the crop edge is sufficiently far enough from the edge of the header. This adjusted header width is used to create a more accurate yield map when harvesting rows that only cover a portion of the full header width.

When the crop edge goes beyond half of the "Cut Width Adjust Step" value from the edge of the header, the combine activates the auto-cut width feature. When the autocut width feature is activated, the combine transitions to an accelerated yield sample rate.

Press the "Cut Width Adjust Step" window (1) to access the keypad.

Use the keypad (2) to enter the adjustment value in inches or meters.

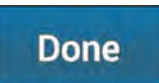

Press the "Done" button **(3)** on the keyboard to confirm the changes and return to the "Measurements" screen.

For row crop headers, the width adjust step value is typically set to the row spacing **(A)** of the crop. The system will reduce the effective header width as soon as the combine goes beyond the halfway distance of the width adjust step value. The yield map is calculated for the header width minus the adjust step value.

For platform headers, the width adjust step should be set according to the field conditions and the accuracy of the correction source.

- If the field is sufficiently large, consistent, and you are operating with high accuracy corrections (such as RTK), a smaller width adjust step value is acceptable and will result in a more accurate yield map.
- If the field is irregular or you're operating with lower accuracy corrections (such as WAAS), a larger width adjust step value is acceptable and will prevent the combine from logging too much data and filling the current harvest task.

The system will reduce the effective header width as soon as the combine goes beyond the halfway distance **(B)** of the width adjust step value.

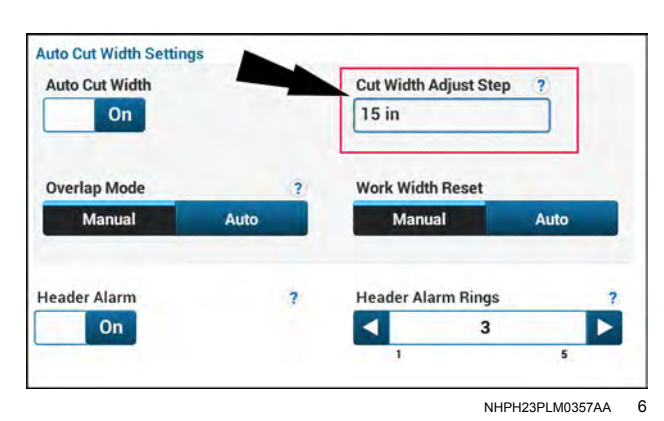

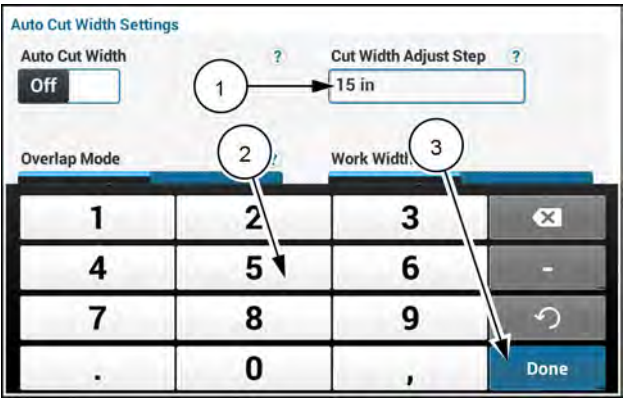

NHPH22PLM0603AA 7

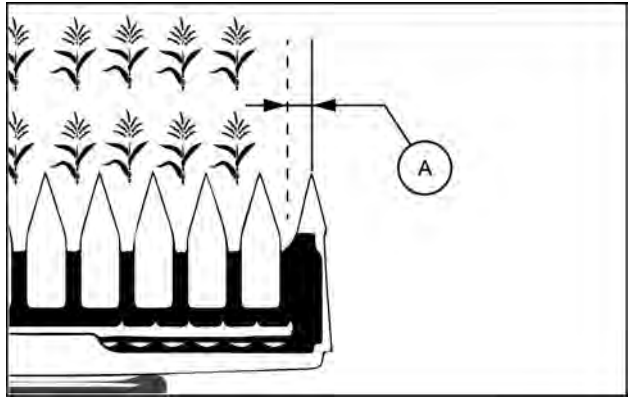

NHIL20PLM1772AA 8

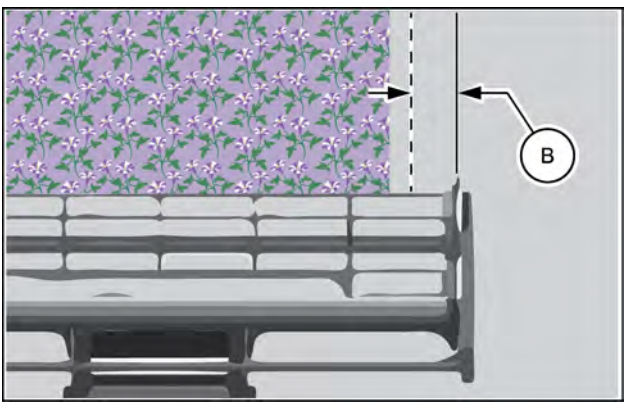

NHIL20PLM1773AA 9

#### "Overlap Mode"

When header usage is decreased, the reduction is done from the left side of the header. The "Overlap Mode" window determines whether the "Yield Monitor" application automatically controls the location of the overlap edge when the header is raised above the maximum working height.

- Press "Manual" to allow the operator to manually control the overlap edge with the "Work Width" window on the "Run" screens.
- Press "Auto" to automatically flip the overlap edge to the opposite side of the header when the header is raised above the maximum working height.

#### "Work Width Reset"

The "Work Width Reset Mode" window determines whether the "Yield Monitor" application automatically controls header working width when the header is raised above the maximum working height.

- Press "Auto" to automatically return the header work width to the default setting when the header is raised above the maximum working height.
- Press "Manual" to allow the operator to manually control header working width with the "Work Width" window on the "Run" screens.

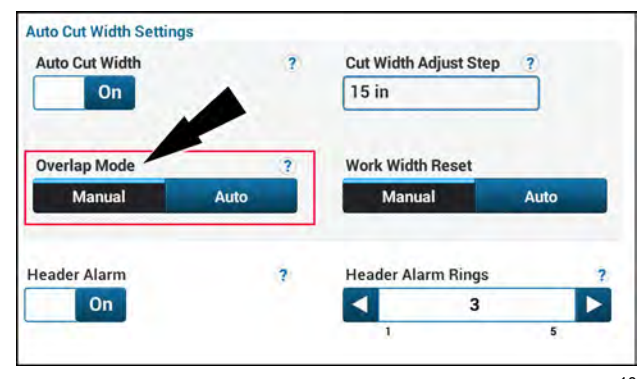

NHPH23PLM0357AA 10

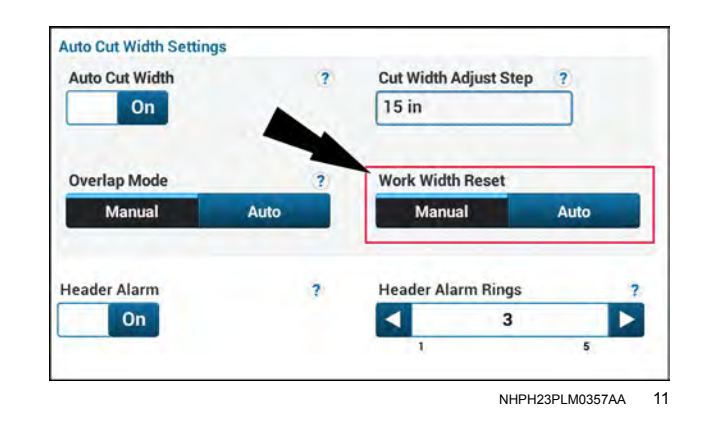

### Yield monitor setup

### "Yield & Moisture Monitor" card

The yield and moisture system gathers raw weight and moisture data. This information gives the operator real time data during harvesting operations. This data is used by the display for mapping and desktop software applications.

The Yield Monitor will also provide summary moisture and yield information for each load and each task.

Press the "Menu" button **(1)** on the top bar to open the "Menu" screen. Press the "Settings" tab, if necessary.

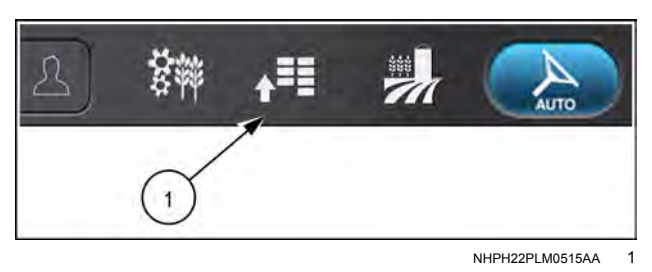

Press the appropriate button to access the "Yield & Moisture Monitor" setup card.

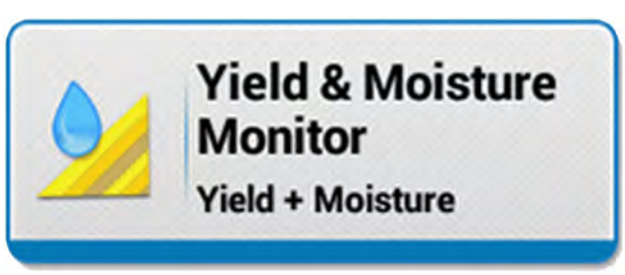

NHPH22PLM0535AA 2

The "Yield & Moisture Monitor" setup card allows you to configure the yield and moisture settings in your display.

The following chapters will explain how to set up sensors for the "Yield & Moisture Monitor" application.

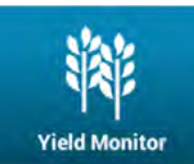

The "Yield Monitor" screen contains information related to:

- Yield and moisture settings
- Crop settings
- See "Yield Monitor' screen" (3-81).

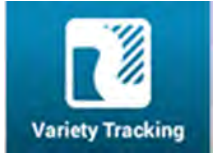

Calibration

The "Variety Tracking" screen allows you to turn on options:

- Variety tracking
- Sample blending
- See: "Variety Tracking' screen" (3-90).

The "Calibration" screen allows you to perform:

- · Yield / moisture calibration
- Flow delay calibration
- See "'Calibration' screen" (3-92).

## "Yield Monitor" screen

### Open the "Yield and Moisture Settings" screen

Press the "Menu" button **(1)** on the top bar to navigate to the "Menu" screen. Press the "Settings" tab, if necessary.

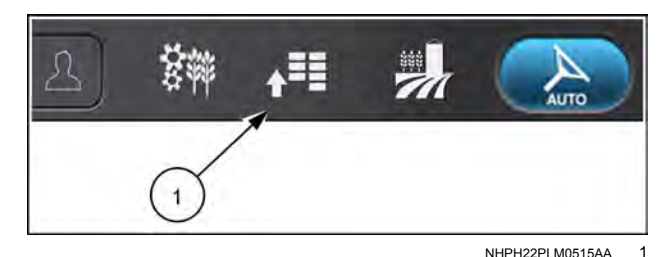

Press the appropriate button to access the "Yield & Moisture Monitor" card.

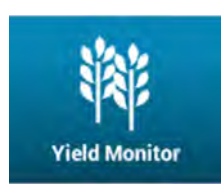

Press the "Yield Monitor" button. The "Yield Monitor" screen opens.

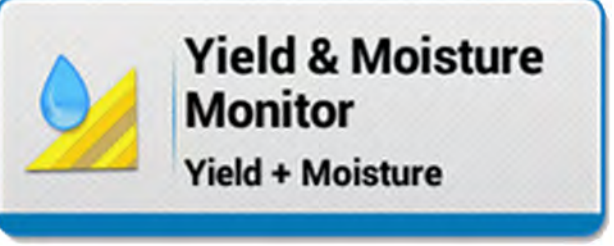

NHPH22PLM0535AA 2

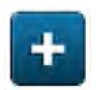

Press the "plus" button **(1)** to access the yield and moisture settings.

| Menu | Yield & Moisture            | Yield Monitor     |
|------|-----------------------------|-------------------|
| -    |                             | Vehicle: My Vehic |
|      | Yield and Moisture Settings |                   |
| •    | Cic, Settings               |                   |
|      |                             |                   |
|      | $\bigcirc$                  |                   |
|      |                             |                   |
|      |                             |                   |
|      |                             |                   |

NHPH23PLM0174AA 3

### "Yield and Moisture Settings"

The "Yield/Moisture" window allows you to select the sensors (1) that are equipped on your vehicle to monitor yield and moisture data.

The "Yield Flow Delay" slider (2) displays the default, custom, or calibrated amount of time delay between when the crop first enters the cutter bar until it is detected by the flow sensor at the top of the spout.

| Yield and Moisture Set | tings 1 | Charles Dalas | 2    |
|------------------------|---------|---------------|------|
| Yield + Moisture       |         | 14.0 sec      | 20.0 |
| Crop Settings          |         | 7.0           | 20.0 |
| TO Crop Settings       |         |               |      |
|                        |         |               |      |
|                        |         |               |      |

#### "Yield/Moisture"

Press the "Yield/Moisture" window to access the pop-up options window.

Use this window to indicate whether the vehicle is equipped with:

- No sensor
- · A yield (crop flow) sensor and a moisture sensor

Press "Yield + Moisture" if the combine is equipped with both sensors. This is the default setting for the window.

Press "None" if the combine is not equipped with the sensors.

**NOTE:** If "None" is selected, the "Yield Flow Delay" and "Moisture Data Source" options will not be visible and their calibrations and User-Defined Windows (UDW) will not be accessible.

#### "Yield Flow Delay"

"Yield Flow Delay" provides a time offset to match the yield value with the correct GPS location.

The crop flow rate through the combine may vary with the crop type or harvesting conditions. This represents the amount of time it takes the crop to travel from the front of the header to the yield sensor mounted on top of the spout. A change in flow rate is usually detected on a yield map at the start and end of a turn. Changing this setting in the "Yield Flow Delay" window aligns the timing to correspond with the actual GPS position.

**NOTE:** This value will be automatically changed when flow delay calibration is successfully performed.

This value can be adjusted in tenths of a second increments.

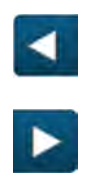

Press the "left arrow" button **(1)** to decrease the value and advance the mapping of yield information. Press the "right arrow" button **(2)** to increase the value and delay the mapping of yield information.

Alternatively, the slider **(A)** may be pressed and dragged left or right to change the value.

NOTE: The default value is 14 seconds.

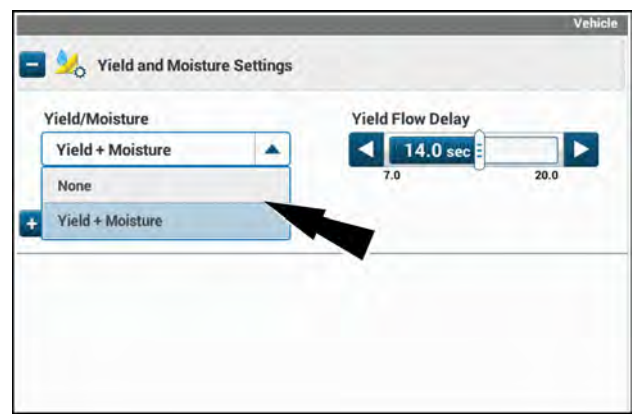

NHPH24PLM0131AA 5

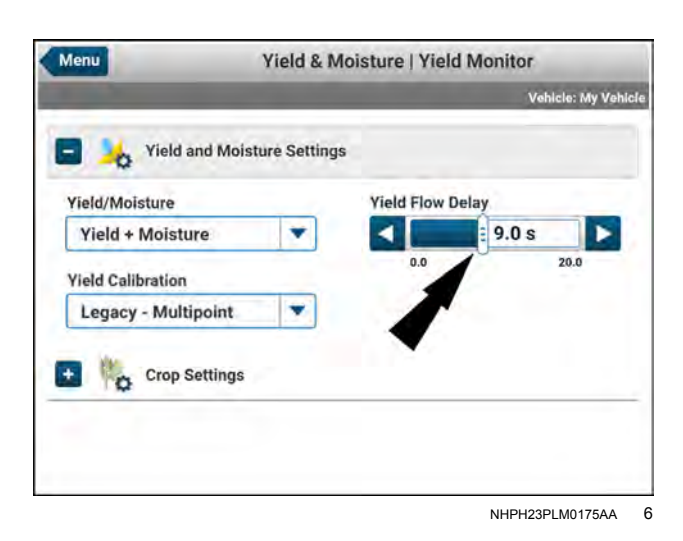

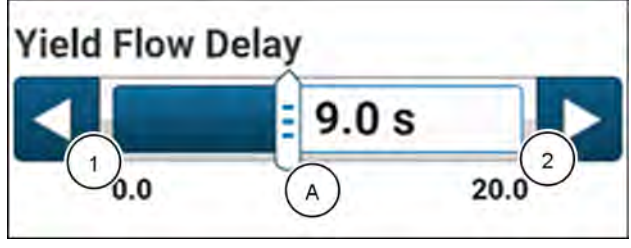

NHPH22PLM0622AA

# "Crop Settings"

#### **Open the "Crop Settings" screen**

Press the "Menu" button (1) on the top bar to navigate to the "Menu" screen. Press the "Settings" tab, if necessary.

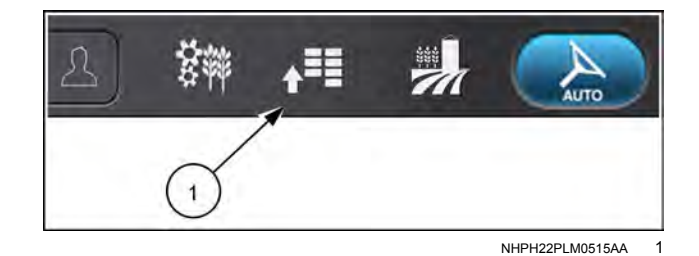

Press the appropriate button to access the "Yield & Moisture Monitor" card.

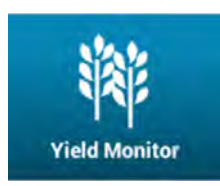

Press the "Yield Monitor" button. The "Yield Monitor" screen opens.

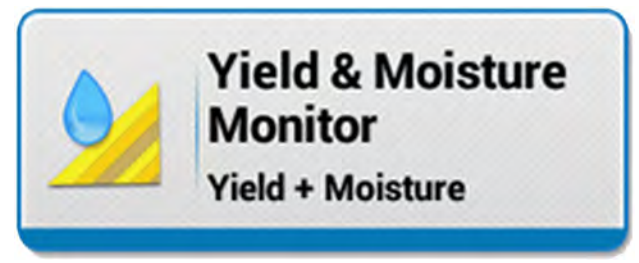

NHPH22PLM0535AA 2

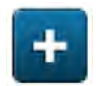

Press the "plus" button (1) to access "Crop Settings".

| Menu | Yield & Moisture   Yield Monitor |                     |
|------|----------------------------------|---------------------|
| 1    |                                  | Vehicle: My Vehicle |
| 🖬 🎉  | Yield and Moisture Settings      |                     |
|      | Crop Settings                    |                     |
|      | 1                                |                     |
|      |                                  |                     |
|      |                                  |                     |

NHPH23PLM0174AA

#### "Crop Settings"

The "Crop Settings" screen allows the operator to view or change the following settings:

- Crop Type
- Manual moisture
- Crop trade moisture
- Crop trade weight
- Calibration Value C1
- · Import calibration values

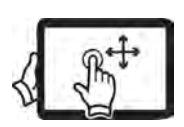

Swipe up with one finger to pan down on the "Crop Settings" screen.

**NOTE:** Changing the crop type will not change the current active crop type in the Operations screen. See: "Operations screen" (2-83).

**NOTE:** The settings only apply to the crop selected and will need to be repeated for each crop type.

#### "Crop Type"

Press the "Crop Type" window to access the pop-up options window

Scroll the list up or down to find the desired crop type.

Press the crop name (1) that you wish to use.

| Crop Trade Weight      |
|------------------------|
| 60.0 lb/bu             |
| Calibration Value C1 ? |
| 100.0                  |
|                        |

NHPH23PLM0436AA 4

| Wheat                    |                        |
|--------------------------|------------------------|
| Crop Trade Moisture      | Crop Trade Weight      |
| 13.5 %                   | 60.0 lb/bu             |
| Manual Moisture          | Calibration Value C1 ? |
| 13.5 %                   | 100.0                  |
| Import Calibrations From |                        |
| 🔻                        | Import                 |

| Wheat                   | · (1)                  |
|-------------------------|------------------------|
| Forage_22               | Crop Trade Weight      |
| Olives                  | 60.0 lb/bu             |
| Wheat Mustard           | Calibration Value C1 ? |
| nport Calibrations From | Import                 |

NHPH23PLM0450AA 6

#### "Crop Trade Moisture"

The value in the "Crop Trade Moisture" window will affect the harvest records for all tasks, fields, and farms for the crop type selected.

A default value is provided for each crop type, however this value should reflect the trading moisture used by your local grain elevator.

Press the "Crop Trade Moisture" window (1) to access the numerical keypad.

Use the numerical keypad **(2)** to enter a new "Crop Trade Moisture" value.

Done

Press the "Done" button (3) on the numeric keypad.

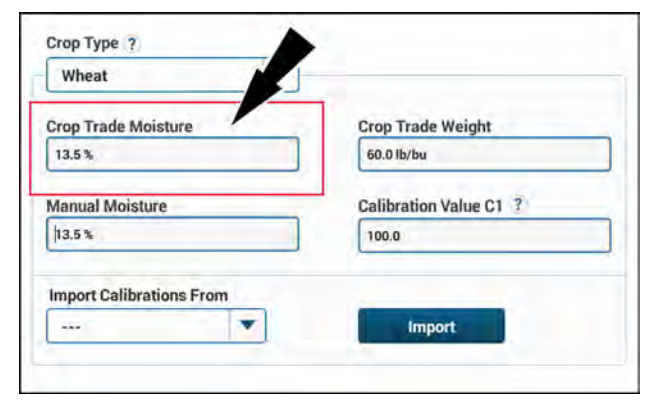

NHPH23PLM0436AA 7

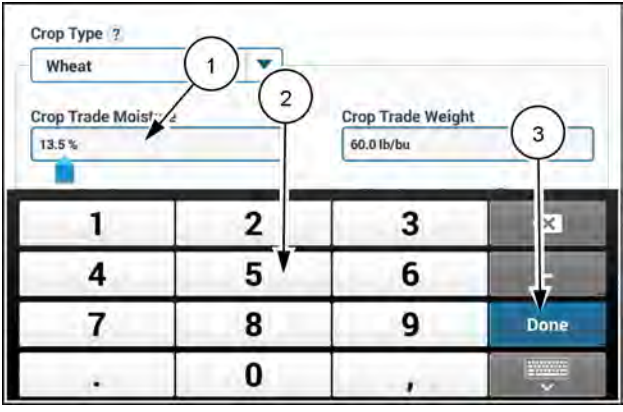

NHPH23PLM0446AA 8

#### "Crop Trade Weight"

The value in the "Crop Trade Weight" window will affect the harvest records for all tasks, fields, and farms for the crop type selected.

A default value is provided for each crop type, however this value should reflect the trading weight used by your local grain elevator.

**NOTE:** The "Crop Trade Weight" window is only displayed when using "USA" or "Imperial" units of measurement.

Press the "Crop Trade Weight" (1) window to access the numerical keypad.

Use the numerical keypad (2) to enter a new °Crop Trade Weight° value

The acceptable range is 1.0 - 999.0 lb/bu

Done

Press the "Done" button (3) on the numeric keypad.

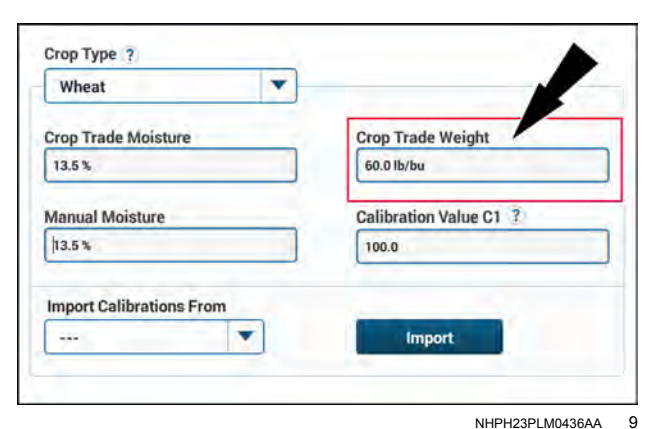

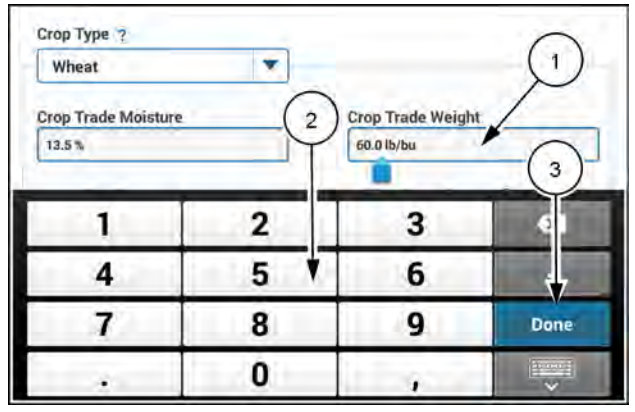

NHPH23PLM0447AA 10

#### "Manual Moisture"

When a moisture sensor problem occurs, the "Manual Moisture" window allows a temporary moisture value to be entered to continue harvesting. The value entered is recommended to be the average moisture value for the crop type selected.

This value will be used for all harvest records for the crop type until the problem is resolved.

Press the "Manual Moisture" window (1) to access the numerical keypad.

Use the numerical keypad (2) to enter a new "Manual Moisture" value.

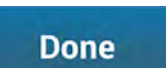

Press the "Done" button (3) on the numeric keypad.

#### "Calibration Value C1"

This value controls the sensitivity of the crop flow sensor. In most cases, there is no need to change this value from the default or calibrated value.

However, when harvesting low flow crops like grass, alfalfa, etc., it may be necessary to increase or decrease this value. Decreasing the value increases sensor sensitivity; increasing the value decreases sensor sensitivity.

**NOTE:** When adjusting sensor sensitivity, be certain that the sensor is not measuring machine vibration instead of crop flow.

Press the "Calibration Value C1" window (1) to access the numerical keypad.

Use the numerical keypad **(2)** to enter a new "Calibration Value C1" value.

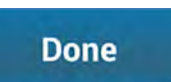

Press the "Done" button (3) on the numeric keypad.

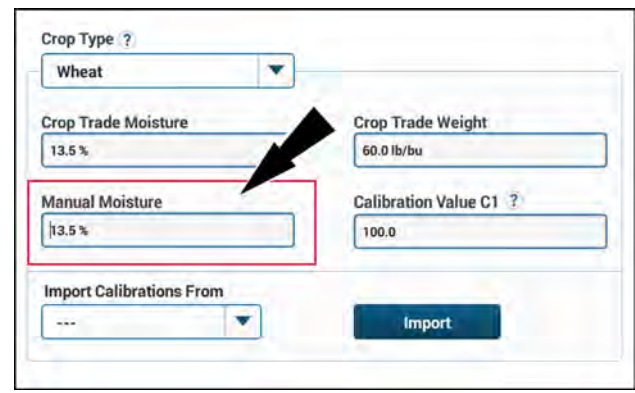

NHPH23PLM0436AA 11

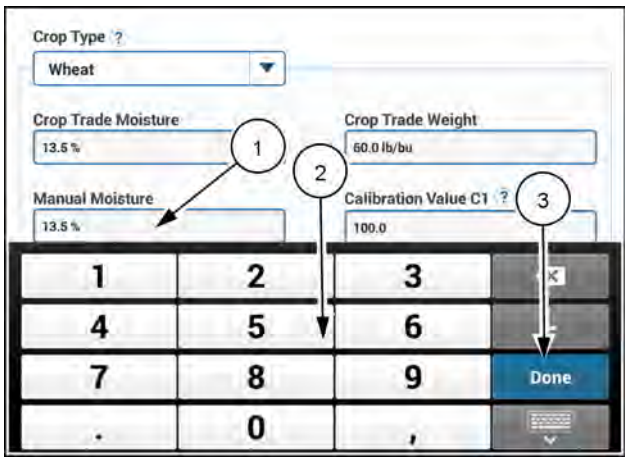

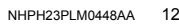

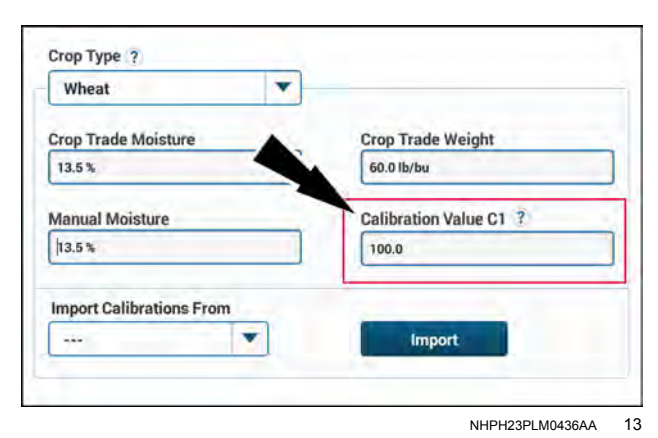

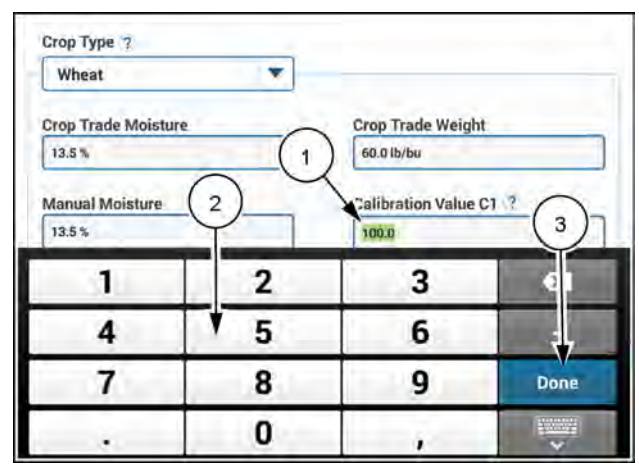

NHPH23PLM0449AA 14

#### Import calibration values

Calibrated crop setup data from one crop can be copied to another crop within the same crop type group to reduce or eliminate startup time.

Grain types fall into three groups, depending on the M1 value (moisture sensor constant) assigned to them. The "Yield Monitor" application does not allow an operator to import the setup values from a grain type which does not share the same M1 value.

Press the "Import Calibration From" window (1) to access the pop-up options window.

Do not press the °Import° button (2) before a crop is chosen from the list.

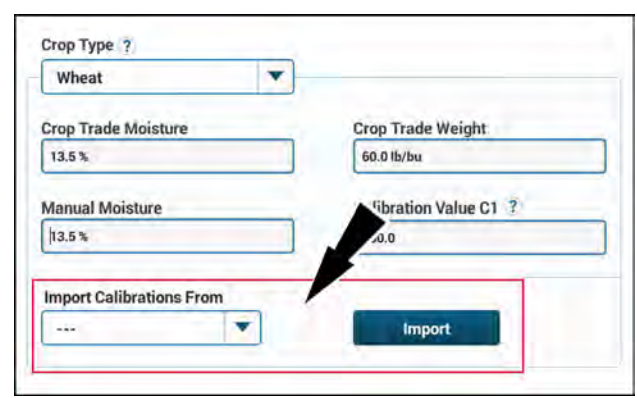

NHPH23PLM0436AA 15

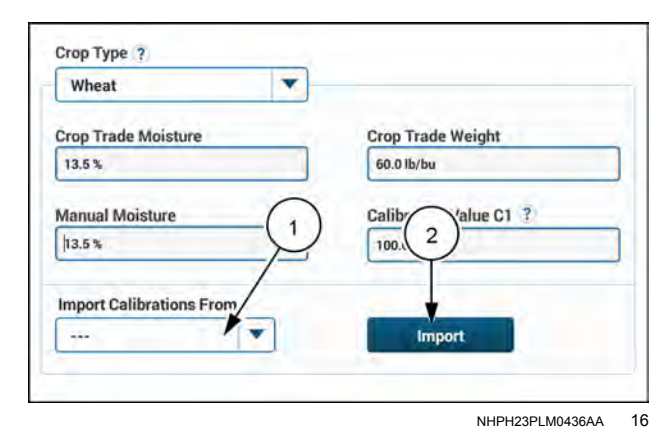

If the °Import° button was pressed before a crop was chosen from the list an error message displays.

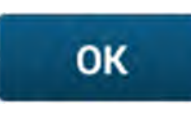

Press the "OK" button **(1)** to acknowledge the message and return to the °Crop Settings° screen.

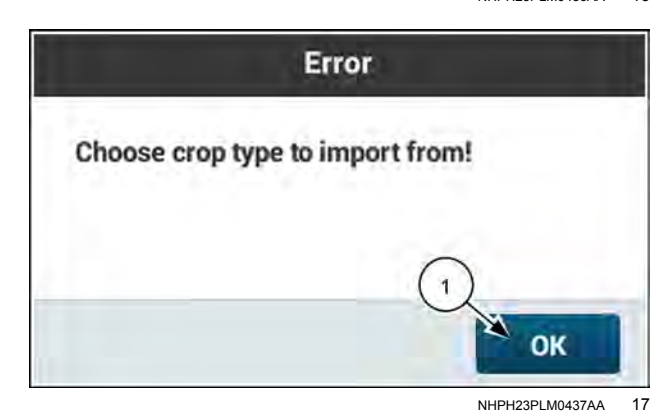

Choose a crop from the list (1) by pressing the name.

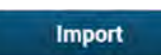

Press the "Import" button (2) to import the calibration values from the crop chosen.

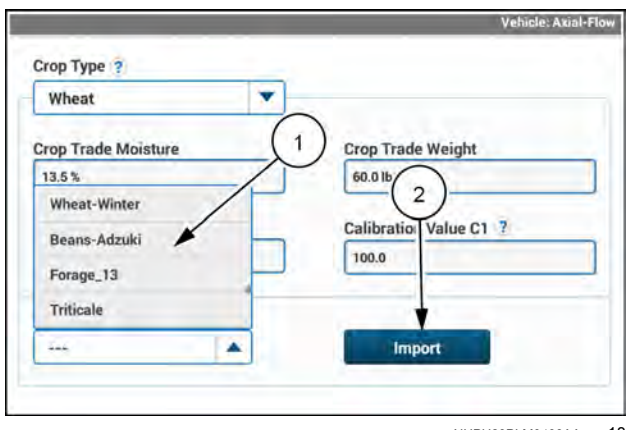

NHPH23PLM0438AA 18

A pop-up warning displays to confirm the crop selection to be imported.

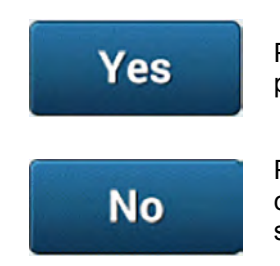

Press the "Yes" button (1) to proceed.

Press the "No" button **(2)** to cancel and return to the previous screen.

When the import is successful, a confirmation message displays.

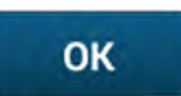

Press the "OK" button to proceed.

The °Crop Type° shown (1) will remain the original crop chosen.

The new calibration values, if any, will be displayed in their respective windows (2).

The "Import Calibrations From" window (3) will retain the name of the crop used to import.

#### Return calibration values to default

The method to restore the calibration values is identical to importing calibration values from another crop.

Press the "Import Calibrations From" window to view the drop-down list.

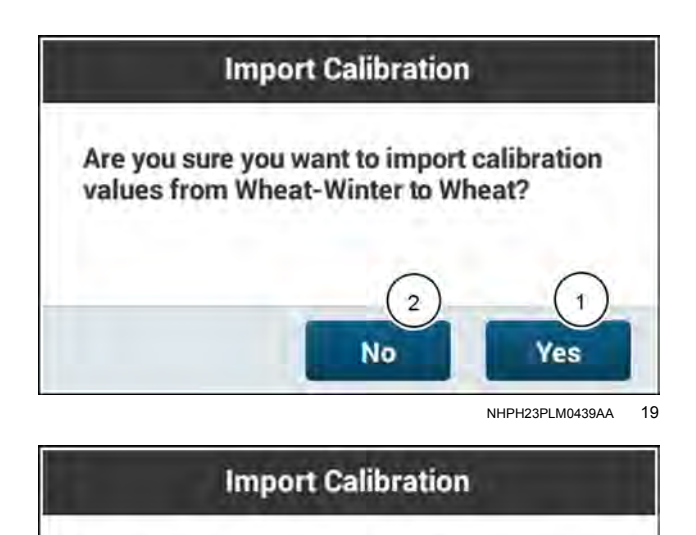

Wheat-Winter calibration values were successfully imported to Wheat.

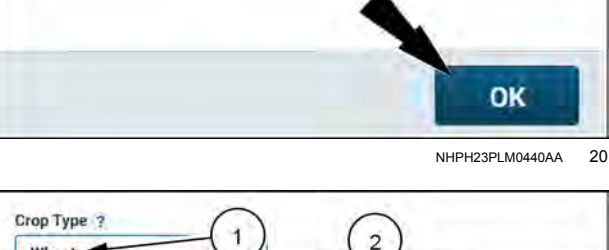

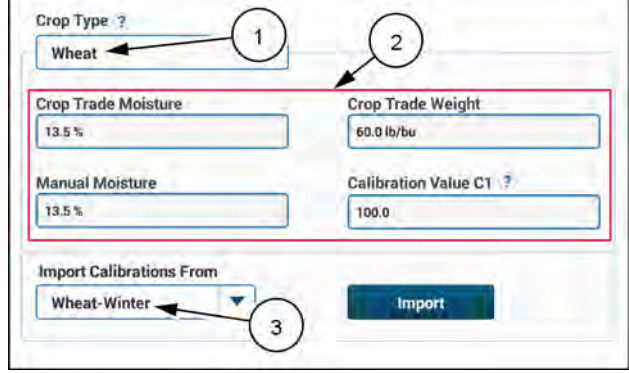

| NHPH23PLM0441AA | 2 |
|-----------------|---|

| Wheat                    |                        |
|--------------------------|------------------------|
| Crop Trade Moisture      | Crop Trade Weight      |
| 13.5%                    | 60.0 lb/bu             |
| Manual Moisture          | Calibration Value C1 ? |
| 13.5%                    | 100.0                  |
| Import Calibrations From |                        |
| Wheat-Winter             | Import                 |

Scroll to the top of the crop list. Press "Default" (1) to restore the selected "Crop Type" (2) to the default calibration values.

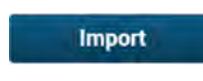

Press the "Import" button (3) to restore calibration values to default.

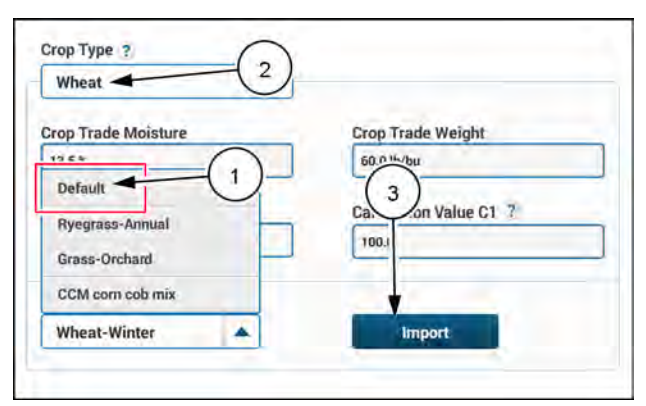

NHPH23PLM0442AA 23

A pop-up warning displays to confirm the default values to be imported.

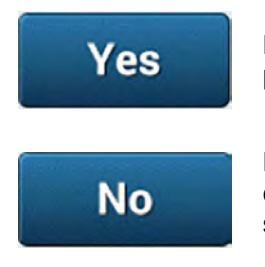

Press the "Yes" button (1) to proceed.

Press the "No" button (2) to cancel and return to the previous screen.

When the import is successful, a confirmation message displays.

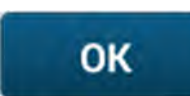

Press the "OK" button to proceed.

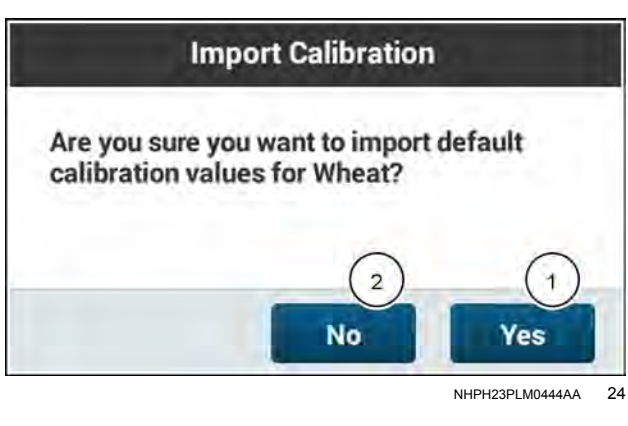

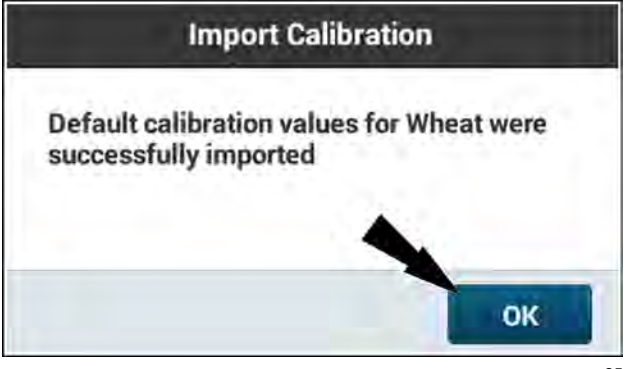

NHPH23PLM0445AA 25

# "Variety Tracking" screen

### Open the "Variety Tracking" screen

Press the "Menu" button (1) on the top bar to navigate to the "Menu" screen. Press the "Settings" tab, if necessary.

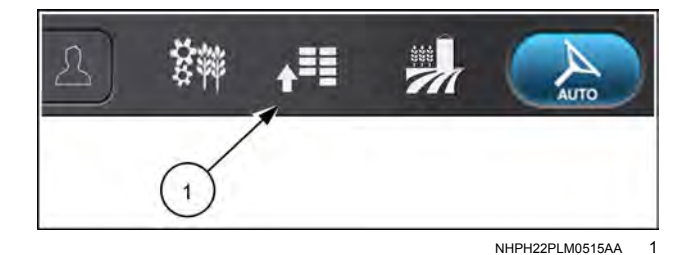

Press the appropriate button to access the "Yield & Moisture Monitor" card.

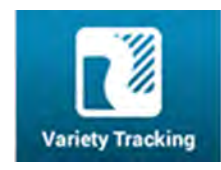

Press the "Variety Tracking" button. The "Variety Tracking" screen opens.

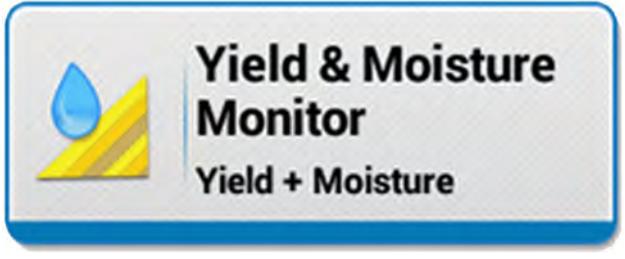

NHPH22PLM0535AA 2

The "Yield & Moisture Monitor" application offers a means of monitoring real time yield and moisture information for specific seed varieties while harvesting. This allows viewing and analyzing recorded yield and moisture data using desktop software after harvest. See "Variety Tracking" (4-159).

**NOTE:** Variety tracking is only available when planted variety data has been loaded into the display and a harvest has not been completed.

• To enable variety tracking, press the "Tracking" button.

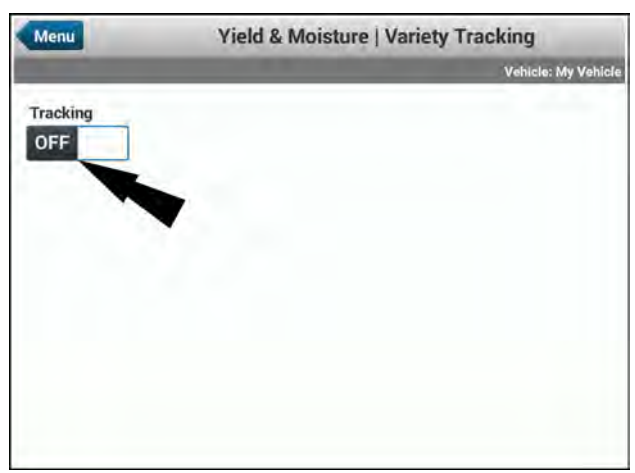

NHPH24PLM0132AA 3

When harvesting, the path of the harvester will often not completely match the variety map loaded. The sample can be blended to allocate portions of the sample to each variety.

To enable sample blending, Press the "Sample Blending" button.

**NOTE:** Sample blending is only available when variety tracking is enabled.

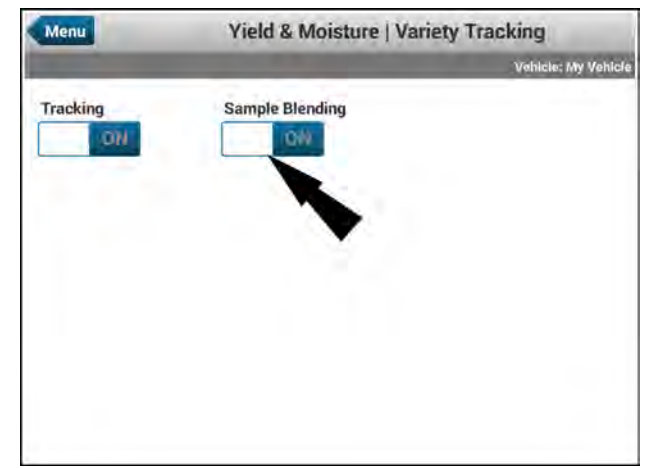

NHPH22PLM0610AA 4

### Yield monitor calibrations

### "Calibration" screen

#### Open the "Calibration" screen

Press the "Menu" button (1) on the top bar to navigate to the "Menu" screen. Press the "Settings" tab, if necessary.

Press the appropriate button to access the "Yield & Moisture Monitor" card.

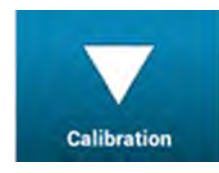

Press the "Calibration" button. The "Calibration" screen opens.

Crop calibration is required to fine tune the yield results for your combine.

The calibration procedure increases the accuracy of the map and summary data for the current crop type.

Calibration adjusts the display software by comparing the sensed moisture or weight for tasks from the sensors with the measured moisture or weight for tasks.

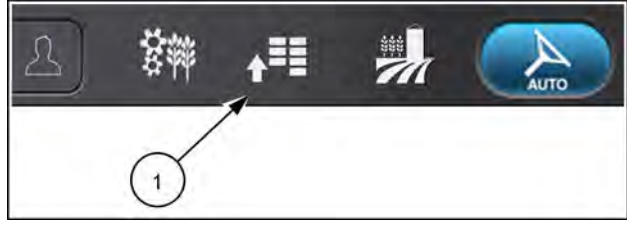

NHPH22PLM0515AA

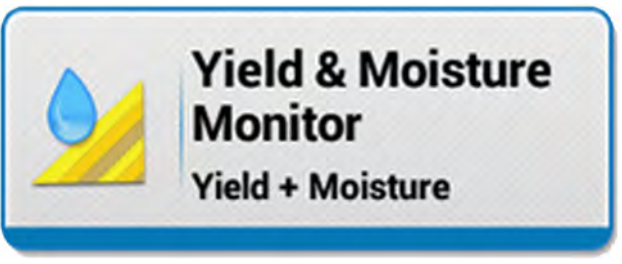

NHPH22PLM0535AA 2

| Yield & Moisture   Calibrations                  |                                                                                                |
|--------------------------------------------------|------------------------------------------------------------------------------------------------|
| Name of Street or other                          | Vehicle: My Vehicle                                                                            |
| Yield / Moisture Calibration<br>Last Calibrated: |                                                                                                |
| Flow Delay Calibration<br>Last Calibrated:       |                                                                                                |
|                                                  |                                                                                                |
|                                                  |                                                                                                |
|                                                  |                                                                                                |
|                                                  |                                                                                                |
|                                                  |                                                                                                |
|                                                  | Yield / Moisture Calibration<br>Last Calibrated:<br>Flow Delay Calibration<br>Last Calibrated: |

For the best results, before a calibration is performed, follow these general guidelines:

- Ensure that the combine is completely set up and operational.
- Ensure that variety tracking is disabled. See "'Variety Tracking' screen" (3-90).
- Perform the calibration when the combine is performing optimally during normal field operations.
- Do not perform a calibration while opening a field or when stop and start driving is required.
- Ensure that ground speed (distance) calibration has already been completed.
- Ensure that the moisture sensor fin is clean and in good condition.
- If the machine is equipped with a bypass moisture sensor, ensure that the bypass auger is working properly.
- Ensure that the grain tank and cart are empty before harvesting.
- Stop harvesting when an adequate sample is gathered. Wait until the sample is completely processed and then create a new task to stop data recording to the calibration task.

NOTE: Calibrations will not be available if Yield/Moisture sensor is set to "none". See: "Yield Monitor" screen (3-81).

## Yield (weight) and moisture calibration

### Open the "Calibrations" screen

Press the "Menu" button (1) on the top bar to navigate to the "Menu" screen. Press the "Settings" tab, if necessary.

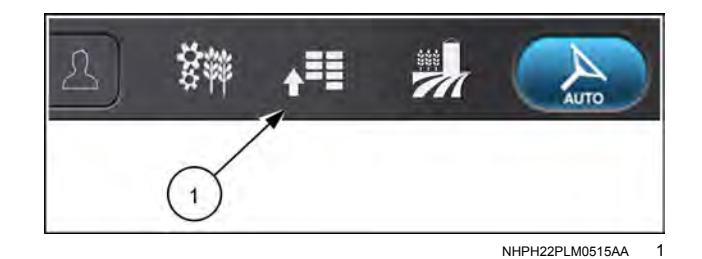

Press the appropriate button to access the "Yield & Moisture Monitor" card.

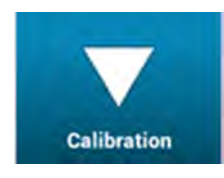

Press the "Calibration" button. The "Calibration" screen opens.

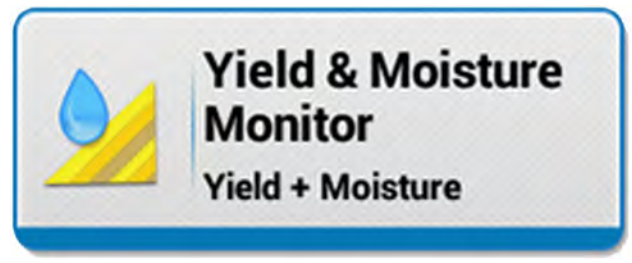

NHPH22PLM0535AA 2

Both yield (weight) and moisture calibrations will be performed together.

Press the "Yield / Moisture Calibration" window.

**NOTE:** This screen will also display the date and time of the most recent calibration (1).

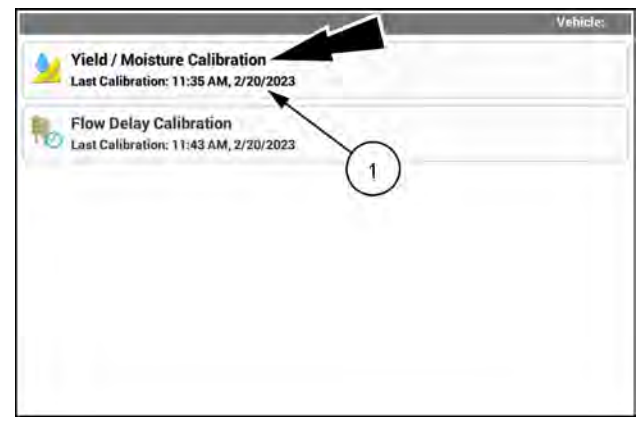

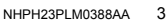

#### "New Calibration Load"

The "Yield / Moisture Calibration" screen allows for two types of calibrations:

- "Use Existing Loads" (1) applies calibration data or allows you to enter actual moisture and weight data to an existing load.
- "New Calibration Load" (2) creates a new load based on crop collected during this calibration process.

New Calibration Load

Press the "New Calibration Load" button (2) to continue.

**NOTE:** When a new calibration load is created, a non-variety tracking load will be made even if variety tracking is on and there is planting data present.

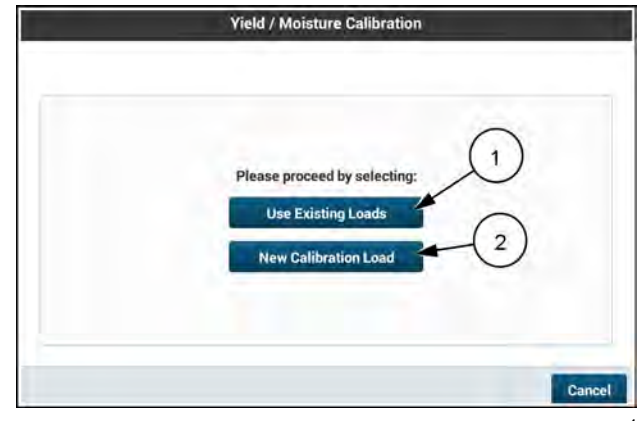

NHPH23PLM0397AA 4

Before calibration can begin, the display prompts the user to verify the following settings:

- "Load Name" (1) displays the name of the load created for this calibration.
- "Grower", "Farm", "Field", "Task" and "Crop Type" (2) are read only fields. Verify that they are correct for your • operation. See "Operations" screen (2-83).

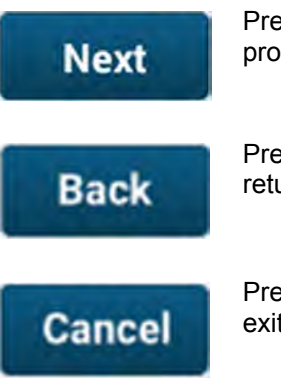

Press the "Next" button (3) to proceed.

Press the "Back" button (4) to return to the previous screen.

Press the "Cancel" button (5) to exit the calibration screen.

If necessary, press the "Load Name" window (1) to access the pop-up keyboard (2) and edit the name of the load.

Done

Press the "Done" button (3) on the keypad.

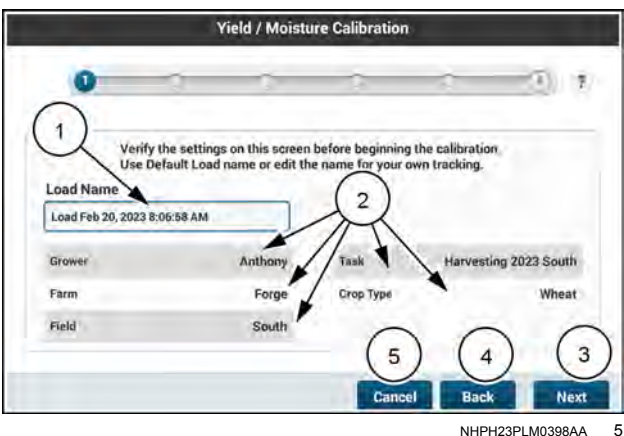

NHPH23PLM0398AA

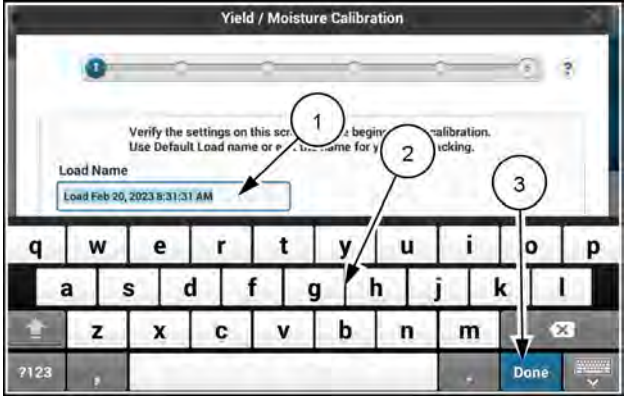

NHPH23PLM0399AA 6 Make sure the grain tank is empty and position the vehicle for the first swath.

Choose the "Flow Type" of the crop that is to be calibrated.

Press the "Flow Type" window (1) to access the drop-down menu.

Choose a "Flow Type" (2) to use for the calibration.

**NOTE:** Calibrate a minimum of three tasks, with one in each of the flow ranges.

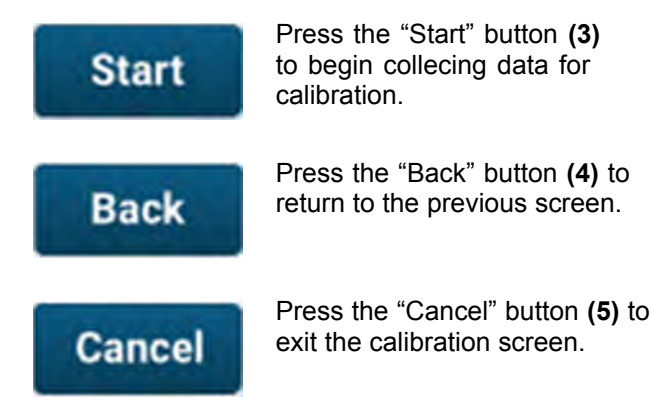

Begin harvesting.

For the most accurate calibration it is recommended:

- Harvest at least 3,000 10,000 lbs
- · Verify instant moisture updates during harvest
- · Harvest a consistent header width
- · Adjust speed to maintain a consistent flow rate

**NOTE:** During harvest you may monitor the run screens and return to calibration at any time.

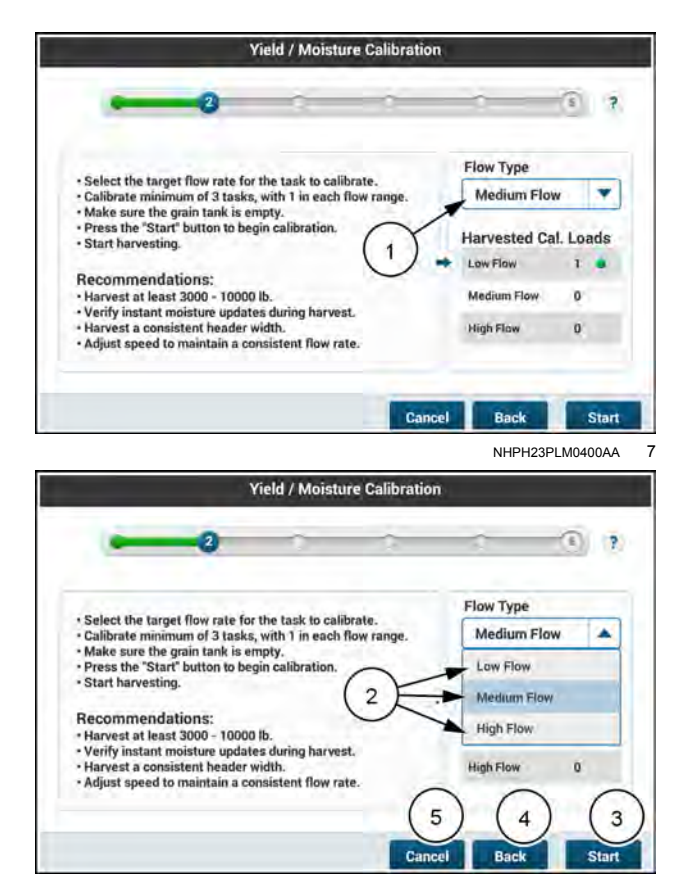

NHPH23PLM0401AA 8

#### **Target Flow Rates**

|             | Low               | Medium            | High        |
|-------------|-------------------|-------------------|-------------|
| Corn        | 550 -             | 2500 -            | 3500 -      |
|             | 3500 Bu/hr        | 4500 Bu/hr        | 6500 Bu/hr  |
| Beans       | 25 –              | 200 –             | 500 -       |
|             | 400 Bu/hr         | <b>700 Bu</b> /hr | 3000 Bu/hr  |
| Cereal      | 50 -              | 800 -             | 1000 -      |
|             | 1000 Bu/hr        | 1200 Bu/hr        | 2500 Bu/hr  |
| Small Round | 50 -              | 1000 -            | 1000 -      |
|             | <b>550 Bu</b> /hr | 2500 Bu/hr        | 15000 Bu/hr |

When calibrations is started, the "Yield / Moisture Calibration" screen will visualize a general flow rate and will instruct the user to speed up or slow down accordingly.

Keep the "Target Flow" needle in the green area while harvesting for proper results.

| Target<br>Flow | Speed up                                 |
|----------------|------------------------------------------|
| Target<br>Flow | The flow rate is within the target range |
| Target<br>Flow | Slow down                                |

**NOTE:** The "Target Flow" range will differ based on crop type.

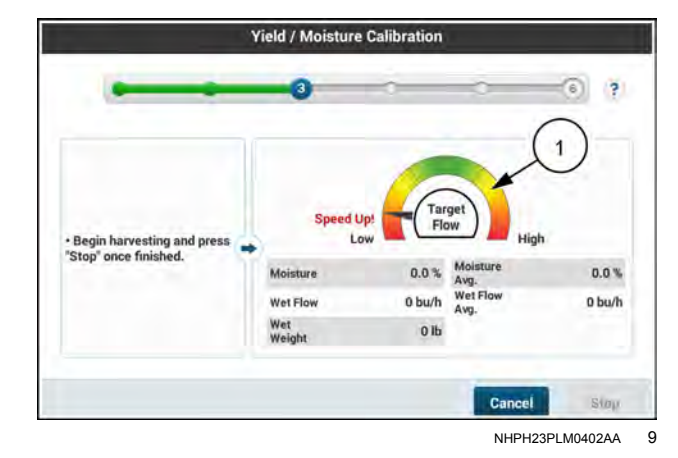

Once harvesting has started, the "Yield / Moisture Calibration" screen will display the following values (1) dynamically:

- Moisture (instant)
- Moisture average
- Wet Flow (instant)
- Wet Flow average
- · Wet Weight for current calibration load

The combine will need to go "in work" to collect grain and data and then go "out of work" at least once to be able to proceed to the next step. Otherwise, pressing the "Cancel" button will close the current load and open a new non-calibration load.

When enough crop has been harvested and the combine has come "out of work", the "Stop" button becomes available.

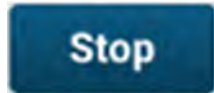

Press the "Stop" button (3) to end the calibration load and proceed to the next screen.

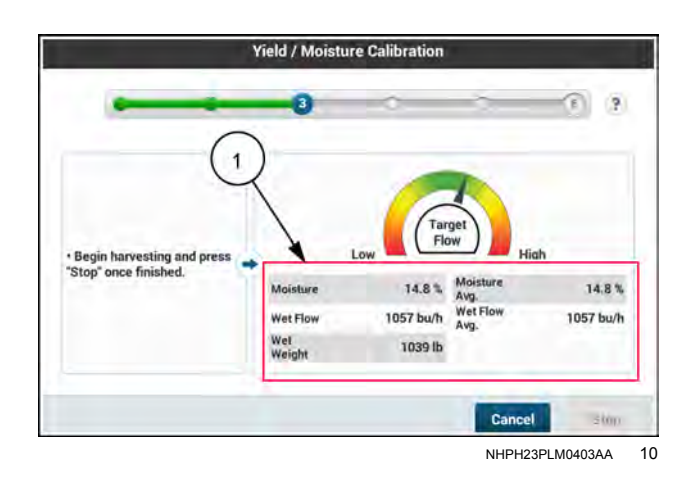

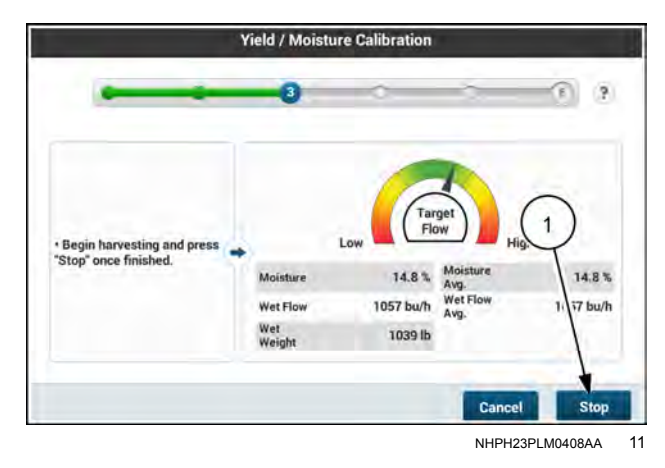

When calibration harvesting is completed, the display prompts the user for the actual moisture and weight values to be entered. Without these values, the load will be treated as incomplete until the values are entered.

The "Actual Moisture" value (1) will need to be entered before the "Actual Weight" value (2) to ensure that the measured weight is correctly adjusted for the moisture value.

A checkbox (3) can be selected to reserve that value to be entered later.

If you intend to add the "Actual" values at another time, press the check-box (1) to enter later.

Press the "Next" button (2) to proceed.

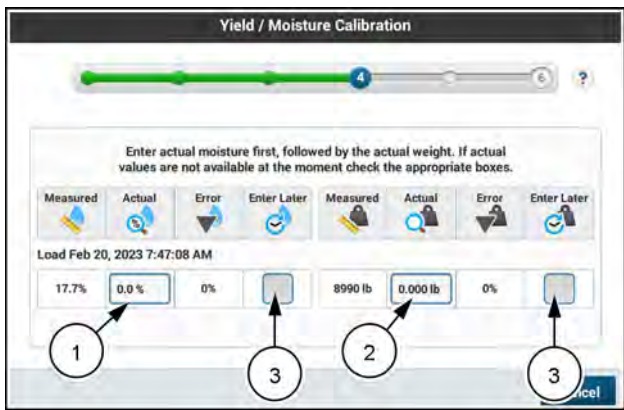

NHPH23PLM0404AA 12

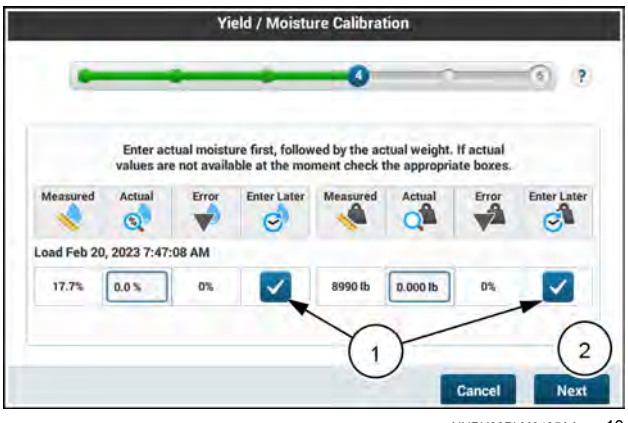

NHPH23PLM0405AA 13

If you have the actual values, and would like to enter them now, press the "Actual" moisture value window (1) to view the keypad.

Use the keypad (2) to enter the actual moisture value.

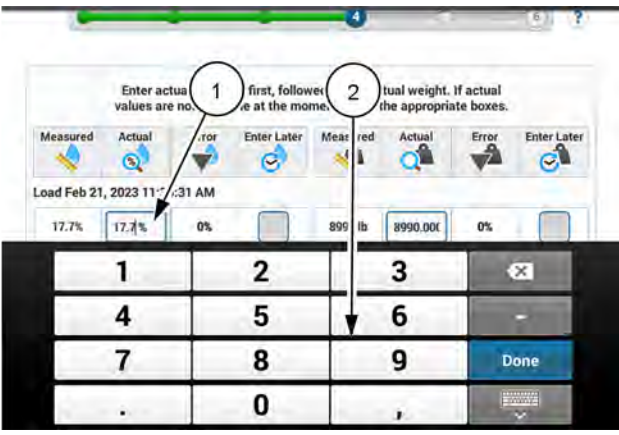

NHPH23PLM0415AA 14

Press the "Actual" weight value (1) window.

Use the keypad (2) to enter the actual weight value.

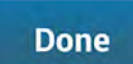

Press the "Done" button **(3)** on the numeric keypad.

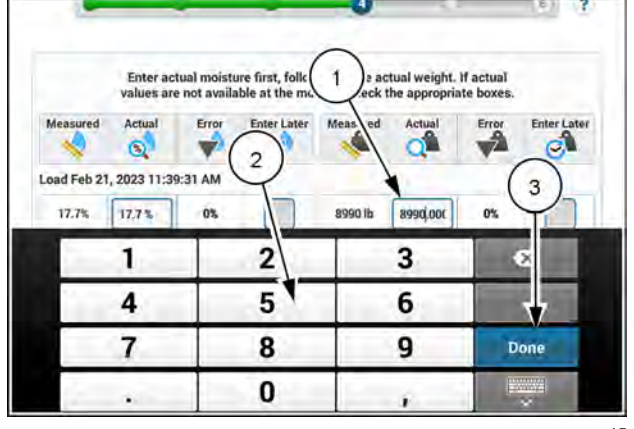

NHPH23PLM0416AA 15

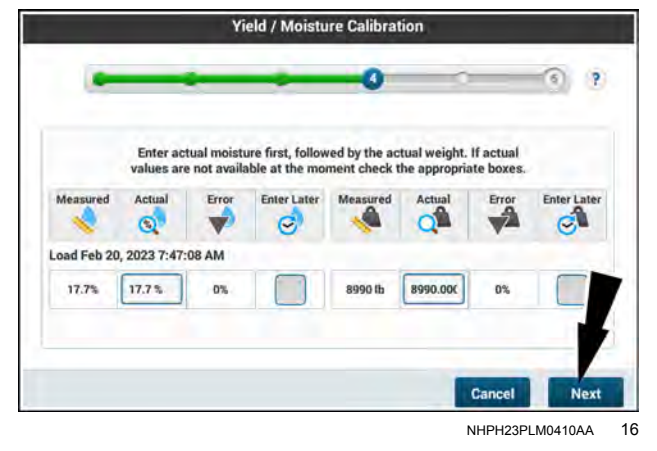

Verify that the values entered are correct for your crop and harvest.

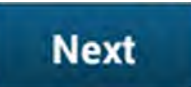

Press the "Next" button to proceed.

The calibration is now complete. Choose how to apply the calibration.

Press the drop-down window to view the options.

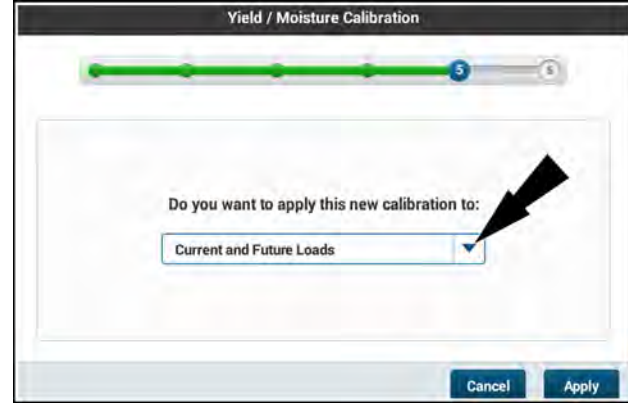

NHPH23PLM0411AA 17

Press the option from the list that best suits your operation.

- The current load and all future loads of the same crop type
- All loads that have been harvested within the last nine months, the current load, and all future loads of the same crop type

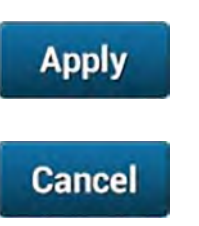

Press the "Apply" button (1) to apply the calibration.

Press the "Cancel" button (2) to discard the calibration.

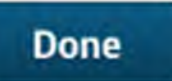

Press the "Done" button (1) to finish the calibration process and exit.

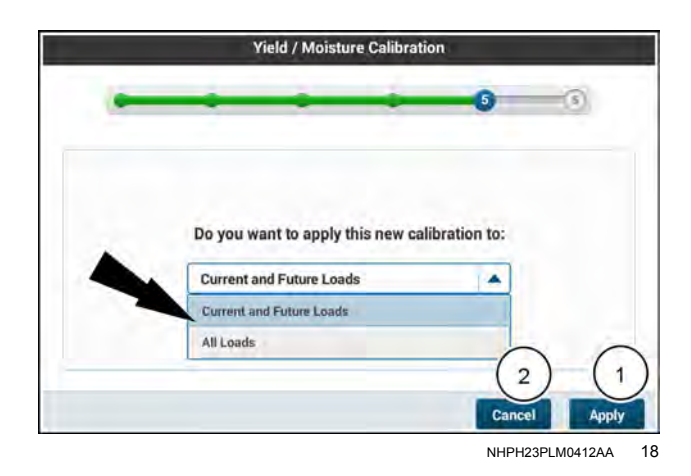

 Yield / Moisture Calibration

 Calibration Complete

 This calibration load is added to the lists of calibration loads and can be used for calibration in the future.

 You can review all calibration loads and enter any missing Actual values by pushing a button below or at anytime by entering this calibration and selecting "Use Existing Loads".

 Use Existing Loads

 Create Another Load

NHPH23PLM0406AA 19
Yield / Moisture Calibration

Flow Delay Calibration Last Calibration: 11:43 AM, 2/20/2023

Last Calibration: 11:35 AM, 2/20/2023

### **Existing load calibration**

Press the "Yield / Moisture Calibration" window

NOTE: This screen will also display the date and time of the most recent calibration (1).

1

20 NHPH23PI M0388AA

### "Use Existing Loads"

The "Yield / Moisture Calibration" screen allows for two types of calibrations:

- "Use Existing Loads" (1) applies calibration data or allows you to enter actual moisture and weight data to an existing load.
- "New Calibration Load" (2) will create a new load based on crop collected during the calibration process.

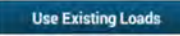

Press the "Use Existing Loads" button (1) to continue.

A list of available calibration loads displays.

If you have the actual moisture and weight values, they can be entered here by pressing the corresponding "Actual" value window (1). The "Use For Cal" check-boxes (2) will remain unavailable until this information is present.

The "Next" button (3) will remain unavailable and you cannot proceed with this load until the "Use For Cal." checkboxes are checked.

A load can be added to the list of loads available for calibration by pressing the "Add Load" button (4)

A load can be deleted from this screen at any time by pressing the "trash can" icon (5).

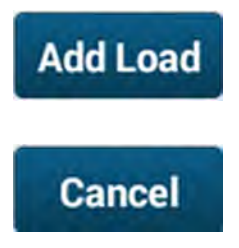

Press the "Add Load" button (1) to choose another load to use for calibration.

Press the "Cancel" button (2) at any time to cancel calibration and exit.

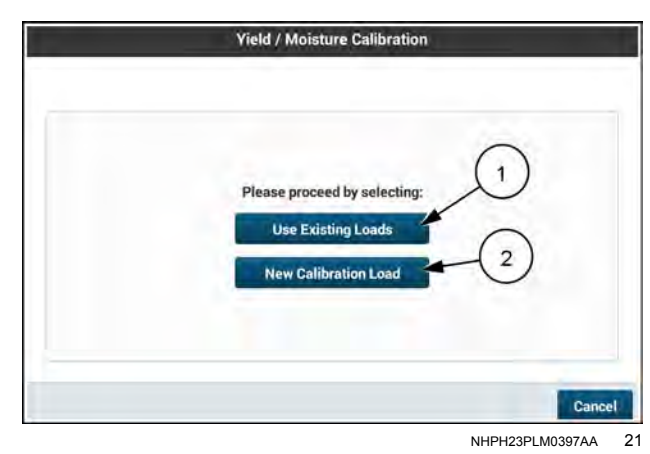

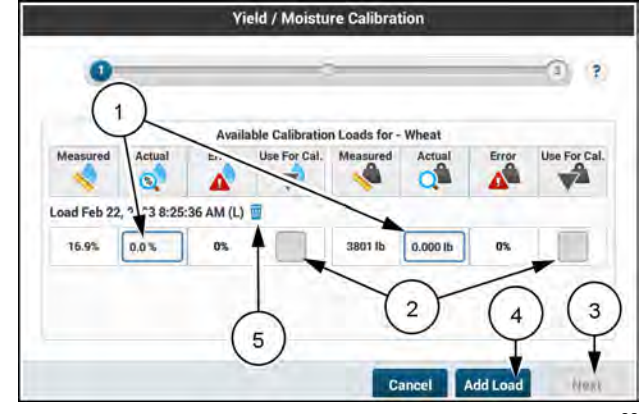

NHPH23PLM0417AA 22

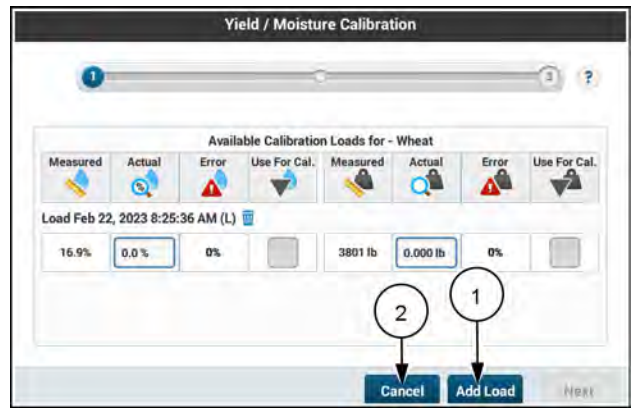

NHPH23PLM0417AA 23 Before a load can be added, you will need to select (1) a "Grower", "Farm", "Field", "Task", and "Load". This information must already be present in the display and the load must already be harvested.

You will need to select a flow rate (2) to apply to the selected load

You will not be able to press the "Add" button (3) to add this load for calibration until all of the information is present.

**NOTE:** To create a new "Grower", "Farm", "Field", "Task", or "Load" see "Operations' screen" (**2-83**).

- Press the "Grower" window to view the drop-down menu.
- Select a grower by pressing the name on the list.

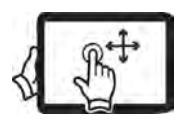

Swipe up with one finger to pan down on the screen.

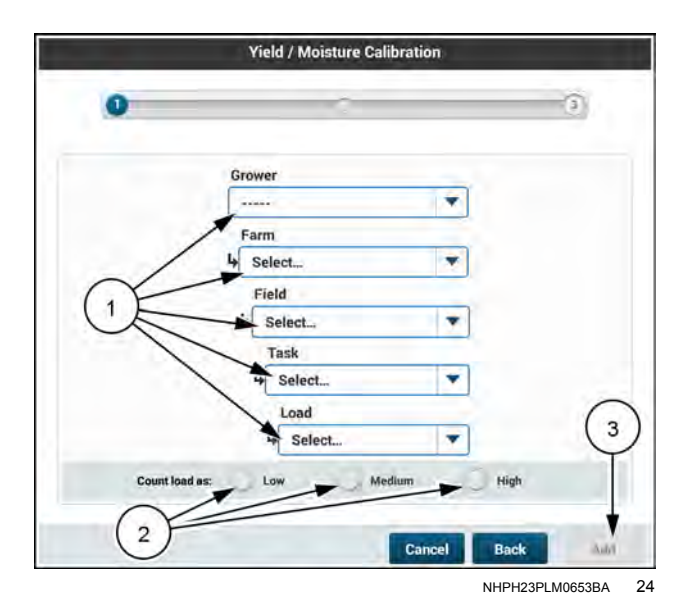

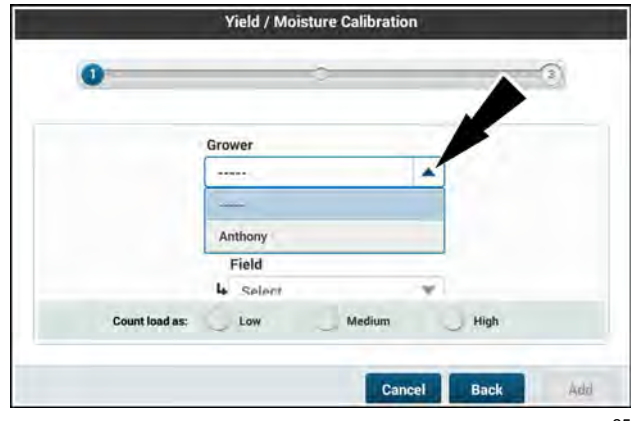

NHPH23PLM0419AA 25

Vield / Moisture Calibration

NHPH23PLM0420AA 26

- Press the "Farm" window to view the drop-down menu.
- Select a farm by pressing the name on the list.

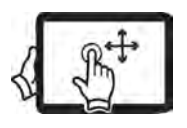

Swipe up with one finger to pan down on the screen.

- Press the "Field" window to view the drop-down menu.
- Select a field by pressing the name on the list.

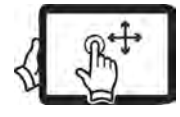

Swipe up with one finger to pan down on the screen.

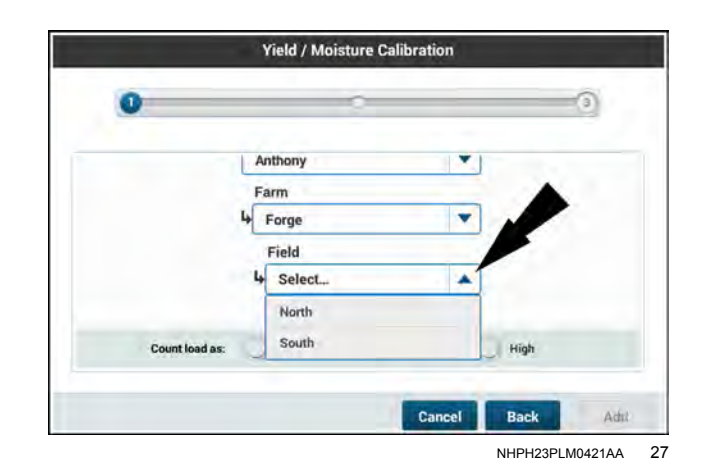

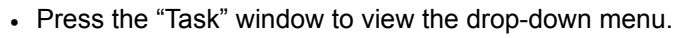

• Select a task by pressing the name on the list.

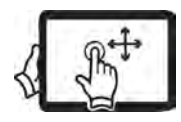

Swipe up with one finger to pan down on the screen.

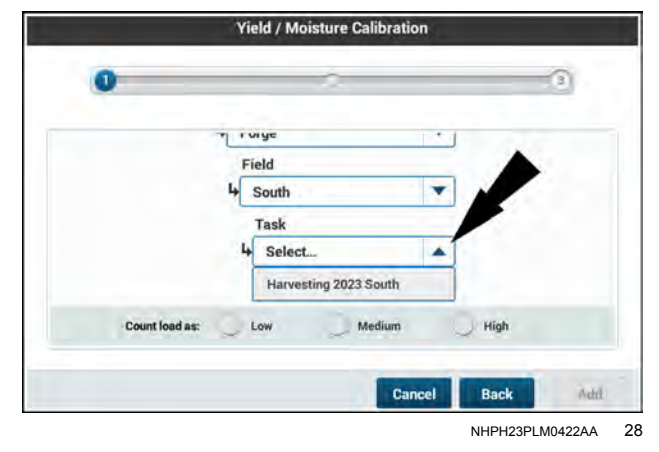

- Press the "Load" window to view the drop-down menu.
- Select a load by pressing the name on the list.

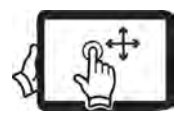

Swipe up with one finger to pan down on the screen.

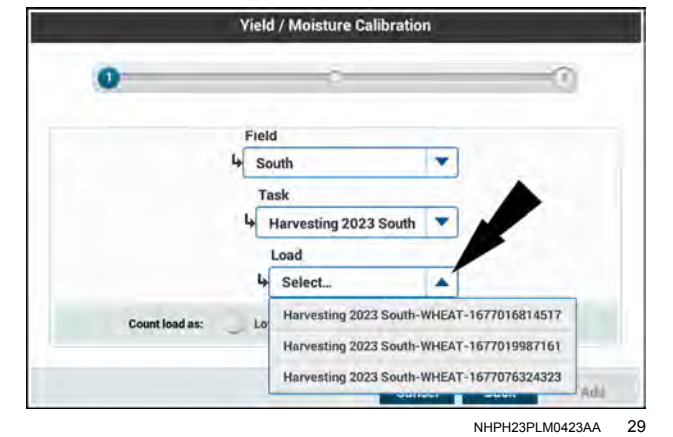

Select a flow rate for the load by pressing a radial button (1) next to the desired rate.

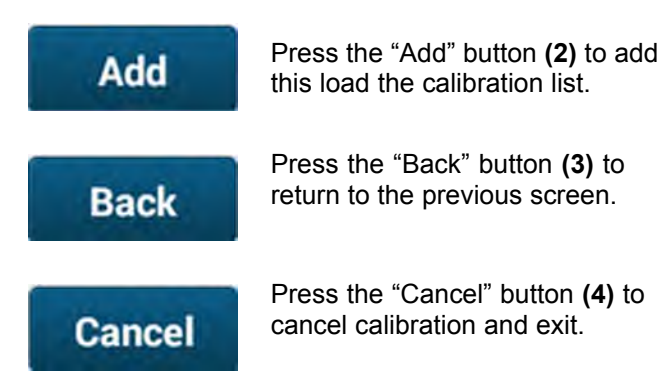

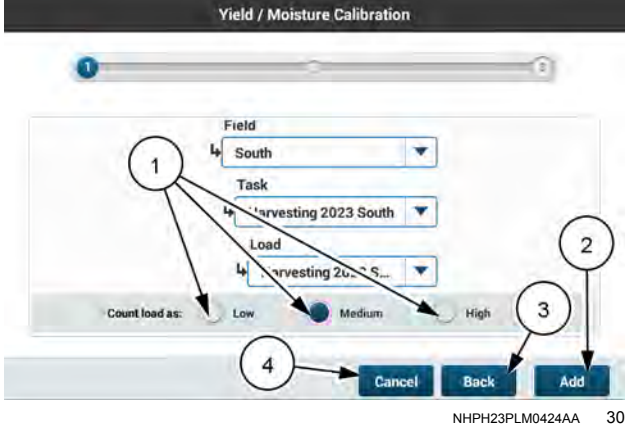

The "Actual" moisture value (1) will need to be entered before the "Actual" weight value (2) to ensure that the measured weight is correctly adjusted for the moisture value.

Yield / Moisture Calibration 2 Available Calibration Loads for - Wheat Act Error Use For Cal. Me ..... 0 Δ 1 2 Load Feb 22, 2023 8:25:36 AM () 16.9% 0.0 % 05 3801 lb 0.000 lb Harvesting 2023 South-WE AT-1677076324323 (M) 18.9% 0.0% 0% 3672 lb 0.000 lb Cancel Add Load Next 31 NHPH23PLM0425AA

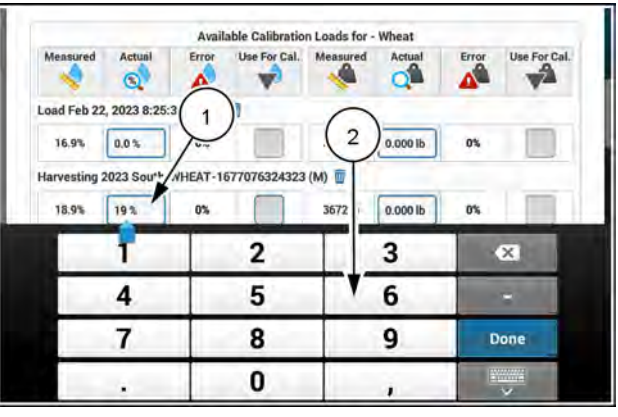

NHPH23PLM0426AA 32

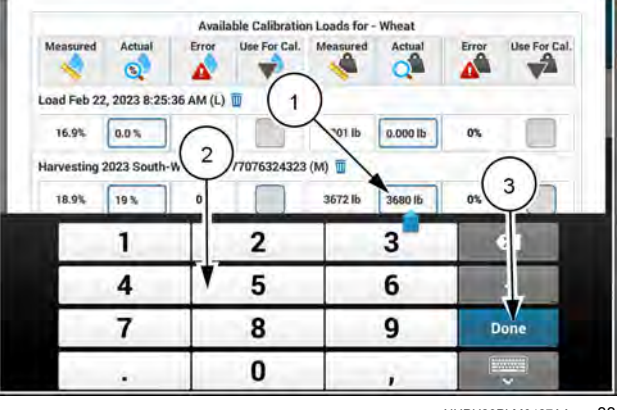

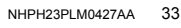

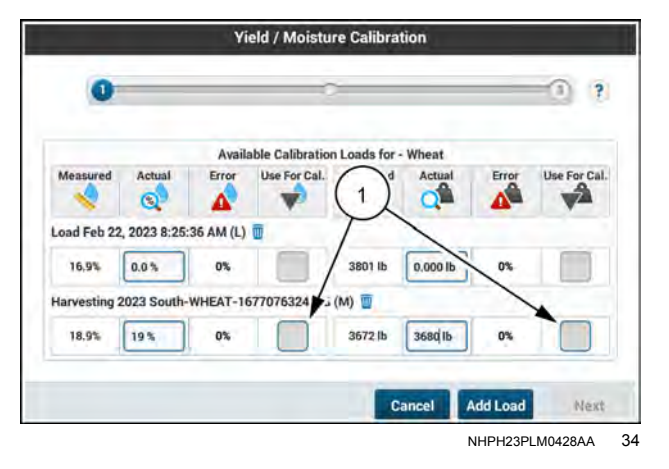

Press the "Actual" moisture value window (1).

Use the keypad (2) to enter the actual moisture value.

Press the "Actual" weight value window (1).

Use the keypad (2) to enter the actual weight value.

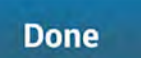

Press the "Done" button (3) on the numeric keypad.

This load is now available to use for calibration. The "Use For Cal." check-boxes are now available to press.

Press the check-boxes (1) to select that load to use for calibration.

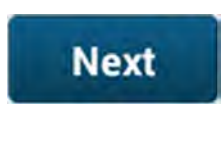

Add Load

Press the "Next" button (2) to continue calibration using the selected load.

Press the "Add Load" button (3) to add a different load to the calibration list.

The calibration is now complete. Choose how to apply the calibration.

Press the drop-down window to view the options.

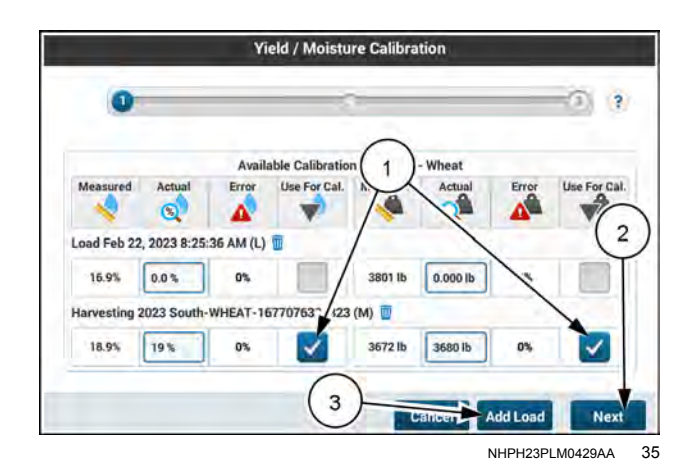

| Calibration Complete                                                                                                    | 3  |
|----------------------------------------------------------------------------------------------------|----|
| Calibration Complete                                                                                                    |    |
|                                                                                                    |    |
| Calibration applies to the loads with the same Crop Type<br>Do you want to apply this new calibration to:<br>Current and Future Loads of this Crop Ty  Cancel | el |

Press the option from the list that best suits your operation.

- The current load and all future loads of the same crop type
- All loads that have been harvested within the last nine months, the current load, and all future loads of the same crop type

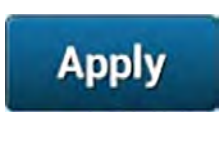

Cancel

Press the "Apply" button (1) to apply the calibration.

Press the "Cancel" button (2) to discard the calibration.

|      | Calibration Complete                                                                                        |
|------|----------------------------------------------------------------------------------------------------|
| Cali | bration applies to the loads with the same Crop Type only.<br>Do you want to apply this new calibration to: |
|      | Current and Future Loads of this Crop Type                                                                  |
|      | All Loads of this Crop Type                                                                                 |

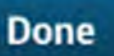

Press the "Done" button **(1)** to finish the calibration process and exit.

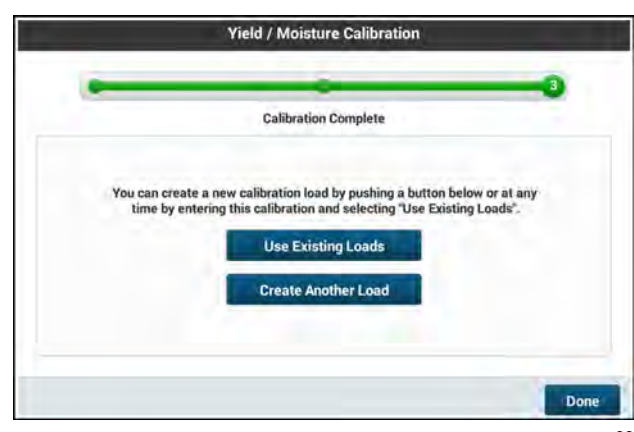

NHPH23PLM0432AA 38

# Flow delay calibration

Press the "Menu" button **(1)** on the top bar to navigate to the "Menu" screen. Press the "Settings" tab, if necessary.

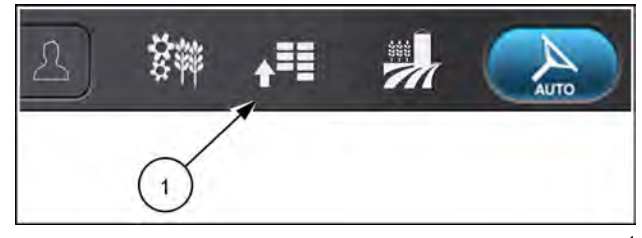

NHPH22PLM0515AA 1

Press the appropriate button to access the "Yield & Moisture Monitor" card.

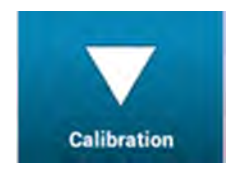

Press the "Calibration" button. The "Calibration" screen opens.

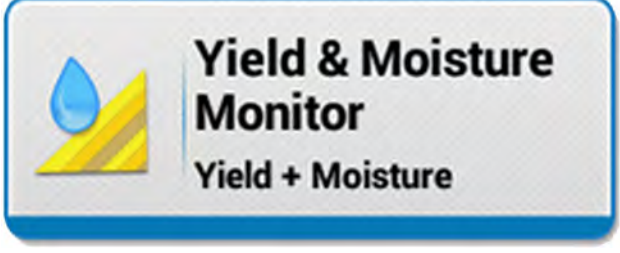

NHPH22PLM0535AA 2

### "Flow Delay Calibration"

Flow delay is the time required for the crop to travel from the cutter bar to the flow sensor mounted on the top of the clean grain elevator. This value is used to align yield data to the position where crop was actually harvested. Crop flow rate through the combine may vary by crop type or harvesting conditions.

Press the "Flow Delay Calibration" window.

**NOTE:** The display indicates the date and time of the most recent calibration. (1).

|                                                                       | Vehicle: |
|-----------------------------------------------------------------------|----------|
| Yield / Moisture Calibration<br>Last Calibration: 11:35 AM, 2/20/2023 |          |
| Flow Delay Calibration<br>Last Calibration: 11:43 AM, 2/20/2023       |          |
| No.                                                                   |          |
| $\bigcirc$                                                            |          |
|                                                                       |          |
|                                                                       |          |
|                                                                       |          |

NHPH23PLM0388AA 3

For the most accurate results, perform this calibration under typical operating conditions. Enter the crop with full header width, header down, and both feeder and separator engaged.

Start calibration when crop first hits the cutter bar. Continue harvesting until calibration completes.

**NOTE:** For a successful calibration, it is critical that there is no remaining crop running through the machine before starting this procedure.

# Start

Cancel

calibration.

Press the "Cancel" button (2) to exit the calibration screen.

Press the "Start" button (1) to

start the calibration.

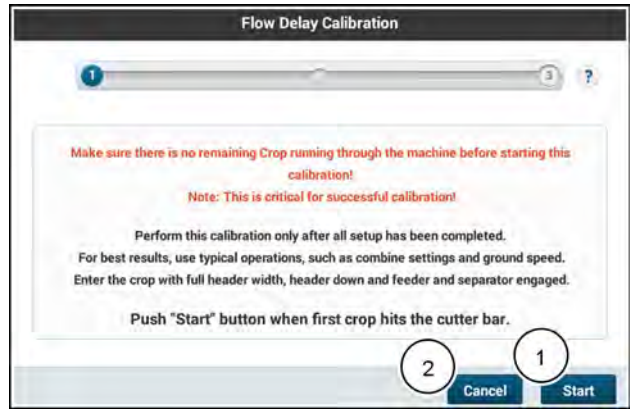

NHPH23PLM0389AA

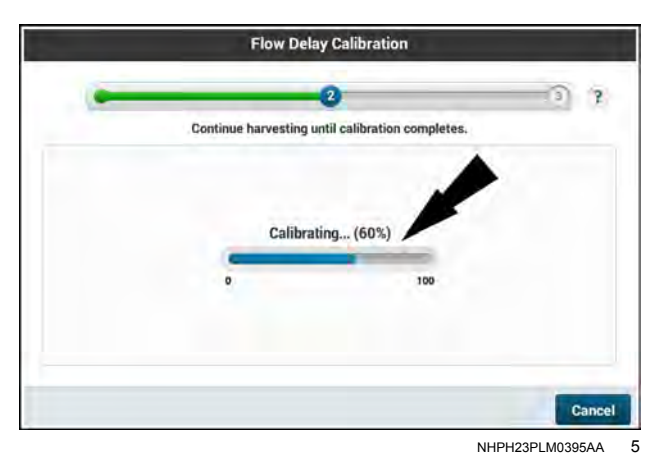

When calibration is complete, a notification displaying "Calibration Complete" and the new flow delay value will be displayed.

A progress bar is displayed to show the progress of the

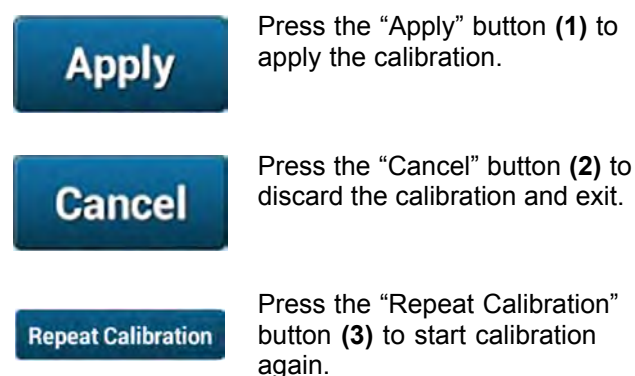

Press the "Repeat Calibration" button (3) to start calibration

### Failed calibration

The maximum flow delay value that the system allows is 20 seconds. If the flow sensor does not detect crop in that time, an error message will be displayed.

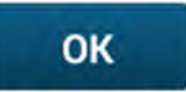

Press the "OK" button to acknowledge the message.

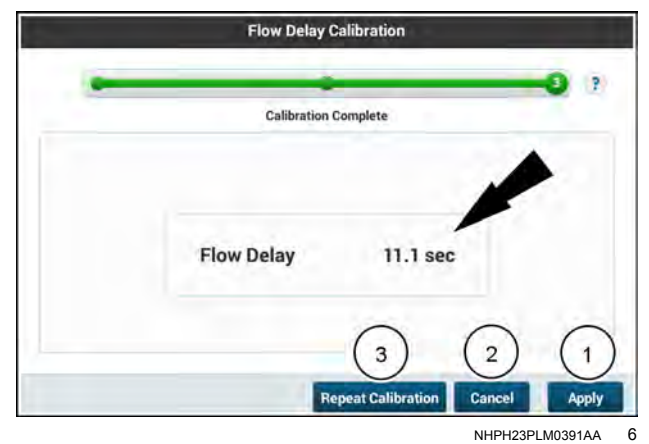

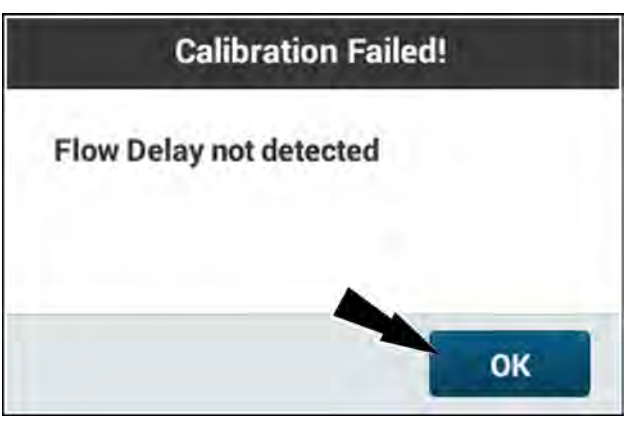

NHPH23PLM0394AA 7

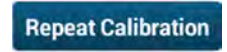

Press the "Repeat Calibration" button (1) to start calibration again.

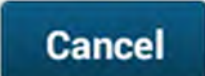

Press the "Cancel" button (2) to cancel calibration and exit.

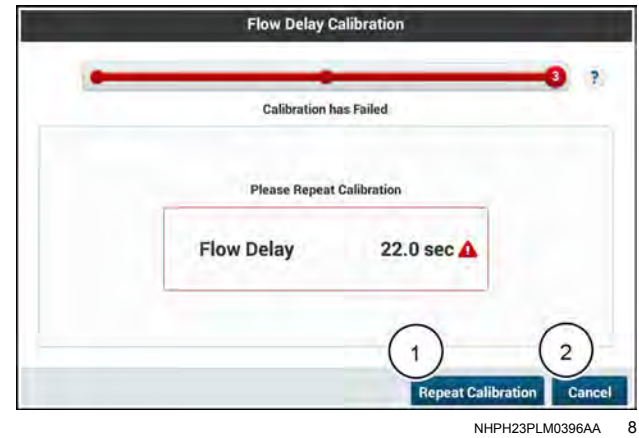

### Telematics and connectivity setup

# "Connectivity" card

NOTE: Connectivity features may not be available in all markets.

Press the "Menu" button **(1)** on the top bar to open the "Menu" screen. Press the "Settings" tab, if necessary.

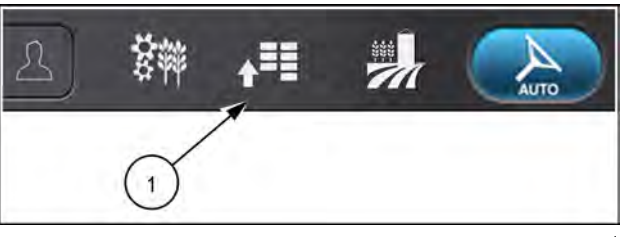

NHPH22PLM0515AA 1

Press the appropriate button to access the "Connectivity" card.

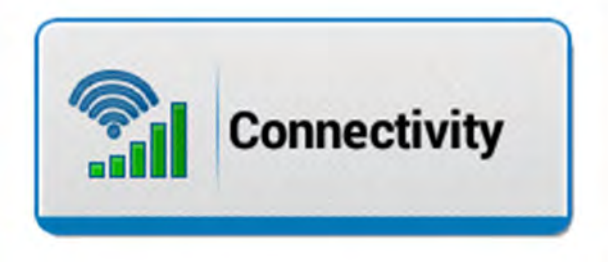

```
NHIL20PLM1547AA 2
```

The "Connectivity" card allows you to configure settings related to telematics and data transfer.

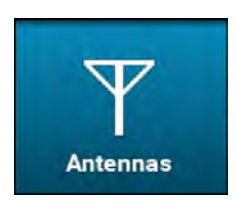

The "Antennas" screen contains selections for your:

- Cellular antenna
- Wi-Fi antenna
- GNSS antenna
- Bluetooth® antenna

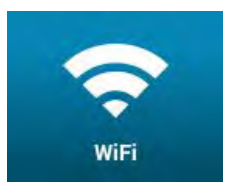

The "Wifi" screen displays the current Wi-Fi network connection and additional saved or available networks.

# "Antennas" screen

The "Antennas" screen allows you to choose between an internal and external installation of the following components:

- Cellular antenna (1)
- GNSS antenna (2)
- Wi-Fi antenna (3)
- Bluetooth® antenna (4)

**NOTE:** The Wi-Fi antenna selection and the **Bluetooth**® antenna selection are not supported in this vehicle.

**NOTE:** Once you have established the desired settings, the settings will remain the same through power cycles.

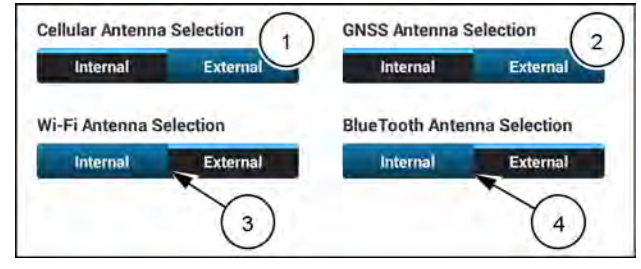

RAPH23PLM0250AA 1

## "WiFi" screen

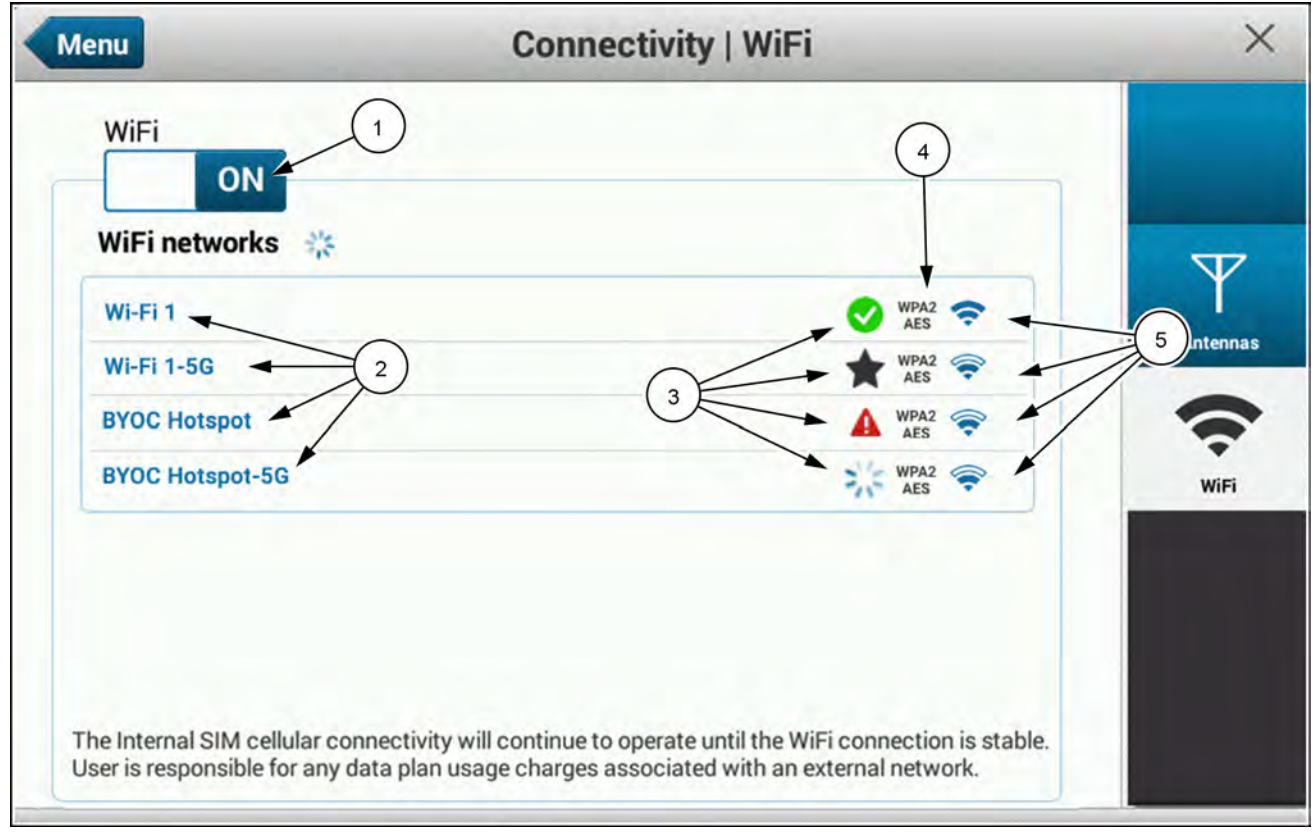

NHPH24PLM0201AA 1

The "WiFi" screen of the "Connectivity" card displays the following information regarding the Wi-Fi connection of the modem.

(1) - "WiFi" switch

Wi-Fi is turned off by default.

Wi-Fi can be turned on or off using the "WiFi" switch.

(2) - "WiFi networks"

The list of available networks in range displays here in order of signal strength.

(3) – Connection status

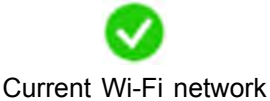

×

Previously saved network

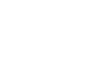

Password or connection

error

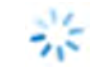

Attempting to connect

- connection
- (4) Network security

The network security protocol displays here for each network that is visible to the receiver.

(5) Signal strength

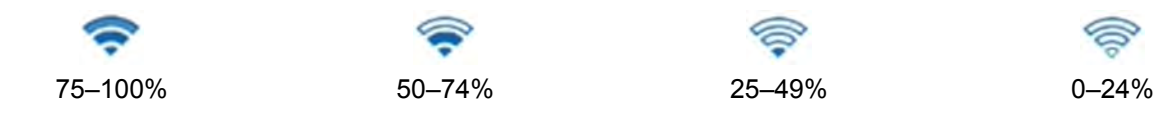

NOTE: For more information about connecting to a Wi-Fi network, see "Connecting to Wi-Fi" (3-111)

# **Connecting to Wi-Fi**

### Enabling Wi-Fi on the display

Press the "Menu" button (1) on the top bar to navigate to the "Menu" screen. Press the "Settings" tab, if necessary.

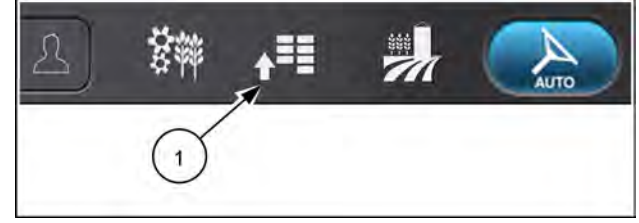

NHPH22PLM0515AA

Press the appropriate button to access the "Connectivity" card.

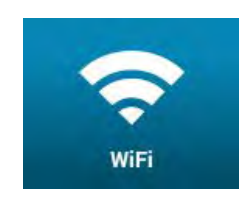

Press the "WiFi" button to view the "Wifi" screen.

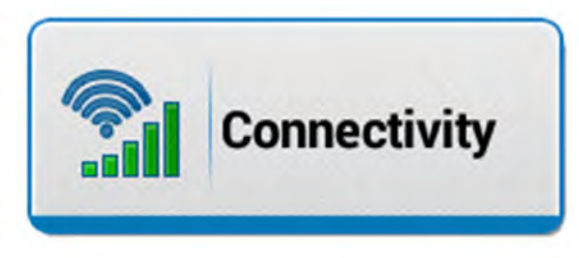

NHIL20PLM1547AA 2

Press the toggle (1) to turn "WiFi" on.

**NOTE:** Alternatively, you can access the "Connectivity card" from the "Connectivity" icon on the top bar. For more information, see "Status indicators" (**2-37**).

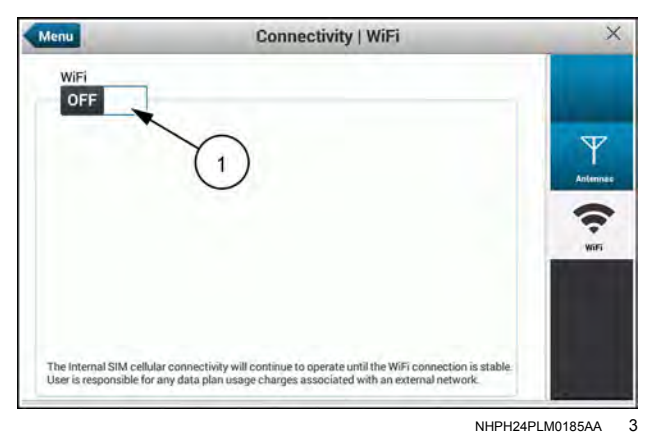

Connecting to a Wi-Fi network

The list of available networks (1) in range displays.

The available networks appear on the list in order of signal strength **(2)**.

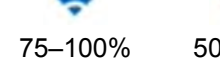

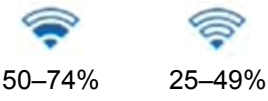

0–24%

The network security type (3) displays for each of the available networks, if applicable.

Press any of the available networks (1) to connect.

**NOTE:** Usage of a mobile hotspot may incur costs for data consumption.

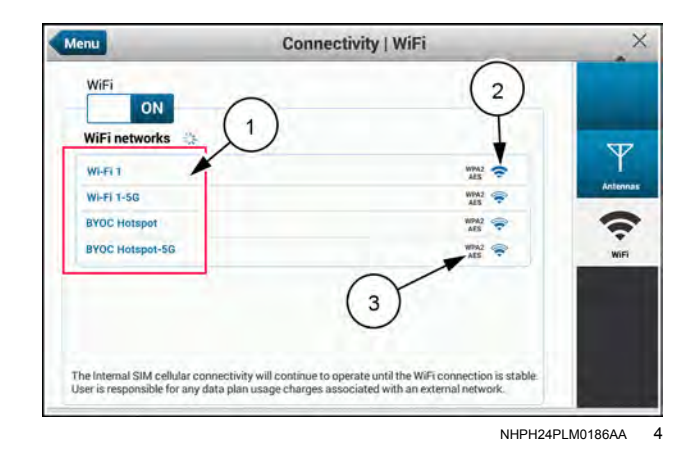

If the network you are connecting to is an unsecured network, a confirmation message displays:

"The network selected is unsecured. Are you sure you want to proceed?"

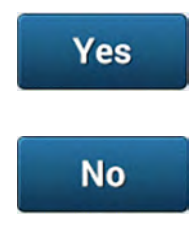

Press the "Yes" button (1) to connect to the unsecured network.

Press the "No" button (2) to cancel and return to the previous screen.

If the network you are connecting to is a secured network, a pop-up window to enter the password appears.

The following secure networks are supported:

- WEP
- WPA
- WPA2-AES
- WPA/WPA2-Mixed

**NOTE:** WPA enterprise, WPA2 enterprise, WPA2 enterprise mixed and WPA3 are currently not supported.

Press the password window to enter the password using the keyboard.

#### Network security password requirements

| WEP        | 10, 28, or 56 hexadecimal characters |  |  |
|------------|--------------------------------------|--|--|
| WPA        |                                      |  |  |
| WPA2-AES   | 8–63 alphanumeric characters         |  |  |
| WPA/       |                                      |  |  |
| WPA2–Mixed |                                      |  |  |

Enter the password using the keyboard (1).

Done

Press the "Done" button **(2)** to confirm the password.

If necessary, press the "Eye" icon (1) to view the password.

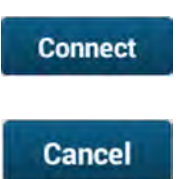

Press the "Connect" button (2) to connect to the network.

Press the "Cancel" button (3) to return to the previous screen.

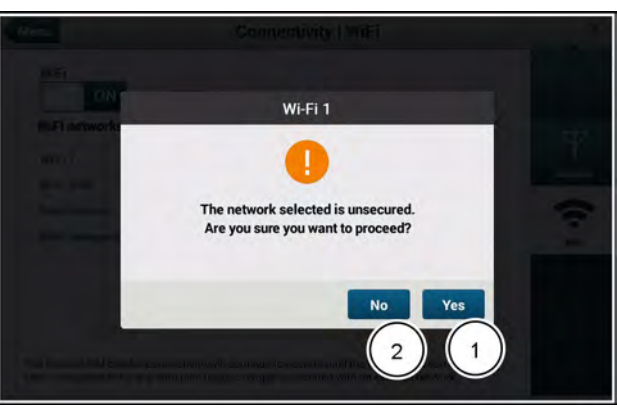

NHPH24PLM0187AA 5

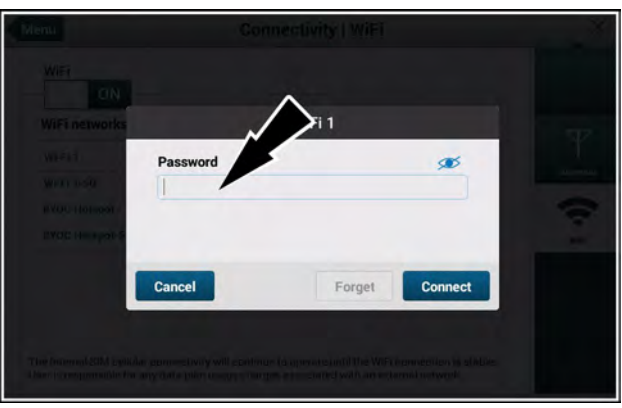

NHPH24PLM0188AA 6

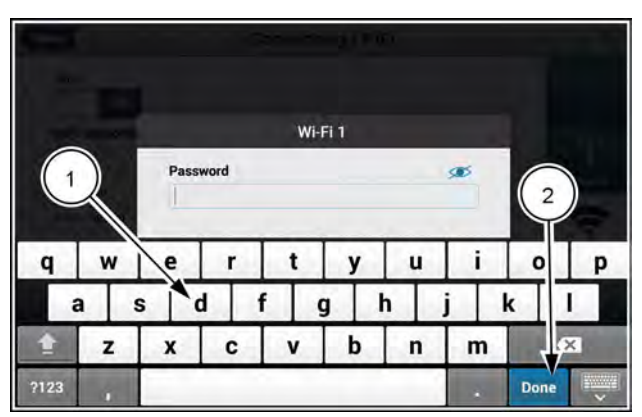

NHPH24PLM0189AA

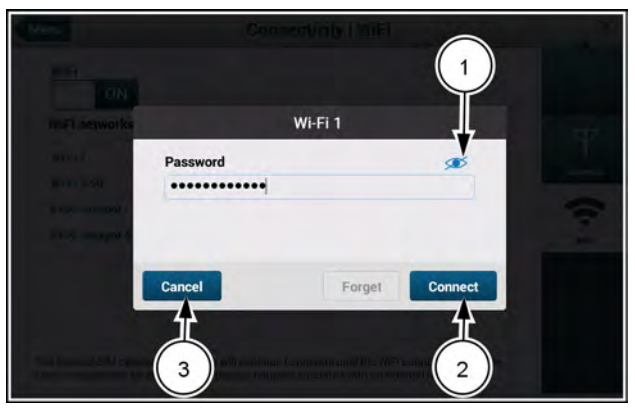

NHPH24PLM0200AA 8

As the system is connecting to the network, a spinning wheel (1) icon is shown.

When the network has successfully connected, a green check (2) displays.

The system has the ability to store multiple saved networks. Every network that you have manually connected is saved for future use.

#### **Connection status**

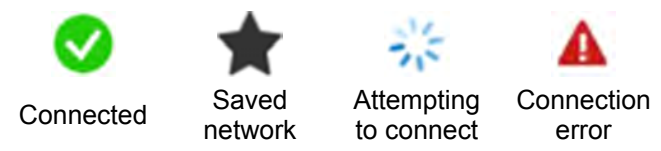

NOTE: The system will automatically connect to any saved network that has the highest signal strength.

NOTE: When connected to a network that no longer has internet connectivity, the system will remain connected to that network until it is disabled, out of range, or until you travel inside the coverage of a stronger saved network signal.

**NOTE:** If no networks are in range, or if Wi-Fi is disabled, the system automatically falls back to cellular coverage. However, it will not connect to a cellular network if you are still connected to any Wi-Fi network, regardless of the internet connectivity status.

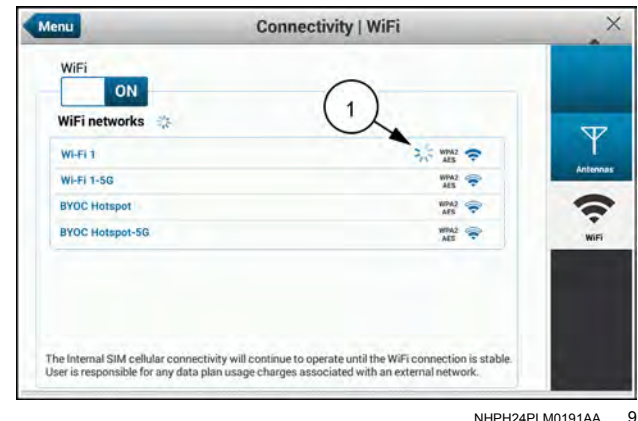

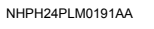

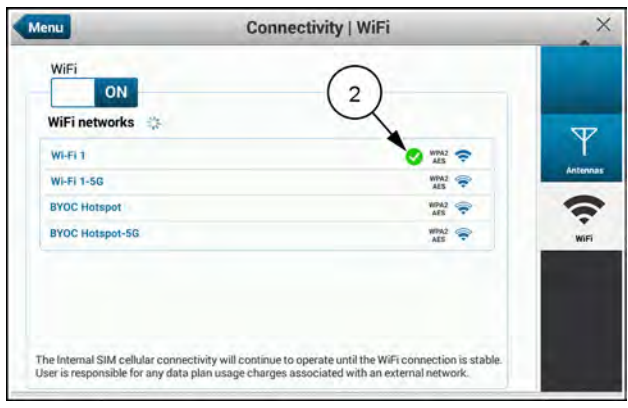

NHPH24PLM0192AA 10

### Forgetting a network

Forgetting a network removes the saved network credentials of that network from the system. The system will no longer automatically connect to that network for any reason.

Press any of the saved networks (1) to forget that network.

Any network that you have previously connected can be forgotten.

Forgetting a saved network (1) will not interfere with the current Wi-Fi connection. If you forget the current Wi-Fi connection (2) the system will automatically connect to the saved network with the highest signal strength.

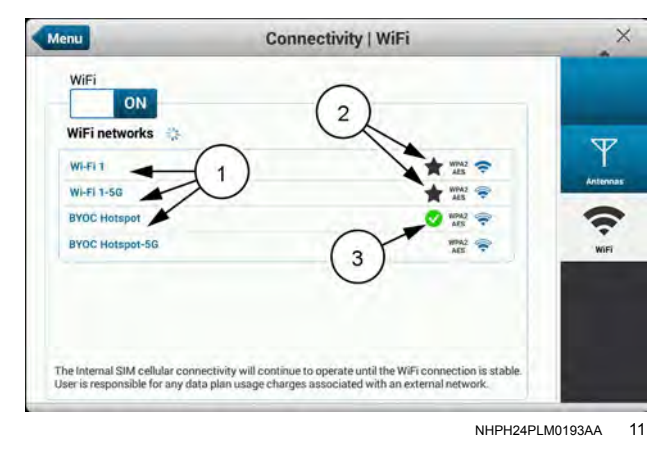

The network password pop-up screen displays.

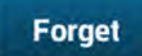

Press the "Forget" button to remove the saved credentials for that network from the system.

| WIFT<br>ON<br>WIFT networks                                                                                                    | Wi-Fi                                                                                                    |                | 512 |
|----------------------------------------------------------------------------------------------------|----------------------------------------------------------------------------------------------------|----------------|-----|
| Aller of<br>an or 1990<br>an optimization<br>are at an optimiza-<br>tion of the second second second<br>control of the second second sec | Password  Cancel  Cancel  Canc | Forget Connect |     |

Connectivity | WiFi

1

NHPH24PLM0194AA 12

X

Y

The network is forgotten and the saved credentials are no longer stored in the system.

The network status (1) is now blank indicating the network is no longer saved.

**NOTE:** Manually connecting to any forgotten network will add it back to the saved network list.

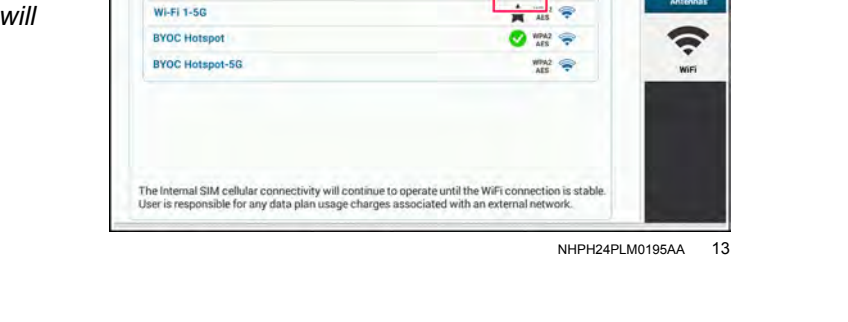

Menu

WiFi

WI-FI 1

ON

WiFi networks

### **Connection errors**

If you are attempting to connect to a network and enter the incorrect password, a red exclamation point (1) displays.

Press that network on the list to enter the correct password.

Press the password window to enter the correct password using the keyboard.

Enter the correct password using the keyboard (1).

Done

Connect

Press the "Done" button (1) to confirm the password.

If necessary, press the "Eye" icon (1) to view the new password.

> Press the "Connect" button to use the updated password to connect to the network.

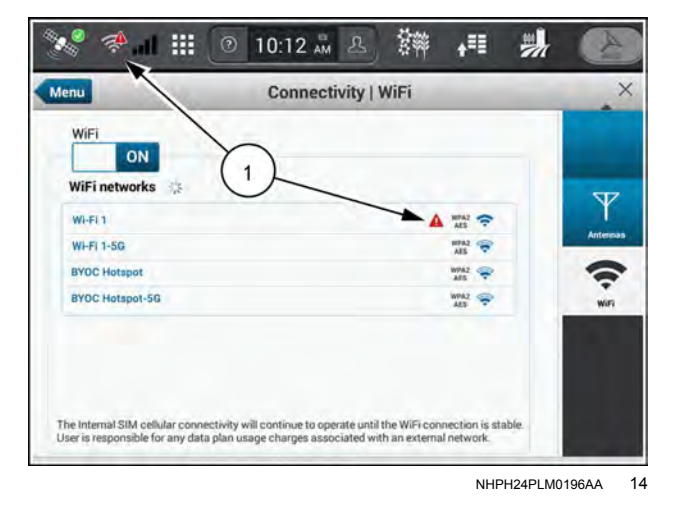

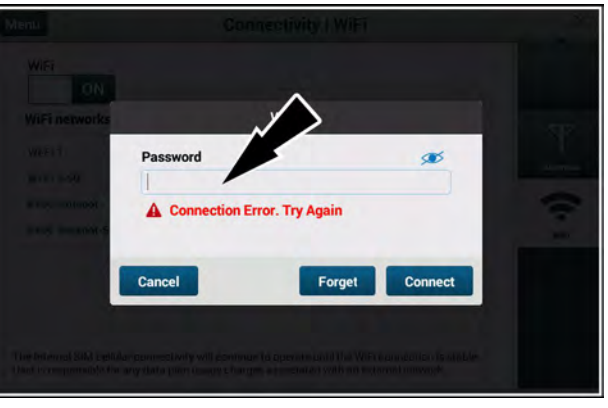

Wi-Fi 1

g

y

b

h

ction Error. Try Agai t

v

Password

A Con

d

r

C

f

e

x

S

q

?123

a

z

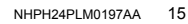

2

a

i

m

u

n

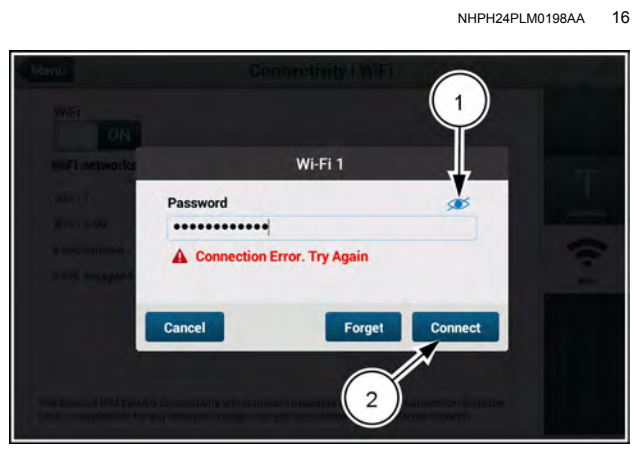

Done

NHPH24PLM0199AA

17

0

k

p

The password is now correct and the network connection (1) was successful.

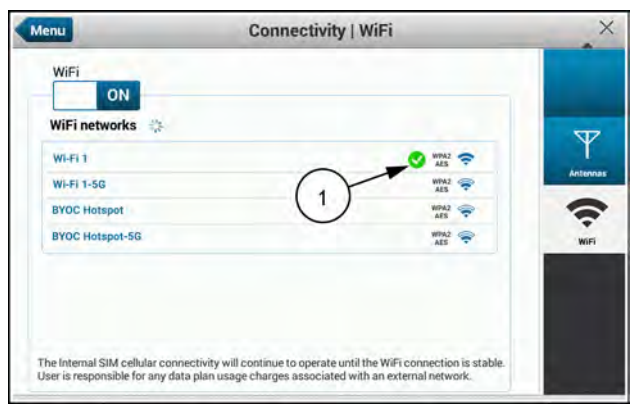

NHPH24PLM0192AA 18

# Wi-Fi connection environments

The Wi-Fi feature has the ability to automatically connect to any saved network. However, the automatic connection defaults to the network with the greatest signal strength. At any time you may manually connect to a new Wi-Fi network, if in range, but to remain connected to that network it must have the greatest signal strength. Any networks you have previously connected to remain saved in the display for future use. In the absence of Wi-Fi coverage, the system will default to a cellular network connection.

The following diagram will illustrate how the vehicle will connect to available networks that are in range.

Illustrated below are hypothetical situations with multiple Wi-Fi and cellular networks.

- (A) Wi-Fi network #1: Previously connected and stored in the display
- (B) Wi-Fi network #2: Previously connected and stored in the display
- (C) Wi-Fi network #3: Never connected and not stored in the display
- (D) Wi-Fi network #4: Previously connected and stored in the display
- (E) Cellular network

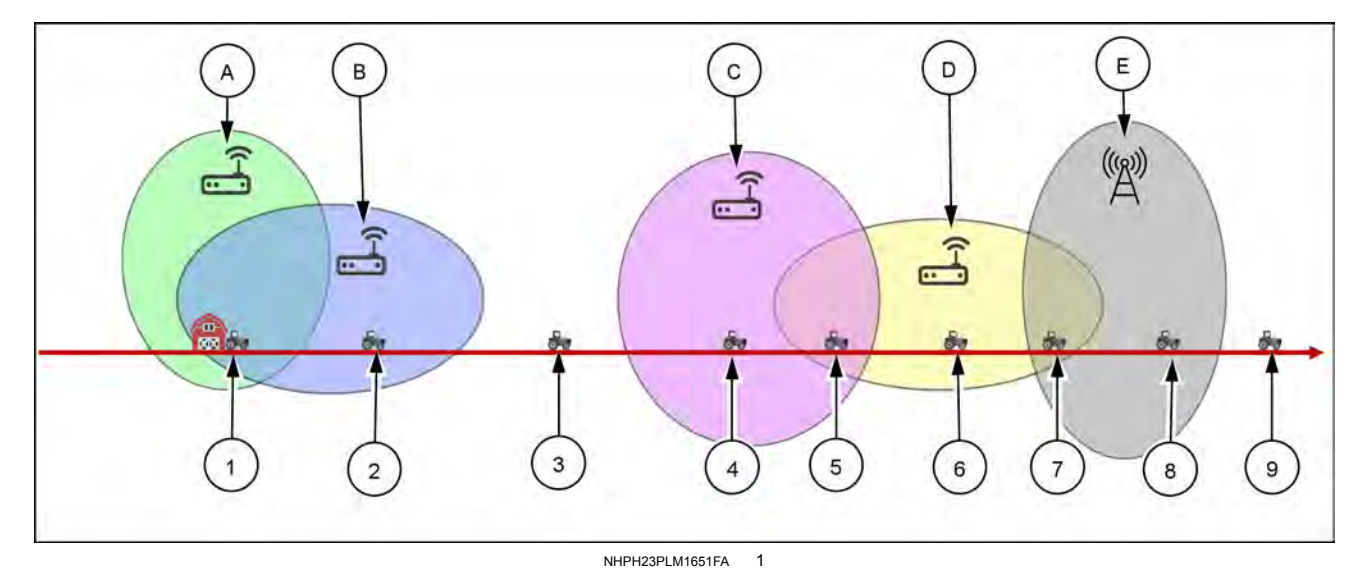

| Scenario | Outcome                                                                                                    |
|----------|----------------------------------------------------------------------------------------------------|
| (1)      | Two saved Wi-Fi networks are in range. Wi-Fi network #1 (A) has the highest signal strength and will be the network to which the vehicle connects.                                                               |
| (2)      | Wi-Fi network #2 (B) is the only network in range. It is already saved in the display and the vehicle will automatically connect to that network.                                                                |
| (3)      | No networks are in range. The vehicle is not connected to any Wi-Fi or cellular networks.                                                                                                    |
| (4)      | The vehicle is in range of Wi-Fi network #3 <b>(C)</b> , but will not automatically connect as the network has not been previously connected and is not saved in the display                                     |
| (5)      | Two Wi-Fi networks are in range, however Wi-Fi network #3 (C) is not saved. The vehicle will automatically connect to Wi-Fi network #4 (D) because it has been previously connected and is saved in the display. |
| (6)      | Wi-Fi network #4 (D) is the only network in range. The vehicle will remain connected to that network.                                                                                                    |
| (7)      | The vehicle will remain connected to Wi-Fi network #4 (D), as the system will default to Wi-Fi over a cellular connection.                                                                                       |
| (8)      | The vehicle will automatically connect to the cellular network in range (E) because no other Wi-Fi networks are in range                                                                                         |
| (9)      | No networks are in range. The vehicle is not connected to any Wi-Fi or cellular networks.                                                                                                    |

# Troubleshooting and known issues

#### Known Issues

| Issue                                                                                                    | Description                                                                                                    |
|----------------------------------------------------------------------------------------------------|----------------------------------------------------------------------------------------------------|
| When connected to a Wi-Fi network with no internet connectivity, the system does not switch to a different network. | The PCM displays any visible Wi-Fi network and will<br>automatically connect to any saved network with the<br>highest signal strength, but does not check for internet<br>connectivity. The PCM will only connect to cellular if<br>there is no Wi-Fi signal present. |
| The display automatically switches to a different network.                                                          | The PCM automatically switches to any saved or previously used network with the highest signal strength.                                                                                                    |
| WEP password field only supports passwords that are 10, 26, or 58 characters                                        | Depending on the level of network encryption it is required that the password be 10 digits, 26 digits, or 58 digits.                                                                                                    |
| WEP password requires the use of a hexadecimal key                                                                  | WEP password standards require that passwords only<br>contain 0-9 and A-F.                                                                                                    |
| WPA and WPA2 password field only supports 8–63 characters                                                           | The PCM only supports a minimum of 8 characters and a maximum of 63 characters.                                                                                                    |
| Password field does not support international characters and keyboards                                              | The display currently only supports the US alphanumeric keyboard.                                                                                                    |

#### **Unsupported applications**

At the time of this publication, the following applications are not supported over Wi-Fi:

- AFS AccuSync<sup>™</sup>
- Remote Display Viewer (RDV)
- Firmware Over-The-Air (FOTA)

#### Supported Wi-Fi security protocols

- None (open network)
- WEP
- WPA
- WPA2–AES
- WPA2–TKIP
- WPA2–Mixed

**NOTE:** Currently, the PCM does not support the use of WPA-Enterprise, WPA2-Enterprise, WPA2-Enterprise mixed, or WPA3

# 4 - OPERATION

Introduction

# Autoguidance acknowledgement

When autoguidance is enabled for the first time, the following message appears:

"An operator trained and qualified to use this vehicle's autoguidance system must be fully seated in the operator's seat at all times while the vehicle engine is running, including when the system is in AUTO mode.

"This vehicle's autoguidance system cannot identify or avoid obstacles in the path of the vehicle. The operator is responsible for maintaining full control of the vehicle and avoiding all obstacles.

"By pressing "Accept," you acknowledge and certify that you have read the vehicle's manual, and understand how the vehicle and the autoguidance system work, and that you assume full responsibility for its safe operation. Failure to follow these instructions may result in serious injury or death."

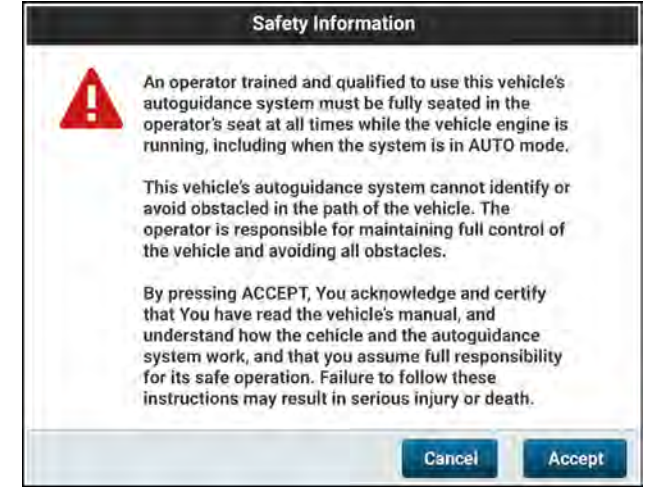

RAPH23PLM1251BA 1

### FIELD MAPPING

### Boundary and headland creation

# **Boundary creation**

Most field operations that use advanced farming systems use field boundaries. You can record field boundaries for operating with autoguidance. Many swath patterns that the autoguidance system uses require you to record a field boundary.

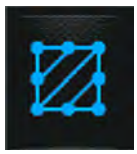

In the right-hand menu, press the "Boundary" icon.

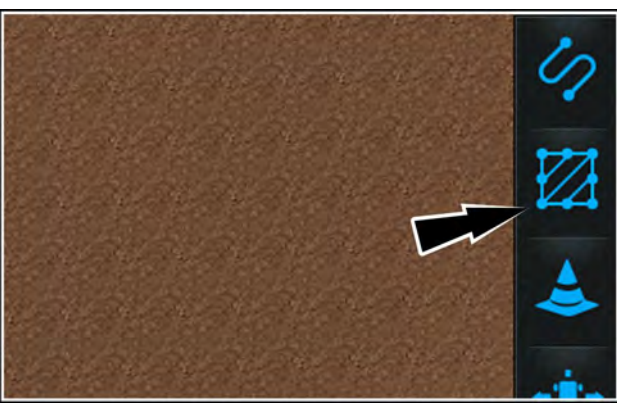

NHIL20PLM0086AA 1

The "Boundary" menu appears.

### Auto-complete configuration

The auto-complete configuration establishes the distance between a pause point in the boundary and a resuming point in which the system extends the recorded boundary between the two points. The auto-complete function also extends the final recording point in the boundary to the starting point of the boundary.

You can configure a custom auto-complete distance, or you can use the previously specified attachment width.

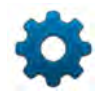

Press the "gear" icon (1) on the "New" tab (2) of the "Boundary" menu.

The "Auto-Complete" dialog opens.

Use the "Auto-Complete" ON/OFF switch (1) to activate or deactivate the auto-complete feature.

Under "Auto-Complete Distance", select either the "Implement Width" button or the "Custom" button as needed.

If you select "Custom" for your auto-complete distance, enter the desired distance.

After entering your changes, press the "Apply" button (2). The "Auto-Complete" dialog disappears. Boundary recording will now use your auto-complete configuration.

Press the "Cancel" button (3) to close the "Auto-Complete" dialog and discard your changes.

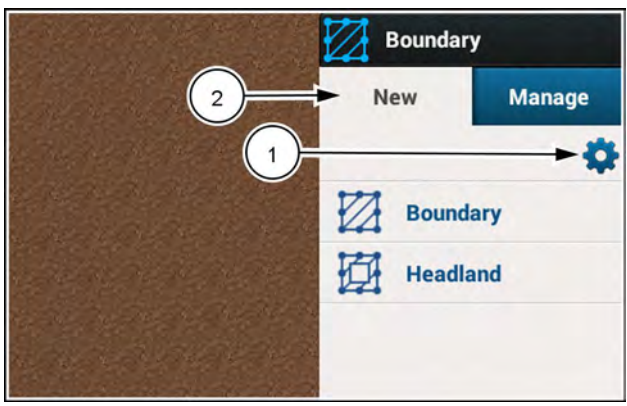

NHIL20PLM0098AA 2

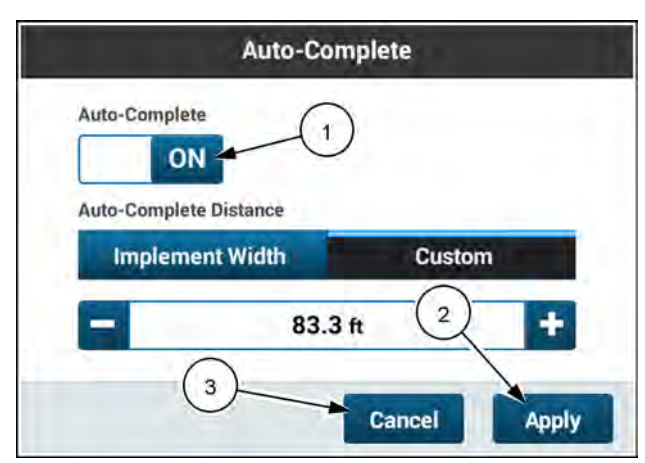

RAPH22PLM0932BA 3

### Create and record a boundary

Press the "Boundary" menu item (1) to create a new boundary.

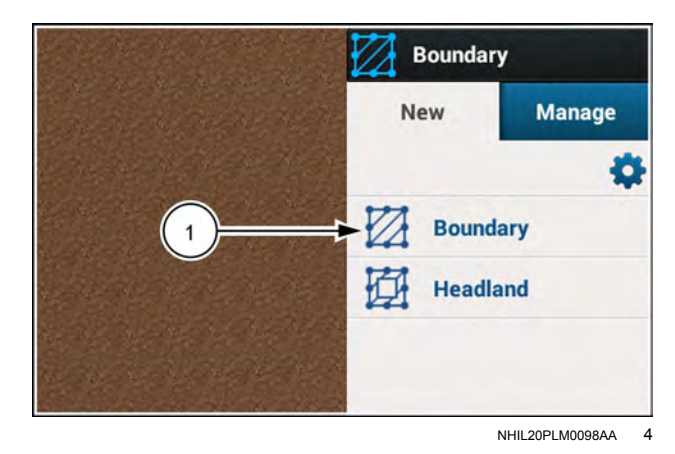

Press the "Recording Point" drop down menu (2) to choose the point of the vehicle that will be used to record the boundary.

- Left The left end of the attachment.
- Right The right end of the attachment.
- Center The center point of the vehicle.

The "Recording point appears on the map (3) at the selected point of the attachment or vehicle.

Under "Boundary Type" (4) choose the applicable boundary type.

- "Outer" boundary defines the boundary edges of a field.
- "Inner" boundary represents an object or area, inside of a field, that is to be avoided or otherwise noted. Examples of inner boundaries include ponds, fences, rocks, roads, etc.

**NOTE:** The options available in the "Boundary" menu will change based on the type of boundary you select.

An inner boundary can be marked "Passable" or "Impassable" (5).

You can note the type of inner boundary that you are recording by pressing the drop-down menu **(6)** and selecting a type.

Press the "Record" button (7). Drive the vehicle along the desired boundary route.

The following actions occur:

- The "Boundary" menu closes.
- A recording indicator (1) appears on the "Boundary" icon in the right-hand menu.
- The recording point (2) on the attachment or vehicle in the map flashes red.
- The edit panel (3) appears at the top of the map.

As you drive through the field, the boundary line **(4)** appears from where the recording point on the attachment or vehicle passes over the ground.

#### Outer boundary

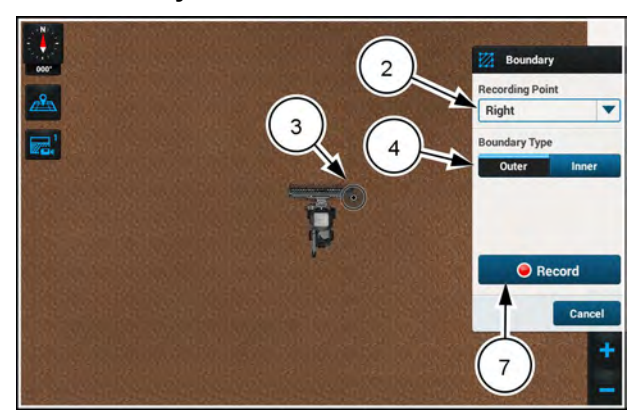

NHPH24PLM0148AA 5

#### Inner boudary

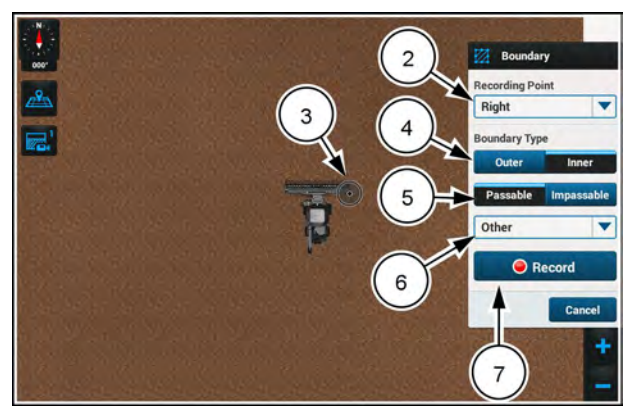

NHPH24PLM0144AA 6

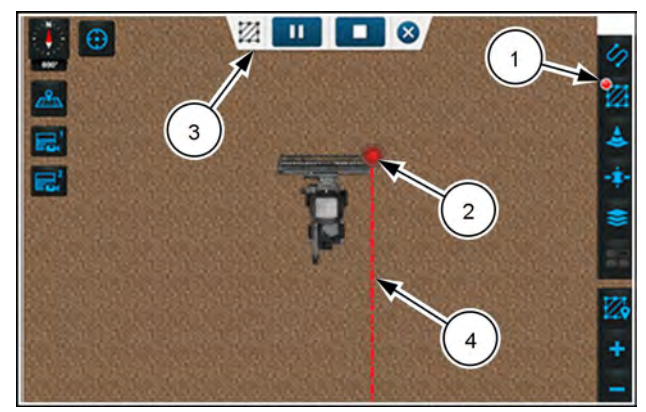

NHPH22PLM0551AA 7

#### Pause recording

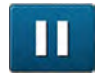

If you press the "Pause" button in the edit panel, the recording point (1) on the attachment or vehicle changes to a "Pause" icon. The "Pause" button in the edit panel changes to a "Record" button (2). The "Boundary" button (3) becomes inactive with a "Pause" icon on it.

If you continue to move through the field while the recording is paused, a segmented line (4) appears along the path taken by the "Pause" indicator on the attachment or vehicle. This line is not a recorded line. It only links a straight line from the last recorded point where you paused the recording and the current position of the "Pause" icon on the attachment or vehicle.

You can resume recording if you have moved the vehicle after pausing recording.

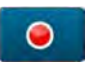

Press the "Record" button in the edit panel.

The line between the point where you paused the recording and the current vehicle location becomes part of the boundary line. The "Pause" icon on the attachment or vehicle changes to a "Recording" icon. Boundary recording resumes.

#### Finish recording

Boundary recording stops when you drive close enough to the starting point of the recording so that it auto-completes. You can stop boundary recording by pressing the "Stop" button in the edit panel.

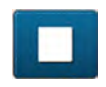

To stop recording, press the "Stop" button in the edit panel.

If the starting and stopping points are within the distance in the auto-complete setting, the boundary line links the two points by drawing a straight line between them (1). This completes and saves the boundary to the map. The following actions occur:

- The edit panel closes after five seconds.
- The recording indicator on the "Boundary" icon in the right-hand menu disappears.
- The software assigns a name to the boundary.
- An annotation appears on the map for five seconds.

The "Stop" button does not become active until you are far enough away from the starting point of the recording to make a usable boundary. Once you have recorded enough to make a usable boundary, the "Stop" button becomes active.

Press the "Stop" button to close the dialog and remove the boundary from the map.

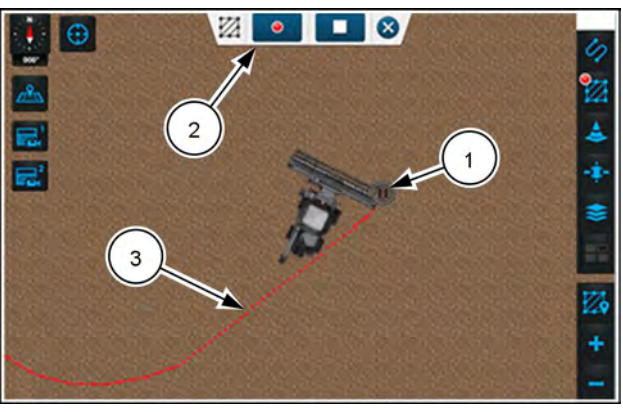

NHPH22PLM0552AA

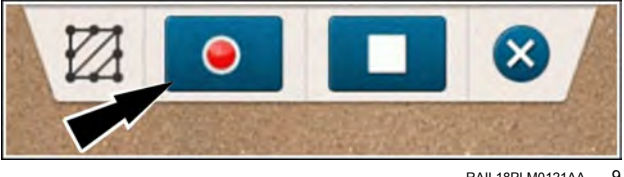

RAII 18PI M0121AA

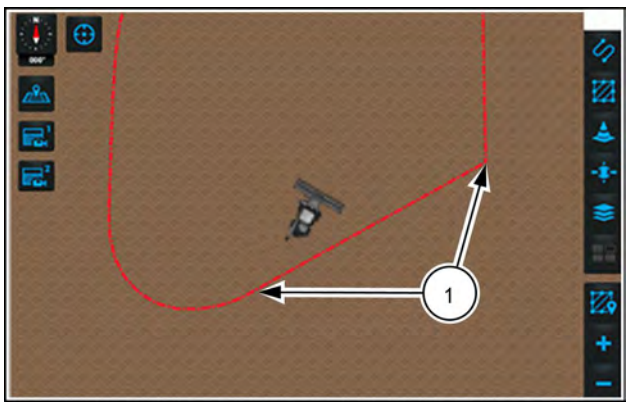

NHPH22PI M0553AA 10

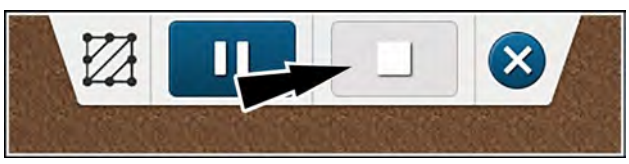

RAIL19PLM0176AA 11

### **Cancel recording**

You can cancel the recording of a boundary at any time during the recording process.

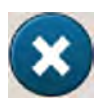

To cancel the recording, press the "X" button in the edit panel.

A confirmation dialog appears.

Press the "Yes" button (1) to close the dialog and cancel the recording. All points, lines, and annotations disappear from the map.

Press the "No" button (2) to close the dialog and return to the recording process.

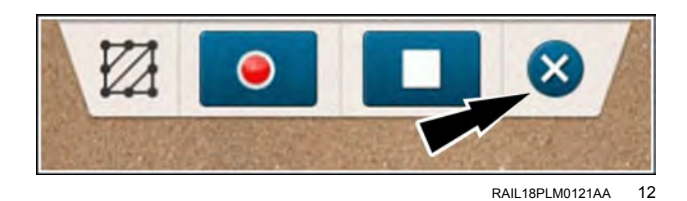

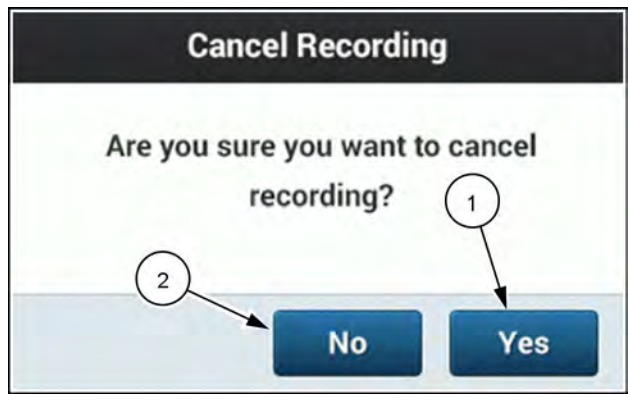

RAIL18PLM0122AA 13

#### Inner boundary differences

When you create a passable inner boundary (1), the interior of the inner boundary fills with solid, transparent red.

When you create an impassable inner boundary (2), the interior of the inner boundary fills in with cross-hatched, transparent red lines.

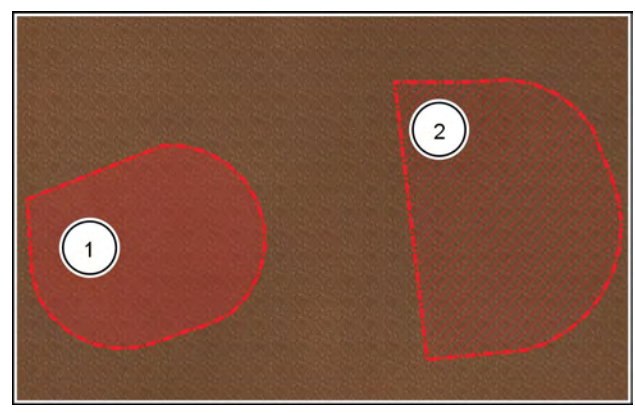

RAIL19PLM0174AA 14

# **Boundary management**

You can modify a boundary in the "Boundary" menu, "Manage" tab.

**NOTE:** The "Boundary' menu is not available while the autoquidance is engaged. To modify an existing boundary, first disengage the autoquidance.

#### Rename edit, or delete a boundary

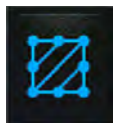

In the right-hand menu, press the "Boundary" icon.

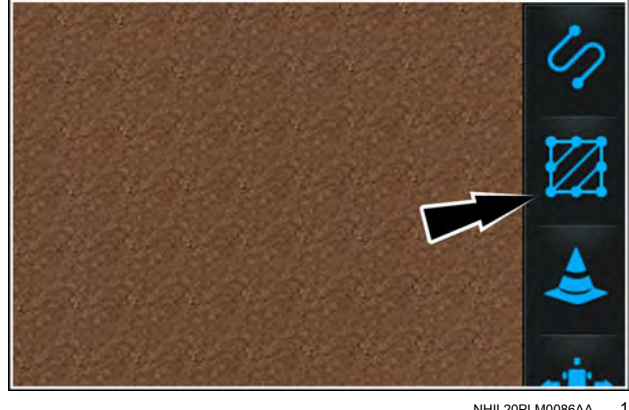

NHIL20PLM0086AA

The "Boundary" menu appears. If needed, select the "Manage" tab (1).

The following items appear when you select the "Manage" tab:

- A list of all available boundaries for the current field appears in their order of creation.
- A scroll bar appears if there are more boundaries than can fit in the menu.
- The map zooms out enough to show all of the listed boundaries.
- Annotations appear for all boundaries in the currently selected field, regardless of activation status. The annotations remain on the map until you exit the "Manage" tab or press the arrow for an individual boundary. Pressing the arrow next to a boundary removes the annotations from all boundaries.
- All swaths and landmarks for the current field appear. The swaths and landmarks do not show annotations and are not selectable.

Press the arrow (2) next to a boundary to select it for editing.

NOTE: Pressing the "Information" button (3) opens a message that states, "The boundaries that are part of the job will appear in the boundary list in italicized font." This refers to AFS AccuSync<sup>™</sup> jobs.

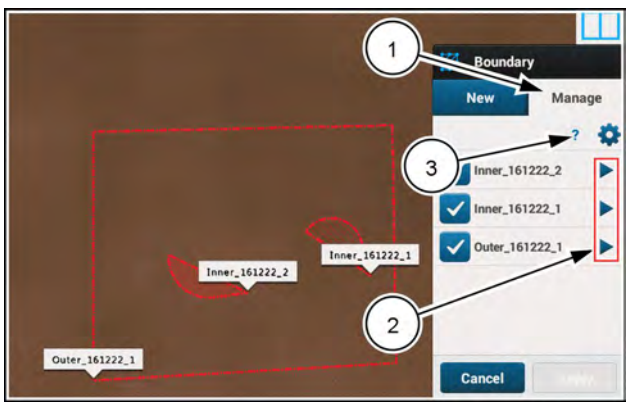

RAPH22PLM1777AA 2 The map focuses on the selected boundary.

Press the box (1) to edit the boundary name.

Press the "delete" button (2) to delete the boundary. A delete boundary confirmation prompt appears.

When you select the inner boundary setting (3), a "Passable/Impassable" toggle (4) and a boundary type dropdown menu (5) appear.

Select the type of impassable boundary from the dropdown menu (5) if needed.

When you change a setting, press the active "Apply" button **(6)** to accept your changes and return to the boundary "Manage" tab.

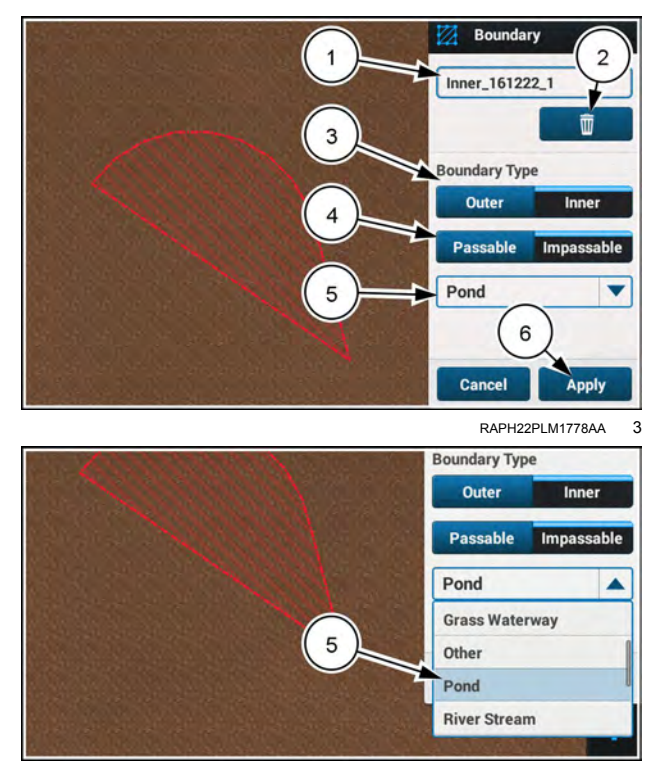

RAPH22PLM1779AA 4

### **Boundary Warning**

After you accept changes to a boundary, the label of the affected boundary disappears after a few seconds in the map. This only affects the most recently changed boundary.

You can activate and deactivate the boundaries by pressing the check boxes (1) next to each boundary name. The deactivated boundary (2) turns white in the map.To apply your changes, press the "Apply" button (3).

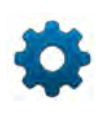

If needed, press the "Gear" icon (4) in the upper-right-hand corner of the boundary "Manage" tab. The "Global Settings" window appears.

Use the "Boundary Warning" ON/OFF switch (1) to activate or deactivate the boundary warning alarm.

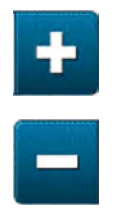

If boundary warnings are activated, configure the time that you wish to elapse between the beginning of the warning and when you make contact with the boundary. Use the stepper **(2)** to adjust the time.

The "Apply" button **(4)** activates if you have changed any of the values. After entering your changes, press the "Apply" button . The "Global Settings" dialog disappears. Your boundaries will now follow this configuration.

Press the "Cancel" button **(5)** to close the "Global Settings" window and discard your changes.

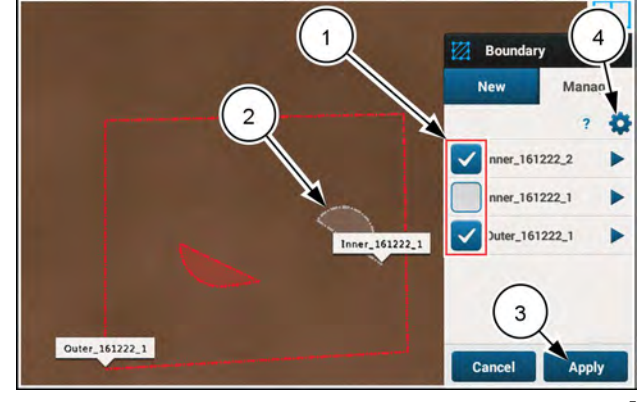

RAPH22PLM1780AA 5

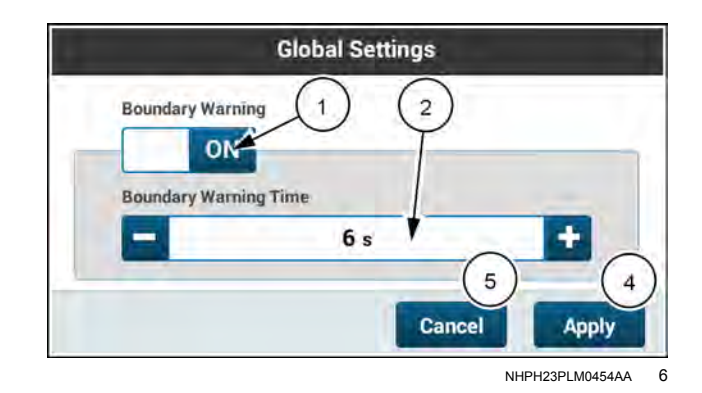

# **Headland creation**

Many field operations using autoguidance require the creation or reuse of a headland in the software. You can use the "Boundary" menu to create or reuse your headland.

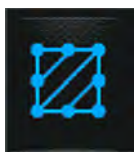

In the right-hand menu, press the "Boundary" icon.

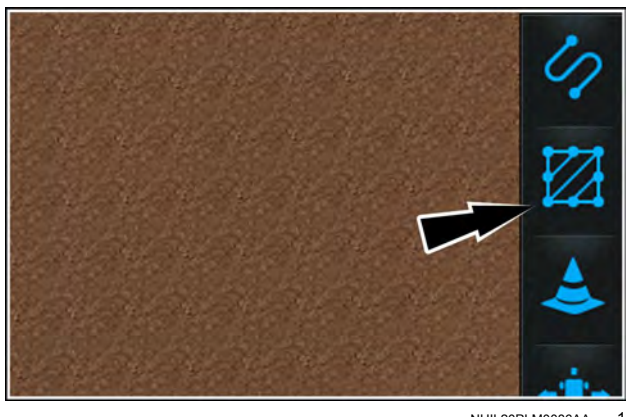

The "Boundary" menu appears. Select the "Headland" (1) menu option.

**NOTE:** If there is no boundary recorded in the display, then the "Headland" option is not available.

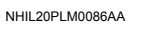

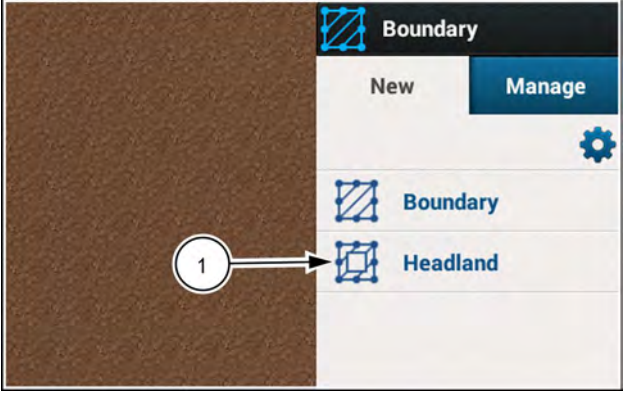

NHIL20PLM0098AA 2

The "Headland" menu appears.

In the "Outer Boundary" drop-down menu select the boundary (1) within which you wish to create the head-land.

Press the "Start" button **(2)**. The headland edit panel appears, and the headland displays within the boundary on the map.

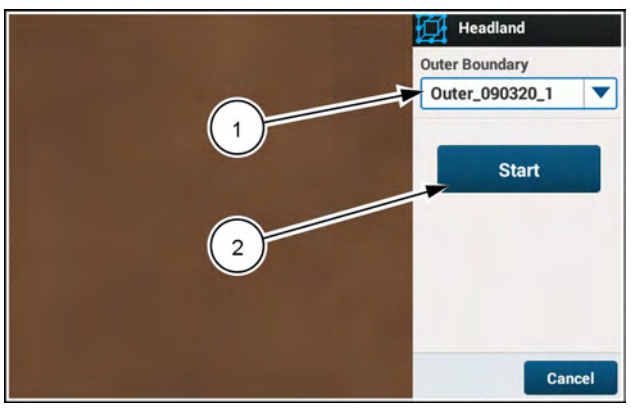

RAIL20PLM1060AA 3

### Headland overview

When headland creation is started, an "Edit" icon (1) appears on the "Boundary" icon. All other map functions will be grayed out and unavailable until the headland is applied or cancelled.

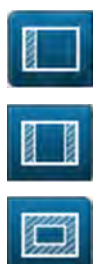

To create a single headland at one end of the field, press the "single headland" button.

To create a headland at both ends of the field, press the "double headland" button.

To create a headland on all sides of a field, press the "all headland" button.

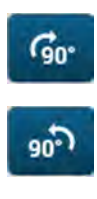

This button rotates the single headland or double headlands **90°** clockwise.

This button rotates the single headland or double headlands **90°** counter-clockwise.

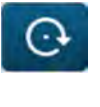

This button moves a selected point in small fixed increments clockwise along the perimeter of the boundary. This button moves a selected point in small fixed increments counter-clockwise along the perimeter of the boundary.

The "width" window displays the pre-determined width of the headland.

By pressing the "width" window you can select one, two, or three times your attachment width, or define a custom headland width.

**NOTE:** The default width is three times the width of the configured attachment.

You are able to restart or cancel headland creation at any time.

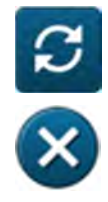

To cancel any changes and restart the headland creation process press the "restart" button (1) at any time To cancel any changes and exit the headland creation screen press the "exit" button (2) at any time.

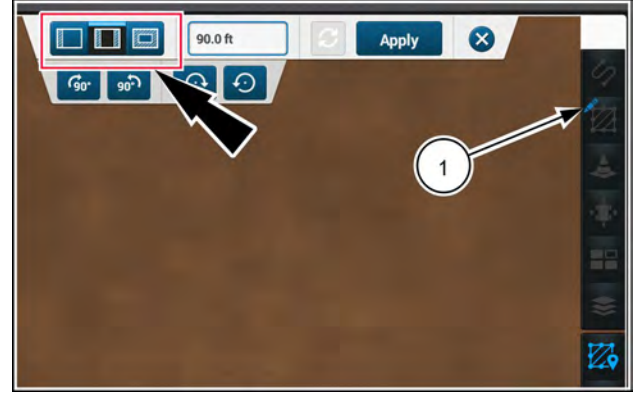

NHPH23PLM0544AA

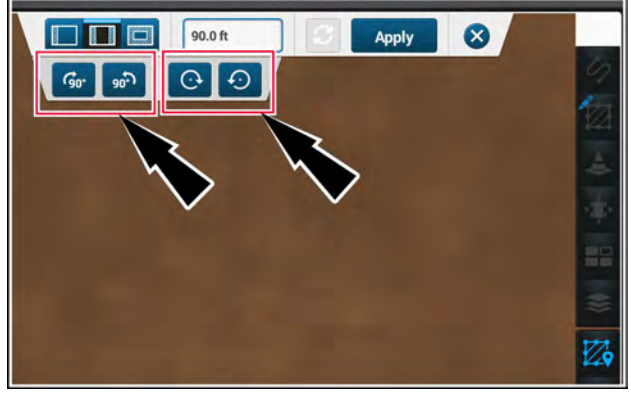

NHPH23PLM0544AA 5

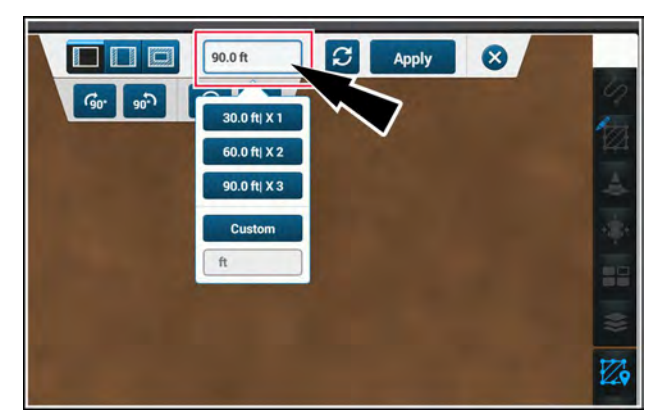

NHPH23PLM0545AA 6

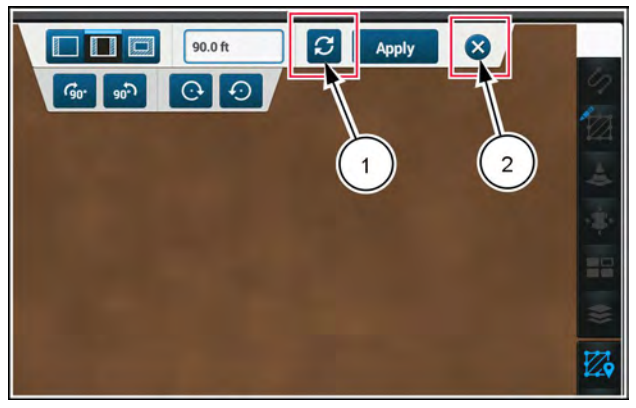

NHPH23PLM0565AA 7

### Single headland

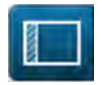

To record a single headland on one side of the field, select single headland mode **(1)**.

A single headland appears inside the boundary, offset from the boundary by the default headland width.

**NOTE:** If the selected width of the headland is too wide for the field, a message appears informing you that you cannot record the headland. Adjust the headland width as needed to resolve this issue.

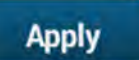

Press the "Apply" button (2) if you are satisfied with the single headland.

#### Rotate a single headland

Press either rotate button to move the single headland **90°** in the direction indicated on the button.

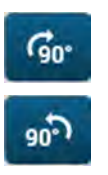

This button rotates the single headland **90°** clockwise.

This button rotates the single headland **90°** counter-clockwise.

The single headland moves 90° clockwise.

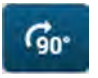

Press the "rotate" button again to rotate **90°** clockwise.

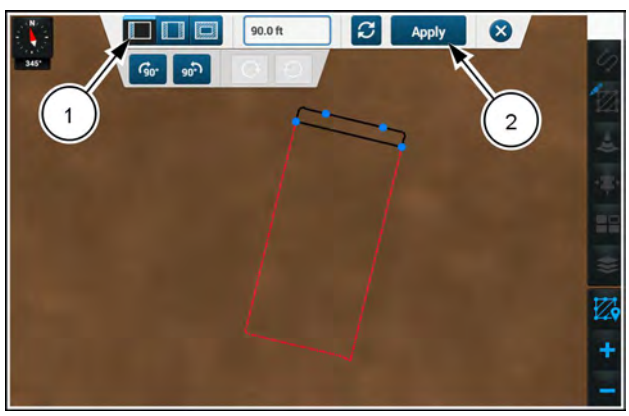

NHPH23PLM0539AA 8

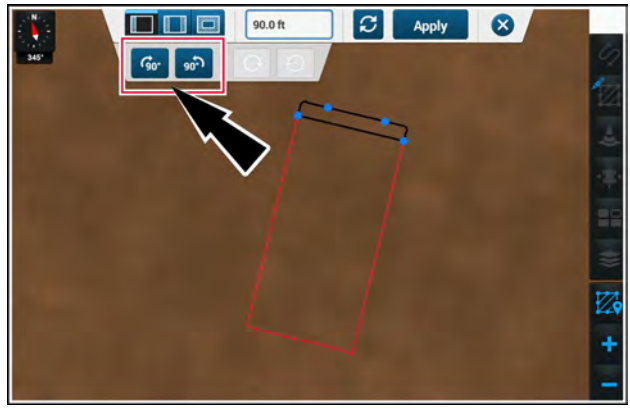

NHPH23PLM0539AA 9

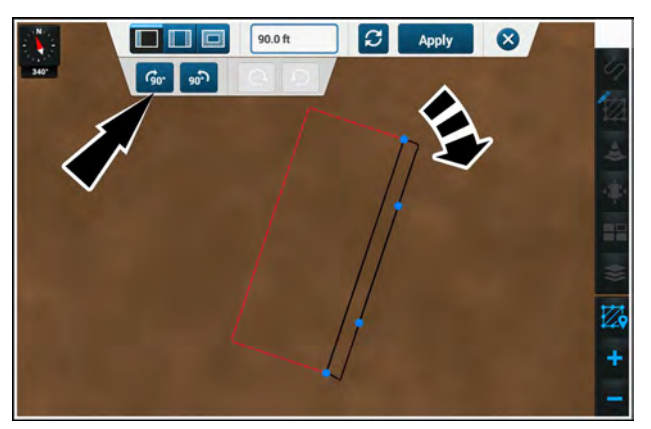

NHPH23PLM0546AA 10

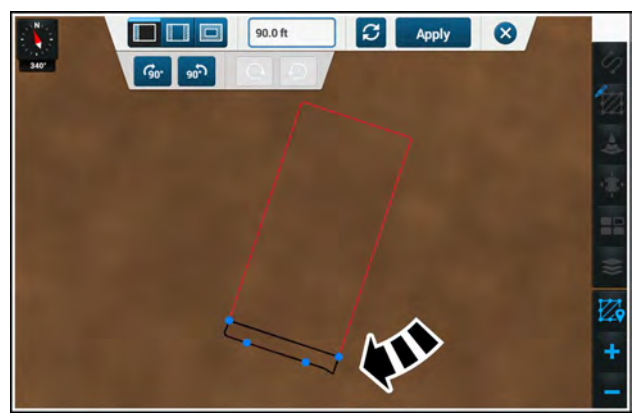

NHPH23PLM0548AA 11

The single headland moves **90°** clockwise again.

Repeat this process until the single headland appears on the correct side of the field.

### Edit a single headland

For more precise adjustment, press any of the four plain blue dots (1) on the displayed headland.

Each headland contains points A, B, A1, and B1.

- Points A1 and B1 (2) are the inner edge of the headland that intersects with the field boundary.
- When moving points A1 or B1, the pivot point at which they move is determined by the position of points A and B, respectively.
- Points A and B (3) can move to change the pivot point.
- Points A and B cannot move to the same boundary side as A1 and B1, respectively.

When you select a headland point, the fine adjust buttons **(4)** become available.

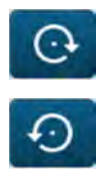

This button moves the selected point in small fixed increments clockwise.

This button moves the selected point in small fixed increments counter-clockwise.

The selected point (1) appears larger and with a light blue outline.

You can move the selected point clockwise or counterclockwise. The point pivots at an imaginary intersection where point A (2) meets the inner field boundary (3).

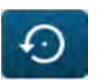

Press the "fine adjust" button (4) to move the point counter-clockwise.

Point A1 (1) moves counter-clockwise along the boundary at the designated pivot point (2).

Press point A (3) to select that point to change the angle of the new inner boundary line.

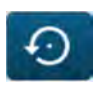

Press the "fine adjust" button (4) to move the newly selected point counter-clockwise.

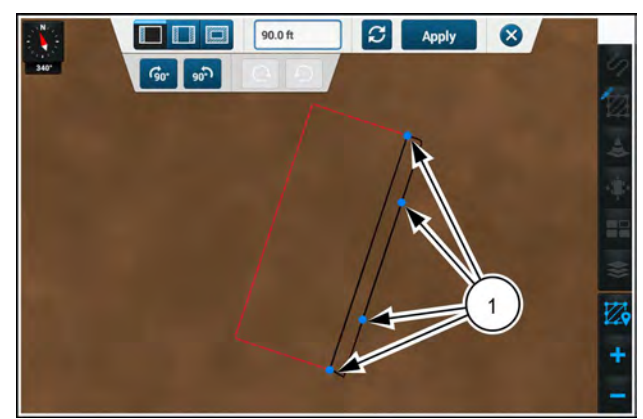

NHPH23PLM0546AA 12

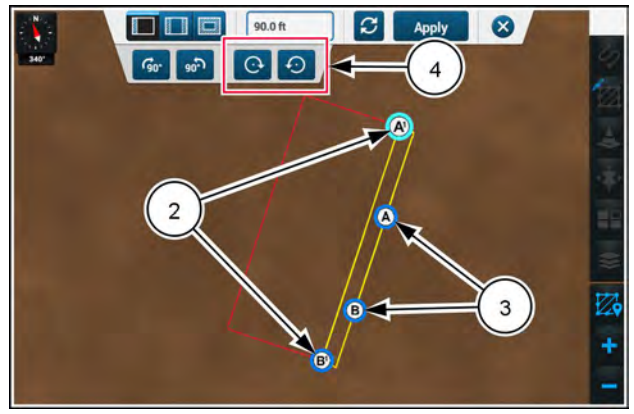

NHPH23PLM0547AA 13

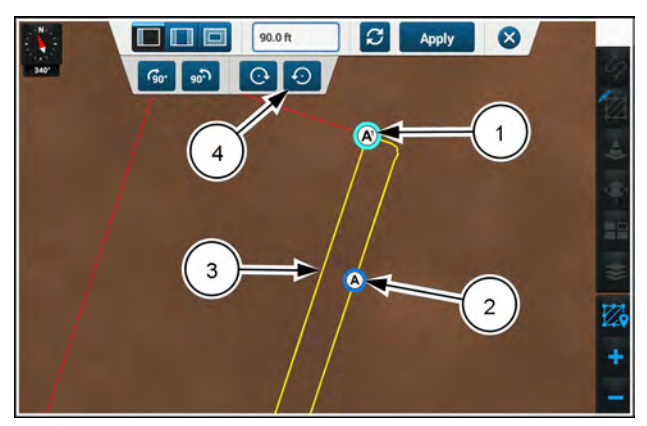

NHPH23PLM0549AA 14

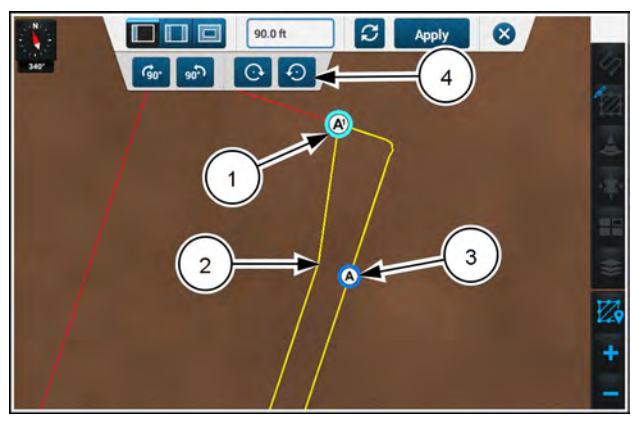

Point A (1) moves counter-clockwise along the outer boundary and the vertex (2) changes for the other point that was previously moved.

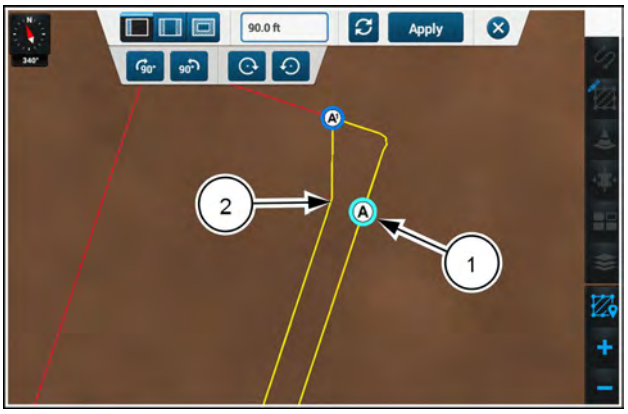

NHPH23PLM0551AA 16

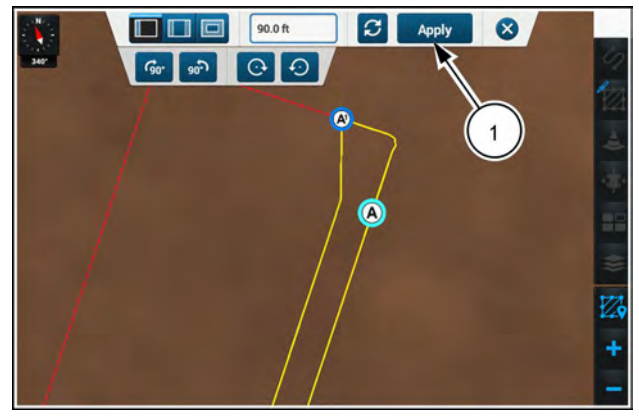

NHPH23PLM0551AA 17

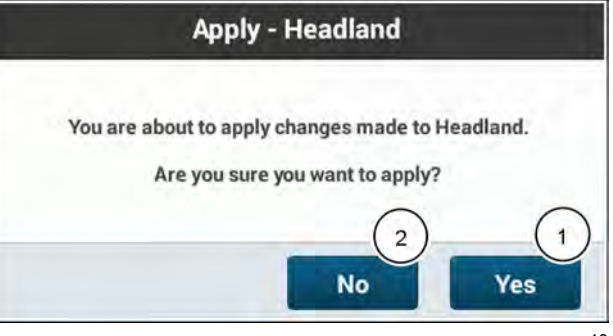

NHPH23PLM0552AA 18

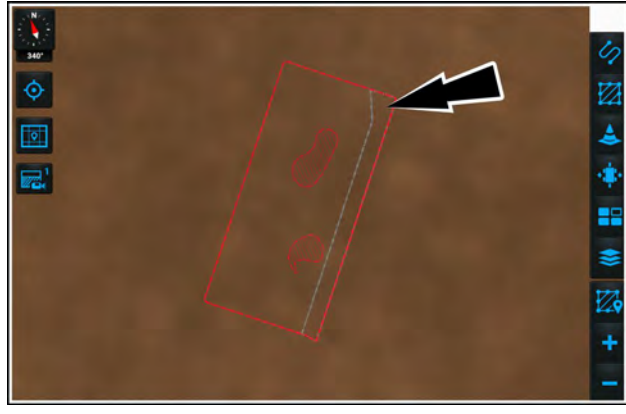

NHPH23PI M0553AA 19

Repeat this process as many times as necessary, on either end of the headland, until you are satisfied with the single headland.

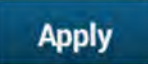

Press the "Apply" button (1) to apply the changes.

A confirmation window appears.

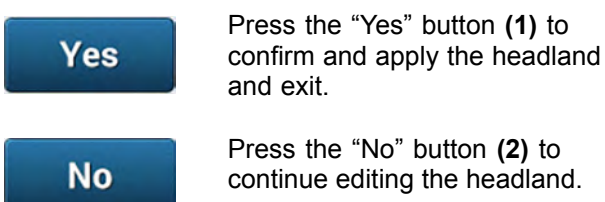

continue editing the headland.

The single headland is now the active headland and displays in white on the map inside of the field boundary.

NOTE: Rotate headlands before you edit any individual points. If you rotate a headland after you edit the points, all changes to the points are lost. This loss occurs even if you confirmed the headland changes.

### Double headland

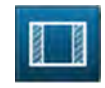

To record a headland on opposing sides of the field, select double headland mode. **(1)**.

A headland appears on opposing sides of the field, inside the boundary, offset from the boundary by the default headland width.

**NOTE:** If the selected width of the headland is too wide for the field, a message appears informing you that you cannot record the headland. Adjust the headland width as needed to resolve this issue.

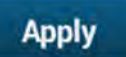

Press the "Apply" button if you are satisfied with the double headland.

### Rotate a double headland

Press either rotate button to move the double headland **90°** in the direction indicated on the button.

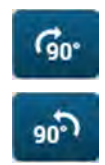

This button rotates the double headland **90°** clockwise.

This button rotates the double headland **90°** counter-clockwise.

The double headland moves 90° clockwise.

Repeat this process until the double headland appears on the correct side of the field.

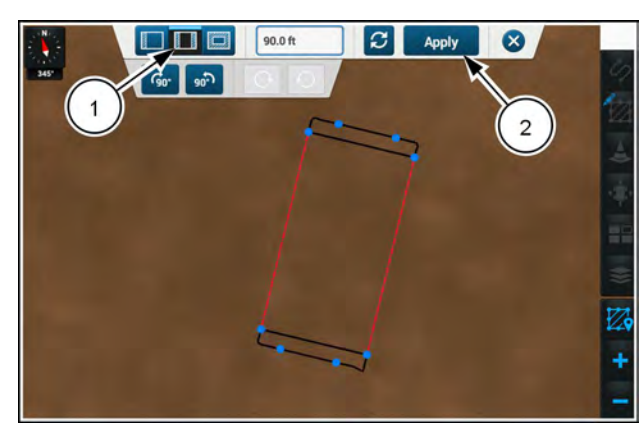

NHPH23PLM0541AA 20

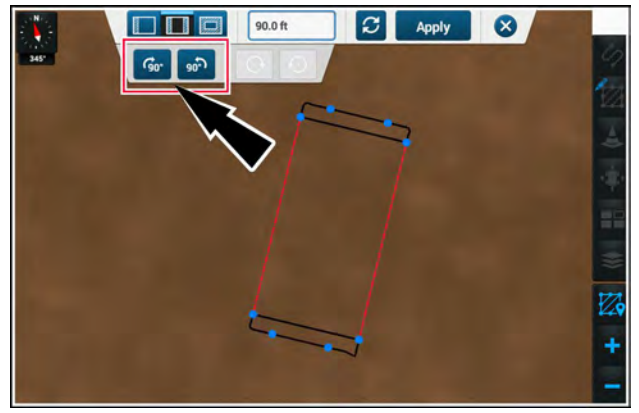

NHPH23PLM0541AA 21

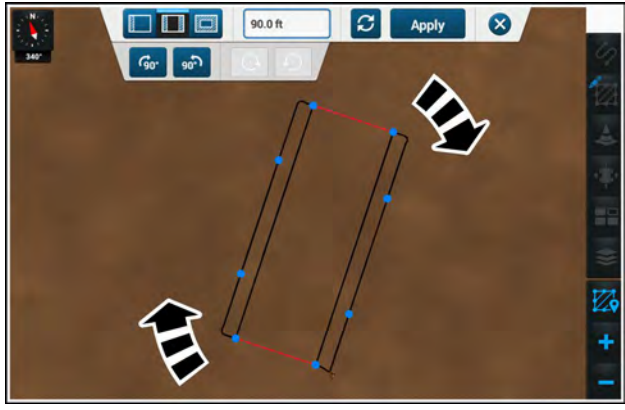

NHPH23PLM0554AA 22

### Edit a double headland

For more precise adjustment, press any of the eight plain blue dots (1) on the displayed headland.

Each headland contains points A, B, A1, and B1.

- Points A1 and B1 (2) are the inner edge of the headland that intersects with the field boundary.
- When moving points A1 or B1, the pivot point at which they move is determined by the position of points A and B, respectively.
- Points A and B (3) can move to change the pivot point.
- Points A and B cannot move to the same boundary side as A1 and B1, respectively.

When you select a headland point, the fine adjust buttons **(4)** become available.

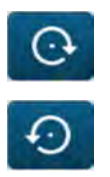

This button moves the selected point in small fixed increments clockwise.

This button moves the selected point in small fixed increments counter-clockwise.

The selected point (1) appears larger and with a light blue outline.

You can move the selected point clockwise or counterclockwise. The point pivots at an imaginary intersection where point A (2) meets the inner field boundary (3).

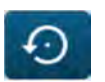

Press the "fine adjust" button (4) to move the point counter-clockwise.

Point A1 (1) moves counter-clockwise along the boundary at the designated pivot point (2).

Press point A (3) to select that point to change the angle of the new inner boundary line.

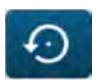

Press the "fine adjust" button **(4)** to move the newly selected point counter-clockwise.

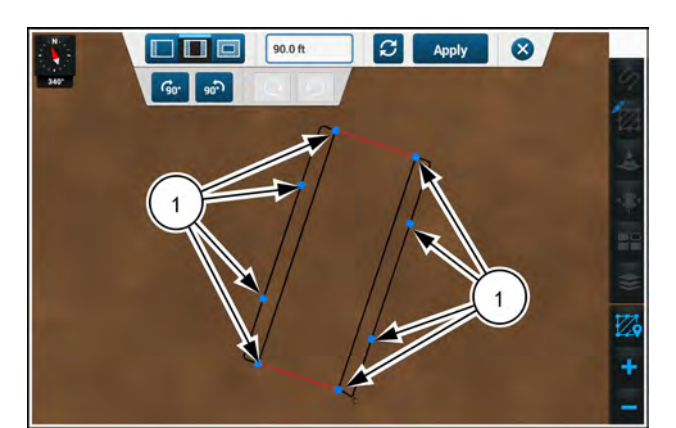

NHPH23PLM0554AA 23

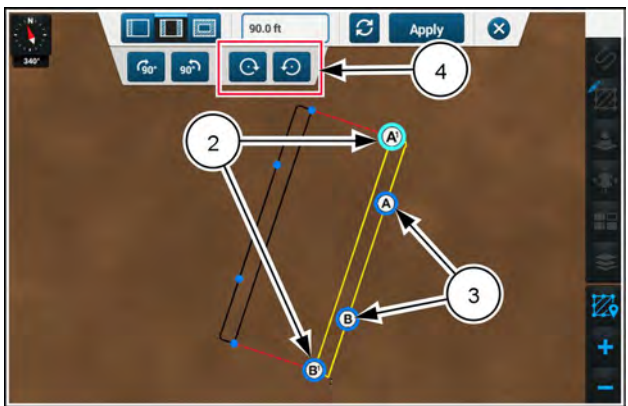

NHPH23PLM0555AA 24

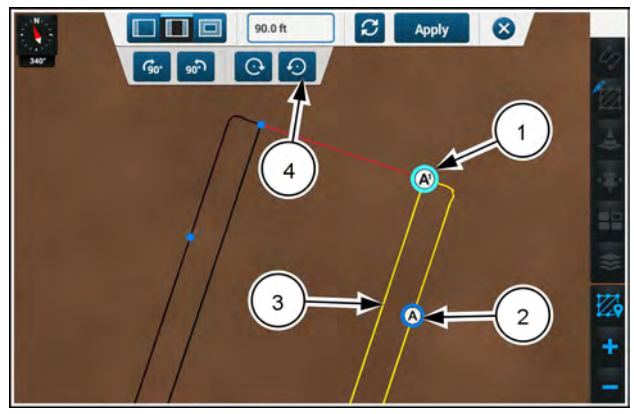

NHPH23PLM0556AA 25

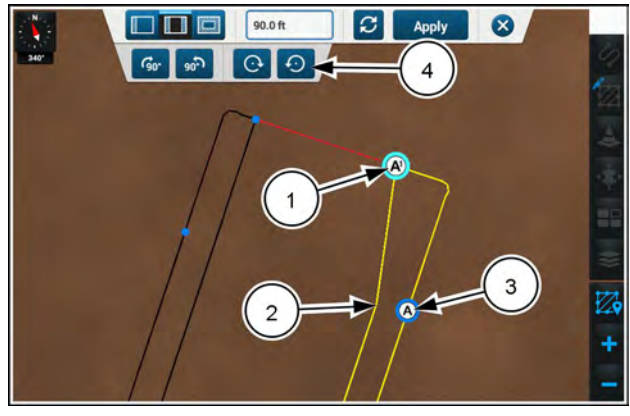

NHPH23PLM0558AA 26

Point A (1) moves counter-clockwise along the outer boundary and the vertex (2) changes for the other point that was previously moved.

Press any visible blue dot (3) on the opposing headland side to edit that side of the headland.

The selected point (1) appears larger and with a light blue outline.

The process to edit the opposing side is the same.

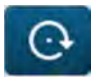

Press the "fine adjust" button (2) to move the newly selected point clockwise.

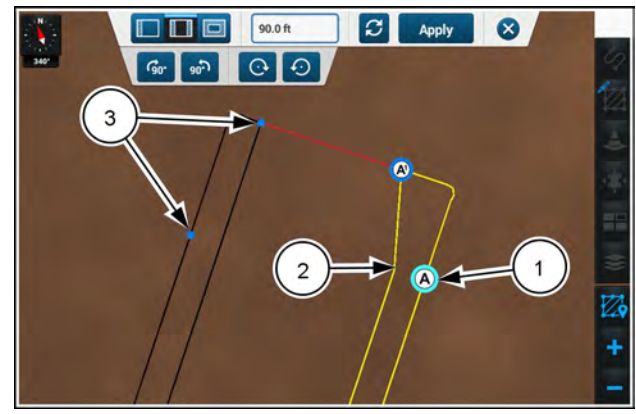

NHPH23PLM0559AA 27

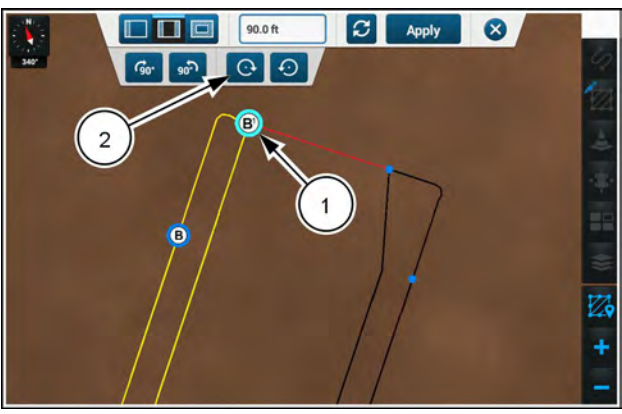

NHPH23PLM0564AA 28

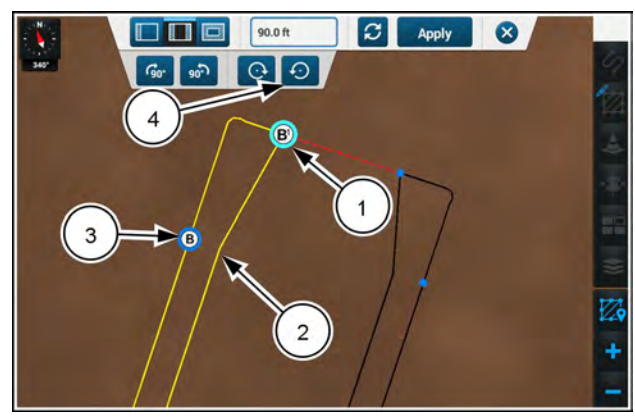

NHPH23PLM0560AA 29

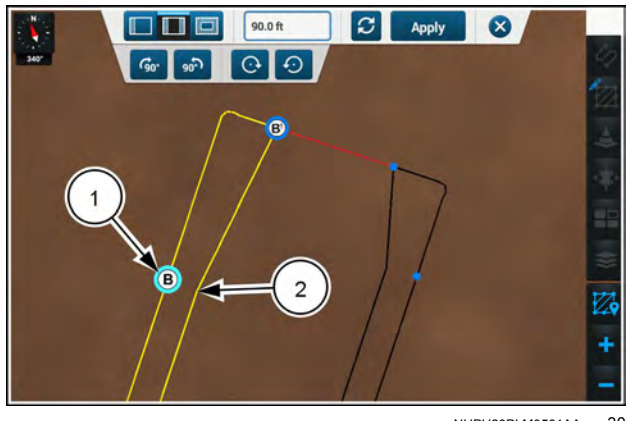

NHPH23PLM0561AA 30

Point B1 (1) moves clockwise along the boundary at the designated pivot point (2).

Press point B (3) to select that point to change the angle of the new inner boundary line.

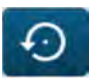

Press the "fine adjust" button (4) to move the newly selected point counter-clockwise.

Point B (1) moves counter-clockwise along the outer boundary and the vertex changes for the other point that was already moved.

Repeat this process as many times as necessary, on either end or side of the headland, until you are satisfied with the double headland.

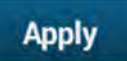

Press the "Apply" button (1) to apply the changes

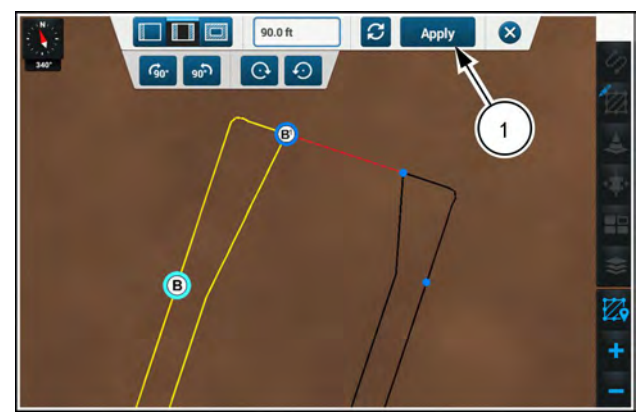

NHPH23PLM0561AA 31

A confirmation window appears.

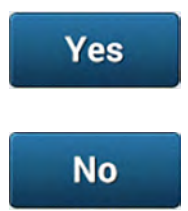

Press the "Yes" button (1) to confirm the headland and exit.

Press the "No" button (2) to continue editing the headland.

The double headland is now the active headland and displays in white on the map inside of the field boundary.

**NOTE:** Rotate headlands before you edit any individual points. If you rotate a headland after you edit the points, all changes to the points are lost. This loss occurs even if you confirmed the headland changes.

Apply - Headland You are about to apply changes made to Headland. Are you sure you want to apply? 2 1 No Yes

NHPH23PLM0552AA 32

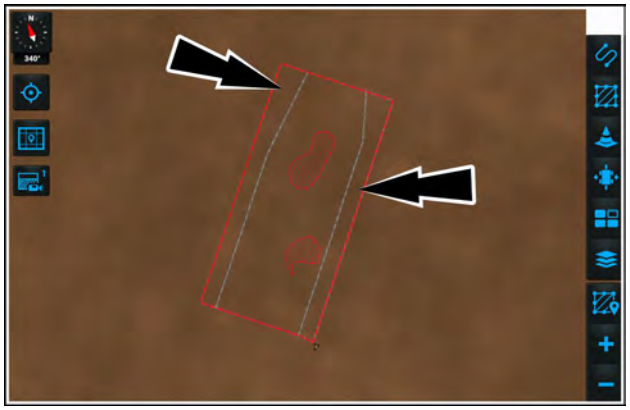

NHPH23PLM0562AA 33
### All Headlands

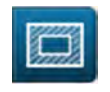

To record a headland on all sides of the field, select all headland mode. (1).

A headland appears on all sides of the field, inside the boundary, offset from the boundary by the default headland width.

There are no options to rotate the headland or adjust the headland points in this mode.

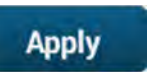

Press the "Apply" button (2) to apply the headland.

A confirmation window appears.

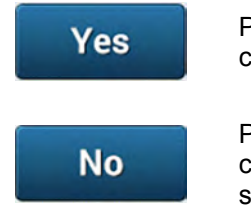

Press the "Yes" button (1) to confirm the headland and exit.

Press the "No" button (2) to cancel and return to the headland screen.

A headland on all sides of the field is now the active headland and displays in white on the map inside of the field boundary.

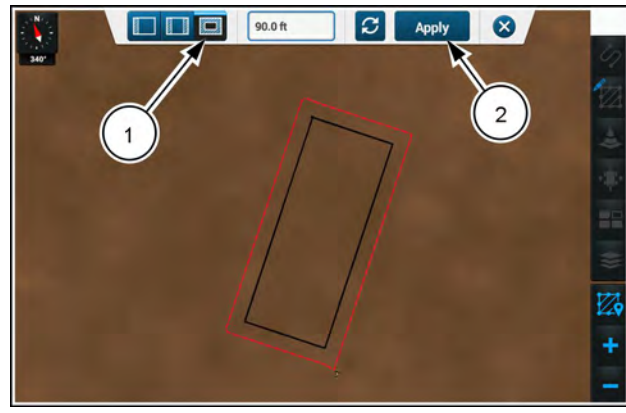

NHPH23PLM0563AA 34

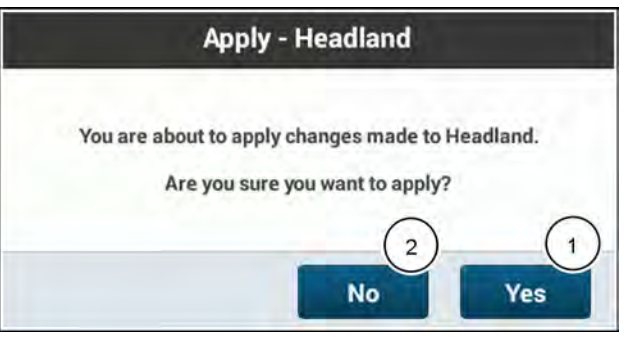

NHPH23PLM0552AA 35

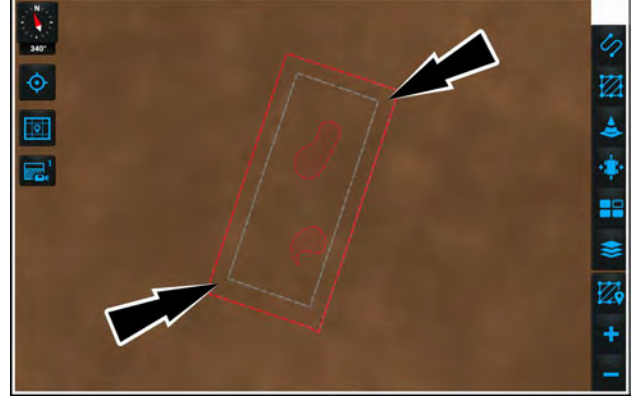

NHPH23PLM0566AA 36

### Headland management

To manage headlands, you must enter boundary management. All headlands are assigned to boundaries. Headlands do not exist independently of boundaries.

Use the headland management function to rename, edit, or delete headlands.

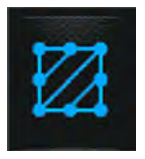

In the right-hand menu, press the "Boundary" icon.

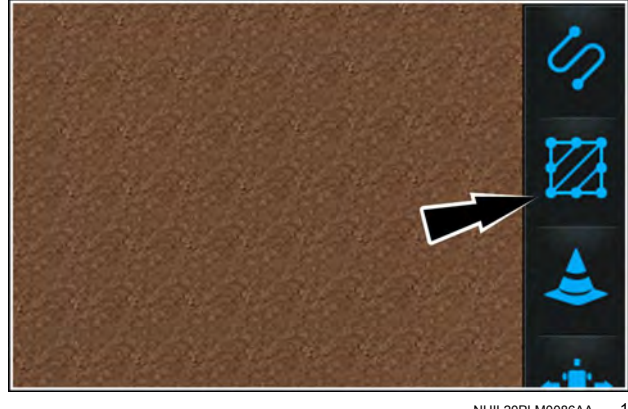

#### NHIL20PLM0086AA

### Rename, edit, or delete a headland

The "Boundary" menu appears. Press the "Manage" tab (1).

Any existing headlands (2) will appear below their assigned boundary (3). If multiple headlands exist, then a selected radio button appears next to the default headland. Press a desired radio button to select another headland.

The selected boundary and headland appear in the map.

To edit a headland, press the "Arrow" button (4) next to the headland you wish to edit.

The "Headland Edit" menu appears. The selected headland appears in the map.

Press the box (1) to edit the headland name.

Press the "delete" button (2) to delete the headland. A delete boundary confirmation prompt appears.

Press the "Edit" button (3) to open the edit panel for the selected headland. The edit panel contains the same headland-editing capabilities as outlined in "Headland creation" (4-8).

If you have made changes, the "Apply" button activates. To apply your changes, press the "Apply" button (4).

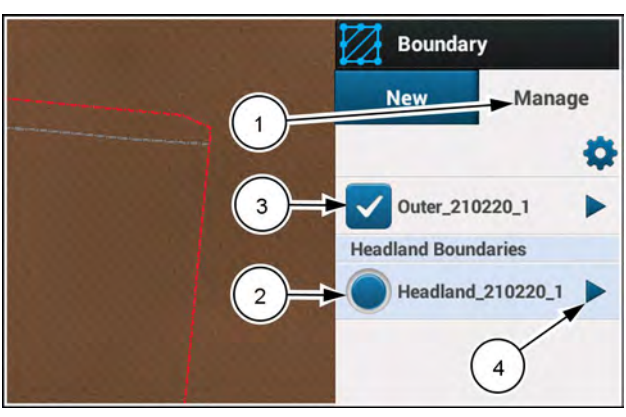

NHIL20PLM0106AA 2

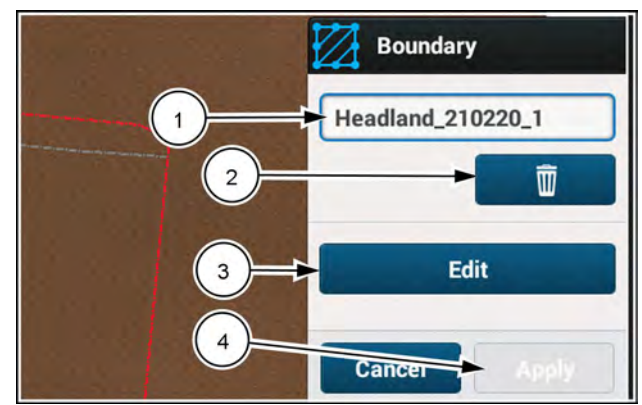

NHIL20PLM0107AA 3

### Swath creation

## **Recording new swaths**

The autoguidance system steers the vehicle along recorded paths known as "swaths." You need to record swaths using methods that differ based upon the type of swath you wish to use for your field operations.

The "Swath" menu contains two tabs:

- New The "New" tab has controls for creating a new swath.
- Manage The "Manage" tab has controls for managing previously-created swaths.

The "New" tab is the default tab that open when you open the "Swath" menu.

The "Swath" menu "Manage" tab is not available while the autoguidance is engaged. While the autoguidance is engaged, the "Swath" icon appears in the disabled state. As soon as you disengage the auto guidance, the "Swath" menu becomes available.

The "New" tab lists the following swath types (1):

- Straight
- Heading
- Curve
- Pivot
- Spiral
- Field Swath
- Multi Swath

**NOTE:** Swipe up to scroll down and access Multi Swath.

The "New" tab includes a "Cancel" button (2). Press the "Cancel" button if you wish to cancel the creation of a new swath.

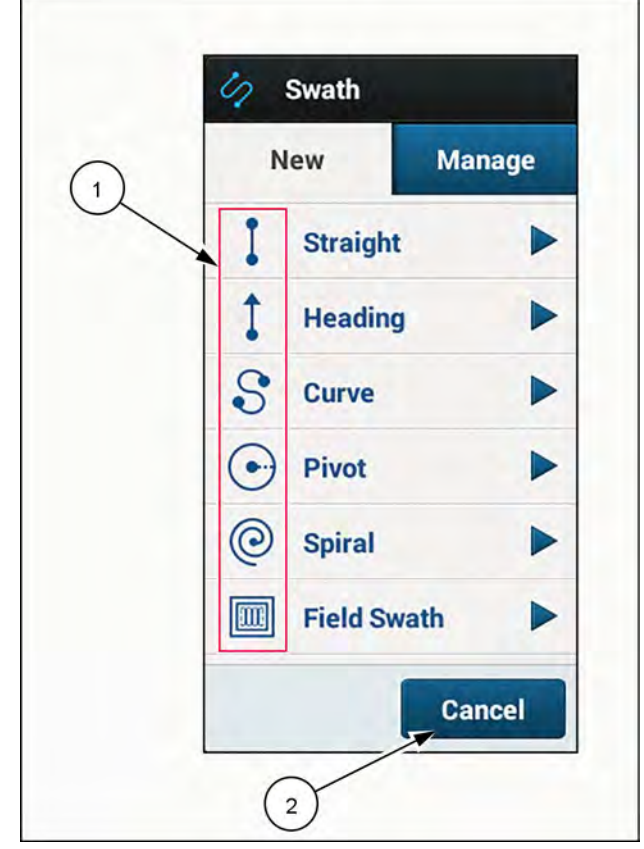

RAPH23PLM1186BA 1

## Straight swath

A straight swath defines the straight pass pattern for a field or field section.

There are two ways to create a straight swath:

- Drive the vehicle to a logical point in the field and press the "A" button. Then drive to another point in the field and press the "B" button. At which end of the field the swath is started or how straight an operator drives between the two points is not important. The software draws a straight line across points A and B. Other swath lines appear parallel to the A-B line.
- Enter known GPS coordinates in decimal degrees for the "A" and "B" points using the "Enter A" and "Enter B" buttons.

Using the GPS coordinates for the "A" and "B" points, the autoguidance system creates a straight swath that is automatically stored and linked to the current field. The system then generates parallel swaths based upon the recorded swath and the configured implement width. The system performs all automated steering in subsequent field passes in parallel to this defined straight swath whenever this swath is selected.

### Record a straight swath using A/B markers

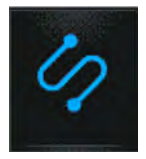

In the right-hand menu, press the "Swath" icon.

Press the "Straight" swath selection (1). The "Straight" recording dialog appears.

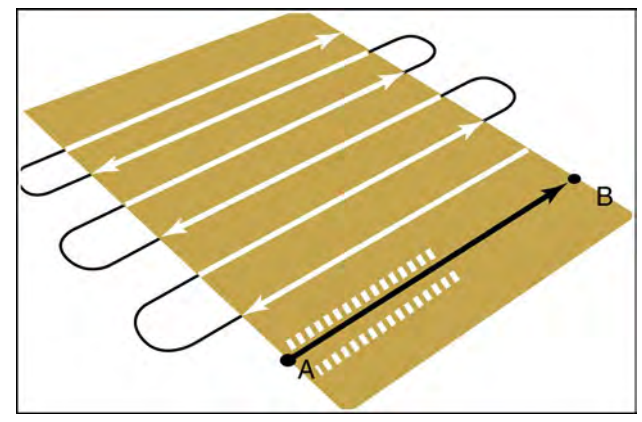

RCPH09DSP016BBG 1

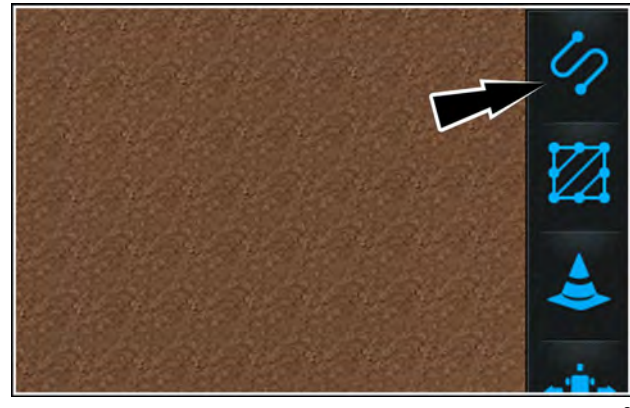

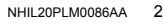

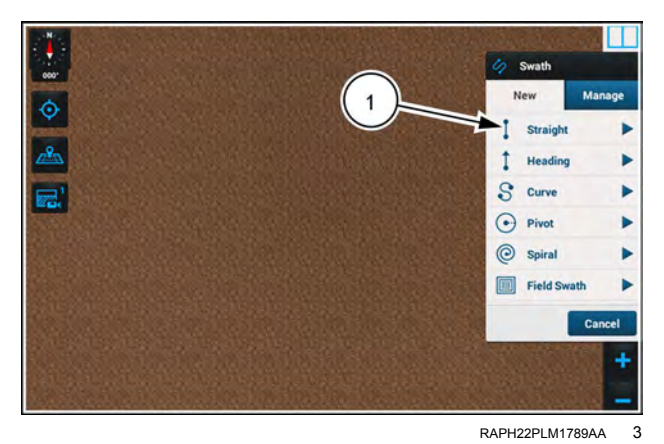

Two options are available when recording a straight swath:

- Press the "Auto" button (1) to record your A/B points by driving the vehicle.
- Press the "Manual" button (2) to define your A/B points with latitude and longitude coordinates.

#### NOTE: The default selection is "Auto".

To record a straight swath in "Auto" mode, press the "Record" button (3). The edit panel for straight swath recording appears.

Press the "A" button to record the beginning of the swath line. Drive the vehicle in the direction of the intended swath. The following actions occur:

- Point "A" (1) appears at the beginning of the swath line.
- A recording indicator (2) appears in the top-left corner of the "Swath" button in the right-hand menu.
- The recording point indicator (3) on the vehicle flashes red.
- The edit panel with the A/B swath type options (4) appears at the top of the map window.

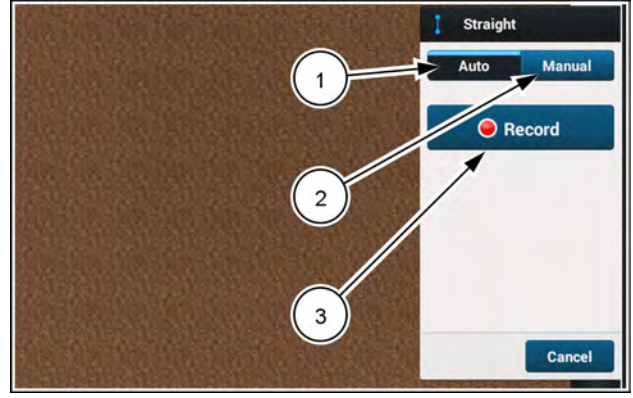

RAPH22PLM1790AA

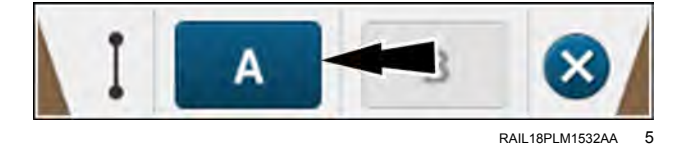

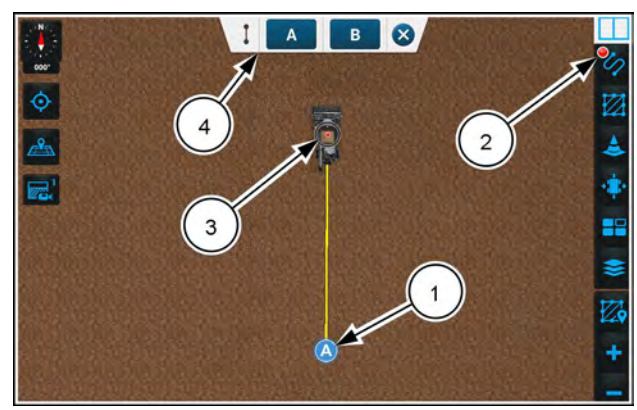

NHPH23PLM0319AA 6

The edit panel for straight swath recording consists of the following items:

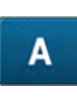

В

Press the "A" button (1) to establish a new location for point A in your swath recording session once the original point A has dropped from the bottom of the map. Press the "B" button (2) to establish point B.

**NOTE:** The "B" button is disabled until you drive **3** *m* (**10** *ft*) away from point A.

Press the "close" button (3) to cancel the recording.

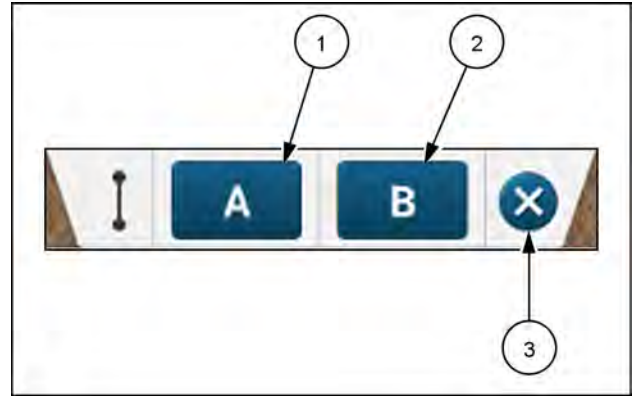

RAIL18PLM1533AA 7

After you establish point B (1), the recording of a straight swath is completed and the following actions occur:

- The edit panel closes by sliding back up.
- The recording indicator from the "Swath" button in the right-hand menu disappears.
- The new straight swath maintains the A point marker (2) and B point marker (1) and is automatically assigned a name. By default the swath name is in the format Swath Type\_Date\_number.
- The new straight swath (3) is now the active swath. Guidance lines (4) are visibly projected on the display in either direction within 8 km (5 miles), or until the current field boundary has been filled when a boundary is available.
- The A point marker (2) and B point marker (1) remain visible for as long as the original swath (5) is the active swath.
- Guidance lines (4) project in either direction separated by one swath width.

If you choose to cancel the straight swath recording by pressing on the "close" button in the edit panel, a cancel dialog appears asking you to confirm the cancellation of the recording. Press the "Yes" button (1). The cancellation dialog closes and any A/B points placed on the map disappear. The edit panel closes by sliding back up. The recording icon on the swath menu button disappears.

Press the "No" button (2) to close the cancellation dialog. Recording continues.

### Recording a straight swath using coordinates

Press the "Manual" tab (1) to define a straight swath manually.

When creating a straight swath manually, enter the latitude and longitude manually of both the A point and the B point. You can enter the latitude and longitude coordinates with up to seven decimal places.

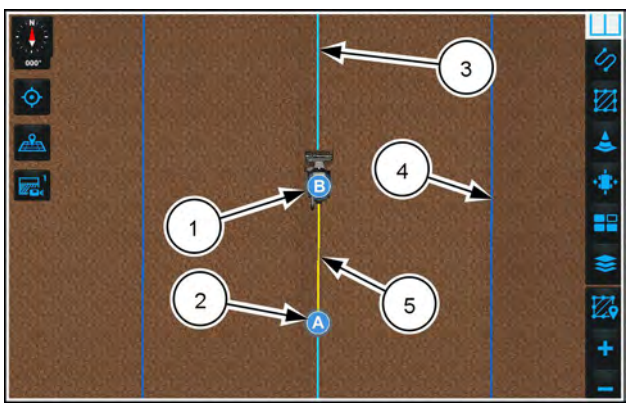

NHPH23PLM0320AA 8

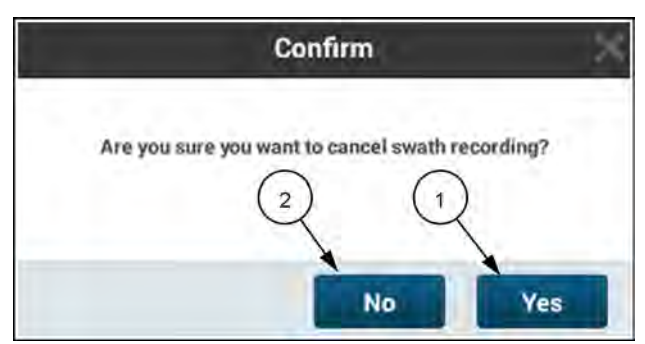

RAIL18PLM1540AA 9

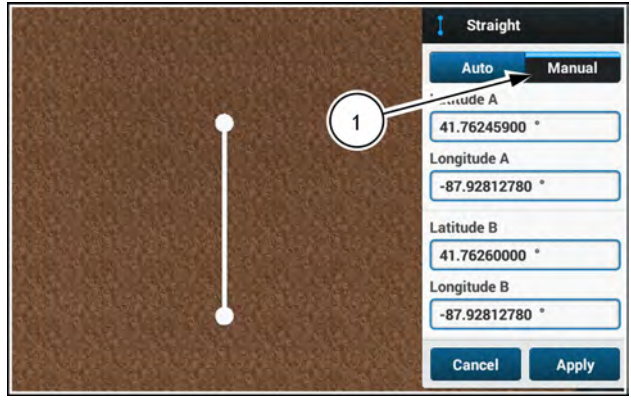

RAPH22PLM1794AA 10

Different guidance systems use slightly different methods for generating straight swaths. The system can assign a "source" that determines how the display generates the swath.

Swipe up on the swath creation window to access the "Source Type" menu (1).

Press the menu and select the desired swath creation method.

- If you select "Pro 7/8/1200" option, then the system will generate the straight swath using the traditional CASE IH method.
- If you select the "Non-Pro 7/8/1200 1" option, then the system will generate the straight swath as an approximation of a **Trimble®** A-B line.
- If you select the "Non-Pro 7/8/1200 2" option, then the system will generate the straight swath as an approximation of a **John Deere**<sup>™</sup> A-B line.

**NOTE:** If you incorrectly assign the source type at the time of swath creation, you can change the source type afterward. See "Edit straight swath" (**4-86**).

As soon as you enter both the latitude and longitude of point A, point A appears on the map as a white dot (1). You can zoom the map out if needed to display both point A and the vehicle current position. The "Apply" button (2) becomes available after you enter all of the inputs.

After you enter the latitude and longitude coordinates of point B, the swath appears as a white line segment (3) connecting points A and B. The map zooms out as needed to show both points A and B, as well as the vehicle position.

If the coordinates are not valid, then error indicators appear displayed by the corresponding input field.

To complete the process of creating the swath, press the "Apply" button. The following actions occur when you press the "Apply" button:

- The new straight swath appears (1). The color of the swath on the map changes to yellow.
- The swath maintains the point A marker and the point B marker. The swath is automatically assigned a name. By default, the swath name is in the format Swath Type\_Date\_#.
- The guidance line nearest the vehicle (2) becomes the active swath. Guidance lines are visibly projected on the display in either direction within 8 km (5 miles), or until the current field boundary has been filled when a boundary is available.

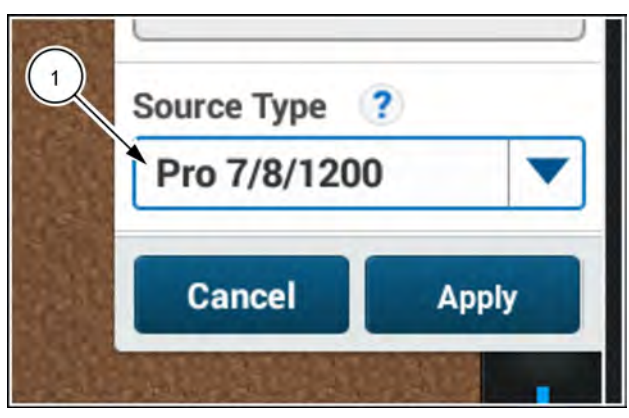

NHIL20PLM0014AA 11

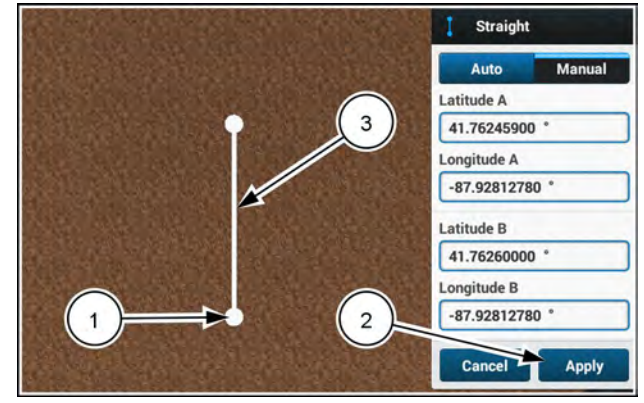

RAPH22PLM1794AA 12

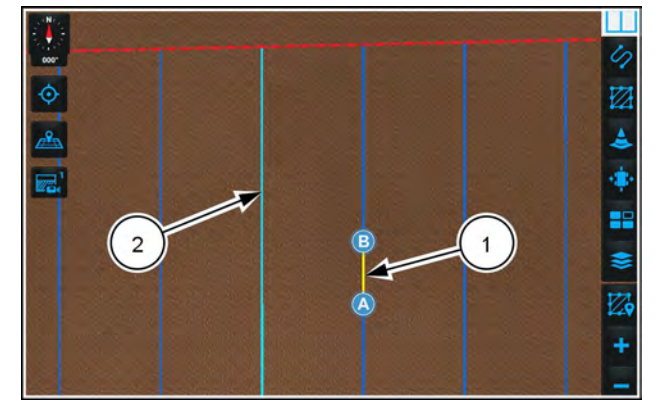

RAPH22PLM1795AA 13

### Heading swath

A heading swath is a straight swath that is defined by entering a vehicle heading within **360°** of the direction of travel:

- 0° Due north
- 90° Due east
- 180° Due south
- 270° Due west

Up to four decimal places are supported for heading accuracy.

A heading swath is appropriate when the desired direction for the swath pattern is known, and you want to set the direction exactly without driving the swath. The swath direction may be known if one or both of the following information items is known:

- · If the field has been surveyed accurately
- If the new swath will use the same heading as another recorded swath

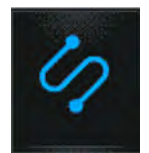

In the right-hand menu, press the "Swath" icon.

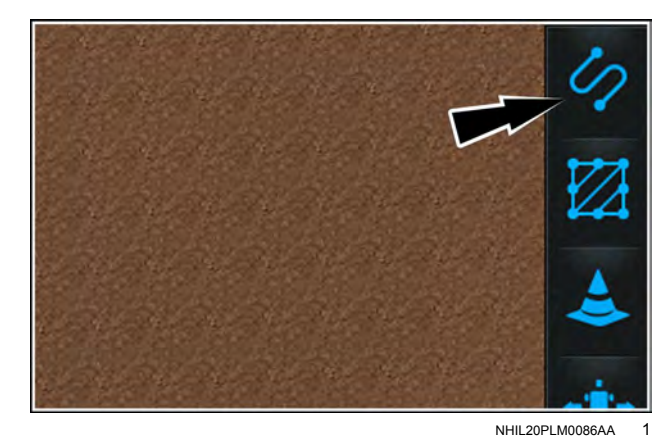

Press the "Heading" swath selection (1). The "Heading" recording dialog appears.

There are three ways to create a heading swath:

• Move the needle within the interactive heading compass, using the current position of the vehicle as the origin of the swath.

**NOTE:** You can move the needle within the interactive heading compass by either the drag/drop method or pressing the desired point on the compass. The needle moves in **22.5**° increments.

- Manually define the heading, using the current position of the vehicle as the origin of the swath. You can enter the heading with an accuracy up to four decimal places.
- Manually define the latitude and longitude coordinates of the origin of the swath. Then establish the heading using the interactive compass or by entering the heading manually.

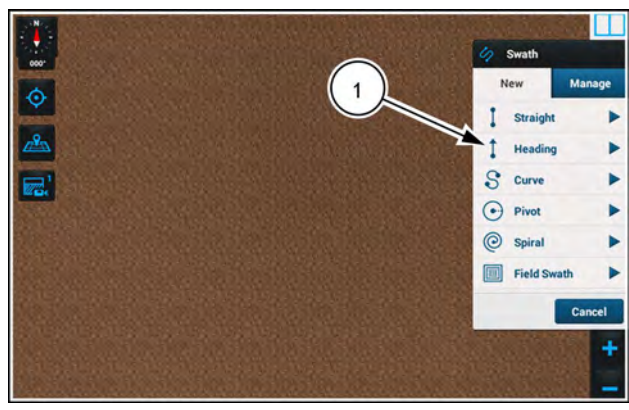

RAPH22PLM1789AA 2

Within the interactive heading compass, the vehicle dynamic icon (2) in the center shows the current heading of the vehicle. This is the default heading. The yellow line in the map (1) illustrates the vehicle heading.

Drag the blue outside needle (3) to move it around the compass to choose a new heading. You can also press around the compass. The blue needle (3) jumps to the position of the press. The orange dotted line in the map (4) indicates the path of the currently selected heading.

Use the input field **(1)** to obtain a precise heading and starting point (latitude and longitude). When you enter a new heading using the input field, the orange dotted line moves to the selected heading. This helps you to visualize the change you intend to make.

After you manually enter latitude and longitude coordinates of the origin of the swath, you can adjust the coordinates to the current position of the vehicle by driving the vehicle to a new location. This provides a method to fine tune the coordinates.

Enter the known latitude and longitude coordinates into the applicable fields.

Drive the vehicle to the exact location for the origin of the swath. The set-to-current button (1) becomes active once you move the vehicle.

**NOTE:** You must manually enter new latitude and longitude coordinates and then move the vehicle to activate the set-to-current button.

Stop the vehicle on the desired exact location of the swath origin.

Press the set-to-current button. The "Latitude" and "Longitude" fields update to the exact location of the vehicle.

Establish the desired heading using the compass arrow or by manually entering it into the "Heading" field.

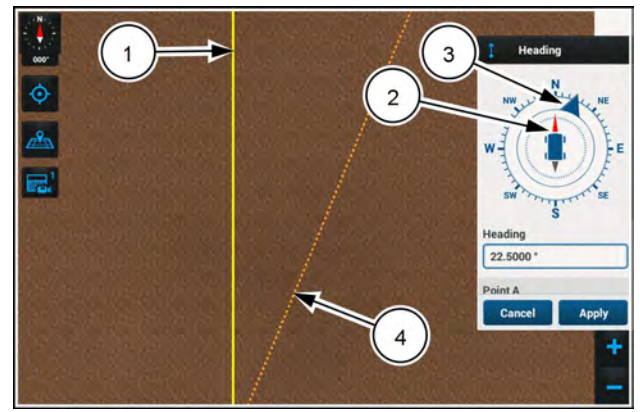

NHPH24PLM0149AA 3

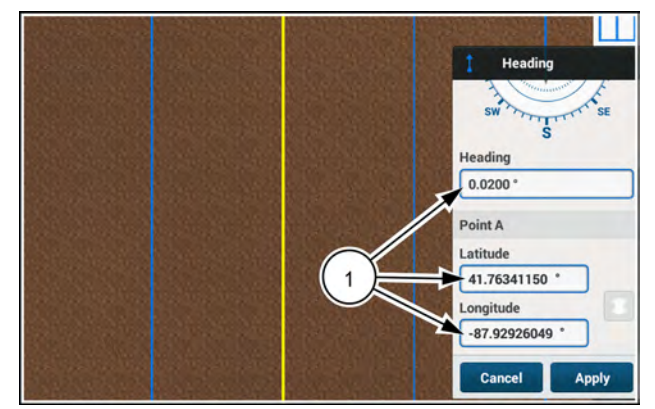

NHIL22PLM0464BA 4

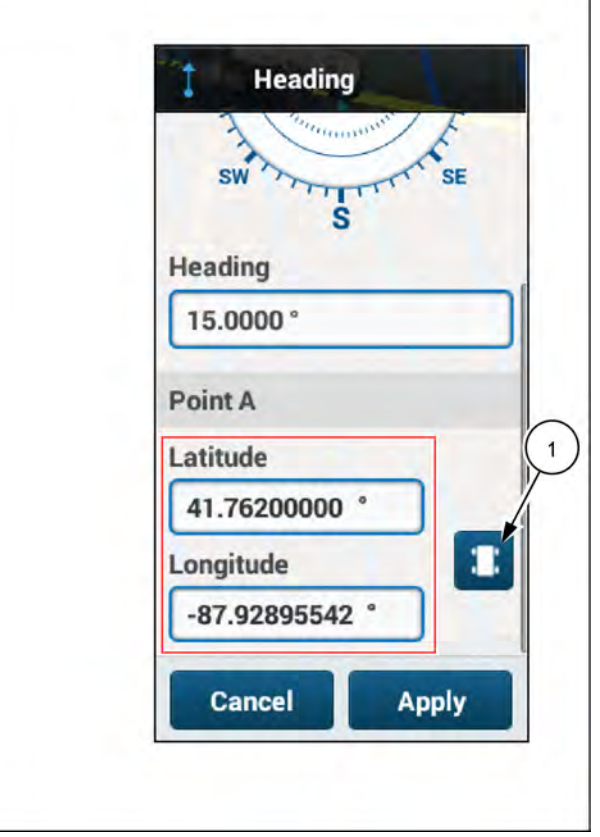

RAPH22PLM0922BA 5

Both the heading input field and the compass automatically update with the user input no matter which of the two heading selection methods you use.

Once a desired heading is selected, press the apply button to generate the heading swath. The following actions then occur:

- The heading menu closes.
- The new heading swath is assigned a name automatically. By default the format of the swath name is Swath Type\_Date\_Number.
- The new heading swath becomes the active swath (1). Guidance lines (2) appear on the display. Guidance lines project in either direction by swath width.

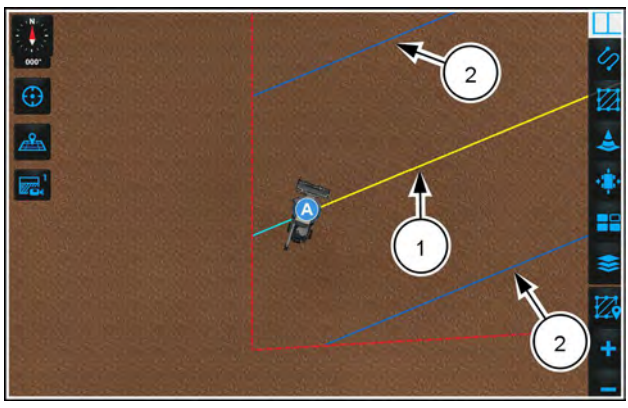

NHPH23PLM0321AA 6

### Curve swath

A curve swath defines the curved pass pattern for a field or field section.

To create a curve swath:

- Drive the vehicle to a logical point in the field
- Press the "Start" button (green dot)
- · Drive a curved path in the field
- Press the "Stop" button (red star)

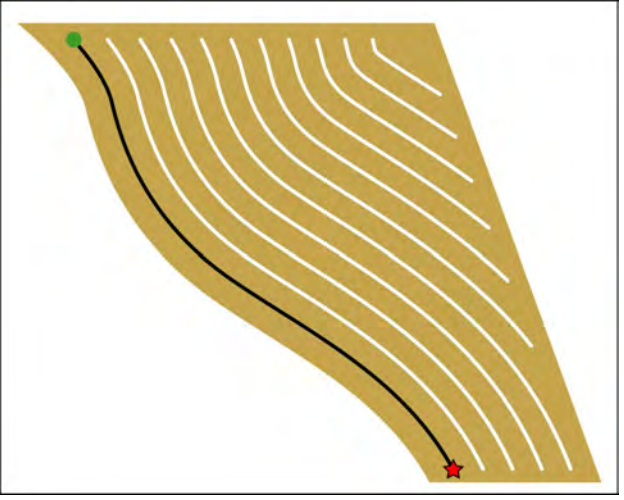

RCPH09DSP033BBG

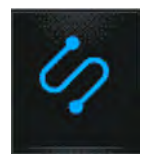

In the right-hand menu, press the "Swath" icon.

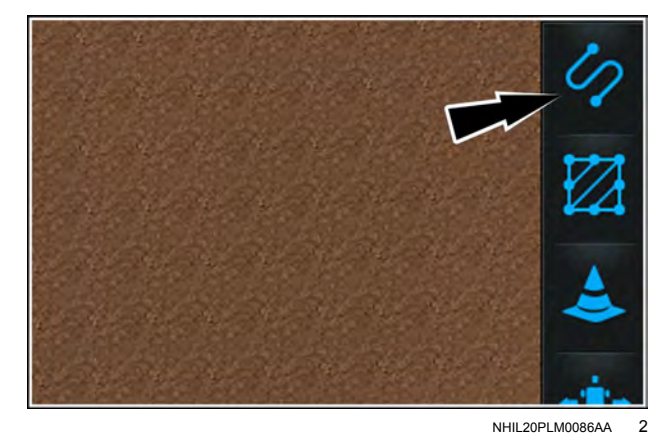

Press the "Curve" swath selection (1). The "Curve" menu appears.

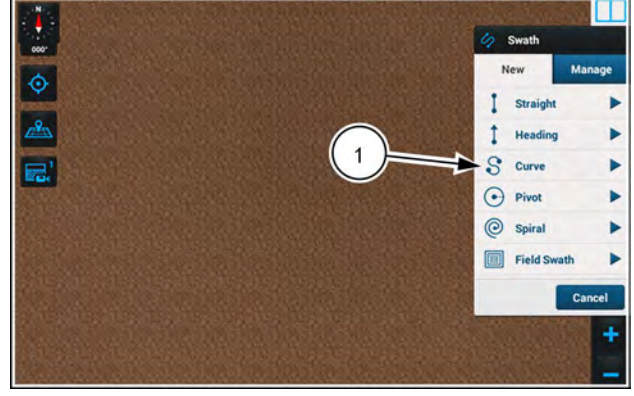

RAPH22PLM1789AA 3

A curve swath can only be auto recorded. Press the "Record" button (1), and then drive the vehicle along the desired curved path.

The following actions occur:

- A yellow swath line (1) starts following the vehicle.
- The curved swath menu closes.
- The right-hand menu (2) reappears as soon as the curved swath menu finishes closing.
- A recording indicator (3) appears in the top left corner of the "Swath" icon in the right-hand menu.
- The recording menu with the curve swath options (4) appears at the top of the map.

The curved swath edit panel contains the following items:

- Press the button (1) to pause/resume the recording.
- Press the button (2) to stop the recording.
- Press the "close" button (3) to cancel the recording.

When you begin recording a curved swath, the "Stop" button activates after the vehicle drives 3 m (10 ft) away from point A in the curved swath edit panel.

4-28

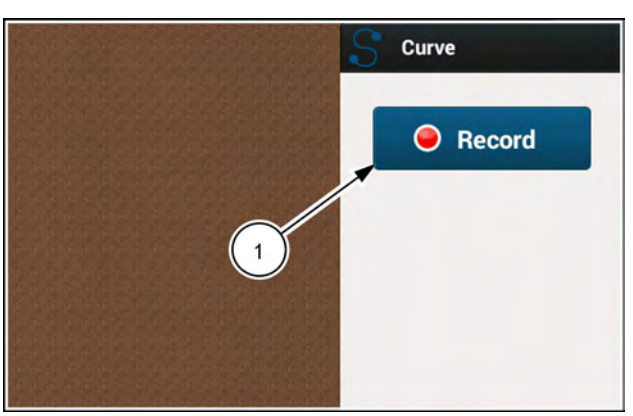

NHIL20PLM0121AA 4

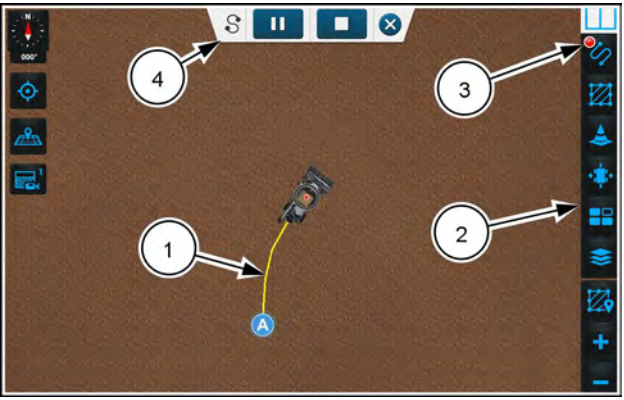

NHPH23PLM0322AA

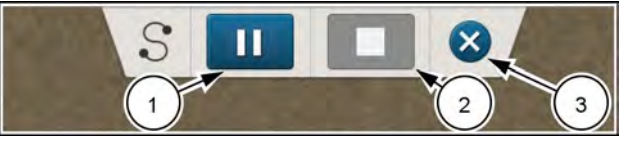

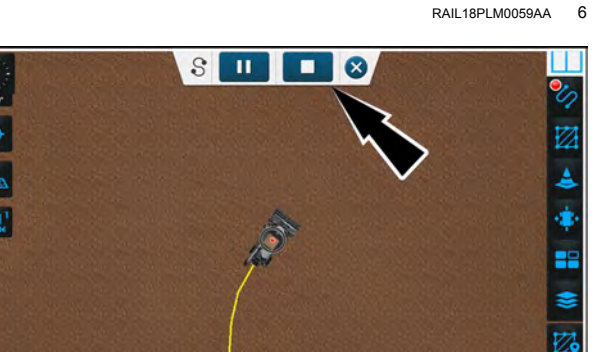

NHPH23PLM0322AA 7

When you use pause/resume in the curved swath edit panel, the following actions occur:

- The recording indicator on the vehicle or attachment updates to show pause/record status.
- The "Pause" button in the edit panel changes to a "Record" button (1) when paused. The "Pause/Record" button toggles between "Pause" and "Record" every time you press it.
- "Paused" icons appear on the recording point and on the "Swath" icon (2).
- Point A (4) appears where recording begins.
- If you continue to move down the field while paused, a yellow segmented line (3) links the last recorded point from the swath line to the recording point on the vehicle or attachment. This line does not follow a recorded path. It only links a straight segmented line from the last recorded point to the current position of the recording point on the vehicle or attachment.
- To resume to a recording, press the "Record" button (1) on the edit panel. The yellow-segmented line that links the last recorded point to the current position of the recording point on the attachment or vehicle changes to the regular swath line. The "Pause" icon on the recording point on the vehicle or attachment changes back to a "Recording" indicator.

Finish recording by pressing on the "Stop" button. The following actions occur:

- The edit panel closes by sliding up out of view.
- The recording indicator on the "Swath" button in the right-hand menu disappears.
- The new curve swath is automatically assigned a name. The default is in the format Swath Type\_Date\_Number.
- The new curve swath becomes the active swath. Guidance lines appear in either direction within **8 km** (**5 miles**), or until the current field boundary has been filled when a boundary is available.
- Guidance lines appear in either direction by swath width.

Cancel the curve swath recording by pressing on the "close" button on the edit panel. A confirmation dialog appears asking you to confirm the cancellation of the recording. If you press the "Yes" button (1), the dialog closes and any points placed on the map disappear. The edit panel closes by sliding back up. The recording icon on the swath menu button also disappears. If you press the 'No' button (2), the confirmation dialog closes and recording continues.

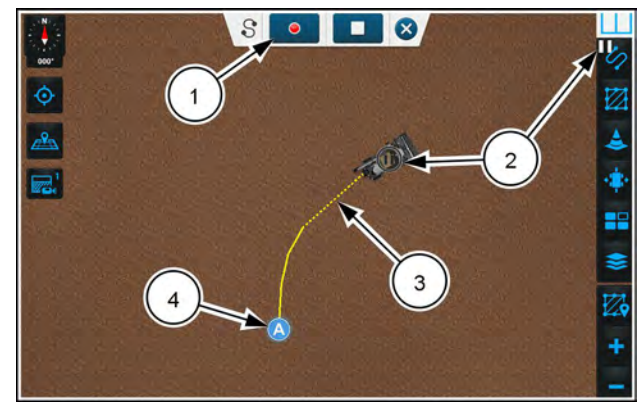

NHPH23PLM0323AA 8

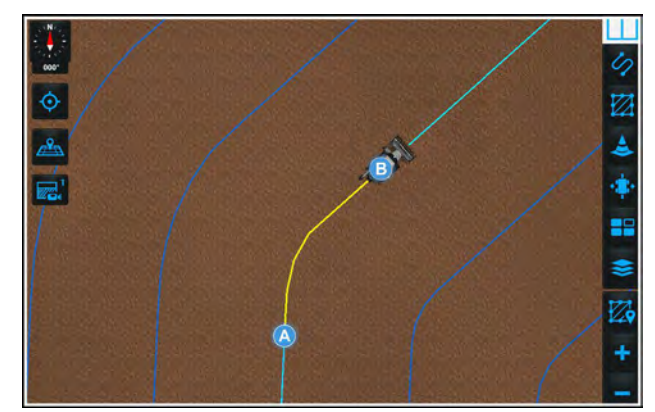

NHPH23PLM0324AA 9

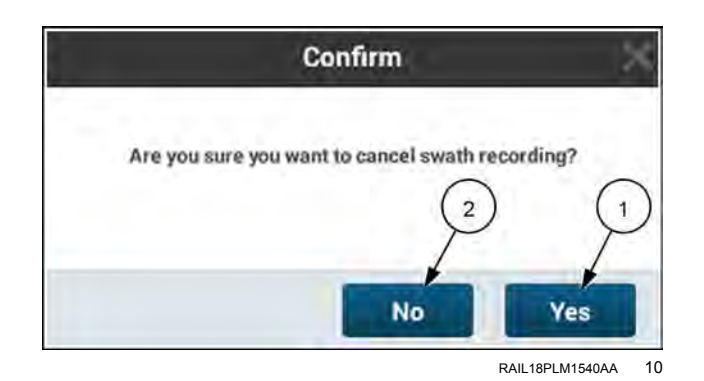

### **Pivot swath**

The pivot swath is primarily intended for fields or field sections where irrigation systems control crop placement, but a pivot swath can be used anywhere that a circular swath pattern is desirable.

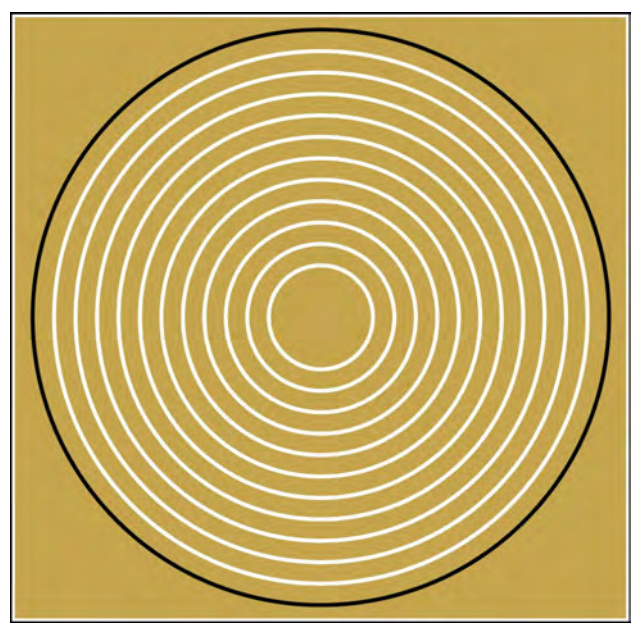

RCPH09DSP086BBG 1

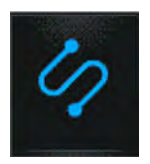

In the right-hand menu, press the "Swath" icon.

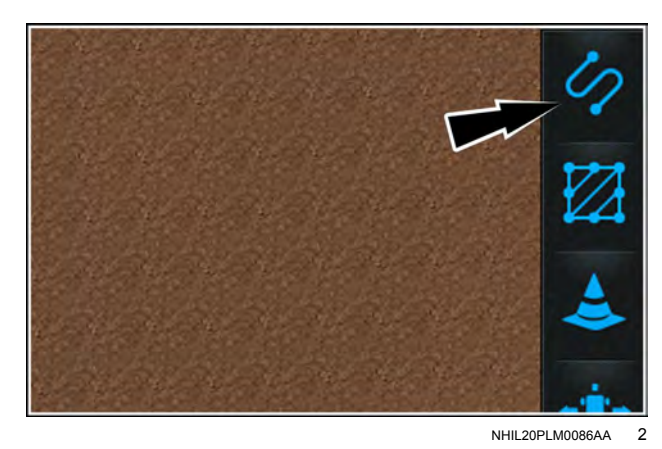

Press the "Pivot" swath selection (1). The "Pivot" menu appears.

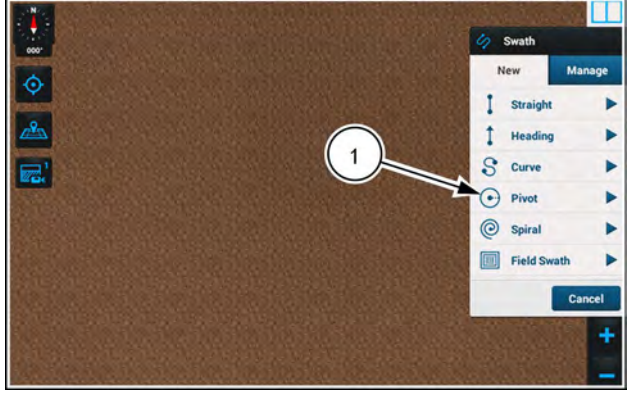

RAPH22PLM1789AA 3

When recording a pivot swath, you select either "Auto" (1) or "Manual" (2) recording from the toggle button. "Auto" is selected by default.

#### Auto mode

With "Auto" mode selected in the "Pivot" menu, press the "Record" button (3). Drive the vehicle along the desired circular path.

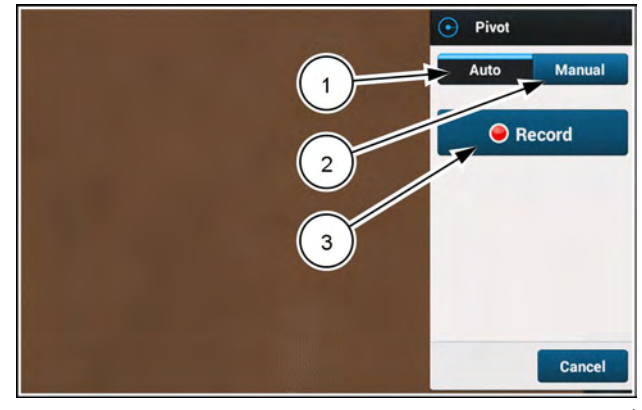

RAPH22PLM1808AA

The following actions occur:

- Point A, which is the starting point, appears in the map immediately at the position of the vehicle. An orange driven line (1) starts following the vehicle.
- The "Pivot" menu closes.
- The right-hand menu (2) reappears as soon as the "Pivot" menu finishes closing.
- A recording indicator (3) appears in the top-left corner of the "Swath" button in the right-hand menu.
- The recording menu with the pivot swath options (4) slides down from the top of the map window.
- Start driving in a curved path that approximates the outer edge of the pivot you intend to make. This allows the software to form a center point. The center point is defined by the point that is an equal distance between the A point and the current position of the vehicle. After you have driven enough so that the system has enough information to draw a circle, the pivot swath (6) and the center line (5) appear on the map.
- As you continue driving along your intended pivot swath, the software periodically adjusts the arc and the center point location of the pivot swath to conform to the arc you drive along.

**NOTE:** You cannot drive a straight line away from the A point, because this does not give the software enough information to form a circle.

The pivot swath edit panel consists of the following items:

- Pivot swath icon (1)
- An "A" button (2) Pressing the "A" button relocates the A point to the current position of the vehicle.
- Record/Pause button (3) When the "Record" button is pressed, it changes to the "Pause" button while recording is in process. When the "Pause" button is pressed, it changes to the "Record" button while recording is3 paused.
- "Stop" button (4)
- "X" cancel button (5)

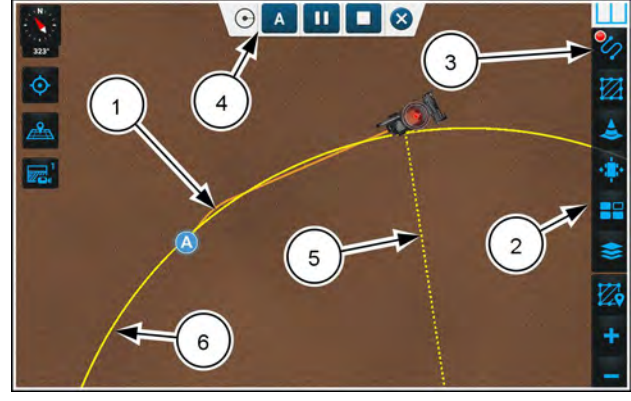

NHPH23PLM0325AA 5

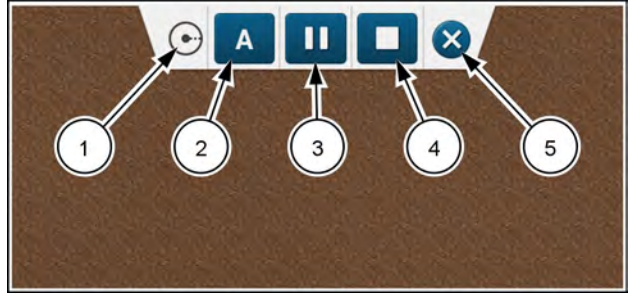

RAPH22PLM1810AA 6

You can pause the recording at any time by pressing the "Pause" button. The "Pause" button immediately turns into a "Record" button (1). While recording is paused, the driven orange line (2) appears dashed. Pause indicators (3) appear on the "Swath" icon in the right-hand menu, and on the vehicle in the map.

You can press the "Record" button (1) in the edit panel to resume recording. The pivot swath appears interpolated from the distance between where you paused and resumed recording.

A dotted line **(4)** appears on the map from the newly calculated center point to the vehicle location. This informs you that the center point has been determined.

The driven path while recording was paused appears as a gap in the recorded line.

The "Stop" button (1) is disabled by default until the vehicle has driven far enough around the circumference of the pivot so that the pivot swath can be drawn on the map.

After the "Stop" button becomes active, press the "Stop" button in the edit panel to complete the recording procedure. The following actions occur:

- The edit panel closes by sliding up out of view.
- The recording indicator on the "Swath" button in the right-hand menu disappears (1).
- The new pivot swath is automatically assigned a name. The default is in the format Swath Type\_Date\_Number.
- The new pivot swath becomes the active swath (2). Guidance lines (3) appear in either direction within 8 km (5 miles), or until the current field boundary has been filled when a boundary is available.
- When you pause recording, the route that you drive does not fill in to complete the swath until you stop recording.
- Up to three guidance lines (3) appear in either direction by swath width.

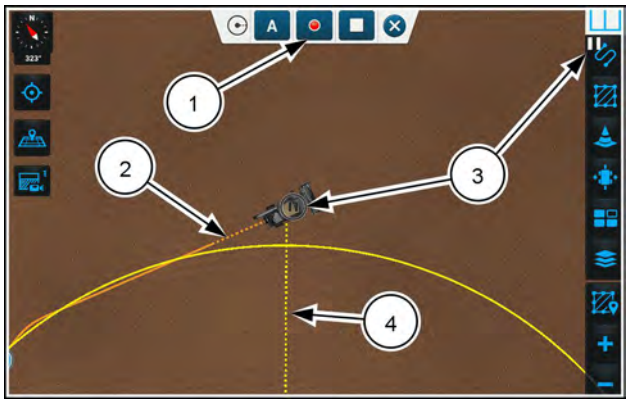

NHPH23PLM0326AA 7

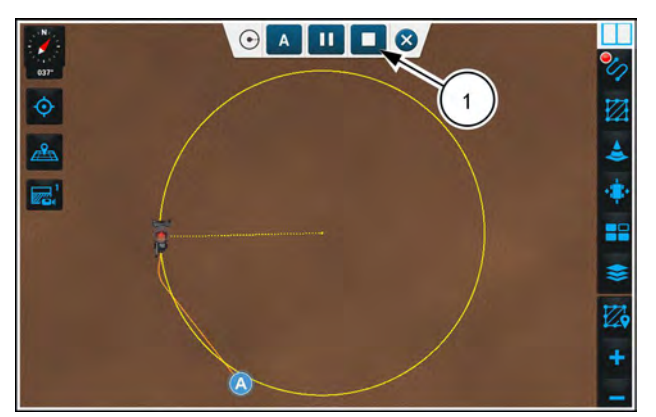

NHPH23PLM0328AA

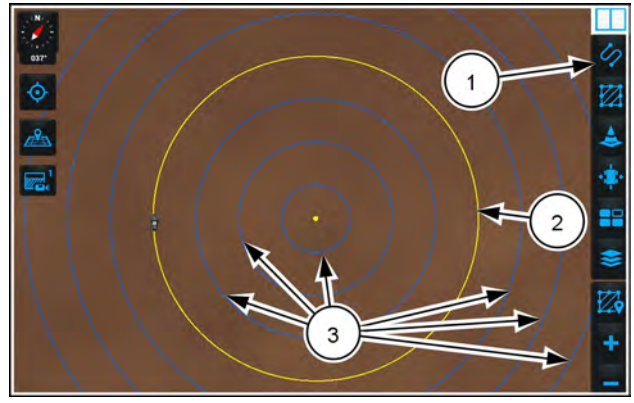

NHPH23PLM0327AA 9

### Manual mode

When creating a pivot swath manually, enter the latitude and longitude manually for the center point. You can enter the latitude and longitude coordinates up to seven decimal places.

Enter the radius from the keyboard by pressing on the "Radius" input space. A pivot swath outline appears in white on the map while you are entering the data.

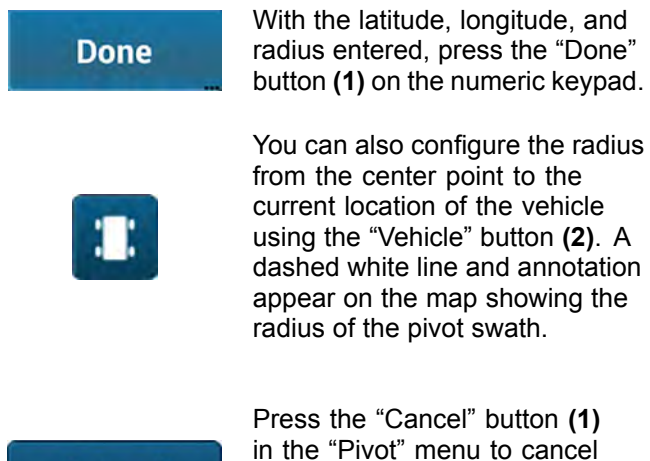

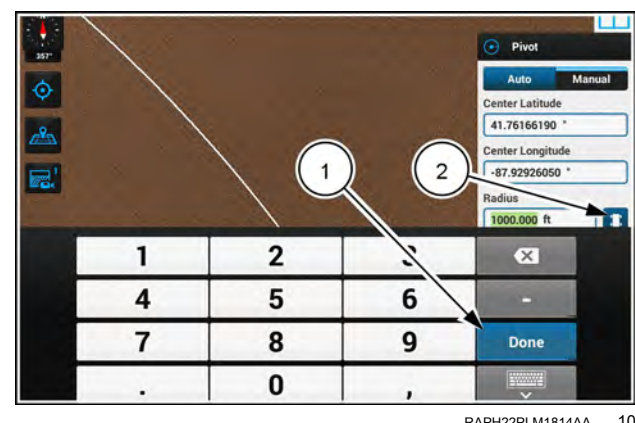

RAPH22PLM1814AA 10

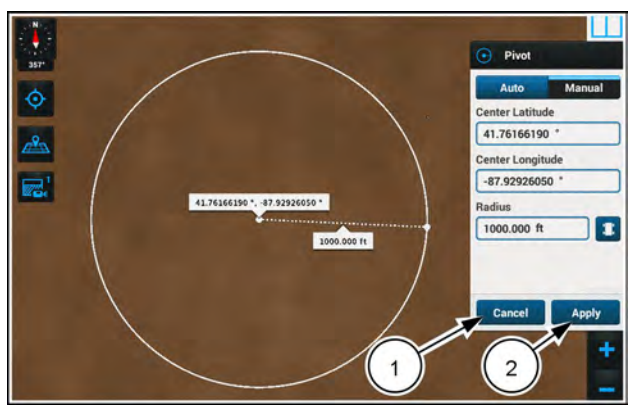

RAPH22PLM1815AA 11

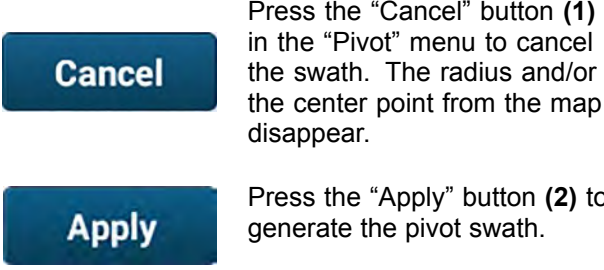

Press the "Apply" button (2) to generate the pivot swath.

**NOTE:** If all input fields are not filled in, the "Apply" button is disabled.

## Spiral swath

A spiral swath defines a curved pass pattern for a field or field section where the vehicle works the field in continuous, offset passes. The passes are offset by the working width of the attachment throughout the pattern.

You can create a spiral swath by selecting pivot, curve, or boundary options from a menu within the spiral swath controls.

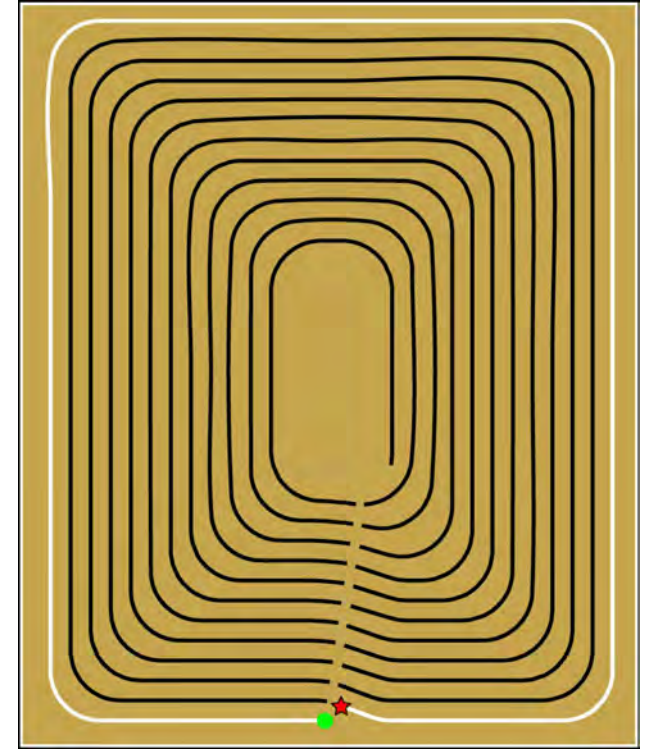

RCPH09DSP047BBG 1

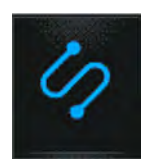

In the right-hand menu, press the "Swath" icon.

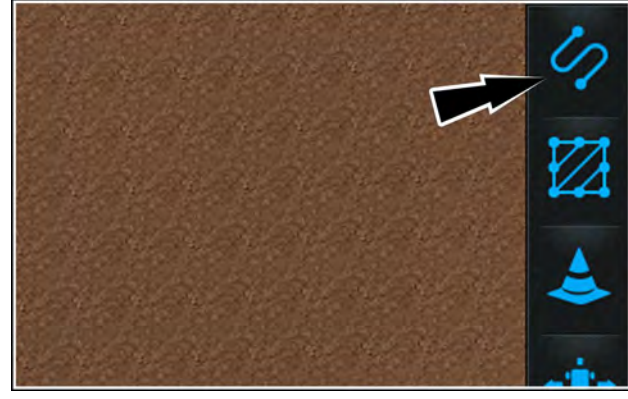

NHIL20PLM0086AA 2

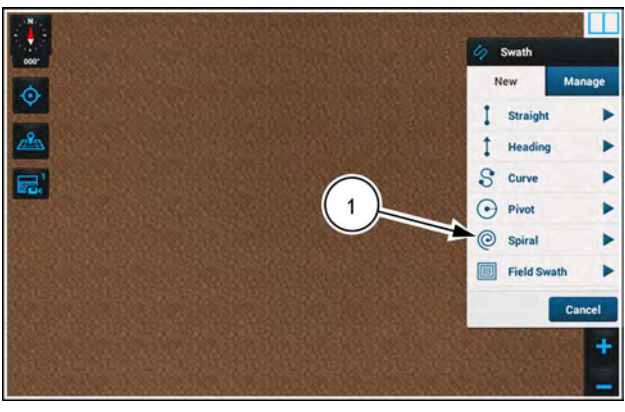

RAPH22PLM1789AA 3

Press the "Spiral" swath selection (1). The "Spiral" menu appears.

You can create a spiral swath from "Pivot," "Curve," or "Boundary." Make the selection in the drop-down menu (1) inside the "Spiral" menu.

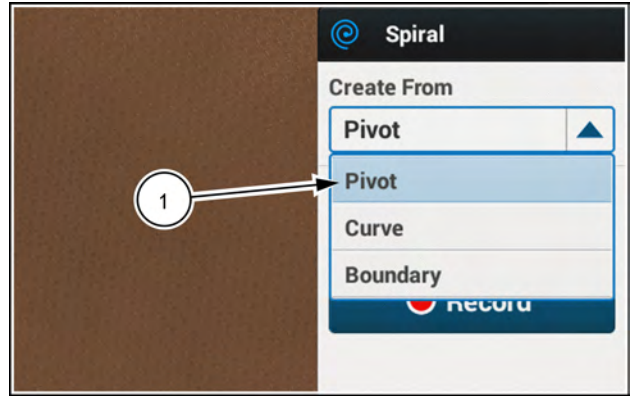

RAPH22PLM1822AA 4

Spiral

### Spiral from pivot

When creating a spiral based on a pivot pattern, you have options to create the swath in "Auto" (1) or "Manual" (2) mode. "Auto" is the default. The process of auto recording a spiral swath from pivot uses the same interaction as when you create a pivot swath. See "Pivot swath" (4-30) for information on creating a pivot swath.

If you have the latitude, longitude, and desired radius of the pivot, use "Manual" mode. With "Pivot" selected in the drop-down menu, choose "Manual" mode. Enter the following information **(3)** into the "Spiral" menu:

- Center latitude
- · Center longitude
- Radius

In Auto mode the point where you begin recording becomes the default starting point.

In Manual mode, the nearest point to the vehicle automatically becomes the default starting point **(1)**.

After you enter the data for a pivot, in both Auto mode and Manual mode you must define the starting point or use the default starting point. Press on the map on the swath to move the starting point to where you wish to begin working on the swath.

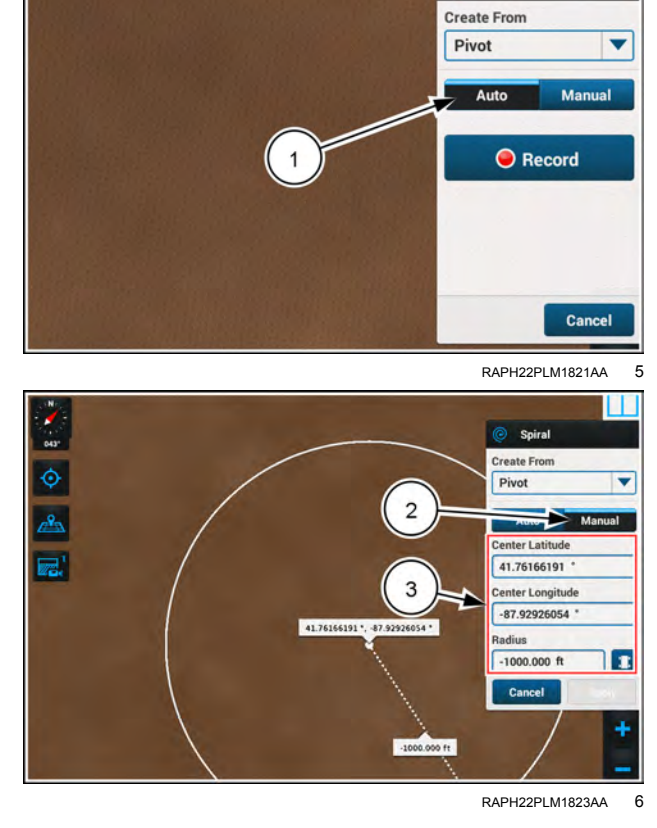

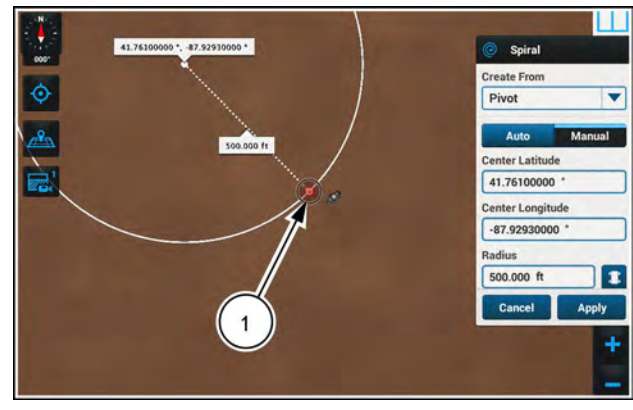

NHPH23PLM0329AA 7

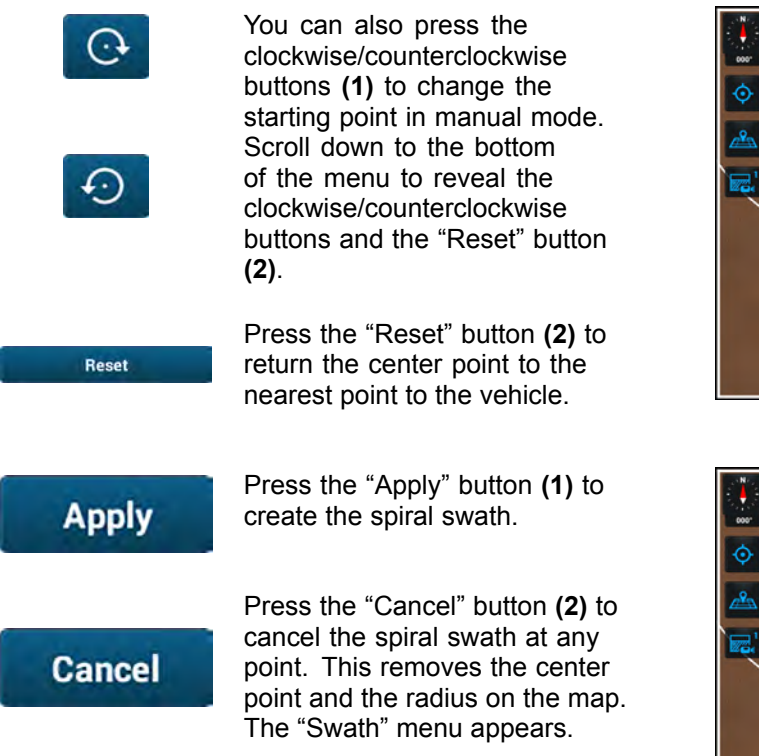

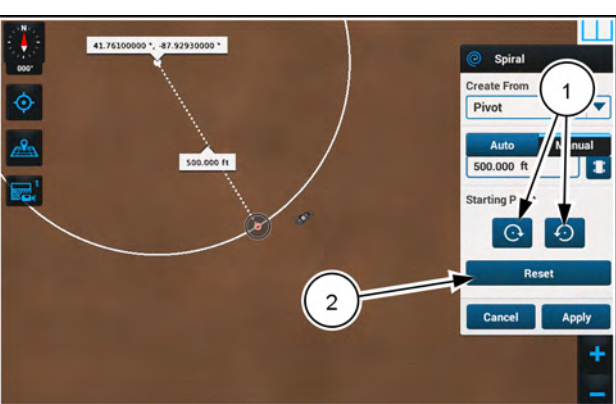

NHPH23PLM0330AA 8

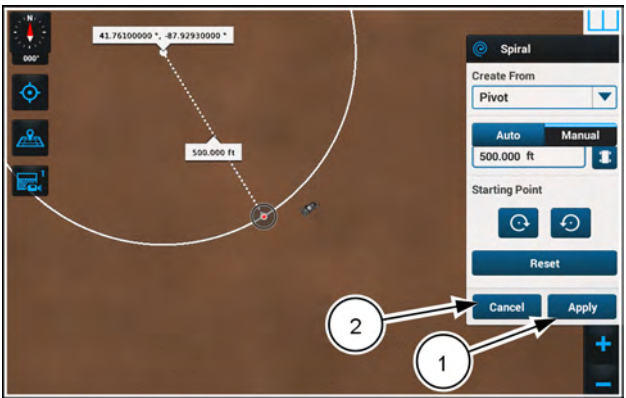

NHPH23PLM0330AA 9

- The "Spiral" edit panel closes.
- The spiral swath line (1) changes from a white to a standard swath style.
- The end point (2) is defined by the system based on the required distance between the starting and end points.
- The swath lines (3) appear with transition curves connecting the end point of outer swaths to the starting point of the next inward swath.

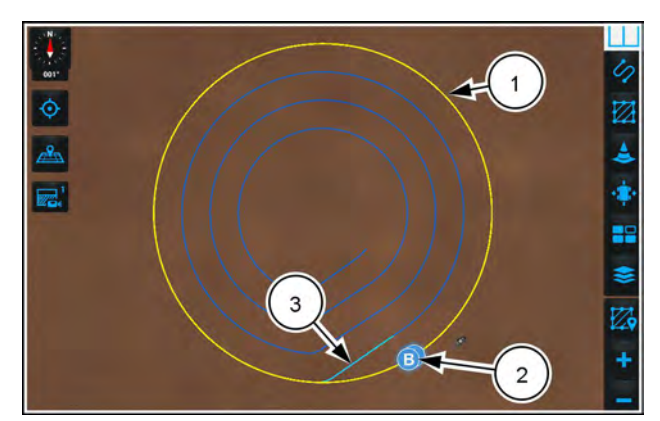

NHPH23PLM0331AA 10

### Spiral from curve

You can create a spiral swath that conforms to any irregular shape. For example, your active swath can conform to a curving river bank. The software will then create swath lines that efficiently conform to the original shape. Your curved spiral swath can conform to a rectangular pattern as well.

**NOTE:** Use the curve swath method to create a spiral swath that will have straight or curved edges.

To create a spiral swath based on a curve or other irregular shape, select "Curve" (1) in the drop-down menu of the "Spiral" menu.

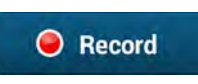

Press the "Record" button **(2)**. Drive the vehicle along the desired path.

Press the "Cancel" button to return to the "Swath" menu.

The point where you start recording defines the starting point (1) of the spiral swath. You can cause the recording to complete automatically by driving within one swath width of the starting point.

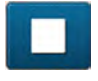

To stop recording, press the "Stop" button **(2)**.

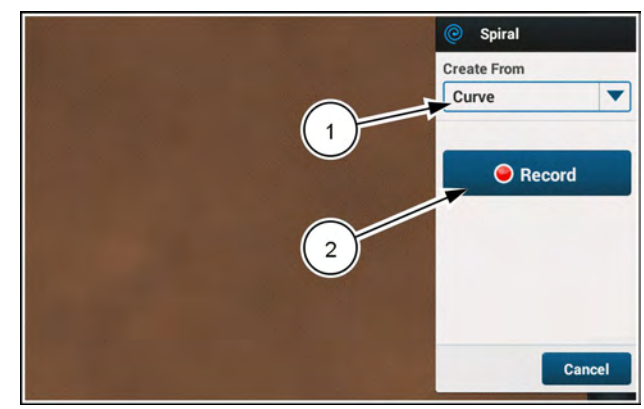

RAPH22PLM1828AA 11

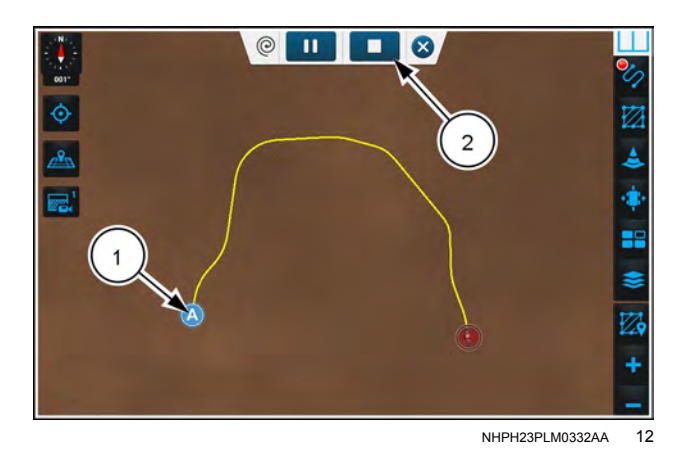

A straight line **(1)** appears between the point where you press the "Stop" button and the closest point to the starting point. This defines the end point of the spiral.

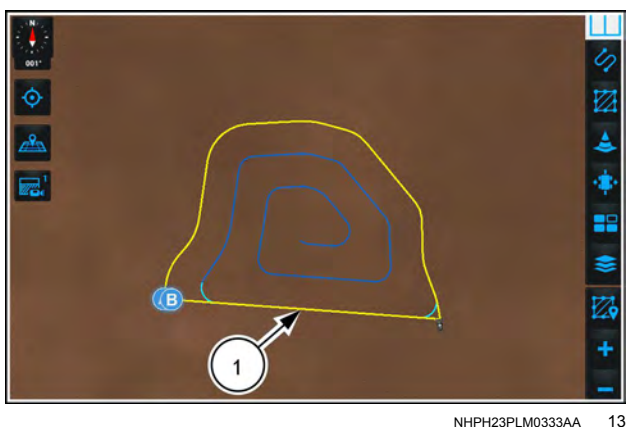

If you wish to record a perfectly straight line between the current vehicle location and a desired point on the swath, use the pause function.

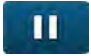

Press the "Pause" button to pause recording.

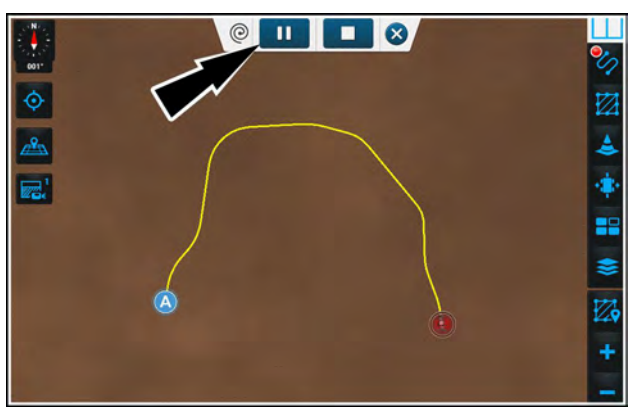

NHPH23PLM0332AA 14

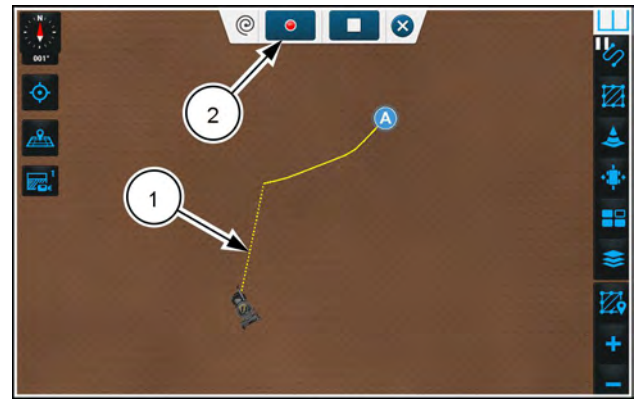

NHPH23PLM0334AA 15

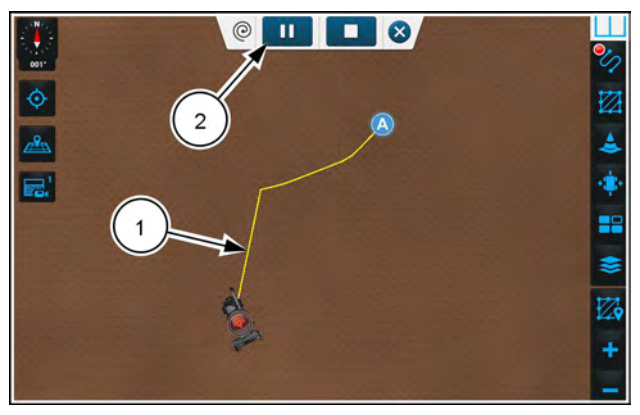

NHPH23PLM0335AA 16

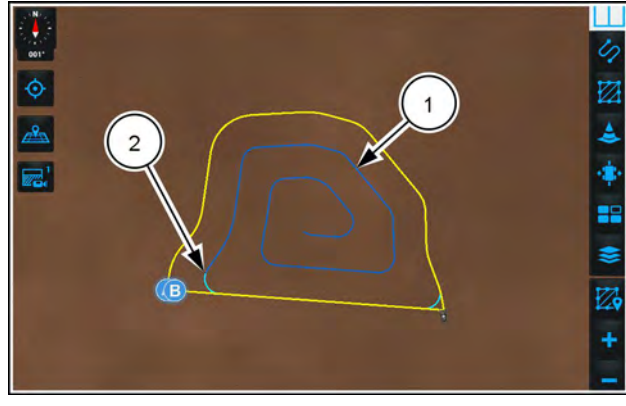

NHPH23PLM0333AA 17

With recording paused, drive to a desired location where you want a straight line between the last recorded point and a point where you will resume recording.

A straight, dashed line **(1)** appears between the location where you paused recording and follows the current vehicle location.

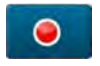

Press the "Record" button (2) to resume recording.

The dashed line that appeared while you paused recording is replaced by a solid line **(1)** that adds to the swath.

The "Pause" button (2) replaces the "Record" button.

Resume recording the swath line.

After you have created the spiral swath, interior guidance lines (1) appear. The transition curve (2) connects the end point of the outer swath to the starting point of the next interior swath.

### Spiral from boundary

In the "Spiral" menu in the drop-down menu, the "Boundary" item is only available if there are any boundaries available. If more than one boundary is available, a second drop-down that lists the boundaries (1) contains all of the available boundaries. If there is only one boundary available, the drop-down lists the boundary but in a disabled state.

By default, the closest point from the boundary to the vehicle becomes the starting point **(2)** of the spiral swath.

An annotation temporarily appears by the starting point stating, "Touch swath to relocate starting point."

You can move the starting point by pressing the boundary object (1), or by pressing the "Clockwise" or "Counterclockwise" buttons (2). The indicator on the circle moves to the commanded position.

Press the "Reset" button (3) if you need to return the starting point to the default position.

Press the "Apply" button (4) to generate a spiral swath.

Press the "Cancel" button (5) to cancel the recording.

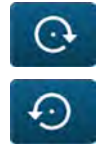

You can also press the clockwise/counterclockwise buttons (2) to change the starting point.

Press the "Reset" button (3), to return the starting point to the nearest point to the vehicle.

Press the "Apply" button (4) to create the spiral swath.

Press the "Cancel" button (5) to cancel the spiral swath at any point. The "Swath" menu appears.

After you press the "Apply" button, the following actions occur:

- The spiral swath line (1) appears on the map.
- Interior guidance lines (2) appear. The transition curves
   (3) connect the end points of the outer swaths to the starting point of the next interior swaths.
- All annotations stay on the map for **5** s after the lines are generated.

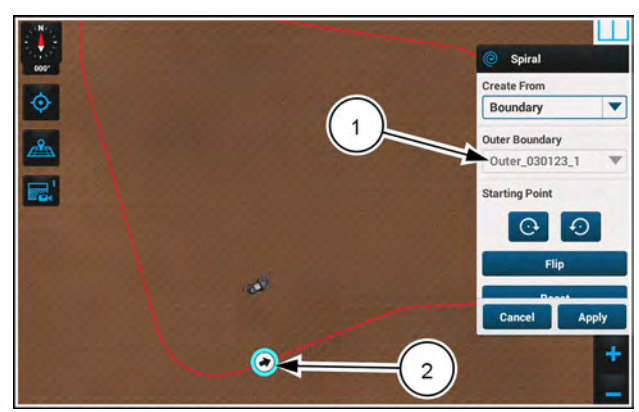

NHPH23PLM0336AA 18

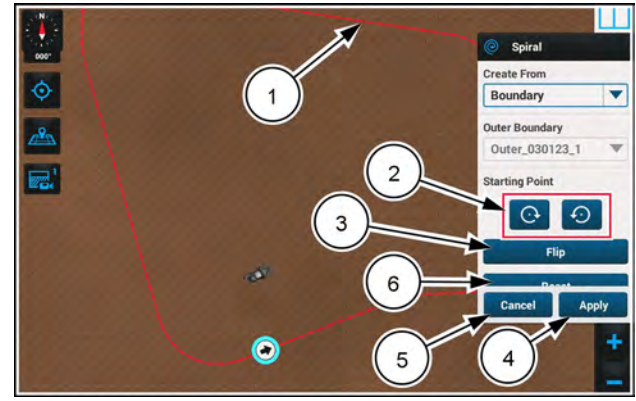

NHPH23PLM0336AA 19

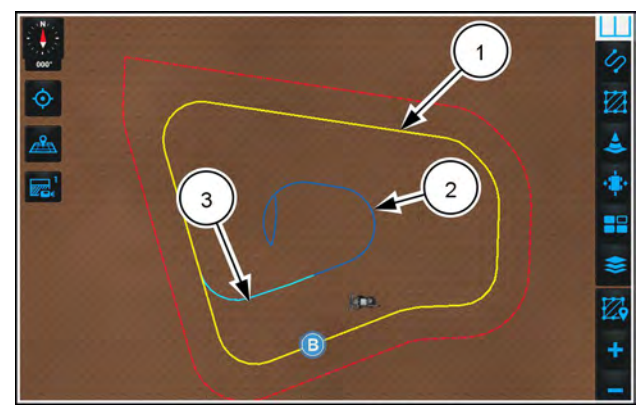

NHPH23PLM0337AA 20

### MultiSwath

Use the "MultiSwath" guidance line to generate a unique swath shape, as required, from one field pass to the next. The **AFS AccuGuide**<sup>™</sup>-equipped system generates each field pass based on the previous field pass, regardless of whether the operator drove the previous field pass manually, engaged the vehicle on a generated guidance line, or used a combination of manual driving and guided driving.

The MultiSwath guidance line is available for all implements and operations.

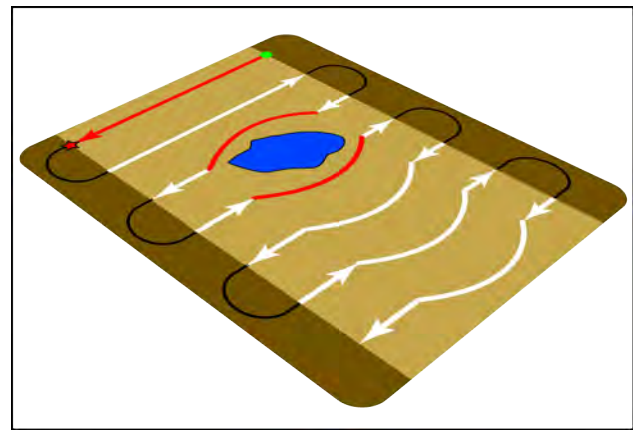

RAIL14DSP0713BA

An operator might use a MultiSwath to record:

- · Swath lines around impassible obstacles such as waterways, utility poles, and terraces
- Swath lines that pass through temporary obstacles that will not be present for future operations that use the swath
- · A headland pass around a field and generate any additional headland passes as required

MultiSwath guidance lines can be imported from task data (ISOXML) and Shapefiles. For more information on importing data, see **6-14** and **6-19**.

# **NOTE:** MultiSwath guidance lines can be imported with a minimum length of **13 m** (**43 ft**) and a maximum length of **24 km** (**15 miles**)

When a MultiSwath is selected, each pass through the field is recorded and can be used to generate the next pass through the field. Once the operator starts Multi-Swath recording, the recording process is automatic. The operator selects a trigger event or "completion mode" that determines when the current pass is complete and a new pass begins.

When MultiSwath recording is in progress, all recorded and generated swaths become part of a "MultiSwath set." The display saves the MultiSwath set to the current field. This enables the operator to use the MultiSwath for other operations in the future with any **AFS AccuGuide**<sup>™</sup>-equipped vehicle in the same field.

You record each subswath separately. The process is different from how other swath types are recorded, as listed here:

- · Under certain conditions, recording starts automatically
- · Under certain conditions, recording stops automatically
- Recording subswaths is an ongoing process. New subswaths may be recorded and added to the set of existing subswaths. This is different from other swath types where the recorded swath may not change.

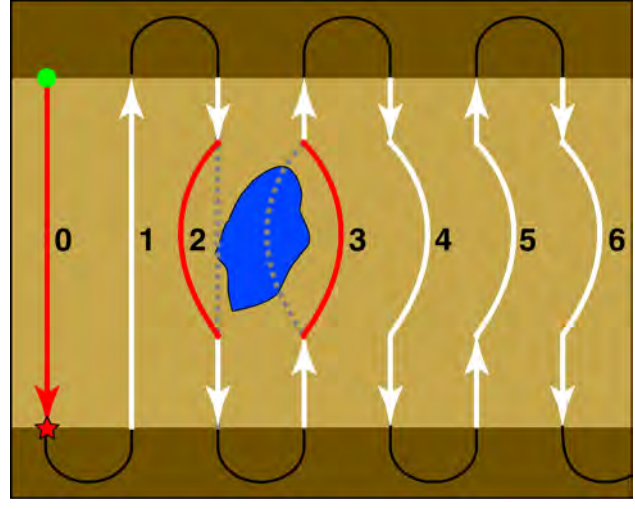

### MultiSwath example

Figure **2** shows one potential use of the MultiSwath. An operator wishes to record a swath pattern for a field that contains a pond.

- The blue shape represents the pond that the operator wishes to avoid.
- The green dot represents the point where the operator starts recording the MultiSwath using the recording panel.
- The red star represents the end of the recorded initial pass.
- The solid black lines represent headland turns that the operator drives manually.
- The solid red lines represent manual driving while the MultiSwath is actively recording.
- The solid white lines represent MultiSwath guided driving.
- The dashed gray lines represent generated segments that the system automatically discards when the operator takes control.

**NOTE:** The point where MultiSwath recording stops for each field pass depends on the completion mode in the "Set MultiSwath" window.

To record a MultiSwath for these conditions:

 In a map User Defined Window (UDW) you select "Multi Swath" as the swath type in the "New" tab of the Swath" menu and then press the "Driven" button. You then press the "Start" button. In the recording panel you then press the record button before manually driving the initial field pass, swath 0.

**NOTE:** Rather than drive the initial field pass manually, you can select the "From Swath" toggle in the "Swath" menu, as described later in this section, to create a heading-based straight swath.

2. As you complete the first field pass, the system saves swath 0 and generates swath 1 based on swath 0.

**NOTE:** The system automatically selects the current *MultiSwath.* 

- 3. You press the engage button to engage the vehicle on swath 1, and drive the full field pass using the Multi-Swath as a guidance line until you enter the second headland turn.
- 4. The system saves swath 1 and generates swath 2 based on swath 1. You engage the vehicle on the generated swath 2. However, there is an obstacle (pond) that prevents you from driving another straight pass. The dashed gray line represents the segment of the generated swath 2 that you wish to discard.

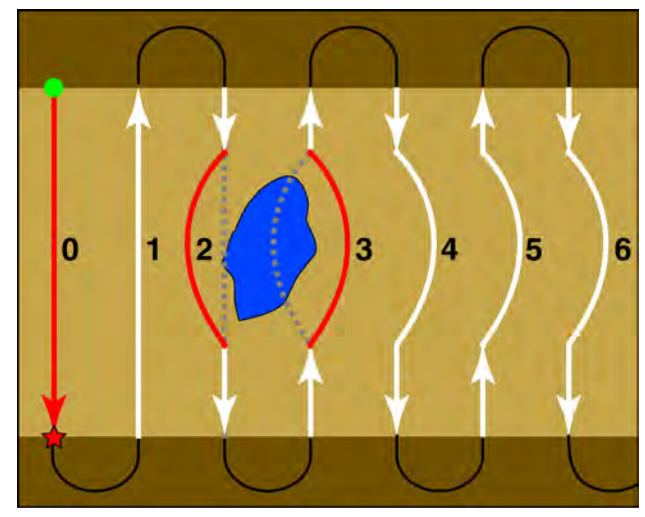

RAIL14DSP0717BA 3

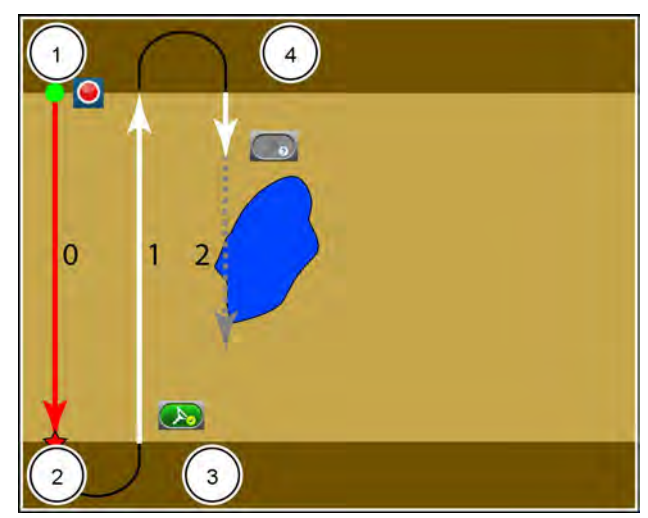

RAIL18PLM0502FA 4

- 5. You disengage autoguidance and drive around the pond. The red line in swath 2 indicates the manual steering path you drive.
- 6. You then re-engage the vehicle on the generated swath 2 before entering the third headland turn. The system automatically discards the straight segment that you did not drive.

7. The system saves swath 2 and generates swath 3 based on swath 2. The new shape reflects the sections of the previous pass that you drove with guidance engaged as well as the section of the previous pass that you drove manually. You engage the vehicle on the generated swath 3. However, you must manually steer a portion of swath 3 to avoid the other side of the pond. The dashed gray line represents the segment of the generated swath 3 that you wish to discard.

- 8. Before the generated swath 3 turns toward the pond, you disengage autoguidance and drive around the pond again. The red line in swath 3 indicates the manual steering path you took.
- 9. You re-engage the vehicle on the generated swath 3 before entering the fourth headland turn. The system automatically discards the curved segment that you did not drive.

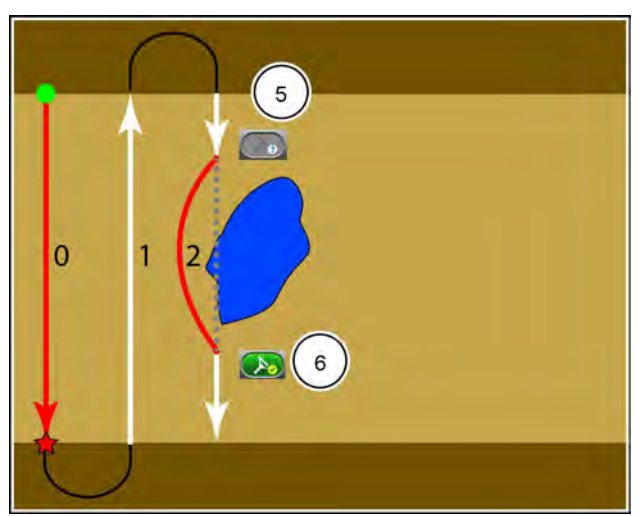

RAIL18PLM0507FA 5

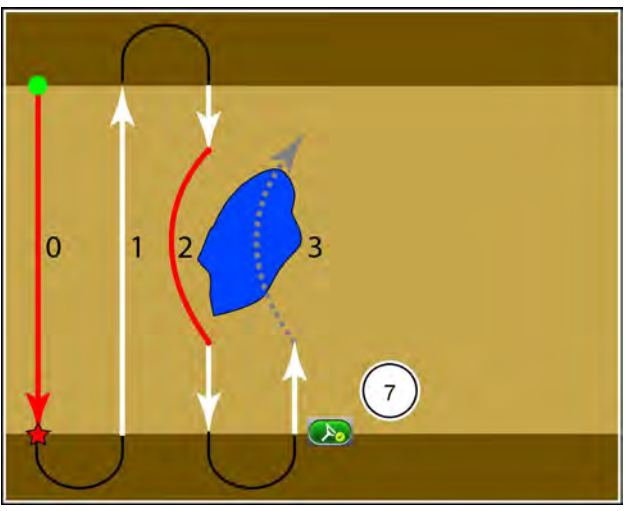

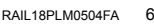

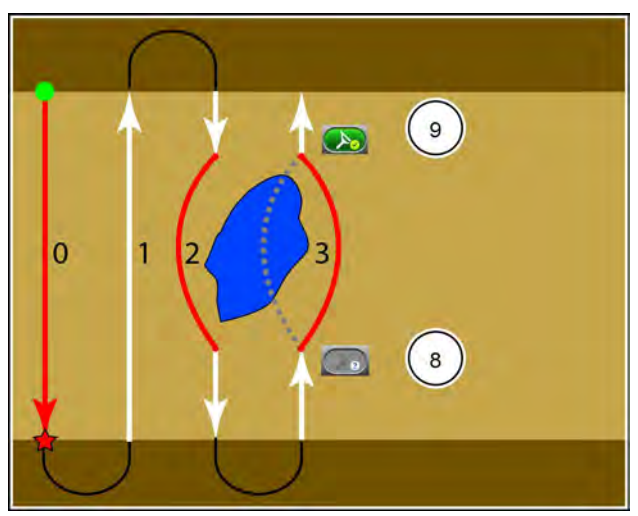

RAIL18PLM0505FA 7

- 10. The system saves swath 3 and generates swath 4 based on swath 3. Again, the new shape reflects the sections of the previous pass that you drove with guidance engaged as well as the section of the previous pass that you drove manually.
- 11. You engage the vehicle on the generated swath 4, drive the full field pass with guidance, and enter the headland turn.
- 12. The system saves swath 4 and generates swath 5 based on swath 4. The new shape reflects the previous pass that you drove with guidance engaged. As you complete each subsequent field pass with guidance engaged, the system continues to generate each subsequent swath line based on the previous field pass.

#### Creating a MultiSwath

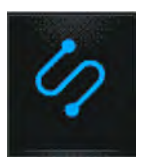

In the right-hand menu, press the "Swath" icon.

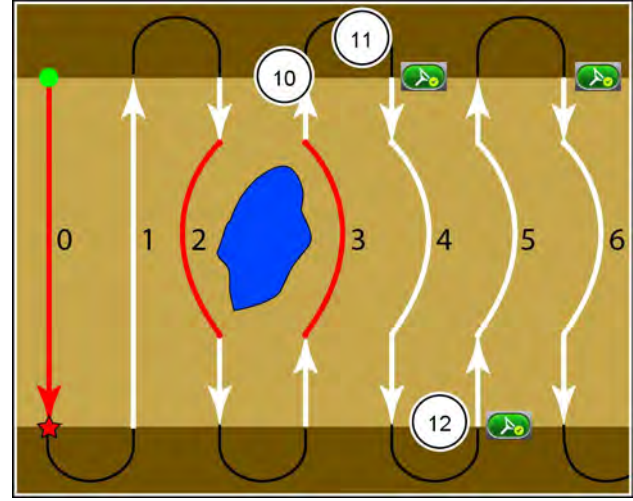

RAIL18PLM0506FA 8

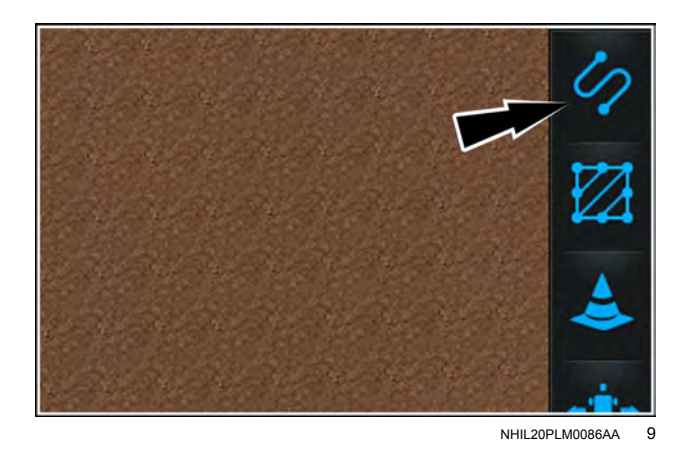

Press the "Multi Swath" swath selection (1). The "Multi Swath" recording dialog appears.

**NOTE:** You may need to swipe up on the swath selection menu to see the "Multi Swath" swath selection.

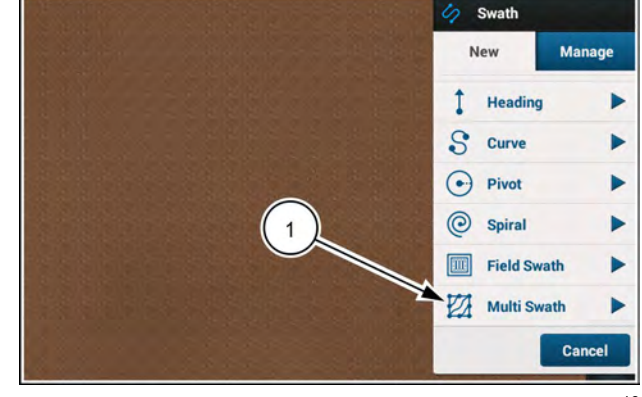

RAPH23PLM0001AA 10

The "Multi Swath" menu contains the following controls:

- "Completion Mode" (1)
- "Recording Point (2)
- Recording toggle button with the options "Driven" and "From Swath" (3)
- "Start" button (4)

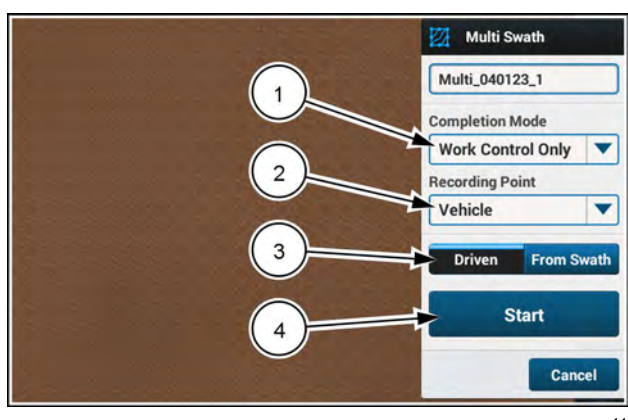

RAPH23PLM0002AA 11

#### MultiSwath completion mode

To make a MultiSwath, you must use the "Completion Mode" menu (1) to configure triggers that stop and start recording automatically. MultiSwath recording uses the following triggers to decide when to start the recording automatically as well as when to stop the recording automatically:

- Work control only
- Work Control or 135° turn
- 90° turn
- 135° turn
- Manual only

The completion mode options are described in the following table.

Before you record a MultiSwath, select an appropriate MultiSwath completion mode for your current operating conditions.

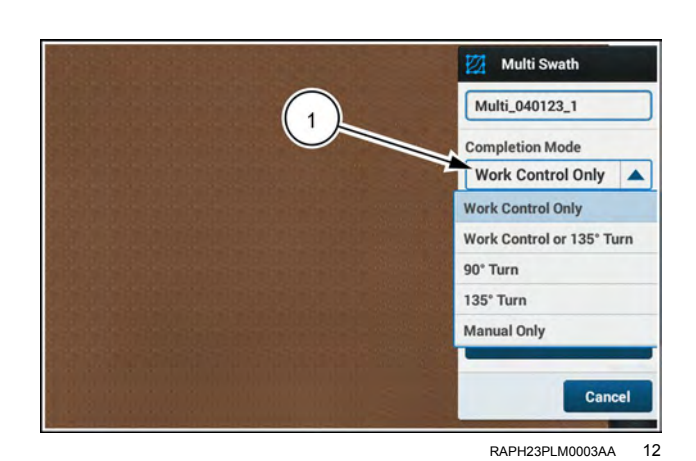

| -                                                   |                                                                                                    |  |  |  |  |
|-----------------------------------------------------|----------------------------------------------------------------------------------------------------|--|--|--|--|
| "Work Control                                       | • This mode uses work status from the vehicle to determine when MultiSwath recording starts and stops. The transition from "in work" to "out of work" ends recording for the current pass. |  |  |  |  |
| Only                                                | <ul> <li>You can also manually start or stop recording at any time with the recording panel.</li> </ul>                                                                                    |  |  |  |  |
| "Work control or<br><b>135</b> ° Turn" <sup>1</sup> | <ul> <li>This mode is a combination of "Work control" and "135° Turn" modes.</li> </ul>                                                                                                    |  |  |  |  |
|                                                     | Recording for the current pass ends:                                                                                                    |  |  |  |  |
|                                                     | <ul> <li>Upon the transition from "in work" to "out of work"</li> </ul>                                                                                                    |  |  |  |  |
|                                                     | OR                                                                                                    |  |  |  |  |
|                                                     | <ul> <li>When the vehicle completes an end of row turn – i.e. the vehicle changes direction of<br/>travel by more than 135°</li> </ul>                                                     |  |  |  |  |
| " <b>90</b> ° Turn"                                 | <ul> <li>Use this mode for straight or nearly straight field passes.</li> </ul>                                                                                                    |  |  |  |  |
|                                                     | <ul> <li>The swath completes when the vehicle completes an end of row turn – i.e. the vehicle<br/>changes direction of travel by more than 90°.</li> </ul>                                 |  |  |  |  |
|                                                     | You can also manually start or stop recording at any time with the recording panel.                                                                                                    |  |  |  |  |
| " <b>135°</b> Turn"                                 | <ul> <li>Use this mode for curved field passes or contours.</li> </ul>                                                                                                    |  |  |  |  |
|                                                     | <ul> <li>The swath completes when the vehicle completes an end of row turn – i.e. the vehicle<br/>changes direction of travel by more than 135°.</li> </ul>                                |  |  |  |  |
|                                                     | You can also manually start or stop recording at any time with the recording panel.                                                                                                    |  |  |  |  |
| "Manual Only"                                       | <ul> <li>MultiSwath recording only starts and stops when you press the buttons in the recording panel.<br/>The system ignores trigger points for all other completion modes.</li> </ul>    |  |  |  |  |
|                                                     | <ul> <li>Use this mode when end of row turn detection is impossible: for example, when operating on<br/>oddly-shaped terraces or driving a headland pass.</li> </ul>                       |  |  |  |  |
|                                                     | <ul> <li>You can also use this mode to record a headland using individual lines or curves for each<br/>segment of the headland.</li> </ul>                                                 |  |  |  |  |

The following table shows the recommended completion modes for specific applications:

- A check mark indicates that the mode is recommended.
- OK" indicates that the operator may benefit from this mode in some conditions.
- A letter "X" indicates that the mode is not recommended.

| Field operation                                                                                                    | "Work<br>control only" | "Work<br>control or<br>135° Turn" | " 90° Turn" | " 135° Turn" | "Manual" |  |
|----------------------------------------------------------------------------------------------------|------------------------|-----------------------------------|-------------|--------------|----------|--|
| Headlands                                                                                                    | $\bigotimes$           | OK                                | 1           | OK           | OK       |  |
| Field interiors                                                                                                    | $\bigotimes$           | OK                                | OK          | OK           | OK       |  |
| <sup>1</sup> " <b>90</b> ° Turn" mode is too restrictive to record all of the turns that headland recording requires. |                        |                                   |             |              |          |  |

### **Recording point**

The "Recording Point" menu provides the following options:

- Vehicle
- Header

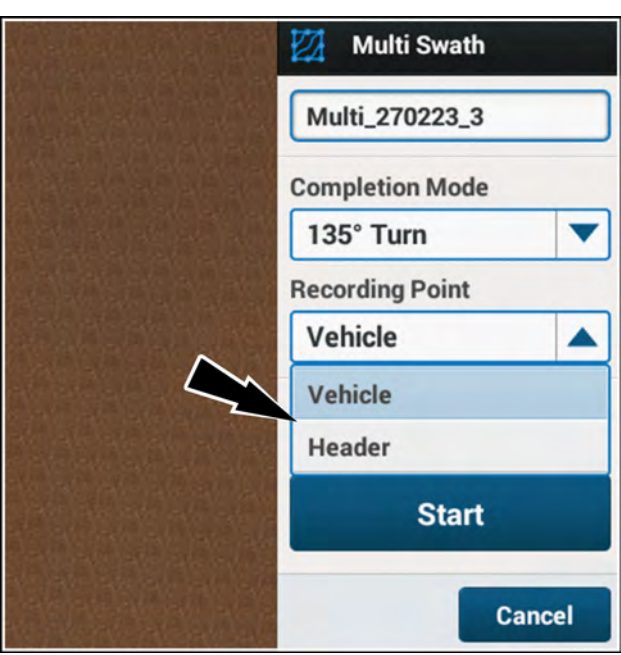

NHPH23PLM0455AA 13

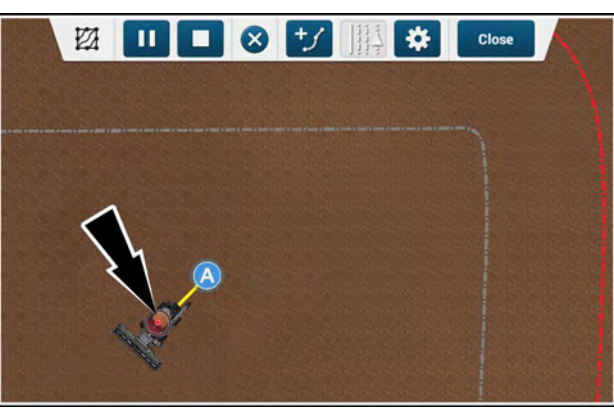

NHPH23PLM0456AA 14

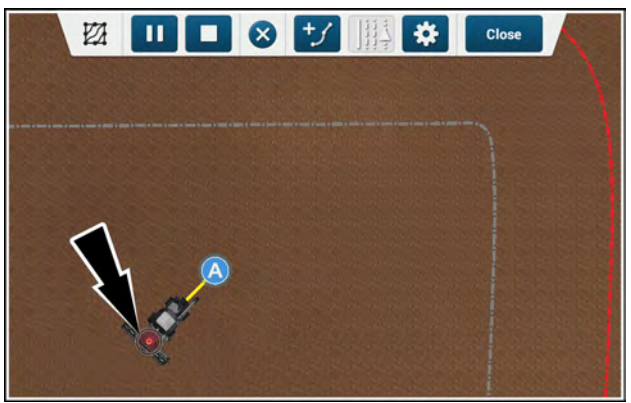

NHPH23PLM0457AA 15

In "Vehicle" mode, the system uses the center of the vehicle as the reference point for making the subswaths.

In "Header" mode, the system uses the center of the header as the reference point for making subswaths.

### Automatic swath creation using "Driven" mode

In "Driven" mode, you drive the vehicle or engage autoguidance on a previous swath. As you drive, the system records your path as a new subswath. When you disengage from the subswath, new temporary swaths appear on each side of the subswath you just made.

From the "Completion Mode" menu, select a completion mode.

From the "Recording Point" menu, select a recording point.

With "Driven" (1) selected in the "Multi Swath" menu, press the "Start" button (2).

The recording panel appears.

Press the "record" button **(1)** to begin recording the swath. Drive the vehicle along your desired path.

Make the turn at the end of your current row. When the system detects your trigger (work switch, 90° turn, 135° turn, or manual control), a parallel identical swath appears on both sides of the swath that you just created.

**NOTE:** To create a temporary straight swath or heading swath during your initial pass, press the "add subswath" button (2). For more information, see the heading "Adding a subswath" that follows this section.

To discontinue subswath recording without saving the work, press the cancel button (3).

After you have recorded enough of the subswath for the system to make a multiswath, the stop button (4) activates. You can press the stop button to stop recording and keep the results. The system will generate a parallel identical swath.

**NOTE:** Make turns that are equal to or wider than your configured minimum-turn radius. If you make a turn that is tighter than the configured minimum-turn radius, the system adjusts the generated parallel swaths to conform to the minimum turn radius. If the driven swath is too tight, the generated parallel swaths may not be usable for your operation. For more information on the adjusting the turning radius see "Swath minimum turning radius" (**4-93**).

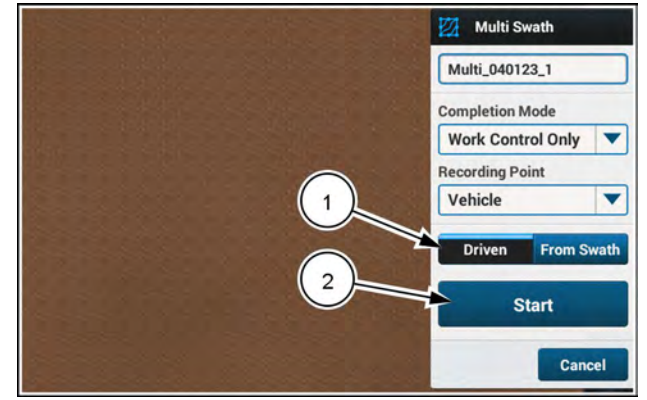

RAPH23PLM0002AA 16

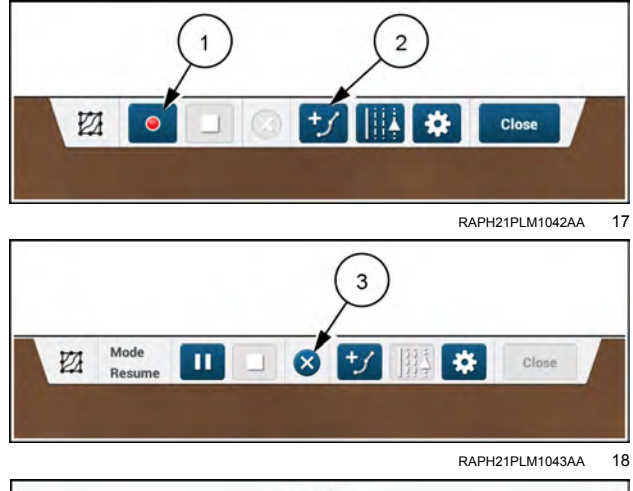

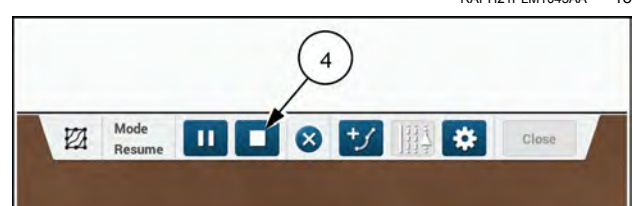

RAPH21PLM1044AA 19

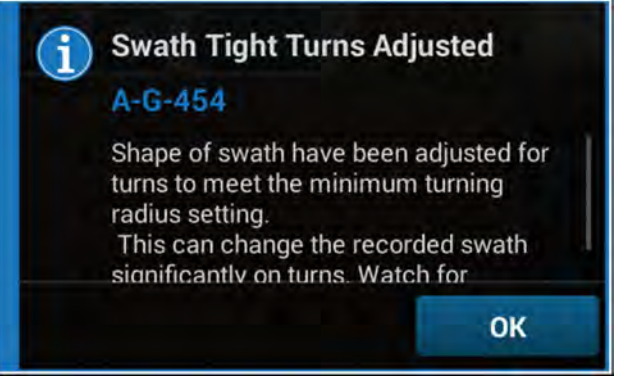

RAIL20PLM1043AA 20

### "Resume" mode

You can close a recording and then resume it later. If you select the "Resume" menu option in the "Manage" tab, you can resume recording of the selected MultiSwath.

The previously recorded subswaths (1) appear in the map. If the vehicle is close enough to engage, the system generates map lines (2) for you to engage the autoguidance. The "record" button (3) is active in the recording panel.

If the vehicle is too far away from the previously recorded subswaths, the system does not automatically generate guidance lines. However if you have not yet pressed the "record" button, you can use the identical mode to generate usable navigation lines. See "MultiSwath identical mode" later in this section.

If you enter the "Resume" mode and press the record button while the vehicle is too far away from the previously recorded subswaths, the system does not generate guidance lines. However, you still have the option to create a temporary subswath (1).

If you inadvertently pressed the record button before using the identical mode to generate navigation lines, you must close the recording panel and start again.

**NOTE:** Pressing the record button deactivates the identical button. After pressing the record button and then the pause button (2), the identical button (3) remains deactivated. You must close (4) the recording panel if you wish to generate usable navigation lines from the previously recorded subswaths.

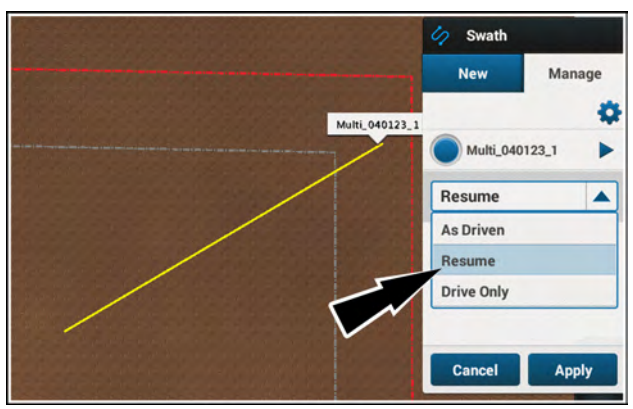

RAPH23PLM0007AA 21

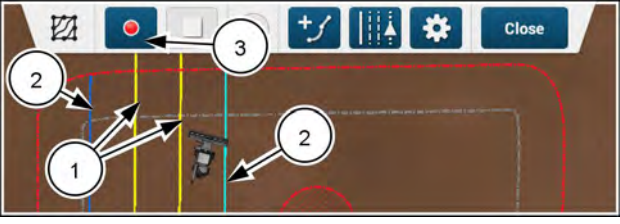

NHPH23PLM0458AA 22

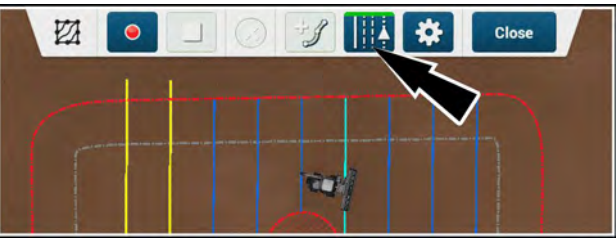

NHPH23PLM0459AA 23

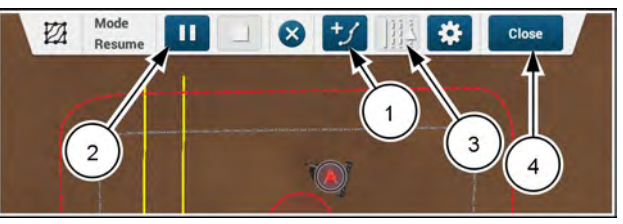

NHPH23PLM0460AA 24

### Using previously created swaths with "From Swath"

You can use a previously-created swath to start a Multi-Swath. This helps in creating temporary subswaths that are more accurate than is possible by driving to record the swath. The "From Swath" option is especially useful for very long paths or in other situations in which it is difficult to drive a perfect pattern.

From the "Completion Mode" menu, select a completion mode.

From the "Recording Point" menu, select a recording point.

To use a previously created swath, press the "From Swath" button (1) in the "Multi Swath" menu. The "Select Swath" button (2) appears. Press the "Select Swath" button to select a previously-created swath.

The swath selection menu lists all curve and straight swaths in their order of creation.

Press the check boxes (1) in the swath selection menu to select one or more swaths to start with. When you select a swath in the swath selection menu, an annotation appears by the corresponding swath in the map.

Press the "Select" button (2) to add the subswath.

**NOTE:** The "Select" button (2) is disabled until at least one swath is selected.

If you wish to cancel the swath selection, press the "Cancel" button.

To begin recording a MultiSwath, press the "Select" button. Drive the vehicle and engage autoguidance on the newly-added subswath.

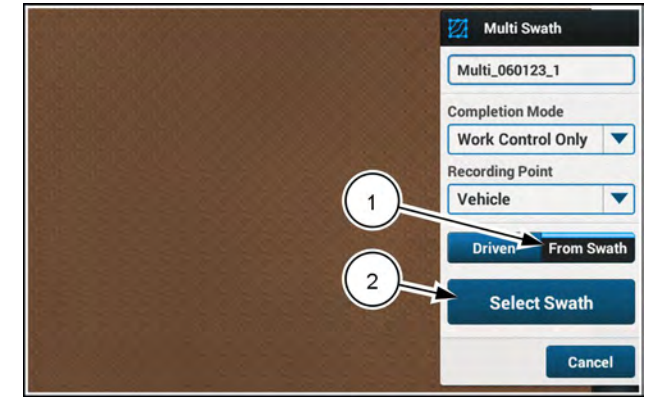

RAPH23PLM0011AA 25

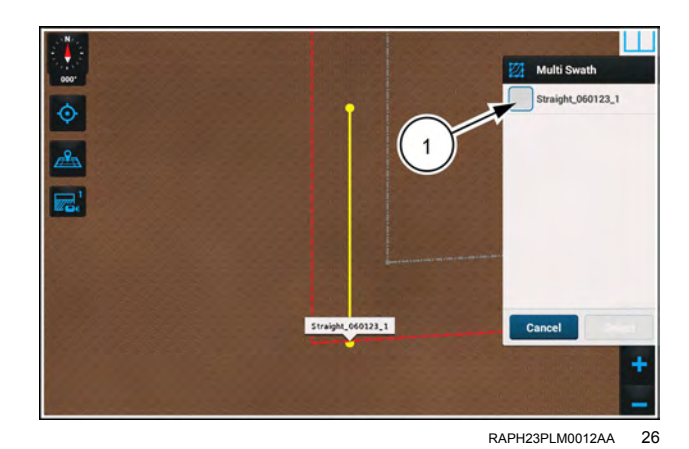

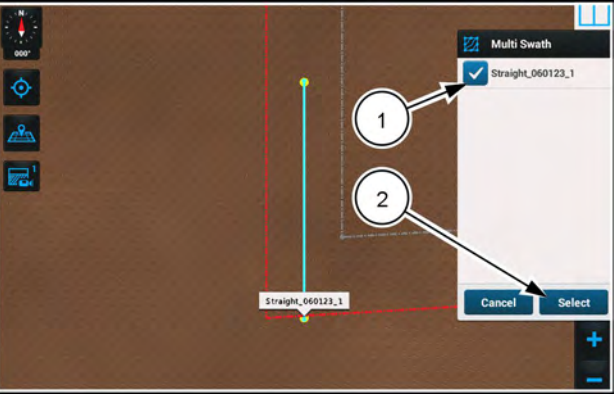

RAPH23PLM0013AA 27

### Adding a temporary subswath

During multiswath recording you can use temporary subswaths to create long, straight lines between two points or in a desired heading.

To add a temporary subswath to the MultiSwath, press the "Add Subswath" button **(1)**. A green indicator appears in the "Add Subswath" button. The "Add Subswath" edit panel appears.

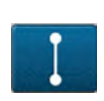

Press the button (2) to add a temporary subswath to the MultiSwath. Create the temporary straight subswath as you would create a regular straight swath. See "Straight swath" (4-20).

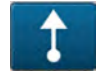

Press the button (3) to add a temporary heading subswath to the MultiSwath. Create the temporary heading subswath as you would create a regular heading swath. See "Heading swath" (4-24).

Press the "Select" button (4) to add a straight swath that already exists.

### Adding a temporary boundary

You can use the field boundary as a guide for creating navigation lines, such as when you drive along the head-land.

To add a temporary boundary to the MultiSwath, press the "Add Subswath" button **(1)**. The "Add Subswath" edit panel appears.

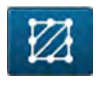

Press the temporary boundary button (2) to add a temporary boundary subswath (3) to a MultiSwath.

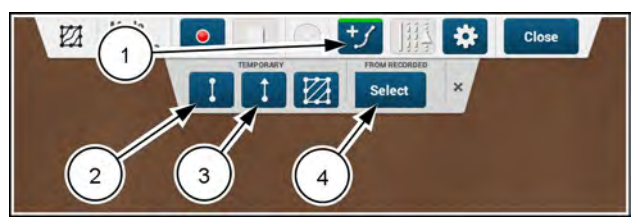

RAPH21PLM1049AA 28

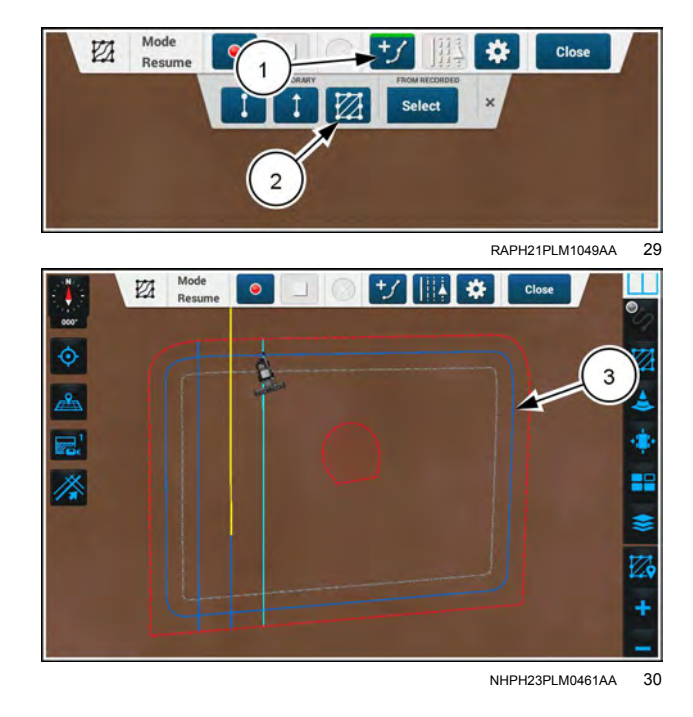

### MultiSwath identical mode

The Identical mode allows you to generate a series of subswaths based on one recorded swath. The generated subswaths conform to the original swath in the most mathematically efficient manner given the width of your implement or header.

To generate subswaths automatically, press on the "Identical" button **(1)** in the MultiSwath edit panel. A green indicator appears on the top of the "Identical" button.

Select your subswath with the buttons (2). If only one subswath is available, the buttons appear inactive.

Press the "Generate" button (3) to create the identical, parallel swaths.

The parallel, identical swaths are shown on the map. As you drive the vehicle, the closest swath (1) is highlighted.

To close the identical subswath mode, press the "Identical" button (2) again. The subswaths disappear from the map and the green indicator on the "Identical" button disappears.

### Stopping recording

Recording stops when you press the "Stop" button. It also stops when a condition is satisfied for the trigger that you selected in the "Completion Mode" menu. The recorded path changes to the color of a regular subswath, and one swath appears on each side of the recorded swath.

### Automatic stoppage of recording

Recording stops automatically for any of the following conditions:

- The trigger is based upon work control and work control transitions from ON to OFF.
- The trigger is based upon a 90° or 135° turn and a turn is detected.
- · The swath you are recording crosses itself.
- The vehicle backs up.

#### Engaging on a MultiSwath

When you engage on a MultiSwath for the purpose of recording a multiswath during field operations:

- The recording panel remains open.
- The recording is obtained from the swath the autoguidance is engaged on if cross-track error is less than 30 cm (12 in). Otherwise, the system uses the exact path of the GNSS receiver until the cross-track error is less than 30 cm (12 in).

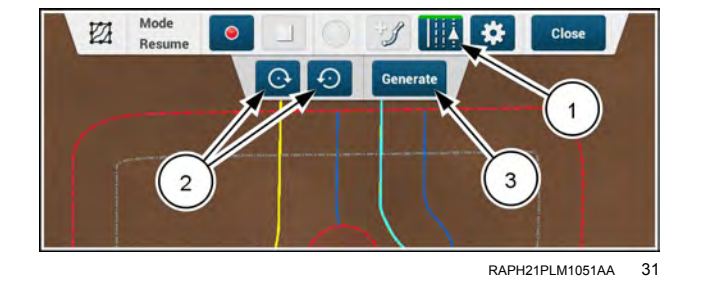

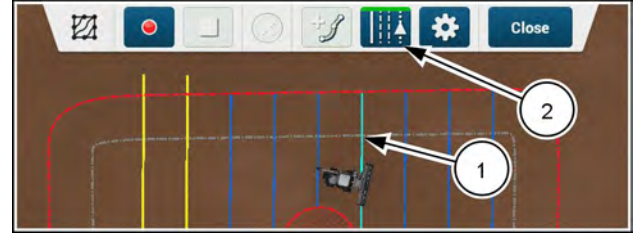

NHPH23PLM0459AA 32

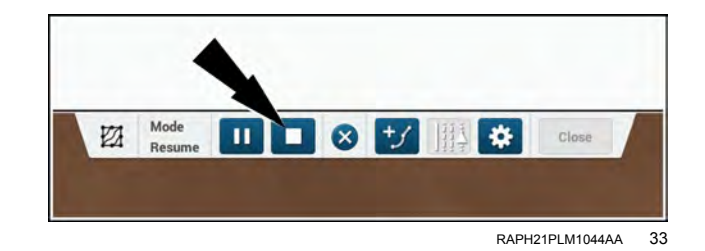

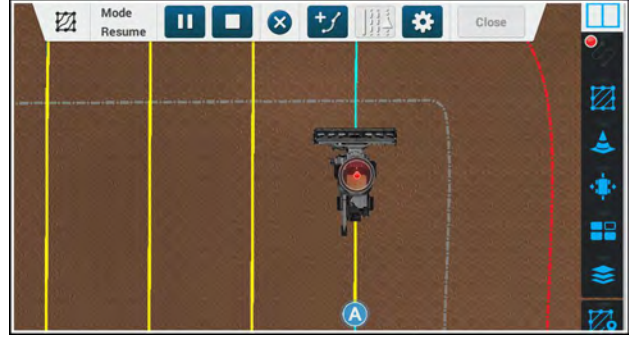

### As driven mode

The "As Driven" mode is similar to the "Driven" mode you select on the "New" tab. However, you select the "As Driven" mode if you wish to add subswaths to an existing multiswath while engaged on another multiswath. The system adds new subswaths by mapping the path you drive while recording.

In the "Swath" menu "Manage" tab, press the radio button (1) to choose the desired multiswath.

In the drop-down menu, press the "As Driven" menu option (2).

Press the "Apply" button (3). The "Save As Driven" window appears.

Press the "Cancel" button (4) if you do not wish to use the "As Driven" mode.

A multiswath other than the one you selected in the "Swath" menu appears in the "Existing Multiswath" area. The drop-down menu (1) lists all of the recorded multiswaths. Use the drop-down menu to select one of the multiswaths as the destination for the as-driven path.

Open the drop-down menu to choose another multiswath, or press the "Apply" button (2) to choose the preselected multiswath.

Press the "Cancel" button **(3)** if you wish to close the "Save As Driven" window without entering the "As Driven" mode. The "Swath" menu returns with your previous entries.

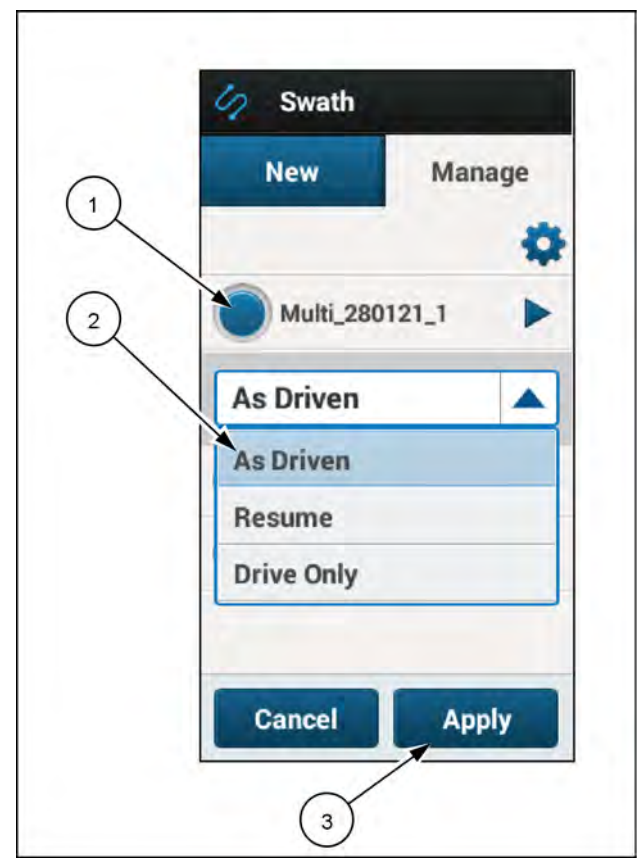

RAPH21PLM1513BA 35

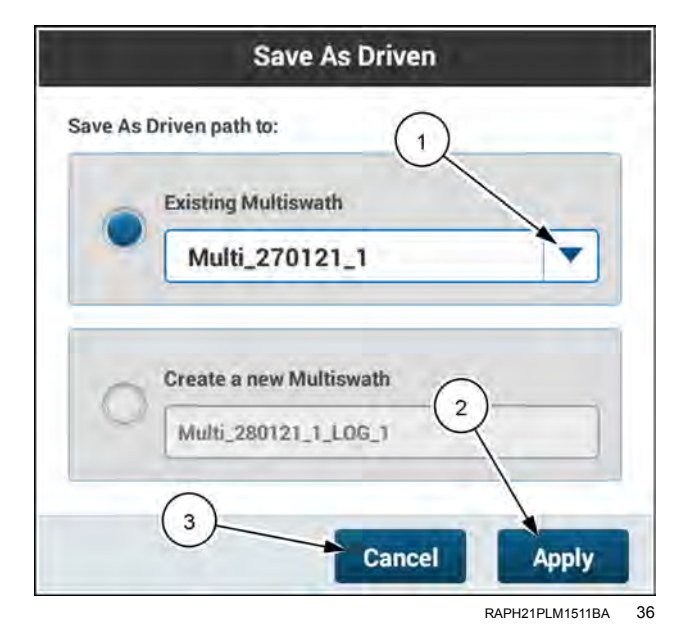
In the drop-down menu the multiswath you selected in the "Swath" menu "Manage" tab appears gray. This is because it is the active multiswath that you will modifiy, using the multiswath that you select in the "Save As Driven" window.

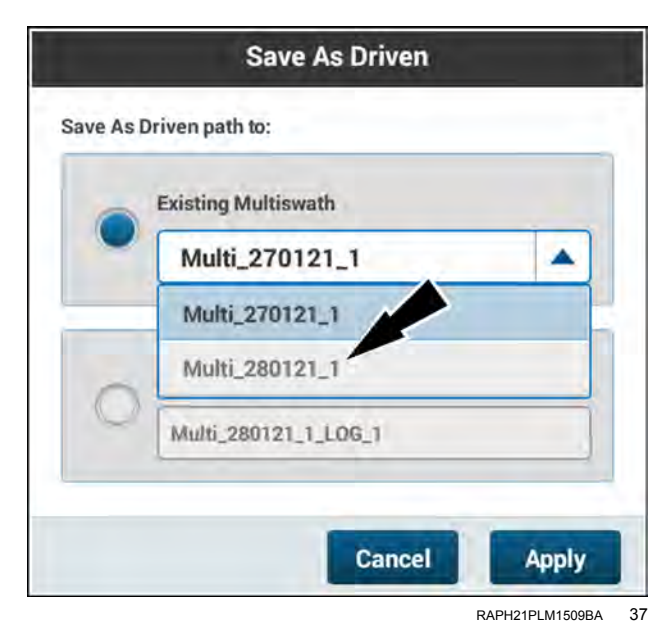

You can also create a new multiswath as you add the subswaths to the selected multiswath.

Press the radio button (1) in "Create a new Multiswath" area.

You can keep the default name of the new multiswath or rename it. Press the name field **(2)** of the new multiswath to bring up a keypad. Then rename the new multiswath to suit your operation.

Press the "Apply" (3) button to accept your selection.

Press the "Cancel" button (4) if you do not wish to use the "As Driven" mode.

In "As Driven" mode you can create temporary subswaths and engage on them.

This example shows a temporary boundary that is ready for engagement.

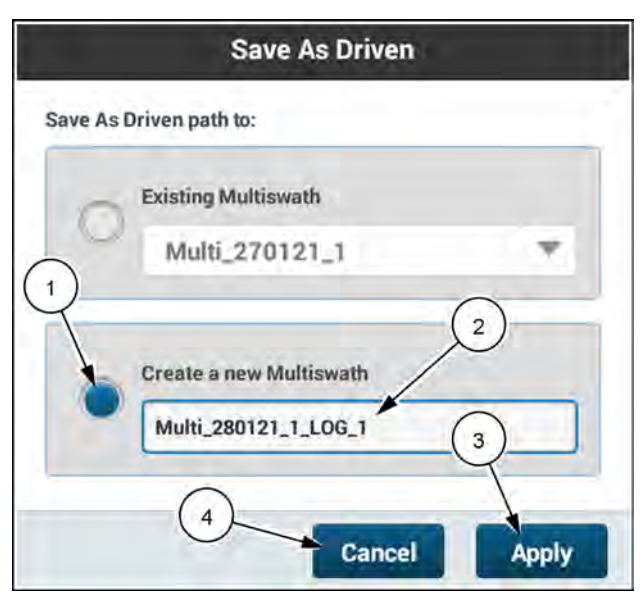

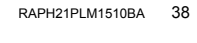

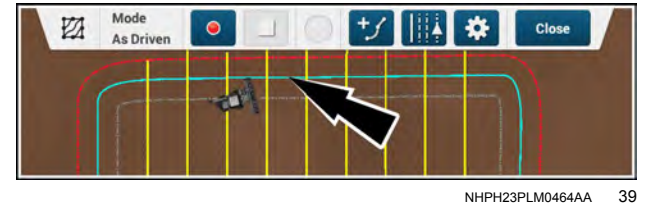

### Drive only mode

Use the "Drive Only" mode while using a previously recorded MultiSwath if you anticipate that you will take over the vehicle and deviate from the MultiSwath you are using. For example, during a harvesting operation, you may need to drive off of the field to offload your crop. The "Drive Only" mode prevents this deviation from being recorded as an edited MultiSwath.

From the swath "Manage" tab, select your desired Multi-Swath (1). The mode drop-down menu (2) appears.

With the "Drive Only" option selected, the recording panel does not appear.

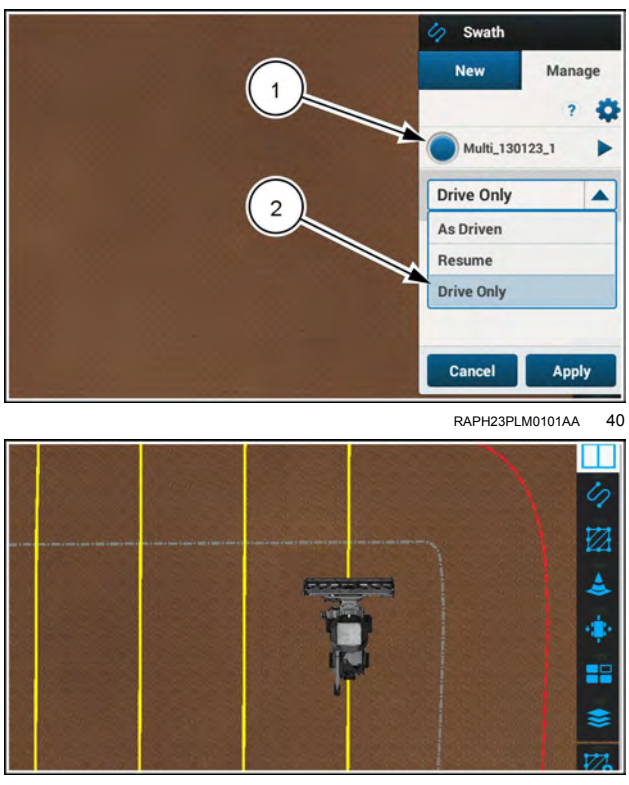

NHPH23PLM0463AA 41

### If the autoguidance disengages

If the autoguidance disengages during MultiSwath recording, one of the following actions occurs:

- If cross-track error is less than **30 cm** (**12 in**), the system uses the exact path of the GNSS receiver to continue recording.
- If cross-track error is greater than 30 cm (12 in), the system stops recording.

#### MultiSwath management

Access the swath "Manage" tab (1). See "Swath selection" (4-81).

Press the arrow button (2) next to the MultiSwath that you wish to edit.

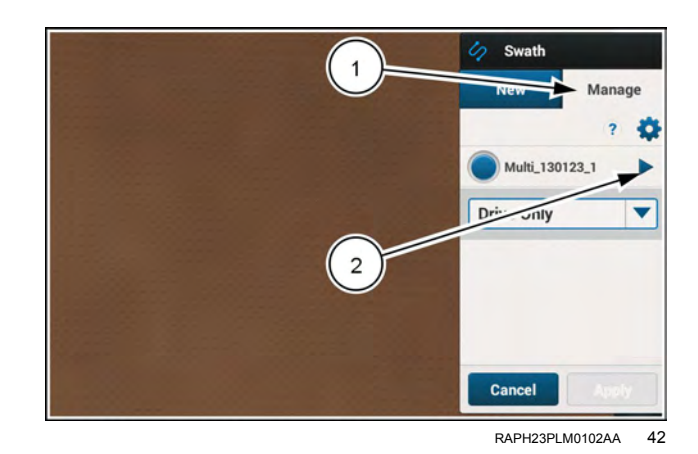

To modify the MultiSwath:

Press the box (1) to edit the MultiSwath name.

Press the "delete" button (2) to delete the MultiSwath.

Press the "copy" button (3) to create a copy of the Multi-Swath.

Press the "Edit Sub-swaths" button (4) to open the subswath editing panel. See Figure 44.

Press the "Apply" button to accept the changes.

To edit a subswath:

- Use the buttons (1) to cycle the selection between the available subswaths. The selected subswath (2) appears highlighted on the map.
- Press the "Save As" button (3) to create a copy of the subswath.
- Press the "delete" button (4) to delete the subswath.
- Press the "close" button (5) to return to the swath "Manage" tab.

If during subswath editing you attempt to delete the last remaining subswath in a multiswath, a window appears advising you of this. Deleting the last subswath in a mulitswath deletes the entire multiswath.

Press the "Cancel" button (1) to cancel the subswath deletion.

Press the "Delete" button (2) to delete the subswath and the entire multiswath.

### **MultiSwath Settings**

Press the "gear" button on the swath editing panel. The "MultiSwath Settings" window appears.

**NOTE:** The MultiSwath settings can also be accessed from the swath "Manage" tab by pressing on the "gear" icon.

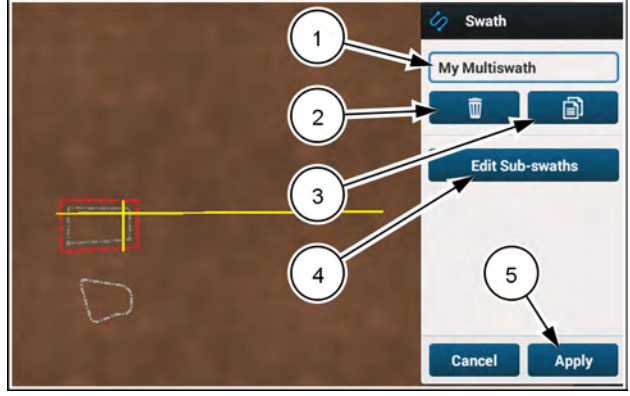

RAPH23PLM0026AA 43

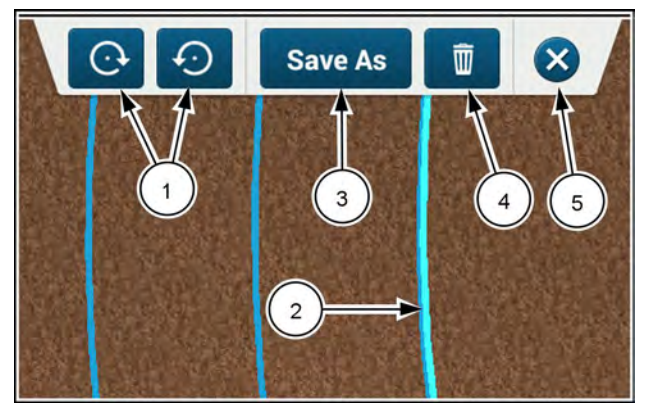

NHIL20PLM0145AA 44

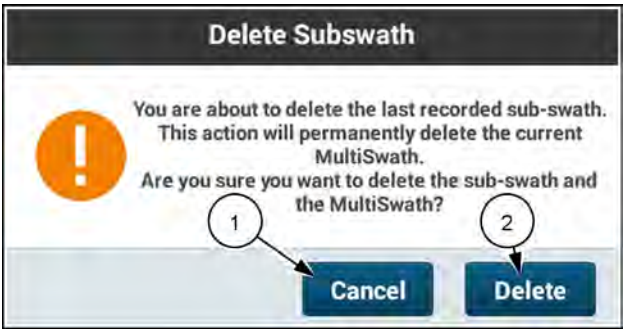

RAPH21PLM1050AA 45

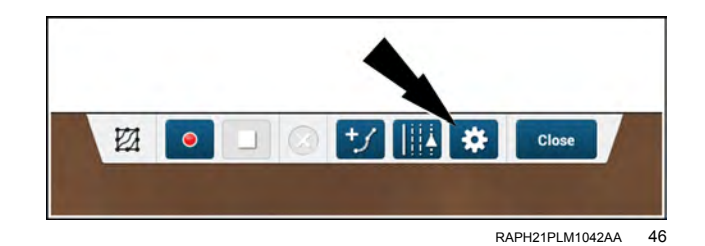

Adjust the recording settings on the "Recording" tab (1):

- Select your "Completion Mode" trigger (2), if you wish to change the completion mode from that which you defined when you created the MultiSwath.
- Change the "Recording Point" setting (3), to record the subswath either at the vehicle or at the implement.

| Adjust the | temporary   | boundary | settings | on | the | "Tempo- |  |
|------------|-------------|----------|----------|----|-----|---------|--|
| rary Swath | ı" tab (1): | -        | -        |    |     |         |  |

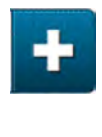

Press the increment buttons (2) to adjust the number of temporary outer and inner boundaries that are created when you press the "temporary boundary" button from the swath edit panel.

**NOTE:** You can also press and hold the value box (3) to bring up a keypad and enter the value.

Press the "Max" button (4) to select the upper limit of temporary boundaries.

Press the "Apply" button to save your changes and return to the swath editing panel.

| wath<br>Work Control or 135° Turn |
|-----------------------------------|
| Work Control or 135" Turn         |
| Work Control or 135" Turn         |
|                                   |
| Work Control Only                 |
|                                   |
|                                   |
|                                   |
| Cancel App                        |
|                                   |

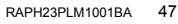

|                                           | Multiswat                             | h Settings |           | 1      |
|-------------------------------------------|---------------------------------------|------------|-----------|--------|
| Recording                                 | Tempora                               | ry Swath   | -         |        |
| 2 Temporary B<br>Duter Bour<br>Inner Bour | oundaries<br>ndaries<br>10<br>ndaries |            | 2)<br>Max | 4      |
|                                           | 10                                    | +          | Max       |        |
|                                           |                                       | Ca         | incel     | Apply  |
|                                           |                                       | -          | in oct    | (APPO) |

# Field swath

Use the field swath function to create a swath pattern that consists of multiple guidance lines. The interior pattern can be created as a new swath or generated from an existing swath in the field.

To manage different guidance patterns in a field swath, different field swath modes are defined and each mode is responsible for the corresponding guidance pattern.

The field swath function supports the following modes:

Headland modes:

- Spiral
- Closed
- Square

Field mode:

- Infill Straight
- Infill Curve
- Infill Previously recorded

If you change the mode, the system discards the current generated pattern and creates a new pattern based upon the newly selected mode. The system does not allow changing the mode while guidance is engaged.

For headland patterns, you can define the number of desired headland swaths. The default value of the headland count is three, however you can change it to any value between 1 and 10.

For closed, spiral, and square headland modes, additional swaths can only be generated toward the inside of the pattern. The number of generated swaths is equal to the headland count.

Press the "Field Swath" swath selection (1). The "Field Swath" menu appears.

"Swath" icon.

In the right-hand menu, press the

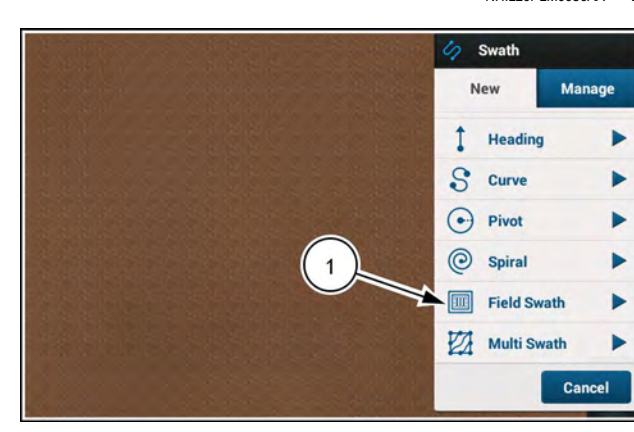

RAPH23PLM0001AA 3

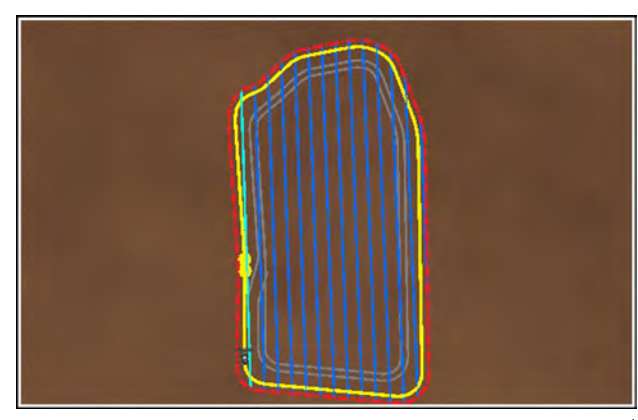

NHPH22PLM0566AA

NHIL20PLM0086AA 2

## Create a field swath using boundary mode

To use a pre-recorded field boundary as the headland swath, press the "Boundary" button **(1)** in the "Driven/ Boundary" toggle button.

When only one boundary is available, the boundary (2) appears in the "Field Swath" menu. If multiple outer boundaries are in the system, there is a drop-down menu with all the boundaries available for this particular field.

By default, the last recorded boundary (3) appears. The map zooms as necessary to center the outer boundary within the boundaries of the map.

Press the "Cancel" button at any time to close the "Field Swath" menu without recording.

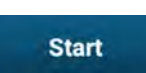

Press the "Start" button (4) to create a field swath using the existing boundary.

The headland field swath is created and appears on the map.

**NOTE:** Field swath creation defaults to "Square" mode. You can change the type of field swath after it is created.

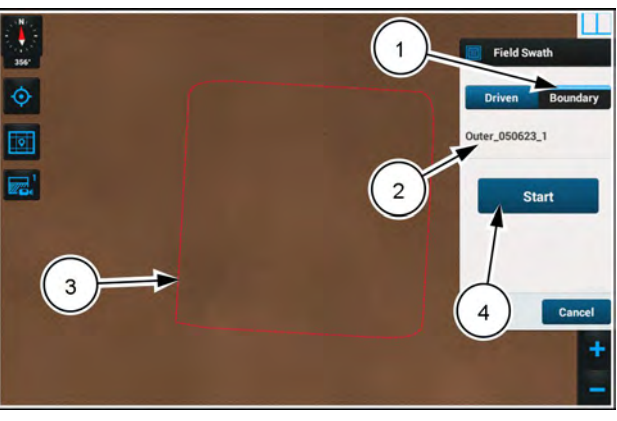

NHPH23PLM1266AA 1

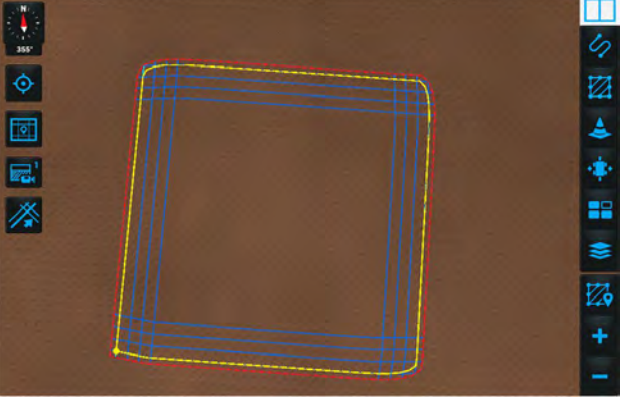

NHPH23PLM1326AA 2

### Field swath creation errors

If the turns are tight enough to cause the implement to overrun them, an information message appears. The message states:

"The shape of the swath has been adjusted for the turns to meet the minimum turning radius setting. This can change the recorded swath significantly on turns. Watch for obstructions."

If the field swath cannot generate enough map lines for the implement to cover the entire field, an information message appears. This occurs when the turn radius setting is too large for the field. The message states:

"Failed to Generate Desired Number of Headland Passes. Ensure generated swaths are acceptable."

If the field swath cannot be made because the turns are too tight for the turn radius setting and the field, an information message appears. The message states:

"Tight Turns in Swath Cannot be Adjusted. Turns in the recorded swath are too tight and cannot be adjusted."

**NOTE:** For more information on adjusting the turning radius, see "Swath minimum turning radius" (4-93).

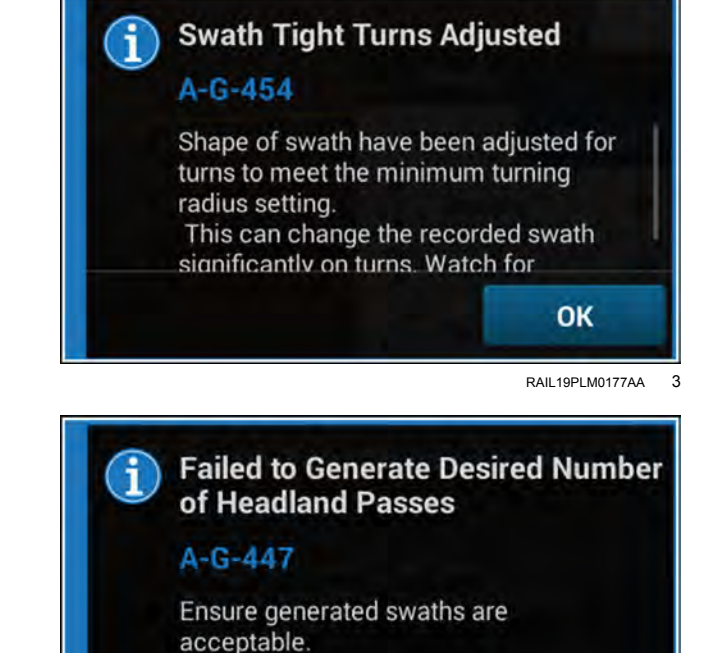

OK

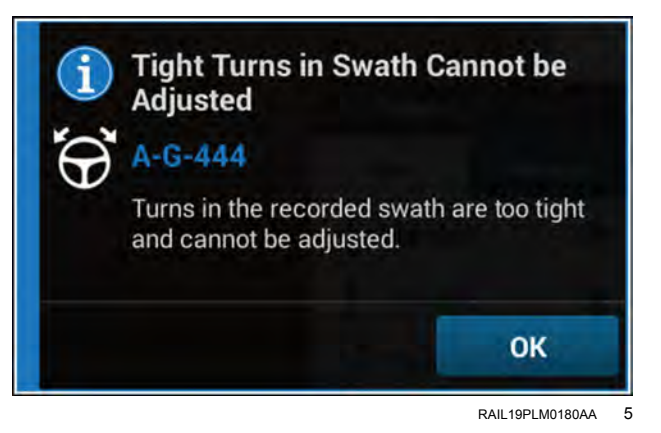

## Create a field swath using driven mode

When you select "Field Swath" and there is no outer boundary available, "Driven" mode is the default and the toggle button (1) is disabled.

If using the "Driven" method to create a field swath, drive the vehicle to an appropriate point on the perimeter of the field. Position the vehicle as though this is a working pass through the headland area of the field.

Press the "Record" button (2). Drive the vehicle to record the headland swath.

Press the "Cancel" button to close the "Field Swath" menu without recording.

The following actions occur when you begin recording a field swath in "Driven" mode:

- The swath recording starts immediately at the position of the vehicle. A field swath line (1) starts following the vehicle.
- The "Field Swath" menu closes.
- The right hand menu reappears as soon as the "Field Swath" menu finishes closing.
- A recording indicator (2) appears on the top left corner of the "Swath" icon in the right-hand menu.
- The edit panel (3) with the field swath recording options appears at the top of the map.

You can pause recording. Pausing allows you to record a perfectly straight line between the points where you pause recording and resume recording. For example, you can pause recording at the four corners of a rectangular field so that you can make a rectangular swath that has four straight calculated edges.

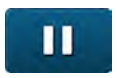

If you wish to pause recording so you can resume recording at a specific location, press the "Pause" button.

The "Pause" button becomes a "Record" button (1) in the edit panel.

The annotations on the vehicle symbol (2) and the swath icon (3) in the map become "Pause" symbols.

Drive to the location where you wish to resume recording. A yellow dashed line **(4)** appears, tracing a straight line from the point where you paused recording to the current location.

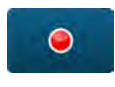

When you reach the location where you wish to resume recording, press the "Record" button **(1)**.

The dashed line becomes a solid line that is added to the recorded swath.

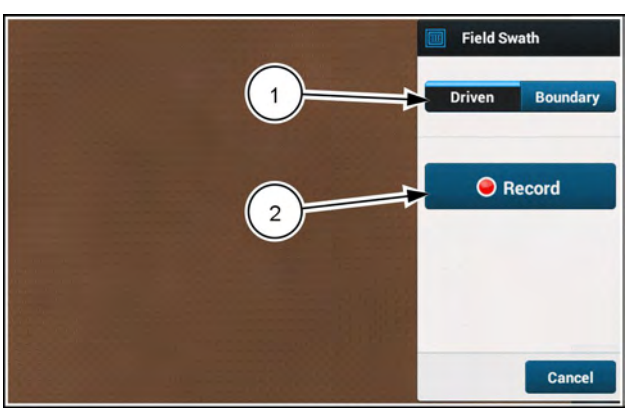

RAPH23PLM0030AA

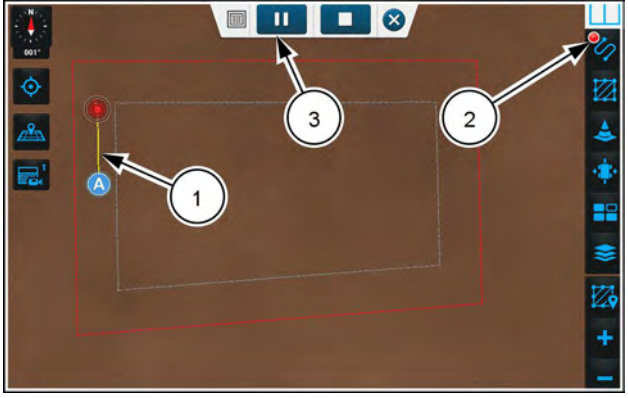

RAPH23PLM0031AA 2

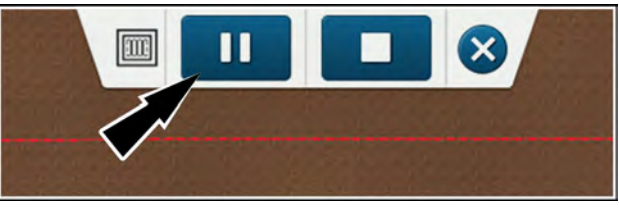

RAPH23PLM0032AA 3

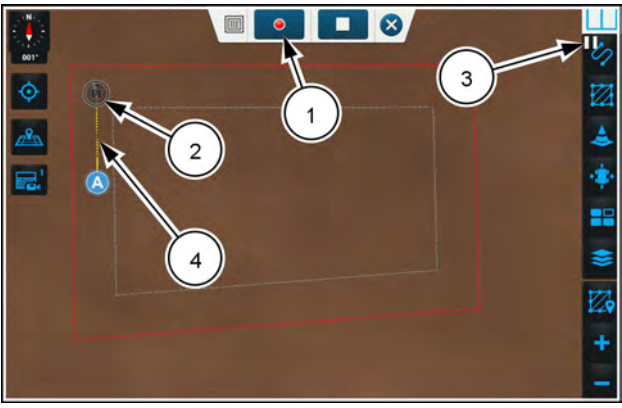

RAPH23PLM0033AA 4

When you stop a recording, the software completes the swath by placing a solid yellow line between the current location of the vehicle and the point at which you started recording.

For example, you can use the pause function to create the first three edges of a rectangular swath, and then use the stop function to complete the fourth edge of the rectangular swath.

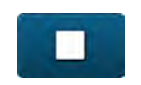

When you reach the location where you wish to stop recording, press the "Stop" button.

The software completes the swath by connecting the current location to the point where you began recording.

The swath edit panel and the swath menu are removed from the map.

After you finish recording the field swath in "Driven" mode:

- Points "A" and "B" (1) appear in the map as yellow dots.
- The recorded swath (2) appears yellow.
- Blue guidance lines (3) parallel to the swath appear.
- A gray headland line (4) appears as the innermost guidance line. The gray guidance line is the border for swaths that complete the field swath pattern after you finish configuring the field swath.

If you press the "close" button (1) in the edit panel, a "Confirm" window appears.

In the "Confirm" window, press the "Yes" button (2) to confirm the cancellation and close the window. The recorded swath is removed from the map.

In the "Confirm" window, press the "No" button **(3)** to close the "Confirm" window. You can continue recording the swath.

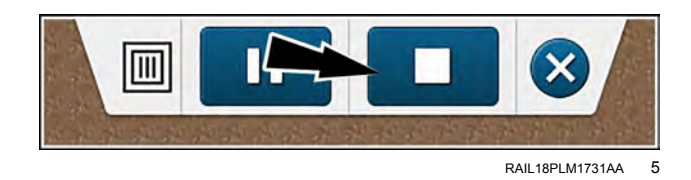

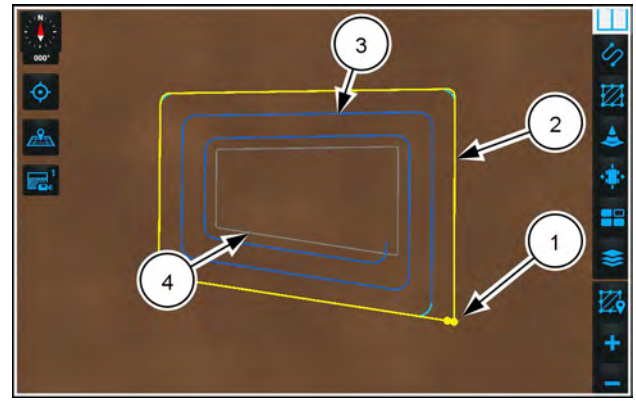

RAPH23PLM0035AA 6

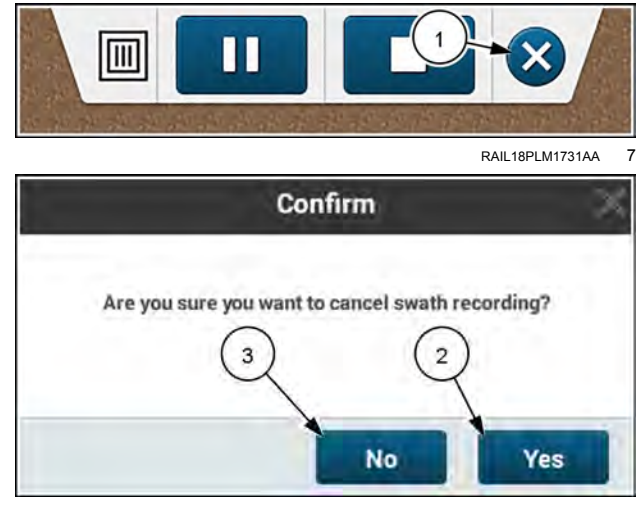

RAIL18PLM1730AA 8

## Edit an existing field swath

If you choose to edit the currently selected swath, you can perform the following actions:

- · Rename the field swath
- Make a copy of the field swath
- · Delete the field swath
- · Change the minimum turn radius
- · Modify the headland mode
- Modify the headland properties
- · Modify the infill pattern

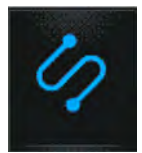

In the right-hand menu, press the "Swath" icon.

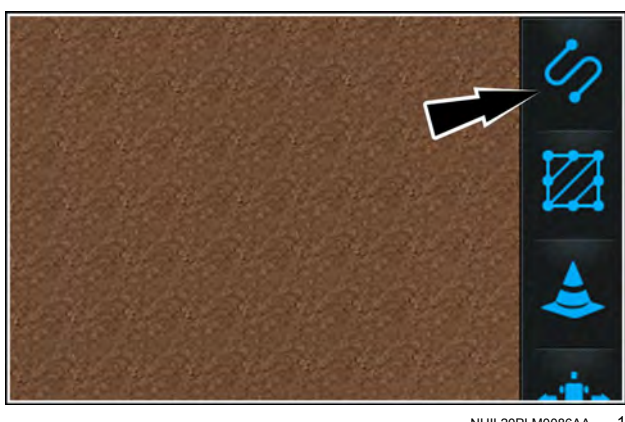

NHIL20PLM0086AA

To edit an existing field swath, press the "Manage" tab (1). Select the desired field swath by pressing its radio button **(2)**.

Press the arrow (3) next to the desired swath to open its editing menu.

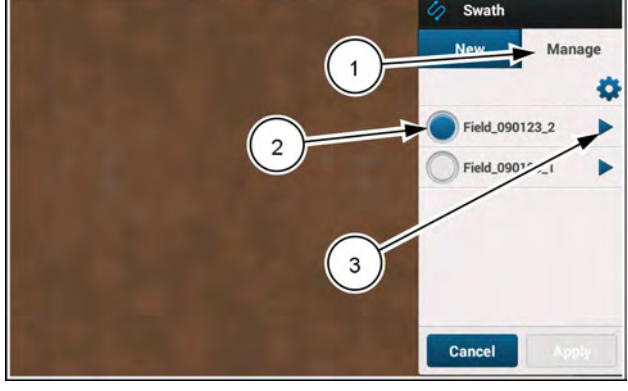

RAPH23PLM0040AA 2

# Field swath - closed headland

Use "Closed" mode when you wish to farm the headland portion of the field in separate closed-parallel swaths. In "Closed" mode, the transition from one swath to another must be driven manually by the user. The number of default headland swaths in "Closed" mode is equal to the count you select when you set up the swath.

To edit an existing field swath in closed headland mode, access your field swaths on the swath "Manage" tab (1).

Press the arrow (2) next to the desired field swath to open the swath edit menu.

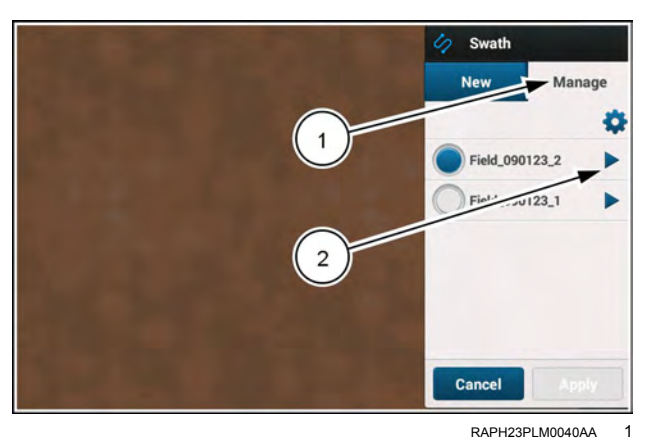

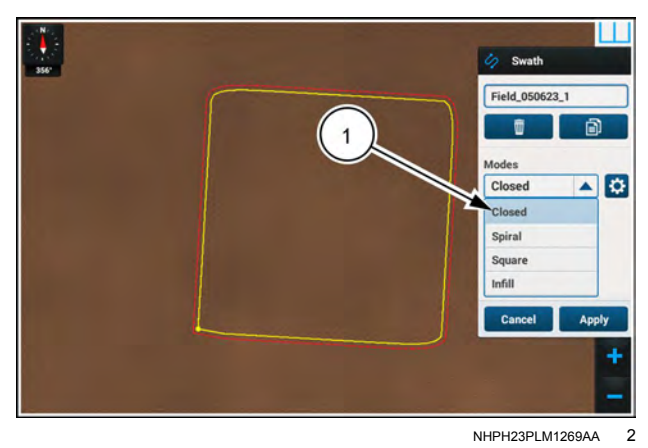

Press the "Modes" drop-down menu and select the "Closed" (1) mode.

Press the "Apply" button (1) if you wish to apply the default closed headland field swath to the field.

Press the "Cancel" button if you wish to discard changes and exit.

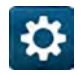

Press the "gear" button (2) to edit the field swath in "Closed" mode.

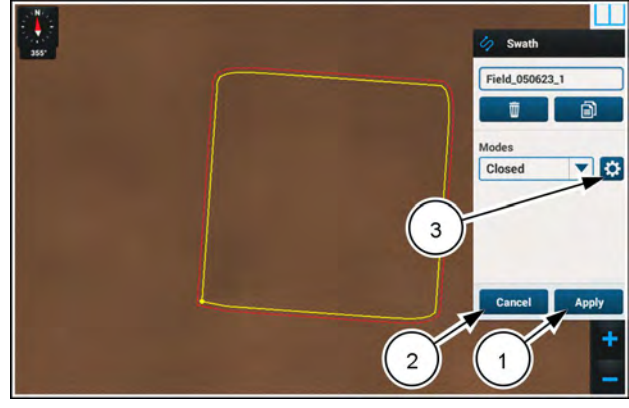

NHPH23PLM1307AA 3

The "Closed" mode edit panel allows you to change the headland count for the field swath.

If you do not wish to make any changes, press the "X" button (1) at any time to close the edit panel and exit.

The "Apply" and "restart" buttons (2) remain inactive until you make changes.

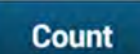

Press the "Count" button (3) to open the headland count window.

Use the "Headland Count" value to establish the number of headland swaths in your field swath.

Press the "Max" button (1) at any time to increase the count to ten.

**NOTE:** If the recorded swath is too small to allow the selected number of headland swaths, the software automatically changes the headland count to the maximum number that can fit.

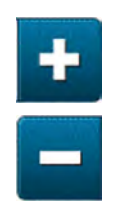

Press the "Plus" or "Minus" buttons (2) to adjust the headland count.

The "Headland Count" (1) has been increased.

Count

Press the "Count" button (2) to close the headland count window.

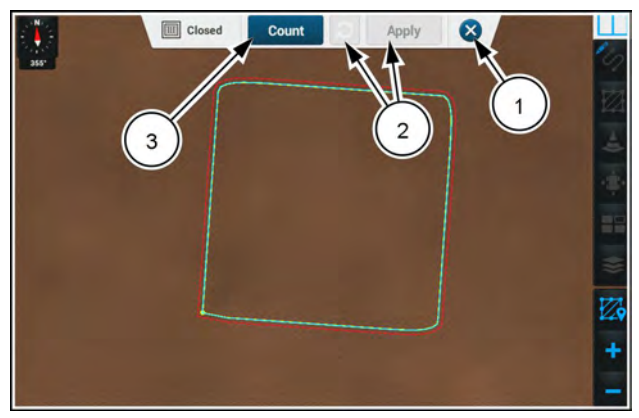

NHPH23PLM1302AA 4

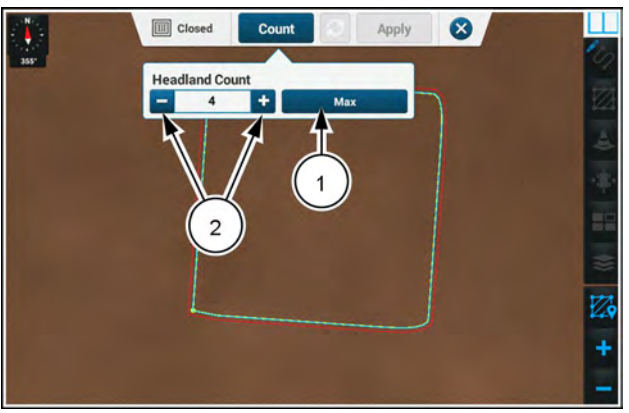

NHPH23PLM1303AA 5

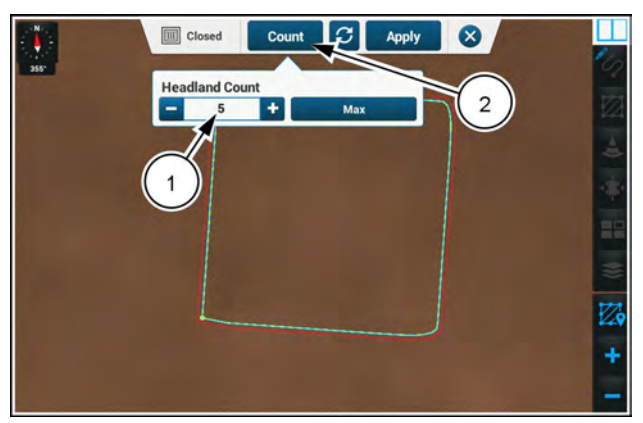

NHPH23PLM1304AA 6

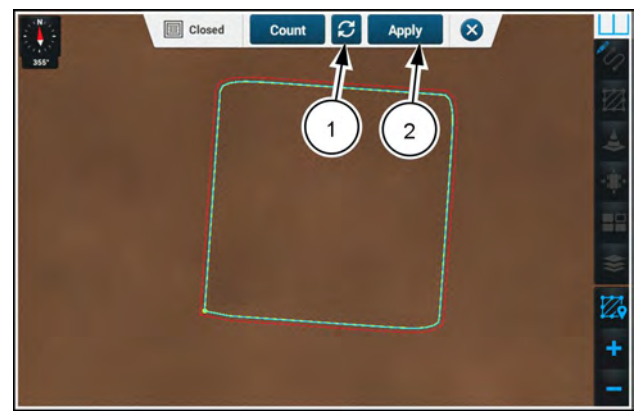

NHPH23PLM1305AA 7

The "restart" button (1) is now active if it is necessary to undo your changes and restart.

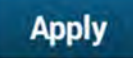

Press the "Apply" button (2) to apply the changes to the closed headland.

To confirm the changes made to the closed field swath, a confirmation window displays:

"You are about to apply changes made to Field Swath. Are you sure you want to apply?"

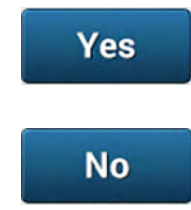

Press the "Yes" button (1) to apply the changes and exit.

Press the "No" button (2) to return to the edit panel

The closed headland field swath is ready to use.

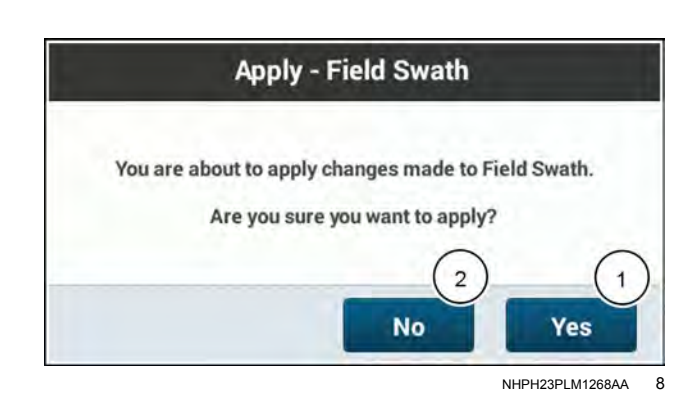

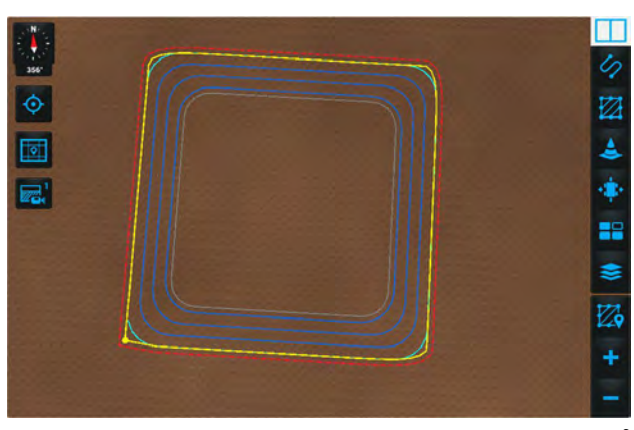

NHPH23PLM1270AA 9

## Field swath - spiral headland

Use "Spiral" mode when you wish to farm the headland portion of the field in a continuous spiral. In "Spiral" mode, if the system is engaged and the vehicle reaches the end of generated swath, the system transitions to the next generated swath automatically.

To edit an existing field swath in spiral headland mode, access your field swaths on the swath "Manage" tab (1).

Press the arrow (2) next to the desired field swath to open the swath edit menu.

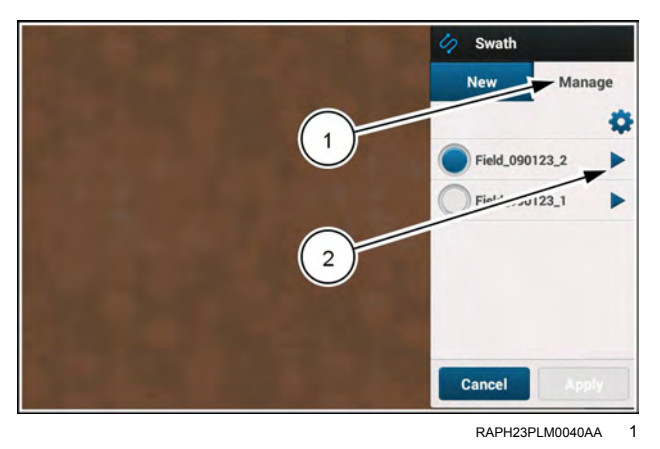

Press the "Modes" drop-down menu and select the "Spiral" mode **(1)**.

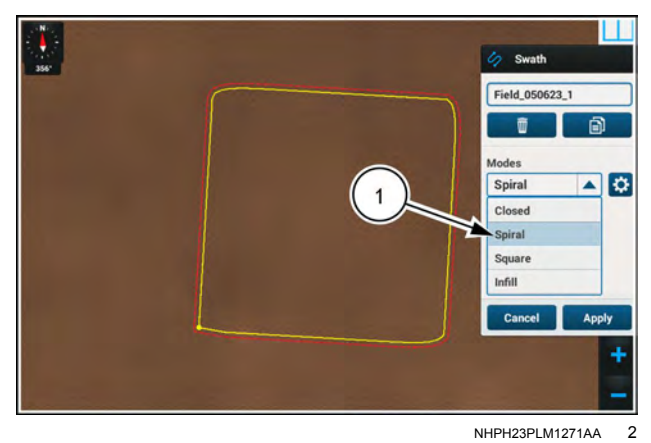

Press the "Apply" button (1) if you wish to apply the default closed headland field swath to the field.

Press the "Cancel" button (2) if you wish to discard changes and exit.

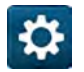

Press the "gear" button (3) to edit the field swath in "Spiral" mode.

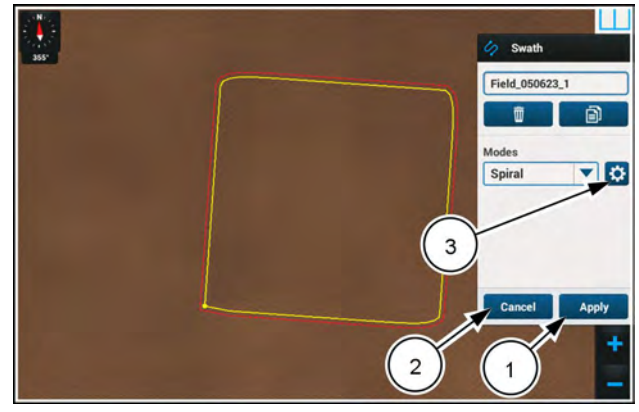

NHPH23PLM1308AA 3

The "Spiral" mode edit panel allows you to change the headland count for the field swath, as well as the heading and position of your starting and ending points.

If you do not wish to make any changes, press the "X" button (1) at any time to close the edit panel and exit.

The "Apply" and "restart" buttons (2) remain inactive until you make changes.

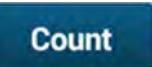

Press the "Count" button (3) to open the headland count window.

Use the "Headland Count" value to establish the number of headland swaths in your field swath.

Press the "Max" button (1) at any time to increase the count to ten.

**NOTE:** If the recorded swath is too small to allow the selected number of headland swaths, the software automatically changes the headland count to the maximum number that can fit.

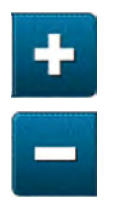

Press the "Plus" or "Minus" buttons (2) to adjust the headland count.

The "Headland Count" (1) has been increased.

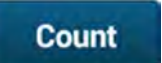

Press the "Count" button (2) to close the headland count window.

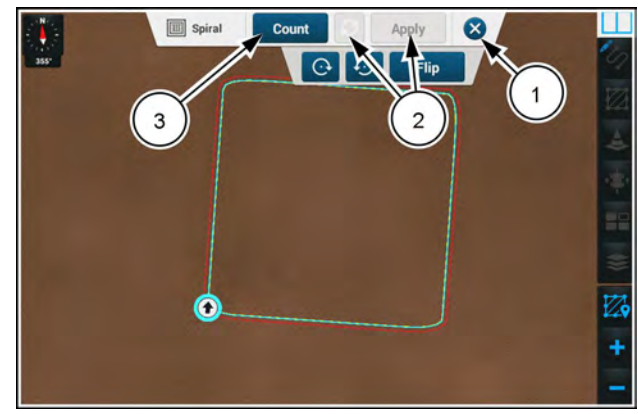

NHPH23PLM1312AA 4

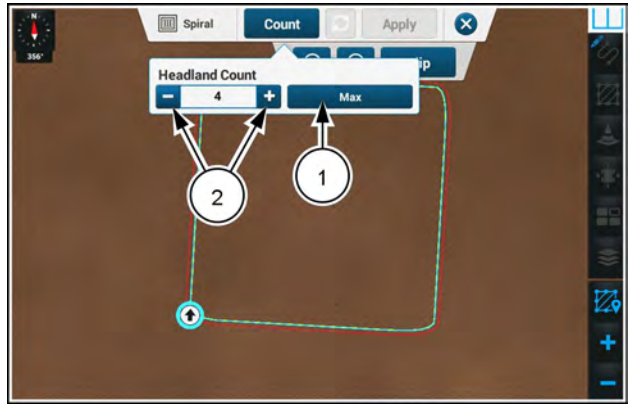

NHPH23PLM1276AA 5

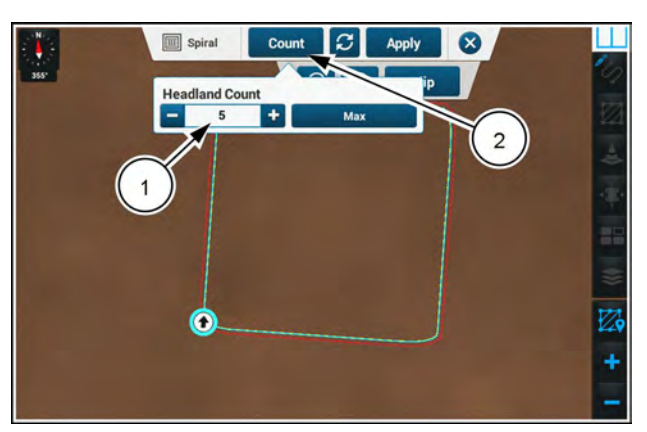

NHPH23PLM1313AA 6

The "restart" button (1) is now active if it is necessary to undo your changes and restart.

The "Apply" button (2) is now active if you want to apply the changes and exit.

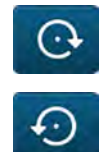

Press the button (3) to move the start point clockwise around the headland.

Press the button (4) to move the start point counterclockwise around the headland.

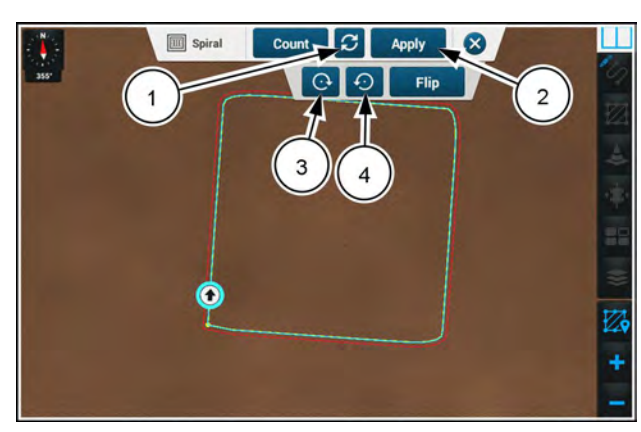

NHPH23PLM1311AA 7

The starting point (1) has moved clockwise along the boundary.

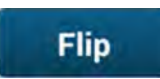

Press the "Flip" button (2) to change the direction of the start point.

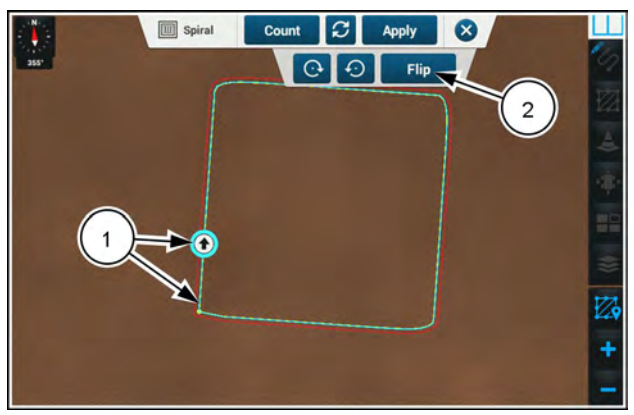

NHPH23PLM1309AA 8

 $\otimes$ 

The direction of the start point (1) has been flipped.

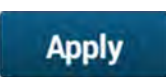

Press the "Apply" button (2) to apply the changes to the closed headland.

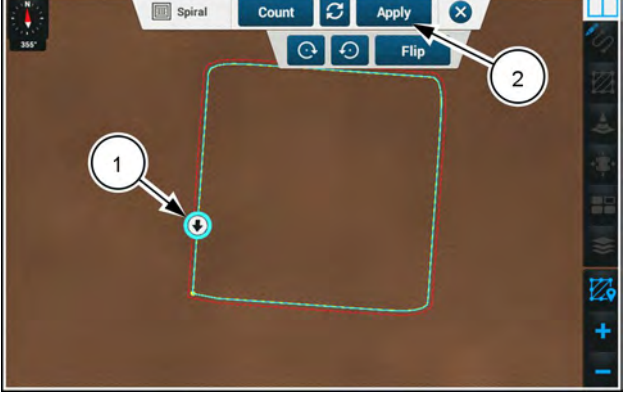

S

Count

Spiral

NHPH23PLM1310AA 9

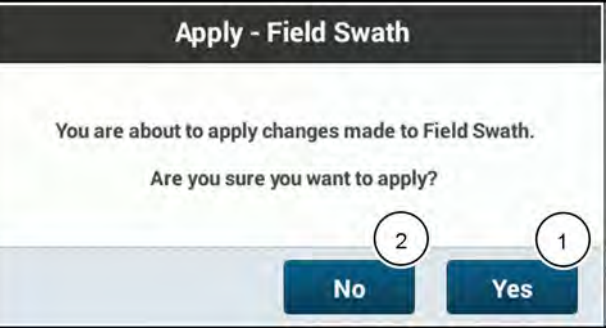

NHPH23PLM1268AA 10

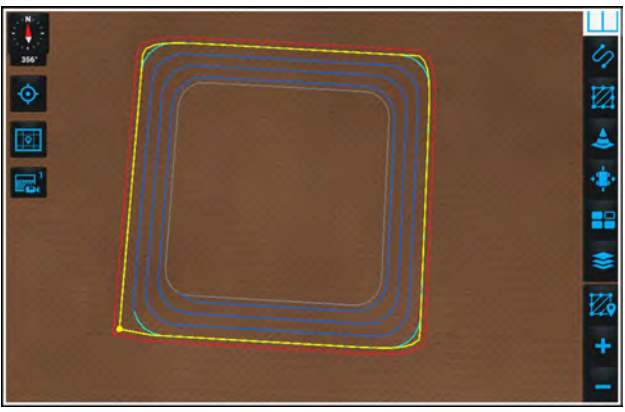

NHPH23PLM1274AA 11

To confirm the changes made to the closed field swath, a confirmation window displays:

"You are about to apply changes made to Field Swath. Are you sure you want to apply?"

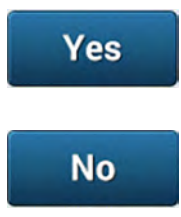

Press the "Yes" button (1) to apply the changes and exit.

Press the "No" button (2) to return to the edit panel

The spiral headland field swath is ready to use.

## Field swath - square headland

One option to work the headland portion of a field is to work each side of the headlands separately. Square mode allows working the corners of the field, achieving a right angle with no radius. In square mode you make manual turns at the end of each swath.

To make the guidance lines, the software uses the straight edges of the headland boundary and squares off the corners.

It is possible for a selected headland swath to have a corner with a turn radius that is lower than the configured minimum turn radius in the software. In "Square" mode, this is compensated for by the software. If a corner that is smaller than the minimum corner radius exists, the software breaks the corner and extends the swath from a point "A" and a point "B" at each end of the resulting segment. When extending the swath beyond point "A" or point "B," the software uses the heading of the path at the endpoints.

The pictured example has only one corner (1) that is smaller than the configured minimum corner radius.

The resulting headland swath is a single segment that will extend west from point "A" and east from point "B."

NOTE: If you wish that your headland swath conforms more closely with the corners of a field boundary line or with the actual corners of your field, choose a smaller corner radius for the headland swath.

The software uses line segments (1) on the headland

swath to define the points where the guidance lines start and end. This allows you to adjust the length of the guid-

ance lines that will be generated by the swath.

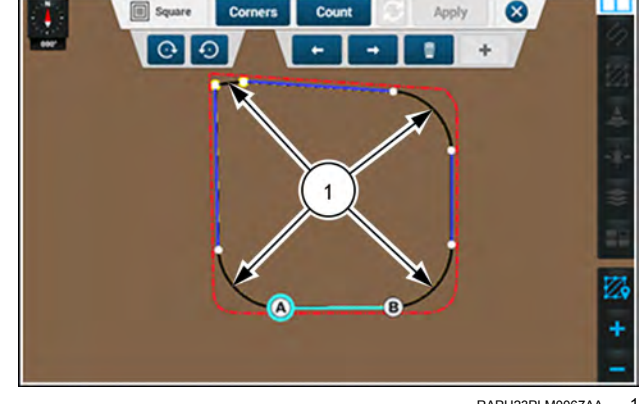

RAPH23PLM0067AA

RAPH23PI M0067AA 2

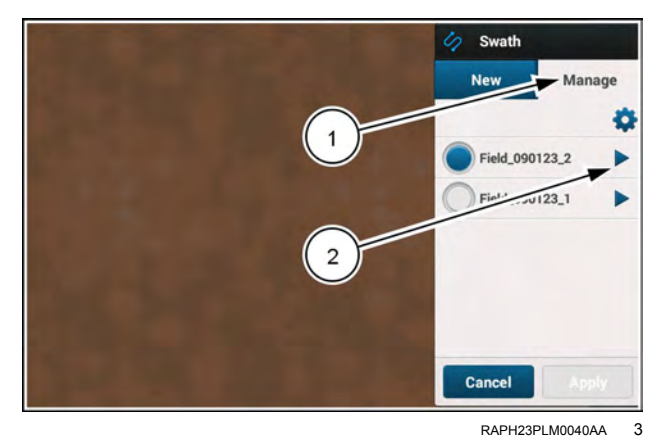

To edit an existing field swath in square headland mode, access your field swaths on the swath "Manage" tab (1).

Press the arrow (2) next to the desired field swath to open the swath edit menu.

Press the "Modes" drop-down menu and select the "Square" mode (1).

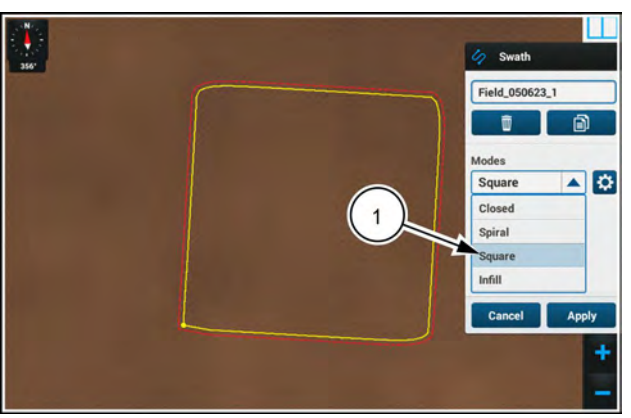

NHPH23PLM1277AA 4

Press the "Apply" button (1) if you wish to apply the default closed headland field swath to the field.

Press the "Cancel" button (2) if you wish to discard changes and exit.

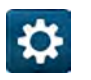

Press the "gear" button (3) to edit the field swath in "Square" mode.

The "Square" mode edit panel allows you to change the turn radius in the corners (1), and the headland count (2) for the field swath, as well as the heading and position of your starting and ending points.

If you do not wish to make any changes, press the "X" button (4) at any time to close the edit panel and exit.

The "Apply and "restart" buttons **(3)** remain inactive until you make changes.

The selected end point of the swath segment can be moved in small fixed increments (5) clockwise or counter-clockwise.

You can select a different swath segment to edit by using the "left arrow" and "right arrow" buttons **(6)**.

Press the "delete" button (7) to delete the swath segment that is currently selected when there is at least two swath segments available.

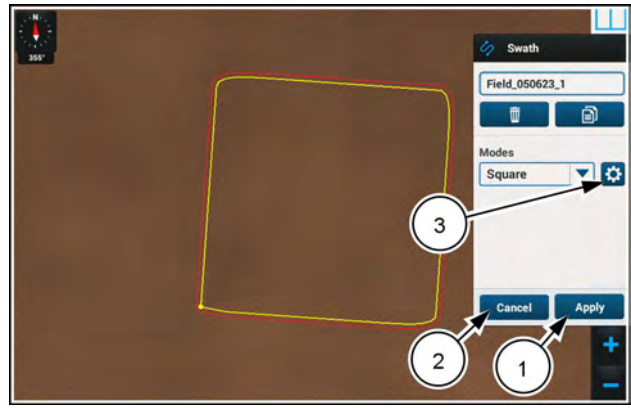

NHPH23PLM1314AA

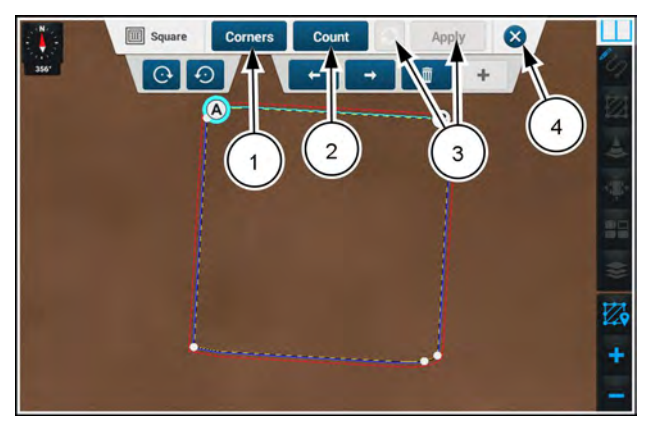

NHPH23PLM1278AA 6

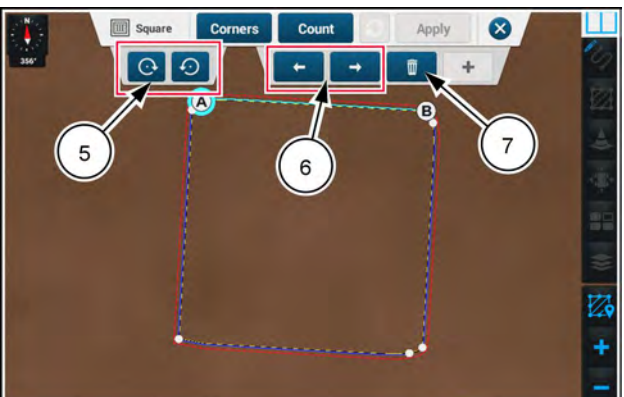

NHPH23PLM1278AA

#### **Corner radius**

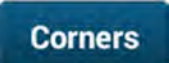

Press the "Corners" button (1) to open the corner radius window.

Use the "Corner Radius" to adjust the turn radius of your vehicle in the corners of the field swath.

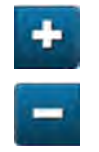

Press the "Plus" or "Minus" buttons (2) to adjust the turn radius.

Press the "Set to Default" button (3) at any time to restore the corner radius to the default value.

**NOTE:** To conform more closely with the corners of a field boundary line or with the actual corners of your field, choose a smaller corner radius.

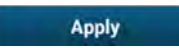

Press the "Apply" button (4) to save your changes.

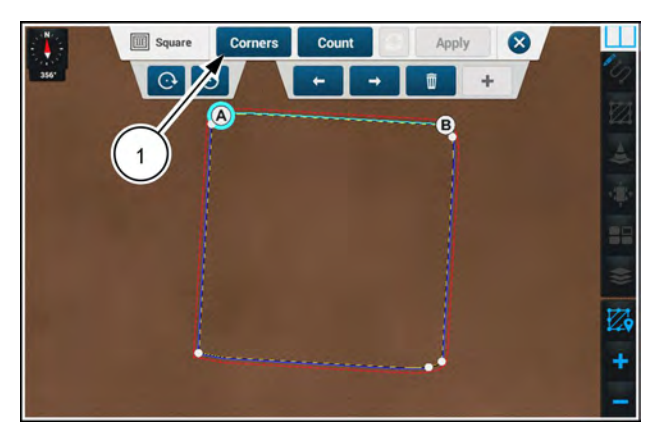

NHPH23PLM1278AA 8

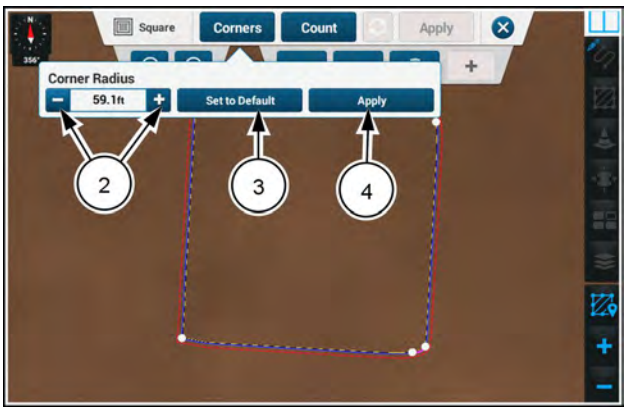

NHPH23PLM1279AA

#### Headland count

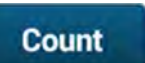

Press the "Count" button (1) to open the headland count window.

Use the "Headland Count" value to establish the number of headland swaths in your field swath.

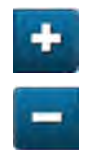

Press the "Plus" or "Minus" buttons (2) to adjust the turn radius.

Press the "Max" button (3) at any time to increase the count to ten.

**NOTE:** If the recorded swath is too small to allow the selected number of headland swaths, the software automatically changes the headland count to the maximum number that can fit.

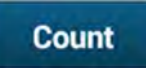

Press the "Count" button (4) to close the headland count window.

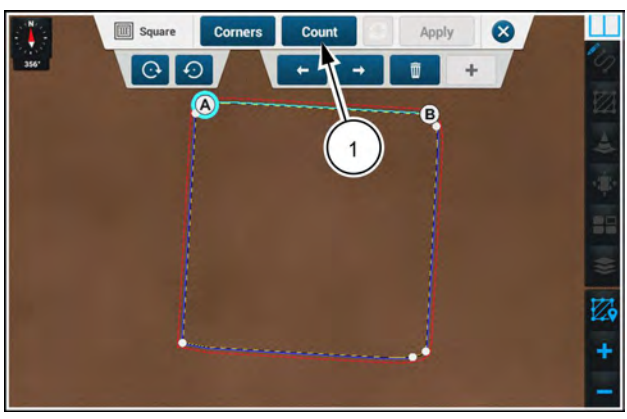

NHPH23PLM1278AA 10

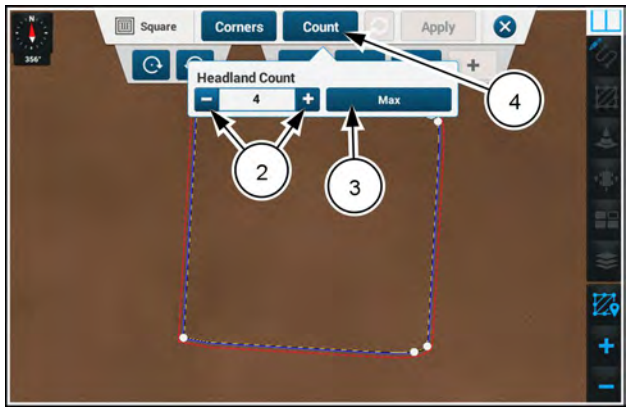

NHPH23PLM1280AA 11

### Moving swath end points

On the map, one of the headland segments appears highlighted. Endpoint A (1) is selected.

You can press the opposite endpoint (2) to select it. You can select and edit only one endpoint of a segment at a time.

The bottom edit panel provides the controls for selecting or deleting the segments, and for moving the endpoints of the segments. You can add segments if there is space for them.

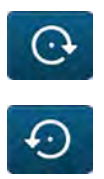

Press the button (3) to move the selected point around the headland in a clockwise direction.

Press the button **(4)** to move the selected point around the headland in a counterclockwise direction.

The selected point can continue be moved clockwise or counter-clockwise along the boundary until it meets another swath end point.

You can also press the recorded swath at the desired location to move the selected endpoint immediately to that location.

The selected end point **(5)** has been moved counter-clockwise along the boundary.

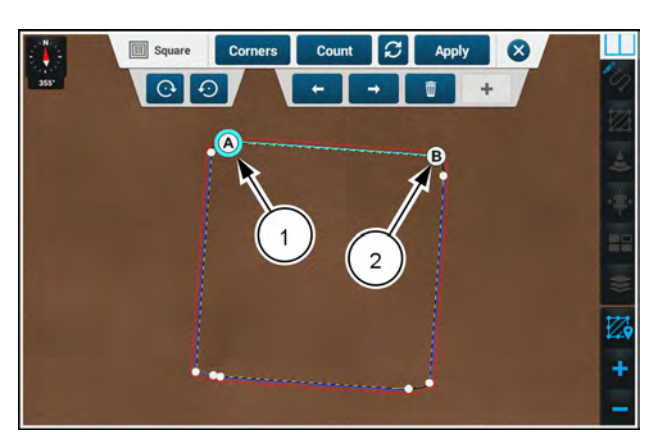

NHPH23PLM1320AA 12

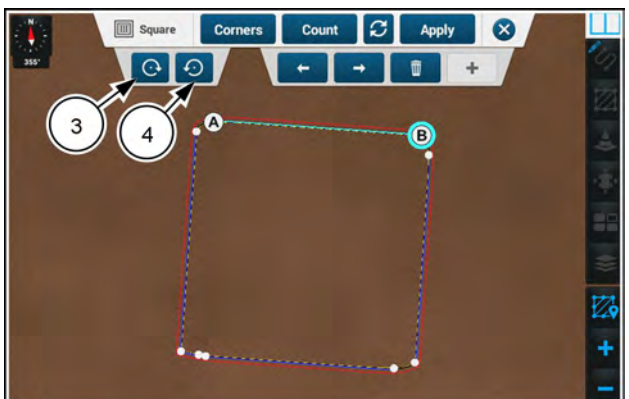

NHPH23PLM1321AA 13

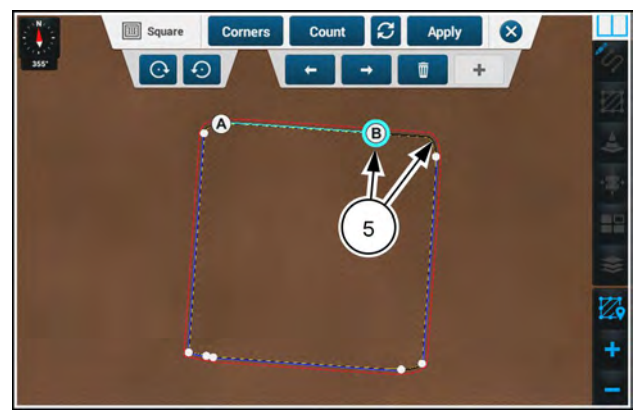

NHPH23PLM1322AA 14

### Edit swath segments

Any swath segment can be selected by cycling through them with the "left" or "right" buttons (1). You must use the buttons to change the selection.

Any changes only apply to the selected swath segment.

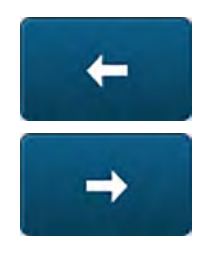

Press the "left" or "right" buttons (1) to select a different swath segment.

Any selected swath segment (2) can be deleted if necessary.

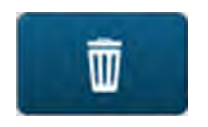

Press the "trash" button (3) to delete the selected swath segment.

When you delete a swath segment, they system automatically selects another swath segment (1).

The deleted segments (2) are shown as black and yellow dotted lines.

If you inadvertently delete a swath segment, or wish to add a new one, you may press the "add" button **(3)** to choose a new segment to add.

**NOTE:** The "add" button (3) is inactive until a swath segment is deleted.

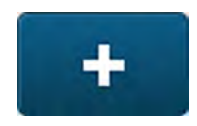

Press the "add" button (3) to add a new swath segment.

Where there is room to add a segment, the potential segments become highlighted with "plus" buttons (4).

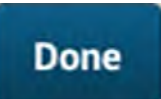

Press the "Done" button **(5)** when you are finished editing.

**NOTE:** If you wish to edit any of the new swath segments, you must first add them and press the "Done" button (5).

You can then move the endpoints on the new line segments as needed.

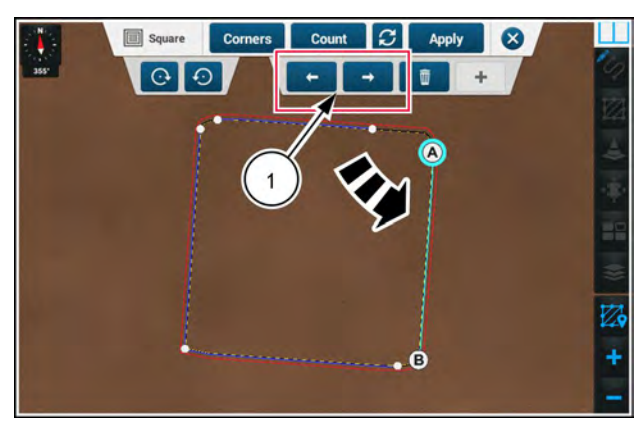

NHPH23PLM1324AA 15

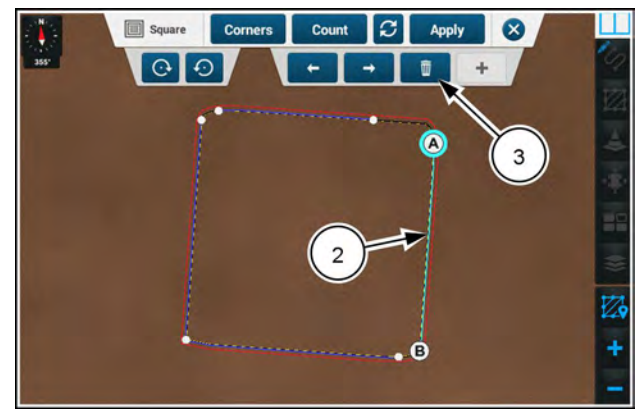

NHPH23PLM1324AA 16

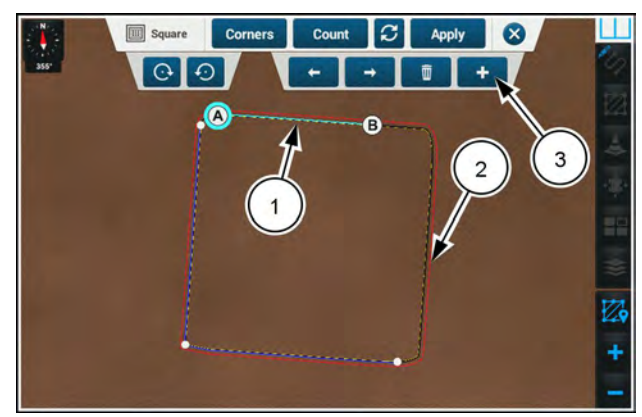

NHPH23PLM1323AA 1

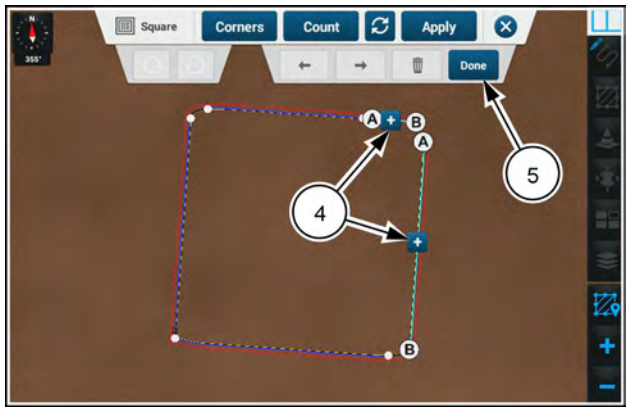

NHPH23PLM1319AA 18

### Apply

Press the "Apply" button (1) to apply the changes to the closed headland.

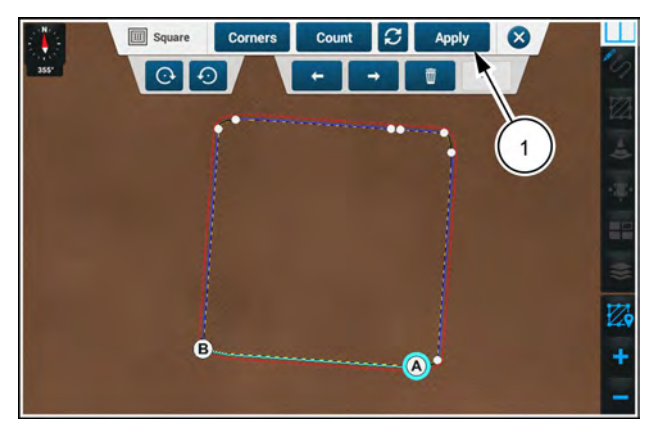

NHPH23PLM1325AA 19

To confirm the changes made to the closed field swath, a confirmation window displays:

"You are about to apply changes made to Field Swath. Are you sure you want to apply?"

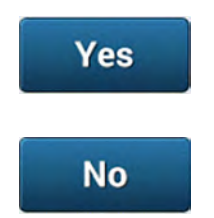

Press the "Yes" button (1) to apply the changes and exit.

Press the "No" button (2) to return to the edit panel

The square headland field swath is ready to use.

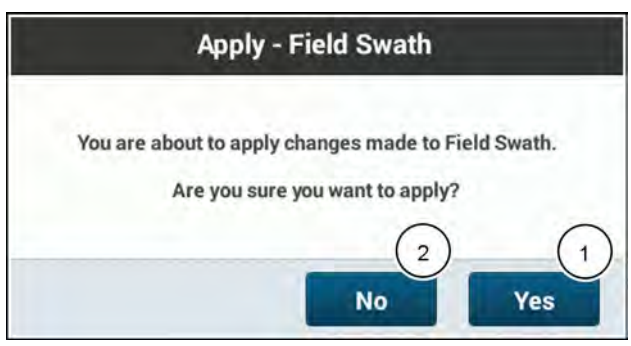

NHPH23PLM1268AA 20

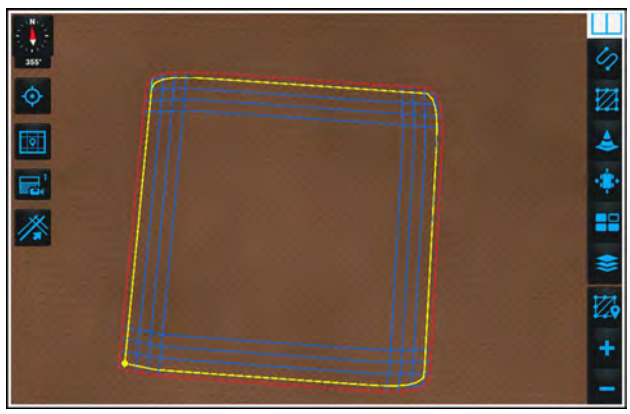

NHPH23PLM1326AA 21

#### Next swath function

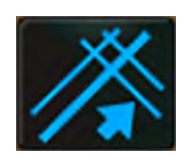

The next swath function (1) is only available in square headland mode in field swaths and in Multi-Swaths. The icon for the next swath function is visible underneath the custom map icon in the left-hand menu of a map.

The next swath function is enabled when both of the following conditions exist:

- The vehicle is within range of two swaths on which it can engage.
- Autoguidance is not engaged.

The "Next Swath" icon appears gray when the next swath function is disabled.

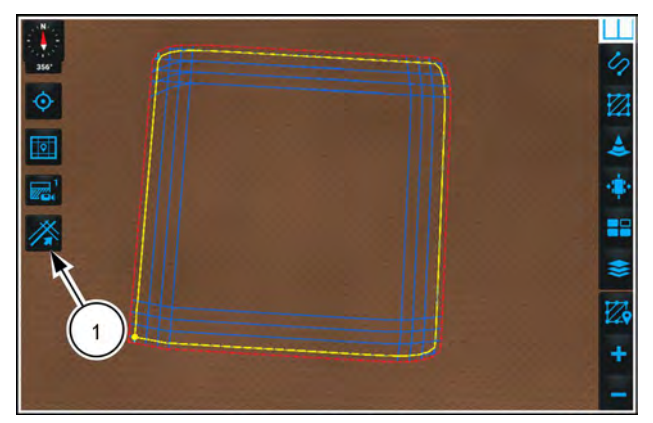

NHPH23PLM1287AA 22

When you are within the range of two swaths that can be engaged on, the "Next Swath" icon (1) becomes active. The next available swath (2) changes color to highlight it.

You can also press the next swath (2) on the map to choose the swath.

If you are within range of more than one swath, you can press the "Next Swath" icon (1) repeatedly to cycle between the swaths.

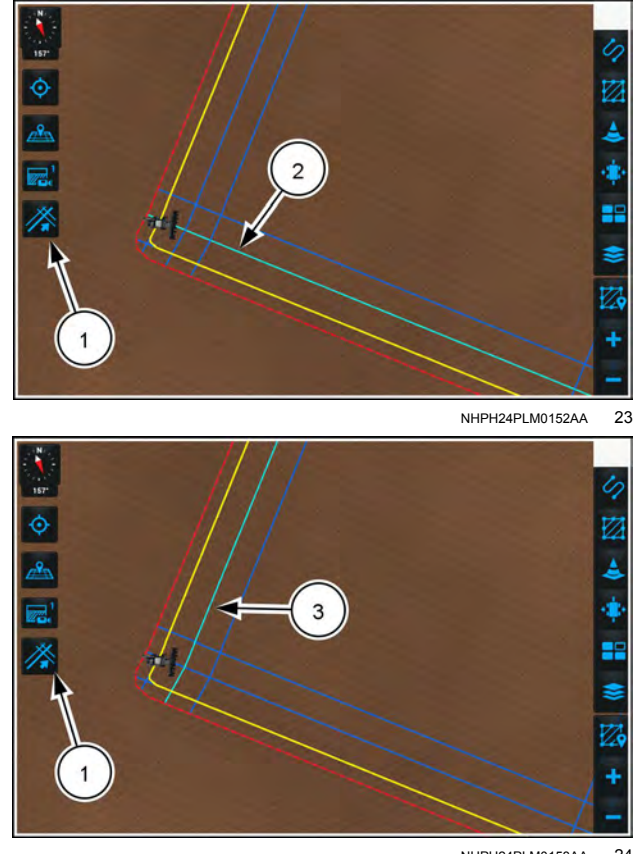

NHPH24PLM0153AA 24

## Field swath - infill

The infill modes provide the means of building a swath pattern inside of a boundary and headland swath. There are three types of swaths you can use to start your infill swaths:

- Straight
- Curved

mode (1).

· Previously recorded

To edit an existing field swath in infill headland mode, access your field swaths on the swath "Manage" tab (1).

Press the arrow (2) next to the desired field swath to open the swath edit menu.

Press the "Modes" drop-down menu and select the "Infill"

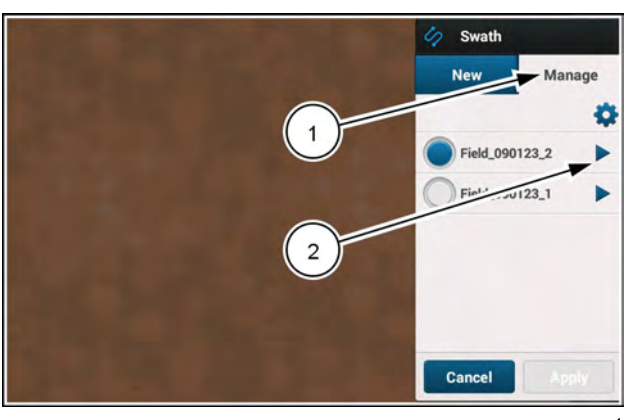

RAPH23PLM0040AA

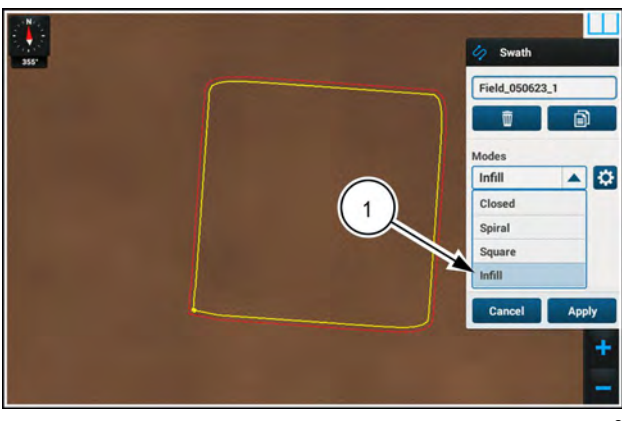

NHPH23PLM1327AA 2

Press the "Apply" button (1) if you wish to apply the default infill headland field swath to the field.

Press the "Cancel" button (2) if you wish to discard changes and exit.

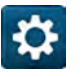

Press the "gear" button (2) to edit the field swath in "Infill" mode.

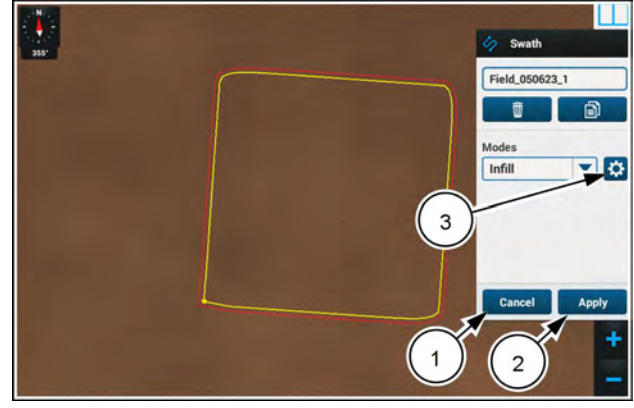

NHPH23PLM1328AA 3

The "Infill" edit panel consists of the controls listed below. Each infill mode has its own secondary edit panel.

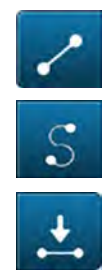

"Straight" – Use a straight swath to build infill swaths.

"Curved" – Use a curved swath to build infill swaths.

"Previously recorded" – Use a previously-recorded swath to build infill swaths.

Count

"Count" is available in all modes to change the number of headland swaths in the field swath.

### Straight infill swath

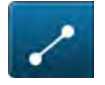

Press the "Straight" button (1). The straight swath edit panel appears.

Press the heading field (2) to adjust the heading of your straight swath.

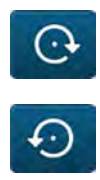

Press the button (3) to move the selected point around the headland in a clockwise direction.

Press the button (4) to move the selected point around the headland in a counterclockwise direction.

To adjust the straight swath to the desired location and heading, move points A and B. You can move point A and point B of the swath by pressing the desired locations on the swath, or by using the "clockwise" or "counterclockwise" buttons.

You can also use the straight swath edit panel to change the heading. Press the Heading field **(5)** to bring up a numeric keypad. Enter the desired heading. The software moves the selected endpoint **(6)** as needed to give the line segment the entered heading.

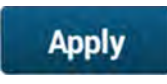

Press the "Apply" button (7) to apply the changes to the straight infill field swath.

The straight infill field swath is ready to use.

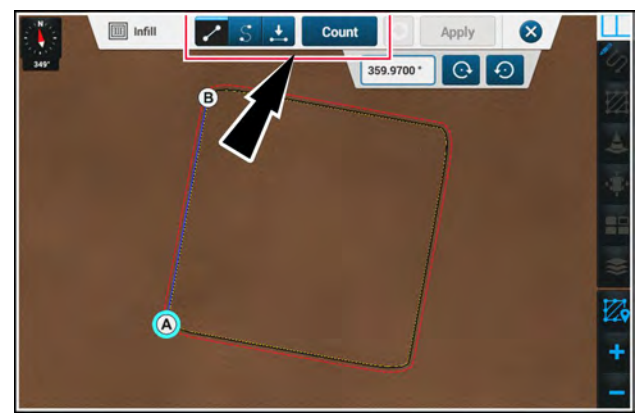

NHPH23PLM1290AA 4

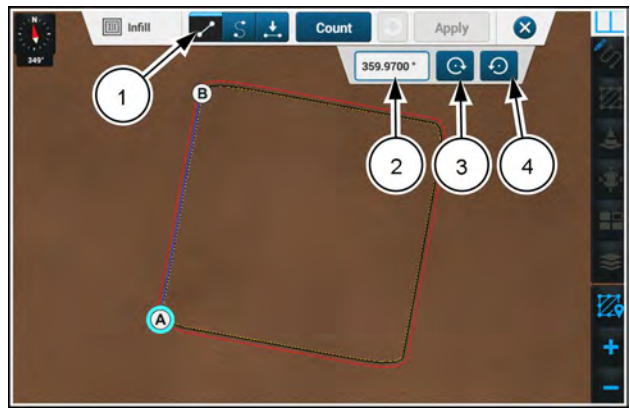

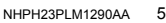

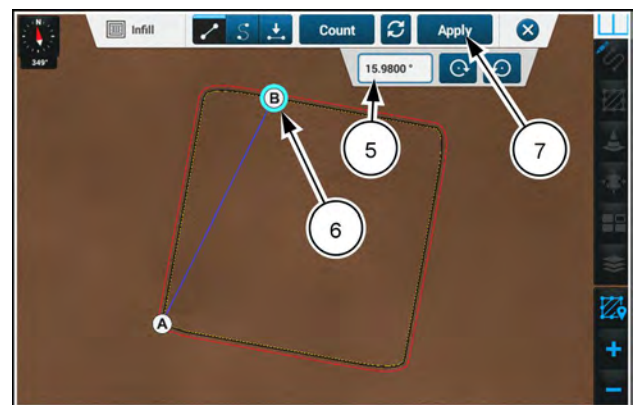

NHPH23PLM1291AA 6

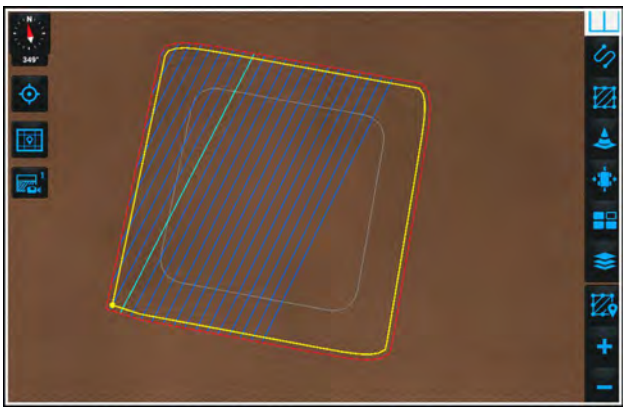

NHPH23PLM1292AA 7

### Curved infill swath

Use a curved infill swath to create a curve that runs along the recorded swath.

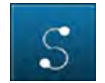

Press the "Curved" button (1). The curved swath edit panel appears.

You can switch to curved mode any time while you are editing an infill swath. When you switch from straight mode to curved mode, points A and B on the swath remain in their current position.

NOTE: You cannot cause a curved swath to overlap itself.

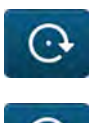

Press the button (3) to move the selected point around the headland in a clockwise direction.

Press the button (4) to move the selected point around the headland in a counterclockwise direction.

Press the "Flip" button (4) to swap points A and B. This also changes the curved segment to the opposite sections of the swath.

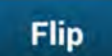

Press the "flip" button (4) to flip the swath segment.

The end points switch position (5) and the swath segment is flipped (6).

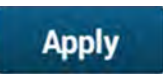

Press the "Apply" button (7) to apply the changes to the curved infill field swath.

The curved infill field swath is ready to use.

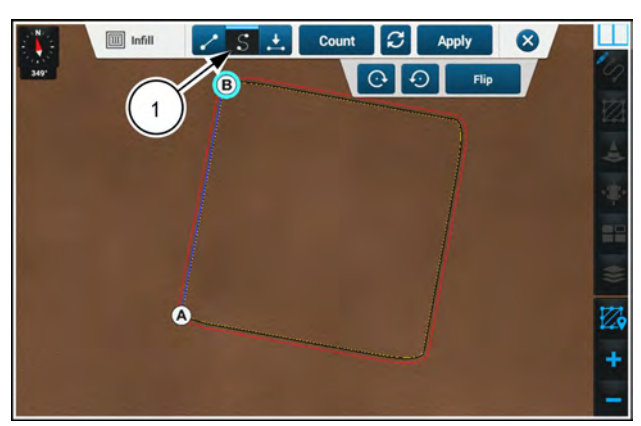

NHPH23PLM1294AA 8

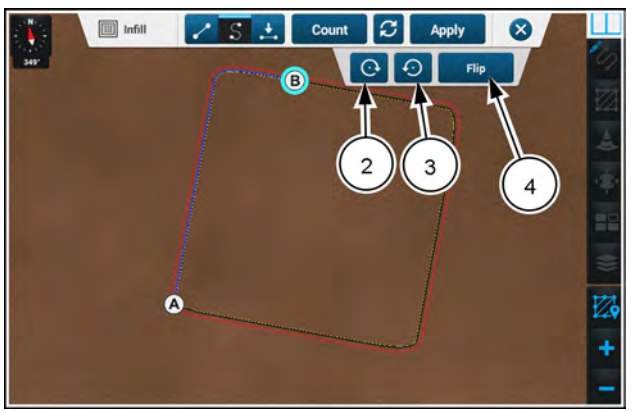

NHPH23PLM1295AA 9

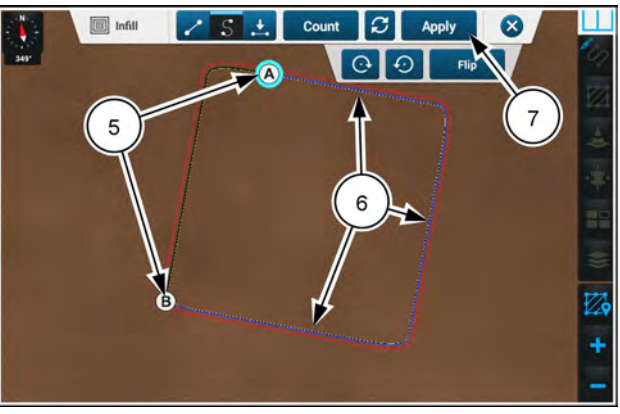

NHPH23PLM1296AA 10

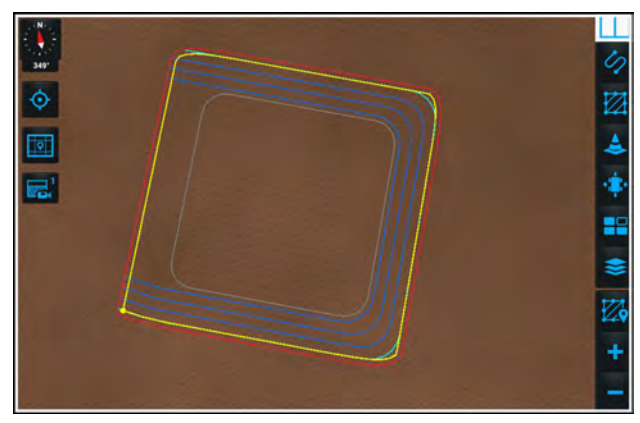

NHPH23PLM1298AA 11

### Infill swath from previously recorded swath

You can make an infill swath from a previously recorded swath.

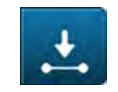

Press the "Previously Recorded" button (1). The swath edit panel appears.

The "Previously Recorded Swath" recording appears. Any previously recorded AB, heading, or curve swaths in the selected field appear on the map.

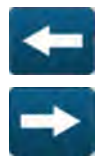

Press the "left" or "right" buttons (2) to select a different previously recorded swath.

The selected swath (3) is highlighted.

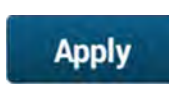

Press the "Apply" button (4) to apply the changes to the previously recorded infill field swath.

The previously recorded infill swath is ready to use.

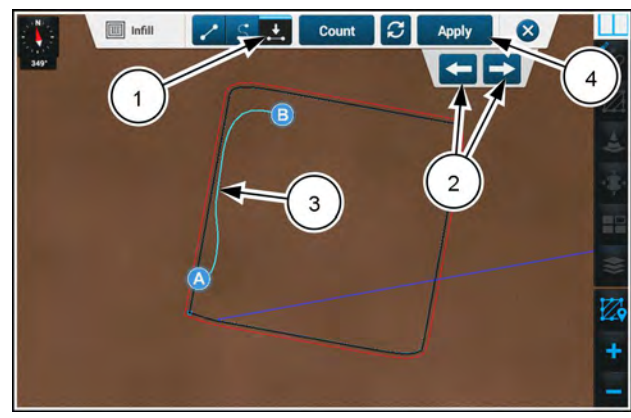

NHPH23PLM1299AA 12

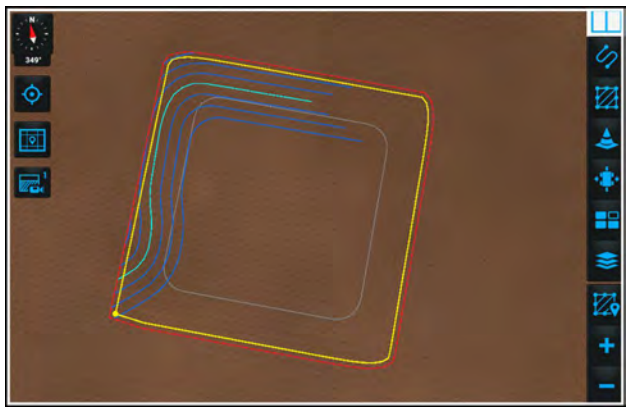

NHPH23PLM1301AA 13

## Multiple recordings

You can record multiple types of map objects simultaneously. This is helpful in situations where you want precise distances between the recordings. For example, gaps in coverage are reduced if you record a boundary and a curved swath simultaneously.

Press the applicable icon in the right-hand menu to start multiple recording of an object. Use the menus to configure the desired object. Repeat this procedure for other desired objects. Refer elsewhere in this manual for instructions on recording specific objects.

The example in this illustration shows multiple recordings of a boundary and a curved swath.

The icons (1) in the right-hand menu for each object type have recording indicators on them.

Edit panels (2) for each object type appear on the top of the map.

Finish recording the objects according to the instructions elsewhere in this manual. You do not need to finish both recordings simultaneously.

In the example shown, a curved swath was recorded simultaneously with a field boundary. The user recorded points A and B of the curved swath while recording the boundary. Then the user continued the boundary.

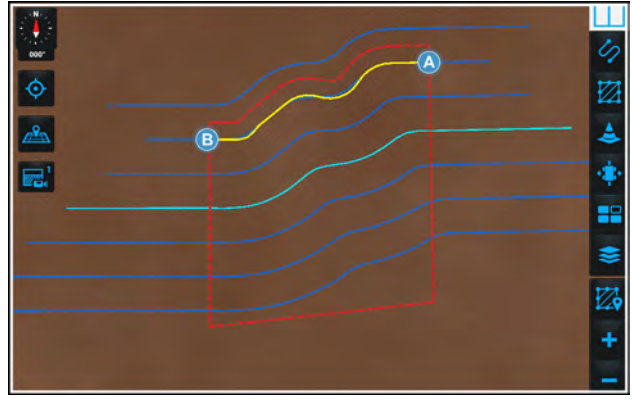

RAPH23PLM0070AA

### Swath selection and swath management

## Swath selection

Many applications use multiple swaths. All swaths you record are organized in a swath management tab in the swath menu. The swath management tab contains the listing of all available swaths in the current field. Each swath listing has controls for activating and for editing the swath.

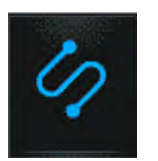

In the right-hand menu, press the "Swath" icon.

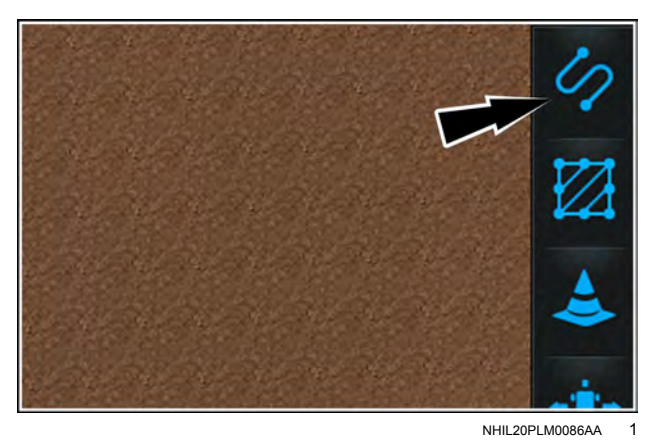

Press the "Manage" tab (1).

**NOTE:** You cannot access the swath "Manage" tab when guidance is engaged. When guidance is engaged, the "Manage" tab is disabled and appears gray.

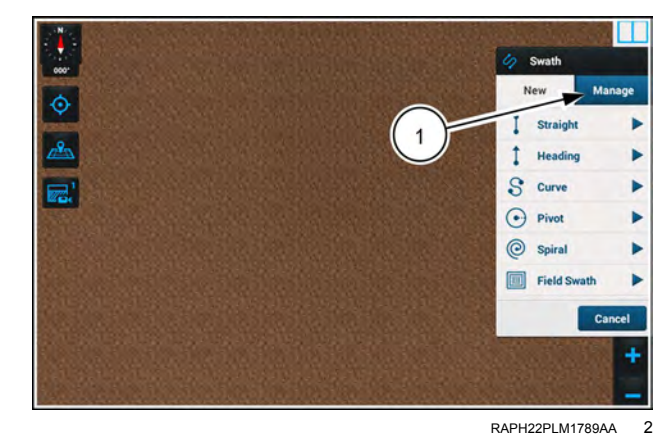

The "Swath" menu appears.

The recorded swaths (3) appear in a list (2) in the "Manage" tab (1). With the "Manage" tab selected, the selected swath also appears in the map with an annotation giving its name (4).

The list of swaths in the "Manage" tab appear in their order of creation. The map zooms out to include all recorded swaths in the current field. A scroll bar appears if there are too many recorded swaths to fit on the menu.

If there are no recorded swaths for the field, a message appears that says, "No swaths have been recorded yet."

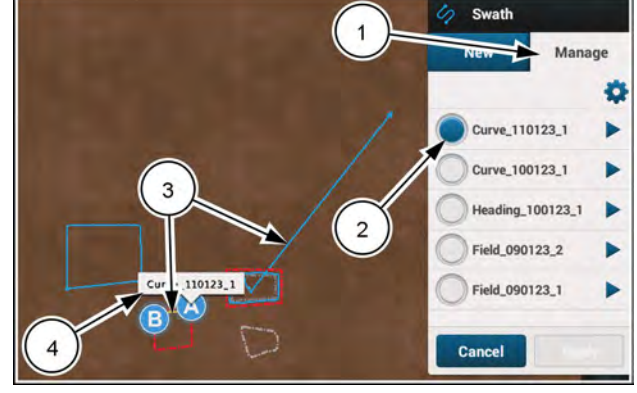

RAPH23PLM0071AA 3

Press the arrow next to the swath you wish to edit to open the edit menu for the swath.

The edit menu appears with the name of your selected swath given in the top row. The current information about the swath appears in the menu.

All swaths in the map except for the selected swath disappear from the map. The selected swath remains in the map. The name annotation for the selected swath appears temporarily. Any other relevant map information about the swath appears in the map.

If a swath was activated before opening the "Swath" menu "Manage" tab, the swath appears highlighted in the map. The most recently created swath appears at the top of the list of swaths in the "Manage" tab.

When you select a swath by pressing the radio button **(1)** in the menu it temporarily becomes active on the map.

Press the "Cancel" button (2) to close the menu and discard your changes.

Press the "Apply" button (3) to accept the new swath selection.

**NOTE:** The "Apply" button will remain greyed out if no changes are made.

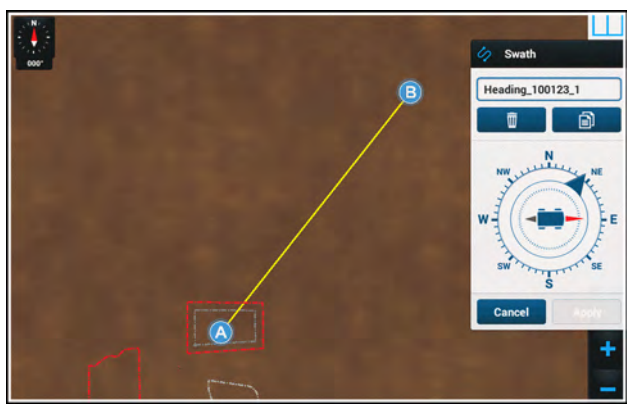

RAPH23PLM0072AA 4

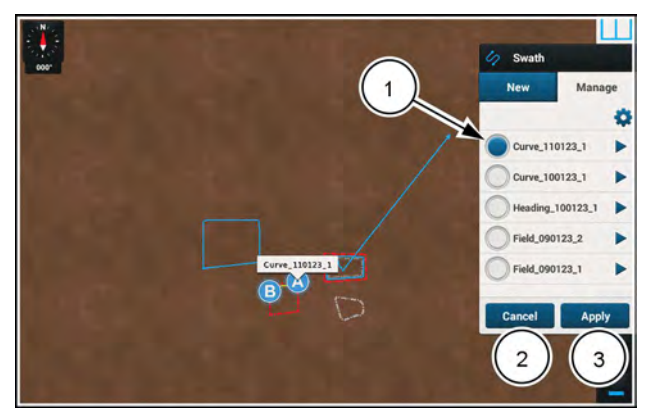

RAPH23PLM0074AA 5

### "Swath Adjust" widget

The "Swath Adjust" widget when enabled resides on top of the map. You can use the "Swath Adjust" widget to scroll through the existing swaths without the need to open the "Swath" menu.

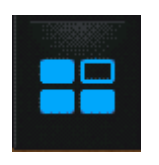

On the right-hand menu, press the "Widgets" icon.

The "Widgets" menu opens.

Press to check the "Swath Adjust" check box (1). The "Adjustments" widget opens.

The gear icon (2) opens the "Remark Increment Value" window and does not affect swath selection. See "Remark a swath" (4-127) for information about the "Remark Increment Value" window.

Press the "Apply" button (3) to accept your changes to the "Widgets" menu.

Click the "Cancel" button (4) to close the "Widgets" menu without accepting your changes.

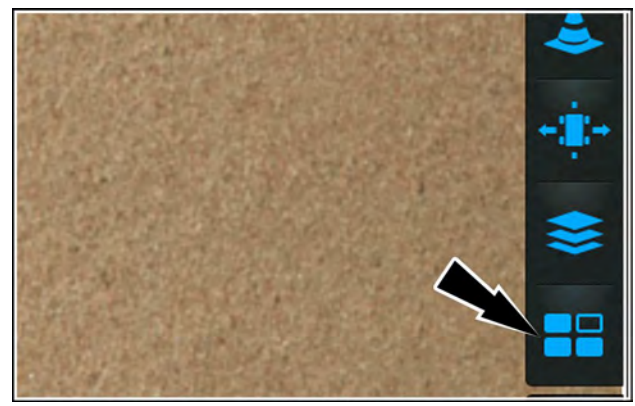

NHIL20PLM0049AA 6

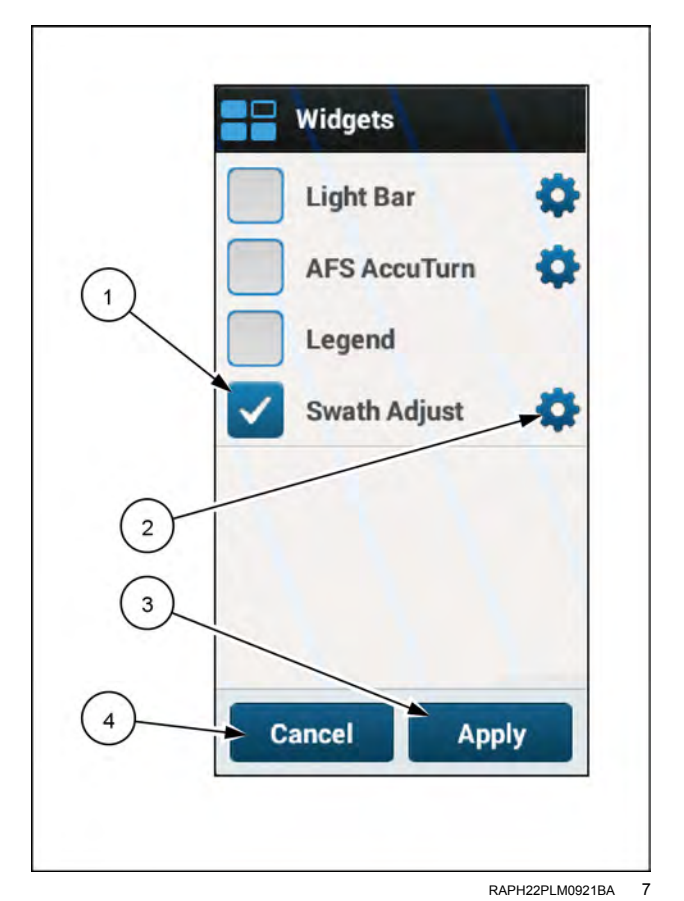

The "Adjustments" widget appears in the map.

If needed, press the "Select" toggle (1) to toggle swath selection.

The left and right-arrows (2) scroll through the available swaths. As you press the left and right-arrows, you can observe the swath lines change in the map. Scroll through the swaths until the desired swath appears. When the desired swath appears, you can immediately use it.

Press the center button (3) to switch to an available swath that is closest to the vehicle, based on position and head-ing.

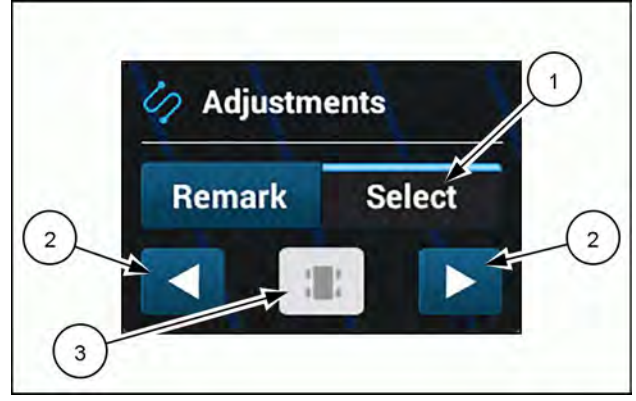

RAPH22PLM1680AA 8

### Swath adjust with field swath

If you are using a field swath, the "Adjustments" widget can be used to easily switch between square mode and infill mode, eliminating the need to change the pattern manually. For more information on field swath, see: "Field swath" (4-57).

Press the "Select" toggle button (1).

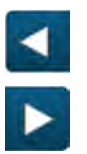

Use the "left arrow" (2) button to change to square mode when using infill mode.

Use the "right arrow" (3) button to change to infill mode when using square mode.

Press the "left arrow" button (2) to change the field swath to square mode.

**NOTE:** The "Adjustments" widget can only be used with square mode and infill mode when using a field swath.

#### Field swath using infill mode

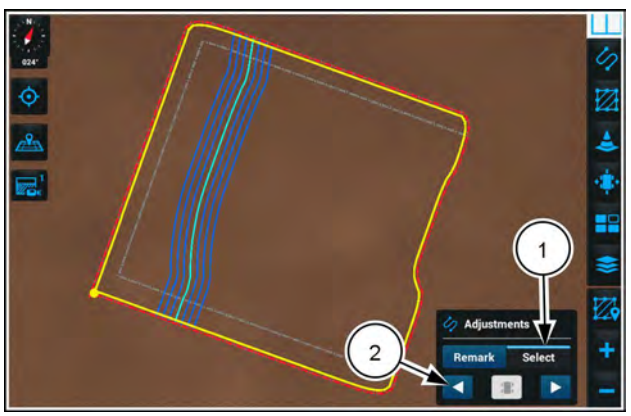

NHPH23PLM1506AA 9

Field swath using square mode

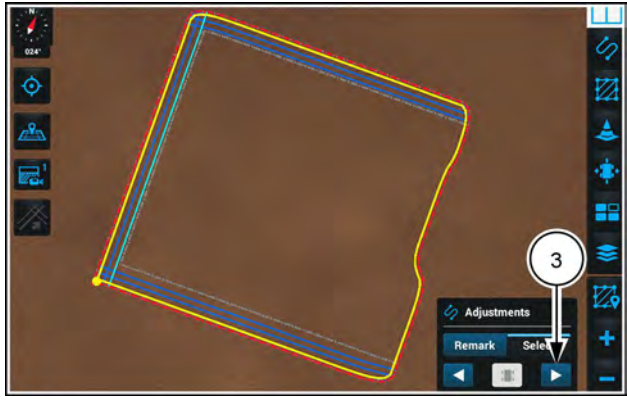

NHPH23PLM1505AA 10

## Rename, copy, or delete a swath

The software selects default names for your swaths when you create them. However, you are able to rename, delete, or copy swaths to better suit your operations.

Access the swath "Manage" tab (1). See "Swath selection" (4-81).

Press the arrow button (2) next to the swath that you wish to edit.

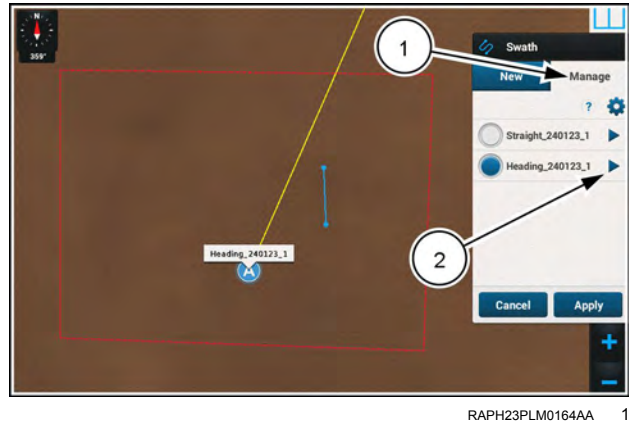

Press the box (1) to edit the swath name.

Press the "delete" button (2) to delete the swath.

Press the "copy" button (3) to create a copy of the swath.

Press the "Apply" button (4) to accept the changes.

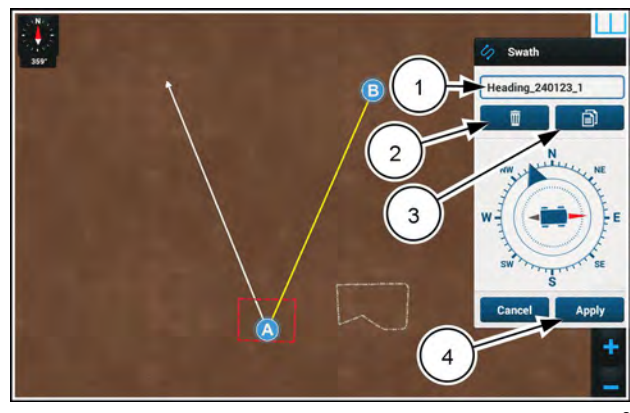

# Edit straight swath

You can edit a straight swath by changing the latitude and longitude coordinates of its endpoints in the edit menu. manually. You can also move a point to the current position of the vehicle, or edit the swath source type.

Access the swath "Manage" tab (1).

The "Swath" menu appears.

The recorded swaths appear in a list (2). The recorded swaths also appear on the map (3).

Press the arrow (4) next to the swath you wish to edit to open the edit menu for the swath.

The edit menu appears with the name of your selected swath given in the top row. The current information about the swath appears in the menu.

All swaths in the map except for the selected swath disappear from the map. The selected swath remains in the map. Any other relevant map information about the swath appears in the map.

In the straight swath editing menu, you can change the latitude and longitude coordinates of points A and B by entering them in the applicable spaces (1). After you enter the coordinates of point A, the new point A appears on the map connected with point B. The map zooms to show the updated swath. You can then enter the coordinates of point B. Point B and the line connecting points A and B update in the map.

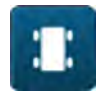

You can also configure the location of a point to the current location of the vehicle by pressing the "Vehicle" button (2).

If the new swath does not meet system requirements for distance and other parameters, an advisory message temporarily appears.

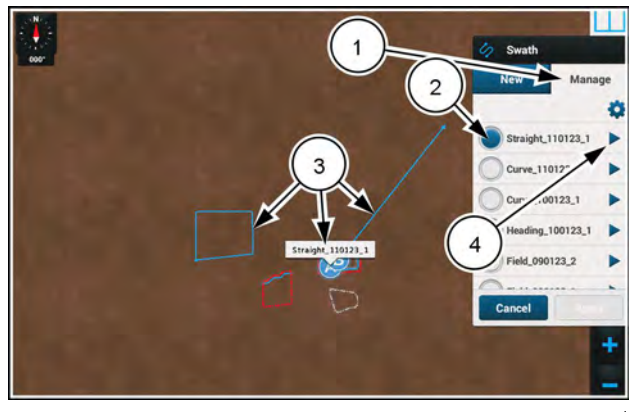

RAPH23PLM0075AA

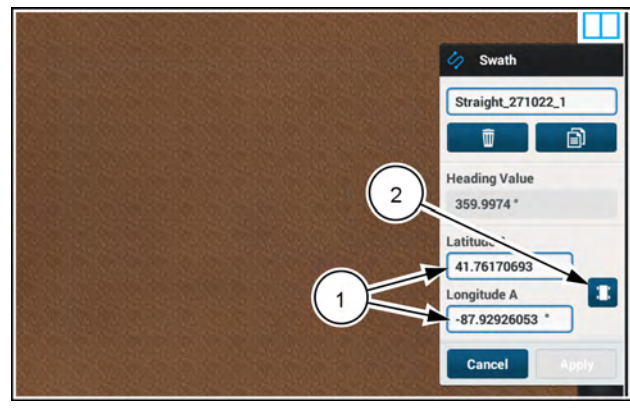

NHIL22PLM0459BA 2

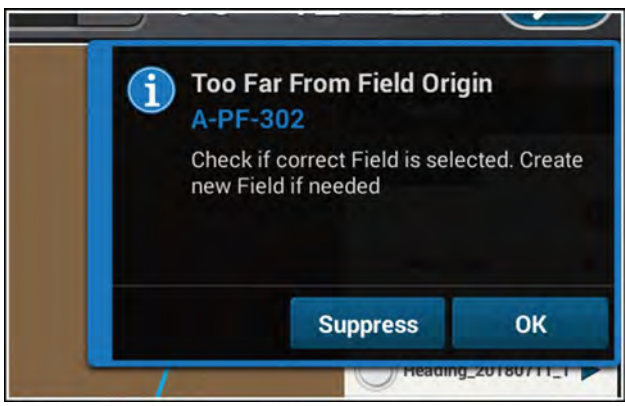

RAIL18PLM1570AA 3

The swath source type may have been incorrectly defined at the time of swath creation.

To change the swath source type, swipe up on the swath creation window to access the "Source Type" menu (1).

Press the menu and select the desired swath creation method.

- If you select "Pro 7/8/1200" option, then the system will generate the straight swath using the traditional CASE IH method.
- If you select the "Non-Pro 7/8/1200 1" option, then the system will generate the straight swath as an approximation of a Trimble® A-B line.
- If you select the "Non-Pro 7/8/1200 2" option, then the system will generate the straight swath as an approximation of a John Deere™ A-B line.

Press the "Apply" button to apply your changes and return to the "Swath" menu.

Press the "Cancel" button to discard all of your changes and return to the "Swath" menu.

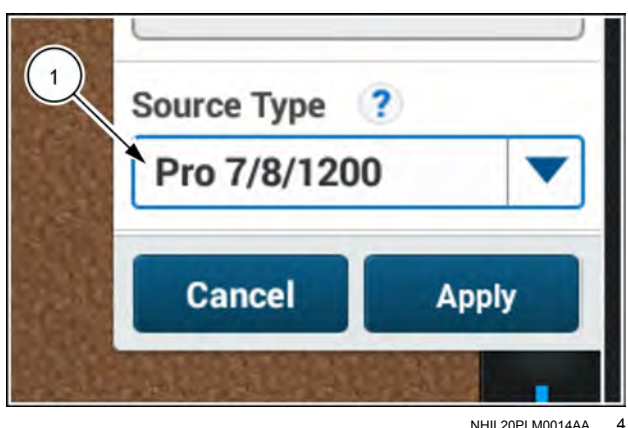

NHIL20PLM0014AA

# Edit heading swath

You can edit a heading swath by using the "Heading" menu. The editing functionality is the same as in creating a heading swath, except for the addition of latitude and longitude editing. See "Heading swath" (4-24) for information about creating a heading swath.

Access the swath "Manage" tab (1). See "Swath selection" (4-81) for more information.

The "Swath" menu appears.

The recorded swaths appear in a list (2). The recorded swaths also appear on the map (3).

Press the arrow (4) next to the swath you wish to edit to open the edit menu for the swath.

The edit menu appears with the name of your selected swath given in the top row. The current information about the swath appears in the menu.

All swaths in the map except for the selected swath disappear from the map. The selected swath remains in the map with its name annotation. Any other relevant map information about the swath appears in the map. Recorded fields in the area of swath remain visible in the map.

Move the needle (1) within the interactive compass or press the location on the compass to adjust the heading of the swath. You can drag the blue outside needle to move it around the compass to choose a new heading. You can also press around the compass. The blue needle jumps to the position of the press.

Alternatively, swipe up to access the heading and position fields. Both the heading input field and the compass automatically update with the user input, no matter which of the two heading selection methods you use.

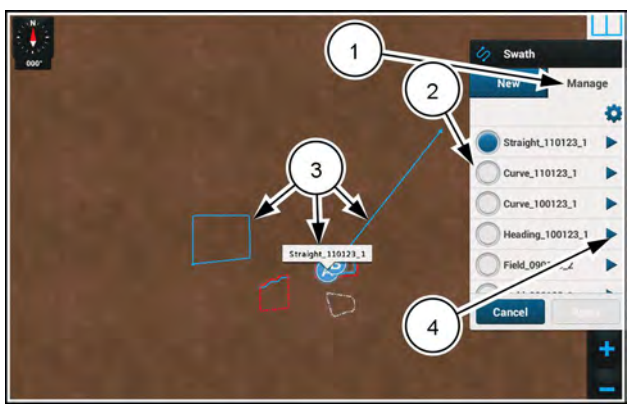

RAPH23PLM0075AA

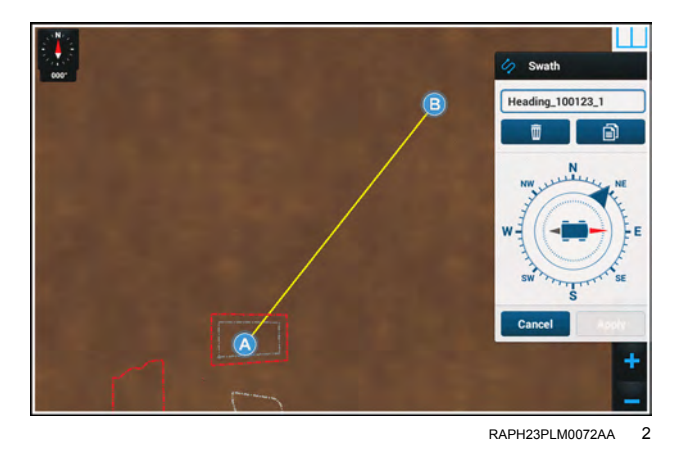

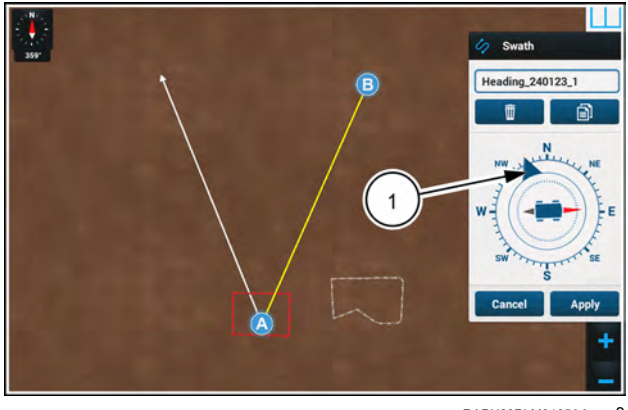

RAPH23PLM0165AA 3
Enter the heading within the "Heading" field **(1)**. You can enter the heading with an accuracy up to four decimal places.

Change the latitude (2) and longitude (3) coordinates of the starting point of the heading swath.

As soon as you open the heading swath panel, the existing heading (4) appears on the map. When you enter a new heading, either from the compass or the input field, a white line (5) appears to indicate the new heading.

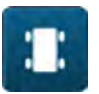

You can also configure the location of the starting point to the current location of the vehicle by pressing the "Vehicle" button (1).

Press the "Apply" button (2) to apply your changes and return to the heading swath editing menu.

Press the "Cancel" button to discard all of your changes and return to the "Swath" menu "Manage" tab.

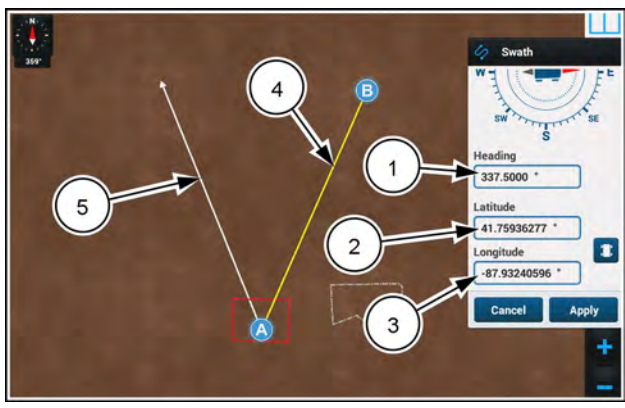

RAPH23PLM0166AA 4

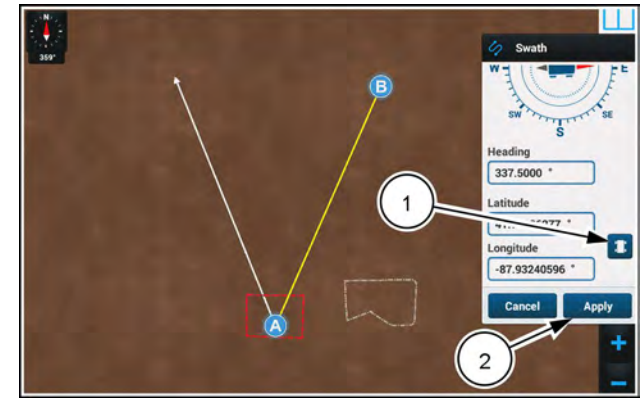

RAPH23PLM0166AA 5

### Edit pivot swath

You can change the latitude and longitude coordinates of the center point of a pivot swath. You can also change the radius of a pivot swath. In the pivot swath editing menu, the coordinates and radius of a selected swath are pre-filled when you open the menu.

Access the swath "Manage" tab (1). See "Swath selection" (4-81) for more information.

The "Swath" menu appears.

The recorded swaths appear in a list (2). The recorded swaths also appear on the map (3).

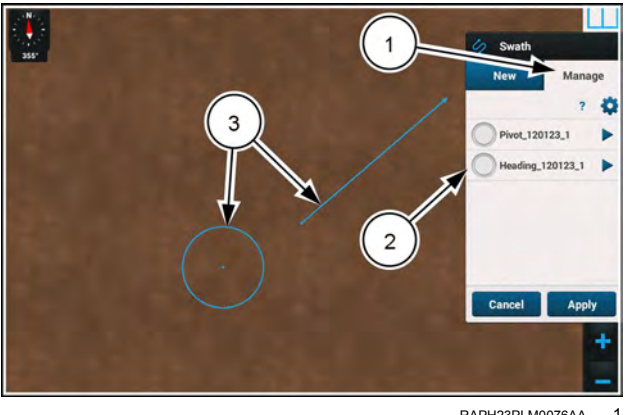

RAPH23PLM0076AA

Press the arrow (1) next to the swath you wish to edit to open the edit menu for the swath.

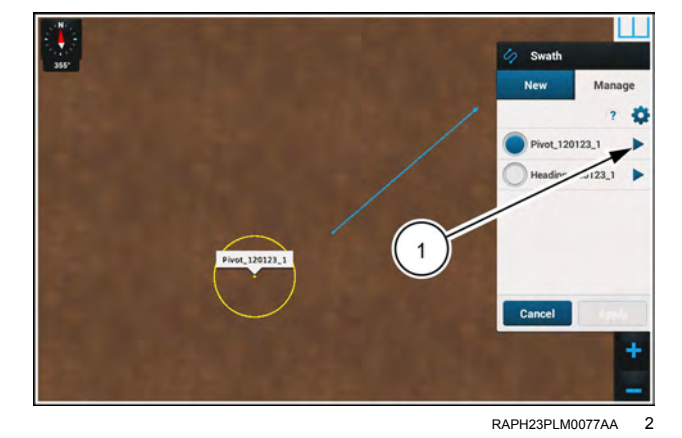

The edit menu appears with the name of your selected swath given in the top row. The current information about the swath appears in the menu.

All swaths in the map except for the selected swath disappear from the map. The selected swath remains in the map with its name annotation appearing temporarily. Any other relevant map information about the swath appears in the map.

Using their respective input fields (1), enter the desired latitude and longitude coordinates of the center point of the new pivot swath. The new point appears on the map. The map zooms out to show the new center point, and the current vehicle position.

Enter the desired radius of the new swath into the radius space (2).

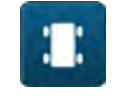

You can also use the "Vehicle" button to establish the new center point or a new radius.

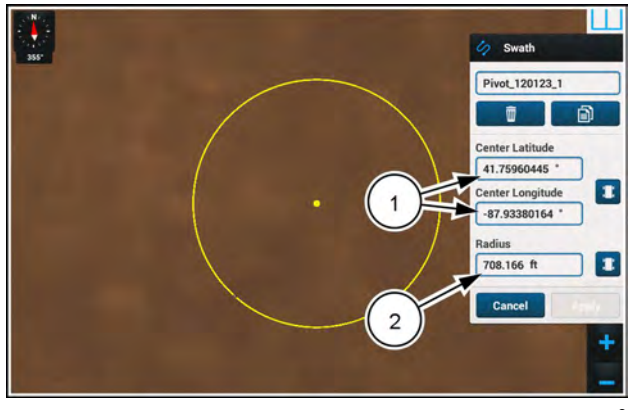

RAPH23PLM0078AA 3 A white pivot swath (1) appears on the map in the desired location and with the desired radius.

Press the "Apply" button (2) to apply your changes and return to the swath management menu.

Press the "Cancel" button (3) to discard all of your changes and return to the "Swath" menu.

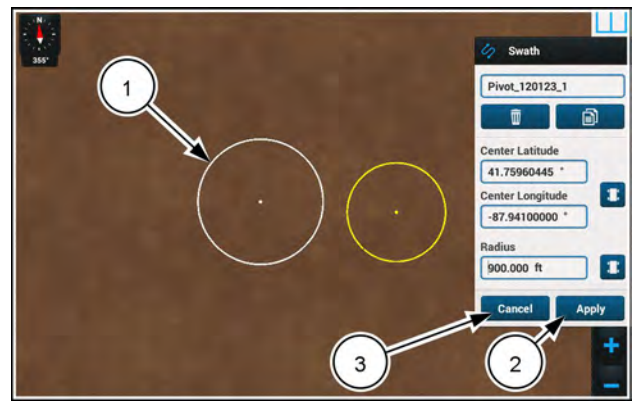

RAPH23PLM0079AA 4

## Edit curve swath

There is no provision for editing curved swaths. You can only rename, copy, or delete the curved swath.

• See "Rename, copy, or delete a swath" (4-85).

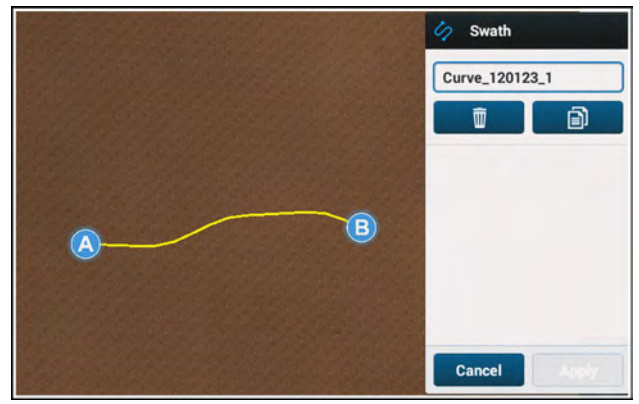

RAPH23PLM0080AA 1

# Swath minimum turning radius

The autoguidance system uses the "Minimum Turning Radius" configuration to generate curved swaths. The value is not linked to a particular swath pattern, field, or vehicle, but is used uniformly across swaths, fields, implements, and vehicles until the operator changes the value. The value is linked to the active guidance configuration.

The system uses this value to adjust tight turns in any curved swath pattern. Whenever the value in the "Minimum Turning Radius" window is changed, the radius of curvature through tight turns also changes, thereby changing the path of the implement through tight turns. Changing the radius of curvature with this window always changes the tight turns in the swath pattern, whether the radius is increased or decreased.

Perform the procedure below to configure the minimum turn radius for all swaths types.

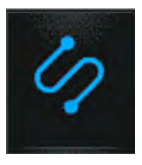

In the right-hand menu, press the "Swath" icon.

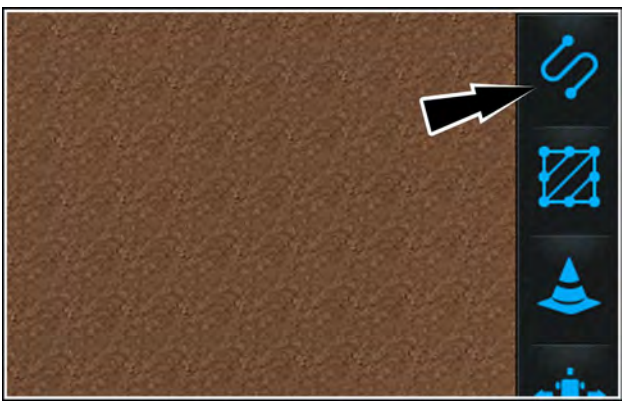

NHIL20PLM0086AA 1

Press the "Manage" tab (1). The "Swath" menu appears.

**NOTE:** You cannot access the swath "Manage" tab when autoguidance is engaged. When autoguidance is engaged, the "Manage" tab is disabled and appears gray.

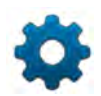

Press the "gear" button **(2)**. The "Swath Settings" window appears.

Adjust the minimum turn radius under the "Global Settings" menu.

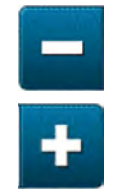

Press the "Minus" or "Plus" buttons (1) to change the minimum turning radius. Alternatively, you can press and hold the value field (2) to bring up a keypad. Use the keypad to enter the desired radius.

Press the "Default" button to configure the minimum turn radius to a calculated default for the swath width.

Press the "Apply" button to apply your changes and return to the straight swath editing menu.

Press the "Cancel" button to discard all of your changes and return to the "Swath" menu "Manage" tab.

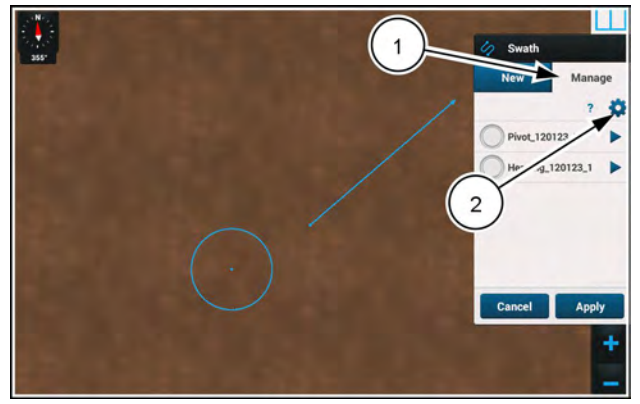

RAPH23PLM0076AA 2

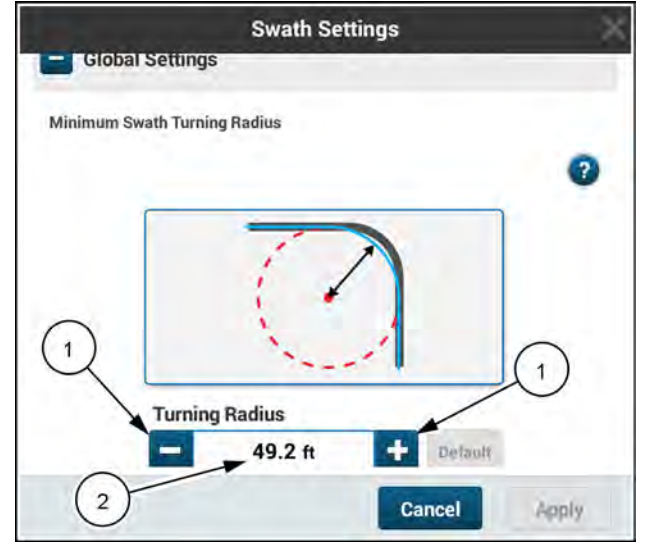

If you attempt to configure a minimum swath turning radius that is smaller than the swath width, a warning message appears. The applicable controls appear disabled.

The warning message reads: "Warning! The Minimum Turning Radius is smaller than the Swath Width. Damage may result if a towed implement is being used."

Adjust the minimum turn radius until the warning message disappears and all of the controls appear enabled.

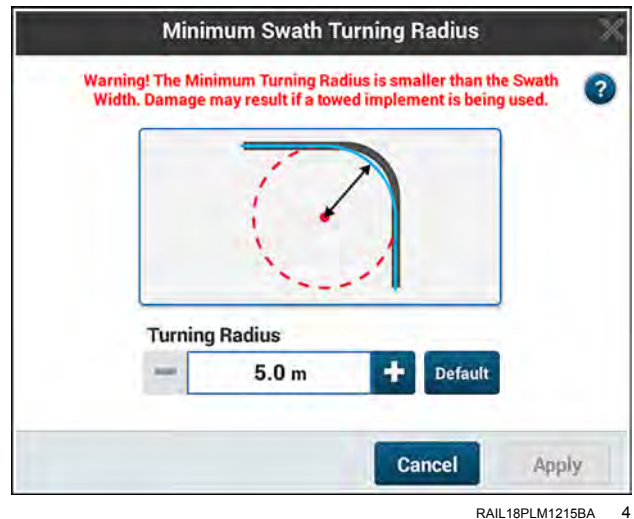

RAIL18PLM1215BA

### AUTOGUIDANCE ENGAGEMENT

# **Conditions for engagement**

The following conditions must be present for automatic mode to engage:

- Guidance is activated. See "Unlocks and activations" (2-71).
- The required GNSS reception is available. See "Satellite availability" (4-97).
- The system is performing properly without critical system faults. See "Proper system performance" (4-98).
- Vehicle speed is within the engagement range for the vehicle type. See "Vehicle speed" (4-99).
- An operator is present in the operator's seat. See "Operator presence" (4-100).
- A calibrated vehicle and implement are selected. See "Vehicle calibration and implement setup" ( Vehicle calibration and implement setup).
- The operator has reviewed and accepted the safety information. See "Safety information" (4-102).
- A grower, farm, and field are selected. See "Operations" screen (2-83).
- A swath is selected. See "Swath selection" (4-104).

This chapter explains the meaning of each condition.

# **Guidance is enabled**

You must enable guidance before use after each key cycle.

To enable guidance, press and hold the top of the guidance enable switch **(1)** on the headliner for two seconds until you hear a beep.

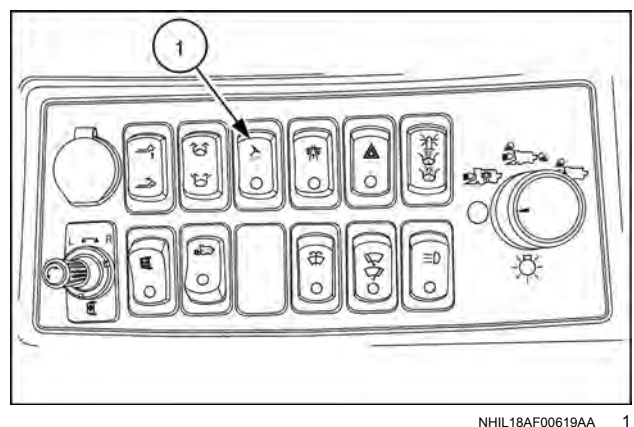

NHIL18AF00619AA

# Satellite availability

Engagement of automatic operation with Real-Time Kinematic (RTK) corrections requires five or more satellites in view. Four or more satellites are required after you engage automatic operation.

Engagement of automatic operation for Satellite-Based Augmentation system (SBAS) or Precise Point Positioning (PPP) depend on the number of satellites in view as well as the accuracy of GNSS system for determining position. A minimum of four satellites are required to establish a three-dimensional position, and more satellites are better than fewer. Thereafter, GNSS accuracy – HDOP, PDOP, C/No – determines the usability of the satellites to engage automatic operation.

- The Horizontal Dilution of Precision (HDOP) is a common GNSS metric that represents GPS signal quality at the vehicle location. HDOP refers to the quality of the horizontal position based on the current satellite availability. Any value that is less than 2 will generally offer good working results.
- The Positive Dilution of Precision (PDOP) is a common GNSS metric that reflects the GPS signal quality at the vehicle location. PDOP offers the best overview since it reflects the geometry of the satellites above the vehicle. A low PDOP means that the positioning of satellites is good and that good positional accuracy can be expected. In general, any value below 2 will offer good working results.
- The Carrier-to-Noise Ratio (C/No) is a measure of signal strength of the satellite that is providing the correction data (for example, WAAS/EGNOS or AFS corrections). A higher C/No number provides better accuracy.

When the display is powered ON and the system components are initialized, the system starts tracking satellites immediately. The GNSS corrections technology that is in use determines how long it takes to acquire the required satellites. This may take a few minutes or much longer.

If you attempt to engage autoguidance without the required GNSS quality level, the system displays a message and does not engage automatic mode.

If the required GNSS quality level is lost while autoguidance is engaged, the system displays a "Take Control" message appears. The system enforces manual steering. The display beeps intermittently until the operator acknowledges the message. Press the "OK" button to dismiss the message. Manual steering is required.

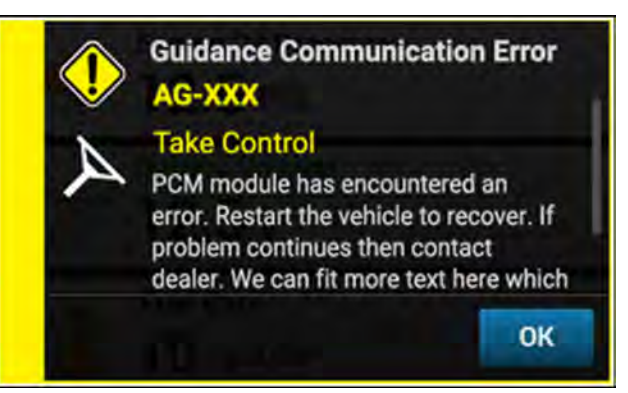

RAIL18PLM0202AA

### Proper system performance

The autoguidance application prevents the system from engaging if a critical problem is detected. If critical system faults are active, the system displays a "Cannot Engage" message **(1)** and sounds an audible alarm.

You can press anywhere outside of the message area to close the message window.

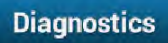

Press the "Diagnostics" button (2) on the "Cannot Engage" pop-up window to see diagnostic information about the fault or condition preventing autoguidance engagement.

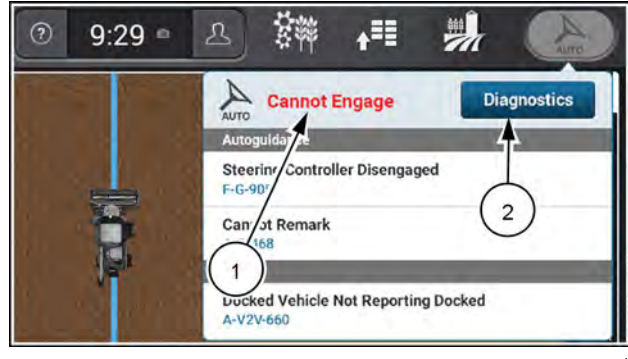

NHPH23PLM0338AA

Perform any instructions given in the diagnostic information. If the condition persists, contact your CASE IH dealer.

When the reason that the system could not engage is no longer active, the function title no longer appears.

If all of the reasons that the system could not engage are removed, the message disappears.

# Vehicle speed

When the other conditions for automatic operation are present, pressing the "Guidance Engage" button on the multifunction handle engages autoguidance if the vehicle GNSS speed is within the engagement range for the vehicle type.

**NOTE:** GNSS speed is defined here as the true ground speed of the vehicle as opposed to the speed that is reported on a digital or analog speedometer. The "Autoguidance" application determines ground speed more accurately than other devices.

The speed ranges for engagement and operation vary by vehicle.

Automatic operation can be engaged while the vehicle is at a complete stop. The vehicle can also be slowed to a complete stop without disengaging.

Once automatic operation is engaged, the operator can increase vehicle speed to the upper limit of the operating range for the vehicle. The system does not operate at GNSS speeds that exceed operating range indicated for any vehicle.

If an operator attempts to engage automatic operation while GNSS speed is outside of the engagement range for the vehicle, the system displays a "Cannot Engage" message and does not engage automatic mode.

If the operating speed for the vehicle is exceeded during automatic operation, the system displays a "Take Control" message and enforces manual steering. The display sounds an audible alarm until the message is acknowledged.

Press the "OK" button to dismiss the message. The system enters manual steering mode.

The table below gives the engagement ranges based upon vehicle model. Note that heading affects the maximum engagement speed. You can engage the autoguidance while stopped. The actual system engagement occurs when the vehicle starts moving.

| Vehicle               | Engagement range                 | Operating range                  | Reverse operation |
|-----------------------|----------------------------------|----------------------------------|-------------------|
| AFS Connect™ combines | 0.0 – 19.3 km/h (0.0 – 12.0 mph) | 0.0 – 29.0 km/h (0.0 – 18.0 mph) | Yes               |

### **Operator presence**

An operator must be on board the vehicle for autoguidance to engage. All vehicles with autoguidance perform an operator presence check.

The operator must be seated for automatic mode to engage. The operator must remain seated to retain automatic operation.

If the operator leaves the seat for **2 s**, the system displays the "Sit Down" icon in the status and warning icon area. A message in the "Guidance Engage" window instructs the operator to sit down.

If the operator leaves the seat for **8 s** the system displays a "Take Control" message appears and enforces manual mode. The display beeps intermittently until the message is acknowledged.

# Vehicle calibration and header setup

To achieve the best results, it is recommended that the following calibrations be completed before engaging in autoguidance. Calibration is specific to each vehicle and cannot be shared from vehicle to vehicle. See "Guidance calibrations" (**3-54**).

- Row sensor calibration (if applicable)
- Steering valve calibration

**NOTE:** For more information on steering valve calibration, see the vehicle operator's manual.

A header must be selected and set up before automatic mode can engage. Setup information particularly must include the swath width for the header.

To access the header setup information, press the "Menu" button (1) on the top bar to open the "Menu" screen. Press the "Settings" tab, if necessary.

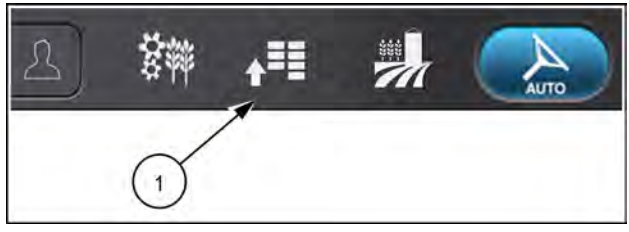

NHPH22PLM0515AA 1

Press the appropriate button to access the "Header" setup card

See "'Header' card (3-63).

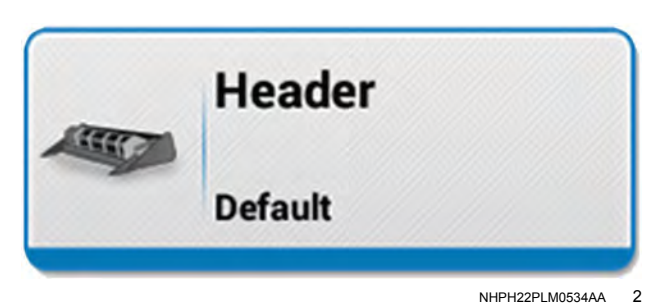

# Safety information

The first time you press an autoguidance engagement button after vehicle startup, the system prompts you to accept the system engagement liability message. You must accept the message for autoguidance to engage.

If another operator logs in to the display, that operator must accept the system liability message also.

Only a Basic or Admin user can see the safety information. A non-user or Guest user does not see the message and cannot engage the autoguidance.

The safety message only appears if autoguidance is purchased and enabled.

The following text appears:

"An operator trained and qualified to use this vehicle's autoguidance system must be fully seated in the operator's seat at all times while the vehicle engine is running, including when the system is in AUTO mode.

"This vehicle's autoguidance system cannot identify or avoid obstacles in the path of the vehicle. The operator is responsible for maintaining full control of the vehicle and avoiding all obstacles.

"By pressing ACCEPT, You acknowledge and certify that You have read the vehicle's manual, and understand how the vehicle and the autoguidance system work, and that You assume full responsibility for its safe operation. Failure to follow these instructions may result in serious injury or death."

Press the "Accept" button (1) to accept the system liability message and enable guidance

Press the "Cancel" button (2) to close the system liability message and cancel.

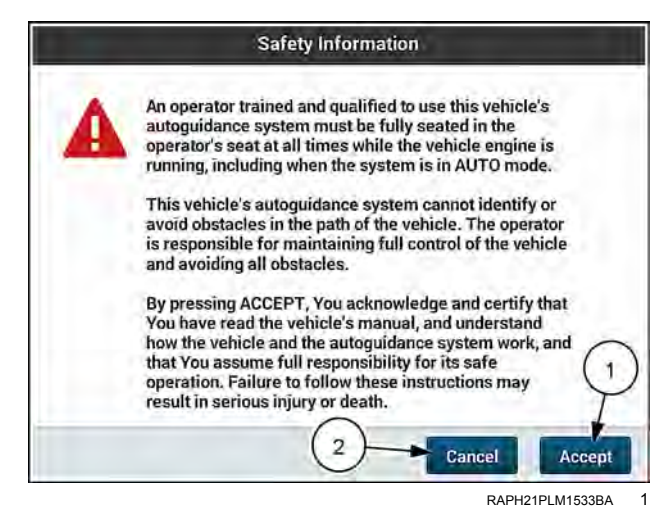

# **Precision farming selections**

A swath pattern is recorded for one field on one farm that is owned or worked by one grower. A swath cannot be created or selected unless a field exists. A field requires a farm, and a farm requires a grower.

Before operating with autoguidance, make sure that you have your grower, farm, field selections populated, and your implement / guidance configurations selected.

NOTE: See "'Operations' screen" (2-83)

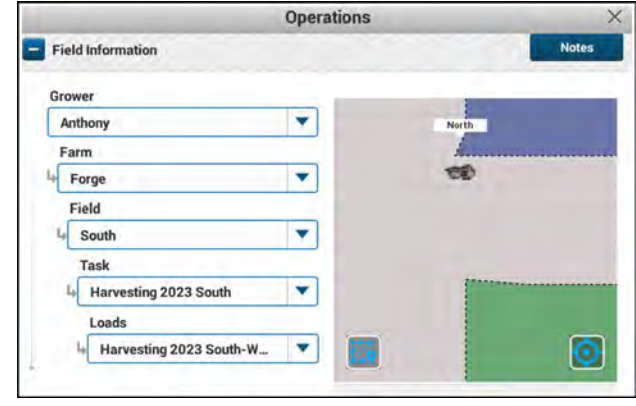

NHPH23PLM0465AA 1

### Swath selection

You can select a swath using the "Swath" menu in a map User-Defined Window (UDW), or by selecting the swath on the map once the "Swath" menu is opened. The swath pattern must generate successfully to engage automatic mode.

**NOTE:** You cannot select a swath while guidance is engaged. If you wish to select a swath other than the one you are currently engaged on, disengage the guidance system.

For more information, see "Swath selection" (4-81) in the "FIELD MAPPING" chapter.

### AUTOGUIDANCE OPERATION

### Introduction: autoguidance driving

This chapter explains:

- · How to align the vehicle to the selected swath
- How to engage autoguidance
- The end of row behavior of the "Autoguidance" application
- The swath skipping feature
- The tramlines feature
- Adjusting on-line steering aggressiveness
- How to keep the vehicle aligned to the swath with the "Nudge" window and the "Trim" window
- · How to shift a curve or straight swath pattern with the "Remark" window

# Align the vehicle to the swath

#### Moving to a new swath

When turning at the end of a row, the autoguidance software knows that there is a possible pass to the left or to the right of the pass that was just completed. When you engage the autoguidance system, the system steers toward the closest swath line. For the best result, only engage autoguidance after the vehicle is beyond the midpoint of the turn.

Point the vehicle in the desired direction of travel along the next pass before you press the "Engage" button. The system uses vehicle orientation for its initial direction of travel when you engage autoguidance.

When the vehicle is close enough to a guidance line to engage the autoguidance system, the guidance line becomes highlighted.

If you press the "Engage" button with the vehicle not clearly pointed at any swath or at a great distance from the swath pattern, a "Take Control" message displays and autoguidance does not engage.

If you cannot engage the autoguidance system, the "Cannot Engage" fault list appears.

When this occurs, perform one of the actions below before attempting to engage autoguidance again.

- Drive the vehicle closer to the swath pattern.
- Point the vehicle at the desired swath.
- Follow the resolution that appears on the alarm popup. You can also refer to the guidance diagnostics in the "GNSS & Guidance Diagnostics" tab on the main menu screen.

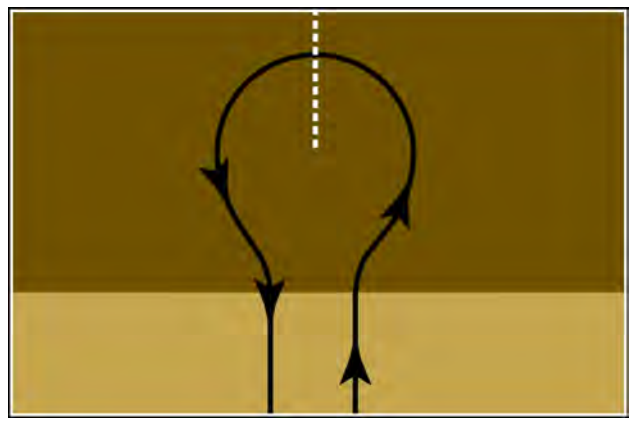

RCPH09DSP178BBG 1

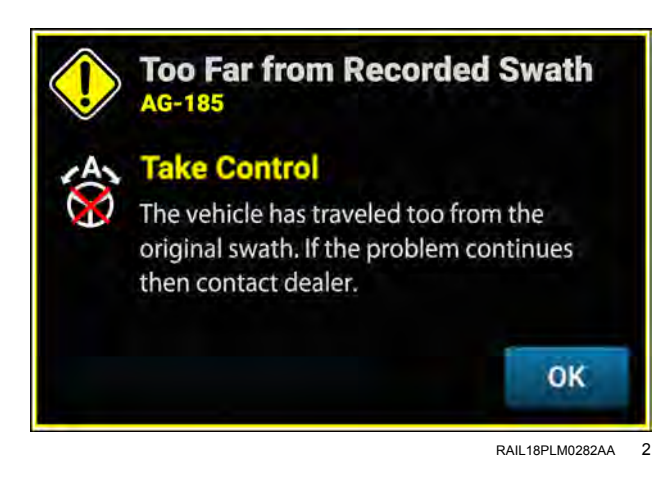

#### Start a new swath

How well a vehicle converges on a new swath depends on:

- · Vehicle alignment with the desired direction of travel
- · The amount of cross track error
- · Vehicle speed during the turn
- Vehicle setup (calibration)
- Aggressiveness
- Steering mechanics: front steer, rear steer, or articulation steer

Once vehicle steering is properly calibrated – as aggressive as it can be without causing vibration or chatter – calibration is no longer a factor. Reducing speed during the turn may help in some situations, but there is a point at which further speed reduction produces no result.

To further reduce convergence time, keep cross track error to a minimum and carefully align the vehicle to the desired direction of travel before engaging autoguidance.

If the vehicle continues to overshoot the intended swath, increase headland depth to permit a longer turn.

Manually drive and align to the swath. Engage in reverse to align to the swath.

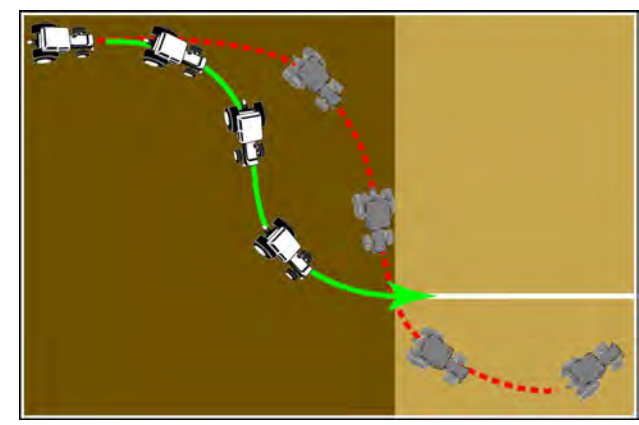

RCPH09DSP180BBG 3

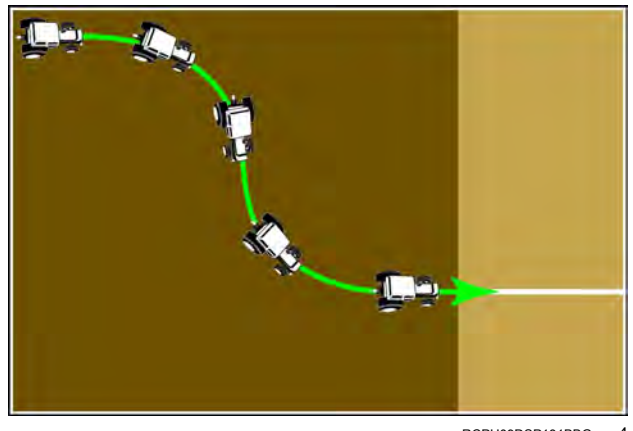

RCPH09DSP181BBG 4

# End of swath and field boundary behavior

The autoguidance application uses icons in the status and warning icon area and an audible alarm to warn an operator when the end of a swath or an outer field boundary is approaching during automatic operation. The warning never forces the system to enter manual mode, but only warns the operator. The operator is always responsible for the control of the vehicle.

The warning behavior is the same when you approach the end of a swath or approach an outer field boundary. However the end-of-swath behavior is suppressed when the vehicle is operating within an outer field boundary. Both warnings never occur in the same field. If an outer field boundary is present for the field, only the approaching field boundary warning occurs. If an outer field boundary is not present for the field, only the approaching end-of-swath warning occurs.

For the end-of-swath warning, the system assumes that the next swath to be engaged will be in the opposite direction of the current swath. If the operator engages on another swath in the same direction as the current swath, no warning occurs.

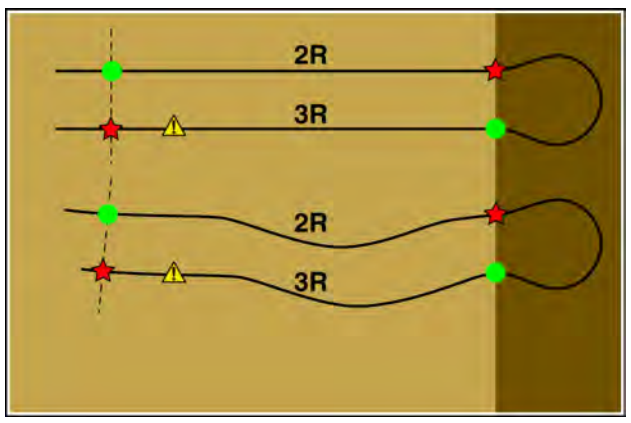

RCPH09DSP189BBG 1 Green circle – point of engagement Red star – point of disengagement Yellow triangle – warning

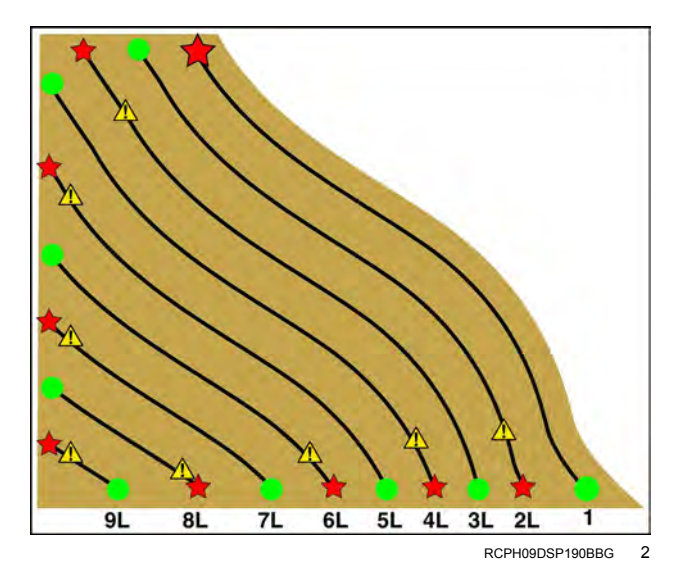

If the lengths of the swaths decrease for the swath pattern, the warning location will also shift since the points of engagement and disengagement are also closer together.

If the lengths of the swaths increase for the swath pattern, the warning location will also shift since the points of engagement and disengagement are farther apart. When the swath is a spiral, the next swath is in the same direction as the current swath, and there is no trigger point for an end of row warning. This can also be true for a circle swath pattern when driven without end of row turns. An operator can disengage autoguidance toward the end of the current swath, steer to the next swath, and engage autoguidance again without any warning from the display.

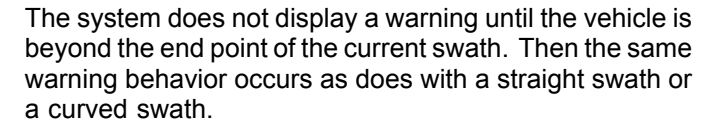

Take control of the vehicle and press the "OK" button to acknowledge the warning. Maneuver the vehicle as necessary to steer to the next swath and engage autoguidance.

When you cross the configured warning threshold as you approach a boundary, a message appears stating, "Boundary Warning. Reached end of the field."

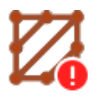

A warning icon appears in the status and notification area.

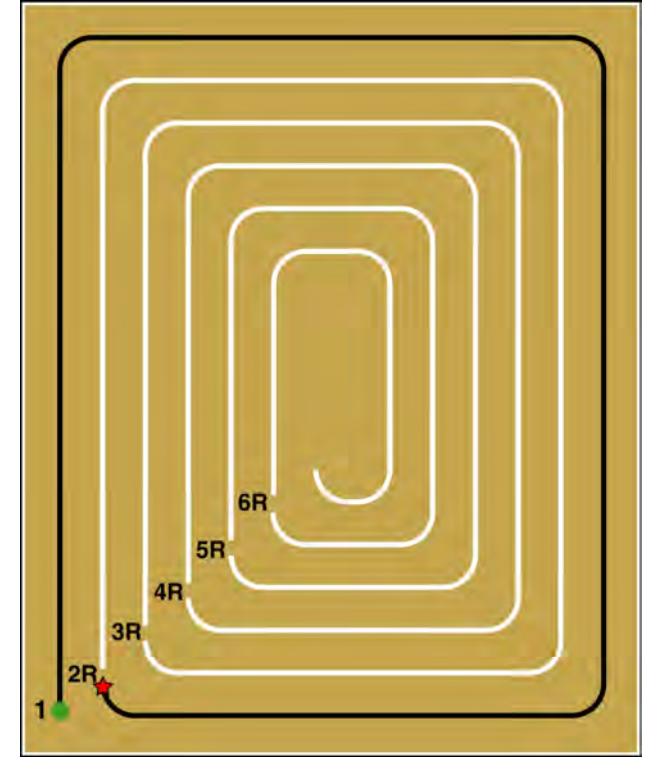

RCPH09DSP052BBG 3

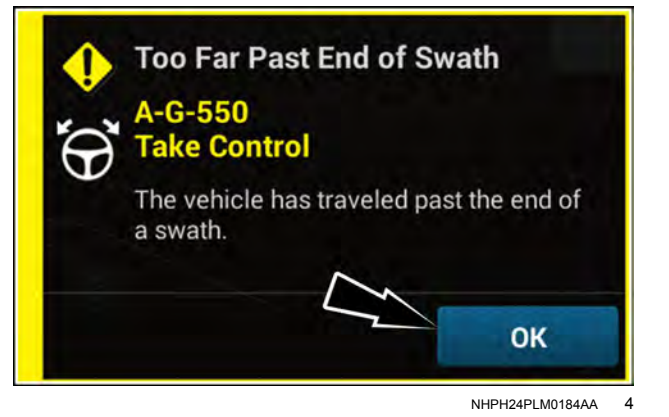

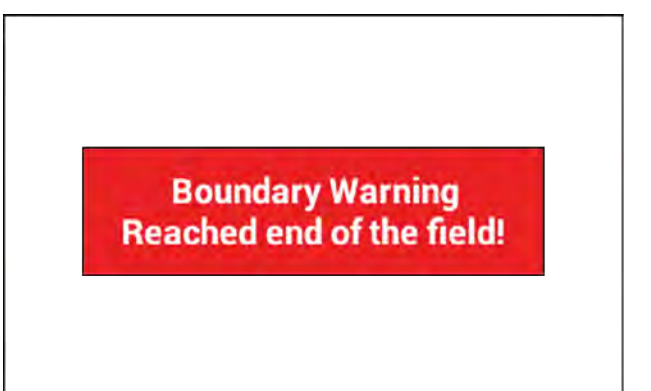

RAPH21PLM1131AA 5

How soon the warning occurs is selectable in the "Boundary Global Settings" window. Use the boundary menu to configure the warning. Press the global settings button (1) to access the "Global Settings" screen. For procedural information concerning accessing and modifying the boundary global settings, see the "Global settings" section in "Boundary management" (4-6).

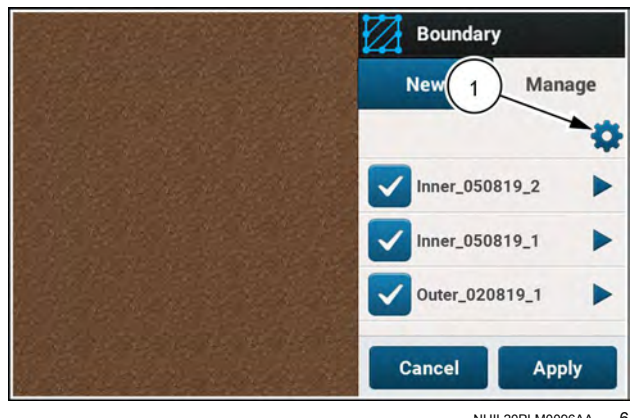

NHIL20PLM0096AA 6

# Swath acquisition

Swath acquisition controls how sharply the vehicle turns during automatic operation to drive the vehicle to the swath. The swath acquisition setting allows the operator to adjust system performance for headland depth, vehicle profile, and personal preference.

- A higher value results in the system using sharper turns to engage on the swath.
- A lower value results in the system using more gradual turns to engage on the swath.

If the setting is too high, the vehicle may become unstable when turning, particularly at higher speeds. If the setting is too low, the vehicle may require a long distance to engage on the swath.

Press the button (1) on the top bar to open the "Menu" screen. Press the "Settings" tab, if necessary.

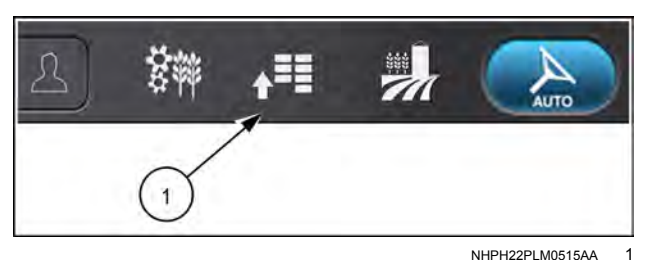

Press the appropriate button to access the "GNSS & Guidance" setup card.

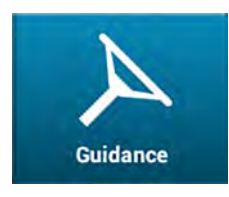

Press the "Guidance" tab to open the "Guidance" screen.

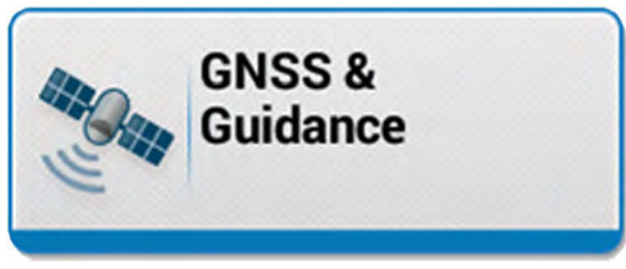

NHPH22PLM0543AA 2

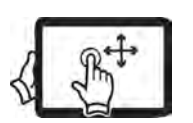

Swipe up with one finger to pan down on the "Operations" screen.

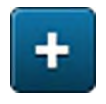

Press the "plus" button **(1)** as needed to open the "Guidance System Configuration" section.

| _                 | _             |                  | Vehicle: Vehicle |
|-------------------|---------------|------------------|------------------|
| Combine           | Default       | A Guidance Conf. |                  |
| Guidance          |               | Guidance Type    |                  |
| ON                |               | Lightbar         | -                |
| Guidance Configur | ation         |                  |                  |
| Condunce com.     |               |                  |                  |
| Guidance System   | Configuration |                  |                  |
| ()                | 2.5.5         |                  |                  |
| Row G             | nfiguration   |                  |                  |

NHPH23PLM0365AA 3

#### Swath acquisition

The vehicle takes a path that converges onto a swath line without overshooting it. This minimizes acquisition cross track error. However, in some cases it is necessary to adjust the angle used to acquire the swath.

The setting in standard swath acquisition controls how rapidly the vehicle converges on a swath line.

- A higher value results in the system allowing a higher steering slew rate (change rate or radius of curvature command) and hence sharper turns to engage on the swath. A higher value increases the maximum angle that the vehicle can take when acquiring the line. If the setting is too high, the vehicle may become uncomfortable or jerky when turning, particularly at higher acquisition speeds.
- A lower value results in the system using more gradual turns to engage on the swath. A lower value decreases the
  maximum angle that the vehicle can take when acquiring the line. If the setting is too low, the vehicle may require
  a long distance to engage on the swath.

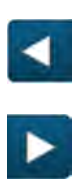

Press the "left arrow" button (1) to decrease the value for more gradual turns to engage on the swath. Press the "right arrow" button (2) to increase the value for sharper turns to engage on the swath.

Alternatively, the slider **(A)** may be pressed and dragged left or right to change the value.

The acceptable range is from **50 – 150%**. **100%** is the default value.

The control for swath acquisition is also available in a User-Defined Window (UDW).

You can place the UDW in the same run page as your other autoguidance UDW's.

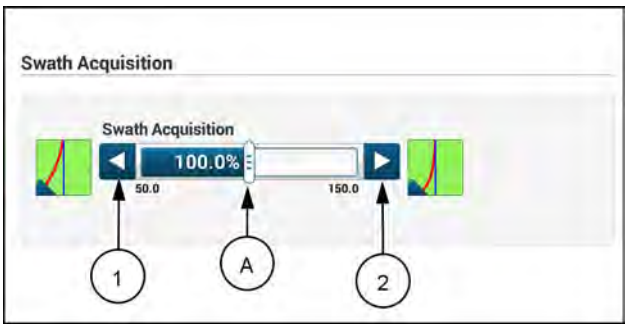

NHPH23PLM0366AA

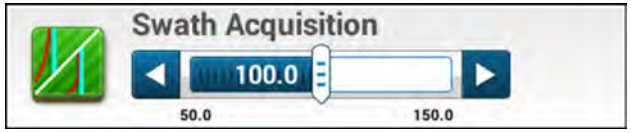

RAIL18PLM0283AA 5

### Adjust on-line steering aggressiveness

The aggressiveness setting controls how quickly the vehicle steers during automatic operation to keep the vehicle on-line when driving a swath or engaging on a swath. Similar to vehicle calibration, but with less range, the aggressiveness setting allows the operator to adjust system performance for changing soil conditions or vehicle equipment:

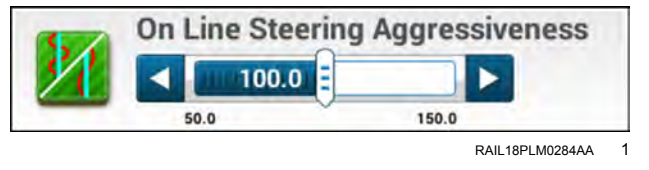

- A more aggressive (higher) setting results in a quicker, potentially jerkier response.
- A less aggressive (lower) setting results in a slower, smoother response.

If the setting is too high, the wheels chatter with sudden, rapid movements. If the setting is too low, the vehicle curves about the desired swath without quite aligning with the swath.

The goal is a prompt steering response that keeps the vehicle on-line without jumpy behavior. Some experimentation may be required to find the right setting for your vehicle. Changes in soil conditions, vehicle equipment and/or vehicle speed may also require a change to this setting to maintain optimal performance.

#### Adjust steering aggressiveness

ance" setup card.

Guidance

Press the button (1) on the top bar to open the "Menu" screen. Press the "Settings" tab, if necessary.

Press the appropriate button to access the "GNSS & Guid-

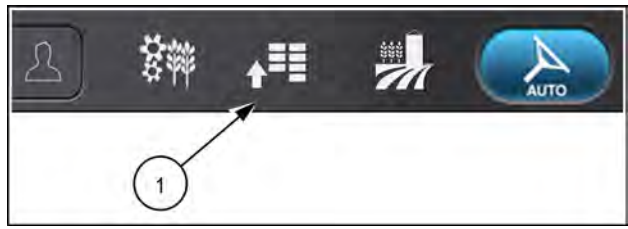

NHPH22PLM0515AA 2

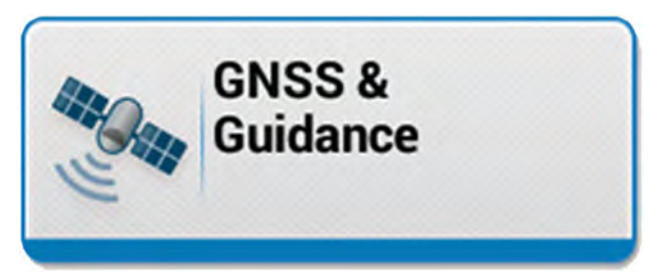

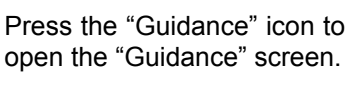

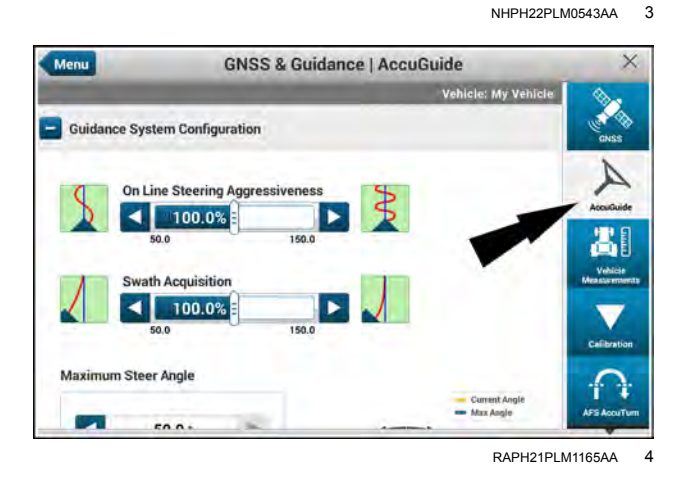

Move the slider (1) or press the arrows (2) to adjust the steering aggressiveness.

The usable range is from **50 – 150%**. **100%** is the default value.

**NOTE:** Review the guidelines below before exceeding **139%** steering aggressiveness.

 On Line Steering Aggressiveness

 1

 2

 3

 RAPH21PLM1166AA

 5

 On Line Steering Aggressiveness

100.0

50.0

150.0

RAIL 18PL M0284AA

6

The control for on-line steering aggressiveness is also available in a User-Defined Window (UDW).

You can place the UDW in the same run screen as your other autoguidance UDW's.

### Guidelines for setting steering aggressiveness

You may need to adjust steering aggressiveness because of high cross track error or because of too-slow or too-fast reactiveness:

High cross track error – Increase the steering aggressiveness from 100% in 5% increments until you achieve acceptable performance. Do not go above 139%.

**NOTE:** Adjusting steering aggressiveness to **140%** or higher enables a guidance software algorithm designed specifically for applications in which high steering wheel slip occurs. Steering wheel slip occurs when the steering wheels steer left or right but the vehicle fails to drive to that direction. This behavior is typically caused by certain soil conditions, by heavy front implements, by narrow row crop types, or by working in deep crop beds.

Incorrect reactiveness – To increase the steering reactiveness, increase the steering aggressiveness from 100% in increments of 5% until you achieve acceptable performance. To decrease the steering reactiveness, decrease the steering aggressiveness from 100% in 10% increments.

The table below gives common situations that can cause reduced steering performance.

| Condition       | Description                                                                                                    |
|-----------------|----------------------------------------------------------------------------------------------------|
| Default setting | Use the default setting of <b>100%</b> unless you need an adjustment.                                                                                                    |
| Reactiveness    | Adjust the steering aggressiveness according to the instructions above for incorrect reactiveness.                                                                                                    |
| Weaving         | The vehicle is weaving and causing cross track error that is too high, or causing steering to react too slowly. Adjust the steering aggressiveness according to the instructions above for high cross track error.                                         |
| Loose soil      | Areas with loose or soft soils can cause degraded autoguidance performance.<br>To improve performance in these applications, increase the steering<br>aggressiveness from <b>100%</b> in <b>5%</b> increments until you achieve acceptable<br>performance. |
| Slopes          | Significant slopes can cause degraded autoguidance performance. To improve performance in these applications, increase the steering aggressiveness from <b>100%</b> in <b>5%</b> increments until you achieve acceptable performance.                      |

# Adjust menu

The "Adjust" menu in a Map User-Defined Window (UDW) provides flexibility in the use of your recorded swaths. Sometimes you need to adjust the route your vehicle drives because of degrading accuracy of Global Navigation Satellite System (GNSS) or because field conditions pull the vehicle away from the swath. Changing field conditions or operational requirements may require you to make slight adjustments to a recorded swath. Or you may need to skip swaths at regular intervals.

**NOTE:** You can configure armrest buttons to perform nudge and trim adjustments. See the vehicle operator's manual for more information.

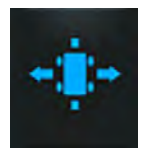

In a Map User-Defined Window (UDW), press the "Adjust" icon to open the "Adjust" menu.

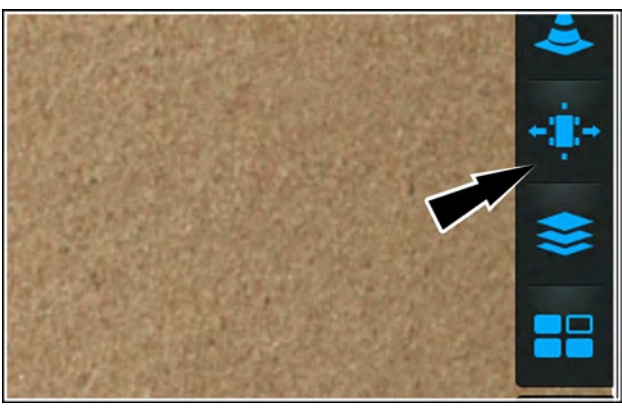

NHIL20PLM0049AA

The "Adjust" drop-down menu provides access to the following functions:

- Nudge
- Row Trim
- Remark
- · Swath skipping

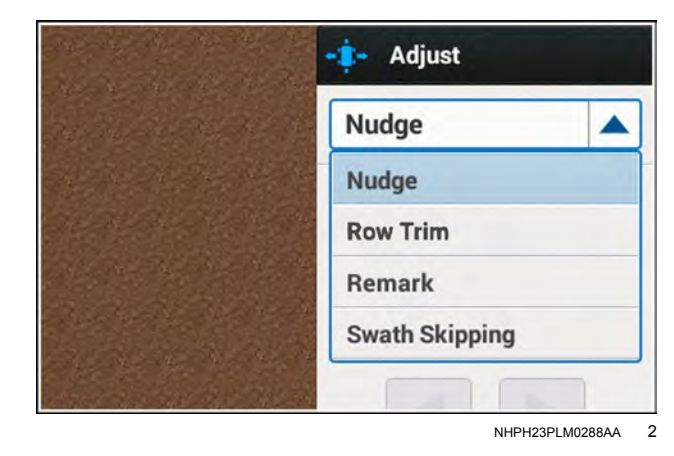

#### Nudge and row trim differences

Use the "Nudge" and "Trim" menu options or User-Defined Windows (UDW) when:

- The vehicle "drifts" from the intended swath (nudge)
- The vehicle is pulled away from the intended row (trim)

Nudge is recommended when using Satellite-Based Augmentation System (SBAS) or Precise Point Positioning (PPP) corrections that exhibit drift, but is seldom used with Real-Time Kinematic (RTK) technology that exhibits little drift.

Row trim is used to correct any crop tracking error caused by sensor installation or calibration.

#### Nudge

You can review the nudge and trim status any time in a map UDW. Press the vehicle symbol (1). An annotation (2) appears showing the nudge and trim status.

Press anywhere in the map except for the "Drop Point" button (3) to close the annotation.

See "Landmarks" (**4-133**) for an explanation of the "Drop Point" button.

Global Navigation Satellite System (GNSS) position can drift slowly over time with SBAS and PPP correction technologies. While pass-to-pass accuracy is high, repeatability from day-to-day, week-to-week, and year-to-year is less accurate because of the GNSS position drift. The operator notices this inaccuracy when the vehicle drifts to the left or right of the intended swath.

See "Nudge" (4-121) for more information about this function.

**NOTE:** The "Nudge" window is not available in "Lightbar" mode. Use the "remark" window to change the position of the swath or record a new swath if necessary.

**NOTE:** When using a MultiSwaths, the "Nudge" feature is only available when "Drive Only" mode is active. See "MultiSwath+" (**4-40**).

Drift is typically detected by using landmarks in the field. The swath pattern does not align to a field border the way it did in the past, or the vehicle center line does not align to the standing crop the way it did in the past.

Drift is related to north-south and east-west coordinates and not the vehicle direction of travel.

For example, if a vehicle is traveling from south to north, the vehicle drifts to the west away from the intended swath.

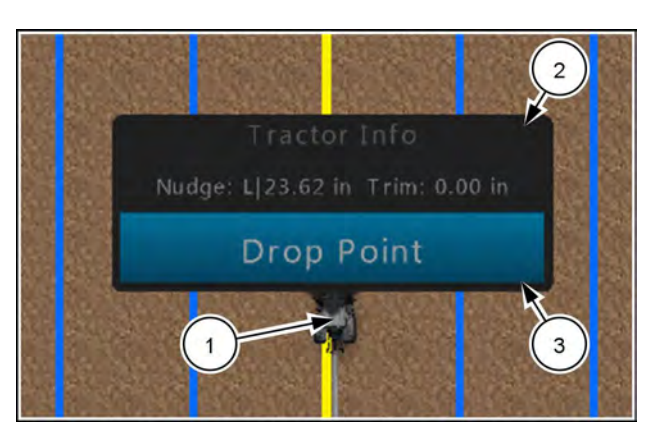

RAIL19PLM0105AA 3

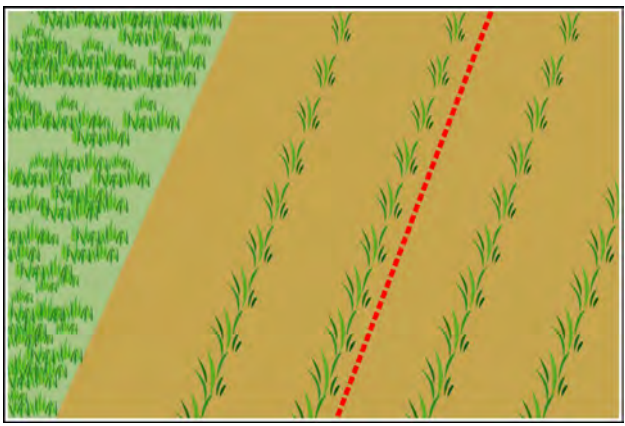

RCPH09DSP152BBG

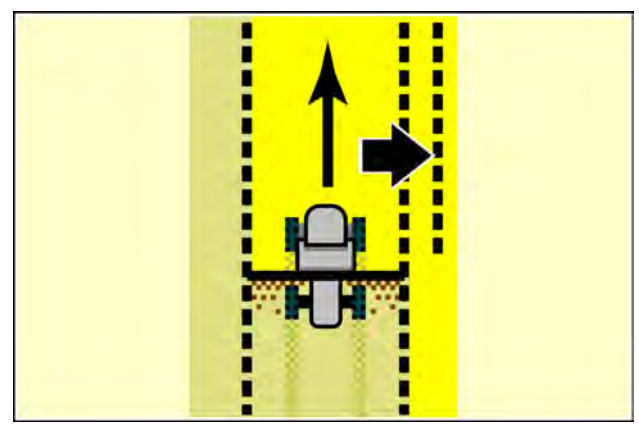

RCPH09DSP153BBG 5

If the vehicle is traveling from north to south, the vehicle again drifts to the west away from the intended swath.

The drift is consistently to the west, regardless of the direction of travel.

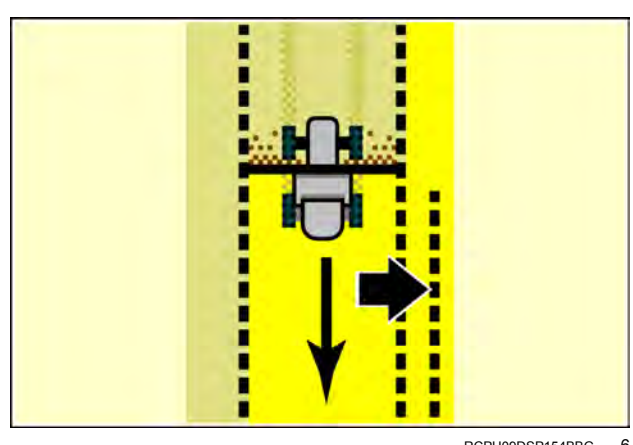

RCPH09DSP154BBG 6

#### **Row Trim**

When using row guidance, errors in sensor installation or calibration will cause the vehicle to consistently pull away from the crop in one direction.

These forces always pull the vehicle away from the desired line of travel to the left or to the right, regardless of north-south and east-west coordinates.

This is true whether the vehicle is used on a straight swath or a curved swath.

Row trim is the tool that compensates for the pull from sensor setup or calibration.

To move the vehicle back on-line, trim is always applied to the left or to the right. The right-arrow symbol represents trim to the right. The left-arrow symbol represents trim to the left.

Since trim can be applied multiple times to bring a vehicle on-line, the "Row Trim" menu reports the accumulated trim value that is being applied.

The accumulated trim distance is saved to the selected header and remains available after power to the display is cycled to the OFF position and then to the ON position, and whenever the same implement is selected. Changing the selected field or swath does not reset the trim value to zero since it is saved to the header.

See "Trim" (4-125) for more information about this function.

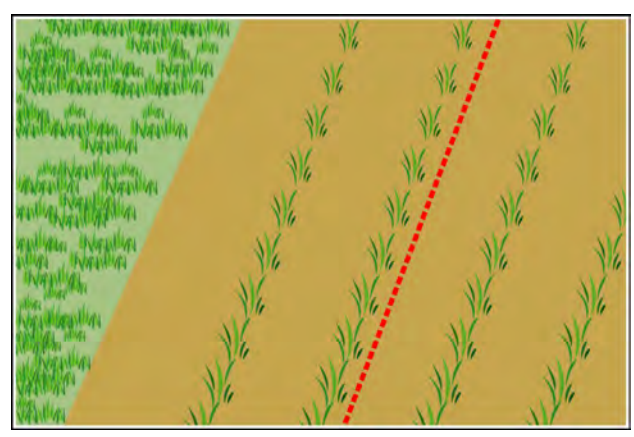

RCPH09DSP152BBG

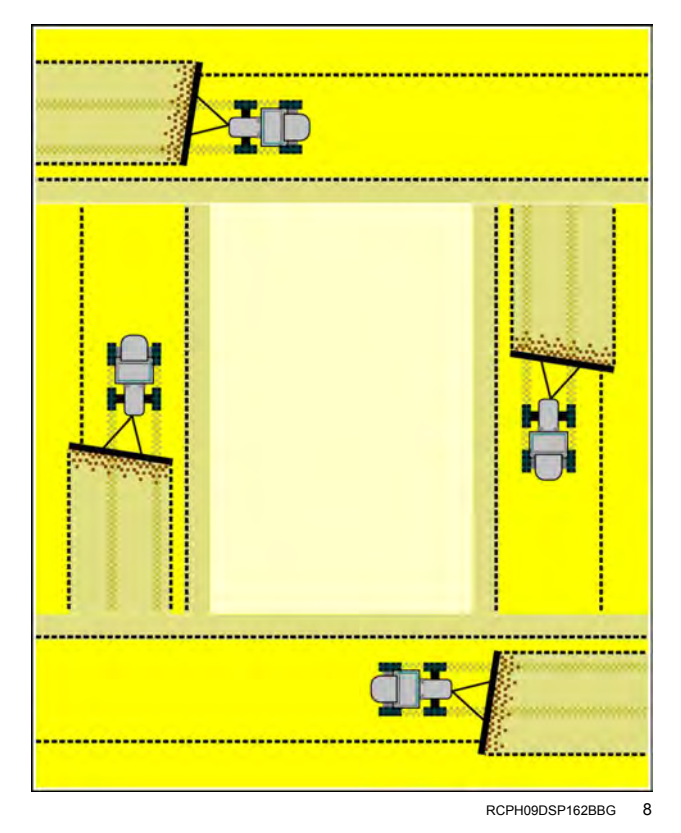

#### Remark

Use the "Remark" menu to adjust the recorded swath to the current position of the vehicle. The remark feature uses the recorded swath pattern at a new location and reports the distance from the recorded swath with the menu. The new location is exactly parallel to the recorded swath location.

Remark sets the nudge setting to zero, but it does not affect the trim setting.

Remark does not change the marked location of the recorded swath. Setting The "Remark" distance setting to zero returns the swath pattern to its recorded location.

**NOTE:** The "Remark" menu is not available for *Multi-Swaths.* 

Remarking a swath is very useful for shifting a swath to a different starting distance from a field border with a larger or smaller implement.

Selecting a larger or smaller implement or header automatically changes the distance between passes, but does not change the position of the swath pattern relative to the left or right field border.

In limited cases, you can shift a swath pattern to clear a large obstacle (e.g., a fence, tree line, road, or waterway) that is in conflict with the recorded pass pattern.

In most cases, the swath pattern established to the left of the obstacle cannot be used on the right side without creating a large coverage gap.

Do not use the "Remark" menu to compensate for drift on swaths with curves, particularly when complex curves are recorded or when the pattern curves more than **180°**.

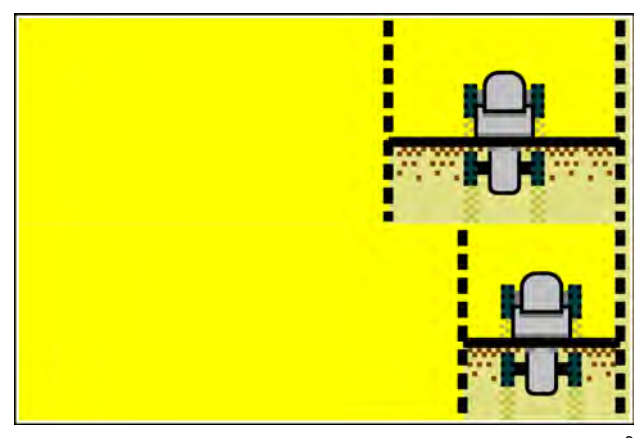

RCPH09DSP168BBG

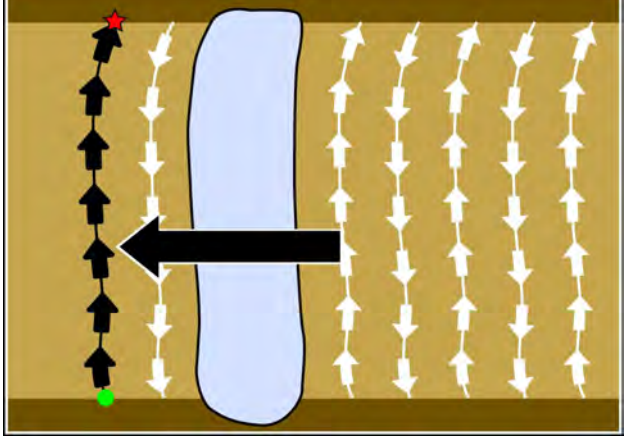

RCPH09DSP169BBG 10

When nudge is used to compensate for drift, correction is applied perpendicular to the curved swath to shift the vehicle and implement (or header) back to the intended path.

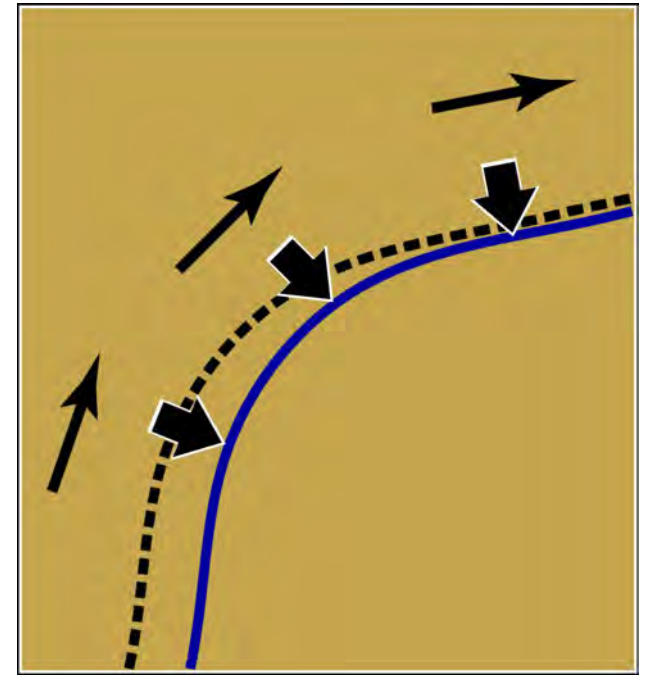

RCPH09DSP158BBG 11

When the remark feature is mistakenly used to correct for drift, it creates a new swath that is equally spaced from the recorded swath for its entire path.

See "Remark a swath" (**4-127**) for more information about this function.

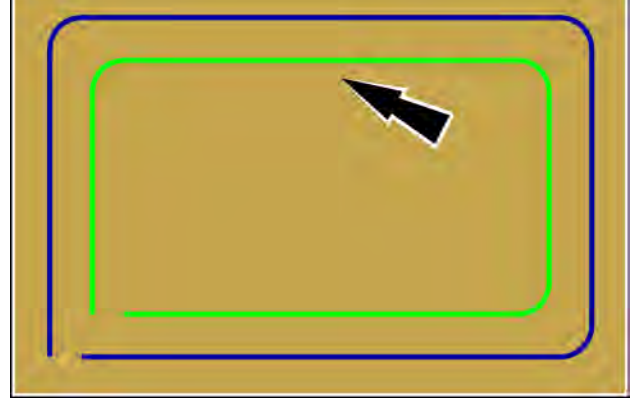

RCPH09DSP170BBG 12

#### Swath skipping

Swath skipping prevents the vehicle from engaging on specific swaths during field operation when swaths must be skipped. This may be required when two vehicles are working the same field or when intercropping practices are in use.

The swath skipping function serves as a visual aid if you would like to skip one or more swaths in the field every pass.

You can skip from one to twelve swaths.

**NOTE:** When the swath skipping function is switched OFF, no swaths are skipped.

Swath skipping works on the following swath types:

- Straight
- Heading
- Curve
- Pivot
- Field swath interior

The swath skipping selections are saved when you turn the vehicle key to the OFF position.

See "Swath Skipping" (**4-131**) for more information about this function.

In this example, the number of skipped swaths is one, because there is one skipped swath (1) between the active swaths.

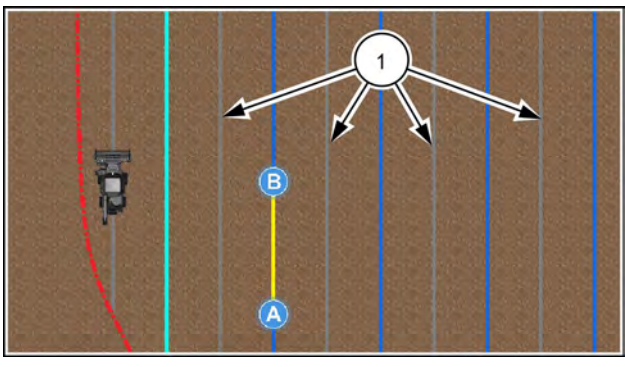

NHPH23PLM0317AA 13

# Nudge

Nudge is the tool that compensates for GNSS drift and is available in both automatic and manual modes.

To move the vehicle back on-line, a nudge is always to the left or to the right. The right-arrow symbol represents a nudge to the right. The left-arrow symbol represents a nudge to the left.

**NOTE:** Nudge is actually a directional shift east/west or north/south, not truly left or right of the swath.

Since nudge can be applied multiple times to bring a vehicle on-line, the "Nudge" window reports the accumulated nudge value relative to the current vehicle heading.

The accumulated nudge distance is reset to zero each time the display is powered down.

**NOTE:** The Global Navigation Satellite System (GNSS) signal will likely drift before the system is restarted, so the nudge correction for one work session would be incorrect for the next work session.

The accumulated nudge distance is also reset to zero when a new swath is selected.

Nudge for a swath with curved elements (curve, circle, spiral) is always applied in a direction perpendicular to the vehicle heading. The "Nudge" window reports the value for this perpendicular correction.

In this example, the applied nudge that is reported in the "Nudge" window varies with the changing curvature of the swath to compensate for drift.

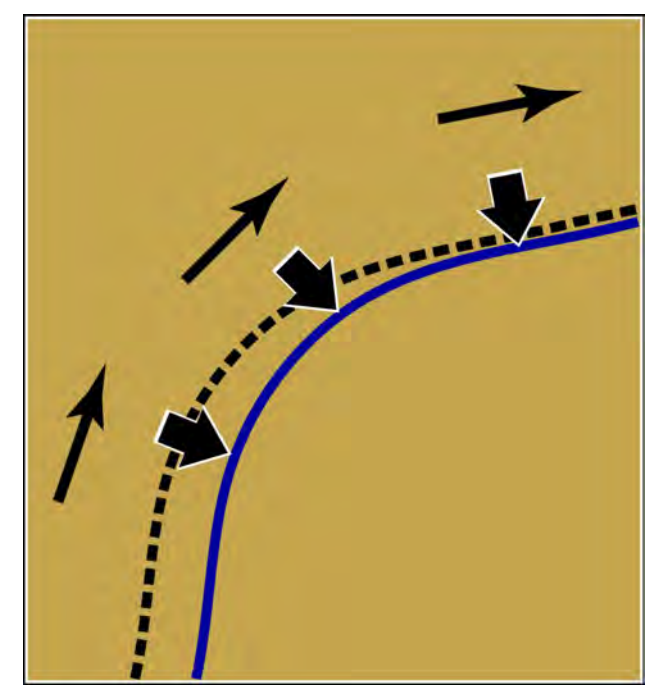

RCPH09DSP158BBG 1

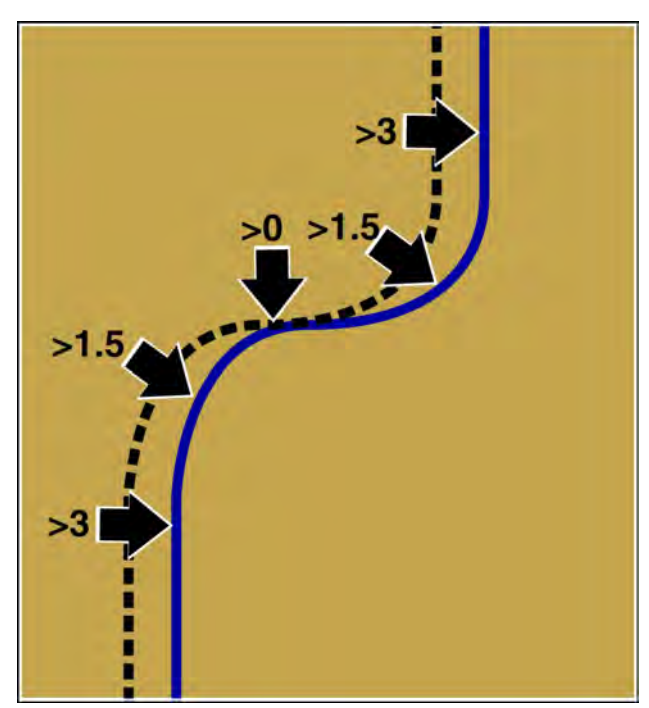

RCPH09DSP159BBG 2

This example also illustrates that the applied nudge that is reported in the "Nudge" window varies with the changing curvature of the swath to compensate for drift.

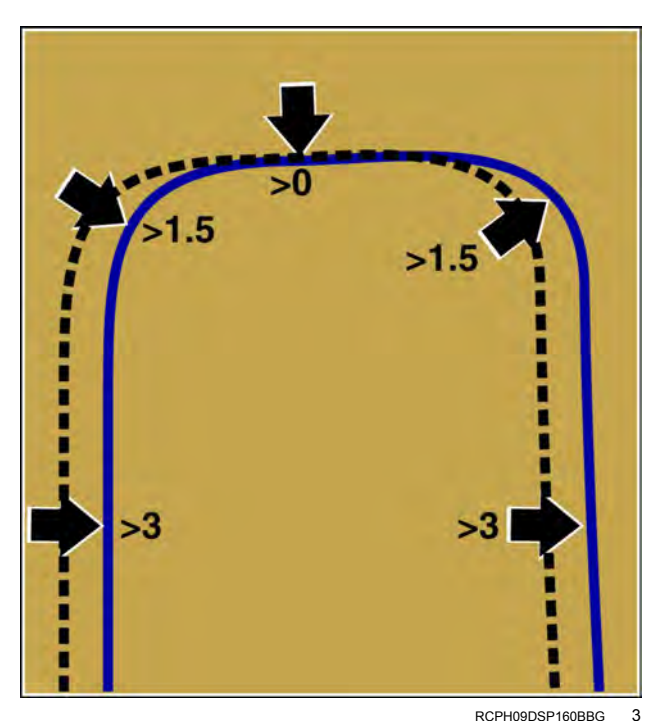

RCPH09DSP160BBG

**NOTE:** "Nudge" can also be added as a User Defined Window (UDW). For more information, see "Guidance and GNSS windows" (2-39).

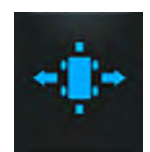

To apply a nudge to the swath, press the "Adjust' icon within a Map User-Defined Window (UDW). The "Adjust" menu appears.

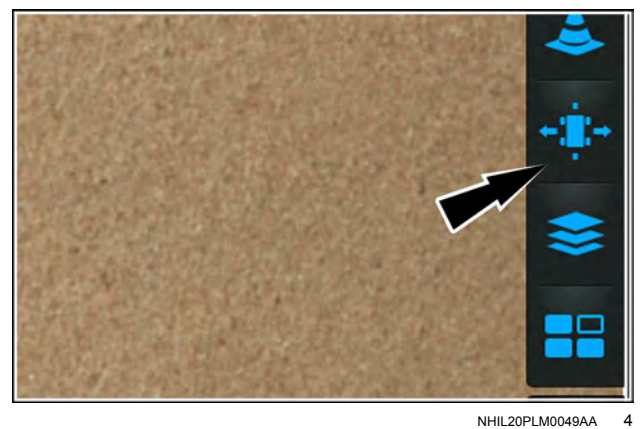

4-122

In the drop-down (1), select "Nudge." The "Nudge" controls appear.

Before you apply any nudge value, the indicator (2) shows zero. The swath line (3) in the vehicle gauge appears centered and the vehicle icon (4) appears over the swath line.

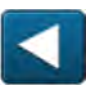

Arrow" buttons adjust the nudge value. The maximum nudge value is 1.5 m (5.0 ft) Press the arrows buttons as needed to nudge the vehicle and correct for drift.

The "Left Arrow" and "Right

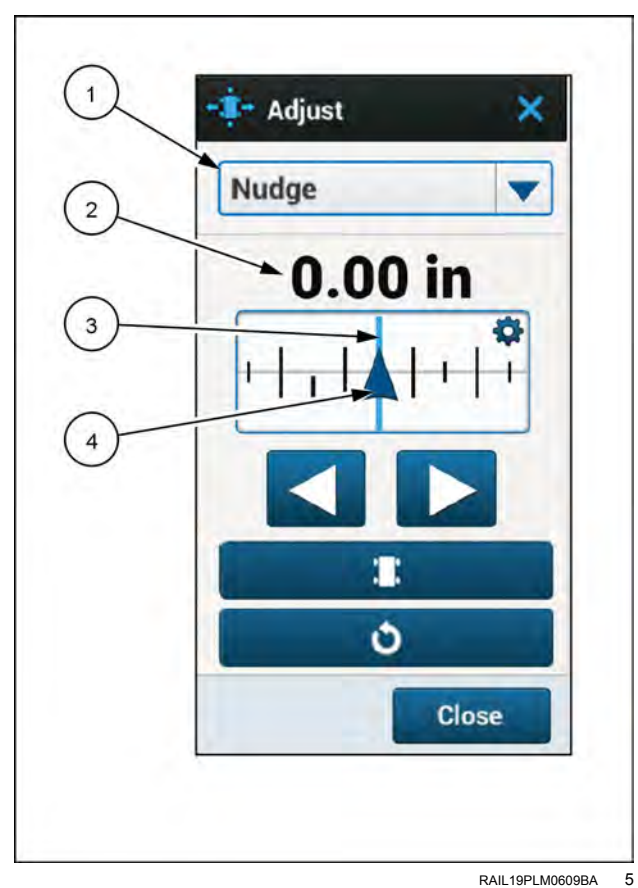

RAIL19PLM0609BA

After you apply a nudge, an orange line (1) appears. The orange line denotes the original swath line. The blue line (2) moves to the position you commanded. The blue line represents the desired path for the current operation.

**NOTE:** Nudge is applicable to the current operation only. The originally recorded swath does not change.

The vehicle arrow symbol (3) moves the preset nudge amount. The vehicle arrow symbol moves to the corrected position (4) in the indicator when you nudge the vehicle to fully correct for drift.

The corrected position gives a distance from the original position and includes an indication of whether it is to the left or right of the original position.

#### Modifying nudge value

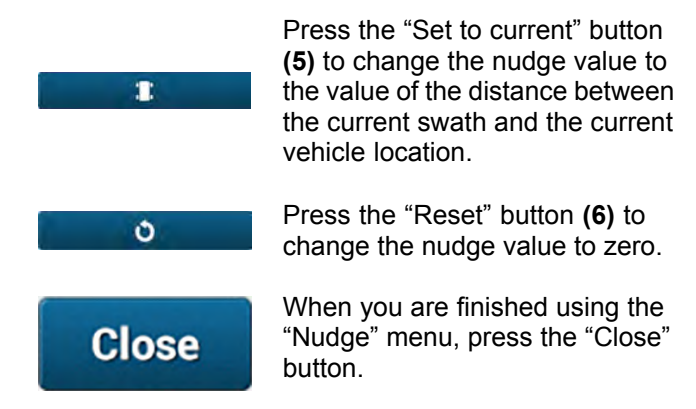

#### Modifying Nudge Increment

To change the nudge value to zero, press the "Reset" button (6).

NOTE: The "Reset" button is only active when the nudge value is not zero.

To change the nudge increment value to a number other than zero, press the "gear" icon (7). The "Nudge Increment Value" window opens.

Press the value field (1) and enter a new nudge value.

Using the keyboard, enter the new nudge increment value.

Press the "Apply" button (3) to accept your change.

NOTE: Press the "Cancel" button (2) to discard any changes and close the window.

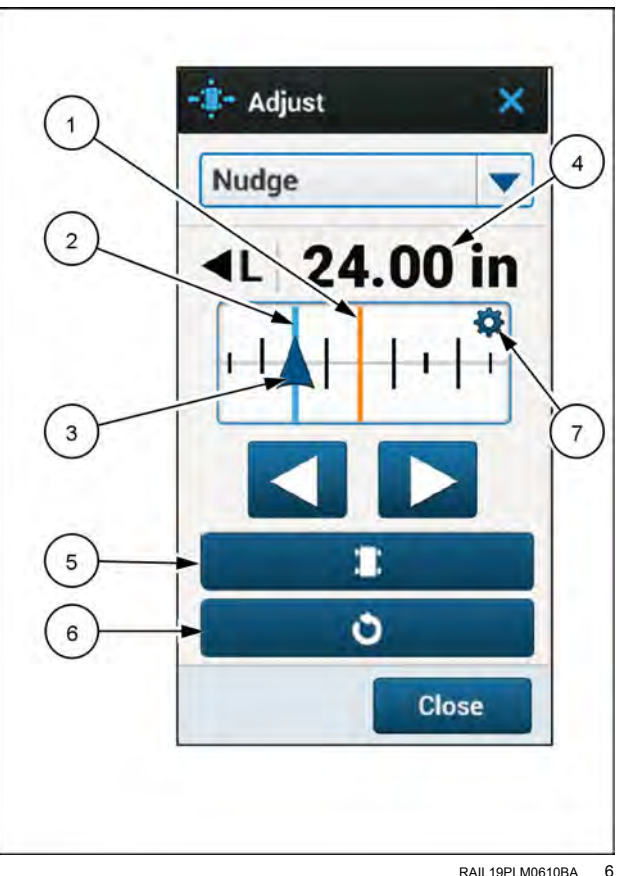

RAIL19PLM0610BA

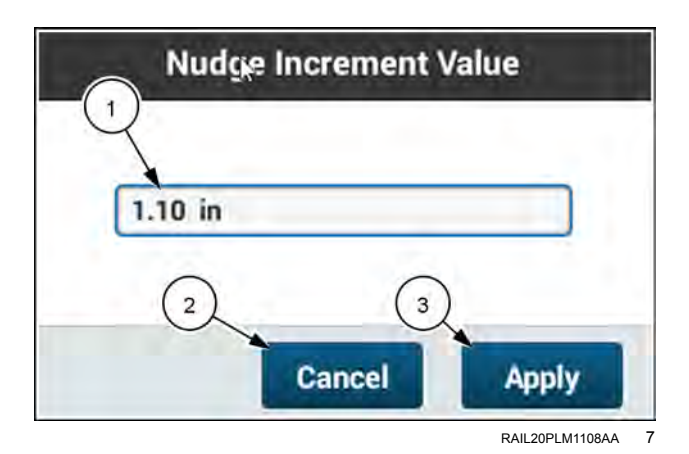
## **Row trim**

The "Row Trim" menu is used to make adjustments to the row sensor calibration. The system should be calibrated so that no row trim is necessary. However, in the case that adjustment is needed, a menu is provided for ease of use.

NOTE: You must purchase an activation code from your CASE IH dealer to enable the AFS RowGuide™ software on your display. See "Unlocks and activations" (2-71) for more information.

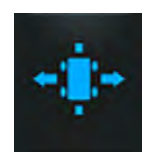

If you need to apply a trim, press the "Adjust' icon within a Map User-Defined Window (UDW). The "Adjust" menu appears.

NOTE: "Row Trim" is also available as a UDW. See: "Row guidance windows" (2-59).

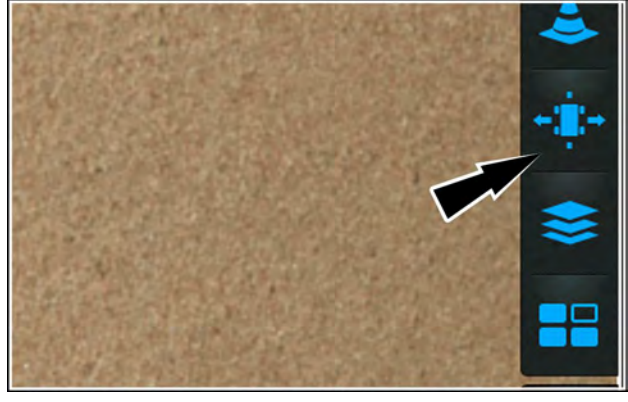

NHIL20PLM0049AA

In the drop-down menu, choose the "Row Trim" selection (1). The "Row Trim" controls appear.

The blue line (2) indicates the swath line.

If the vehicle icon is on the swath line, there is no pull.

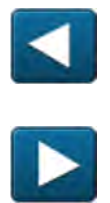

The "Left Arrow" and "Right Arrow" buttons adjust the trim value. The maximum trim value is 1.5 m (5.0 ft) Press the arrows buttons as needed to trim the vehicle and correct for pull.

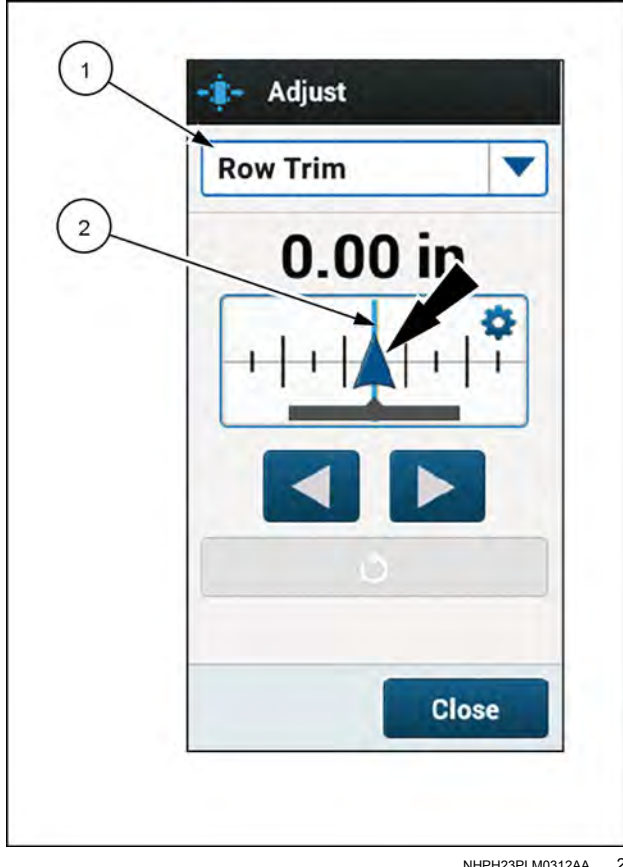

NHPH23PLM0312AA 2 The trim value and direction (1) appear on top. The black arrow with an "L" or "R" indicates which side the vehicle is running in relation to the swath, while the number shows the offset trim distance.

- The blue arrow symbol (2) denotes the vehicle.
- The orange line (3) denotes the swath. The blue line
  (4) is the path taken by the vehicle.

The vehicle arrow symbol (2) moves the preset trim amount and centers over the desired path.

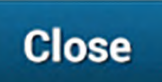

To close the "Row Trim" menu, press the "Close" button.

## Modifying Trim Increment

To change the trim value to zero, press the "Reset" button **(5)**.

**NOTE:** The "Reset" button is only active when the Row trim value is not zero.

To change the trim increment value to a number other than zero, press the "gear" icon **(6)**. The "Trim Increment Value" window opens.

Press the value field (1) and enter a new trim value.

Using the keyboard, enter the new trim increment value.

Press the "Apply" button (3) to accept your change.

**NOTE:** Press the "Cancel" button (2) to discard any changes and close the window.

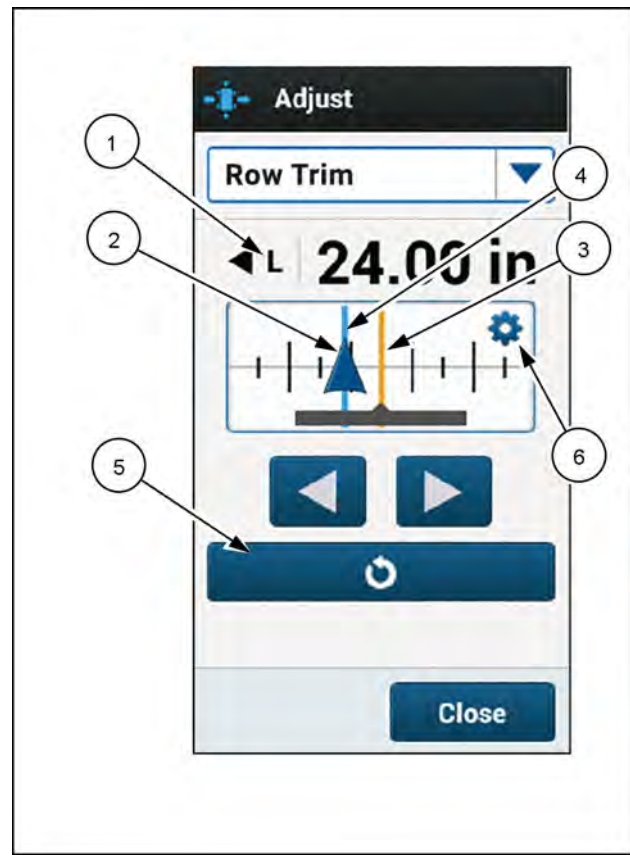

NHPH23PLM0311AA 3

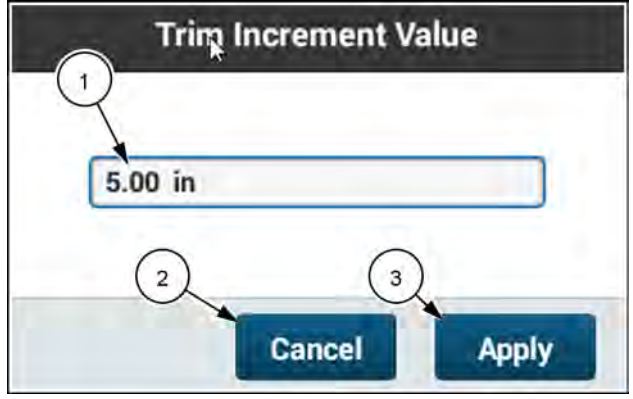

RAIL20PLM1109AA 4

## Remark a swath

The remark function modifies the placement of a swath relative to its originally recorded location. The actual swath pattern is not modified when a remark is applied.

**NOTE:** Remark is also available as a User Defined Window (UDW). For more information, see "Guidance and GNSS windows" (**2-39** 

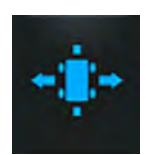

To remark a swath, press the "Adjust" icon within a Map User-Defined Window (UDW). The "Adjust" menu appears.

In the drop-down, choose the "Remark" item (1). The "Remark" controls appear in the menu. The default value of zero appears in the input field.

The current swath does not appear in the map because it is under the recorded swath.

Press the "Left" (2) or "Right" (3) button to choose the direction in which you will place the remarked swath.

Press the input field **(4)** to enter the desired value of the remark distance.

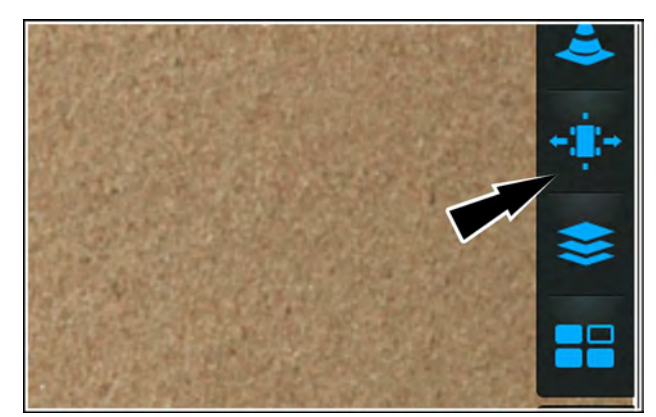

NHIL20PLM0049AA

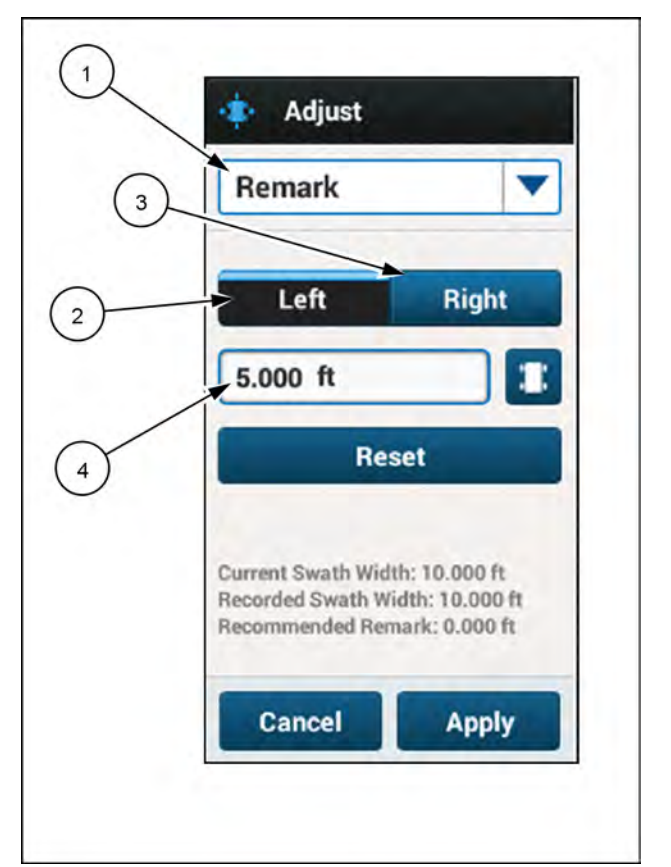

RAPH22PLM0920BA 2

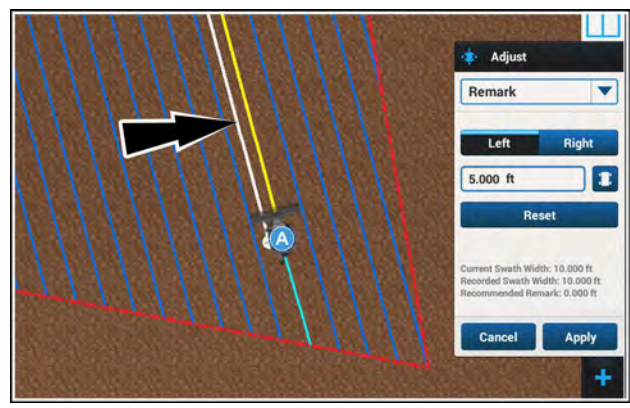

NHPH23PLM0367AA 3

The remarked swath appears in the map.

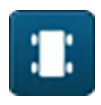

If needed, press the "Set to Current" button (1) to relocate the swath to the current position of the vehicle.

The value in the input field (2) changes to the current location value. The Left / Right will toggle automatically based on the current vehicle location to the swath.

If needed, press the "Reset" button (3) to return the remarked swath to the zero position.

Press the "Cancel" button (4) to discard your changes and close the "Adjust" menu.

Press the "Apply" button **(5)** to accept your changes. The "Confirm Changes" window appears.

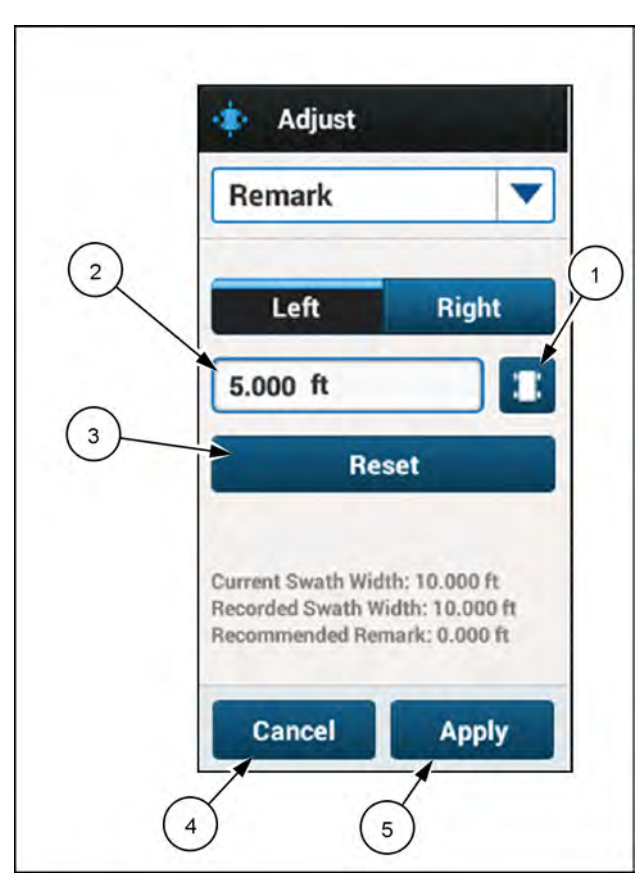

RAPH22PLM0920BA

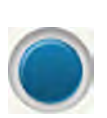

The "Confirm Changes" window contains options to save the remarked swath under a new name, or to overwrite the existing remarked swath. To select an option, press the radio button in front of the desired option.

To create a new swath at the remarked location, press the input field radio button (1). Press the input field to rename as needed. User will be able to recall both locations in the future.

Press the "Cancel" button (3) to discard your changes and return to the "Remark" menu.

Press the "Apply" button (4) to accept your settings.

### Remark using the widget

The "Swath Adjust" widget when enabled resides on top of the map. You can use the "Swath Adjust" widget to remark a swath without the need to open the "Swath" menu.

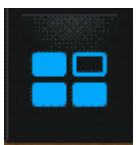

On the right-hand menu, press the "Widgets" icon.

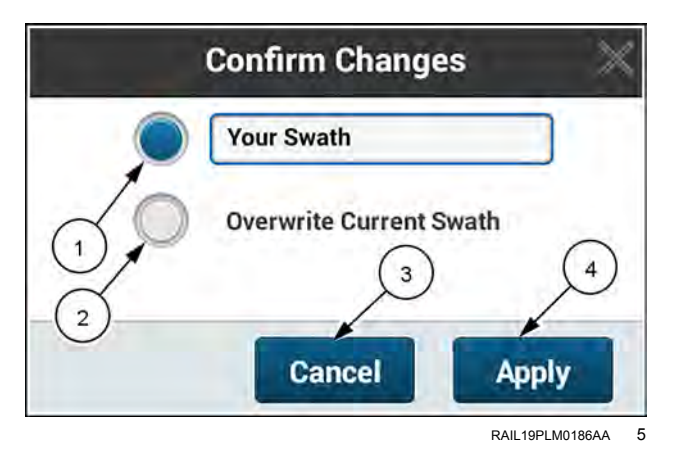

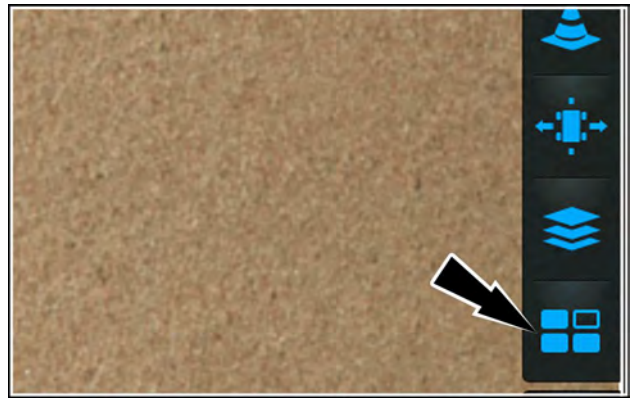

NHIL20PLM0049AA 6

The "Widgets" menu opens.

Press to check the "Swath Adjust" check box (1). The "Adjustments" widget opens.

The gear icon (2) opens the "Remark Increment Value" window.

Press the "Apply" button (3) to accept your changes to the "Widgets" menu.

Click the "Cancel" button (4) to close the "Widgets" menu without accepting your changes.

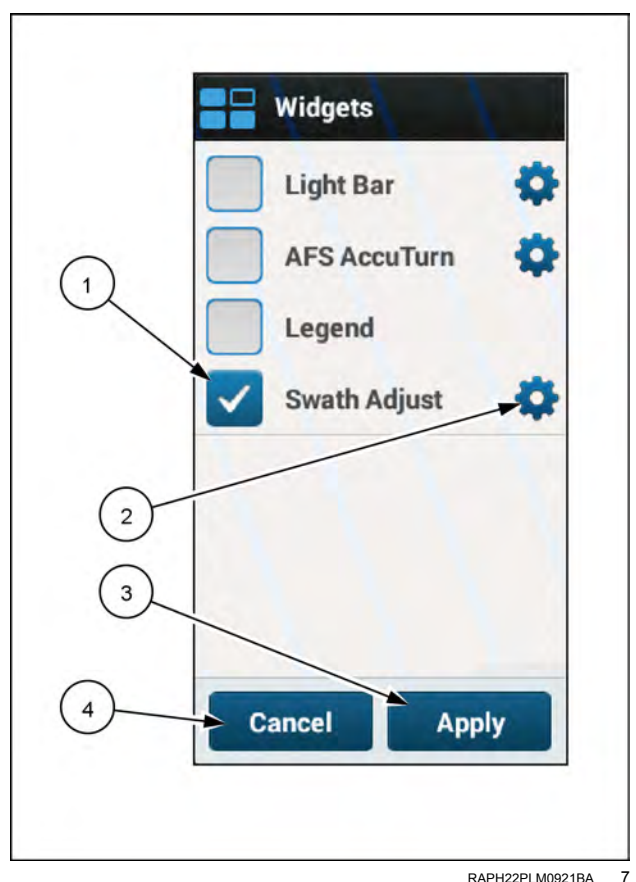

RAPH22PLM0921BA

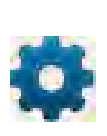

Press the gear icon in the "Widgets" menu if you wish to change the measurement increments by which the swath moves each time you remark it. The "Remark Increment Value" window appears.

Press the measurement field (1) to open a keypad. Enter the desired remark increment.

If you wish to return to the default remark increment, press the "Default" button (2). The default remark increment is 2.540 cm (1.000 in).

Press the "Save" button (3) to accept your change.

Press the "Cancel" button (4) to discard your change and close the "Remark Increment Value" window.

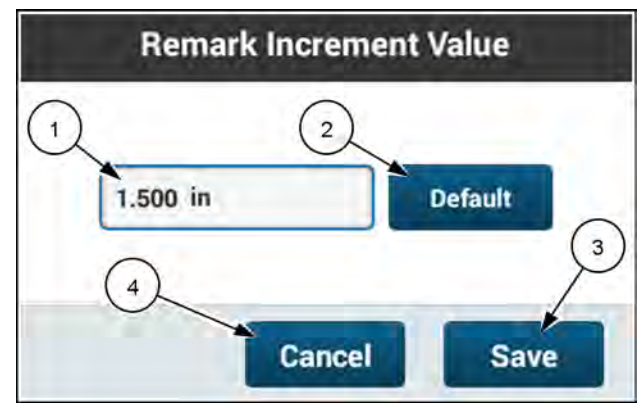

RAPH22PLM1681AA 8 The "Adjustments" widget appears in the map.

If needed, press the "Remark" toggle (1) to select remarking.

The left and right-arrows (2) move the swath lines by the configured increment every time you press an arrow. As you press the left and right-arrows, you can observe the swath lines move in the map. Move the swath until it is in the desired location. When you remark a swath, you can immediately use it.

Remarking a swath in the widget also automatically saves a new swath, which appears in the swath "Manage" tab in the "Swath" menu.

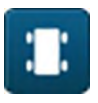

If needed, press the "Set to Current" button (3) to relocate the swath to the current position of the vehicle.

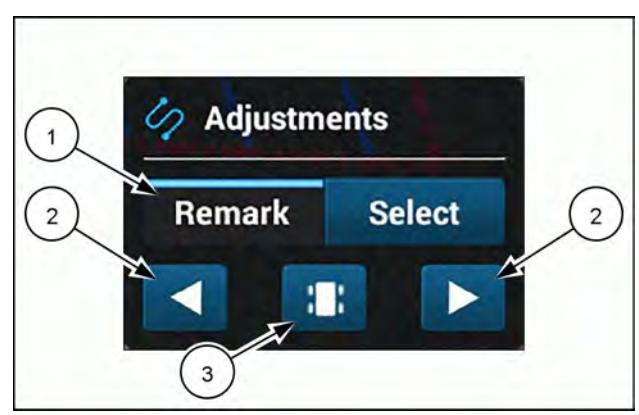

RAPH22PLM1682AA 9

# Swath skipping

### Set the swath skip pattern

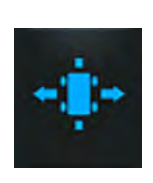

When you are ready to begin operating and wish to skip swaths, press the "Adjust' icon within a Map User-Defined Window (UDW). The "Adjust" menu appears.

**NOTE:** Switching OFF swath skipping is also done in the "Adjust" menu.

**NOTE:** Autoguidance cannot be engaged on a skipped swath.

In the drop-down, choose "Swath Skipping" (1). The "Swath Skipping" controls appear in the menu.

Press the button (2) as needed to turn swath skipping ON. The generated swath lines that will be skipped appear subdued in the map.

The "Drive" counter (3) defines the number of adjacent swaths driven between skipped swaths.

The "Skip" counter (4) defines the number of adjacent swaths skipped between driven swaths.

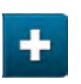

Press the appropriate "Plus" button to increase the number of skips and drives.

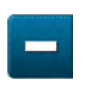

Press the appropriate "Minus" button to decrease the number of skips and drives.

"Shift Selection" **(5)** moves the swath pattern or tramlines to the left or right as required for your operation.

"Tramlines" **(6)** create a visual reference to assist you in identifying swaths that were skipped during other field operations.

Press the "Reset" button (7) to restore any changes to their default value.

Press the "Close" button (8) to apply your settings.

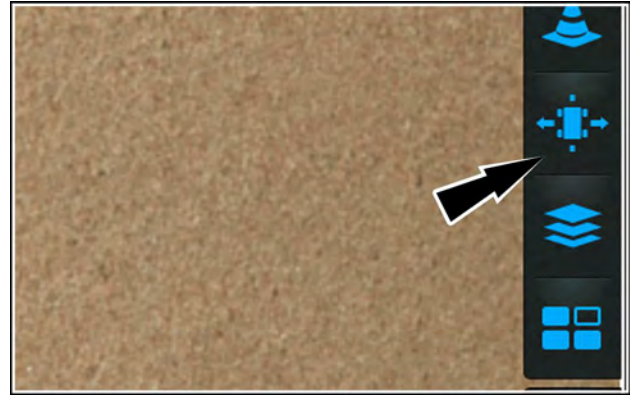

NHIL20PLM0049AA

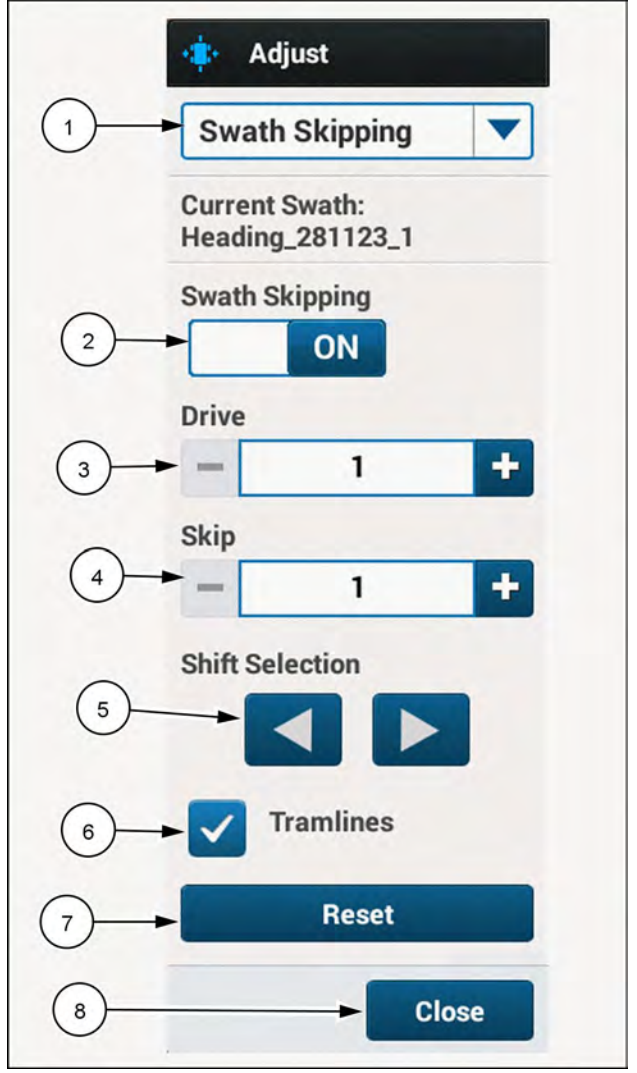

NHPH23PLM0744BA 2

In this example, if the "Drive" counter is set to "2" and the "Skip" counter is set to "2," there are two driven swaths, then two skipped swaths, then two driven swaths, then two skipped swaths, and so on. This pattern repeats through the entire field.

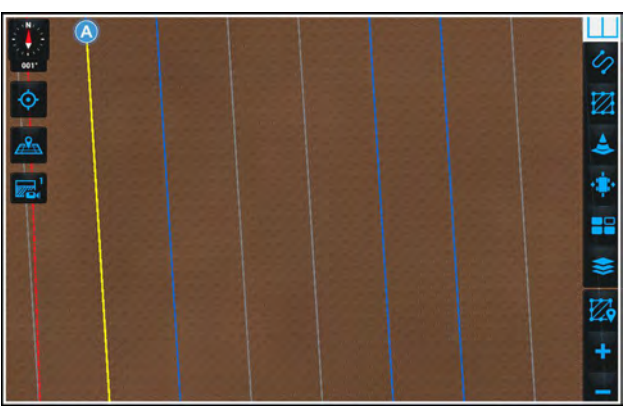

RAPH23PLM0110AA 3

## Adjust the swath skipping pattern

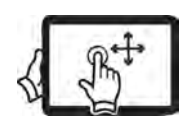

Swipe up with one finger to pan down on the "Swath Skipping" menu.

The swath pattern can be adjusted left or right to compensate for the vehicle location or to suit your operation.

**NOTE:** Autoguidance must be disengaged before you can adjust the swath skipping pattern.

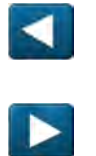

Use the "Left Arrow" and "Right Arrow" buttons (1) to adjust the swath pattern. The swath pattern will change as the buttons are pressed.

Press the "Reset" button (2) to return to the original swath pattern.

Press the "Close" button (3) to close the "Adjust" menu.

## Tramlines

Tramlines utilize the swath skipping feature to create a visual indicator. When enabled, the set number of skipped swaths (1) now display in purple as tramlines.

When "Tramlines" is enabled, "Shift Selection" (2) moves the tramline pattern to the left or right as desired.

Select "Tramlines" by pressing the check box (3).

**NOTE:** When "Tramlines" is enabled, the "Swath Skipping" feature is solely used to visually indicate tramlines. No swaths are skipped and tramline swaths can be engaged.

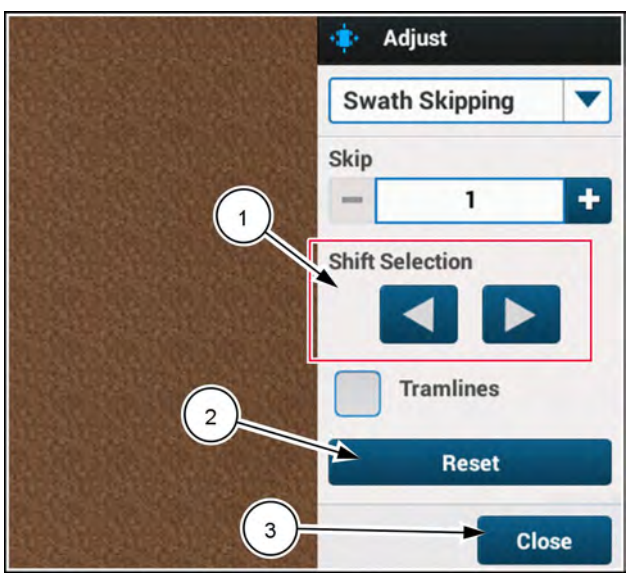

NHPH23PLM1552AA 4

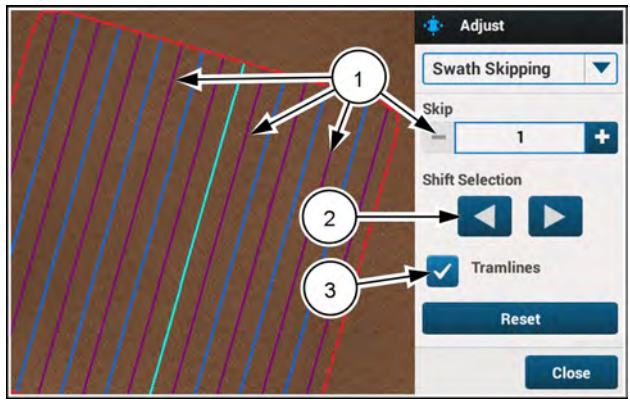

NHPH23PLM1551AA 5

## Landmarks

One field can contain multiple landmarks as needed. All landmarks are saved to the field. A point, line, or area landmark can be created and viewed on the selected field. The display software will warn you of an impassable landmark by default or selected passable landmark within a set time from the landmark depending on speed of the machine.

### **Creating landmarks**

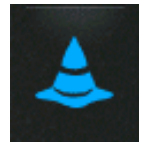

Press the "Landmarks" button from the right-hand menu of a Map User-Defined Window (UDW).

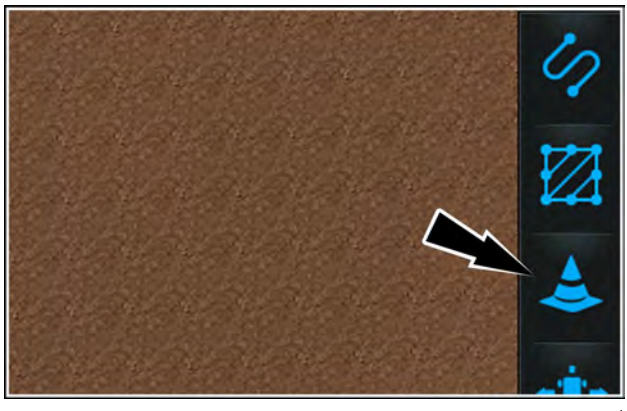

NHIL20PLM0086AA 1

By pressing the "Landmarks" button from the right hand menu, a "Landmarks" menu panel **(1)** will appear from the right hand side of the display with two tabs located at the top. The two tabs are:

- New (2)
- Manage (3)

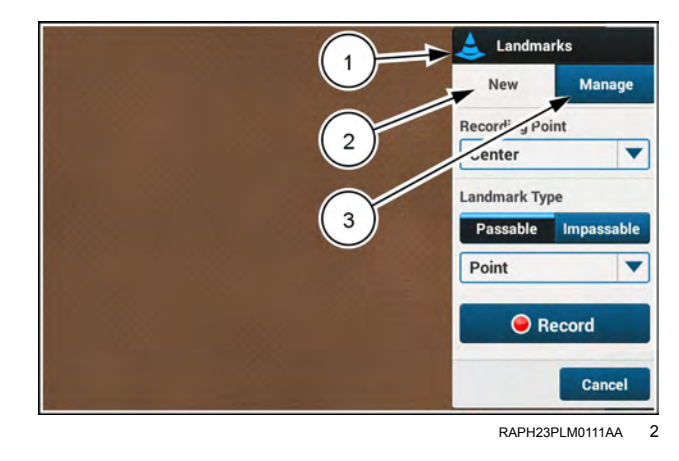

### **Creating new landmarks**

**NOTE:** Menu defaults are "Point" for "Landmark Type" and "Center" for "Recording Point".

The "New" tab (1) contains two main drop down lists. These drop downs are for "Landmark Type" (2) and "Recording Point" (3). Depending on the selected landmark type the menu content will change accordingly.

There are two types of landmarks. These are passable and impassable. In the "New" tab there is a "Landmark Type" toggle **(4)** with choices for "Passable" or "Impassible."

In the "Landmark Type" drop down list there are three different types of landmarks available. The landmark types available are:

- Point
- Line
- Area

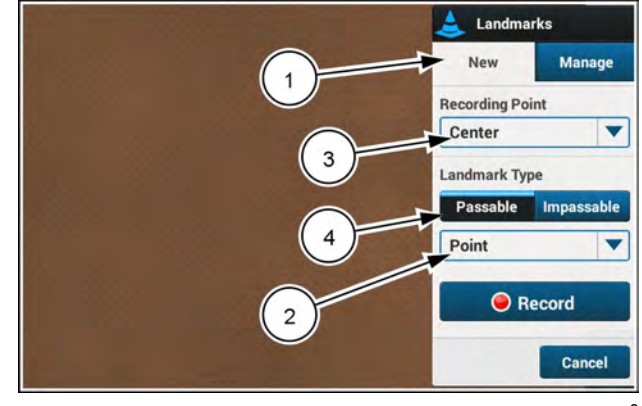

RAPH23PLM0111AA 3

A point landmark (1) is mapped as single GPS coordinates marked with the desired recording point. A point landmark is designed for marking any small landmark – a rock, boulder, post, or similar landmark.

A line landmark (2) is mapped as a narrow line of GPS coordinates, marked by the path that the vehicle travels. A line landmark is designed for marking a long but narrow landmark - a shallow stream, gully, trench, or similar landmark.

An area landmark (3) is mapped as a polygon (similar to a boundary), marked by the path that the vehicle travels around the landmark. An area landmark is designed for marking any large landmark – a pond, river, tree, grove, or similar landmark.

In the "Recording Point" drop down (1) you must indicate a horizontal position (based on the attachment width) that should be used to record the landmark either left (2) or right (3). If using center (4) to record a landmark, the recording point will be the vehicle.

**NOTE:** The center recording point **(4)** will be the only one available if an attachment is not used.

**NOTE:** This illustration shows all three recording points for illustrative purposes only. The software shows only the selected recording point.

On the map, the selected recording point (1) will be displayed. To change the location of the recording point, select the desired point from the "Recording Point" drop down list (2) and the recording point will change on the display.

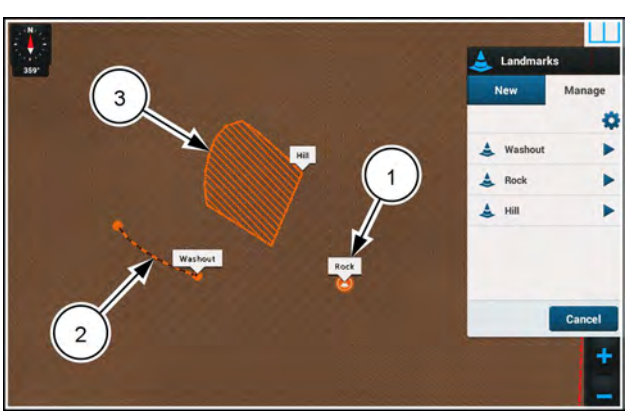

RAPH23PLM0132AA

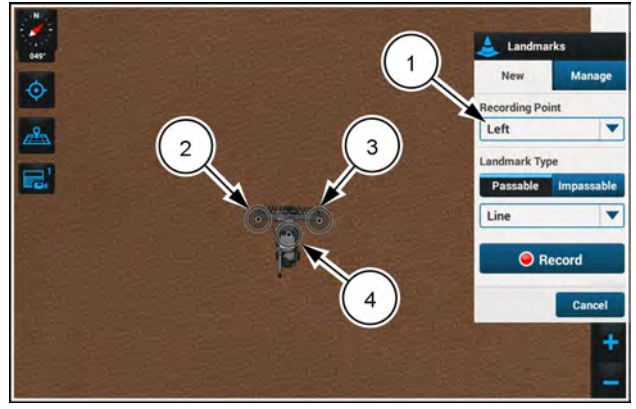

NHPH24PLM0155AA

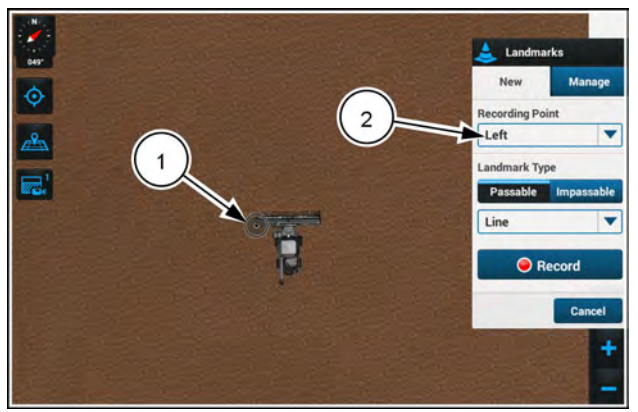

NHPH24PLM0161AA 6

### Creating a point landmark

There are two options when placing a point landmark. You can either press the "Record" button (4) on the "Landmarks" menu panel, or you can use the "Quick Point" function.

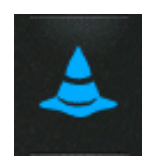

Press the "Landmarks" button from the right hand menu to use the "Landmarks" menu panel to record a point landmark.

Select "Point" from the "Landmark Type" drop down (1) list.

Select either "Passable" or "Impassable" from their respective buttons (2).

Select the desired recording point from the "Recording Point" drop down list **(3)**.

When ready to drop the point landmark, press the "Record" button (4) and a point landmark icon (5) with annotation will display at the current GPS position of the selected recording point.

To rename a point landmark, or to change to a custom point landmark icon, refer to "Renaming Icons" in this section.

To add a quick point landmark, press the vehicle symbol (1) within the map. This will bring up the "Info" window (2).

**NOTE:** It is not required to be in the "Landmarks" menu to add a quick point. This can be done at any time by pressing the vehicle graphic on the display.

At the bottom of the window, prepare to drop a quick point by pressing the "Drop Point" button (3).

Once the "Drop Point" button is pressed, the "Info" window will close and up to three recording points will appear on the vehicle and attachment (if an attachment is available).

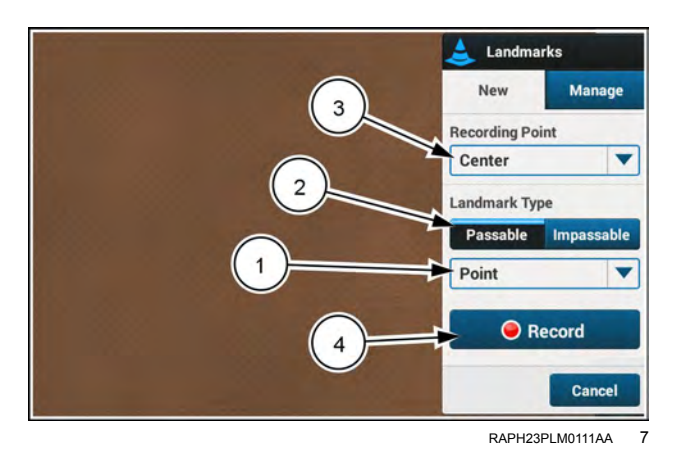

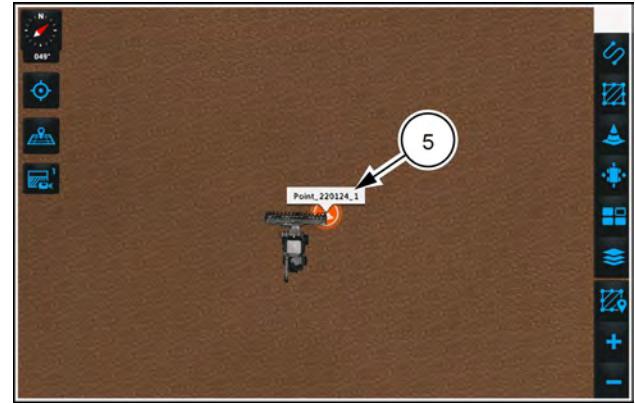

NHPH24PLM0156AA 8

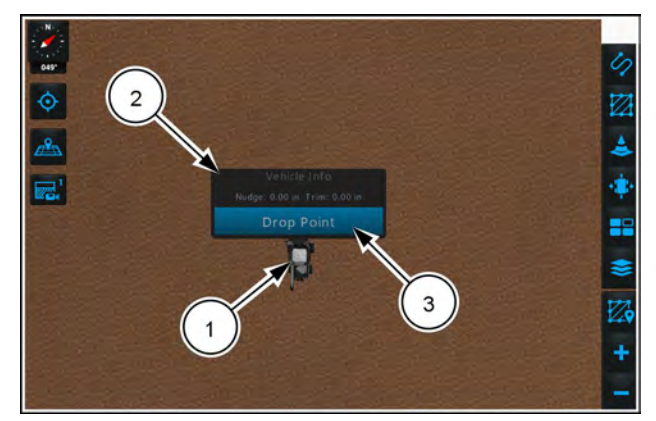

NHPH24PLM0154AA 9

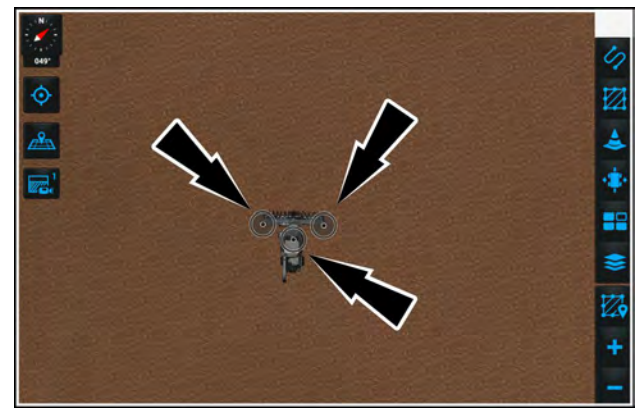

NHPH24PLM0162AA 10

Press the desired recording point (right, left, or center) on the display graphic to drop the point landmark on the map. A default "Landmark Point" icon with a default annotation will display at the selected point on the map. All recording points on the vehicle and attachment in the display will disappear.

**NOTE:** After 5 seconds of dropping the point, the annotation for the new point will disappear but will be saved to the landmark.

To select a custom point landmark icon or rename the point landmark, refer to "Renaming Icons" in this section.

### Creating a line landmark

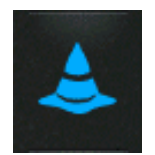

Press the "Landmarks" button from the right hand menu.

The "Landmarks" menu panel (1) will appear on the right hand side of the screen.

On the "Landmarks" menu panel, select the "New" tab (2).

Select "Line" from the "Landmark Type" drop down (3).

Select either "Passable" or "Impassable" from their respective buttons (4).

From the "Recording Point" drop down **(5)**, select the recording point (left, right, or center) that will be used to record the line landmark. A recording point indicator will display at the location of the recording point selected.

Press the "Record" button (6) to begin recording.

When "Record" is pressed, an orange dot - dot - dash line (1) will start following the vehicle on the display map. The "Landmark" menu panel will close. The right hand menu will appear as soon as the menu panel finishes closing. A recording indicator (2) will be added in the top left corner of the "Landmarks" button on the right hand menu. A landmark edit panel (3) will slide from the top of the display. The inner circle of the recording point (4) will turn into a red "Record" icon displaying that a recording is in progress from the selected recording point.

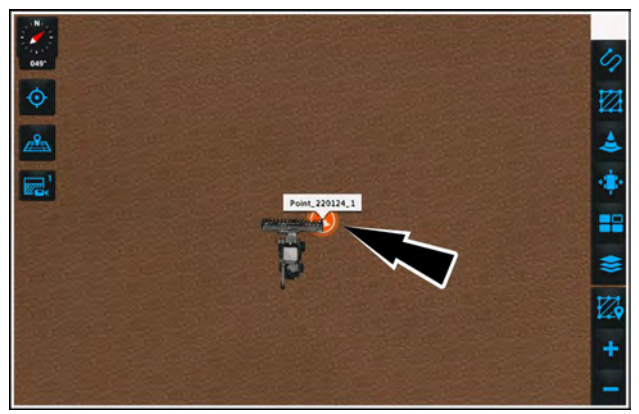

NHPH24PLM0156AA 11

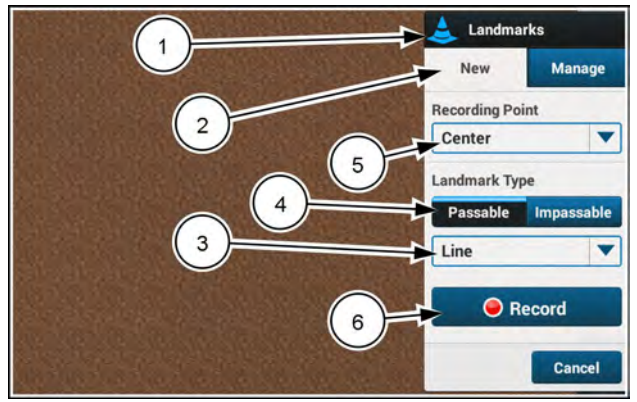

RAPH23PLM0118AA 12

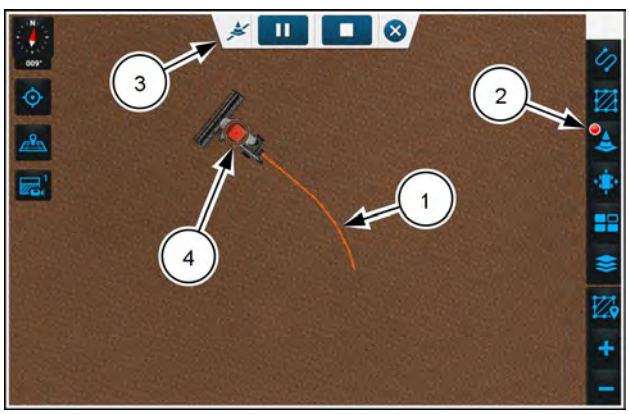

NHPH24PLM0157AA 13

#### A line landmark edit panel will consist of:

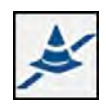

A landmark icon with line indication

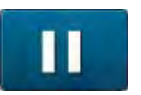

"Pause" button if "Record" is selected.

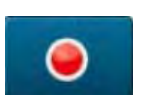

"Record" button if "Pause" is selected.

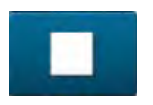

"Stop" button to complete the landmark recording.

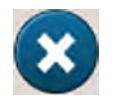

"Cancel" button to cancel the landmark recording.

To pause the line landmark recording, press the "Pause" button on the landmark edit panel.

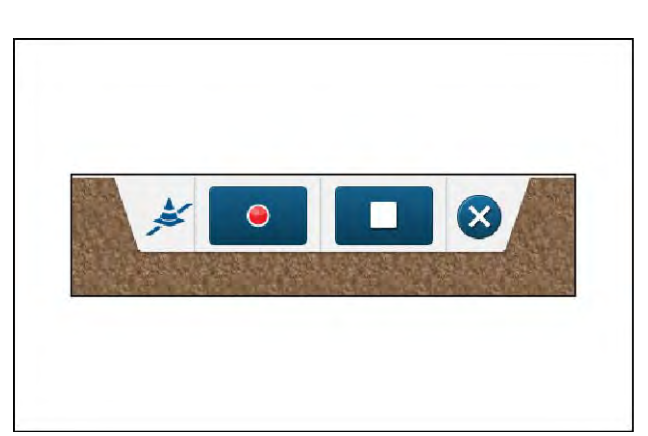

RAIL 18PL M1788AA 14

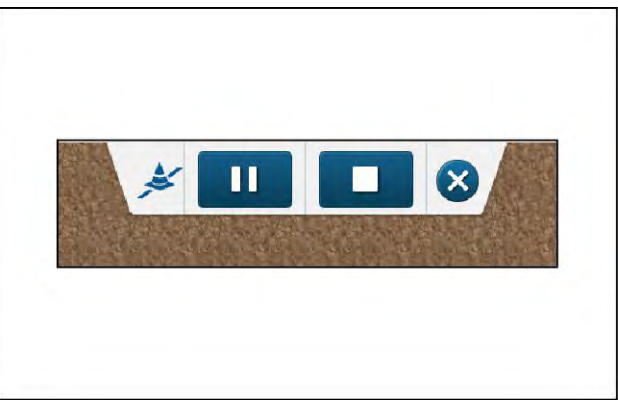

RAIL18PLM1789AA 15

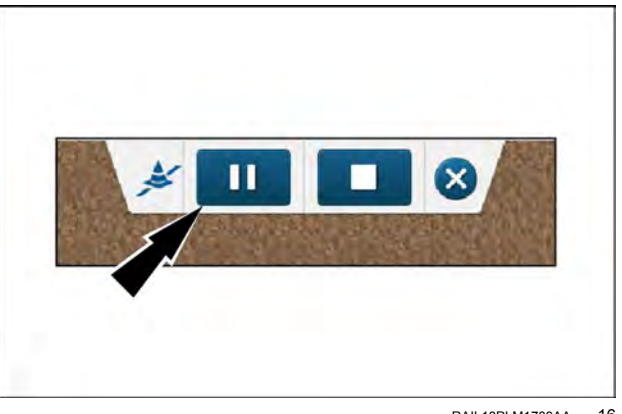

RAIL18PLM1789AA 16

When the pause button is pressed the recording point on the vehicle or attachment (1) will update to display a pause status.

The "Pause" button in the edit panel will change to a record button (2).

When paused, as you continue to move down the field, the dot - dot - dash line will change into a segmented line (3) and will link the last recorded point from the landmark line to the recording point on the vehicle or attachment. This line will not follow a recorded path. It will only link a straight segmented line from the last recorded point to the current position of the recording point on the vehicle or attachment.

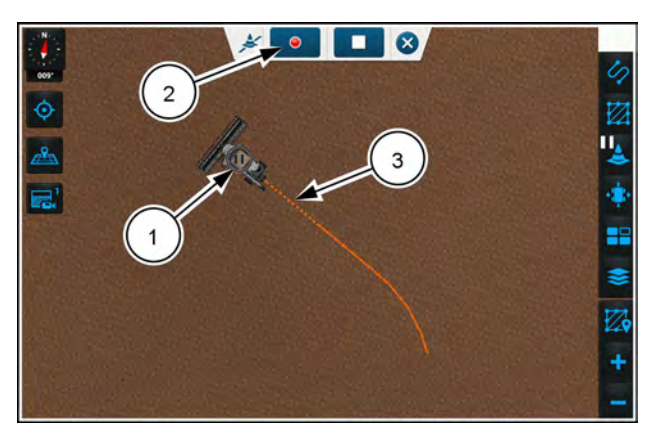

To resume a recording, press the "Record" button on the edit panel which will then change back to a "Pause" button (1). The orange segmented line which was linking the last recorded point to the current position of the recording point on the attachment or vehicle will change back to a dot - dot - dash line (2). The pause icon at the recording point (3) on the vehicle or attachment will change back to a red recording indicator.

To complete a recording of the line landmark, press the "Stop" button. The edit panel will close by sliding up in the display.

**NOTE:** The stop button will be inactive (grayed out) until the vehicle drives **3** *m* (**10** *ft*) during an landmark recording.

The recording indicator on the top left hand corner of the "Landmark" button in the right-hand menu will disappear.

The line landmark will be displayed on the map where it was recorded.

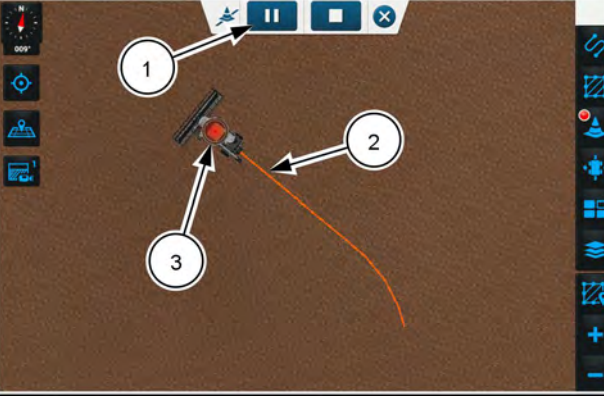

NHPH24PLM0160AA 18

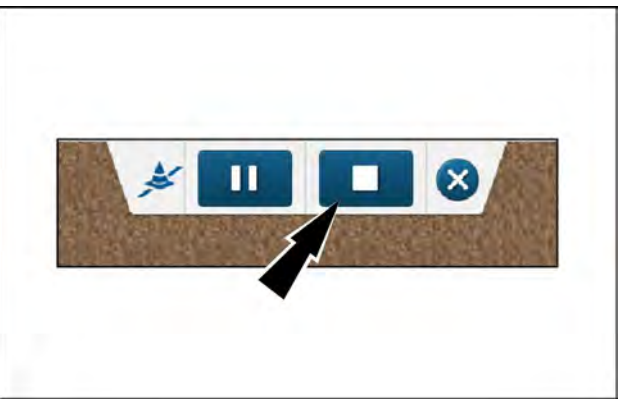

RAIL18PLM1789AA 19

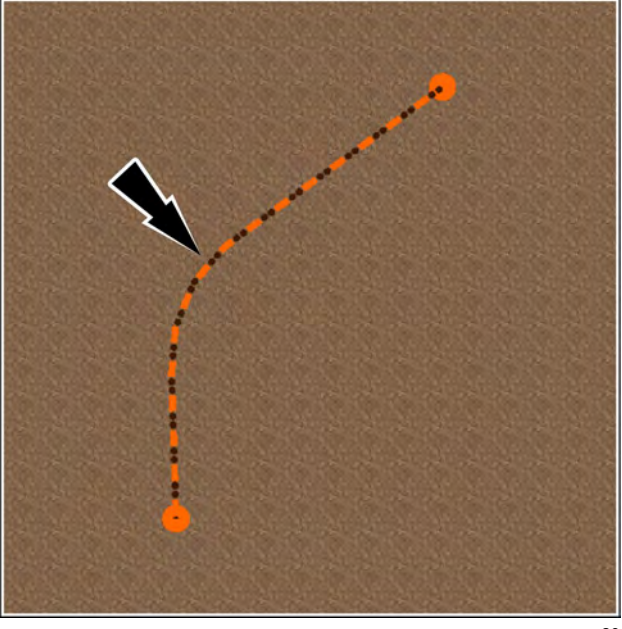

RAIL18PLM1381BA 20

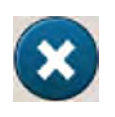

If at any time you would like to cancel the landmark recording process, you can do so by pressing the "Cancel" button.

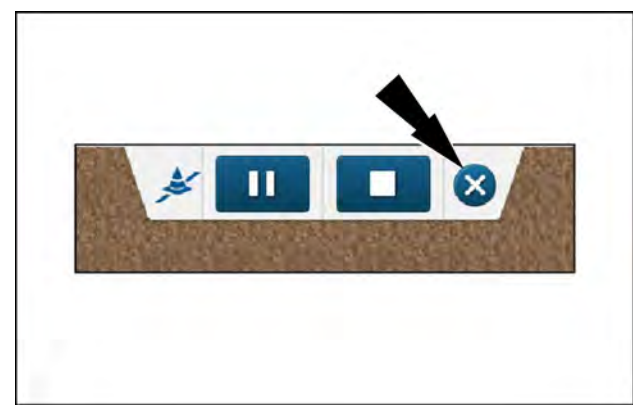

RAIL18PLM1789AA 21

If you cancel the line landmark, a confirmation window will appear asking you to confirm the cancellation of the recording.

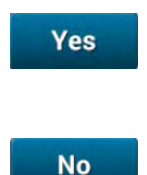

Select the "Yes" button (1) to confirm cancelling.

Select the "No" button (2) to continue recording.

If you press the "Yes" button (1), the "Confirm" window will close and any points placed on the map will disappear. The edit panel will close by sliding back up in the display. The recording icon on the "Landmark" button will also disappear.

If you press the "No" button (2), the "Confirm" window will close and recording will continue.

### Creating an area landmark

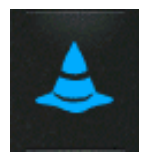

Press the "Landmarks" button from the right hand menu.

The "Landmarks" menu panel (1) will appear on the right hand side.

Select the "New" tab (2) on the "Landmarks" menu. Then select "Area" from the "Landmark Type" drop down.

On the "Landmarks" menu panel, select "Area" from the "Landmark Type" drop down **(3)**.

From the "Recording Point" drop down (4) select the recording point (left, right, or center) that will be used to record the area. A recording point indicator will display at the location of the recording point selected.

Select either "Passable" or "Impassable" from their respective buttons (5).

Press the "Record" button (6) to begin recording.

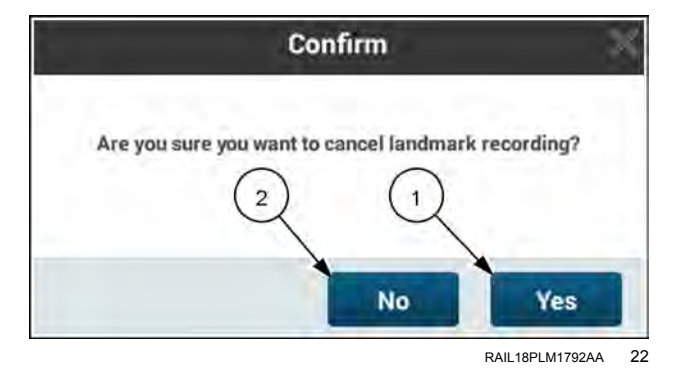

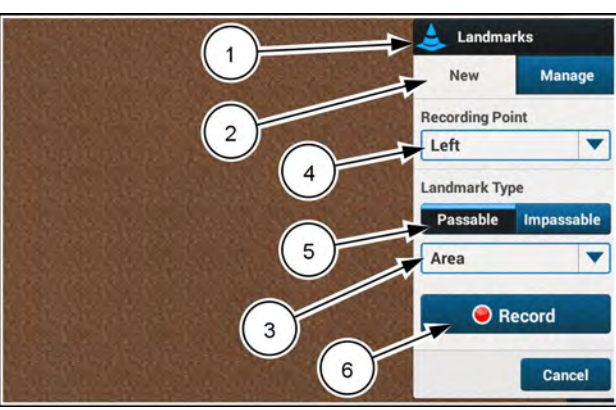

RAPH23PLM0122AA 23

Once the area recording has been initiated the landmarks menu panel will close.

The right hand menu (1) will appear as soon as the landmarks menu panel closes.

A recording indicator will be added to the top left corner of the "Landmarks" button (2) within the right hand menu. The "Landmark" edit panel (3) will slide from the top of the display.

The inner circle of the recording point **(4)** will turn into a red "Record" icon displaying that a recording is in progress from the selected recording point.

An area landmark edit panel will consist of:

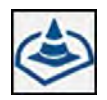

A landmark icon with area indication.

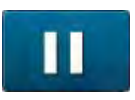

"Pause" button if "Record" is selected.

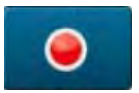

"Record" button if "Pause" is selected.

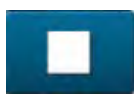

"Stop" button to complete the landmark recording.

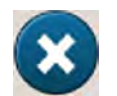

"Cancel" button to cancel the landmark recording.

As the vehicle moves across the field in the display, the area line (1) will be generated from the chosen recording point. The line for an area landmark will be an orange dot - dot - dash line.

If continued to move down the field while paused, a segmented line (2) will link the last recorded point (3) from the area landmark line to the recording point on the vehicle or attachment (4). This line will not follow a recorded path, it will only link the straight segmented line from the last recorded point to the recording point on the vehicle or attachment.

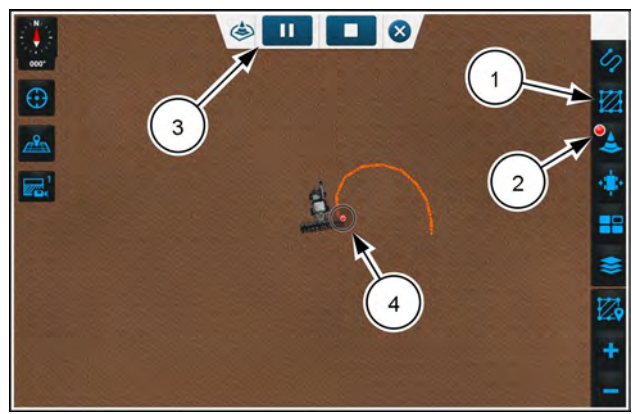

NHPH24PLM0163AA 24

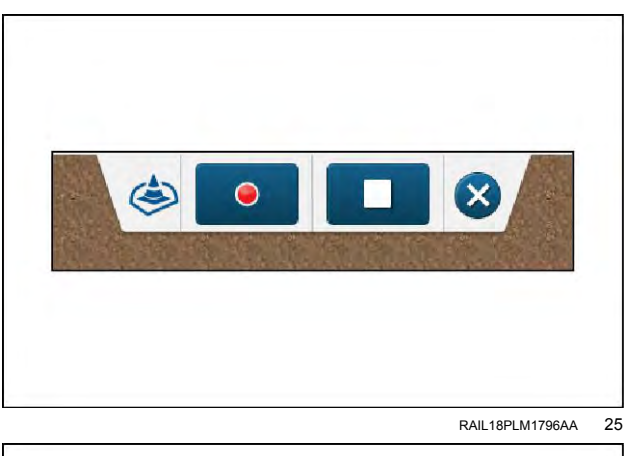

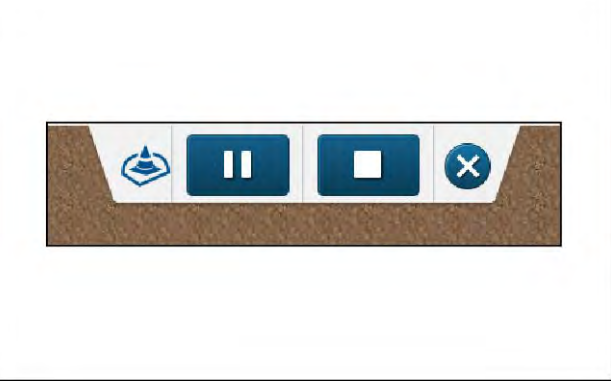

RAIL18PLM1795AA 26

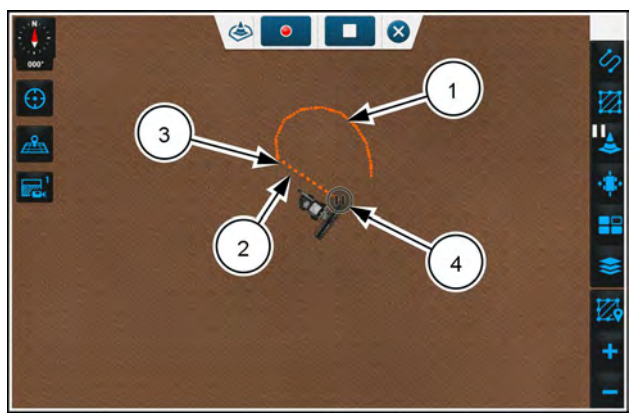

NHPH24PLM0164AA 27

When you resume recording, the dashed line becomes a dot-dot-dash line.

**NOTE:** If you encircle an area and cross over the original recorded line, the excess points will be discarded.

When the recording of a landmark area is stopped, if the line has not been completed or if there are gaps from the start point to the last recorded point, the first and last recorded point will join in a straight line and complete the area.

When you finish the recording, the dot - dot - dash line will form an enclosed area which will be filled with diagonal stripes.

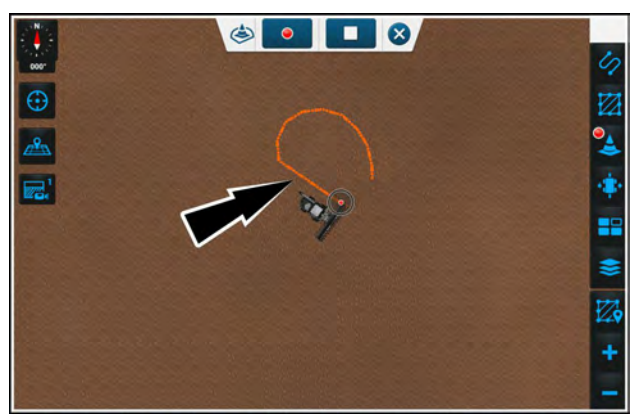

NHPH24PLM0165AA 28

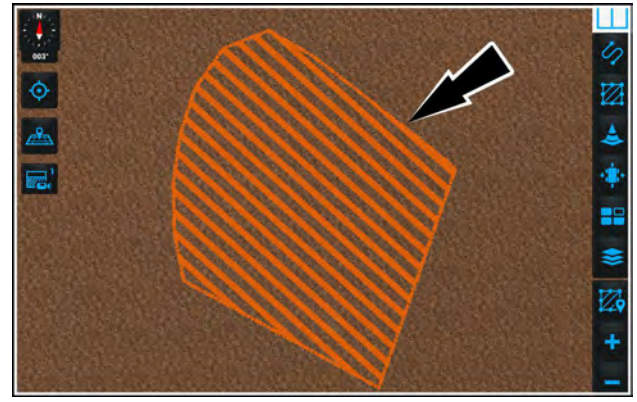

RAPH23PLM0126AA 29

### Manage landmarks

A recorded landmark can be modified in the "Landmarks" menu and selecting the "Manage" tab.

**NOTE:** When autoguidance in engaged, it is not possible to access the "Landmarks" menu. The "Landmarks" button will appear in a disabled state. To open the "Landmarks" menu panel, the autoguidance must be disengaged.

**NOTE:** If the vehicle has dual displays, opening the "Manage" tab in a display disables the "Landmarks" icon on the other display.

When the "Landmarks" menu is opened and "Manage" tab selected, all of the available landmarks for the current field will be listed in the order of creation within the menu. If numerous landmarks are available for a single field, a scroll bar will momentarily appear in the landmark list. Additionally the map will zoom out to show all the landmarks in the current field.

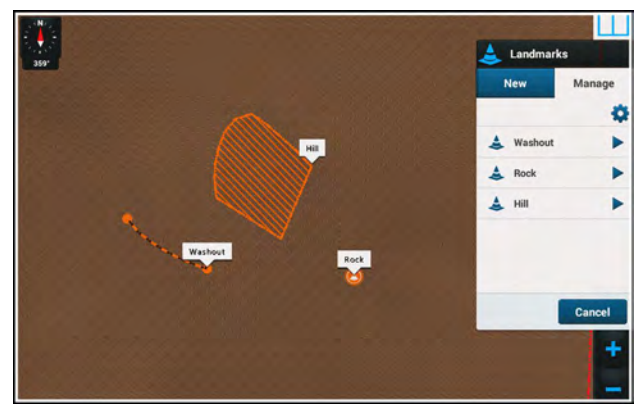

RAPH23PLM0132AA 30

All landmark annotations will show for the selected field and remain until you exit the "Landmarks" menu panel "Manage" tab or selects a landmark to edit by selecting the arrow **(1)** to the right of the landmark on the menu.

**NOTE:** All swaths and boundaries will show on the zoomed out map for the current field but will not show annotations and cannot be selected or edited.

You can change the "Landmark Warning Time". This is done by selecting the advanced settings gear icon (2) in the top right corner of the "Landmarks" menu window. The "Global Settings" window will appear.

The "Global Settings" window is used to warn you of the time to the landmark.

To modify the "Landmark Warning Time", select:

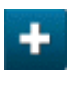

To increase the warning time to the landmark **(1)**.

To d land

To decrease the warning time to the landmark (2).

#### NOTE: The default time setting is 5 s.

When the desired warning time has been selected, press the "Apply" button (3) on the "Global Settings" window and the setting will be saved for the selected landmark. The "Global Settings" window will disappear.

**NOTE:** The "Apply" button is disabled if you have not changed the time.

To cancel the "Landmark Warning Time", press the "Cancel" button (4) and the selection will be cancelled and the "Global Settings" window will disappear.

### **Renaming landmarks**

Selecting the "Manage" tab (1) within the "Landmarks" menu panel, you can select a landmark to rename. To rename a landmark, press the arrow to the right of the landmark (2).

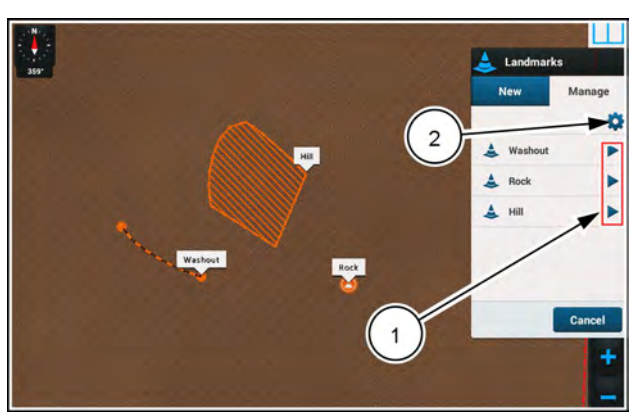

RAPH23PLM0132AA 31

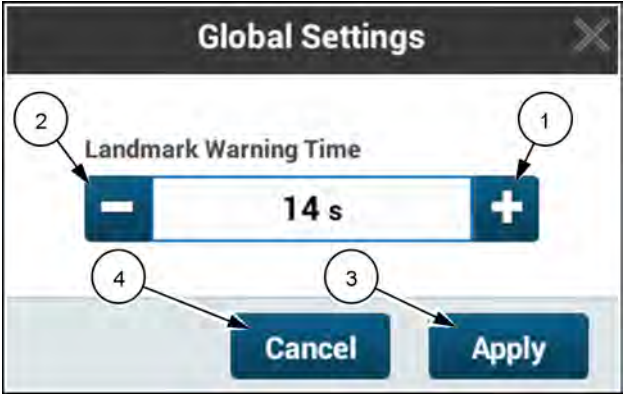

RAIL18PLM1800AA 32

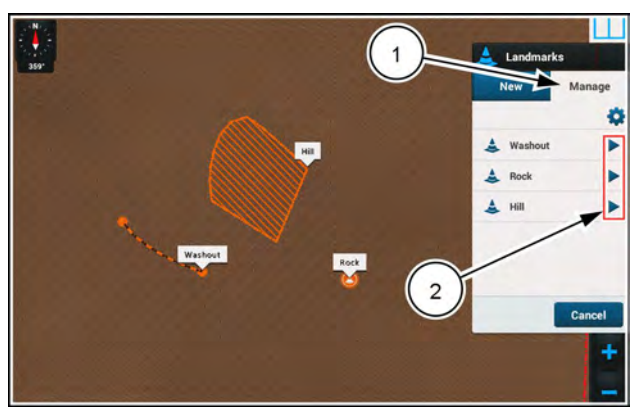

RAPH23PLM0132AA 33

Press the name field (1).

The "Landmarks" menu (2) will change with the selected landmark. A keyboard (3) will appear on the bottom half of the display. The cursor will be located at the end of the landmark name. Or, press on the box with the name of the landmark to be renamed, the cursor will appear in the box to indicate that the name is ready to be changed.

Use the keyboard to change the name of the landmark. After the landmark name is changed, select the "Done" key **(4)** on the keyboard.

**NOTE:** The "Apply" button will appear in an inactive state if no change was made to an individual landmark.

When "Done" is pressed on the keyboard after the name change, the keyboard will disappear. The "Landmarks" menu panel will remain with the new name in the landmark name box (1). If the new name change is acceptable, press the "Apply" button (2). The name of the landmark will be saved.

If you wish to cancel the rename without saving, press the "Cancel" button (3).

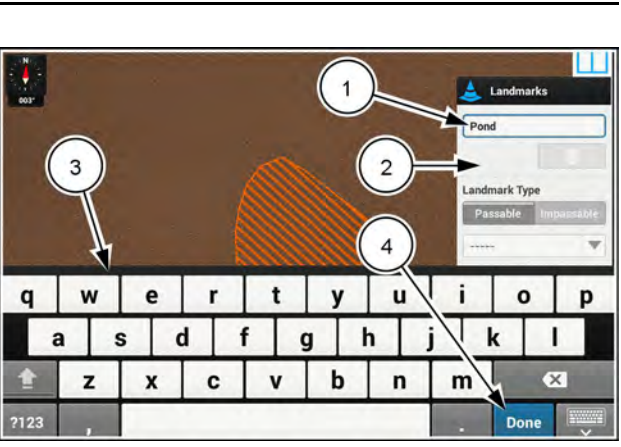

RAPH23PLM0127AA 34

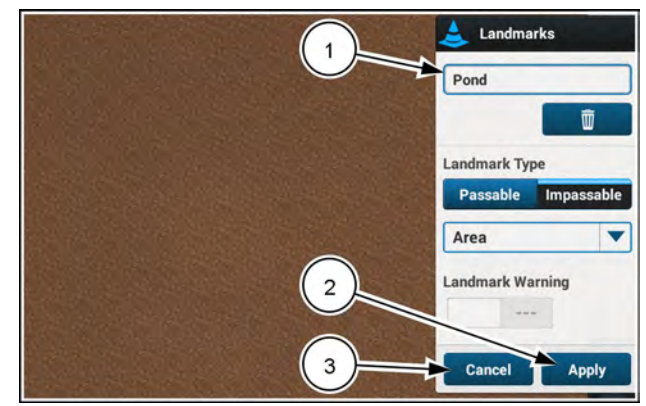

RAPH23PLM0128AA 35

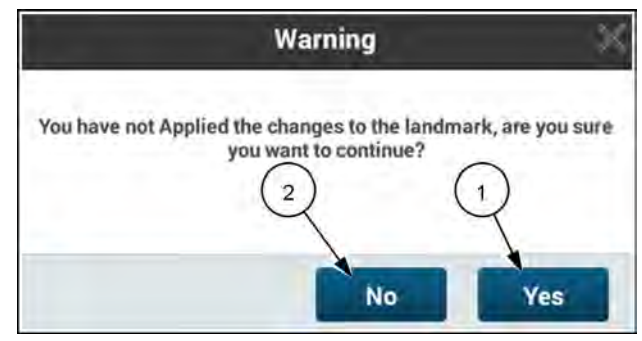

RAIL18PLM1802AA 36

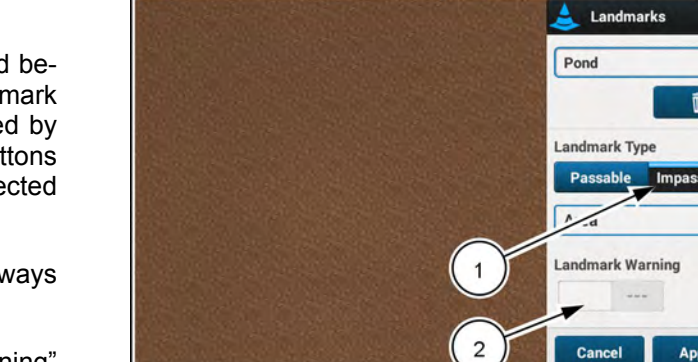

RAPH23PLM0128AA 37

V

If the "Cancel" button is selected, a "Warning" window will appear. There will be two choices. The choices are:

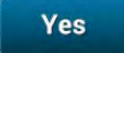

Select the "Yes" button (1) to confirm cancelling.

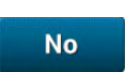

Select the "No" button **(2)** to return to the "Landmarks" menu panel.

**NOTE:** The "Apply" button in the "Landmarks" menu panel will appear in an inactive state if no change was made to the selected landmark.

## Landmark type

The type of the individual landmark can be changed between passable and impassable. Changing the landmark type from passable and impassable is accomplished by selecting the "Passable" and "Impassable" toggle buttons (1) on the landmarks pop up for the individual selected landmark.

If a landmark is impassable (default), an alarm will always be ON.

If a landmark is impassable, the "Landmark Warning" switch  $\ensuremath{\textbf{(2)}}$  is inactive.

If a landmark is set to "Passable", then the warning "ON/ OFF" switch will be displayed with "ON" being the default.

For an impassable landmark, the lines will be orange dash

For a passable landmark, the lines will be orange dot -

- brown dot - brown dot - orange dash.

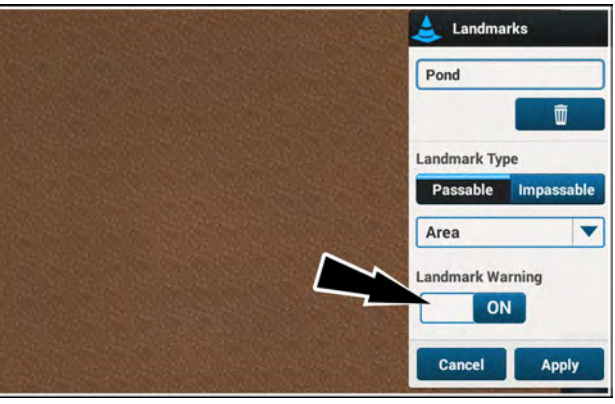

RAPH23PLM0129AA 38

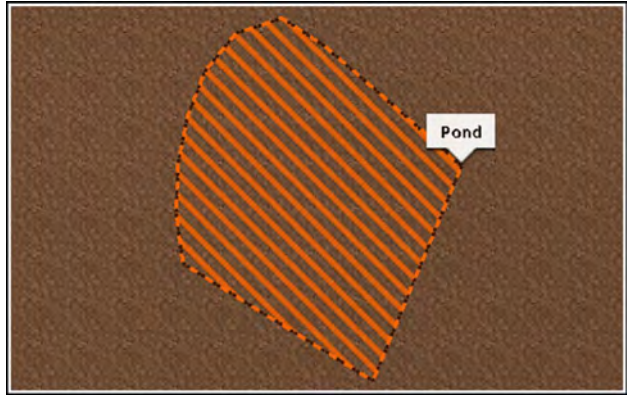

RAPH23PLM0130AA 39

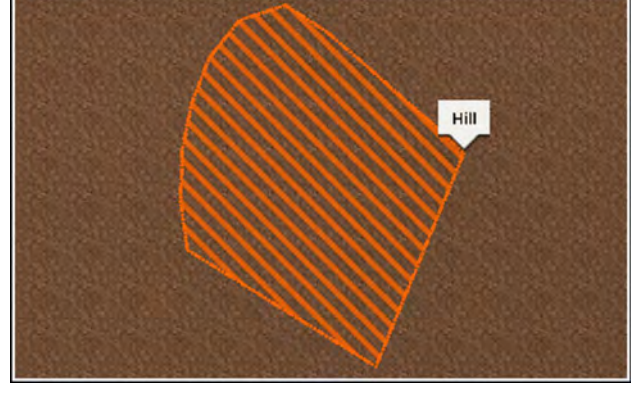

RAPH23PLM0131AA 40

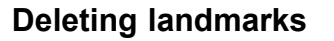

orange dot - orange dash.

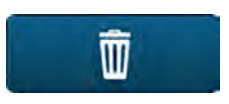

Delete the selected landmark by pressing the "Delete" button on the "Edit" menu. A confirmation window appears.

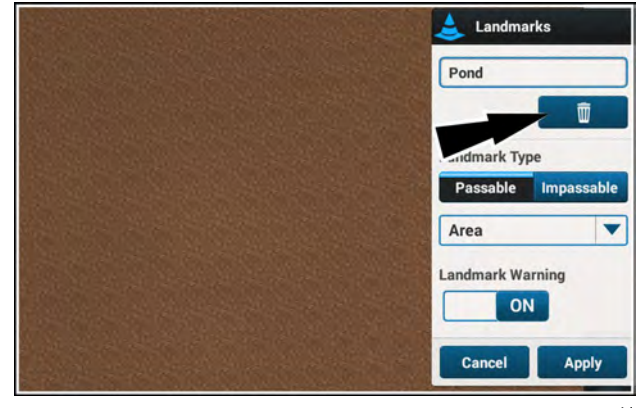

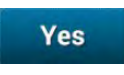

Select the "Yes" button (1) to confirm the deletion.

No

Select the "No" button (2) to cancel the deletion.

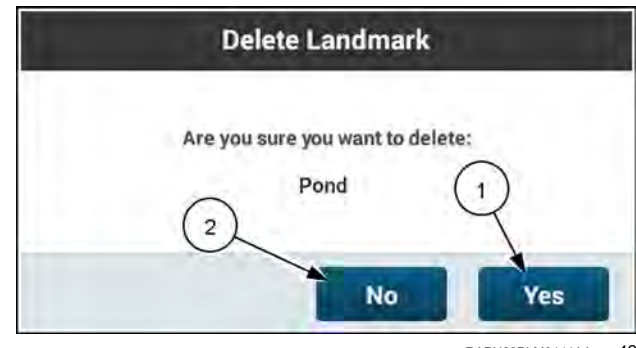

RAPH23PLM0141AA 42

# "Take Control" messages

When a system fault occurs requiring the system to disengage the autoguidance, a fault message appears in the display. The message includes the instruction, "Take Control (1)." It then provides a description of the fault. The fault message also provides the fault code.

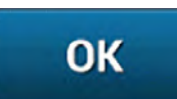

Press the "OK" button (2) to acknowledge the fault.

If the autoguidance was not engaged at the time the fault occurred, there is no "Take Control" message.

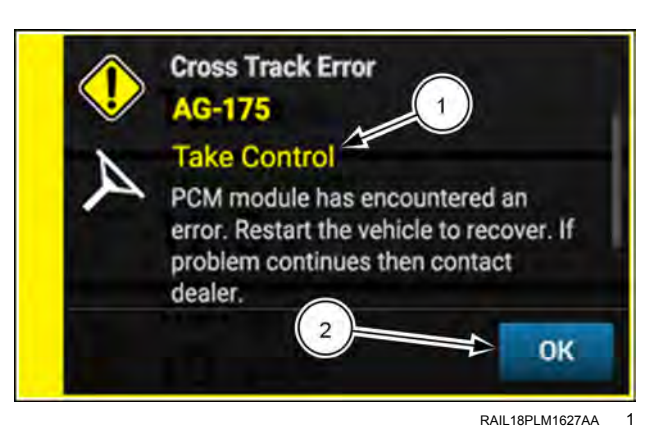

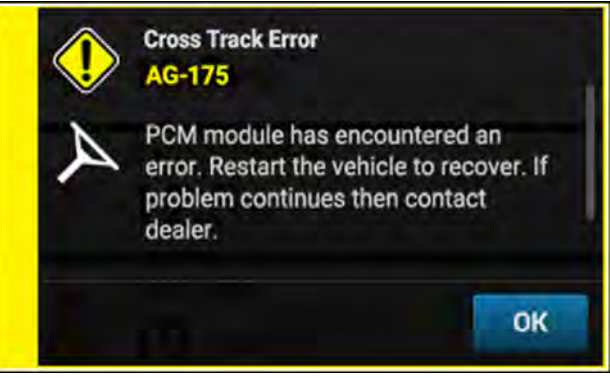

RAIL18PLM1628AA 2

## LIGHTBAR GUIDANCE DRIVING

# Enable "Lightbar" mode

"Lightbar" mode provides a means of using guidance lines to aid in manually steering the vehicle through a field. There is no requirement to perform autoguidance calibrations or configurations to use "Lightbar" mode.

**NOTE:** "Lightbar" mode provides limited guidance functionality during manual vehicle operation.

Access a 3D Map User-Defined Window (UDW) from a run screen.

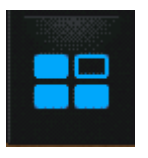

On the right-hand menu, press the "Widgets" icon.

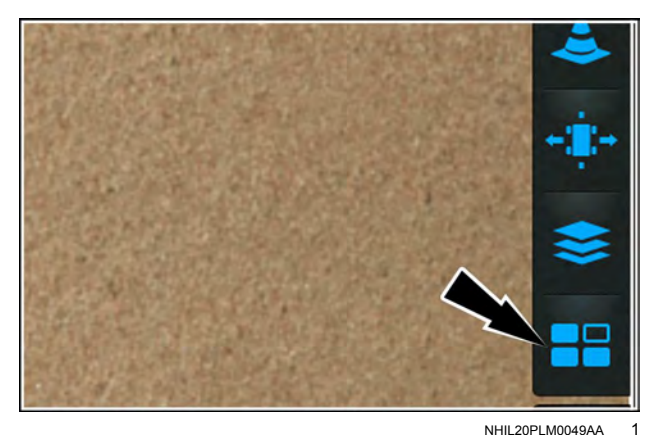

The "Widgets" menu appears.

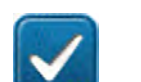

Press the check box (1) to select "Lightbar."

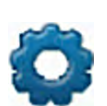

Press the "Gear" icon (2) to access the lightbar setup options. Widgets Light Bar NHIL20PLM0085AA 2

Navigate to the "Guidance" screen on the "GNSS & Guidance" card. From the "Guidance Type" drop-down menu, select "Lightbar" (1).

|           | Lightbar | •          |
|-----------|----------|------------|
| ation     |          |            |
| T Defau   | t 🔻      | Y.         |
|           |          | $\bigcirc$ |
|           |          |            |
| Configure | ation    |            |

NHIL20PLM0205AA

# "Lightbar" mode setup

Press the "gear" button (1) from the map widgets window to access the "Lightbar Setup" page.

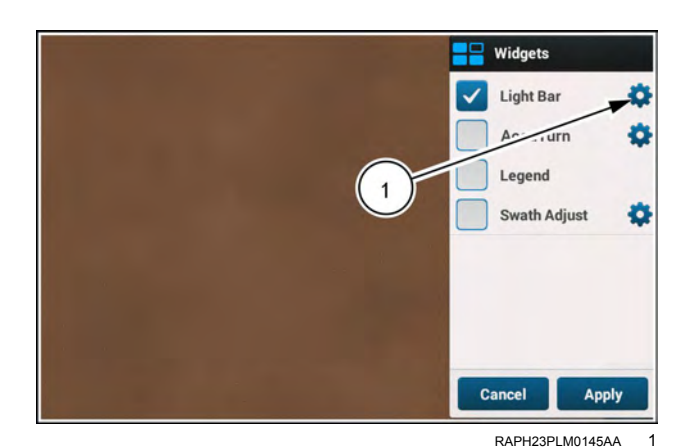

Select your swath finder mode.

Press the "Pull" button (1) to select "Pull" as the swath finder mode. When "Pull" is selected as the swath finder mode, The swath symbol remains in the center of the lightbar and the arrows pull toward the direction that correction is needed.

Press the "Chase" button (2) to select "Chase" mode. When "Chase" is selected as the swath finder mode, the arrows chase the direction that correction is needed.

## **Effective Lightbar Width**

Select the option that the system will use to determine your effective width while operating in "Lightbar" mode.

The default setting is "Swath Width" (1), which will inherit the swath width set for the header on the "Measurements" screen. To change the header swath width, see "Header Measurements" (3-68).

If you wish to change the effective width while operating in "Lightbar" mode, press the "Custom" button **(2)**. The swath width field activates, and adjustment buttons appear.

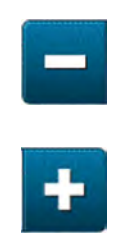

Press the "Minus" or "Plus" buttons (3) to change the effective lightbar width.

|                                                               | / /             |         | 1- 2       |   |
|---------------------------------------------------------------|-----------------|---------|------------|---|
| Chase                                                         | Pull            | Look Ah | ead Time 7 | + |
| ffective Lighther                                             | Width           |         |            |   |
| Effective Lightbar V<br>Swath Width                           | Width<br>Custom |         |            |   |
| Effective Lightbar (<br>Swath Width<br>urrent Swath Width : 1 | Width<br>Custom |         |            |   |

| ghtbar Mode ?                      |                 | Look Ahea | ad Time ? |   |
|------------------------------------|-----------------|-----------|-----------|---|
| Chase                              | Pull            | -         | 2 sec     | - |
| ffective Lightbar V                | Width           |           |           |   |
| ffective Lightbar V<br>Swath Width | Width           |           |           |   |
| ffective Lightbar V<br>Swath Width | Width<br>Custom |           |           |   |

RAPH23PLM0148AA 3

### Look Ahead Time

The "Look Ahead Time" configuration gives an operator time to react when cross track error develops while driving manually on a swath. This makes driving using the lightbar easier, but causes less conformity with the swath lines.

The "Look Ahead Time" configuration causes the lightbar to display predicted cross track error rather than actual cross track error. This can cause differences between the lightbar distance and the actual cross track error. The software looks at the projected cross track error, taking into account the look ahead time, swath pattern, and vehicle speed.

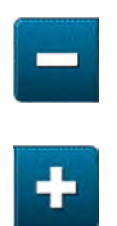

Press the buttons (1) to change the look ahead time.

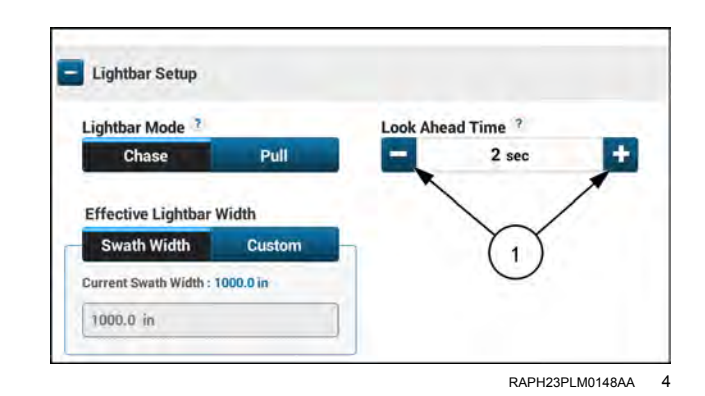

# "Lightbar" mode operation

The "Lightbar" mode (1) provides a simulated lightbar that appears at the top of the map.

**NOTE:** You must select a swath to use the lightbar mode. If there is no activated swath, the lightbar contains the statement, "No Swath."

The lightbar contains three indicators:

- The vertical line (2) represents the swath.
- The pointer symbol (3) represents the position of the vehicle relative to the swath.

The colored arrow grows proportionally with the amount of correction that is required to align with the target swath. The arrow direction is the direction that the steering wheel must be turned to stay aligned to the swath.

A red arrow (A) indicates that a large amount of correction is required. An amber arrow (B) indicates that a slight amount of correction is required. A green arrow (C) or if the pointer symbol is centered on the lightbar indicates that the vehicle is aligned with the swath.

There is also an annotation **(1)** that gives the deviation distance. If the vehicle is converged on the swath, the annotation no longer appears.

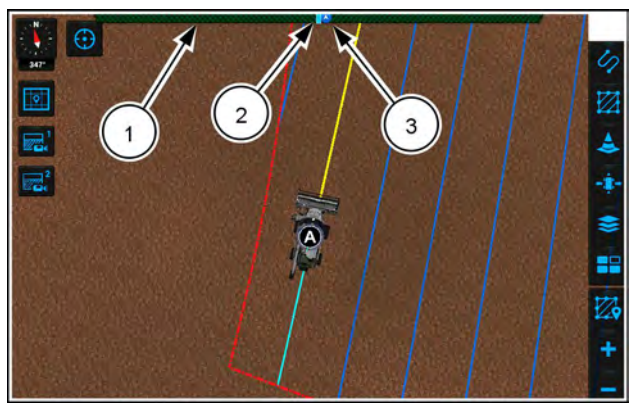

NHPH23PLM0368AA

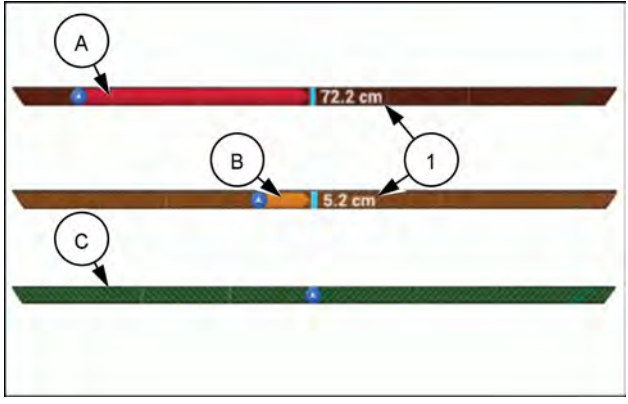

RAIL18PLM0136AA 2

## **ROW GUIDANCE**

## Introduction

#### Row guidance overview

To use the **AFS RowGuide**<sup>™</sup> system, the combine must be equipped with:

- An AFS® Pro 1200 display.
- A AFS RowGuide™ activation unlock.
- · A header with a Gen. II row guidance sensor kit.

**NOTE:** You must purchase an activation code from your CASE IH dealer to enable the **AFS RowGuide**<sup>™</sup> software on your display. See "Unlocks and activations" (2-71) for more information.

The **AFS RowGuide™** system is an enhancement to the **AFS AccuGuide™** system in combines. The feature allows the crop sensor input to guide the vehicle and maintain alignment with the crop row.

The **AFS RowGuide**<sup>™</sup> Pro system uses GPS correction and crop sensor input to guide the vehicle and maintain alignment with the crop row. When a crop row input is not available, autoguidance swath patterns guide the vehicle. When either system input becomes unavailable, the row guidance application changes its mode of operation and continues to guide the vehicle with the remaining input. If row guidance operation cannot remain engaged, the system disengages and alerts the operator to take control. The row guidance system is developed so it can work independently or in tandem with GNSS.

The Gen. II row guidance sensor is located underneath the snout of a combine header. (1)

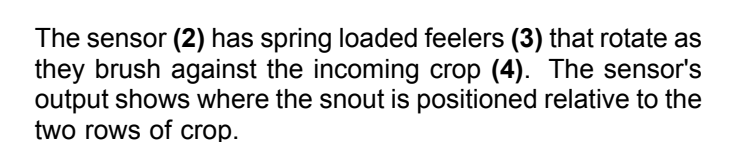

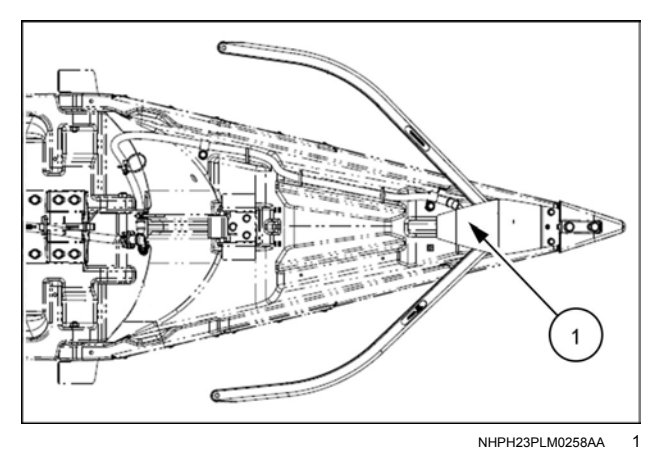

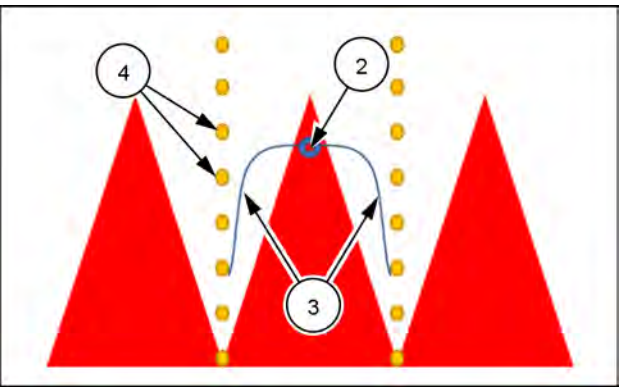

NHPH23PLM0259AA 2

### Before operating with row guidance

Before operating with row guidance enabled:

- Make sure the "Guidance" switch is turned ON in the "GNSS and Guidance" card.
- Make sure the "Guidance Type" selection is set to the " **AFS RowGuide™**" option.

Г

## Row guidance setup

Press the "Menu" button (1) on the top bar to navigate to the "Menu" screen. Press the "Settings" tab, if necessary.

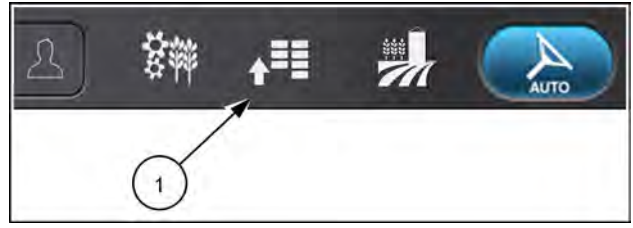

NHPH22PLM0515AA 1

Press the appropriate button to access the "GNSS & Guidance" card.

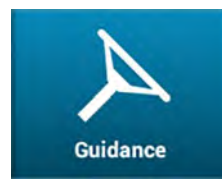

Press the "Guidance" button. The "Guidance" screen opens.

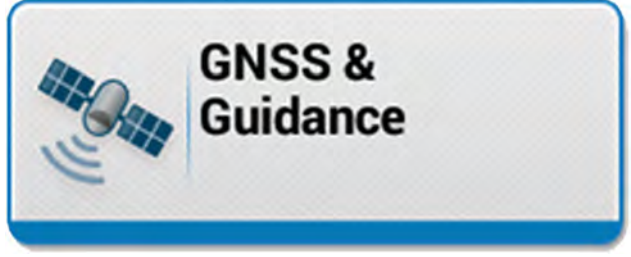

NHPH22PI M0543AA 2

NHPH23PLM0255AA 3

The "Guidance" screen displays the status of the guidance system (1) and the type of guidance chosen (2).

**NOTE:** You must purchase an activation code from your CASE IH dealer to enable the AFS RowGuide™ software on your display. See "Unlocks and activations" (2-71) for more information.

| Guidance                      | Guidance Type |  |
|-------------------------------|---------------|--|
| ON                            | AFS RowGuide  |  |
| Guidance Configuration        | 1             |  |
| Guidance Conf. Axial-Flow 7   |               |  |
|                               | (2)           |  |
| Guidance System Configuration |               |  |
| E Row Guidance Configuration  |               |  |
| + Lightbar Setup              |               |  |

- 1. Verify that "Guidance" is turned on. If necessary, press the toggle switch to enable.
- 2. Press the "Guidance Type" window to view the dropdown options. Select "AFS RowGuide".

| ON - (1)                      | AFS RowGuide |  |
|-------------------------------|--------------|--|
| Guidance Configuration        | AccuGuide    |  |
| Guidance Conf. Axia           | Lightbar     |  |
| (2)                           | AES RowGuide |  |
| Guidance System Configuration | on           |  |
| Guidance System Configuration | on           |  |

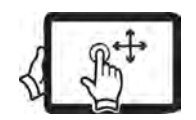

Swipe up with one finger to pan down on the "Guidance" screen.

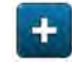

Press the "Plus" button (1) to view the "Row Guidance Configuration" options.

The following options appear and can be adjusted if necessary:

- "Row Aggressiveness"
- "Row Curve Aggressiveness"
- "Row Hill Aggressiveness"

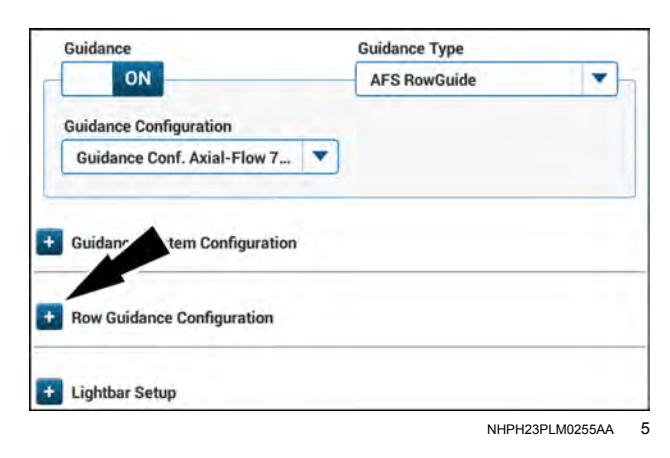

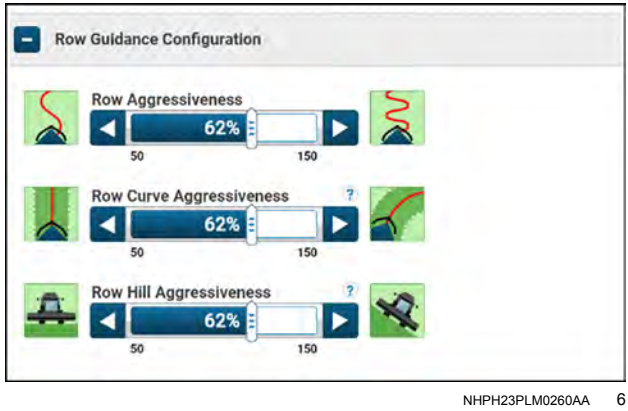

#### "Row Aggressiveness"

Similar to the "On Line Steering Aggressiveness" window in the "Guidance System Configuration" application, this window determines how quickly the "RowGuide" application responds to sensor deflections. A higher percentage results in a more rapid response. A lower percentage will result in a more delayed response.

The acceptable range is 50 - 150%

The default setting is 100%

The value can be adjusted by pressing the "arrow" buttons (1) or by pressing and dragging the slider. (2)

### "Row Curve Aggressiveness"

"Row Curve Aggressiveness" adjusts the vehicle's performance when crop is planted over a curve. This window determines how quickly the "RowGuide" application responds to curves. A higher percentage results in a more rapid response. A lower percentage will result in a more delayed response.

The acceptable range is 50 – 150%

The default setting is 100%

The value can be adjusted by pressing the "arrow" buttons (1) or by pressing and dragging the slider. (2)

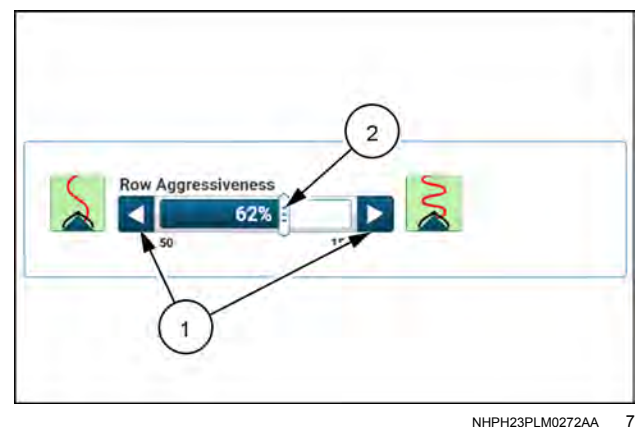

NHPH23PLM0272AA

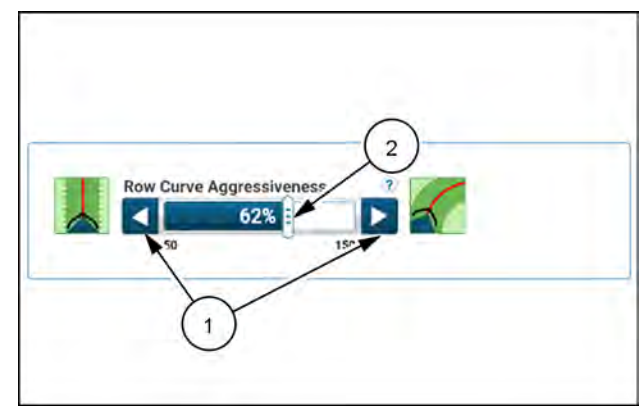

NHPH23PLM0273AA 8

## "Row Hill Aggressiveness"

"Row Hill Aggressiveness" adjusts the vehicle's performance when crop is planted on a hill. This window determines how quickly the "RowGuide" application responds to changes over elevation. A higher percentage results in a more rapid response. A lower percentage will result in a more delayed response.

The acceptable range is **50 – 150%** 

The default setting is 100%

The value can be adjusted by pressing the "arrow" buttons (1) or by pressing and dragging the slider. (2)

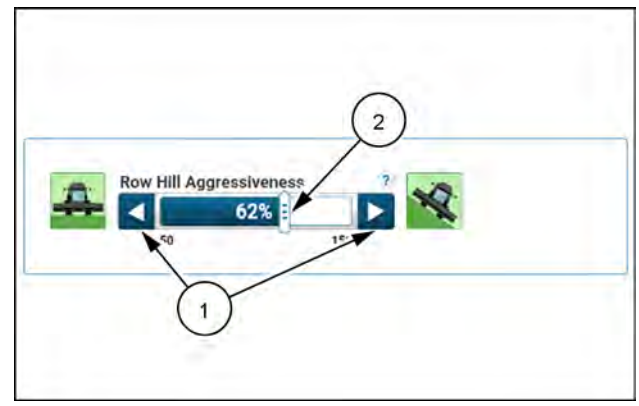

NHPH23PLM0274AA 9

## Row guidance calibration

Press the "Menu" button **(1)** on the top bar to navigate to the "Menu" screen. Press the "Settings" tab, if necessary.

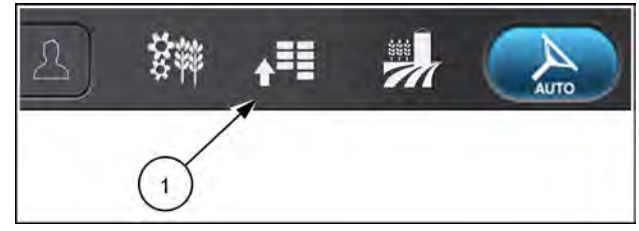

NHPH22PLM0515AA 1

Press the appropriate button to access the "GNSS & Guidance" card.

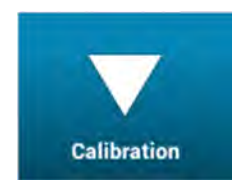

Press the "Calibration" button. The "Calibration" screen opens.

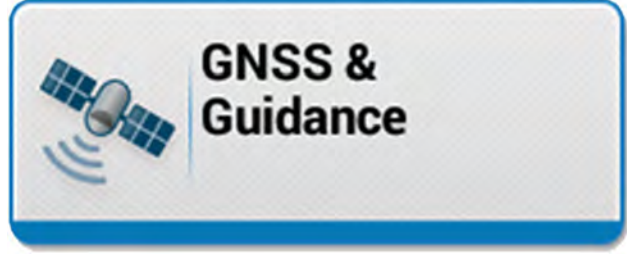

NHPH22PLM0543AA 2

Press the "Row Sensor Calibration" button to start the calibration.

The button (1) will also display the time and date of the most recent calibration.

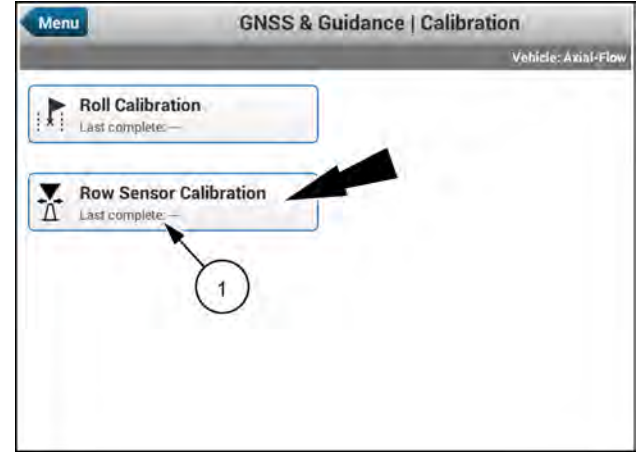

NHPH23PLM0261AA 3

Calibration is ready to proceed when:

- AFS RowGuide<sup>™</sup> or AFS RowGuide<sup>™</sup> Pro is selected as the "Guidance Type" on the guidance setup page. See: "Row guidance setup" (4-152).
- The row guidance sensor is operating and communicating correctly with no errors
- The feeder is off

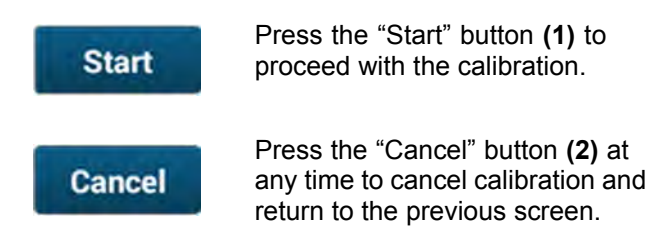

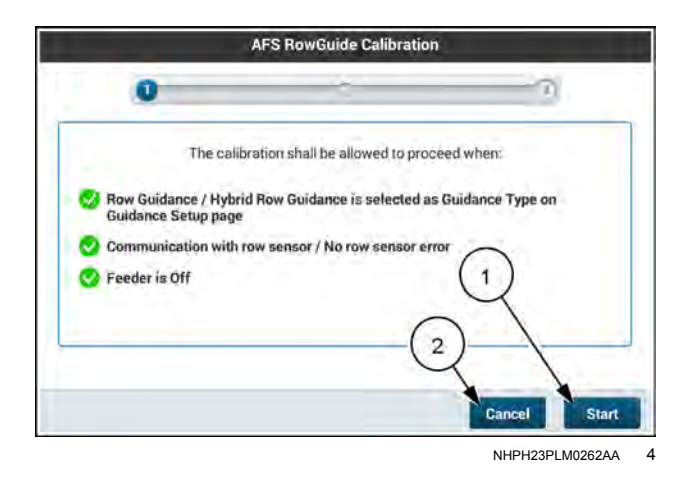

If the "Start" button is pushed to initiate calibration and any of the calibration criteria are not met, the display will indicate the area of the problem.

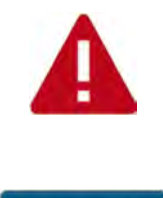

Cancel

A red exclamation point **(1)** will display next to the issue impeding the calibration.

Press the "Cancel" button (2) to cancel the calibration process until the issue is corrected.

Calibration can be performed by a single operator. After pressing the "Start" button, the display will instruct how to manipulate the sensor.

**NOTE:** Instructions are given from the operator's perspective.

- 1. Push the right feeler on the sensor all the way to the left, against the snout of the header, and hold for 5 seconds.
- 2. Release the right feeler back to center and wait for 5 seconds.
- 3. Push the left feeler on the sensor all the way to the right, against the snout of the header, and hold for 5 seconds.
- 4. Release the left feeler back to center and wait for 5 seconds.

As the sensor feelers are being manipulated for calibration, the display will confirm that each step has been performed satisfactorily and that the sensor is responding correctly.

This process happens automatically as the sensor is being moved through the calibration positions.

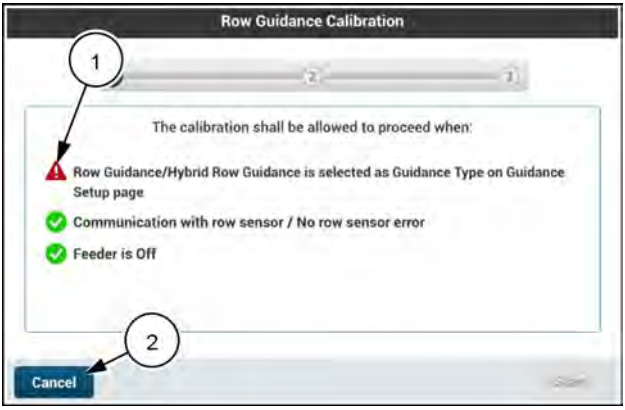

NHPH23PLM0263AA 5

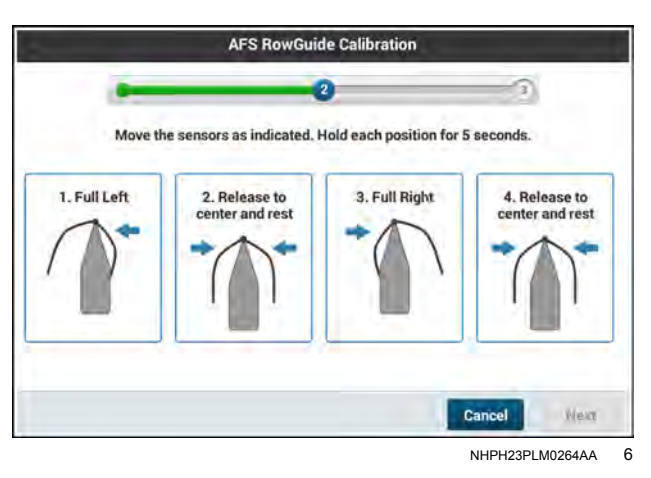

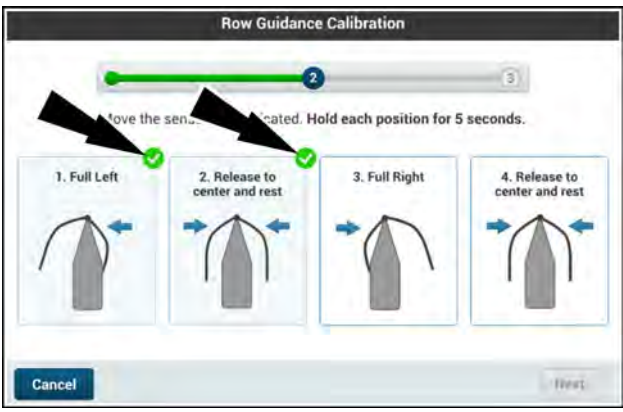

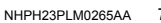

 Row Guidance Calibration

 Image: Calibration failed. Please revent calibration.

 Image: Calibration failed. Please revent calibration.

 Image: Calibration failed. Please revent calibration.

 Image: Calibration failed. Please revent calibration.

 Image: Calibration failed. Please revent calibration.

 Image: Calibration failed. Please revent calibration.

 Image: Calibration failed. Please revent calibration.

 Image: Calibration failed. Please revent calibration.

 Image: Calibration failed. Please revent calibration.

 Image: Calibration failed. Please revent calibration.

 Image: Calibration failed. Please revent calibration.

 Image: Calibration failed. Please revent calibration.

 Image: Calibration failed. Please revent calibration.

 Image: Calibration failed. Please revent calibration.

 Image: Calibration failed. Please revent calibration.

 Image: Calibration failed. Please revent calibration.

 Image: Calibration failed. Please revent calibration.

 Image: Calibration failed. Please revent calibration.

 Image: Calibration failed. Please revent calibration.

 Image: Calibration failed. Please revent calibration.

 Image: Calibration failed. Please revent calibration.

 Image: Calibration failed. Please revent calibration.

 Image: Calibration.<

If any of the steps were not performed satisfactorily, the display will mark that step **(1)** and calibration will need to be restarted.

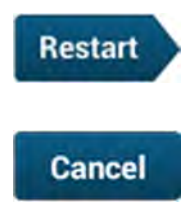

Press the "Restart" button **(2)** to restart the calibration process.

Press the "Cancel" button (3) at any time to cancel calibration and return to the previous screen. When the sensor feelers have been moved to each position satisfactorily, the display confirms that each step has been performed. (1)

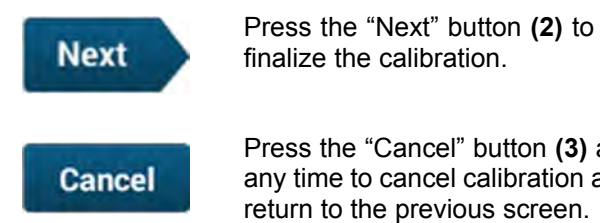

Press the "Cancel" button (3) at any time to cancel calibration and return to the previous screen.

The calibration screen will confirm that calibration has been completed.

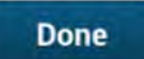

Press the "Done" button (1) to confirm and exit calibration.

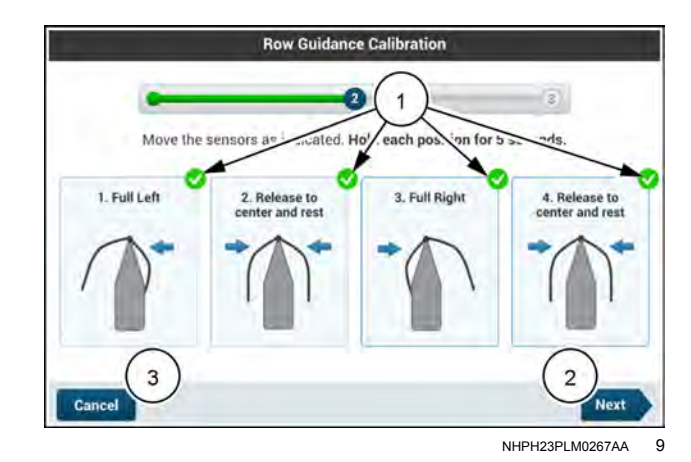

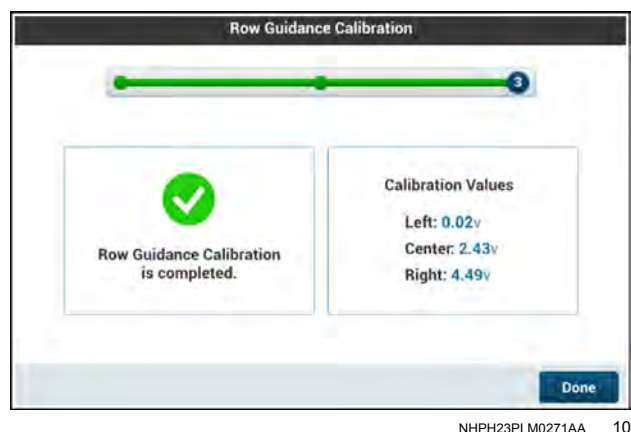

NHPH23PLM0271AA 10

### Row guidance calibration cancellation

At any time you wish to cancel the calibration, press the "Cancel" button on any of the calibration windows.

If you attempt to cancel the calibration, a warning pop-up displays.

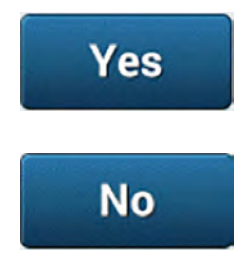

Press the "Yes" button (1) to cancel the calibration.

Press the "No" button (2) to return to the calibration already in progress.

If you choose to cancel the calibration, the calibration window will display a "Calibration Cancelled" (1) message.

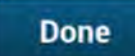

Press the "Done" button (1) to return to the "GNSS & Guidance" calibration screen.

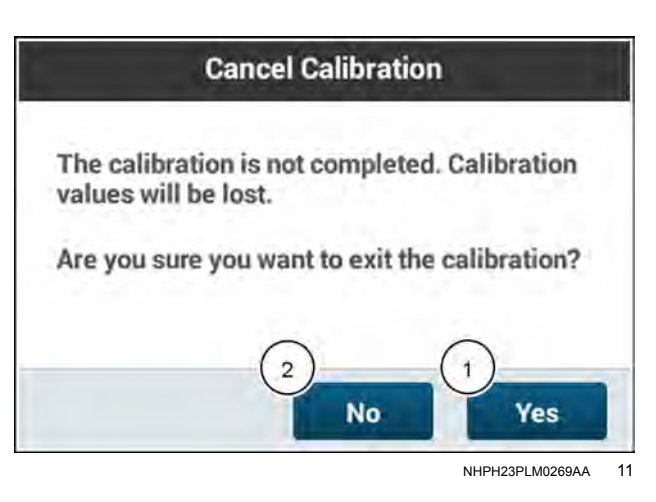

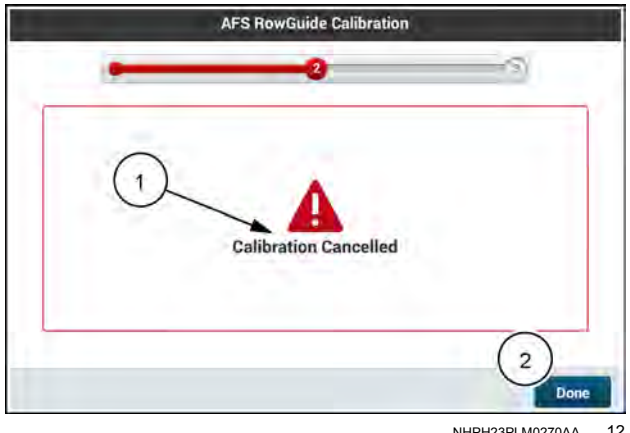

NHPH23PLM0270AA 12

### Row guidance calibration errors

If at any time the row guidance calibration fails, an audible alarm sounds and the warning screen will display a "Calibration Error" (1) message.

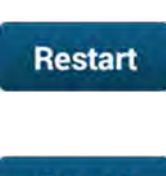

Cancel

Press the "Restart" button (2) to restart the calibration process.

Press the "Cancel" button (3) to cancel calibration and return to the "GNSS & Guidance" calibration screen.

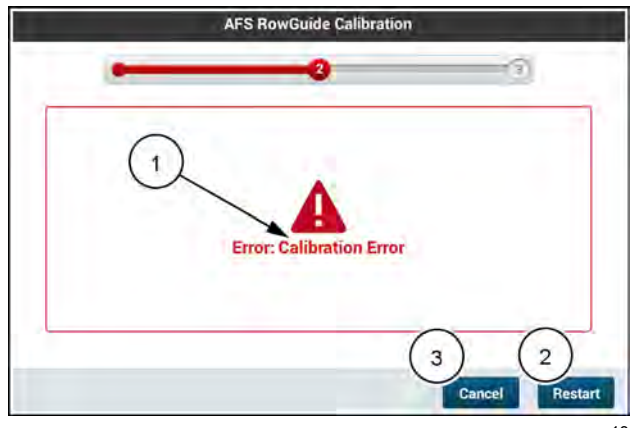

NHPH23PI M0268AA 13

## VARIETY TRACKING

## Introduction

Yield monitoring supports the tracking of yield results by planted variety. This functionality uses spatial data from a planting operation to separately log yield data by planted variety. You can then view the yield results by variety for decision making purposes.

**NOTE:** Variety Tracking must be ON and planting data for the field must be present before harvesting begins for variety tracking to be active.

During the seeding or planting operation, the system automatically creates a variety map. During harvesting the system then provides the following operations:

- Monitoring real-time yield and moisture information for specific seed varieties while harvesting
- Viewing and analyzing recorded yield and moisture data for specific seed varieties using desktop software after harvest

In the "Data" card you export the variety map that you recorded during planting season. You then use the exported planting data during the harvest. The system assumes that variety data exist for a field if there are stored varieties or tasks for that field from a planting or seeding operation that ended within the past nine months. When two or more variety data sets exist for the same crop type and field, the system merges the maps into one variety map. You use variety maps to track the varieties. Variety maps appear on the map User Defined Window (UDW). See the "Introduction" (**4-165**) in the "PRECISION FARMING: WORK MAPS AND LAYERS" chapter of this manual.

If multiple planting data sets exist for the same locations in the field, the system uses the most recent data for variety map creation.

The system compares the crop types of the planting data and current harvesting task. If there is a crop type mismatch, the system generates alert A-YM-501.

The system uses different harvest loads to separate data based upon variety. After creating the variety map based upon planting data, the system creates harvesting loads based upon the number of varieties present in the planting data. The system names the loads to match the variety names in the planting data. It also creates an additional load named, "Mixed Varieties."

Variety tracking can either be active or inactive for a task that already has data collected against it. This means that if a task has been used for harvesting and has collected data, you cannot turn Variety Tracking ON or OFF. The switch in the display is inactive. Importing or deleting planting data for the field has no effect in this case. In order to change the variety tracking state, you must create a new task. This is the same system behavior as for changing crop types. If variety tracking is active and you harvest crop, the "Load" space in the "Operations" screen remains inactive until you create a new task.

The variety map is available as an additional layer or background layer in the map window when the variety tracking feature is active.

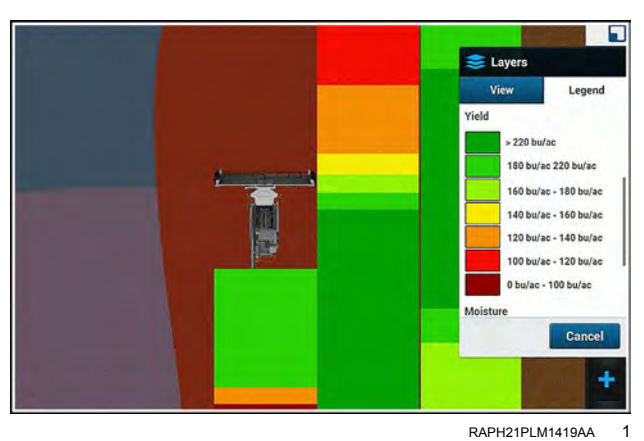

The setup for variety tracking is a process of importing planting data into the desktop software and then exporting that data to a USB memory device or the cloud for use with the display during harvest activities.

During the creation of seed or bulk seed products during planting, you assigned the colors that you use during harvest to track the seed varieties. For more information on creating products, see the software operating guide for your vehicle.

You can include variety tracking data in productivity reports. See "Productivity reports" (4-193).
### Variety tracking setup

In order to set up variety tracking, you must have the following:

- Desktop software
- Variety tracking must be ON in the "Variety Tracking" screen in the "Yield and Moisture Monitor" card. See "Variety tracking screen" **3-90**
- If the "Variety Tracking" User Defined Window (UDW) is configured in one or more run screens, or the Left-Hand Area (LHA), the "Auto Scan" switch or switches must be in the ON position. See "Variety tracking user defined window" (4-164).
- The means to import planting or seeding data and to export harvest data, through a USB memory device for your display, or a cloud connection. See "Data card" (6-1) for more information.

You can use the default User Defined Windows (UDW) in the display. Or you can use the layout editor if you wish to customize the run screens for harvesting with variety tracking.

You can add the "Variety Tracking" UDW to a run screen using the layout editor. See "Customizing the run screens" (2-15) for instructions on using the layout editor.

The setup for variety tracking includes a process of importing planting data into the desktop software and then exporting that data to the combine display during harvest activities.

#### **NOTE:** The system logs variety data regardless of whether you have configured a "Variety Tracking" UDW.

Record accurate planting data during the planting season. that records data in a file format supported by your desktop software, such as the "Farm" tab in the **AFS Connect™** portal.

**NOTE:** See the **AFS® Pro 1200** software operating guide for your tractor for information about using variety tracking during planting or seeding operations.

**NOTE:** Variety tracking information can also be added in the desktop software if planting data is not available.

#### Transfer variety tracking information

**NOTE:** You can use your telematics subscription to transfer the data via the cloud.

If you use a USB memory device to transfer data, use your desktop software to import your planting data. Export the data for the field, including variety data, to the USB memory device. The variety map is based on polygons, each of which is associated with a variety. When you export the variety data from the desktop software, select the smallest possible cell size of **1.83 m** (**6.02 ft**) to achieve the most accurate harvest data possible.

**NOTE:** The "Variety Tracking" application supports a cell size of **1.83** *m* (**6.02** *ft*) for fields up to **2.59** *km*<sup>2</sup> (**1.00** *mi*<sup>2</sup>) in size.

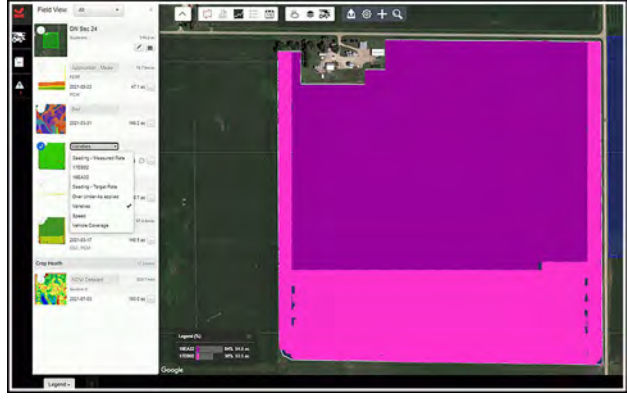

RAPH21PLM1418AA 1

If you use a USB memory device to transfer data, insert the memory stick into your display. You can also export the data into the USB memory device at any time.

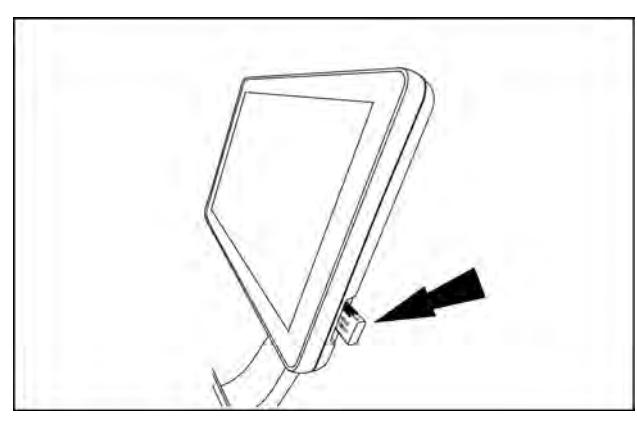

RAIL18PLM0260AA 2

Choose the desired grower, farm, and field in the "Operations" screen. See "Operations' screen" (**2-83**) for more information. The system automatically loads an available task for the field. If there are no available harvesting tasks for the field, the system creates one.

If an available task contains variety mapping data from a planting operation, the variety map is added by the system to the new harvesting task.

| Operations | 2                                                                                                    |
|------------|----------------------------------------------------------------------------------------------------|
|            | Notes                                                                                                    |
|            |                                                                                                    |
| •          |                                                                                                    |
|            | - and the second                                                                                                    |
| <b>*</b>   |                                                                                                    |
|            | 100                                                                                                    |
| <b>T</b>   | and a state of the state of the |
|            |                                                                                                    |
| <b>v</b>   |                                                                                                    |
|            | /                                                                                                    |
| <b>T</b>   |                                                                                                    |
|            | Operations                                                                                                    |

RAPH21PLM1280AA 3

## Variety data logging

#### Single variety sample data logging

When an entire harvest cut is inside of one variety polygon, the system logs all of the data to one load.

The system logs the following information when there is a single variety:

- Total harvested dry weight and volume in cubic meters or bushels
- Average dry yield
- Harvest area
- Average moisture
- · Average dry flow
- Percentage of mixed samples

**NOTE:** The system uses the percentages of mixed varieties when it uses sample blending. It is the percentage of the total yield for a task or load you collect when you harvest three or more varieties at the same moment.

#### Multiple variety sample data logging

When the harvesting cut includes multiple varieties the system applies the following logic:

If the number of varieties included in a sample is greater than two, the system places the sample into a load for mixed or no varieties.

• If there are more than two varieties in a sample, the statistical significance is too low for good decision making.

If there are two varieties, the system calculates the percentage of each variety in the total cut.

• The system allocates the mass flow and area to the total of each variety by their respective percentages of a cut. The system does not adjust the moisture and temperature, but it still logs them for each variety.

Logged parameters that the system adjusts as a percentage of a cut are:

- Work width
- Yield sensor force
- Dry yield
- Crop flow
- Fuel per weight

Logged parameters that the system does not adjust are:

- Distance traveled
- Moisture mode "Auto" or "Manual"
- Moisture value Corrected or manual
- Temperature
- Raw moisture Detected by the moisture sensor
- Speed

### Variety tracking user defined window

Configure the "Variety Tracking" User Defined Windows (UDW) as needed for your operation, if not already accomplished.

Navigate to the "Variety Tracking" UDW.

The "Variety Tracking" UDW displays the following values for each variety:

- 1. Total harvest
- 2. Harvest area
- 3. Average moisture
- 4. Average yield

The default configuration of the "Variety Tracking" UDW cycles through the available varieties you imported at **10 s** intervals. While the varieties are cycling, a cycling icon **(1)** appears in the "Variety' field.

You can manually configure a "Variety Tracking" UDW for a specified visible information set, so that it does not cycle between varieties. Press the arrow buttons (2) to select the desired variety.

You can have multiple "Variety Tracking" UDW's on a single run screen. If you have multiple "Variety Tracking" UDW's, each one operates independently of the others.

In the "Variety Tracking" window, turn the "Auto Scan" toggle ON. You can now monitor yield and moisture information by variety in real time.

**NOTE:** The "Auto Scan" mode being ON is the default setting for the "Variety Tracking" window.

As the combine passes from one variety to another, the "Variety" window updates with the name of the variety that is currently being harvested. If there is an open task for the variety, the task is recalled automatically. If there is no open task for the variety, a new task is created.

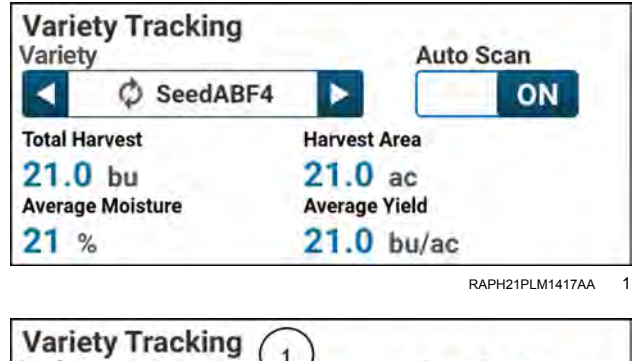

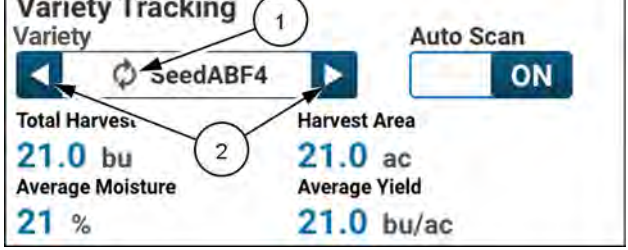

RAPH21PLM1417AA 2

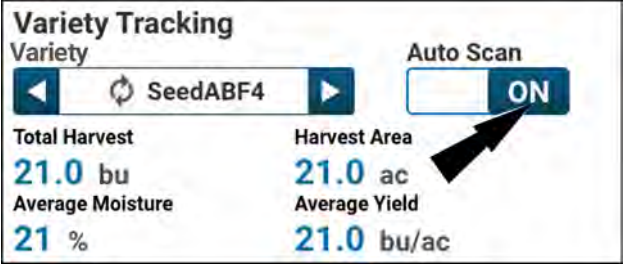

RAPH21PLM1417AA 3

#### PRECISION FARMING: WORK MAPS AND LAYERS

### Introduction

This chapter explains how to use maps and map tools for data logging on the run screens.

Work maps show the results for the current operation.

Layers are components of work maps that denote specific components of an operation. If one layer covers parts of other layers, the display retains the information in the covered areas. You can alter the sequence of the layers and their characteristics. You can think of map layers as transparencies stacked together to make a composite image.

### Map layers

This chapter explains how to use maps and map tools for data logging on the run screens.

Work maps show the results for the current operation.

Layers are components of work maps that denote specific components of an operation. If one layer covers parts of other layers, the display retains the information in the covered areas. You can alter the sequence of the layers and their characteristics. You can think of map layers as transparencies stacked together to make a composite image.

Work maps vary with the farming application:

- Coverage maps show the work path of the vehicle or implement through the field during the current operation.
- As Applied maps show the "as applied" rate for the harvest e.g., moisture, yield, etc as the vehicle moves through the field.

NOTE: Displaying layers requires GNSS position with an estimated accuracy of at least 300 cm (118 in).

All layers that are saved against the selected task are available for viewing.

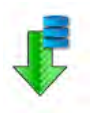

The work status icon on the top bar indicates that the vehicle work switch is engaged, the implement is in the work state, and data logging is enabled. When this icon is present, your coverage map or application map is generating and saving to a map layer.

Use the "Layers" menu to select or change the active map layer.

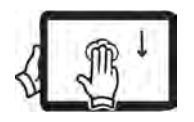

**NOTE:** Alternatively, swipe down on the map with three fingers to switch map layers.

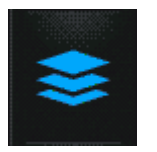

Press the "Layers" icon. The "Layers" menu appears.

Use the "View" tab to select your map layer, filter map layers, or change the layer color scheme.

Press the radio button (1) next to any layer to select that layer.

Press the right arrow button (2) next to any later to access additional options for that map layer. For more information, see "Editing map layers" (4-170).

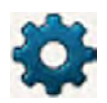

Press the "gear" button (3) to access "Tasks" screen which contains the list of all of the map layers.

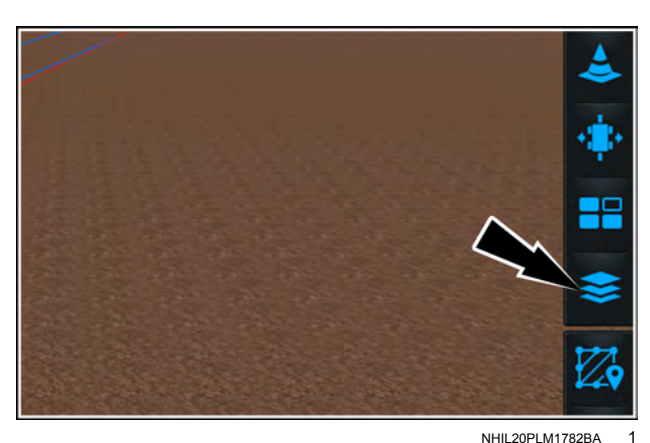

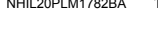

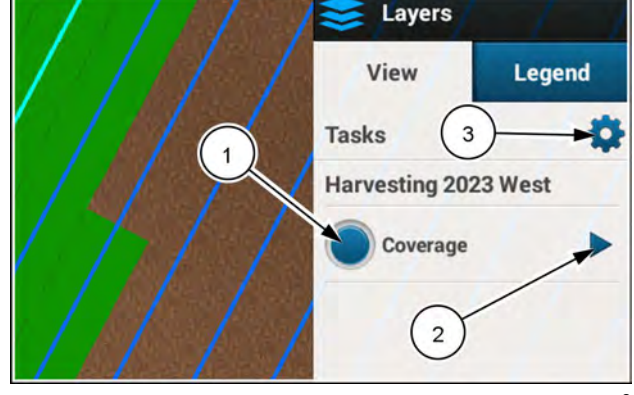

NHPH23PLM0496AA 2

Press the button (1) to expand the list of map layers for the selected task.

Use the check boxes (2) to select or deselect the layers from the list. Only the selected layers from this screen will display on the "View" tab.

Press the "Apply" button to accept the changes.

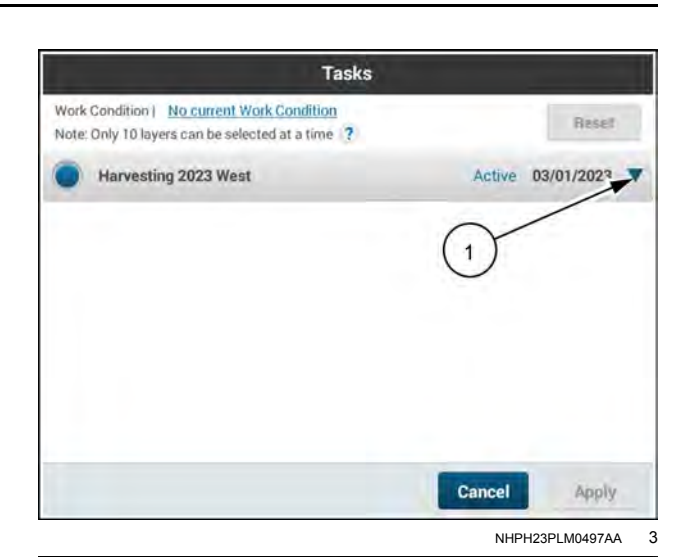

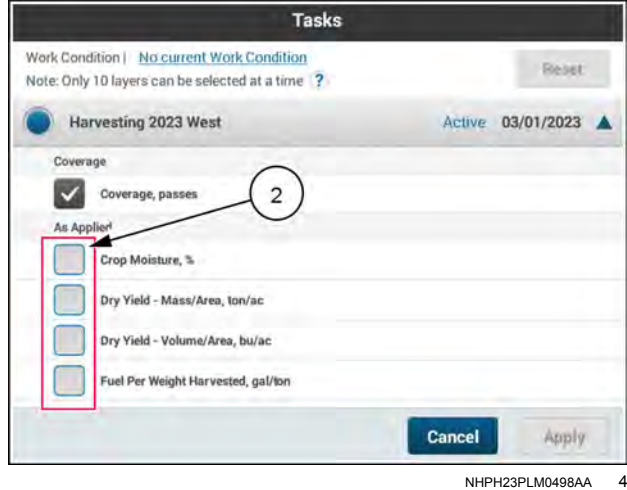

#### Coverage map layer

Coverage maps (1) can be generated by the combine only or by operations that include a combine and header combination. Coverage maps show only the area worked in the field with no other data logged.

Coverage layers can show overlaps and gaps in field coverage. An overlap appears as a darker shade of the coverage area.

A gap in coverage appears as a gap that is the same color as the background color.

#### As applied map layers

As applied maps are used to visualize harvest and moisture data as you operate in the field.

The following crop data can be visualized on a map layer:

- · Dry yield volume per area
- Dry yield mass per area
- Fuel per weight harvested
- Crop moisture

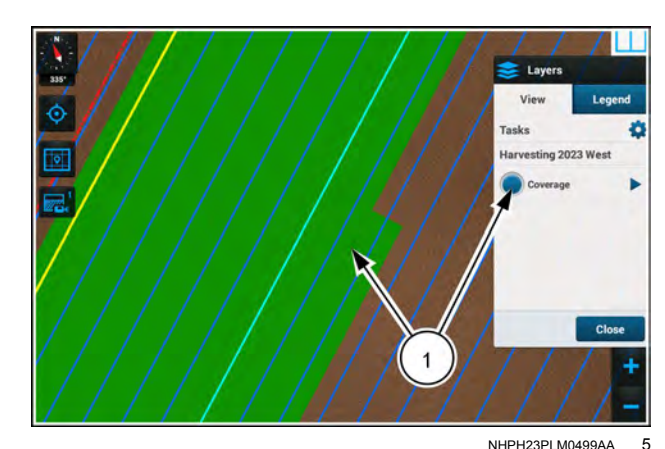

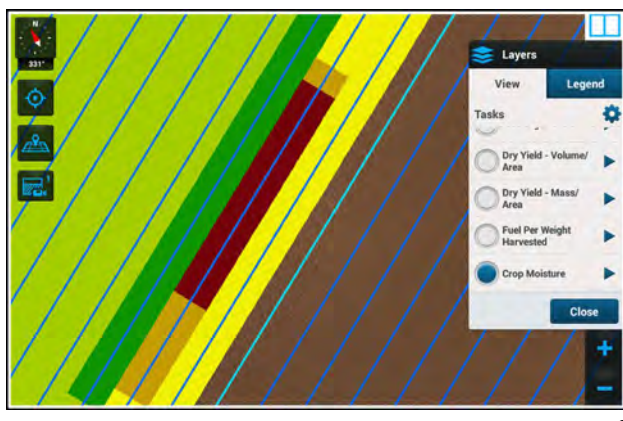

NHPH23PLM0522AA 6

#### Legend widget

The "Legend" widget provides information about the colors in the selected map layer.

**NOTE:** The Legend widget is only available in the 2x6 and 1x6 3D map.

Access the 3D map window from a run screen.

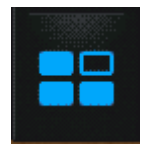

On the right-hand menu, press the "Widgets" icon.

The "Widgets" menu appears.

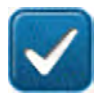

Press the check box (1) to select the "Legend" menu item.

Press the "Apply" button (2) to accept your widget selection.

Press the "Cancel" button (3) to discard your widget changes and close the "Widgets" menu.

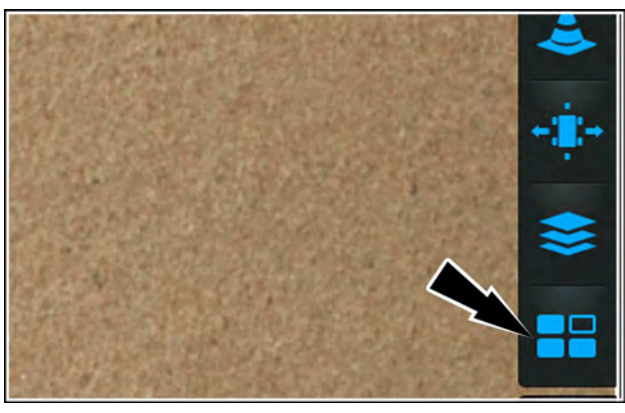

NHIL20PLM0049AA 7

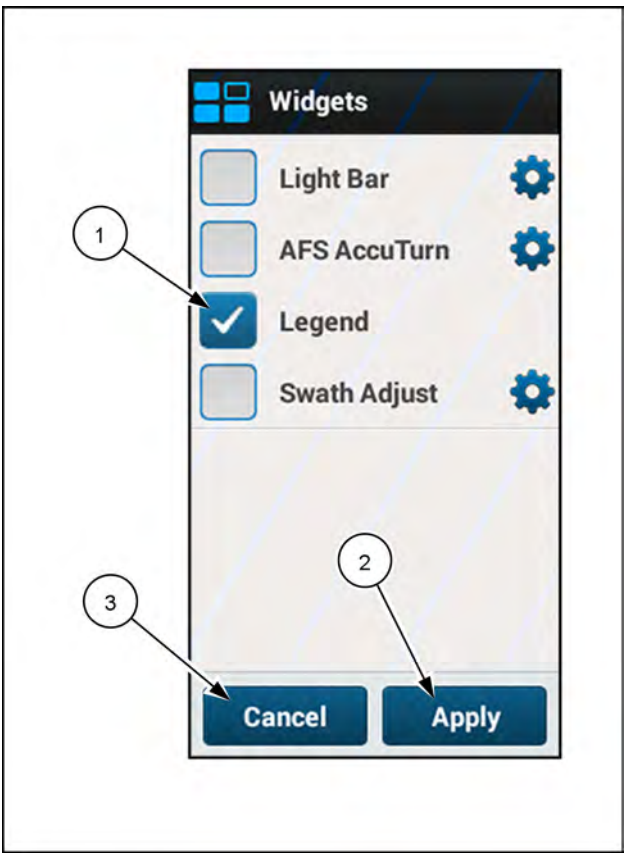

NHPH23PLM0523AA 8

The "Legend" widget appears.

The "Legend" widget provides the following information about the selected layer:

- The name (1) of the selected layer
- The units of measure (2)
- The range (3) of the units represented by each color in the map

You can minimize the "Legend" widget to uncover most of its area on the map.

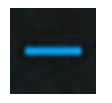

Press the minimize icon **(4)** if you wish to minimize the "Legend" widget.

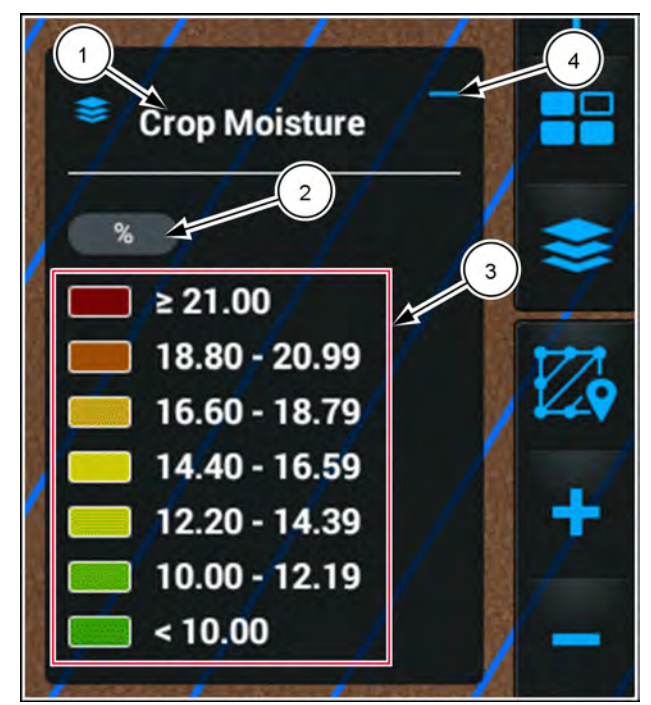

NHPH23PLM0525AA 9

The minimized "Legends" widget remains visible in the map, with only the name of the selected layer.

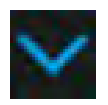

Press the expand icon if you wish to expand the "Legend" widget.

**NOTE:** If there are no assigned products, the minimized "Legend" widget states, "Legends."

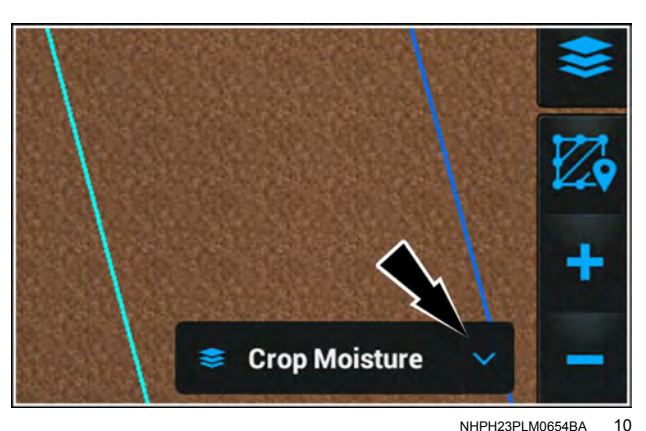

### Editing map layers

You can use the "Layers" menu to manage your layers.

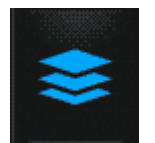

Press the "Layers" icon. The "Layers" menu appears.

Press the radio button (1) to select the active layer.

Press the arrow (2) next to the title of any available layer to open the edit panel for the individual layer.

**NOTE:** Any edits to individual layers appear in all other map windows.

Press the "Color Scheme" selection box (1) to change the color scheme of the layer. See Figure 4.

Press the "Number of Ranges" selection box (2) to adjust the scale of the color scheme. See Figure 4.

Press the "Background" selection box (3) to overlay the active map layer onto another task, prescription map, or variety map. See Figure 4.

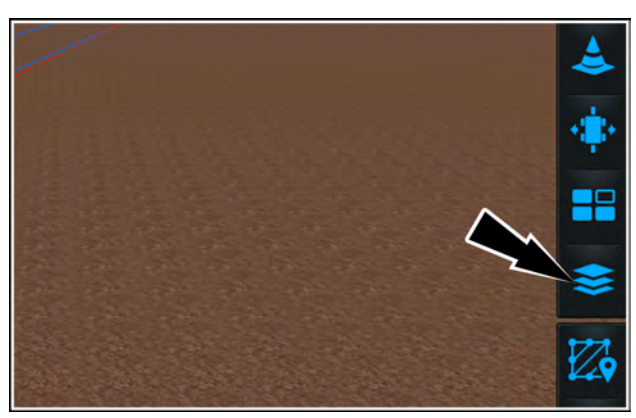

NHIL20PLM1782BA

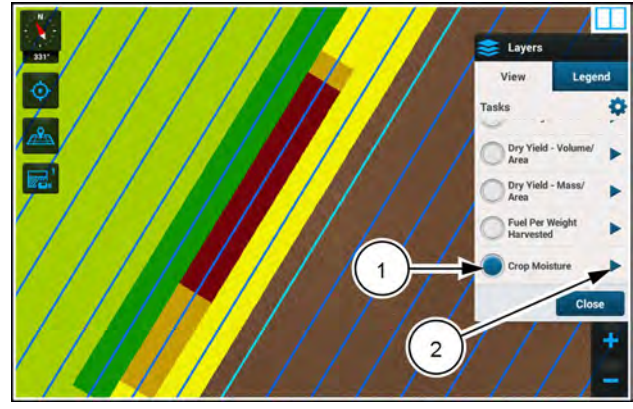

NHPH23PLM0522AA 2

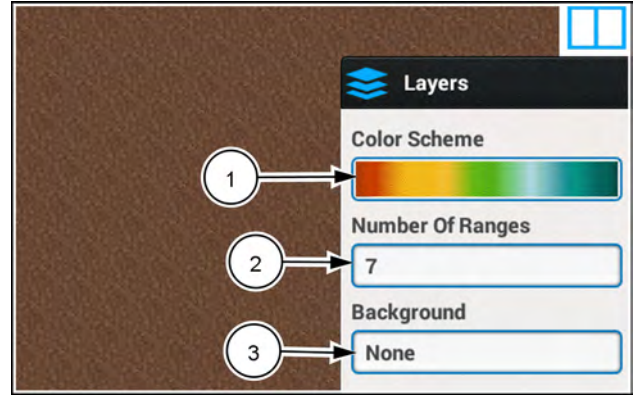

NHIL20PLM1783BA 3

#### Layer color scheme

In some layer types, you can change the color scheme of a layer, or use the default.

Press the radio button above the desired color scheme to select that color scheme

Press the "Apply" button to save the changes.

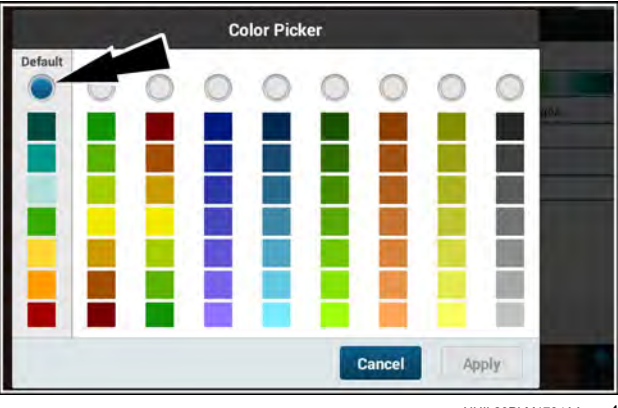

NHIL20PLM1784AA 4

#### Layer number of ranges

Press the plus or minus button to adjust the Number of Ranges value (1). Each map layer supports up to a maximum of 12 ranges.

Press the "Maximum" window (2) to set the maximum value for the range.

Press the "Minimum" window (3) to set the minimum value for the range.

As you adjust the values, the scale **(4)** automatically updates. Press the "Apply" button to save the changes.

#### Backgrounds

You can set up a background for the selected map layer, however, you can only link one background to each layer.

Press the button (1) to turn the background on.

Select the type of background that you wish to use:

- Task
- Rx (prescription map)
- Variety

Upon selection, the available options are shown. Select your desired background (1) and press the "Apply" button (2).

The selected background will show

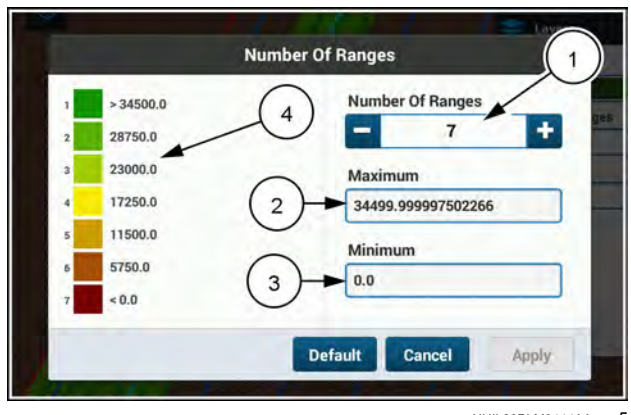

NHIL20PLM0444AA 5

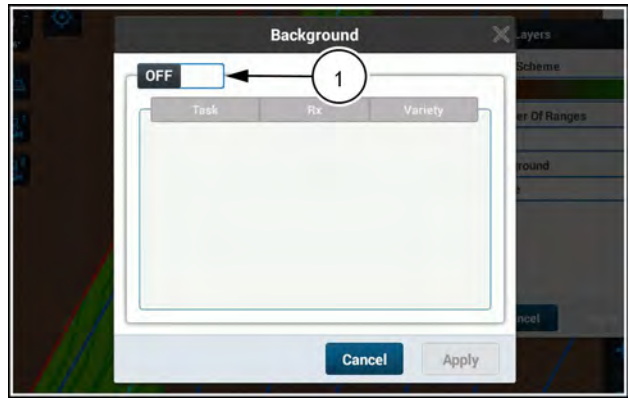

NHIL20PLM0447AA 6

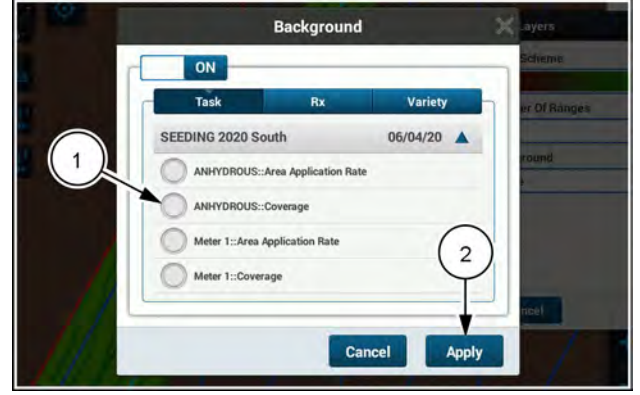

NHIL20PLM0448AA 7

#### "Legend" tab

The "Legend" tab (1) in the "Layers" menu provides readonly color information about the currently selected layer.

The layer range (2) appears.

As you three-finger swipe through different layers, the information in the "Legend" tab updates.

An empty color block appears and the values read "0.00" if there are no active layers or no information to be displayed.

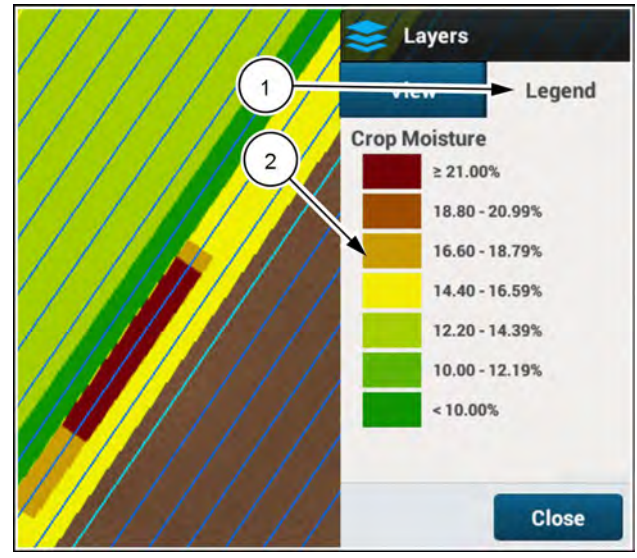

NHPH23PLM0527AA 8

### AFS ACCUSYNC: IN-FIELD DATA SHARING

### Introduction

The AFS AccuSync feature allows multiple vehicles that are working in the same field to share information. The AFS AccuSync feature introduces the concept of a "job", which contains information about what work is going to be done, and where the work should be done.

All vehicles that join the same job can share information with each other. Shared information can include:

- Grower, farm, and field data
- Straight (A-B) and heading swaths

**NOTE:** Each job supports a maximum of 2000 swaths.

• Inner and outer boundaries

**NOTE:** Each job supports a maximum of 50 boundaries.

· Real-time coverage maps that represent areas in which work has been completed in the field

As work is performed in the field, each vehicle uses its own coverage map as well as the coverage map generated by other vehicles in the job to control overlap at previously applied areas.

The AFS AccuSync feature uses the cellular connection of the on-board modem to transfer data to the AFS Connect portal and the AFS AccuSync cloud for the active job.

#### Requirements

At the time of publish, using the AFS AccuSync feature requires that:

• The vehicle is equipped with the AFS® Pro 1200 or AFS® Pro 700 display

**NOTE:** This manual only covers AFS AccuSync operation with the **AFS® Pro 1200** display. Refer to the latest **AFS® Pro 700** display software operating guide for AFS AccuSync operation with the **AFS® Pro 700** display.

• The vehicle supports the AFS Connect Advanced telematics subscription.

Vehicles that use the AFS AccuSync feature require:

- An AFS® Pro 1200 display with the full software suite associated with software version 3.2.0.0 or above\*
- AFS Connect Advanced telematics subscription and the AFS AccuSync subscription

**NOTE:** Up to three power cycles may be required to activate the subscription in the PCM after it is sent over-the-air.

• Customer account setup with MyCaseIH with all vehicles that will be participating in the jobs.

NOTE: \* On software versions before 3.2.0.0, the display must have the AFS AccuSync feature activation.

# NOTE: The maximum number of vehicles supported in a Job is six. If more than six vehicles are active in a Job, the system may not operate effectively and other technical issues may surface.

### Setup

### "AccuSync Settings" screen

Press the button (1) on the top bar to open the "Menu" screen. Press the "Settings" tab, if necessary.

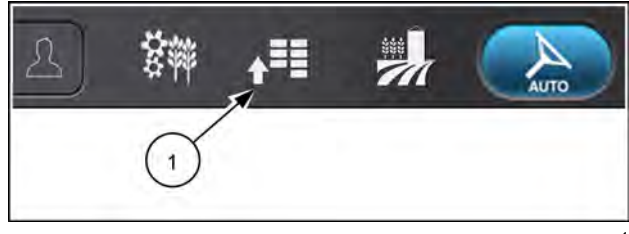

NHPH22PLM0515AA

Press the appropriate button to access the "Connectivity" card.

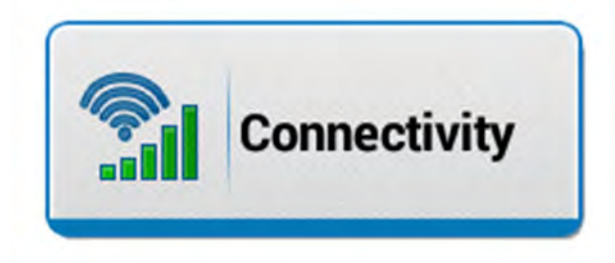

NHIL20PLM1547AA 2

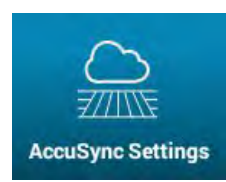

The "AccuSync Settings" screen appears by default. If the "Antennas" screen shows, then press the "AccuSync Setup" tab on the right-hand pane.

**NOTE:** The "AccuSync Settings" tab will be unavailable if the AccuSync subscription is inactive.

#### Enable the AccuSync feature

Press the button (1) to toggle the AccuSync feature ON or OFF. When the AccuSync feature is OFF, the available settings are not active.

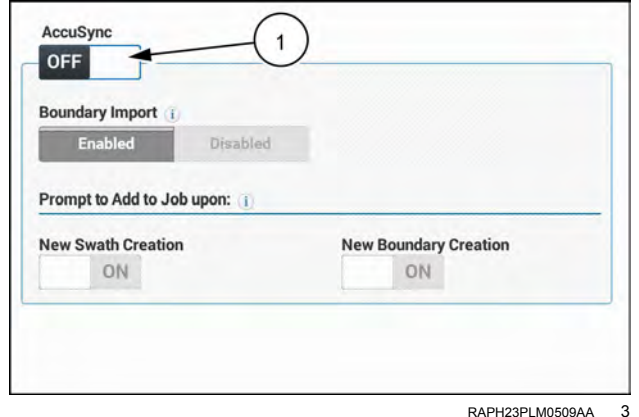

#### RAPH23PLM0509AA

#### Change boundary import setting

The "Boundary Import" option (2) allows you to import boundaries from the job that you join.

If the option is set to "Disabled", you will not download any boundaries from any joined jobs.

If the option is set to "Enabled", the system will automatically import new boundaries that are not already synchronized with the job. At the time of import, a toast message appears on the map that informs you that new swaths and/or boundaries are available for selection.

| Boundary Import 👔            |                       |
|------------------------------|-----------------------|
| Enabled Disable              | d                     |
| Prompt to Add to Job upon: 🧃 |                       |
| New Swath Creation           | New Boundary Creation |
|                              |                       |

#### Change swath or boundary export settings

Use the buttons under the "Prompt to Add to Job upon:" section (3) to control whether newly created swaths or boundaries are shared with other vehicles in the job.

If the options are set to "ON", then a notification will be given to allow the operator to add the newly created boundary or swath to the job once the boundary is created.

If the options are set to "OFF", then no notification will be given. It is still possible to share swaths and boundaries manually from the "AccuSync" section of the "Operations" screen.

| Enabled           |           |                       |
|-------------------|-----------|-----------------------|
| Enabled           | Disabled  |                       |
| ompt to Add to Jo | b upon: 👔 |                       |
| ew Swath Creation | 1         | New Boundary Creation |

RAPH23PLM0510AA 5

### **User-Defined Windows (UDW)**

The AFS AccuSync window is available to monitor the AFS AccuSync status from your desired run screen layout.

**NOTE:** The AFS AccuSync window can also be added to the Left-Hand Area (LHA) on vehicles that allow you to customize the LHA.

To add the AFS AccuSync window:

Long press the tab on the bottom of the screen for your desired run screen.

Press the "Yes" button to entire "Edit Screen Layout" mode.

Press an available box (1) on the run screen layout.

**NOTE:** If you are editing the default run screen layout, then you must accept the prompt to create a duplicate run screen layout.

Select the "AccuSync" option (2) under the "Precision Farming" category.

Press the "X" button in the lower right-hand corner to exit the "Edit Screen Layout" mode.

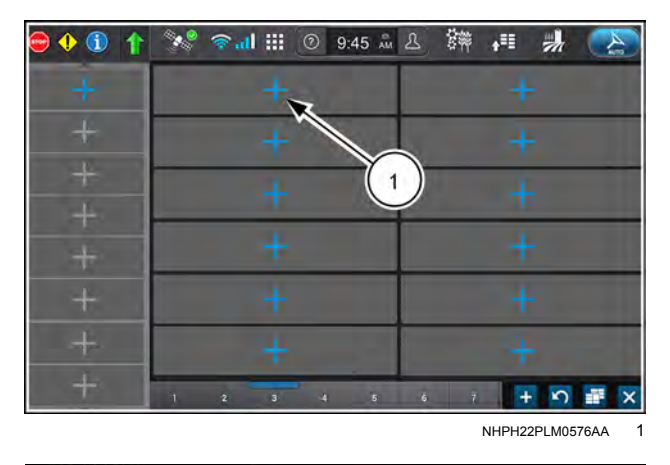

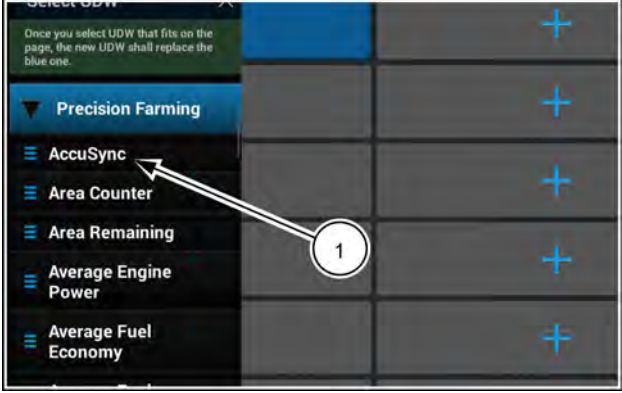

NHIL20PLM1706AA 2

| AFS AccuSync status window                             | Description                                                                                                    |
|--------------------------------------------------------|----------------------------------------------------------------------------------------------------|
| O AccuSync<br>No Job<br>Offline                        | The AFS AccuSync feature is offline. Cloud connection status is unavailable.                                                                                                    |
| AccuSync Off                                           | The AFS AccuSync feature is turned off. Press the gear button to access the "AFS AccuSync Settings" screen and enable the feature.                                                                                                    |
| AccuSync<br>No Job<br>No Subscription                  | The AFS AccuSync feature is expired.                                                                                                    |
| AccuSync<br>10:10:19-09:09:00<br>New Item(s) Available | While participating in a job, new swaths and/or boundaries were added and imported successfully. The status changes back to "In Job" after fifteen seconds.                                                                                         |
| AccuSync<br>Joining Job<br>Downloading Data            | You are joining a job.                                                                                                    |
| AccuSync<br>No Job                                     | The vehicle is in work, however no job has been selected. Data is not being shared with other vehicles. The status changes when you join a job.<br><b>NOTE:</b> Even though the system is logging data while in work, no                            |
| AccuSync<br>10:10:19-09:09:00                          | coverage points will be shared if you are not participating in a job.<br>The AFS AccuSync feature has lost connection with the cloud<br>while participating in a job. The status changes to "In Job" once<br>the feature is connected to the cloud. |
| <u>-//////</u> Lost Cloud Connection                   | <b>NOTE:</b> Coverage points logged during the period of lost connection will be shared with other participants in the job when the connection is restored.                                                                                         |
| AccuSync<br>10:10:19-09:09:00<br>In Job                | AFS AccuSync feature is online and you are participating in a job.                                                                                                    |
| AccuSync<br>AccuSync<br>No Job<br>Online               | The AFS AccuSync feature is online, but you are not currently in a job.                                                                                                    |
| AccuSync<br>No Job                                     | The AFS AccuSync feature has lost connection with the cloud while not participating in a job. The status changes to "Online" once the feature is connected to the cloud.                                                                            |

### Operation

### Status icons

When the AFS AccuSync feature is enabled, one of the following icons displays in the notification area (1) on the bottom bar to indicate the current status of the feature. Press the notification area to expand the notification panel.

|       | Trip Fue | el Used<br>gal |                   |
|-------|----------|----------------|-------------------|
| A     | Steering | Rate           |                   |
|       | SIOW     | Medium         | Fast              |
| IUN 6 | RUN 7    |                | 1602 ms (2.4 Mb/s |
|       |          |                | NHIL20PLM1593AA   |

| Status icon | Description                                                                                                    |
|-------------|----------------------------------------------------------------------------------------------------|
|             | Valid subscription not found. You must have the AFS Connect Advanced telematics subscription and the AFS AccuSync subscription to operate with the AccuSync feature. |
|             | The AFS AccuSync feature is offline. Cloud connection status is unavailable.                                                                                         |
|             | The AFS AccuSync feature is enabled, but not yet connected to the AFS AccuSync cloud.                                                                                |
|             | You are connected to the AFS AccuSync cloud, but not currently participating in a job.                                                                               |
|             | You are currently participating in a job with AFS AccuSync.                                                                                                    |
|             | Your vehicle is currently in work, but no job has been selected. Data is not being shared with the job.                                                              |
|             | The display is in the process of creating a job, and is uploading data to the job.                                                                                   |
|             | You are currently joining a job. Please wait for all job data to be downloaded before proceeding.                                                                    |
|             | New swaths and/or boundaries have been added to your job.                                                                                                    |

### Create a new job

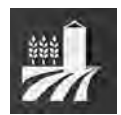

Job creation is performed on the "Operations" screen. Press the "Operations" button on the top bar.

Before creating a job:

- Select your desired grower, farm, field, and task from the "Field Information" section of the "Operations" screen.
- Make sure that the header selected is correct for the work to be performed in the field.
- The vehicle must have a fixed GPS position with the grain tank open.

**NOTE:** If you must travel from field to field with the grain tank closed, create the job while the GPS position is fixed and before you close the grain tank.

Swipe down and expand the "AccuSync" section (1) of the "Operations" screen.

Press the "Create" button (2).

**NOTE:** You cannot create a job if the vehicle is in work or if you are already participating in a job.

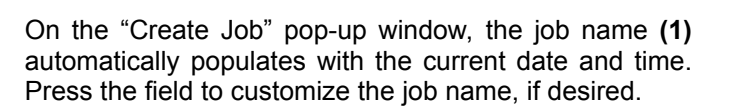

The grower, farm, and field **(2)** that is currently selected on the "Operations" screen is shown. This is the grower, farm, and field that will be associated with the job that you create.

The operation (3) is shown, which may have been autopopulated based on the detected implement. If needed, press the drop-down menu and select the appropriate operation.

Before you create the job, you can export field boundaries or swaths to the job that are currently stored on the display.

- Press the "Add" button (4) under "Boundaries:" to add existing boundaries to the job.
- Press the "Add" button (5) under "Swaths:" to add existing swaths to the job.

For more information on adding swaths and boundaries, see "Share swaths and boundaries with the current job" (**4-184**).

Press the "Create and Join" button **(6)** to create and join the new job.

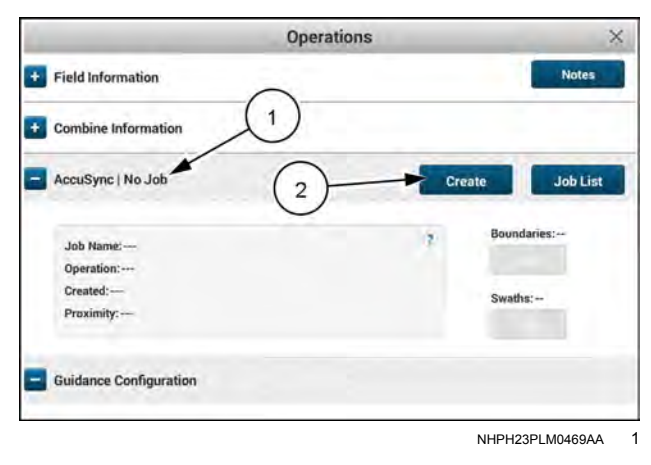

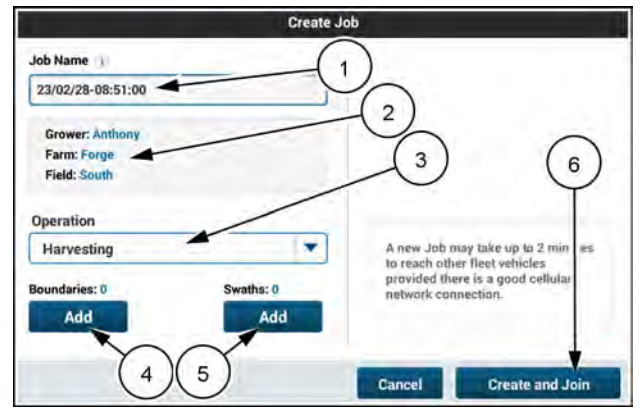

NHPH23PLM0473AA 2

If you attempt to create a job with no active implement setup in the display, then the warning message is displayed.

"Please confirm the desired implement type is connected prior to joining a job. You won't be able to rejoin the same job if a different implement type is connected."

While the condition does not prevent you from creating a job, you will not be able to rejoin the same job if you perform work in the job with the current operation, but change implements at a later time.

#### Job location

The job location will be used to filter the job by proximity when you or others select the job to join.

The system automatically uses the field origin to determine job location. The field origin is set when you create a guidance line, boundary, landmark, or coverage point, as well as when you import a prescription, swath, boundary, landmark, or coverage map layer.

**NOTE:** The job location can be set by any vehicle that participates in the job.

If no field origin exists, but the vehicle is reporting a current GPS location, then the display prompts you to use the vehicle GPS location as the job location.

Press the "YES" button (1) to use the current vehicle location as the job location.

Press the "NO" button (2) to continue without setting job location. The job location is then determined as soon as a valid field origin is set by any vehicle that is participating in the job.

**NOTE:** The system will not update the job location after it is set.

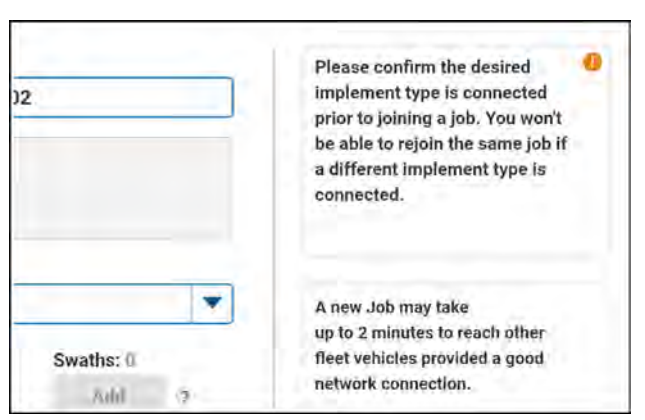

NHIL20PLM1767AA 3

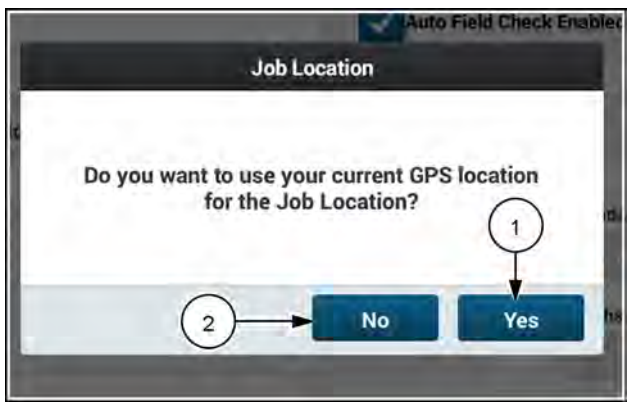

NHIL20PLM1557AA 4

### View job list

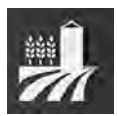

Join a current job from the "Operations" screen. Press the "Operations" button on the top bar.

Swipe down and expand the "AccuSync" section (1) of the "Operations" screen.

Press the "Job List" button (2).

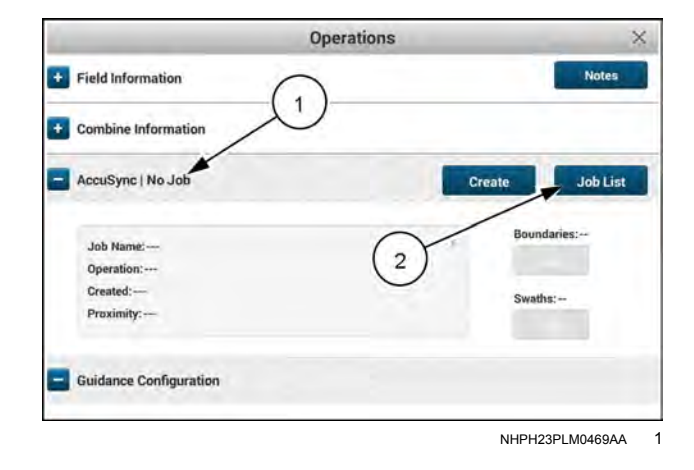

### Filter the job list

On the "Job List" pop-up window, use the grower, farm, field, and operation selections **(1)** to filter the list of available jobs that exist in the AFS AccuSync cloud.

- Change the "Grower" selection from "All" to one of your listed growers to activate the "Farm" filter for all of the farms within your selected grower.
- Change the "Farm" selection from "All" to one of your listed farms to activate the "Field" filter for all of the fields within your selected farm.
- Change the "Operation" selection from "All" to one of the listed operations to activate the "Operations" filter.

Use the buttons (2) to organize the list of available jobs. The job list can be sorted by:

- Date The job list will be sorted with the most recently created job at the top of the list.
- Job name The job list will be sorted alphabetically (A to Z) based on the job name.
- Proximity The job list will be sorted based on the distance from the field, with the closest field at the top of the list. The system uses the GPS location of the field and the vehicle to determine proximity.

Once you have your filters selected, press the "Job List" drop-down menu (3) to view the list of filtered jobs.

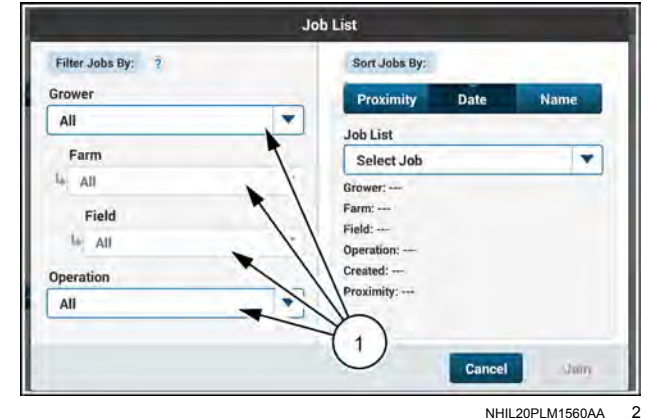

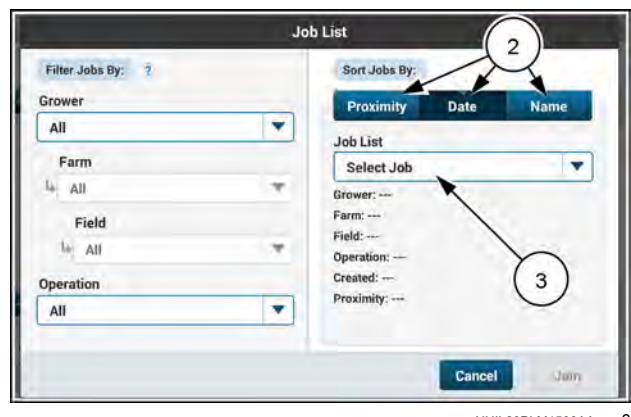

NHIL20PLM1560AA 3

Select the job (1) that you wish to join.

Once the job is selected, the "Job List" pop-up window populates with the grower, farm, field, operation, creation date, and proximity information (1) to the selected job.

#### Join a job

Press the "Join" button (2) to join the job.

**NOTE:** You cannot join a job if your vehicle is already in work, you are currently recording a swath or boundary, or guidance is engaged.

If you performed work in the selected job in the past, then you must have the same operation type (and crop type, if operating with a seed, bulk seed, or plant controller) as the task stored to the job. In the case where this criteria is not met, the warning message is shown on the "Job List" screen.

"The Job has been previously joined under a different Operation Type or Crop Type. Create or Join a Job for the current active Implement or Crop Type.

If you had joined the job previously but did not perform any work, then the operation type (and crop type, if operating with a seed, bulk seed, or plant controller) does not need to match the task stored to the job. The system allows different operation types or different primary controllers to join the same job if no work has been done. However, once work is performed by your vehicle, you must have the same implement attached if you wish to rejoin the same job.

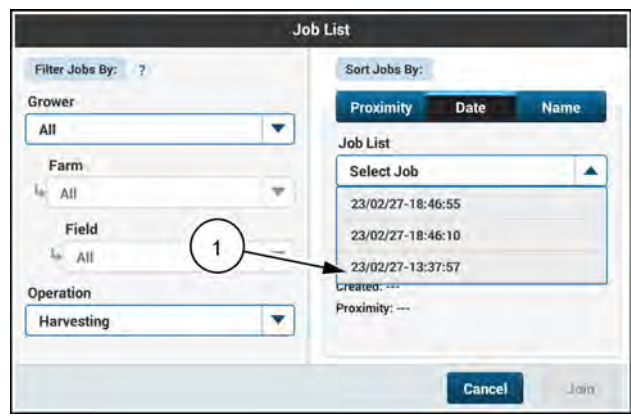

NHPH23PLM0475AA 4

| Filter Jobs By: ?            | Sort Jobs By:                                                                                           |
|------------------------------|----------------------------------------------------------------------------------------------------|
| irower                       | Proximity Date Name                                                                                     |
| All                          | Job List<br>23/02/27-18:46:10                                                                           |
| Field<br>Field<br>Upperation | Grower: Anthony<br>Farm: Forge<br>Field: South<br>Operation: Harvesting<br>Created: 02/27/2023-06:46:47 |
| Harvesting                   |                                                                                                    |

NHPH23PLM0476AA 5

|   | Grower: Grower1                                                                                                    |
|---|----------------------------------------------------------------------------------------------------|
|   | Farm: NorthFarm                                                                                                    |
| • | Field:<br>Opera<br>a different Operation Type or Crop Type.<br>Create<br>Create or Join a Job for the current active<br>Implement or Crop Type.<br>Proxinger, 1.2 m |
|   |                                                                                                    |

NHIL20PLM1765AA 6

If you attempt to join a job with no active implement, then the warning message is displayed.

"Please confirm the desired implement type is connected prior to joining a job. You won't be able to rejoin the same job if a different implement type is connected."

While the condition does not prevent you from joining the job, you will not be able to rejoin the same job if you perform work in the job, but then switch to a different implement at a later time.

After joining the job, the job information appears on the "Operations" screen. While in the job, your coverage area will be shared with all of the other job participants while your vehicle is "in work".

#### Share swaths and boundaries with a job

It may be necessary to share locally saved boundaries and swaths that exist on your display with other participants in the job. Press the "Add" button (1) under "Boundaries" or "Swaths" to add a local boundary or swath to the job. The boundary or swath will be shared with all of the other vehicles that are participating in the job.

**NOTE:** The "Add" buttons are only active when you are participating in a job.

For more information, see "Share swaths and boundaries with the current job" (**4-184**).

#### Leave a job

If you wish to leave the job, press the "Leave Job" button (2).

#### Rejoin job after power cycle

If you powered off the vehicle while participating in a job and the following criteria is met, then the pop-up message appears when you power the vehicle on again.

- The AFS AccuSync feature is online and connected to the cloud.
- An operator-created implement is setup, or an ISOBUS implement is detected and online (communicating with the vehicle).
- The active task in the display matches the task used for the last active job.

"Prior to powering off the display you were participating in the following job: <job name>. Would you like to rejoin the job?"

Press the "Yes" button (1) to rejoin the job. Press the "No" button (2) to continue without joining the job.

**NOTE:** If you elect to not join the job upon powering on the vehicle, you can still join the job from the "Operations" screen.

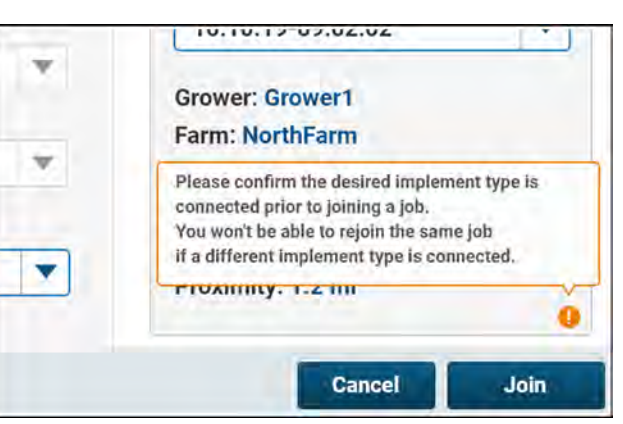

NHIL20PLM1768AA

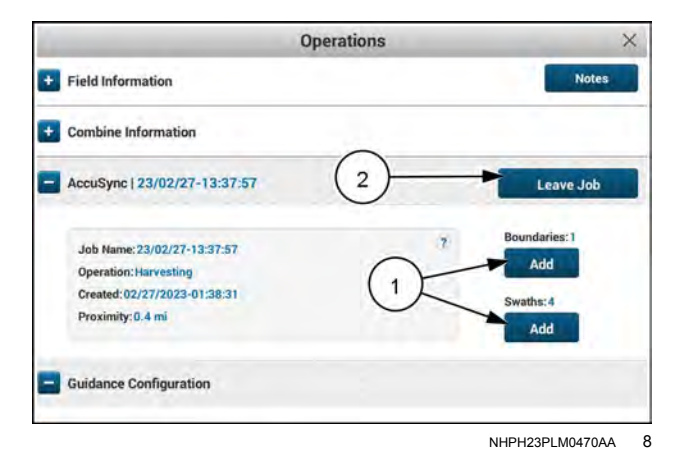

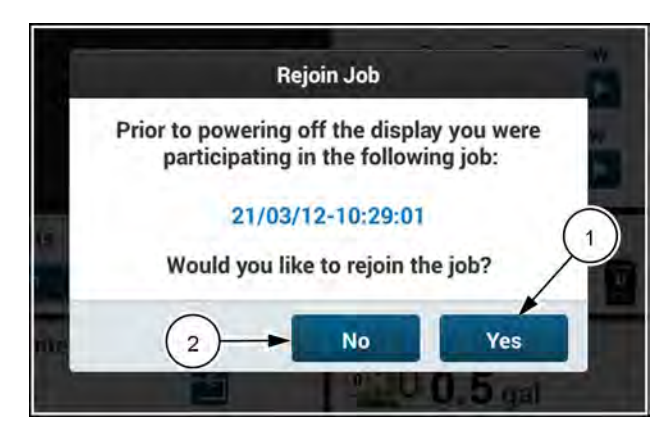

NHIL20PLM1553AA 9

### Share swaths and boundaries with the current job

Straight swaths (A-B lines and headings) and boundaries can be shared with the current job from the current active field:

- When the job is created. ("Operations" screen > Create)
- From the "AccuSync" section of the "Operations" screen.
- Upon new swath/boundary creation.

While you can locally edit, rename, or delete a swath or boundary on your display, the changes will not propagate to other vehicles in the job. If you locally delete a swath or boundary, the deleted item will be imported again upon rejoining the job (if the import settings for boundaries and/or swaths is enabled).

If you locally edit or rename a swath or boundary, you will not be able to add the edited item to the job. You must "save as" the item with a new name in order to add the item to the job.

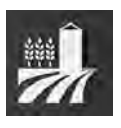

Swath and boundary sharing can be performed on the "Operations" screen for either a new job or an existing job. Press the "Operations" button (1) on the top bar.

#### Adding swaths and boundaries to a new job

Initiate new job creation by pressing the "Create" button from the "AccuSync" section of the "Operations" screen. For more information, see "Create a job" (**4-179**).

From the "Create Job" window, use the "Add" buttons (1) to add swaths and boundaries to the new job.

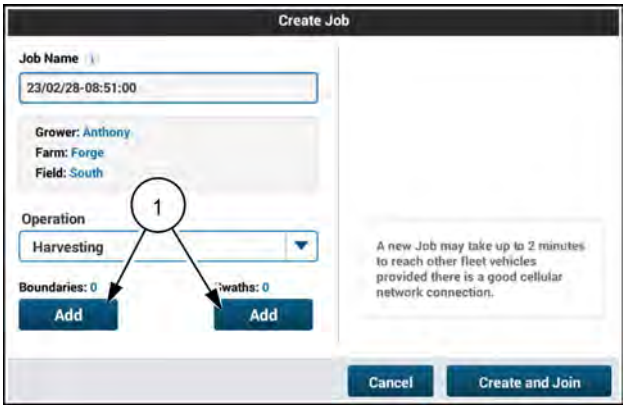

NHPH23PLM0473AA 1

#### Adding boundaries to an existing job

Join a job from the "Job List" window in the "AccuSync" section of the "Operations" screen. For more information, see "View job list" (**4-181**).

From the "Operations" screen, use the "Add" buttons (1) to add swaths and boundaries to the current job.

| Ор                                                                                                    | erations                                     |
|----------------------------------------------------------------------------------------------------|----------------------------------------------|
| + Field Information                                                                                    | Note                                         |
| + Combine Information                                                                                  |                                              |
| - AccuSync   23/02/27-13:37:57                                                                         | Leave Job                                    |
| Job Name:23/02/27-13:37:57<br>Operation: Harvesting<br>Created:02/27/2023-01:38:31<br>Proximity:0.4 ml | 7 Boundaries: 1<br>1 Add<br>Swaths: 4<br>Add |
| - Guidance Configuration                                                                               |                                              |
|                                                                                                    |                                              |

#### Adding boundaries – New or current job

After pressing the "Add" button to add field boundaries to Boundaries: List view the job, the "Add Boundary" pop-up window appears.

Use the buttons (1) to change the way that available boundaries are shown.

The available options are:

- List view All available boundary names are shown. Press the check box (2) next to the boundaries that you wish to add to the new job.
- Shape view The first boundary shape (3) is shown. Press the "Select" button (4) to select the shown boundary. If there are additional boundaries available and you wish to add more than one boundary to the job, use the "Back" and "Next" buttons (5) to view the additional boundaries and press the "Select" button on the boundaries you wish to add.

NOTE: You can also use the "Select All" and "Deselect all" buttons from either view to select or de-select all of the available boundaries.

From either view, press the "Add" button to add the selected boundaries to the job.

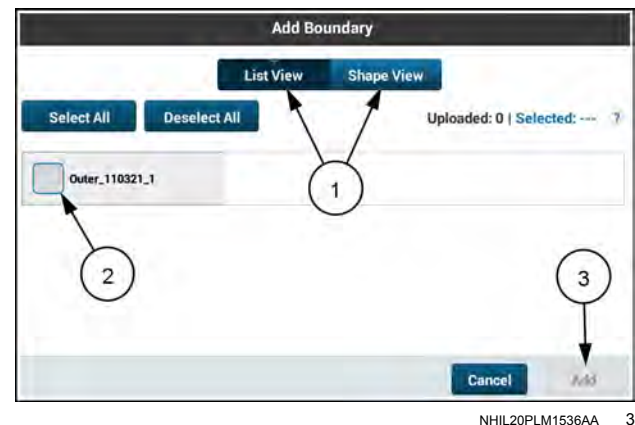

#### **Boundaries: Shape view**

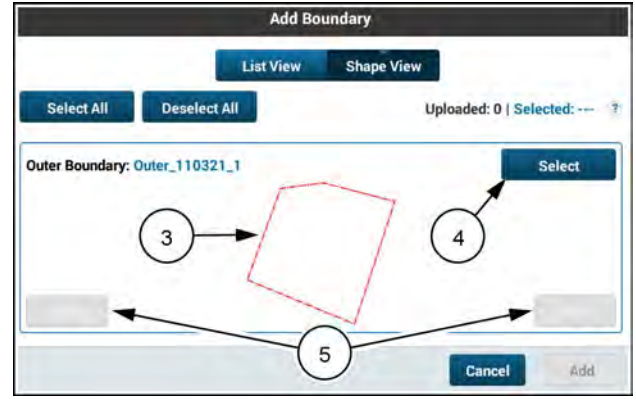

NHII 20PI M1537AA

The warning pop-up message appears: "Once boundaries have been added to a job, they cannot be deleted from the job."

Acknowledge the warning pop-up message by pressing the "Yes" button (1) or discard adding the boundaries by pressing the "No" button (2).

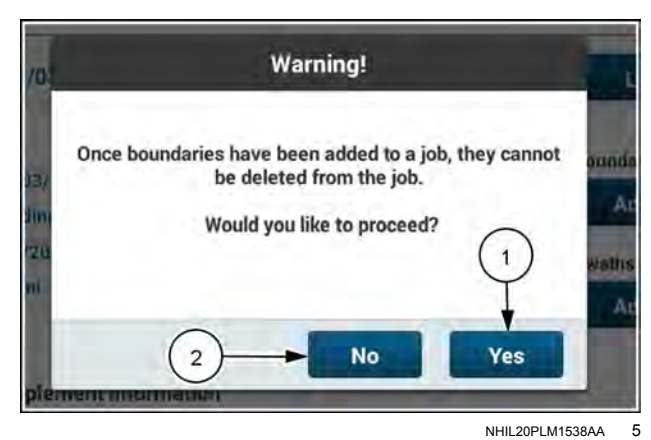

#### Adding swaths - New or current job

After pressing the "Add" button to add swaths to the job, Swaths: List view the "Add Swath" pop-up window appears.

Use the buttons (1) to change the way that available swaths are shown.

The available options are:

- List view All available swath names are shown. Press the check box (2) next to the swaths that you wish to add to the new job.
- Shape view The first swath shape (3) is shown. Press the "Select" button (4) to select the shown swath. If there are additional swaths available and you wish to add more than one swath to the job, use the "Back" and "Next" buttons (5) to view the additional swaths and press the "Select" button on the swaths you wish to add.

**NOTE:** You can also use the "Select All" and "Deselect all" buttons from either view to select or de-select all of the available swaths.

From either view, press the "Add" button to add the selected swaths to the job.

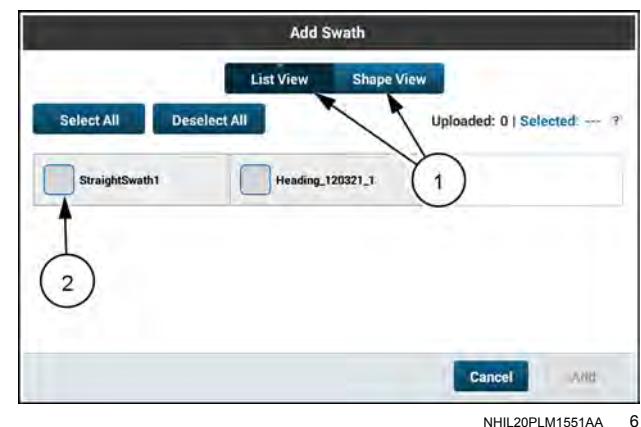

#### Swaths: Shape view

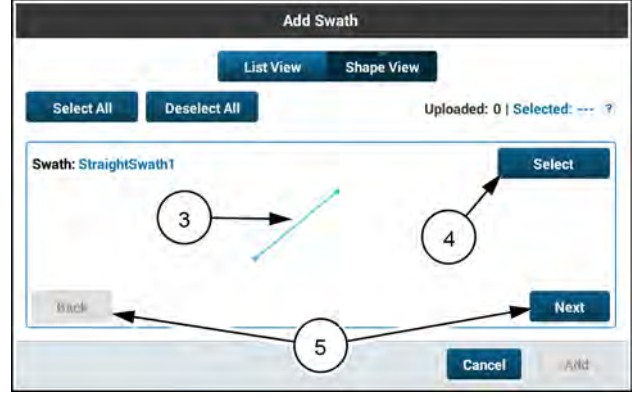

NHIL20PLM1564AA 7

The warning pop-up message appears: "Once swaths have been added to a job, they cannot be deleted from the job."

Acknowledge the warning pop-up message by pressing the "Yes" button (1) or discard adding the swaths by pressing the "No" button (2).

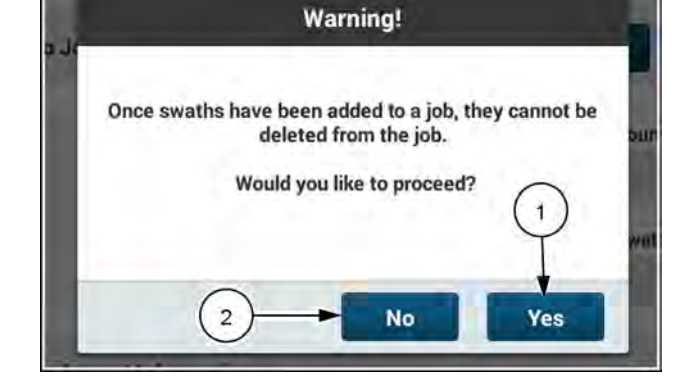

NHII 20PI M1552AA 8

#### Newly-created boundaries

Make sure that the "Prompt to Add to Job Upon: New Boundary Creation" setting is ON on the "AccuSync Settings" screen.

Open the 3D Map from the appropriate run screen.

Use the Boundary menu to create a new inner or outer boundary.

After boundary recording is complete, the pop-up window appears.

- Press the "Yes" button (1) to share the newly-created boundary with the current job.
- Press the "No" button (2) to keep the boundary stored only on your local display.

#### **Newly-created swaths**

Make sure that the "Prompt to Add to Job Upon: New Swath Creation" setting is ON on the "AccuSync Settings" screen.

Open the 3D Map from the appropriate run screen.

Use the Swath menu to create a new straight or heading swath.

After swath recording is complete, the pop-up window appears.

- Press the "Yes" button (1) to share the newly-created swath with the current job.
- Press the "No" button (2) to keep the swath stored only on your local display.

#### New boundary/swath notification

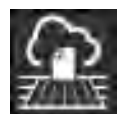

The swaths and/or boundaries are then uploaded to the AFS AccuSync cloud, and sent to each of the vehicles that are participating in the job.

All vehicles in the job will receive the notification:

"New Boundary(s) and/or Swath(s) have been added to your job".

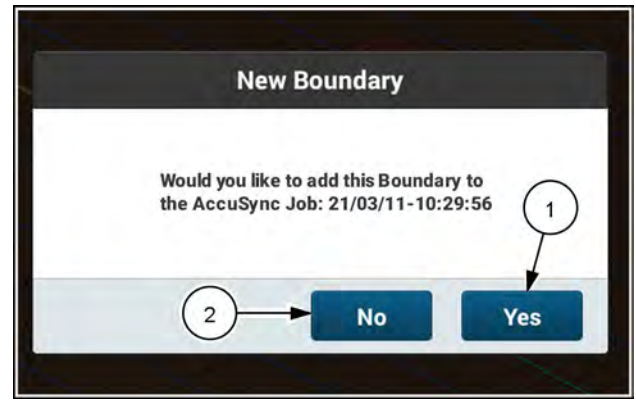

NHIL20PLM1777AA 9

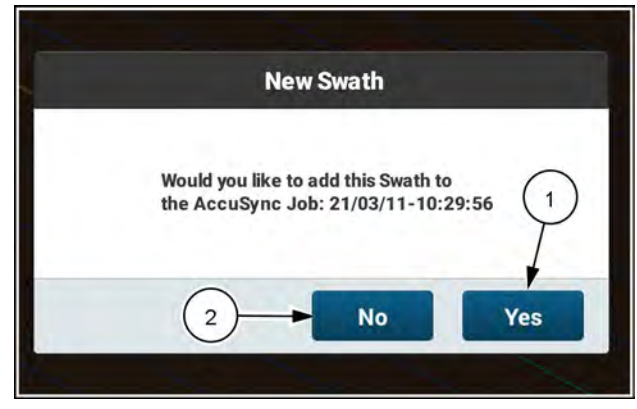

NHIL20PLM1778AA 10

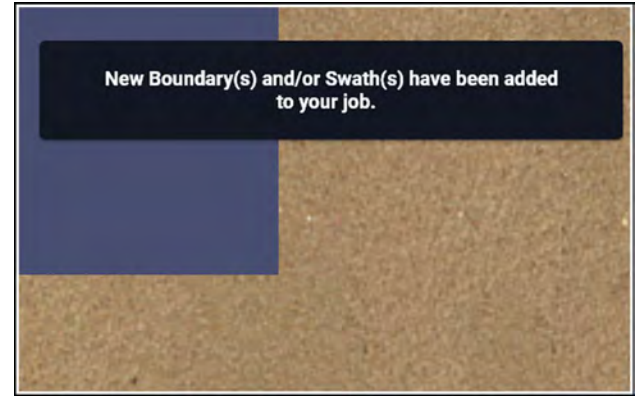

NHIL20PLM1766FA 11

#### Select a shared swath

To select the new swath that was shared with the job, navigate to the run screen that contains the 3D map.

Select the "Swath" menu (1).

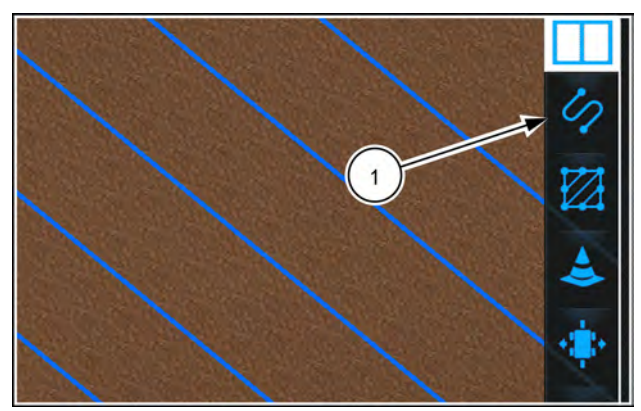

NHIL20PLM1580AA 12

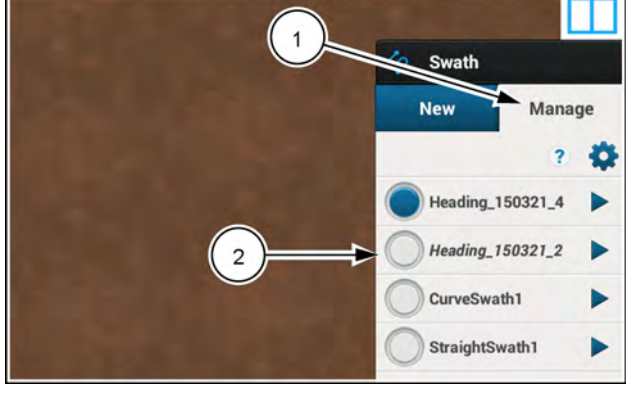

NHIL20PLM1581AA 13

Press the "Manage" tab (1).

The swaths that are shared with the job are italicized (2). Press the swath to select the swath.

**NOTE:** If there is only one swath in your current field, then the swath is automatically selected in the "Manage" tab.

#### Select a shared boundary

To select the new boundary that was shared with the job, navigate to the run screen that contains the 3D map.

Select the "Boundary" menu (1).

**NOTE:** If there is only one boundary in your current field, then the boundary is automatically selected in the "Manage" tab.

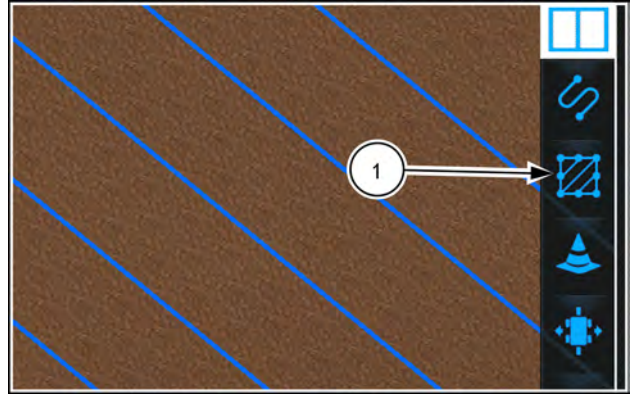

### View shared coverage map

When you are participating in a job with other vehicles, the coverage map displays all harvested area in the field.

The coverage map of your vehicle (1) is displayed in green.

The coverage map of other vehicles (2) participating in the current job is displayed in an alternate color.

**NOTE:** Coverage that was created outside of the job cannot be added to the job once the job is created. However, if you lose connection while participating in the job, the work performed during the time of lost connection will be synchronized with the job once the connection is restored.

**NOTE:** Coverage maps generated by each vehicle are from the primary implement controller only. For example, the displayed coverage area for multiple planters operating in the current job are generated based on the coverage for the seed controller.

The combined coverage map is saved to the specific task and operation. Once you join the job, you cannot transfer the coverage map to a different task and operation.

The combined coverage map is used to determine harvested areas when operating with auto cut width on combines.

**NOTE:** While the shared coverage map can be viewed on the AFS Connect portal based on exported data from each vehicle, you cannot manually export the coverage data from other vehicles in the job.

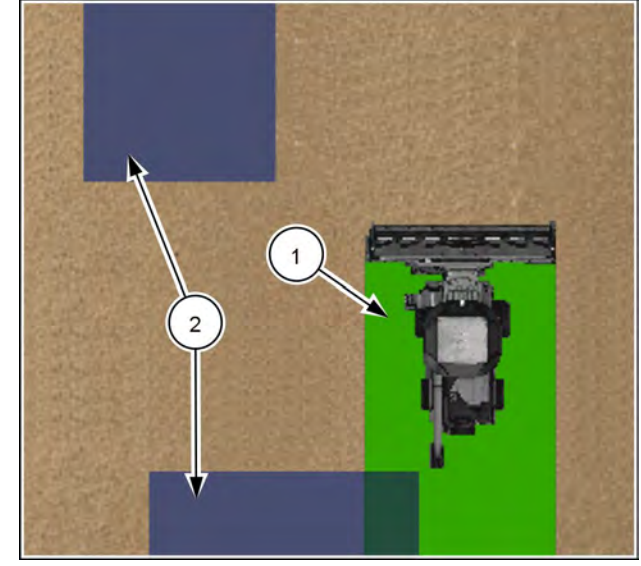

NHPH23PLM0471AA 1

### Troubleshooting

### View job and cloud connection status

Press the button (1) on the top bar to open the "Menu" screen.

Press the "Diagnostics" tab.

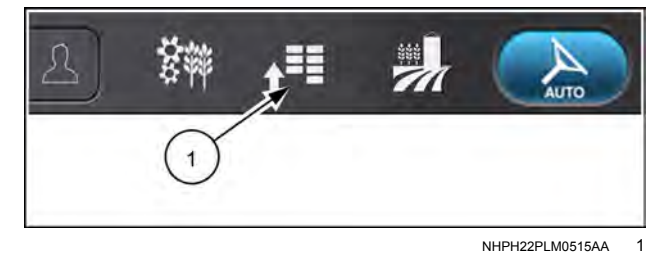

Connectivity Diagnostics

Press the appropriate button to access the "Connectivity Diagnostics" card.

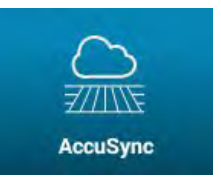

If necessary, press the "AccuSync" tab.

The "AccuSync" diagnostic screen diplays:

- The AFS AccuSync subscription expiration date
- The AFS Connect Advanced telematics subscription status
- The AFS AccuSync server status
- Telematics Dealer Activation Code (TDAC) number of your Processing and Connectivity Module (PCM)
- · AFS AccuSync cloud synchronization status

"Enabled" – The vehicle is connected and exchanging data with the AFS AccuSync cloud.

"Disabled" – The vehicle is connected with the AFS AccuSync cloud, but not exchanging data.

 Current job details, including the job status, number of participating vehicles (including your vehicle, if you are participating in the job), and coverage points received from other vehicles in the job.

#### No active job

| AccuSync Subscription:          | AFS Connect Advanced Subscrip |
|---------------------------------|-------------------------------|
| Expires: 2026-03-10             | Active                        |
| Cloud Status:                   | Sync Status:                  |
| Connected                       | Enabled                       |
| Job Status:<br>Not in a Job     | PCM TDAC Number:              |
| Total Coverage Points Received: | # Vehicles in Job:            |

#### Participating in a job

| AccuSync Subscription:              | AFS Connect Advanced Subscrip |
|-------------------------------------|-------------------------------|
| Expires: 2026-03-10                 | Active                        |
| Cloud Status:                       | Sync Status:                  |
| Connected                           | Enabled                       |
| Job Status:<br>Participating in Job | PCM TDAC Number:              |
| Total Coverage Points Received:     | # Vehicles in Job:            |
| 1455.0                              | 2                             |

NHIL20PLM1733AA 4

NHIL19PLM0610AA

2

The AFS AccuSync subscription status is also shown on the "Subscriptions" screen.

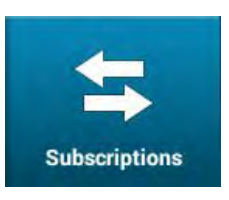

If necessary, press the "Subscriptions" tab.

On the "Subscriptions" screen, the status (1) and expiration date (2) of the AFS AccuSync subscription is shown.

| AFS Connect Tele                | 10/03/2026 | File Transfer                  | 10/03/2026           |
|---------------------------------|------------|--------------------------------|----------------------|
|                                 | 10/03/2020 | NTDID                          | 10/00/2020           |
| Subscribed                      | 10/03/2026 | Not Subscribed                 |                      |
| Remote Service To<br>Subscribed | 10/22/2026 | h mote Display V<br>Subscribed | lewing<br>10/03/2026 |
| Firmware Over The               | e Air      | 12                             |                      |
|                                 |            |                                |                      |

# AFS AccuSync fault code index

| Code     | Description                                                                                                    | Action                                                                                                    |
|----------|----------------------------------------------------------------------------------------------------|----------------------------------------------------------------------------------------------------|
| F-FS-100 | AFS AccuSync Not Detected. Check the Subscription. If problem persists, please contact your dealer.                                                                                                    | There may be a problem with the AFS<br>AccuSync subscription. Your dealer may need to<br>re-broadcast the subscription to the vehicle.                                                                          |
| F-FS-102 | AFS AccuSync Cloud Communication Lost.<br>See Operator's Manual if problem continues.                                                                                                    | There may be a problem with the cellular<br>network. Ensure that there is adequate cellular<br>coverage in your area. Check the connections<br>between the display, PCM, and cellular antenna.                  |
| F-FS-107 | AFS AccuSync data Error. Please try<br>disabling and re-enabling AFS AccuSync<br>has lost communication with cloud and is<br>attempting to reconnect. All job data will be<br>synced once cloud communication is back. If<br>problem persists, please perform a key cycle. | The software has detected a possible data failure. Disable and re-enable AFS AccuSync. If this does not resolve the issue, cycle power to the vehicle. If the problem persists, see your dealer for assistance. |
| A-FS-108 | Unable to Join Job                                                                                                    | The job does not exist in the cloud. Try to join the job again.                                                                                                    |
| A-FS-110 | Unable to Create Job                                                                                                    | The job does not exist in the cloud. Try to create the job again.                                                                                                    |
| A-FS-111 | Unable to Add Boundary                                                                                                    | There was an error in attempting to share a boundary with the job. Try to share the boundary again. If the error persists, create a new boundary to share with the job.                                         |
| A-FS-112 | Unable to Add Swath                                                                                                    | There was an error in attempting to share a swath with the job. Try to share the swath again. If the error persists, create a new swath to share with the job.                                                  |
| A-FS-115 | Unable to add all Boundaries to Job                                                                                                    | There was an error in attempting to share one<br>of the selected boundaries with the job. Try to<br>share the boundary again. If the error persists,<br>create a new boundary to share with the job.            |
| A-FS-116 | Unable to add all Swaths to Job                                                                                                    | There was an error in attempting to share one of<br>the selected swaths with the job. Try to share<br>the swath again. If the error persists, create a<br>new boundary to share with the job.                   |
| F-FS-119 | Reboot Warning                                                                                                    | The registered company or device in the cloud has changed. Please perform a key cycle.                                                                                                    |
| F-FS-120 | AFS AccuSync Software Incompatible.                                                                                                    | Contact your dealer to update AFS AccuSync software.                                                                                                    |
| F-FS-121 | Task Changed while in Job                                                                                                    | You left the current job. The task has changed due to implement change. Please create or join a new job for the current implement operation type.                                                               |

### PRODUCTIVITY AND REPORTING

### **Productivity reports**

Productivity reports generated by the display give you the ability to evaluate the performance of your machines and your fields. Generating a productivity report allows you to see summary and totals calculations from the display for the given filters defined in your templates.

Only administrative users can modify and create up to ten customized template configurations.

The display gives you lists of selectable items for customizing your templates. When making a customized template, proceed through a process in which you select the filters for that data that you include in the template.

Menu

Settings

To access productivity reports, press the "Menu" button (1) on the top bar to navigate to the "Menu" screen.

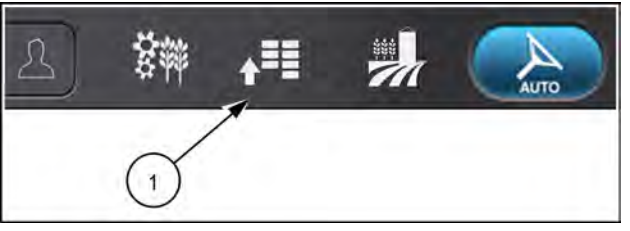

**V** Diagnostics

I Productivity

NHPH22PLM0515AA

1

2

Press the "Productivity" tab (1).

Press the "Productivity Reports" card (2) to open the "Productivity Reports" screen.

You can sort the templates by name, or by the date and time columns. Press the applicable column header (1) to sort the templates.

| Productivity | Reports                | >                    |
|--------------|------------------------|----------------------|
|              | +                      | New Template         |
|              | DATE/TIME              |                      |
| 1            | 03:14 PM               |                      |
| A            | 06/11/2020<br>10:26 AM |                      |
| U            |                        |                      |
|              |                        |                      |
|              |                        |                      |
|              | Productivity           | Productivity Reports |

NHIL20PLM0813AA 3

#### Generate report from a template

Press the "generate report" button (1) to generate a report based on the criteria for the selected template.

The report output that appears contains the information compiled from the display based on the selected filters of the template.

#### Edit an existing template

NOTE: Only administrative users of the display can edit a template.

You can edit any default template or existing customized template by pressing the "edit" button (2).

Editing a default template creates a new customized template that starts with the configurations of the default template.

Editing an existing customized template gives you the option to change the existing customized template or make a new customized template.

#### Delete a template

NOTE: Only administrative users of the display can delete a customized template.

You can delete a customized template that you no longer need, or if you have the maximum number of customized templates and need to make another template.

To delete a customized template, press the "delete" button (3).

NOTE: If you delete a customized template and then confirm the deletion, you cannot recover the template.

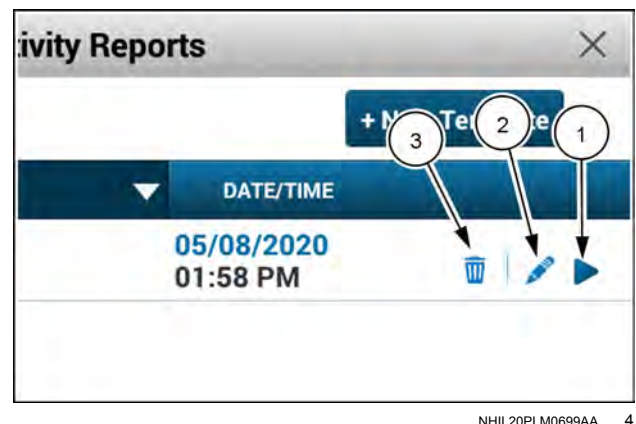

NHII 20PI M0699AA

#### Add a new customized template

**NOTE:** Only administrative users of the display can create customized templates.

Press the "+ New Template" button (1) to create a new customized template.

Unless you are exceeding the maximum number of customized templates, the "Name Productivity Template" window appears.

You have the ability to make up to ten customized templates.

If there are already ten customized templates, pressing the "New Template" button will cause the pop-up window to appear.

The pop-up window states that you can continue to make a new customized template, however, you can only view or export the new template. You cannot save the new template. You also have the option to go back to the "Productivity Reports" screen and delete an existing template to make room for a new template.

Press the "Continue" button (1) to make a new template that you can view or export, but not save.

Press the "Back" button (2) to close the "New Report Maximum" window.

In the "Template Name" window, you can accept the default name or rename the customized template. To rename the customized template, press the editing field.

Use the keypad to name the customized template as needed.

Press the "Apply" button (1) to apply your changes and close the keypad.

Press the "Cancel" button (2) to discard your changes and return to the "Productivity Reports" window.

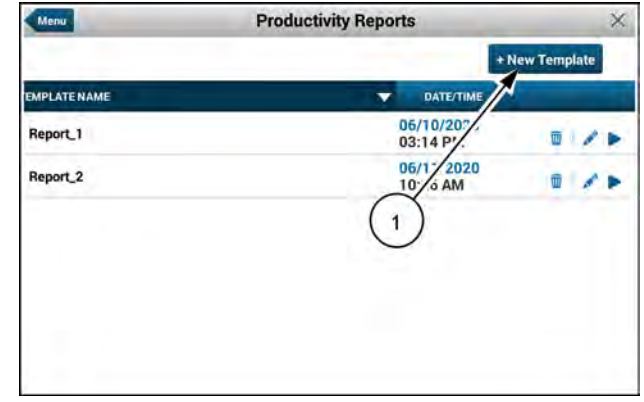

NHIL20PLM0813AA 5

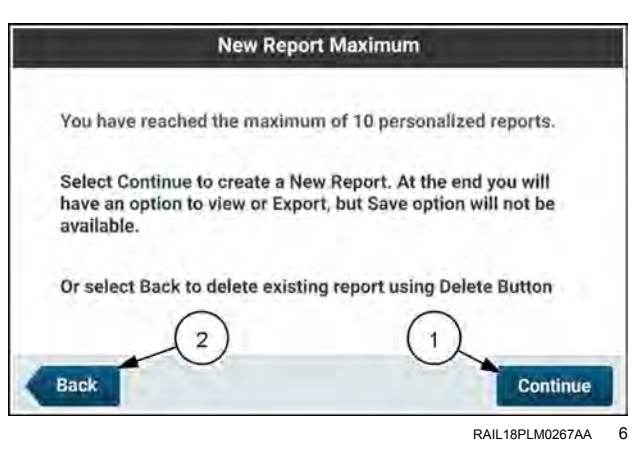

Template Name Report 4 × 2 Cancel Apply u 0 p q w e d f g h S k а 1 C v b n z X m X ?123

RAIL18PLM0268AA 7

The filter selection windows that appear after you press the "New Template" button guide you through the process of making a customized template.

Select the operations for the template. The operations that can appear depend upon the operations that are valid on the machine and that you have performed.

The available operations are available for selection:

- Custom Select the desired operations by checking check boxes.
- Current Use the current operation at the time you are generating the report.
- All Select all operations.

Press the "Next" button (1) to accept your selections and proceed to the next filter.

Press the "Cancel" button **(2)** to discard your selections. The "Cancel Filter Selection" window appears.

Select the date for the template.

Press a radio button (1) to select the desired date option: Today, Current Season, Date Range, or All History. If you wish your template to cover a date range, select the "Date Range" option and press the date range fields (2) to define the date range.

Press the "Next" button (3) to accept your selections and proceed to the next filter.

Press the "Cancel" button (4) to discard your selections, or press the "Back" button to return to the previous filter selection.

If you elected to define a date range for the template, press the up arrows or down arrows (1) to select the beginning ("From") and ending ("To") dates of the template.

Press the "Continue" button (2) to accept your date range selection and proceed to the next filter.

Press the "Back" button (3) to discard your date range selection and return to the "Filter Selection/Date" window.

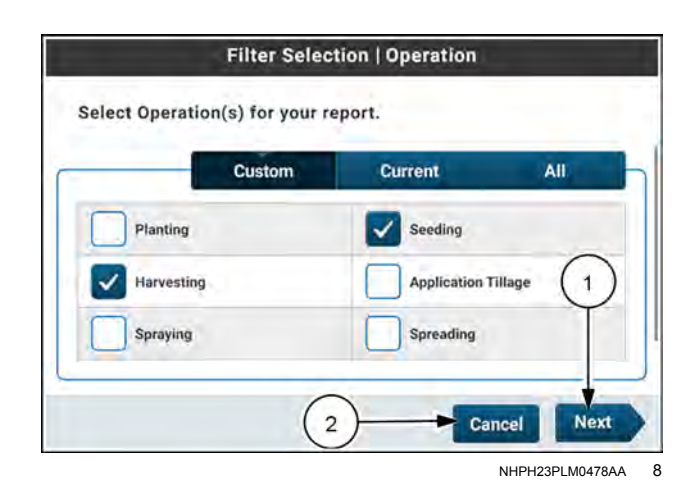

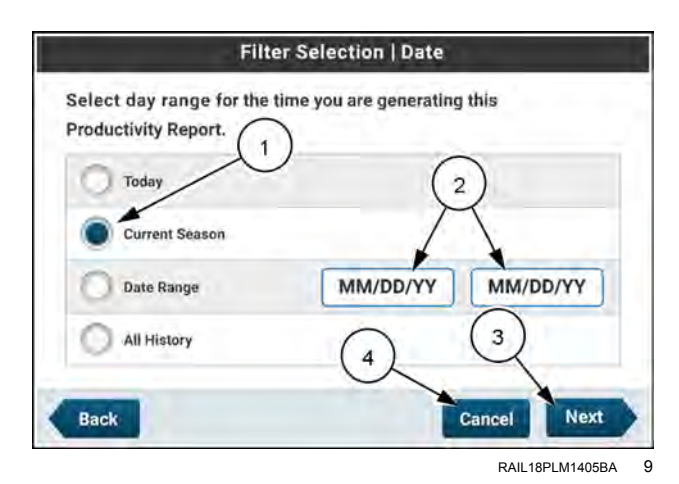

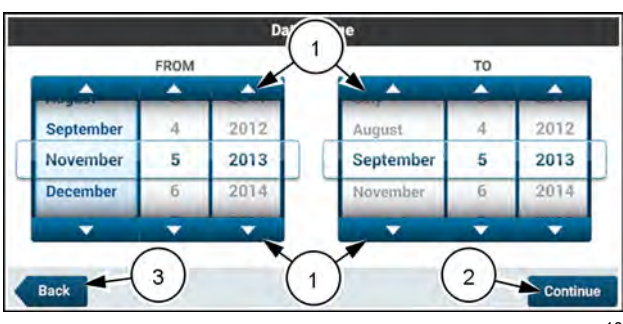

RAIL18PLM0271AA 10
Select your grower, farm, field, and task (GFFT). The available options are:

- Custom Select the desired GFFT by checking check boxes.
- Current Use the current GFFT at the time you are generating the report.
- All Select all applicable GFFT.

The Custom option includes a menu hierarchy (1) in which you can expand and select one or multiple sets for the template.

Press the upper level "Grower / Farm / Field / Task" selection to select all desired items for the report.

Press the "Next" button if active (2) to accept your selections and proceed to the next filter.

Press the "Cancel" button (3) to discard your selections, or press the "Back" button to return to the previous filter selection.

Select your crop type. The available options are:

- Custom Select the desired crop types by checking check boxes.
- Current Select the crop type that is active at the time you generate the report.
- All Select all applicable crop types.

After you make the selection, press the "Next" button if active (1) to proceed to the next filter.

Press the "Cancel" button (2) to discard your selections, or press the "Back" button to return to the previous filter selection.

Select your product. The available options are:

- Custom Select the products by pressing the check boxes (1).
- Current Select the product that is active at the time you generate the report.
- All Select all applicable products.

Press the "Next" button (2) to accept your selections and proceed to the next filter.

Press the "Cancel" button (3) to discard your selections, or press the "Back" button to return to the previous filter selection.

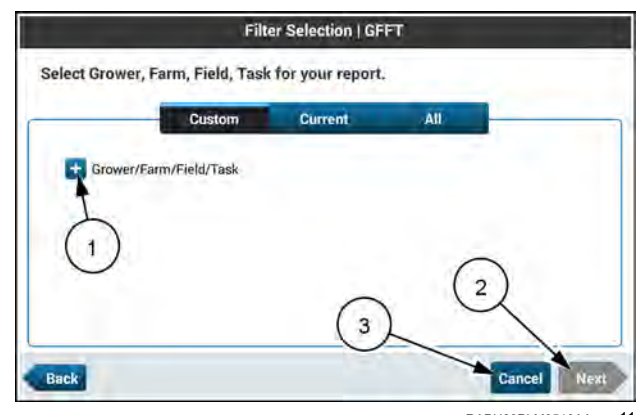

RAPH23PLM0513AA 11

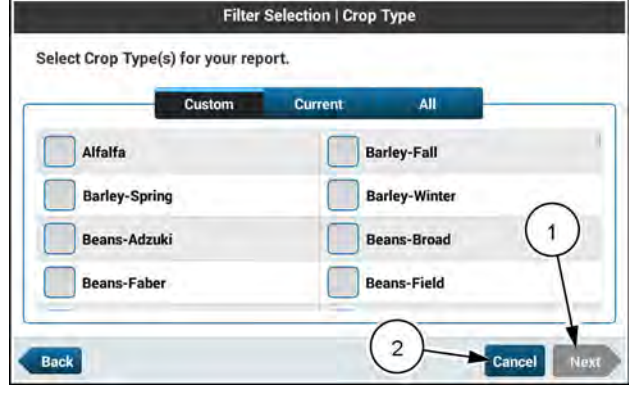

RAPH23PLM0514AA 12

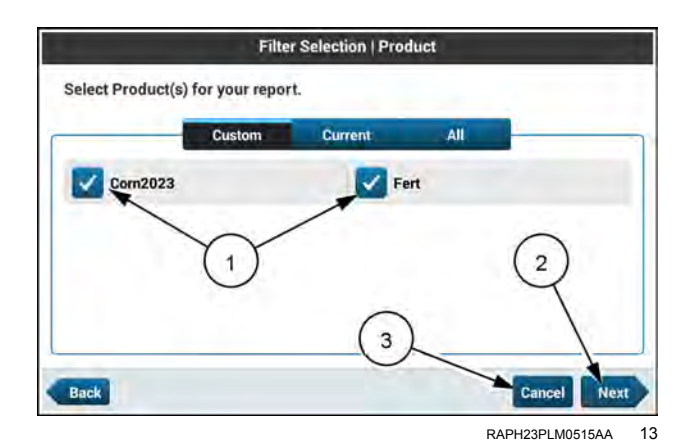

No vehicles are available or the selection is unavailable.

Press the "Next" button to proceed.

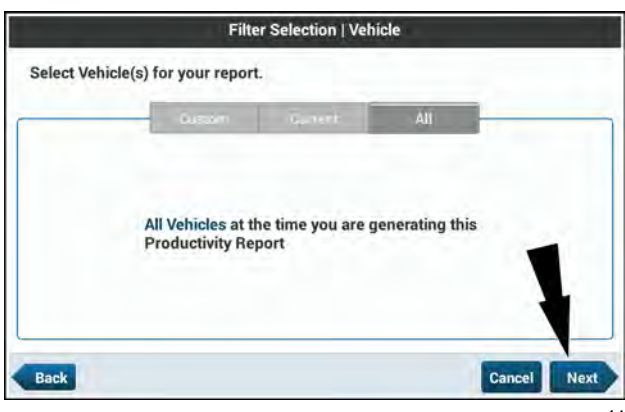

NHPH24PLM0166AA 14

No implements are available or the selection is unavailable.

Press the "Next" button to proceed.

No users are available or the selection is unavailable.

Press the "Next" button to proceed.

Select the data that you wish to include in the report. This window provides a list of summary data and totals that you can select for your customized template.

Press the expand button (1) to see the list of all parameters for each desired category. You can then select data or maps (if available) for each parameter by pressing the check boxes. Not every parameter has a map available.

|                 | Filter                           | Selection   Imple | ment         |      |
|-----------------|----------------------------------|-------------------|--------------|------|
| Select Implemen | t(s) for your re                 | port.             |              |      |
|                 | lugar.m                          | 711-501           | All          | -    |
| All             | Implements at<br>oductivity Repo | the time you are  | generating t | this |

|                | Fil                                | ter Selection   Us         | er            |             |
|----------------|------------------------------------|----------------------------|---------------|-------------|
| Select User(s) | for your report.                   |                            |               |             |
|                | Costom                             | anent                      | All           |             |
|                | All Users at the<br>Productivity R | e time you are ge<br>eport | merating this | 8           |
| Back           |                                    |                            |               | Cancel Next |

NHPH24PLM0168AA 16

|                                                                                                    | Data Selection                                       |
|----------------------------------------------------------------------------------------------------|------------------------------------------------------|
| You have successfully completed Filter<br>Next, select data/map(s) that you would<br>Maximum of 6 Data and maximum of 5 | Selection.<br>d like to see on your report.<br>Maps. |
| Field/Task                                                                                                    |                                                      |
| Vehicle                                                                                                    |                                                      |
| 1                                                                                                    |                                                      |
| Back                                                                                                    | Cancel Generate Report                               |
|                                                                                                    |                                                      |

Select the desired parameters from the expanded menus by pressing the check box (1).

**NOTE:** A maximum of six data parameters and five maps are available for selection.

When your data selections are complete, press the "Generate Report" button (2).

The report output that appears contains the information compiled from the display based on the selected filters of the template. The report then gives the categories, the map, and the data you selected. In most cases, you will need to scroll the report to see all of the information.

When you save the report, you save the configuration that you programmed in the steps above as a customized template that appears on the "Productivity Reports" screen.

**NOTE:** If you generated the report using the "New Report" button, you can only save the report. If you generated the report using the "Edit" button of an existing customized report, you can save the report or "save as" a new copy of the report.

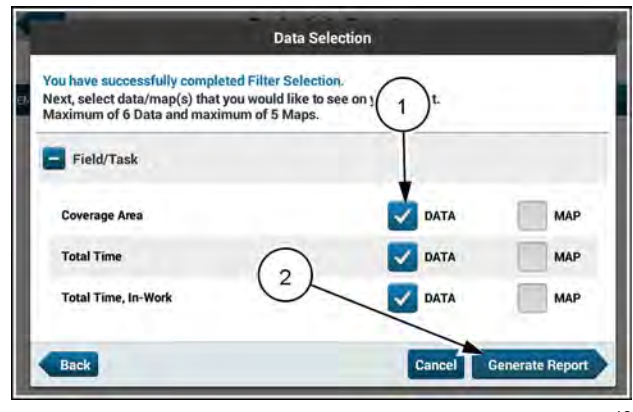

NHIL20PLM0696AA 18

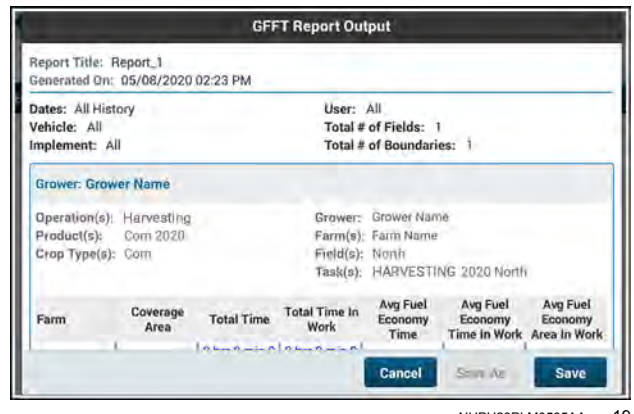

NHPH23PLM0535AA 19

# **5 - TROUBLESHOOTING**

# Introduction

# **Display screen captures**

Performing a screen capture (or "screenshot") of the current display layout may assist you or your CASE IH dealer in resolving the fault or error condition.

To take a display screen capture, press and hold your finger on the clock (1) on the top bar. After approximately three seconds in some software builds, the screen will flash gray and the screen capture will be captured and stored in the gallery.

To access the screen capture, press the "View Screenshot" button on the pop-up window after performing a screen capture. Alternatively, press the "applications" button (2) on the top bar.

Press the "Gallery" application (1) to open up the gallery.

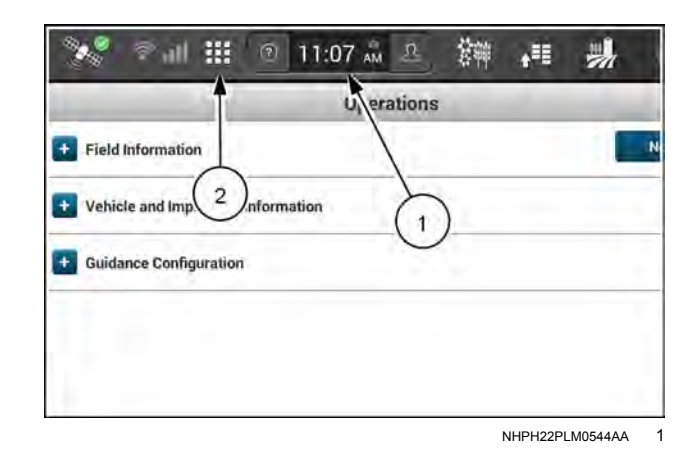

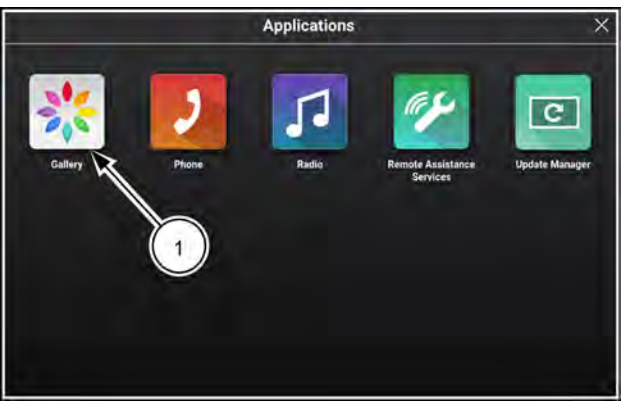

RAPH21PLM1246AA 2

Press the image (1) to view the screen capture in an enlarged window.

Press the check box (2) to select the screen capture before performing an action.

Press the "delete" button **(3)** and confirm the deletion prompt pop-up window to delete the selected screen capture from the display.

Press the "Select All" or "De-Select All" button (4) to select or de-select all of the screen captures visible in the gallery. selecting or de-selecting all screen captures will only select the six screen captures that are shown.

Press the "Export" button (5) and confirm the export prompt pop-up window to export the selected screen captures to the .\screen captures\ directory on the inserted USB memory device.

**NOTE:** A USB memory device is required to export screen captures from the display.

**NOTE:** Exporting screen captures to a USB memory device will delete the screen captures from the display.

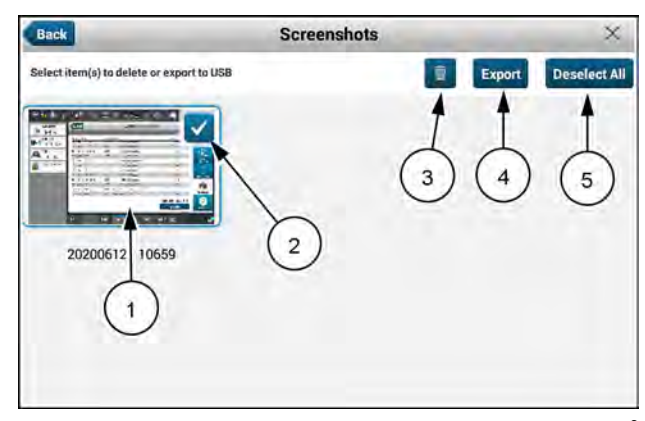

NHIL20PLM0821AA 3

# Check Controller Area Network (CAN) status and export display logs

The Controller Area Network (CAN) status and log export functions are available from separate tabs in the "System" card. To access the "System" card, press the button **(1)** on the top bar to navigate to the "Menu" screen. Press the "Settings" tab, if necessary.

# "CAN Status"

**NOTE:** Cards not covered in this section are covered in other sections of this manual or in your vehicle operators manual.

Press the "System" card.

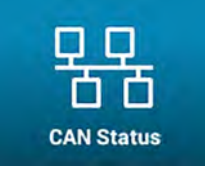

Press the CAN Status" tab. The "CAN Status" screen opens.

From the "CAN Status" screen, you can view information about the controllers that communicate with the display.

The information includes:

- CAN Bus number
- Controller name
- CAN address
- Controller status

Capturing the content on this screen during a fault condition may assist you or your CASE IH dealer in troubleshooting.

# "Log Files"

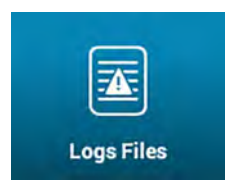

Press the "Logs Files" tab. The "Logs Files" screen opens.

Press the "Export" button (1) to export the stored logs for the display and the PCM to folders on the inserted USB memory device.

Allow the export to complete before powering off or removing the USB memory device.

The display logs are exported to several ".\<type>\_logs\" directory (such as installer\_logs or fault\_logs), while the PCM logs are exported to the root directory of the USB memory device.

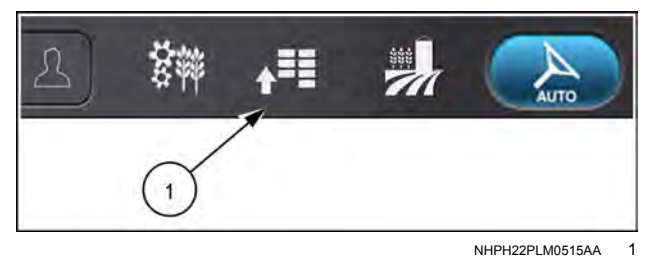

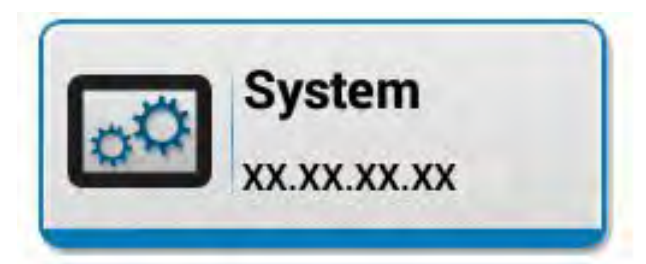

NHIL20PLM0828AA 2

|       |                        |         | User         | : Owne |
|-------|------------------------|---------|--------------|--------|
| BUS   | NAME                   | ADDRESS | STATUS       |        |
| CAN 1 | Armrest                | 49      | Online       |        |
| CAN 1 | Body Control<br>Module | 194     | Online       |        |
| CAN 1 | Engine                 | 0       | Online       |        |
| CAN 1 | UCM                    | 39      | Online       | -      |
| CAN 1 | Immobilizer            | 29      | Not Detected | -      |
| CAN 1 | Instrument Cluster     | 23      | Not Detected |        |

NHIL20PLM0826AA 3

| Date/Time           | File Name                         | Size                 |
|---------------------|-----------------------------------|----------------------|
| 2020/05/20 01:22 PM | 20200520_132030_fault_log.txt     | 0.575 KB             |
| 2020/05/20 10:15 AM | 20200520_100351_fault_log.txt.stz | 0 328 KB             |
| 2020/05/20 11:57 AM | 20200520_101637_fault_log.txt.gz  | 0.573 KB             |
| 2020/05/29 12:00 PM | 20200529_115404_fault_log.txt     | 1 573 KB             |
| 2020/05/21 01:28 PM | 20200521_084634_fault_log.txt.gz  | 0.392 KB             |
| 2020/05/22 12:51 PM | 20200522_123859_laulL log tit ge  | 11915 KB             |
| 2020/05/22 12:56 PM | 20200522_125223_fault_log.txt.gz  | 0.500 KB             |
| 2020/05/29 08:24 AM | 20200529_081942_lault_log bit.gz  | (1) деляка           |
| 2020/05/29 D8:46 AM | 20200529_062532_fault_log.txt.gz  | 0.716 KB             |
| 2020/05/29 08:52 AM | 20200529_084748_fault_log txt.ga  | D.535 KB             |
| 2020/05/29 11:24 AM | 20200529_085240_fault_log.txt.gz  | 0.631 KB             |
| 2020/05/29 11:14 AM | 20200529 112743 fault fon 1xt oz  | D 485 KB             |
|                     |                                   | Tota .ogs: 25.881 KB |
|                     |                                   | Export               |

NHIL20PLM0827AA 4

Press "Yes" (1) to continue with the PCM logs.

Press "No" (2) to continue without the PCM logs.

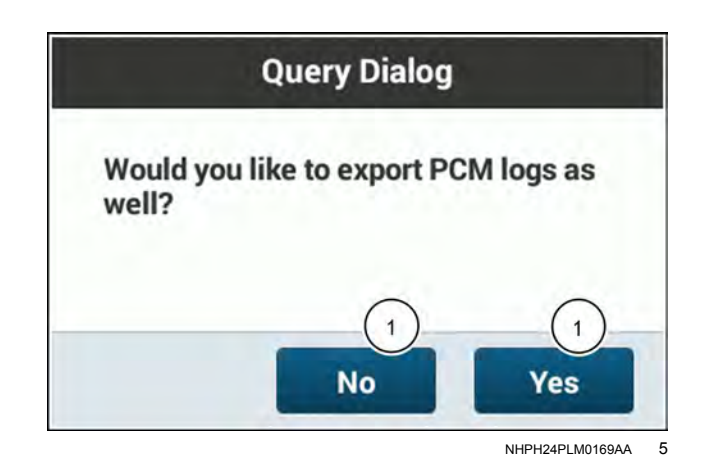

Export to USB

Exporting (11%)

The system will export the display log files first and then export the PCM log files.

Press "Cancel" at any time to discard the log file export.

NOTE: Do not power OFF the vehicle during the log file export.

NHPH24PLM0170AA

Cancel

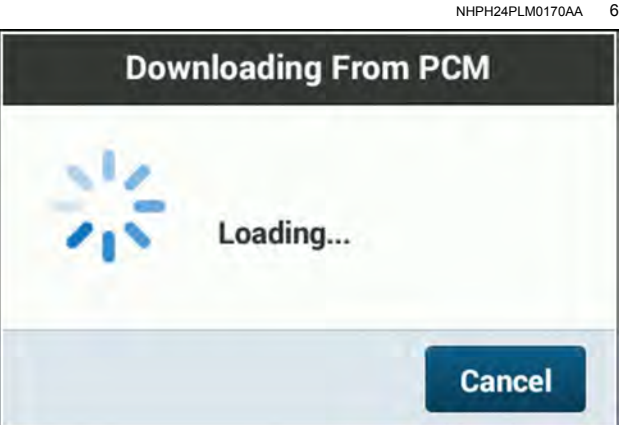

NHPH24PLM0171AA

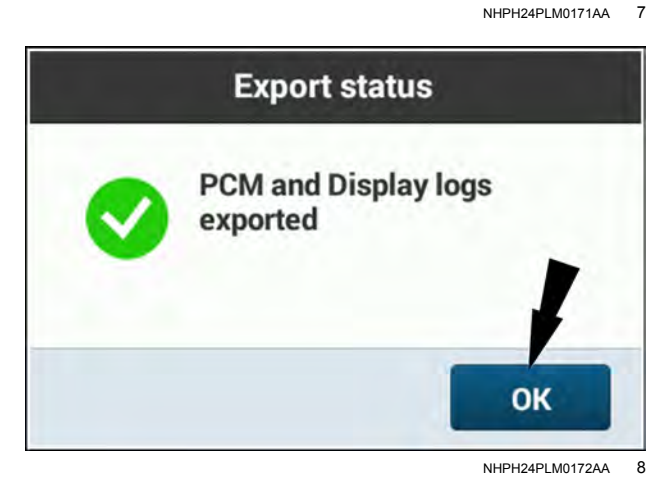

The PCM and display logs were exported sucessfully. Press the "OK" button to confirm and exit.

# View software versions

You may need to provide the software versions of the display, PCM, or GNSS receiver to your CASE IH dealer to assist in troubleshooting.

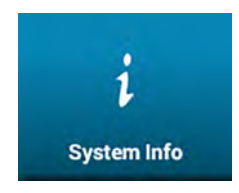

Press the "System Info" tab. The "System Info" screen opens.

Scroll down on the "System Info" screen to view the software and hardware details of the display, PCM, and GNSS receiver.

| Display Details:                                                                                   |  |
|----------------------------------------------------------------------------------------------------|--|
| Software Details:                                                                                  |  |
| Bundle ID: XXXXXXXX<br>Bundle Version: XX.XX.XX.XX<br>Bundle Part Number: XXXXXXXX                 |  |
| Firmware   Boot Loader Details:                                                                    |  |
| Firmware Version: XX.XX.XX.XX<br>PDS Boot Loader: XXX XX.X X<br>VIS Boot Loader: XX.XX.XX.XX       |  |
| Hardware Details:                                                                                  |  |
| Hardware Version: XXXXXXXXX<br>Hardware Part Number: XXXXXXXX<br>Hardware Serial Number: XXXXXXXXX |  |

NHIL20PLM0830AA 1

# **Machine diagnostics**

Press the "Menu" button (1) on the top bar to open the "Menu" screen.

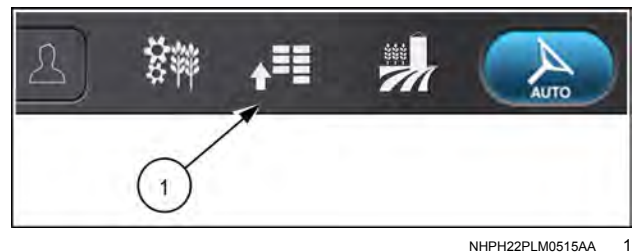

NHPH22PLM0515AA

Press the "Diagnostics" tab.

Select one of the diagnostic cards to view additional information.

NOTE: If the cards are grayed out, then the feature is either not available or you do not have the applicable activation. See "Activations' card" (2-69).

The "GNSS & Guidance Diagnostics" card is shown as an example. Each card can be composed of several collapsed menus inside one or more tabbed menus.

| lcon | Function         |
|------|------------------|
| +    | Expands a menu   |
|      | Collapses a menu |

Men × Setting Productivity stics System Diagnos Header Diagnostics Combine Diagnostics Signal Monitoring GNSS & Guidance Diagnostics Yield & Moisture Monitor Diagnostics and a ISOBUS Diagnostics Connectivity Diagnostics

> NHPH23PLM0479AA 2

| Menu GNSS Guidance Di        | agnostics   GNSS    | × |
|------------------------------|---------------------|---|
| RTK 900 MHZ Radio Correction | Véhisle: Magnum 180 | - |
| + AFS Correction             |                     | 7 |
| + SBAS                       |                     |   |
| Receiver CAN Connection      |                     |   |
| • Inertial Measurement Unit: |                     |   |
| Interference                 |                     |   |
|                              |                     | _ |

# "Header Diagnostics" card

For more information, see the combine operator's manual

# "Combine Diagnostics" card

For more information, see the combine operator's manual.

# "Yield & Moisture Monitor Diagnostics" card (5-30)

Access the "Yield & Moisture Monitor Diagnostics" card to view:

- · Yield (weight) and moisture crop calibration values
- · Raw crop moisture and yield (weight) data

# "GNSS & Guidance" (diagnostics) card (3-4)

Access the "GNSS & Guidance Diagnostics" card to obtain diagnostic information for:

- Swath, acquisition, and on-line performance
- Global Navigation Satellite System (GNSS)
- Guidance errors or warnings

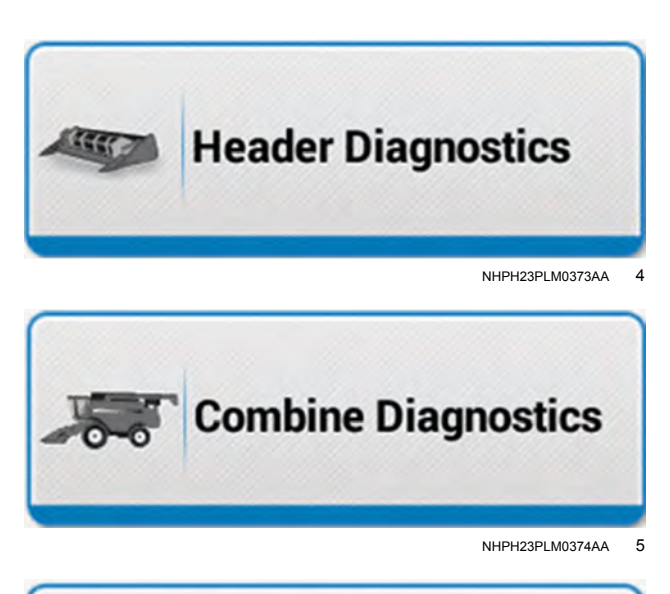

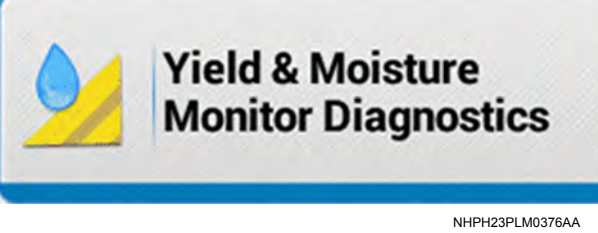

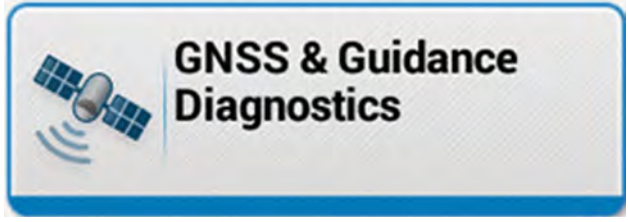

NHPH23PLM0375AA 7

6

# "System Diagnostics" card

Access the "System Diagnostics" card to view the current network status of the ethernet circuit between the display and the Processing and Connectivity Module (PCM).

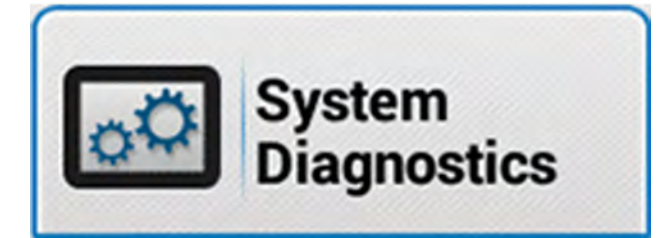

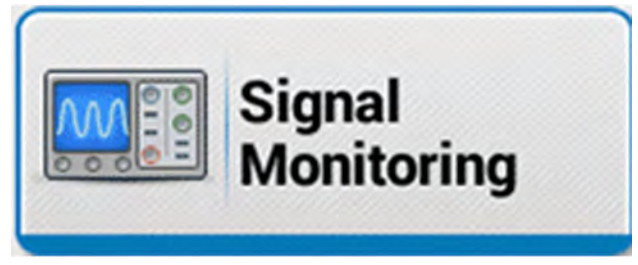

sor and switch signals dynamically over time.

"Signal Monitoring" card

For more information, see the vehicle operator's manual.

Access the "Signal Monitoring" card to view various sen-

# "ISOBUS Diagnostics" card (5-36)

Access the "ISOBUS Diagnostics" card to obtain information for:

- ISOBUS certifications
- Component and system information
- · Universal terminal file management

# "Connectivity Diagnostics" card (3-108)

Access the "Connectivity Diagnostics" card to obtain diagnostic information for:

- Signal status and information
- Subscription information
- Telematics
- Cellular connectivity information

NHPH23PLM0378AA 9

NHPH23PLM0377AA

8

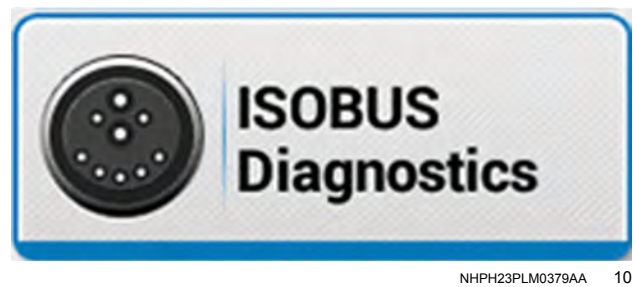

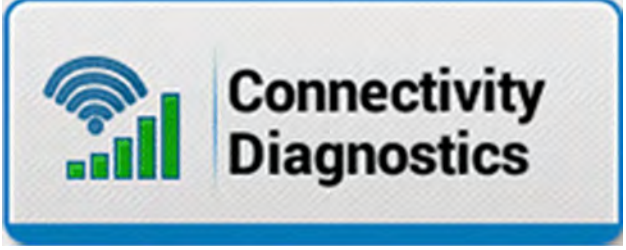

NHPH23PLM0380AA 11

# **GNSS & Guidance Diagnostics**

# "GNSS" screen

| Menu            | GNSS Guidance D    | Diagnostics   GNSS    | ×                          |
|-----------------|--------------------|-----------------------|----------------------------|
|                 |                    | Vehicle: Vehicle name | *                          |
| 🛨 RTK 900 MH    | Z Radio Correction |                       | GNSS                       |
| + SBAS          |                    |                       | AccuGuide                  |
| + Receiver CAI  | N Connection       |                       | 4/                         |
| 🛨 Inertial Meas | surement Unit      |                       | Performance<br>Diagnostics |
| 1nterference    |                    |                       |                            |
| Reset Receiver  | ?                  |                       |                            |
|                 |                    |                       |                            |

NHIL22PLM0364AA 1

The status of each GNSS diagnostic component menu can be viewed in it its collapsed state. No icon or a green icon on the right side of the GNSS diagnostic component menu title indicates the component is in a normal state. A yellow or red icon on the right side of the collapsed GNSS diagnostic component menu indicates the diagnostic component requires attention.

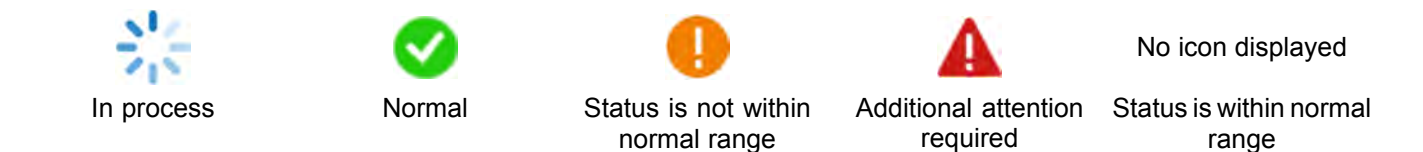

When expanded, a status menu provides additional statuses and information.

#### Status menu buttons

| Button | Action when pressed                                                                                                    |
|--------|----------------------------------------------------------------------------------------------------|
| +      | Expands the GNSS diagnostic component menu.<br><b>NOTE:</b> This button is only present when its GNSS diagnostic component menu is collapsed.  |
|        | Collapses the GNSS diagnostic component menu.<br><b>NOTE:</b> This button is only present when its GNSS diagnostic component menu is expanded. |

"RTK Internet Correction (NTRIP/RTK+)" menu

| Status: Good                               |                            |
|--------------------------------------------|----------------------------|
| RTK Fill (1)<br>Enabled                    | RTK Fill Mode 2<br>Ready   |
| Estimated Accuracy (3)<br>3.9 cm           | Max Correction Age (4)     |
| Current Correction Age 5                   | Cellular Signal Strength 6 |
| Server Name/Address (7)<br>168.161.255.255 | Port Number ®              |
| Mount Point (9)<br>CMR+                    | Username (10)<br>Admin     |

NHIL20PLM0772FA 2

"RTK Internet correction" section

The "RTK Internet Correction" menu uses text color to communicate component status.

| NTRIP | / RTK+ | correction | status | messages |
|-------|--------|------------|--------|----------|
|-------|--------|------------|--------|----------|

|           | NTRIP Status                                                                                                    |
|-----------|----------------------------------------------------------------------------------------------------|
| NO-<br>NE | All Fields Required – All the fields have to be correctly filled in for correction streaming to start. Contact NTRIP service administrator or dealer for subscription.                                        |
| NO-<br>NE | Initializing communication to server – Attempting to connect to server selected to obtain mount point list.                                                                                                   |
| NO-<br>NE | Logging into server – If condition persists, contact NTRIP service administrator or dealer.                                                                                                    |
| 0         | Connected to server and stream is being received – If RTK correction age is not low, check that the mount point is correct and correction type is supported.                                                  |
| 4         | Error - Incorrect Mount Point entered – Re-select mount point with compatible correction as recommended by NTRIP service adminstrator and operator's manual. An RTCM correction is preferred, when available. |
|           | Error - Login or Password not accepted by server – Re-check username and password from NTRIP service administrator or dealer.                                                                                 |
|           | Server Error - IP Address/URL or Port number may be incorrect – Re-check server name and port number from NTRIP service administrator or dealer.                                                              |
|           | Error - No active NTRIP subscription assigned – Contact NTRIP service administrator or dealer.                                                                                                    |
|           | Session Lost - Stream interrupted, attempting to reconnect – Cellular service may be poor. If possible, move to area with better reception.                                                                   |
|           | Initializing - Requesting Mount Point List – Communication with server must be established before mount<br>point can be selected from list and setup completed.                                               |
|           | No Cellular Network Detected – Corrections cannot be received without cellular reception.                                                                                                    |

## (1) "RTK Fill"

- $_{\odot}$  Enabled The RTK Fill mode is enabled. The "RTK Fill Mode" cell gives the system status.
- $_{\odot}\,$  Disabled The RTK Fill mode is disabled. The "RTK Fill Mode" cell reads "Inactive."

#### (2) "RTK Fill Mode"

- $_{\odot}\,$  Ready RTK Fill mode is enabled and ready for use.
- Not Ready RTK Fill mode registers as unavailable and cannot be used.
- $_{\odot}$  Initializing RTK Fill mode is newly in use, but full accuracy is not yet achieved.

**NOTE:** The most accurate operation of RTK Fill can only occur once the GNSS receiver initializes; this can take approximately 30 minutes. RTK Fill will automatically operate during an RTK outage before the GNSS receiver fully initializes, but with degraded accuracy. Only after the initialization can you expect minimal error drift, approximately **5 cm** (**2** *in*).

- In Use RTK Fill mode is in use and working properly. "In Use" may either appear in blue or yellow text. Blue text indicates good accuracy. Yellow text indicates degraded accuracy.
- (3) "Estimated Accuracy"

The estimated accuracy, also shown alongside the "Accuracy versus Availability" setting, determines the GNSS status. The estimated accuracy is the threshold value used to indicate if autoguidance is available for engagement. When outside the threshold, autoguidance will not use this correction source for engagement. To adjust the threshold value up or down, go to the GNSS setup screen and adjust the "Availability versus Accuracy" slider. If autoguidance keeps disengaging, adjust the slider bar closer to "Availability".

(4) "Max Correction Age"

The "Maximum Correction Age" field displays the maximum correction age recorded over the last **300 s** for the specific correction source.

(5) "Current Correction Age"

The "Current Correction Age" field displays the time that has passed since the last message was communicated from the receiver. RTK correction age is typically less than three seconds, and the accuracy can suffer if the correction age is more than eight seconds.

(6) "Cellular Signal Strength"

The "Cellular Signal Strength" field shows the current strength of your cellular signal. See "Connectivity status" (2-37).

(7) "Server Name/Address"

The "Server Name/Address" field displays the server name and server address as entered in the "GNSS setup" screen.

(8) "Port Number"

The "Port Number" field displays the server port number as entered in the "GNSS setup" screen.

(9) "Mount Point"

The "Mount Point" field displays the mount point as selected in the "GNSS setup" screen.

#### (10) "Username"

The "Username" field displays your username as entered in the "GNSS setup" screen.

# "RTK Radio Correction" menu

#### RTK radio statuses

| lcon | Text<br>Color | Status – Description                                        |
|------|---------------|-------------------------------------------------------------|
| 0    | Green         | "Good" – Measurement is above the accepted range.           |
| 0    | Yellow        | "Moderate" – Measurement is within accepted range.          |
| 4    | Red           | Out-of-Range – Measurement is below accepted range.         |
| NONE | Gray          | Estimated accuracy is either exactly zero or not available. |

| RTK 900 MHz Radio Correctio<br>Status: Good     | 'n                                    |
|-------------------------------------------------|---------------------------------------|
| RTK Fill<br>Enabled                             | RTK Fill Mode                         |
| Estimated Accuracy ?<br>3.9 cm                  | Max Correction Age 7<br>1 sec         |
| Current Correction Age ?                        | Radio Status<br>Connected             |
| Key Status ?<br>Sood<br>Expires: 07/31/2016 UTC | Encryption Key<br>H5G6-NWAS-LG6E-5CEA |
| Radio Software Version                          |                                       |

RAPH22PLM1723AA 3

Vehicle operating with the **900 MHz** Real-Time Kinematic (RTK) radio shown

#### (1) "RTK Fill"

- Enabled The RTK Fill mode is enabled. The "RTK Fill Mode" cell gives the system status.
- Disabled The RTK Fill mode is disabled. The "RTK Fill Mode" cell reads "Inactive."

#### (2) "RTK Fill Mode"

- $_{\odot}$  Ready RTK Fill mode is enabled and ready for use.
- Not Ready RTK Fill mode registers as unavailable and cannot be used.
- Initializing RTK Fill mode is newly in use, but full accuracy is not yet achieved.

**NOTE:** The most accurate operation of RTK Fill can only occur once the GNSS receiver initializes; this can take approximately 30 minutes. RTK Fill will automatically operate during an RTK outage before the GNSS receiver fully initializes, but with degraded accuracy. Only after the initialization can you expect minimal error drift, approximately **5 cm** (**2** *in*).

In Use – RTK Fill mode is in use and working properly. "In Use" may either appear in blue or yellow text. Blue text indicates good accuracy. Yellow text indicates degraded accuracy.

#### (3) "Estimated Accuracy"

The estimated accuracy, also shown alongside the "Accuracy versus Availability" setting, determines the GNSS status. The estimated accuracy is the threshold value used to indicate if autoguidance is available for engagement. When outside the threshold, autoguidance will not use this correction source for engagement. To adjust the threshold value up or down, go to the GNSS setup screen and adjust the "Availability versus Accuracy" slider. If autoguidance keeps disengaging, adjust the slider bar closer to "Availability".

#### (4) "Max Correction Age"

The "Maximum Correction Age" field displays the maximum correction age recorded over the last **300 s** for the specific correction source.

(5) "Current Correction Age"

The "Current Correction Age" field displays the time that has passed since the last message was communicated from the receiver. RTK correction age is typically less than three seconds, and the accuracy can suffer if the correction age is more than eight seconds.

(6) "Radio Status"

The "Radio Status" field displays the current status of your radio connection.

(7) "Key Status"

The "Key status" field displays the current status of your RTK encryption key. Reference the table below for the possible status messages.

## (8) "Encryption Key"

The "Encryption key" field displays the encryption key that you setup in the "GNSS setup" screen.

## **RTK** encryption key statuses

| lcon | Text Color | Status – Description                                                                                                    |
|------|------------|----------------------------------------------------------------------------------------------------|
| 0    | Green      | "Good" – The RTK encryption key is in good standing.                                                                         |
| NONE | Blue       | "No Key Selected" or "No Key Needed"                                                                                         |
|      | Yellow     | "Expiring Soon" – The RTK encryption key is expiring soon.                                                                   |
| A    | Red        | "Invalid Key," "Expired," or "Wrong Key" – As indicated by status, the RTK encryption key is invalid, expired, or incorrect. |

(9) "Radio Software Version"

The "Radio Status" field displays the current software version of your radio module.

# "AFS Correction" menu

| Estimated Accuracy ?        | Max Correction Age 2 sec                                   |
|-----------------------------|------------------------------------------------------------|
| Current Correction Age 3    | Correction Satellite Selection                             |
| Frequency<br>1549.8325 Hz 5 | Subscription Status ?<br>Good<br>expires: 07/31/2020 UTC 6 |

NHIL20PLM0775FA 4

#### AFS Correction statuses

| Status – Description                                          |
|---------------------------------------------------------------|
| "Good" – The AFS Correction is working properly.              |
| "No Position" – The AFS Correction is not providing position. |
| "Converging" – AFS Correction system is converging.           |
| "Initializing" – The AFS Correction is initializing.          |

(1) "Estimated Accuracy"

Estimated accuracy refers to the same signal as used in the Availability vs. Accuracy slider in setup. The standard deviations for the particular correction type are used.

(2) "Max Correction Age"

The maximum correction age value recorded over the last **300 s**.

(3) "Current Correction Age"

The "Current Correction Age" field displays the time that has passed since the last message was communicated from the receiver. For AFS corrections, the correction age should be less than 30 seconds.

(4) "Correction Satellite Selection"

The "Correction Satellite Selection" field displays the Pseudo Random Noise (PRN) number of the active correction satellite.

(5) "Frequency"

The "Frequency" field displays the frequency on which the receiver is communicating with the correction satellite.

# (6) "Subscription Status"

The "Subscription Status" field displays the current status of your AFS correction.

## AFS Correction subscription statuses

| Indicator | Text Color | Status – Description                                                |
|-----------|------------|---------------------------------------------------------------------|
| 0         | Green      | "Good" – The AFS Correction subscription is in good standing.       |
| •         | Yellow     | "Expiring Soon" – The AFS Correction subscription is expiring soon. |
| A         | Red        | "Expired" – AFS Correction subscription is expired or invalid.      |

## "SBAS" menu

The Satellite-Based Augmentation System (SBAS) increases the accuracy, reliability, availability of the navigation system by utilizing ground station correction messages sent to Global Navigation Satellite System (GNSS) satellites.

#### "Estimated Accuracy"

Estimated accuracy refers to the same signal as used in the "Accuracy Setup" screen when setting up your GNSS system. The standard deviations for the particular correction type are used.

#### "Max Correction Age"

The maximum correction age value recorded over the last **300 s**.

#### "Current Correction Age"

The "Current Correction Age" field displays the time that has passed since the last message was communicated from the receiver.

#### "Correction Satellite"

The "Correction Satellite Selection" field displays the Pseudo Random Noise (PRN) number of the active correction satellite.

#### SBAS statuses

#### Status – Description

"Good" – The SBAS is fully operational.

"No Position" – The SBAS no position is detected or computed.

"Initializing" – The SBAS is initializing.

| 8 sec                |
|----------------------|
|                      |
| Correction Satellite |
| WAAS                 |
|                      |

RAPH22PLM1724AA 5

# "Receiver CAN connection" menu

The receiver connection to the vehicle Controller Area Network (CAN) displays the information given below.

| Status           | Hardware Version |
|------------------|------------------|
| Online           | X.X.X.XX         |
| Software Version | Bootcode Version |
| X.X.X.X          | X.X.X.X          |
| Serial Number    | Source Address   |
| XXXXXXXXXXXXXXX  | XX               |

## (1) – "Status"

The "Status" field displays the CAN status of the receiver. The available status options are as follows:

"Not Detected" – The default status at the beginning of power up

"Detected" - There has been a CAN address claim, but the system has yet to initialize.

"Initializing" - The receiver CAN information has not yet been detected.

"Online" – The receiver CAN information has been detected and the receiver is functioning on the CAN bus.

"Offline" – Receiver CAN information has not been detected for 3 s.

(2) - "Hardware Version"

The "Hardware Version" field shows the hardware version that is printed on the bottom of the receiver.

(3) – "Software Version"

The "Software Version" field shows the software version of the receiver in the "NNN.NNN.NNN" format. It can also be found in the "Systems" page in the display.

(4) – "Bootcode Version"

The "Bootcode Version" field shows the bootcode version of the receiver in the "NNN.NNN.NNN" format. It can also be found in the "Systems" page in the display.

(5) - "Serial Number"

The "Serial Number" field shows the receiver serial number that is printed on the bottom of the receiver. This serial number is required to order receiver unlocks.

(6) – "Source Address"

The "Source Address" field shows the Controller Area Network (CAN) address of the receiver.

The overall CAN connection status is displayed on the "Receiver CAN Connection" menu bar.

#### **Receiver CAN connection status icons**

| lcon | Text<br>Color | Status – Description                                          |
|------|---------------|---------------------------------------------------------------|
| NONE | Black         | "Online" – The receiver CAN<br>connection is online.          |
| A    | Red           | "Offline" – The receiver CAN connection is offline.           |
| 影    | Blue          | "Initializing" – The receiver CAN connection is initializing. |

| Receiver CAN Connection<br>Status: Offline |                  |
|--------------------------------------------|------------------|
| Status                                     | Hardware Version |
| A Offline                                  | PP-RS-CCC        |
| Software Version                           | Bootcode Version |
| OEM.07Y.YXX.RN0                            | OEM.07Y.YYX.RN0  |
| Serial Number                              | Source Address   |
| XXXXXXXXXXXXXXXXXXX                        | XXX              |

# "Inertial Measurement Units" menu

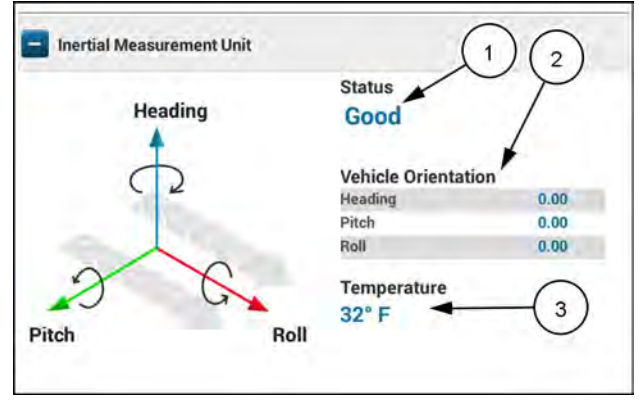

NHIL20PLM1780AA 8

The Inertial Measurement Unit (IMU) is an integral component of the GNSS receiver that provides rotation and acceleration information for the Inertial Navigation System (INS). The IMU uses a series of sensors, accelerometers, and gyroscopes that provide feedback for roll, pitch, and heading and allow the receiver to compute relative position over time. With this data, the IMU can provide for improved position accuracy and terrain compensation, and can also use the altitude information to provide relative heading and velocity information for use with accessory vehicles. The IMU diagnostic screen provides data for:

#### (1) – IMU status

The following IMU status messages may display:

"Good" – The IMU is initialized and ready for operation.

"Initializing" – IMU has not received position from GNSS.

"Determining Heading" – The system has completed trying to recalled previous orientation, and need the vehicle to move in order to complete the process of initializing and determining heading. The operator may need to speed up or slow down.

"Drive to Determine Heading" – The system has completed trying to recall previous orientation, and needs the vehicle to move in order to complete the process of initializing and determining heading.

"IMU Bridging" – The system is "bridging" a loss in GNSS reception of satellites using the IMU, until the reception improves. If the reception does not improve, the estimated accuracy will increase and eventually the system will not remain engaged in auto guidance, if engaged.

"Position Expired" – The time limit on the GNSS update has expired, and position has been zeroed until GNSS position is regained.

"Receiver Orientation Incorrect" – The INS filter is not yet aligned, and a highly inclined orientation has been detected. Alignment will not proceed until the enclosure is returned to the normal operating orientation.

#### (2) – Current vehicle orientation

The "Vehicle Orientation" fields display the current orientation of the vehicle.

The vehicle orientation is determined by three axes.

"Heading" - directional angle of the vehicle

"Roll" – horizontal angle of the vehicle

"Pitch" – vertical angle of the vehicle

#### (3) – Temperature

The "Temperature" field displays the current temperature of the IMU as measured by the receiver. Temperature is a factor in sensor accuracy.

# "Interference" menu

The receiver provides a feature that detects potential GNSS interference. Interference detected means that the receiver had detected an abnormal source of radio interference that may degrade the GNSS performance.

The interference status can be "Detected" or "None Detected."

Action may be necessary if the performance of the receiver is noticeably degraded, or the receiver does not report a "Good" GNSS status. Move the vehicle away from any external radio sources, or relocate any mounted third-party systems to a position that is further away from the GNSS receiver.

# "Logging" menu

A "Logging" menu may appear. Do not operate the controls in the "Logging" menu unless advised by your CASE IH dealer.

| No  | ne Detected              |  |
|-----|--------------------------|--|
| Sta | nterference              |  |
| +   | nertial Measurement Unit |  |
| +   | Receiver CAN Connection  |  |

# **Resetting the receiver**

**Reset Receiver** 

The "Reset Receiver" button will force a reset of the receiver convergence and heading. The reset does not affect any settings in the receiver, and does not affect reception or satellite tracking

A forced reset will:

- 1. Reset the Precise Point Positioning (PPP) correction signal, requiring you to wait for the signal to converge again.
- 2. Reset the Heading value and force re-initialization of the heading through driving.
- 3. Lose your pass-to-pass continuity.
- 4. Discard any saved location for the position recall feature.

A forced reset should be used if you move the vehicle before the recall process is complete, it is slow to converge, or map position is inaccurate. You may also need to reset the receiver if:

- The heading is not corrected through driving.
- NOTE: An error in the heading may be visible on the map, or the implement may not appear in the correct position.
- The convergence is not acquiring the signal as expected.
- **NOTE:** You may also experience abnormal position shifts, which can be caused by poor convergence of the correction signal.
- The Inertial Measurement Unit (IMU) generates an error.
- The receiver is moved from another vehicle.

**NOTE:** If the signal is slow to converge, the receiver may be using the wrong saved position caused by the vehicle moving slightly after being powered down.

To force a reset of the GNSS receiver, navigate to the "GNSS Guidance Diagnostics" screen on the display, and press the "Reset Receiver" button.

Remain stationary during the receiver reset, until the "Drive to Determine Heading" message appears in the GNSS status area.

| Menu              | GNSS Guidance I  | Diagnostics   GNSS | ×                          |
|-------------------|------------------|--------------------|----------------------------|
| + RTK 900 MHZ F   | ladio Correction | Vehicle:           | X                          |
| BAS SBAS          |                  |                    | GNES                       |
| 🚹 Receiver CAN C  | connection       |                    | Guidance                   |
| 🚹 Inertial Measur | ement Unit       |                    | Performance<br>Diagnostics |
| 1nterference      |                  |                    |                            |
| Logging           |                  |                    |                            |
| Reset Receiver    | 2                |                    |                            |

The pop-up message appears.

- Resetting the receiver will force the receiver to restart heading estimation and position convergence.
- A minimum 100 ft by 100 ft ( 30 m by 30 m) space is needed for driving and making turns to complete the process.
- The procedure takes about 5 min.

Remain stationary in Park to continue.

Press the "OK" button (1) to continue.

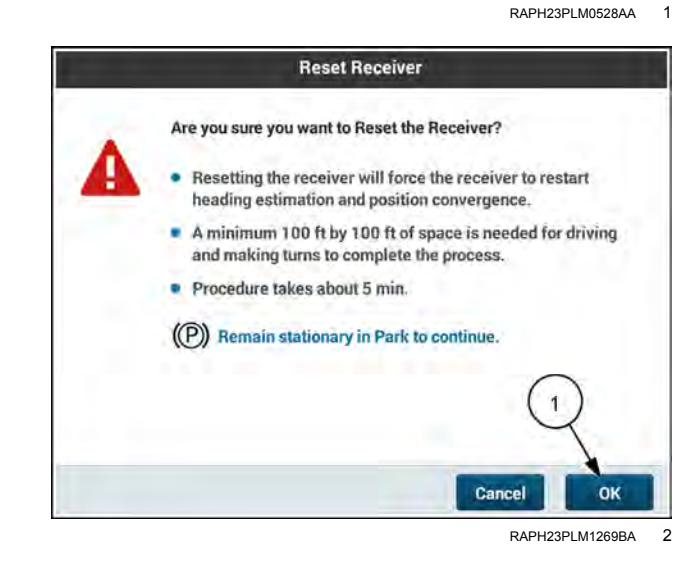

Keep the vehicle stationary for  ${\bf 30}~{\bf s}$  (seconds). Do not steer.

When the step is complete, the "Next" button (1) will become available.

Press the "Next" button to continue.

The warning appears if you move the vehicle too soon. Remain stationary for **35 s** and do not steer.

Press the "Next" button (1) once you have remained stationary for at least 35 s.

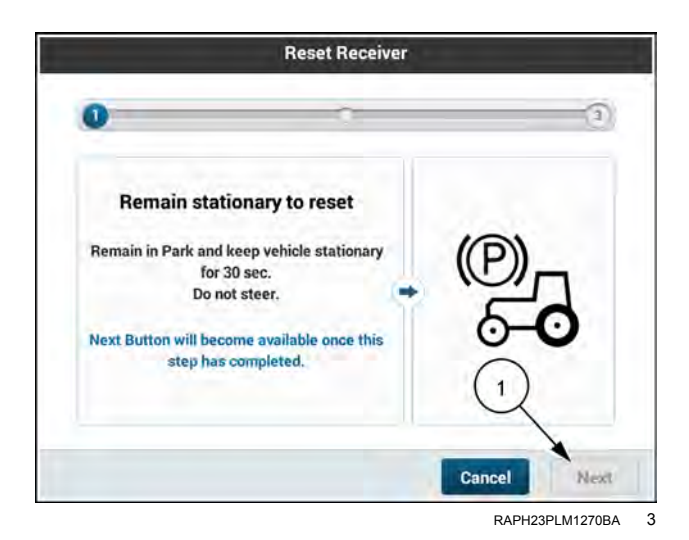

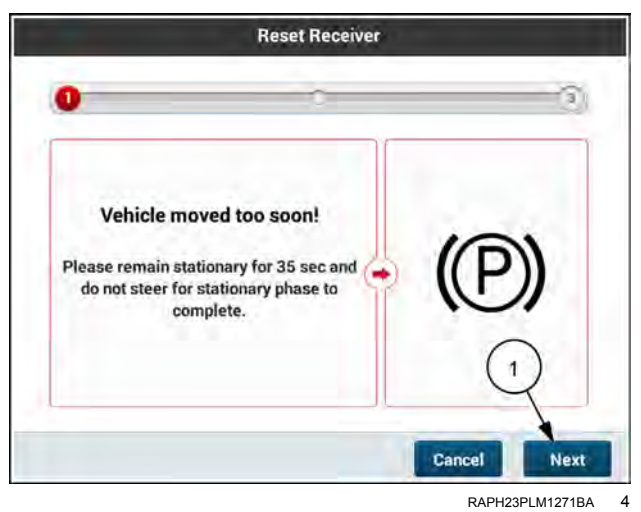

Drive the vehicle, alternating straight sections with turns. Driving in a circle is not sufficient.

Follow the recommendations on the screen:

- Vary the vehicle speed, maintaining a minimum speed greater than **5 km/h** (**3 mph**).
- Turn at least 90° every 60 m (200 ft).
- **NOTE:** Turns can be performed in any direction.
- "Three point" turns, involving reverse, are OK.
- Do not stop for more than **10 s**.
- Do not drive longer than 100 m (330 ft)

When the step is complete, the "Next" button (1) will become available.

Press the "Next" button to complete the receiver reset.

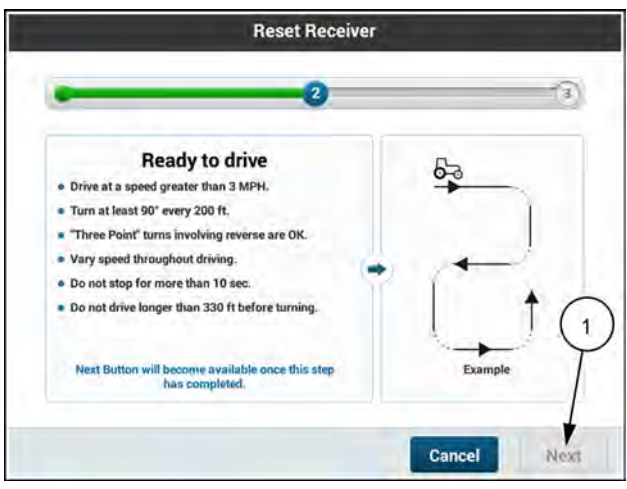

RAPH23PLM1272BA 5

Press the "Done" button (1) to exit the procedure.

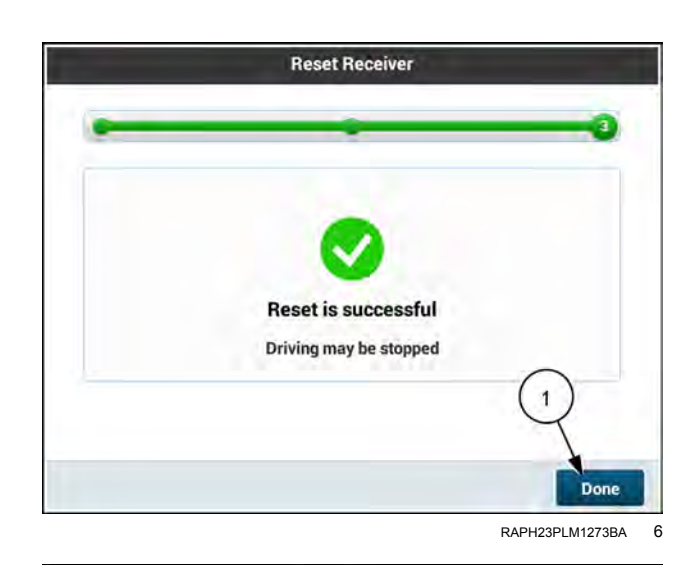

If an error occurs at any point in the procedure, the warning appears. Press the "OK" button (1) and perform another receiver reset.

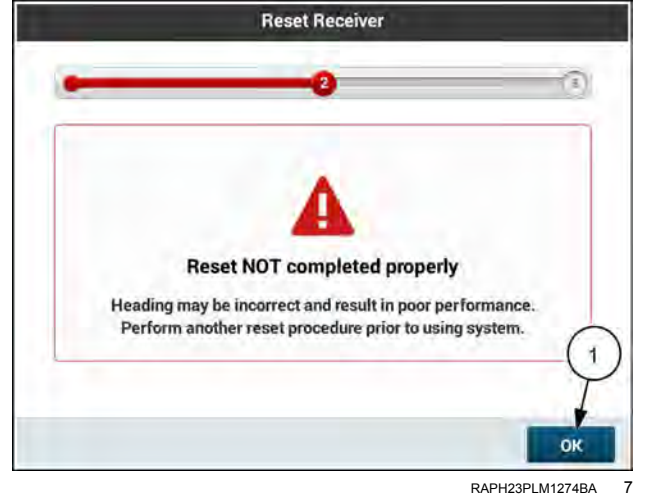

# "Guidance" screen

# Open "Guidance" screen - Method 1

Press the "Menu" button (1) on the top bar to navigate to the "Menu" screen.

From the "Menu" screen, press the "Diagnostics" tab (2).

**NOTE:** If a card is grayed out, its described feature is not supported in the vehicle.

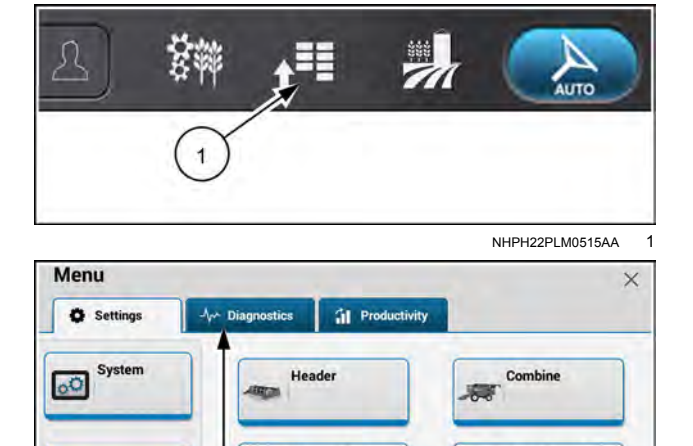

Harvest Settings

Yield & Moisture Monitor

**첫** 

2

4

Au

Activations

Data

Connectivity

Press the appropriate button to access the "GNSS & Guidance" setup card.

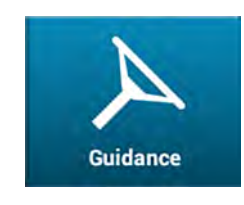

Press the "Guidance" tab (3) to open the "Guidance" screen.

If there is a condition that requires attention, it appears flagged **(4)**.

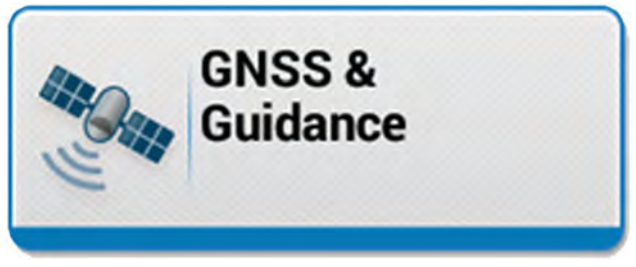

NHPH22PLM0543AA 3

Procedures & Calibration

GNSS & Guidance

NHPH23PLM0299AA

2

| Menu GNSS Guidance Diagnostics   Guidan      | ce X         |
|----------------------------------------------|--------------|
| Current Active Configuration<br>Your Combine | Vour Vehicle |
| Cross Track Error                            |              |
| Steering Angle Sensor Status                 |              |
| + Steering Valve Status                      |              |
| GNSS Speed / Heading / Direction             |              |

NHPH23PLM0369AA 4

# **Open "Guidance" screen – Method 2**

When the guidance is unable to engage, the engagement status icon (1) shows that guidance is disabled. Press a guidance engage button on the multi-function handle or elsewhere on your vehicle if present to see a list of the current faults.

**NOTE:** The engagement status icon is not a control that you can press. See the operators manual for your vehicle for the location of the guidance engage controls.

If needed, press the "Diagnostics" button (2) to open the "Guidance" tab in the "Diagnostics" tab of the "Menu" screen.

## "Guidance" screen components

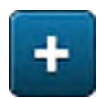

Press the "Expand' button to view information about active conditions.

**NOTE:** This button is only present when its GNSS diagnostic component menu is collapsed.

Press the "Collapse" button to collapse a section.

**NOTE:** This button is only present when its GNSS diagnostic component menu is expanded.

The alarm or fault information appears with additional information when you expand a section. The information reflects the information given in the popup message that appeared when the error condition began.

The following information appears as applicable:

- 1. Title
- 2. Alarm or fault code
- 3. Cause
- Resolution

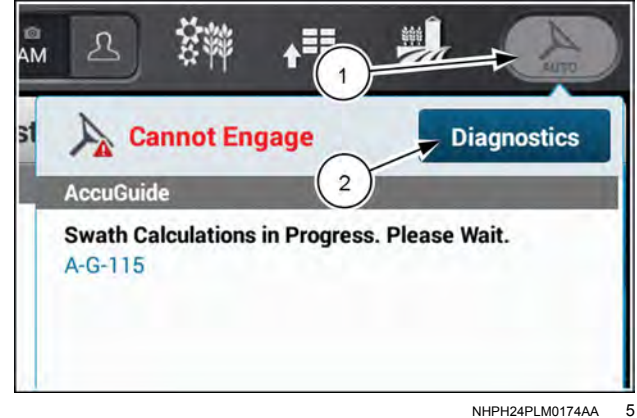

NHPH24PI M0174AA

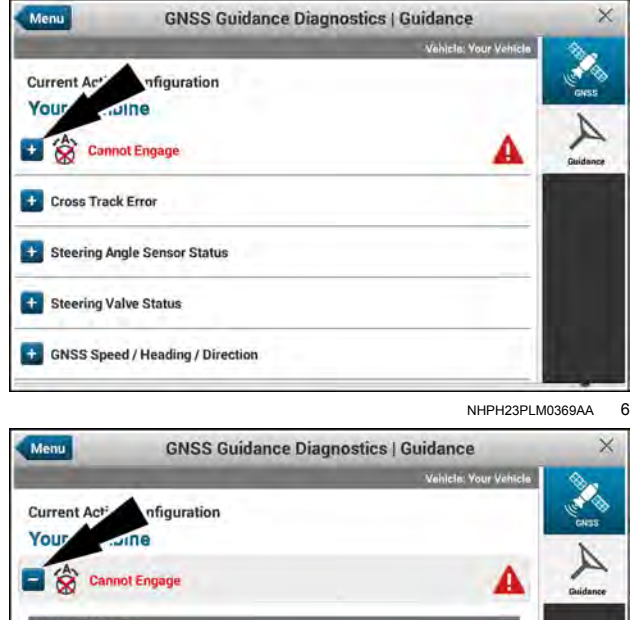

uidance **Guidance GNSS Accuracy Limit** A-G-585 se: GNSS position not accurate enough for autoguidance Resolution: Wail for better accuracy, change correction source, or cl settings. cy slider No Swath A-G-525 Cause: No swath has been selected as active yet

> NHPH23PLM0370AA 7

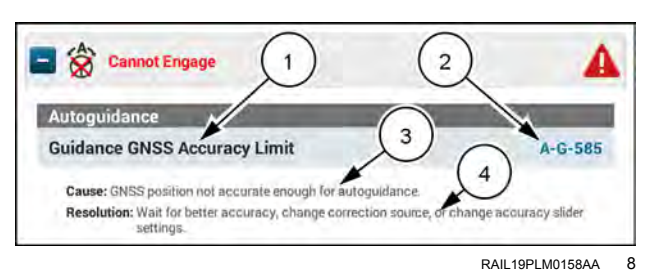

# "Cannot Engage" alarm

"Cannot Engage" alarms appear only if the condition affecting engagement is active.

If you correct a condition that causes a "Cannot Engage" alarm, the alarm appears gray for 3 s and is then removed.

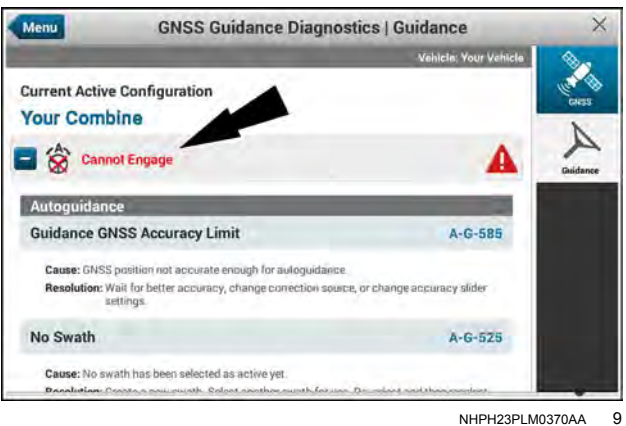

# Cross track error

A cross track error occurs when the position of the vehicle relative to the desired swath is greater than the accepted range. To correct the error, the vehicle must move toward the swath.

The following characteristics of cross track error appear in the diagnostics:

- Current Current cross track error
- Time The time the system has been taking samples of cross track error.
- Average Signed The average cross track error in the • direction of the current cross track error
- Average Unsigned The average cross track error regardless of direction

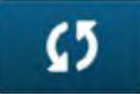

Press the restart button to start a new sample time for cross track error.

| Cross Track Error |                  |
|-------------------|------------------|
| Current           | Time:            |
|                   | 10m 0s           |
| Average Signed    | Average Unsigned |
| ⇒ 2.1 inch        | 2.9 inch         |

RAIL19PLM0159AA 10

## Row sensor cross track error

Similar to "Cross Track Error", the "Row Sensor Cross Track Error" window displays the swath deviation when using "Row Guidance" as a primary method of guidance.

The following characteristics of row sensor cross track error appear in the diagnostics:

- Current Current row sensor cross track error
- Time The time the system has been taking samples of row sensor cross track error.
- Average Signed The average cross track error in the direction of the current row sensor cross track error
- Average Unsigned The average row sensor cross track error, regardless of direction

**NOTE:** You must purchase an activation code from your CASE IH dealer to enable the **AFS RowGuide**<sup>™</sup> software on your display. See "Unlocks and activations" (2-71) for more information.

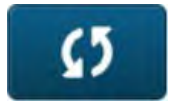

Press the restart button to start a new sample time for cross track error.

## Row sensor calibration

When expanded, the "Row Sensor Calibration" section displays the following information:

- The current sensor voltage measurement
- The measured resting voltage at calibration
- The measured voltage of the sensor at full left position during calibration
- The measured voltage of the sensor at full right position during calibration

#### Steering angle sensor status

When expanded, the "Steering Angle Sensor Status" section displays the following statuses:

- Type of steering sensor
- Current steering angle

## Steering valve status

When expanded, the "Steering Valve Status" section displays the following statuses:

- Type of steering valve
- Steering valve status
- Commanded steering angle

| Row Sensor Cross Track E | Fror             |    |
|--------------------------|------------------|----|
| Current                  |                  |    |
| Average Signed           | Average Unsigned | (5 |
|                          |                  |    |

NHPH23PLM0313AA 11

| Row Sensor Calibration           |                        |
|----------------------------------|------------------------|
| Current Sensor Voltage<br>0.00 V | Center Resting Voltage |
| Full Left Voltage                | Full Right Voltage     |

NHPH23PLM0314AA 12

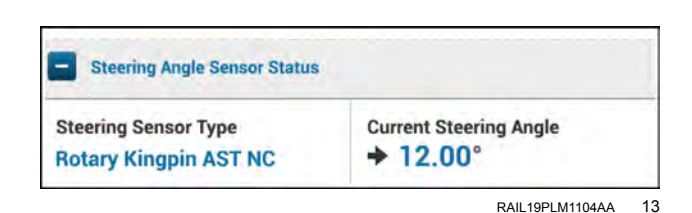

| /alve Type | Status  |
|------------|---------|
| AST        | Engaged |

RAIL19PLM1105AA 14

# GNSS speed / heading / direction

When expanded, the "GNSS Speed / Heading / Direction" section displays the following statuses:

- Speed
- Vehicle direction
- Heading

# Manual override sensor status

When expanded, the "Manual Override Sensor Status" section displays the following statuses:

- Type of manual override sensor
- Manual override status

# **Operator presence**

When expanded, the "Operator Presence" section displays the following statuses:

- Type of operator sensor
- Operator sensor status

## Remote engage status

When expanded, the "Remote Engage Status" section displays the following statuses:

- · Remote engage type
- Remote engage device status

# Auto Logging

**NOTE:** It is recommended to leave the "Auto Logging" switch OFF unless your CASE IH dealer instructs you to turn it ON.

The "Auto Logging" switch enables the system to automatically log guidance data for diagnostic purposes.

When instructed by your CASE IH dealer, press the "Auto Logging" switch to turn automatic logging ON.

| - GNSS Speed / Heading / Direction |                              |
|------------------------------------|------------------------------|
| Speed<br>15.0mph                   | Vehicle Direction<br>Forward |
| Heading<br>134.5°                  |                              |

RAIL19PLM1106AA 15

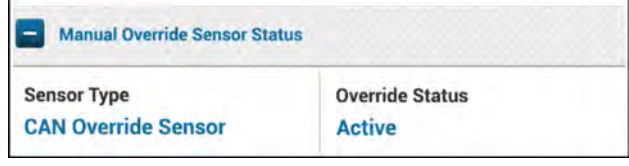

| RAIL19PLM1107AA | 16 |
|-----------------|----|
|                 |    |

| Operator Presence |               |
|-------------------|---------------|
| Sensor Type       | Sensor Status |
| Seat Switch       | Seated        |

| RAIL 19PLIVI 1 100AA I | RAIL19PLM1108AA | 17 |
|------------------------|-----------------|----|
|------------------------|-----------------|----|

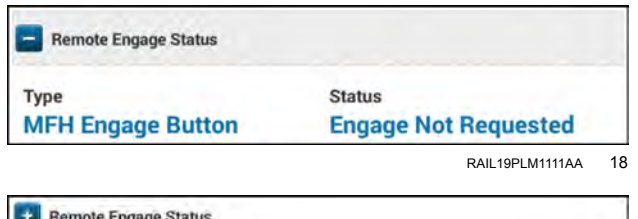

RAPH21PLM3064AA 19

After you have logged the data requested by your CASE IH dealer, open the "Logs Files" card in the "Settings" tab of the "Menu" screen. Export the logs. See "Check Controller Area Network (CAN) status and export display logs" (**5-2**) for instructions on exporting the logs.

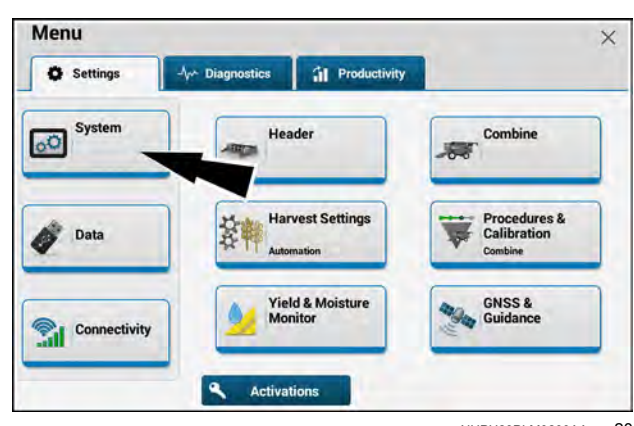

NHPH23PLM0299AA 20

# "Performance Diagnostics" screen

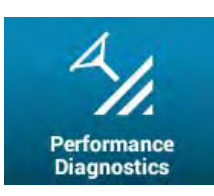

To access swath and acquisition diagnostics, select the "Performance Diagnostics" tab from the "GNSS Guidance Diagnostics" screen.

The "Performance Diagnostics" screen provides important information for diagnosing guidance issues within two categories:

- "Online" (1) Swath cross-track error (XTE) and on-line performance
- "Acquisition" (2) Line acquisition performance

The "Performance Diagnostics" screen provides performance data for ten driven swaths, based on the highest maximum cross-track error that was observed. The performance data is grouped based on swath number (visible from the swath number user-defined window).

Press the plus button (3) next to the specific driven swath to view the performance data.

Press the "Reset" button (4) to erase the data.

The diagnostic information for on-line guidance performance includes:

- Field name, swath name, swath number, type, date, time, and maximum cross-track error (1)
- Maximum cross-track error ("Online XTE") (2) The maximum cross-track error observed from the time the vehicle acquires the swath until the vehicle disengages from the swath.
- Average cross-track error (3) The average cross-track error from the time the vehicle acquires the swath until the vehicle disengages from the swath.
- Wheel skid ("Skid") (4) The amount of cross-track error that is caused by the front wheels skidding or bull-dozing the soil. A high percentage may indicate improper ballasting and the need for better front end traction.
- Valve error ("Valve") (5) The amount of cross-track error that is caused by steering valve response performance. A high percentage indicates a lack of steering valve response that can be caused by hydraulic issues on the vehicle.
- Heading ("Crab") (6) The amount of cross-track error that is caused when the vehicle heading does not match the intended heading (course over ground). A high value (in degrees) may indicate improper ballasting and the need for better front end traction.

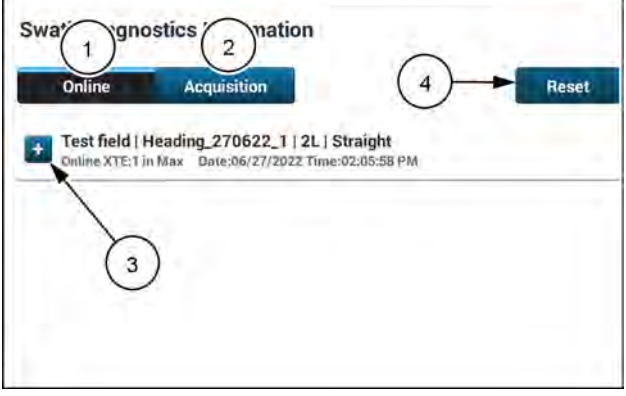

NHIL22PLM0362AA

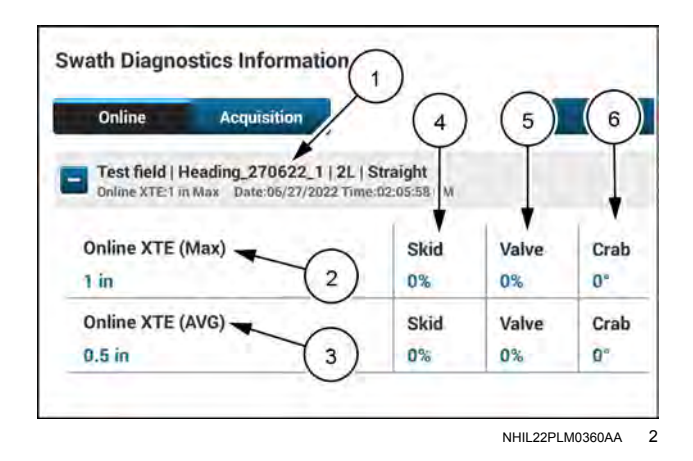

Press the "Acquisition" button to view line acquisition performance.

In addition to the cross-track error data shown on the "Online" data, the following line acquisition performance data is shown:

- Forward acquisition distance (1) The forward distance required for the vehicle to settle on the guidance line with low cross-track error.
- Reverse acquisition distance (2) The reverse distance required for the vehicle to settle on the guidance line with low cross-track error .
- Engage distance (3) The lateral distance to the swath from the vehicle reference point at the time of guidance engagement.
- Engage angle (4) The relative angle to the swath from the vehicle reference point and the swath at the time of guidance engagement.

The forward acquisition distance and the reverse acquisition distance is also shown summarized in the title of the section.

**NOTE:** The acquisition distance is only measured once per swath number, in the case that the vehicle engaged on the same swath number multiple times.

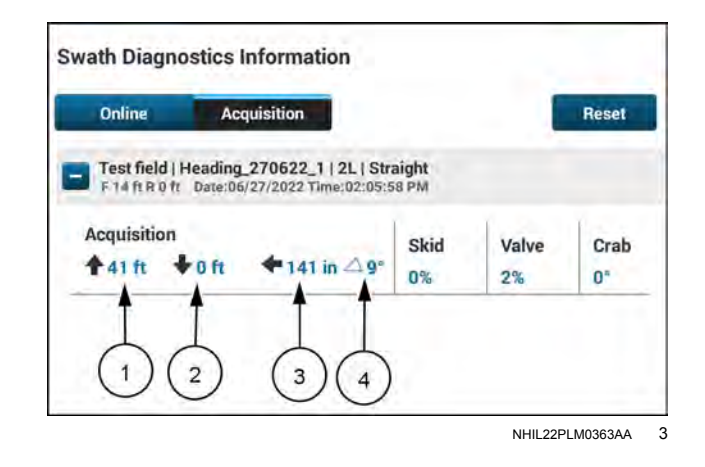

# Yield & Moisture Monitor Diagnostics

# "Yield & Moisture Monitor Diagnostics" card

Press the "Menu" button (1) on the top bar to navigate to the "Menu screen.

Press the "Yield & Moisture Monitor Diagnostics" card to

From the "Menu" screen, press the "Diagnostics" tab.

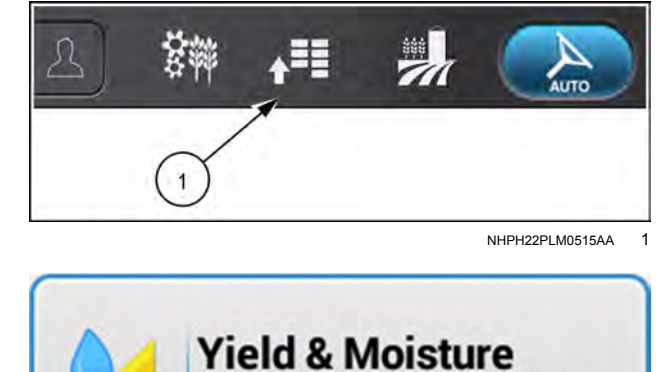

**Monitor Diagnostics** 

NHPH23PLM0315AA 2

The "Yield & Moisture Monitor Diagnostics" card is used to view crop calibration values and summary yield and moisture data from a harvest.

**NOTE:** The "Yield & Moisture Monitor Diagnostics" card is only active when the "Yield & Moisture Monitor" system is enabled

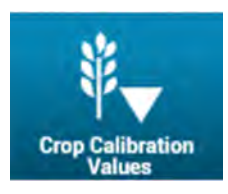

open the diagnostics screen.

The "Crop Calibration Values" screen contains:

• Read only crop calibration data sorted by crop type and elevator speed.

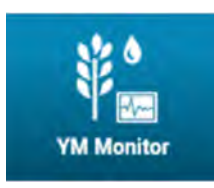

- The "YM Monitor" screen contains:
- Summary yield monitor harvest data
- A grain force simulator to troubleshoot yield sensor issues

# "Crop Calibration Values" screen

Press the "Menu" button (1) on the top bar to navigate to the "Menu screen. Press the "Diagnostics" tab, if necessary.

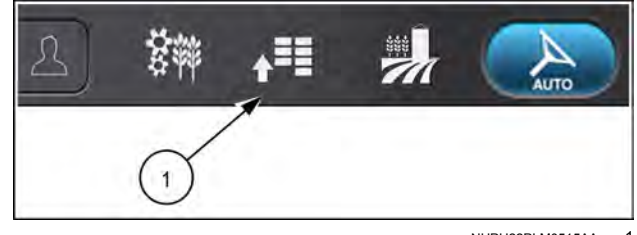

NHPH22PLM0515AA

Press the appropriate button to access the "Yield & Moisture Monitor Diagnostics" card.

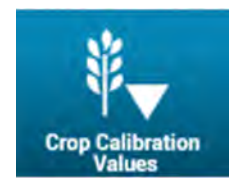

Press the "Crop Calibration Values" button. The "Crop Calibration Values" screen opens. Yield & Moisture Monitor Diagnostics

The "Crop Calibration Values" screen displays all of the stored default and calibrated values for each crop type.

This information is read only and cannot be edited.

**NOTE:** Selecting or changing "Crop Type" here will not change the current active crop. To change the active crop type see "Combine information" (**2-92**).

| rop Type | 1       |        | Elevator Spee | d       |        |
|----------|---------|--------|---------------|---------|--------|
| Wheat    | •       |        | Low           | •       |        |
|          | Default | Active |               | Default | Active |
| C1       | 100     | 100    | C8            | 3425    | 3425   |
| C2       | 375     | 375    | C9            | 4000    | 4000   |
| C3       | 800     | 800    | C10           | 4525    | 4525   |
| C4       | 1250    | 1250   | C)1           | 5000    | 5000   |
| C5       | 1750    | 1750   | M%            | 2.0     | 0.0    |
| C6       | 2300    | 2300   | MT            | 70.5    | 70.5   |
| C7       | 2850    | 2850   | \$1           | 75.0    | 75.0   |

NHPH23PLM0480AA 3

icle: Axill+F 1 1 Crop Type vah 2 2 ¥ \* Wheat Low Default Active Default Ac CI 100 C8 3425 3425 100 C9 C2 375 375 4000 4000 C3 800 800 C10 4525 4525 C4 1250 1250 C11 5000 5000 **C**5 1750 1750 M% 2.0 0.0 C6 2300 2300 MT 70.5 70.5 C7 2850 2850 \$1 75.0 75.0

The stored default calibration values (1) are displayed under the "Default" column.

The calibrated values (2) are displayed under the "Active" column.

If the crop displayed has not been calibrated, the "Active" column will display the default values for that crop.

NHPH23PLM0480AA 4

NHPH23PLM0315AA 2

To view calibration values for a different crop, press the "Crop Type" window (1) to view the drop-down menu.

Scroll up or down on the list and press the desired crop type (2).

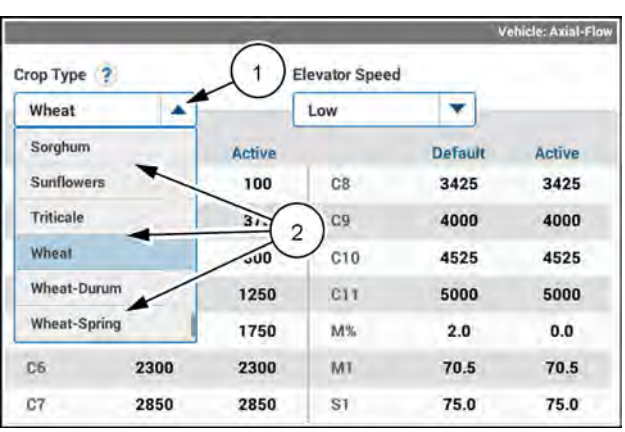

NHPH23PLM0481AA 5

The calibration values can also be viewed based on the speed of the grain elevator.

Press the "Elevator Speed" window to view the drop-down menu.

Select "Low" or "High".

| Crop Type 🕐 |         | Elevator Speed |      |      | (1)  |
|-------------|---------|----------------|------|------|------|
| Wheat       | -       |                | Low  |      | -    |
|             | Default | Active         | Low  | +    | -(2) |
| C1          | 100     | 100            | High |      | J-25 |
| 62          | 375     | 375            | C9   | 4000 | 4000 |
| C3          | 800     | 800            | C10  | 4525 | 4525 |
| C4          | 1250    | 1250           | C11  | 5000 | 5000 |
| C5          | 1750    | 1750           | M%   | 2.0  | 0.0  |
| C6          | 2300    | 2300           | MI   | 70.5 | 70.5 |
| C7          | 2850    | 2850           | S1   | 75.0 | 75.0 |

NHPH23PLM0482AA 6
# "YM Monitor" screen

Press the "Menu" button **(1)** on the top bar to navigate to the "Menu screen. Press the "Diagnostics" tab, if necessary.

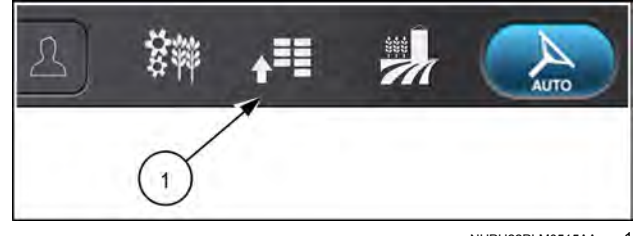

Yield & Moisture

**Monitor Diagnostics** 

NHPH22PLM0515AA

2

Press the appropriate button to access the "Yield & Moisture Monitor Diagnostics" card.

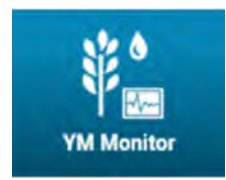

Press the "YM Monitor" button. The "YM Monitor" screen opens.

NHPH23PLM0315AA

The "YM Monitor" screen displays raw (1) and calculated (2) moisture and yield (weight) values in their native units.

This screen can be used to view dynamic crop information as it is being harvested and also provide a means to simulate crop flow to assist in troubleshooting the yield (weight) and moisture system.

This information is read only and cannot be changed.

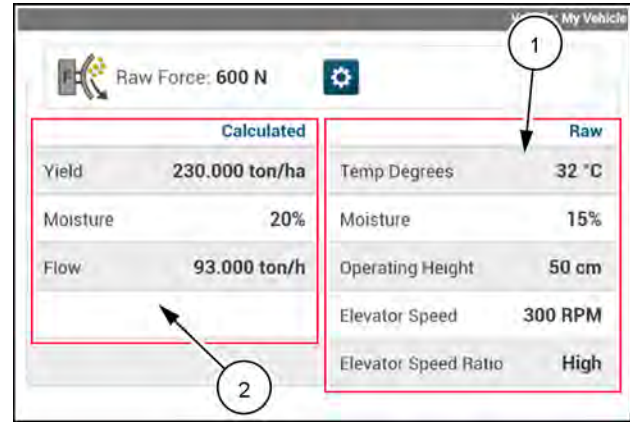

NHPH23PLM0291AA 3

If it becomes necessary to troubleshoot the yield (weight) and moisture system, the "Raw Force" value can be simulated to appear as if crop is flowing through the machine.

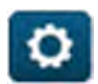

Press the "gear" button (1) to enter "Raw Force" simulation

|          | 1              | and the second second |         |
|----------|----------------|-----------------------|---------|
|          | Calculated     |                       | Rav     |
| Yield    | 230.000 ton/ha | Temp Degrees          | 32 *0   |
| Moisture | 20%            | Moisture              | 15%     |
| Flow     | 93.000 ton/h   | Operating Height      | 50 cm   |
|          |                | Elevator Speed        | 300 RPM |
|          |                | Elevator Speed Balio  | Hial    |

NHPH23PLM0291AA 4

Press the "Simulation Mode" slider to turn the feature on.

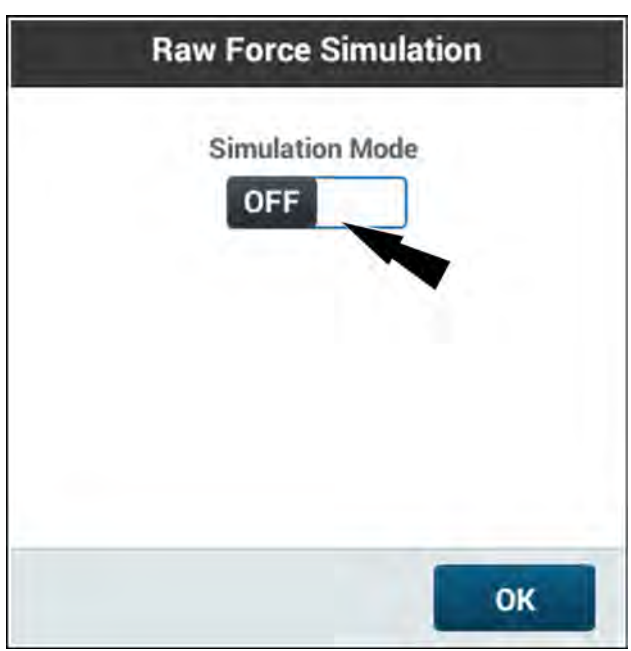

NHPH23PLM0487AA 5

Simulation can only occur in this diagnostic screen. Simulation will be cancelled upon exiting the "YM Monitor" screen

A warning displays alerting you that "The Yield Force Simulation mode is turned off as you leave the YM Monitor".

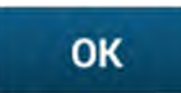

Press the "OK" button to acknowledge the warning.

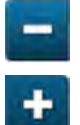

Press the "Minus" button (1) to decrease the value of simulated raw force.

Press the "Plus" button (2) to increase the value of simulated raw force.

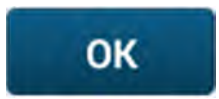

Press the "OK" button (3) to confirm the value and start "Raw Force Simulation".

NOTE: The working range of "Raw Simulated Force" is 0 - 426,000 N

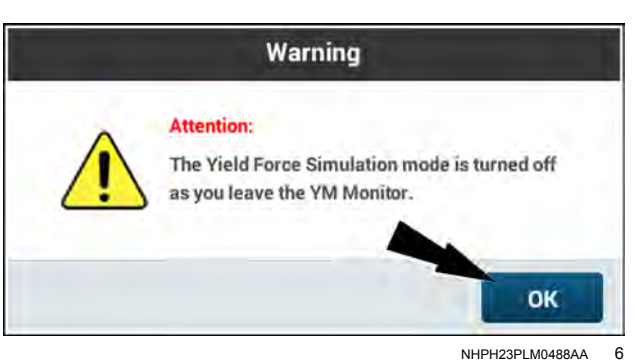

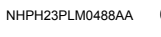

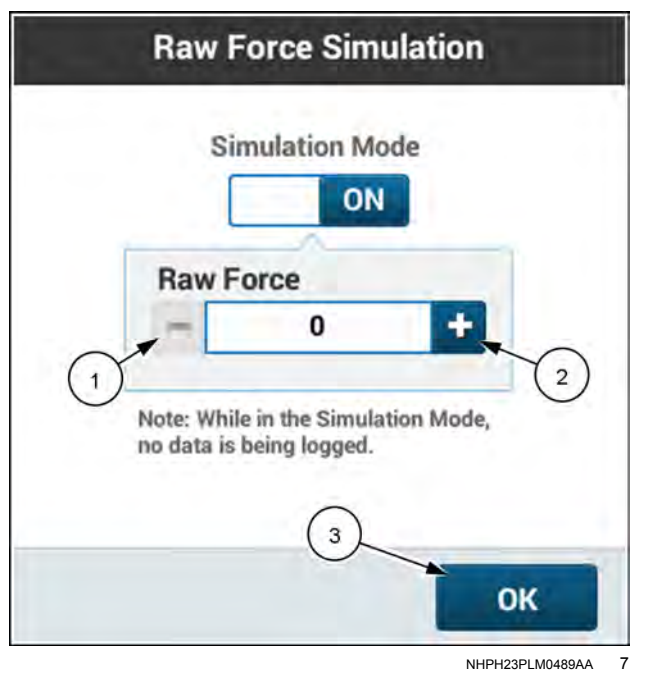

## **ISOBUS** Diagnostics

# "ISOBUS Diagnostics" card

Press the "Menu" button (1) on the top bar to navigate to the "Menu" screen.

From the "Menu" screen, press the "Diagnostics" tab.

Press the "ISOBUS Diagnostics" card to access the "Certification" screen.

The "ISOBUS Diagnostics" card is used to view information relating to certifications, devices, and Universal Terminal (UT) file management.

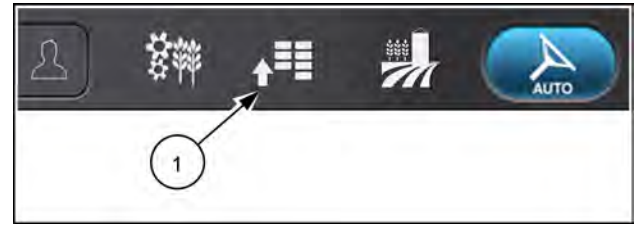

NHPH22PLM0515AA 1

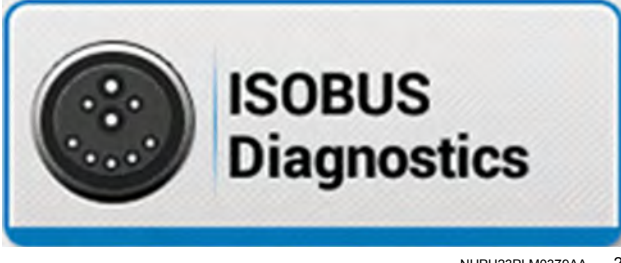

NHPH23PLM0379AA 2

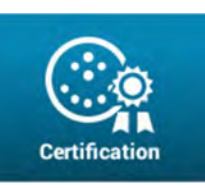

The "Certification" screen provides the certification status of all **ISO 11783**–detected components.

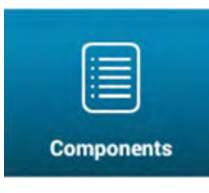

The "Components" screen gives specific information about all **ISO 11783**–detected components and services.

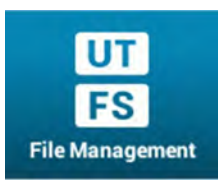

The "File Management" screen provides a means to delete or export object pool and file structure data.

**NOTE:** CASE IH does not recommend performing operations in the "File Management" screen without direction from your CASE IH dealer.

# "Certification" screen

The "Certification" screen provides the certification status of all **ISO 11783**-detected components.

There is no user interaction in this screen.

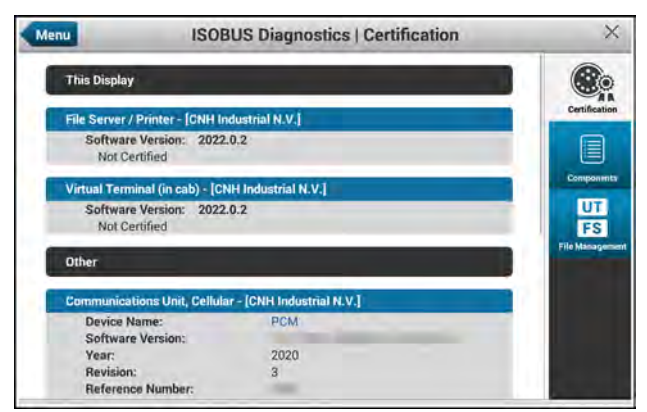

RAPH22PLM0088AA 1

# "Components" screen

The "Components" screen gives specific information about all **ISO 11783**-detected components and services.

There is no user interaction with this screen.

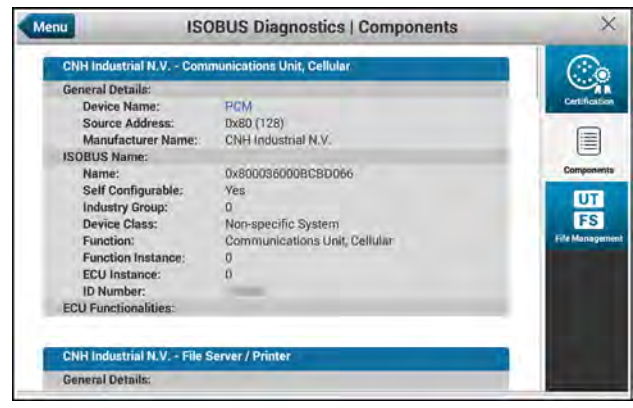

RAPH22PLM0089AA 1

# "File Management" screen

NOTE: CASE IH does not recommend performing operations in the "File Management" screen without direction from your CASE IH dealer.

NOTE: Export, Delete, and Capture functions in the "File Management" screen require an administrative user.

#### Export stored object pools

An object pool is a set of data in the universal terminal that makes up the user interface for an implement. The system stores object pools in its memory for later retrieval. This includes the auxiliary control settings.

When you insert the USB memory device into the AFS® Pro 1200 display, the "Export" buttons in the "File Management" tab become active. Without an inserted USB memory device, the "Export" buttons are inactive.

Press the "Export" button (1) in the "Stored Object Pools" area.

The "Export Object Pools?" window appears.

Press the "Yes" button (1) to export the object pools. The "Exporting Object Pools" popup window appears during the export and then clears when the export finishes.

Press the "No" button (2) to cancel the export.

The system exports the stored object pools to the USB memory device in folder " ut object pools."

NOTE: The export can take several minutes. Allow the export to finish before removing the USB memory device from the display or powering OFF the vehicle key.

When the export is complete, an "Export Finished" window appears.

Click the "OK" button to close the window and return to the "File Management" screen.

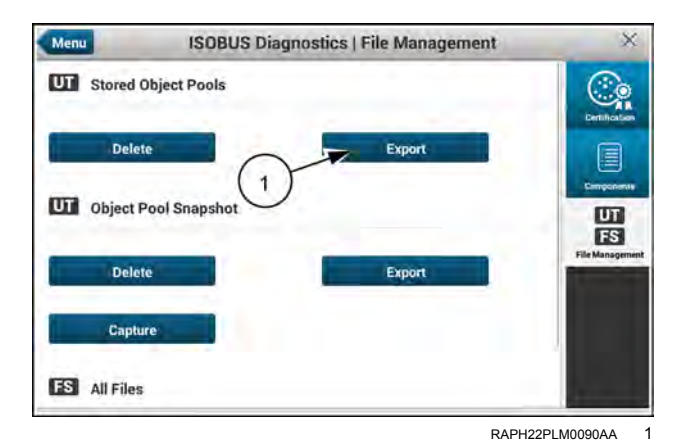

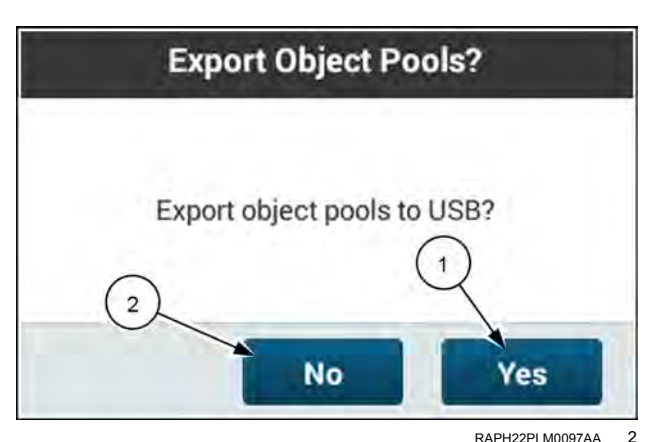

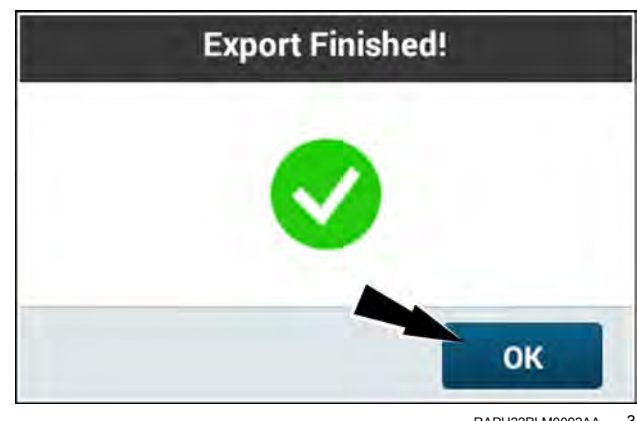

RAPH22PLM0092AA 3

## Delete stored object pools

You can delete stored object pools if they are no longer needed, or if instructed by your CASE IH dealer.

Press the "Delete button (1) in the "Stored Object Pools" area. The "Delete Stored Object Pools" window appears.

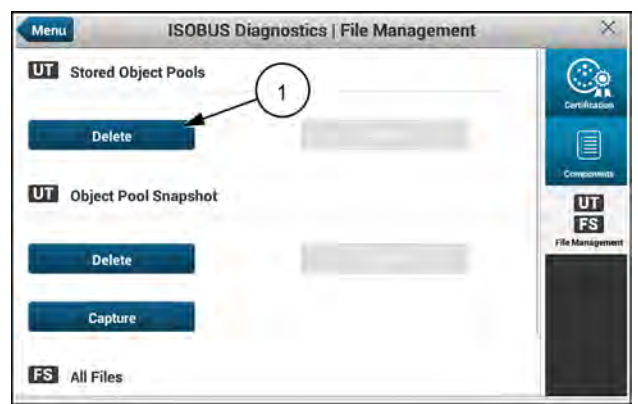

RAPH22PLM0081AA 4

Delete Stored Object Pools Are you sure you want to delete the stored Object Pools data?

Press the "Yes" button (1) to delete the stored object pools and return to the "ISOBUS Setup" window.

Press the "No" button (2) to cancel the deletion and return to the "ISOBUS Setup" window.

## Capture stored object pool snapshots

When you press the "Capture" button (1) in the "Object Pool Snapshot" area, the display copies a snapshot of the current UT object pool stored within the Random Access Memory (RAM) to the Nonvolatile Memory (NVM).

An onscreen message temporarily appears confirming the capture.

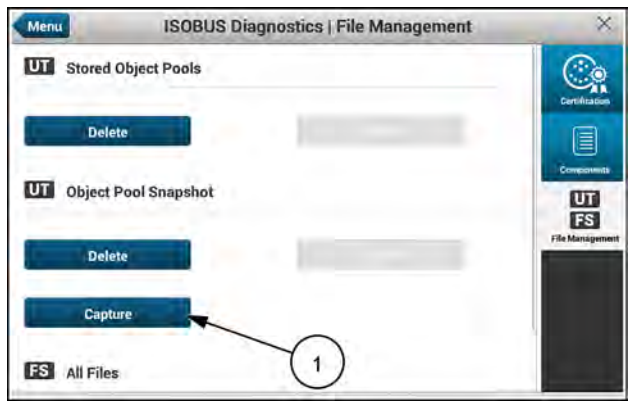

RAPH22PLM0081AA 6

### Delete stored object pool snapshots

You can delete object pool snapshots from the RAM if they are no longer needed, or if instructed by your CASE IH dealer.

Press the "Delete" button **(1)**. in the "Object Pool Snapshot" area. The "Delete Object Pool Snapshot" window appears.

## Export stored object pool snapshots

With a USB memory device inserted into the display, press the "Export" button (1) in the "Object Pool Snapshot" area.

The "Export UT Object Pool Snapshots" window appears.

Press the "Yes" button (1) to export the object pool snapshots. The system exports the stored object pool snapshots to the USB memory device in folder " ut\_object\_pool\_snapshots."

Press the "No" button (2) to cancel the export.

When the export is complete, an "Export Finished" window appears.

Click the "OK" button to close the window and return to the "File Management" screen.

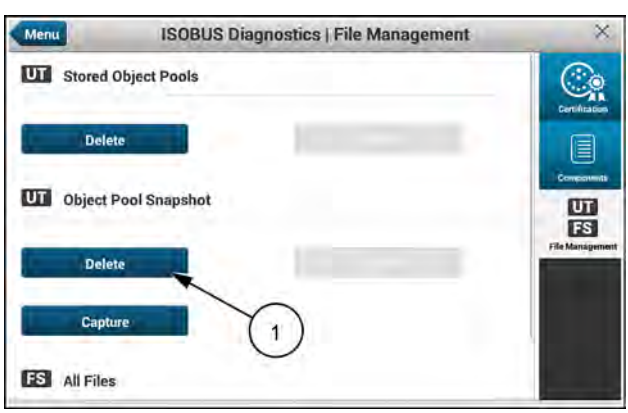

RAPH22PLM0081AA

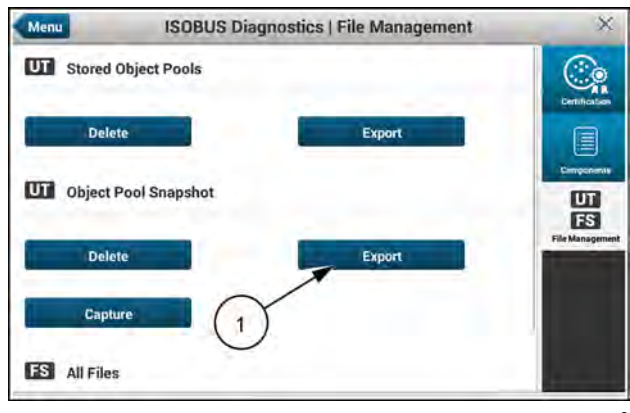

RAPH22PLM0090AA 8

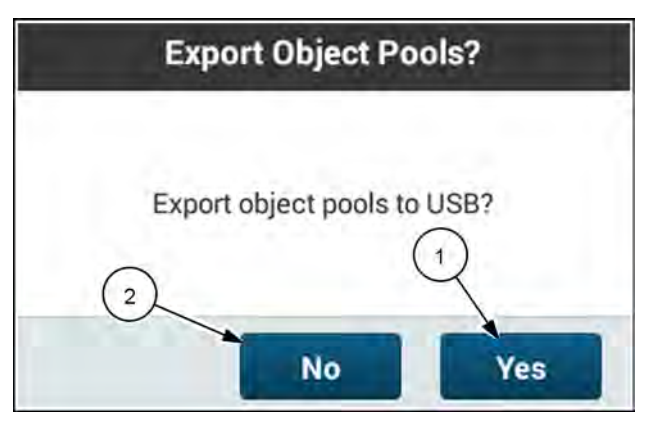

RAPH22PLM0094AA 9

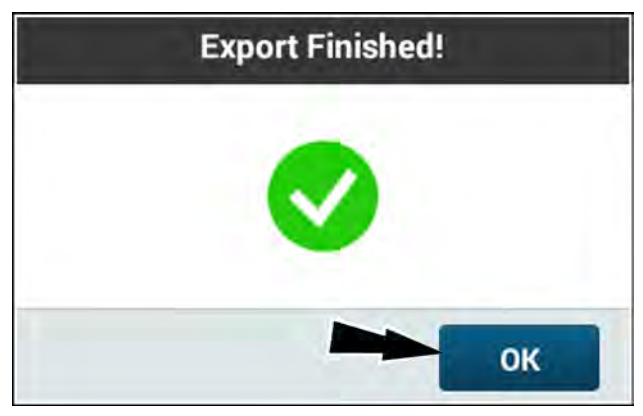

RAPH22PLM0092AA 10

## Delete File Server (FS) files

You can delete file server files from the Non-Volatile Memory (NVM) if they are no longer needed, or if instructed by your CASE IH dealer.

Press the "Delete" button in the "FS All Files" area.

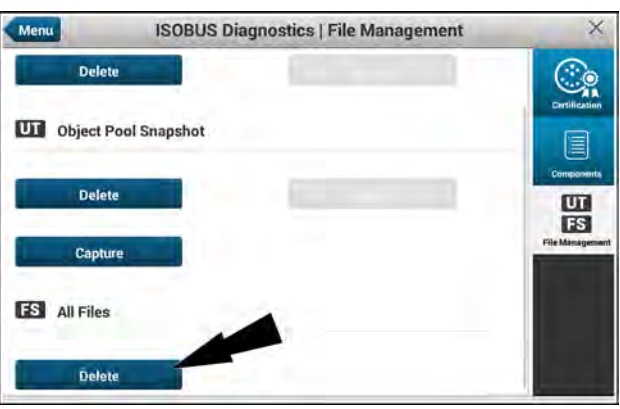

RAPH22PLM0082AA 11

 Delete All Files

 There are X files in internal File Server storage.

 All File Server files saved to internal storage will be deleted permanently. This operation does not affect any files saved to a USB storage device.

 Do you want to proceed?

 2
 No

 Yes

 RAPH22PLM0095A1

 12

 Delete Stored Object Pools

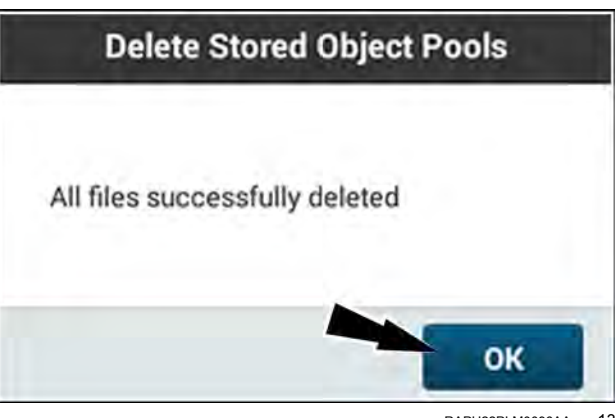

RAPH22PLM0096AA 13

#### The "Delete All Files" window appears.

The "Delete All Files" window states, "There are (x) files in internal file server storage. All file server files saved to internal storage will be deleted permanently. This operation does not affect any files saved to a USB storage device. Do you want to proceed?"

Press the "Yes" button (1) to delete the implement files stored in the display memory.

Click the "No" button (2) to cancel the deletion.

The "Delete Stored Object Pools" window appears, stating that all of the FS files were succesfully deleted.

Press the "OK" button to return to the "File Management" screen.

# "Performance Diagnostics" screen

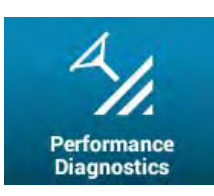

To access swath and acquisition diagnostics, select the "Performance Diagnostics" tab from the "GNSS Guidance Diagnostics" screen.

The "Performance Diagnostics" screen provides important information for diagnosing guidance issues within two categories:

- "Online" (1) Swath cross-track error (XTE) and on-line performance
- "Acquisition" (2) Line acquisition performance

The "Performance Diagnostics" screen provides performance data for ten driven swaths, based on the highest maximum cross-track error that was observed. The performance data is grouped based on swath number (visible from the swath number user-defined window).

Press the plus button (3) next to the specific driven swath to view the performance data.

Press the "Reset" button (4) to erase the data.

The diagnostic information for on-line guidance performance includes:

- Field name, swath name, swath number, type, date, time, and maximum cross-track error (1)
- Maximum cross-track error ("Online XTE") (2) The maximum cross-track error observed from the time the vehicle acquires the swath until the vehicle disengages from the swath.
- Average cross-track error (3) The average cross-track error from the time the vehicle acquires the swath until the vehicle disengages from the swath.
- Wheel skid ("Skid") (4) The amount of cross-track error that is caused by the front wheels skidding or bull-dozing the soil. A high percentage may indicate improper ballasting and the need for better front end traction.
- Valve error ("Valve") (5) The amount of cross-track error that is caused by steering valve response performance. A high percentage indicates a lack of steering valve response that can be caused by hydraulic issues on the vehicle.
- Heading ("Crab") (6) The amount of cross-track error that is caused when the vehicle heading does not match the intended heading (course over ground). A high value (in degrees) may indicate improper ballasting and the need for better front end traction.

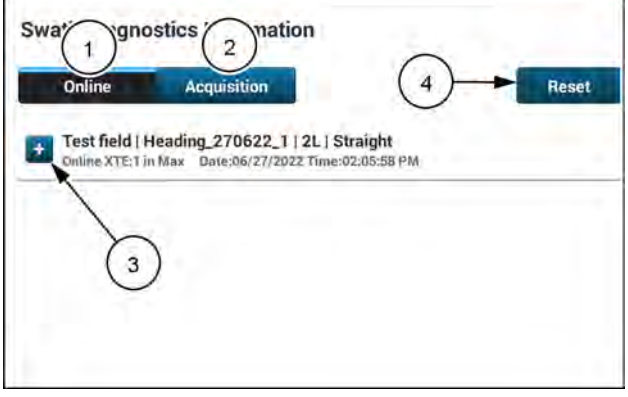

NHIL22PLM0362AA

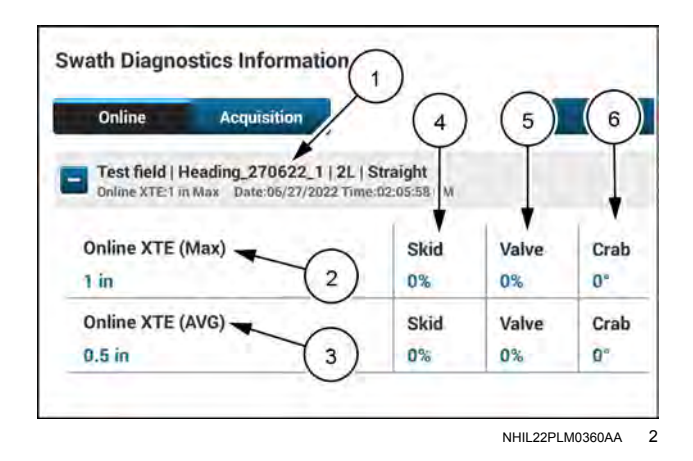

Press the "Acquisition" button to view line acquisition performance.

In addition to the cross-track error data shown on the "Online" data, the following line acquisition performance data is shown:

- Forward acquisition distance (1) The forward distance required for the vehicle to settle on the guidance line with low cross-track error.
- Reverse acquisition distance (2) The reverse distance required for the vehicle to settle on the guidance line with low cross-track error .
- Engage distance (3) The lateral distance to the swath from the vehicle reference point at the time of guidance engagement.
- Engage angle (4) The relative angle to the swath from the vehicle reference point and the swath at the time of guidance engagement.

The forward acquisition distance and the reverse acquisition distance is also shown summarized in the title of the section.

**NOTE:** The acquisition distance is only measured once per swath number, in the case that the vehicle engaged on the same swath number multiple times.

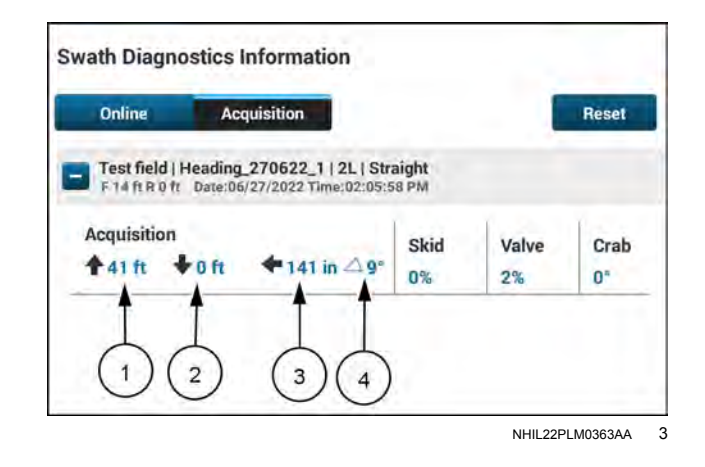

## **Connectivity Diagnostics**

# "Connectivity Diagnostics" card

**NOTE:** Connectivity functions may not be available in all markets.

Press the "Menu" button (1) on the top bar to navigate to the "Menu" screen.

From the "Menu" screen, press the "Diagnostics" tab.

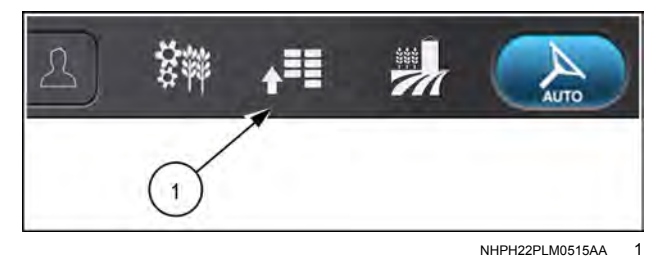

Connectivity Diagnostics

NHIL 19PL M0610AA 2

Press the "Connectivity Diagnostics" card to access the "Status" screen.

The "Connectivity Diagnostics" card is used to monitor all of the different aspects of your vehicle's connectivity.

**NOTE:** The "Connectivity Diagnostics" card is only active when the Processing and Connectivity Module (PCM) is powered and operating on the vehicle.

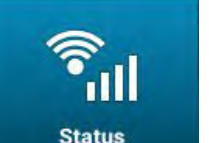

The "Status" screen contains information related to:

- Modem status
- Wi-Fi status
- Bluetooth® status
- Internal receiver status

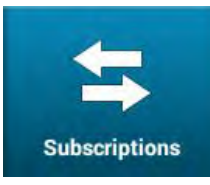

The "Subscription" screen contains subscription status information for various features in the display.

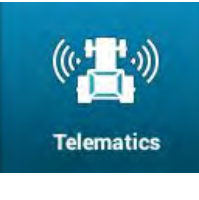

The "Telematics" screen displays information related to the telematics system.

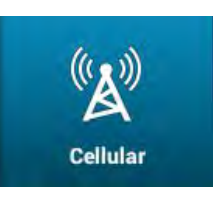

The "Cellular" screen displays information related to the cellular modem.

| NSS 2<br>6                         |
|------------------------------------|
| 6                                  |
| Subscriptions                      |
| Discoverable 7 ((*))<br>Telematics |
| ((L))<br>Cellular                  |
|                                    |

NHIL19PLM0588AA 1

The "Status" screen of the "Connectivity Diagnostics" card displays the following information regarding the Processing and Connectivity Module (PCM):

(1) - "Modem"

The "Modem" field displays the status of the modem in the PCM. The available status options are as follows:

Off – The modem is not powered on.

Not Connected – The modem is powered on, but not attempting to connect to a network.

Connecting – The modem is powered on and attempting to connect to a network.

Connected – The modem is powered on and connected to a network.

Temperature Protection – The modem has shutdown due to extreme temperatures; the internal board temperature is displayed.

Error - The status of the modem is unknown, or there was an error while retrieving the status.

(2) - "(P&CM) GNSS"

The PCM contains an internal Global Navigation Satellite System (GNSS) receiver for the purposes of reporting the vehicle location to the vehicle manager through the AFS Connect portal.

The "(P&CM) GNSS" field displays the status of the internal GNSS receiver in the PCM. The available status options are as follows:

Off – The receiver is disabled.

Enabled – The receiver is enabled, but a position fix has not been achieved.

Fixed – The receiver is enabled, and a 2D or 3D fix has been achieved.

Connected – The modem is powered on and connected to a network.

Temperature Protection – The receiver has shutdown due to extreme temperatures; the internal board temperature is displayed.

Error – The status of the receiver is unknown, or there was an error while retrieving the status.

#### (3) – "WiFi Status"

The PCM contains an internal Wi-Fi radio to connect to the PCM for diagnostic purposes.

The "WiFi Status" field displays the status of the WiFi radio in the PCM. The available status options are as follows:

Off – The radio is not powered on.

Idle - The radio is powered on, but not attempting to connect to a network or device.

Online – The radio is connected.

Ready – The radio is ready to connect.

Temperature Protection – The radio has shutdown due to extreme temperatures; the internal board temperature is displayed.

Error – The status of the radio is unknown, or there was an error while retrieving the status.

#### (4) – "WiFi Mode"

The "WiFi Mode" field displays the mode that the WiFi radio is currently set to. This field is only valid when the modem is powered on and not in the "Error" or "Temperature Protection" state.

Infrastructure (AP/STA) – The radio is configured in "Infrastructure" mode.

Ad-Hoc – The radio is configured in "Ad-Hoc" mode, but a mesh client is not active.

Mesh - The radio is configured in "Ad-Hoc" mode, and a mesh client is active.

N/A – The radio is not on, or the radio has an error.

#### (5) - "WiFi Network Name"

The "WiFi Network Name" field displays the name of the network that the WiFi radio is broadcasting. This field is only valid when the radio is connecting or has already connected to a network.

#### (6) - "BT Status"

The PCM contains an internal **Bluetooth**® radio to communicate with external devices.

The "BT Status" field displays the status of the **Bluetooth**® radio in the PCM. The available status options are as follows:

Off – The radio is not powered on.

Idle – The radio is powered on, but not attempting to connect to a network or device.

Scan – The radio is powered on and is looking for networks and/or devices.

Connected – The radio is connected to a network or device.

Temperature Protection – The radio has shutdown due to extreme temperatures; the internal board temperature is displayed.

Error – The status of the radio is unknown, or there was an error while retrieving the status.

#### (7) - "BlueTooth Discoverable"

The "BlueTooth Discoverable" field indicates if the Bluetooth® radio is in "Discoverable" mode or not.

The possible values are as follows:

Off - The radio is not discoverable.

On – The radio is discoverable.

Error – Status unknown.

# "Subscriptions" screen

| AFS Connect Telematics (1)                  | File Transfer 5          |
|---------------------------------------------|--------------------------|
| Advanced 10/03/2026                         | Subscribed 10/03/2026    |
| AFS AccuSync 2                              | NTRIP 6                  |
| Not Subscribed                              | Not Subscribed           |
| Remote Service Tool                         | Remote Display Viewing 7 |
| Subscribed 10/03/2026                       | Subscribed 10/03/2026    |
| Firmware Over The Air (4)<br>Not Subscribed |                          |

RAPH22PLM0295AA 1

The "Subscriptions" screen of the "Connectivity Diagnostics" card displays the following information regarding the subscriptions in your display:

#### (1) - "Telematics"

The "Telematics" field displays the telematics subscription status. The available status options are as follows:

Not Subscribed – The subscription is inactive.

Basic – The AFS Connect™ Basic telematics subscription is active.

Advanced – The **AFS Connect™** Advanced telematics subscription is active.

#### (2) – AFS AccuSync™

Not Subscribed – The subscription is inactive.

Subscribed - The subscription is active.

#### (3) – "Remote Service Tool"

The "Remote Service Tool" field displays the subscription status for the **AFS Connect™** Support Pro function. The available status options are as follows:

Not Subscribed – The subscription is inactive.

Subscribed – The subscription is active.

(4) - "Firmware Over-The-Air"

The "Firmware Over-The-Air" field displays the subscription status for the remote software update function. The available status options are as follows:

Not Subscribed – The subscription is inactive.

Subscribed – The subscription is active.

```
(5) - "File transfer"
```

The "File transfer" field displays the subscription status for the **AFS Connect**<sup>™</sup> File Transfer function. The available status options are as follows:

Not Subscribed – The subscription is inactive.

Subscribed – The subscription is active.

The "NTRIP" field displays the subscription status for cellular-delivered differential corrections, or Network Transport of RTCM via Internet Protocol (NTRIP). The available status options are as follows:

Not Subscribed – The subscription is inactive.

Subscribed – The subscription is active.

(7) – "Remote Display View"

The "Remote Display View" field displays the subscription status for the **AFS Connect™** Display Viewing function. The available status options are as follows:

Not Subscribed – The subscription is inactive.

Subscribed – The subscription is active.

<sup>(6) – &</sup>quot;NTRIP"

# "Telematics" screen

| Menu Conne                        | ectivity   Telematics     | ×                   |
|-----------------------------------|---------------------------|---------------------|
| Data Buffer Used 1<br>0% 0 100    | TDAC 4<br>XXXXXXXXXXX     | Status              |
| Last Data Sent 2<br>31 Jul 19     | GNSS Source 5<br>Internal | Subscriptions       |
| Machine Health Profile (3)<br>2.1 |                           | Telematics          |
|                                   |                           | (((A)))<br>Cellular |
|                                   |                           |                     |

NHIL19PLM0590AA 1

**NOTE:** The basic "Telematics" screen is shown. Depending on your telematics and file transfer subscription level, additional fields described below will be displayed.

The "Telematics" screen displays several fields related to the performance of the telematics system on the vehicle.

(1) – "Data Buffer Available"

The "Data Buffer Available" field indicates the status of the buffer memory that is available for the telematics application to store information during a network outage. The field displays a value between 0% and 100%, where 0% represents an empty buffer and 100% represents a buffer that is full and cannot store any more data.

(2) - "Last Data Sent"

The "Last Data Sent" field displays the time stamp of when the last packet was sent for telematics to the **AFS Connect**<sup>™</sup> portal.

(3) - "Machine Health Profile"

The "Machine Health Profile" field displays the current machine health profile loaded into the display.

(4) – "TDAC"

The "TDAC" field displays the read-only Telematics Dealer Activation Code (TDAC) number that is required to activate your device on the **AFS Connect™** portal.

(5) – "GNSS Source"

The read-only "GNSS Source" field indicates which source of the GNSS signal will be used for telematics. The available options are as follows:

"Internal" – The internal GNSS receiver of the Processing and Connectivity Module (PCM) is being used.

"Logged" – The logged position provided by the precision farming application on the display is being used.

Additional fields - Telematics and File Transfer

The following additional fields may be visible on your "Telematics" screen:

- • "Last File Transfer Upload" The time stamp of when the last data synchronization package was successfully
   uploaded to the AFS Connect™ portal.
- • "Last File Transfer Download" The time stamp of when the last data synchronization package was successfully
   downloaded from the AFS Connect™ portal.
- o "File Transfer Upload Status" The status of the current data synchronization package transfer to the portal.

Idle - No transfer in progress.

Uploading – The data is being uploaded to the portal.

Complete – The data has successfully been transferred.

Suspended – There is no connection available.

 "File Transfer Download Status" – The status of the current data synchronization package transfer from the portal.

Idle – No transfer in progress.

Uploading – The data is being downloaded from the portal.

Complete – The data has successfully been transferred.

Suspended – There is no connection available.

 $_{\odot}\,$  Machine profiles – The current profile that is loaded for the indicated system. The following profiles may be displayed:

"Status Profile"

"Data Profile"

"Power Management Profile"

"Geofence profile"

"Curfew Profile"

# "Cellular" screen

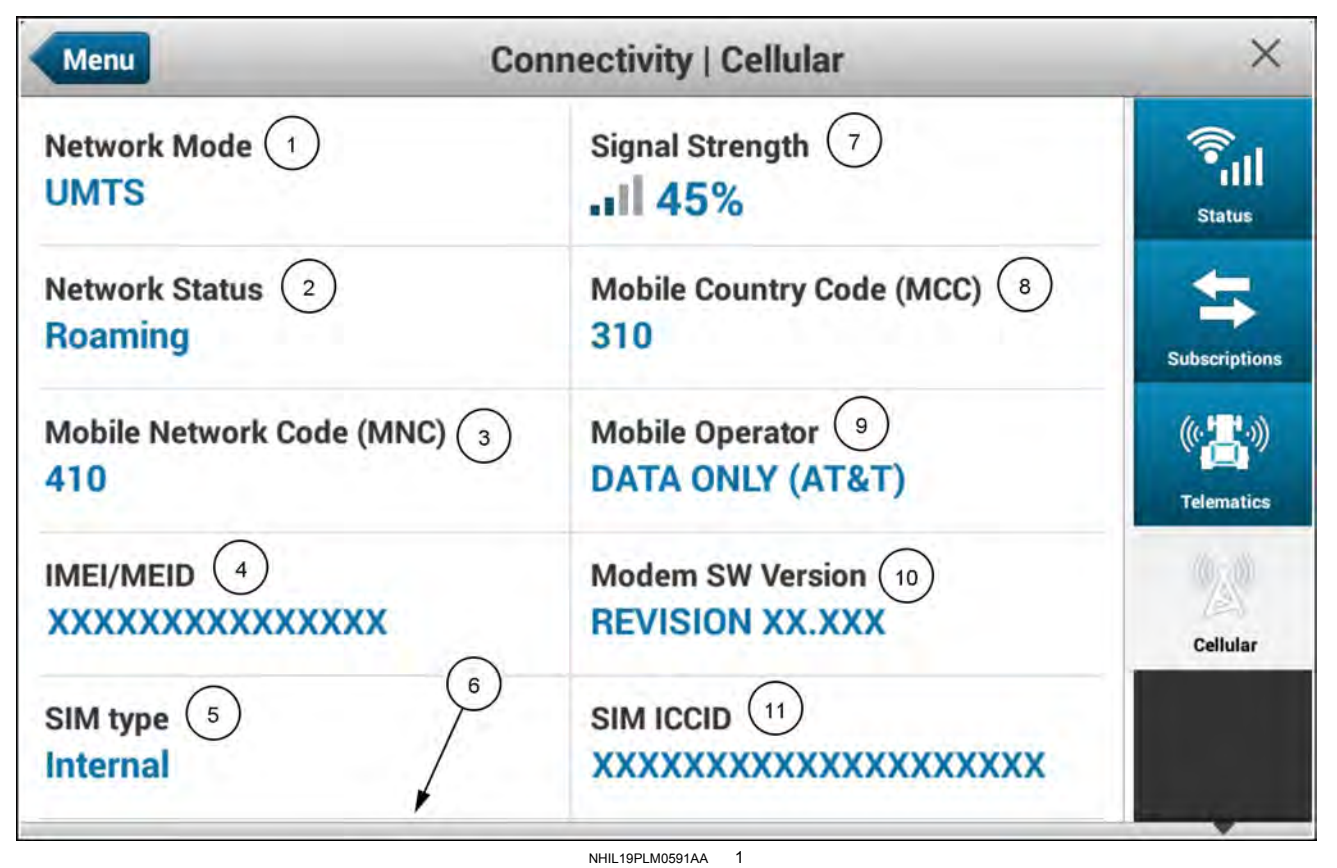

The "Cellular" screen of the "Connectivity Diagnostics" card displays the following information regarding the cellular connection of the modem.

#### (1) – "Network Mode"

The "Network Mode" field displays the current network mode that the modem is in. The possible options are as follows:

GSM/UMTS – The modem is connecting or is connected to a GSM/GPRS/UMTS network.

CDMA/EVDO – The modem is connecting or is connected to a CDMA2000/1xRTT/EVDO network.

#### (2) - "Network Status"

The "Network Status" field displays the status of the network on the current mode. The possible options are as follows:

Unregistered – The modem has not connected to or registered on the current network.

Registered – The modem is connected and registered on the current home network.

Roaming - The modem is connected to a roaming network.

(3) - "Mobile Network Code (MNC)"

The "Mobile Network Code (MNC)" field displays the network code of the current network.

#### (4) – "IMEI/MEID"

The "IMEI/MEID" field displays the Mobile Equipment Identifier (MEID) of the modem when in the CDMA/EVDO network mode.

(5) - "SIM type"

The "SIM type" field indicates if the modem is using the internal SIM (integrated) card or an external SIM card. Internal – The modem is using the internal SIM card.

External – The modem is using an external SIM card.

#### (6) - "SIM IMSI"

The "SIM IMSI" field displays the International Mobile Subscriber Identity (IMSI) of the current SIM card.

NOTE: Scroll down on the "Cellular" screen to view the "SIM IMSI" field.

#### (7) - "Signal Strength"

The "Signal Strength" field indicates the current signal strength of the connected network, from 0% to 100%; 0% indicates the poorest signal, and 100% represents the strongest signal.

#### (8) – "Mobile Country Code (MCC)"

The "Mobile Country Code (MCC)" field displays the network code of the current network.

#### (9) - "Mobile Operator"

The "Mobile Operator" field displays the country identifier of the current network.

#### (10) – "Modem SW Version"

The "Modem SW field" displays the current software version loaded in the modem.

#### (11) - "SIM ICCID"

The "SIM ICCID" field displays the Integrated Circuit Card Identifier (ICCID) of the current SIM card.

## Faults and alarms

# Overview

Each fault and alarm, when triggered, displays the same set of information:

- (1) Code identification
- (2) Fault or alarm title
- (3) Severity
- (4) Associated icon for the functional area or subsystem
- (5) Fault or alarm message
- (6) Actions (up to three buttons)

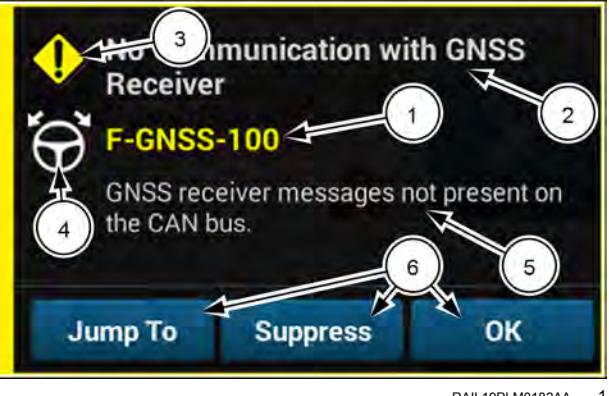

RAIL19PLM0182AA 1

## Definition

Error code definition is based on standardized Failure Mode Identifiers (FMI) and Suspect Parameter Numbers (SPN) codes defined in the **SAE J1939** standard. The error code can be a fault (stored) or an alarm (non-stored).

- Generally, a fault represents a condition that considerably affects system functionality, such as a sensor failure or communication failure. These conditions are continuous, and can be in an active or inactive state.
- Alarms (also known as warnings, or alerts) can be informational or require an operator action to fix the temporary
  condition. Conditions that trigger an alarm can be as simple as an expired subscription for GNSS correction, or an
  indication that the operator must move to "open sky" to remedy a poor GNSS reception condition. Alarms are not
  stored, and cannot be represented in an active or inactive state.

Each error code consists of three sections:

- (1) Type (fault "F" or alarm "A")
- (2) Subsystem, such as:
- o "GNSS": Guidance system
- o "ACT": Activations
- (3) Message ID

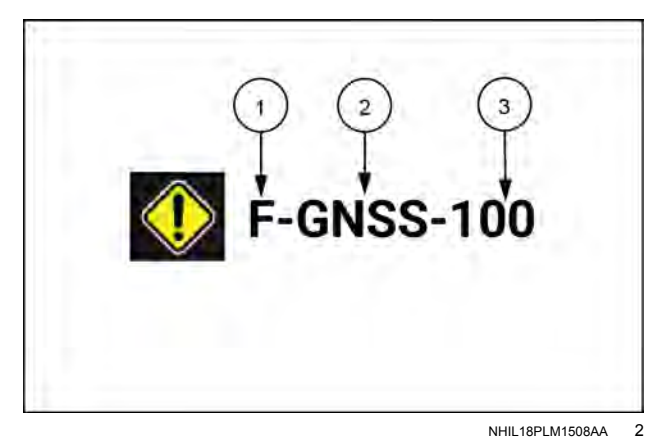

## Severity

Every fault and alarm has an associated severity level that is defined in the table below.

| Faults and alarms – Severity | identification |
|------------------------------|----------------|
|------------------------------|----------------|

| lcon | Severity | Description                                                                                                    |
|------|----------|----------------------------------------------------------------------------------------------------|
| i    | Low      | The condition is present but non-critical to normal operation of the machine.<br>A low severity error condition provides information to the operator on the<br>condition of a subsystem. |
|      | Medium   | The condition is present and can affect normal operation of the machine, however the error does not pose significant risk to the operator or damage the machine.                         |
| STOP | High     | The condition is present and will affect normal operation of the machine, causing significant risk to the operator and/or damage to the machine.                                         |

### Actions

Up to three buttons will display on the pop-up window for the error code, depending on the condition. For most errors, the available options are "OK" or "SUPPRESS". However, if operator action is required on a different screen on the display, the error code will provide a link to press and automatically go to that screen. An example may be a circumstance where a calibration is required; therefore, the display will provide a "CALIBRATE" button for the operator to press and access the calibrations page.

# Alarm and fault code index

**NOTE:** The codes are listed numerically then alphabetically.

#### Fault and alarm codes

| Code       | Title                                                        | Severity | Message                                                                                                    | Description                                                                                                    |
|------------|--------------------------------------------------------------|----------|----------------------------------------------------------------------------------------------------|----------------------------------------------------------------------------------------------------|
| A-ACT-001  | Conflict, no<br>machine unlock                               | Low      | An after market display is<br>installed without a machine<br>control unlock.                                                                                                    | Area of Concern: Activations<br>Contact your CASE IH dealer for<br>an activation code.                                                                                                    |
| A-CORE-001 | Display Hi<br>Temp, Backlight<br>Reduction<br>Imminent       | Medium   | The display internal<br>temperature is higher<br>than normal. The display<br>backlight will dim by 50<br>percent to reduce power<br>consumption and heat.                              | Area of Concern: Display core<br>The display internal temperature is<br>higher than normal. The display<br>backlight will dim by 50 percent<br>in an effort to reduce power<br>consumption and heat. Take<br>measures to reduce the ambient<br>temperature within the vehicle<br>interior. |
| F-PCM-001  | PCM Signals Error                                            | Medium   | PCM Signals disconnected                                                                                                    | Area of Concern: System<br>Display cannot communicate with<br>PCM. Check connections.                                                                                                    |
| A-CORE-002 | Display High Temp<br>limit reached,<br>Display will re-start | High     | The display internal<br>temperatures is extremely<br>high. The display will<br>proceed to save data and<br>shutdown.                                                                   | Area of Concern: Display core<br>The display internal temperature<br>is extremely high. The display will<br>attempt to gracefully shutdown<br>and save data if possible. Take<br>measures to reduce the ambient<br>temperature within the vehicle<br>interior.                             |
| A-CORE-003 | Display Under-<br>Voltage Condition<br>Detected              | High     | The display supply voltage<br>has fallen to <b>7 V</b> DC. The<br>display will attempt to save<br>data and shut-down.                                                                  | Area of Concern: Display core<br>The display is in a low voltage<br>condition, which will result in the<br>display shutting down. The display<br>will attempt to save data prior<br>to shutdown. Check the vehicle<br>electrical power supply system<br>components and cabling.            |
| A-CORE-004 | Require Password<br>Configuration<br>Change by EST           | Low      | The EST has successfully<br>changed the Require<br>Password parameter within<br>the Display.                                                                                           | Area of Concern: Display core<br>The EST has changed the value of<br>the Require Password parameter<br>at the Display to disable all<br>passwords.                                                                                                    |
| A-CORE-005 | Software<br>Incompatibility<br>Detected                      | High     | A software incompatibility<br>has been detected between<br>the PCM controller and the<br>display                                                                                       | Area of Concern: Display core<br>The display has detected an<br>incompatible software version at<br>the PCM controller. Update the<br>software at either the display or the<br>PCM controller.                                                                                             |
| A-CORE-006 | Display time has<br>been synchronized<br>with the P&CM       | Low      | The P&CM has obtained<br>the current time from<br>the network (GNSS/Cell<br>Network) and differs from<br>from the Display's clock<br>resulting in a time correction<br>on the display. | When the PCM obtains the time<br>from the network, and the display<br>time differs by 60 seconds or more,<br>then the display time is changed to<br>that specified by the PCM.                                                                                                    |
| A-CORE-007 | Display storage<br>memory 90% full                           | Low      | The Display has reached<br>90% storage memory<br>capacity.                                                                                                    | The display system storage has only 10% of the allotted storage space remaining.                                                                                                    |

| Code       | Title                                     | Severity | Message                                                                                                    | Description                                                                                                    |
|------------|-------------------------------------------|----------|----------------------------------------------------------------------------------------------------|----------------------------------------------------------------------------------------------------|
| A-CORE-008 | Display storage memory is full.           | Medium   | Display storage memory<br>is full. Archive data and<br>remove unwanted files from<br>the Applications menu.                                                | The display system storage reached the maximum level of allotted storage space.                                                                                                    |
| A-G-058    | Operator Not<br>Seated                    | Low      | The operator must be seated for guidance operation.                                                                                                    | Area of Concern: Autoguidance<br>Sit down.                                                                                                    |
| A-G-059    | Operator Not<br>Seated                    | None     | The operator must be seated for guidance operation.                                                                                                    | Area of Concern: Autoguidance<br>Sit down.                                                                                                    |
| A-G-060    | Roading Mode On                           | Low      | A remote roading switch on<br>the vehicle is currently set to<br>road mode, so autoguidance<br>is disabled.                                                | Area of Concern: Autoguidance<br>Change the roading switch on the<br>vehicle from road mode to field<br>mode.                                                                                                    |
| A-G-061    | Guidance Not<br>Enabled                   | Low      | Guidance enable button not enabled.                                                                                                    | Area of Concern: Autoguidance<br>Move steering wheel and press<br>guidance enable button for 3<br>seconds                                                                                                    |
| A-G-065    | No Vehicle Model<br>Selected              | Low      | A vehicle model is not selected.                                                                                                    | Area of Concern: Autoguidance Select a vehicle model.                                                                                                    |
| A-G-066    | Steering Profile<br>Invalid               | Low      | The steering valve has<br>reported an unsupported<br>steering axle type.                                                                                   | Area of Concern: Autoguidance<br>Contact your CASE IH dealer to<br>check the valve configuration.                                                                                                    |
| A-G-067    | No Vehicle Profile<br>for Model           | Low      | The vehicle model profile is not found.                                                                                                    | Area of Concern: Autoguidance<br>Contact your CASE IH dealer.                                                                                                    |
| F-G-100    | No Communication<br>with GNSS<br>Receiver | Low      | GNSS receiver messages<br>are not present on the CAN<br>bus.                                                                                               | Area of Concern: Autoguidance<br>Check the receiver connections<br>with the receiver. Cycle power.<br>Check the vehicle fuses and ensure<br>that the receiver is getting power.                                                                                         |
| F-GNSS-100 | No Communication<br>with GNSS<br>Receiver | Medium   | GNSS receiver messages<br>are not present on the CAN<br>Bus.                                                                                               | Area of Concern: Guidance and<br>GNSS<br>Check the GNSS receiver<br>connections. Cycle power. Check<br>the vehicle fuses and ensure that<br>the receiver is getting power.                                                                                              |
| A-UT-100   | UT Aux Input<br>Enable Failure            | Medium   | The input shown above could<br>not be enabled. The input<br>device indicated error or<br>bad status. Check auxiliary<br>assignments in the ISOBUS<br>card. | Area of Concern: Universal<br>Terminal<br>Auxiliary Input #1 on device 2<br>could not be enabled; error code<br>3. Auxiliary assignments likely<br>did not complete. Check auxiliary<br>assignments in the ISOBUS card.                                                 |
| F-YM-100   | Yield Sensor not detected                 | Medium   | Yield sensor not detected.                                                                                                    | Area of Concern: Yield Monitor<br>The display is unable to<br>communicate with the Yield<br>Sensor. Please recycle power.<br>Check if the status light on the<br>sensor is flashing green. Check<br>for software version compatibility.<br>Contact your CASE IH dealer. |
| F-GNSS-101 | GNSS Position Lost                        | Medium   | The GNSS receiver is unable to determine position, or position accuracy is very low.                                                                       | Area of Concern: Guidance and<br>GNSS<br>Move the vehicle to an area with<br>a clear view of the sky, away from<br>buildings or trees.                                                                                                    |

| Code       | Title                                                    | Severity | Message                                                                                                    | Description                                                                                                    |
|------------|----------------------------------------------------------|----------|----------------------------------------------------------------------------------------------------|----------------------------------------------------------------------------------------------------|
| A-UT-101   | UT Aux Input<br>Enable Timeout                           | Medium   | The input shown above<br>could not be enabled. Check<br>auxiliary assignments in the<br>ISOBUS card.                 | Area of Concern: Universal<br>Terminal<br>Auxiliary Input #1 on device 2<br>could not be enabled (timeout).<br>Auxiliary assignments likely did<br>not complete. Check auxiliary<br>assignments in the ISOBUS card.                                                                                |
| F-YM-101   | Yield Sensor<br>Communication<br>lost                    | Medium   | Yield Sensor communication lost.                                                                                     | Area of Concern: Yield Monitor<br>The display established<br>communication with the yield<br>sensor and then communication<br>was lost. Please recycle power.<br>Check if the status light on the yield<br>sensor is flashing green. Contact<br>your CASE IH dealer                                |
| A-GNSS-102 | Drive to Determine<br>Heading                            | Low      | Speed up or slow down to<br>allow system to determine<br>the heading                                                 | Area of Concern: Guidance and<br>GNSS<br>Driving is required for GNSS to<br>initialize and determine position<br>and heading. Ensure that the<br>GNSS receiver is secured in the<br>proper location and orientation.                                                                               |
| A-UT-102   | UT Aux Assignment<br>Conflict                            | Medium   | The assignment shown<br>above was removed due to<br>conflicts. Check auxiliary<br>assignments in the ISOBUS<br>card. | Area of Concern: Universal<br>Terminal<br>Auxiliary assignments have<br>been removed or could not be<br>established due to conflicts and/or<br>change of system configuration.<br>First unassigned function (of 1<br>total): #2 at device 3. Check<br>auxiliary assignments in the<br>ISOBUS card. |
| F-GNSS-103 | GNSS Accuracy<br>Low                                     | Low      | The estimated accuracy of the best position is below the setting for primary correction.                             | Area of Concern: Guidance and<br>GNSS<br>Move the vehicle to an area with<br>a clear view of the sky, away from<br>buildings or trees.                                                                                                    |
| F-UT-103   | UT Safety Check<br>Fault                                 | High     | M4 Safety Monitor detected a critical system condition.                                                              | Area of Concern: Universal<br>Terminal                                                                                                    |
| F-YM-103   | Yield Sensor<br>configuration<br>message not<br>received | Medium   | Yield Sensor configuration<br>message not received.<br>Please recycle power.                                         | Area of Concern: Yield Monitor<br>The display sent a configuration<br>message to the Yield Sensor, but<br>did not receive confirmation that the<br>message was received. Check if<br>the status light on the Yield Sensor<br>is flashing green. Contact your<br>CASE IH dealer.                    |
| A-GNSS-104 | Grain Tank Closed                                        | Low      | GNSS position not reliable –<br>Open Grain Tank.                                                                     | Area of Concern: Guidance and<br>GNSS<br>Open the grain tank.                                                                                                    |
| A-UT-104   | UT Object Pointer<br>Circular Reference                  | Medium   | While validating an uploaded pool, an object pointer circle reference was detected                                   | Area of Concern: Universal<br>Terminal<br>[Object Pointer with ID %3 has a<br>circular reference to itself.]                                                                                                    |
| A-PF-105   | PCM System<br>Memory 90% Full                            | Low      | The PCM has reached 90% storage memory capacity.                                                                     | Area of Concern: Data<br>management<br>Consider archiving data on the USB<br>device and removing unwanted files<br>in the Data Management screen.                                                                                                    |

| Code       | Title                                                     | Severity | Message                                                                                                    | Description                                                                                                    |
|------------|-----------------------------------------------------------|----------|----------------------------------------------------------------------------------------------------|----------------------------------------------------------------------------------------------------|
| F-GNSS-105 | GNSS Receiver<br>Configuration Error                      | Medium   | There is a GNSS receiver configuration error.                                                                                                    | Area of Concern: Guidance and<br>GNSS<br>Restart the system. See your<br>CASE IH dealer if the issue<br>persists. Check software versions.                                                                                |
| A-UT-105   | UT Command/<br>Macro Execution<br>Error                   | Medium   | A command or macro<br>execution was finished with<br>errors                                                                                                 | Area of Concern: Universal<br>Terminal                                                                                                    |
| F-YM-105   | Elevator speed out of range                               | Medium   | Elevator speed out of range.<br>See Operator's Manual.                                                                                                    | Area of Concern: Yield Monitor<br>Elevator speed must be steady<br>( <b>251 – 599 RPM</b> ). Check for<br>intermittent clean grain elevator<br>sensor operation.                                                          |
| A-GNSS-106 | No RTK<br>subscription                                    | Low      | Your RTK subscription has expired.                                                                                                    | Area of Concern: Guidance and<br>GNSS<br>Disable the RTK correction on the<br>"GNSS Setup" screen, or contact<br>your RTK subscription provider to<br>renew your subscription.                                            |
| A-PF-106   | PCM System<br>Memory Full                                 | Medium   | Data logging disabled.<br>Archive data on device and<br>remove unwanted files in<br>Data Management screen.                                                 | Area of Concern: Data<br>management<br>The PCM Precision Farming<br>storage memory full. Archive<br>data on the USB device and<br>remove unwanted files in the Data<br>Management screen.                                 |
| A-UT-106   | UT Aux Input<br>Disable Failure                           | Medium   | The input shown above could<br>not be disabled. The input<br>device indicated error or<br>bad status. Check auxiliary<br>assignments in the ISOBUS<br>card. | Area of Concern: Universal<br>Terminal<br>Auxiliary Input #1 on device 2<br>could not be disabled; error code<br>3. Check auxiliary assignments in<br>the ISOBUS card.                                                    |
| A-GNSS-107 | GNSS Correction<br>Service<br>Subscription has<br>expired | Low      | Your GNSS correction<br>service subscription has<br>expired.                                                                                                | Area of Concern: Guidance and<br>GNSS<br>Area of Concern: Guidance and<br>GNSS<br>Disable the expired subscription<br>on the "GNSS Setup" screen, or<br>contact your subscription provider<br>to renew your subscription. |
| A-UT-107   | UT Aux Input<br>Disable Timeout                           | Medium   | The input shown above could not be disabled. Check auxiliary assignments in the ISOBUS card.                                                                | Area of Concern: Universal<br>Terminal<br>Auxiliary Input #1 on device 2<br>could not be disabled (timeout).<br>Check auxiliary assignments in the<br>ISOBUS card.                                                        |
| A-GNSS-108 | GNSS Receiver<br>Set to Not Installed                     | Medium   | The GNSS receiver is set to Not Installed.                                                                                                    | Area of Concern: Guidance and<br>GNSS<br>Go to the "GNSS & Guidance" card<br>under the GNSS tab and change<br>the setting to "Installed."                                                                                 |
| A-UT-108   | UT Aux Functions<br>Removal                               | Medium   | All auxiliary input mappings<br>for the implement shown<br>above have been removed<br>by the implement. Check<br>auxiliary assignments in<br>ISOBUS card!   | Area of Concern: Universal<br>Terminal<br>Auxiliary automatic assignment<br>(Preferred Assignment) failed; error<br>code 3, faulty object id 1 on device<br>2. Check auxiliary assignments in<br>the ISOBUS card.         |

| Code       | Title                                              | Severity | Message                                                                                                    | Description                                                                                                    |
|------------|----------------------------------------------------|----------|----------------------------------------------------------------------------------------------------|----------------------------------------------------------------------------------------------------|
| F-GNSS-109 | Accuracy Level Not<br>Upgraded                     | Medium   | Please enter correct receiver<br>activation code! Current<br>receiver accuracy level is not<br>correct and does not allow<br>for full performance. | Area of Concern: Guidance and<br>GNSS<br>The Activation Code has not been<br>entered and may affect the GNSS<br>system. Enter the Activation Code<br>in the "Activations" screen |
| A-UT-109   | UT Aux Inputs<br>Removal                           | Medium   | All auxiliary mappings for the<br>auxiliary input device shown<br>above have been removed.<br>Check auxiliary assignments<br>in ISOBUS card!       | Area of Concern: Universal<br>Terminal<br>All Auxiliary assignments to<br>inputs on device 1 have been<br>removed. Check auxiliary<br>assignments in the ISOBUS card.            |
| A-UT-110   | UT Implement<br>Version Change                     | Medium   | The implement or client<br>shown above has changed<br>its ISOBUS Version.                                                                          | Area of Concern: Universal<br>Terminal                                                                                                    |
| F-UT-111   | UT Implement<br>Reboot/Restart                     | Medium   | The implement or client shown above has performed a reboot/restart.                                                                                | Area of Concern: Universal<br>Terminal                                                                                                    |
| A-GNSS-112 | RTK Fill Time<br>Nearly Exhausted                  | Medium   | RTK correction lost. RTK<br>Fill will expire in less than<br>5 minutes, resulting in<br>degraded GNSS accuracy.                                    | Area of Concern: Guidance and<br>GNSS<br>More to area with better RTK<br>correction reception or accuracy<br>will be degraded.                                                   |
| F-UT-112   | UT Out of Memory                                   | High     | The UT has run out of memory. Stop all implement operations.                                                                                       | Area of Concern: Universal<br>Terminal                                                                                                    |
| A-UT-113   | UT Parser Failure                                  | Medium   | Parser failure during upload<br>of user interface data. Last<br>good object id was xx. Failed<br>object ID may be xx.                              | Area of Concern: Universal<br>Terminal                                                                                                    |
| A-GNSS-114 | Position Recall<br>Failed                          | Low      | The vehicle was moved prior to the completion of initialization.                                                                                   | Area of Concern: Guidance and<br>GNSS<br>GNSS position and heading will be<br>ready sooner if the vehicle is not<br>moved during the "Position Recall<br>in Progress" message.   |
| A-UT-114   | UT Circular<br>Reference                           | Medium   | Circular object reference,<br>Parent Object xx, Child<br>Object xx.                                                                                | Area of Concern: Universal<br>Terminal                                                                                                    |
| A-G-115    | Swath Calculations<br>in Progress. Please<br>Wait. | Low      | The system is calculating swath data.                                                                                                    | Area of Concern: Autoguidance<br>Engagement will be possible when<br>swath calculations are complete.                                                                            |
| A-UT-115   | UT Grammar Error                                   | Medium   | Grammar error, Parent<br>Object xx, Child Object xx                                                                                                | Area of Concern: Universal<br>Terminal                                                                                                    |
| A-UT-116   | Diagnostic Query<br>Failure                        | Low      | An error occurred while<br>reading diagnostic<br>information from an ISOBUS<br>implement. Contact<br>implement manufacturer.                       | Area of Concern: Universal<br>Terminal<br>An error occurred while reading<br>diagnostic information from an<br>ISOBUS implement. Contact<br>implement manufacturer.              |
| A-UT-117   | UT Attribute<br>Validation Error                   | Medium   | Validation of an object attribute has failed.                                                                                                    | Area of Concern: Universal                                                                                                    |
| F-UT-118   | UT Implement<br>Timeout                            | High     | The implement or client<br>shown above has stopped<br>communicating with the UT.                                                                   | Area of Concern: Universal<br>Terminal<br>The connection between the UT<br>and device 1 has been lost.                                                                           |

| Code     | Title                                     | Severity | Message                                                                                                    | Description                                                                                                    |
|----------|-------------------------------------------|----------|----------------------------------------------------------------------------------------------------|----------------------------------------------------------------------------------------------------|
| A-UT-119 | UT Implement<br>Deletion                  | High     | The user interface for the implement or client shown above has been removed from the UT.                                                                                                    | Area of Concern: Universal<br>Terminal                                                                                                    |
| A-G-120  | No Swath is within<br>1/2 the Swath Width | Low      | The vehicle is more than<br>one-half of the swath width<br>away from the selected<br>swath. The vehicle has<br>driven past the swath<br>extensions. In a spiral swath<br>pattern, the vehicle is in<br>the midst of the innermost<br>swaths, causing the software<br>to limit any further swaths. | Area of Concern: Autoguidance<br>Align the vehicle more closely to<br>the swath.                                                                                                    |
| F-UT-120 | UT Duplicate<br>instances                 | Medium   | One or more Universal<br>Terminals were detected<br>on the network with the<br>same UT Number as this<br>UT. The UT Number must<br>be unique. Correct this in<br>the ISOBUS Setup card.                                                                                                    | Area of Concern: Universal<br>Terminal<br>There are multiple UTs with<br>this UT's number (#1) active on<br>the ISOBUS. Please change<br>UT numbers to make them unique.                                                |
| A-UT-121 | UT Aux Assign<br>Rejection                | Medium   | The implement has rejected<br>the auxiliary assignment<br>shown above. Check<br>auxiliary assignments in<br>ISOBUS card.                                                                                                    | Area of Concern: Universal<br>Terminal<br>Auxiliary assignment of input #1<br>on device 2 to function #3 on<br>device 4 was rejected by the client;<br>error code 5. Check auxiliary<br>assignments in the ISOBUS card. |
| A-UT-122 | UT Aux Assign<br>Timeout                  | Medium   | The assignment shown<br>above may have failed to<br>take effect. Check auxiliary<br>assignments in ISOBUS<br>card.                                                                                                    | Area of Concern: Universal<br>Terminal<br>Auxiliary assignment of input #1 on<br>device 2 to function #3 on device<br>4 failed (timeout). Check auxiliary<br>assignments in the ISOBUS card.                            |
| A-UT-123 | UT Aux Removal<br>Rejection               | Medium   | The implement has rejected<br>the removal of the auxiliary<br>function shown above.<br>Check auxiliary assignments<br>in ISOBUS card.                                                                                                    | Area of Concern: Universal<br>Terminal<br>Auxiliary assignment of function #1<br>on device 2 could not be removed<br>(client rejected); error code 3.<br>Check auxiliary assignments in the<br>ISOBUS card.             |
| A-UT-124 | UT Aux Removal<br>Timeout                 | Medium   | The assignment for the function shown above may not have been removed. Check auxiliary assignments in ISOBUS card.                                                                                                    | Area of Concern: Universal<br>Terminal<br>Auxiliary assignment of function<br>#1 on device 2 could not be<br>removed (timeout). Check auxiliary<br>assignments in the ISOBUS card.                                      |
| A-UT-125 | UT Reference<br>Validation Error          | Medium   | Validation of a child object reference has failed                                                                                                    | Area of Concern: Universal<br>Terminal                                                                                                    |
| A-UT-131 | UT connection monitoring disabled         | Low      | Permanent connection<br>mode is active; UT is in<br>special/debug mode                                                                                                    | Area of Concern: Universal<br>Terminal<br>UT is in debug mode. Implement<br>connections are not being<br>monitored for failure.                                                                                         |
| A-UT-132 | UT pool validator<br>disabled             | Low      | The pool validator module<br>is disabled by configuration;<br>UT is in special/debug mode                                                                                                    | Area of Concern: Universal<br>Terminal                                                                                                    |

| Code     | Title                                                     | Severity | Message                                                                                                    | Description                                                                                                    |
|----------|-----------------------------------------------------------|----------|----------------------------------------------------------------------------------------------------|----------------------------------------------------------------------------------------------------|
| A-UT-133 | UT strict implement<br>version checking<br>disabled       | Low      | Strict checking of<br>implement's UT objects<br>and commands is disabled;<br>UT is in special/debug mode                                             | Area of Concern: Universal<br>Terminal                                                                                                    |
| A-UT-134 | UT no pool data                                           | Low      | An end of object pool<br>message was received but<br>no previous pool data upload<br>occured                                                         | Area of Concern: Universal<br>Terminal                                                                                                    |
| A-G-135  | End is too Far from<br>Beginning                          | None     | The end point of a spiral<br>swath was not recorded<br>close enough to the start<br>point.                                                           | Area of Concern: Autoguidance<br>Check the map to verify the<br>system-generated line between<br>the stop point and the start point<br>is acceptable. If it is acceptable,<br>press the "Done" button. If is<br>not acceptable, press the "Drive"<br>button. |
| A-UT-135 | UT duplicate object<br>ID                                 | Medium   | The same object ID was<br>found in a single pool upload<br>chunk multiple times                                                                      | Area of Concern: Universal<br>Terminal                                                                                                    |
| A-UT-137 | UT No Working Set<br>Object                               | Medium   | An activated pool does not<br>contain a required Working<br>Set object                                                                               | Area of Concern: Universal<br>Terminal                                                                                                    |
| A-UT-138 | UT Multiple<br>Working Set<br>Objects                     | Medium   | An activated pool contains<br>more than the one allowed<br>Working Set objects                                                                       | Area of Concern: Universal<br>Terminal                                                                                                    |
| F-UT-139 | UT CAN<br>Connection Failure                              | High     | CAN Bus Manager could not<br>be successfully opened by<br>the UT application. Commu-<br>nications with any implement<br>clients may not be possible. | Area of Concern: Universal<br>Terminal<br>CAN interface hardware could not<br>be opened.                                                                                                    |
| F-UT-140 | ISOBUS Implement<br>Connection Error                      | Medium   | Implement does not have<br>a properly established<br>UT connection but<br>is commanding the<br>UT. Implement may not<br>be compatible with UT.       | Area of Concern: Universal<br>Terminal                                                                                                    |
| A-G-141  | Calibration in<br>Reverse Not<br>Allowed                  | Low      | Automatic reverse operation<br>is not supported during<br>calibration.                                                                               | Area of Concern: Autoguidance<br>Place the transmission in forward.                                                                                                    |
| F-UT-141 | No Primary UT                                             | High     | No primary UT Found! The ISOBUS network must have a primary UT (instance #1).                                                                        | Area of Concern: Universal<br>Terminal<br>There is no Primary UT active<br>on the ISOBUS. (this one uses<br>function instance #1). Please<br>change the function instance of one<br>UT to be primary (i.e. UT number<br>1).                                  |
| A-UT-142 | UT Multiple<br>Working Set<br>Special Controls<br>Objects | Medium   | An activated pool contains<br>more than the one allowed<br>Working Set Special Controls<br>object                                                    | Area of Concern: Universal<br>Terminal                                                                                                    |
| A-UT-143 | UT Multiple Object<br>Label Reference<br>List Objects     | Medium   | An activated pool contains<br>more than the one allowed<br>Object Label Reference List<br>object.                                                    | Area of Concern: Universal<br>Terminal                                                                                                    |
| F-UT-144 | UT API Version<br>Mismatch                                | High     | API Version mismatch<br>between UT and UT<br>UDW, Reload software                                                                                    | Area of Concern: Universal<br>Terminal                                                                                                    |

| Code     | Title                                            | Severity | Message                                                                         | Description                                                                                                    |
|----------|--------------------------------------------------|----------|---------------------------------------------------------------------------------|----------------------------------------------------------------------------------------------------|
| A-G-145  | Too Fast to Engage                               | Low      | The vehicle is traveling at a speed that is greater than allowed for engaging.  | Area of Concern: Autoguidance<br>Slow down while trying to engage.                                                                                                    |
| F-UT-145 | ISB Timeout                                      | High     | An ISB source has timed out<br>and is not sending the ISB<br>heartbeat message  | Area of Concern: Universal<br>Terminal                                                                                                    |
| A-G-165  | Heading Error to<br>Swath too High               | Low      | The vehicle is at an extreme angle to the swath direction.                      | Area of Concern: Autoguidance<br>Reduce the heading angle of the<br>vehicle to the swath, or reduce<br>speed to increase the probability of<br>acquiring the swath.                                                                                                    |
| A-G-170  | Operator Steering<br>Manual Override<br>Detected | Low      | Steering wheel movement was detected when trying to engage or after engagement. | Area of Concern: Autoguidance<br>Do not move the steering wheel<br>during engagement. Do not move<br>steering controls after engagement.                                                                                                    |
| A-PF-170 | Export Failed.<br>Destination Drive<br>Full.     | Low      | Data export has failed. The destination storage drive is full.                  | Area of Concern: Data<br>management<br>Data export has failed due to<br>insufficient space on storage drive.<br>Clear space on storage drive and<br>retry export.                                                                                                    |
| A-PF-171 | Export Failed.<br>Destination Drive<br>Removed.  | Low      | Data export has failed. The destination storage drive was removed.              | Area of Concern: Data<br>management<br>Data export has failed due to<br>removal of destination storage<br>drive. Insert storage drive and retry<br>export.                                                                                                    |
| A-PF-172 | Source Drive<br>Removed                          | Low      | Data import has failed. The source storage drive was removed                    | Area of Concern: Data<br>management<br>Leave the source storage drive<br>inserted during imports.                                                                                                    |
| A-PF-173 | Import Failed                                    | Low      | Data import incomplete                                                          | Area of Concern: Data<br>management<br>Attempt the data import again.<br>Determine the cause of the<br>incomplete data import. See<br>your CASE IH dealer if you need<br>assistance.                                                                                                    |
| A-PF-174 | Prescription size<br>exceeds limit               | Medium   | Rx exceeds the maximum size allowed.                                            | Area of Concern: Data<br>management<br>The prescription size exceeds the<br>maximum size allowed. Decrease<br>prescription file size.                                                                                                    |
| A-G-175  | Cross Track Error                                | None     | Cross track error is too<br>large to remain engaged in<br>automatic mode.       | Area of Concern: Autoguidance<br>Drive the vehicle closer to the<br>selected swath and then re-engage<br>the autoguidance. If the error<br>occurs often, determine why the<br>vehicle repeatedly veers away<br>from the selected swath. Consult<br>your CASE IH dealer if you require<br>assistance. |
| A-PF-175 | Export Failed                                    | Low      | Data export incomplete                                                          | Area of Concern: Data<br>management<br>Attempt the data export again.<br>Determine the cause of the<br>incomplete data export. See<br>your CASE IH dealer if you need<br>assistance.                                                                                                    |

| Code     | Title                                | Severity | Message                                                                                                 | Description                                                                                                    |
|----------|--------------------------------------|----------|----------------------------------------------------------------------------------------------------|----------------------------------------------------------------------------------------------------|
| A-PF-176 | Duplicates<br>Designators<br>Renamed | Low      | File contains duplicate designators which have been automatically renamed.                              | Area of Concern: Data<br>management<br>Duplicate designators have<br>been automatically renamed for<br>uniqueness by appending "(#)"<br>starting with "(2)."                                                                                                    |
| A-PF-177 | Designators<br>truncated             | Low      | File contains or generates<br>illegal length designators<br>which have been<br>automatically truncated. | Area of Concern: Data<br>management<br>Designators over 32 characters<br>have been automatically truncated.                                                                                                    |
| A-PF-178 | Import Error                         | Low      | Duplicate Designators limit<br>exceeded                                                                 | Area of Concern: Data<br>management<br>The import file contains too many<br>duplicate designators and has<br>exceeded the system limit of 999.                                                                                                    |
| A-PF-179 | Export Out of<br>Memory Exception    | Low      | The system ran out of memory while packaging or preparing a file set for export.                        | Area of Concern: Data<br>management<br>Attempt again with fewer objects<br>selected.<br><b>NOTE:</b> You may not be able to ex-<br>port large multiswaths created from<br>desktop software.                                                                                                    |
| A-G-185  | Too Far from<br>Recorded Swath       | Low      | The vehicle has traveled too far from the original swath.                                               | Area of Concern: Autoguidance<br>Select a new or existing field and<br>record or use a different swath that<br>is within <b>32 km (20 miles)</b> of the<br>vehicle.                                                                                                    |
| F-PF-201 | GNSS Accuracy<br>Low                 | Medium   | The GNSS position accuracy<br>is not sufficient for automatic<br>rate and section control.              | Area of Concern: Guidance and<br>GNSS<br>Ensure the GNSS receiver is not<br>obstructed.                                                                                                    |
| F-YM-201 | GNSS Accuracy<br>Low                 | Medium   | GNSS accuracy low. Cut<br>width can be adjusted<br>manually until required<br>accuracy is regained.     | Area of Concern: Yield Monitor<br>Ensure the GNSS receiver is not<br>obstructed.                                                                                                    |
| F-YM-241 | Crop Flow detected<br>but not logged | Medium   | Crop Flow detected but<br>not logged. Check system<br>inputs. See Operator's<br>Manual.                 | <ul> <li>Area of Concern: Yield Monitor</li> <li>Check if the following inputs are present:</li> <li>Machine is "In Work"</li> <li>Header positioned below maximum working height.</li> <li>Steady Elevator speed (251 – 599 RPM)</li> <li>Ground speed above .5mph (.8kph)</li> <li>Vibration might be detected as crop flow. Adjust C1 value.</li> </ul> |
| F-YM-243 | Temp sensor out of range             | Medium   | Crop Temperature Sensor<br>out of range. Check sensor.<br>System will use manual<br>moisture.           | Area of Concern: Yield Monitor<br>Crop Temperature Sensor out of<br>range. Check sensor. System will<br>use manual moisture.                                                                                                    |

| Code       | Title                                               | Severity | Message                                                                                                    | Description                                                                                                    |
|------------|-----------------------------------------------------|----------|----------------------------------------------------------------------------------------------------|----------------------------------------------------------------------------------------------------|
| F-YM-244   | Moisture sensor out of range                        | Medium   | Moisture Sensor out of range.<br>Check sensor. System will<br>use manual moisture.                                                                                                    | Area of Concern: Yield Monitor<br>Moisture sensor signal voltage is<br>greater or lower than the acceptable<br>range. Check sensor circuit for<br>continuity.                                                                                                    |
| A-YM-246   | Elevator speed<br>ratio changed                     | Medium   | Elevator speed ratio<br>changed. Calibration values<br>have been updated.                                                                                                    | Area of Concern: Yield Monitor<br>Elevator speed ratio changed.<br>Calibration values have been<br>updated. New load is automatically<br>created if current load was already<br>used for harvest. If fault keeps<br>re-appearing, inspect elevator belts<br>or contact your CASE IH dealer. |
| A-YM-275   | Header cut width<br>adjustment not<br>allowed       | Low      | Header cut width adjustment<br>not allowed while Auto Cut<br>width feature is Active. This<br>feature can be turned off in<br>Header Settings.                                                                                      | Area if Concern: Yield Monitor<br>Header cut width adjustment not<br>allowed while Auto Cut width<br>feature is Active. This feature can<br>be turned off in Header Settings.                                                                                                    |
| F-GNSS-300 | Loss of<br>Communication<br>with RTK Radio          | Medium   | The GNSS receiver lost<br>communication with RTK<br>radio.                                                                                                    | Area of Concern: Guidance and<br>GNSS<br>Communication was established,<br>but then lost. Inspect and test the<br>connections. Consult your CASE<br>IH dealer if you require assistance.                                                                                                    |
| F-PF-301   | System Speed Lost                                   | Medium   | None of the speed sources<br>are available. The system<br>cannot determine the system<br>speed for <b>5 s</b> .                                                                                                    | Area of Concern: Rate and Section<br>Check speed sensors and related<br>wiring. Check speed source priority<br>list                                                                                                    |
| A-PF-302   | Too Far From Field<br>Origin                        | Low      | Check if correct Field is selected. Create new Field if needed                                                                                                    | Area of Concern: Rate and Section<br>When the implement is in work, the<br>current vehicle location was found<br>to be more than <b>10000 m (32808 ft)</b><br>away from the origin point of the<br>current field. This is a warning.<br>Mapping will continue.                              |
| F-PF-303   | Work Switch<br>Source Lost                          | Medium   | The signal from the selected work switch source is lost for more than <b>2 s</b> .                                                                                                    | Area of Concern: Rate and Section<br>Check the selected work switch<br>source or select a different source.                                                                                                    |
| A-PF-305   | Work Switch<br>Source Degraded                      | Low      | The signal from the selected<br>work switch source is not<br>available or is lost for more<br>than <b>2 s</b> .                                                                                                    | Rate and Section<br>Work may continue. Check the<br>selected work switch source or<br>select a different source when<br>possible.                                                                                                    |
| A-PF-306   | Speed Source Lost                                   | Low      | A valid speed source goes<br>invalid for <b>5</b> s or more, but<br>the system is able to use<br>another active and valid<br>speed source. This does not<br>apply to when a user turns a<br>speed source off, making it<br>invalid. | Rate and Section<br>Check speed sensors and related<br>wiring. Check speed source priority<br>list.                                                                                                    |
| F-GNSS-400 | No Serial<br>Communication<br>with GNSS<br>Receiver | Medium   | GNSS receiver messages<br>are not present on the<br>selected serial port                                                                                                    | Area of Concern: Guidance and<br>GNSS<br>Check the receiver serial<br>port settings and message<br>configuration. The baud rate must<br>be 19,200, and the GGA message<br>must be enabled.                                                                                                  |

| Code     | Title                                                                            | Severity | Message                                                                                                    | Description                                                                                                    |
|----------|----------------------------------------------------------------------------------|----------|----------------------------------------------------------------------------------------------------|----------------------------------------------------------------------------------------------------|
| A-PF-400 | Currently selected objects deleted                                               | Low      | The currently selected object no longer exists in the database.                                                                                                    | Area of Concern: Data<br>management<br>Check the current object in the<br>"Operations" screen.                                                                                                    |
| A-G-440  | Cannot Create<br>Swath Due to<br>Boundary Shape                                  | None     | The boundary has an<br>irregular shape that prevents<br>swath creation.                                                                                                    | Area of Concern: Autoguidance<br>Re-record the boundary and try<br>again, or create a new swath.                                                                                                    |
| A-G-441  | Recording Error<br>Due to GNSS<br>Accuracy Limit,<br>GNSS Lost, or No<br>Heading | None     | Avoid turning, stop the<br>vehicle, and press the "Wait"<br>button to wait until GNSS is<br>available. Press the "Cancel"<br>button to cancel recording of<br>the swath pattern. The entire<br>pattern must be recorded<br>again.                             | Area of Concern: Autoguidance<br>Avoid turning, stop the vehicle,<br>and press the "Wait" button to wait<br>until GNSS is available. Press the<br>"Cancel" button to cancel recording<br>of the swath pattern. The entire<br>pattern must be recorded again.                                                     |
| A-G-442  | Cannot Mark B                                                                    | None     | GNSS lost. Wait for GNSS to return before retrying Mark B.                                                                                                    | Area of Concern: Autoguidance<br>Wait for GNSS to return before<br>retrying Mark B.                                                                                                    |
| A-G-444  | Tight Turns in<br>Swath Cannot be<br>Adjusted                                    | Low      | Turns in the recorded swath are too tight and cannot be adjusted.                                                                                                    | Area of Concern: Autoguidance<br>Decrease the minimum turning<br>radius or re-record the swath with<br>more gradual turns. To adjust<br>the minimum turning radius, use<br>the "Gear" button in the "Swath"<br>menu "Manage" tab. See "Swath<br>minimum turning radius" ( <b>4-93</b> ) for<br>more information. |
| A-G-445  | Swath and<br>Boundary Intersect<br>Warning                                       | None     | The swath may intersect the<br>boundary in some locations.<br>Use caution in areas of the<br>boundary where sharp turns<br>are present. Review the<br>map to see where the swath<br>will intersect the boundary<br>to determine if the path is<br>acceptable. | Area of Concern: Autoguidance<br>Ensure the swath width and<br>minimum turning radius setting are<br>correct. Record the swath again.                                                                                                    |
| A-G-446  | Recording with<br>Nudge                                                          | None     | Choosing this swath after<br>recording will reset the nudge<br>values and shift the swath<br>location. The swath will<br>need to be nudged. Remove<br>nudge before recording.                                                                                 | Area of Concern: Autoguidance<br>This message occurs when<br>recording a swath with a nudge<br>value greater than 0. If the nudge<br>is not removed, select the recorded<br>swath and adjust the nudge value.                                                                                                    |
| A-G-447  | Failed to Generate<br>Desired Number of<br>Headland Passes                       | None     | Ensure generated swaths are acceptable.                                                                                                    | Area of Concern: Autoguidance<br>In headland, closed, and square<br>mode, additional swaths are<br>generated only toward the inside<br>of the pattern. The number of<br>generated swaths must be equal<br>to the headland count. This alarm<br>appears when the desired number<br>of swaths cannot be generated. |
| A-G-448  | Circle Radius is Too<br>Small                                                    | Low      | Circle swath radius must<br>be equal to or greater than<br><b>10.0 m (32.8 ft</b> ).                                                                                                    | Area of Concern: Autoguidance<br>Select a circle swath with a radius<br>equal to or greater than <b>10.0 m</b><br>( <b>32.8 ft</b> ).                                                                                                    |
| A-G-451  | Swath and Active<br>boundary Intersect<br>Warning                                | Low      | The swath intersects the<br>boundary in some locations.<br>Use caution in areas of the<br>boundary.                                                                                                    | Area of Concern: Autoguidance<br>Ensure the swath width and<br>minimum turning radius settings<br>are correct. Consider using Field<br>Swath Square mode.                                                                                                    |

| Code       | Title                                                | Severity | Message                                                                                                    | Description                                                                                                    |
|------------|------------------------------------------------------|----------|----------------------------------------------------------------------------------------------------|----------------------------------------------------------------------------------------------------|
| A-G-454    | Swath Tight Turns<br>Adjusted                        | None     | The swath shapes have<br>been adjusted for turns<br>to meet the minimum turn<br>radius setting. This can<br>change the recorded swath<br>significantly on turns. Watch<br>for obstructions. | Area of Concern: Autoguidance<br>This message appears when the<br>recorded swath contains turns<br>that are tighter than the current<br>minimum turning radius setting.<br>The minimum turn radius must<br>be as large as the implement or<br>header width. Edit the minimum<br>turn radius. |
| A-G-468    | Cannot Remark                                        | Low      | Swaths cannot be calculated<br>in this area, or the requested<br>remark cannot be applied.                                                                                                  | Area of Concern: Autoguidance<br>You cannot remark the innermost<br>areas of a spiral or curve swath.<br>Spiral swaths cannot be calculated<br>in the innermost areas, so you<br>cannot remark them there. Remark<br>the swath again or reset the remark.                                    |
| A-G-482    | Swath Data<br>Crosses Over or<br>Near Itself         | None     | The crossed sections of the recorded swath have been deleted. If the resulting swath pattern is not acceptable, record a new swath.                                                         | Area of Concern: Autoguidance<br>The path of the vehicle with its<br>implement or header cannot cross<br>itself or come within one swath<br>width of itself when recording a<br>swath.                                                                                                    |
| F-GNSS-500 | No ISO CAN<br>Communication<br>with GNSS<br>Receiver | Medium   | GNSS receiver messages<br>are not present on the ISO<br>CAN bus.                                                                                                    | Area of Concern: Guidance and<br>GNSS<br>Check the receiver settings. The<br>NMEA message PGN-129029<br>must be enabled and set to 20HZ<br>in the "Serial Output" section of the<br>GNSS card. Set the rate to 20HZ.<br>Consult the receiver manual.                                         |
| F-PF-500   | No Selected Swath                                    | Medium   | Remote Output Enabled without Swath Selected                                                                                                    | Area of Concern: Rate and Section<br>The remote output functionality is<br>ON and a swath is not selected.<br>Before remote output functionality<br>can be used, a straight or heading<br>swath must be created and<br>selected.                                                             |
| A-YM-500   | Variety Tracking<br>Active                           | Low      | Planting data detected for<br>the current field. System will<br>track varieties as seperate<br>loads. This feature can be<br>turned off in Yield & Moisture<br>Monitor settings.            | Area of Concern: Yield Monitor<br>Planting data detected for the<br>current field. System will track<br>varieties as seperate loads. This<br>feature can be turned off in Yield &<br>Moisture Monitor settings                                                                               |
| F-PF-501   | No Selected<br>Boundary                              | Medium   | Remote Output Enabled without Boundary                                                                                                    | Area of Concern: Rate and Section<br>The remote output switch is ON<br>and in "Within Area" mode, and a<br>boundary is not selected. Before<br>remote output functionality can be<br>used in the "Within Area" mode,<br>a boundary must be created and<br>selected.                          |
| A-YM-501   | Crop Type<br>mismatch                                | Low      | Current Crop Type doesn't<br>match the Crop Type of<br>planting data detected for<br>the current field. Crop Type<br>can be changed on the home<br>screen.                                  | Area of Concern: Yield Monitor<br>Current Crop Type doesn't match<br>the Crop Type of planting data<br>detected for the current field. Crop<br>Type can be changed on the home<br>screen.                                                                                                    |

| Code    | Title                                                     | Severity | Message                                                                                        | Description                                                                                                    |
|---------|-----------------------------------------------------------|----------|------------------------------------------------------------------------------------------------|----------------------------------------------------------------------------------------------------|
| A-G-503 | Swath Too Long                                            | Low      | The swath exceeds the maximum allowed length.                                                  | Area of Concern: Autoguidance<br>The swath recording limit for curve<br>swath, pivot swath, and a boundary<br>is <b>24.1 km (15.0 miles)</b> . The AB<br>and heading swath limit is <b>80.5 km</b><br>( <b>50.0 miles</b> ). The pivot swath<br>radius limit is <b>4.09 km (2.54 miles)</b><br>or <b>25.7 km (16.0 miles)</b> on recall.<br>Select another swath or record the<br>swath again. |
| A-G-504 | Guidance Turned<br>Off                                    | High     | The autoguidance system is turned OFF.                                                         | Area of Concern: Autoguidance<br>Turn ON the autoguidance system.                                                                                                    |
| A-G-505 | Wrong Guidance<br>Type Selected                           | High     | The selected guidance<br>type does not support AFS<br>AccuTurn.                                | Area of Concern: Autoguidance<br>Go to the autoguidance setup page<br>and select a compatible guidance<br>type.                                                                                                    |
| A-G-506 | Guidance Not<br>Ready to Engage                           | High     | The autoguidance system has an active condition that prevents engagement.                      | Area of Concern: Autoguidance<br>Review the "Guidance" card in the<br>"Diagnostics" tab in the display.<br>Any active condition that prevents<br>autoguidance engagement causes<br>this warning.                                                                                                    |
| A-G-507 | Supported Swath<br>Not Selected                           | High     | The selected swath type<br>is not compatible with AFS<br>AccuTurn.                             | Area of Concern: Autoguidance<br>Select a straight, heading, or curve<br>swath.                                                                                                    |
| A-G-508 | Swath does not<br>Intersect Trigger                       | High     | The active swath and<br>the selected trigger do<br>not intersect to perform<br>automatic turn. | Area of Concern: Autoguidance<br>Select or create a new swath.<br>Curve swaths may not intersect<br>the trigger in all field geometry.<br>For all supported swaths, both<br>the outgoing and incoming swaths<br>must intersect a trigger, including<br>when the vehicle is not within an<br>outer boundary.                                                                                    |
| A-G-509 | Verify Maximum<br>Steering Angle                          | Low      | The implement measurements changed.                                                            | Area of Concern: Autoguidance<br>On the "Guidance" setup screen,<br>make sure that the maximum<br>steering angle is set to the largest<br>angle that does not cause vehicle<br>or implement damage.                                                                                                    |
| A-G-510 | No boundary<br>selected when<br>using boundary<br>trigger | Low      | You chose the boundary<br>trigger, but did not select a<br>field boundary.                     | Area of Concern: Autoguidance<br>Record or select a field boundary.                                                                                                    |
| A-G-511 | No headland<br>selected when<br>using headland<br>trigger | Low      | No active headland selected.                                                                   | Area of Concern: Autoguidance<br>Create a headland boundary from<br>desired boundary.                                                                                                    |
| A-G-512 | Steering Angle Set<br>to Default                          | Low      | You have not configured the maximum steering angle.                                            | Area of Concern: Autoguidance<br>On the "Guidance" setup screen,<br>make sure that maximum steering<br>angle is set to the largest angle<br>that does not cause vehicle or<br>implement damage. This warning<br>appears if you never changed the<br>maximum steering angle from the<br>default value.                                                                                          |

| Code    | Title                                                | Severity | Message                                                                                                    | Description                                                                                                    |
|---------|------------------------------------------------------|----------|----------------------------------------------------------------------------------------------------|----------------------------------------------------------------------------------------------------|
| A-G-513 | Not Engaged                                          | Low      | You must engage the<br>autoguidance on a swath to<br>initiate AFS AccuTurn.                                                                                       | Area of Concern: Autoguidance<br>Engage on a swath that intersects<br>the desired trigger. A compatible<br>guidance type is selected but not<br>engaged.      |
| A-G-514 | No End of Swath<br>Trigger Wen Using<br>End of Swath | Low      | There is no active end of swath trigger.                                                                                                    | Area of Concern: Autoguidance<br>Create an end of swath trigger<br>using the "Turn Now" button.                                                               |
| A-G-516 | Unable to Generate<br>Turn                           | Low      | An automatic end of row turn<br>cannot be created due to a<br>configuration issue. Check<br>minimum turn radius, swath<br>width, speed, or selected<br>turn type. | Area of Concern: Autoguidance<br>Slow down, select manual speed to<br>set turn speed, or select additional<br>turn types.                                     |
| A-G-525 | No Swath                                             | Low      | No swath has been selected as active yet.                                                                                                    | Area of Concern: Autoguidance<br>Create a new swath. Select another<br>swath for use. De-select and then<br>re-select the current swath.                      |
| A-G-530 | Swath Width Too<br>Low                               | Low      | Swaths were not propagated<br>because the swath width is<br>too low. The swath width<br>comes from the implement.<br>An ISO implement may take<br>longer to load. | Area of Concern: Autoguidance<br>Make sure that the implement is<br>selected and the swath width is set<br>properly.                                          |
| A-G-535 | Too Fast                                             | None     | The vehicle forward traveling<br>speed is greater than<br>allowable limits to remain<br>engaged in automatic<br>steering.                                         | Area of Concern: Autoguidance<br>Reference the operator manual<br>for your vehicle for autoguidance<br>speed limits.                                          |
| A-G-540 | Reverse Speed<br>Threshold<br>Exceeded               | None     | The vehicle speed exceeds<br>the engaged range for<br>reverse operation.                                                                                          | Area of Concern: Autoguidance<br>Drive at slower speeds when<br>reversing.                                                                                    |
| A-G-545 | Swath Acquisition<br>Error                           | None     | Vehicle has traveled too far and not acquired the swath.                                                                                                    | Area of Concern: Autoguidance<br>Drive closer to the selected swath<br>before engaging the autoguidance<br>system.                                            |
| A-G-550 | Too Far Past End<br>of Swath                         | None     | The vehicle has traveled past the end of a swath.                                                                                                    | Area of Concern: Autoguidance<br>Use manual steering until you<br>engage on the next swath.                                                                   |
| A-G-551 | Guidance Speed<br>Mismatch                           | None     | Mismatch between wheel speed sensor and GNSS.                                                                                                    | Area of Concern: Autoguidance<br>Check the tire radius. Reset the<br>receiver in the Diagnostics menus<br>if the problem continues.                           |
| A-G-552 | GNSS Position<br>Jump                                | None     | There was an abrupt change in the GNSS position.                                                                                                    | Area of Concern: Autoguidance<br>Reset the receiver in the<br>Diagnostics menus if the problem<br>continues. See "Resetting the<br>receiver" ( <b>5-19</b> ). |
| A-G-553 | GNSS Heading<br>Error                                | None     | There was an abrupt change in GNSS heading.                                                                                                    | Area of Concern: Autoguidance<br>Reset the receiver in the<br>Diagnostics menus if the problem<br>continues. See "Resetting the<br>receiver" ( <b>5-19</b> ). |
| A-G-554 | Wheel Angle<br>Sensor Error                          | None     | There was a mismatch in<br>the curvatures generated<br>between the wheel angle<br>sensor and the GNSS<br>system.                                                  | Area of Concern: Autoguidance<br>Check the wheel angle sensor<br>connection. If the problem<br>continues, contact your CASE IH<br>dealer.                     |
| Code      | Title                                           | Severity | Message                                                                                                    | Description                                                                                                    |
|-----------|-------------------------------------------------|----------|----------------------------------------------------------------------------------------------------|----------------------------------------------------------------------------------------------------|
| A-G-555   | Wheel Calibration<br>Center Offset Too<br>Large | None     | An error occurred during<br>the wheel angle sensor<br>calibration.                                                                             | Area of Concern: Autoguidance<br>Perform another wheel angle<br>sensor calibration.                                                                             |
| A-G-556   | Cannot Command to Set Max Steering              | None     | The maximum steering angle is set incorrectly.                                                                                                 | Area of Concern: Autoguidance<br>Set the maximum steering angle to<br>the lower of the left or right values.                                                    |
| A-G-565   | Safety Statement<br>Not Accepted                | Low      | Safety statement has not<br>been accepted during this<br>power cycle/user login. A<br>guest user is not allowed to<br>engage the autoguidance. | Area of Concern: Autoguidance<br>A non-guest user must "Accept" the<br>safety statement upon requesting<br>engagement.                                          |
| A-G-585   | Guidance GNSS<br>Accuracy Limit                 | Low      | GNSS position not accurate<br>enough for autoguidance or<br>no primary correction.                                                             | Area of Concern: Autoguidance<br>Wait for better accuracy, or change<br>the primary correction source.                                                          |
| A-G-590   | Swath Not Long<br>Enough                        | Low      | The current swath is not long enough.                                                                                                    | Area of Concern: Autoguidance<br>Re-record the swath.<br><b>NOTE:</b> This can occur when using<br>imported swaths.                                             |
| A-G-595   | Swath Data Error                                | Low      | There are not enough swath points, or the swath changed.                                                                                       | Area of Concern: Autoguidance<br>Re-select the swath or select<br>another swath.                                                                                |
| F-G-600   | Guidance<br>Communication<br>Error              | Low      | The PCM module has encountered an error.                                                                                                    | Area of Concern: Autoguidance<br>Restart the vehicle. If the problem<br>continues, contact your CASE IH<br>dealer.                                              |
| A-V2V-600 | V2V<br>Communication<br>Mismatch                | Low      | Paired vehicle<br>communication is not<br>compatible.                                                                                          | Area of Concern: Guidance and<br>GNSS<br>Ensure paired vehicles have<br>compatible software versions and<br>firmware.                                           |
| A-G-601   | Guidance<br>Communication<br>Error              | Low      | The PCM module has encountered an error.                                                                                                    | Area of Concern: Autoguidance<br>Restart the vehicle. If the problem<br>continues, contact your CASE IH<br>dealer.                                              |
| A-G-605   | Guidance Disabled                               | Low      | Autoguidance is not<br>unlocked, or the guidance<br>switch is not enabled.                                                                     | Area of Concern: Autoguidance<br>Make sure autoguidance is<br>unlocked and enabled in the<br>Autoguidance setup page.                                           |
| A-V2V-605 | Lost Wi-Fi                                      | Medium   | Lost communication with<br>Wi-Fi network. Possibly too<br>far from network or Wi-Fi<br>module off.                                             | Area of Concern: Guidance and<br>GNSS<br>Ensure Wi-Fi is enabled or drive<br>closer to network.                                                                 |
| A-G-606   | GNSS Guidance<br>Disabled                       | Low      | GNSS Guidance is locked.                                                                                                    | Area of Concern: Autoguidance<br>Unlock GNSS Guidance.                                                                                                    |
| A-ROW-607 | Row Guidance<br>Disabled.                       | Low      | Row Guidance is locked.                                                                                                    | Area of Concern: Row Guidance<br>Unlock Row Guidance.                                                                                                    |
| A-V2V-608 | V2V Guidance<br>Disabled                        | Low      | V2V Guidance is locked.                                                                                                    | Area of Concern: Guidance and<br>GNSS<br>Unlock V2v Guidance.                                                                                                   |
| A-G-610   | Incorrect GNSS<br>Receiver Installed            | Low      | The guidance function is<br>only available with specific<br>receivers.                                                                         | Area of Concern: Autoguidance<br>Install a guidance-capable receiver.                                                                                           |
| A-V2V-610 | Lost<br>Communication<br>with Paired Vehicle    | Medium   | Either vehicle has communications issue.                                                                                                    | Area of Concern: Guidance and<br>GNSS<br>Paired vehicle is possibly out<br>of range, powered off, obstacle<br>between vehicles, or Wi-Fi module<br>powered off. |

| Code      | Title                                           | Severity | Message                                                                                                    | Description                                                                                                    |
|-----------|-------------------------------------------------|----------|----------------------------------------------------------------------------------------------------|----------------------------------------------------------------------------------------------------|
| F-G-615   | No Communication with Steering Valve            | Low      | Steering valve messages are not present on the CAN bus.                                                               | Area of Concern: Autoguidance<br>Restart the vehicle. If the problem<br>continues, contact your CASE IH<br>dealer.                                                                                                    |
| A-G-620   | ISO Bus Guidance<br>Engaged                     | Low      | Guidance is not allowed<br>when ISO Bus guidance is<br>enabled.                                                       | Area of Concern: Autoguidance<br>Disengage ISO Bus guidance.                                                                                                    |
| A-V2V-620 | Incorrect Paired<br>Vehicle ID                  | Medium   | Paired vehicle is not reporting<br>as it's paired, or is not<br>reporting as paired vehicle.                          | Area of Concern: Guidance and<br>GNSS<br>Un-pair and re-pair with vehicle.                                                                                                    |
| A-G-625   | System Initializing                             | Low      | Guidance is not available during system startup.                                                                      | Area of Concern: Autoguidance<br>Allow the system to complete the<br>startup process.                                                                                                    |
| A-V2V-625 | Paired Vehicle<br>Fault                         | Medium   | Fault exists on the paired<br>vehicle that doesn't allow<br>V2V operation.                                            | Area of Concern: Guidance and<br>GNSS<br>Paired vehicle should attend to the<br>fault to resolve issue.                                                                                                    |
| F-G-630   | No Communication<br>with Steering<br>Controller | Low      | Steering controller messages are not present on the CAN bus.                                                          | Area of Concern: Autoguidance<br>Cycle power. Check for vehicle<br>faults.                                                                                                    |
| A-G-635   | No Communication<br>with Primary<br>Display     | Low      | The system has lost<br>communications with the<br>primary display.                                                    | Area of Concern: Autoguidance<br>Restart the vehicle. If the problem<br>continues, contact your CASE IH<br>dealer.                                                                                                    |
| F-G-641   | Electric Motor<br>Phase Not Found<br>Error      | Low      | Electric Motor could not find phase.                                                                                  | Area of Concern: Autoguidance<br>Clear faults through the fault<br>drawer. If error does not clear<br>after some time then restart the<br>vehicle to recover. If the problem<br>continues, contact your CASE IH<br>dealer. |
| F-G-642   | Electric Motor<br>Under Voltage Error           | Low      | Electric Motor detected a low input voltage.                                                                          | Area of Concern: Autoguidance<br>Clear faults through the fault<br>drawer. If error does not clear<br>after some time then restart the<br>vehicle to recover. If the problem<br>continues, contact your CASE IH<br>dealer. |
| F-G-643   | Electric Motor Over<br>Voltage Error            | Low      | Electric Motor detected a<br>high input voltage.                                                                      | Area of Concern: Autoguidance<br>Clear faults through the fault<br>drawer. If error does not clear<br>after some time then restart the<br>vehicle to recover. If the problem<br>continues, contact your CASE IH<br>dealer. |
| F-G-644   | Electric Motor<br>Driver Overload<br>Error      | Low      | Electric Motor detected a<br>driver overload probably<br>caused by insufficient torque<br>or excessive current drawn. | Area of Concern: Autoguidance<br>Clear faults through the fault<br>drawer. If error does not clear<br>after some time then restart the<br>vehicle to recover. If the problem<br>continues, contact your CASE IH<br>dealer. |
| A-G-645   | Software<br>Installation in<br>Progress         | Low      | Guidance is not allowed during software installation.                                                                 | Area of Concern: Autoguidance<br>Complete the software installation.<br>Restart the system.                                                                                                    |

| Code      | Title                                              | Severity | Message                                                                                                    | Description                                                                                                    |
|-----------|----------------------------------------------------|----------|----------------------------------------------------------------------------------------------------|----------------------------------------------------------------------------------------------------|
| F-G-645   | Electric Motor<br>Driver Over Current<br>Error     | Low      | Electric Motor Driver detected a high input current.                                                          | Area of Concern: Autoguidance<br>Send periodic 'clear faults"<br>message. If error does not clear<br>after some time then restart vehicle<br>to recover. If problem persists,<br>contact your CASE IH dealer. |
| F-G-646   | Electric Motor<br>Motor Sensor Error               | Low      | Electric motor detected an error with a motor sensor.                                                         | Area of Concern: Autoguidance<br>Send periodic 'clear faults"<br>message. If error does not clear<br>after some time then restart vehicle<br>to recover. If problem persists,<br>contact your CASE IH dealer. |
| F-G-647   | Electric motor<br>Driver Over<br>temperature Error | Low      | Electric Motor driver's temperature is too high.                                                              | Area of Concern: Autoguidance<br>Send periodic 'clear faults"<br>message. If error does not clear<br>after some time then restart vehicle<br>to recover. If problem persists,<br>contact your CASE IH dealer. |
| A-V2V-660 | Docked Vehicle Not<br>Reporting Docked             | Medium   | Docked vehicle is not reporting itself as docked.                                                             | Area of Concern: Guidance and<br>GNSS<br>Docked vehicle is not reporting<br>itself as docked.                                                                                                    |
| A-G-700   | Calibrate Wheel<br>Angle Sensor                    | Low      | The wheel angle sensor is not calibrated.                                                                     | Area of Concern: Autoguidance<br>Perform the wheel angle sensor<br>calibration.                                                                                                    |
| A-G-705   | Calibrate Steering<br>Dead Zone                    | Low      | The dead zone calibration has not been completed.                                                             | Area of Concern: Autoguidance<br>Perform a steering dead zone<br>calibration.                                                                                                    |
| A-ROW-705 | Row Crop Header<br>Not Selected                    | Low      | Row crop header is required for row guidance.                                                                 | Area of Concern: Row Guidance<br>Install and select row crop header.                                                                                                    |
| A-ROW-709 | No Communication with Row Sensor                   | Low      | Sensor not connected.                                                                                         | Area of Concern: Row Guidance<br>Check harness and connections. If<br>harness is functional, then replace<br>sensor.                                                                                          |
| A-ROW-710 | Row Sensor<br>Calibration                          | Low      | No row sensor calibration.                                                                                    | Area of Concern: Row Guidance Perform Row Sensor calibration.                                                                                                    |
| A-ROW-711 | Row Sensor Error                                   | Low      | No sensor plugged in or wiring issue.                                                                         | Area of Concern: Row Guidance<br>Check harness and connections. If<br>harness is functional, then replace<br>sensor.                                                                                          |
| A-G-715   | Calibration Active                                 | Low      | A row sensor, dead zone,<br>or wheel angle sensor<br>calibration is active.                                   | Area of Concern: Autoguidance<br>Complete the calibrations before<br>engaging the autoguidance.                                                                                                    |
| A-G-716   | System Exited<br>Calibration                       | None     | Calibration has been completed or cancelled.                                                                  | Area of Concern: Autoguidance<br>Allow the calibrations to complete<br>before exiting the calibration<br>procedures.                                                                                          |
| A-G-717   | Turn Vehicle<br>Around                             | Low      | Current vehicle heading<br>NOT within +/- 90 degrees of<br>calibration swath, facing the<br>calibration area. | Area of Concern: Autoguidance<br>Turn vehicle around to the direction<br>of the calibration area.                                                                                                    |
| A-G-718   | Vehicle Not Aligned with Swath                     | Low      | Current vehicle heading<br>NOT within +/- 30 degrees of<br>calibration swath, facing the<br>calibration area. | Area of Concern: Autoguidance<br>Align the vehicle more closely to<br>the swath.                                                                                                    |
| A-G-719   | Vehicle Too Far<br>From Swath                      | Low      | Cross Track Error is more than 1m.                                                                            | Area of Concern: Autoguidance<br>Align the vehicle more closely to<br>the swath.                                                                                                    |

| Code      | Title                                                | Severity | Message                                                                            | Description                                                                                                    |
|-----------|------------------------------------------------------|----------|------------------------------------------------------------------------------------|----------------------------------------------------------------------------------------------------|
| A-ROW-740 | Row Sensor<br>Voltage out of<br>Calibrated Range     | Low      | Calibration not run correctly<br>or feeler deflection post<br>calibration.         | Area of Concern: Row Guidance<br>Retry calibration, check mounting,<br>replace sensor.                                                                                                    |
| A-ROW-745 | Header Not in Work                                   | Low      | Header must be engaged<br>and in work for Row<br>Guidance.                         | Area of Concern: Row Guidance<br>Ensure header is engaged and<br>vehicle is in work mode.                                                                                                    |
| A-G-720   | Vehicle Too Close<br>to Start Point –<br>Move Back   | Low      | Vehicle is too close to the calibration area.                                      | Area of Concern: Autoguidance<br>Move vehicle further back from the<br>start point.                                                                                                    |
| A-G-745   | Header Not in Work                                   | Low      | Header must be engaged<br>and in work for Row<br>Guidance.                         | Area of Concern: Row Guidance<br>Ensure header is engaged and<br>vehicle is in work mode.                                                                                                    |
| A-ROW-750 | No Crop Detected                                     | Low      | System must detect crop to remain engaged.                                         | Area of Concern: Row Guidance<br>Ensure vehicle is driving in crop.                                                                                                    |
| A-G-900   | System Fault                                         | None     | There is a vehicle fault<br>impacting guidance<br>engagement.                      | Area of Concern: Autoguidance<br>Investigate and clear the faults on<br>the Fault Page screen. Contact<br>your CASE IH dealer if the faults<br>cannot be cleared.                                                                                                    |
| F-G-905   | Steering Controller<br>Disengaged                    | None     | The steering valve disengaged guidance.                                            | Area of Concern: Autoguidance<br>Restart the vehicle. Contact your<br>CASE IH dealer if assistance is<br>needed.                                                                                                    |
| F-G-906   | Steering Controller<br>Safe State                    | None     | The steering valve cannot engage.                                                  | Area of Concern: Autoguidance<br>Restart the vehicle. Contact your<br>CASE IH dealer if assistance is<br>needed.                                                                                                    |
| A-G-909   | Electric Motor Loss<br>of Command Error              | Low      | Loss of command to the electric steering motor.                                    | Area of Concern: Autoguidance<br>Restart the vehicle to recover. If<br>problem continues, contact your<br>CASE IH dealer.                                                                                                    |
| A-G-910   | Electric motor Loss<br>of Communication<br>Error     | Low      | Loss of communication with the electric steering motor.                            | Area of Concern: Autoguidance<br>Check roading switch. If roading<br>switch is in the ON position, switch<br>it to the OFF position to recover.<br>If roading switch is in the OFF<br>position, restart the vehicle to<br>recover. If problem continues,<br>contact your CASE IH dealer. |
| A-G-911   | Electric Motor<br>Calibration Paused<br>or Cancelled | Low      | Calibration process has been<br>paused or cancelled before<br>reaching completion. | Area of Concern: Autoguidance<br>If paused, resume calibration<br>process until it is completed<br>successfully. If cancelled, restart<br>the general calibration process and<br>complete it successfully.                                                                               |
| A-G-912   | Electric Motor<br>Calibration<br>Incomplete Error    | Low      | Electric motor calibration was not completed.                                      | Area of Concern: Autoguidance<br>Start electric motor calibration<br>via display and continue until<br>completion.                                                                                                    |
| A-G-913   | Electric<br>Motor Center<br>Convergence              | Low      | Electric Motor has not<br>converged on a zero-value<br>(straight) heading.         | Area of Concern: Autoguidance<br>Keep driving straight until center<br>convergence is complete. If after<br>some time it does not complete,<br>perform the calibration procedure<br>again.                                                                                               |
| A-G-915   | Operator Not<br>Present                              | None     | Operator did not<br>acknowledge the operator<br>presence pop up on display.        | Area of Concern: Autoguidance<br>Re-engage guidance.                                                                                                    |

| Code    | Title                                            | Severity | Message                                                                                                    | Description                                                                                                    |
|---------|--------------------------------------------------|----------|----------------------------------------------------------------------------------------------------|----------------------------------------------------------------------------------------------------|
| A-G-917 | Manual<br>Engagement<br>During ES<br>Calibration | None     | Operator tried to manually<br>engage in Autoguidance<br>while Electric steering<br>Calibration was in progress. | Area of Concern: Autoguidance<br>If in manual portion of calibration,<br>finish the manual portion and<br>continue to the automatic portion.<br>If paused during the automatic<br>portion, click "Resume" button via<br>display. |
| A-G-916 | Feeder Drive Not<br>Engaged                      | Low      | Feeder drive is not engaged.                                                                                    | Area of Concern: Autoguidance<br>Engage the Feeder Drive.                                                                                                    |

#### **Remote services**

### Remote assistance service

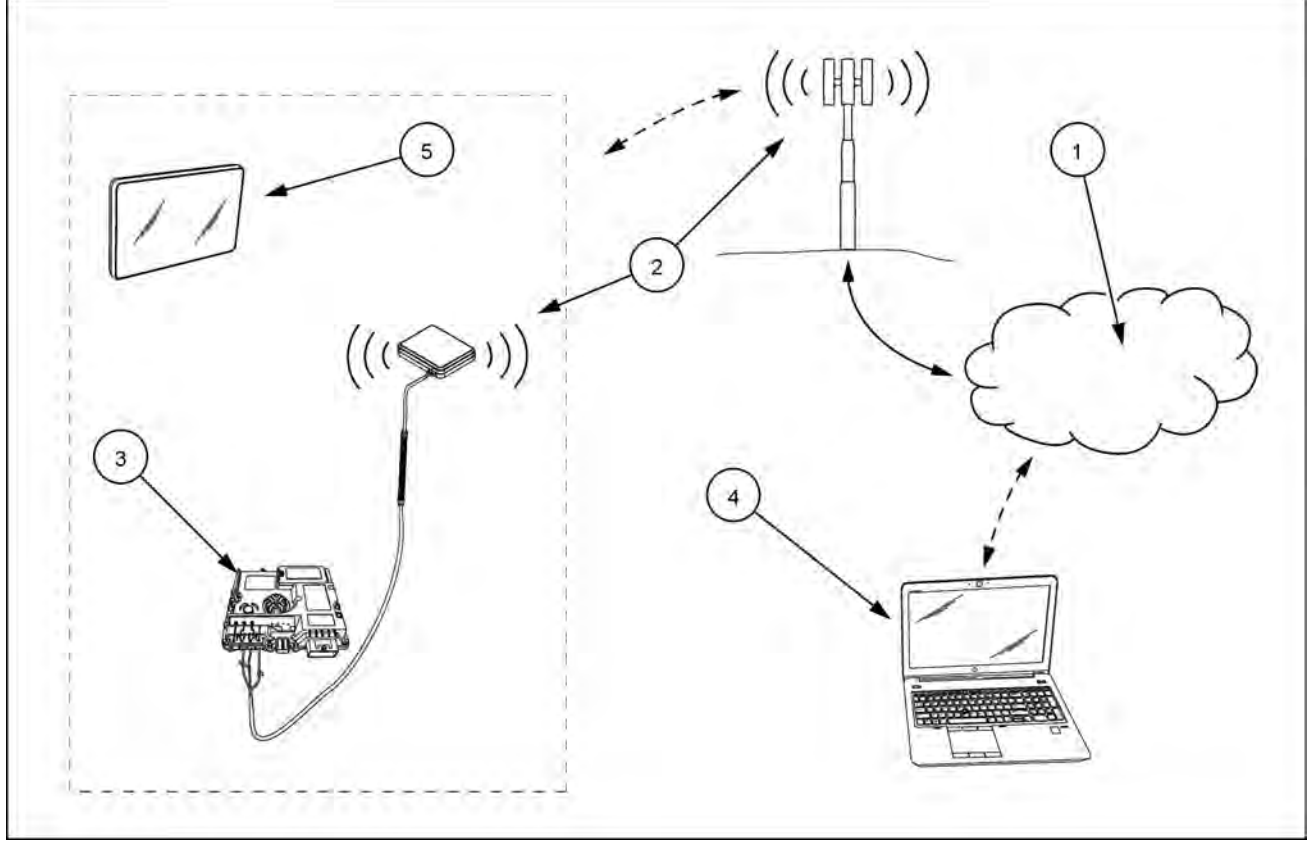

RAPH22PLM0047AA 1

**NOTE: AFS Connect™** functions may not be available in all markets due to connectivity restrictions.

The remote assistance (1) service provides your CASE IH dealer a means of remotely performing diagnostics and other actions on your vehicle, using the vehicle cellular connection (2) with the Processing & Connectivity Module (PCM) (3). Your CASE IH dealer can perform the following actions on your vehicle without the need for a service call:

- · Review and clear fault codes that are inactive
- Examine software versions and update software on vehicle controllers
- · Modify vehicle configurations in the controller software
- · Monitor the operating parameters in the vehicle

The **AFS Connect**<sup>™</sup> display viewing feature provides this capability by allowing a remote computer (4) logged into the **AFS Connect**<sup>™</sup> portal to establish a connection to the display (5). This process uses the vehicle cellular connection with the Processing and Connectivity Module (PCM).

The **AFS Connect™** support applications require a subscription. Consult your CASE IH dealer for more information.

Remote sessions require coordination with your CASE IH dealer. Once you have coordinated a remote session with your dealer, you initiate the session in the display. Your dealer then acknowledges your request for a remote session. You then grant permission to your dealer to begin the remote session.

**NOTE:** Remote sessions can only be initiated at the vehicle display.

You can discontinue a remote session at any time during the session.

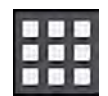

Press the "Applications" icon in the top row of any display screen.

The "Applications" screen appears.

Press the "Remote Assistance Services" icon.

The "Remote Assistance Services" window appears.

The status indicator (1) is gray with the annotation, "No Active Session."

The "Diagnostics Activities" section includes a toggle that lists the following information:

- Press "Tasks" (2) to view the remote actions your dealer has performed in the current session.
- · Press "Recent Activities" (3) to view the remote actions in previous sessions.

NOTE: It is recommended you contact your CASE IH dealer before performing this step.

Ensure the engine is not running.

Press the "Request Assistance" button.

The system uses cellular communication to establish a connection with your dealer.

If the engine is running when you attempt to initiate the AFS Connect™ application, an error message appears.

The error message states, "This operation is not allowed while the engine is running."

**NOTE:** If necessary, start the vehicle engine after the dealer has successfully joined the remote session.

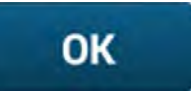

Press the "OK" button to acknowledge the engine running condition and close the window.

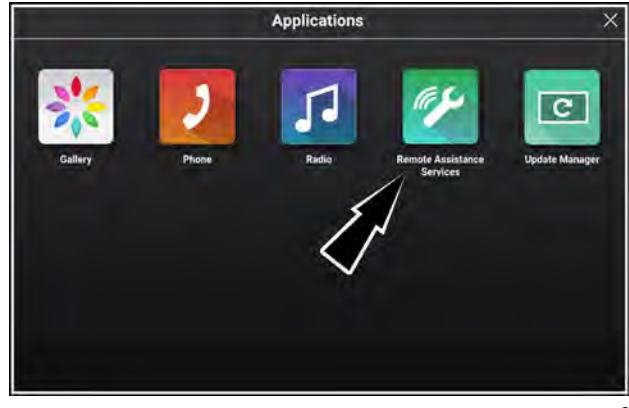

RAPH21PLM1246AA 2

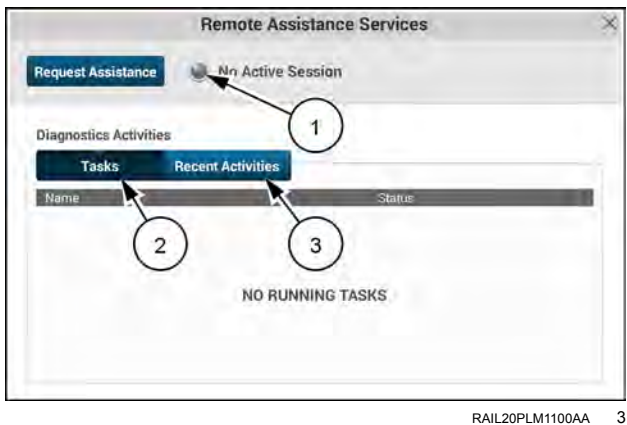

RAIL20PLM1100AA

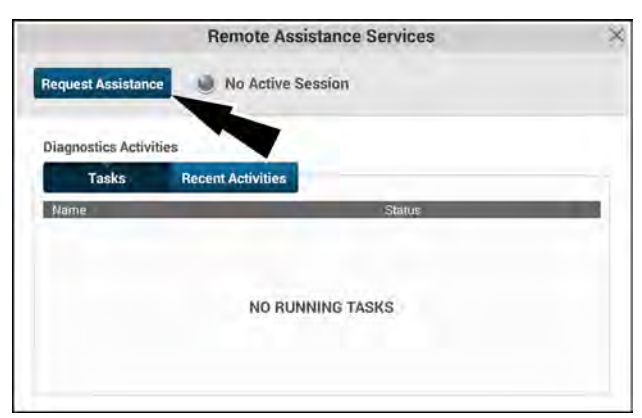

RAIL 20PL M1100AA 4

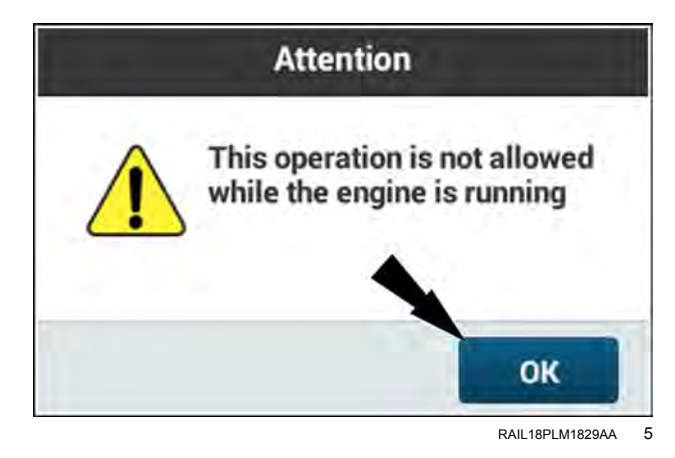

When the **AFS Connect™** application establishes a session, your display generates an access code **(1)**.

Communicate the access code to your dealer.

**NOTE:** Access codes are valid for **5 min**. If there is an interruption, the process of establishing the remote session, the access code will expire. Press the "Request Assistance" button to obtain another access code.

If you wish to cancel the request for a remote session, press the "Cancel Request" button (2).

You must confirm that you wish to grant remote control of your display to your CASE IH dealer.

The confirmation screen states, "Dealer: (dealer name) is requesting a remote session. Do you want to grant remote control?"

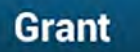

Press the "Grant" button (1) to grant remote access to your dealer.

### Reject

Press the "Reject" button **(2)** if you wish to discontinue the remote session.

When your dealer has completed all steps necessary to establish the remote session, an acknowledgement temporarily appears stating that the dealer has joined the remote session.

**NOTE:** After the dealer has joined the remote session, the vehicle engine can be started if necessary.

During the remote session, the status indicator **(1)** appears green with the statement, "Remote session is in progress."

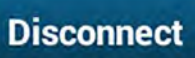

If you wish to discontinue the remote session at any time, press the "Disconnect" button (2).

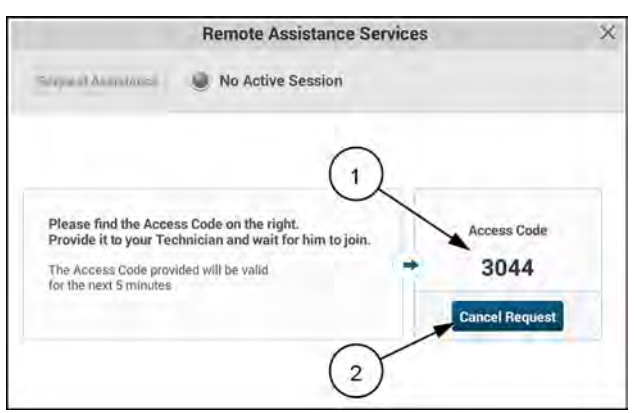

RAIL20PLM1101AA 6

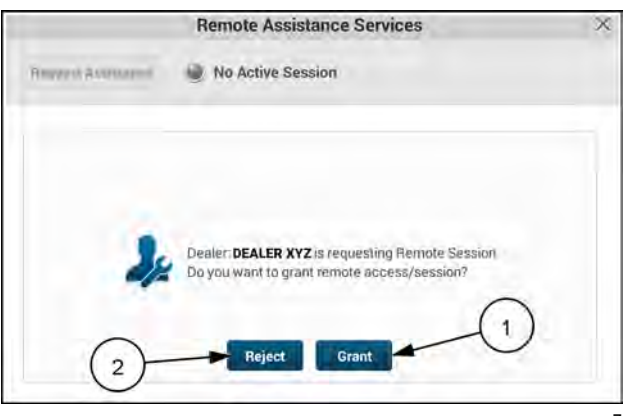

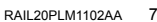

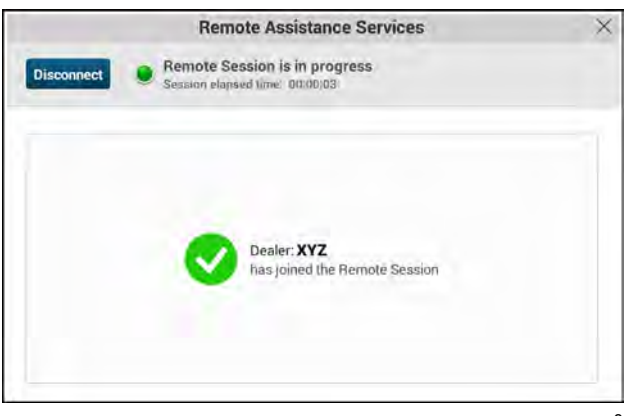

RAIL20PLM1103AA 8

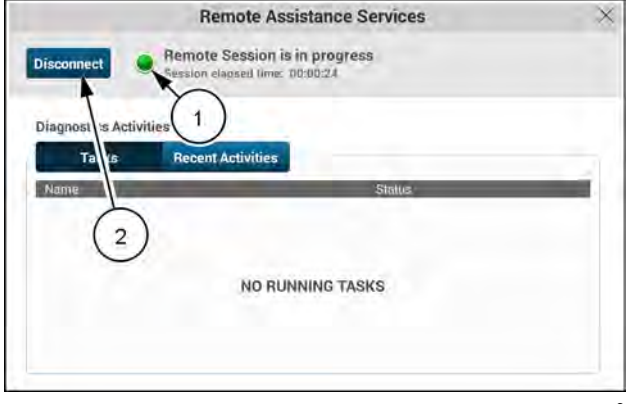

RAIL20PLM1104AA 9

If you choose to disconnect the session, the "End Session" window appears.

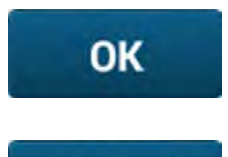

Cancel

Press the "OK" button (1) to acknowledge the disconnection and close the window.

Press the "Cancel" button (2) to close the window and continue the remote session.

The **AFS Connect**<sup>™</sup> application shows you the operations your dealer is performing remotely.

With the "Diagnostics Activities" button set to the "Tasks" position, the actions during the current session appear.

With the "Diagnostics Activities" button set to the "Recent Activities" position, recent actions taken by your dealer during remote session appear in a log.

If your dealer disconnects the remote session, the "Disconnection" window appears.

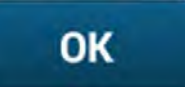

Press the "OK" button to close the "Disconnection" window.

The remote session is no longer active.

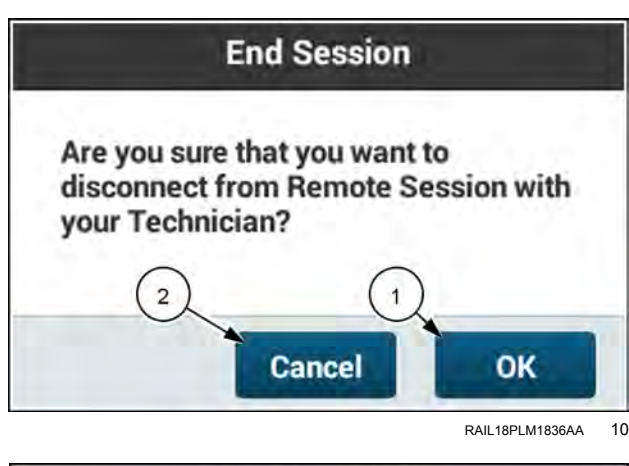

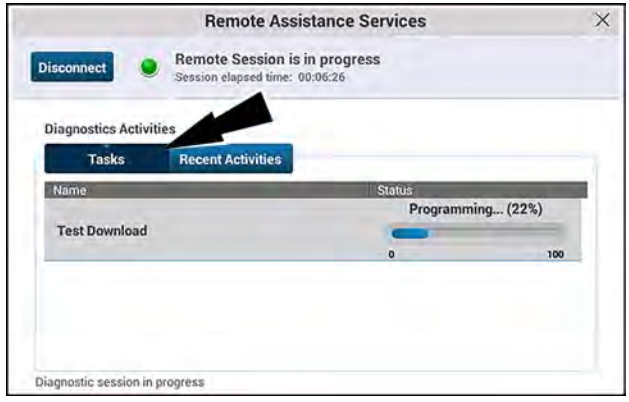

RAIL20PLM1105AA 11

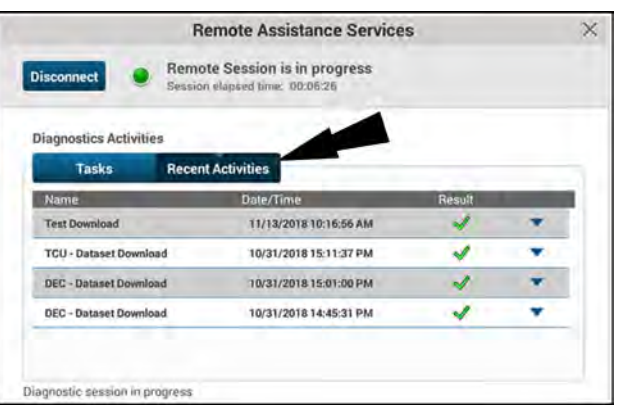

RAIL20PLM1106AA 12

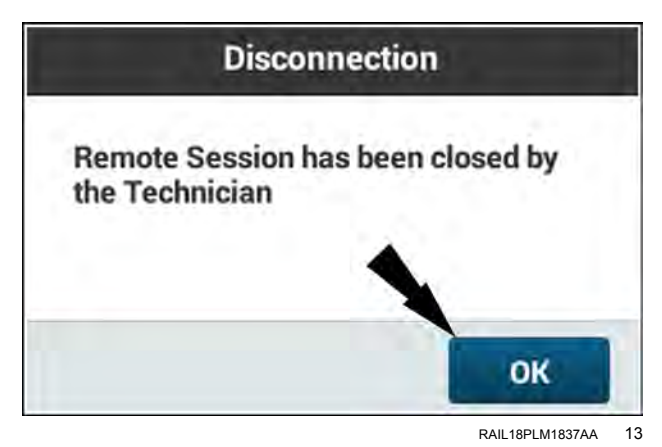

### Remote display viewing

**NOTE:** AFS Connect Display Viewing functions may not be available in all markets due to connectivity restrictions.

A fleet manager or CASE IH dealer can remotely view your display while you are operating in the field.

The reasons for remote display viewing include but are not limited to:

- The vehicle operator needs some supervision to understand if the machine is operating properly.
- A fleet manager wishes to monitor the progress of the machines in the field.
- A dealer wishes to modify some parameters on the vehicles for the fleet manager.
- A dealer needs to diagnose an issue on a vehicle in real time.

The AFS Connect Display Viewing feature provides this capability by allowing a remote computer logged into the AFS Connect portal to establish a connection to the display. This process uses the vehicle cellular connection with the Processing and Connectivity Module (PCM).

Vehicle owners can access this functionality through the AFS Connect Farm application, while dealers can utilize the feature through the AFS Connect Fleet application to support growers who have granted the dealer access to their account.

NOTE: On vehicles with two displays, the secondary display is not remotely sharable.

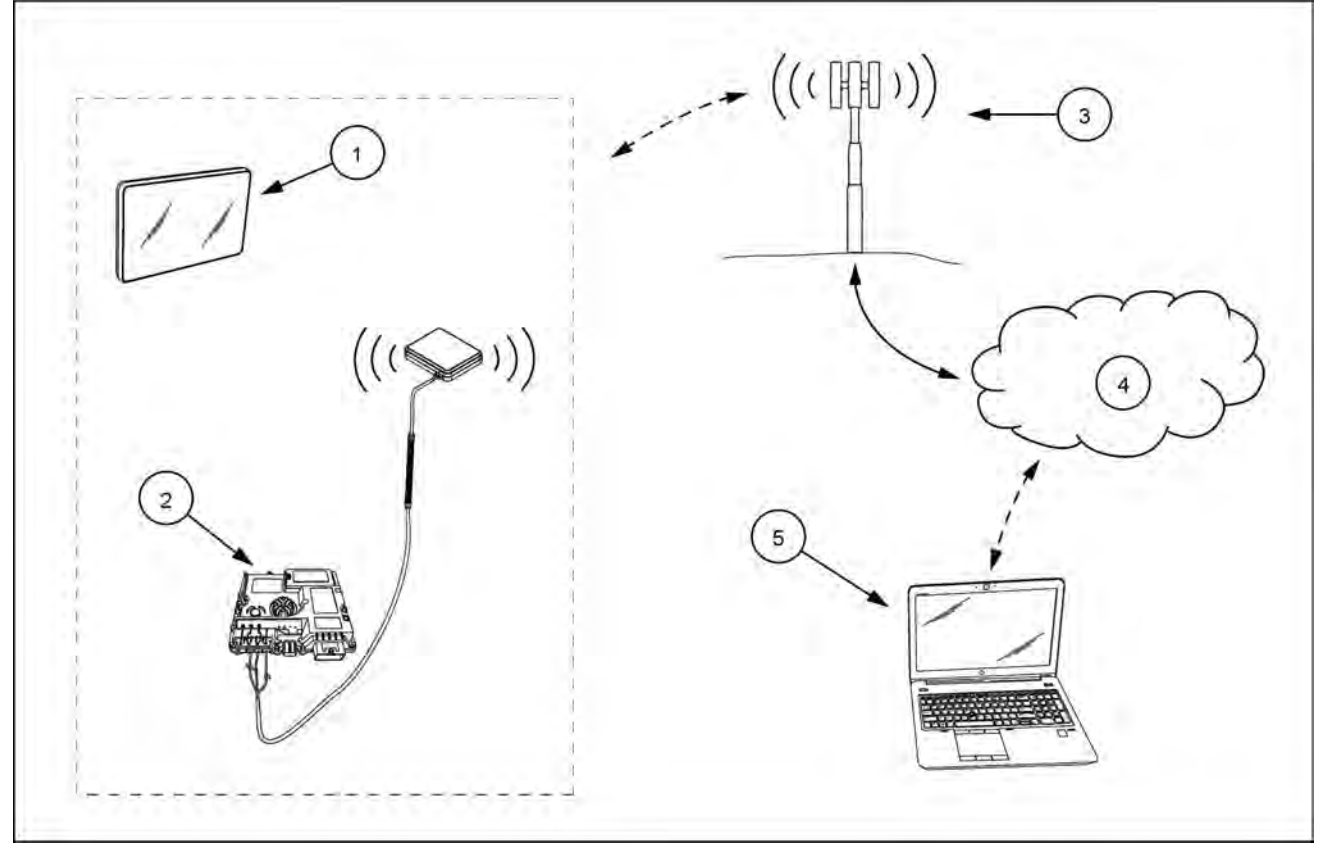

RAPH22PLM0047AA 1

| ltem | Description                              |
|------|------------------------------------------|
|      |                                          |
| (1)  | Display                                  |
| (2)  | Processing and Connectivity Module (PCM) |
| (3)  | Cellular network                         |
| (4)  | Web portal                               |
| (5)  | User web browser                         |

#### Initiating a session on the Farm app

In the **AFS Connect**<sup>™</sup> Farm application, click to select one of your vehicles.

In the popup window that appears, click the Remote Display View (RDV) icon.

**NOTE:** If you do not have the **TeamViewer®** application installed on your computer, you will see a link that prompts you to download and install the application.

**NOTE:** Using the remote display viewing feature does not require a paid subscription or license for the TeamViewer® client.

If you had to download the TeamViewer® client, click the downloaded file to start the installation.

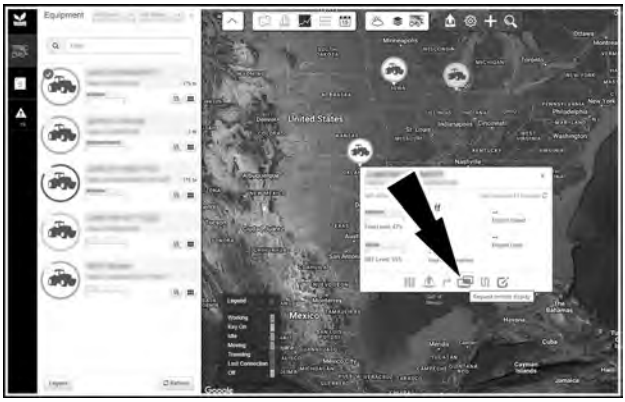

RAPH22PLM1554PA 2

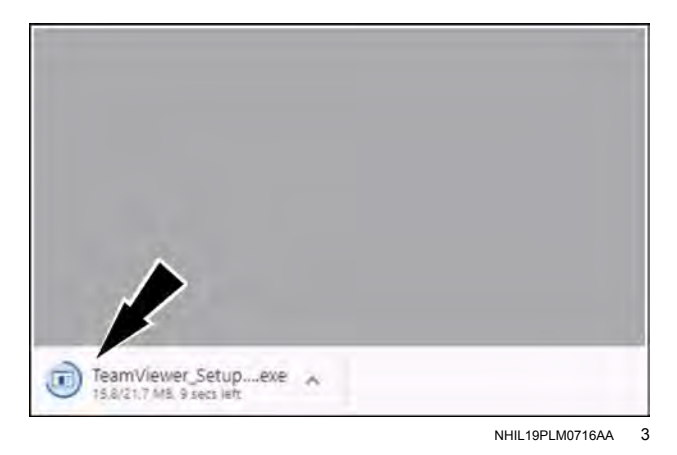

NHIL19PLM0717BA 4

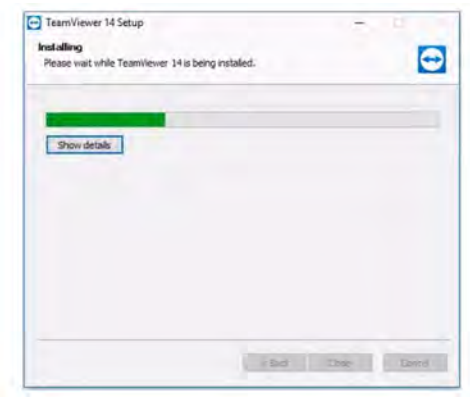

#### NHIL19PLM0718AA 5

The installation wizard appears.

Select the "Basic installation" option (1), and the "Company / Commercial use" option (2).

Press the "Accept - run" button (3).

The wizard will automatically install the TeamViewer® client. When the installation is complete, the wizard disappears.

With the **TeamViewer**® client installed, the **TeamViewer**® application opens.

If the operator accepts the request for a remote display viewing session, the TeamViewer® client opens and connects to the vehicle display.

As the connection initializes, a reminder pop-up window displays.

"This device supports screen sharing only."

As a safety precaution, the remote display viewing session is read only from the web portal user to avoid unintentional movement or operation of the vehicle.

Press the "OK" button (1) to continue.

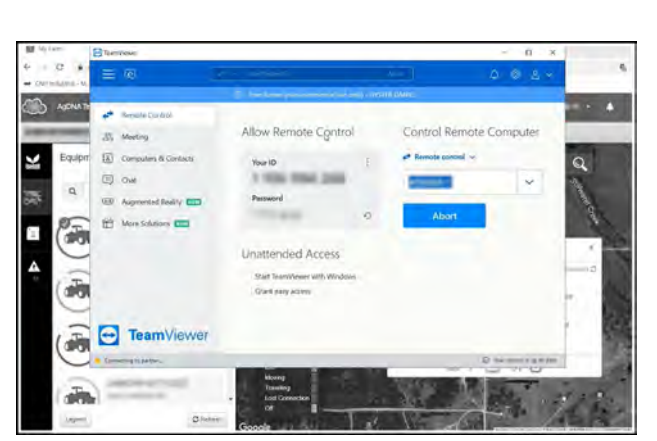

RAPH22PLM1555PA 6

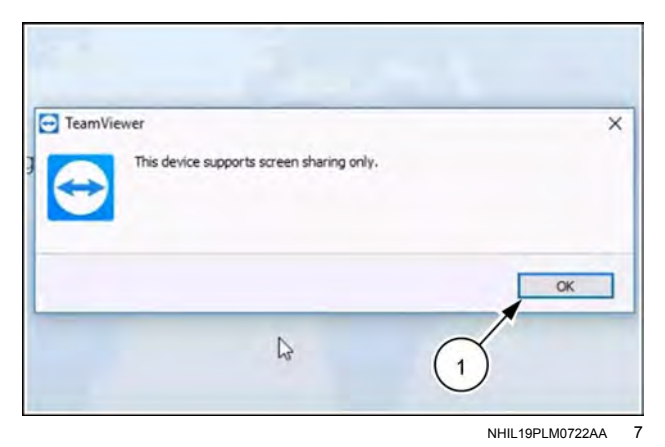

#### Initiating a session on the display

**NOTE:** AFS Connect Display Viewing display view sessions can be initiated only by the web portal user. The vehicle operator cannot initiate a remote display viewing session.

When the web portal user initiates an AFS Connect Display Viewing session, an "AFS Connect Display Viewing" window appears in the display.

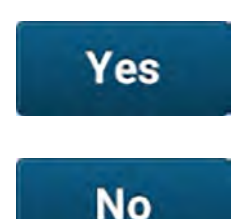

Press the "Yes" button (1) to grant permission to the web portal user.

Press the "No" button (2) to refuse permission to the web portal user.

An orange frame appears around the outer edge of the display. This orange frame indicates the display is being remotely viewed.

|                    | nemore residence del noco                                                                                                |
|--------------------|----------------------------------------------------------------------------------------------------|
| Request Assistance | AFS Connect Display Viewing                                                                                              |
|                    | Someone is requesting to view your display.<br>Would you like to grant access?<br>Requester ID:<br>ABC123<br>2<br>No Yes |

NHIL20PLM0745AA 8

#### Session disconnect by operator

The operator can disconnect the remote viewing session at any time.

To disconnect the live session, press the tab at the top of the orange frame.

A confirmation window appears.

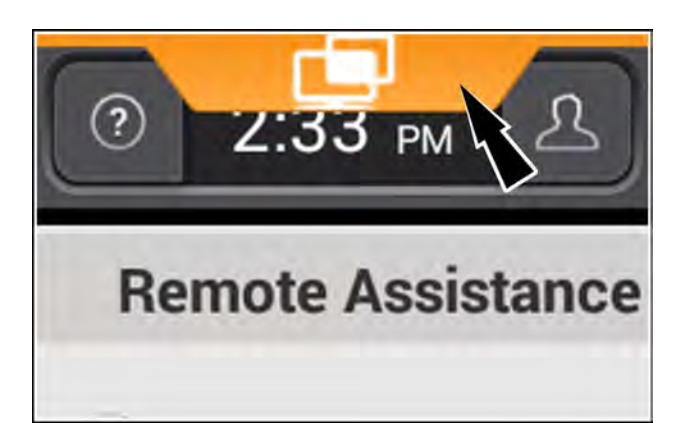

NHIL20PLM0760AA

9

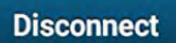

Press the "Disconnect" button (1) to disconnect the session.

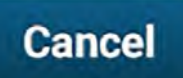

Press the "Cancel" button (2) to continue the remote viewing session and close the window.

|   | AFS Connect Display Viewing                                                                                             |
|---|----------------------------------------------------------------------------------------------------|
| • | Would you like to disconnect from the<br>current AFS Connect Display Viewing<br>Session?<br>2<br>1<br>Disconnect Cancel |

NHIL20PLM0748AA 10

#### Session ended by web portal user

The web portal user can end the remote viewing session by closing the TeamViewer® client window.

If the web portal user ends the remote viewing session, a message temporarily appears. The orange frame disappears.

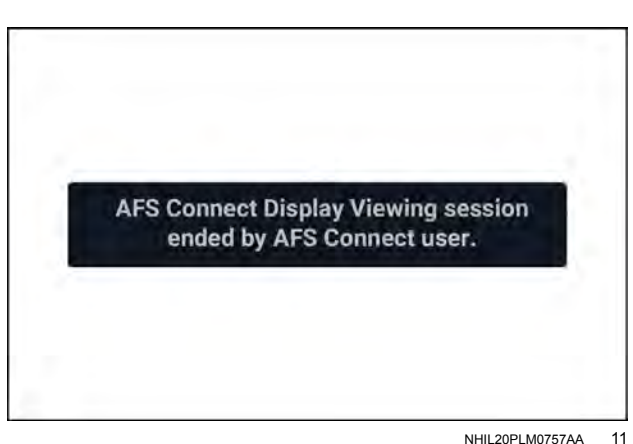

**Error messages** 

Cellular connectivity problems or internet connection problems can cause failures in establish remote viewing sessions. These problems can also cause a session to stop.

If a problem prevents a remote viewing session from starting, the following message appears:

"The AFS Connect Display Viewing session setup failed. Remote display viewing must be restarted through the web portal."

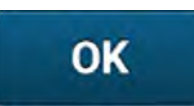

Press the "OK" button to close the window.

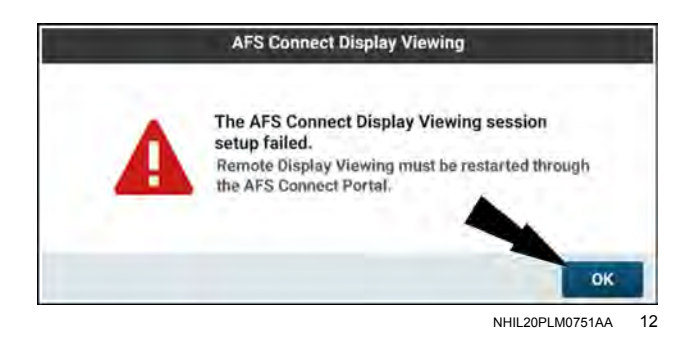

If the remote display viewing session fails during the session, the following message appears:

"The AFS Connect Display Viewing session was unexpectedly lost. Remote display viewing must be restarted through the web portal."

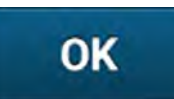

Press the "OK" button to close the window.

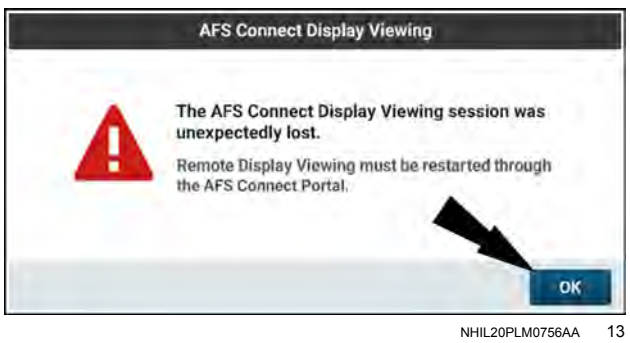

NHIL20PLM0756AA

# 6 - DATA MANAGEMENT

### "Data" card

Press the "Menu" button **(1)** on the top bar to open the "Menu" screen. Press the "Settings" tab, if necessary.

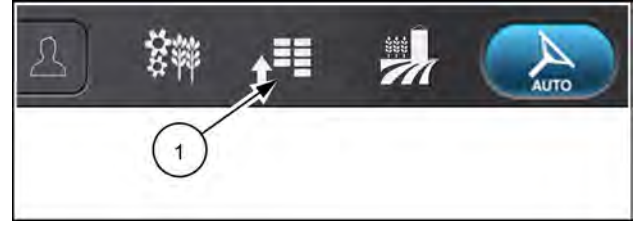

NHPH22PLM0515AA

Press the appropriate button to access the "Data" card.

**NOTE:** The "Data" screens are disabled for all basic users. You must be an administrative user to open the "Data" screens.

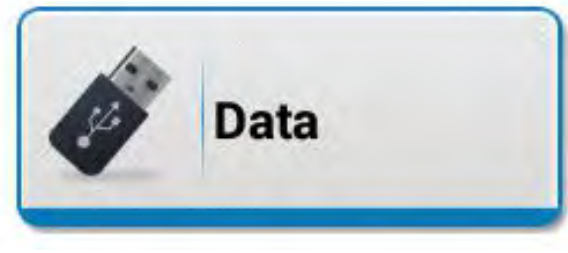

NHIL20PLM0744AA 2

The "Data" card allows you to manage, import, and export the information on your display.

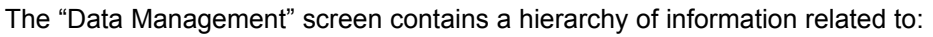

- Grower / farm / field / task data
- Crop and product data

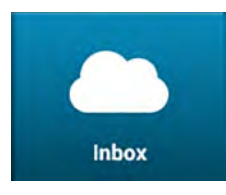

Data

Management

The "Inbox" screen:

- contains the individual zip files present on your AFS Connect portal account.
- · contains a history of interactions with the zip files.
- allows you to import data from the cloud to the display.

**NOTE:** The "Inbox" screen tab will appear grayed out with a padlock symbol if your display does not have an active AFS Connect<sup>™</sup> Advanced telematics subscription.

The "Import" screen allows you to import data from a USB memory stick or the cloud, such as:

- · Grower, farm, field, and task configurations
- Import · F
  - Precision farming databases
  - Guidance lines and configurations
  - Prescriptions
  - Guidance lines from Trimble® and John Deere™ displays

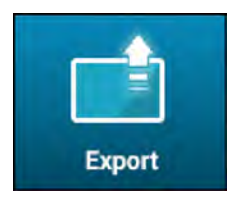

- The "Export" screen allows you to export data to a USB memory stick or the cloud, such as:
- · Grower, farm, field, and task configurations
- Precision farming databases
- · Guidance lines and configurations
- Prescriptions

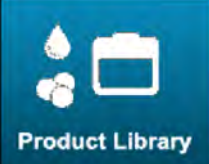

The "Product Library" screen allows you to configure your product library, where you can:

- View your list of products
- Search for a product
- Add, edit, or copy a product

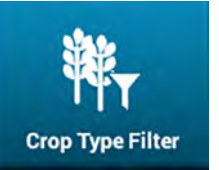

The "Crop Type Filter" screen allows you to select the crop types you want to appear throughout the system. You can deselect any crop types that you do not want to appear.

## Introduction: File Transfer

**NOTE:** Connectivity functions such as file transfer to the AFS Connect<sup>™</sup> portal may not be available in all markets.

Growers and operators that use the AFS Connect<sup>™</sup> portal can exchange data with their vehicle in shorter time intervals as well as by manual command, allowing for quicker access to their data to monitor and control their fleet.

Data can be exchanged between devices and your farm management software using the following methods:

- The cloud: Use the AFS Connect<sup>™</sup> Farm App to send farming data from the cloud to your **AFS® Pro 1200** display.
- Universal Serial Bus (USB) stick: Use a USB stick to transfer farming data between displays. A USB stick can also be used to import or export data from the AFS® Pro 1200 display.

With telematics and file transfer, ISOXML files can be sent from the Farm App to the displays by using the on-board modem. The **AFS® Pro 1200** display can only accept data in ISOXML or Shapefile format from either the cloud or a USB stick.

### Data management: Best practices

Always use the CASE IH approved USB memory stick, part number 47962967 (4 GB) or 90484784 (64 GB), when operating with the AFS® Pro 1200 display.

Perform the procedures below before you begin operating with the AFS® Pro 1200 display.

To begin, log in to your Case IH account.

https://my.caseih.com/

To access AFS Connect™ from your Case IH account, click the "AFS Connect" link from the toolbox menu. If you have not accessed AFS Connect™ before, you must accept the user agreement before proceeding.

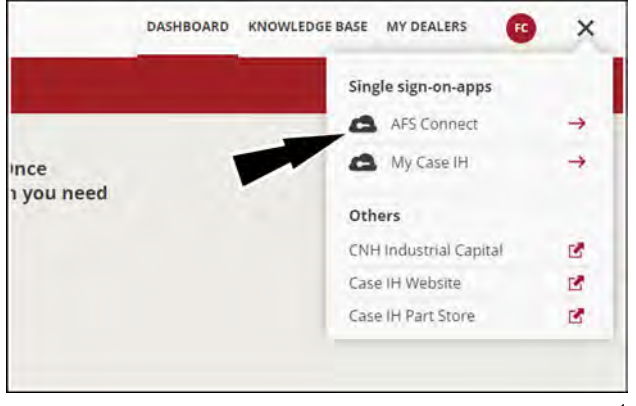

NHIL19PLM0078AA

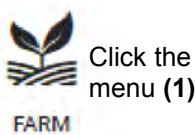

Click the "Farm" tab (2) from the drop-down menu (1) to access the Farm App.

If you have not accessed the Farm App before, you must accept the user agreement before proceeding.

Use the Farm App to initiate the file transfer.

- 1. Save the contents of the USB memory device you use in your display to a known folder on a computer.
- 2. From the Farm App dashboard, Press the "add" button (1) to manually upload the data to the Farm App. Follow the workflow to select your data type and file set.
- 3. Press the "upload" button (2) to send the data from the Farm App to the selected vehicle. Follow the workflow to select the data type, file set, destination ("Send to Equipment"), and vehicle name. The data will be received by the displays when powered up. See "Inbox" screen' (6-13).
- 4. Erase the contents of the USB memory device, but do not re-format it.

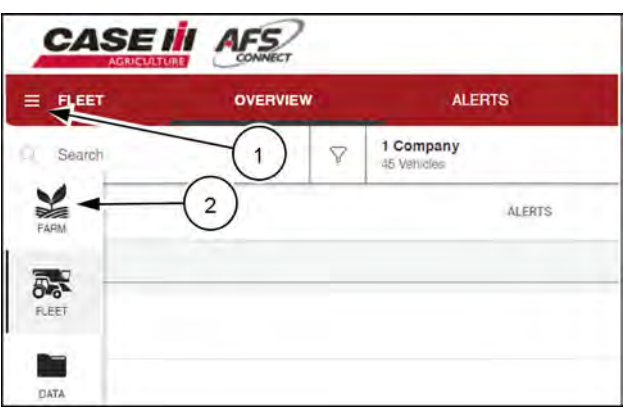

NHIL20PLM0299AA 2

AFS Connect™ Farm App

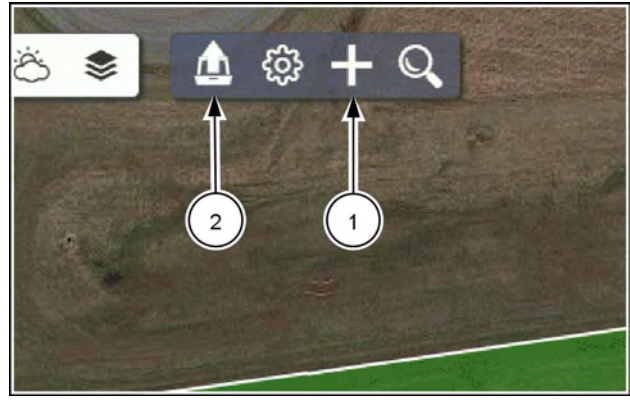

NHII 20PI M0361AA 3 5. Use the Farm App to manage setup data needed for the new season.

This setup data includes but is not limited:

- · Grower/farm/field selections
- Field boundaries
- Guidance lines
- Products

**NOTE:** If the field does not have a boundary recorded, then no data recorded from the **AFS® Pro 1200** display will be visualized for that field in the Farm App.

If your setup data was created on the vehicle and sent to the Farm App via file transfer, it may not be available to visualize associated as-applied data yet.

To manually process this setup data:

- A. Click the "setup" button (3).
- B. Navigate to the "Files > Data Files" screen and click on your data set that contains your setup data.
- C. Press the "Process" button (4) and follow the workflow to process your setup data on your account.

Upload prescriptions to the Farm App manually. Click the "setup" button (3), and locate the prescription on the "Files > Data Files" screen. Press the "Send" button (5) to push the prescription to the vehicle.

- 6. Use the Farm App to send the new seasonal data to the vehicle.
- 7. With the vehicle key in the OFF position, insert the USB memory device into the **AFS® Pro 1200** display.
- Turn the vehicle key to the ON position. The data will populate automatically in the inbox of the AFS® Pro 1200 display. See "Inbox screen" (6-13).
- 9. Verify all of your data is present in the display.

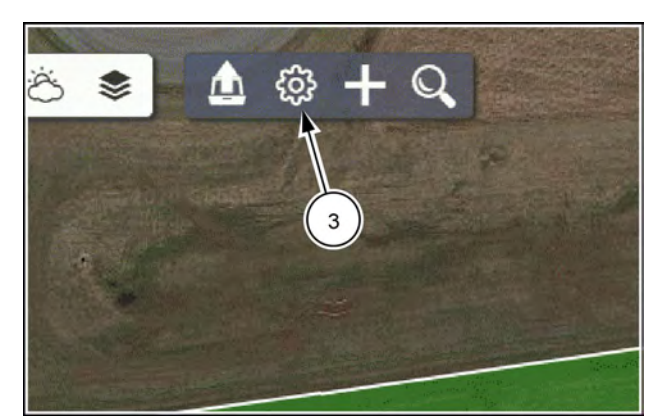

NHIL20PLM0361AA

4

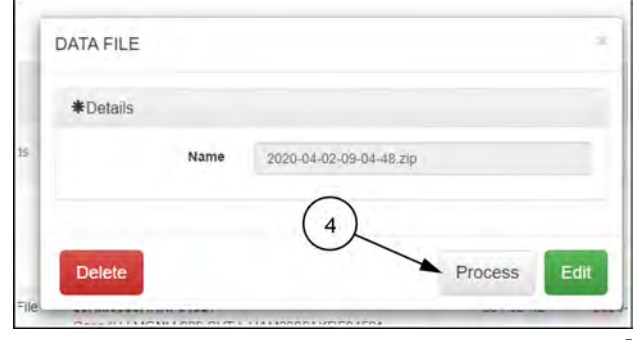

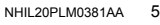

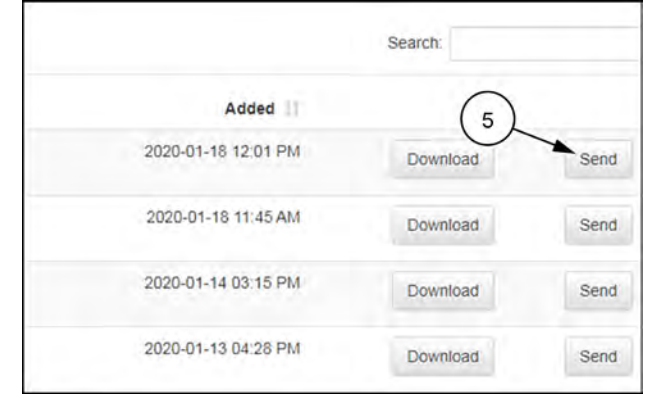

RAPH22PLM1745AA 6

### Managing data

**NOTE:** The "Data" screens are disabled for all basic users. You must be an administrative user to open the "Data" screens.

Good data management in agricultural displays provides benefits, including:

- · Efficient use of system memory, which can result in faster display operation
- · Effective organization of data, for ease of use
- · Elimination of the need to record redundant data more than once

The "Data Management" screens provide the following operations on data in the display:

- Edit
- Copy

**NOTE:** Swaths are the only data type that you can copy. You can copy swaths from one field to another in the "Data Management" screens. However you cannot use the "Data Management" screens to copy a swath within the same field. To copy a swath within the same field, use a map User Defined Window (UDW).

Delete

To access the "Data" screens, press the "Menu" button (1) on the top bar to open the "Menu" screen. Press the "Settings" tab, if necessary.

Press the appropriate button to access the "Data" card.

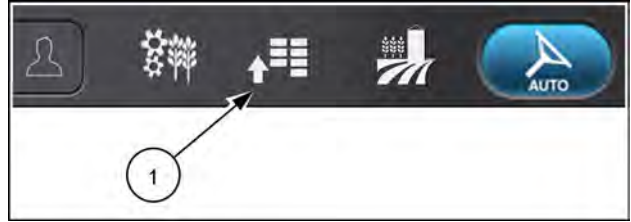

NHPH22PLM0515AA

Data

NHIL20PLM0744AA 2

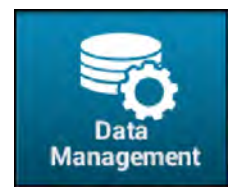

Press the "Data Management" tab (1).

Any category (2) that contains data appears in the "Data Management" tab. If a category does not contain data, "No Grower" is listed under the "Grower/Farm/Field/Task" section.

| Menu                                  | Data   Data Manageme | ent          | ×               |
|---------------------------------------|----------------------|--------------|-----------------|
| Select item(s) to edit, copy, or dele | ete 🔟                | Deselect All | 5               |
| Grower/Farm/Field/Task                |                      | A            | Data Managemen  |
|                                       |                      | 0            | Inbox           |
|                                       | (2)                  |              |                 |
|                                       |                      |              |                 |
|                                       |                      |              | Export          |
|                                       |                      |              | Product Library |

NHPH24PLM0175AA 3

#### Select data

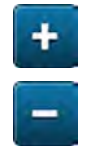

Press the "Plus" button (1) to expand a list. Press the "Minus" button (2) to collapse a list.

If necessary, scroll up or down to find the desired data.

Press an item to select it. Selected items appear highlighted.

Press a selected item or items to deselect them.

If needed, select additional items.

You can press a selected item to deselect it.

To select all of the items within a folder in the data hierarchy, select the folder.

You can deselect all of the selected items and folders within a selected folder by pressing the selected folder.

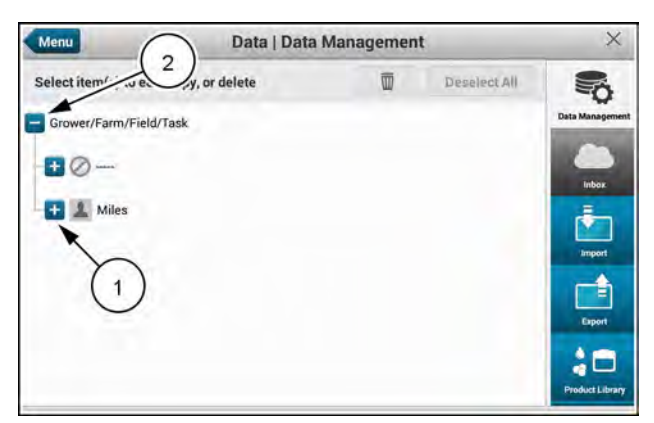

NHPH24PLM0176AA 4

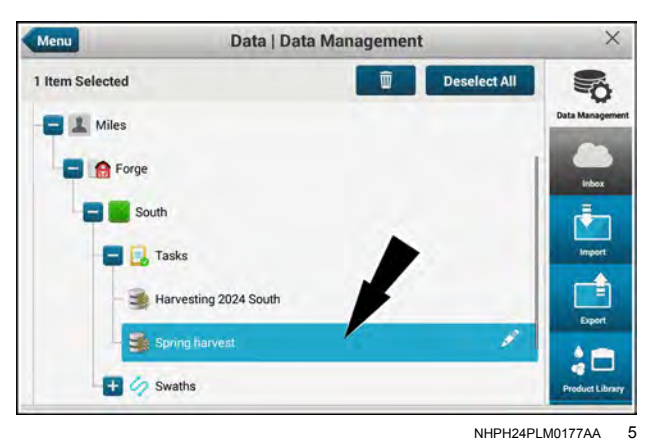

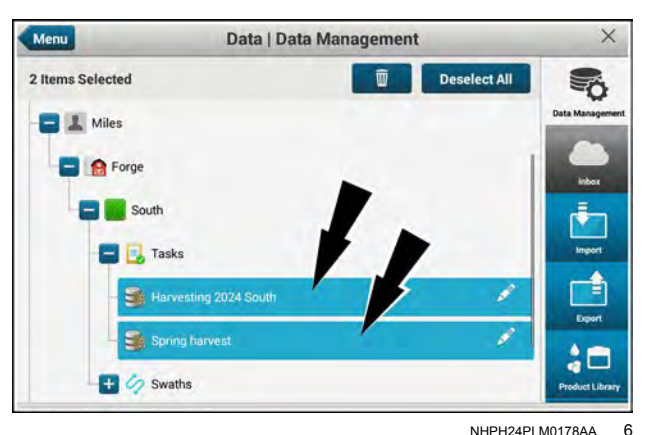

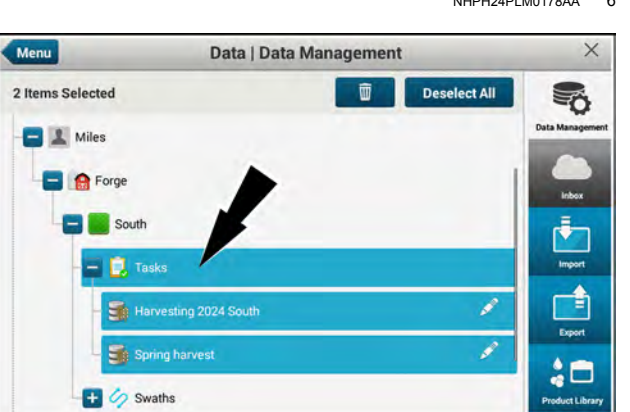

NHPH24PLM0179AA 7

At any time you can deselect all selected data and folders.

NOTE: The "Deselect All" button (1) is only active if items are selected on the display.

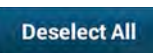

Press the "Deselect All" button (1) to deselect all selected items.

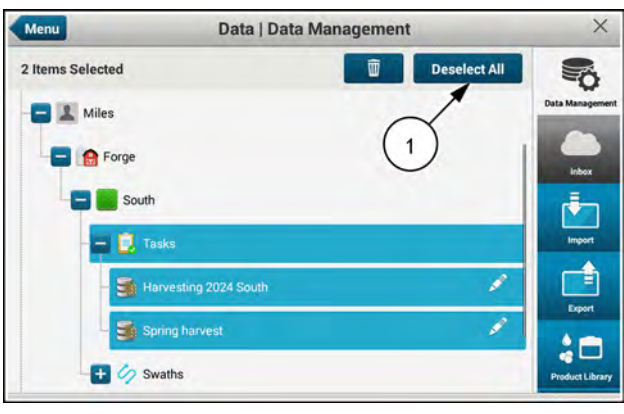

NHPH24PLM0179AA 8

#### Edit

The editing function allows you to rename your data objects and folders.

NOTE: You cannot edit data in the "Data Management" tab while your implement is in a work state or the autoguidance is engaged.

**NOTE:** Editing is only possible with individual data items. You cannot edit more than one item at a time.

Select the item you wish to edit.

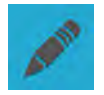

Press the "Edit" icon. The "Edit Name" window appears.

Press the "Name" field. A keypad appears.

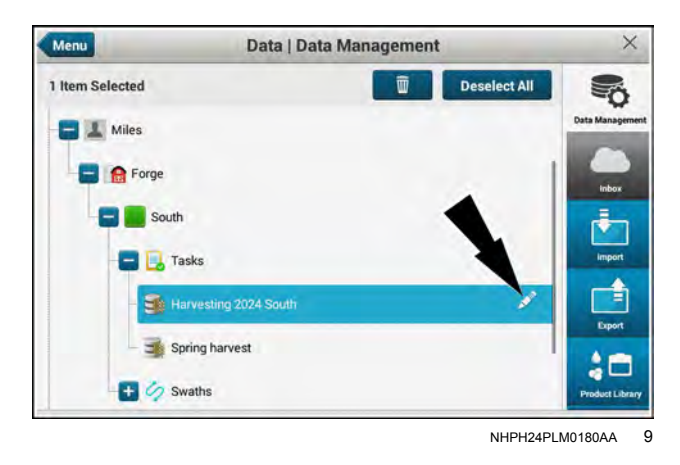

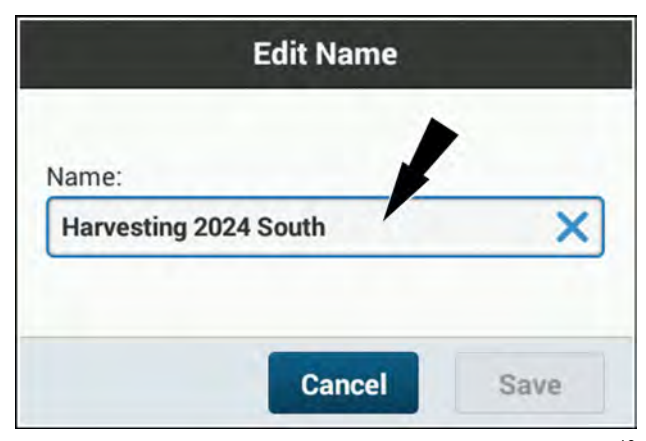

NHPH24PLM0181AA 10 Data | Data Management Item Selected 35KOQAM Edit Nam AG-2031 Name ASG 2031 ABC w e t u i 0 p r v d f h a s g k т b X z х с v n h

> Done RAPH23PLM0362AA

11

Use the keypad to enter the desired name.

NOTE: You can press and hold inside of a text box to place a cursor in a desired location in the text.

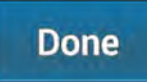

Press the "Done" button to finish editing and close the keypad. The "Edit Name" window reappears with the "Save" button enabled.

q

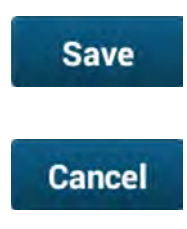

Press the activated "Save" button (1) to save the new name and close the "Edit Name" window.

Press the "Cancel" button to discard your edits and close the "Edit Name" window.

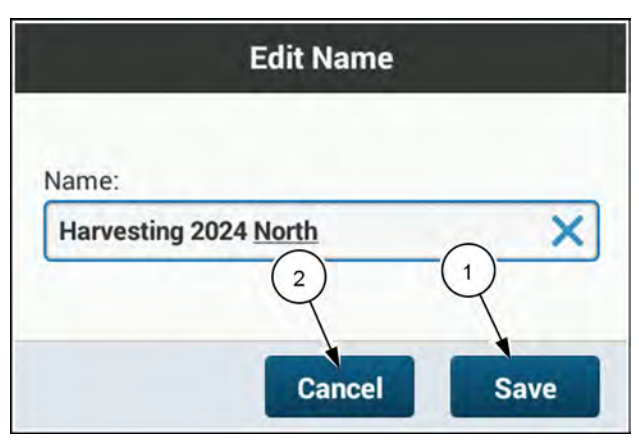

NHPH24PLM0182AA 12

If you attempt to use a name that is already in use, an advisory message appears. The message states, "Duplicate Entry Found. Please Enter New Input."

Use the keyboard to enter a new unique name.

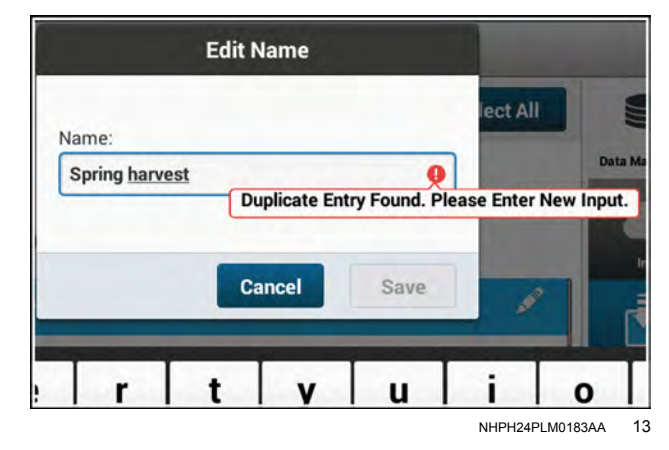

#### Сору

**NOTE:** You cannot copy data in the "Data Management" tab while your implement is in a work state or the autoguidance is engaged.

**NOTE:** The software does not allow you to copy data into folders that are not correct for the data type. For example: you cannot copy a swath into a product folder or directly under a grower folder.

**NOTE:** Swaths are the only data type that you can copy. If you select other data types, no copy icon appears.

Navigate to the data file that you wish to copy.

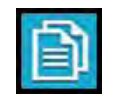

Press the "Copy" icon.

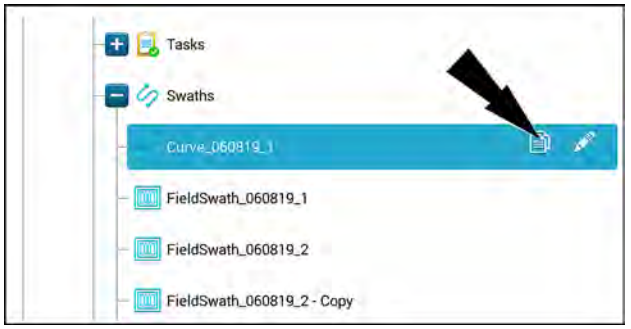

RAIL19PLM0190AA 14

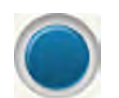

Press the "Radio" button (1) of the destination location.

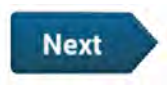

Cancel

Press the "Next" button (2) to proceed to the next step.

Press the "Cancel" button (3) to cancel the copy operation.

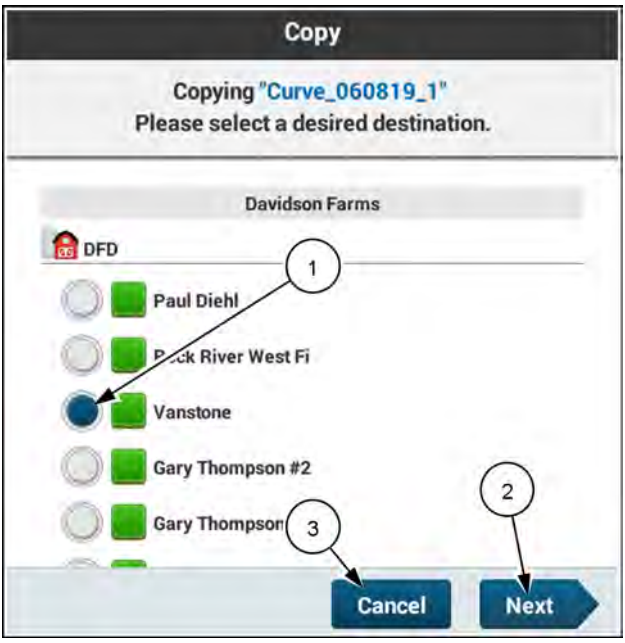

RAIL19PLM0665BA 15

A confirmation message appears.

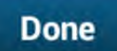

Press the "Done" button to finish the copy operation.

If you attempt to copy a file to a destination that already has a file by the same name, a (2) or higher number appears at the end of the file name. In this example "Curve\_060819\_1" would appear as "Curve\_060819\_1 (2)" if a file named "Curve\_060819\_1" is already present in the selected folder.

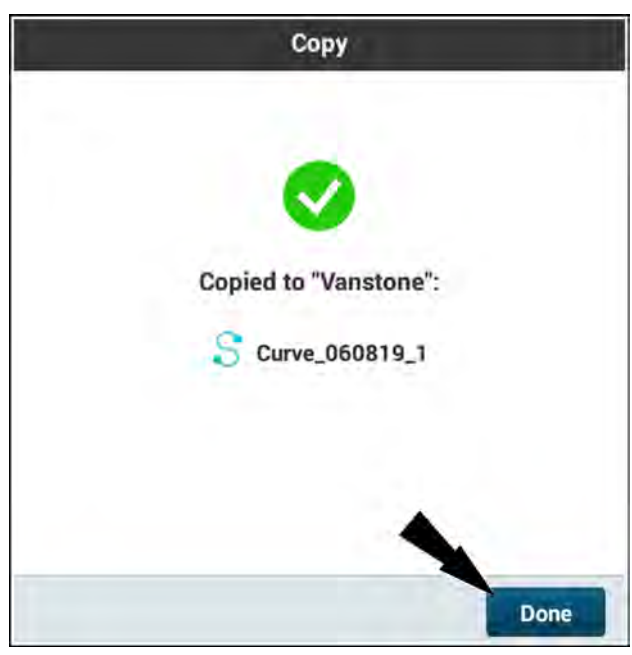

RAIL19PLM0666BA 16

### Delete single object

You can remove data that you no longer need. This recovers memory space, and makes your data easier to manage.

You can delete individual data objects, multiple data objects, and folders.

When you delete a folder, you also delete all folders and data within the deleted folder.

The software prevents you from deleting objects that must remain in the data directory structure.

To delete a single data object, select the object (1). The "Delete" button (2) activates.

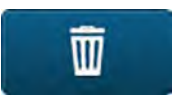

Press the "Delete" button.

The "Delete Confirmation" window appears. Even if you select only one object for deletion, the selected object can contain multiple items.

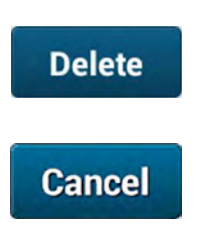

Press the "OK" button (1) to confirm the deletion and close the window.

Press the "Cancel" button (2) to cancel the deletion and close the window.

The data directory remains with the expanded and collapsed folders the same as before you deleted the data. The deleted data no longer appears in the data directory.

#### Delete multiple folders and data

If you select a folder for deletion, you will also delete all of the subfolders and files beneath it in the directory structure.

Select the data and folders you wish to delete (3). Selected folders are highlighted in blue.

**NOTE:** Press the "Deselect All" button (2) to deselect all selected data and folders.

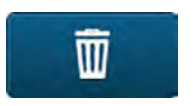

Press the "Delete" button (1).

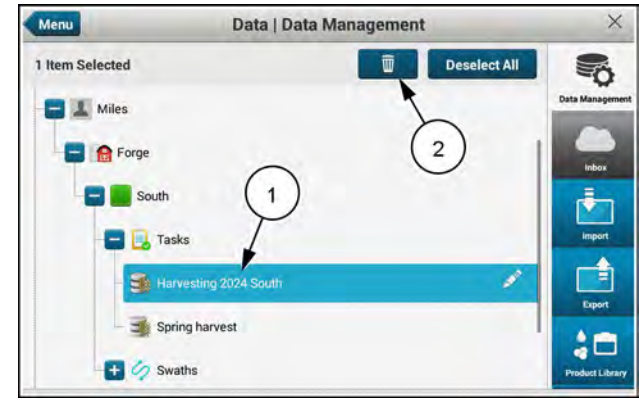

NHPH24PLM0180AA 1

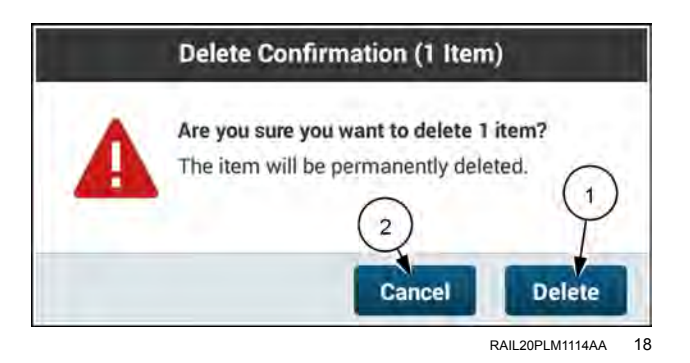

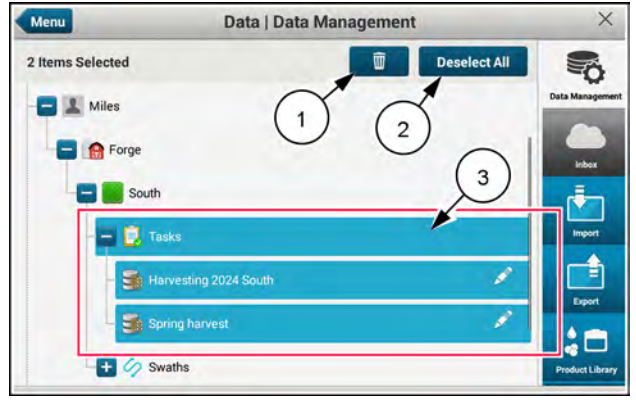

NHPH24PLM0179AA 19

The "Delete Confirmation" window appears.

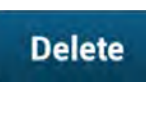

Press the "Delete" button (1) to confirm the deletion and close the window.

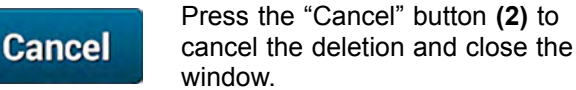

The data directory remains with the expanded and collapsed folders the same as before you deleted the data. However, the deleted data and folders no longer appear in the data directory.

#### **Deletion restrictions**

You cannot delete some file or folder types. If you select multiple items for deletion, the display will delete only the allowed objects.

If you attempt to delete files that you cannot delete, an advisory window appears, giving the files that you cannot delete, and their location in the directory structure.

You cannot delete:

- · an active run screen layout
- an active vehicle configuration
- · any item while guidance is engaged
- any item during task logging

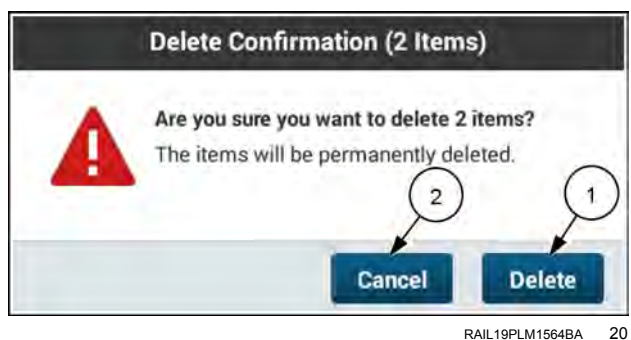

RAIL19PLM1564BA

### "Inbox" screen

The "Inbox" screen shows all of the associated task data files (1) that are sent to your display from your **AFS Connect™** portal account.

**NOTE:** Voyager 2 (\*.CN1) folders can appear in the Inbox tab as downloaded data. However, \*.CN1 folders are not supported by the Precision Farming software in this display.

Press the "Go to Import" button (2) to import the file set from your **AFS Connect**<sup>™</sup> portal account into the display.

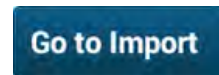

The "Import" button directs you to the "Import" screen, as described in "Importing data" (**6-14**) that follows this section.

**NOTE:** The **AFS® Pro 1200** display only supports files in the ISOXML format. If you select the wrong file type for import, the "Go to Import" button is disabled.

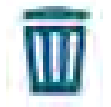

Press the "delete" button (3) to delete the file set.

#### **File History**

The "File History" section is a read-only log of actions on your files. The log defaults to the time sequence of the actions, with the most recent action first.

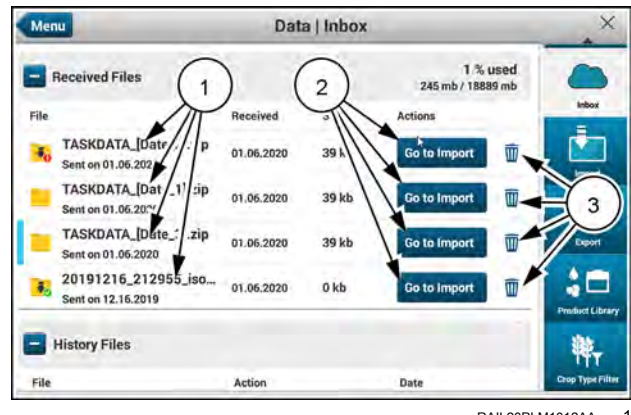

RAIL20PLM1012AA 1

| Received Files  |                   |            |
|-----------------|-------------------|------------|
| File History    |                   |            |
| File            | Action            | Date       |
| TaskData_[date] | import Successful | 02.20.2018 |
| TaskData_[date] | import Failed     | 02.17.2018 |
| TaskData_[date] | File Deleted      | 01.15.2018 |
| TaskData_[date] | import Successful | 01.10.2018 |
| TaskData_[date] | import Successful | 01.08.2018 |

RAIL20PLM1110AA 2

### Importing data

Press the "Menu" button **(1)** on the top bar to open the "Menu" screen. Press the "Settings" tab, if necessary.

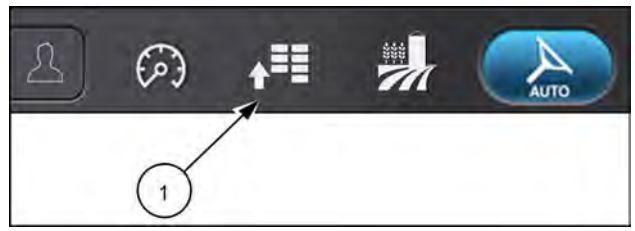

RAIL19PLM0121AA 1

Press the appropriate button to access the "Data" card.

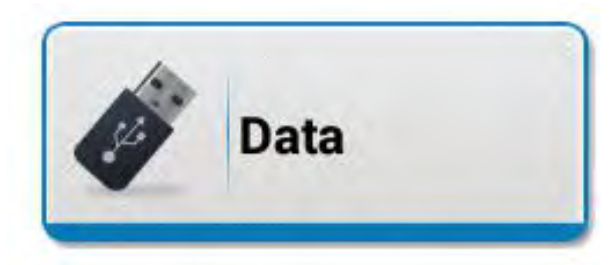

NHIL20PLM0744AA 2

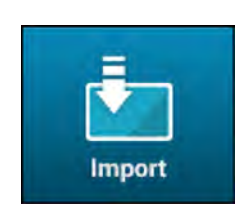

Press the "Import" button.

Press the "Select Import Source" button (1). The "Select Import Source" window appears.

Select the desired option for your import. You can choose to import data items from either a USB drive (2) or from your cloud inbox (3).

**NOTE:** If there is no detected USB drive, or if your cloud connection is not active, the applicable option appears grayed out.

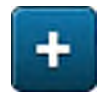

Press the "plus" button (1) to view the file structure of the data you wish to import.

If your USB drive contains guidance lines from a **Trimble**® or **John Deere**<sup>™</sup> display, then the display will automatically detect the folders that contain the guidance line information and display them for your selection.

**NOTE:** For data exported from a **Trimble®** display, the software will automatically assign a generic name for each guidance line. For data exported from a **John Deere**<sup>™</sup> display, the software will inherit the name of the guidance line from the **John Deere**<sup>™</sup> display.

| Select Import Source                   |                                        |
|----------------------------------------|----------------------------------------|
| Drag & Drop<br>to Import<br>to Vehicle | Select Import Source<br>to get strated |
| Import Selected                        |                                        |

NHIL19PLM0183AA 3

| Select Import Source                                                                                 |
|----------------------------------------------------------------------------------------------------|
| Please select 1 folder that contains the desired files.<br>Yoy can select only one folder at a time. |
| Cloud - 3<br>20190826_204133_CN1.zip<br>20190826_204852_combined_iso_setup.zip                       |
| Cancel Solect                                                                                        |

RAIL20PLM1501BA 4

Select the data **(1)** that you wish to import. Once at least one item is selected, the "Select" button becomes active.

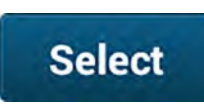

Cancel

Press the "Select" button to continue the import. The applicable data directory appears.

Press the "Cancel" button if you wish to cancel the import and return to the "Import" screen.

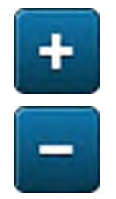

Press the expand (1) and collapse (2) buttons to view the list of data items.

Press to select all of the desired data items or folders (1). You can press an inadvertently selected data item to deselect it. All folders in the hierarchy above the selected item appear lightly highlighted.

**NOTE:** You may need to scroll down to see all of the available data items.

**NOTE:** If you attempt to import an empty folder, an error message window opens.

Press the "Import Selected" button (2). The import starts.

You can also drag-and-drop a data item to the "Drag and Drop" area (3) of the screen. As the data items are dropped, the import process is automatically initiated.

The software automatically searches for the appropriate locations for the imported data.

Press the "Cancel" button if you need to cancel the import.

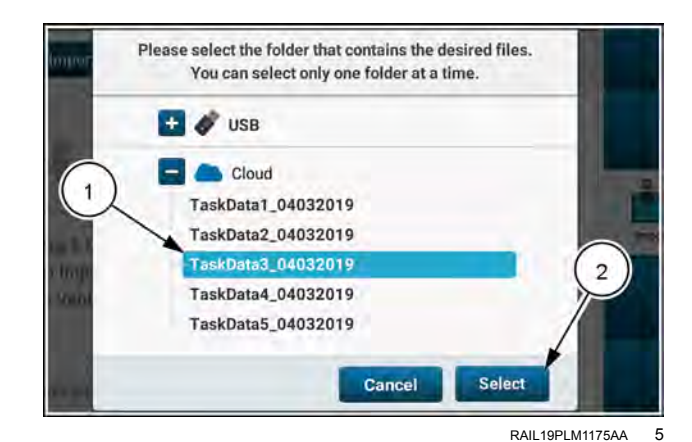

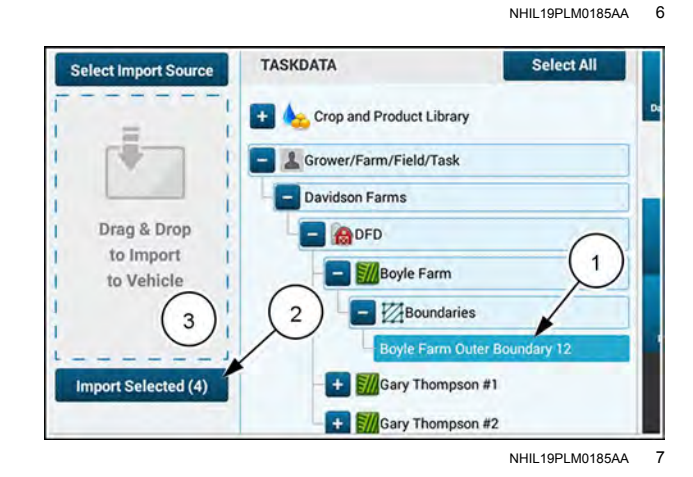

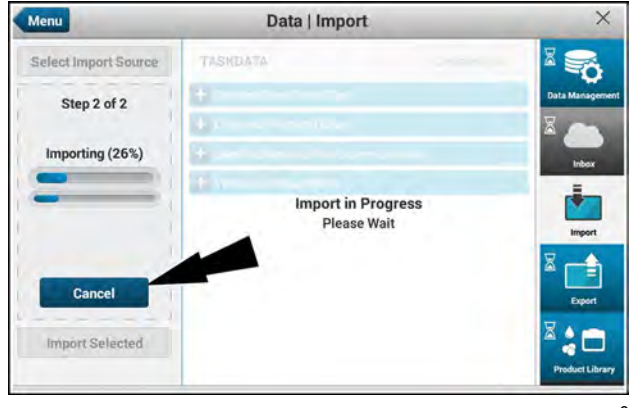

RAPH23PLM0396AA 8

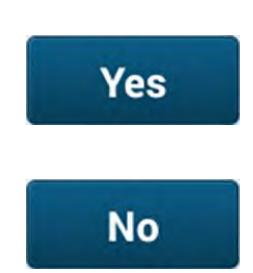

If you wish to cancel the import, press the "Yes" button (1) to cancel the import and return to the "Data/Import" window.

Press the "No" button (2) to close the "Cancel" window and continue with the import.

After the import is complete, the landing screen of the "Import" tab appears.

**NOTE:** After the import is complete, a message window stating "Import Complete" appears briefly.

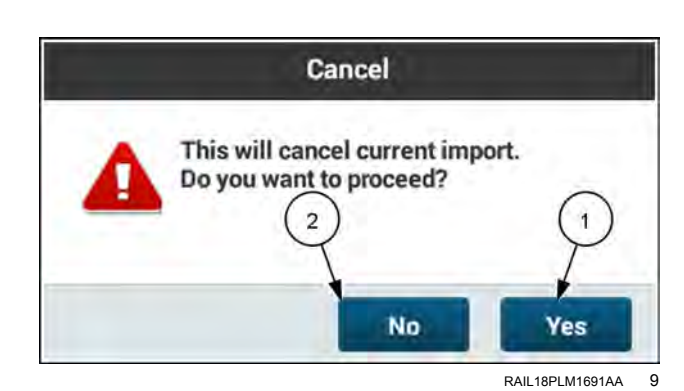

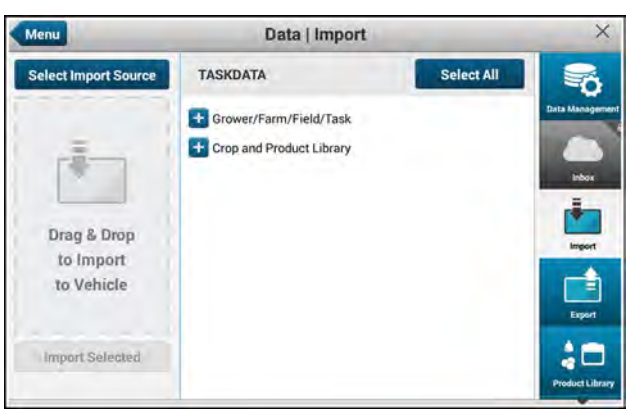

RAIL20PLM1026AA 10

3

2 Swaths

Boundaries

📤 Landmarks

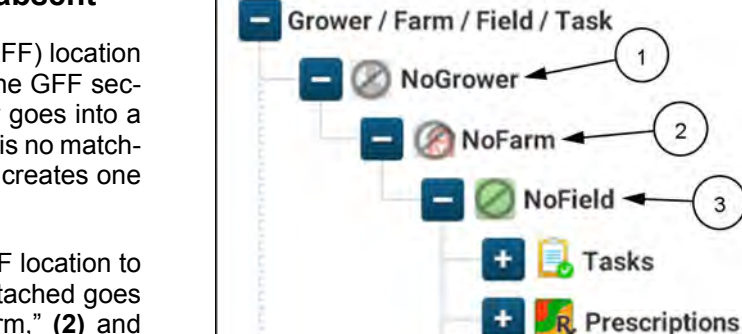

#### Grower-Farm-Field (GFF) location absent

In most instances, the Grower-Farm-Field (GFF) location is attached to imported data that resides in the GFF section of the data tree. This data automatically goes into a matching GFF location in the display. If there is no matching GFF location in the display, the software creates one and then places the data into it.

However, not all data formats require the GFF location to be attached. Data without a GFF location attached goes into folders named, "NoGrower," (1) "NoFarm," (2) and "NoField. (3) "

RAIL19PLM1565BA 11 If the GFF location is partially present, the folder structure includes that part of the GFF location. In this example the imported data includes a grower (1), but no farm or field (2). The software created folders named "NoFarm" and "NoField", and populated them with the imported data.

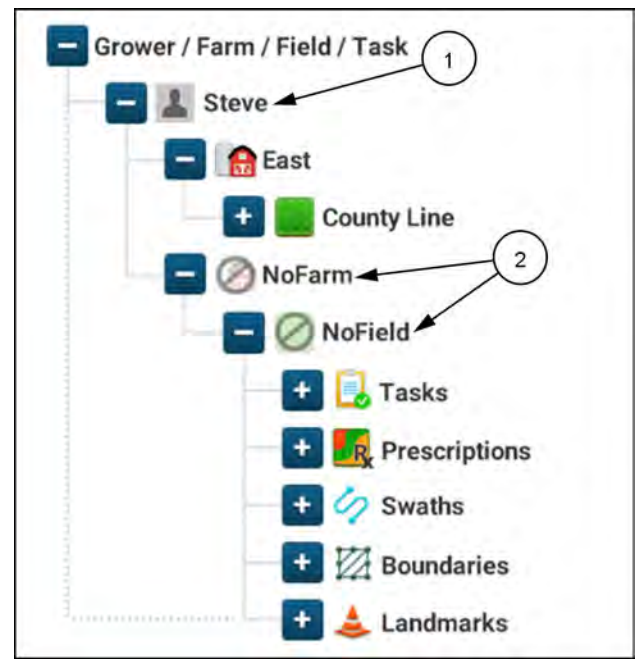

RAIL19PLM1566BA 12

#### Data conflict

If a file being imported has the same file name as one already in the display, a data conflict results.

Depending upon the type of file that results in a conflict, up to five options for resolving the conflict are available:

- "Cancel" Cancel the import of the current file and the entire import. A window appears asking you to confirm the cancellation.
- "Merge" This is available for an imported grower, farm, and field. Combine the contents of the conflicting grower, farm, or field.
- "Skip" Cancel the import of the current file and proceed to the next file to be imported, if applicable.
- "Replace" Replace the file currently in the display with the newly imported file.

**NOTE:** Some objects that are actively selected in the display, such as grower-farm-field-task, vehicle configurations, and user profiles, cannot be replaced.

 "Keep Both" – Keep both the file currently in the display and the newly imported file. The software renames the newly imported file.

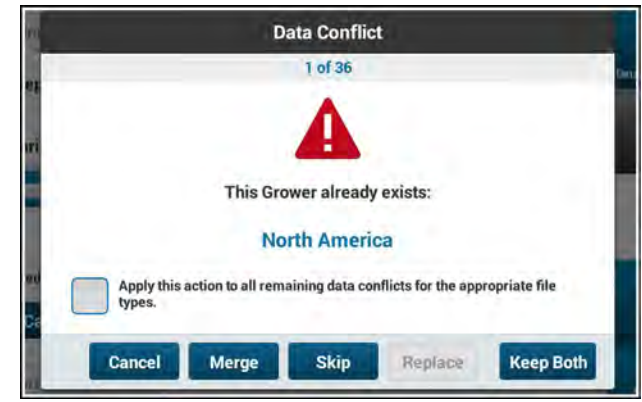

NHIL20PLM1841AA 13

#### Import failed

If the import fails, an advisory message appears. The advisory message gives an error code and a brief explanation of the reason for the import failure.

Press the "OK" button to acknowledge the error. If the error continues, investigate the cause of the communication failure.

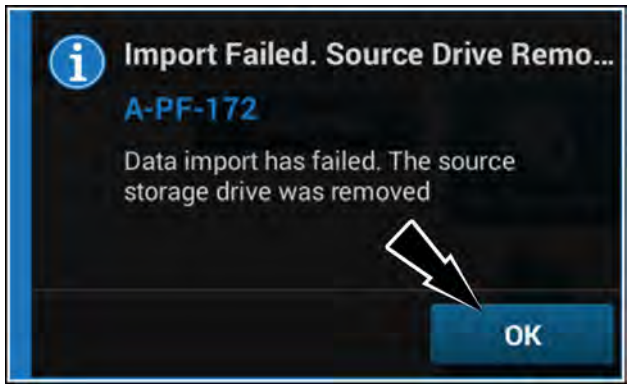

RAIL19PLM1162AA 14

### Importing Shapefile data

**NOTE:** Single-part polygon and multi-part polygon shape files are recommended for operating variable rate control with the display. While grid-type prescriptions are supported, system performance may degrade due to the large amount of resources required to process this Shapefile type.

Press the button **(1)** on the top bar to open the "Menu" screen. Press the "Settings" tab, if necessary.

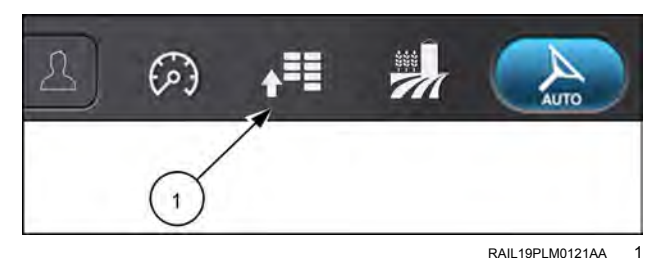

Press the appropriate button to access the "Data" card.

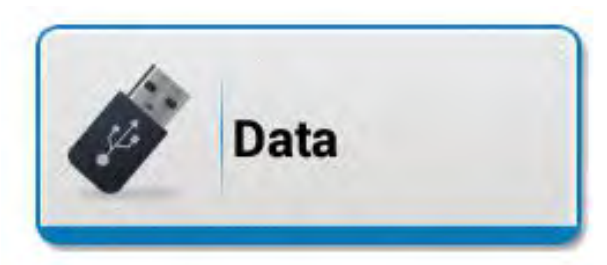

NHIL20PLM0744AA 2

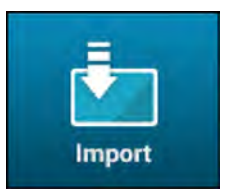

Press the "Import" button.

Press the "Select Import Source" button (1). The "Select Import Source" window appears.

**NOTE:** This section shows an example of importing a Shapefile prescription.

From the "Select Import Source" window, select the folder (1) that contains your Shapefile data.

Press the "Select" button (2) to continue.

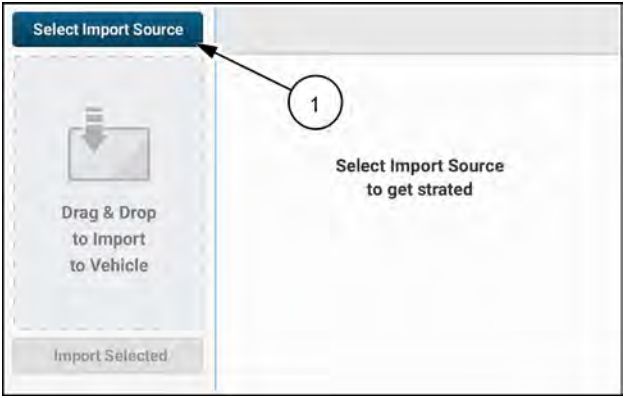

NHIL19PLM0183AA 3

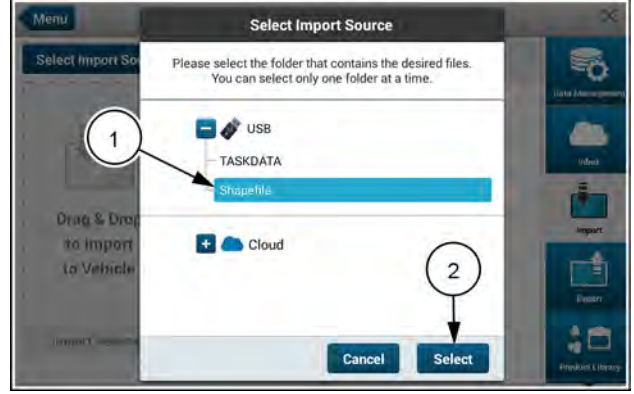

NHIL20PLM0482AA 4

Select your desired Shapefile(s) (1).

**NOTE:** A single Shapefile should contain prescription data for only one field. If you need to assign prescriptions to multiple fields in one session, you must generate multiple Shapefiles from your farm management software.

Press the "Import Selected" button (2).

The Shapefile import wizard opens.

Define the type of Shapefile that you intend to import. Press the buttons for "Prescription" (1), "Boundary" (2), or "Multiswath" (3) to make the selection.

Press the "File Name" field (1) to change the Shapefile name, if desired.

If more than one item is contained in the Shapefile, press the "Select Shapefile Prescriptions" button **(2)** to make your selection.

In this example, two prescriptions are available for two distinct products. Make one or multiple selections (1), and then press the "Done" button (2).

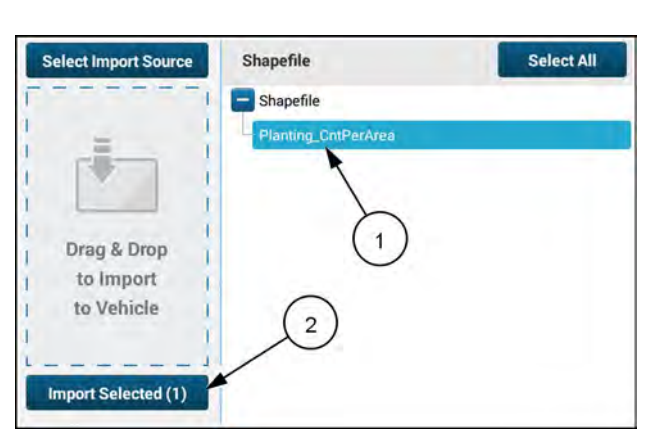

NHIL20PLM1840AA 5

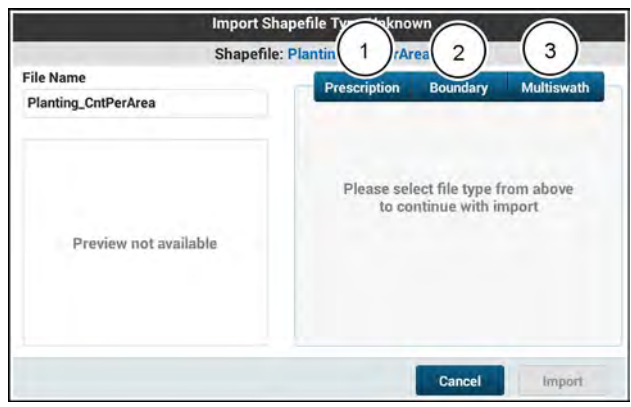

NHIL20PLM1836AA 6

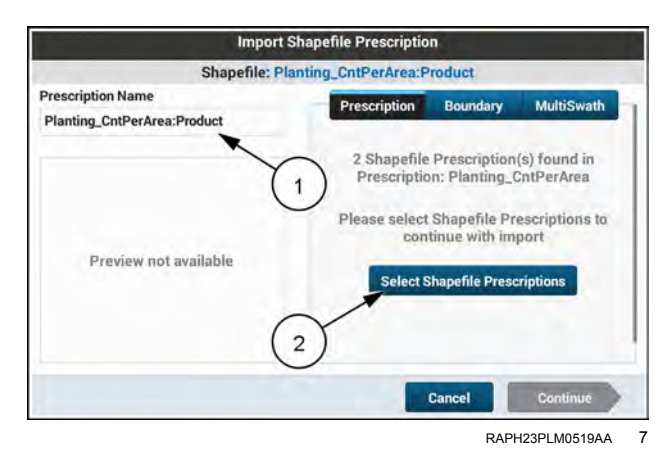

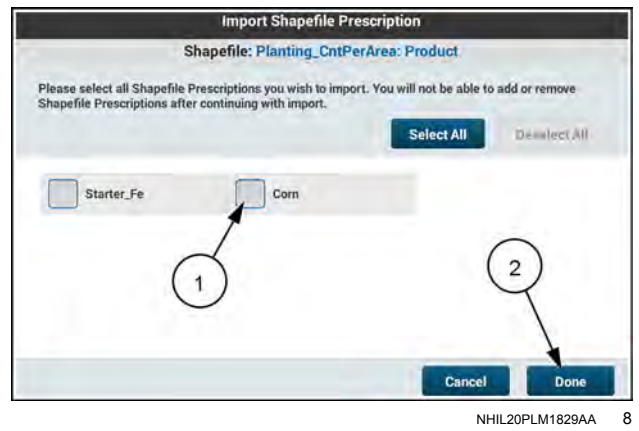

Press the "Continue" button (1).

**NOTE:** If you would like to add or change any prescriptions to be imported, press the "Select Shapefile Prescriptions" button (2) now to make any changes before pressing "Continue".

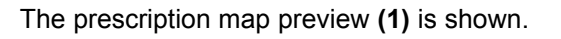

"Grower", "Farm", and "Field" (2) will automatically populate with information from the display that most closely resembles the geospatial data associated with the Shape-file.

If no existing boundary information matches the Shapefile, you will need to define or add a "Grower", "Farm", and "Field" by using the drop-down menus.

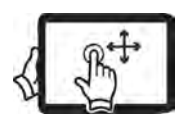

Swipe up with one finger to pan down on the "Import Shapefile Prescription" screen.

Define your product form (3) and units of measurement (4), and confirm the default rate (5).

If you selected more than one prescription from the Shapefile, press the "Next Product" button to define and confirm the information.

When all of the required data is populated, the "Finish" button (1) becomes active. Press the "Import" button to import the Shapefile into the display.

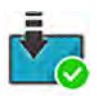

When the Shapefile is successfully imported into the display, the icon appears on the bottom bar.

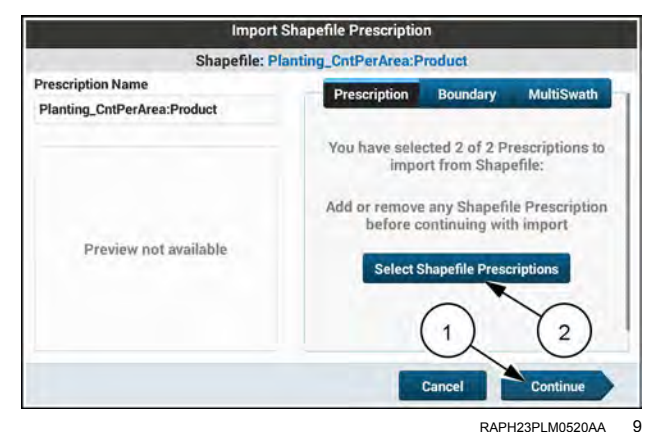

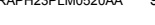

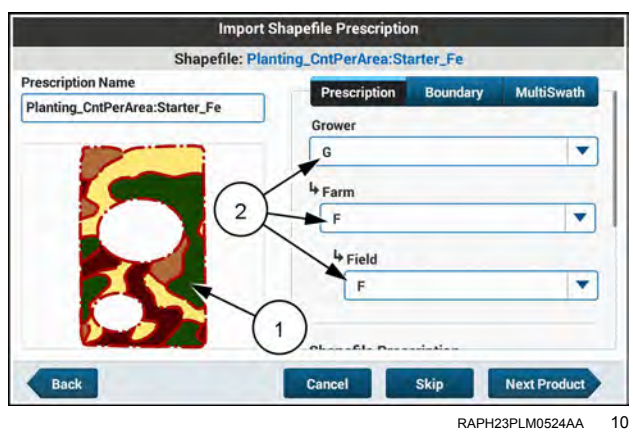

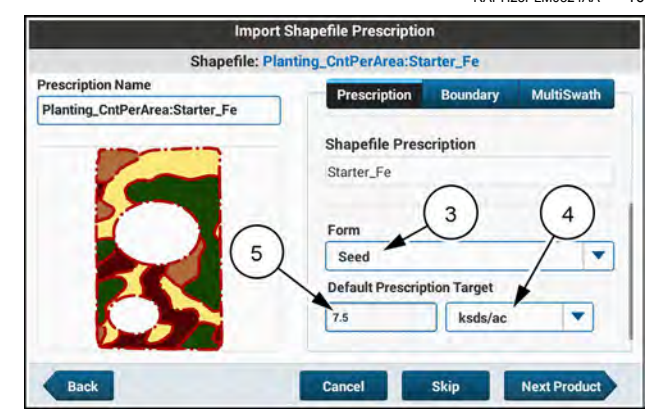

RAPH23PLM0521AA 11

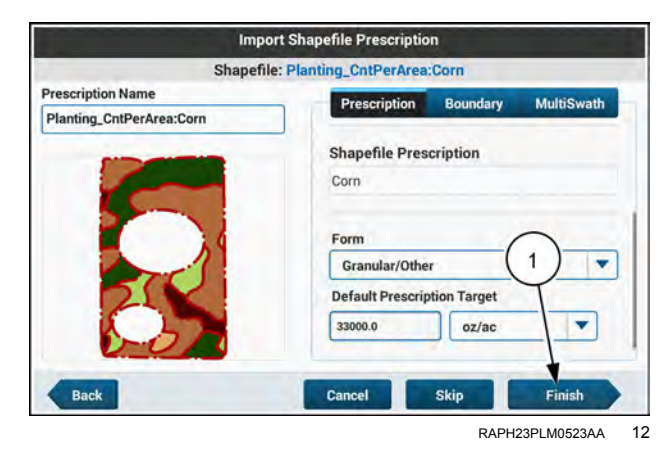

Press the "Import" button (1) to import the prescriptions listed in the screen.

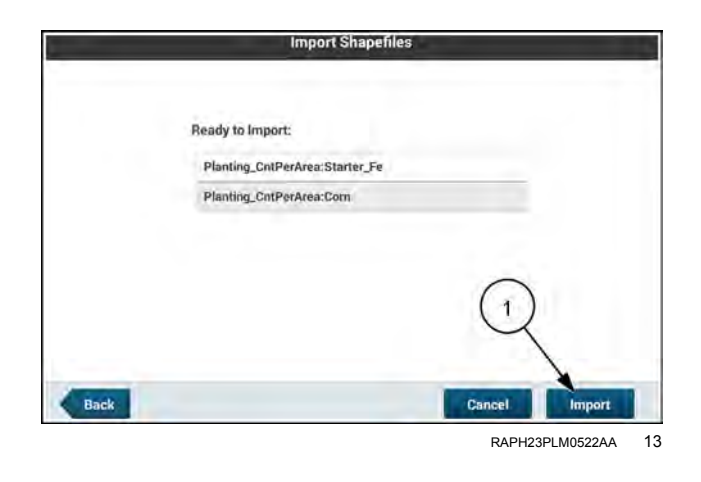

#### Data conflict

If a file being imported has the same file name as one already in the display, a data conflict results.

Depending upon the type of file that results in a conflict, up to five options for resolving the conflict are available:

- "Cancel" Cancel the import of the current file and the entire import. A window appears asking you to confirm the cancellation.
- "Merge" This is available for an imported grower, farm, and field. Combine the contents of the conflicting grower, farm, or field.
- "Skip" Cancel the import of the current file and proceed to the next file to be imported, if applicable.
- "Replace" Replace the file currently in the display with the newly imported file.
- "Keep Both" Keep both the file currently in the display and the newly imported file. The software renames the newly imported file.

If you cancel the import, a confirmation window appears.

Press the "Yes" button (1) to confirm the cancellation and close the window.

Press the "No" button (2) to close the window and return to the "Data Conflict" window.

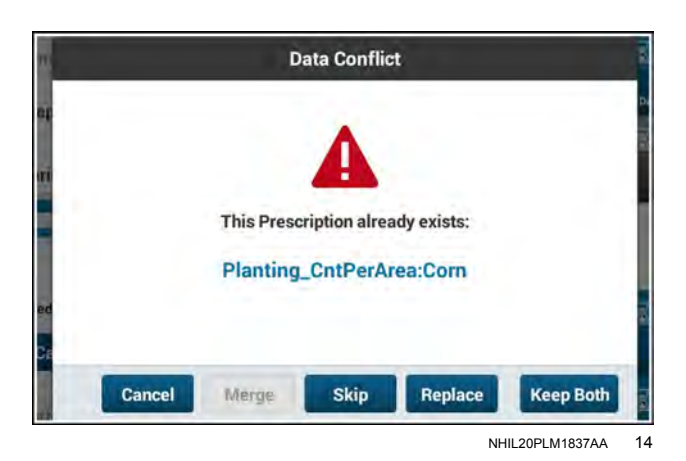

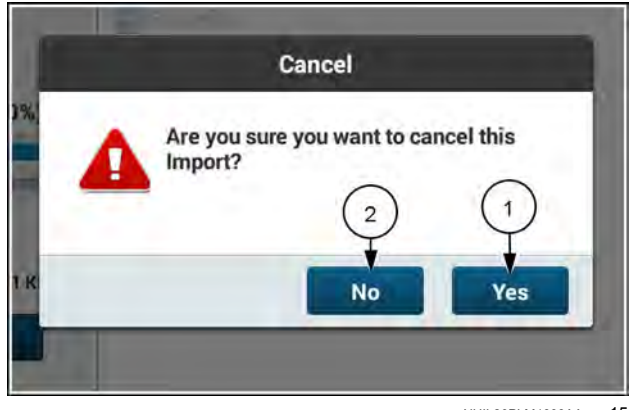

NHIL20PLM1838AA 15
When the system detects more than one conflicts, you can elect to apply the selected action to all of the affected prescriptions in the import.

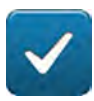

Press the check box (1) to perform the selected action on all data conflicts in the current import. If needed, press the check box to uncheck it.

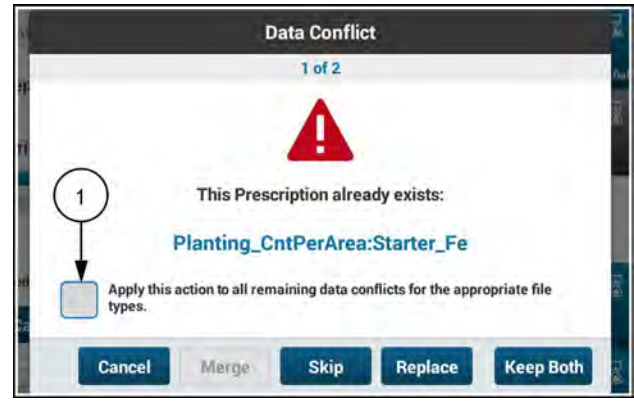

NHIL20PLM1839AA 16

# **Exporting data**

Exporting data requires that you choose both the exported data and the destination.

NOTE: Exporting data requires that a Universal Serial Bus (USB) data card is inserted in the display.

Press the "Menu" button (1) on the top bar to open the "Menu" screen. Press the "Settings" tab, if necessary.

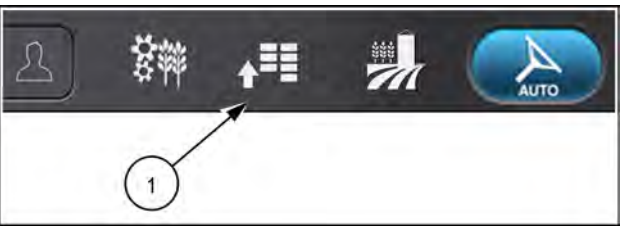

NHPH22PLM0515AA 1

Press the appropriate button to access the "Data" card.

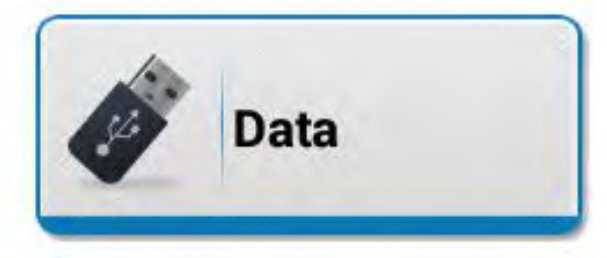

#### NHIL20PLM0744AA 2

Press the "Export" icon to access the "Export" screen.

Press the "Destination" drop-down menu (1).

The "Destination" menu opens with the following available selections. If a destination listed below is unavailable, it does not appear:

- AFS Pro 1200
- AFS Pro 800
- AFS Pro 700
- Desktop software
- AFS Connect

If there is no export destination connected or available, the "Destination" field reads, "Not Connected."

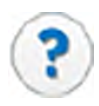

Press the "Information" icon in the "Destination" area to see information about the available export destinations.

The "Supported Export Destinations" dialog appears.

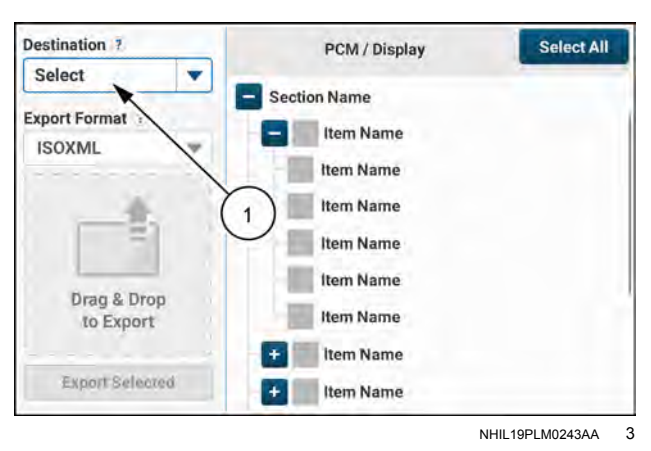

#### Supported Export Destinations:

Please select the proper destination to ensure the export file structure is compatible with the destination file structure.

You can export to the USB for use on the following products:

- AFS Pro 1200 - AFS Pro 800
- AFS Pro 800 - AFS Pro 700
- Desktop Software

You can export directly to the Cloud by selecting: - AFS Connect

RAPH23PLM0378AA 4

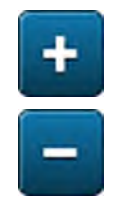

Press the expand and collapse buttons to view the list of data items.

Press to select all of the desired data items or folders (1). You can press an inadvertently-selected data item to deselect the item. All folders in the hierarchy above the selected item appear lightly highlighted.

**NOTE:** You may need to scroll down to see all of the available data items.

Press the "Export Selected" button. The export starts.

You can also long press on an item to drag-and-drop a data item to the "Drag and Drop" area of the screen. As the data items are dropped, the export process is automatically initiated.

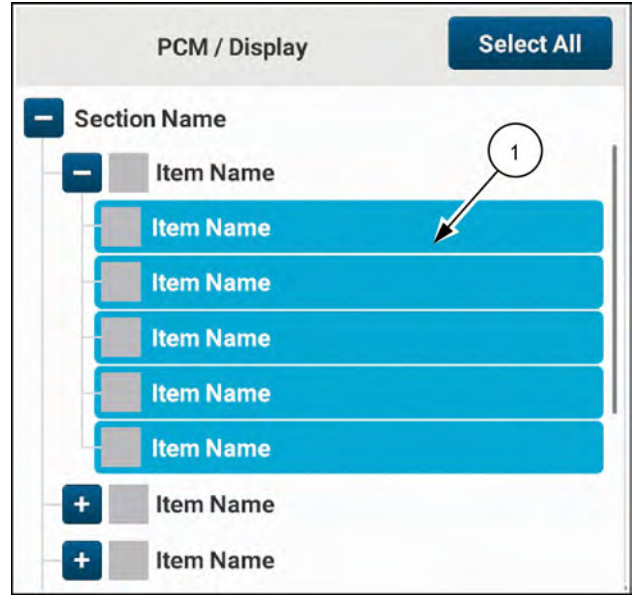

RAPH23PLM1219BA 5

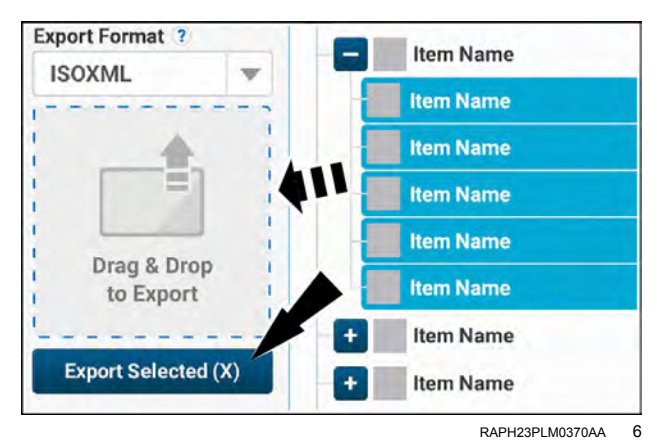

The display will automatically export your data in the industry-standard ISOXML format.

The status (1) of your data export is shown.

Press the "Cancel" button (2) if you need to cancel the export.

After the export is complete, the landing screen of the "Export" tab appears.

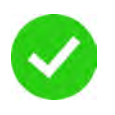

Upon successful completion of the data export, an "Export Completed" message temporarily appears on the "Export" screen.

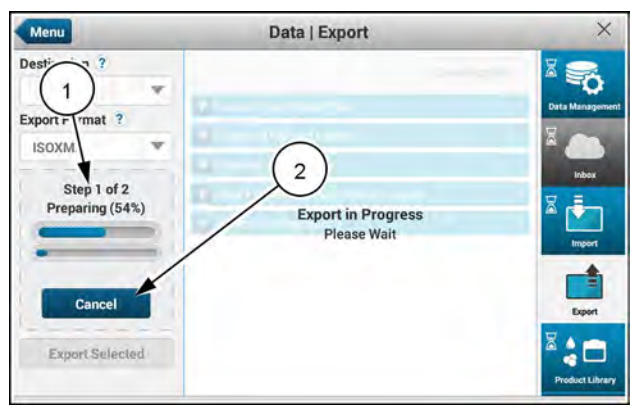

RAPH23PLM0369AA

If communication is lost between the display and the export destination, an error message appears describing the detected error.

Suppress" button (2) dge the error. You notified of further instances of the error during the current power cycle.

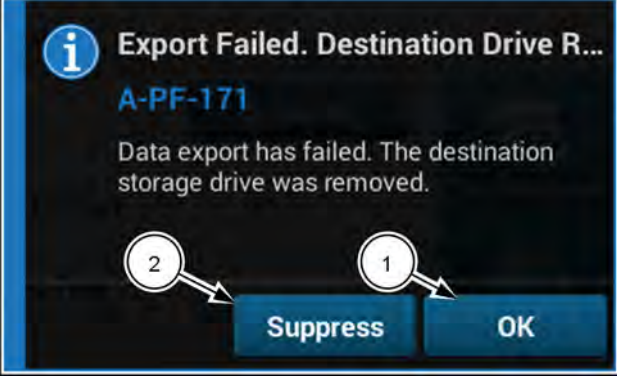

RAIL18PLM1710AA 8

# Managing products and product mixes

Press the "Menu" button (1) on the top bar to open the "Menu" screen. Press the "Settings" tab, if necessary.

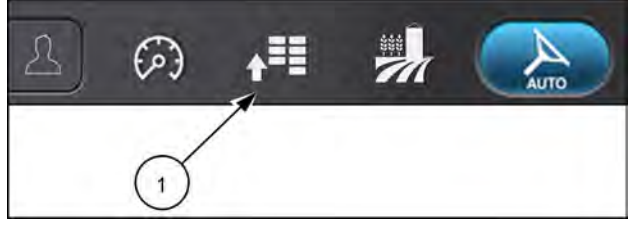

RAIL19PLM0121AA 1

Press the appropriate button to access the "Data" card.

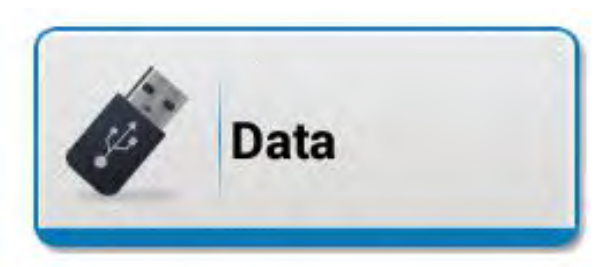

NHIL20PLM0744AA 2

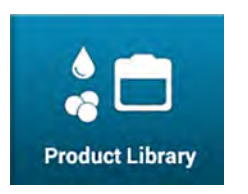

Press the "Product Library" icon. The "Data/Product Library" screen appears.

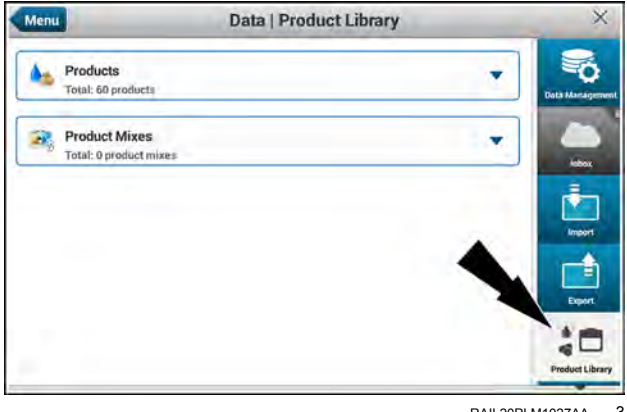

RAIL20PLM1027AA 3

### Manage products

You can perform the following operations to manage existing products:

- Edit
- Copy
- Delete

NOTE: See "Create a product" (6-34) for information on creating new products.

### Open a product for managing

Press the "Products" drop-down menu. The "Products" list appears. listing your products.

| • | Products<br>Total: 68 products        | - |
|---|---------------------------------------|---|
| 3 | Product Mix<br>Total: 0 product mixes |   |

Scroll if needed to find the desired product.

Press the drop-down list of the desired product to expand the product information.

You can use the search bar (1) to filter the product list.

Press the "X" icon (2) to clear the search bar.

| Products<br>Total: 32 | i<br>products |               |         |   |
|-----------------------|---------------|---------------|---------|---|
| Add Product           | 2             | Product, form | n, rate | Q |
| NAME                  | FORM          | DEFAULT RATE  | COLOR   | _ |
| SureStart A           | Liquid        | 32.0 L/ha     |         |   |
| S Product 2           | Granular      | 31.0 kg/ha    |         |   |
| S Product 3           | Liquid        | 32.0 L/ha     |         |   |
| S Product 4           | Seed          | 29.0 ksds/ha  | -       | - |
| S Product 5           | Bulk Seed     | 22.0 ksds/ha  | 1.000   |   |
| S Product 6           | NH3           | 40.0 Kg N/ha  |         | * |

RAIL20PLM1015AA 5

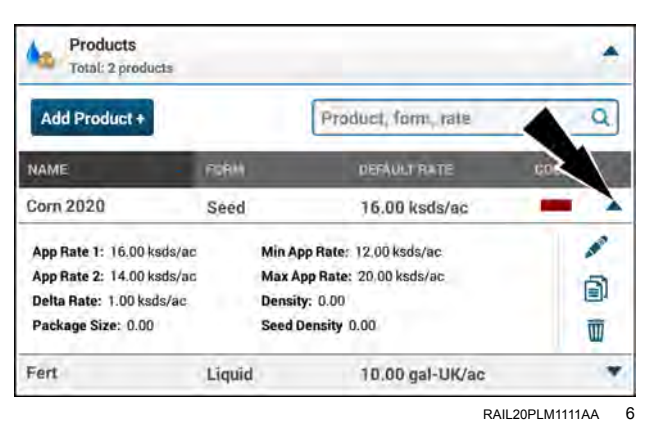

Products Total: 70 products Add Product + cl NAME **DEFAULT RATE** CL 2070 0.00 2 1 CL 4338 ed 0.00 CL 4421 Seed 0.00

RAIL20PLM1029AA 7

# Edit a product

You can edit the name and many properties of a product that already exists in your database.

Open the product you wish to edit.

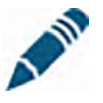

Press the "Edit" icon.

Products 10 . Total: 2 products Add Product + Product, form, rate Q. NAME DEFAULT RATE COLOF Corn 2020 Seed 16.00 ksds/ac ٠ App Rate 1: 16.00 ksds/ac Min App Rate: 12.00 ksds/ac App Rate 2: 14.00 ksds/ac Max App Rate: 20.00 ksds/ac ð Delta Rate: 1.00 ksds/ac Density: 0.00 Package Size: 0.00 Seed Density 0.00 W Fert ٧ Liquid 10.00 gal-UK/ac

RAIL20PLM1111AA 8

The "Edit Product" window appears.

Press the "Product Name" field to edit the product name.

Scroll down as needed to view all of the product properties.

Use the plus/minus buttons (1) and the drop-down menus (2) as applicable to edit the properties of the product. Use editing fields (3) to edit items that require a keypad entry.

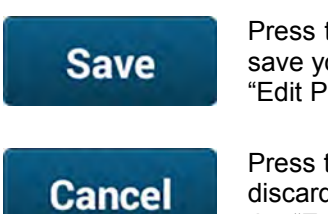

Press the "Save" button **(4)** to save your changes and close the "Edit Product" window.

Press the "Cancel" button **(5)** to discard your changes and close the "Edit Product" window.

If a product is currently in use by a controller when you select it for editing, the edit, copy, and delete icons (1) appear in the disabled state. The "Add Product" button (2) is also in the disabled state.

If you press the alert icon, it pops up a message that states, "Alert. This product is currently in use by a controller."

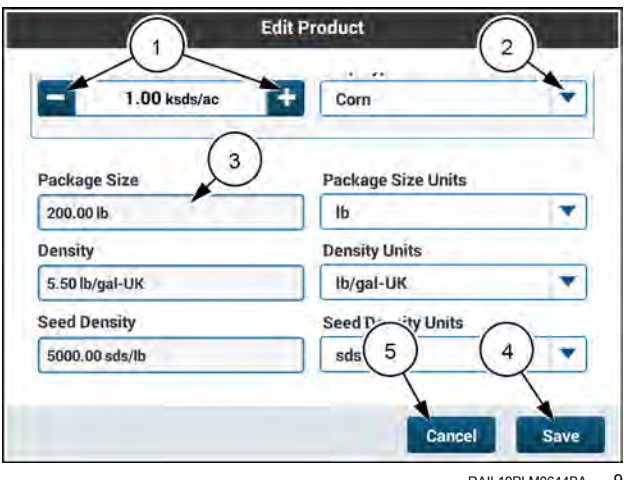

RAIL19PLM0644BA 9

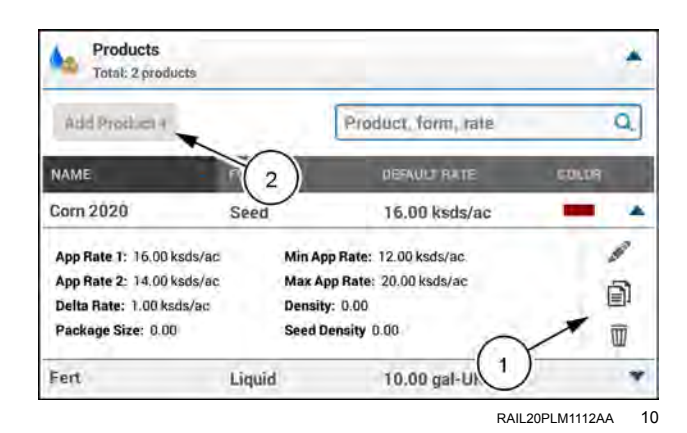

#### Copy a product

Copying a product is similar to editing a product. However copying a product makes a new product and prefills the product properties with the product you are copying. You can create a new name and new properties of the new product.

The product copy feature makes it easy to make a new product with properties that are similar to one of your existing products.

Open the product you wish to copy.

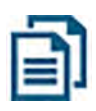

Press the "Copy" icon.

Products 4 . Total: 2 products a Add Product + Product, form, rate NAME Corn 2020 16.00 ksds/ac Seed Min App Rate: 12.00 ksds/ac App Rate 1: 16.00 ksds/ac App Rate 2: 14.00 ksds/ac Max App Rate: 20,00 ksds/ac Delta Rate: 1.00 ksds/ac Density: 0.00 Seed Density 0.00 Package Size: 0.00 m Fert Liquid 10.00 gal-UK/ac

RAIL20PLM1111AA 11

The "Copy Product" window appears.

Press the "Product Name" field to edit the product name.

**NOTE:** If you do not give your product a unique name, the software will name the copied product for you. The default is <product name> (2), or next available number.

Scroll down as needed to view all of the product properties.

Use the plus/minus steppers, selection buttons, and the drop-down menus as applicable to edit the properties of the product.

**NOTE:** In fields with plus/minus steppers, you can also long-press the numerical field to bring up a keypad for directly entering the desired values.

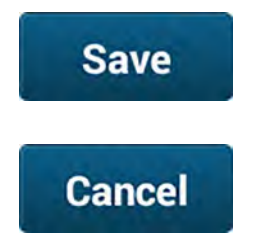

Press the active "Save" button (1) to save your changes and close the "Copy Product" window.

Press the "Cancel" button (2) to discard your changes and close the "Copy Product" window.

### Delete a product

You can delete products that you no longer need. This saves memory space and makes your product library easier to read and manage.

Open the product you wish to delete.

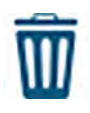

Press the "Delete" icon.

The "Delete Product" window appears.

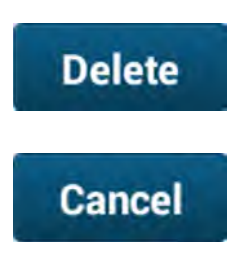

Press the "Delete" button (1) to confirm the deletion and close the "Delete Product" window.

Press the "Cancel" button (2) to cancel the deletion and close the "Delete Product" window.

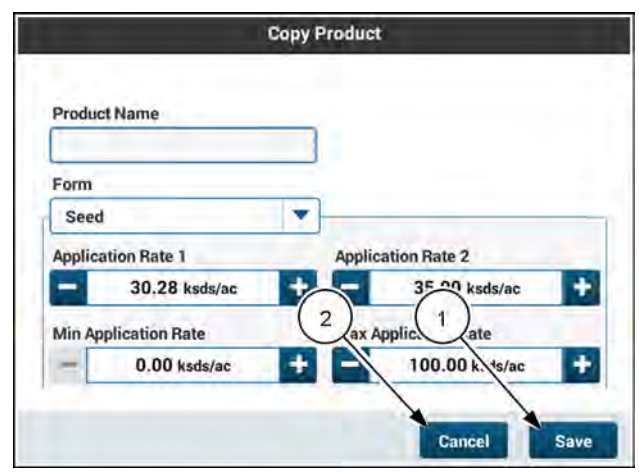

RAIL20PLM1020AA 12

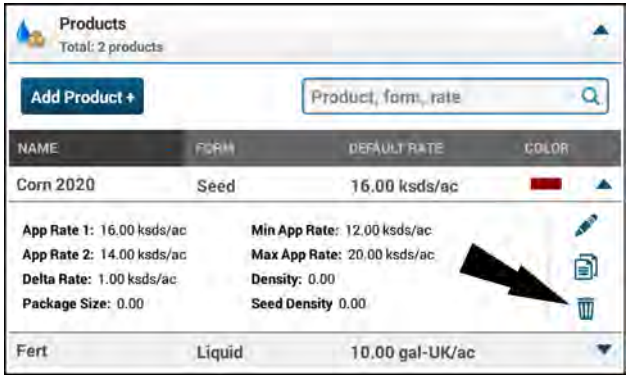

RAIL 20PL M1111AA 13

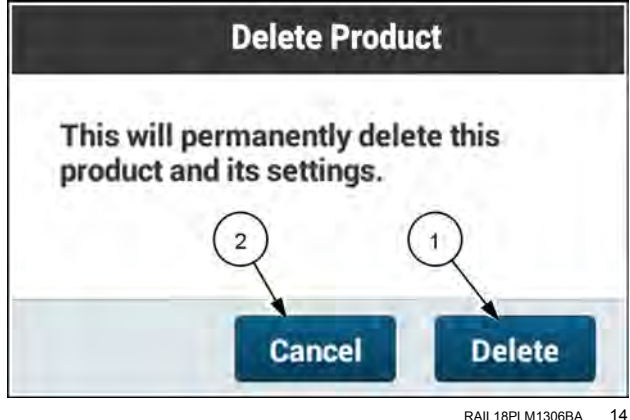

RAIL18PLM1306BA

#### Manage product mixes

**NOTE:** The product mixes and application rates shown in the images below are for example only and are not recommendations by CASE IH.

You can perform the following operations to manage existing product mixes:

- Edit
- Copy
- Delete

### Open a product mix for managing

Press the "Product Mix" drop-down menu. The "Product Mix" list appears. listing your product mixes.

Scroll if needed to find the desired product mix.

Press the drop-down list of the desired product mix to expand the product mix information.

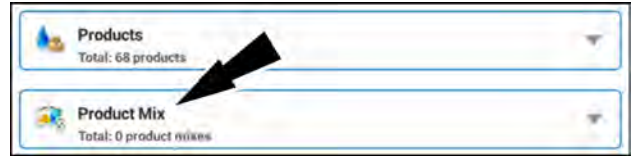

RAIL20PLM1017AA 15

| Total: 72 products                  |           | -                       | * |
|-------------------------------------|-----------|-------------------------|---|
| Product Mix<br>Total: 3 product min | tes       |                         | 1 |
| Add Product Mix +                   |           | Product Mix, form, rate | Q |
| NAME                                | FORM      | DEFAULT RATE            |   |
| Fertilizer1                         | Liquid    | 50.00 gal-UK/ac         |   |
| Wheat1                              | Bulk Seed | 220.00 lb/ac            |   |
| Wheat2                              | Bulk Seed | 200.00 lb/ac            |   |

You can use the search bar (1) to filter the product mix list.

Press the "X" icon (2) to clear the search bar.

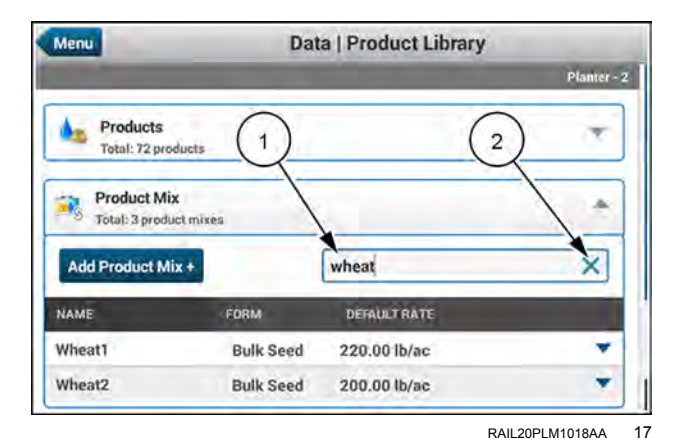

### Edit a product mix

You can edit the name and many properties of a product mix that already exists in your database.

Open the product mix you wish to edit.

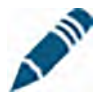

Press the "Edit" icon.

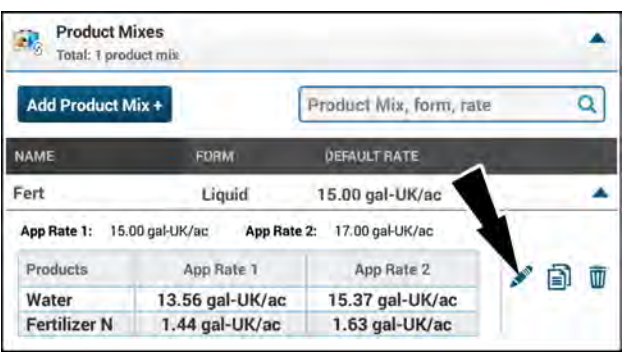

RAIL20PLM1113AA 18

The "Edit Product Mix" window appears.

Press the "Product Mix Name" field (1) to edit the product mix name.

If needed, use the "Product Mix Form" drop-down menu (2) to choose product mix form.

Expand the three groups as needed to see their properties. Enter your desired edits. See "Create a product mix" (**6-36**) for information about product mixes.

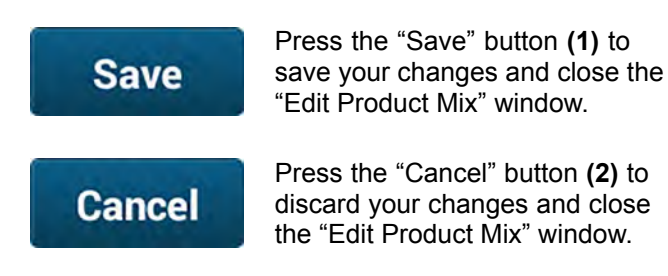

|                   | -      |   |
|-------------------|--------|---|
| Fertilizer1       | Liquid |   |
| Mix Products      | 2      |   |
| Application Rates |        |   |
| + Advanced        |        | _ |
|                   |        |   |

| DAIL 1801 M1307BA     | 10 |
|-----------------------|----|
| RAIL IOPLIVI I JU/ BA | 13 |

| Ed                  | lit Product Mix    |
|---------------------|--------------------|
| + Application Rates |                    |
| Advanced            |                    |
| Usage               |                    |
| Fertilizer          | *                  |
| Package Size        | Package Size Unite |
| 50.0 gal-UK         | $(2)^{(1)}$        |
| Density             | Densii Units       |
| 5.0 lb/bu-UK        | Ib/bu-U            |
|                     | Cancel Save        |
|                     | RAIL18PLM1308BA    |

### Copy a product mix

Copying a product mix is similar to editing a product mix. However copying a product mix makes a new product mix and prefills the product mix properties with the product mix you are copying. You can edit the name and the properties of the new product mix.

The product mix copy feature makes it easy to make a new product mix with properties that are similar to one of your existing product mixes.

Open the product mix you wish to copy.

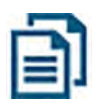

Press the "Copy" icon.

**Product Mixes** 1 . Total: 1 product mis Q Product Mix, form, rate Add Product Mix + NAME FORM DEFAULT RATE Fert 15.00 gal-UK/ac Liquid ٠ App Rate 1: 15.00 gal-UK/ac 17.00 gal-UK/ac App Rate 2: Products App Rate 1 App Rate 2 W 15.37 gal-UK/ac Water 13.56 gal-UK/ac Fertilizer N 1.44 gal-UK/ac 1.63 gal-UK/ac

RAIL20PLM1113AA 21

The "Copy Product Mix" window appears. The "Product Mix Name" field **(1)** contains the default name for a copied product mix.

Press the "Product Mix Name" field (1) to edit the product mix name.

If needed, use the "Product Mix Form" drop-down menu (2) to choose product mix form.

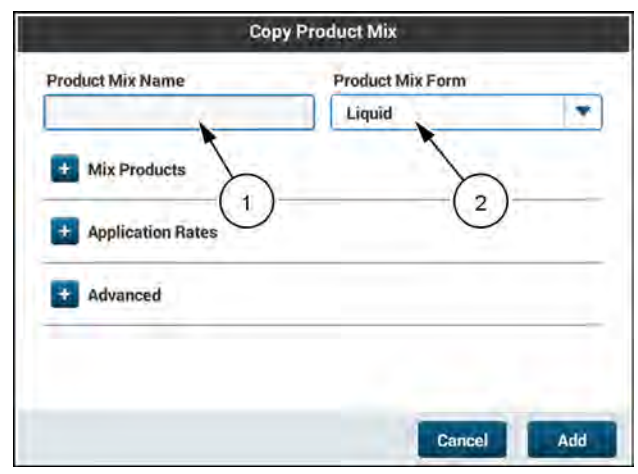

RAIL20PLM1021AA 22

Expand the three groups as needed to see their properties. Enter your desired edits. See "Create a product mix" (**6-36**) for information about product mixes.

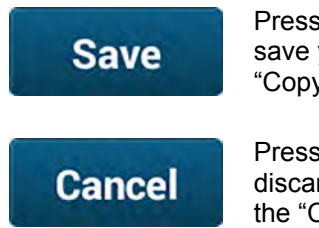

Press the "Save" button (1) to save your changes and close the "Copy Product Mix" window.

Press the "Cancel" button (2) to discard your changes and close the "Copy Product Mix" window.

| Product Mix Form |                  |
|------------------|------------------|
| Liquid           |                  |
|                  |                  |
|                  |                  |
|                  |                  |
| 2                | 1                |
|                  | 1                |
| Cance            | al Add           |
|                  | Product Mix Form |

# Delete a product mix

You can delete product mixes you no longer need. This saves memory space and makes your product mix library easier to read and manage.

Open the product mix you wish to delete.

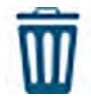

Press the "Delete" icon.

The "Delete Product Mix" window appears.

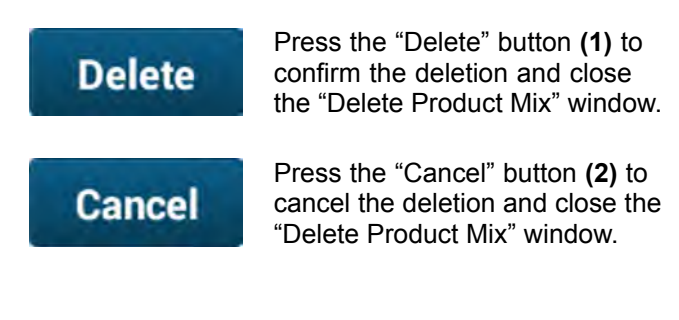

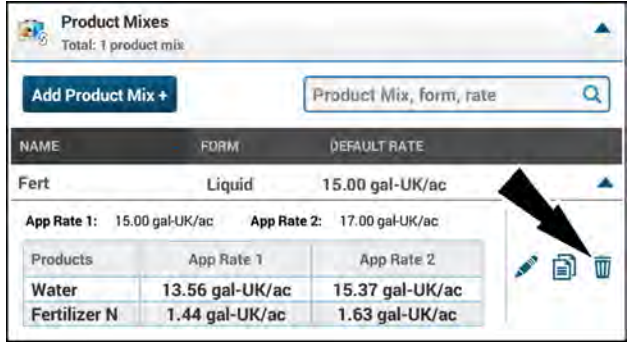

RAIL20PLM1113AA 24

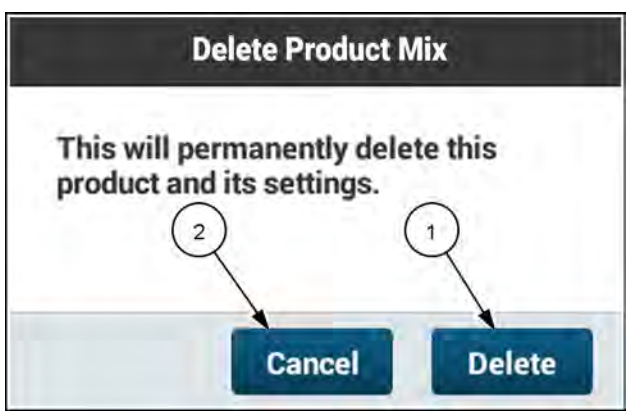

RAIL18PLM1311BA 25

# Create a product

A product is defined as a single ingredient that can be used to create product mixtures. Each product must be defined at the individual level before you can create a product mixture. For ease of product mixture creation, you can create the individual products while in the "Add Product Mixture" window.

Products are created from the "Product Library" screen within the "Data Management" card.

To create a product:

• Press the "Products" drop-down menu to access the product list.

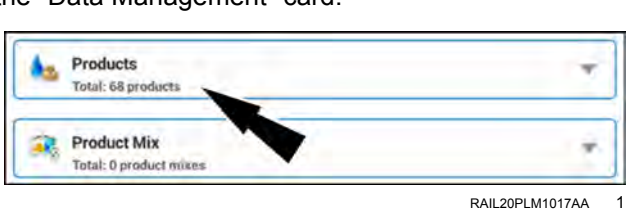

The list of defined products is shown.

 Press the "Add Product +" button to define a new product.

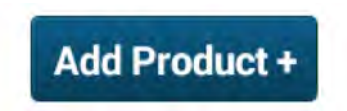

• Define the product information.

Press the "Product Name" field to define the product name. Upon pressing, the keypad appears.

| Add Product + |               | Product, form, rate |          | Q |
|---------------|---------------|---------------------|----------|---|
|               |               | DEFAULT RATE        | COLOR    |   |
| You           | have no p     | products added.     |          |   |
| Add a produc  | t using the " | Add Product" butto  | n above. |   |

| Form      |                |          | 1              |   |
|-----------|----------------|----------|----------------|---|
| Select    |                | <b>-</b> | -              | _ |
| Applicati | on Rate 1      | Applica  | tion Rate 2    | - |
| -         | 0.00           | + -      | 0.00           | + |
| Min Appl  | ication Rate   | Max Ap   | plication Rate | - |
| -         | 0.00           | + -      | 0.00           | + |
| Dalta An  | nlication Bate |          |                |   |

NHIL20PLM0046AA 3

Press the "Form" drop-down menu to define the product form. A pre-populated list appears.

The selection of Anhydrous, Granular/Other, or Liquid causes an additional selection for "Usage" to appear.

Long press the window for each application rate setting to change the value. Each product can have two application rates defined, as well as a minimum application rate and a maximum application rate.

- The "Application Rate 1" value is the normal or recommended application rate for the product. This is the application rate that is used by default when the product is assigned to a controller.
- The "Application Rate 2" value allows you to define an additional rate to guickly switch targets rates from the rate control windows on a run screen.
- The "Min Application Rate" value is the lowest application rate for the product if the controller is turned on and applying product
- The "Max Application Rate" value is the highest application rate for the product if the controller is turned on and applying product.

**NOTE:** The maximum application rate is automatically calculated at 125% of the highest rate between Rate 1, Rate 2, and the minimum application rate.

The "Delta Application Rate" is the step value by which you increase or decrease the target rate of the product. You can adjust the target rate from the "Add Product" screen, or from the rate control windows on a run screen while applying product in the field.

If the "Form" selection is Granular/Other or Liquid, select the product usage from the "Usage" menu.

If desired, define the remaining optional selection fields. Scroll down to see all of the options.

After all of the required selection fields are satisfied, the "Add" button activates.

Press the "Add" button (1) to save your changes and close the "Add Product" window.

Press the "Cancel" button (2) to discard your changes and close the "Add Product" window.

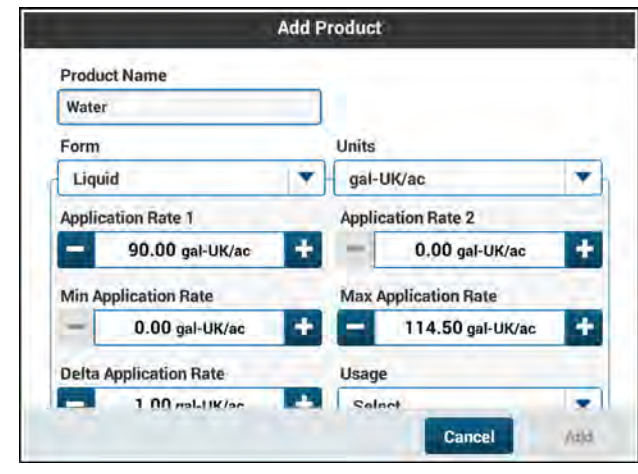

RAIL19PLM0649BA 4

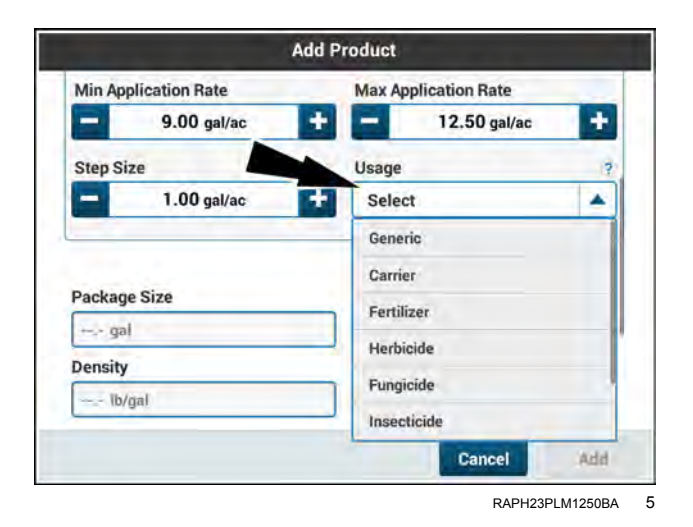

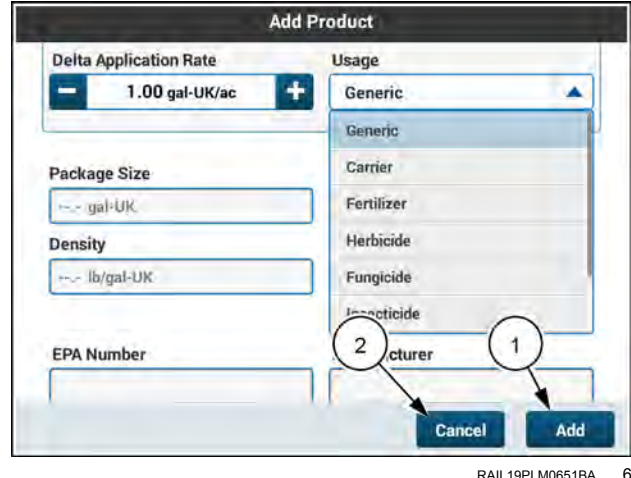

RAIL19PLM0651BA 6

# Create a product mix

A product mixture is a combination of at least two individually-defined products. Before you create the product mix, you must create the second product, or ingredient, of the product mixture. This can be done either on the product creation screen or on the product mix creation screen.

Product mixes are created from the "Product Library" screen within the "Data Management" card.

Press the "Product Mix" drop-down menu to access the product mix list.

The list of defined product mixes is shown.

Press the "Add Product Mix +" button to define a new product mix.

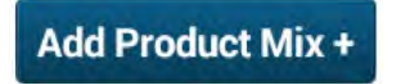

Define the product mix information.

Press the "Product Mix Name" field to define the product mix name. Upon pressing, the keypad appears.

Enter the desired product mix name.

Press the "Product Mix Form" drop-down menu to define the product mix form. A pre-populated list appears for you to choose the product mix form from.

The available forms are:

- Granular/Other
- Liquid

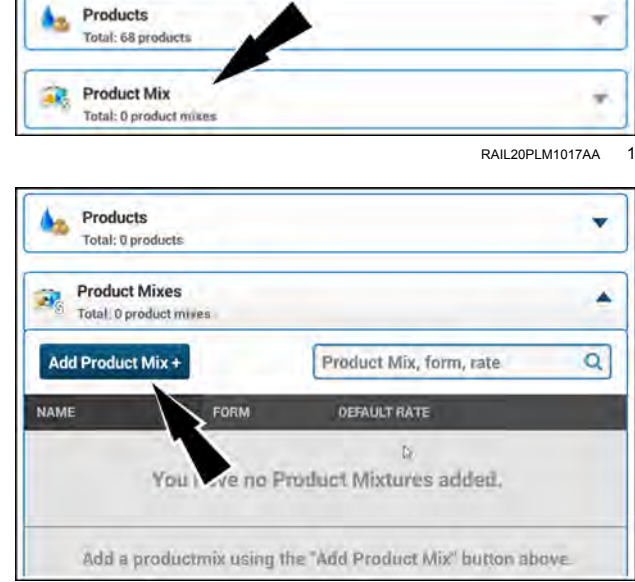

RAIL20PLM1024AA 2

| Ad                             | dd Product Mix          |
|--------------------------------|-------------------------|
| Product Mix Name               | Product Mix Form Select |
| Mix Products                   | ·                       |
| Application Rates     Advanced |                         |
|                                |                         |
|                                | Cancel                  |

RAIL19PLM0652BA 3

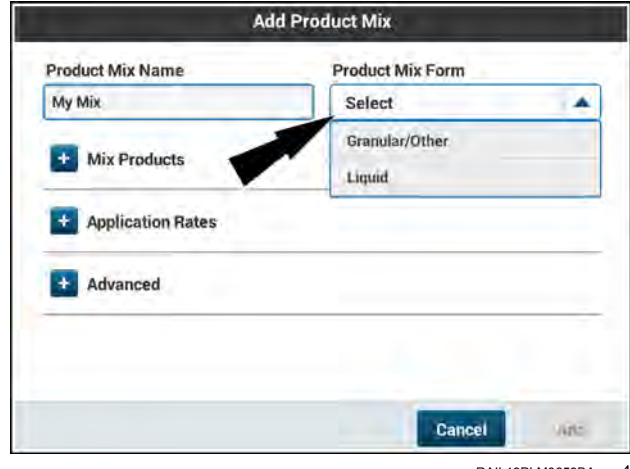

Press the "Mix Products" drop-down menu, and then select your product mix ingredients.

Press the drop-down menu (1) to select the carrier in the product mix. The "Carrier" field populates from a list of previously-defined individual products.

To create a new product within the "Add Product Mix" window, press the "Add New" selection (2).

The unit of measurement selection will populate when you select your "Carrier" product. Select the correct unit of measurement **(1)** for your application.

Define the amount (in this instance, total volume) of your carrier (2).

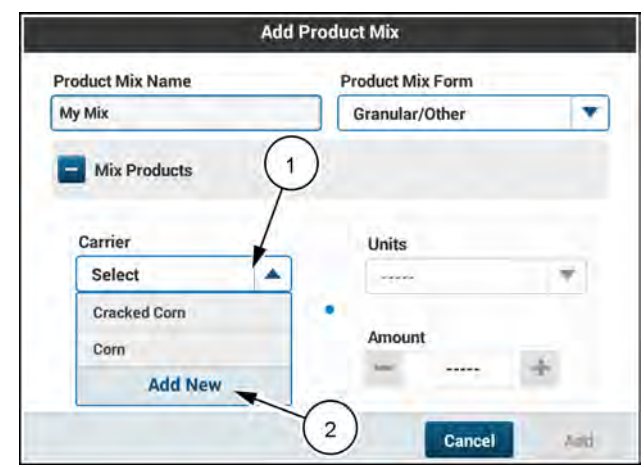

RAIL19PLM0654BA 5

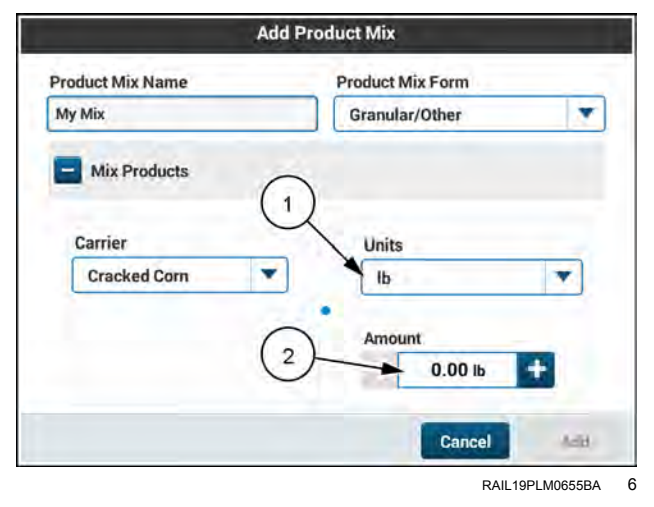

Scroll down on the screen and define your first product.

Press the "Product 1" drop-down menu to select the first product in the product mix. The "Product 1" field populates from a list of previously-defined individual products.

To create a new product within the "Add Product Mix" window, press the "Add New" selection.

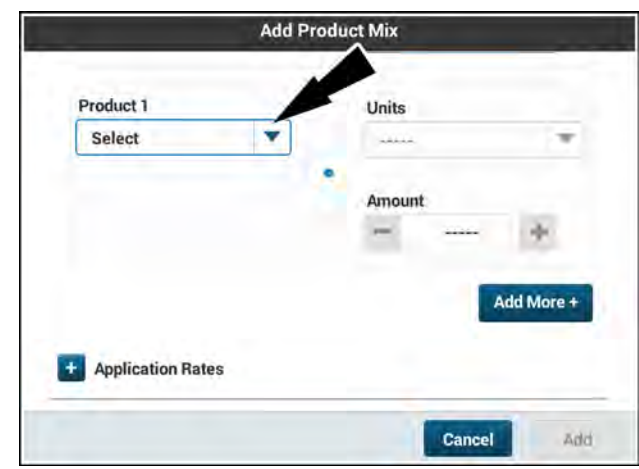

RAIL19PLM0656BA 7

The units of measurement selection will populate when you select your "Product 1" product. Select the correct unit of measurement **(1)** for your application.

Define the amount (in this instance, total volume) of your first product **(2)**.

To add an another product to the product mix, in addition to the carrier and the first product, press the "Add More +" button.

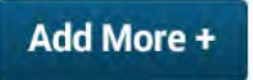

Scroll down on the screen and press the "Application Rates" drop-down menu and define your product mix application rates.

Press the window for each application rate setting. Each product can have two application rates defined, as well as a minimum application rate and a maximum application rate.

After you define your application rates and product amount, a summary displays for your application rates per product.

|                   | Add Product Mix                         |
|-------------------|-----------------------------------------|
| Product 1         | 1 Units                                 |
| Cracked Corn      | The The The The The The The The The The |
|                   | Amount                                  |
|                   | — 0.00 њ 🛨                              |
|                   | (2) Add More +                          |
| Application Rates |                                         |
|                   | Cancel                                  |
|                   | Cancel                                  |

| Units   |                     |    |                      |   |
|---------|---------------------|----|----------------------|---|
| lb/ac   |                     | •  |                      |   |
| Applica | tion Rate 1 (Defaul | t) | Application Rate 2   |   |
| -       | 55.00 lb/ac         | +  | 48.00 lb/ac          | + |
|         |                     |    | Max Application Rate |   |
| Min App | lication Rate       |    |                      |   |

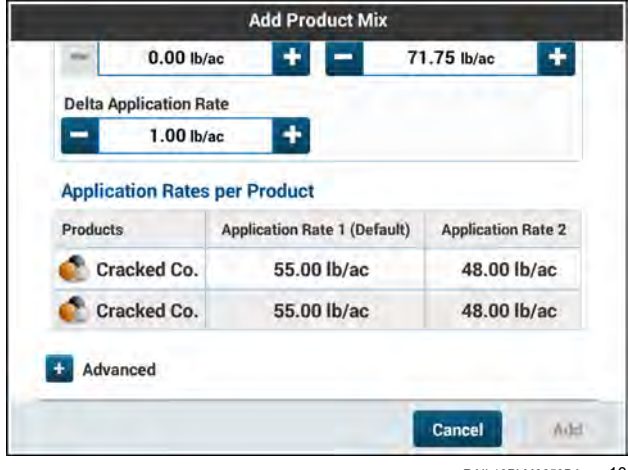

RAIL19PLM0659BA 10

Scroll down on the screen and press the "Advanced" dropdown menu (1). Define the advanced product mix parameters.

| Advanced     |                    |   |
|--------------|--------------------|---|
| Advanced     |                    |   |
| Usage        |                    | _ |
| Select       |                    | - |
| Package Size | Package Size Units |   |
| ess lb       | lb                 |   |
| Density      | Density Units      |   |
| lb/gal-UK    | lb/gal-UK          |   |
| EPA Number   | Manufacturer       | _ |
|              | U                  | - |

RAIL19PLM0660BA 11

| Add         | Product Mix    |
|-------------|----------------|
| Advanced 1  |                |
|             |                |
| Select      |                |
| Fertilizer  |                |
| Herbicide   |                |
| Fungicide   |                |
| Insecticide |                |
| Pesticide   |                |
| Seed/Plant  |                |
| 1.00.000    | Cancel         |
|             | RAIL19PLM0661B |

Define the product usage **(1)**. The available options are "Generic", "Carrier," "Fertilizer," "Herbicide," "Fungicide," "Insecticide," "Pesticide," or "Seed Plant."

If desired, define the remaining optional selection fields.

After all of the required selection fields are satisfied, the "Add" button activates. Press the add button (1) to create the product mix.

Press the cancel button (2) to return to the "Product Library" screen without creating a new product mix.

#### Add Product Mix Advanced Usage Seed/Plant -Package Size Package Size Units -Ib - ib Density **Density Units** lb/gal-UK ----- Ib/gal-UK 1 EPA Number anufacturer 2 Cancel Add

RAIL19PLM0662BA 13

# Transferring documents and videos to the display

You can transfer documents and videos to your display using the CASE IH - recommended USB device, part number 47962967 (4 GB) or 90484784 (64 GB). You normally obtain documents and videos that you transfer to your display from the MyCaseIH portal, or from your CASE IH dealer.

Documents must be Portable Document Format (\*.pdf) files.

Videos must be Matroska Video (\*.mkv) files.

Video files must meet the following specifications:

- The aspect rati of the source video is 16:9
- Matroska Video (MKV) encoding
- · 24 frames per second
- Constant frame encoding
- VP8 video codec
- Vorbis audio codec
- Width is 1004 pixel resolution
- · Height is 590 pixel resolution

#### Preparing a PDF file

Before you insert the USB device into the display, access the Portable Document Format (\*.pdf) document properties and confirm that the "PDF title" and "PDF Subject" metadata fields are populated. If not, define the fields before you transfer the Portable Document Format (\*.pdf) file to the display. These fields (1) populate on the "Manuals and Videos" screen and allow you to identify the file on the display.

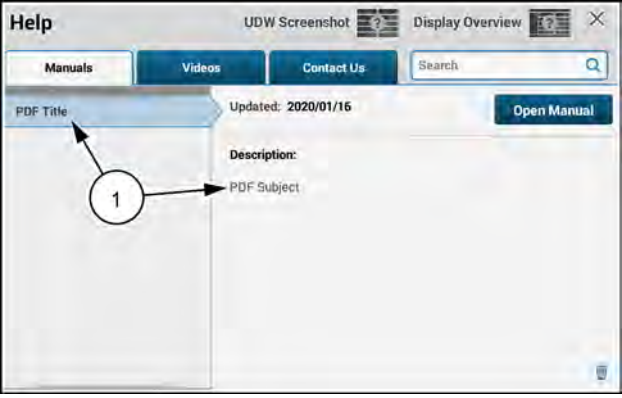

RAPH23PLM0448AA

To see the metadata fields in your Portable Document Format (\*.pdf) document, open the "File" menu and choose the "Properties" menu item,

To confirm that the meta data fields are populated on your file:

1. Open the PDF file with a suitable PDF editor.

**NOTE:** The figures show editing the meta data fields with **Adobe® Acrobat®**.

2. Open the "File" menu and select the "Properties" menu item.

| 3. | Enter the desired title (1) and subject (2) into the "Doc- |
|----|------------------------------------------------------------|
|    | ument Properties" window.                                  |

4. Click the "OK" button.

The "Document Properties" window closes. The metadata information appears in the display after you import the file into the display and select it in the "Manuals" tab.

**NOTE:** The information you enter into the "Subject" field in the "Document Properties" window appears in the "Description" area in the display.

### Prepare the USB device

To transfer a document, use a computer to add a folder named " Documents" to the USB device.

To transfer a video, use a computer to add a folder named "Videos" to the USB device.

Copy document (\*.pdf) files into the "Documents" folder.

Copy video (\*.mkv) files into the "Videos" folder.

| File | Edit             | View  | Window | Help |              |
|------|------------------|-------|--------|------|--------------|
| 2    | <u>O</u> pen     |       |        |      | Ctrl+0       |
| 1    | Create           |       |        |      |              |
|      | Save             |       |        |      | Ctrl+S       |
| 5    | Save As          |       |        |      | Shift+Ctrl+S |
| 5    | Save As          | Other |        |      |              |
| 2    | Send Fil         | e     |        |      |              |
| 20   | Get Doc          | ument | Signed |      |              |
| F    | Revert           |       |        |      |              |
| 9    | Close            |       |        | 1    | Ctrl+W       |
| 1    | Prop <u>e</u> rt | es    | -      |      | Čtrl+D       |
| 8    | Print            |       |        |      | Ctrl+P       |
|      |                  |       |        |      |              |
|      |                  |       |        |      |              |
|      | Fxit             |       |        |      | Ctrl+O       |

RAIL20PLM1504BA 2

| Description                    |                        |
|--------------------------------|------------------------|
| File: Example.pdf              |                        |
| Inter PDF Trate                |                        |
| Author                         | )                      |
| Subject: PDF Subject           |                        |
| Keywords:                      |                        |
|                                |                        |
| Created: 12/5/2019 12:25:50 PM | Addition of the second |

RAIL20PLM1031AA 3

| Name      | Date modified     | Туре        |
|-----------|-------------------|-------------|
| Documents | 7/16/2019 1:57 PM | File folder |
| Videos    | 7/16/2019 1:57 PM | File folder |
|           |                   |             |
|           |                   |             |
|           |                   |             |
|           | RAIL              | 19PLM0160AA |

# Transfer the files to the display

Press the "Help" (?) button (1) on the top bar of the display. The "Help" screen (2) opens.

Insert the USB device with the document or video file into the USB port in the display. A "USB Device Detected" window appears.

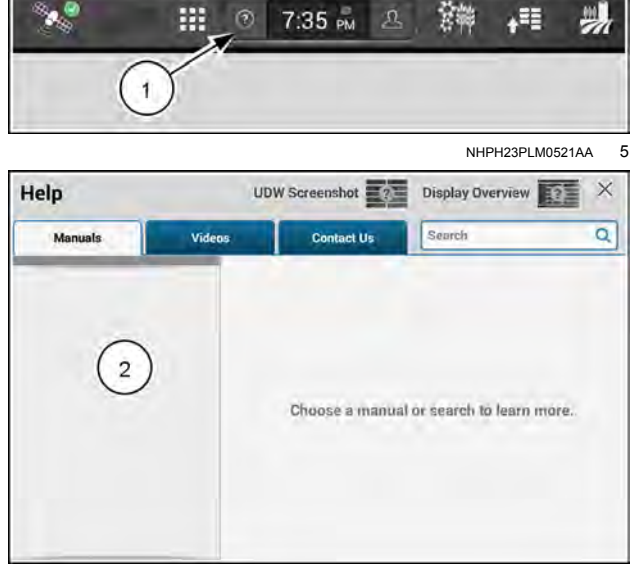

RAPH23PLM0449AA 6

The "USB Device Detected" window asks, "Do you want to proceed with the media import?"

Press the "Yes" button (1) to proceed with the media import.

Press the "No" button (2) to cancel the media import and close the "USB Device Detected" window.

While the import is in progress, a "Media Import Process" window appears with a progress bar.

You can cancel an import that is in progress.

Press the "Cancel" button to close the media import.

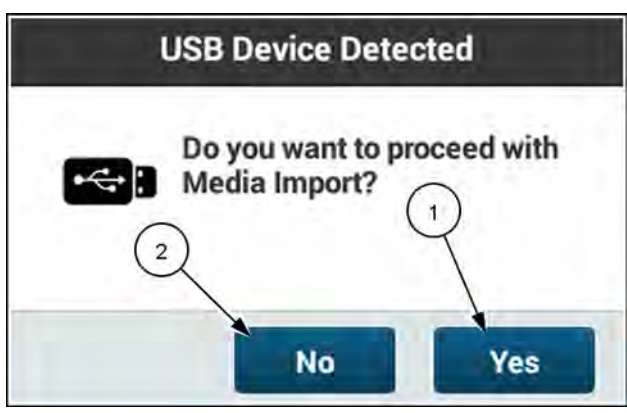

RAIL19PLM0162AA 7

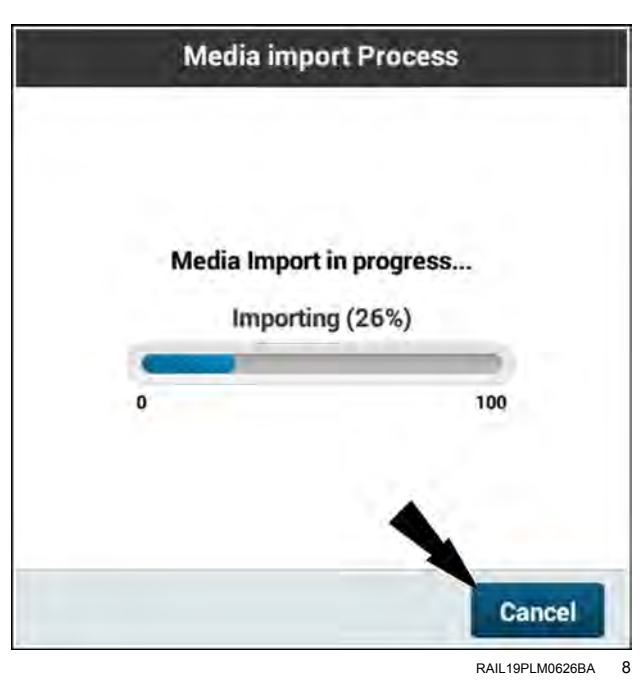

If you cancel an import, a "Media Import Summary" window appears listing the cancelled files.

Press the "OK" button to acknowledge the error message and close the "Media Import Summary" window.

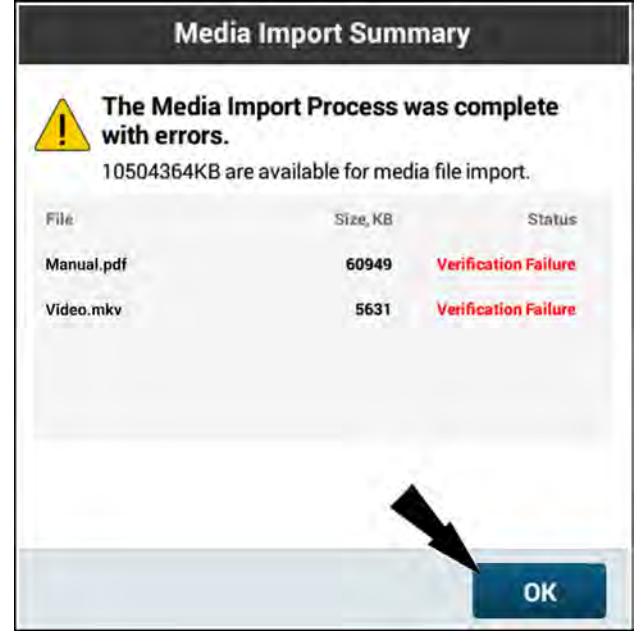

RAIL19PLM0625BA 9

After importing the files, the display software validates the import by comparing the imported data to the data on the USB device. You cannot interact with this window.

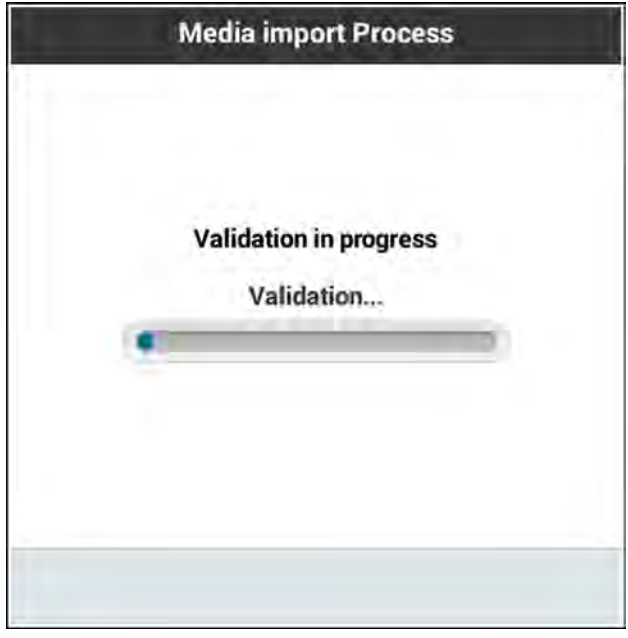

RAIL19PLM0627BA 10

When an import finishes, a "Media Import Summary" window appears.

The "Media Import Summary" window provides the status of the import, and information about the import file. The available memory space for media files also appears.

Press the "OK" button to close the "Media Import Summary" window.

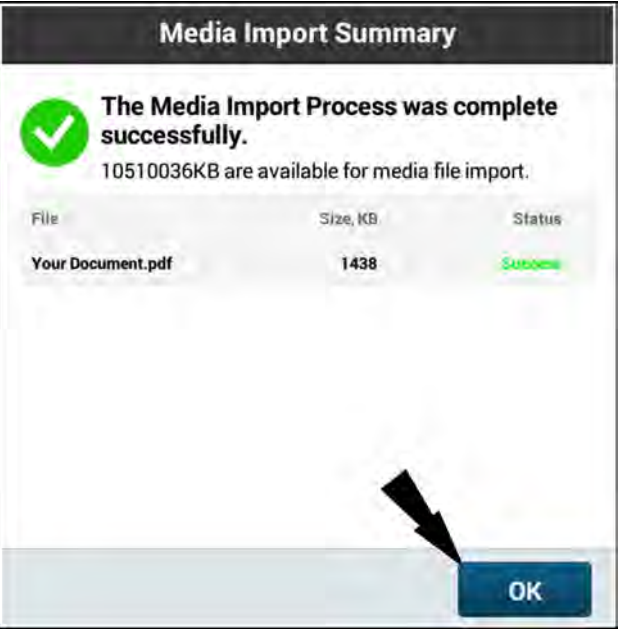

RAIL19PLM0623BA 11

If the import finishes but with errors, the "Media Import Summary" window appears listing the files that were not imported.

Press the "OK" button to close the "Media Import Summary" window.

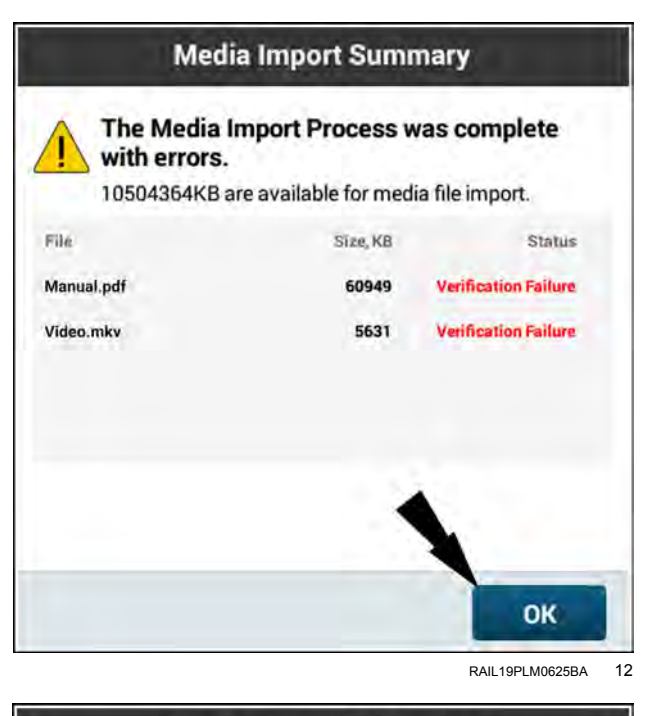

If the import fails and aborts before completion, a "Media Import Aborted" screen appears and provides information about the failure.

Press the "OK" button to close the "Media Import Summary" window.

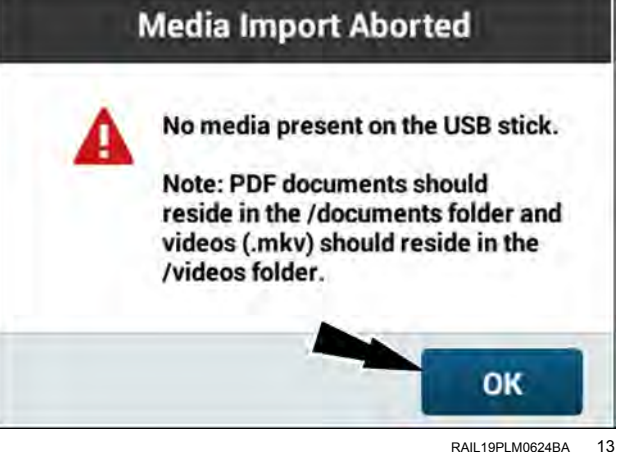

The following import errors can occur:

| Error message                                                                                                    | Error condition                                                                                                   | Additional displayed data                   |
|----------------------------------------------------------------------------------------------------|----------------------------------------------------------------------------------------------------|---------------------------------------------|
| Copy not attempted – not enough<br>memory available                                                                                                    | The import cannot be performed because there is not enough memory in the display.                                 | The amount of free space available appears. |
| No media present on the USB storage<br>device. Note: PDF documents should<br>reside in the /documents folder and<br>videos (.mkv) should reside in the<br>/videos folder. | There is no media present on the USB device.                                                                      | None                                        |
| Mismatch between checksum file and the media file(s) present on the USB device                                                                                            | The media file imported to the display does not match the file in the USB device. This indicates a faulty import. | None                                        |
| Media import could not be completed<br>because the USB drive format must<br>be FAT                                                                                        | The USB device is formatted to a standard other than FAT.                                                         | None                                        |

While the USB memory device is inserted into the display, the "Manuals" and "Videos" tabs list the files both in the USB memory device and the display. This results in some items appearing to be listed twice.

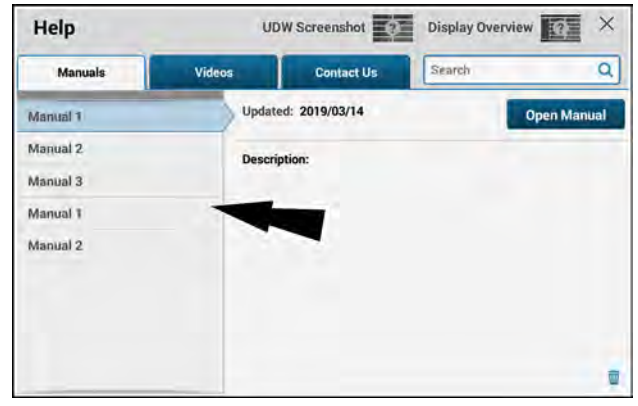

RAPH23PLM0450AA 14

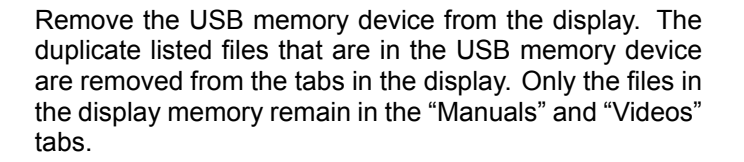

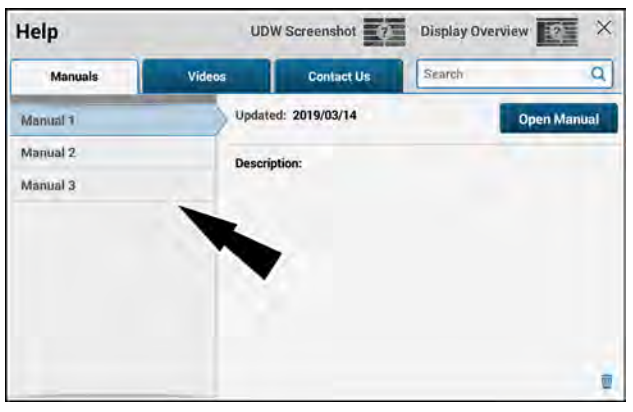

RAPH23PLM0451AA 15

### Delete unneeded files from the display

**NOTE:** Your display provides **2 GB** of memory space for manuals and videos. This is ample memory space for typical work operations. However, it is a good practice to remove unneeded content from your display memory.

**NOTE:** You must be an administrative user of the display to delete media files.

To delete a file, press to select the "Manuals" or "Videos" tab (1) that contains the file.

Press to select the file (2).

Press the "Delete" icon (3).

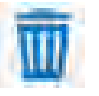

**NOTE:** The "Delete" icon does not appear if the USB memory device is inserted into the display.

A "Confirm Delete" window appears.

**NOTE:** Pressing the "Delete" button deletes only the selected file. There is no way to delete more than one file at a time.

**NOTE:** There is no display operation that deletes manual and video files that are on the USB memory device. When a file is listed twice, you can press to select either instance of the file appearing in the list. However, only the file in the display memory will be deleted.

Press the "Delete" button (1) to continue the file deletion.

Press the "Cancel" button (2) to close the "Confirm Delete" window and cancel the file deletion.

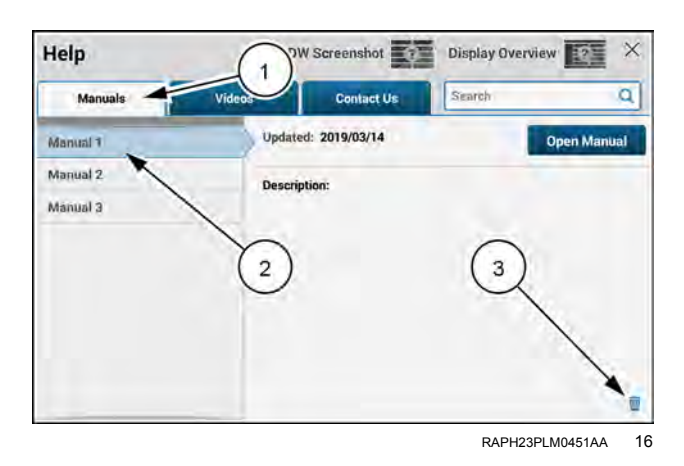

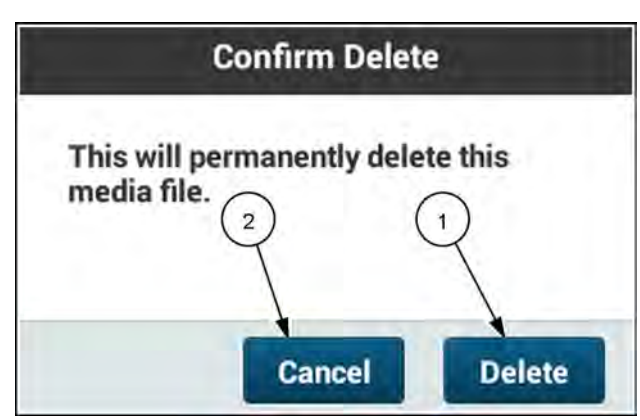

RAIL19PLM0165AA 17

# 7 - SOFTWARE MANAGEMENT

# Software updates

Your display, if equipped with a cellular modem and the telematics subscription, is capable of receiving automatic notifications when a software update is available. Upon initial power up after the software update is available, a pop-up screen will open.

The software updates are managed through the "Update Manager" application.

NOTICE: Before performing a software update, all data (including task data) should be exported from the display to a USB memory device. In the case of a failed software update, the data can be imported back into the display for operation.

**NOTE:** The Update Manager application updates software in the display and the Processing and Connectivity Module (PCM) controllers only. Use the Remote Assistance Services application or contact your CASE IH dealer to perform software updates to the vehicle controllers. See "Remote assistance service" (**5-74**) for more information on updating the vehicle controllers.

**NOTE:** You cannot use a software update to convert an **AFS® Pro 1200** display to an **AFS® Pro 700** Plus display. You also cannot use a software update to convert an **AFS® Pro 700** Plus display to an **AFS® Pro 1200** display. The hardware appears similar between the two display models, but internal differences prevent conversion.

### Update Manager application

You can initiate a software download or installation any time, using the Update Manager application.

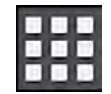

Press the applications button on the top bar of the display.

The "Applications" screen opens.

Press the "Update Manager" button.

The "Update Manager" window opens.

The "Update Manager" screen displays information about the current status of your software versions. If any action is possible, additional buttons will appear on the "Update Manager" screen.

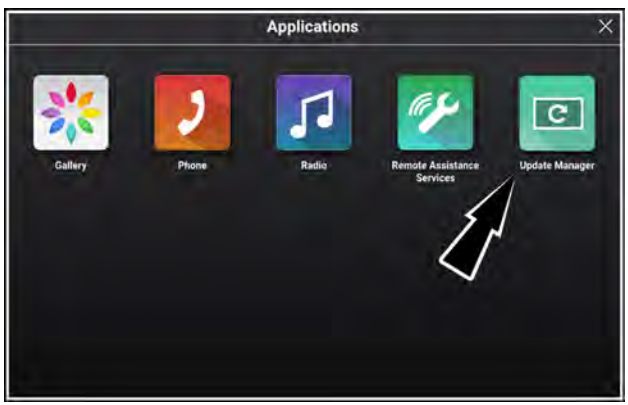

RAPH21PLM1246AA

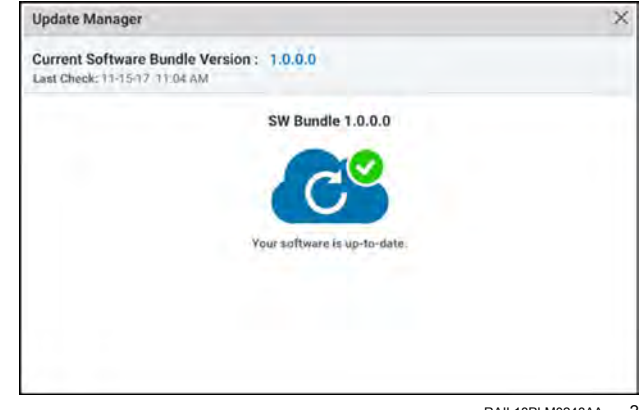

RAIL18PLM0248AA 2

# **Dual displays**

When the vehicle has dual displays, the software versions in the displays must be compatible. If the system detects incompatible software versions in the displays, it prompts you for a software update.

When incompatible software versions are detected by the system, and you need to use it immediately, you will be prompted by the system to electrically disconnect the secondary display.

|                                      | Multi Display I                                                        | irror                                                                     |  |
|--------------------------------------|------------------------------------------------------------------------|---------------------------------------------------------------------------|--|
| Both Disp<br>to use the<br>contact d | ilays must have the s<br>Multi Display featur<br>ealer for software up | amé version of software installer<br>e. Insert USB tó upgråde ör<br>date. |  |
| Software Versions                    |                                                                        |                                                                           |  |
| Secondary Disp                       | alay                                                                   | Primary Display                                                           |  |
| VBS 111.111.11111.11                 |                                                                        | VRS 111.111.11111.22                                                      |  |
| For single display use:              |                                                                        |                                                                           |  |
| 1. Key Off                           | 2. Detach                                                              | 3. Key On                                                                 |  |
| OFF                                  | 50                                                                     | ON                                                                        |  |
| Key Off                              | Detach second                                                          | ary Key on single                                                         |  |
| Vehicle                              | display                                                                | display                                                                   |  |
|                                      |                                                                        |                                                                           |  |

# Downloading software

### Update notification

When a software update is available for download, a "Software Update Available" window appears after you turn the vehicle key to the ON position.

**NOTE:** In vehicles with dual displays, over the air software installations can be initiated only in the primary display.

The "Software Update Available" window allows you to proceed with three options:

• Decline – Refuse the software update and retain the current software version.

**NOTE:** If you decline the update, you must contact your dealer to have the software package installed at a later time.

- Postpone Download Close the pop-up window and delay the software update for a defined amount of time.
- Download Accept the software update; the software package will download via your wireless connection.

#### Decline software download

If you press the "Decline" button in the "Software Update Available" window, the system does not download the available update. You must contact your CASE IH dealer to later download and install this update.

**NOTE:** Software downloads provide new features and improvements to your display and farming system.

A "Decline Software Download" window appears prompting you for confirmation.

The message reads, "Warning: If the software download is declined it cannot be restarted. Contact your dealer for support. Do you want to decline the software download?"

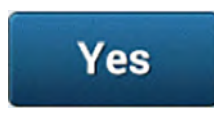

Press the "Yes" button (1) to decline the software download and close the "Decline Software Download" window.

No

Press the "No" button **(2)** to close the "Decline Software Download" window and return to the "Software Update Available" window.

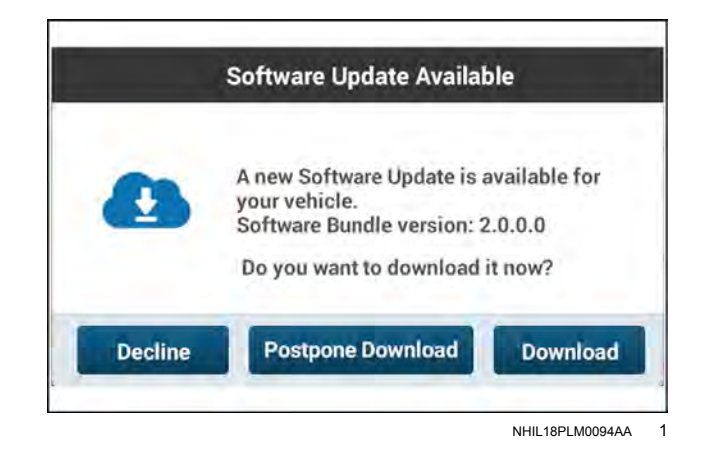

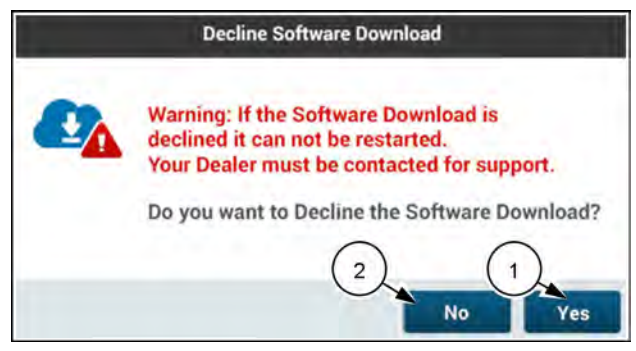

RAIL18PLM0242AA 2

### Postpone software download

If you press the "Postpone Download" button in the "Software Update Available" window, you can postpone the download for a day or a week. This feature is useful for when you wish to keep your software updated, but the vehicle or operator are currently busy.

**NOTE:** It is possible to download software while the vehicle is working, but in some situations an active download can slightly slow the operation of the display.

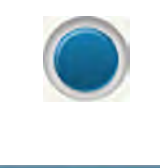

OK

Press a radio button **(1)** to select the postponement option.

Press the "OK" button (2) to accept your postponement option and close the "Software Update" window.

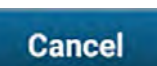

Press the "Cancel" button (3) to close the "Software Update" window and return to the "Software Update Available" window without postponing the update.

The Update Manager application appears.

The Update Manager application indicates that you postponed the download.

Press the "Start" button (1) to perform the download now.

Press the "Cancel" button (2) to close the "Update Manager" window and postpone the download.

**NOTE:** You can perform the download before the selected postponement period by using the Update Manager application to open this window.

The first time the vehicle key is turned to the ON position after the end of the selected postponement period, the "Software Update Available" window will appear again.

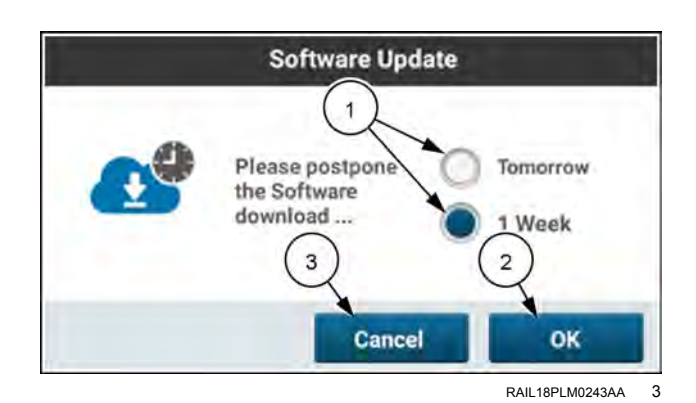

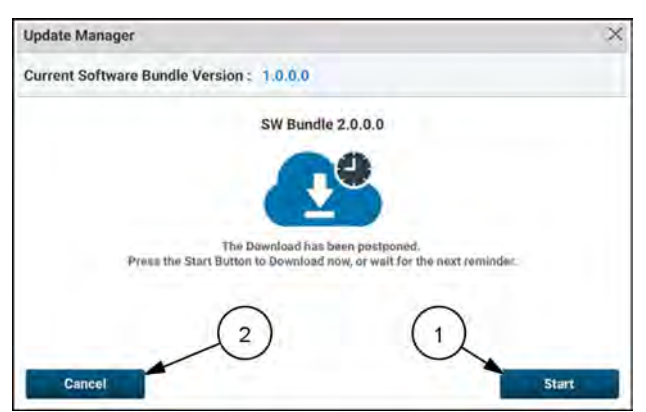

RAIL18PLM0244AA

4

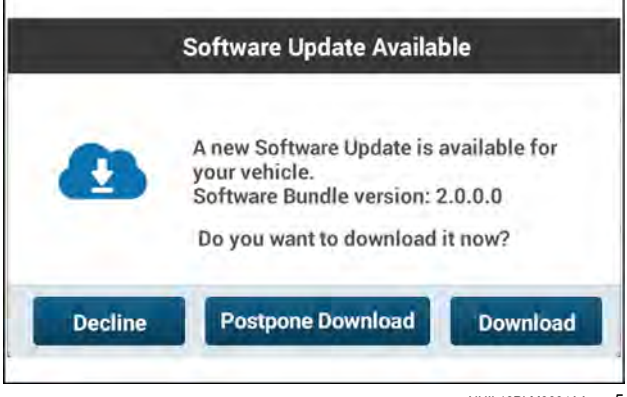

### Start software download

If you press the "Download" button in the "Software Update Available" window, the Update Manager application appears. The download begins.

The "Update Manager" window gives the progress (1) of the download.

Press the "Cancel" button (2) if you wish to cancel the download. You can cancel or pause a download in the Update Manager application any time before the progress bar reaches 100 percent.

Press the "Pause" button (3) if you wish to pause the download.

#### Cancelled download

If you press the "Cancel" button in the Update Manager application, the download stops.

The "Cancel Software Download" window appears.

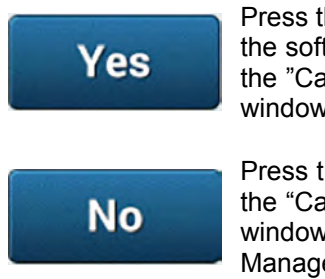

Press the "Yes" button (1) to cancel the software download and close the "Cancel Software Download" window.

Press the "No" button **(2)** to close the "Cancel Software Download" window and return to the Update Manager application.

**NOTE:** If you cancel a download that is partially completed, the system will attempt to retain data that you have already downloaded. The next time you start a download of the same update, the system will download only that data you have not already downloaded.

#### Paused download

If you press the "Pause" button in the Update Manager application, the download pauses.

The Update Manager application indicates (1) that the download is paused.

Press the "Cancel" button (2) if you wish to cancel the download.

Press the "Resume" button (3) if you wish to resume the download.

**NOTE:** If you cancel a download that is partially completed, the system will attempt to retain data that you have already downloaded. The next time you start a download of the same update, the system will download only that data you have not already downloaded.

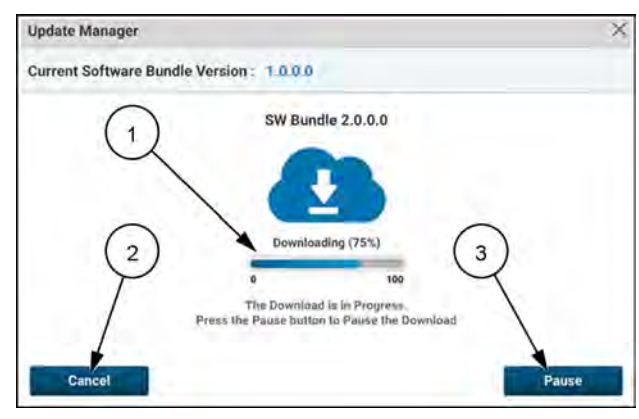

RAIL18PLM0245AA 6

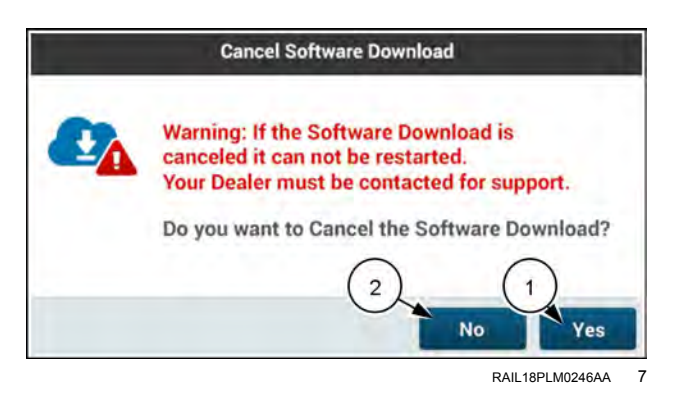

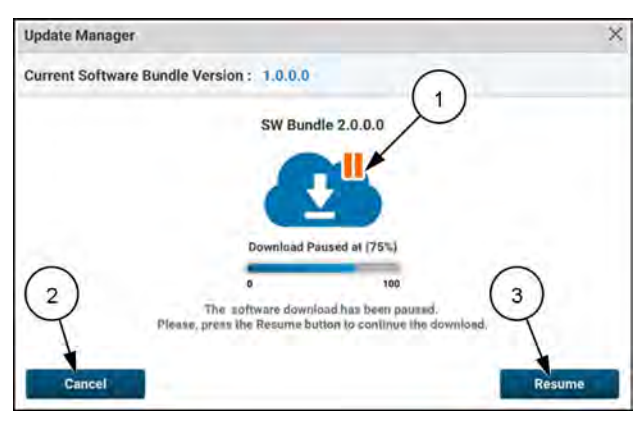

RAIL18PLM0247AA 8

### Error during download

In the unlikely event of a problem during a download, the Update Manager application aborts the download. The "Update Manager" window states what happened and provides instructions (1).

Press the "Cancel" button (2) to close the "Update Manager" window after following the instructions provided by the Update Manager application.

# Download complete

At the completion of a successful download, the Update Manager application provides you the option to install the software, or to cancel the installation.

If you cancel the installation, the downloaded software will be available for installation later.

Press the "Continue" button (1) to proceed with the software installation.

Press the "Cancel" button (2) if you wish to cancel the installation.

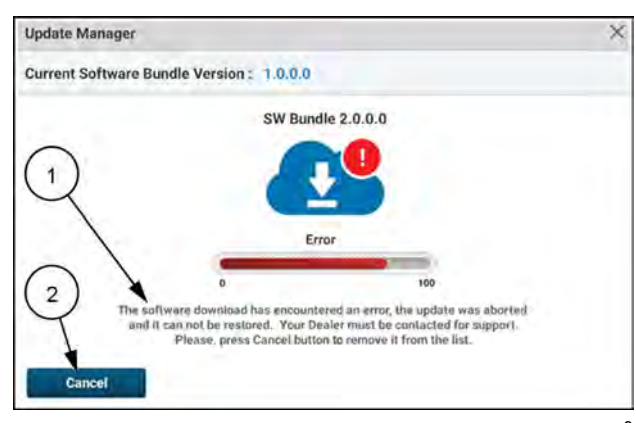

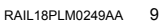

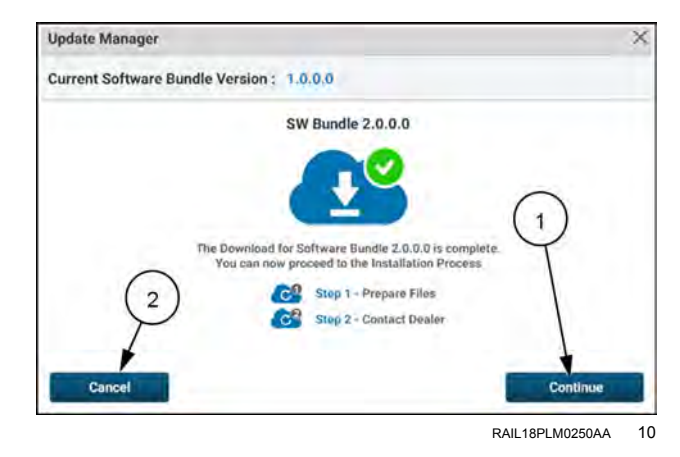

# Installing downloaded software

### **Update Manager application**

You can initiate a software download or installation any time, using the Update Manager application.

**NOTE:** If your vehicle has dual displays, the software will update simultaneously. However, the update manager will only be available on the primary display.

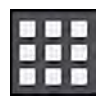

Press the "Applications" icon in the top row of any display screen.

The "Applications" screen opens.

Press the "Update Manager" icon.

An "Update Manager" window opens.

If there is an update downloaded and ready to install, the Update Manager application shows you the currently installed software version (1), and the downloaded software version (2).

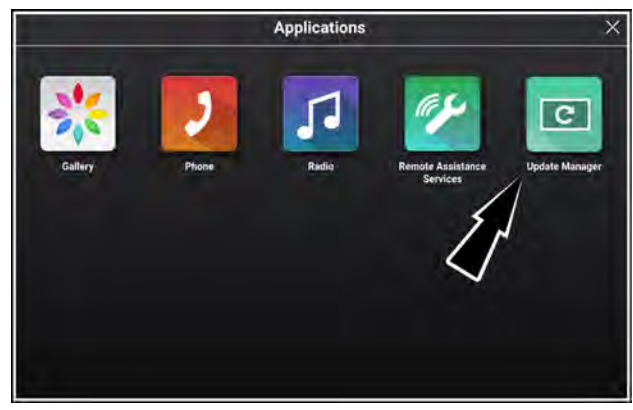

RAPH21PLM1246AA 1

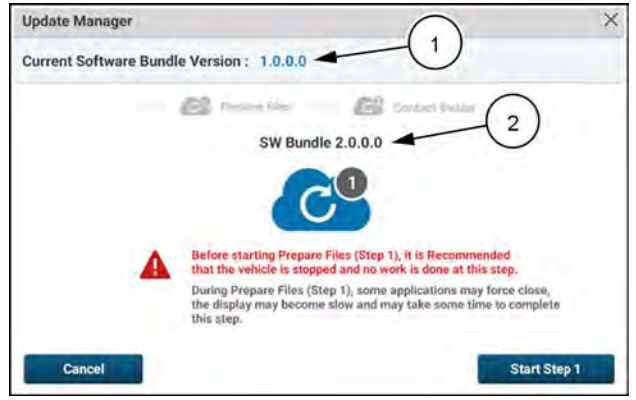

RAIL18PLM0251AA 2

The installation process is a two-step process. Step 2 of the process includes contacting your CASE IH dealer.

During the step in which you contact your CASE IH dealer, you use the Remote Assistance Service (RAS) to coordinate the download with your dealer. See "Remote assistance service" (**5-74**) for instructions on using the RAS.

#### **Cancelled installation**

In every step of the installation process, the "Update Manager" window includes a "Cancel" button.

**NOTE:** Pressing the "Cancel" button in an "Update Manager" window brings up a window that prompts you to either proceed with the cancellation or to stop the cancellation.

If you cancel an installation, you will need to contact your CASE IH dealer if you wish to install the update later.

To cancel an installation during any step of the installation process, press the "Cancel" button in the "Update Manager" window.

The "Cancel Software Installation" window opens.

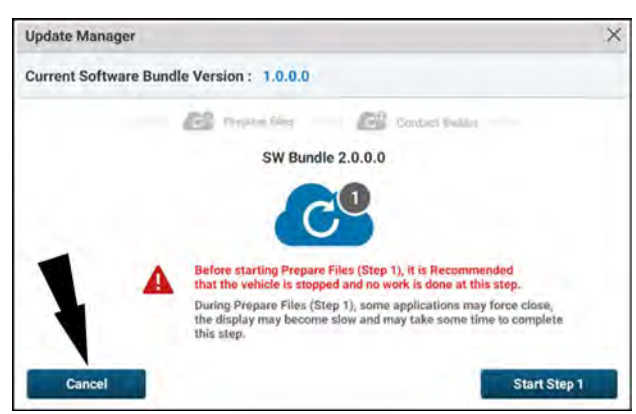

RAIL18PLM0251AA 3

Press the "No" button (1) to stop the cancellation and close the "Cancel Software Installation" window.

Press the "Yes" button (2) to close the "Cancel Software Installation" window and cancel the installation.

# Step 1 – Prepare files

Step 1 prepares the downloaded data for installation into your display and PCM controller.

Review the instructions (1) in the "Update Manager" window.

Press the "Start Step 1" button (2) to begin step 1 of the installation process.

Press the "Cancel" button (3) if you wish to cancel the installation.

The "Update Manager" windows shows you a progress bar (1) and indicates that you are on Step 1 (2).

Press the "Cancel" button (3) before the progress bar reaches 100 percent if you wish to cancel the installation.

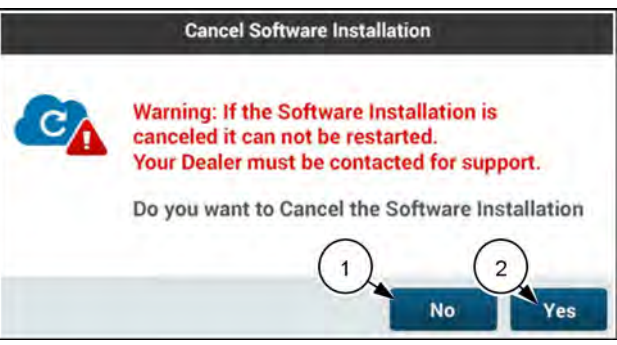

RAIL18PLM0252AA

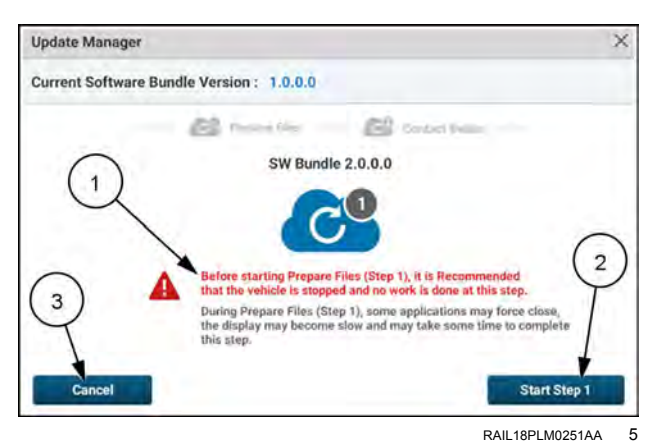

| Update Manager                            | ×           |
|-------------------------------------------|-------------|
| Current Software Bundle Version : 1.0.0.0 |             |
| Propare files                             | used Davins |
| SW Bundle 2.0.0.0                         |             |
|                                           |             |
|                                           |             |
| In Progress                               |             |
|                                           | e           |
|                                           |             |
| Cancel                                    |             |

RAIL18PLM0253AA 6

# Step 2 – Contact dealer

When Step 1 successfully finishes, the "Update Manager" window proceeds immediately to Step 2 (1).

Follow the instructions (2) given in the "Update Manager" window.

The first instruction is to contact your dealer. Arrange a Remote Access Services (RAS) session with your dealer.

When your dealer is ready to support the RAS session, press the "Start RST" button (3) to proceed with the software installation. See "Remote assistance service" (5-74) for instructions on using the RAS.

Your dealer will remotely perform a procedure that configures your system for the next step of the installation process.

Press the "Cancel" button (4) if you wish to cancel the installation.

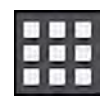

After the RAS session with your dealer is complete, press the "Applications" icon in the top row of any display screen.

Press the "Update Manager" icon. The "Update Manager" window opens.

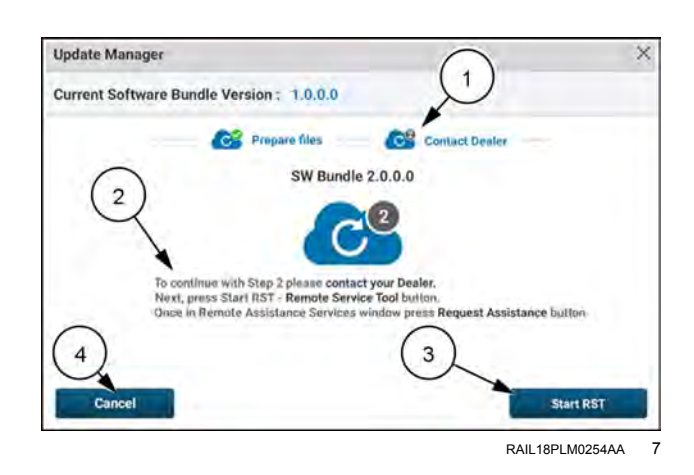

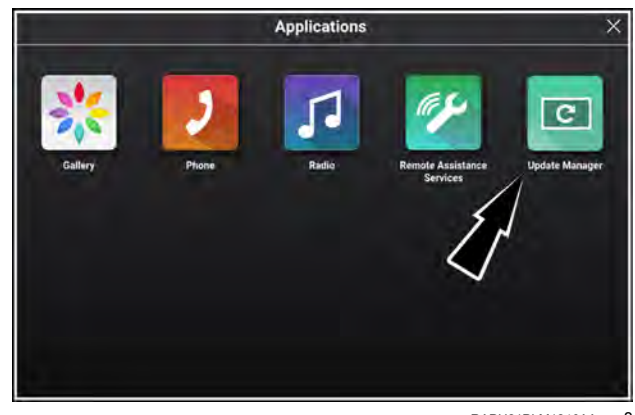

RAPH21PLM1246AA 8

The "Update Manager" window indicates that you have successfully completed Step 2 (1).

Press the "Continue" button (2) to proceed with the installation. The "APK Bundle Installer" window opens.

Press the "Cancel" button (3) if you wish to cancel the installation.

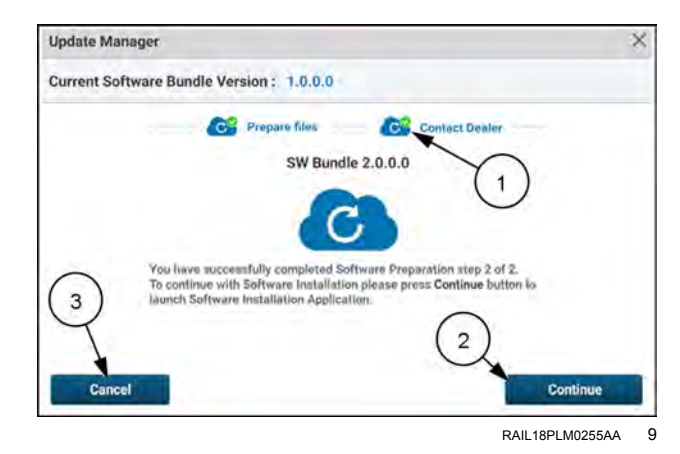

The "Software Bundler Installer" window provides options for the software installation.

- Factory data reset
- Complete reinstall

The factory data reset option permanently deletes all users and saved data, settings, and configurations in the system during the installation process. The deleted data includes but is not limited to imported prescriptions, agronomic data, and vehicle/implement settings. This setting is only recommended when a clean display is required, such as for a vehicle that is traded in or when troubleshooting data corruption issues. Make sure that you save all user data to a USB stick before performing a factory data reset.

**NOTE:** The factory data reset does not delete display activations, but does delete telematics subscriptions. After a factory data reset, the subscriptions must be re-sent through the Vehicle Management System (VMS).

The complete reinstall option will install all software components, including software that is already installed in the system. The complete reinstall option will increase the software installation time and is not usually necessary during a typical USB or OTA software update, unless directed by qualified support personnel.

**NOTE:** The complete reinstall option will not have any negative impact on the operation of the vehicle or components, and all user data will be preserved.

Press the check boxes (1) to select or deselect the installation options.

Press the "Back" button (2) to open the previous screen.

Press the "Install" button (3) to begin the software installation.

Follow any instructions that appear during the installation.

#### Dual display programming

**NOTE:** Over the air installations can only be initiated in the primary display. However, you can update both displays simultaneously. The prompts in the displays guide you through the procedure.

**NOTE:** Fault and status histories are still available in the secondary display during an installation. Fault popups remain enabled.

**NOTE:** During the installation, the secondary display ignores the insertion of a USB memory device that contains a GHMI folder. The memory device lockout is reset after a key cycle.

Follow any instructions that appear in the displays.

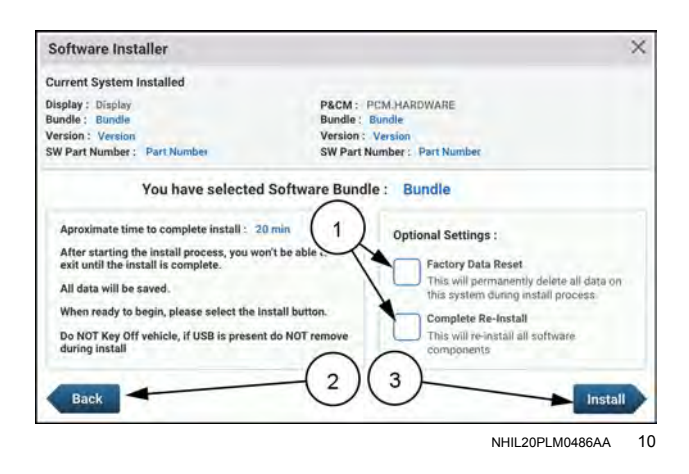

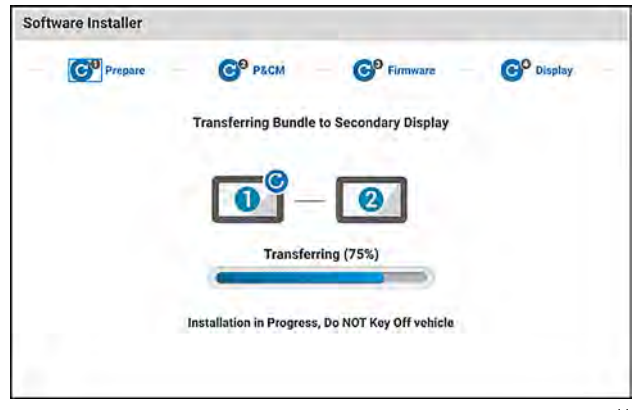

RAPH22PLM1663AA 11

While the first display to be updated is updating, the other display instructs you to wait. You cannot interact with this screen.

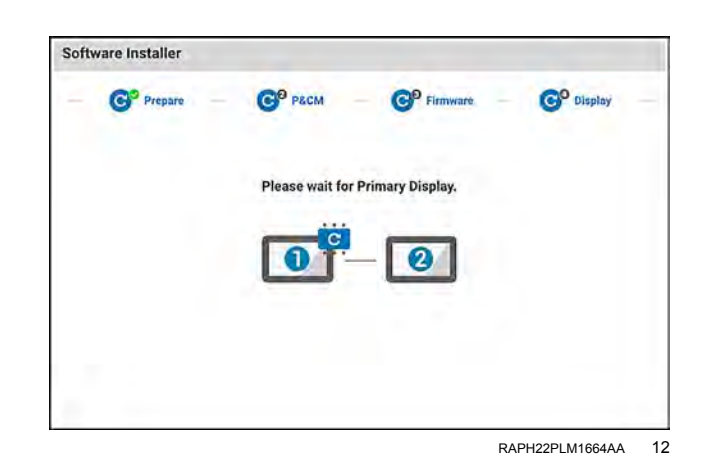

After one of the displays has finished updating, the process begins updating the second display. Do not turn the vehicle key OFF during this process.

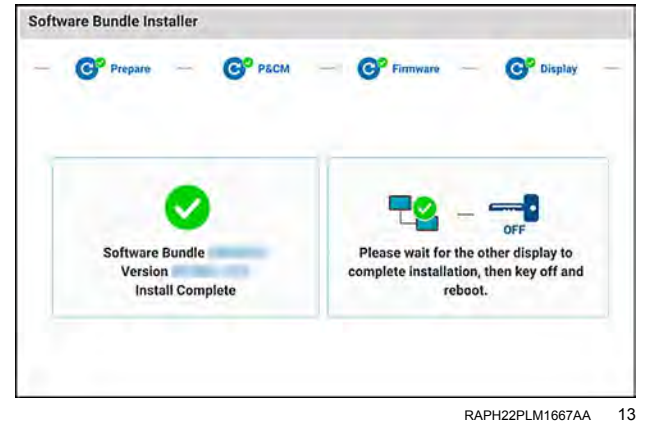

# Installing software with a USB device

NOTICE: Before performing a software update, all data (including task data) should be exported from the display to a USB memory device. In the case of a failed software update, the data can be imported back into the display for operation.

**NOTE:** Use only the CASE IH - approved 47962967 (**4 GB**) or 90484784 (**64 GB**) USB memory device part number to program the display and PCM.

**NOTE:** While most data persists on the display after a software update, task data does not when updating from version 1.x.0.0 to 2.x.0.0. New tasks will need to be created for any given grower/farm/field before logging coverage and as-applied data.

One option for installing software updates is to use a Universal Serial Bus (USB) device with the software on it.

In most situations, you can download the software through the on-board cellular modem and coordinate an installation with your CASE IH dealer. If you are located in an area with poor cellular reception, you can install software updates using a memory device.

NOTE: If your vehicle is equipped with dual displays, both displays will update simultaneously.

**NOTE:** Over-The-Air (OTA) software downloading requires either a AFS Connect Basic or Advanced telematics subscription. Consult your CASE IH dealer to obtain this subscription.

Obtain a USB device with the needed software from your CASE IH dealer.

**NOTE:** In some infrequent circumstances the USB programming procedure differs from the instructions below.

**NOTE:** This display does not initiate a software installation if you insert the USB device first and then turn the vehicle key to the ON position.

**NOTE:** All controllers must be in a powered down state before beginning the process below. If the key is currently on or just turned off, wait for the audible click from the battery isolator indicating that is has opened before keying back on.

Turn the vehicle key to the ON position. Allow the display to complete the boot process.

Insert the USB memory device into the port on the righthand edge of the display. If the vehicle is equipped with dual displays, insert the USB memory device into the primary display. The secondary display updates automatically during the software update process.

The "Software Bundles Available" window appears.

Your CASE IH dealer will provide alternative instructions if that occurs.

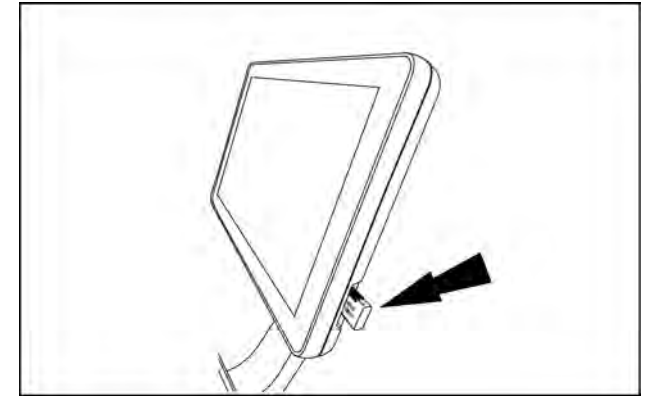

RAIL18PLM0260AA
If you do not wish to see the "Software Bundles Available" window in future USB software installations, check the check box **(1)**.

Press the "Yes" button (2) to begin installing the software. The 'Software Bundle Installer" window appears.

Press the "No" button (3) to close the "Software Bundles Available" window without installing the software. You can continue to use the USB device if there is other farming data on it.

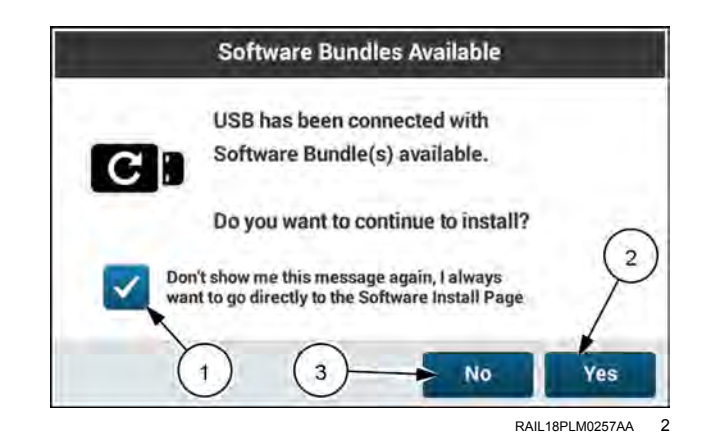

The "Software Installer" window provides information about the currently installed software in the display, and about the software in the USB device.

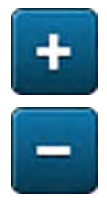

Press the "Expand" and "Collapse" buttons (1) to see or hide additional information about the software on the USB device, and additional installation controls.

Press the applicable check box (2) if you wish to perform a factory data reset, or a complete reinstallation of the software without deleting user data.

**NOTE:** In some cases a factory data reset is mandatory and the option is not available. In that case the check mark buttons appear inactive.

If you wish to install only recommended updates, press the applicable check box. **(3)** 

The factory data reset option permanently deletes all users and saved data, settings, and configurations in the system during the installation process. The deleted data includes but is not limited to imported prescriptions, agronomic data, and vehicle/implement settings. This setting is only recommended when a clean display is required, such as for a vehicle that is traded in or when troubleshooting data corruption issues. Make sure that you save all user data to a USB stick before performing a factory data reset.

**NOTE:** The factory data reset does not delete display activations, but does delete telematics subscriptions. After a factory data reset, the subscriptions must be re-sent through the Vehicle Management System (VMS).

The complete reinstall option will install all software components, including software that is already installed in the system. The complete reinstall option will increase the software installation time and is not usually necessary during a typical USB or OTA software update, unless directed by qualified support personnel.

**NOTE:** The complete reinstall option will not have any negative impact on the operation of the vehicle or components, and all user data will be preserved.

Press the "Install" button (4) to proceed with the installation.

Press the "X" button (5) at any time to cancel the installation.

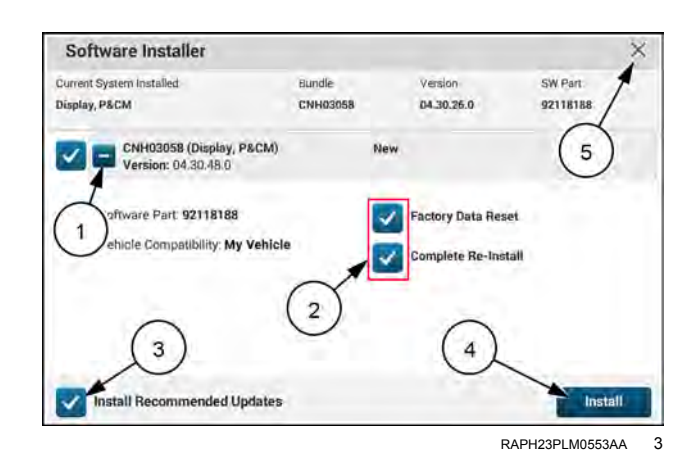

If you install the same version of software that is already installed in the display, a "Current Software" window appears. You have options to continue the installation or to stop the installation.

Press the "Yes" button (1) to continue the installation of the same software version that is already installed.

Press the "No" button (2) to stop the installation and close the "Current Software" window.

If you choose to perform a factory data reset, a warning window appears.

The warning reads, "Warning: Factory data reset has been selected. A factory data reset will permanently delete all data on this system."

Press to check the check box (1) to acknowledge that you wish to perform a factory data reset on the system.

Press the "Yes" button (2) to complete the factory data reset.

Press the "No" button (3) to cancel the factory data reset.

If the USB device has more than one installation file on it, the installation files appear listed with recommendations.

You normally install the most recently released software for the affected vehicle.

Press the applicable "Install" button to select the desired software bundle.

Software installations occur in a series of up to four steps. The "Software Bundle Installer" window lists the steps on the screen and provides you any relevant information and instructions. Green check marks appear on the icons as the installation process completes each step.

Follow any instructions that appear in the "Software Bundle Installer" window.

**NOTE:** Do not remove the USB device unless prompted to do so by instructions that appear in the display.

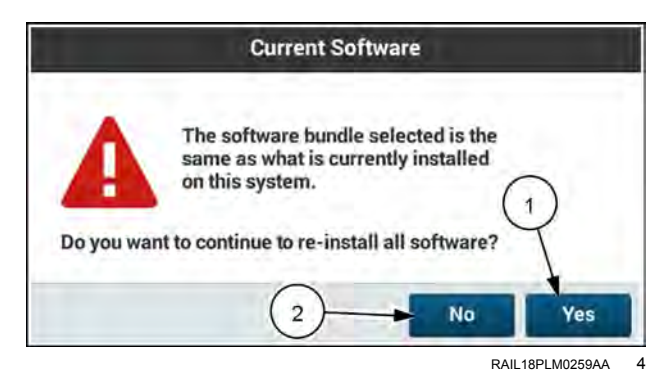

|                    | Factory                                                                | Data Reset                                                          |                          |
|--------------------|------------------------------------------------------------------------|---------------------------------------------------------------------|--------------------------|
| A                  | Warning: Facto<br>selected, a Fac<br>permanently d                     | ory Data reset has l<br>ctory Data Reset wi<br>elete all data on th | been<br>II<br>is system. |
| Would yo<br>Reset? | u like to proceed w<br>erstand I am performing a<br>ta on this system. | ith install and Fact<br>a Factory Data Reset that                   | will delete              |
| (1                 | )                                                                      | No                                                                  | Yes                      |

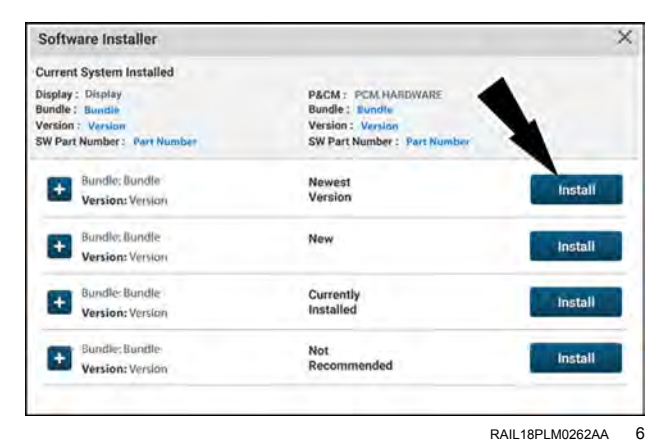

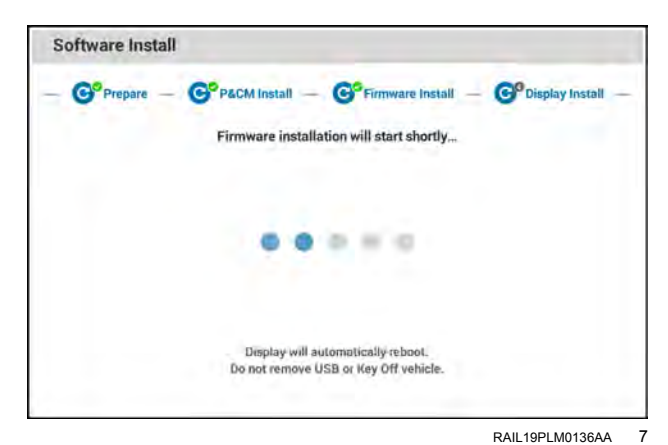

#### Software preparation

The system needs to prepare for the software installation.

## PCM software installation

Many software updates will include an update to the PCM controller software. The PCM controller manages the autoguidance and other system applications. Applications vary between vehicle types.

The procedure usually occurs without operator intervention. However if any instructions appear on the display, carefully review and follow them.

### Firmware installation

In many cases a software installation also installs device firmware. Device firmware is software that operates electronic devices such as your display and the PCM controller.

**NOTE:** Do not remove the USB device or turn the key off, unless prompted by the display.

Carefully review and follow any instructions that appear on the display.

## **Display software installation**

Many software updates will include an update to the display software.

The procedure usually occurs without operator intervention. However if any instructions appear on the display, carefully review and follow them.

If the vehicle is equipped with dual displays, after one of the displays has finished updating the process begins updating the second display. Do not turn the vehicle key OFF during this process.

After updating display software, check with your CASE IH dealer regarding software updates to other vehicle controllers. CASE IH advises updating all vehicle controllers to the latest software after performing a display software update.

Once all software updates are complete, perform vehicle guidance calibrations (steering angle sensor, steering valve, and roll calibrations) as per the instructions in the vehicle operator's manual and this software operating guide.

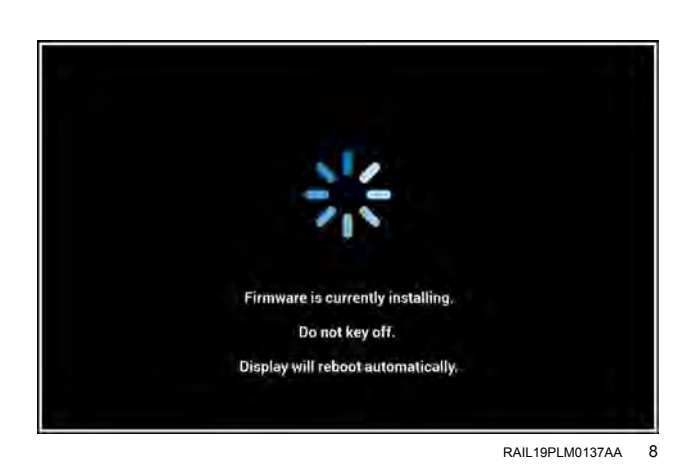

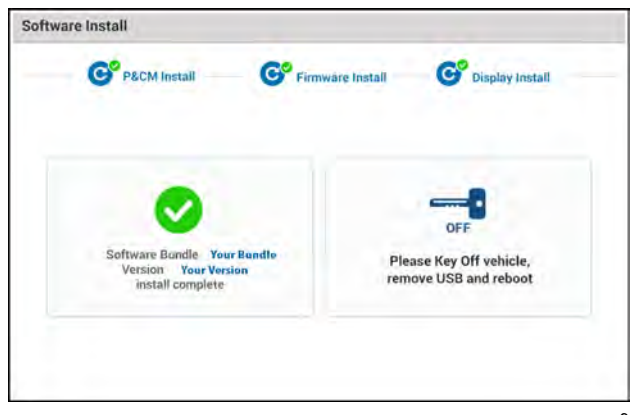

RAIL19PLM0138AA 9

# Index

|                                                       | Α            |
|-------------------------------------------------------|--------------|
| "AccuSync Settings" screen                            |              |
| "Activations" card                                    |              |
| "Antennas" screen                                     |              |
| Access the "User Profile" screen                      |              |
| Accuracy setup                                        |              |
| Actions                                               |              |
| Activation codes from a USB memory device             |              |
| Add a new customized template                         |              |
| Adding a temporary boundary                           |              |
| Adding a temporary subswath                           |              |
| Adding boundaries – New or current job                |              |
| Adding boundaries to an existing job                  |              |
| Adding swaths and boundaries to a new job             |              |
| Adding swaths – New or current job                    |              |
| Adjust menu                                           |              |
| Adjust on-line steering aggressiveness                |              |
| Adjust steering aggressiveness                        |              |
| AFS AccuSync fault code index                         |              |
| AFS corrections setup                                 |              |
| Alarm and fault code index                            |              |
| Align the vehicle to the swath.                       |              |
| All Headlands                                         |              |
| Auto-cut width setup                                  |              |
| Auto Field Check                                      |              |
| Autoguidance acknowledgement                          |              |
| Automated roll calibration                            |              |
| Automated Roll Calibration cancellation               |              |
| Automated Roll Calibration errors                     |              |
| Automatic swath creation using "Driven" mode          |              |
| Auto mode                                             |              |
|                                                       | <b>P</b>     |
| Dettern her                                           | В 0.40       |
| Bottom bar.                                           |              |
|                                                       |              |
|                                                       |              |
|                                                       |              |
|                                                       |              |
|                                                       | C            |
| "Calibration" screen                                  | 3-92         |
| "Calibrations" screen                                 | 3-54         |
| "Cellular" screen                                     | 5-51         |
| "Certification" screen                                | 5-36         |
| "Components" screen                                   | 5-37         |
| "Connectivity" card                                   | 3-108        |
| "Connectivity Diagnostics" card                       | 5-44         |
| "Crop Calibration Values" screen                      | 5-31         |
| "Crop Settings"                                       | 3-83         |
| Cancelled installation                                | 7-7          |
| Capture stored object pool snapshots                  | 5_3Q         |
| Change boundary import setting                        | Δ-174        |
| Change swath or boundary export settings              | Δ.175        |
| Check Controller Area Network (CAN) status and export | display logs |
| Combine harvest tips                                  | 1_8          |
| Combine information                                   | 2-92         |
|                                                       |              |

| Conditions for engagement                    |     |     |   |     |     |     |     |     |     |   |     |     |   |     |     |   |     | . 4-95             |
|----------------------------------------------|-----|-----|---|-----|-----|-----|-----|-----|-----|---|-----|-----|---|-----|-----|---|-----|--------------------|
| Configuring the lower Left-Hand Area (LHA) . |     |     |   |     |     |     |     |     |     |   |     |     |   |     |     |   |     | . 2-9              |
| Connecting to a Wi-Fi network                |     |     |   |     |     |     |     |     |     |   |     |     |   |     |     |   |     | 3-111              |
| Connecting to Wi-Fi                          |     |     | - |     |     |     |     |     |     | - |     |     | - |     |     | - |     | 3-111              |
| Connection errors.                           |     |     |   |     |     |     |     |     |     |   |     |     |   |     |     |   |     | 3-115              |
| Connectivity status page                     |     |     |   |     |     |     |     |     |     |   |     |     |   |     |     |   |     | 2-37               |
| Copy                                         |     |     |   |     |     |     |     |     |     |   |     |     |   |     |     |   |     | . 6-9              |
| Corner radius                                | ••• | • • | • | • • | • • | •   | ••• | • • | • • | • | • • | • • | • | •   | • • | • | ••• | 4-71               |
| Corrections                                  | ••• | • • | • | • • | • • | •   | • • | • • | • • | • | • • | • • | • | • • | • • | • | • • | 2-32               |
| Coverage man laver                           | ••• | • • | • | • • | • • | •   | ••• | • • | • • | • | • • | • • | • | •   | •   | • | ••• | 4-167              |
| Create a field swath using boundary mode     | ••• | • • | • | • • | • • | •   | • • | • • | • • | • | • • | • • | • | • • | • • | • | • • | 4-58               |
| Create a field swath using driven mode       | ••• | • • | • | • • | • • | •   | • • | • • | • • | • | • • | • • | • | • • | • • | • | • • | 4-60               |
| Create a new job                             | ••• | • • | • | • • | • • | •   | • • | • • | • • | • | • • | • • | • | •   | • • | • | • • | . <del>1</del> -00 |
| Create a product                             | • • | • • | • | • • | • • | •   | • • | • • | • • | • | • • | • • | • | • • | • • | · | • • | 6 3/               |
| Create a product                             | • • | • • | • | • • | • • | •   | • • | • • | • • | • | • • | • • | • | • • | • • | · | • • | 6 26               |
| Creating a line landmark                     | ••• | • • | • | • • | • • | • • | • • | • • | • • | • | • • | • • | • | •   | • • | • | • • | . 0-30             |
| Creating a MultiSweth                        | • • | • • | • | • • | • • | •   | • • | • • | • • | • | • • | • • | • | •   | • • | · | • • | 4-130              |
| Creating a multiSwall                        | • • | • • | • | • • | • • | •   | • • | • • | • • | • | • • | • • | • | •   | • • | · | • • | . 4-40             |
|                                              | • • | • • | • | • • | • • | •   | • • | • • | • • | • | • • | • • | • | •   | • • | · | • • | 4-139              |
|                                              | • • | • • | • | • • | • • | • • |     | • • | • • | • | • • | • • | • | •   | • • | · | • • | 4-130              |
|                                              | • • | • • | • | • • | • • | •   | • • | • • | • • | • | • • | • • | • | •   | • • | · | • • | 4-133              |
|                                              | • • | • • | · | • • |     | ••• |     | • • | • • | - | • • | • • | • | •   | • • | · | • • | 4-133              |
| Curved infill swath                          | • • | • • | • |     | • • | •   |     | • • | • • | • | · · | • • | • | •   | • • | · |     | . 4-78             |
|                                              |     | • • | · |     | • • | •   |     | • • | • • | • |     |     | • | •   | • • | · |     | . 4-27             |
| Customizing the run screens                  |     |     | • |     | • • | • • |     | • • | • • | • |     |     | • | •   | • • | • |     | . 2-15             |
|                                              |     |     |   |     |     |     |     |     |     |   |     |     |   |     |     |   |     |                    |
| "Data" aard                                  |     |     |   | U   |     |     |     |     |     |   |     |     |   |     |     |   |     | 6 1                |
| Data calu                                    | • • | • • | • | • • | • • | •   | • • | • • | • • | • | • • | • • | • | •   | • • | · | • • | . 0-1              |
|                                              | • • | • • | • | • • | • • | •   |     | • • | • • | • | • • | • • | • | •   | • • | · | • • | . 0-4              |
|                                              | • • | • • | • | • • | • • | •   |     | • • | • • | • | • • | • • | • | •   | • • | · | • • | . 5-53             |
|                                              | • • | • • | • | • • | • • | •   |     | • • | • • | • | • • | • • | • | •   | • • | · | • • | 4-194              |
| Delete File Server (FS) files                | • • | • • | • |     | • • | • • |     | • • | • • | • | • • | • • | • | •   | • • | · | • • | . 5-41             |
|                                              | • • | • • | • |     | • • | • • |     | • • | • • | • | • • | • • | • | •   | • • | · | • • | . 6-11             |
|                                              | ••• | • • | • | • • | • • | • • |     | • • | • • | • | • • |     | • | •   | • • | · | • • | . 6-11             |
| Delete stored object pools                   | • • | • • | • | • • | • • | •   |     | • • | • • | • | • • | • • | • | •   | • • | · | • • | . 5-39             |
| Delete stored object pool snapshots          | • • | • • | • |     | • • | •   |     | • • | • • | • | · · | • • | • | •   | • • | · |     | . 5-40             |
|                                              | • • | • • | · |     | • • | •   |     | • • | • • | • |     |     | • | •   | • • | · |     | 4-144              |
| Deletion restrictions                        |     |     | • |     | • • | • • |     | • • | • • | • |     |     | • | •   | • • | • |     | . 6-12             |
| Display overview                             |     |     | • |     |     | • • |     | • • |     | - |     |     | • | •   | • • | · |     | . 2-1              |
| Display screen captures                      |     |     | • |     | • • | •   |     |     |     | • |     |     |   | •   | • • |   |     | . 5-1              |
| Display screen layout                        |     |     | • |     |     | • • |     |     |     | - |     |     |   | •   |     |   |     | . 2-2              |
| Double headland                              |     |     | • |     |     | • • |     |     |     |   |     |     |   | •   |     |   |     | . 4-13             |
| Downloading software                         |     |     |   |     |     |     |     |     |     |   |     |     |   |     |     |   |     | . 7-3              |
| Dual display programming                     |     |     |   |     |     |     |     |     |     |   |     |     |   |     |     |   |     | . 7-10             |
| Dual displays.                               |     |     |   |     |     |     |     |     |     |   |     |     |   |     |     |   |     | . 2-3              |
|                                              |     |     |   |     |     |     |     |     |     |   |     |     |   |     |     |   |     |                    |
|                                              |     |     |   | E   |     |     |     |     |     |   |     |     |   |     |     |   |     | <b>.</b> -         |
| Edit.                                        |     |     | • |     | • • | • • |     | • • | • • | • |     |     | • | •   | • • | · |     | . 6-8              |
| Edit a double headland                       |     |     | • |     | • • | •   |     | • • | • • | • |     |     | • | •   | • • | • |     | . 4-14             |
| Edit an existing field swath                 |     |     | • |     |     |     |     |     |     | • |     |     |   | •   | • • |   |     | . 4-62             |
| Edit an existing template.                   |     |     | • |     |     |     |     |     |     | • |     |     |   | •   | • • |   |     | 4-194              |
| Edit a single headland                       |     |     | • |     |     |     |     |     |     |   |     |     |   | •   |     |   |     | . 4-11             |
| Edit curve swath                             |     |     | • |     |     |     |     |     |     | • |     |     | • | •   |     |   |     | . 4-92             |
| Edit heading swath                           |     |     |   |     |     |     |     |     |     |   |     |     |   | •   |     |   |     | . 4-88             |
| Editing map layers                           |     |     | • |     |     |     |     |     |     | • |     |     | • | •   |     |   |     | 4-170              |
| Editing User-Defined Window (UDW) layouts .  |     |     |   |     |     |     |     |     |     |   |     |     |   |     |     |   |     | . 2-16             |
| Edit pivot swath                             |     |     | • |     |     | -   |     |     |     | • |     |     | • | •   |     |   |     | . 4-90             |
| Edit straight swath                          |     |     |   |     |     |     |     |     |     |   |     |     |   |     |     |   |     | . 4-86             |
| Edit swath segments                          |     |     |   |     |     |     |     |     |     |   |     |     |   |     |     |   |     | . 4-73             |
| Enable "Lightbar" mode                       |     |     |   |     |     |     |     |     |     |   |     |     |   |     |     |   |     | 4-147              |
| Enable the AccuSync feature                  |     |     |   |     |     |     |     |     |     |   |     |     |   |     |     |   |     | 4-174              |
| Enabling Wi-Fi on the display.               |     |     |   |     |     |     |     |     |     |   |     |     |   |     |     |   |     | 3-111              |
| End of swath and field boundary behavior     |     |     |   |     |     |     |     |     |     |   |     |     |   |     |     |   |     | 4-108              |
| Estimated accuracy                           |     |     |   |     |     |     |     |     |     |   |     |     |   |     |     |   |     | . 2-31             |
| Existing load calibration                    |     |     |   |     |     |     |     |     |     |   |     |     |   |     |     |   |     | . 3-99             |

| Exporting data                                 |       |        |     |   |       |   |     |     |     |   |     |   |     |   |   |     |     | 6-24   |
|------------------------------------------------|-------|--------|-----|---|-------|---|-----|-----|-----|---|-----|---|-----|---|---|-----|-----|--------|
| Export stored object pools                     |       |        |     | • |       | - |     |     |     | • |     |   |     |   | • |     |     | 5-38   |
| Export stored object pool snapshots            |       |        |     | - |       |   |     |     |     |   |     |   |     |   | • |     |     | 5-40   |
|                                                |       |        | _   |   |       |   |     |     |     |   |     |   |     |   |   |     |     |        |
|                                                |       |        | F   |   |       |   |     |     |     |   |     |   |     |   |   |     |     | F 00   |
|                                                |       | • •    | • • | • |       | - | • • | • • | • • | • | • • | · | • • | • | · | • • | •   | 2-38   |
|                                                |       | • •    | • • | • |       | - | • • | • • | • • | • | • • | · | • • | • | · | • • | •   | 2-85   |
|                                                |       | • •    | • • | • |       | • | • • | • • | • • | • | • • | · | • • | · | · | • • | •   | 2-00   |
| Field swath closed boodlond                    |       | • •    | • • | • | •••   | • | • • | • • | • • | • | • • | · | • • | • | · | • • | •   | 4-07   |
| Field swath infill                             |       | • •    | • • | • | •••   | • | • • | • • | • • | • | • • | · | • • | • | • | • • | •   | 4-03   |
| Field swath aniral boodlond                    |       | • •    | • • | • | •••   | • | • • | • • | • • | • | • • | · | • • | • | • | • • | •   | 4-70   |
| Field swath - spiral fieldulation              |       | • •    | • • | • | •••   | • | • • | • • | • • | • | • • | · | • • | • | • | • • | •   | 4-00   |
| Filter the job list                            |       | • •    | • • | • | •••   | • | • • | • • | • • | • | • • | · | • • | • | • | • • | •   | 4-09   |
| Flow delay calibration                         | • • • | • •    | • • | • | •••   | • | ••• | • • | • • | • | • • | · | • • | • | • | • • |     | 3 105  |
| Forgetting a network                           | • • • | • •    | • • | • | •••   | • | ••• | • • | • • | • | • • | · | • • | • | • | • • |     | 3-103  |
|                                                |       | • •    | • • | • | •••   | • | • • | • • | • • | • | • • | · | • • | • | • | • • |     | 5-11-  |
|                                                |       |        | G   |   |       |   |     |     |     |   |     |   |     |   |   |     |     |        |
| "GNSS" screen                                  |       |        |     |   |       |   |     |     |     |   |     |   |     |   |   |     | 3-  | 5. 5-8 |
| "GNSS & Guidance" card                         |       |        |     |   |       |   |     |     |     |   |     |   |     |   |   |     |     | 3-4    |
| "GNSS Position Output" menu                    |       |        |     |   |       | - |     |     |     |   |     |   |     |   |   |     |     | 3-35   |
| "Guidance" screen                              |       |        |     |   |       |   |     |     |     |   |     |   |     |   |   | 3.  | -47 | . 5-22 |
| Generate report from a template                |       |        |     |   |       | - |     |     |     |   |     |   |     |   |   |     |     | 4-194  |
| Generic base station setup.                    |       |        |     |   |       |   |     |     |     |   |     |   |     |   |   |     |     | 3-18   |
| Getting started with autoguidance.             |       |        |     |   |       | - |     |     |     |   |     |   |     |   |   |     |     | 1-11   |
| Global Navigation Satellite System (GNSS) to   | p ba  | r icor | ۱   |   |       | - |     |     |     |   |     |   |     |   |   |     |     | 2-25   |
| GNSS Antenna Location                          |       |        |     |   |       | - |     |     |     |   |     |   |     |   |   |     |     | 3-52   |
| GNSS bottom bar status indicators              |       |        |     |   |       | - |     |     |     |   |     |   |     |   |   |     |     | 2-26   |
| GNSS status page                               |       |        |     |   |       | - |     |     |     |   |     |   |     |   |   |     |     | 2-26   |
| Grower                                         |       |        |     |   |       |   |     |     |     |   |     |   |     |   |   |     |     | 2-84   |
| Grower-Farm-Field (GFF) location absent        |       |        |     |   |       |   |     |     |     |   |     |   |     |   |   |     |     | 6-16   |
| Guidance and GNSS windows                      |       |        |     |   |       |   |     |     |     |   |     |   |     |   |   |     |     | 2-39   |
| Guidance calibrations                          |       |        |     |   |       | - |     |     |     |   |     |   |     |   |   |     |     | 3-54   |
| Guidance configuration                         |       |        |     |   |       | - |     |     |     |   |     |   |     |   |   |     |     | 2-93   |
| Guidance configurations                        |       |        |     |   |       |   |     |     |     |   |     |   |     |   |   |     |     | 3-48   |
| Guidance engage status icon.                   |       |        |     |   |       | - |     |     |     |   |     |   |     |   |   |     |     | 2-6    |
| Guidance is enabled                            |       |        |     |   |       |   |     |     |     |   |     |   |     |   |   |     |     | 4-96   |
| Guidance type                                  |       |        |     |   |       |   |     |     |     |   |     |   |     |   |   |     |     | 3-47   |
| Guidelines for setting steering aggressiveness | s     |        |     |   |       |   |     |     |     |   |     |   |     |   |   |     |     | 4-114  |
| 0 000                                          |       |        |     |   |       |   |     |     |     |   |     |   |     |   |   |     |     |        |
|                                                |       |        | Н   |   |       |   |     |     |     |   |     |   |     |   |   |     |     |        |
| Header basic settings                          |       |        |     |   |       | - |     |     |     | • |     |   |     | • | • |     |     | 3-64   |
| Header card                                    |       |        |     | • | • • • |   |     |     |     | • |     |   |     | • | • |     |     | 3-63   |
| Header measurements                            |       |        |     | • | • • • |   |     |     |     |   |     |   |     |   | • |     |     | 3-68   |
| Heading swath                                  |       |        |     | • | • • • |   |     |     |     |   |     |   |     |   | • |     |     | 4-24   |
| Headland count                                 |       |        | • • | • | • • • | • |     |     |     | • |     |   |     | • | • |     | •   | 4-71   |
| Headland creation                              |       |        | • • | • | • • • | • |     |     |     | • |     |   |     | • | • |     | •   | 4-8    |
| Headland management                            |       |        | • • | • | • • • | • |     |     |     | • |     |   |     | • | • |     | •   | 4-18   |
| Headland overview                              |       |        | • • | • | • • • | • |     |     |     | • |     |   |     | • | • |     | •   | 4-9    |
| Help and information                           |       |        | • • | • | • • • | - |     |     | • • | • | • • | · | · · | • | · | • • | •   | 1-4    |
|                                                |       |        | ,   |   |       |   |     |     |     |   |     |   |     |   |   |     |     |        |
|                                                |       |        | 1   |   |       |   |     |     |     |   |     |   |     |   |   |     |     | 0.40   |
|                                                |       | • •    | • • | • | •••   | • |     | • • | • • | • | • • | · | • • | • | · | • • | ·   | 6-13   |
|                                                |       | • •    | • • | • | •••   | - | • • | • • | • • | • | • • | · | • • | • | · | • • | ·   | 5-35   |
|                                                |       | • •    | • • | • | • • • | • |     | • • | • • | • | • • | · | • • | • | · | • • | •   | 6-14   |
|                                                |       | • •    | • • | • | •••   | • |     |     | • • | • | • • | · | • • | • | • | • • | •   | 0-19   |
| Infill swath from previously recorded swath.   |       | • •    | • • | • | • • • | • |     | • • | • • | • | • • | · | • • | • | · | • • | •   | 4-79   |
| Installing downloaded software                 |       |        |     | • | •••   | • |     |     |     | • | • • | • | • • | • | • | • • | •   | 1-7    |
| Installing software with a USB device          |       | • •    | • • | • | • • • | • |     | • • | • • | • | • • | · | • • | • | · | • • | •   | /-12   |
| Introduction: autoguidance driving             |       |        | • • | • | •••   | • |     |     | • • | • | • • | • | · · | • | • | • • |     | 4-105  |
| Introduction: File Transfer                    |       |        |     | • | • • • | • |     |     | • • | • | • • | • | • • | • | • | • • | ·   | 6-3    |
|                                                |       |        |     |   |       |   |     |     |     |   |     |   |     |   |   |     |     |        |
| loin a ich                                     |       |        | J   |   |       |   |     |     |     |   |     |   |     |   |   |     |     | 1 100  |
|                                                |       | • •    | • • | • | •••   | • |     | • • | • • | • | • • | · | • • | • | · | • • |     | 4-182  |

|                                                | L        |
|------------------------------------------------|----------|
| "Lightbar" mode operation                      |          |
| "Lightbar" mode setup                          |          |
| Landmarks.                                     |          |
| Landmark type                                  |          |
| Leave a job                                    |          |
| Left-hand area                                 |          |
| Leica base station setup.                      |          |
| Loads                                          | 2-90     |
| Lower Left-Hand Area (LHA)                     |          |
|                                                |          |
|                                                | Μ        |
| "Measurements" screen                          |          |
| "Menu" screen                                  |          |
| Machine diagnostics                            |          |
| Manage landmarks                               |          |
| Manage product mixes                           |          |
| Manage products                                |          |
| Managing data                                  |          |
| Managing products and product mixes            |          |
| Manual mode                                    |          |
| Manual Roll Calibration                        |          |
| Manual scope                                   |          |
| Map lavers.                                    |          |
| Map windows and controls                       |          |
| Measurements                                   |          |
| Moving swath end points                        | 4-72     |
| Moving to a new swath                          | 4-106    |
| Multiple recordings                            | 4-80     |
| MultiSwath.                                    | 4-40     |
| MultiSwath completion mode                     | 4-44     |
| MultiSwath identical mode                      | 4-51     |
| MultiSwath management                          | 4-54     |
| MultiSwath Settings                            |          |
| <u> </u>                                       |          |
|                                                | Ν        |
| "Notes" window                                 |          |
| New boundary/swath notification                |          |
| Newly-created boundaries                       |          |
| Newly-created swaths                           |          |
| Next swath function                            |          |
| NMEA® output setup                             |          |
| Nudge.                                         |          |
| Nudge and row trim differences.                |          |
| -                                              |          |
|                                                | 0        |
| "Operations" screen                            |          |
| Operation                                      |          |
| Operator presence                              |          |
| Overview                                       |          |
|                                                | _        |
|                                                | Υ        |
| "Performance Diagnostics" screen               |          |
| "Position" screen                              |          |
| Physical Vehicle Measurements                  |          |
| Pivot swath                                    |          |
| Precision farming selections                   |          |
| Precision Farming windows                      |          |
| Productivity reports                           |          |
| Proper system performance                      |          |
|                                                | <b>D</b> |
| "Dell" aclibration                             | ĸ        |
|                                                |          |
| Real-LIME KINEMATIC (RTK) CORRECTIONS OVERVIEW |          |

| Real-Time Kinematic (RTK) corrections setup   | - 450 N | 1hz radi | os          |        |              |             |        | . 3-19                                |
|-----------------------------------------------|---------|----------|-------------|--------|--------------|-------------|--------|---------------------------------------|
| Real-Time Kinematic (RTK) corrections setup   | - 900 N | 1hz radi | os          |        |              |             |        | . 3-10                                |
| Real-Time Kinematic (RTK) corrections setup   | - Netwo | orked T  | ransport of | f RTCM | via Internet | Protocol (I | NTRIP) | . 3-24                                |
| Real-Time Kinematic (RTK) corrections setup   | - RTK e | external | device      |        |              |             |        | . 3-26                                |
| Real-Time Kinematic (RTK) encryption setup.   |         |          |             |        |              |             |        | . 3-23                                |
| Record a straight swath using A/B markers.    |         |          |             |        |              |             |        | . 4-20                                |
| Recording a straight swath using coordinates. |         |          |             |        |              |             |        | . 4-22                                |
| Recording new swaths                          |         |          |             |        |              |             |        | . 4-19                                |
| Rejoin job after power cycle                  |         |          |             |        |              |             |        | 4-183                                 |
| Remark                                        |         |          |             |        |              |             |        | 4-118                                 |
| Remark a swath                                |         |          |             |        |              |             |        | 4-127                                 |
| Remote assistance service.                    |         |          |             |        |              |             |        | . 5-74                                |
| Remote display viewing                        |         |          |             |        |              |             |        | . 5-78                                |
| Rename, copy, or delete a swath               |         |          |             |        |              |             |        | . 4-85                                |
| Rename, edit, or delete a headland            |         |          |             |        |              |             |        | . 4-18                                |
| Rename edit, or delete a boundary             |         |          |             |        |              |             |        | . 4-6                                 |
| Renaming landmarks                            |         |          |             |        |              |             |        | 4-142                                 |
| Renaming run screens                          |         |          |             |        |              |             |        | . 2-19                                |
| Resetting the receiver                        |         |          |             |        |              |             |        | . 5-19                                |
| Row guidance calibration                      |         |          |             |        |              |             |        | 4-155                                 |
| Row guidance overview                         |         |          |             |        |              |             |        | 4-151                                 |
| Row guidance setup                            |         |          |             |        |              |             |        | 4-152                                 |
| Row guidance windows                          |         |          |             |        |              |             |        | . 2-59                                |
| Row Trim                                      |         |          |             |        |              |             |        | 4-117                                 |
| Row trim.                                     |         |          |             |        |              |             |        | 4-125                                 |
| RTK Fill status                               |         |          |             |        |              |             |        | . 2-33                                |
| RTK Radio Setup – 900 Mhz AFS VectorPro R     | TK Ra   | dio      |             |        |              |             |        | . 3-12                                |
| RTK Radio Setup – 900 Mhz AFS VectorPro X     | -RTK F  | Radio .  |             |        |              |             |        | . 3-15                                |
| Run screen buttons                            |         |          |             |        |              |             |        | . 2-19                                |
| Run screens                                   |         |          |             |        |              |             |        | . 2-14                                |
|                                               |         | -        |             |        |              |             |        |                                       |
|                                               |         | S        |             |        |              |             |        |                                       |
| "Skyplot" screen                              |         |          |             |        |              |             |        | . 2-34                                |
| "Status" screen                               |         |          |             |        |              |             | . 2-2  | 7, 5-45                               |
| "Subscriptions" screen.                       |         |          |             |        |              |             |        | . 5-47                                |
|                                               |         |          |             |        |              |             |        | 4-102                                 |
|                                               |         |          |             |        |              |             |        | . 4-97                                |
| Satellite-Based Augmentation System (SBAS)    | correc  | tions se | etup        |        |              |             |        | . 3-31                                |
| Select a shared boundary                      |         |          |             |        |              |             |        | 4-188                                 |
|                                               |         |          |             |        |              |             | · · ·  | 4-188                                 |
|                                               |         |          |             |        |              |             |        | . 6-7                                 |
|                                               |         |          |             |        |              |             |        | 4-174                                 |
| Severity                                      |         |          |             |        |              |             |        | . 5-54                                |
| Share swaths and boundaries with a job        |         |          |             |        |              |             |        | 4-183                                 |
|                                               | JOD     |          |             |        |              |             |        | 4-104                                 |
|                                               | • • •   | • • •    |             |        |              |             |        | . 4-10                                |
|                                               | • • •   | • • •    |             |        |              |             |        | . /-1                                 |
|                                               | • • •   | • • •    |             |        |              |             |        | . 4-39                                |
| Spiral HUIII CUIVE                            |         |          |             |        |              |             |        | . 4-3/<br>195                         |
|                                               |         |          |             |        |              |             |        | . 4-55                                |
| Spiral Swall                                  |         |          |             |        |              |             |        | . 4-34<br>107                         |
| Status and notification icons                 |         | • • •    |             |        |              |             |        | 2 22                                  |
| Status and notification icons                 |         |          |             |        |              |             |        | . 2-23<br>1 178                       |
| Status indicators                             |         |          |             |        |              |             | <br>   | 5 2-27                                |
|                                               |         |          |             |        |              |             | . 2-2  | 3, 2-37<br>3_10                       |
| Sten 1 – Prenare files                        |         |          |             |        |              |             |        | . J-49<br>7 9                         |
| Sten 2 _ Contact dealer                       |         |          |             |        |              |             |        | . 7-0<br>70                           |
| O(Op Z = OO((ao) (acale)                      |         |          |             |        |              |             |        | . 1-9<br>Л_51                         |
| Straight infill swath                         |         |          |             |        |              |             |        | . <del>4</del> -01<br>⊿_77            |
| Straight swath                                |         |          |             |        |              |             |        | . <u>+</u> -//<br><u>/</u> _20        |
| Swath acquisition                             |         |          |             |        |              |             | <br>   | . <del>4</del> -∠∪<br>) <u>⊿</u> _111 |
| Swath adjust with field swath                 |         |          |             |        |              |             | . 5-49 | ν,                                    |
| Gwaan aujust with held swath                  |         |          |             |        |              |             |        |                                       |
| Swath creation                                | • • •   |          |             |        |              |             |        | . <del>- 0 -</del><br>1 10            |

| Swath minimum turning radiusSwath selectionSwath selection and swath managementSwath skipping                                                                                                    |     |      | <br><br> |   |   | <br><br> |   |   |   | <br><br> |   |   | <br><br> |   |   |   |   | <br><br> |   |   |   | <br>4-8<br><br>-12 | 31,<br>20, | 4-93<br>4-104<br>4-81<br>4-131 |
|----------------------------------------------------------------------------------------------------|-----|------|----------|---|---|----------|---|---|---|----------|---|---|----------|---|---|---|---|----------|---|---|---|--------------------|------------|--------------------------------|
|                                                                                                    |     |      |          |   | Т |          |   |   |   |          |   |   |          |   |   |   |   |          |   |   |   |                    |            | 4 4 4 6                        |
|                                                                                                    | ·   | ·    | • •      | · | · | • •      | · | • | • | • •      | • | · | • •      | · | • | · | · | • •      | · | · | • | • •                |            | 4-140                          |
|                                                                                                    | •   | •    | • •      | • | · | • •      | · | • | • | • •      | • | · | • •      | • | • | · | • | • •      | · | · | • | • •                | ·          | 5-49                           |
| IdSK                                                                                                    | •   | •    | • •      | • | • | • •      | • | • | • | • •      | • | · | • •      | • | • | · | · | • •      | · | • | • | • •                | ·          | 2-09                           |
| The contraction of the contraction of the contracti | ·   | •    | • •      | · | · | • •      | · | • | • | • •      | • | · | • •      | • | • | · | • | • •      | · | · | • | • •                | ·          | 2-31                           |
|                                                                                                    | •   | •    | • •      | • | • | • •      | • | • | • | • •      | • | · | • •      | • | • | · | · | • •      | · | • | • | • •                | ·          | 3-45                           |
| Top bar button identification                                                                                                    | •   | •    | • •      | • | • | • •      | • | • | • | • •      | • | · | • •      | • | • | · | · | • •      | · | • | • | • •                | ·          | 2-0                            |
|                                                                                                    | •   | •    | • •      | • | · | • •      | · | • | • | • •      | • | · | • •      | • | • | · | • | • •      | · | · | • | • •                | ·          | Z-0                            |
| Transforming documents and videos to the di                                                                                                    |     | •    | • •      | • | · | • •      | · | • | • | • •      | • | · | • •      | • | • | · | • | • •      | · | · | • | • •                |            | 4-132                          |
| Transferring documents and videos to the di                                                                                                    | spi | ay   | • •      | · | · | • •      | · | • | • | • •      | • | · | • •      | • | • | · | • | • •      | · | · | • | • •                | ·          | 0-40                           |
|                                                                                                    | •   | •    | • •      | • | · | • •      | · | • | • | • •      | • | · | • •      | • | • | · | • | • •      | · | · | • | • •                |            | 4-190                          |
| Troubleshooting and known issues                                                                                                    | •   | •    | • •      | • | • | • •      | • | • | • | • •      | • | · | • •      | • | • | • | · | • •      | · | • | • | • •                |            | 3-118                          |
|                                                                                                    |     |      |          |   |   |          |   |   |   |          |   |   |          |   |   |   |   |          |   |   |   |                    |            |                                |
| I Inlocks and activations                                                                                                    |     |      |          |   | U |          |   |   |   |          |   |   |          |   |   |   |   |          |   |   |   |                    |            | 2_71                           |
| Undate Manager application                                                                                                    | •   | •    | • •      | · | • | • •      | · | • | • | • •      | • | · | • •      | • | • | · | · | • •      | · | · | • | • •                | ·          | 77                             |
| Upper Left Hand Area (LHA)                                                                                                    | •   | •    | • •      | · | • | • •      | · | • | • | • •      | • | · | • •      | • | • | · | · | • •      | · | · | • | • •                | ·          | 28                             |
| User Defined Windows (LIDW)                                                                                                    | •   | •    | • •      | • | • | • •      | • | • | • | • •      | • | · | • •      | • | • | • | • | • •      | • | • | • | • •                | •          | 1 176                          |
| User management                                                                                                    | •   | •    | • •      | · | • | • •      | · | • | • | • •      | • | · | • •      | • | • | · | · | • •      | · | · | • | • •                |            | 2 77                           |
| Using previously created swaths with "From                                                                                                    | Su  | Vatk | <br>."   | • | • | • •      | • | • | • | • •      | • | · | • •      | • | • | • | • | • •      | • | • | • | • •                | •          | 2-11<br>1 10                   |
| Using previously created swattis with 110m                                                                                                    | 50  | vau  | ۰.       | • | • | • •      | • | • | • | • •      | • | • | • •      | • | • | • | · | • •      | • | • | • | • •                | •          | 4-43                           |
|                                                                                                    |     |      |          |   | v |          |   |   |   |          |   |   |          |   |   |   |   |          |   |   |   |                    |            |                                |
| "Variety Tracking" screen                                                                                                    |     |      |          |   | • |          |   |   |   |          |   |   |          |   |   |   |   |          |   |   |   |                    |            | 3-90                           |
| Variety data logging                                                                                                    | •   | •    | •••      | • | • | •••      | • | • | • | •••      | • | • | • •      | • | • | • | • | • •      | • | • | • | • •                | •          | 4-163                          |
| Variety tracking setup                                                                                                    | •   | •    |          |   | • |          |   | • | - |          | - | • | • •      |   | - | • | • |          |   | • | - | • •                |            | 4-161                          |
| Variety tracking user defined window                                                                                                    | •   | •    | • •      | • | • | • •      | · | • | • | • •      | • | • | • •      | • | • | · | · | • •      | • | • | • | • •                |            | 4-164                          |
| Vehicle calibration and header setup                                                                                                    | •   | •    | • •      | • | • | • •      | · | • | • | • •      | • | • | • •      | • | • | · | · | • •      | • | • | • | • •                |            | 4-101                          |
| Vehicle datum selection                                                                                                    | •   | •    | • •      | • | • | • •      | · | • | • | • •      | • | • | • •      | • | • | • | • | • •      | • | • | • | • •                |            | 3-40                           |
| Vehicle reference points                                                                                                    | •   | •    | • •      | • | • | •••      | • | • | • | • •      | • | • | • •      | • | • | • | • | • •      | • | • | • | • •                | •          | 3-51                           |
| Vehicle speed                                                                                                    | •   | •    | • •      | • | • | • •      | · | • | • | • •      | • | • | • •      | • | • | • | • | • •      | • | • | • | • •                | •          | 4-99                           |
| View job and cloud connection status                                                                                                    | •   | •    | • •      | • | • | • •      | • | • | • | • •      | • | • | • •      | • | • | • | • | • •      | • | • | • | • •                | •          | 4-190                          |
| View job list                                                                                                    | •   | •    | • •      | • | • | •••      | • | • | • | • •      | • | • | • •      | • | • | • | • | • •      | • | • | • | • •                |            | 4-181                          |
| View shared coverage map                                                                                                    | •   | •    | • •      | • | • | •••      | • | • | • | • •      | • | • | • •      | • | • | • | • | • •      | • | • | • | • •                |            | 4-189                          |
| View software versions                                                                                                    | •   | •    | • •      | • | • | • •      | • | • | • | • •      | • | • | • •      | • | • | • | • | • •      | • | • | • | • •                |            | 5-4                            |
|                                                                                                    | •   | •    | • •      | • | • | • •      | • | • | • | • •      | • | • | • •      | • | • | • | • | • •      | • | • | • | • •                | •          | 0-4                            |
|                                                                                                    |     |      |          |   | w | ,        |   |   |   |          |   |   |          |   |   |   |   |          |   |   |   |                    |            |                                |
| "WiFi" screen                                                                                                    |     |      |          |   |   |          |   |   | _ |          | _ |   |          |   |   |   |   |          |   |   | _ |                    |            | 3-110                          |
| Wi-Fi connection environments                                                                                                    |     |      |          |   |   |          |   |   |   |          |   |   |          |   |   |   |   |          |   |   |   |                    |            | 3-117                          |
| Work switch status                                                                                                    | •   | •    |          |   | • |          |   | • | - |          | - | • | • •      |   | - | • | • | • •      |   | • | - | • •                |            | 2-7                            |
|                                                                                                    | •   | •    | •••      | • | • | •••      | • | • | • | •••      | • | • | • •      | • | • | • | • | • •      | • | • | • | • •                | •          |                                |
|                                                                                                    |     |      |          |   | Y |          |   |   |   |          |   |   |          |   |   |   |   |          |   |   |   |                    |            |                                |
| "Yield & Moisture Monitor" card                                                                                                    |     |      |          |   |   |          |   |   |   |          |   |   |          |   |   |   |   |          |   |   |   |                    |            | 3-80                           |
| "Yield & Moisture Monitor Diagnostics" card                                                                                                    |     |      |          |   |   |          |   |   |   |          |   |   |          |   |   |   |   |          |   |   |   |                    |            | 5-30                           |
| "Yield Monitor" screen                                                                                                    |     |      |          |   |   |          |   |   |   |          |   |   |          |   |   |   |   |          |   |   |   |                    |            | 3-81                           |
| "YM Monitor" screen                                                                                                    |     |      |          |   |   |          |   |   |   |          |   |   |          |   |   |   |   |          |   |   |   |                    |            | 5-33                           |
| Yield (weight) and moisture calibration                                                                                                    |     |      |          |   |   |          |   |   |   |          |   |   |          |   |   |   |   |          |   |   |   |                    |            | 3-93                           |
| Yield and Moisture windows                                                                                                    |     |      |          |   |   |          |   |   |   |          |   |   |          |   |   |   |   |          |   |   |   |                    |            | 2-50                           |
| Yield monitor calibrations                                                                                                    |     |      |          |   |   |          |   |   |   |          |   |   |          |   |   |   |   |          |   |   |   |                    |            | 3-92                           |
|                                                                                                    |     |      |          |   |   |          |   |   |   |          |   |   |          |   |   |   |   |          |   |   |   |                    |            |                                |

Dealer's stamp

CNH Industrial America LLC reserves the right to make improvements in design and changes in specifications at any time without notice and without incurring any obligation to install them on units previously sold. Specifications, descriptions, and illustrative material herein are as accurate as known at time of publication, but are subject to change without notice.

Availability of some models and equipment builds varies according to the country in which the equipment is being used. For exact information about any particular product, please consult your Case IH dealer.

© 2024 CNH Industrial America LLC. All Rights Reserved.

Case IH is a trademark registered in the United States and many other countries, owned or licensed to CNH Industrial N.V., its subsidiaries or affiliates.

Any trademarks referred to herein, in association with goods and/or services of companies, other than owned by or licensed to CNH Industrial N.V., its subsidiaries or affiliates, are the property of those respective companies.

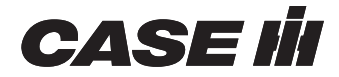